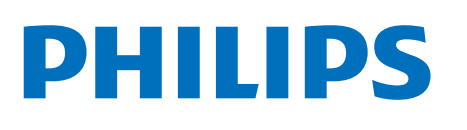

Television

# **Remote Control Instructions**

Register your product and get support at www.philips.com/TVsupport

# Contents

| English     | 4   |
|-------------|-----|
| Nederlands  | 31  |
| Français    | 59  |
| Deutsch     | 87  |
| Italiano    | 115 |
| Español     | 143 |
| Русский     | 171 |
| Slovenščina | 199 |
| Eesti       | 227 |
| Latviešu    | 255 |
| Lietuvių    | 283 |
| Polski      | 311 |
| Česky       | 339 |
| Slovenčina  | 367 |
| Magyar      | 395 |
| Srpski      | 423 |
| Shqip       | 451 |
| Română      | 479 |
| Български   | 507 |
| Македонски  | 535 |
| Українська  | 563 |

## Contents

#### 1 For 9206/9506/9636/OLED8x6/OLED9x6 3

1.1 Key Overview 3

1.2 Pair Your Remote Control to TV 5 6

7

1.3 Voice Search

#### 2 For OLED706

2.1 Key Overview 7

#### 3 For 9006/8506/8546 10

3.1 Key Overview 10 3.2 Pair Your Remote Control to TV 12 3.3 Voice Search 13

#### 4 For 8536/8556 14

4.1 Key Overview 14 4.2 Keyboard 15 4.3 Pair Your Remote Control to TV 16 4.4 Voice Search 17

#### 5 For 8106/7906/7956/6906 18

5.1 Key Overview 18

6 For 7506/7556 21

- 6.1 Key Overview 21
- 7 For 7406 24
- 7.1 Key Overview 24
- 8 IR Sensor 27
- 9 Batteries 28
- 10 Cleaning 29

# For 9206/9506/96 36/OLED8x6/OLED 9x6

# Key Overview

## Тор

11

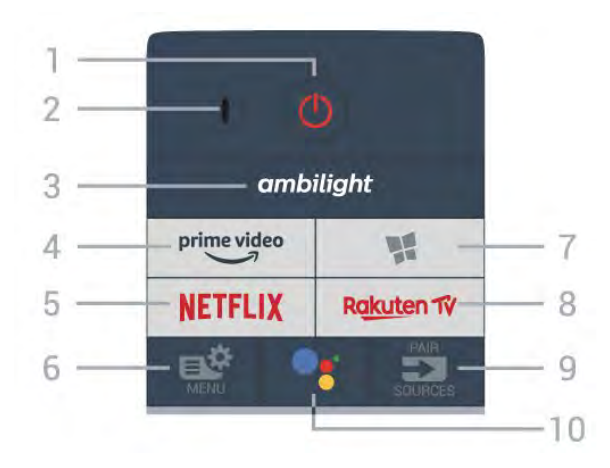

#### 1- 也 Standby / On

To switch the TV on or back to Standby.

2 - VOICE microphone

#### 3 – ambilight

To select one of the Ambilight style.

#### 4 - <sup>prime</sup> To launch the Amazon **prime video** App.

#### 5 - NETFLIX

To open the Netflix App directly. With the TV switched on or from standby.

• If you have a Netflix membership subscription, you can enjoy Netflix on this TV. Your TV must be connected to the Internet.

• To open Netflix, press **NETFLIX** to open the Netflix App. You can open Netflix immediately from a TV in standby.

www.netflix.com

#### 6 - 🗳 Quick Menu

To open the Quick Menu with typical TV functions.

#### 7 - 🙀 Philips TV Collection

To launch Philips TV Collection App.

#### 8 - Rakuten 17

To launch the Rakuten TV App.

#### 9 - 🗊 SOURCES

• To open or close the Sources menu.

 $\cdot$  To pair the remote control to the TV.

#### 10 - **•:** Google Assistant™ To launch the Google Assistant™.

## Top (for UK models)

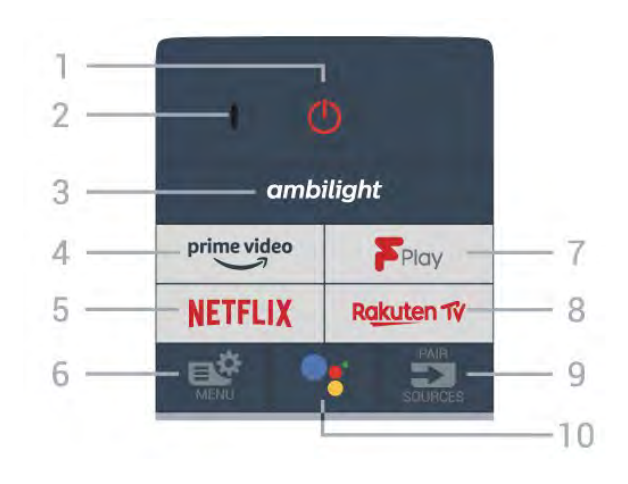

#### 1- 🕐 Standby / On

To switch the TV on or back to Standby.

2 - VOICE microphone

#### 3 – ambilight

To select one of the Ambilight style.

#### 4 - prime video

To launch the Amazon prime video App.

#### 5 - NETFLIX

To open the Netflix App directly. With the TV switched on or from standby.

• If you have a Netflix membership subscription, you can enjoy Netflix on this TV. Your TV must be connected to the Internet.

• To open Netflix, press **NETFLIX** to open the Netflix App. You can open Netflix immediately from a TV in standby.

www.netflix.com

#### 6 – 🗳 Quick Menu

To open the Quick Menu with typical TV functions.

#### 7 - Freeview Play

To launch Freeview Play.

#### 8 - Rakuten 1V

To launch the Rakuten TV App.

#### 9 - 🗊 SOURCES

- To open or close the Sources menu.
- $\cdot$  To pair the remote control to the TV.

#### 10 - •; Google Assistant™

To launch the Google Assistant™.

## Middle

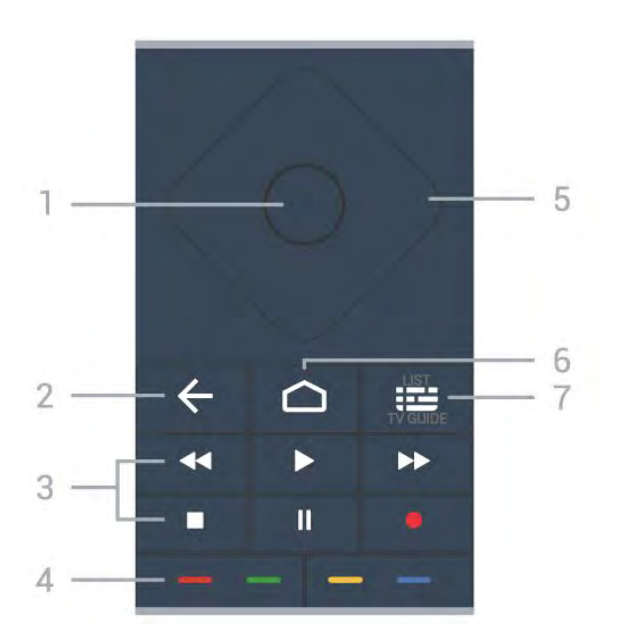

#### 1- OK key

To confirm a selection or setting. To open the channel list while watching TV.

#### 2 - 🗲 Back

To switch back to the previous channel you selected. To return to previous menu.

To go back to the previous App/Internet page.

#### 3 - Playback and Record

- Play ▶, to playback.
- Pause II, to pause playback
- Stop ■, to stop playback
- $\cdot$  Rewind  $\blacktriangleleft$ , to rewind
- $\cdot$  Fast forward  $\rightarrow$ , to go fast forward
- Record •, to start recording

4 - - - Colour keys Direct selection of options. Blue key -, opens Help.

#### 5 - Arrow / navigation keys To navigate up, down, left or right.

#### 6 - 🏠 HOME

To open the Home menu.

#### 7 - 🖼 TV Guide / Channel list

To open or close the TV Guide. Long press to open the channel list.

## Middle (for UK models)

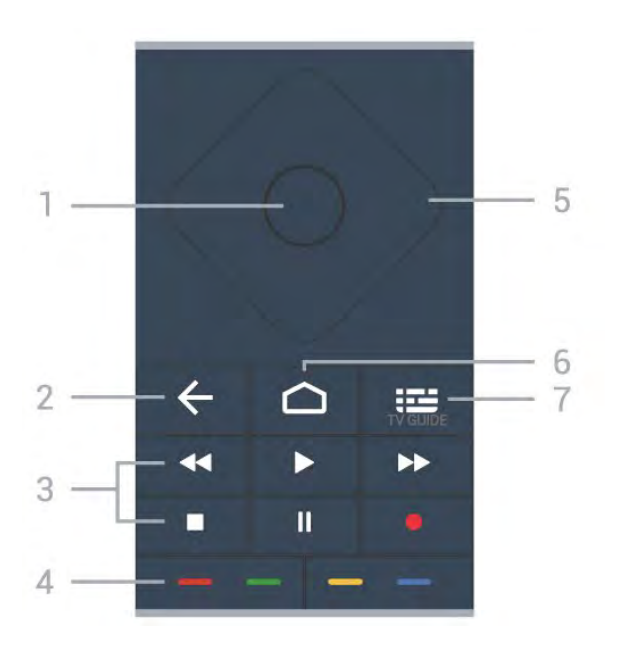

#### 1- OK key

To confirm a selection or setting. To open the channel list while watching TV.

#### 2 - 🗲 Back

To switch back to the previous channel you selected. To return to previous menu.

To go back to the previous App/Internet page.

#### 3 - Playback and Record

- Play ▶, to playback.
- $\cdot$  Pause II, to pause playback
- Stop ■, to stop playback
- $\cdot$  Rewind  $\triangleleft$ , to rewind
- Fast forward ►>, to go fast forward
- Record •, to start recording

#### 4 - 🕳 🕳 🗕 Colour keys

Direct selection of options. Blue key -, opens Help.

5 - Arrow / navigation keys To navigate up, down, left or right.

#### 6 - 🏠 HOME

To open the Home menu.

#### 7 - 🖽 TV Guide

To open or close the TV Guide.

#### Bottom

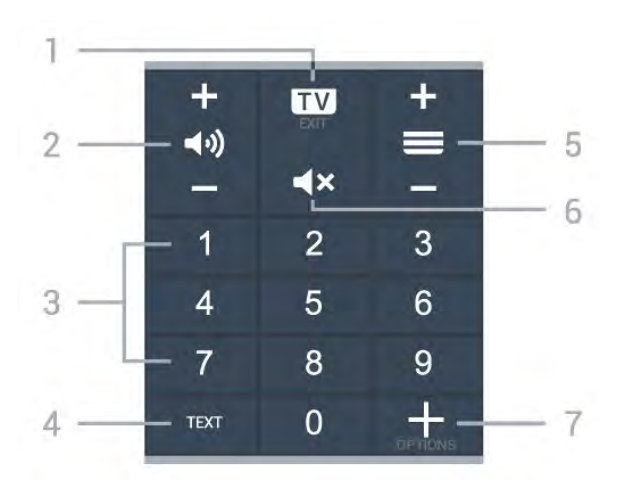

#### 1- 🗰 - EXIT

To switch back to watch TV or to stop an interactive TV application.

#### 2 - **()** Volume

Prese + or - to adjust the volume level.

#### 3 - Number keys

To select a channel directly.

#### 4 - TEXT

To open or close Text/Teletext.

#### 5 - 🚍 Channel

Prese + or - to switch to the next or previous channel in the channel list. To open the next or previous page in Text/Teletext.

#### 6 - **4×** Mute

To mute the sound or to restore it.

#### 7 - + OPTIONS

To open or close the options menu.

## Bottom (for UK models)

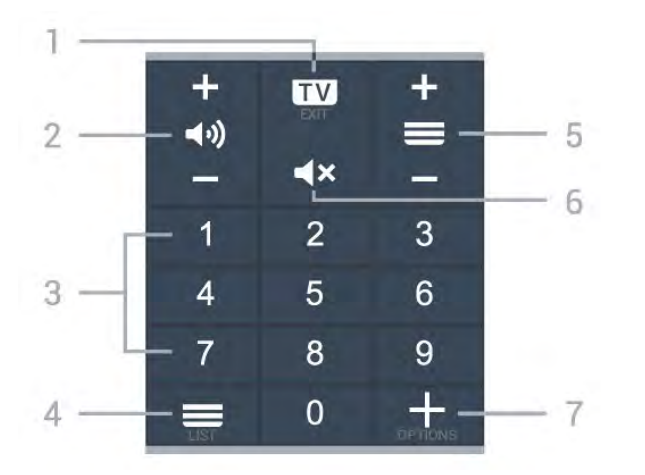

#### 1- 💵 - EXIT

To switch back to watch TV or to stop an interactive TV application.

#### 2 - 📢 Volume

Prese + or - to adjust the volume level.

#### 3 - Number keys To select a channel directly.

#### 4 - 🔳 Channel list

To open the channel list.

#### 5 - 🚍 Channel

Prese + or - to switch to the next or previous channel in the channel list. To open the next or previous page in Text/Teletext.

#### 6 - **4×** Mute

To mute the sound or to restore it.

#### 7 - + OPTIONS

To open or close the options menu.

## <sup>1.2</sup> Pair Your Remote Control to TV

This remote control uses both Bluetooth and IR (infrared) to send its commands to the TV.

 $\cdot$  You can use this remote control via IR (infrared) for most operations.

• To use advanced operation like voice search and remote control keyboard, you need to pair (link) the TV with the remote control.

When you start the initial TV installation, the TV invites you to long press the **PAIR** key, and by doing so, the pairing will be done.

Note:

1 - Once the remote control has entered pairing mode successfully, the blue LED indicator ring around the microphone on the front side of the remote control starts blinking.

2 - The remote control must be kept close to the TV (within 1m distance) during pairing in order to ensure success.

3 - If the TV does not launch the voice control field when press , pairing was unsuccessful.
4 - It is advisable to wait until the set has fully started up and launched all background processes before pairing mode is entered as the toast message containing further instructions may appear too late, thereby negatively impacting the pairing procedure.

#### Pairing or pairing again

If the pairing with the remote control was lost, you can pair the TV with the remote control again.

You can simply long press

the **PAIR** key (approximate for 3 seconds) for pairing.

Alternatively, go Settings > Wireless and networks > Remote control > Pair remote control, then follow the on-screen instructions.

A message appears when the pairing is successful.

#### Remote Control Software

# Settings > Wireless and networks > Remote control > Remote control info

Once the remote control is paired, you can check the current remote control software version.

Settings > Wireless and networks > Remote control > Update remote control software

Check available remote control software for updates.

## <sup>1.3</sup> Voice Search

You can search for videos, music or anything else on the Internet by simply using your voice. You can speak into the microphone on the remote control.

You need to pair the remote control to the TV before use voice search.

To use Voice...

1 - Press : on remote control, the blue light on the remote control lights up and the search field opens, the microphone is active.

2 - Speak out what you are looking for with clear pronunciation. You can speak for 10 seconds before the microphone switches off. It might take some time for the results to appear.

6

3 - In the list of search results, you can select the item you want.

# For OLED706

## 2.1 Key Overview

## Тор

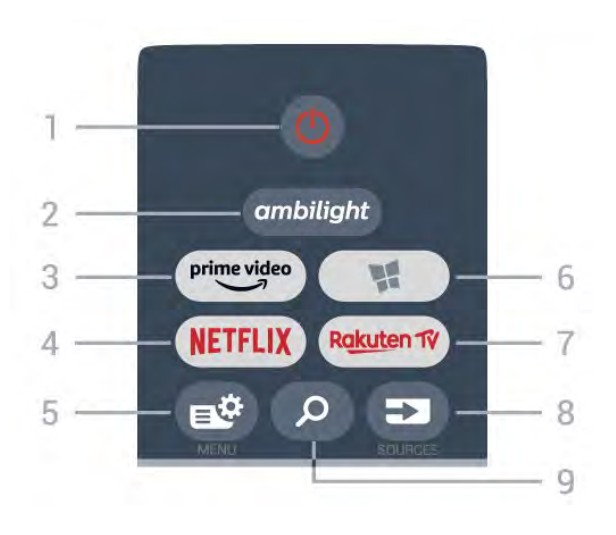

#### 1- 🙂 Standby / On

To switch the TV on or back to Standby.

#### 2 – ambilight

To select one of the Ambilight style.

3 - prime video

To launch the Amazon prime video App.

#### 4 - NETFLIX

To open the Netflix App directly. With the TV switched on or from standby.

• If you have a Netflix membership subscription, you can enjoy Netflix on this TV. Your TV must be connected to the Internet.

• To open Netflix, press **NETFLIX** to open the Netflix App. You can open Netflix immediately from a TV in standby.

www.netflix.com

#### 5 - 🗳 Quick Menu

To open the Quick Menu with typical TV functions.

#### 6 - 🧣 Philips TV Collection

To launch Philips TV Collection App.

#### 7 - Rakuten 1V

To launch the Rakuten TV App.

#### 8 - SOURCES

To open or close the Sources menu.To pair the remote control to the TV.

#### 9 - **D** Search

To open the Smart TV searches page.

## Top (for UK models)

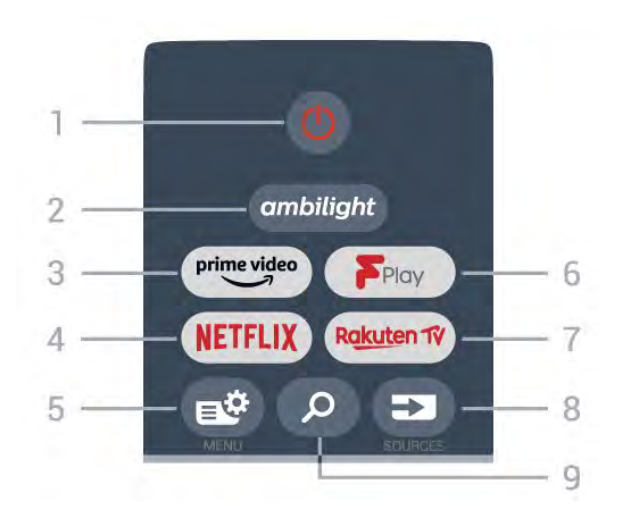

#### 1- Ů Standby / On

To switch the TV on or back to Standby.

#### 2 – ambilight

To select one of the Ambilight style.

3 – <sup>prime video</sup>

To launch the Amazon prime video App.

#### 4 - NETFLIX

To open the Netflix App directly. With the TV switched on or from standby.

• If you have a Netflix membership subscription, you can enjoy Netflix on this TV. Your TV must be connected to the Internet.

• To open Netflix, press **NETFLIX** to open the Netflix App. You can open Netflix immediately from a TV in standby.

www.netflix.com

#### 5 - 🗳 Quick Menu

To open the Quick Menu with typical TV functions.

#### 6 - Freeview Play

To launch Freeview Play.

#### 7 – Rakuten TV

To launch the Rakuten TV App.

#### 8 - SOURCES

- To open or close the Sources menu.
- $\cdot$  To pair the remote control to the TV.

#### 9 - 🔎 Search

To open the Smart TV searches page.

## Middle

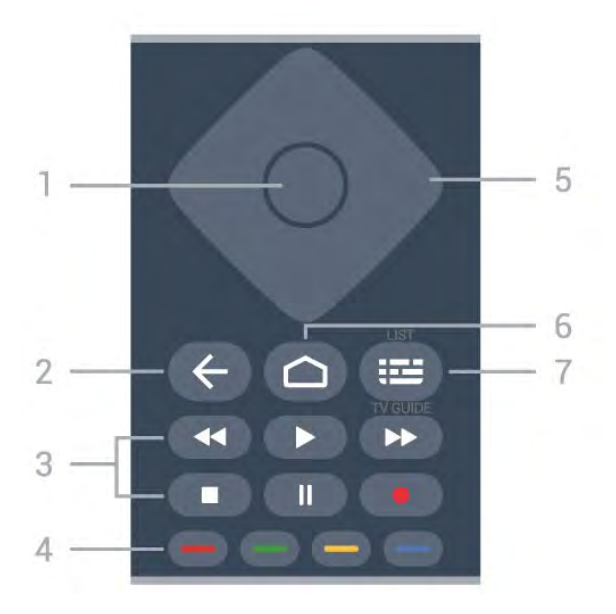

#### 1- OK key

To confirm a selection or setting. To open the channel list while watching TV.

#### 2 - 🗲 Back

To switch back to the previous channel you selected. To return to previous menu.

To go back to the previous App/Internet page.

#### 3 - Playback and Record

- Play ▶, to playback.
- $\cdot$  Pause  $\,\,I\!I$  , to pause playback
- Stop ■, to stop playback
- Rewind ◀◀, to rewind
- Fast forward ▶▶, to go fast forward
- Record •, to start recording

4 - 🛑 🛑 🛑 Colour keys

Direct selection of options. Blue key -, opens Help.

#### 5 - Arrow / navigation keys

To navigate up, down, left or right.

#### 6 – 🛆 HOME

To open the Home menu.

#### 7 - 🖼 TV Guide / Channel list

To open or close the TV Guide. Long press to open the channel list.

Middle (for UK models)

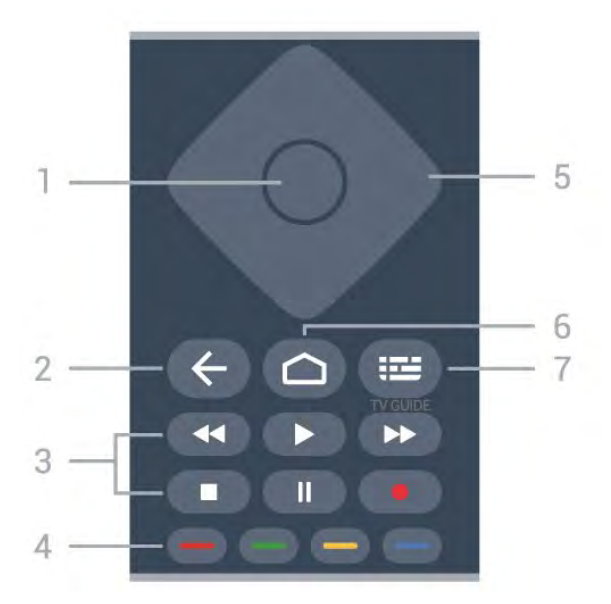

#### 1- OK key

To confirm a selection or setting. To open the channel list while watching TV.

#### 2 - 🗲 Back

To switch back to the previous channel you selected. To return to previous menu.

To go back to the previous App/Internet page.

#### 3 - Playback and Record

- Play ▶, to playback.
- $\cdot$  Pause  $\,\,I\!I$  , to pause playback
- Stop ■, to stop playback
- $\cdot$  Rewind  $\triangleleft$ , to rewind
- Fast forward ▶▶, to go fast forward
- Record •, to start recording

#### 4 - 🗕 🗕 🗕 Colour keys

Direct selection of options. Blue key -, opens Help.

5 - Arrow / navigation keys To navigate up, down, left or right.

#### 6 - 🛆 HOME

To open the Home menu.

#### 7 - 🖽 TV Guide

To open or close the TV Guide.

**Bottom** 

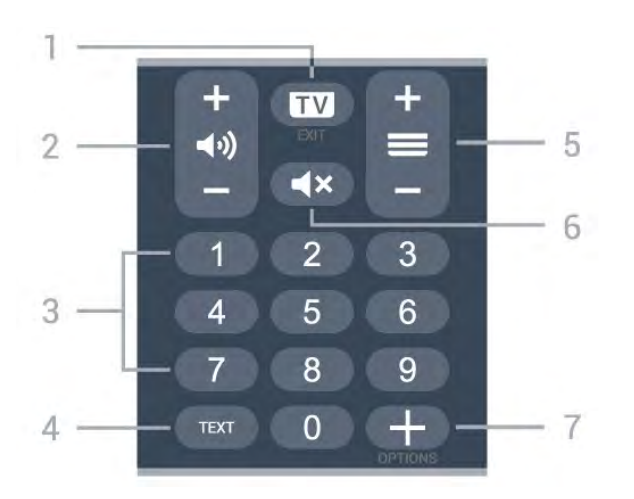

#### 1- 🗰 - EXIT

To switch back to watch TV or to stop an interactive TV application.

#### 2 - **()** Volume

Prese + or - to adjust the volume level.

3 - Number keys To select a channel directly.

4 - TEXT

To open or close Text/Teletext.

#### 5 - 🚍 Channel

Prese + or - to switch to the next or previous channel in the channel list. To open the next or previous page in Text/Teletext.

#### 6 - **4×** Mute

To mute the sound or to restore it.

#### 7 - + OPTIONS

To open or close the options menu.

## Bottom (for UK models)

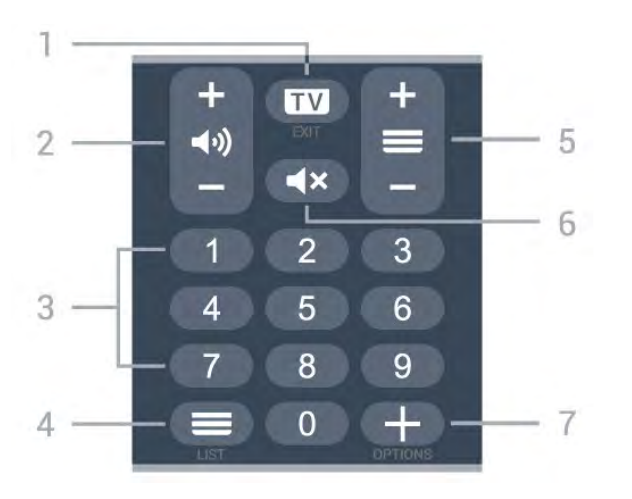

#### 1- 💵 - EXIT

To switch back to watch TV or to stop an interactive TV application.

#### 2 - 📢) Volume

Prese + or - to adjust the volume level.

3 - Number keys To select a channel directly.

#### 4 - 🔳 Channel list

To open the channel list.

#### 5 - 🚍 Channel

Prese + or - to switch to the next or previous channel in the channel list. To open the next or previous page in Text/Teletext.

#### 6 - **4×** Mute

To mute the sound or to restore it.

#### 7 - + OPTIONS

To open or close the options menu.

# 3 For 9006/8506/8546

## 3.1

# Key Overview

### Тор

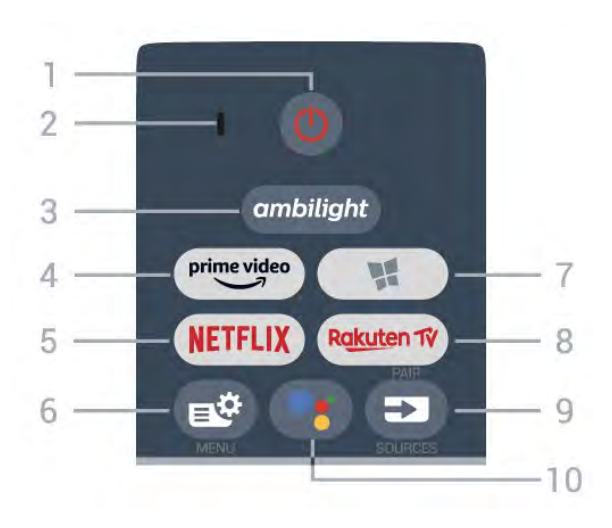

#### 1- 😃 Standby / On

To switch the TV on or back to Standby.

2 - VOICE microphone

#### 3 – ambilight

To select one of the Ambilight style.

#### 4 - prime video

To launch the Amazon prime video App.

#### 5 - NETFLIX

To open the Netflix App directly. With the TV switched on or from standby.

• If you have a Netflix membership subscription, you can enjoy Netflix on this TV. Your TV must be connected to the Internet.

• To open Netflix, press **NETFLIX** to open the Netflix App. You can open Netflix immediately from a TV in standby.

www.netflix.com

#### 6 - 🗳 Quick Menu

To open the Quick Menu with typical TV functions.

### 7 - 🐕 Philips TV Collection

To launch Philips TV Collection App.

#### 8 - Rakuten 17

To launch the Rakuten TV App.

#### 9 - SOURCES

 $\cdot$  To open or close the Sources menu.

 $\cdot$  To pair the remote control to the TV.

## 10 - ♥ Google Assistant™

To launch the Google Assistant™.

## Top (for UK models)

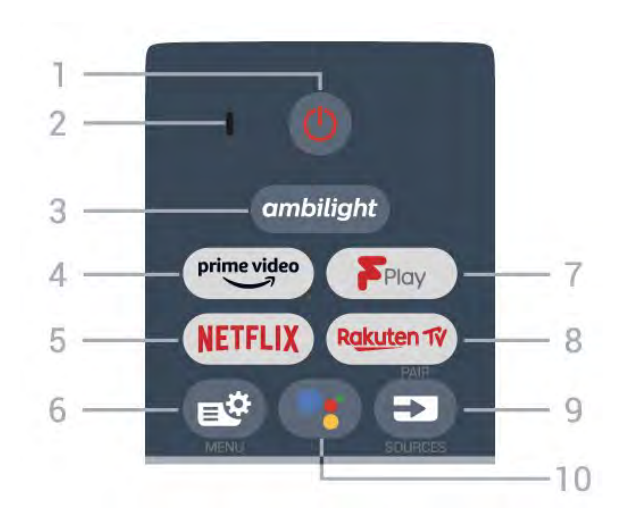

#### 1- 🕐 Standby / On

To switch the TV on or back to Standby.

- 2 VOICE microphone
- 3 ambilight

To select one of the Ambilight style.

#### 4 - prime video

To launch the Amazon prime video App.

#### 5 - NETFLIX

To open the Netflix App directly. With the TV switched on or from standby.

• If you have a Netflix membership subscription, you can enjoy Netflix on this TV. Your TV must be connected to the Internet.

• To open Netflix, press **NETFLIX** to open the Netflix App. You can open Netflix immediately from a TV in standby.

www.netflix.com

#### 6 – 🗳 Quick Menu

To open the Quick Menu with typical TV functions.

7 - Freeview Play To launch Freeview Play.

#### 8 - Rakuten 1ý

To launch the Rakuten TV App.

#### 9 - SOURCES

- $\cdot$  To open or close the Sources menu.
- $\cdot$  To pair the remote control to the TV.

#### 10 - •; Google Assistant™

To launch the Google Assistant™.

## Middle

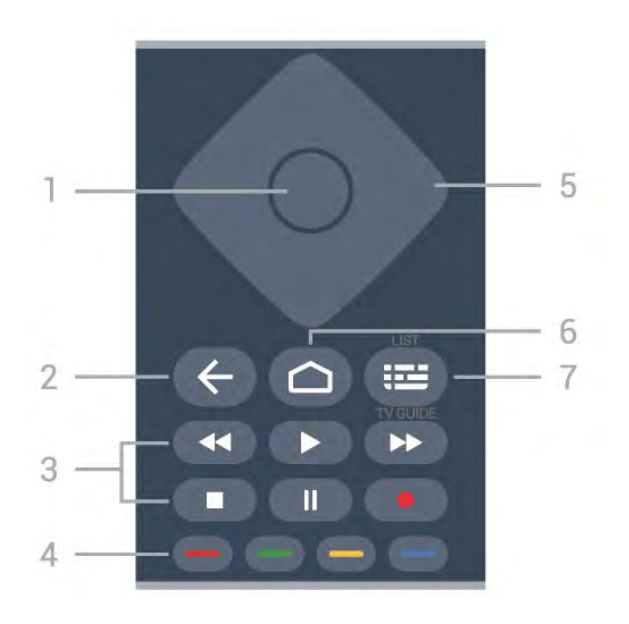

#### 1- OK key

To confirm a selection or setting. To open the channel list while watching TV.

#### 2 - 🗲 Back

To switch back to the previous channel you selected. To return to previous menu.

To go back to the previous App/Internet page.

#### 3 - Playback and Record

- Play ▶, to playback.
- Pause II, to pause playback
- Stop ■, to stop playback
- $\cdot$  Rewind  $\blacktriangleleft$ , to rewind
- $\cdot$  Fast forward  $\rightarrow$ , to go fast forward
- Record •, to start recording

4 - - - Colour keys Direct selection of options. Blue key -, opens Help.

#### 5 - Arrow / navigation keys To navigate up, down, left or right.

#### 6 - 🛆 HOME

To open the Home menu.

#### 7 - 🖼 TV Guide / Channel list

To open or close the TV Guide. Long press to open the channel list.

## Middle (for UK models)

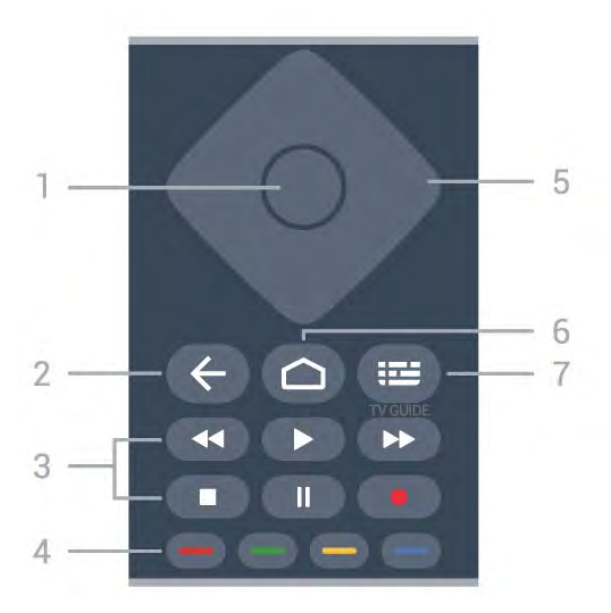

#### 1- OK key

To confirm a selection or setting. To open the channel list while watching TV.

#### 2 - 🗲 Back

To switch back to the previous channel you selected. To return to previous menu.

To go back to the previous App/Internet page.

#### 3 - Playback and Record

- Play ▶, to playback.
- $\cdot$  Pause II, to pause playback
- Stop ■, to stop playback
- $\cdot$  Rewind  $\triangleleft$ , to rewind
- Fast forward ►>, to go fast forward
- Record •, to start recording

#### 4 - 🕳 🕳 🗕 Colour keys

Direct selection of options. Blue key -, opens Help.

5 - Arrow / navigation keys To navigate up, down, left or right.

#### 6 - 🏠 HOME

To open the Home menu.

#### 7 - 🖽 TV Guide

To open or close the TV Guide.

#### Bottom

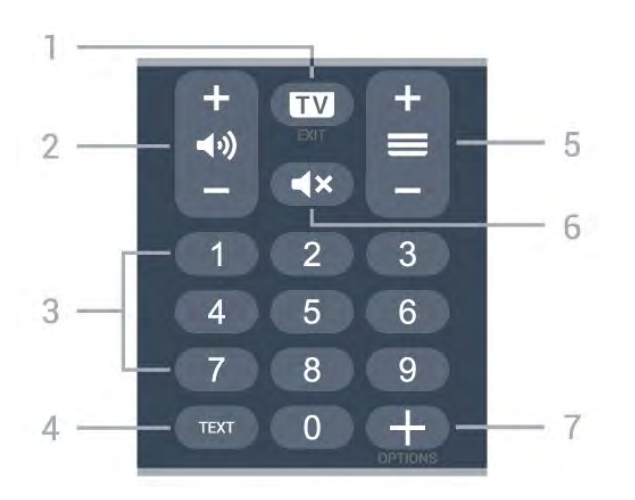

#### 1- 📼 - EXIT

To switch back to watch TV or to stop an interactive TV application.

#### 2 - 📢 Volume

Prese + or - to adjust the volume level.

#### 3 - Number keys

To select a channel directly.

#### 4 - TEXT

To open or close Text/Teletext.

#### 5 - 🚍 Channel

Prese + or - to switch to the next or previous channel in the channel list. To open the next or previous page in Text/Teletext.

#### 6 - **4**× Mute

To mute the sound or to restore it.

#### 7 - + OPTIONS

To open or close the options menu.

## Bottom (for UK models)

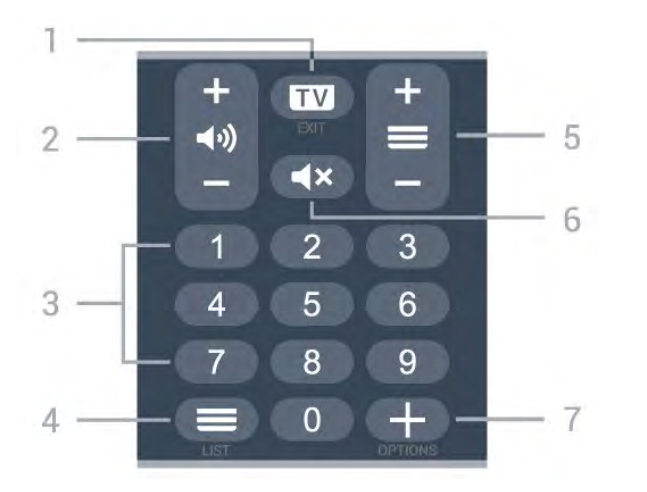

#### 1- 💵 - EXIT

To switch back to watch TV or to stop an interactive TV application.

#### 2 - 📢 Volume

Prese + or - to adjust the volume level.

#### 3 - Number keys To select a channel directly.

#### 4 - 🔳 Channel list

To open the channel list.

#### 5 - 🚍 Channel

Prese + or - to switch to the next or previous channel in the channel list. To open the next or previous page in Text/Teletext.

#### 6 - **4**× Mute

To mute the sound or to restore it.

#### 7 - + OPTIONS

To open or close the options menu.

## <sup>3.2</sup> Pair Your Remote Control to TV

This remote control uses both Bluetooth and IR (infrared) to send its commands to the TV.

 $\cdot$  You can use this remote control via IR (infrared) for most operations.

• To use advanced operation like voice search and remote control keyboard, you need to pair (link) the TV with the remote control.

When you start the initial TV installation, the TV invites you to long press the **PAIR** key, and by doing so, the pairing will be done.

Note:

1 - Once the remote control has entered pairing mode successfully, the blue LED indicator ring around the microphone on the front side of the remote control starts blinking.

2 - The remote control must be kept close to the TV (within 1m distance) during pairing in order to ensure success.

3 - If the TV does not launch the voice control field when press , pairing was unsuccessful.
4 - It is advisable to wait until the set has fully started up and launched all background processes before pairing mode is entered as the toast message containing further instructions may appear too late, thereby negatively impacting the pairing procedure.

#### Pairing or pairing again

If the pairing with the remote control was lost, you can pair the TV with the remote control again.

You can simply long press

the **PAIR** key (approximate for 3 seconds) for pairing.

Alternatively, go Settings > Wireless and networks > Remote control > Pair remote control, then follow the on-screen instructions.

A message appears when the pairing is successful.

#### Remote Control Software

# Settings > Wireless and networks > Remote control > Remote control info

Once the remote control is paired, you can check the current remote control software version.

Settings > Wireless and networks > Remote control > Update remote control software

Check available remote control software for updates.

## <sup>3.3</sup> Voice Search

You can search for videos, music or anything else on the Internet by simply using your voice. You can speak into the microphone on the remote control.

You need to pair the remote control to the TV before use voice search.

To use Voice...

1 - Press : on remote control, the blue light on the remote control lights up and the search field opens, the microphone is active.

2 - Speak out what you are looking for with clear pronunciation. You can speak for 10 seconds before the microphone switches off. It might take some time for the results to appear.

3 - In the list of search results, you can select the item you want.

## <sup>4</sup> For 8536/8556

## 4.1 Key Overview

### Тор

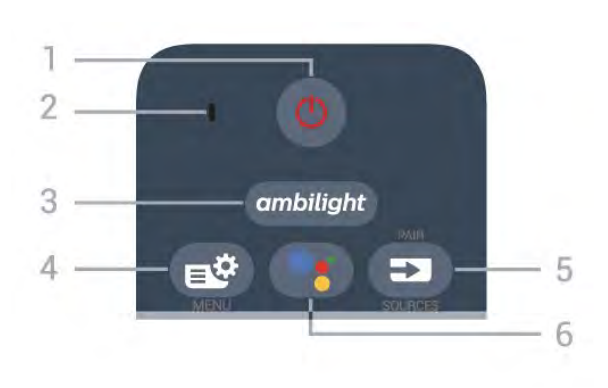

#### 1- 🙂 Standby / On

To switch the TV on or back to Standby.

2 - VOICE microphone

#### 3 – ambilight

To select one of the Ambilight style.

#### 4 - 🗳 Quick Menu

To open the Quick Menu with typical TV functions.

#### 5 - SOURCES

 $\cdot$  To open or close the Sources menu.

 $\cdot$  To pair the remote control to the TV.

#### 6 - •; Google Assistant™

To launch the Google Assistant™.

## Top (for UK models)

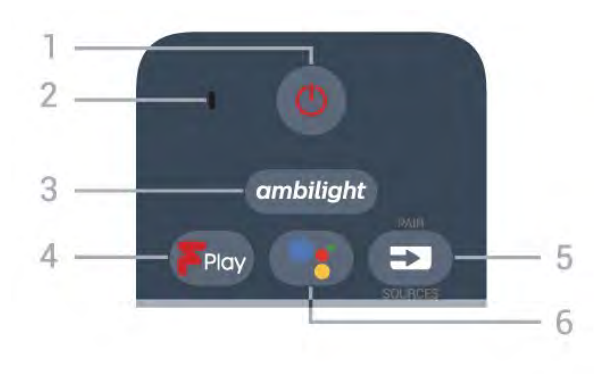

#### 1 - 🙂 Standby / On

To switch the TV on or back to Standby.

#### 2 - VOICE microphone

#### 3 – ambilight

To select one of the Ambilight style.

#### 4 - Freeview Play To launch Freeview Play.

#### 5 - SOURCES

- To open or close the Sources menu.
- $\cdot$  To pair the remote control to the TV.

#### 6 - •: Google Assistant™

To launch the Google Assistant™.

## Middle

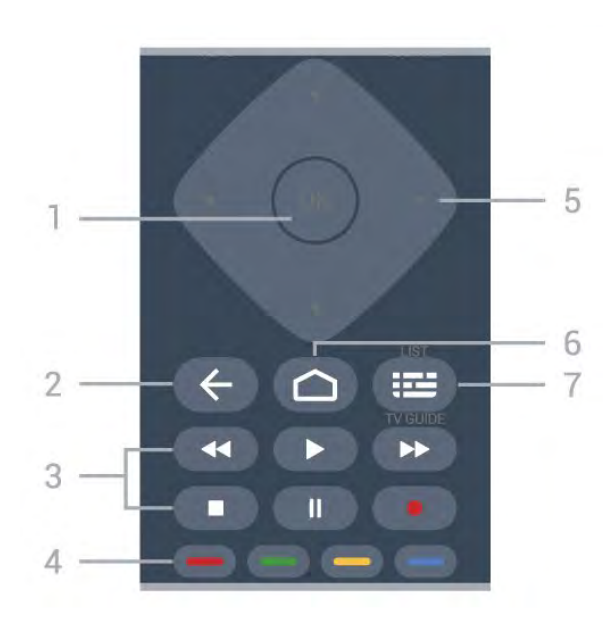

#### 1- OK key

To confirm a selection or setting. To open the channel list while watching TV.

#### 2 - 🗲 Back

To switch back to the previous channel you selected. To return to previous menu. To go back to the previous App/Internet page.

#### 3 - Playback and Record

- Play ▶, to playback.
- $\cdot$  Pause  $\,\,$  II, to pause playback
- Stop ■, to stop playback
- $\cdot$  Rewind  $\blacktriangleleft$ , to rewind
- Fast forward ▶, to go fast forward
- Record 
   o, to start recording

#### 4 - 🗕 🗕 🗕 Colour keys

Direct selection of options. Blue key -, opens Help.

5 - Arrow / navigation keys To navigate up, down, left or right.

#### 6 – 🏠 HOME

To open the Home menu.

7 - 🖼 TV Guide / Channel list

To open or close the TV Guide. Long press to open the channel list.

## Bottom

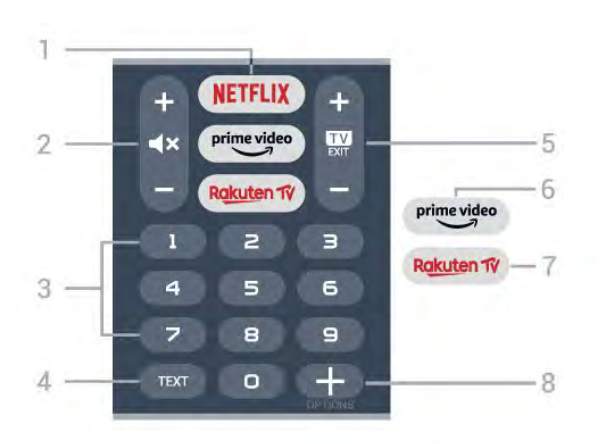

#### 1 - NETFLIX

To open the Netflix App directly. With the TV switched on or from standby.

• If you have a Netflix membership subscription, you can enjoy Netflix on this TV. Your TV must be connected to the Internet.

• To open Netflix, press **NETFLIX** to open the Netflix App. You can open Netflix immediately from a TV in standby.

www.netflix.com

#### 2 - 🛋 Mute / Volume

Press in middle to mute the sound or to restore it. Prese + or - to adjust the volume level.

#### 3 - Number keys

To select a channel directly.

#### 4 - TEXT

To open or close Text/Teletext.

#### 5 - 🗰 - EXIT

Press in middle to switch back to watch TV. To stop an interactive TV application. Prese + or - to switch to the next or previous channel in the channel list. To open the next or previous page in Text/Teletext.

#### 6 - prime video

To launch the Amazon prime video App.

## 7 = Rakuten 1

To open the Rakuten TV App directly.

#### 8 - + OPTIONS

To open or close the options menu.

### Bottom (for UK models)

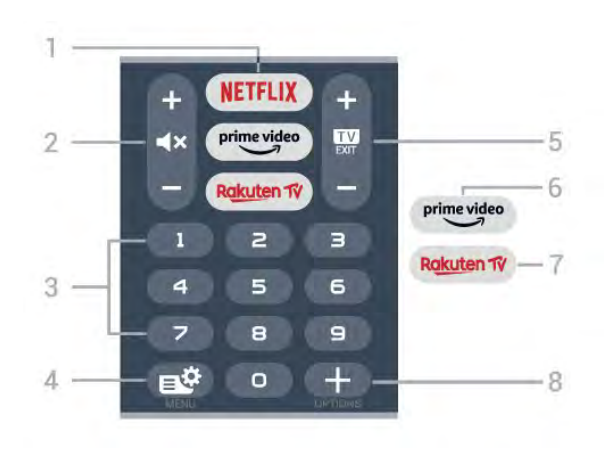

#### 1 - NETFLIX

To open the Netflix App directly. With the TV switched on or from standby.

• If you have a Netflix membership subscription, you can enjoy Netflix on this TV. Your TV must be connected to the Internet.

• To open Netflix, press **NETFLIX** to open the Netflix App. You can open Netflix immediately from a TV in standby.

www.netflix.com

#### 2 - 🔺 Mute / Volume

Press in middle to mute the sound or to restore it. Prese + or - to adjust the volume level.

#### 3 - Number keys

To select a channel directly.

#### 4 - 🗳 Quick Menu

To open the Quick Menu with typical TV functions.

#### 5 - 💵 - EXIT

Press in middle to switch back to watch TV. To stop an interactive TV application. Prese + or - to switch to the next or previous channel in the channel list. To open the next or previous page in Text/Teletext.

#### 6 - prime video

To launch the Amazon prime video App.

#### 7 - Rakuten 17

To open the Rakuten TV App directly.

#### 8 - + OPTIONS

To open or close the options menu.

## 4.2

## Keyboard

#### Overview

Overview of a Qwerty/Azerty keyboard

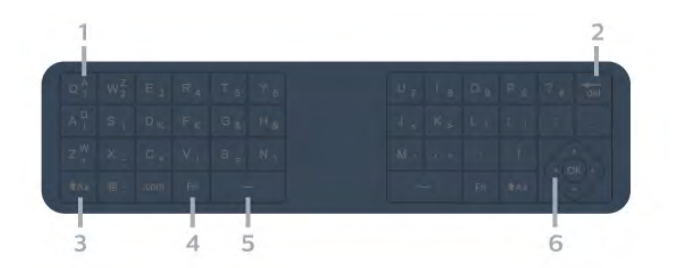

#### 1 - Azerty character

Character position if the keyboard layout is set to Azerty.

2 - del Delete

To delete input characters.

3 - 🚹 🗛 Shift

To type uppercase characters.

4 - Fn key

To type a number or punctuation character.

- 5 🗅 Spacebar
- 6 Navigation and OK

Note: You need to pair the remote control to the TV before use remote control keyboard.

## Writing Text

With the keyboard on the back of the remote control, you can write text in any text field on screen.

To write text...

1 - Select a text field if it is not yet selected.

2 - Turn the remote control keyboard facing upwards to activate the keyboard keys. Hold the remote control with two hands and type with both thumbs.
3 - To hide the on screen keyboard, press Sock to confirm the text.

#### On-screen Keyboard

If you use the on-screen keyboard to enter text, you can configure the keyboard layout to a layout you are used to.

To open these settings...

Press 🛆 HOME, select 🏟 Settings and press OK.

5 - Select Android Settings and press OK.

6 - Select Device Preferences > Keyboard and press OK.

7 - Select Gboard Settings > Language and press OK. You can set your language keyboard layout here.

8 - Press 🗲 Back to close the menu to go back one step.

 $\cdot$  Best distance to operate remote control with the TV is less than 5 m.

• When using remote control keyboard, best to hold the remote control with the angle less than 50

degree.

• Do not block the IR ray of the remote control.

## Qwerty and Azerty

The standard layout of the Remote Control Keyboard is Qwerty.

#### Azerty keyboard

Depending on your region, the Remote Control Keyboard can be set to Azerty. The Azerty characters are shown at the top right of the relevant keys.

To set the keyboard layout to Azerty...

1 - Press HOME, select Settings and press OK.
2 - Select Region and Language and press (right) to enter the menu.
3 - Select Remote Control Keyboard and press OK.
4 - Select Qwerty or Azerty and press OK.
5 - Press (left) repeatedly if pressary to close the select of the select of the sel

5 - Press  $\checkmark$  (left) repeatedly if necessary, to close the menu.

## <sup>4.3</sup> Pair Your Remote Control to TV

This remote control uses both Bluetooth and IR (infrared) to send its commands to the TV.

• You can use this remote control via IR (infrared) for most operations.

• To use advanced operation like voice search and remote control keyboard, you need to pair (link) the TV with the remote control.

When you start the initial TV installation, the TV invites you to long press the **PAIR** key, and by doing so, the pairing will be done.

Note:

1 - Once the remote control has entered pairing mode successfully, the blue LED indicator ring around the microphone on the front side of the remote control starts blinking.

2 - The remote control must be kept close to the TV (within 1m distance) during pairing in order to ensure success.

3 - If the TV does not launch the voice control field when press , pairing was unsuccessful.
4 - It is advisable to wait until the set has fully started up and launched all background processes before pairing mode is entered as the toast message containing further instructions may appear too late, thereby negatively impacting the pairing procedure.
Pairing or pairing again

If the pairing with the remote control was lost, you can pair the TV with the remote control again.

You can simply long press the **PAIR** key (approximate for 3 seconds) for pairing.

Alternatively, go Settings > Wireless and networks > Remote control > Pair remote control, then follow the on-screen instructions.

A message appears when the pairing is successful.

Remote Control Software

# Settings > Wireless and networks > Remote control > Remote control info

Once the remote control is paired, you can check the current remote control software version.

Settings > Wireless and networks > Remote control > Update remote control software

Check available remote control software for updates.

## <sup>4.4</sup> Voice Search

You can search for videos, music or anything else on the Internet by simply using your voice. You can speak into the microphone on the remote control.

You need to pair the remote control to the TV before use voice search.

To use Voice...

1 - Press •: on remote control, the blue light on the remote control lights up and the search field opens, the microphone is active.

2 - Speak out what you are looking for with clear pronunciation. You can speak for 10 seconds before the microphone switches off. It might take some time for the results to appear.

3 - In the list of search results, you can select the item you want.

# For 8106/7906/795 6/6906

## 5.1 Key Overview

## Тор

5

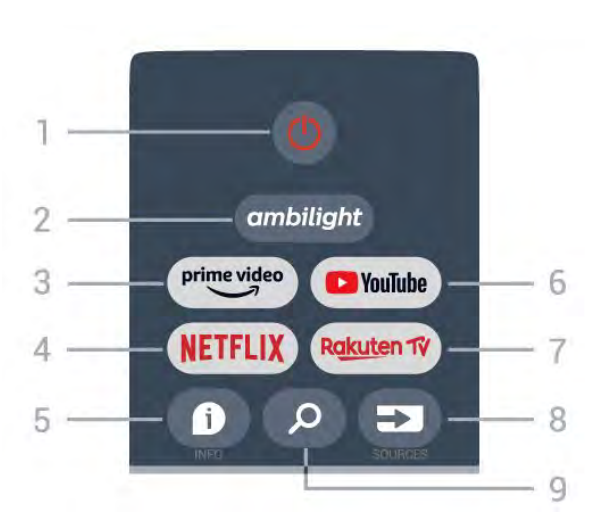

#### 1 - Power (Standby / On)

To switch the TV on or back to Standby.

#### 2 - Ambilight

To select one of the Ambilight style.

#### 3 - Amazon Prime Video

To launch the Amazon Prime Video App.

#### 4 - NETFLIX

To launch the Netflix App with the TV switched on or from standby.

• If you have a Netflix membership subscription, you can enjoy Netflix on this TV. Your TV must be connected to the Internet.

• To open Netflix, press the NETFLIX key to open the Netflix App. You can open Netflix immediately from a TV in standby.

#### 5 - INFO

Press to open the programme information screen. Press once to show brief channel information, press again to show expanded screen with programme title and more information, press again to show full programme information. Keep pressing the key can switch to different views of the information.

#### 6 - YouTube

To launch the YouTube App.

#### 7 - Rakuten TV

To launch the **Rakuten TV** App.

\* Note: The Rakuten TV App is not available in all

countries.

#### 8 - SOURCES

To open or close the Sources menu.

#### 9 - SEARCH

To invoke the search by typing.

## Top (for UK models)

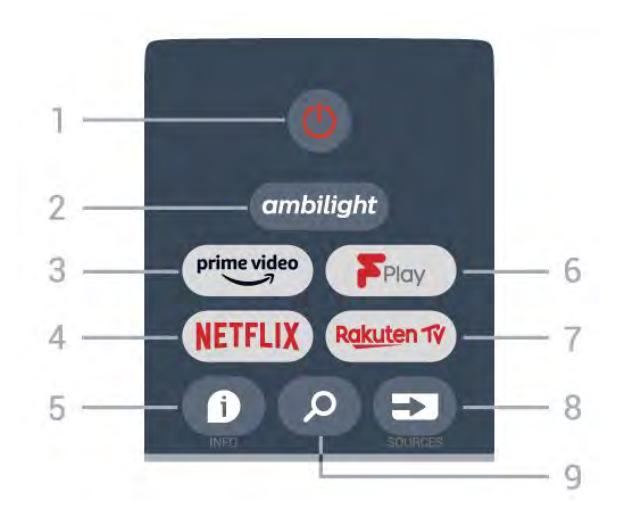

1 - Power (Standby / On)

To switch the TV on or back to Standby.

#### 2 - Ambilight

To select one of the Ambilight style.

- 3 Amazon Prime Video
- To launch the Amazon Prime Video App.

#### 4 - NETFLIX

To launch the Netflix App with the TV switched on or from standby.

• If you have a Netflix membership subscription, you can enjoy Netflix on this TV. Your TV must be connected to the Internet.

• To open Netflix, press the NETFLIX key to open the Netflix App. You can open Netflix immediately from a TV in standby.

#### 5 - INFO

Press to open the programme information screen. Press once to show brief channel information, press again to show expanded screen with programme title and more information, press again to show full programme information. Keep pressing the key can switch to different views of the information.

#### 6 - Freeview Play

To launch the Freeview Play.

- 7 Rakuten TV
- To launch the Rakuten TV App.
- 8 SOURCES
- To open or close the Sources menu.
- 9 SEARCH

## Middle

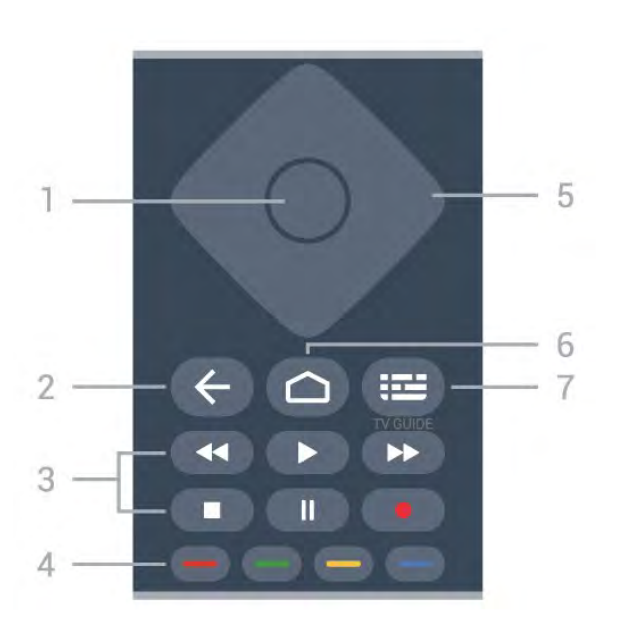

#### 1 - OK key

To confirm a selection or setting. To open the channel list while watching TV.

#### 2 - Back

- $\cdot$  To return to previous menu or TV source.
- To go back to the previous App.

#### 3 - Playback and Record

- Play, to playback.
- $\cdot$  Pause, to pause playback
- $\cdot$  Stop, to stop playback
- $\boldsymbol{\cdot}$  Rewind, to rewind
- $\cdot$  Fast forward, to go fast forward
- $\cdot$  Record, this function is not supported.

#### 4 - Colour keys

Follow the on-screen instructions to select more options or operations. Press **Blue key** on Home screen to open the **Help**.

5 - Navigation keys

To navigate up, down, left or right.

#### 6 - Home

To open the Home menu.

#### 7 - TV GUIDE

To open or close the TV Guide.

## Bottom

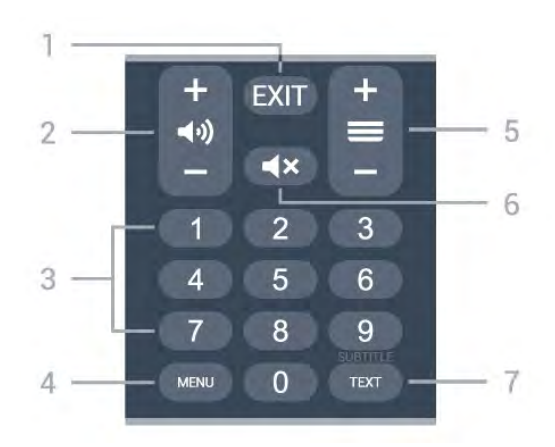

#### 1- EXIT

To leave from current menu or App.

#### 2 - Volume

Press + or - to adjust the volume level.

#### 3 - Number keys To select a channel directly.

#### 4 - MENU

To open the TV Menu with typical TV functions.

#### 5 - Channel

Press + or - to switch to the next or previous channel in the channel list. To open the next or previous page in Text/Teletext.

#### 6 - Mute

Press to mute the sound or to restore it.

#### 7 - TEXT / SUBTITLE

To open or close Text/Teletext. Long press to open th Subtitle page.

## Bottom (for UK models)

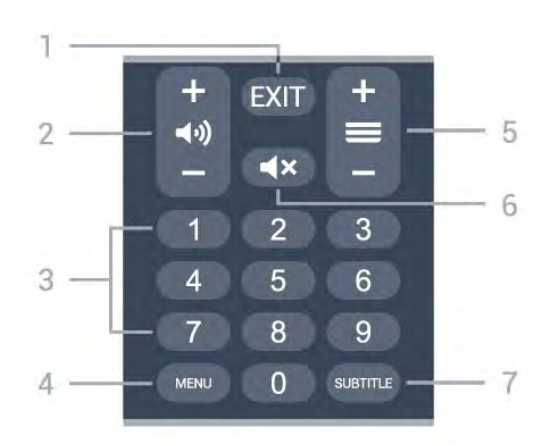

#### 1- EXIT

To leave from current menu or App.

2 - Volume Press + or - to adjust the volume level.

#### 3 - Number keys

To select a channel directly.

#### 4 - MENU

To open the TV Menu with typical TV functions.

#### 5 - Channel

Press + or - to switch to the next or previous channel in the channel list. To open the next or previous page in Text/Teletext.

#### 6 - Mute

Press to mute the sound or to restore it.

#### 7 - SUBTITLE

To open Subtitle page.

# For 7506/7556

## 6.1 Key Overview

## Тор

6

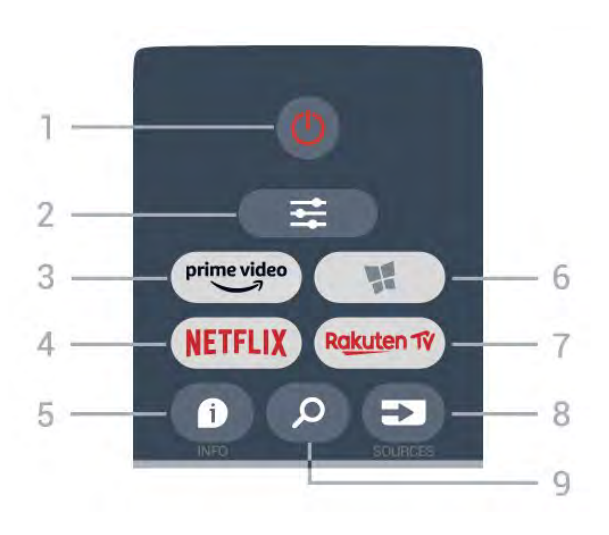

#### 1- 🙂 Standby / On

To switch the TV on or back to Standby.

#### 2 - **幸** OPTIONS

To open or close the Options menu.

3 - prime video

To launch the Amazon prime video App.

#### 4 - NETFLIX

To open the Netflix App directly. With the TV switched on or from standby.

• If you have a Netflix membership subscription, you can enjoy Netflix on this TV. Your TV must be connected to the Internet.

• To open Netflix, press **NETFLIX** to open the Netflix App. You can open Netflix immediately from a TV in standby.

www.netflix.com

#### 5 - 🗊 INFO

To open or close programme info.

#### 6 - 🦋 SMART TV

To open the Smart TV start page.

#### 7 – Rakuten 1V

To launch the Rakuten TV App.

#### 8 - SOURCES

To open the Sources menu.

#### 9 - 🔎 Search

To open the Smart TV searches page.

## Top (for UK models)

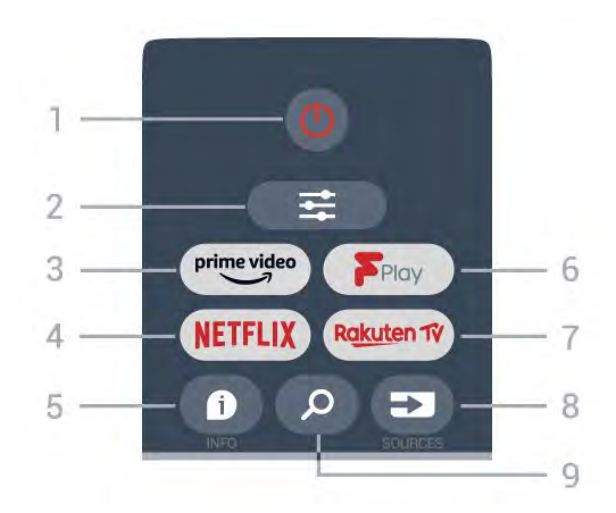

#### 1- 🕐 Standby / On

To switch the TV on or back to Standby.

#### 2 - **幸** OPTIONS

To open or close the Options menu.

3 - prime video

To launch the Amazon prime video App.

#### 4 - NETFLIX

To open the Netflix App directly. With the TV switched on or from standby.

• If you have a Netflix membership subscription, you can enjoy Netflix on this TV. Your TV must be connected to the Internet.

• To open Netflix, press **NETFLIX** to open the Netflix App. You can open Netflix immediately from a TV in standby.

www.netflix.com

#### 5 - 🗊 INFO

To open or close programme info.

#### 6 - Freeview Play

To open the Explore Freeview Play page.

#### 7 – Rakuten TV

To launch the Rakuten TV App.

#### 8 - SOURCES

To open the Sources menu.

#### 9 - 🔎 Search

To open the Smart TV searches page.

## Middle

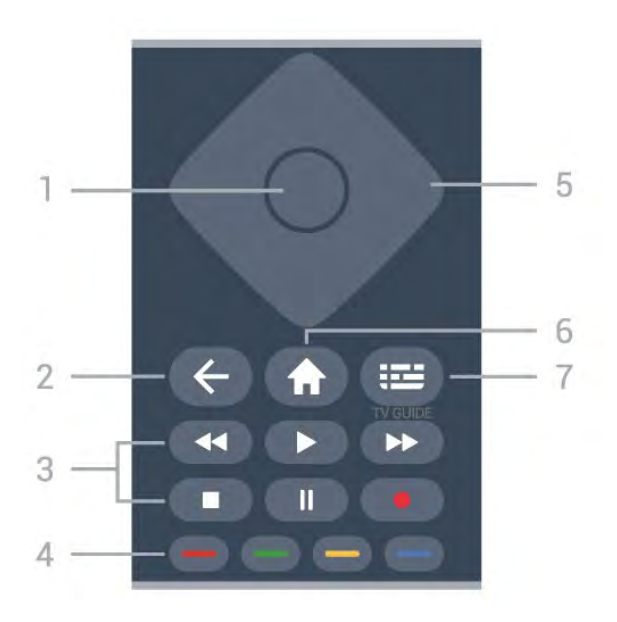

#### 1- OK key

To confirm a selection or setting. To open the channel list while watching TV if Interactive Service is not available.

#### 2 - 🗲 Back

To close a menu without changing a setting.

#### 3 - Playback and Record

- Play , to playback.
- Pause II, to pause playback.
- Stop ■, to stop playback.
- Rewind ◀, to rewind.
- Fast forward  $\rightarrow$ , to go fast forward.
- $\cdot$  Record  $\,$   $\bullet,$  this function is not supported.

4 - 🗕 🗕 🗕 Colour keys

Direct selection of options. Blue key -, opens Help.

5 - Arrow / navigation keys

To navigate up, down, left or right.

#### 6 - 🕈 Home

To open the Home menu.

#### 7 - 🖽 TV Guide

To open or close the TV Guide.

#### Bottom

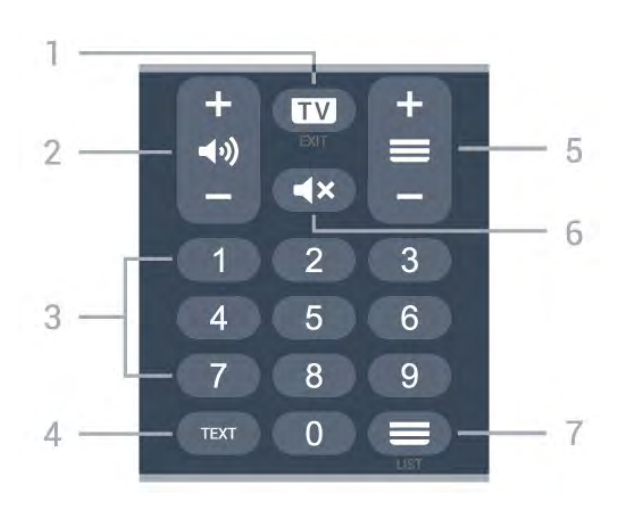

#### 1- 💵 - EXIT

Press in middle to switch back to watch TV. To stop an interactive TV application. Prese + or - to switch to the next or previous channel in the channel list. To open the next or previous page in Text/Teletext.

#### 2 - 📢 Volume

Prese + or - to adjust the volume level.

3 - Number keys To select a channel directly.

#### 4 - TEXT

To open or close Text/Teletext.

#### 5 - 🚍 Channel

Prese + or - to switch to the next or previous channel in the channel list. To open the next or previous page in Text/Teletext.

#### 6 - **4**× Mute

To mute the sound or to restore it.

#### 7 - 🔳 Channel list

To open the channel list.

## Bottom (for UK models)

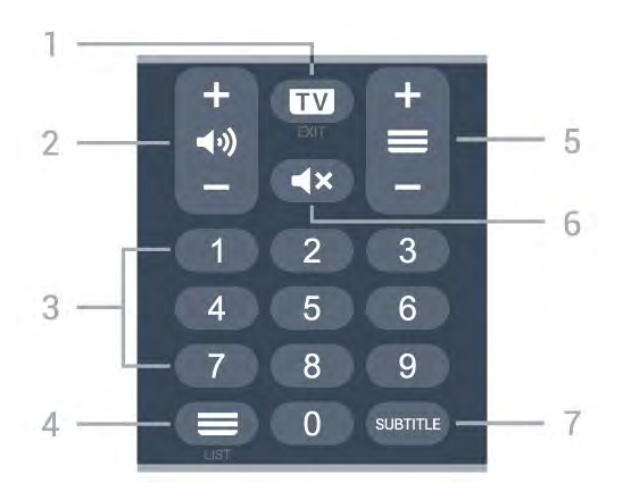

#### 1- 💵 - EXIT

Press in middle to switch back to watch TV. To stop an interactive TV application. Prese + or - to switch to the next or previous channel in the channel list. To open the next or previous page in Text/Teletext.

#### 2 - 📢 Volume

Prese + or - to adjust the volume level.

3 – Number keys To select a channel directly.

4 - 🔳 Channel list

To open the channel list.

#### 5 - 🔳 Channel

Prese + or - to switch to the next or previous channel in the channel list. To open the next or previous page in Text/Teletext.

#### 6 - **4**× Mute

To mute the sound or to restore it.

#### 7 - SUBTITLE

To open Subtitle page.

# For 7406

## <sup>7.1</sup> Key Overview

## Тор

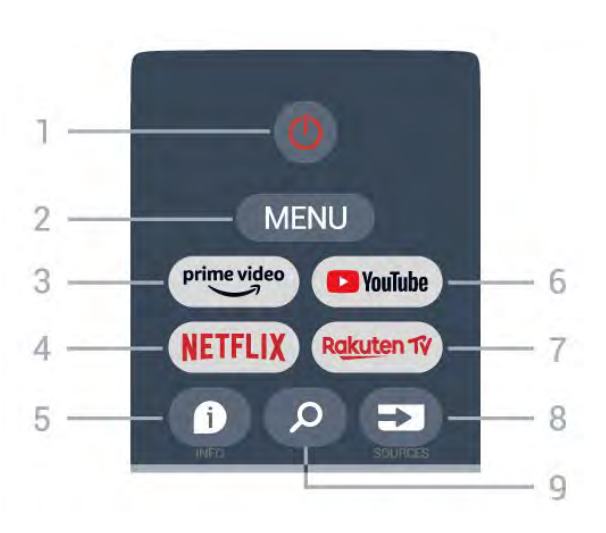

#### 1 - Power (Standby / On)

To switch the TV on or back to Standby.

#### 2 - MENU

To open the TV Menu with typical TV functions.

#### 3 - Amazon Prime Video

To launch the Amazon Prime Video App.

#### 4 - NETFLIX

To launch the Netflix App with the TV switched on or from standby.

• If you have a Netflix membership subscription, you can enjoy Netflix on this TV. Your TV must be connected to the Internet.

• To open Netflix, press the NETFLIX key to open the Netflix App. You can open Netflix immediately from a TV in standby.

#### 5 - INFO

Press to open the programme information screen. Press once to show brief channel information, press again to show expanded screen with programme title and more information, press again to show full programme information. Keep pressing the key can switch to different views of the information.

#### 6 - YouTube

To launch the YouTube App.

#### 7 - Rakuten TV

To launch the Rakuten TV App. \* Note: The Rakuten TV App is not available in all countries.

#### 8 - SOURCES

To open or close the Sources menu.

#### 9 – SEARCH

To invoke the search by typing.

## Top (for UK models)

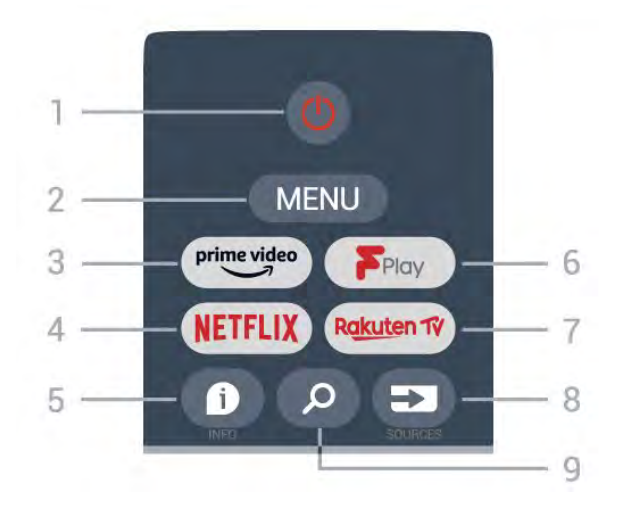

1 - Power (Standby / On)

To switch the TV on or back to Standby.

#### 2 - MENU

To open the TV Menu with typical TV functions.

#### 3 - Amazon Prime Video

To launch the Amazon Prime Video App.

#### 4 - NETFLIX

To launch the Netflix App with the TV switched on or from standby.

• If you have a Netflix membership subscription, you can enjoy Netflix on this TV. Your TV must be connected to the Internet.

• To open Netflix, press the NETFLIX key to open the Netflix App. You can open Netflix immediately from a TV in standby.

#### 5 - INFO

Press to open the programme information screen. Press once to show brief channel information, press again to show expanded screen with programme title and more information, press again to show full programme information. Keep pressing the key can switch to different views of the information.

#### 6 - Freeview Play

To launch the Freeview Play.

#### 7 - Rakuten TV

To launch the Rakuten TV App.

#### 8 - SOURCES

To open or close the Sources menu.

#### 9 - SEARCH

To invoke the search by typing.

## Middle

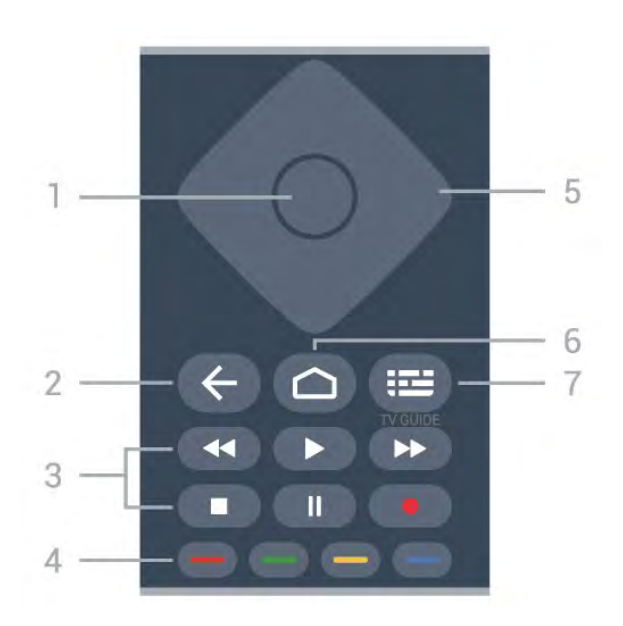

#### 1 - OK key

To confirm a selection or setting. To open the channel list while watching TV.

#### 2 - Back

- $\cdot$  To return to previous menu or TV source.
- To go back to the previous App.

#### 3 - Playback and Record

- Play, to playback.
- Pause, to pause playback
- Stop, to stop playback
- Rewind, to rewind
- Fast forward, to go fast forward
- Record, this function is not supported.

#### 4 - Colour keys

Follow the on-screen instructions to select more options or operations. Press **Blue key** on Home screen to open the **Help**.

5 - Navigation keys

To navigate up, down, left or right.

#### 6 - Home

To open the Home menu.

#### 7 - TV GUIDE

To open or close the TV Guide.

#### Bottom

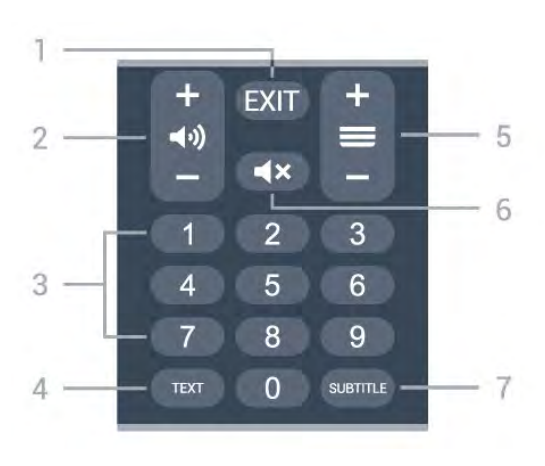

#### 1 - EXIT

To leave from current menu or App.

## 2 - Volume

Press + or - to adjust the volume level.

#### 3 - Number keys

To select a channel directly.

#### 4 - TEXT

To open or close Text/Teletext.

#### 5 - Channel

Press + or - to switch to the next or previous channel in the channel list. To open the next or previous page in Text/Teletext.

#### 6 - Mute

Press to mute the sound or to restore it.

#### 7 - SUBTITLE

To open Subtitle page.

## Bottom (for UK models)

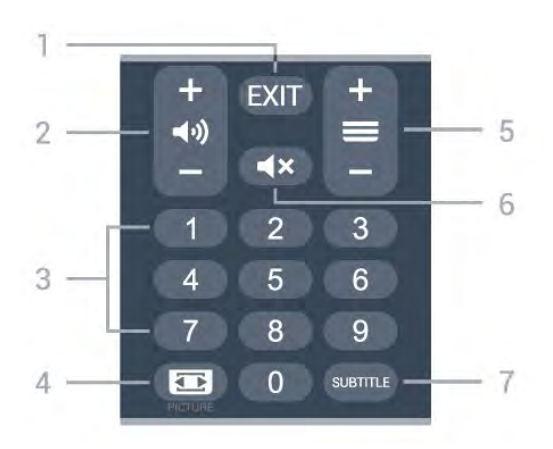

#### 1- EXIT

To leave from current menu or App.

#### 2 - Volume

Press + or - to adjust the volume level.

#### 3 - Number keys

To select a channel directly.

#### 4 - PICTURE

To open or close the Picture Mode menu.

#### 5 - Channel

Press + or - to switch to the next or previous channel in the channel list. To open the next or previous page in Text/Teletext.

#### 6 - Mute

Press to mute the sound or to restore it.

#### 7 - SUBTITLE

To open Subtitle page.

# IR Sensor

The TV can receive commands from a remote control that uses IR (infrared) to send commands. If you use such a remote control, always make sure you point the remote control at the infrared sensor on the front of the TV.

#### ▲ Warning

Do not put any objects in front of IR sensor of the TV, it may block the IR signal.

# Batteries

If the TV does not react on a key press on the remote control, the batteries might be empty.

To replace the batteries, open the battery compartment on the back-bottom of the remote control.

1 - Slide the battery door in the direction shown by the arrow.

2 - Replace the old batteries with 2 Alkaline, type AAA-LR03-1.5V batteries. Make sure the + and the

- ends of the batteries line up correctly.

3 - Reposition the battery door and slide it back until it clicks.

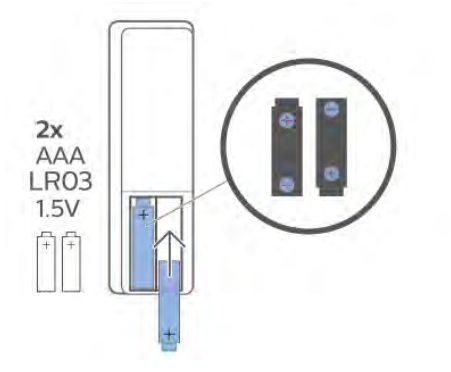

Remove the batteries if you are not using the remote control for a long time.

Safely dispose of your old batteries according to the end of use directions.

For more information, in Help, select Keywords and look up End of use.

## <sup>10</sup> Cleaning

Your remote control is treated with a scratch-resistant coating.

To clean the remote control, use a soft damp cloth. Never use substances such as alcohol, chemicals or household cleaners on the remote control.

## Inhoud

#### 1 Voor 9206/9506/9636/OLED8x6/OLED9x6 3 1.1 Toetsenoverzicht 3 1.2 Uw afstandsbediening koppelen met de TV 5 1.3 Voice Search 6 2 Voor OLED706 7 2.1 Toetsenoverzicht 7 3 Voor 9006/8506/8546 10 3.1 Toetsenoverzicht 10 3.2 Uw afstandsbediening koppelen met de TV 12 3.3 Voice Search 13 4 Voor 8536/8556 14 4.1 Toetsenoverzicht 14 4.2 Toetsenbord 1.5 4.3 Uw afstandsbediening koppelen met de TV 16 4.4 Voice Search 17 5 Voor 8106/7906/7956/6906 18 5.1 Toetsenoverzicht 18 6 Voor 7506/7556 21 6.1 Toetsenoverzicht 21 7 Voor 7406 24 7.1 Toetsenoverzicht 24 27 8 IR-sensor 9 Batterijen 28

10 Schoonmaken 29

# Voor 9206/9506/9 636/OLED8x6/OLE D9x6

#### 1.1

## Toetsenoverzicht

## Bovenzijde

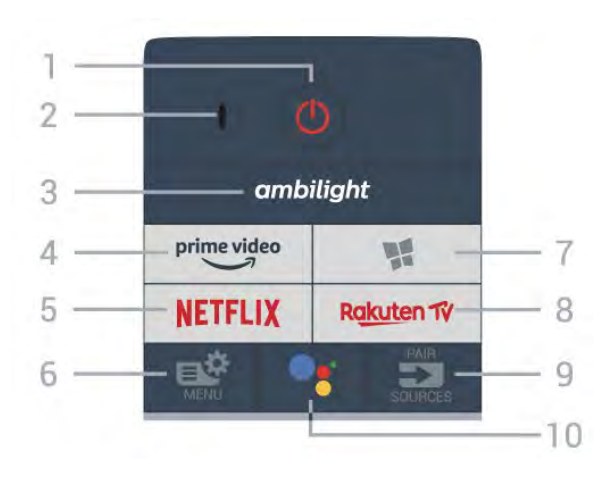

#### 1- 🙂 Stand-by / Aan

Hiermee schakelt u de TV of de stand-bystand in.

#### 2 - VOICE-microfoon

#### 3 – ambilight

Hiermee selecteert u een van de Ambilight-stijlen.

## 4 - prime video

Hiermee opent u de Amazon Prime Video-app.

#### 5 - NETFLIX

Hiermee opent u Netflix rechtstreeks. Terwijl de TV is ingeschakeld of in stand-by staat.

• Als u een Netflix-abonnement hebt, kunt u genieten van Netflix op dit TV-toestel. Uw TV moet verbonden zijn met internet.

 Om Netflix te openen, drukt u op NETFLIX om de Netflix-app te openen. U kunt Netflix direct vanaf een TV in stand-by openen.
 www.netflix.com

#### 6 - 🗳 Snelmenu

Hiermee opent u het snelmenu met standaard TV-functies.

#### 7 - VPhilips TV-collectie

Hiermee opent u de app Philips TV-collectie.

#### 8 - Rakuten 17

Hiermee opent u de Rakuten TV-app.

#### 9 - 🗊 SOURCES

• Hiermee opent of sluit u het menu Bronnen.

• Hiermee koppelt u de afstandsbediening met de TV.

#### 10 - •; Google Assistant™

Hiermee start u de Google Assistant™ op.

## Boven (voor modellen voor het Verenigd Koninkrijk)

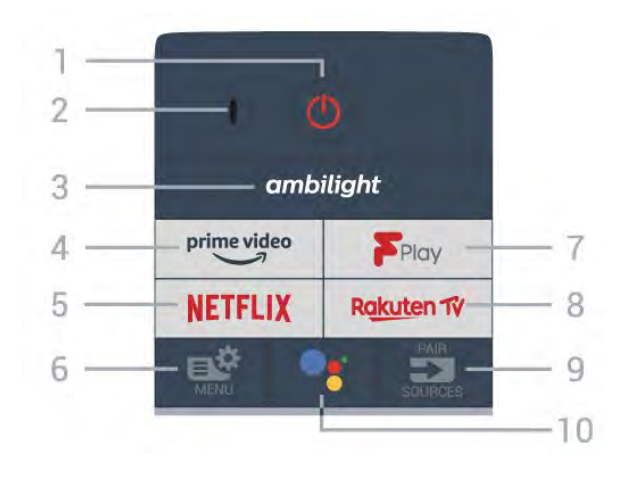

#### 1- 🕐 Stand-by / Aan

Hiermee schakelt u de TV of de stand-bystand in.

2 - VOICE-microfoon

#### 3 – ambilight

Hiermee selecteert u een van de Ambilight-stijlen.

#### 4 - <sup>prime video</sup>

Hiermee opent u de Amazon Prime Video-app.

#### 5 - NETFLIX

Hiermee opent u Netflix rechtstreeks. Terwijl de TV is ingeschakeld of in stand-by staat.

• Als u een Netflix-abonnement hebt, kunt u genieten van Netflix op dit TV-toestel. Uw TV moet verbonden zijn met internet.

• Om Netflix te openen, drukt u op **NETFLIX** om de Netflix-app te openen. U kunt Netflix direct vanaf een TV in stand-by openen. www.netflix.com

#### 6 - 🗳 Snelmenu

Hiermee opent u het snelmenu met standaard TV-functies.

#### 7 - Freeview Play Hiermee opent u Freeview Play.

#### 8 - Rakuten 1ý

Hiermee opent u de Rakuten TV-app.

#### 9 - 🗈 SOURCES

• Hiermee opent of sluit u het menu Bronnen.

• Hiermee koppelt u de afstandsbediening met de TV.

#### 10 - •; Google Assistant™

Hiermee start u de Google Assistant™ op.

## Midden

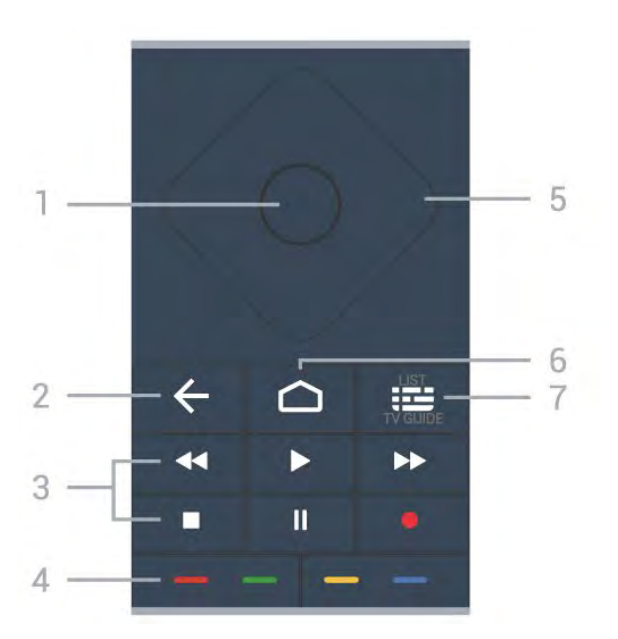

#### 1- OK-toets

Hiermee bevestigt u een selectie of instelling. Hiermee opent u de zenderlijst terwijl u TV kijkt.

#### 2 - 🗲 Terug

Hiermee schakelt u terug naar de vorige zender. Hiermee gaat u terug naar het vorige menu. Hiermee gaat u terug naar de vorige app/internetpagina.

#### 3 - Afspelen en opnemen

- Afspelen ▶, om af te spelen.
- $\cdot$  Pauzeren II, om het afspelen te pauzeren
- $\cdot$  Stoppen  $\blacksquare$ , om het afspelen te stoppen
- Terugspoelen 📢, om terug te spoelen
- $\cdot$  Snel vooruitspoelen  $\rightarrow$ , om snel vooruit te spoelen
- Opnemen •, om een opname te starten

#### 4 - 👝 🗕 🗕 Kleurtoetsen

Hiermee kunt u bepaalde opties rechtstreeks selecteren. Met de blauwe toets — opent u Help.

#### 5 - Pijl- / navigatietoetsen

Om omhoog, omlaag, naar links of naar rechts te navigeren.

#### 6 – 🏠 HOME

Hiermee opent u het Hoofdmenu.

#### 7 - 🖼 TV-gids / zenderlijst

Hiermee opent of sluit u de TV-gids. Houd lang ingedrukt om de zenderlijst te openen.

## Midden (voor modellen voor het Verenigd Koninkrijk)

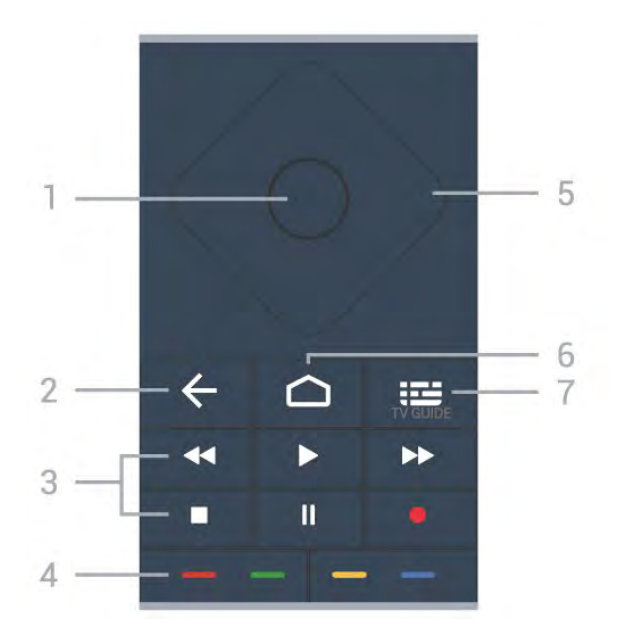

#### 1- OK-toets

Hiermee bevestigt u een selectie of instelling. Hiermee opent u de zenderlijst terwijl u TV kijkt.

#### 2 - 🗲 Terug

Hiermee schakelt u terug naar de vorige zender. Hiermee gaat u terug naar het vorige menu. Hiermee gaat u terug naar de vorige app/internetpagina.

#### 3 - Afspelen en opnemen

- Afspelen  $\blacktriangleright$ , om af te spelen.
- $\cdot$  Pauzeren II, om het afspelen te pauzeren
- Stoppen ■, om het afspelen te stoppen
- Terugspoelen ◀, om terug te spoelen
- $\cdot$  Snel vooruitspoelen  $\rightarrow$ , om snel vooruit te spoelen
- Opnemen •, om een opname te starten

#### 4 - 🗕 🗕 🗕 Kleurtoetsen

Hiermee kunt u bepaalde opties rechtstreeks selecteren. Met de blauwe toets — opent u Help.

#### 5 - Pijl- / navigatietoetsen

Om omhoog, omlaag, naar links of naar rechts te navigeren.

#### 6 - 🛆 HOME

Hiermee opent u het Hoofdmenu.

#### 7 - 🖽 TV Guide

Hiermee opent of sluit u de TV-gids.

## Onderkant

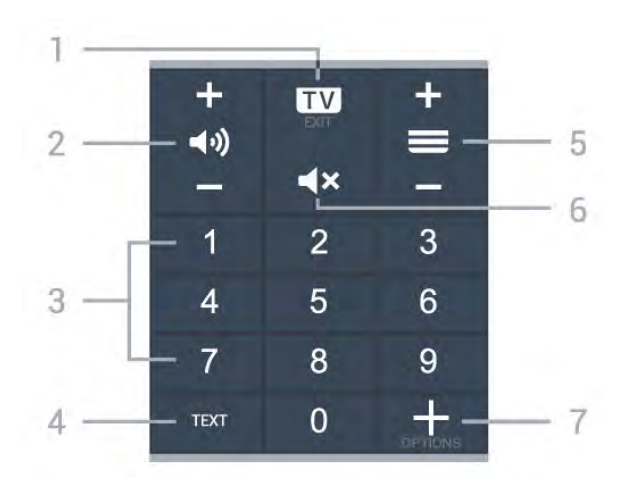

#### 1- 🗰 - EXIT

Hiermee schakelt u terug naar TV kijken of sluit u een interactieve TV-toepassing.

#### 2 - 📢 Volume

Druk op + of - om het volume aan te passen.

#### 3 - Cijfertoetsen

Hiermee kunt u rechtstreeks een bepaalde zender selecteren.

#### 4 - TEXT

Hiermee opent en sluit u teletekst.

#### 5 - 🔳 Zender

Druk op + of - om over te schakelen op de volgende of vorige zender in de zenderlijst. Hiermee opent u de volgende of vorige pagina in teletekst.

#### 6 - **4**× Dempen

Hiermee dempt u het geluid of schakelt u het weer in.

#### 7 - + OPTIONS

Hiermee opent en sluit u het menu Opties.

## Onder (voor modellen voor het Verenigd Koninkrijk)

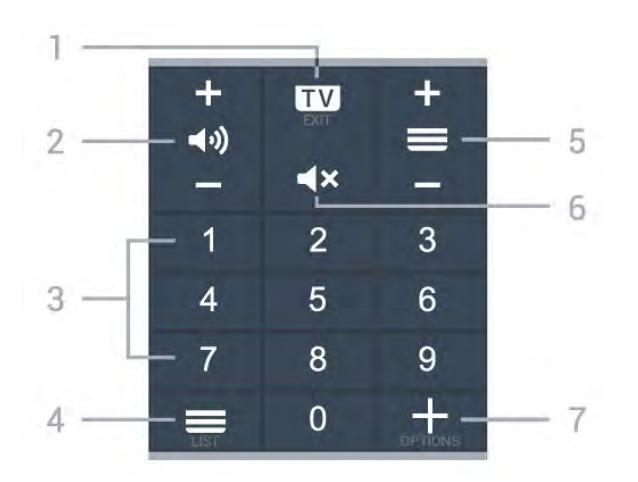

#### 1 - 💵 - EXIT

Hiermee schakelt u terug naar TV kijken of sluit u een interactieve TV-toepassing.

#### 2 - 📢 Volume

Druk op + of - om het volume aan te passen.

#### 3 - Cijfertoetsen

Hiermee kunt u rechtstreeks een bepaalde zender selecteren.

#### 4 - ≡Zenderlijst

Hiermee opent u de zenderlijst.

#### 5 - 🔳 Zender

Druk op + of - om over te schakelen op de volgende of vorige zender in de zenderlijst. Hiermee opent u de volgende of vorige pagina in teletekst.

#### 6 - **4**× Dempen

Hiermee dempt u het geluid of schakelt u het weer in.

#### 7 - + OPTIONS

Hiermee opent en sluit u het menu Opties.

## <sup>1.2</sup> Uw afstandsbediening koppelen met de TV

Deze afstandsbediening gebruikt zowel Bluetooth als IR (infrarood) voor het bedienen van de TV.

• U kunt deze afstandsbediening gebruiken met IR (infrarood) voor de meeste functies.

• Voor geavanceerde opties zoals de spraakzoekfunctie en het toetsenbord van de afstandsbediening moet u de TV koppelen (verbinden) met de afstandsbediening.

Als u de TV installeert, wordt u gevraagd de PAIR -toets ingedrukt te houden. Hiermee word de koppeling uitgevoerd.

#### Opmerking:

1 - Als de afstandsbediening is begonnen met koppelen, begint de blauwe LED-indicator rond de microfoon op de voorzijde van de afstandsbediening te knipperen.

2 - De afstandsbediening moet dicht bij de TV worden gehouden (maximaal 1 meter) tijdens het koppelen.

3 - Als de TV het veld van de spraakbediening niet opent wanneer u op •: drukt, is het koppelen mislukt.
4 - Het is raadzaam om te wachten tot de TV volledig is opgestart en alle achtergrondprocessen heeft geladen voordat het koppelen wordt gestart. Anders kan het gebeuren dat berichten met instructies te laat worden weergegeven, waardoor het koppelen niet naar behoren verloopt.

#### Koppelen of opnieuw koppelen

Als de koppeling met de afstandsbediening verloren

is gegaan, kunt u de TV opnieuw koppelen aan de afstandsbediening.

Houd de **PAIR**-toets (ongeveer 3 seconden) ingedrukt om de koppeling tot stand te brengen.

U kunt ook naar 🌣 Instellingen > Draadloos en netwerken

> Afstandsbediening > Afstandsbediening koppelen gaan en de instructies op het scherm volgen.

Er verschijnt een bericht wanneer het koppelen is geslaagd.

Software van afstandsbediening

Instellingen > Draadloos en netwerken
 > Afstandsbediening > Informatie over de afstandsbediening

Zodra de afstandsbediening is gekoppeld, kunt u de huidige softwareversie van de afstandsbediening controleren.

 Instellingen > Draadloos en netwerken
 > Afstandsbediening > Software van afstandsbediening bijwerken

Controleer of er software-updates voor de afstandsbediening beschikbaar zijn.

## <sup>1.3</sup> Voice Search

U kunt naar video's, muziek of iets anders op internet zoeken door gewoon uw stem te gebruiken. U kunt in de microfoon op de afstandsbediening spreken.

U moet de afstandsbediening koppelen met de TV voordat u de spraakzoekfunctie kunt gebruiken.

Spraak gebruiken...

1 - Druk op •: op de afstandsbediening. Het blauwe lampje op de afstandsbediening gaat branden, het zoekveld wordt geopend en de microfoon is nu actief.
2 - Spreek duidelijk uit wat u zoekt. U kunt 10 seconden spreken; daarna wordt de microfoon uitgeschakeld. Het kan enige tijd duren voordat de resultaten worden weergegeven.

3 - In de lijst met zoekresultaten kunt u het gewenste item selecteren.

6

# voor OLED706

### 2.1

## Toetsenoverzicht

## Bovenzijde

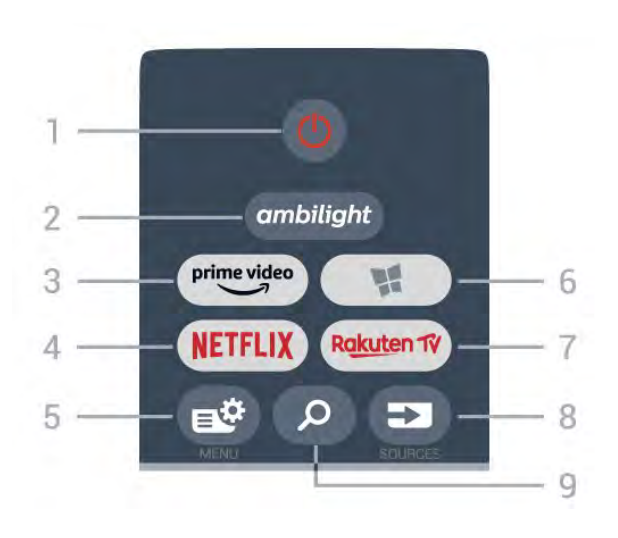

#### 1- 🕐 Stand-by / Aan

Hiermee schakelt u de TV of de stand-bystand in.

#### 2 – ambilight

Hiermee selecteert u een van de Ambilight-stijlen.

#### 3 - prime video

Hiermee opent u de Amazon Prime Video-app.

#### 4 - NETFLIX

Hiermee opent u Netflix rechtstreeks. Terwijl de TV is ingeschakeld of in stand-by staat.

• Als u een Netflix-abonnement hebt, kunt u genieten van Netflix op dit TV-toestel. Uw TV moet verbonden zijn met internet.

• Om Netflix te openen, drukt u op **NETFLIX** om de Netflix-app te openen. U kunt Netflix direct vanaf een TV in stand-by openen. www.netflix.com

#### 5 - 🗳 Snelmenu

Hiermee opent u het snelmenu met standaard TV-functies.

#### 6 - 📢 Philips TV-collectie

Hiermee opent u de app Philips TV-collectie.

#### 7 – Rakuten 1V

Hiermee opent u de Rakuten TV-app.

#### 8 - SOURCES

Hiermee opent of sluit u het menu Bronnen.
Hiermee koppelt u de afstandsbediening met de TV.

#### 9 - 🔎 Zoeken

Hiermee opent u de Smart TV-zoekpagina.

## Boven (voor modellen voor het Verenigd Koninkrijk)

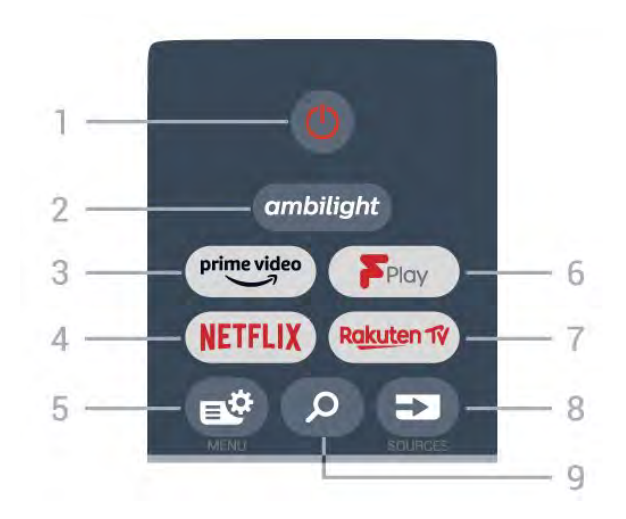

#### 1- 🕐 Stand-by / Aan

Hiermee schakelt u de TV of de stand-bystand in.

#### 2 – ambilight

Hiermee selecteert u een van de Ambilight-stijlen.

#### 3 – <sup>prime video</sup>

Hiermee opent u de Amazon Prime Video-app.

#### 4 - NETFLIX

Hiermee opent u Netflix rechtstreeks. Terwijl de TV is ingeschakeld of in stand-by staat.

• Als u een Netflix-abonnement hebt, kunt u genieten van Netflix op dit TV-toestel. Uw TV moet verbonden zijn met internet.

• Om Netflix te openen, drukt u op **NETFLIX** om de Netflix-app te openen. U kunt Netflix direct vanaf een TV in stand-by openen. www.netflix.com

#### 5 - 🗳 Snelmenu

Hiermee opent u het snelmenu met standaard TV-functies.

#### 6 - Freeview Play

Hiermee opent u Freeview Play.

#### 7 – Rakuten 1V

Hiermee opent u de Rakuten TV-app.

#### 8 - SOURCES

• Hiermee opent of sluit u het menu Bronnen.

• Hiermee koppelt u de afstandsbediening met de TV.

#### 9 - 🔑 Zoeken

Hiermee opent u de Smart TV-zoekpagina.
## Midden

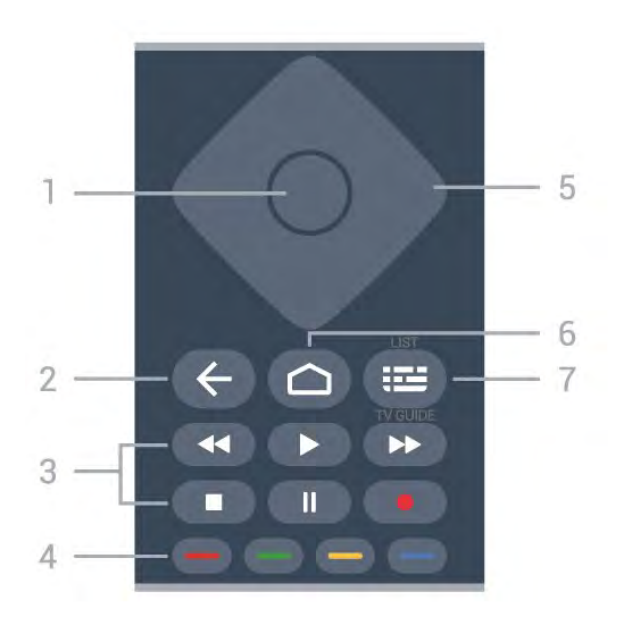

#### 1- OK-toets

Hiermee bevestigt u een selectie of instelling. Hiermee opent u de zenderlijst terwijl u TV kijkt.

#### 2 - 🗲 Terug

Hiermee schakelt u terug naar de vorige zender. Hiermee gaat u terug naar het vorige menu. Hiermee gaat u terug naar de vorige app/internetpagina.

#### 3 - Afspelen en opnemen

- Afspelen ▶, om af te spelen.
- $\cdot$  Pauzeren II, om het afspelen te pauzeren
- Stoppen ■, om het afspelen te stoppen
- Terugspoelen 📢, om terug te spoelen
- $\cdot$  Snel vooruitspoelen ightarrow, om snel vooruit te spoelen
- $\cdot$  Opnemen  $\bullet$ , om een opname te starten

#### 4 - 🗕 🗕 🗕 Kleurtoetsen

Hiermee kunt u bepaalde opties rechtstreeks selecteren. Met de blauwe toets — opent u Help.

#### 5 - Pijl- / navigatietoetsen

Om omhoog, omlaag, naar links of naar rechts te navigeren.

#### 6 – 🛆 HOME

Hiermee opent u het Hoofdmenu.

#### 7 - 🖼 TV-gids / zenderlijst

Hiermee opent of sluit u de TV-gids. Houd lang ingedrukt om de zenderlijst te openen.

## Midden (voor modellen voor het Verenigd Koninkrijk)

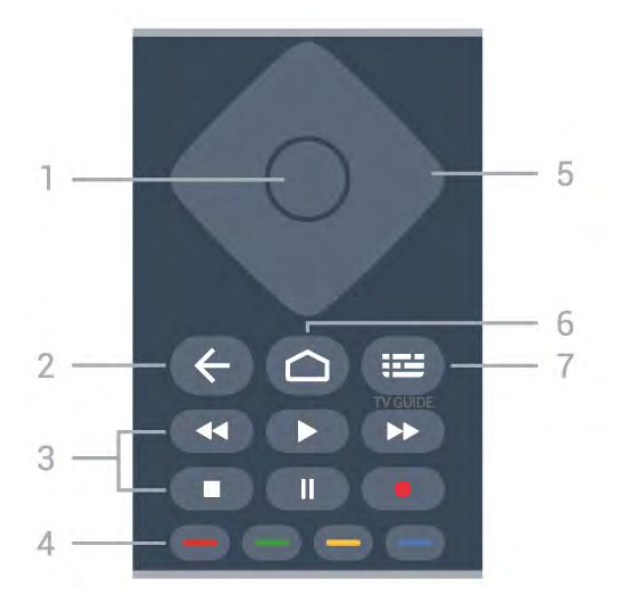

#### 1- OK-toets

Hiermee bevestigt u een selectie of instelling. Hiermee opent u de zenderlijst terwijl u TV kijkt.

#### 2 - 🗲 Terug

Hiermee schakelt u terug naar de vorige zender. Hiermee gaat u terug naar het vorige menu. Hiermee gaat u terug naar de vorige app/internetpagina.

#### 3 - Afspelen en opnemen

- Afspelen ▶, om af te spelen.
- $\cdot$  Pauzeren II, om het afspelen te pauzeren
- Stoppen ■, om het afspelen te stoppen
- Terugspoelen ◀, om terug te spoelen
- Snel vooruitspoelen 
   ▶, om snel vooruit te spoelen
- Opnemen •, om een opname te starten

#### 4 - 🗕 🗕 🗕 📥 Kleurtoetsen

Hiermee kunt u bepaalde opties rechtstreeks selecteren. Met de blauwe toets — opent u Help.

#### 5 - Pijl- / navigatietoetsen

Om omhoog, omlaag, naar links of naar rechts te navigeren.

#### 6 - 🛆 HOME

Hiermee opent u het Hoofdmenu.

#### 7 - 🖽 TV Guide

Hiermee opent of sluit u de TV-gids.

## Onderkant

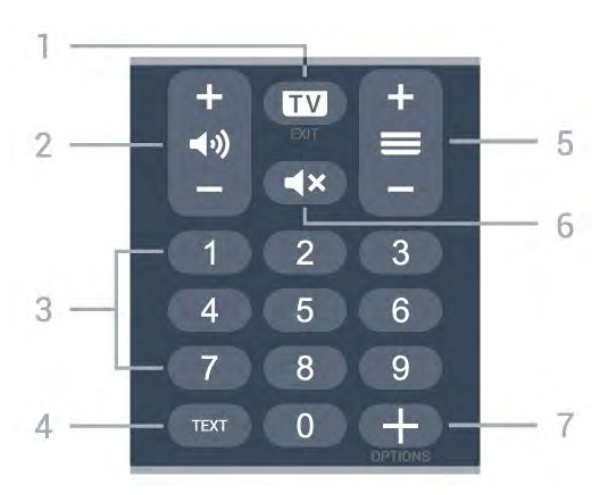

#### 1- 🗰 - EXIT

Hiermee schakelt u terug naar TV kijken of sluit u een interactieve TV-toepassing.

#### 2 - 📢 Volume

Druk op + of - om het volume aan te passen.

#### 3 - Cijfertoetsen

Hiermee kunt u rechtstreeks een bepaalde zender selecteren.

#### 4 - TEXT

Hiermee opent en sluit u teletekst.

#### 5 - 🔳 Zender

Druk op + of - om over te schakelen op de volgende of vorige zender in de zenderlijst. Hiermee opent u de volgende of vorige pagina in teletekst.

#### 6 - **4**× Dempen

Hiermee dempt u het geluid of schakelt u het weer in.

#### 7 - + OPTIONS

Hiermee opent en sluit u het menu Opties.

## Onder (voor modellen voor het Verenigd Koninkrijk)

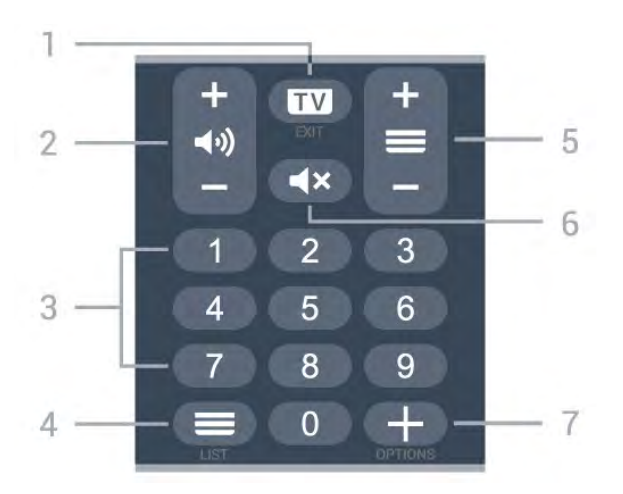

#### 1- 💵 - EXIT

Hiermee schakelt u terug naar TV kijken of sluit u een interactieve TV-toepassing.

#### 2 - 📢 Volume

Druk op + of - om het volume aan te passen.

#### 3 - Cijfertoetsen

Hiermee kunt u rechtstreeks een bepaalde zender selecteren.

#### 4 - ≡Zenderlijst

Hiermee opent u de zenderlijst.

#### 5 - 🔳 Zender

Druk op + of - om over te schakelen op de volgende of vorige zender in de zenderlijst. Hiermee opent u de volgende of vorige pagina in teletekst.

#### 6 - **4**× Dempen

Hiermee dempt u het geluid of schakelt u het weer in.

#### 7 - + OPTIONS

Hiermee opent en sluit u het menu Opties.

## ³ Voor 9006/8506/8546

#### 3.1

## Toetsenoverzicht

## Bovenzijde

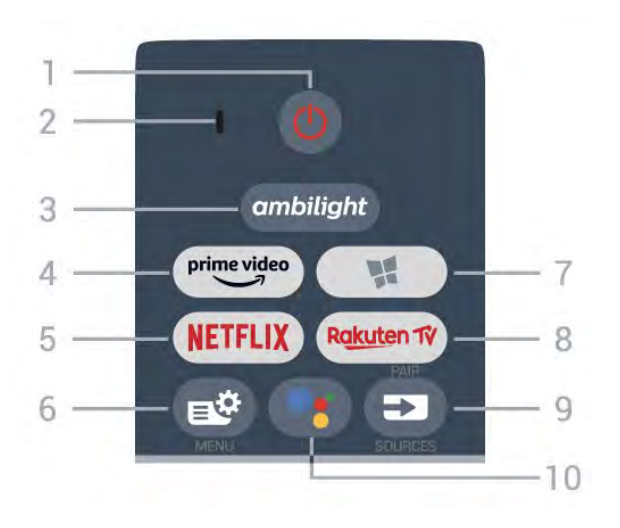

#### 1- 🕐 Stand-by / Aan

Hiermee schakelt u de TV of de stand-bystand in.

#### 2 - VOICE-microfoon

#### 3 – ambilight

Hiermee selecteert u een van de Ambilight-stijlen.

#### 4 – <sup>prime video</sup>

Hiermee opent u de Amazon Prime Video-app.

#### 5 - NETFLIX

Hiermee opent u Netflix rechtstreeks. Terwijl de TV is ingeschakeld of in stand-by staat.

• Als u een Netflix-abonnement hebt, kunt u genieten van Netflix op dit TV-toestel. Uw TV moet verbonden zijn met internet.

• Om Netflix te openen, drukt u op **NETFLIX** om de Netflix-app te openen. U kunt Netflix direct vanaf een TV in stand-by openen. www.netflix.com

#### 6 - 🗳 Snelmenu

Hiermee opent u het snelmenu met standaard TV-functies.

#### 7 - VPhilips TV-collectie

Hiermee opent u de app Philips TV-collectie.

#### 8 - Rakuten TV

Hiermee opent u de Rakuten TV-app.

#### 9 - 🗊 SOURCES

• Hiermee opent of sluit u het menu Bronnen.

 $\cdot$  Hiermee koppelt u de afstandsbediening met de

TV.

10 - ●: Google Assistant<sup>™</sup>
 Hiermee start u de Google Assistant<sup>™</sup> op.

## Boven (voor modellen voor het Verenigd Koninkrijk)

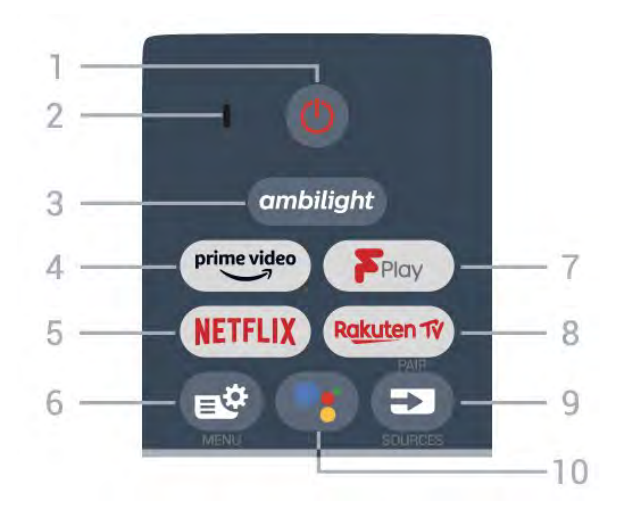

#### 1- 🙂 Stand-by / Aan

Hiermee schakelt u de TV of de stand-bystand in.

2 - VOICE-microfoon

#### 3 – ambilight

Hiermee selecteert u een van de Ambilight-stijlen.

#### 4 - prime video

Hiermee opent u de Amazon Prime Video-app.

#### 5 - NETFLIX

Hiermee opent u Netflix rechtstreeks. Terwijl de TV is ingeschakeld of in stand-by staat.

• Als u een Netflix-abonnement hebt, kunt u genieten van Netflix op dit TV-toestel. Uw TV moet verbonden zijn met internet.

• Om Netflix te openen, drukt u op **NETFLIX** om de Netflix-app te openen. U kunt Netflix direct vanaf een TV in stand-by openen. www.netflix.com

#### 6 - 🗳 Snelmenu

Hiermee opent u het snelmenu met standaard TV-functies.

#### 7 - Freeview Play

Hiermee opent u Freeview Play.

#### 8 - Rakuten 17

Hiermee opent u de Rakuten TV-app.

#### 9 - SOURCES

• Hiermee opent of sluit u het menu Bronnen.

• Hiermee koppelt u de afstandsbediening met de TV.

#### 10 - •; Google Assistant™

Hiermee start u de Google Assistant™ op.

## Midden

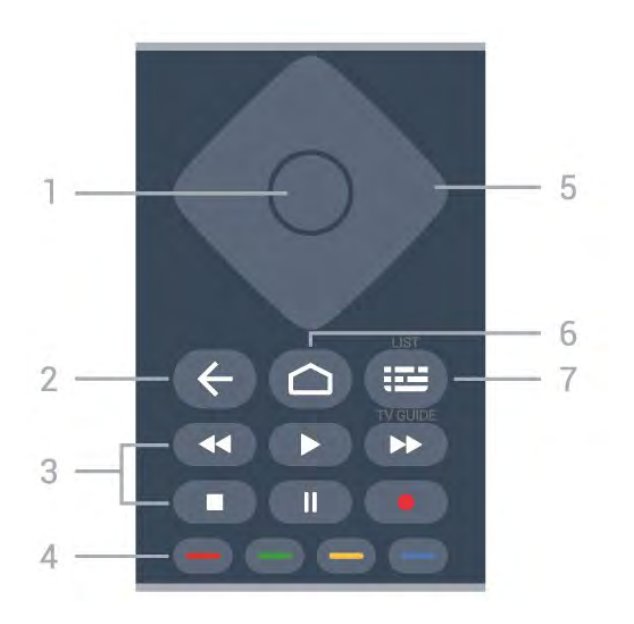

#### 1- OK-toets

Hiermee bevestigt u een selectie of instelling. Hiermee opent u de zenderlijst terwijl u TV kijkt.

#### 2 - 🗲 Terug

Hiermee schakelt u terug naar de vorige zender. Hiermee gaat u terug naar het vorige menu. Hiermee gaat u terug naar de vorige app/internetpagina.

#### 3 - Afspelen en opnemen

- Afspelen ▶, om af te spelen.
- $\cdot$  Pauzeren II, om het afspelen te pauzeren
- Stoppen ■, om het afspelen te stoppen
- Terugspoelen 📢, om terug te spoelen
- $\cdot$  Snel vooruitspoelen  $\rightarrow$ , om snel vooruit te spoelen
- Opnemen •, om een opname te starten

#### 4 - 🗕 🗕 🗕 Kleurtoetsen

Hiermee kunt u bepaalde opties rechtstreeks selecteren. Met de blauwe toets — opent u Help.

#### 5 - Pijl- / navigatietoetsen

Om omhoog, omlaag, naar links of naar rechts te navigeren.

#### 6 – 🏠 HOME

Hiermee opent u het Hoofdmenu.

#### 7 - 🖼 TV-gids / zenderlijst

Hiermee opent of sluit u de TV-gids. Houd lang ingedrukt om de zenderlijst te openen.

## Midden (voor modellen voor het Verenigd Koninkrijk)

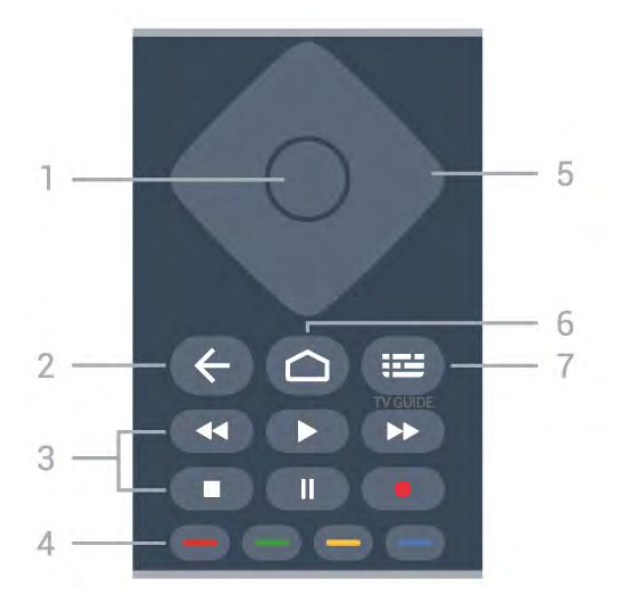

#### 1- OK-toets

Hiermee bevestigt u een selectie of instelling. Hiermee opent u de zenderlijst terwijl u TV kijkt.

#### 2 - 🗲 Terug

Hiermee schakelt u terug naar de vorige zender. Hiermee gaat u terug naar het vorige menu. Hiermee gaat u terug naar de vorige app/internetpagina.

#### 3 - Afspelen en opnemen

- Afspelen ▶, om af te spelen.
- $\cdot$  Pauzeren II, om het afspelen te pauzeren
- Stoppen ■, om het afspelen te stoppen
- Terugspoelen ◀◀, om terug te spoelen
- Snel vooruitspoelen ▶, om snel vooruit te spoelen
- Opnemen •, om een opname te starten

#### 4 - 🗕 🗕 🗕 📥 Kleurtoetsen

Hiermee kunt u bepaalde opties rechtstreeks selecteren. Met de blauwe toets — opent u Help.

#### 5 - Pijl- / navigatietoetsen

Om omhoog, omlaag, naar links of naar rechts te navigeren.

#### 6 - 🛆 HOME

Hiermee opent u het Hoofdmenu.

#### 7 - 🖽 TV Guide

Hiermee opent of sluit u de TV-gids.

## Onderkant

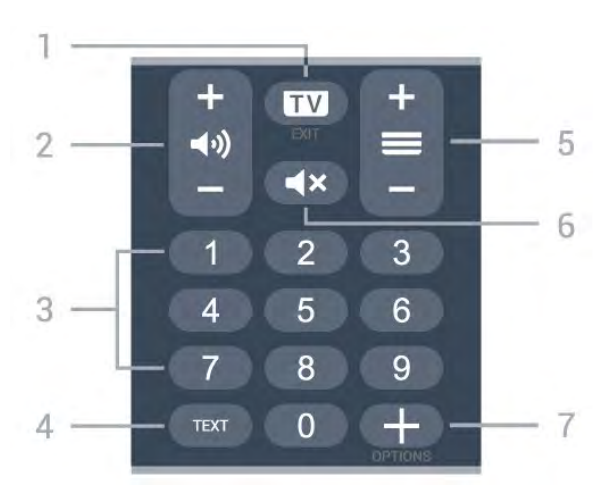

#### 1- 🗰 - EXIT

Hiermee schakelt u terug naar TV kijken of sluit u een interactieve TV-toepassing.

#### 2 - 📢 Volume

Druk op + of - om het volume aan te passen.

#### 3 - Cijfertoetsen

Hiermee kunt u rechtstreeks een bepaalde zender selecteren.

#### 4 - TEXT

Hiermee opent en sluit u teletekst.

#### 5 - 🔳 Zender

Druk op + of - om over te schakelen op de volgende of vorige zender in de zenderlijst. Hiermee opent u de volgende of vorige pagina in teletekst.

#### 6 - **4**× Dempen

Hiermee dempt u het geluid of schakelt u het weer in.

#### 7 - + OPTIONS

Hiermee opent en sluit u het menu Opties.

## Onder (voor modellen voor het Verenigd Koninkrijk)

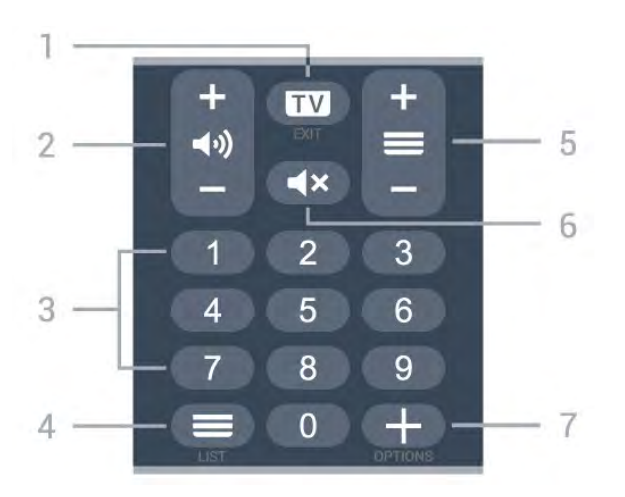

#### 1 - 🖬 - EXIT

Hiermee schakelt u terug naar TV kijken of sluit u een interactieve TV-toepassing.

#### 2 - 📢 Volume

Druk op + of - om het volume aan te passen.

#### 3 - Cijfertoetsen

Hiermee kunt u rechtstreeks een bepaalde zender selecteren.

#### 4 - ≡Zenderlijst

Hiermee opent u de zenderlijst.

#### 5 - 🔳 Zender

Druk op + of - om over te schakelen op de volgende of vorige zender in de zenderlijst. Hiermee opent u de volgende of vorige pagina in teletekst.

#### 6 - **4**× Dempen

Hiermee dempt u het geluid of schakelt u het weer in.

#### 7 - + OPTIONS

Hiermee opent en sluit u het menu Opties.

#### 3.2

## Uw afstandsbediening koppelen met de TV

Deze afstandsbediening gebruikt zowel Bluetooth als IR (infrarood) voor het bedienen van de TV.

• U kunt deze afstandsbediening gebruiken met IR (infrarood) voor de meeste functies.

• Voor geavanceerde opties zoals de spraakzoekfunctie en het toetsenbord van de afstandsbediening moet u de TV koppelen (verbinden) met de afstandsbediening.

Als u de TV installeert, wordt u gevraagd de PAIR -toets ingedrukt te houden. Hiermee word de koppeling uitgevoerd.

#### Opmerking:

1 - Als de afstandsbediening is begonnen met koppelen, begint de blauwe LED-indicator rond de microfoon op de voorzijde van de afstandsbediening te knipperen.

2 - De afstandsbediening moet dicht bij de TV worden gehouden (maximaal 1 meter) tijdens het koppelen.

3 - Als de TV het veld van de spraakbediening niet opent wanneer u op : drukt, is het koppelen mislukt.
4 - Het is raadzaam om te wachten tot de TV volledig is opgestart en alle achtergrondprocessen heeft geladen voordat het koppelen wordt gestart. Anders kan het gebeuren dat berichten met instructies te laat worden weergegeven, waardoor het koppelen niet naar behoren verloopt.

#### Koppelen of opnieuw koppelen

Als de koppeling met de afstandsbediening verloren

is gegaan, kunt u de TV opnieuw koppelen aan de afstandsbediening.

Houd de **PAIR**-toets (ongeveer 3 seconden) ingedrukt om de koppeling tot stand te brengen.

U kunt ook naar 🌣 Instellingen > Draadloos en netwerken

> Afstandsbediening > Afstandsbediening koppelen gaan en de instructies op het scherm volgen.

Er verschijnt een bericht wanneer het koppelen is geslaagd.

Software van afstandsbediening

Instellingen > Draadloos en netwerken
 > Afstandsbediening > Informatie over de afstandsbediening

Zodra de afstandsbediening is gekoppeld, kunt u de huidige softwareversie van de afstandsbediening controleren.

 Instellingen > Draadloos en netwerken
 > Afstandsbediening > Software van afstandsbediening bijwerken

Controleer of er software-updates voor de afstandsbediening beschikbaar zijn.

## <sup>3.3</sup> Voice Search

U kunt naar video's, muziek of iets anders op internet zoeken door gewoon uw stem te gebruiken. U kunt in de microfoon op de afstandsbediening spreken.

U moet de afstandsbediening koppelen met de TV voordat u de spraakzoekfunctie kunt gebruiken.

Spraak gebruiken...

1 - Druk op •: op de afstandsbediening. Het blauwe lampje op de afstandsbediening gaat branden, het zoekveld wordt geopend en de microfoon is nu actief.
2 - Spreek duidelijk uit wat u zoekt. U kunt 10 seconden spreken; daarna wordt de microfoon uitgeschakeld. Het kan enige tijd duren voordat de resultaten worden weergegeven.

3 - In de lijst met zoekresultaten kunt u het gewenste item selecteren.

## 4 Voor 8536/8556

#### 4.1

## Toetsenoverzicht

## Bovenzijde

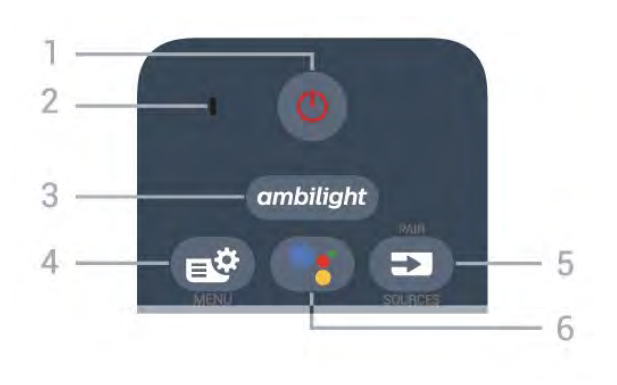

#### 1- 🕐 Stand-by / Aan

Hiermee schakelt u de TV of de stand-bystand in.

2 - VOICE-microfoon

#### 3 – ambilight

Hiermee selecteert u een van de Ambilight-stijlen.

#### 4 - 🗳 Snelmenu

Hiermee opent u het snelmenu met standaard TV-functies.

#### 5 - 🗊 SOURCES

• Hiermee opent of sluit u het menu Bronnen.

• Hiermee koppelt u de afstandsbediening met de TV.

#### 6 - •: Google Assistant™

Hiermee start u de Google Assistant™ op.

## Boven (voor modellen voor het Verenigd Koninkrijk)

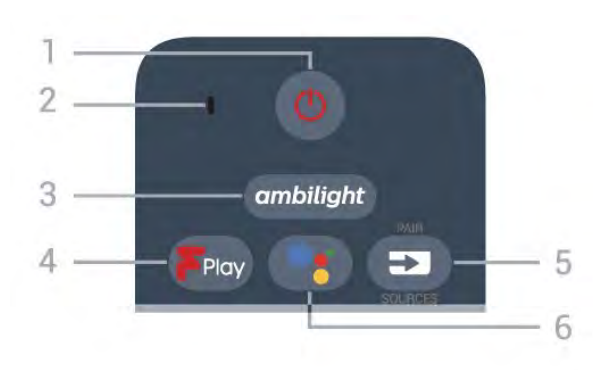

#### 1- 🕐 Stand-by / Aan

Hiermee schakelt u de TV of de stand-bystand in.

2 - VOICE-microfoon

#### 3 – ambilight

Hiermee selecteert u een van de Ambilight-stijlen.

#### 4 - Freeview Play

Hiermee opent u Freeview Play.

#### 5 - SOURCES

• Hiermee opent of sluit u het menu Bronnen.

• Hiermee koppelt u de afstandsbediening met de TV.

#### 6 - •; Google Assistant™

Hiermee start u de Google Assistant™ op.

### Midden

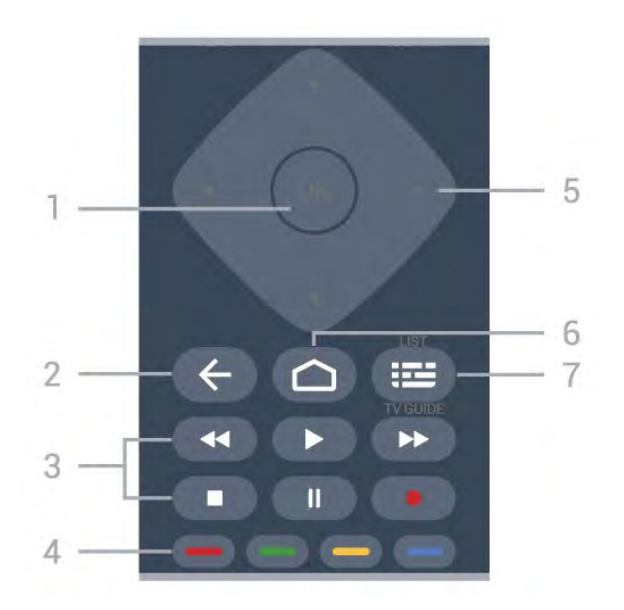

#### 1- OK-toets

Hiermee bevestigt u een selectie of instelling. Hiermee opent u de zenderlijst terwijl u TV kijkt.

#### 2 - 🗲 Terug

Hiermee schakelt u terug naar de vorige zender. Hiermee gaat u terug naar het vorige menu. Hiermee gaat u terug naar de vorige app/internetpagina.

#### 3 - Afspelen en opnemen

- Afspelen  $\blacktriangleright$ , om af te spelen.
- $\cdot$  Pauzeren II, om het afspelen te pauzeren
- $\cdot$  Stoppen  $\blacksquare$ , om het afspelen te stoppen
- Terugspoelen ◀◀, om terug te spoelen
- Snel vooruitspoelen ▶, om snel vooruit te spoelen
- Opnemen •, om een opname te starten

#### 4 - 🗕 🗕 🗕 📥 Kleurtoetsen

Hiermee kunt u bepaalde opties rechtstreeks selecteren. Met de blauwe toets — opent u Help.

#### 5 - Pijl- / navigatietoetsen

Om omhoog, omlaag, naar links of naar rechts te navigeren.

#### 6 - 🏠 HOME

Hiermee opent u het Hoofdmenu.

#### 7 - 🖼 TV-gids / zenderlijst

Hiermee opent of sluit u de TV-gids. Houd lang ingedrukt om de zenderlijst te openen.

## Onderkant

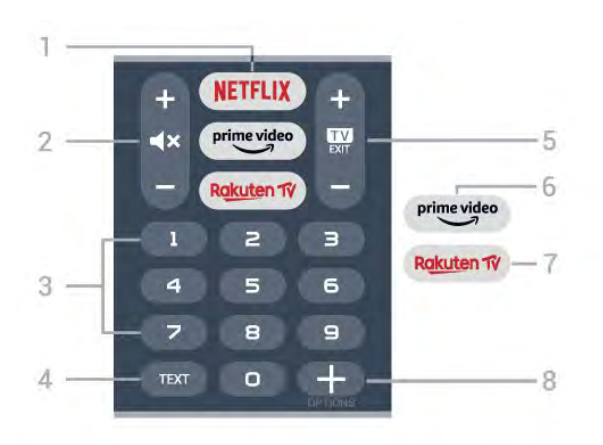

#### 1 - NETFLIX

Hiermee kunt u rechtstreeks de Netflix-app openen. Terwijl de TV is ingeschakeld of in stand-by staat.

• Als u een Netflix-abonnement hebt, kunt u genieten van Netflix op dit TV-toestel. Uw TV moet verbonden zijn met internet.

• Om Netflix te openen, drukt u op **NETFLIX** om de Netflix-app te openen. U kunt Netflix direct vanaf een TV in stand-by openen. www.netflix.com

#### 2 - **4**× Dempen / Volume

Druk in het midden om het geluid te dempen of weer in te schakelen. Druk op + of - om het volumeniveau aan te passen.

#### 3 - Cijfertoetsen

Hiermee kunt u rechtstreeks een bepaalde zender selecteren.

#### 4 - TEXT

Hiermee opent en sluit u teletekst.

#### 5 - 💵 - EXIT

Druk in het midden om terug te keren naar TV kijken. Hiermee beëindigt u een interactieve TV-app. Druk op + of – om naar de volgende of vorige zender in de zenderlijst te schakelen. Hiermee opent u de volgende of vorige pagina in teletekst.

#### 6 - prime video

Hiermee opent u de Amazon Prime Video-app.

#### 7 – Rakuten 1V

Hiermee opent u direct de Rakuten TV-app.

#### 8 - + OPTIONS

Hiermee opent en sluit u het menu Opties.

## Onder (voor modellen voor het Verenigd Koninkrijk)

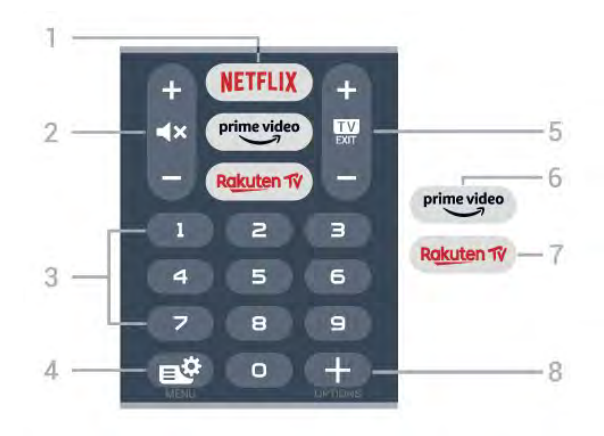

#### 1 - NETFLIX

Hiermee kunt u rechtstreeks de Netflix-app openen. Terwijl de TV is ingeschakeld of in stand-by staat.

• Als u een Netflix-abonnement hebt, kunt u genieten van Netflix op dit TV-toestel. Uw TV moet verbonden zijn met internet.

• Om Netflix te openen, drukt u op **NETFLIX** om de Netflix-app te openen. U kunt Netflix direct vanaf een TV in stand-by openen. www.netflix.com

#### 2 - **4**× Dempen / Volume

Druk in het midden om het geluid te dempen of weer in te schakelen. Druk op + of – om het volumeniveau aan te passen.

#### 3 - Cijfertoetsen

Hiermee kunt u rechtstreeks een bepaalde zender selecteren.

#### 4 - 🗳 Snelmenu

Hiermee opent u het snelmenu met standaard TV-functies.

#### 5 - 🗰 - EXIT

Druk in het midden om terug te keren naar TV kijken. Hiermee beëindigt u een interactieve TV-app. Druk op + of - om naar de volgende of vorige zender in de zenderlijst te schakelen. Hiermee opent u de volgende of vorige pagina in teletekst.

#### 6 - prime video

Hiermee opent u de Amazon Prime Video-app.

#### 7 – Rakuten 1V

Hiermee opent u direct de Rakuten TV-app.

#### 8 - + OPTIONS

Hiermee opent en sluit u het menu Opties.

## <sup>4.2</sup> Toetsenbord

## Overzicht

Overzicht van een Qwerty-/Azerty-toetsenbord

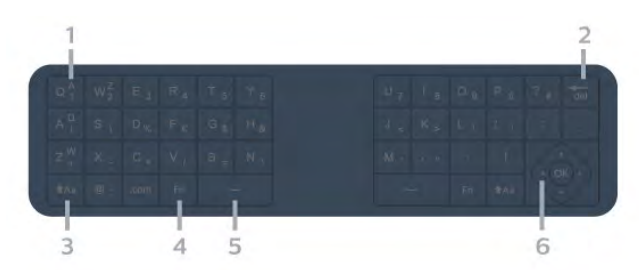

#### 1- Azerty-tekens

Tekenpositie als de toetsenbordindeling is ingesteld op Azerty.

#### 2 - 🖬 Verwijderen

Hiermee verwijdert u de ingevoerde tekens.

#### 3 - 🔥 🔒 🔒 🔒 Аа Shift

Hiermee kunt u hoofdletters typen.

#### 4 - Fn-toets

Hiermee voert u een cijfer of leesteken in.

#### 5 - 🖵 Spatiebalk

6 - Navigatie en OK

**Opmerking**: U moet de afstandsbediening koppelen met de TV voordat u het toetsenbord van de afstandsbediening kunt gebruiken.

## Tekst schrijven

Met het toetsenbord aan de achterkant van de afstandsbediening kunt u tekst ingeven in elk tekstveld op het scherm.

Tekst schrijven...

1 - Selecteer een tekstveld als het nog niet is geselecteerd.

2 - Draai het toetsenbord van de afstandsbediening naar boven om de toetsen te activeren. Houd de afstandsbediening met twee handen vast en typ met beide duimen.

3 - Druk op **←Terug** als u het schermtoetsenbord wilt verbergen.

Druk op **OK** om de tekst te bevestigen.

#### Toetsenbord op het scherm

Als u het toetsenbord op het scherm gebruikt om tekst in te voeren, kunt u de toetsenbordindeling instellen die u gewend bent.

Om deze instellingen te openen...

Druk op 🏠 HOME, selecteer 🏟 Instellingen en

**BrukSepe@Her Android-instellingen** en druk op OK. 6 - Selecteer Apparaat Voorkeuren >

Toetsenbord en druk op OK.

7 - Selecteer Gboard-instellingen > Taal en druk op OK. Hier kunt u de toetsenbordindeling van uw taal instellen.

8 - Druk op ←Terug om het menu te sluiten en een stap terug te gaan.

• De beste afstand om de afstandsbediening te gebruiken met de TV is minder dan 5 m.

• Als u het toetsenbord van de afstandsbediening gebruikt, kunt u de afstandsbediening het beste in een hoek van minder dan 50 graden houden.

· Blokkeer de IR-straal van de afstandsbediening niet.

## Qwerty en Azerty

De standaardindeling van het toetsenbord van de afstandsbediening is Qwerty.

#### Azerty-toetsenbord

Afhankelijk van uw regio is het toetsenbord van de afstandsbediening mogelijk ingesteld op Azerty. De Azerty-tekens staan rechtsboven op de betreffende toetsen.

De toetsenbordindeling instellen op Azerty...

1 - Druk op 🛆 HOME, selecteer 🌣 Instellingen en druk op OK.

2 - Selecteer **Regio en taal** en druk op → (rechts) om het menu te openen.

3 - Selecteer Toetsenbord van

afstandsbediening en druk op OK.

4 - Selecteer Qwerty of Azerty en druk op OK.

5 - Druk zo nodig enkele malen op  $\blacktriangleleft$  (links) om het menu te sluiten.

#### 4.3

## Uw afstandsbediening koppelen met de TV

Deze afstandsbediening gebruikt zowel Bluetooth als IR (infrarood) voor het bedienen van de TV.

• U kunt deze afstandsbediening gebruiken met IR (infrarood) voor de meeste functies.

• Voor geavanceerde opties zoals de spraakzoekfunctie en het toetsenbord van de afstandsbediening moet u de TV koppelen (verbinden) met de afstandsbediening.

Als u de TV installeert, wordt u gevraagd de PAIR -toets ingedrukt te houden. Hiermee word de koppeling uitgevoerd.

Opmerking:

1 - Als de afstandsbediening is begonnen met

koppelen, begint de blauwe LED-indicator rond de microfoon op de voorzijde van de afstandsbediening te knipperen.

2 - De afstandsbediening moet dicht bij de TV worden gehouden (maximaal 1 meter) tijdens het koppelen.

3 - Als de TV het veld van de spraakbediening niet
opent wanneer u op • drukt, is het koppelen mislukt.
4 - Het is raadzaam om te wachten tot de TV volledig
is opgestart en alle achtergrondprocessen heeft
geladen voordat het koppelen wordt gestart. Anders
kan het gebeuren dat berichten met instructies te laat
worden weergegeven, waardoor het koppelen niet
naar behoren verloopt.

#### Koppelen of opnieuw koppelen

Als de koppeling met de afstandsbediening verloren is gegaan, kunt u de TV opnieuw koppelen aan de afstandsbediening.

Houd de PAIR-toets (ongeveer 3 seconden) ingedrukt om de koppeling tot stand te brengen.

U kunt ook naar 🌣 Instellingen > Draadloos en netwerken

> Afstandsbediening > Afstandsbediening koppelen gaan en de instructies op het scherm volgen.

Er verschijnt een bericht wanneer het koppelen is geslaagd.

#### Software van afstandsbediening

Instellingen > Draadloos en netwerken
 > Afstandsbediening > Informatie over de afstandsbediening

Zodra de afstandsbediening is gekoppeld, kunt u de huidige softwareversie van de afstandsbediening controleren.

## Instellingen > Draadloos en netwerken > Afstandsbediening > Software van afstandsbediening bijwerken

Controleer of er software-updates voor de afstandsbediening beschikbaar zijn.

## <sup>4.4</sup> Voice Search

U kunt naar video's, muziek of iets anders op internet zoeken door gewoon uw stem te gebruiken. U kunt in de microfoon op de afstandsbediening spreken.

U moet de afstandsbediening koppelen met de TV voordat u de spraakzoekfunctie kunt gebruiken.

Spraak gebruiken...

1 - Druk op •: op de afstandsbediening. Het blauwe lampje op de afstandsbediening gaat branden, het zoekveld wordt geopend en de microfoon is nu actief. 2 - Spreek duidelijk uit wat u zoekt. U kunt 10 seconden spreken; daarna wordt de microfoon uitgeschakeld. Het kan enige tijd duren voordat de resultaten worden weergegeven.

3 - In de lijst met zoekresultaten kunt u het gewenste item selecteren.

## . Voor 8106/7906/79 56/6906

## 5.1

## Toetsenoverzicht

## Bovenzijde

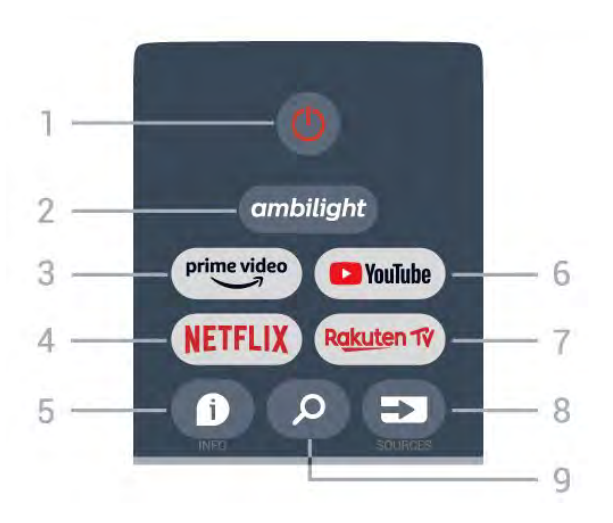

#### 1 - Power (Stand-by / Aan)

Hiermee schakelt u de TV of de stand-bystand in.

#### 2 - Ambilight

Hiermee selecteert u een van de Ambilight-stijlen.

#### 3 - Amazon Prime Video

Hiermee opent u de Amazon Prime Video-app.

#### 4 - NETFLIX

Hiermee start u de Netflix-app terwijl de TV is ingeschakeld of vanuit stand-by.

• Als u een Netflix-abonnement hebt, kunt u genieten van Netflix op dit TV-toestel. Uw TV moet verbonden zijn met internet.

• Om Netflix te openen, drukt u op **NETFLIX** om de Netflix-app te openen. U kunt Netflix direct vanaf een TV in stand-by openen.

#### 5 - INFO

Druk hierop om het scherm met programmainformatie te openen. Druk één keer op deze knop om korte zenderinformatie weer te geven. Druk nogmaals op deze knop om een uitgebreid scherm met de programmatitel en meer informatie weer te geven. Druk nogmaals op de knop om volledige programma-informatie weer te geven. Houd de toets ingedrukt om naar verschillende weergaven van de informatie te gaan.

#### 6 -YouTube

Hiermee opent u de YouTube-app.

#### 7 - Rakuten TV

Hiermee opent u direct de **Rakuten TV**-app. \* Opmerking: De **Rakuten TV**-app is niet beschikbaar in alle landen.

#### 8 - SOURCES

Hiermee opent of sluit u het menu Bronnen.

#### 9 - SEARCH

Hiermee start u de zoekopdracht door te typen.

## Boven (voor modellen voor het Verenigd Koninkrijk)

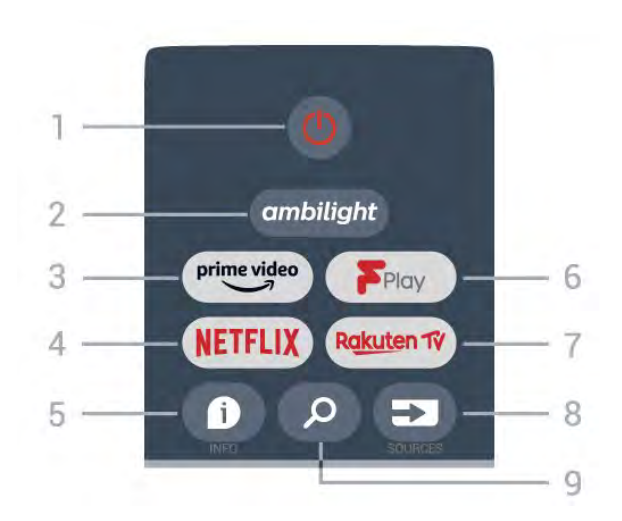

#### 1 - Power (Stand-by / Aan)

Hiermee schakelt u de TV of de stand-bystand in.

#### 2 - Ambilight

Hiermee selecteert u een van de Ambilight-stijlen.

#### 3 - Amazon Prime Video

Hiermee opent u de Amazon Prime Video-app.

#### 4 - NETFLIX

Hiermee start u de Netflix-app terwijl de TV is ingeschakeld of vanuit stand-by.

• Als u een Netflix-abonnement hebt, kunt u genieten van Netflix op dit TV-toestel. Uw TV moet verbonden zijn met internet.

• Om Netflix te openen, drukt u op **NETFLIX** om de Netflix-app te openen. U kunt Netflix direct vanaf een TV in stand-by openen.

#### 5 - INFO

Druk hierop om het scherm met programmainformatie te openen. Druk één keer op deze knop om korte zenderinformatie weer te geven. Druk nogmaals op deze knop om een uitgebreid scherm met de programmatitel en meer informatie weer te geven. Druk nogmaals op de knop om volledige programma-informatie weer te geven. Houd de toets ingedrukt om naar verschillende weergaven van de informatie te gaan.

#### 6 -Freeview Play

#### Hiermee start u Freeview Play.

#### 7 - Rakuten TV

Hiermee opent u direct de Rakuten TV-app.

#### 8 - SOURCES

Hiermee opent of sluit u het menu Bronnen.

#### 9 - SEARCH

Hiermee start u de zoekopdracht door te typen.

## Midden

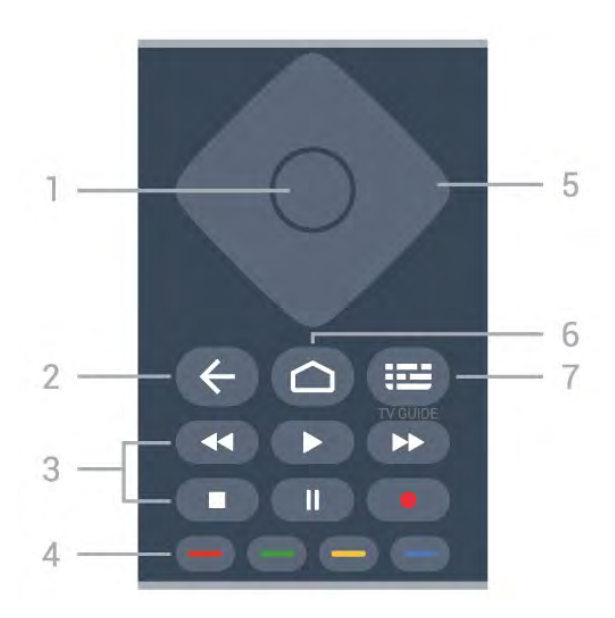

#### 1 - OK-toets

Hiermee bevestigt u een selectie of instelling. Hiermee opent u de zenderlijst terwijl u TV kijkt.

#### 2 - Terug

• Terugkeren naar het vorige menu of de vorige TVbron.

• Hiermee gaat u terug naar de vorige app.

#### 3 - Afspelen en opnemen

- Afspelen, om af te spelen.
- Pauze, om het afspelen te pauzeren
- Stop, om het afspelen te stoppen
- Terugspoelen, om terug te spoelen
- · Vooruitspoelen, om vooruit te spoelen
- · Opnemen, deze functie wordt niet ondersteund.

#### 4 - Gekleurde toetsen

Volg de instructies op het scherm om meer opties of bewerkingen te selecteren.

Druk op de **blauwe toets** in het hoofdmenu om de **Help** te openen.

#### 5 - Navigatietoetsen

Om omhoog, omlaag, naar links of naar rechts te navigeren.

#### 6 - Hoofdmenu

Hiermee opent u het Hoofdmenu.

#### 7 - TV GUIDE

Hiermee opent of sluit u de TV-gids.

## Onderkant

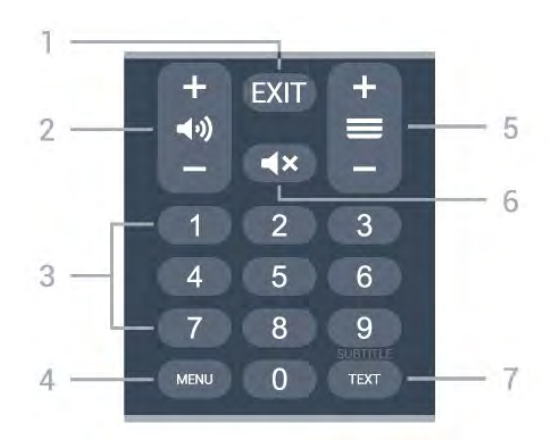

#### 1 – EXIT

Hiermee sluit u het huidige menu of de huidige app af.

#### 2 - Volume

Druk op + of - om het volume aan te passen.

#### 3 - Cijfertoetsen

Hiermee selecteert u direct een zender.

#### 4 - MENU

Hiermee opent u het TV-menu met standaard-TV-functies.

#### 5 - Zender

Druk op + of - om over te schakelen op de volgende of vorige zender in de zenderlijst. Hiermee opent u de volgende of vorige pagina in teletekst.

#### 6 - Dempen

Hiermee dempt u het geluid of schakelt u het weer in.

#### 7 - TEXT / SUBTITLE

Hiermee opent en sluit u teletekst. Houd lang ingedrukt om de ondertitelingspagina te openen.

## Onder (voor modellen voor het Verenigd Koninkrijk)

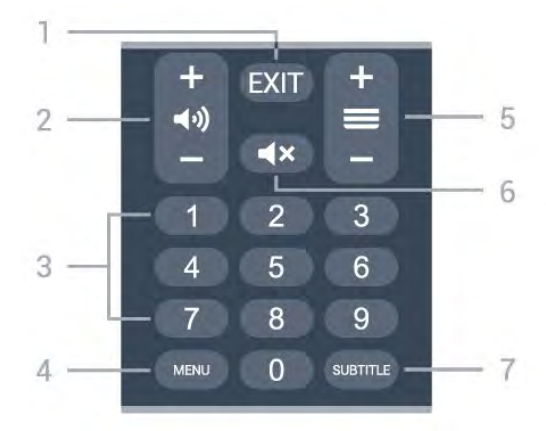

#### 1 - EXIT

Hiermee sluit u het huidige menu of de huidige app af.

#### 2 - Volume

Druk op + of - om het volume aan te passen.

#### 3 - Cijfertoetsen

Hiermee selecteert u direct een zender.

#### 4 - MENU

Hiermee opent u het TV-menu met standaard-TV-functies.

#### 5 - Zender

Druk op + of - om over te schakelen op de volgende of vorige zender in de zenderlijst. Hiermee opent u de volgende of vorige pagina in teletekst.

#### 6 - Dempen

Hiermee dempt u het geluid of schakelt u het weer in.

#### 7 - SUBTITLE

Hiermee opent u de pagina Ondertitel.

## 。 Voor 7506/7556

#### 6.1

## Toetsenoverzicht

## Bovenzijde

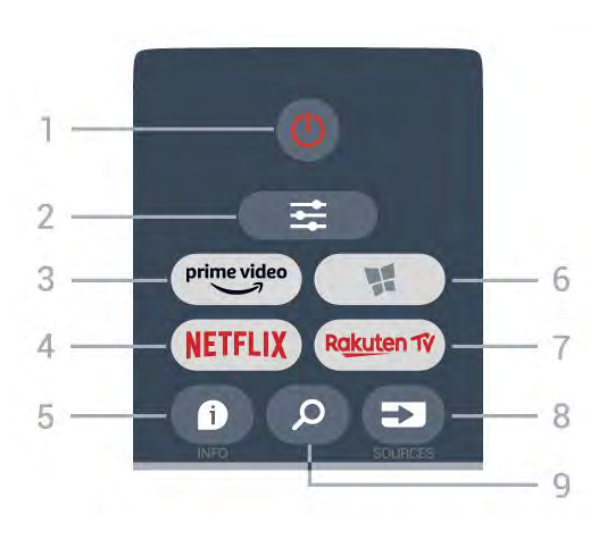

#### 1 - 🕐 Stand-by / Aan

Hiermee schakelt u de TV of de stand-bystand in.

#### 2 - **≢** OPTIES

Hiermee opent en sluit u het menu Opties.

#### 3 - prime video

Hiermee start u de Amazon Prime Video-app.

#### 4 - NETFLIX

Hiermee opent u rechtstreeks de Netflix-app. Terwijl de TV is ingeschakeld of in stand-by staat.

• Als u een Netflix-abonnement hebt, kunt u genieten van Netflix op dit TV-toestel. Uw TV moet verbonden zijn met internet.

• Om Netflix te openen, drukt u op **NETFLIX** om de Netflix-app te openen. U kunt Netflix direct vanaf een TV in stand-by openen. www.netflix.com

#### 5 - 1 INFO

Hiermee opent en sluit u de programma-informatie.

#### 6 - 📲 SMART TV

Hiermee opent u de Smart TV-startpagina.

#### 7 – Rakuten Tv

Hiermee opent u de Rakuten TV-app.

#### 8 - 🗊 SOURCES

Hiermee opent u het menu Bronnen.

#### 9 - 🔑 Zoeken

Hiermee opent u de Smart TV-zoekpagina.

## Boven (voor modellen voor het Verenigd Koninkrijk)

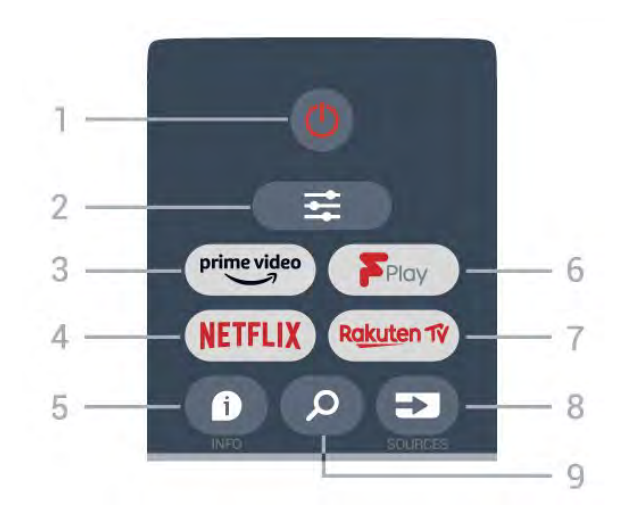

#### 1- 也 Stand-by / Aan

Hiermee schakelt u de TV of de stand-bystand in.

#### 2 - **≢** OPTIES

Hiermee opent en sluit u het menu Opties.

#### 3 - <sup>primevideo</sup> Hiermee start u de Amazon **Prime Video**-app.

#### 4 - NETFLIX

Hiermee opent u rechtstreeks de Netflix-app. Terwijl de TV is ingeschakeld of in stand-by staat.

• Als u een Netflix-abonnement hebt, kunt u genieten van Netflix op dit TV-toestel. Uw TV moet verbonden zijn met internet.

• Om Netflix te openen, drukt u op **NETFLIX** om de Netflix-app te openen. U kunt Netflix direct vanaf een TV in stand-by openen. www.netflix.com

## 5 - **1** INFO

Hiermee opent en sluit u de programma-informatie.

#### 6 - Freeview Play

Hiermee opent u de pagina Freeview Play verkennen.

#### 7 – Rakuten 1V

Hiermee opent u de Rakuten TV-app.

#### 8 - SOURCES

Hiermee opent u het menu Bronnen.

#### 9 - 🔎 Zoeken

Hiermee opent u de Smart TV-zoekpagina.

## Midden

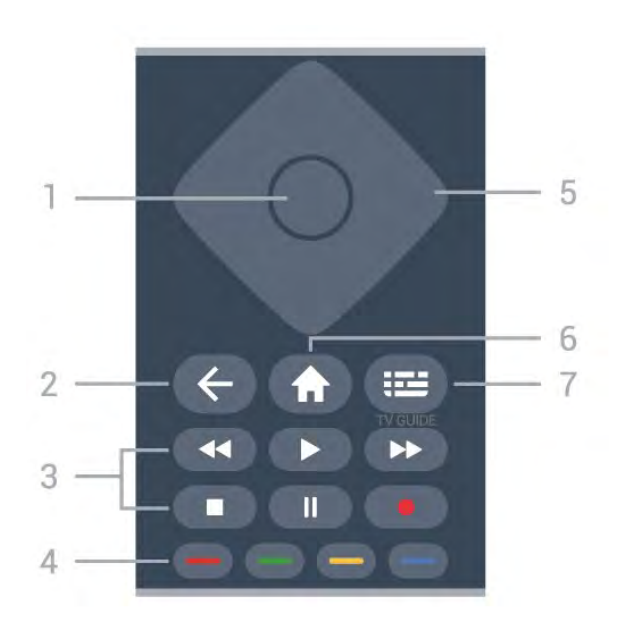

#### 1- OK-toets

Hiermee bevestigt u een selectie of instelling. De zenderlijst openen terwijl u TV kijkt als de interactieve service niet beschikbaar is.

#### 2 - 🗲 Terug

Hiermee sluit u een menu zonder de instellingen te wijzigen.

#### 3 - Afspelen en Opnemen

- Spelen ▶, om af te spelen.
- Pauzeren II, om het afspelen te pauzeren.
- Stoppen ■, om het afspelen te stoppen.
- Terugspoelen 📢, om terug te spoelen.
- Vooruitspoelen ▶, om vooruit te spoelen.
- Opnemen •, deze functie wordt niet ondersteund.

#### 4 - 👝 📥 📥 Kleurtoetsen

Directe selectie van opties. Met de blauwe toets - opent u Help.

#### 5 - Pijl-/navigatietoetsen

Om omhoog, omlaag, naar links of naar rechts te navigeren.

#### 6 - 🕈 Hoofdmenu

Hiermee opent u het Hoofdmenu.

#### 7 - 🖼 TV-gids

Hiermee opent of sluit u de TV-gids.

#### Onderkant

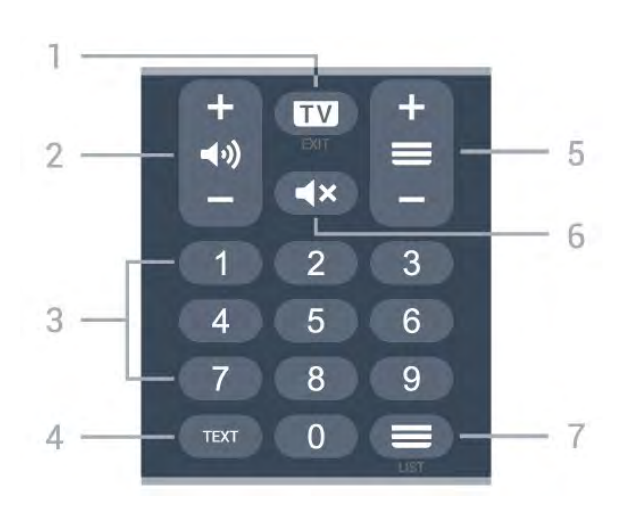

#### 1- 💵 - EXIT

Druk in het midden om weer TV te kijken. Hiermee beëindigt u een interactieve TV-app. Druk op + of om naar de volgende of vorige zender in de zenderlijst te schakelen. Hiermee opent u de volgende of vorige pagina in teletekst.

#### 2 - (•) Volume

Druk op + of - om het volume te wijzigen.

3 - Nummertoetsen

Hiermee selecteert u direct een kanaal.

#### 4 - TEXT

Hiermee opent en sluit u tekst/teletekst.

#### 5 - 🔳 Zender

Druk op + of - om over te schakelen op de volgende of vorige zender in de zenderlijst. Hiermee opent u de volgende of vorige pagina in teletekst.

#### 6 - **∢**× Dempen

Hiermee dempt u het geluid of schakelt u het weer in.

#### 7 - 🗮 Zenderlijst

Hiermee opent u de zenderlijst.

## Onder (voor modellen voor het Verenigd Koninkrijk)

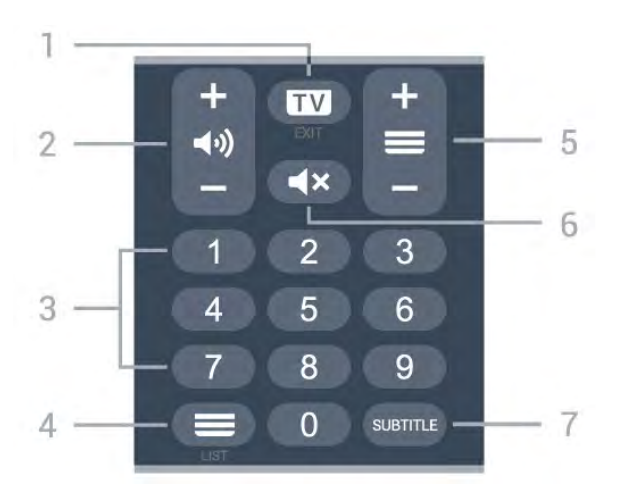

1- 💵 - EXIT

Druk in het midden om weer TV te kijken. Hiermee beëindigt u een interactieve TV-app. Druk op + of om naar de volgende of vorige zender in de zenderlijst te schakelen. Hiermee opent u de volgende of vorige pagina in teletekst.

#### 2 - **()** Volume

Druk op + of - om het volume te wijzigen.

3 - Nummertoetsen

Hiermee selecteert u direct een kanaal.

#### 4 - **E**Zenderlijst

Hiermee opent u de zenderlijst.

#### 5 - 🔳 Zender

Druk op + of - om over te schakelen op de volgende of vorige zender in de zenderlijst. Hiermee opent u de volgende of vorige pagina in teletekst.

#### 6 - **4**× Dempen

Hiermee dempt u het geluid of schakelt u het weer in.

#### 7 - SUBTITLE

Hiermee opent u de pagina Ondertitel.

# Voor 7406

## 7.1

## Toetsenoverzicht

## Bovenzijde

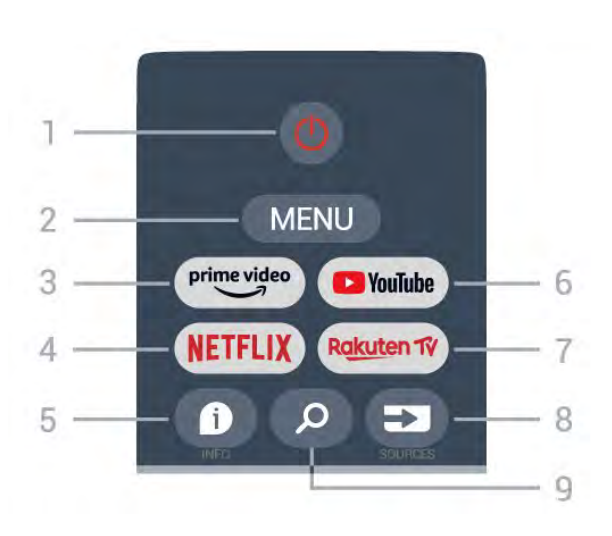

#### 1 - Power (Stand-by / Aan)

Hiermee schakelt u de TV of de stand-bystand in.

#### 2 - MENU

Hiermee opent u het TV-menu met standaard-TV-functies.

#### 3 - Amazon Prime Video

Hiermee opent u de Amazon Prime Video-app.

#### 4 - NETFLIX

Hiermee start u de Netflix-app terwijl de TV is ingeschakeld of vanuit stand-by.

• Als u een Netflix-abonnement hebt, kunt u genieten van Netflix op dit TV-toestel. Uw TV moet verbonden zijn met internet.

• Om Netflix te openen, drukt u op **NETFLIX** om de Netflix-app te openen. U kunt Netflix direct vanaf een TV in stand-by openen.

#### 5 - INFO

Druk hierop om het scherm met programmainformatie te openen. Druk één keer op deze knop om korte zenderinformatie weer te geven. Druk nogmaals op deze knop om een uitgebreid scherm met de programmatitel en meer informatie weer te geven. Druk nogmaals op de knop om volledige programma-informatie weer te geven. Houd de toets ingedrukt om naar verschillende weergaven van de informatie te gaan.

#### 6 -YouTube

Hiermee opent u de YouTube-app.

#### 7 - Rakuten TV

Hiermee opent u direct de Rakuten TV-app.

\* Opmerking: De **Rakuten TV**-app is niet beschikbaar in alle landen.

#### 8 - SOURCES

Hiermee opent of sluit u het menu Bronnen.

#### 9 - SEARCH

Hiermee start u de zoekopdracht door te typen.

## Boven (voor modellen voor het Verenigd Koninkrijk)

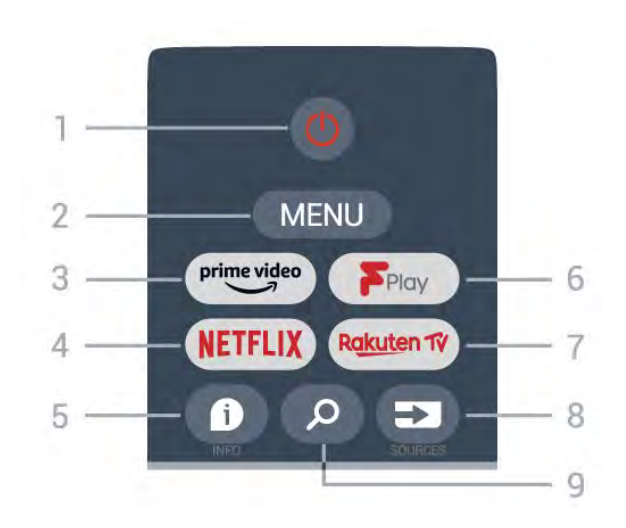

#### 1 - Power (Stand-by / Aan)

Hiermee schakelt u de TV of de stand-bystand in.

#### 2 - MENU

Hiermee opent u het TV-menu met standaard-TV-functies.

#### 3 - Amazon Prime Video

Hiermee opent u de Amazon Prime Video-app.

#### 4 - NETFLIX

Hiermee start u de Netflix-app terwijl de TV is ingeschakeld of vanuit stand-by.

• Als u een Netflix-abonnement hebt, kunt u genieten van Netflix op dit TV-toestel. Uw TV moet verbonden zijn met internet.

• Om Netflix te openen, drukt u op **NETFLIX** om de Netflix-app te openen. U kunt Netflix direct vanaf een TV in stand-by openen.

#### 5 - INFO

Druk hierop om het scherm met programmainformatie te openen. Druk één keer op deze knop om korte zenderinformatie weer te geven. Druk nogmaals op deze knop om een uitgebreid scherm met de programmatitel en meer informatie weer te geven. Druk nogmaals op de knop om volledige programma-informatie weer te geven. Houd de toets ingedrukt om naar verschillende weergaven van de informatie te gaan.

#### 6 - Freeview Play

Hiermee start u Freeview Play.

#### 7 - Rakuten TV

Hiermee opent u direct de Rakuten TV-app.

#### 8 - SOURCES

Hiermee opent of sluit u het menu Bronnen.

#### 9 - SEARCH

Hiermee start u de zoekopdracht door te typen.

## Midden

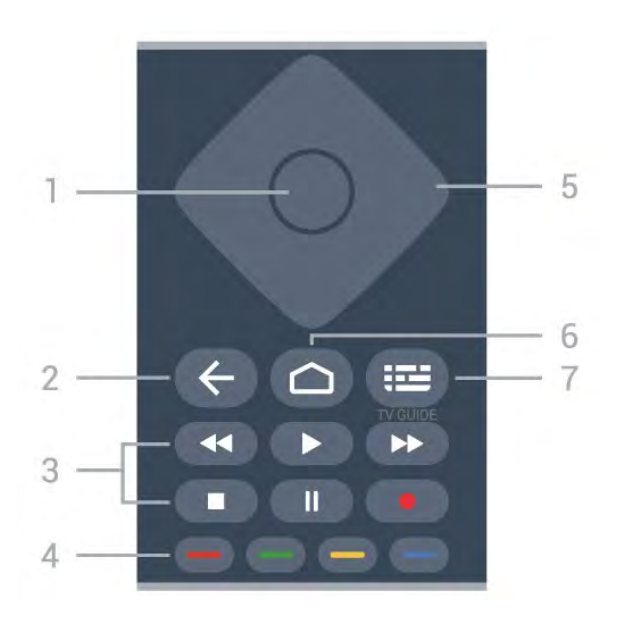

#### 1 - OK-toets

Hiermee bevestigt u een selectie of instelling. Hiermee opent u de zenderlijst terwijl u TV kijkt.

#### 2 - Terug

• Terugkeren naar het vorige menu of de vorige TVbron.

• Hiermee gaat u terug naar de vorige app.

#### 3 - Afspelen en opnemen

- Afspelen, om af te spelen.
- Pauze, om het afspelen te pauzeren
- Stop, om het afspelen te stoppen
- Terugspoelen, om terug te spoelen
- · Vooruitspoelen, om vooruit te spoelen
- · Opnemen, deze functie wordt niet ondersteund.

#### 4 - Gekleurde toetsen

Volg de instructies op het scherm om meer opties of bewerkingen te selecteren.

Druk op de **blauwe toets** in het hoofdmenu om de **Help** te openen.

#### 5 - Navigatietoetsen

Om omhoog, omlaag, naar links of naar rechts te navigeren.

#### 6 - Hoofdmenu

Hiermee opent u het Hoofdmenu.

#### 7 – TV GUIDE

Hiermee opent of sluit u de TV-gids.

## Onderkant

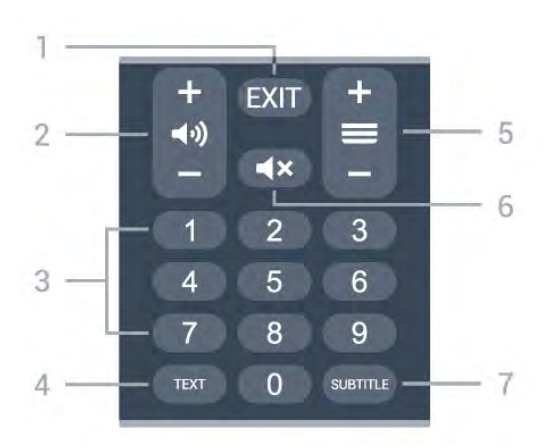

#### 1 – EXIT

Hiermee sluit u het huidige menu of de huidige app af.

#### 2 - Volume

Druk op + of - om het volume aan te passen.

#### 3 - Cijfertoetsen

Hiermee selecteert u direct een zender.

#### 4 - TEXT

Hiermee opent en sluit u teletekst.

#### 5 - Zender

Druk op + of - om over te schakelen op de volgende of vorige zender in de zenderlijst. Hiermee opent u de volgende of vorige pagina in teletekst.

#### 6 - Dempen

Hiermee dempt u het geluid of schakelt u het weer in.

#### 7 - SUBTITLE

Hiermee opent u de pagina Ondertitel.

## Onder (voor modellen voor het Verenigd Koninkrijk)

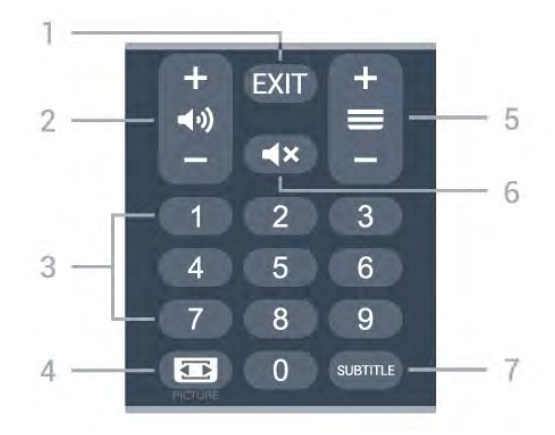

#### 1 - EXIT

Hiermee sluit u het huidige menu of de huidige app af.

#### 2 - Volume

Druk op + of - om het volume aan te passen.

#### 3 - Cijfertoetsen

Hiermee selecteert u direct een zender.

#### 4 - PICTURE

Hiermee opent of sluit u het menu Beeldmodus.

#### 5 - Zender

Druk op + of - om over te schakelen op de volgende of vorige zender in de zenderlijst. Hiermee opent u de volgende of vorige pagina in teletekst.

#### 6 - Dempen

Hiermee dempt u het geluid of schakelt u het weer in.

#### 7 - SUBTITLE

Hiermee opent u de pagina Ondertitel.

## <sup>®</sup> IR-sensor

De TV kan worden bediend met een

afstandsbediening die werkt op IR (infrarood). Bij een IR-afstandsbediening moet u de infraroodsensor van de afstandsbediening wel op de voorkant van de TV richten.

#### ▲ Waarschuwing

Plaats geen voorwerpen voor de IR-sensor van de TV. Deze kunnen het IR-signaal blokkeren.

# Batterijen

Als de TV niet reageert op de afstandsbediening, zijn mogelijk de batterijen leeg.

Als u de batterijen wilt vervangen, opent u het batterijvak onder op de onderkant van de afstandsbediening.

1 - Schuif de batterijklep in de richting zoals aangegeven door de pijl.

2 - Vervang de oude batterijen door twee alkalinebatterijen van het type AAA-LR03-1,5V. Zorg dat de + en – kanten van de batterij in de juiste richting liggen.

3 - Plaats en schuif de batterijklep weer terug tot u een klik hoort.

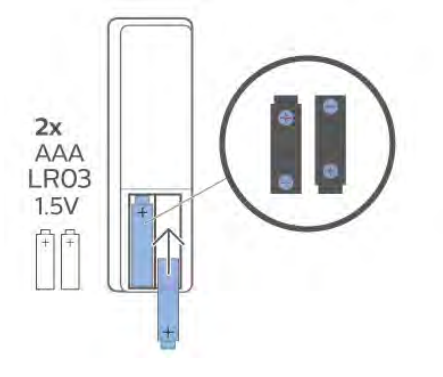

Haal de batterijen uit de afstandsbediening als u de afstandsbediening lange tijd niet gaat gebruiken. Gooi oude batterijen veilig weg volgens de verwijderingsinstructies.

Voor meer informatie kunt u in Help de optie Trefwoorden selecteren en Einde levensduur opzoeken.

## <sup>10</sup> Schoonmaken

De afstandsbediening is voorzien met een krasbestendige coating.

Reinig de afstandsbediening met een zachte, vochtige doek. Gebruik nooit stoffen als alcohol, chemische middelen of allesreinigers voor de afstandsbediening.

## Contenu

#### 1 Pour les modèles 9206/9506/9636/OLED8x6/OLED9x6 3

7

3

5

1.1 Présentation des touches

1.2 Coupler la télécommande au téléviseur 6

## 1.3 Recherche vocale

#### 2 Pour OLED706

2.1 Présentation des touches 7

## 3 Pour les modèles 9006/8506/8546 10

- 3.1 Présentation des touches 10
- 3.2 Coupler la télécommande au téléviseur 12 13
- 3.3 Recherche vocale

#### 4 Pour les modèles 8536/8556 14

- 4.1 Présentation des touches 14
- 4.2 Clavier 15
- 4.3 Coupler la télécommande au téléviseur 16 17
- 4.4 Recherche vocale

#### Pour les modèles 8106/7906/7956/6906 18 5

- 5.1 Présentation des touches 18
- 6 Pour les modèles 7506-7556 21
- 6.1 Présentation des touches 21
- 7 Pour le modèle 7406 24
- 7.1 Présentation des touches 24
- 8 Capteur IR 27
- 9 Batteries 28
- 10 Nettoyage 29

## Pour les modèles 92 06/9506/9636/OL ED8x6/OLED9x6

## Présentation des touches

## Haut

1

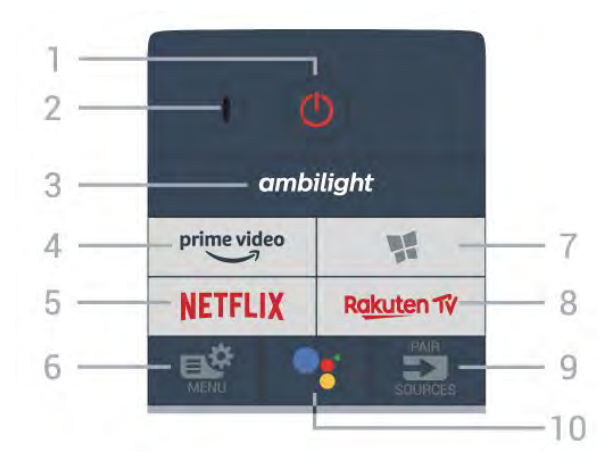

#### 1 - 🕚 En veille / Marche

Permet d'allumer le téléviseur ou de passer en mode veille.

#### 2 - Microphone VOICE

#### 3 \_ ambilight

Permet de sélectionner un des styles Ambilight.

#### 4 - prime video

Permet de lancer l'application Amazon Prime Video.

#### 5 - NETFLIX

Permet d'ouvrir directement l'application Netflix. Lorsque le téléviseur est allumé ou en mode veille.

• Si vous avez un abonnement Netflix, vous pourrez utiliser Netflix sur ce téléviseur. Votre téléviseur doit être connecté à Internet.

 Pour ouvrir Netflix, appuyez sur **NETFLIX** pour ouvrir l'application. Vous pouvez ouvrir Netflix immédiatement sur un téléviseur en veille.

www.netflix.com

#### 6 - 🗳 Menu rapide

Permet d'ouvrir le menu rapide contenant les fonctions télévisuelles classiques.

#### 7 - Collection TV Philips

Permet de lancer l'application Collection TV Philips.

#### 8 - Rakuten 17

Permet de lancer l'application Rakuten TV.

9 - 🗊 SOURCES

- · Permet d'ouvrir ou de fermer le menu Sources.
- Permet de coupler la télécommande au téléviseur.

#### 10 - •; Assistant Google™

Permet de lancer l'Assistant Google™.

## Haut (pour les modèles britanniques)

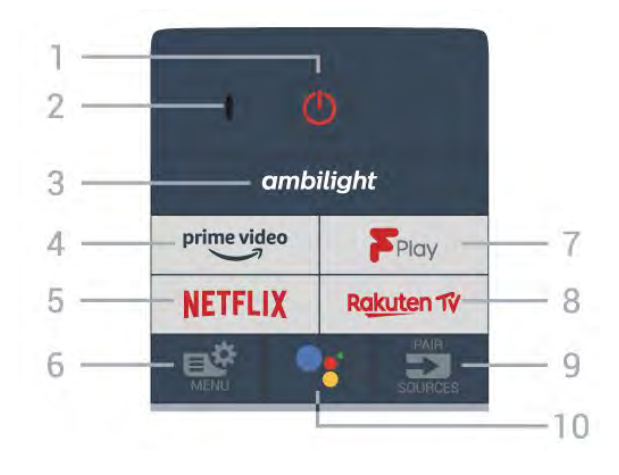

#### 1 - 🕐 En veille / Marche

Permet d'allumer le téléviseur ou de passer en mode veille.

2 - Microphone VOICE

#### 3 – ambilight

Permet de sélectionner un des styles Ambilight.

#### 4 \_ prime video

Permet de lancer l'application Amazon Prime Video.

#### 5 - NETFLIX

Permet d'ouvrir directement l'application Netflix. Lorsque le téléviseur est allumé ou en mode veille.

• Si vous avez un abonnement Netflix, vous pourrez utiliser Netflix sur ce téléviseur. Votre téléviseur doit être connecté à Internet.

 Pour ouvrir Netflix, appuyez sur **NETFLIX** pour ouvrir l'application. Vous pouvez ouvrir Netflix immédiatement sur un téléviseur en veille. www.netflix.com

#### 6 - 🗳 Menu rapide

Permet d'ouvrir le menu rapide contenant les fonctions télévisuelles classiques.

#### 7 - Freeview Play

Permet de lancer Freeview Play.

#### 8 - Rakuten 17

Permet de lancer l'application Rakuten TV.

#### 9 - 🗈 SOURCES

- Permet d'ouvrir ou de fermer le menu Sources.
- Permet de coupler la télécommande au téléviseur.

#### 10 - •; Assistant Google™

Permet de lancer l'Assistant Google™.

## Moyennes

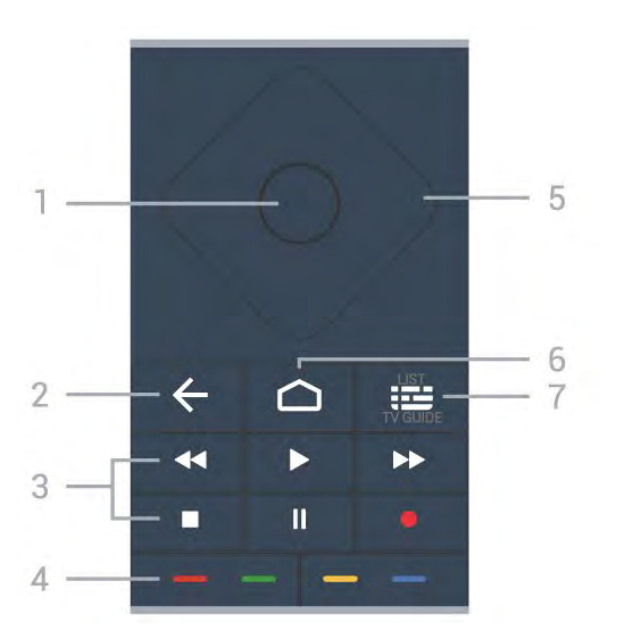

#### 1 - Touche OK

Permet de confirmer une sélection ou un réglage. Permet d'ouvrir la liste des chaînes tout en regardant la TV.

#### 2 - 🗲 Retour

Permet de revenir à la chaîne précédente. Permet de revenir au menu précédent. Permet de revenir à l'application ou à la page Internet précédente.

#### 3 - Lecture et enregistrement

- Lecture ), permet de lancer la lecture.
- $\cdot$  Pause II, permet de suspendre la lecture
- Stop ■, permet d'interrompre la lecture
- Arrière 📢 permet de revenir en arrière
- Avance rapide ►>, permet d'effectuer une avance rapide
- Enregistrement •, permet de lancer l'enregistrement

#### 4 - 🗕 🗕 🗕 Touches de couleur

Sélection directe d'options. La touche bleue – ouvre l' Aide.

#### 5 - Flèches / touches de navigation

Permettent de naviguer vers le haut, vers le bas, vers la gauche ou vers la droite.

#### 6 - 🏠 HOME

Permet d'ouvrir le menu Accueil.

#### 7 - 🖼 Guide TV / Liste des chaînes

Permet d'ouvrir ou de fermer le guide TV. Appuyez longuement pour ouvrir la liste des chaînes.

## Moyen (pour les modèles britanniques)

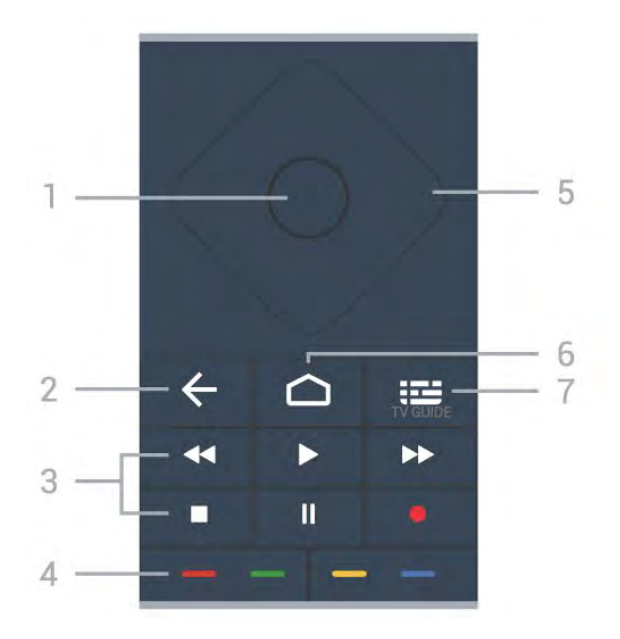

#### 1 - Touche OK

Permet de confirmer une sélection ou un réglage. Permet d'ouvrir la liste des chaînes tout en regardant la TV.

#### 2 - 🗲 Retour

Permet de revenir à la chaîne précédente. Permet de revenir au menu précédent. Permet de revenir à l'application ou à la page Internet précédente.

- 3 Lecture et enregistrement
- Lecture ▶, permet de lancer la lecture.
- $\cdot$  Pause II, permet de suspendre la lecture
- Stop ■, permet d'interrompre la lecture
- Arrière ┥, permet de revenir en arrière
- Avance rapide  $\rightarrow$ , permet d'effectuer une avance rapide

• Enregistrement •, permet de lancer l'enregistrement

#### 4 - 🗕 🗕 🗕 Touches de couleur

Sélection directe d'options. La touche bleue – ouvre l' Aide.

#### 5 - Flèches / touches de navigation

Permettent de naviguer vers le haut, vers le bas, vers la gauche ou vers la droite.

#### 6 - 🛆 HOME

Permet d'ouvrir le menu Accueil.

#### 7 - 🖽 Guide TV

Permet d'ouvrir ou de fermer le guide TV.

#### Dessous

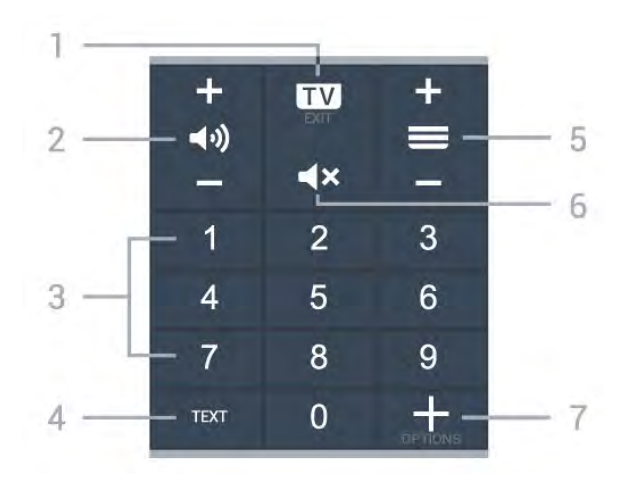

#### 1- 💵 - QUITTER

Permet de revenir au mode normal de télévision ou de quitter une application TV interactive.

#### 2 - (1) Volume

Appuyez sur + ou - pour régler le niveau sonore.

#### 3 - Les touches numérotées

Permettent de sélectionner directement une chaîne.

#### 4 - TEXT

Permet d'ouvrir ou de fermer le texte/télétexte.

#### 5 - 🚍 Chaîne

Appuyez sur + ou - pour passer à la chaîne suivante ou précédente dans la liste des chaînes. Permet d'accéder à la page suivante ou à la page précédente du texte/télétexte.

#### 6 - **4**× Muet

Permet de couper ou de rétablir le son.

#### 7 - + OPTIONS

Permet d'ouvrir ou de fermer le menu Options.

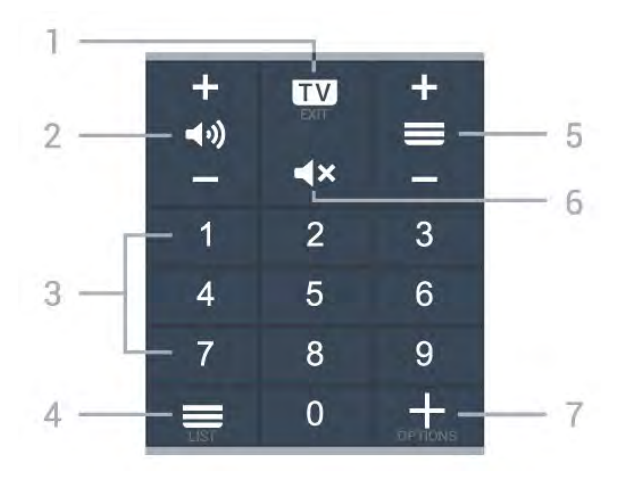

#### Bas (pour les modèles britanniques)

1- 🔟 - QUITTER

Permet de revenir au mode normal de télévision ou de quitter une application TV interactive.

#### 2 - 📢 Volume

Appuyez sur + ou - pour régler le niveau sonore.

3 - Les touches numérotées

Permettent de sélectionner directement une chaîne.

#### 4 - EListe des chaînes

Permet d'ouvrir la liste des chaînes.

#### 5 - 🚍 Chaîne

Appuyez sur + ou – pour passer à la chaîne suivante ou précédente dans la liste des chaînes. Permet d'accéder à la page suivante ou à la page précédente du texte/télétexte.

#### 6 - **4×** Muet

Permet de couper ou de rétablir le son.

#### 7 - + OPTIONS

Permet d'ouvrir ou de fermer le menu Options.

## <sup>1.2</sup> Coupler la télécommande au téléviseur

Cette télécommande utilise la technologie Bluetooth et l'infrarouge (IR) pour envoyer ses commandes au téléviseur.

• Vous pouvez utiliser l'infrarouge (IR) de la

télécommande pour la plupart des opérations. • Pour utiliser les fonctionnalités avancées comme la recherche vocale et le clavier de la télécommande, vous devez coupler (associer) le téléviseur à la télécommande.

Lorsque vous commencez l'installation initiale du téléviseur, vous êtes invité à exercer une pression longue sur la touche **PAIR**. L'association est alors effectuée.

#### Remarque :

1 - Lorsque la télécommande entre en mode de couplage, le voyant en forme d'anneau entourant le microphone à l'avant de la télécommande commence à clignoter.

2 - Laissez la télécommande à proximité du téléviseur (dans un rayon de 1 m) pendant le couplage pour assurer la réussite de l'opération.
3 - Si le téléviseur n'affiche pas le champ de commande vocale lorsque vous appuyez sur •; le couplage a échoué.

4 - Il est conseillé d'attendre le démarrage complet du téléviseur et le lancement de tous les processus en arrière-plan avant de passer en mode de couplage. Le message Toast contenant des instructions supplémentaires risque de s'afficher trop tard, ce qui peut avoir un impact négatif sur la procédure de couplage.

#### Nouveau couplage ou découplage

Si le couplage n'a pas fonctionné avec la télécommande, vous pouvez tenter un nouveau couplage à l'aide de la télécommande.

Pour le couplage, il suffit d'appuyer longuement (3 secondes environ) sur la touche PAIR.

Vous pouvez également sélectionner **A** Réglages > Sans fil et réseaux > Télécommande > Coupler la télécommande, puis suivre les instructions affichées à l'écran.

Un message s'affiche lorsque le couplage a été effectué avec succès.

Logiciel de la télécommande

Réglages > Sans fil et
 réseaux > Télécommande > Informations sur la
 télécommande

Une fois la télécommande couplée, vous pouvez vérifier la version actuelle du logiciel de la télécommande.

## Réglages > Sans fil et réseaux Télécommande > Mettre à jour le logiciel de la télécommande

Recherchez les mises à jour du logiciel de la télécommande disponibles.

## <sup>1.3</sup> Recherche vocale

Vous pouvez rechercher des vidéos, de la musique ou quoi que ce soit d'autre sur Internet en utilisant tout simplement votre voix. Vous pouvez parler dans le microphone de la télécommande.

Avant d'utiliser la recherche vocale, vous devez coupler la télécommande au téléviseur.

Pour utiliser le mode Voix...

1 - Appuyez sur la touche •: de la télécommande. Le voyant bleu de la télécommande s'allume, le champ de recherche s'affiche et le microphone s'active.

2 - Prononcez clairement l'objet de votre recherche. Vous pouvez parler pendant 10 secondes avant que le microphone s'éteigne. L'affichage des résultats peut prendre un certain temps.

3 - Sur l'écran indiquant les résultats de la recherche, vous pouvez sélectionner l'élément désiré.

# Pour OLED706

## 2.1

## Présentation des touches

### Haut

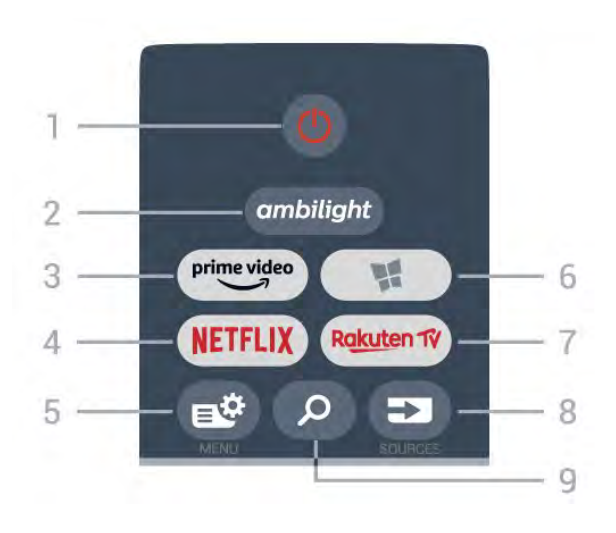

#### 1 - 🕐 En veille / Marche

Permet d'allumer le téléviseur ou de passer en mode veille.

#### 2 – ambilight

Permet de sélectionner l'un des styles Ambilight.

#### 3 - <sup>prime video</sup>

Permet de lancer l'application Amazon Prime Video.

#### 4 - NETFLIX

Permet d'ouvrir directement l'application Netflix. Lorsque le téléviseur est allumé ou en mode veille.

• Si vous avez un abonnement Netflix, vous pourrez utiliser Netflix sur ce téléviseur. Votre téléviseur doit être connecté à Internet.

• Pour ouvrir Netflix, appuyez sur **NETFLIX** pour ouvrir l'application. Vous pouvez ouvrir Netflix immédiatement sur un téléviseur en veille. www.netflix.com

#### 5 - 🗳 Menu rapide

Permet d'ouvrir le menu rapide contenant les fonctions télévisuelles classiques.

#### 6 - 🧣 Collection TV Philips

Permet de lancer l'application Collection TV Philips.

#### 7 – Rakuten TV

Permet de lancer l'application Rakuten TV.

#### 8 - SOURCES

Permet d'ouvrir ou de fermer le menu Sources.Permet de coupler la télécommande au téléviseur.

#### 9 - P Recherche

Permet d'ouvrir la page de recherche de Smart TV.

## Haut (pour les modèles britanniques)

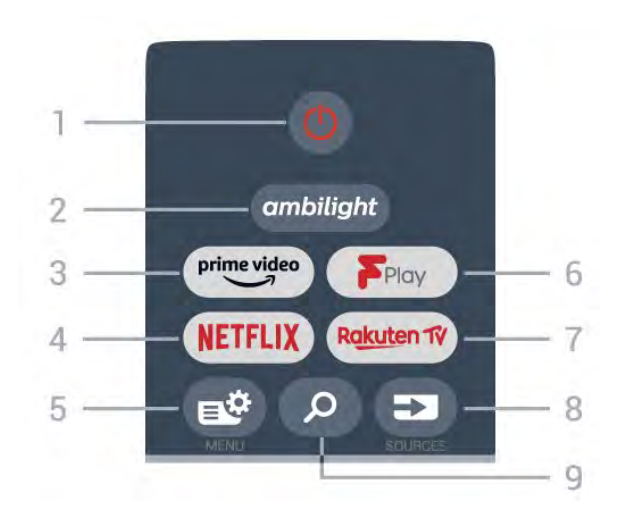

#### 1 - 🕚 En veille / Marche

Permet d'allumer le téléviseur ou de passer en mode veille.

#### 2 – ambilight

Permet de sélectionner l'un des styles Ambilight.

#### 3 – <sup>prime video</sup>

Permet de lancer l'application Amazon Prime Video.

#### 4 - NETFLIX

Permet d'ouvrir directement l'application Netflix. Lorsque le téléviseur est allumé ou en mode veille.

• Si vous avez un abonnement Netflix, vous pourrez utiliser Netflix sur ce téléviseur. Votre téléviseur doit être connecté à Internet.

• Pour ouvrir Netflix, appuyez sur **NETFLIX** pour ouvrir l'application. Vous pouvez ouvrir Netflix immédiatement sur un téléviseur en veille. www.netflix.com

#### 5 - 🗳 Menu rapide

Permet d'ouvrir le menu rapide contenant les fonctions télévisuelles classiques.

#### 6 - Freeview Play

Permet de lancer Freeview Play.

#### 7 – Rakuten 1V

Permet de lancer l'application Rakuten TV.

#### 8 - SOURCES

• Permet d'ouvrir ou de fermer le menu Sources.

· Permet de coupler la télécommande au téléviseur.

#### 9 - **P** Recherche

Permet d'ouvrir la page de recherche de Smart TV.

## Moyennes

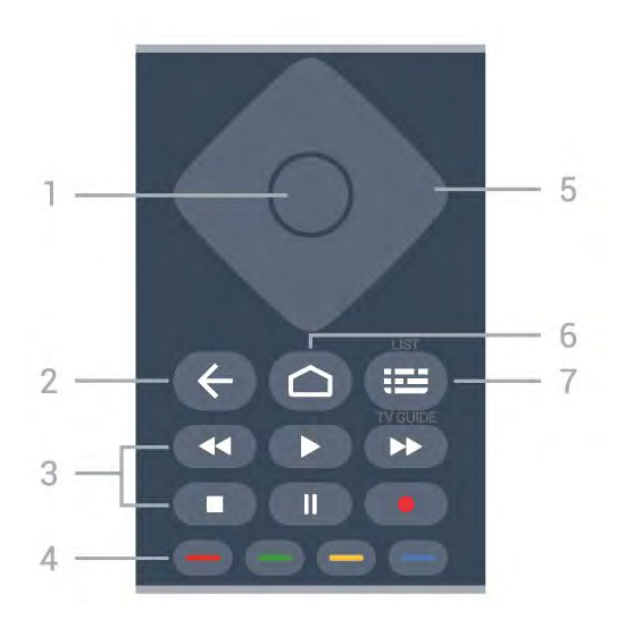

#### 1 - Touche OK

Permet de confirmer une sélection ou un réglage. Permet d'ouvrir la liste des chaînes tout en regardant la TV.

#### 2 - 🗲 Retour

Permet de revenir à la chaîne précédente. Permet de revenir au menu précédent. Permet de revenir à l'application ou à la page Internet précédente.

#### 3 - Lecture et enregistrement

- Lecture >, permet de lancer la lecture.
- $\cdot$  Pause II, permet de suspendre la lecture
- Stop I, permet d'interrompre la lecture
- Arrière 📢 permet de revenir en arrière
- Avance rapide ►>, permet d'effectuer une avance rapide
- Enregistrement •, permet de lancer l'enregistrement

#### 4 - 🗕 🗕 🗕 Touches de couleur

Sélection directe d'options. La touche bleue – ouvre l' Aide.

#### 5 - Flèches / touches de navigation

Permettent de naviguer vers le haut, vers le bas, vers la gauche ou vers la droite.

#### 6 - 🏠 HOME

Permet d'ouvrir le menu Accueil.

#### 7 - 🖼 Guide TV / Liste des chaînes

Permet d'ouvrir ou de fermer le guide TV. Appuyez longuement pour ouvrir la liste des chaînes.

## Moyen (pour les modèles britanniques)

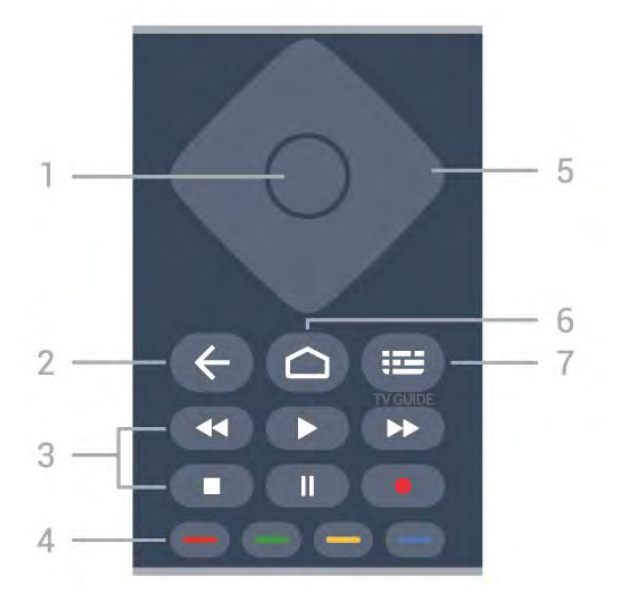

#### 1 - Touche OK

Permet de confirmer une sélection ou un réglage. Permet d'ouvrir la liste des chaînes tout en regardant la TV.

#### 2 - 🗲 Retour

Permet de revenir à la chaîne précédente. Permet de revenir au menu précédent. Permet de revenir à l'application ou à la page Internet précédente.

- 3 Lecture et enregistrement
- Lecture >, permet de lancer la lecture.
- Pause II, permet de suspendre la lecture
- Stop ■, permet d'interrompre la lecture
- Arrière ┥, permet de revenir en arrière
- Avance rapide  $\rightarrow$ , permet d'effectuer une avance rapide

• Enregistrement •, permet de lancer l'enregistrement

#### 4 - 🗕 🗕 🗕 Touches de couleur

Sélection directe d'options. La touche bleue – ouvre l' Aide.

#### 5 - Flèches / touches de navigation

Permettent de naviguer vers le haut, vers le bas, vers la gauche ou vers la droite.

#### 6 - 🛆 HOME

Permet d'ouvrir le menu Accueil.

#### 7 - 🖽 Guide TV

Permet d'ouvrir ou de fermer le guide TV.

#### Dessous

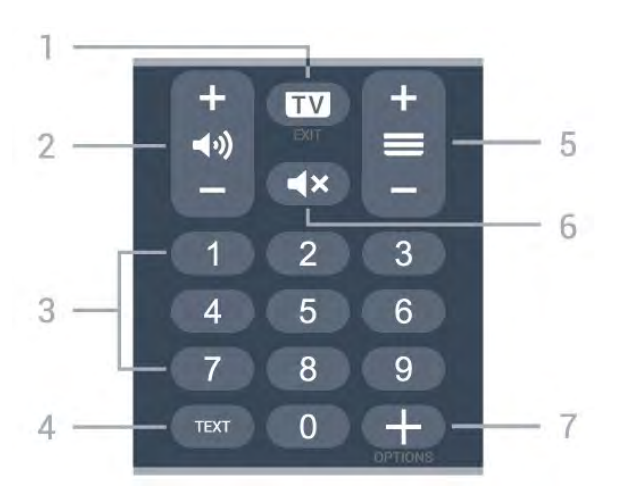

#### 1- 💵 - QUITTER

Permet de revenir au mode normal de télévision ou de quitter une application TV interactive.

#### 2 - **()** Volume

Appuyez sur + ou - pour régler le niveau sonore.

#### 3 - Les touches numérotées

Permettent de sélectionner directement une chaîne.

#### 4 - TEXT

Permet d'ouvrir ou de fermer le texte/télétexte.

#### 5 - 🚍 Chaîne

Appuyez sur + ou - pour passer à la chaîne suivante ou précédente dans la liste des chaînes. Permet d'accéder à la page suivante ou à la page précédente du texte/télétexte.

#### 6 - **4**× Muet

Permet de couper ou de rétablir le son.

#### 7 - + OPTIONS

Permet d'ouvrir ou de fermer le menu Options.

#### Bas (pour les modèles britanniques)

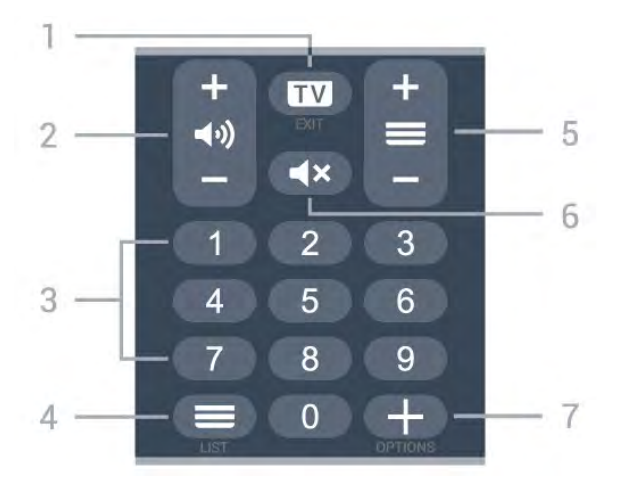

#### 1- 🗰 - QUITTER

Permet de revenir au mode normal de télévision ou de quitter une application TV interactive.

#### 2 - 📢 Volume

Appuyez sur + ou - pour régler le niveau sonore.

#### 3 - Les touches numérotées

Permettent de sélectionner directement une chaîne.

#### 4 - EListe des chaînes

Permet d'ouvrir la liste des chaînes.

#### 5 - 🔳 Chaîne

Appuyez sur + ou – pour passer à la chaîne suivante ou précédente dans la liste des chaînes. Permet d'accéder à la page suivante ou à la page précédente du texte/télétexte.

#### 6 - **4**× Muet

Permet de couper ou de rétablir le son.

#### 7 - + OPTIONS

Permet d'ouvrir ou de fermer le menu Options.

## Pour les modèles 9006/8506/8546

#### 3.1

3

## Présentation des touches

## Haut

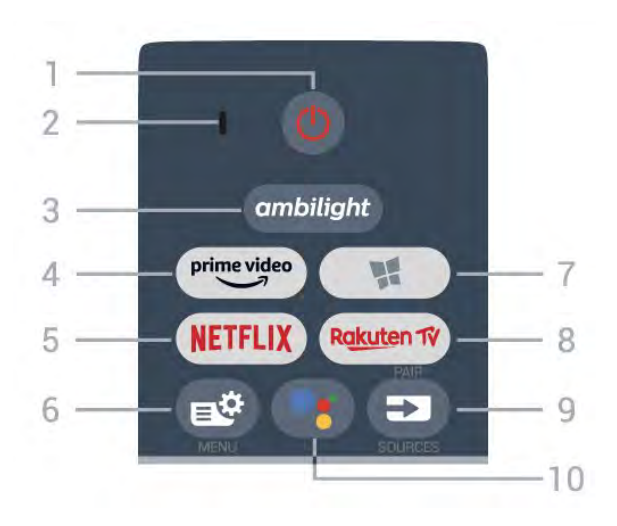

#### 1 - 🙂 En veille / Marche

Permet d'allumer le téléviseur ou de passer en mode veille.

#### 2 - Microphone VOICE

#### 3 – ambilight

Permet de sélectionner un des styles Ambilight.

#### 4 - <sup>prime video</sup>

Permet de lancer l'application Amazon Prime Video.

#### 5 - NETFLIX

Permet d'ouvrir directement l'application Netflix. Lorsque le téléviseur est allumé ou en mode veille.

• Si vous avez un abonnement Netflix, vous pourrez utiliser Netflix sur ce téléviseur. Votre téléviseur doit être connecté à Internet.

• Pour ouvrir Netflix, appuyez sur **NETFLIX** pour ouvrir l'application. Vous pouvez ouvrir Netflix immédiatement sur un téléviseur en veille. www.netflix.com

#### 6 - 🗳 Menu rapide

Permet d'ouvrir le menu rapide contenant les fonctions télévisuelles classiques.

#### 7 - Collection TV Philips

Permet de lancer l'application Collection TV Philips.

#### 8 - Rakuten 17

Permet de lancer l'application Rakuten TV.

#### 9 - 🗊 SOURCES

• Permet d'ouvrir ou de fermer le menu Sources.

· Permet de coupler la télécommande au téléviseur.

10 - •: Assistant Google™ Permet de lancer l'Assistant Google™.

## Haut (pour les modèles britanniques)

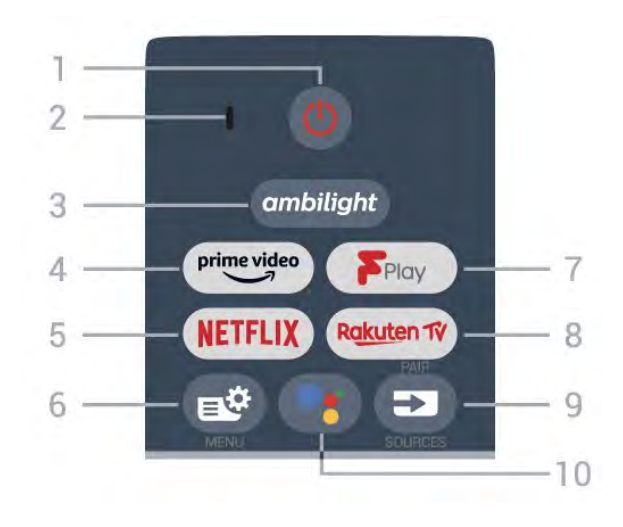

#### 1 - 🕐 En veille / Marche

Permet d'allumer le téléviseur ou de passer en mode veille.

2 - Microphone VOICE

#### 3 – ambilight

Permet de sélectionner un des styles Ambilight.

#### 4 - prime video

Permet de lancer l'application Amazon Prime Video.

#### 5 - NETFLIX

Permet d'ouvrir directement l'application Netflix. Lorsque le téléviseur est allumé ou en mode veille.

• Si vous avez un abonnement Netflix, vous pourrez utiliser Netflix sur ce téléviseur. Votre téléviseur doit être connecté à Internet.

• Pour ouvrir Netflix, appuyez sur **NETFLIX** pour ouvrir l'application. Vous pouvez ouvrir Netflix immédiatement sur un téléviseur en veille. www.netflix.com

#### 6 - 🗳 Menu rapide

Permet d'ouvrir le menu rapide contenant les fonctions télévisuelles classiques.

#### 7 - Freeview Play

Permet de lancer Freeview Play.

#### 8 – Rakuten 17

Permet de lancer l'application Rakuten TV.

#### 9 - 🗊 SOURCES

- · Permet d'ouvrir ou de fermer le menu Sources.
- · Permet de coupler la télécommande au téléviseur.

#### 10 - •; Assistant Google™

Permet de lancer l'Assistant Google™.

## Moyennes

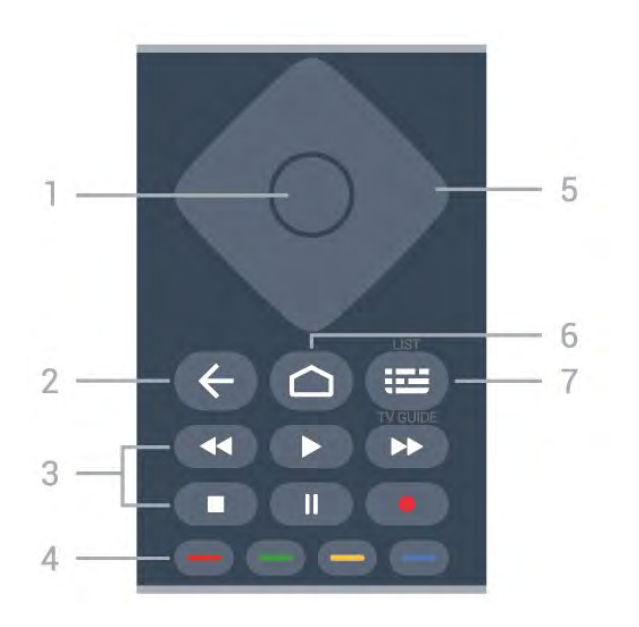

#### 1 - Touche OK

Permet de confirmer une sélection ou un réglage. Permet d'ouvrir la liste des chaînes tout en regardant la TV.

#### 2 - 🗲 Retour

Permet de revenir à la chaîne précédente. Permet de revenir au menu précédent. Permet de revenir à l'application ou à la page Internet précédente.

#### 3 - Lecture et enregistrement

- Lecture >, permet de lancer la lecture.
- $\cdot$  Pause II, permet de suspendre la lecture
- Stop ■, permet d'interrompre la lecture
- Arrière 📢 permet de revenir en arrière
- Avance rapide ►>, permet d'effectuer une avance rapide
- Enregistrement •, permet de lancer l'enregistrement

#### 4 - 🗕 🗕 🗕 Touches de couleur

Sélection directe d'options. La touche bleue – ouvre l' Aide.

#### 5 - Flèches / touches de navigation

Permettent de naviguer vers le haut, vers le bas, vers la gauche ou vers la droite.

#### 6 - 🏠 HOME

Permet d'ouvrir le menu Accueil.

#### 7 - 🖼 Guide TV / Liste des chaînes

Permet d'ouvrir ou de fermer le guide TV. Appuyez longuement pour ouvrir la liste des chaînes.

## Moyen (pour les modèles britanniques)

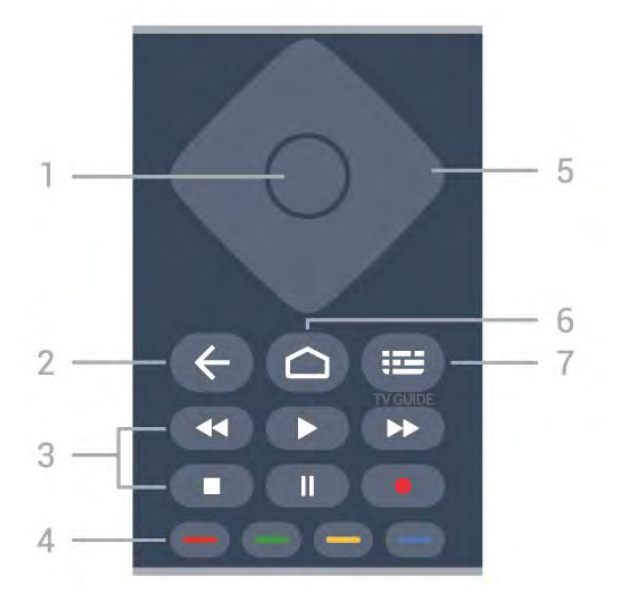

#### 1- Touche OK

Permet de confirmer une sélection ou un réglage. Permet d'ouvrir la liste des chaînes tout en regardant la TV.

#### 2 - 🗲 Retour

Permet de revenir à la chaîne précédente. Permet de revenir au menu précédent. Permet de revenir à l'application ou à la page Internet précédente.

- 3 Lecture et enregistrement
- $\cdot$  Lecture  $\blacktriangleright$ , permet de lancer la lecture.
- $\cdot$  Pause II, permet de suspendre la lecture
- Stop ■, permet d'interrompre la lecture
- Arrière 📢 permet de revenir en arrière
- Avance rapide  $\rightarrow$ , permet d'effectuer une avance rapide

• Enregistrement •, permet de lancer l'enregistrement

#### 4 - 🗕 🗕 🗕 Touches de couleur

Sélection directe d'options. La touche bleue – ouvre l' Aide.

#### 5 - Flèches / touches de navigation

Permettent de naviguer vers le haut, vers le bas, vers la gauche ou vers la droite.

#### 6 - 🛆 HOME

Permet d'ouvrir le menu Accueil.

#### 7 - 🖽 Guide TV

Permet d'ouvrir ou de fermer le guide TV.

#### Dessous

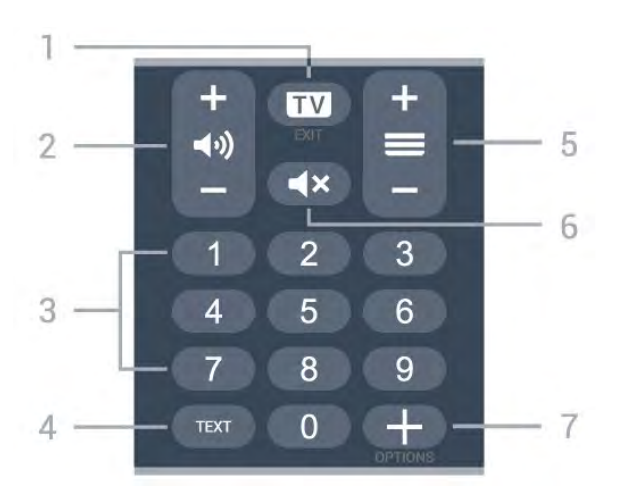

#### 1 - 💵 - QUITTER

Permet de revenir au mode normal de télévision ou de quitter une application TV interactive.

#### 2 - 📢 Volume

Appuyez sur + ou - pour régler le niveau sonore.

#### 3 - Les touches numérotées

Permettent de sélectionner directement une chaîne.

#### 4 - TEXT

Permet d'ouvrir ou de fermer le texte/télétexte.

#### 5 - 🚍 Chaîne

Appuyez sur + ou - pour passer à la chaîne suivante ou précédente dans la liste des chaînes. Permet d'accéder à la page suivante ou à la page précédente du texte/télétexte.

#### 6 - **4**× Muet

Permet de couper ou de rétablir le son.

#### 7 - + OPTIONS

Permet d'ouvrir ou de fermer le menu Options.

#### 1 TV () 5 2 -X 6 2 3 5 3 6 Λ 8 9 0 7 4

#### Bas (pour les modèles britanniques)

1 - 🔟 - QUITTER

Permet de revenir au mode normal de télévision ou de quitter une application TV interactive.

#### 2 - 📢 Volume

Appuyez sur + ou - pour régler le niveau sonore.

3 - Les touches numérotées

Permettent de sélectionner directement une chaîne.

#### 4 - EListe des chaînes

Permet d'ouvrir la liste des chaînes.

#### 5 - 🚍 Chaîne

Appuyez sur + ou – pour passer à la chaîne suivante ou précédente dans la liste des chaînes. Permet d'accéder à la page suivante ou à la page précédente du texte/télétexte.

#### 6 - **4**× Muet

Permet de couper ou de rétablir le son.

#### 7 - + OPTIONS

Permet d'ouvrir ou de fermer le menu Options.

## <sup>3.2</sup> Coupler la télécommande au téléviseur

Cette télécommande utilise la technologie Bluetooth et l'infrarouge (IR) pour envoyer ses commandes au téléviseur.

 $\cdot$  Vous pouvez utiliser l'infrarouge (IR) de la

télécommande pour la plupart des opérations. • Pour utiliser les fonctionnalités avancées comme la recherche vocale et le clavier de la télécommande, vous devez coupler (associer) le téléviseur à la télécommande.

Lorsque vous commencez l'installation initiale du téléviseur, vous êtes invité à exercer une pression longue sur la touche PAIR. L'association est alors effectuée.

#### Remarque :

1 - Lorsque la télécommande entre en mode de couplage, le voyant en forme d'anneau entourant le microphone à l'avant de la télécommande commence à clignoter.

2 - Laissez la télécommande à proximité du téléviseur (dans un rayon de 1 m) pendant le couplage pour assurer la réussite de l'opération.
3 - Si le téléviseur n'affiche pas le champ de commande vocale lorsque vous appuyez sur •; le couplage a échoué.

4 - Il est conseillé d'attendre le démarrage complet du téléviseur et le lancement de tous les processus en arrière-plan avant de passer en mode de couplage. Le message Toast contenant des instructions supplémentaires risque de s'afficher trop tard, ce qui peut avoir un impact négatif sur la procédure de couplage.

#### Nouveau couplage ou découplage

Si le couplage n'a pas fonctionné avec la télécommande, vous pouvez tenter un nouveau couplage à l'aide de la télécommande.

Pour le couplage, il suffit d'appuyer longuement (3 secondes environ) sur la touche PAIR.

Vous pouvez également sélectionner **A** Réglages > Sans fil et réseaux > Télécommande > Coupler la télécommande, puis suivre les instructions affichées à l'écran.

Un message s'affiche lorsque le couplage a été effectué avec succès.

Logiciel de la télécommande

Réglages > Sans fil et
 réseaux > Télécommande > Informations sur la
 télécommande

Une fois la télécommande couplée, vous pouvez vérifier la version actuelle du logiciel de la télécommande.

## Réglages > Sans fil et réseaux Télécommande > Mettre à jour le logiciel de la télécommande

Recherchez les mises à jour du logiciel de la télécommande disponibles.

## <sup>3.3</sup> Recherche vocale

Vous pouvez rechercher des vidéos, de la musique ou quoi que ce soit d'autre sur Internet en utilisant tout simplement votre voix. Vous pouvez parler dans le microphone de la télécommande.

Avant d'utiliser la recherche vocale, vous devez coupler la télécommande au téléviseur.

Pour utiliser le mode Voix...

1 - Appuyez sur la touche •: de la télécommande. Le voyant bleu de la télécommande s'allume, le champ de recherche s'affiche et le microphone s'active.

2 - Prononcez clairement l'objet de votre recherche. Vous pouvez parler pendant 10 secondes avant que le microphone s'éteigne. L'affichage des résultats peut prendre un certain temps.

3 - Sur l'écran indiquant les résultats de la recherche, vous pouvez sélectionner l'élément désiré.

## <sup>4</sup> Pour les modèles 8536/8556

#### 4.1

## Présentation des touches

## Haut

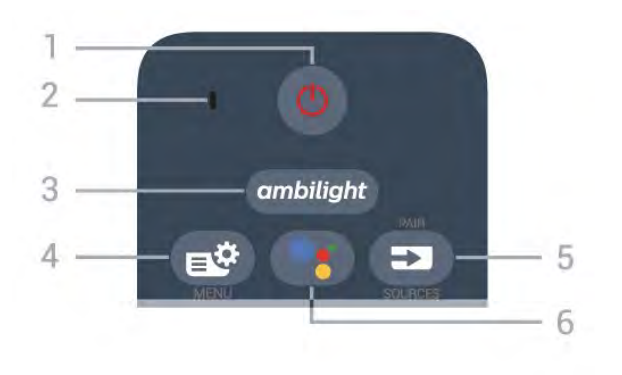

#### 1 - 🕚 En veille / Marche

Permet d'allumer le téléviseur ou de passer en mode veille.

- 2 Microphone VOICE
- 3 ambilight

Permet de sélectionner un des styles Ambilight.

#### 4 - 🗳 Menu rapide

Permet d'ouvrir le menu rapide avec les fonctions télévisuelles classiques.

#### 5 - 🗊 SOURCES

- Permet d'ouvrir ou de fermer le menu Sources.
- Permet de coupler la télécommande au téléviseur.

#### 6 - •: Assistant Google™

Permet de lancer l'Assistant Google™.

## Haut (pour les modèles britanniques)

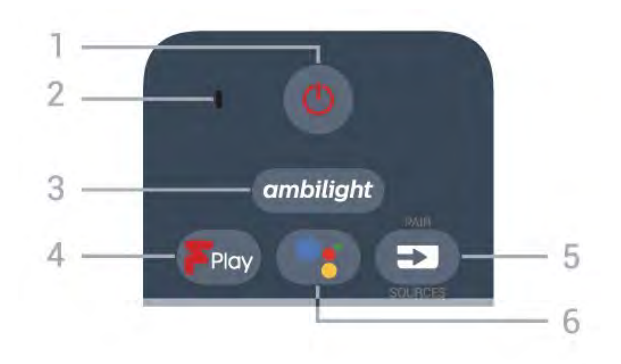

#### 1 - 🕚 En veille / Marche

Permet d'allumer le téléviseur ou de passer en mode

veille.

#### 2 - Microphone VOICE

#### 3 – ambilight

Permet de sélectionner un des styles Ambilight.

#### 4 - Freeview Play Permet de lancer Freeview Play.

#### 5 - SOURCES

- · Permet d'ouvrir ou de fermer le menu Sources.
- · Permet de coupler la télécommande au téléviseur.

#### 6 - •; Assistant Google™

Permet de lancer l'Assistant Google™.

## Moyennes

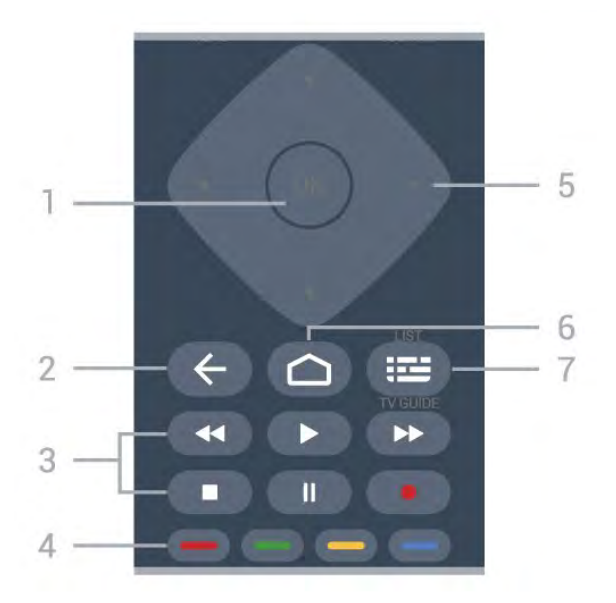

#### 1 - Touche OK

Permet de confirmer une sélection ou un réglage. Permet d'ouvrir la liste des chaînes tout en regardant la TV.

#### 2 - 🗲 Retour

Permet de revenir à la chaîne précédente. Permet de revenir au menu précédent. Permet de revenir à l'application ou à la page Internet précédente.

- 3 Lecture et enregistrement
- Lecture ), permet de lancer la lecture.
- $\cdot$  Pause II, permet de suspendre la lecture
- Stop ■, permet d'interrompre la lecture
- Arrière ┥, permet de revenir en arrière
- Avance rapide  $\rightarrow$ , permet d'effectuer une avance rapide

• Enregistrement •, permet de lancer l'enregistrement

#### 4 - 🕳 🕳 📥 Touches de couleur

Sélection directe d'options. La touche bleue – ouvre l' Aide.

#### 5 - Flèches / touches de navigation

Permettent de naviguer vers le haut, vers le bas, vers la gauche ou vers la droite.

#### 6 - 🏠 HOME

Permet d'ouvrir le menu Accueil.

#### 7 - 🖼 Guide TV / Liste des chaînes

Permet d'ouvrir ou de fermer le guide TV. Appuyez longuement pour ouvrir la liste des chaînes.

## Dessous

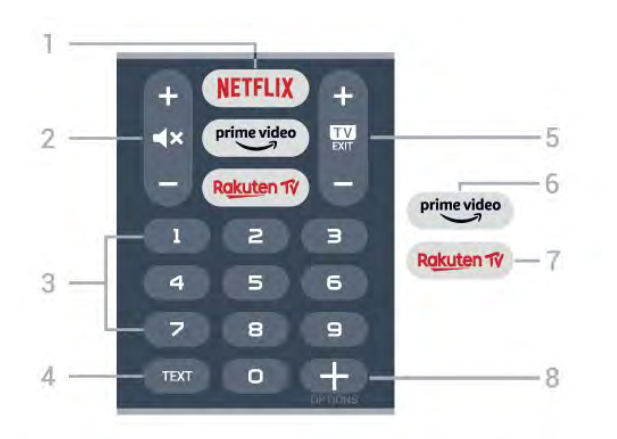

#### 1 - NETFLIX

Permet d'ouvrir directement l'application Netflix. Lorsque le téléviseur est allumé ou en mode veille.

• Si vous avez un abonnement Netflix, vous pourrez utiliser Netflix sur ce téléviseur. Votre téléviseur doit être connecté à Internet.

• Pour ouvrir Netflix, appuyez sur **NETFLIX** pour ouvrir l'application. Vous pouvez ouvrir Netflix immédiatement sur un téléviseur en veille. www.netflix.com

#### 2 - 🛋 Muet / Volume

Appuyez au milieu pour couper ou rétablir le son. Appuyez sur + ou - pour régler le niveau sonore.

#### 3 - Touches numérotées

Permettent de sélectionner directement une chaîne.

#### 4 - TEXT

Permet d'ouvrir ou de fermer le texte/télétexte.

#### 5 - 🗰 - EXIT

Appuyez au milieu pour revenir au mode Regarder TV. Permet d'arrêter une application TV interactive. Appuyez sur + ou - pour passer à la chaîne suivante ou précédente dans la liste des chaînes. Permet d'accéder à la page suivante ou à la page précédente du texte/télétexte.

#### 6 - prime video

Permet de lancer l'application Amazon Prime Video.

#### 7 – Rakuten 1V

Permet d'ouvrir directement l'application Rakuten TV.

#### 8 - + OPTIONS

Permet d'ouvrir ou de fermer le menu Options.

## Bas (pour les modèles britanniques)

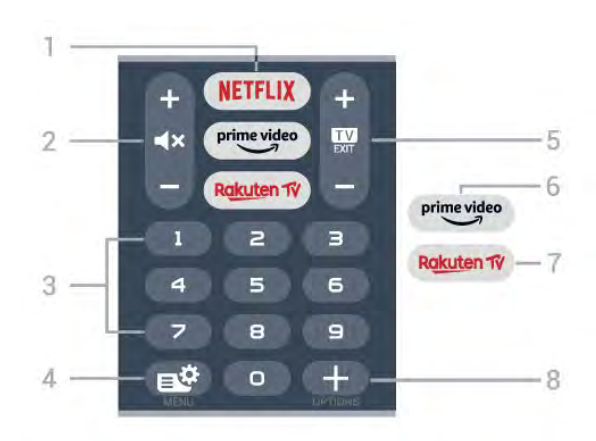

#### 1 - NETFLIX

Permet d'ouvrir directement l'application Netflix. Lorsque le téléviseur est allumé ou en mode veille.

• Si vous avez un abonnement Netflix, vous pourrez utiliser Netflix sur ce téléviseur. Votre téléviseur doit être connecté à Internet.

• Pour ouvrir Netflix, appuyez sur **NETFLIX** pour ouvrir l'application. Vous pouvez ouvrir Netflix immédiatement sur un téléviseur en veille. www.netflix.com

#### 2 - 🛋 Muet / Volume

Appuyez au milieu pour couper ou rétablir le son. Appuyez sur + ou - pour régler le niveau sonore.

#### 3 - Touches numérotées

Permettent de sélectionner directement une chaîne.

#### 4 - 🗳 Menu rapide

Permet d'ouvrir le menu rapide avec les fonctions télévisuelles classiques.

#### 5 - 💵 - EXIT

Appuyez au milieu pour revenir au mode Regarder TV. Permet d'arrêter une application TV interactive. Appuyez sur + ou - pour passer à la chaîne suivante ou précédente dans la liste des chaînes. Permet d'accéder à la page suivante ou à la page précédente du texte/télétexte.

#### 6 - prime video

Permet de lancer l'application Amazon Prime Video.

#### 7 – Rakuten 17

Permet d'ouvrir directement l'application Rakuten TV.

#### 8 - + OPTIONS

Permet d'ouvrir ou de fermer le menu Options.
# 4.2 Clavier

# Aperçu

Aperçu d'un clavier Qwerty / Azerty

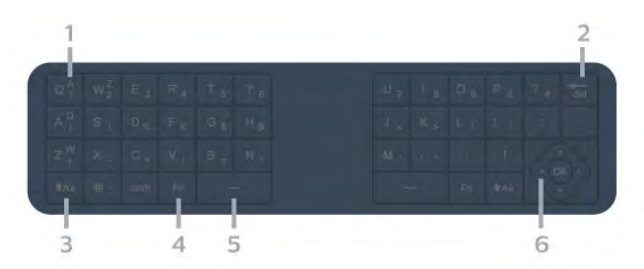

# 1 - Caractères Azerty

Position des caractères si la configuration du clavier est définie sur Azerty.

# 2 - del Supprimer

Permet de supprimer les caractères d'entrée.

# 3 - 🕇 🗛 Maj

Permet de saisir des caractères en majuscules.

# 4 - Touche Fn

Permet de saisir un chiffre ou un caractère de ponctuation.

Espace ے 5

6 - Navigation et OK

**Remarque** : Avant d'utiliser le clavier de la télécommande, vous devez coupler la télécommande au téléviseur.

# Saisie de texte

Le clavier situé à l'arrière de la télécommande vous permet de saisir du texte dans n'importe quel champ texte à l'écran.

Saisie de texte...

1 - Sélectionnez un champ si aucun champ n'a été présélectionné.

2 - Orientez le clavier de la télécommande vers le haut pour activer les touches du clavier. Tenez la télécommande avec les deux mains et tapez avec les deux pouces.

3 - Pour masquer le clavier virtuel, appuyez sur ← Retour.

Appuyez sur **OK** pour confirmer le texte.

# Clavier virtuel

Si vous utilisez le clavier virtuel pour saisir du texte, vous pouvez configurer le clavier de la manière dont vous avez l'habitude.

Pour ouvrir ces paramètres...

Appuyez sur 🗅 HOME, sélectionnez 🏚 Réglages et appuyez sur OK.

5 - Sélectionnez Paramètres Android et appuyez sur OK.

6 - Sélectionnez Appareil > Préférences > Clavier, puis appuyez sur OK.

7 - Sélectionnez Paramètres Gboard > Langue, puis appuyez sur OK. Vous pouvez définir la configuration du clavier en fonction de la langue.

8 - Appuyez sur 🗲 Retour pour fermer le menu et retourner à l'étape précédente.

• Pour un fonctionnement optimal, nous vous recommandons d'utiliser la télécommande à une distance de moins de 5 m du téléviseur.

• Lorsque vous utilisez le clavier de la télécommande, nous vous recommandons de tenir celle-ci à un angle inférieur à 50 degrés.

• Ne bloquez pas le rayon infrarouge de la télécommande.

# Qwerty et Azerty

La configuration standard du clavier de la télécommande est Qwerty.

# Clavier Azerty

Selon votre région, le clavier de la télécommande peut être réglé sur Azerty. Les caractères Azerty sont indiqués dans le coin supérieur droit des touches correspondantes.

Pour définir la configuration du clavier sur Azerty...

- 1 Appuyez sur 🛆 HOME, sélectionnez 🌣 Réglages et appuyez sur OK.
- 2 Sélectionnez Région et langue et appuyez
- sur > (droite) pour accéder au menu.

3 - Sélectionnez Clavier de la télécommande, puis appuyez sur OK.

4 - Sélectionnez **Qwerty** ou **Azerty** et appuyez sur **OK**.

5 - Appuyez sur ≮ (gauche) à plusieurs reprises si nécessaire pour fermer le menu.

# <sup>4.3</sup> Coupler la télécommande au téléviseur

Cette télécommande utilise la technologie Bluetooth et l'infrarouge (IR) pour envoyer ses commandes au téléviseur.

• Vous pouvez utiliser l'infrarouge (IR) de la télécommande pour la plupart des opérations.

 Pour utiliser les fonctionnalités avancées comme la recherche vocale et le clavier de la télécommande, vous devez coupler (associer) le téléviseur à la télécommande. Lorsque vous commencez l'installation initiale du téléviseur, vous êtes invité à exercer une pression longue sur la touche **PAIR**. L'association est alors effectuée.

#### Remarque :

1 - Lorsque la télécommande entre en mode de couplage, le voyant en forme d'anneau entourant le microphone à l'avant de la télécommande commence à clignoter.

2 - Laissez la télécommande à proximité du téléviseur (dans un rayon de 1 m) pendant le couplage pour assurer la réussite de l'opération.

3 - Si le téléviseur n'affiche pas le champ de commande vocale lorsque vous appuyez sur •; le couplage a échoué.

4 - Il est conseillé d'attendre le démarrage complet du téléviseur et le lancement de tous les processus en arrière-plan avant de passer en mode de couplage. Le message Toast contenant des instructions supplémentaires risque de s'afficher trop tard, ce qui peut avoir un impact négatif sur la procédure de couplage.

#### Nouveau couplage ou découplage

Si le couplage n'a pas fonctionné avec la télécommande, vous pouvez tenter un nouveau couplage à l'aide de la télécommande.

Pour le couplage, il suffit d'appuyer longuement (3 secondes environ) sur la touche **PAIR**.

Vous pouvez également sélectionner **A** Réglages > Sans fil et réseaux > Télécommande > Coupler la télécommande, puis suivre les instructions affichées à l'écran.

Un message s'affiche lorsque le couplage a été effectué avec succès.

#### Logiciel de la télécommande

# Réglages > Sans fil et

réseaux > Télécommande > Informations sur la télécommande

Une fois la télécommande couplée, vous pouvez vérifier la version actuelle du logiciel de la télécommande.

# Réglages > Sans fil et réseaux

> Télécommande > Mettre à jour le logiciel de la télécommande

Recherchez les mises à jour du logiciel de la télécommande disponibles.

# Recherche vocale

Vous pouvez rechercher des vidéos, de la musique ou quoi que ce soit d'autre sur Internet en utilisant tout simplement votre voix. Vous pouvez parler dans le microphone de la télécommande.

Avant d'utiliser la recherche vocale, vous devez coupler la télécommande au téléviseur.

Pour utiliser le mode Voix...

1 - Appuyez sur la touche **•**; de la télécommande. Le voyant bleu de la télécommande s'allume, le champ de recherche s'affiche et le microphone s'active.

2 - Prononcez clairement l'objet de votre recherche. Vous pouvez parler pendant 10 secondes avant que le microphone s'éteigne. L'affichage des résultats peut prendre un certain temps.

3 - Sur l'écran indiquant les résultats de la recherche, vous pouvez sélectionner l'élément désiré.

# <sup>5</sup> Pour les modèles 81 06/7906/7956/690 6

# 5.1

# Présentation des touches

# Haut

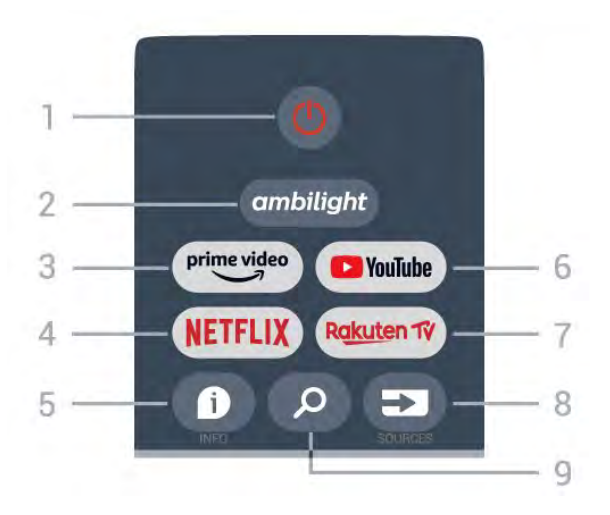

# 1 - Alimentation (Veille / Marche)

Permet d'allumer le téléviseur ou de passer en mode veille.

# 2 - Ambilight

Permet de sélectionner l'un des styles Ambilight.

# 3 - Amazon Prime Video

Permet de lancer l'application Amazon Prime Video.

# 4 - NETFLIX

Permet de lancer l'application Netflix lorsque le téléviseur est allumé ou en mode veille.

• Si vous avez un abonnement Netflix, vous pourrez utiliser Netflix sur ce téléviseur. Votre téléviseur doit être connecté à Internet.

• Pour ouvrir l'application Netflix, appuyez sur la touche **NETFLIX**. Vous pouvez ouvrir Netflix immédiatement sur un téléviseur en veille.

# 5 - INFO

Appuyez sur cette touche pour ouvrir l'écran d'information sur les programmes. Appuyez une fois pour afficher de brèves informations, appuyez de nouveau pour afficher l'écran étendu avec le titre du programme et plus d'informations, puis appuyez de nouveau pour afficher des informations complètes sur le programme. Maintenez la touche enfoncée pour passer à différentes vues des informations.

# 6 - YouTube

Permet de lancer l'application YouTube.

# 7 - Rakuten TV

Permet de lancer l'application **Rakuten TV** . \* Remarque : l'application **Rakuten TV** n'est pas disponible dans tous les pays.

# 8 - SOURCES

Permet d'ouvrir ou de fermer le menu Sources.

# 9 - SEARCH

Permet de lancer la recherche par saisie.

# Haut (pour les modèles britanniques)

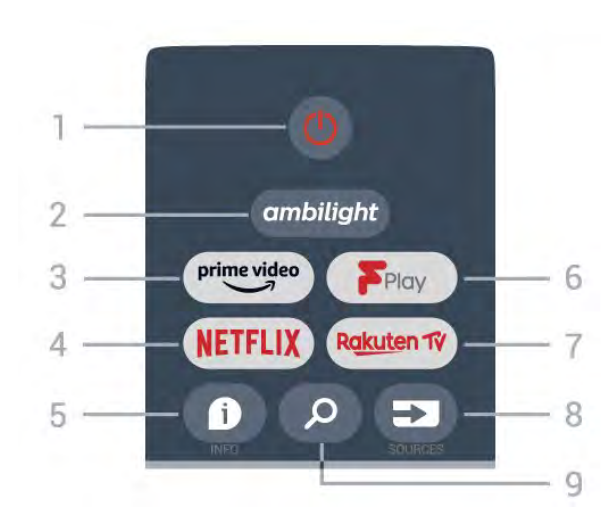

# 1 - Alimentation (Veille / Marche)

Permet d'allumer le téléviseur ou de passer en mode veille.

# 2 - Ambilight

Permet de sélectionner l'un des styles Ambilight.

# 3 - Amazon Prime Video

Permet de lancer l'application Amazon Prime Video.

# 4 - NETFLIX

Permet de lancer l'application Netflix lorsque le téléviseur est allumé ou en mode veille.

• Si vous avez un abonnement Netflix, vous pourrez utiliser Netflix sur ce téléviseur. Votre téléviseur doit être connecté à Internet.

• Pour ouvrir l'application Netflix, appuyez sur la touche NETFLIX. Vous pouvez ouvrir Netflix immédiatement sur un téléviseur en veille.

# 5 - INFO

Appuyez sur cette touche pour ouvrir l'écran d'information sur les programmes. Appuyez une fois pour afficher de brèves informations, appuyez de nouveau pour afficher l'écran étendu avec le titre du programme et plus d'informations, puis appuyez de nouveau pour afficher des informations complètes sur le programme. Maintenez la touche enfoncée pour passer à différentes vues des informations.

# 6 - Freeview Play

Pour lancer Freeview Play .

#### 7 - Rakuten TV

Permet de lancer l'application  $\ensuremath{\mathsf{Rakuten}}\xspace \mathsf{TV}$  .

# 8 - SOURCES

Permet d'ouvrir ou de fermer le menu Sources.

#### 9 - SEARCH

Permet de lancer la recherche par saisie.

# Moyennes

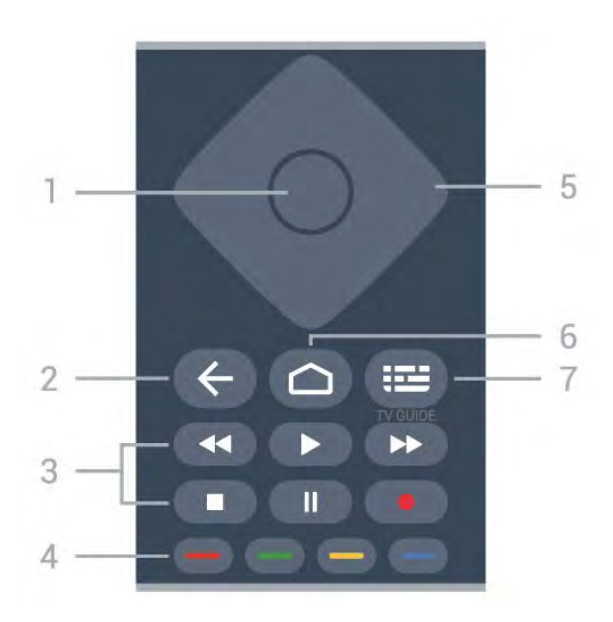

# 1 - Touche OK

Permet de confirmer une sélection ou un paramètre. Permet d'ouvrir la liste des chaînes tout en regardant la TV.

# 2 - Retour

• Permet de revenir au menu précédent ou à la source TV.

· Permet de revenir à l'application précédente.

# 3 - Lecture et enregistrement

- · Lancer la lecture permet de lancer la lecture.
- Mettre en pause permet de suspendre la lecture
- Interrompre, permet d'interrompre la lecture
- Arrière permet d'effectuer un retour rapide

Avance rapide permet d'effectuer une avance rapide

• Enregistrer, cette fonction n'est pas prise en charge.

# 4 - Touches de couleur

Suivez les instructions à l'écran pour sélectionner d'autres options ou opérations.

Appuyez sur la **touche bleue** de l'écran d'accueil pour ouvrir l'**aide**.

# 5 - Touches de navigation

Permettent de naviguer vers le haut, vers le bas, vers la gauche ou vers la droite.

6 - Domicile

Permet d'ouvrir le menu d'accueil.

# 7 - TV GUIDE Permet d'ouvrir ou de fermer le guide TV.

# Dessous

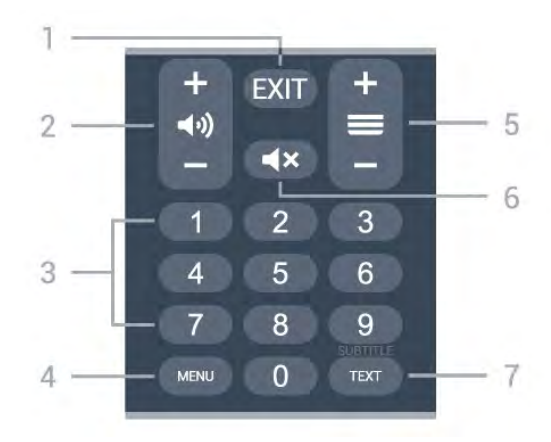

# 1- EXIT

Permet de quitter le menu ou l'application en cours.

# 2 - Volume

Appuyez sur + ou - pour régler le volume sonore.

# 3 - Touches numérotées

Permettent de sélectionner directement une chaîne.

# 4 - MENU

Permet d'ouvrir le menu du téléviseur contenant les fonctions télévisuelles classiques.

# 5 - Chaînes

Appuyez sur + ou - pour passer à la chaîne suivante ou précédente dans la liste des chaînes. Permet d'accéder à la page suivante ou à la page précédente du texte/télétexte.

# 6 - Muet

Appuyez pour couper ou rétablir le son.

# 7 - TEXT / SUBTITLE

Permet d'ouvrir ou de fermer le texte/télétexte. Une pression longue sur ce bouton permet d'ouvrir la page Sous-titres.

# Bas (pour les modèles britanniques)

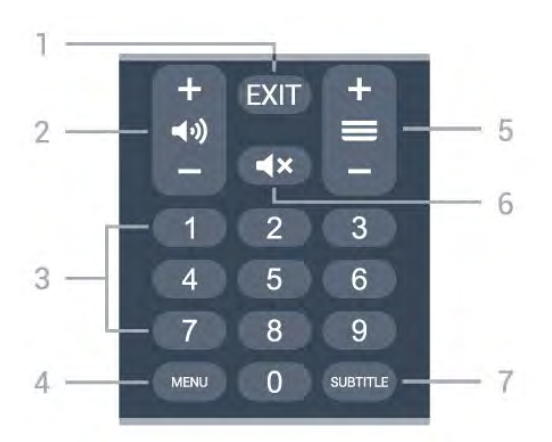

# 1- EXIT

Permet de quitter le menu ou l'application en cours.

# 2 - Volume

Appuyez sur + ou - pour régler le volume sonore.

# 3 - Touches numérotées

Permettent de sélectionner directement une chaîne.

# 4 - MENU

Permet d'ouvrir le menu du téléviseur contenant les fonctions télévisuelles classiques.

# 5 - Chaînes

Appuyez sur + ou - pour passer à la chaîne suivante ou précédente dans la liste des chaînes. Permet d'accéder à la page suivante ou à la page précédente du texte/télétexte.

#### 6 - Muet

Appuyez pour couper ou rétablir le son.

# 7 - SUBTITLE

Permet d'ouvrir la page Sous-titres.

# Pour les modèles 7506-7556

# 6.1

6

# Présentation des touches

# Haut

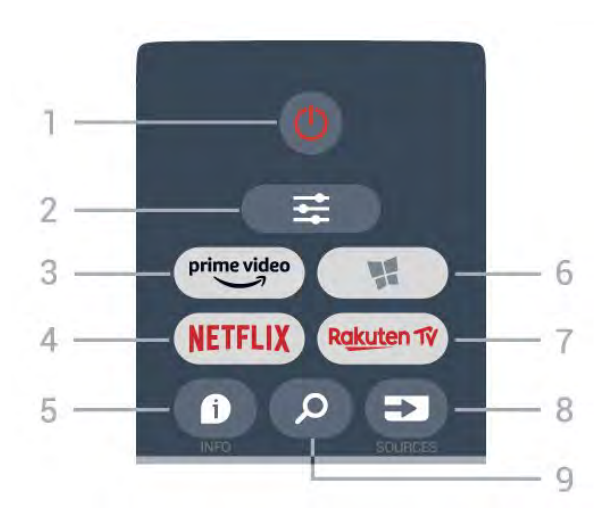

# 1 - 🕚 En veille / Marche

Permet d'allumer le téléviseur ou de passer en mode veille.

# 2 - **幸** OPTIONS

Permet d'ouvrir ou de fermer le menu Options.

# 3 - prime video

Permet de lancer l'application Amazon Prime Video.

# 4 - NETFLIX

Permet d'ouvrir directement l'application Netflix. Lorsque le téléviseur est allumé ou en mode veille.

• Si vous avez un abonnement Netflix, vous pourrez utiliser Netflix sur ce téléviseur. Votre téléviseur doit être connecté à Internet.

• Pour ouvrir Netflix, appuyez sur **NETFLIX** pour ouvrir l'application. Vous pouvez ouvrir Netflix immédiatement sur un téléviseur en veille. www.netflix.com

# 5 - 🗊 INFO

Permet d'ouvrir ou de fermer les informations sur les programmes.

# 6 - 🧏 SMART TV

Permet d'ouvrir la page de démarrage de Smart TV.

# 7 – Rakuten 1V

Permet de lancer l'application Rakuten TV.

# 8 - 🗊 SOURCES

Permet d'ouvrir le menu Sources.

# 9 - 👂 Recherche

# Haut (pour les modèles britanniques)

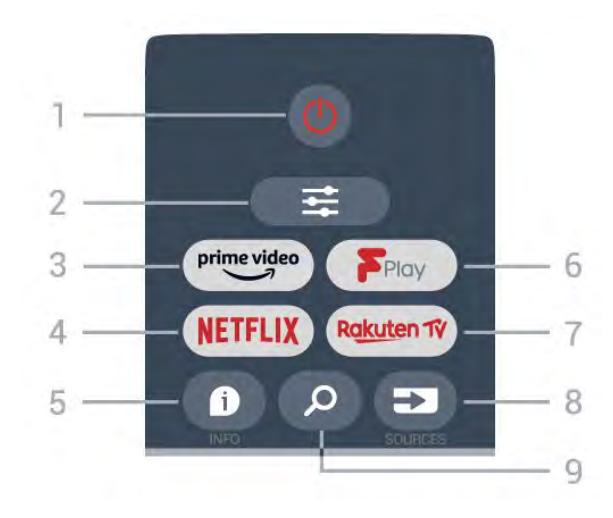

# 1 - 🙂 En veille / Marche

Permet d'allumer le téléviseur ou de passer en mode veille.

# 2 - 🛱 OPTIONS

Permet d'ouvrir ou de fermer le menu Options.

# 3 – prime video

Permet de lancer l'application Amazon Prime Video.

# 4 - NETFLIX

Permet d'ouvrir directement l'application Netflix. Lorsque le téléviseur est allumé ou en mode veille.

• Si vous avez un abonnement Netflix, vous pourrez utiliser Netflix sur ce téléviseur. Votre téléviseur doit être connecté à Internet.

• Pour ouvrir Netflix, appuyez sur **NETFLIX** pour ouvrir l'application. Vous pouvez ouvrir Netflix immédiatement sur un téléviseur en veille. www.netflix.com

# 5 - 🗊 INFO

Permet d'ouvrir ou de fermer les informations sur les programmes.

# 6 - Freeview Play

Permet d'ouvrir la page Explore Freeview Play.

# 7 – Rakuten 1V

Permet de lancer l'application Rakuten TV.

# 8 - SOURCES

Permet d'ouvrir le menu Sources.

# 9 - 🔎 Recherche

Permet d'ouvrir la page de recherche de Smart TV.

# Moyennes

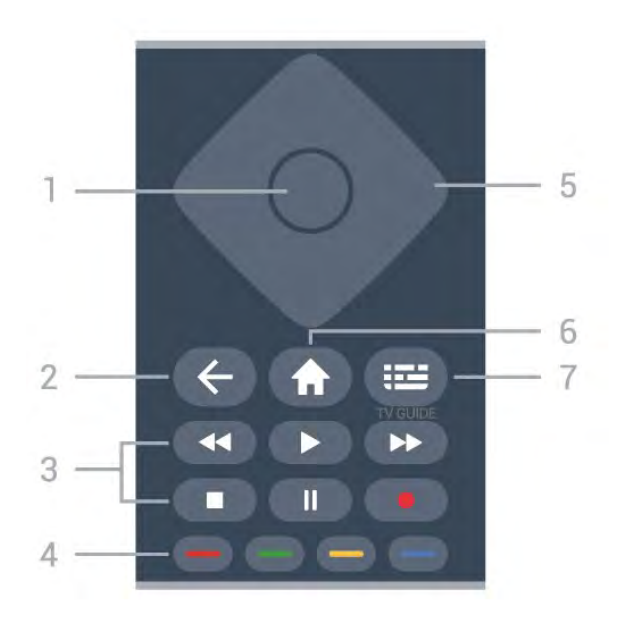

#### 1 - Touche OK

Permet de confirmer une sélection ou un réglage. Pour ouvrir la liste des chaînes tout en regardant la télévision si le service interactif n'est pas disponible.

#### 2 - 🔶 Retour

Permet de fermer un menu sans modifier les paramètres.

#### 3 - Lecture et enregistrement

- Lecture ), permet de lancer la lecture.
- Pause II, permet de suspendre la lecture.
- Arrêter 🔳, permet d'arrêter la lecture.
- Arrière 📢, permet de revenir en arrière.

• Avance rapide  $\rightarrow$ , permet d'effectuer une avance rapide.

• Enregistrement •, cette fonction n'est pas prise en charge.

# 4 - 👝 🗕 🗕 Touches de couleur

Sélection directe d'options. La touche bleue – ouvre l' Aide.

#### 5 - Flèches/touches de direction

Permettent de naviguer vers le haut, vers le bas, vers la gauche ou vers la droite.

# 6 - 🕈 Maison

Permet d'ouvrir le menu d'accueil.

#### 7 - 🖽 Guide TV

Permet d'ouvrir ou de fermer le guide TV.

# Dessous

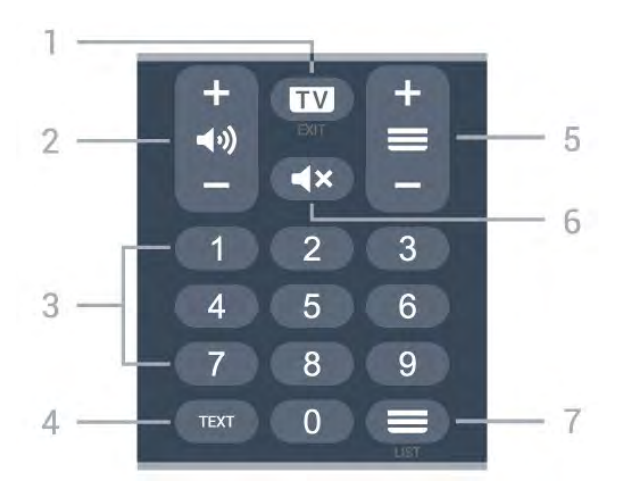

# 1 - EXIT

Appuyez au milieu pour revenir au mode Regarder TV. Permet d'arrêter une application TV interactive. Appuyez sur + ou - pour passer à la chaîne suivante ou précédente dans la liste des chaînes. Permet d'accéder à la page suivante ou à la page précédente du texte/télétexte.

#### 2 - (•) Volume

Appuyez sur + ou - pour régler le volume.

3 - Touches numérotées Permettent de sélectionner directement une chaîne.

#### 4 - TEXT

Permet d'ouvrir ou de fermer le texte/télétexte.

#### 5 - 🔳 Chaîne

Appuyez sur + ou – pour passer à la chaîne suivante ou précédente dans la liste des chaînes. Permet d'accéder à la page suivante ou à la page précédente du texte/télétexte.

#### 6 - **4**× Muet

Permet de couper ou de rétablir le son.

#### 7 - 🔳 Liste des chaînes

Permet d'ouvrir la liste des chaînes.

# Bas (pour les modèles britanniques)

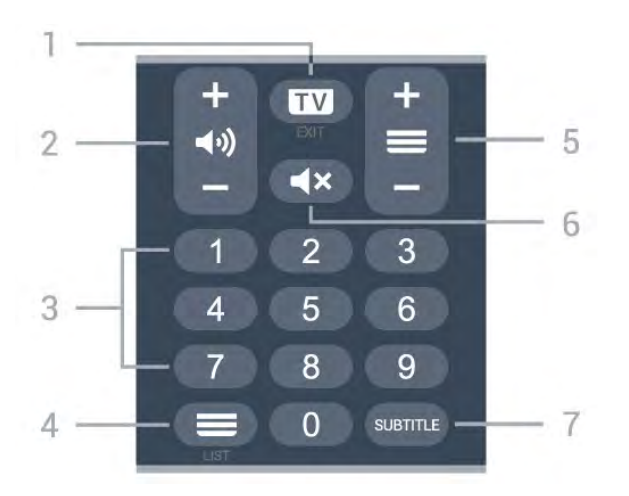

# 1 - 💵 - EXIT

Appuyez au milieu pour revenir au mode Regarder TV. Permet d'arrêter une application TV interactive. Appuyez sur + ou – pour passer à la chaîne suivante ou précédente dans la liste des chaînes. Permet d'accéder à la page suivante ou à la page précédente du texte/télétexte.

# 2 - (•)) Volume

Appuyez sur + ou - pour régler le volume.

3 - Touches numérotées

Permettent de sélectionner directement une chaîne.

#### 4 - EListe des chaînes

Permet d'ouvrir la liste des chaînes.

#### 5 - 🔳 Chaîne

Appuyez sur + ou – pour passer à la chaîne suivante ou précédente dans la liste des chaînes. Permet d'accéder à la page suivante ou à la page précédente du texte/télétexte.

# 6 - **4**× Muet

Permet de couper ou de rétablir le son.

# 7 - SUBTITLE

Permet d'ouvrir la page Sous-titres.

# , Pour le modèle 7406

# 7.1

# Présentation des touches

# Haut

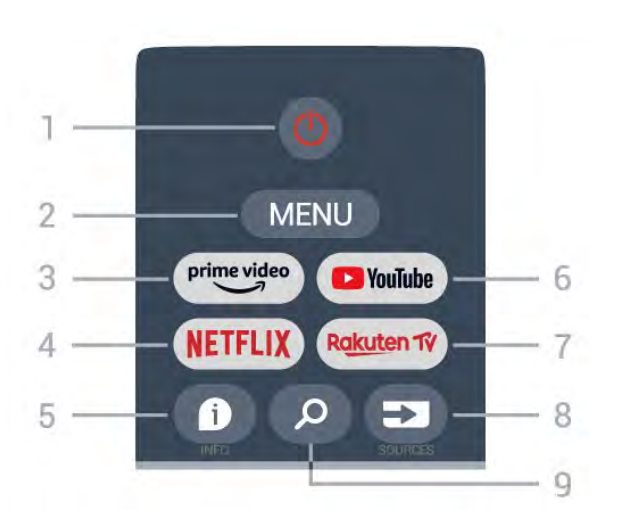

# 1 - Alimentation (Veille / Marche)

Permet d'allumer le téléviseur ou de passer en mode veille.

# 2 - MENU

Permet d'ouvrir le menu du téléviseur contenant les fonctions télévisuelles classiques.

# 3 - Amazon Prime Video

Permet de lancer l'application Amazon Prime Video.

# 4 - NETFLIX

Permet de lancer l'application Netflix lorsque le téléviseur est allumé ou en mode veille.

• Si vous avez un abonnement Netflix, vous pourrez utiliser Netflix sur ce téléviseur. Votre téléviseur doit être connecté à Internet.

• Pour ouvrir l'application Netflix, appuyez sur la touche NETFLIX. Vous pouvez ouvrir Netflix immédiatement sur un téléviseur en veille.

# 5 - INFO

Appuyez sur cette touche pour ouvrir l'écran d'information sur les programmes. Appuyez une fois pour afficher de brèves informations, appuyez de nouveau pour afficher l'écran étendu avec le titre du programme et plus d'informations, puis appuyez de nouveau pour afficher des informations complètes sur le programme. Maintenez la touche enfoncée pour passer à différentes vues des informations.

# 6 - YouTube

Permet de lancer l'application YouTube.

# 7 - Rakuten TV

Permet de lancer l'application **Rakuten TV** . \* Remarque : l'application **Rakuten TV** n'est pas disponible dans tous les pays.

# 8 - SOURCES

Permet d'ouvrir ou de fermer le menu Sources.

# 9 - SEARCH

Permet de lancer la recherche par saisie.

# Haut (pour les modèles britanniques)

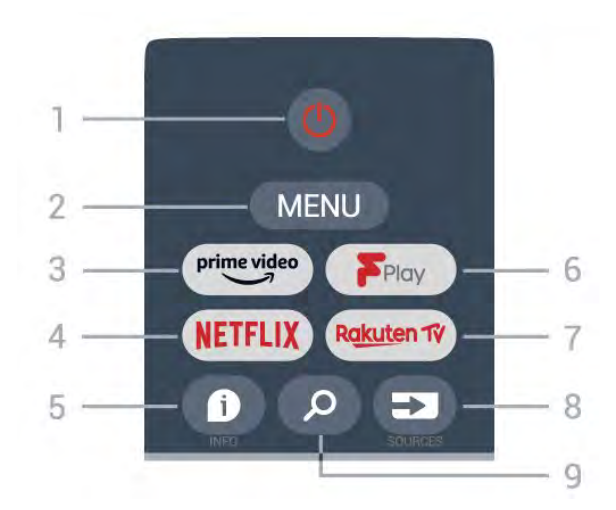

# 1 - Alimentation (Veille / Marche)

Permet d'allumer le téléviseur ou de passer en mode veille.

# 2 - MENU

Permet d'ouvrir le menu du téléviseur contenant les fonctions télévisuelles classiques.

#### 3 - Amazon Prime Video Permet de lancer l'application Amazon Prime Video.

# 4 - NETFLIX

Permet de lancer l'application Netflix lorsque le téléviseur est allumé ou en mode veille.

• Si vous avez un abonnement Netflix, vous pourrez utiliser Netflix sur ce téléviseur. Votre téléviseur doit être connecté à Internet.

• Pour ouvrir l'application Netflix, appuyez sur la touche **NETFLIX**. Vous pouvez ouvrir Netflix immédiatement sur un téléviseur en veille.

# 5 - INFO

Appuyez sur cette touche pour ouvrir l'écran d'information sur les programmes. Appuyez une fois pour afficher de brèves informations, appuyez de nouveau pour afficher l'écran étendu avec le titre du programme et plus d'informations, puis appuyez de nouveau pour afficher des informations complètes sur le programme. Maintenez la touche enfoncée pour passer à différentes vues des informations.

# 6 - Freeview Play

#### Pour lancer Freeview Play .

#### 7 - Rakuten TV

Permet de lancer l'application Rakuten TV .

# 8 - SOURCES

Permet d'ouvrir ou de fermer le menu Sources.

#### 9 - SEARCH

Permet de lancer la recherche par saisie.

# Moyennes

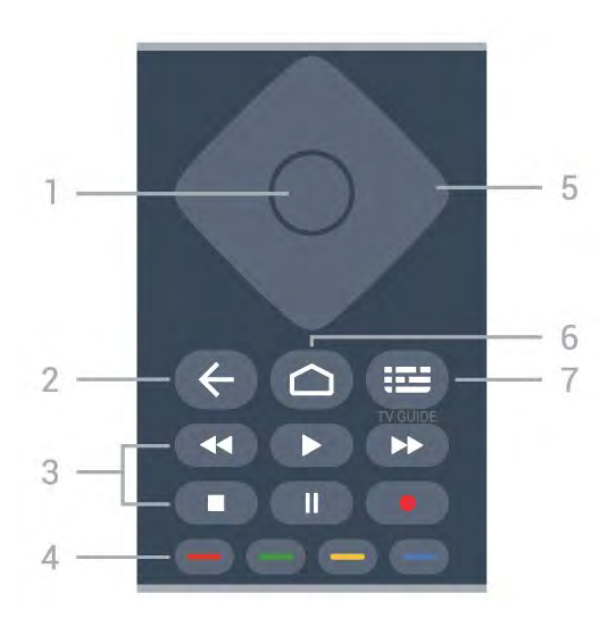

# 1 - Touche OK

Permet de confirmer une sélection ou un paramètre. Permet d'ouvrir la liste des chaînes tout en regardant la TV.

# 2 - Retour

• Permet de revenir au menu précédent ou à la source TV.

· Permet de revenir à l'application précédente.

# 3 - Lecture et enregistrement

- Lancer la lecture permet de lancer la lecture.
- Mettre en pause permet de suspendre la lecture
- Interrompre, permet d'interrompre la lecture
- Arrière permet d'effectuer un retour rapide
- Avance rapide permet d'effectuer une avance rapide
- Enregistrer, cette fonction n'est pas prise en charge.

# 4 - Touches de couleur

Suivez les instructions à l'écran pour sélectionner d'autres options ou opérations.

Appuyez sur la **touche bleue** de l'écran d'accueil pour ouvrir l'**aide**.

# 5 - Touches de navigation

Permettent de naviguer vers le haut, vers le bas, vers la gauche ou vers la droite.

# 6 - Domicile

Permet d'ouvrir le menu d'accueil.

# 7 - TV GUIDE

Permet d'ouvrir ou de fermer le guide TV.

# Dessous

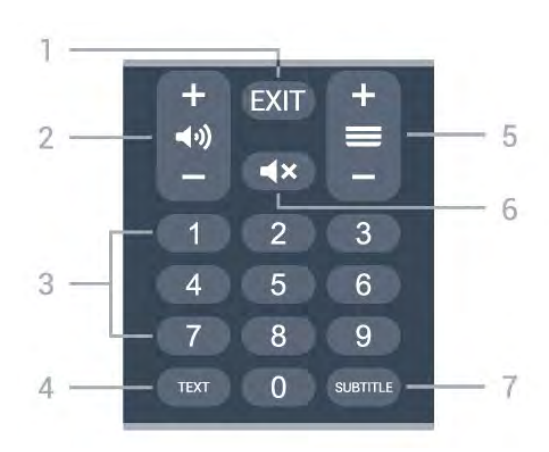

# 1- EXIT

Permet de quitter le menu ou l'application en cours.

# 2 - Volume

Appuyez sur + ou - pour régler le volume sonore.

# 3 - Touches numérotées

Permettent de sélectionner directement une chaîne.

# 4 - TEXT

Permet d'ouvrir ou de fermer le texte/télétexte.

# 5 - Chaînes

Appuyez sur + ou - pour passer à la chaîne suivante ou précédente dans la liste des chaînes. Permet d'accéder à la page suivante ou à la page précédente du texte/télétexte.

# 6 - Muet

Appuyez pour couper ou rétablir le son.

# 7 - SUBTITLE

Permet d'ouvrir la page Sous-titres.

# Bas (pour les modèles britanniques)

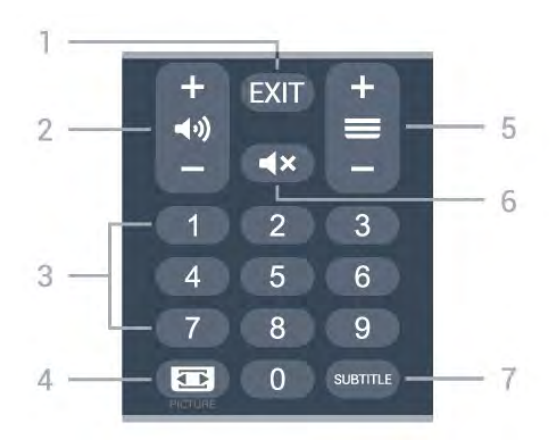

1- EXIT

Permet de quitter le menu ou l'application en cours.

#### 2 - Volume

Appuyez sur + ou - pour régler le volume sonore.

#### 3 - Touches numérotées

Permettent de sélectionner directement une chaîne.

#### 4 - IMAGE

Permet d'ouvrir ou de fermer le menu Mode Image.

#### 5 - Chaînes

Appuyez sur + ou - pour passer à la chaîne suivante ou précédente dans la liste des chaînes. Permet d'accéder à la page suivante ou à la page précédente du texte/télétexte.

# 6 - Muet

Appuyez pour couper ou rétablir le son.

# 7 - SUBTITLE

Permet d'ouvrir la page Sous-titres.

# 。 Capteur IR

Le téléviseur peut recevoir les commandes d'une télécommande utilisant l'infrarouge (IR). Si vous utilisez une telle télécommande, veillez à toujours diriger la télécommande vers le capteur infrarouge situé sur la face avant du téléviseur.

# Avertissement

Ne placez aucun objet devant le capteur infrarouge du téléviseur ; cela pourrait bloquer le signal infrarouge.

# Batteries

Si le téléviseur ne répond pas à une pression sur une touche de la télécommande, il est possible que les piles soient vides.

Pour remplacer les piles, ouvrez le compartiment à piles situé en bas de la télécommande (face arrière).

Faites glisser le couvercle du compartiment à piles dans la direction indiquée par la flèche.
 Remplacez les piles usagées par 2 piles alcalines AAA-LRO3-1,5 V . Veillez à faire correspondre les extrémités des piles avec les signes + et -.

3 - Repositionnez le couvercle du compartiment à piles et faites-le glisser jusqu'à ce qu'il s'enclenche.

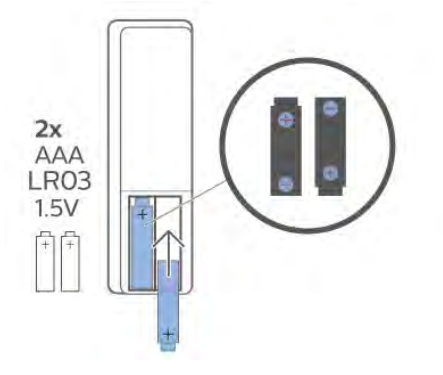

Retirez les piles en cas d'inutilisation prolongée de la télécommande.

Mettez les piles au rebut en toute sécurité en respectant les consignes de fin de vie.

Pour plus d'informations, dans Aide, sélectionnez Mots-clés et recherchez Fin de vie.

# <sup>10</sup> Nettoyage

Votre télécommande est dotée d'un revêtement antirayure.

Nettoyez la télécommande à l'aide d'un chiffon doux et humide. N'utilisez jamais de substances telles que de l'alcool et des produits chimiques ou d'entretien ménager sur la télécommande.

# Inhalt

# 1 Für 9206/9506/9636/OLED8x6/OLED9x6

- 1.1 Die Tasten im Überblick
- 3 1.2 Koppeln der Fernbedienung mit dem Fernseher

7

1.3 Sprachsuche 6

# 2 Für OLED706

2.1 Die Tasten im Überblick 7

#### 3 Für 9006/8506/8546 10

- 3.1 Die Tasten im Überblick 10
- 3.2 Koppeln der Fernbedienung mit dem Fernseher
- 3.3 Sprachsuche 13

#### 4 Für 8536/8556 14

- 4.1 Die Tasten im Überblick 14
- 4.2 Tastatur 15 4.3 Koppeln der Fernbedienung mit dem Fernseher
- 4.4 Sprachsuche 17

#### 5 Für 8106/7906/7956/6906 18

- 5.1 Die Tasten im Überblick 18
- 6 Für 7506/7556 21
- 6.1 Die Tasten im Überblick 21

#### 7 Für 7406 24

- 7.1 Die Tasten im Überblick 24
- 8 IR-Sensor 27
- 9 Batterien 28
- 10 Pflege 29

# Für 9206/9506/963 6/OLED8x6/OLED9 x6

# Die Tasten im Überblick

# Oben

11

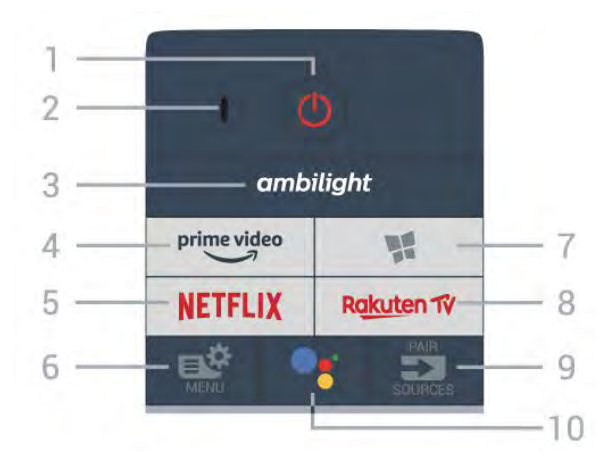

# 1 - 🕚 Standby-Taste/Ein-/Ausschalter

Zum Einschalten des Fernsehers oder Umschalten in den Standby-Modus.

# 2. VOICE-Mikrofon

# 3 – ambilight

Auswählen eines Ambilight-Stils.

# 4 - prime video

Starten der Amazon Prime Video-App.

# 5 - NETFLIX

Direktes Öffnen der Netflix-App. während der Fernseher eingeschaltet ist oder sich im Standby-Modus befindet.

Wenn Sie ein Netflix-Abonnement besitzen, können Sie Netflix auf diesem Fernseher genießen. Der Fernseher muss mit dem Internet verbunden sein.
Drücken Sie zum Öffnen von Netflix NETFLIX, um die Netflix-App zu öffnen. Sie können Netflix sofort über einen Fernseher im Standby-Betrieb öffnen.

# 6 - 🗳 Kurzmenü

Öffnen des Kurzmenüs mit typischen TV-Funktionen.

7 - 🙀 Philips TV Collection Starten der Philips TV Collection-App.

# 8 - Rakuten 17

Starten der Rakuten TV-App.

9 - 🗊 SOURCES

- · Öffnen oder Schließen des Quellenmenüs.
- Koppeln der Fernbedienung mit dem Fernseher.

# 10 - •; Google Assistant™

Starten des Google Assistant™.

# Oben (für UK-Modelle)

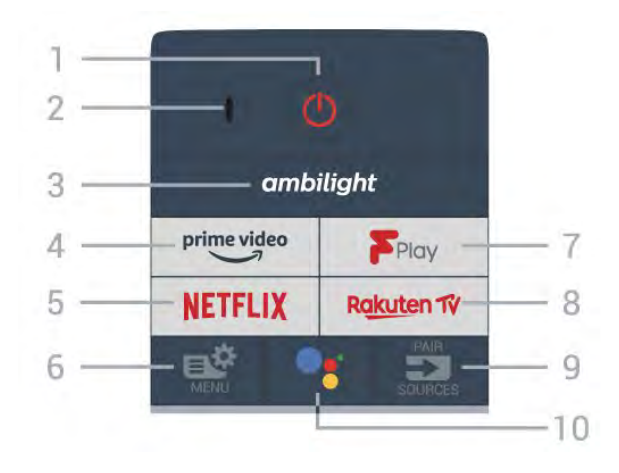

# 1 - 🕚 Standby-Taste/Ein-/Ausschalter

Zum Einschalten des Fernsehers oder Umschalten in den Standby-Modus.

2. VOICE-Mikrofon

# 3 – ambilight

Auswählen eines Ambilight-Stils.

# 4 - prime video

Starten der Amazon Prime Video-App.

# 5 - NETFLIX

Direktes Öffnen der Netflix-App. während der Fernseher eingeschaltet ist oder sich im Standby-Modus befindet.

Wenn Sie ein Netflix-Abonnement besitzen, können Sie Netflix auf diesem Fernseher genießen. Der Fernseher muss mit dem Internet verbunden sein.
Drücken Sie zum Öffnen von Netflix NETFLIX, um die Netflix-App zu öffnen. Sie können Netflix sofort über einen Fernseher im Standby-Betrieb öffnen.

# 6 - 🗳 Kurzmenü

Öffnen des Kurzmenüs mit typischen TV-Funktionen.

# 7 - Freeview Play

Starten von Freeview Play.

# 8 - Rakuten 1V

Starten der Rakuten TV-App.

# 9 - SOURCES

- Öffnen oder Schließen des Quellenmenüs.
- Koppeln der Fernbedienung mit dem Fernseher.

# 10 - •: Google Assistant™

Starten des Google Assistant™.

# Mitte

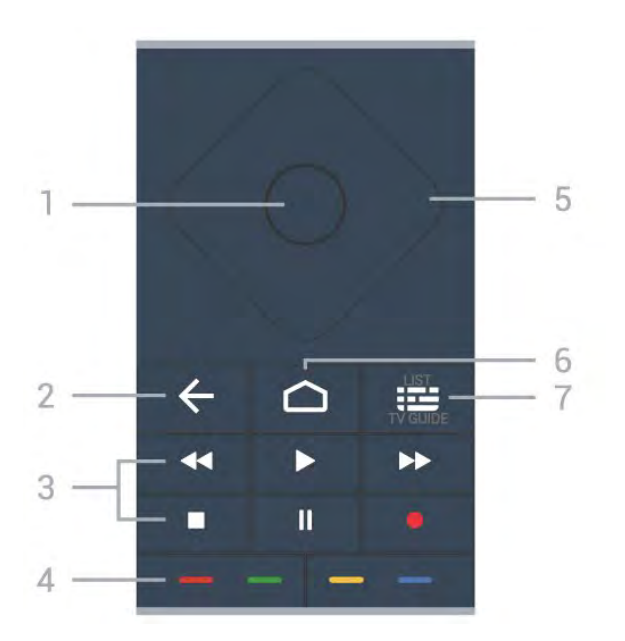

# 1- OK-Taste

Bestätigen einer Auswahl oder Einstellung. Öffnen der Senderliste beim Fernsehen.

# 2 - 🗲 Zurück

Umschalten zum zuletzt ausgewählten Sender. Zurück zum vorherigen Menü. Zurück zur vorherigen App/Internetseite.

# 3 - Wiedergabe und Aufnahme

- Wiedergabe >, zum Starten der Wiedergabe.
- Pause II, zum Unterbrechen der Wiedergabe
- Stopp , zum Stoppen der Wiedergabe
- Schnellvorlauf →, zum Aktivieren des Vorlaufs
- Aufnahme •, zum Starten einer Aufnahme

# 4 - 🕳 🕳 🗕 Farbtasten

Direktwahl von Optionen. Blaue Taste – zum Öffnen der Hilfe.

# 5 - Pfeil-/ Navigationstasten

Navigieren nach oben, unten, rechts und links.

# 6 - 🏠 HOME

Öffnen des Home-Menüs.

# 7 - 🖼 TV-Guide/Senderliste

Öffnen oder Schließen des TV-Guides. Durch langes Drücken wird die Senderliste geöffnet.

Mitte (für UK-Modelle)

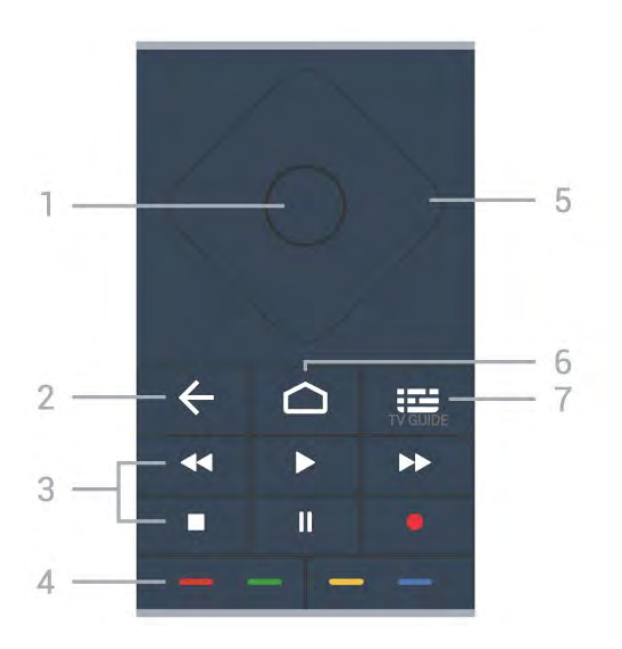

# 1- OK-Taste

Bestätigen einer Auswahl oder Einstellung. Öffnen der Senderliste beim Fernsehen.

# 2 - 🗲 Zurück

Umschalten zum zuletzt ausgewählten Sender. Zurück zum vorherigen Menü. Zurück zur vorherigen App/Internetseite.

#### 3 - Wiedergabe und Aufnahme

- Wiedergabe **>**, zum Starten der Wiedergabe.
- $\cdot$  Pause  $\,\,$  II, zum Unterbrechen der Wiedergabe
- Stopp ■, zum Stoppen der Wiedergabe
- Schnellvorlauf 🏼 🕨, zum Aktivieren des Vorlaufs
- Aufnahme •, zum Starten einer Aufnahme

# 4 - 🗕 🗕 🗕 🗕 Farbtasten

Direktwahl von Optionen. Blaue Taste – zum Öffnen der Hilfe.

5 - Pfeil-/ Navigationstasten Navigieren nach oben, unten, rechts und links.

# 6 - 🇀 HOME

Öffnen des Home-Menüs.

# 7 - 🖼 TV-Guide

Öffnen oder Schließen des TV-Guides.

# Unten

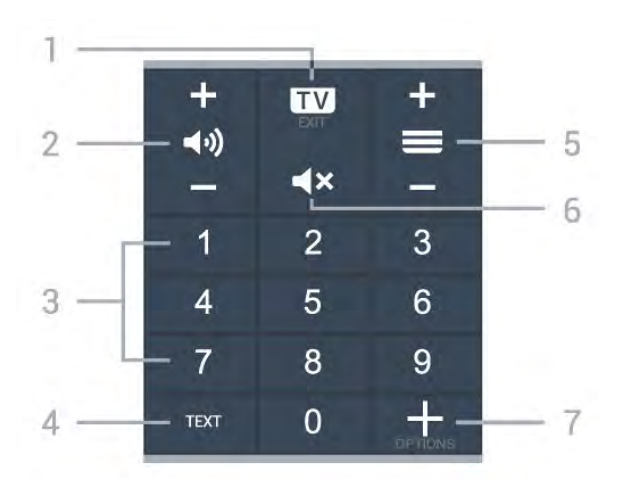

# 1- 🗰 - EXIT

Umschalten zur Wiedergabe des Fernsehprogramms oder Verlassen einer interaktiven Fernsehanwendung.

# 2 - (1) Lautstärke

Drücken Sie + oder -, um den Lautstärkepegel zu regeln.

#### 3 - Zifferntasten

Direktes Auswählen eines Senders.

#### 4 - TEXT

Öffnen oder Schließen von Text/Videotext.

#### 5 - 🚍 Sender

Drücken Sie + oder -, um zum vorherigen oder nächsten Sender in der Senderliste zu wechseln. Öffnen der nächsten oder vorherigen Seite im Text/Videotext.

# 6 - **4**× Stummschalten

Zum Aus-/Einschalten des Tons.

# 7 - + OPTIONS

Öffnen bzw. Schließen des Optionsmenüs.

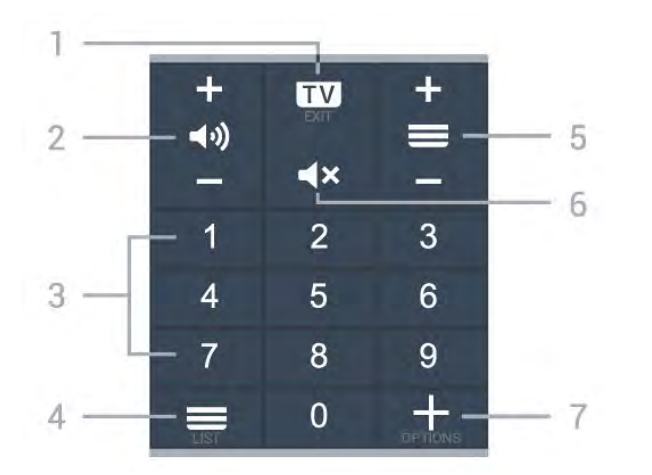

# Unten (für UK-Modelle)

# 1- 🗰 - EXIT

Umschalten zur Wiedergabe des Fernsehprogramms oder Verlassen einer interaktiven Fernsehanwendung.

#### 2 - 📢 Lautstärke

Drücken Sie + oder -, um den Lautstärkepegel zu regeln.

# 3 – Zifferntasten

Direktes Auswählen eines Senders.

#### 4 - 🔳 Senderliste

Öffnen der Senderliste.

# 5 - 🔳 Sender

Drücken Sie + oder -, um zum vorherigen oder nächsten Sender in der Senderliste zu wechseln. Öffnen der nächsten oder vorherigen Seite im Text/Videotext.

# 6 - 🛋 Stummschalten

Zum Aus-/Einschalten des Tons.

# 7 - + OPTIONS

Öffnen bzw. Schließen des Optionsmenüs.

# Koppeln der Fernbedienung mit dem Fernseher

Diese Fernbedienung überträgt Befehle über Bluetooth und IR (Infrarot) an den Fernseher.

Sie können die meisten Bedienungsschritte dieser Fernbedienung per IR (Infrarot) durchführen.
Zur Nutzung erweiterter Bedienungsschritte wie Sprachsuche und Fernbedienungstastatur müssen Sie den Fernseher mit der Fernbedienung koppeln.

Während der Erstinstallation des Fernsehers werden Sie dazu aufgefordert, die Taste **PAIR** gedrückt zu halten. Durch diesen Vorgang wird die Kopplung durchgeführt.

#### Hinweis:

1 - Sobald die Fernbedienung in den

Kopplungsmodus wechselt, beginnt der blaue LED-Ring am Mikrofon auf der Vorderseite der Fernbedienung zu blinken.

2 - Die Fernbedienung muss für eine erfolgreiche Kopplung in die Nähe des Fernsehers (innerhalb eines Abstands von 1 m) gehalten werden.

3 - Wenn der Fernseher das Feld für die Sprachsteuerung nach dem Drücken von **•**: nicht öffnet, wurde die Kopplung nicht ordnungsgemäß durchgeführt.

4 - Sie sollten warten, bis der Fernseher vollständig hochgefahren ist und alle Abläufe im Hintergrund vor dem Wechseln in den Kopplungsmodus geladen sind, denn sonst wird die Meldung mit weiteren

Informationen zu spät angezeigt, was sich negativ auf den Kopplungsprozess auswirkt.

# Kopplung oder erneute Kopplung

Wenn die Zuweisung der Fernbedienung

unterbrochen wurde, können Sie den Fernseher erneut der Fernbedienung zuweisen.

Zur Kopplung können Sie einfach die Taste PAIR gedrückt halten (etwa 3 Sekunden).

Öffnen Sie alternativ 🌣 Einstellungen > Kabellos und Netzwerke > Fernbedienung > Fernbedienung koppeln, und befolgen Sie die Anweisungen auf dem Bildschirm.

Wenn die Kopplung erfolgreich war, wird eine Meldung angezeigt.

Fernbedienungssoftware

Einstellungen > Kabellos und Netzwerke
 Fernbedienung > Informationen zur
 Fernbedienung

Sobald die Fernbedienung gekoppelt wurde, können Sie die aktuelle Version der Fernbedienungssoftware überprüfen.

 Einstellungen > Kabellos und Netzwerke
 Fernbedienung > Software der Fernbedienung aktualisieren

Suchen Sie nach Updates für die Fernbedienungssoftware.

# <sup>1.3</sup> Sprachsuche

Sie können durch Verwendung Ihrer Stimme ganz einfach nach Videos, Musik oder Sonstigem im Internet suchen. Sie können in das Mikrofon der Fernbedienung sprechen.

Vor Verwendung der Sprachsuche muss die Fernbedienung mit dem Fernseher gekoppelt werden.

So nutzen Sie die Sprachsuche:

1 - Drücken Sie auf der Fernbedienung : Die blaue Anzeige auf der Fernbedienung leuchtet, und das Suchfeld wird geöffnet. Das Mikrofon ist aktiv.
2 - Sprechen Sie klar und deutlich aus, wonach Sie suchen. Sie können 10 Sekunden lang sprechen, bevor sich das Mikrofon ausschaltet. Es kann einige Zeit dauern, bis die Ergebnisse angezeigt werden.
3 - In der Liste mit den Suchergebnissen können Sie das gewünschte Element auswählen.

6

# Für OLED706

# 2.1

# Die Tasten im Überblick

# Oben

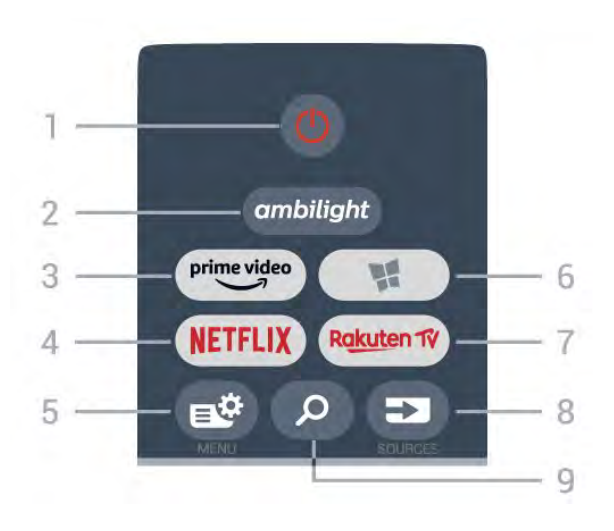

# 1 - 🕚 Standby-Taste/Ein-/Ausschalter

Zum Einschalten des Fernsehers oder Umschalten in den Standby-Modus.

#### 2 – ambilight

Auswählen eines Ambilight-Stils.

# 3 - <sup>prime video</sup>

Starten der Amazon Prime Video-App.

# 4 - NETFLIX

Direktes Öffnen der Netflix-App. während der Fernseher eingeschaltet ist oder sich im Standby-Modus befindet.

Wenn Sie ein Netflix-Abonnement besitzen, können Sie Netflix auf diesem Fernseher genießen. Der Fernseher muss mit dem Internet verbunden sein.
Drücken Sie zum Öffnen von Netflix NETFLIX, um die Netflix-App zu öffnen. Sie können Netflix sofort über einen Fernseher im Standby-Betrieb öffnen.

# 5 - 🗳 Kurzmenü

Öffnen des Kurzmenüs mit typischen TV-Funktionen.

# 6 - 🧣 Philips TV Collection

Starten der Philips TV Collection App.

#### 7 – Rakuten TV

Starten der Rakuten TV-App.

#### 8 - SOURCES

Öffnen oder Schließen des Quellenmenüs.Koppeln der Fernbedienung mit dem Fernseher.

# 9 – 🎾 Suche

Öffnen der Smart TV-Suchseite.

# Oben (für UK-Modelle)

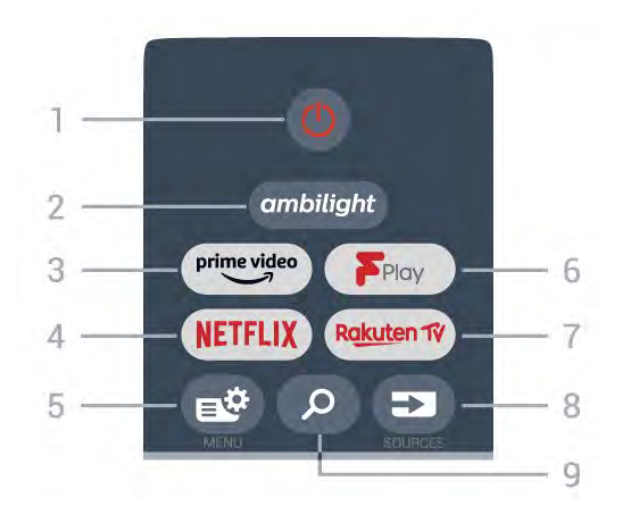

# 1 - 🕚 Standby-Taste/Ein-/Ausschalter

Zum Einschalten des Fernsehers oder Umschalten in den Standby-Modus.

#### 2 – ambilight

Auswählen eines Ambilight-Stils.

#### 3 - <sup>prime video</sup>

Starten der Amazon Prime Video-App.

# 4 - NETFLIX

Direktes Öffnen der Netflix-App. während der Fernseher eingeschaltet ist oder sich im Standby-Modus befindet.

Wenn Sie ein Netflix-Abonnement besitzen, können Sie Netflix auf diesem Fernseher genießen. Der Fernseher muss mit dem Internet verbunden sein.
Drücken Sie zum Öffnen von Netflix NETFLIX, um die Netflix-App zu öffnen. Sie können Netflix sofort über einen Fernseher im Standby-Betrieb öffnen.

# 5 - 🗳 Kurzmenü

Öffnen des Kurzmenüs mit typischen TV-Funktionen.

6 - Freeview Play Starten von Freeview Play.

# 7 – Rakuten 1V

Starten der Rakuten TV-App.

# 8 - SOURCES

· Öffnen oder Schließen des Quellenmenüs.

• Koppeln der Fernbedienung mit dem Fernseher.

#### 9 – 🎾 Suche

Öffnen der Smart TV-Suchseite.

# Mitte

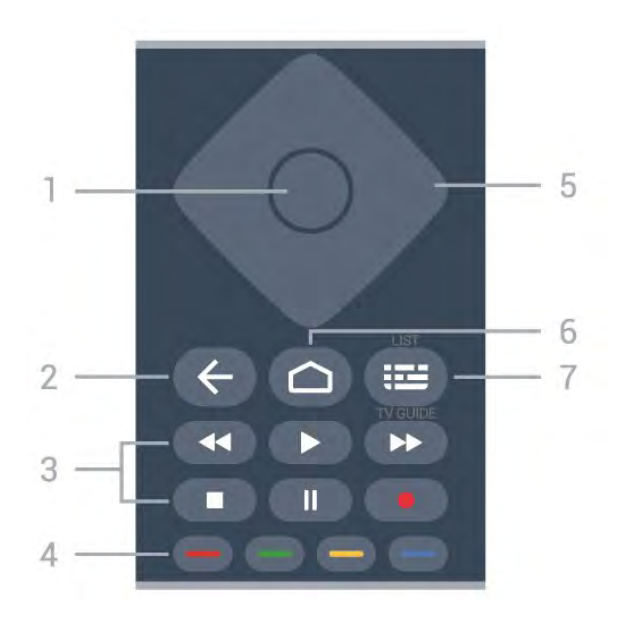

# 1- OK-Taste

Bestätigen einer Auswahl oder Einstellung. Öffnen der Senderliste beim Fernsehen.

# 2 - 🗲 Zurück

Umschalten zum zuletzt ausgewählten Sender. Zurück zum vorherigen Menü. Zurück zur vorherigen App/Internetseite.

# 3 - Wiedergabe und Aufnahme

- Wiedergabe >, zum Starten der Wiedergabe.
- Pause II, zum Unterbrechen der Wiedergabe
- Stopp , zum Stoppen der Wiedergabe
- Schnellvorlauf →, zum Aktivieren des Vorlaufs
- Aufnahme •, zum Starten einer Aufnahme

# 4 - 🕳 🕳 🗕 Farbtasten

Direktwahl von Optionen. Blaue Taste – zum Öffnen der Hilfe.

# 5 - Pfeil-/ Navigationstasten

Navigieren nach oben, unten, rechts und links.

# 6 - 🏠 HOME

Öffnen des Home-Menüs.

# 7 - 🖼 TV-Guide/Senderliste

Öffnen oder Schließen des TV-Guides. Durch langes Drücken wird die Senderliste geöffnet.

Mitte (für UK-Modelle)

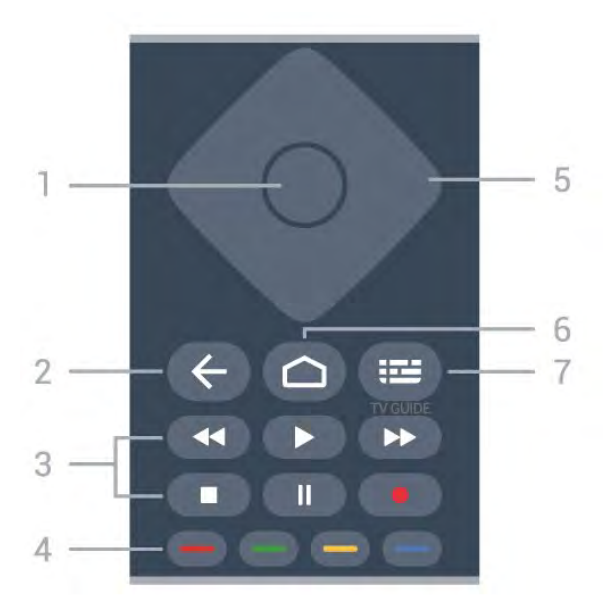

# 1- OK-Taste

Bestätigen einer Auswahl oder Einstellung. Öffnen der Senderliste beim Fernsehen.

# 2 - 🗲 Zurück

Umschalten zum zuletzt ausgewählten Sender. Zurück zum vorherigen Menü. Zurück zur vorherigen App/Internetseite.

#### 3 - Wiedergabe und Aufnahme

- Wiedergabe 🅨, zum Starten der Wiedergabe.
- $\cdot$  Pause  $\,\,$  II, zum Unterbrechen der Wiedergabe
- Stopp ■, zum Stoppen der Wiedergabe
- Schnellvorlauf →, zum Aktivieren des Vorlaufs
- Aufnahme •, zum Starten einer Aufnahme

# 4 - 🗕 🗕 🗕 🗕 Farbtasten

Direktwahl von Optionen. Blaue Taste – zum Öffnen der Hilfe.

5 - Pfeil-/ Navigationstasten Navigieren nach oben, unten, rechts und links.

# 6 - 🇀 HOME

Öffnen des Home-Menüs.

# 7 - 🖼 TV-Guide

Öffnen oder Schließen des TV-Guides.

# Unten

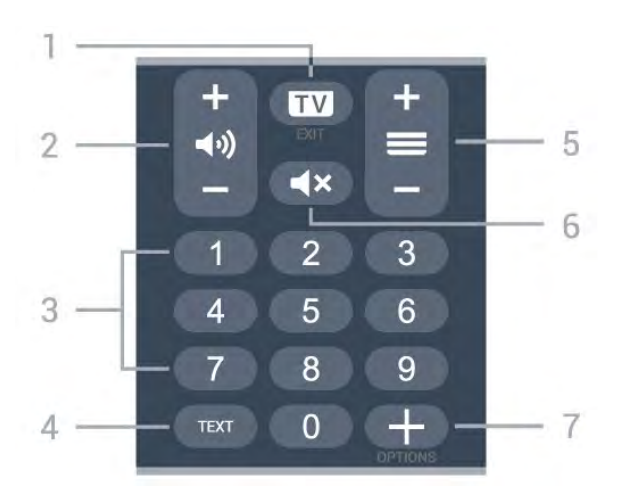

# 1- 🖬 - EXIT

Umschalten zur Wiedergabe des Fernsehprogramms oder Verlassen einer interaktiven Fernsehanwendung.

# 2 - (1) Lautstärke

Drücken Sie + oder -, um den Lautstärkepegel zu regeln.

3 - Zifferntasten

Direktes Auswählen eines Senders.

#### 4 - TEXT

Öffnen oder Schließen von Text/Videotext.

#### 5 - 🚍 Sender

Drücken Sie + oder -, um zum vorherigen oder nächsten Sender in der Senderliste zu wechseln. Öffnen der nächsten oder vorherigen Seite im Text/Videotext.

# 6 - **4**× Stummschalten

Zum Aus-/Einschalten des Tons.

# 7 - + OPTIONS

Öffnen bzw. Schließen des Optionsmenüs.

# Unten (für UK-Modelle)

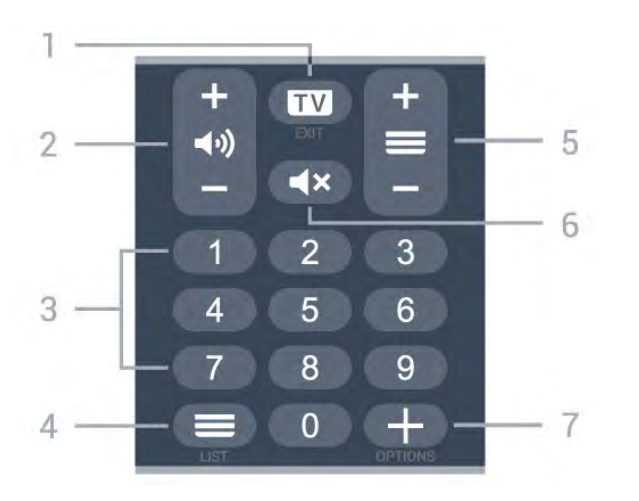

# 1- 💵 - EXIT

Umschalten zur Wiedergabe des Fernsehprogramms oder Verlassen einer interaktiven Fernsehanwendung.

# 2 - 📣 Lautstärke

Drücken Sie + oder -, um den Lautstärkepegel zu regeln.

#### 3 - Zifferntasten

Direktes Auswählen eines Senders.

#### 4 - 🔳 Senderliste

Öffnen der Senderliste.

# 5 - 🚍 Sender

Drücken Sie + oder -, um zum vorherigen oder nächsten Sender in der Senderliste zu wechseln. Öffnen der nächsten oder vorherigen Seite im Text/Videotext.

# 6 - 🛋 Stummschalten

Zum Aus-/Einschalten des Tons.

# 7 - + OPTIONS

Öffnen bzw. Schließen des Optionsmenüs.

# ₃ Für 9006/8506/8546

# 3.1

# Die Tasten im Überblick

# Oben

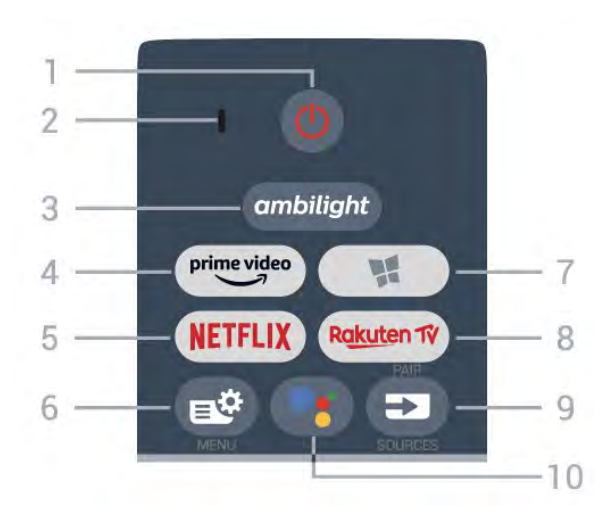

# 1 - 🕚 Standby-Taste/Ein-/Ausschalter

Zum Einschalten des Fernsehers oder Umschalten in den Standby-Modus.

2. VOICE-Mikrofon

3 – ambilight

Auswählen eines Ambilight-Stils.

4 - prime video

Starten der Amazon Prime Video-App.

# 5 - NETFLIX

Direktes Öffnen der Netflix-App. während der Fernseher eingeschaltet ist oder sich im Standby-Modus befindet.

Wenn Sie ein Netflix-Abonnement besitzen, können Sie Netflix auf diesem Fernseher genießen. Der Fernseher muss mit dem Internet verbunden sein.
Drücken Sie zum Öffnen von Netflix NETFLIX, um die Netflix-App zu öffnen. Sie können Netflix sofort über einen Fernseher im Standby-Betrieb öffnen.

# 6 - 🗳 Kurzmenü

Öffnen des Kurzmenüs mit typischen TV-Funktionen.

# 7 - 🧣 Philips TV Collection

Starten der Philips TV Collection-App.

# 8 – Rakuten 17

Starten der Rakuten TV-App.

# 9 - SOURCES

• Öffnen oder Schließen des Quellenmenüs.

• Koppeln der Fernbedienung mit dem Fernseher.

10 - **•:** Google Assistant<sup>™</sup> Starten des Google Assistant<sup>™</sup>.

# Oben (für UK-Modelle)

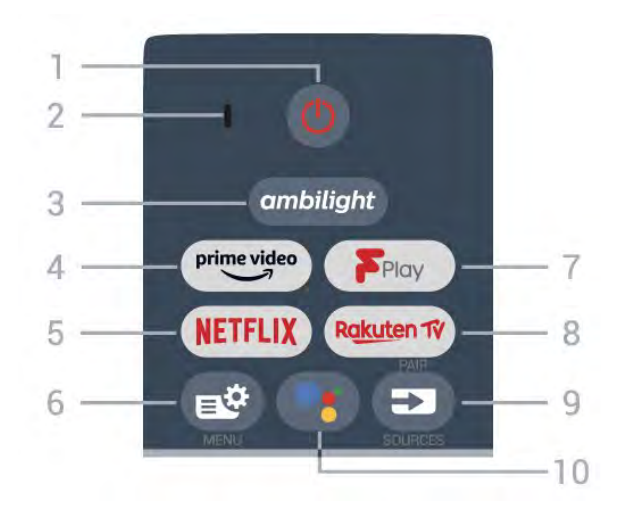

1 - O Standby-Taste/Ein-/Ausschalter

Zum Einschalten des Fernsehers oder Umschalten in den Standby-Modus.

2. VOICE-Mikrofon

3 \_ ambilight

Auswählen eines Ambilight-Stils.

4 - prime video

Starten der Amazon Prime Video-App.

# 5 - NETFLIX

Direktes Öffnen der Netflix-App. während der Fernseher eingeschaltet ist oder sich im Standby-Modus befindet.

• Wenn Sie ein Netflix-Abonnement besitzen, können Sie Netflix auf diesem Fernseher genießen. Der Fernseher muss mit dem Internet verbunden sein.

• Drücken Sie zum Öffnen von Netflix **NETFLIX**, um die Netflix-App zu öffnen. Sie können Netflix sofort über einen Fernseher im Standby-Betrieb öffnen.

# 6 - 🗳 Kurzmenü

Öffnen des Kurzmenüs mit typischen TV-Funktionen.

# 7 - Freeview Play

Starten von Freeview Play.

# 8 - Rakuten 17

Starten der Rakuten TV-App.

# 9 - SOURCES

- Öffnen oder Schließen des Quellenmenüs.
- Koppeln der Fernbedienung mit dem Fernseher.

# 10 - •; Google Assistant™

Starten des Google Assistant™.

# Mitte

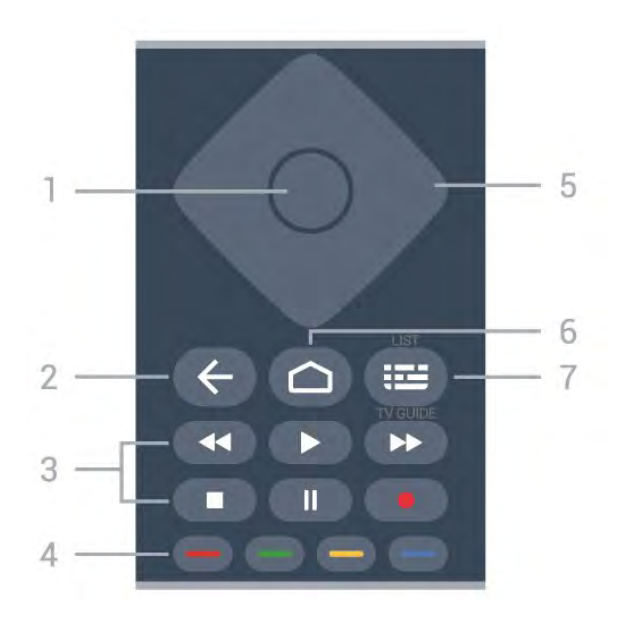

# 1- OK-Taste

Bestätigen einer Auswahl oder Einstellung. Öffnen der Senderliste beim Fernsehen.

#### 2 - 🗲 Zurück

Umschalten zum zuletzt ausgewählten Sender. Zurück zum vorherigen Menü. Zurück zur vorherigen App/Internetseite.

# 3 - Wiedergabe und Aufnahme

- Wiedergabe >, zum Starten der Wiedergabe.
- Pause II, zum Unterbrechen der Wiedergabe
- Stopp , zum Stoppen der Wiedergabe
- Schnellvorlauf →, zum Aktivieren des Vorlaufs
- Aufnahme •, zum Starten einer Aufnahme

# 4 - 🕳 🕳 🗕 Farbtasten

Direktwahl von Optionen. Blaue Taste – zum Öffnen der Hilfe.

# 5 - Pfeil-/ Navigationstasten

Navigieren nach oben, unten, rechts und links.

# 6 - 🏠 HOME

Öffnen des Home-Menüs.

# 7 - 🖼 TV-Guide/Senderliste

Öffnen oder Schließen des TV-Guides. Durch langes Drücken wird die Senderliste geöffnet.

Mitte (für UK-Modelle)

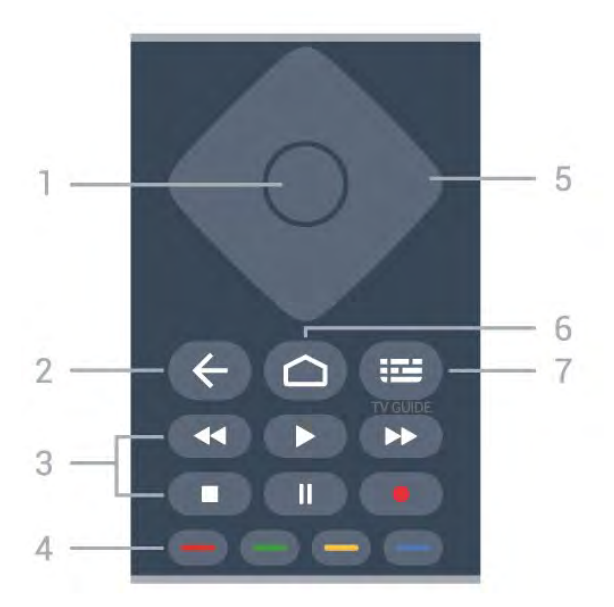

# 1- OK-Taste

Bestätigen einer Auswahl oder Einstellung. Öffnen der Senderliste beim Fernsehen.

# 2 - 🗲 Zurück

Umschalten zum zuletzt ausgewählten Sender. Zurück zum vorherigen Menü. Zurück zur vorherigen App/Internetseite.

#### 3 - Wiedergabe und Aufnahme

- Wiedergabe 🅨, zum Starten der Wiedergabe.
- $\cdot$  Pause  $\,\,$  II, zum Unterbrechen der Wiedergabe
- Stopp ■, zum Stoppen der Wiedergabe
- Schnellvorlauf 🏼 🕨, zum Aktivieren des Vorlaufs
- Aufnahme •, zum Starten einer Aufnahme

# 4 - 🗕 🗕 🗕 🗕 Farbtasten

Direktwahl von Optionen. Blaue Taste – zum Öffnen der Hilfe.

5 - Pfeil-/ Navigationstasten Navigieren nach oben, unten, rechts und links.

# 6 – 🏠 HOME

Öffnen des Home-Menüs.

# 7 - 🖼 TV-Guide

Öffnen oder Schließen des TV-Guides.

# Unten

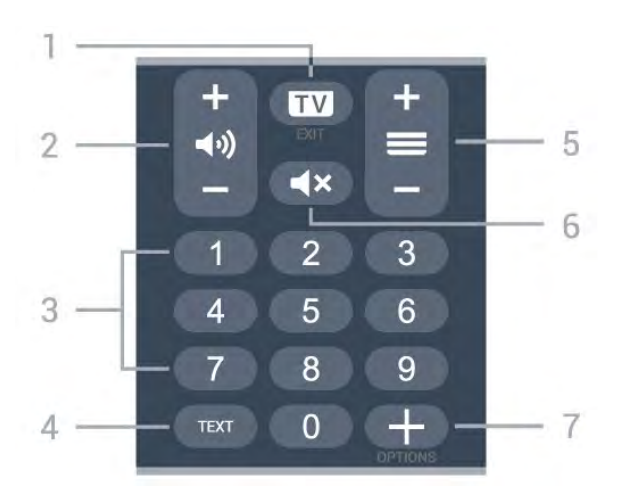

# 1- 🖬 - EXIT

Umschalten zur Wiedergabe des Fernsehprogramms oder Verlassen einer interaktiven Fernsehanwendung.

# 2 - 📢 Lautstärke

Drücken Sie + oder -, um den Lautstärkepegel zu regeln.

#### 3 - Zifferntasten

Direktes Auswählen eines Senders.

#### 4 - TEXT

Öffnen oder Schließen von Text/Videotext.

#### 5 - 🚍 Sender

Drücken Sie + oder -, um zum vorherigen oder nächsten Sender in der Senderliste zu wechseln. Öffnen der nächsten oder vorherigen Seite im Text/Videotext.

# 6 - **4**× Stummschalten

Zum Aus-/Einschalten des Tons.

# 7 - + OPTIONS

Öffnen bzw. Schließen des Optionsmenüs.

# Unten (für UK-Modelle)

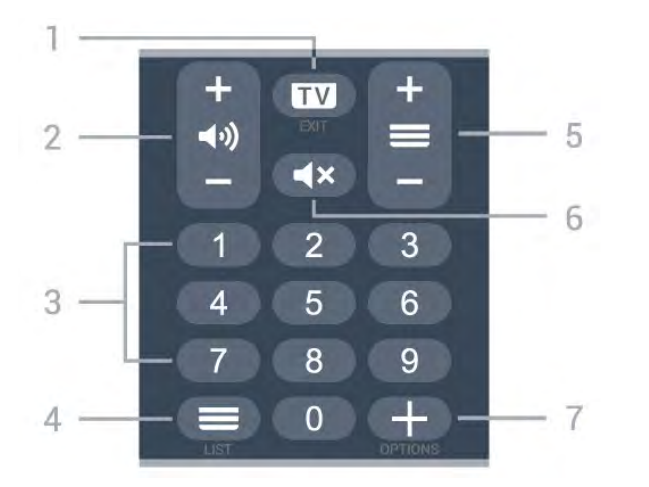

# 1- 💵 - EXIT

Umschalten zur Wiedergabe des Fernsehprogramms oder Verlassen einer interaktiven Fernsehanwendung.

# 2 - 📢 Lautstärke

Drücken Sie + oder -, um den Lautstärkepegel zu regeln.

# 3 – Zifferntasten

Direktes Auswählen eines Senders.

#### 4 - 🔳 Senderliste

Öffnen der Senderliste.

# 5 - 🚍 Sender

Drücken Sie + oder -, um zum vorherigen oder nächsten Sender in der Senderliste zu wechseln. Öffnen der nächsten oder vorherigen Seite im Text/Videotext.

# 6 - 🛋 Stummschalten

Zum Aus-/Einschalten des Tons.

# 7 - + OPTIONS

Öffnen bzw. Schließen des Optionsmenüs.

# <sup>3.2</sup> Koppeln der Fernbedienung mit dem Fernseher

Diese Fernbedienung überträgt Befehle über Bluetooth und IR (Infrarot) an den Fernseher.

Sie können die meisten Bedienungsschritte dieser Fernbedienung per IR (Infrarot) durchführen.
Zur Nutzung erweiterter Bedienungsschritte wie Sprachsuche und Fernbedienungstastatur müssen Sie den Fernseher mit der Fernbedienung koppeln.

Während der Erstinstallation des Fernsehers werden Sie dazu aufgefordert, die Taste **PAIR** gedrückt zu halten. Durch diesen Vorgang wird die Kopplung durchgeführt.

#### Hinweis:

1 - Sobald die Fernbedienung in den

Kopplungsmodus wechselt, beginnt der blaue LED-Ring am Mikrofon auf der Vorderseite der Fernbedienung zu blinken.

2 - Die Fernbedienung muss für eine erfolgreiche Kopplung in die Nähe des Fernsehers (innerhalb eines Abstands von 1 m) gehalten werden.

3 - Wenn der Fernseher das Feld für die Sprachsteuerung nach dem Drücken von **•**: nicht öffnet, wurde die Kopplung nicht ordnungsgemäß durchgeführt.

4 - Sie sollten warten, bis der Fernseher vollständig hochgefahren ist und alle Abläufe im Hintergrund vor dem Wechseln in den Kopplungsmodus geladen sind, denn sonst wird die Meldung mit weiteren

Informationen zu spät angezeigt, was sich negativ auf den Kopplungsprozess auswirkt.

# Kopplung oder erneute Kopplung

Wenn die Zuweisung der Fernbedienung

unterbrochen wurde, können Sie den Fernseher erneut der Fernbedienung zuweisen.

Zur Kopplung können Sie einfach die Taste PAIR gedrückt halten (etwa 3 Sekunden).

Öffnen Sie alternativ 🌣 Einstellungen > Kabellos und Netzwerke > Fernbedienung > Fernbedienung koppeln, und befolgen Sie die Anweisungen auf dem Bildschirm.

Wenn die Kopplung erfolgreich war, wird eine Meldung angezeigt.

Fernbedienungssoftware

Einstellungen > Kabellos und Netzwerke
 Fernbedienung > Informationen zur
 Fernbedienung

Sobald die Fernbedienung gekoppelt wurde, können Sie die aktuelle Version der Fernbedienungssoftware überprüfen.

 Einstellungen > Kabellos und Netzwerke
 Fernbedienung > Software der Fernbedienung aktualisieren

Suchen Sie nach Updates für die Fernbedienungssoftware.

# <sup>3.3</sup> Sprachsuche

Sie können durch Verwendung Ihrer Stimme ganz einfach nach Videos, Musik oder Sonstigem im Internet suchen. Sie können in das Mikrofon der Fernbedienung sprechen.

Vor Verwendung der Sprachsuche muss die Fernbedienung mit dem Fernseher gekoppelt werden.

So nutzen Sie die Sprachsuche:

1 - Drücken Sie auf der Fernbedienung : Die blaue Anzeige auf der Fernbedienung leuchtet, und das Suchfeld wird geöffnet. Das Mikrofon ist aktiv.
2 - Sprechen Sie klar und deutlich aus, wonach Sie suchen. Sie können 10 Sekunden lang sprechen, bevor sich das Mikrofon ausschaltet. Es kann einige Zeit dauern, bis die Ergebnisse angezeigt werden.
3 - In der Liste mit den Suchergebnissen können Sie das gewünschte Element auswählen.

# 4 Für 8536/8556

# 4.1

# Die Tasten im Überblick

# Oben

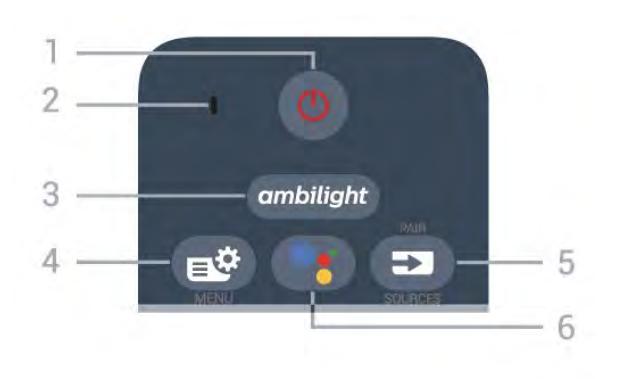

# 1 - 🕚 Standby-Taste/Ein-/Ausschalter

Zum Einschalten des Fernsehers oder Umschalten in den Standby-Modus.

2. VOICE-Mikrofon

# 3 – ambilight

Auswählen eines Ambilight-Stils.

# 4 - 🗳 Kurzmenü

Öffnen des TV-Menüs mit typischen TV-Funktionen.

# 5 - 🗊 SOURCES

- Öffnen oder Schließen des Quellenmenüs.
- Koppeln der Fernbedienung mit dem Fernseher.

# 6 - •; Google Assistant™

Starten des Google Assistant™.

# Oben (für UK-Modelle)

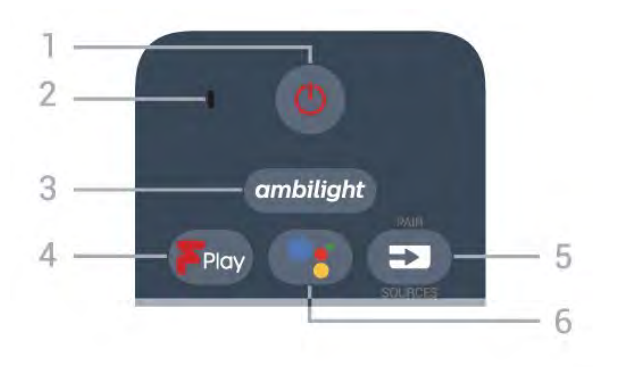

# 1 - 🕐 Standby-Taste/Ein-/Ausschalter

Zum Einschalten des Fernsehers oder Umschalten in den Standby-Modus.

2. VOICE-Mikrofon

# 3 – ambilight

Auswählen eines Ambilight-Stils.

# 4 - Freeview Play

Starten von Freeview Play.

# 5 - SOURCES

- Öffnen oder Schließen des Quellenmenüs.
- Koppeln der Fernbedienung mit dem Fernseher.

# 6 - •; Google Assistant™

Starten des Google Assistant™.

# Mitte

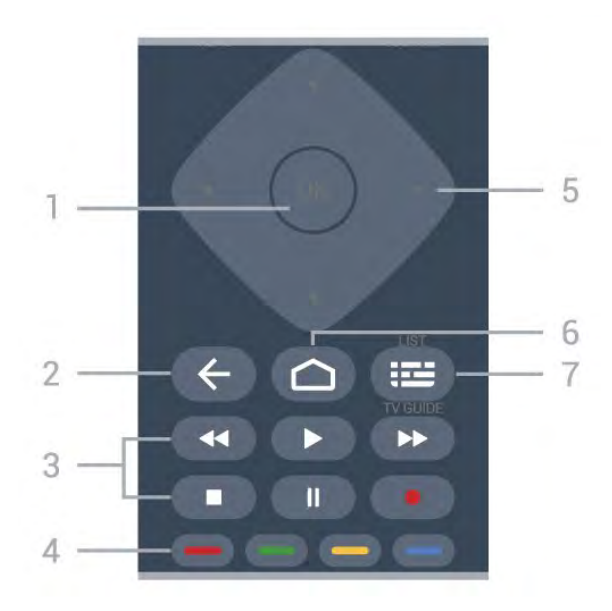

# 1- OK-Taste

Bestätigen einer Auswahl oder Einstellung. Öffnen der Senderliste beim Fernsehen.

# 2 - 🗲 Zurück

Umschalten zum zuletzt ausgewählten Sender. Zurück zum vorherigen Menü. Zurück zur vorherigen App/Internetseite.

# 3 - Wiedergabe und Aufnahme

- Wiedergabe 🕨, zum Starten der Wiedergabe.
- Pause II, zum Unterbrechen der Wiedergabe
- Stopp ■, zum Stoppen der Wiedergabe
- Rücklauf , zum Aktivieren des Rücklaufs
- Schnellvorlauf →, zum Aktivieren des Vorlaufs
- Aufnahme •, zum Starten einer Aufnahme

# 4 - 🕳 🕳 🗕 Farbtasten

Direktwahl von Optionen. Blaue Taste – zum Öffnen der Hilfe.

# 5 - Pfeil-/ Navigationstasten

Navigieren nach oben, unten, rechts und links.

# 6 - 🛆 HOME

Öffnen des Home-Menüs.

# 7 - 🖼 TV-Guide/Senderliste

Öffnen oder Schließen des TV-Guides. Durch langes

# Unten

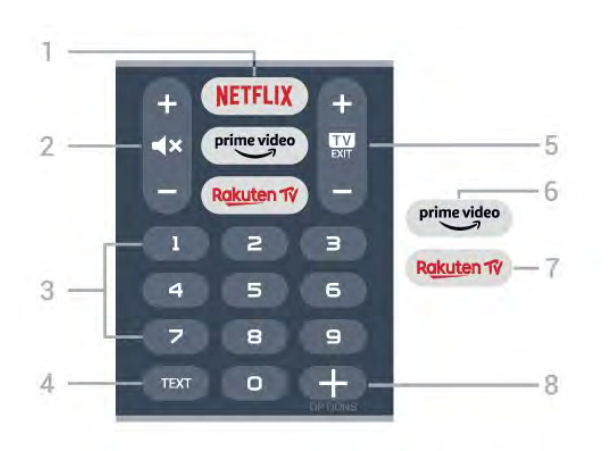

# 1 - NETFLIX

Direktes Öffnen der Netflix-App während der Fernseher eingeschaltet ist oder sich im Standby-Modus befindet.

Wenn Sie ein Netflix-Abonnement besitzen, können Sie Netflix auf diesem Fernseher genießen. Der Fernseher muss mit dem Internet verbunden sein.
Drücken Sie zum Öffnen von Netflix NETFLIX, um die Netflix-App zu öffnen. Sie können Netflix sofort über einen Fernseher im Standby-Betrieb öffnen.

#### 2 - **4**× Stummschalten / Lautstärke

Drücken Sie in der Mitte, um den Ton aus- oder einzuschalten. Drücken Sie + oder -, um den Lautstärkepegel zu regeln.

#### 3 - Zifferntasten

Direktes Auswählen eines Fernsehsenders.

#### 4 - TEXT

Öffnen oder Schließen von Text/Videotext.

#### 5 - 🗰 - EXIT

Drücken Sie in der Mitte, um zur Wiedergabe des Fernsehprogramms zurückzuschalten. Beenden einer interaktiven Fernsehanwendung. Drücken Sie + oder -, um zum vorherigen oder nächsten Sender in der Senderliste zu wechseln. Öffnen der nächsten oder vorherigen Seite im Text/Videotext.

# 6 - prime video

Starten der Amazon Prime Video-App.

#### 7 – Rakuten 1V

Direktes Öffnen der Rakuten TV-App.

#### 8 - + OPTIONS

Öffnen bzw. Schließen des Optionsmenüs.

# Unten (für UK-Modelle)

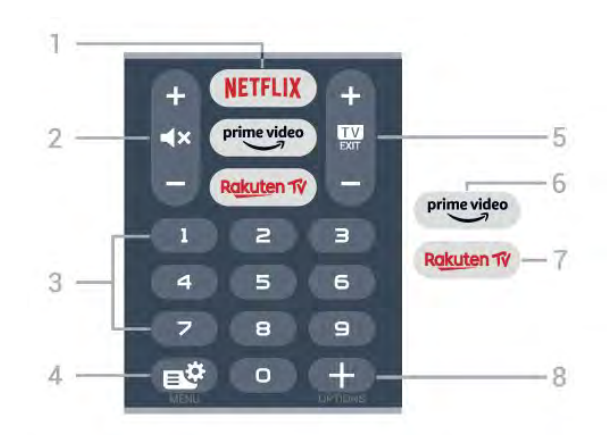

# 1 - NETFLIX

Direktes Öffnen der Netflix-App während der Fernseher eingeschaltet ist oder sich im Standby-Modus befindet.

Wenn Sie ein Netflix-Abonnement besitzen, können Sie Netflix auf diesem Fernseher genießen. Der Fernseher muss mit dem Internet verbunden sein.
Drücken Sie zum Öffnen von Netflix NETFLIX, um die Netflix-App zu öffnen. Sie können Netflix sofort über einen Fernseher im Standby-Betrieb öffnen.

# 2 - **4**× Stummschalten / Lautstärke

Drücken Sie in der Mitte, um den Ton aus- oder einzuschalten. Drücken Sie + oder -, um den Lautstärkepegel zu regeln.

# 3 - Zifferntasten

Direktes Auswählen eines Fernsehsenders.

# 4 - 🗳 Kurzmenü

Öffnen des TV-Menüs mit typischen TV-Funktionen.

# 5 - 💵 - EXIT

Drücken Sie in der Mitte, um zur Wiedergabe des Fernsehprogramms zurückzuschalten. Beenden einer interaktiven Fernsehanwendung. Drücken Sie + oder -, um zum vorherigen oder nächsten Sender in der Senderliste zu wechseln. Öffnen der nächsten oder vorherigen Seite im Text/Videotext.

#### 6 - prime video

Starten der Amazon Prime Video-App.

#### 7 – Rakuten 1V

Direktes Öffnen der Rakuten TV-App.

#### 8 - + OPTIONS

Öffnen bzw. Schließen des Optionsmenüs.

# <sup>4.2</sup> Tastatur

# Überblick

Überblick über eine QWERTY-/AZERTY-Tastatur

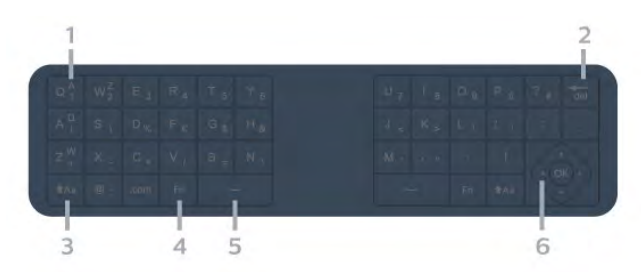

# 1- AZERTY-Zeichen

Zeichenposition, wenn das AZERTY-Tastaturlayout aktiviert ist.

# 2 - del Löschen

Löschen eingegebener Zeichen.

# 3 - 🕇 Aa Umschalttaste

Eingeben von Großbuchstaben.

#### 4 - Fn-Taste

Eingeben von Zahlen oder Satzzeichen.

# Leertaste ے 5

6 - Navigation und OK

Hinweis: Vor Verwendung der

Fernbedienungstastatur muss die Fernbedienung mit dem Fernseher gekoppelt werden.

# Schreiben von Text

Mit der Tastatur auf der Rückseite der Fernbedienung können Sie in den Textfeldern auf dem Bildschirm Text eingeben.

So schreiben Sie Text:

1 - Wählen Sie ein Textfeld aus, falls es noch nicht ausgewählt ist.

2 - Drehen Sie die Fernbedienungstastatur so, dass die Tastatur nach oben zeigt, um die Tastaturtasten zu aktivieren. Halten Sie die Fernbedienung in beiden Händen, und geben Sie Text mit beiden Daumen ein.
3 - Um die Bildschirmtastatur auszublenden, drücken Sie Zurück.

Drücken Sie OK, um den Text zu bestätigen.

# Bildschirmtastatur

Wenn Sie die Bildschirmtastatur zur Eingabe von Text verwenden, können Sie die Tastaturanordnung auf eine Anordnung konfigurieren, die Sie gewöhnt sind.

So öffnen Sie diese Einstellungen:

Drücken Sie 🏠 HOME, wählen Sie 🏟 Einstellungen

āus, Wlächlerüßken Asier Odkk. Einstellungen aus, und drücken Sie OK.

6 - Wählen Sie Gerät Präferenzen > Tastatur aus, und drücken Sie OK.

7 - Wählen Sie Gboard-Einstellungen

> **Sprache** aus, und drücken Sie OK. Sie können die Sprache Ihrer Tastaturanordnung hier einstellen.

8 - Drücken Sie  $\leftarrow$  Zurück, um das Menü zu schließen und einen Schritt zurückzugehen.

• Beim Bedienen des Fernsehers mit der

Fernbedienung sollte die Entfernung weniger als 5 m betragen.

• Wenn Sie die Fernbedienungstastatur verwenden, sollten Sie die Fernbedienung am besten in einem Winkel von weniger als 50 Grad halten.

• Blockieren Sie nicht die Infrarotstrahlen der Fernbedienung.

# QWERTY und AZERTY

Das Standardlayout der Fernbedienungstastatur ist QWERTY.

# AZERTY-Tastatur

Je nach Ihrer Region kann die Fernbedienungstastatur auf das AZERTY-Layout eingestellt werden. Die AZERTY-Zeichen sind in der oberen rechten Ecke der entsprechenden Tasten abgebildet.

So stellen Sie das Tastaturlayout auf AZERTY ein:

1 - Drücken Sie 🛆 HOME, wählen Sie 🌣 Einstellungen aus, und drücken Sie OK.

2 - Wählen Sie Region und Sprache aus, und drücken Sie ➤ (rechts), um das Menü zu öffnen.
 2 Wählen Sie Fernhedienungstastatur, und drücken

3 - Wählen Sie Fernbedienungstastatur, und drücken Sie OK.

4 - Wählen Sie **QWERTY** oder **AZERTY** aus, und drücken Sie **OK**.

5 - Drücken Sie gegebenenfalls mehrmals ≮ (links), um das Menü zu schließen.

# 4.3

# Koppeln der Fernbedienung mit dem Fernseher

Diese Fernbedienung überträgt Befehle über Bluetooth und IR (Infrarot) an den Fernseher.

• Sie können die meisten Bedienungsschritte dieser Fernbedienung per IR (Infrarot) durchführen.

• Zur Nutzung erweiterter Bedienungsschritte wie Sprachsuche und Fernbedienungstastatur müssen Sie den Fernseher mit der Fernbedienung koppeln.

Während der Erstinstallation des Fernsehers werden Sie dazu aufgefordert, die Taste **PAIR** gedrückt zu halten. Durch diesen Vorgang wird die Kopplung durchgeführt.

Hinweis:

 Sobald die Fernbedienung in den Kopplungsmodus wechselt, beginnt der blaue LED-Ring am Mikrofon auf der Vorderseite der Fernbedienung zu blinken.

2 - Die Fernbedienung muss für eine erfolgreiche Kopplung in die Nähe des Fernsehers (innerhalb eines Abstands von 1 m) gehalten werden.

3 - Wenn der Fernseher das Feld für die

Sprachsteuerung nach dem Drücken von 😪 nicht öffnet, wurde die Kopplung nicht ordnungsgemäß durchgeführt.

4 - Sie sollten warten, bis der Fernseher vollständig hochgefahren ist und alle Abläufe im Hintergrund vor dem Wechseln in den Kopplungsmodus geladen sind, denn sonst wird die Meldung mit weiteren Informationen zu spät angezeigt, was sich negativ auf den Kopplungsprozess auswirkt.

# Kopplung oder erneute Kopplung

Wenn die Zuweisung der Fernbedienung unterbrochen wurde, können Sie den Fernseher erneut der Fernbedienung zuweisen.

Zur Kopplung können Sie einfach die Taste PAIR gedrückt halten (etwa 3 Sekunden).

Öffnen Sie alternativ 🌣 Einstellungen > Kabellos und Netzwerke > Fernbedienung > Fernbedienung koppeln, und befolgen Sie die Anweisungen auf dem Bildschirm.

Wenn die Kopplung erfolgreich war, wird eine Meldung angezeigt.

# Fernbedienungssoftware

Einstellungen > Kabellos und Netzwerke

> Fernbedienung > Informationen zur Fernbedienung

Sobald die Fernbedienung gekoppelt wurde, können Sie die aktuelle Version der Fernbedienungssoftware überprüfen.

 Einstellungen > Kabellos und Netzwerke
 Fernbedienung > Software der Fernbedienung aktualisieren

Suchen Sie nach Updates für die Fernbedienungssoftware.

# <sup>4.4</sup> Sprachsuche

Sie können durch Verwendung Ihrer Stimme ganz einfach nach Videos, Musik oder Sonstigem im Internet suchen. Sie können in das Mikrofon der Fernbedienung sprechen. Vor Verwendung der Sprachsuche muss die Fernbedienung mit dem Fernseher gekoppelt werden.

So nutzen Sie die Sprachsuche:

1 - Drücken Sie auf der Fernbedienung •: . Die blaue Anzeige auf der Fernbedienung leuchtet, und das Suchfeld wird geöffnet. Das Mikrofon ist aktiv.
2 - Sprechen Sie klar und deutlich aus, wonach Sie suchen. Sie können 10 Sekunden lang sprechen, bevor sich das Mikrofon ausschaltet. Es kann einige Zeit dauern, bis die Ergebnisse angezeigt werden.
3 - In der Liste mit den Suchergebnissen können Sie das gewünschte Element auswählen.

# Für 8106/7906/795 6/6906

# 5.1

5

# Die Tasten im Überblick

# Oben

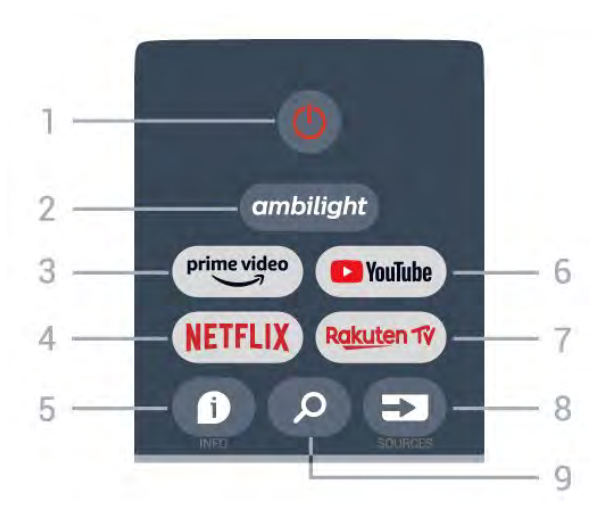

1 - **Power** (Standby-Taste/Ein-/Ausschalter) Einschalten des Fernsehers oder Umschalten in den Standby-Modus.

# 2 - Ambilight

Auswählen eines Ambilight-Stils.

# 3 - Amazon Prime Video

Starten der Amazon Prime Video-App.

# 4 - NETFLIX

Starten der Netflix App bei eingeschaltetem Fernseher oder aus dem Standby-Modus.

Wenn Sie ein Netflix-Abonnement besitzen, können Sie Netflix auf diesem Fernseher genießen. Der Fernseher muss mit dem Internet verbunden sein.
Um Netflix zu öffnen, drücken Sie die Taste NETFLIX. Daraufhin wird die Netflix-App geöffnet. Sie können Netflix sofort über einen Fernseher im Standby-Betrieb öffnen.

# 5 - INFO

Drücken Sie diese Taste, um den Bildschirm mit den Programminformationen zu öffnen. Drücken Sie sie einmal, um kurze Senderinformationen anzuzeigen, drücken Sie sie erneut, um einen erweiterten Bildschirm mit Programmtitel und weiteren Informationen anzuzeigen, und drücken Sie sie erneut, um alle Programminformationen anzuzeigen. Wenn Sie die Taste gedrückt halten, können Sie zu verschiedenen Ansichten der Informationen wechseln. 6 - YouTube

Starten der YouTube App.

# 7 - Rakuten TV

Starten der Rakuten TV-App. \* Hinweis: Die Rakuten TV-App ist nicht in allen Ländern verfügbar.

# 8 - SOURCES

Öffnen oder Schließen des Quellenmenüs.

# 9 - SEARCH

Aufrufen der Suche durch Eingabe.

# Oben (für UK-Modelle)

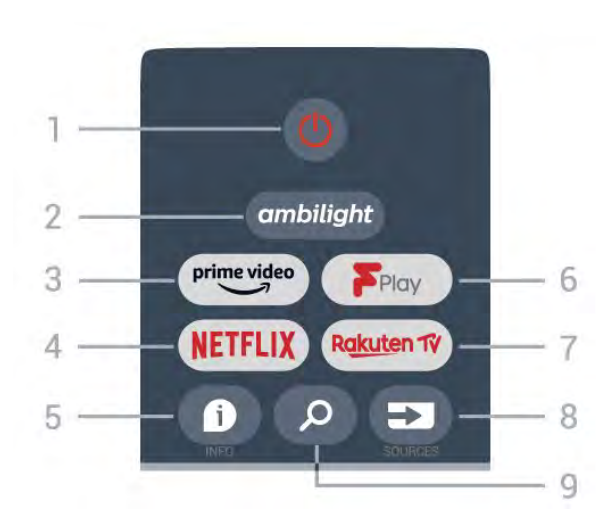

1 - **Power** (Standby-Taste/Ein-/Ausschalter) Einschalten des Fernsehers oder Umschalten in den Standby-Modus.

# 2 - Ambilight

Auswählen eines Ambilight-Stils.

# 3 - Amazon Prime Video

Starten der Amazon Prime Video-App.

# 4 - NETFLIX

Starten der Netflix App bei eingeschaltetem Fernseher oder aus dem Standby-Modus.

Wenn Sie ein Netflix-Abonnement besitzen, können Sie Netflix auf diesem Fernseher genießen. Der Fernseher muss mit dem Internet verbunden sein.
Um Netflix zu öffnen, drücken Sie die Taste NETFLIX. Daraufhin wird die Netflix-App geöffnet. Sie können Netflix sofort über einen Fernseher im Standby-Betrieb öffnen.

# 5 - INFO

Drücken Sie diese Taste, um den Bildschirm mit den Programminformationen zu öffnen. Drücken Sie sie einmal, um kurze Senderinformationen anzuzeigen, drücken Sie sie erneut, um einen erweiterten Bildschirm mit Programmtitel und weiteren Informationen anzuzeigen, und drücken Sie sie erneut, um alle Programminformationen anzuzeigen. Wenn Sie die Taste gedrückt halten, können Sie zu verschiedenen Ansichten der Informationen wechseln.

#### 6 - Freeview Play Starten von Freeview Play.

7 - Rakuten TV Starten der Rakuten TV-App.

8 - SOURCES Öffnen oder Schließen des Quellenmenüs.

9 - SEARCH

Aufrufen der Suche durch Eingabe.

# Mitte

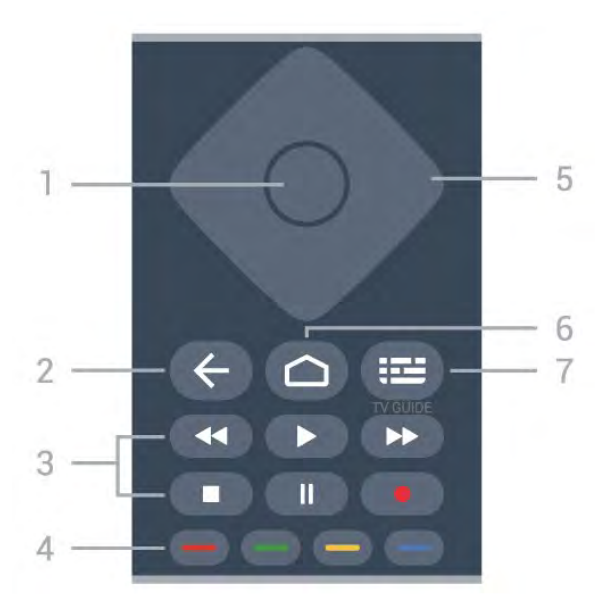

# 1- OK-Taste

Bestätigen einer Auswahl oder Einstellung. Öffnen der Senderliste beim Fernsehen.

# 2 - Zurück

• Zurückkehren zum vorherigen Menü oder zur TV-Quelle.

· Zurückkehren zur vorherigen App.

# 3 - Wiedergeben und Aufnehmen

- Wiedergeben zum Starten der Wiedergabe.
- Pausieren zum Unterbrechen der Wiedergabe
- $\cdot$  Beenden zum Beenden der Wiedergabe
- Rücklauf zum Aktivieren des Rücklaufs
- Schnellvorlauf zum Aktivieren des Vorlaufs
- Aufnehmen diese Funktion wird nicht unterstützt.

# 4 - Farbtasten

Befolgen Sie die Anweisungen auf dem Bildschirm, um weitere Optionen oder Vorgänge auszuwählen. Drücken Sie die **blaue Taste** auf dem Startbildschirm, um die **Hilfe** zu öffnen.

# 5 - Navigationstasten

Navigieren nach oben, unten, rechts und links.

6 - Zuhause

Öffnen des Startmenüs.

# 7 - TV GUIDE Öffnen oder Schließen des TV-Guides.

# Unten

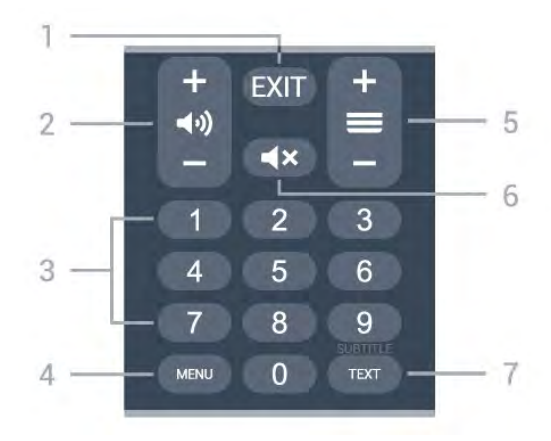

# 1- EXIT

Verlassen des aktuellen Menüs oder der aktuellen App.

# 2 - Lautstärke

Drücken Sie + oder -, um den Lautstärkepegel zu regeln.

# 3 - Zifferntasten

Direktes Auswählen eines Senders.

# 4 - MENU

Öffnen des TV-Menüs mit typischen TV-Funktionen.

# 5 - Sender

Drücken Sie + oder -, um zum vorherigen oder nächsten Sender in der Senderliste zu wechseln. Öffnen der nächsten oder vorherigen Seite im Text/Videotext.

# 6 - Stummschalten

Aus- und Wiedereinschalten des Tons.

# 7 - TEXT/SUBTITLE

Öffnen oder Schließen von Text/Videotext. Durch langes Drücken wird die Untertitelseite geöffnet.

# Unten (für UK-Modelle)

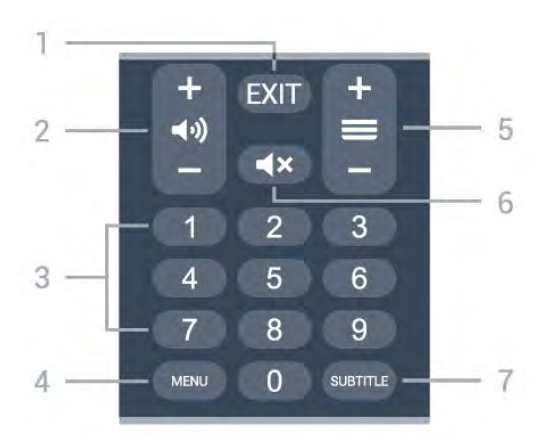

# 1- EXIT

Verlassen des aktuellen Menüs oder der aktuellen App.

# 2 - Lautstärke

Drücken Sie + oder -, um den Lautstärkepegel zu regeln.

3 - Zifferntasten

Direktes Auswählen eines Senders.

4 - MENU

Öffnen des TV-Menüs mit typischen TV-Funktionen.

# 5 - Sender

Drücken Sie + oder -, um zum vorherigen oder nächsten Sender in der Senderliste zu wechseln. Öffnen der nächsten oder vorherigen Seite im Text/Videotext.

6 - Stummschalten

Aus- und Wiedereinschalten des Tons.

7 – SUBTITLE

Öffnen der Untertitel.

# Für 7506/7556

# 6.1

# Die Tasten im Überblick

# Oben

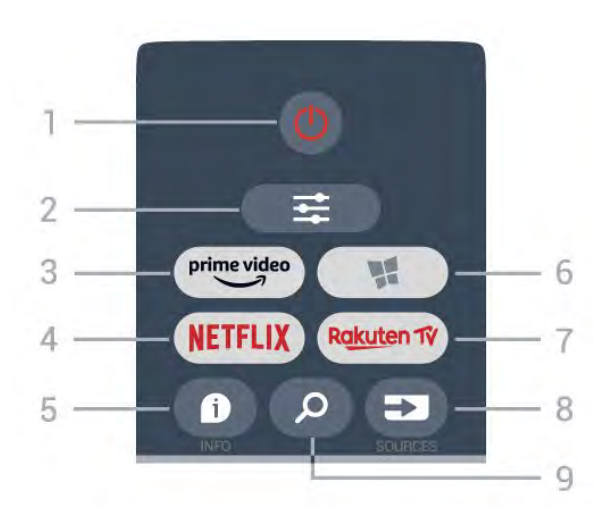

# 1 - 😃 Standby-Taste/Ein-/Ausschalter

Zum Einschalten des Fernsehers oder Umschalten in den Standby-Modus.

# 2 - 韋 OPTIONS

Öffnen bzw. Schließen des Optionsmenüs.

# 3- prime video

Starten der Amazon Prime Video App.

# 4 - NETFLIX

Direktes Öffnen der Netflix-App. während der Fernseher eingeschaltet ist oder sich im Standby-Modus befindet.

Wenn Sie ein Netflix-Abonnement besitzen, können Sie Netflix auf diesem Fernseher genießen. Der Fernseher muss mit dem Internet verbunden sein.
Drücken Sie zum Öffnen von Netflix NETFLIX, um die Netflix-App zu öffnen. Sie können Netflix sofort über einen Fernseher im Standby-Betrieb öffnen.

# 5 - 🗊 INFO

Öffnen bzw. Schließen der Programminformationen.

6 − SMART TV

Öffnen der Smart TV-Startseite.

7 - Rakuten 19 Starten der Rakuten TV-App.

8 – SOURCES Öffnen des Quellenmenüs.

9 – 👂 Suche

Öffnen der Smart TV-Suchseite.

# Oben (für UK-Modelle)

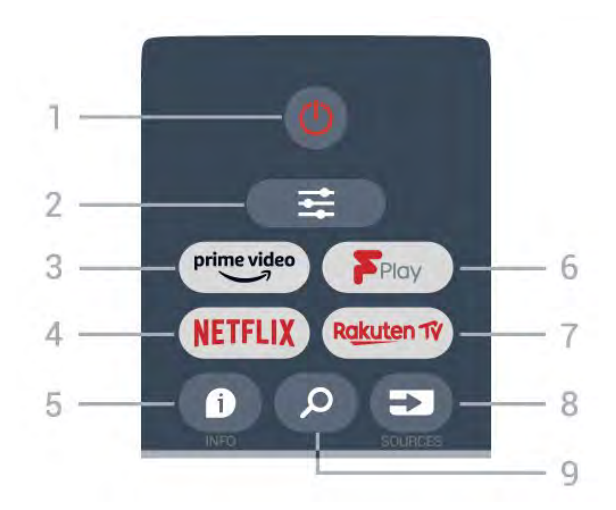

# 1 - 🙂 Standby-Taste/Ein-/Ausschalter

Zum Einschalten des Fernsehers oder Umschalten in den Standby-Modus.

# 2 - **幸** OPTIONS

Öffnen bzw. Schließen des Optionsmenüs.

# 3- prime video

Starten der Amazon Prime Video App.

# 4 - NETFLIX

Direktes Öffnen der Netflix-App. während der Fernseher eingeschaltet ist oder sich im Standby-Modus befindet.

Wenn Sie ein Netflix-Abonnement besitzen, können Sie Netflix auf diesem Fernseher genießen. Der Fernseher muss mit dem Internet verbunden sein.
Drücken Sie zum Öffnen von Netflix NETFLIX, um die Netflix-App zu öffnen. Sie können Netflix sofort über einen Fernseher im Standby-Betrieb öffnen.

# 5 - 🗊 INFO

Öffnen bzw. Schließen der Programminformationen.

6 – Freeview Play Öffnen der Seite Explore Freeview Play.

# 7 – Rakuten 1V

Starten der Rakuten TV-App.

#### 8 – ⊐ SOURCES Öffnen des Quellenmenüs.

9 – *P* Suche Öffnen der Smart TV-Suchseite.

# Mitte

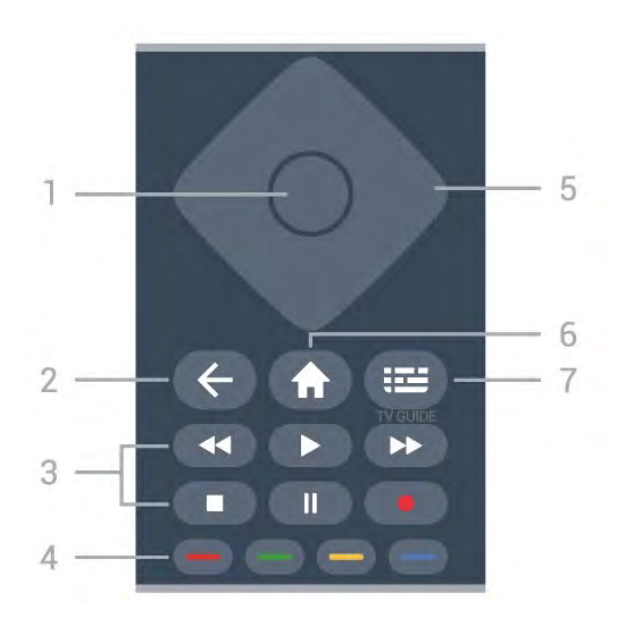

#### 1- OK-Taste

Bestätigen einer Auswahl oder Einstellung. So öffnen Sie die Senderliste, während Sie fernsehen, wenn der interaktive Dienst nicht verfügbar ist.

#### 2 – 🔶 Zurück

Verlassen eines Menüs, ohne eine Änderung der Einstellungen vorzunehmen.

#### 3 - Wiedergabe und Aufnahme

- Wiedergabe 🕨, zum Starten der Wiedergabe.
- Pause II zum Anhalten der Wiedergabe.
- Stop zum Stoppen der Wiedergabe.
- Rücklauf < zum Aktivieren des Rücklaufs.
- Schnellvorlauf ► zum Aktivieren des

Schnellvorlaufs.

Aufnahme 
 Diese Funktion wird nicht unterstützt.

#### 4 – 🛑 📥 🗕 Farbtasten

Direktwahl von Optionen. Blaue Taste – zum Öffnen der Hilfe.

#### 5 - Pfeil-/Navigationstasten

Navigieren nach oben, unten, rechts und links.

#### 6 – 🕇 Home

Öffnen des Home-Menüs.

#### 7 – 🛛 🖽 TV Guide

Öffnen oder Schließen des TV-Guides.

# Unten

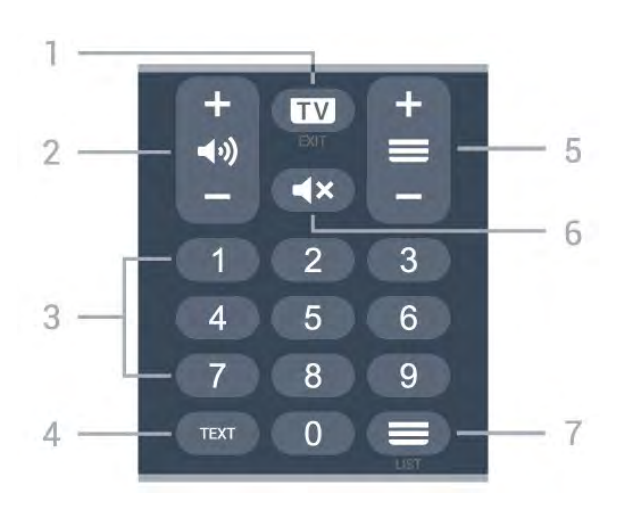

# 1- 💵 - EXIT

Drücken Sie in der Mitte, um zur Wiedergabe des Fernsehprogramms zurückzuschalten. Beenden einer interaktiven Fernsehanwendung. Drücken Sie + oder -, um zum vorherigen oder nächsten Sender in der Senderliste zu wechseln. Öffnen der nächsten oder vorherigen Seite im Text/Videotext.

#### 2 – (I) Lautstärke

Drücken sie + oder - zum Einstellen der Lautstärke.

#### 3 – Zifferntasten Direktes Auswählen eines Senders.

# 4 - TFXT

Öffnen oder Schließen von Text/Videotext.

#### 5 – 🔳 Sender

Drücken Sie + oder -, um zum vorherigen oder nächsten Sender in der Senderliste zu wechseln. Öffnen der nächsten oder vorherigen Seite im Text/Videotext.

# 6 - **4**× Stummschalten

Zum Aus-/Einschalten des Tons.

#### 7 - 🚍 Senderliste

Öffnen der Senderliste.

# Unten (für UK-Modelle)

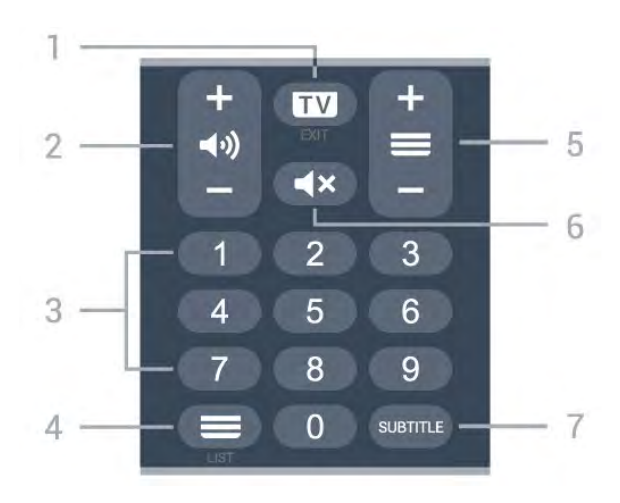

1− ѿ – EXIT

Drücken Sie in der Mitte, um zur Wiedergabe des Fernsehprogramms zurückzuschalten. Beenden einer interaktiven Fernsehanwendung. Drücken Sie + oder -, um zum vorherigen oder nächsten Sender in der Senderliste zu wechseln. Öffnen der nächsten oder vorherigen Seite im Text/Videotext.

#### 2 – (I) Lautstärke

Drücken sie + oder - zum Einstellen der Lautstärke.

3 - Zifferntasten Direktes Auswählen eines Senders.

#### 4 - 🔳 Senderliste

Öffnen der Senderliste.

#### 5 – 🔳 Sender

Drücken Sie + oder -, um zum vorherigen oder nächsten Sender in der Senderliste zu wechseln. Öffnen der nächsten oder vorherigen Seite im Text/Videotext.

# 6 - **4**× Stummschalten

Zum Aus-/Einschalten des Tons.

7 – SUBTITLE Öffnen der Untertitel.
# , Für 7406

# 7.1

# Die Tasten im Überblick

# Oben

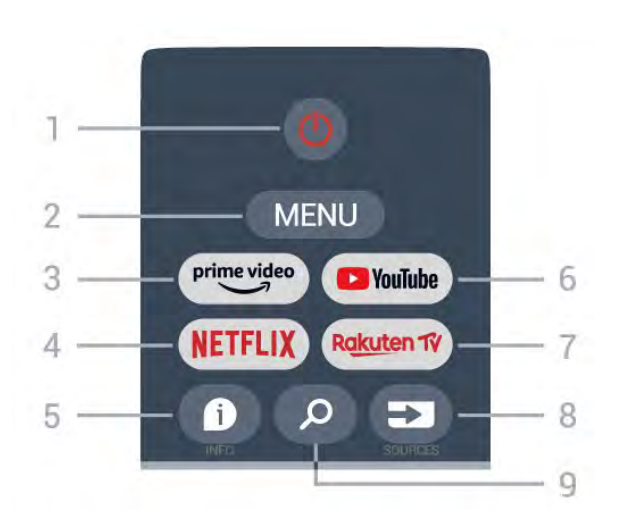

1 - **Power** (Standby-Taste/Ein-/Ausschalter) Einschalten des Fernsehers oder Umschalten in den Standby-Modus.

# 2 - MENU

Öffnen des TV-Menüs mit typischen TV-Funktionen.

# 3 - Amazon Prime Video

Starten der Amazon Prime Video-App.

# 4 - NETFLIX

Starten der Netflix App bei eingeschaltetem Fernseher oder aus dem Standby-Modus.

Wenn Sie ein Netflix-Abonnement besitzen, können Sie Netflix auf diesem Fernseher genießen. Der Fernseher muss mit dem Internet verbunden sein.
Um Netflix zu öffnen, drücken Sie die Taste NETFLIX. Daraufhin wird die Netflix-App geöffnet. Sie können Netflix sofort über einen Fernseher im Standby-Betrieb öffnen.

# 5 - INFO

Drücken Sie diese Taste, um den Bildschirm mit den Programminformationen zu öffnen. Drücken Sie sie einmal, um kurze Senderinformationen anzuzeigen, drücken Sie sie erneut, um einen erweiterten Bildschirm mit Programmtitel und weiteren Informationen anzuzeigen, und drücken Sie sie erneut, um alle Programminformationen anzuzeigen. Wenn Sie die Taste gedrückt halten, können Sie zu verschiedenen Ansichten der Informationen wechseln.

# 6 - YouTube

Starten der YouTube App.

# 7 - Rakuten TV

Starten der Rakuten TV-App. \* Hinweis: Die Rakuten TV-App ist nicht in allen Ländern verfügbar.

# 8 - SOURCES

Öffnen oder Schließen des Quellenmenüs.

# 9 - SEARCH

Aufrufen der Suche durch Eingabe.

# Oben (für UK-Modelle)

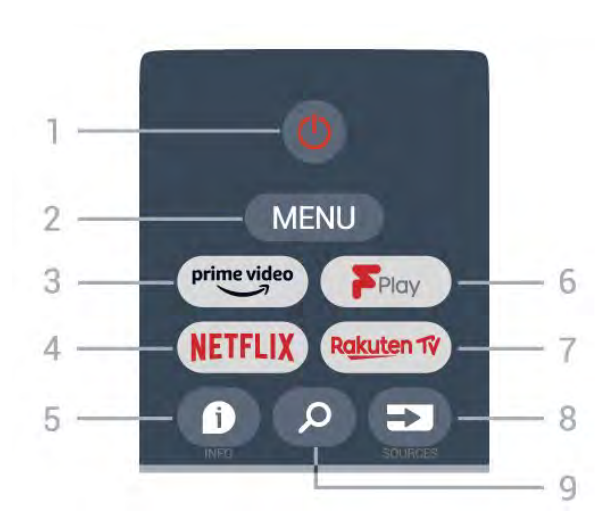

1 - **Power** (Standby-Taste/Ein-/Ausschalter) Einschalten des Fernsehers oder Umschalten in den Standby-Modus.

# 2 - MENU

Öffnen des TV-Menüs mit typischen TV-Funktionen.

# 3 - Amazon Prime Video

Starten der Amazon Prime Video-App.

# 4 - NETFLIX

Starten der Netflix App bei eingeschaltetem Fernseher oder aus dem Standby-Modus.

Wenn Sie ein Netflix-Abonnement besitzen, können Sie Netflix auf diesem Fernseher genießen. Der Fernseher muss mit dem Internet verbunden sein.
Um Netflix zu öffnen, drücken Sie die Taste NETFLIX. Daraufhin wird die Netflix-App geöffnet. Sie können Netflix sofort über einen Fernseher im Standby-Betrieb öffnen.

# 5 - INFO

Drücken Sie diese Taste, um den Bildschirm mit den Programminformationen zu öffnen. Drücken Sie sie einmal, um kurze Senderinformationen anzuzeigen, drücken Sie sie erneut, um einen erweiterten Bildschirm mit Programmtitel und weiteren Informationen anzuzeigen, und drücken Sie sie erneut, um alle Programminformationen anzuzeigen. Wenn Sie die Taste gedrückt halten, können Sie zu verschiedenen Ansichten der Informationen wechseln.

#### 6 - Freeview Play Starten von Freeview Play.

### 7 - Rakuten TV Starten der Rakuten TV-App.

8 - SOURCES Öffnen oder Schließen des Quellenmenüs.

### 9 - SEARCH

Aufrufen der Suche durch Eingabe.

# Mitte

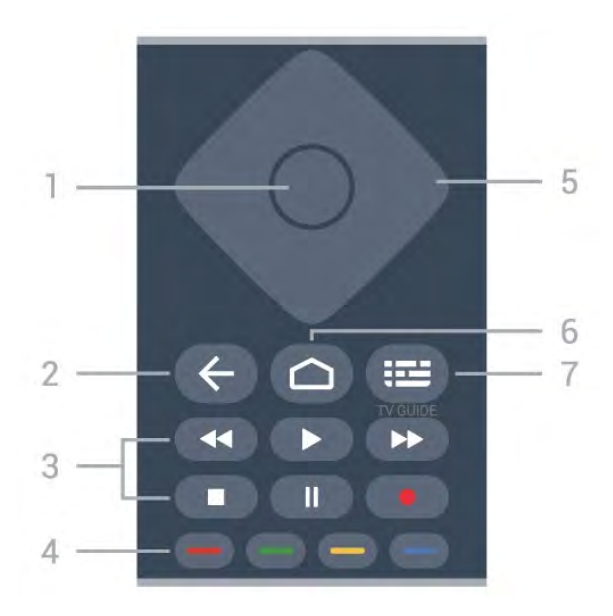

# 1- OK-Taste

Bestätigen einer Auswahl oder Einstellung. Öffnen der Senderliste beim Fernsehen.

# 2 - Zurück

• Zurückkehren zum vorherigen Menü oder zur TV-Quelle.

· Zurückkehren zur vorherigen App.

# 3 - Wiedergeben und Aufnehmen

- Wiedergeben zum Starten der Wiedergabe.
- Pausieren zum Unterbrechen der Wiedergabe
- Beenden zum Beenden der Wiedergabe
- Rücklauf zum Aktivieren des Rücklaufs
- Schnellvorlauf zum Aktivieren des Vorlaufs
- Aufnehmen diese Funktion wird nicht unterstützt.

# 4 - Farbtasten

Befolgen Sie die Anweisungen auf dem Bildschirm, um weitere Optionen oder Vorgänge auszuwählen. Drücken Sie die **blaue Taste** auf dem Startbildschirm, um die **Hilfe** zu öffnen.

# 5 - Navigationstasten

Navigieren nach oben, unten, rechts und links.

# 6 - Zuhause

Öffnen des Startmenüs.

# 7 - TV GUIDE

Öffnen oder Schließen des TV-Guides.

# Unten

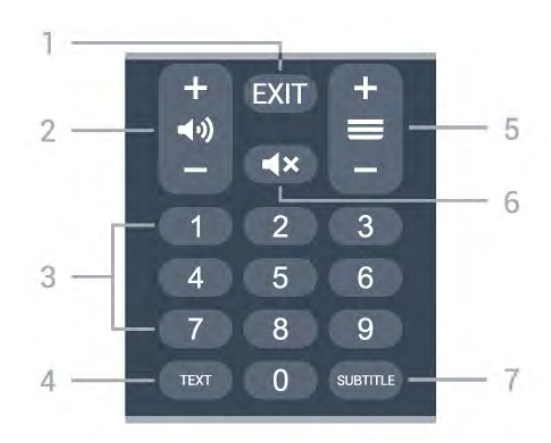

# 1- EXIT

Verlassen des aktuellen Menüs oder der aktuellen App.

# 2 - Lautstärke

Drücken Sie + oder -, um den Lautstärkepegel zu regeln.

# 3 - Zifferntasten

Direktes Auswählen eines Senders.

# 4 - TEXT

Öffnen oder Schließen von Text/Videotext.

# 5 - Sender

Drücken Sie + oder -, um zum vorherigen oder nächsten Sender in der Senderliste zu wechseln. Öffnen der nächsten oder vorherigen Seite im Text/Videotext.

# 6 - Stummschalten

Aus- und Wiedereinschalten des Tons.

# 7 - SUBTITLE

Öffnen der Untertitel.

# Unten (für UK-Modelle)

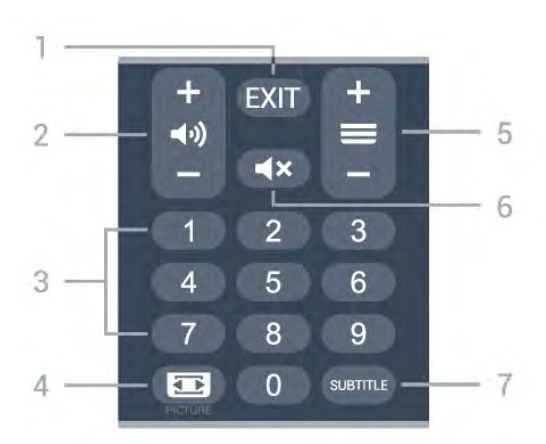

# 1- EXIT

Verlassen des aktuellen Menüs oder der aktuellen App.

# 2 - Lautstärke

Drücken Sie + oder -, um den Lautstärkepegel zu regeln.

# 3 - Zifferntasten

Direktes Auswählen eines Senders.

# 4 - PICTURE

Öffnen oder Schließen des Bildmodus-Menüs.

# 5 - Sender

Drücken Sie + oder -, um zum vorherigen oder nächsten Sender in der Senderliste zu wechseln. Öffnen der nächsten oder vorherigen Seite im Text/Videotext.

# 6 - Stummschalten

Aus- und Wiedereinschalten des Tons.

# 7 – SUBTITLE

Öffnen der Untertitel.

# <sup>®</sup> IR-Sensor

Der Fernseher kann Befehle von einer Fernbedienung empfangen, die Infrarot (IR) zur Befehlsübertragung verwendet. Achten Sie bei der Verwendung einer derartigen Fernbedienung darauf, dass die Fernbedienung stets auf den Infrarotsensor an der Vorderseite des Fernsehers gerichtet ist.

# ▲ Warnung

Stellen Sie nichts vor den Infrarotsensor des Fernsehers. Objekte könnten das IR-Signal blockieren.

# Batterien

Wenn der Fernseher nicht auf einen Tastendruck auf der Fernbedienung reagiert, sind möglicherweise die Batterien leer.

Um die Batterien auszutauschen, öffnen Sie das Batteriefach an der vorderen Unterseite der Fernbedienung.

1 - Schieben Sie die Batterieabdeckung in die durch den Pfeil angegebene Richtung.

2 - Tauschen Sie die alten Batterien durch zwei Alkalibatterien des Typs AAA-LRO3-1,5 V aus.
Vergewissern Sie sich, dass die Polungen + und – der Batterien richtig ausgerichtet sind.

3 - Setzen Sie die Batterieabdeckung wieder auf, und schieben Sie sie zurück, bis sie hörbar einrastet.

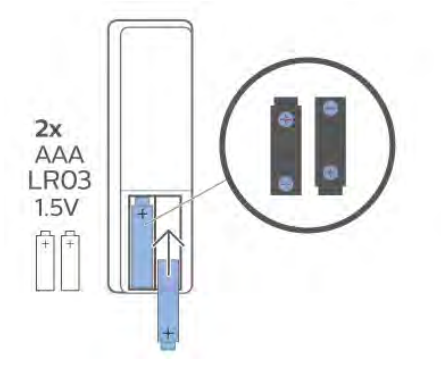

Entnehmen Sie die Batterien, wenn Sie die Fernbedienung über einen längeren Zeitraum nicht verwenden.

Entsorgen Sie alte Batterien sicher entsprechend der für das Nutzungsende geltenden Anweisungen.

Weitere Informationen erhalten Sie, indem Sie unter Hilfe die Option Suchbegriffe auswählen und Nutzungsende aufrufen.

# <sup>10</sup> Pflege

Die Fernbedienung wurde mit einer kratzfesten Beschichtung behandelt.

Reinigen Sie die Fernbedienung mit einem weichen, feuchten Tuch. Verwenden Sie dabei keine Substanzen wie Alkohol, Chemikalien oder Haushaltsreiniger.

# Contenuti

# 1 Per 9206/9506/9636/OLED8x6/OLED9x6

- 1.1 Panoramica dei tasti 3
- 1.2 Associazione del telecomando al televisore 5 1.3 Ricerca vocale 6

7

7

# 2 Per OLED706

2.1 Panoramica dei tasti

#### 3 Per 9006/8506/8546 10

- 3.1 Panoramica dei tasti 10
- 3.2 Associazione del telecomando al televisore 12 13
- 3.3 Ricerca vocale

#### 4 Per 8536/8556 14

- 4.1 Panoramica dei tasti 14
- 4.2 Tastiera 15
- 4.3 Associazione del telecomando al televisore 16 4.4 Ricerca vocale 17

18

#### 5 Per 8106/7906/7956/6906 18

5.1 Panoramica dei tasti

#### 6 Per 7506/7556 21

6.1 Panoramica dei tasti 21

#### 7 Per 7406 24

- 7.1 Panoramica dei tasti 24
- 8 Sensore IR 27
- 9 Batterie 28
- 10 Pulizia 29

# Per 9206/9506/96 36/OLED8x6/OLED 9x6

# 1.1

# Panoramica dei tasti

# Superiore

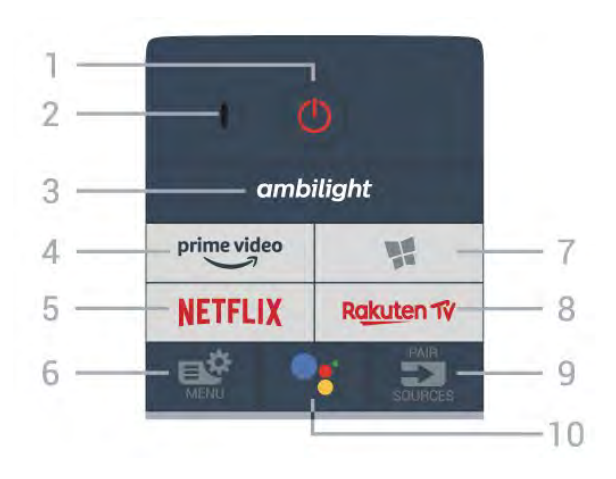

# 1- 🙂 Standby / On

Consente di accendere il TV o di attivare la modalità standby.

# 2 - Microfono VOICE

# 3 – ambilight

Consente di selezionare uno stile Ambilight.

# 4 - prime video

Consente di avviare l'applicazione Amazon **Prime** Video.

# 5 - NETFLIX

Consente di aprire direttamente l'applicazione Netflix. Consente di accendere il TV o di passare alla modalità standby.

• Se si dispone di un abbonamento a Netflix, è possibile utilizzare Netflix sul televisore. Il TV deve essere collegato a Internet.

• Per aprire Netflix, premere **NETFLIX** per aprire l'applicazione Netflix. È possibile aprire immediatamente Netflix da un TV in standby. www.netflix.com

# 6 - 🗳 Menu rapido

Consente di aprire il menu rapido con le tipiche funzioni del TV.

# 7 - 🧣 Collezione TV Philips

Consente di avviare l'app Collezione TV Philips.

# 8 – Rakuten 17

Consente di avviare l'applicazione Rakuten TV.

# 9 - SOURCES

- Consente di aprire o chiudere il menu Sorgenti.
- $\cdot$  Consente di associare il telecomando al televisore.

# 10 - •; Google Assistant™

Consente di avviare Google Assistant™.

# Parte superiore (per i modelli del Regno Unito)

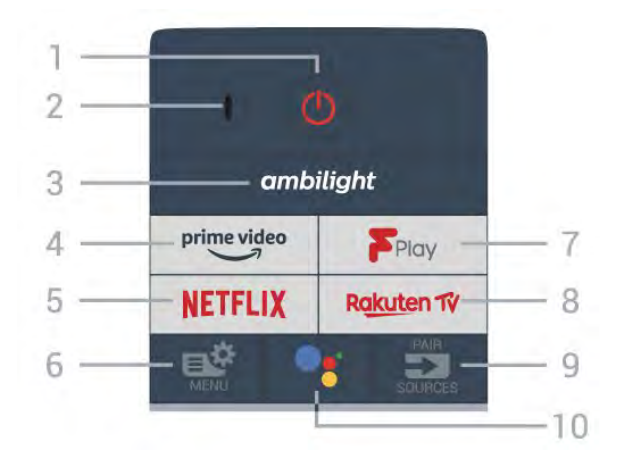

# 1- 🙂 Standby / On

Consente di accendere il TV o di attivare la modalità standby.

2 - Microfono VOICE

# 3 – ambilight

Consente di selezionare uno stile Ambilight.

# 4 - prime video

Consente di avviare l'applicazione Amazon **Prime** Video.

# 5 - NETFLIX

Consente di aprire direttamente l'applicazione Netflix. Consente di accendere il TV o di passare alla modalità standby.

• Se si dispone di un abbonamento a Netflix, è possibile utilizzare Netflix sul televisore. Il TV deve essere collegato a Internet.

• Per aprire Netflix, premere **NETFLIX** per aprire l'applicazione Netflix. È possibile aprire immediatamente Netflix da un TV in standby. www.netflix.com

# 6 - 🗳 Menu rapido

Consente di aprire il menu rapido con le tipiche funzioni del TV.

# 7 - Freeview Play

Consente di aprire Freeview Play.

# 8 - Rakuten 17

Consente di avviare l'applicazione Rakuten TV.

# 9 - 🗊 SOURCES

- · Consente di aprire o chiudere il menu Sorgenti.
- · Consente di associare il telecomando al televisore.

# Parte centrale

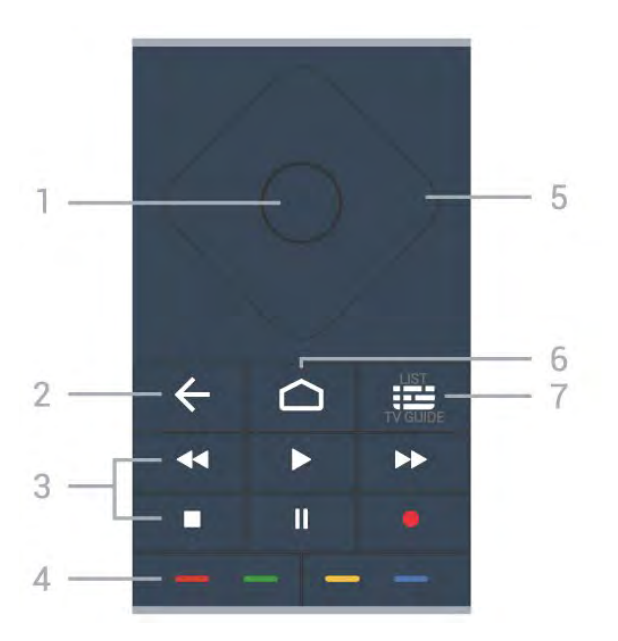

# 1 - Tasto OK

Consente di confermare una selezione o un'impostazione. Consente di aprire l'elenco dei canali mentre si guarda il TV.

# 2 - 🗲 Prec

Consente di tornare al canale precedentemente selezionato.

Consente di tornare al menu precedente.

Consente di tornare all'applicazione/pagina Internet precedente.

# 3 - Riproduzione e registrazione

- Tasto Riproduci **>**, per riprodurre.
- Tasto Pausa II, per mettere in pausa la riproduzione
- Tasto Interrompi ■, per interrompere la riproduzione

• Tasto Riavvolgimento **4**, per riavvolgere

• Tasto Avanzamento rapido ►>, per avanzare rapidamente

Tasto Registra •, per cominciare la registrazione

# 4 - 🛑 🛑 🛑 Tasti colorati

Consentono di selezionare direttamente le opzioni. Il tasto blu – apre la Guida.

# 5 - Tasti freccia / di navigazione

Consentono di spostarsi verso l'alto, verso il basso, verso sinistra o verso destra.

# 6 - 🏠 HOME

Consente di aprire il menu Home.

# 7 - 🖼 Guida TV/Lista canali

Consente di aprire o chiudere la guida TV. Premere a lungo per aprire l'elenco canali.

# Parte centrale (per i modelli del Regno Unito)

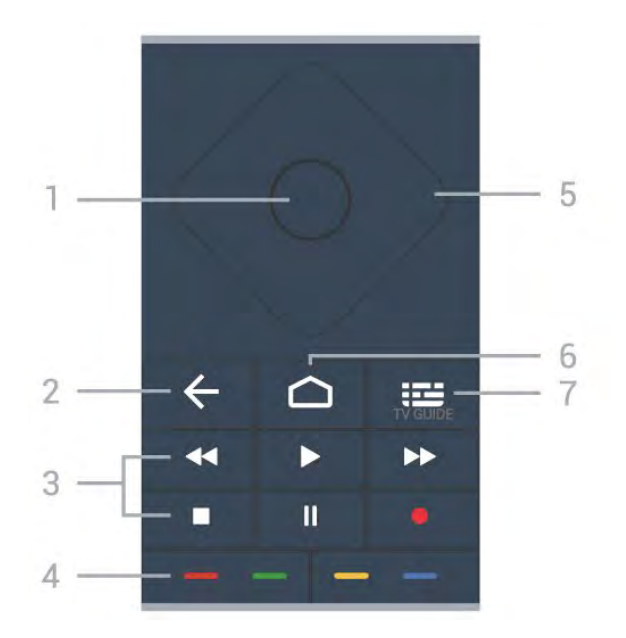

# 1 - Tasto OK

Consente di confermare una selezione o un'impostazione. Consente di aprire l'elenco dei canali mentre si guarda il TV.

# 2 - 🗲 Prec

Consente di tornare al canale precedentemente selezionato.

Consente di tornare al menu precedente. Consente di tornare all'applicazione/pagina Internet precedente.

# 3 - Riproduzione e registrazione

- Tasto Riproduci ▶, per riprodurre.
- Tasto Pausa II, per mettere in pausa la riproduzione
- Tasto Interrompi ■, per interrompere la riproduzione
- Tasto Riavvolgimento ┥, per riavvolgere
- Tasto Avanzamento rapido ►>, per avanzare rapidamente

Tasto Registra 
 , per cominciare la registrazione

4 - 🗕 🗕 🗕 Tasti colorati

Consentono di selezionare direttamente le opzioni. Il tasto blu — apre la Guida.

5 - Tasti freccia / di navigazione Consentono di spostarsi verso l'alto, verso il basso, verso sinistra o verso destra.

# 6 - 🏠 HOME

Consente di aprire il menu Home.

# 7 - 🖽 Guida TV

Consente di aprire o chiudere la Guida TV.

# Inferiore

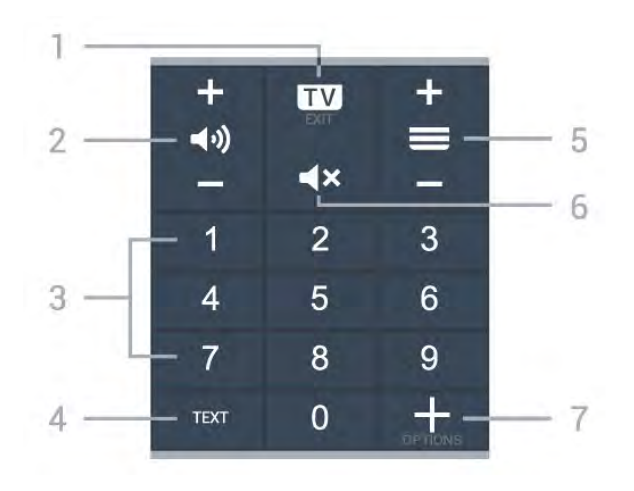

# 1- 🖬 - EXIT

Consente di tornare alla visione TV, oppure di arrestare un'applicazione TV interattiva.

### 2 - 📣 Volume

Premere + o - per regolare il livello del volume.

### 3 - Tasti numerici

Consentono di selezionare direttamente un canale.

#### 4 - TEXT

Consente di aprire o chiudere il televideo.

### 5 - 🚍 Canale

Premere + o - per passare al canale precedente o successivo nella lista canali. Consente di aprire la pagina successiva o precedente nel televideo.

#### 6 - 🛋 X Silenzia

Consente di disattivare o ripristinare l'audio.

#### 7 - + OPTIONS

Consente di aprire o chiudere il menu Opzioni.

# Parte inferiore (per i modelli del Regno Unito)

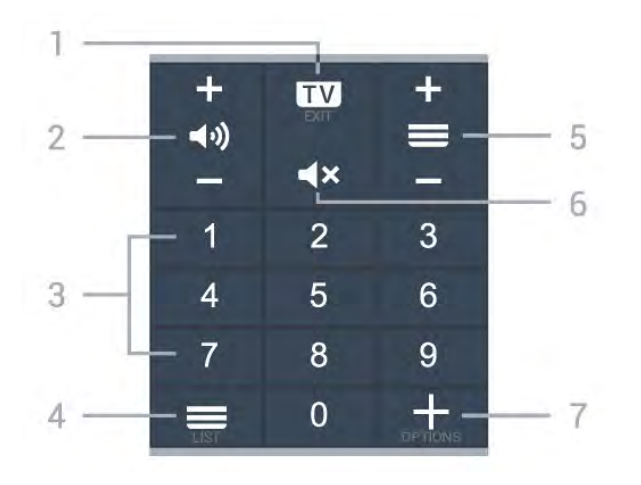

Consente di tornare alla visione TV, oppure di arrestare un'applicazione TV interattiva.

### 2 - 📢 Volume

Premere + o - per regolare il livello del volume.

### 3 - Tasti numerici

Consentono di selezionare direttamente un canale.

# 4 - 🔳 Lista canali

Consente di aprire la lista canali.

#### 5 - 🚍 Canale

Premere + o - per passare al canale precedente o successivo nella lista canali. Consente di aprire la pagina successiva o precedente nel televideo.

# 6 - 🛋 X Silenzia

Consente di disattivare o ripristinare l'audio.

### 7 - + OPTIONS

Consente di aprire o chiudere il menu Opzioni.

# 1.2

# Associazione del telecomando al televisore

Questo telecomando utilizza il Bluetooth e i raggi infrarossi (IR) per inviare i relativi comandi al televisore.

È possibile utilizzare questo telecomando con i raggi IR (infrarossi) per la maggior parte delle operazioni.
Per utilizzare operazioni avanzate come la ricerca vocale e la tastiera del telecomando, è necessario associare (collegare) il televisore con il telecomando.

In fase di installazione iniziale, il TV inviterà a premere a lungo il tasto **PAIR** per eseguire l'associazione.

#### Nota:

 1 - Una volta che il telecomando è entrato correttamente in modalità di associazione, l'indicatore LED blu attorno al microfono del pannello anteriore del telecomando inizierà a lampeggiare.

2 - Il telecomando deve essere mantenuto vicino al televisore (entro 1 m di distanza) durante l'associazione, al fine di garantirne la riuscita.
3 - Se il televisore non visualizza il campo dei comandi vocali quando si preme : , l'associazione non è riuscita.

4 - Si consiglia di attendere fino a quando il set è completamente avviato e ha avviato tutti i processi in background prima di entrare in modalità di associazione, in quanto l'avviso popup contenente ulteriori istruzioni potrebbe essere visualizzato troppo tardi e influenzare negativamente la procedura di associazione.

#### Associazione e nuova associazione

Se l'associazione con il telecomando è stata interrotta, è possibile associare nuovamente il

telecomando al televisore.

È possibile semplicemente premere a lungo il tasto PAIR(per circa 3 secondi) per effettuare l'associazione.

In alternativa, accedere a 🌣 Impostazioni > Wireless e reti > Telecomando > Associazione del telecomando, quindi seguire le istruzioni visualizzate sullo schermo.

Al completamento dell'associazione, viene visualizzato un messaggio.

### Software del telecomando

# Impostazioni > Wireless e reti > Telecomando > Informazioni sul telecomando

Una volta che il telecomando è associato, è possibile controllare la versione software corrente del telecomando.

Impostazioni > Wireless e

reti > Telecomando > Aggiorna software telecomando

Verificare la disponibilità di aggiornamenti per il software del telecomando.

# <sup>1.3</sup> Ricerca vocale

È possibile cercare video, musica o qualsiasi altro contenuto su Internet, semplicemente utilizzando la funzione Vocale. È possibile parlare nel microfono sul telecomando.

È necessario associare il telecomando al televisore prima di utilizzare il servizio di ricerca vocale.

Per usare la funzione Voce...

1 - Premere •: sul telecomando: la spia blu sul telecomando si accende e il campo di ricerca si apre; in tal modo, il microfono è attivo.

2 - Pronunciare ciò che si sta cercando in modo chiaro. Si può continuare a parlare per 10 secondi prima che il microfono si disattivi. La visualizzazione dei risultati potrebbe richiedere alcuni istanti.

3 - Nell'elenco dei risultati della ricerca, è possibile selezionare l'elemento desiderato.

6

# Per OLED706

# 2.1

# Panoramica dei tasti

# Superiore

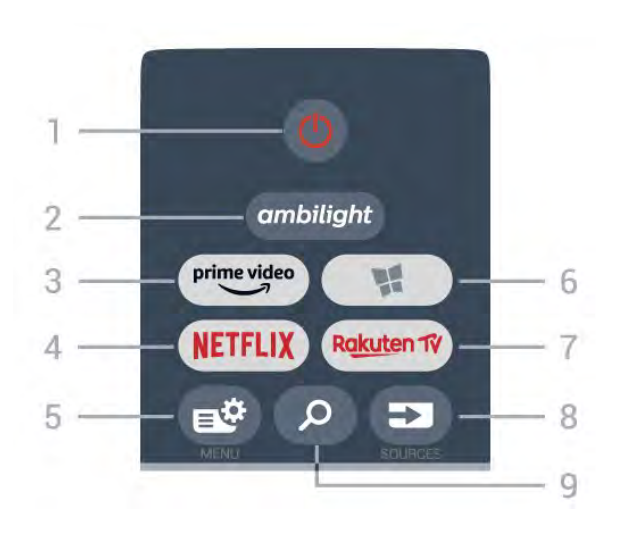

# 1- 🙂 Standby / On

Consente di accendere il TV o di attivare la modalità standby.

# 2 – ambilight

Consente di selezionare uno stile Ambilight.

# 3 - prime video

Consente di avviare l'applicazione Amazon **Prime** Video.

# 4 - NETFLIX

Consente di aprire direttamente l'applicazione Netflix. Consente di accendere il TV o di passare alla modalità standby.

• Se si dispone di un abbonamento a Netflix, è possibile utilizzare Netflix sul televisore. Il TV deve essere collegato a Internet.

• Per aprire Netflix, premere **NETFLIX** per aprire l'applicazione Netflix. È possibile aprire immediatamente Netflix da un TV in standby. www.netflix.com

# 5 - 🗳 Menu rapido

Consente di aprire il menu rapido con le tipiche funzioni del TV.

# 6 - 🧣 Collezione TV Philips

Consente di avviare l'app Collezione TV Philips.

# 7 – Rakuten TV

Consente di avviare l'applicazione Rakuten TV.

# 8 - 🗈 SOURCES

· Consente di aprire o chiudere il menu Sorgenti.

- · Consente di associare il telecomando al televisore.
- 9 🔎 Ricerca

Consente di aprire la pagina delle ricerche dello Smart TV.

# Parte superiore (per i modelli del Regno Unito)

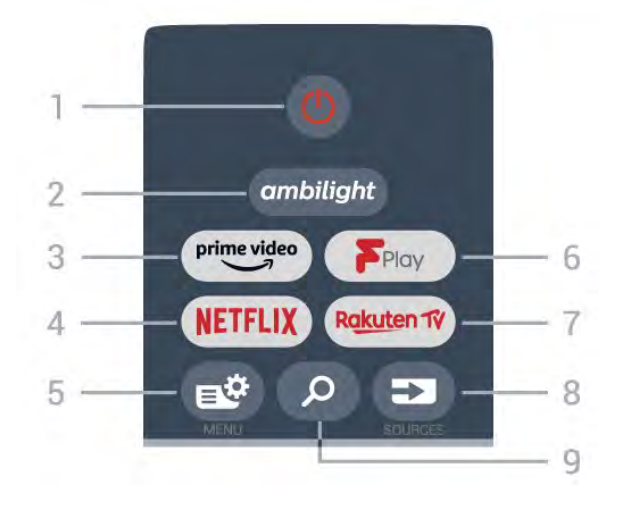

# 1- 🕐 Standby / On

Consente di accendere il TV o di attivare la modalità standby.

# 2 – ambilight

Consente di selezionare uno stile Ambilight.

### 3 - prime video

Consente di avviare l'applicazione Amazon **Prime** Video.

# 4 - NETFLIX

Consente di aprire direttamente l'applicazione Netflix. Consente di accendere il TV o di passare alla modalità standby.

• Se si dispone di un abbonamento a Netflix, è possibile utilizzare Netflix sul televisore. Il TV deve essere collegato a Internet.

• Per aprire Netflix, premere **NETFLIX** per aprire l'applicazione Netflix. È possibile aprire immediatamente Netflix da un TV in standby. www.netflix.com

# 5 - 🗳 Menu rapido

Consente di aprire il menu rapido con le tipiche funzioni del TV.

# 6 - Freeview Play

Consente di aprire Freeview Play.

# 7 – Rakuten 1V

Consente di avviare l'applicazione Rakuten TV.

#### 8 - 🗈 SOURCES

- Consente di aprire o chiudere il menu Sorgenti.
- $\cdot$  Consente di associare il telecomando al televisore.

# 9 - 🔎 Ricerca

Consente di aprire la pagina delle ricerche dello Smart TV.

# Parte centrale

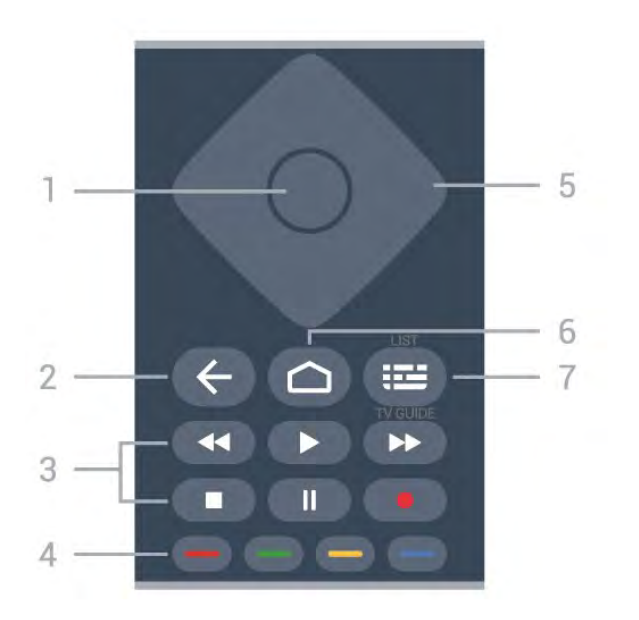

# 1 - Tasto OK

Consente di confermare una selezione o un'impostazione. Consente di aprire l'elenco dei canali mentre si guarda il TV.

# 2 - 🗲 Prec

Consente di tornare al canale precedentemente selezionato.

Consente di tornare al menu precedente. Consente di tornare all'applicazione/pagina Internet precedente.

# 3 - Riproduzione e registrazione

- Tasto Riproduci **>**, per riprodurre.
- Tasto Pausa II, per mettere in pausa la riproduzione
- Tasto Interrompi ■, per interrompere la riproduzione
- Tasto Riavvolgimento ◀, per riavvolgere

• Tasto Avanzamento rapido ►>, per avanzare rapidamente

Tasto Registra 
 •, per cominciare la registrazione

# 4 - 🛑 🛑 🛑 Tasti colorati

Consentono di selezionare direttamente le opzioni. Il tasto blu – apre la Guida.

# 5 - Tasti freccia / di navigazione

Consentono di spostarsi verso l'alto, verso il basso, verso sinistra o verso destra.

# 6 – 🏠 HOME

Consente di aprire il menu Home.

# 7 - 🖽 Guida TV/Lista canali

Consente di aprire o chiudere la guida TV. Premere a lungo per aprire l'elenco canali.

# Parte centrale (per i modelli del Regno Unito)

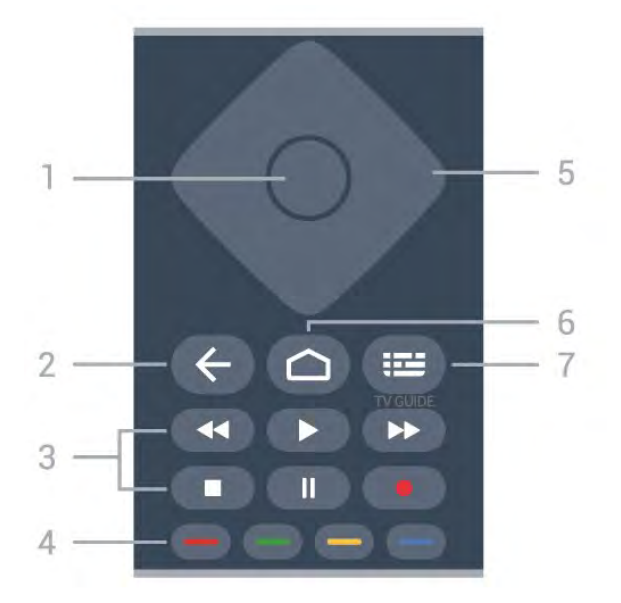

# 1 - Tasto OK

Consente di confermare una selezione o un'impostazione. Consente di aprire l'elenco dei canali mentre si guarda il TV.

# 2 - 🗲 Prec

Consente di tornare al canale precedentemente selezionato.

Consente di tornare al menu precedente. Consente di tornare all'applicazione/pagina Internet precedente.

- 3 Riproduzione e registrazione
- Tasto Riproduci ▶, per riprodurre.
- Tasto Pausa II, per mettere in pausa la riproduzione
- Tasto Interrompi ■, per interrompere la riproduzione
- Tasto Riavvolgimento ┥, per riavvolgere
- Tasto Avanzamento rapido ►>, per avanzare rapidamente

Tasto Registra 
 , per cominciare la registrazione

4 - 🗕 🗕 🗕 Tasti colorati

Consentono di selezionare direttamente le opzioni. Il tasto blu — apre la Guida.

5 - Tasti freccia / di navigazione Consentono di spostarsi verso l'alto, verso il basso, verso sinistra o verso destra.

# 6 – 🏠 HOME

Consente di aprire il menu Home.

# 7 - 🖽 Guida TV

Consente di aprire o chiudere la Guida TV.

# Inferiore

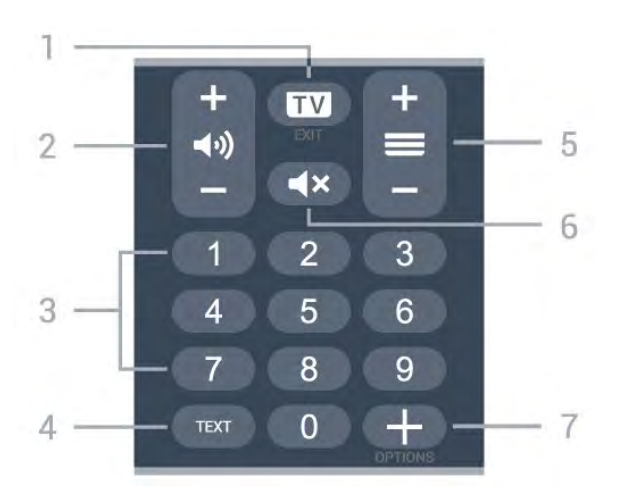

# 1- 🗰 - EXIT

Consente di tornare alla visione TV, oppure di arrestare un'applicazione TV interattiva.

# 2 - (1) Volume

Premere + o - per regolare il livello del volume.

### 3 - Tasti numerici

Consentono di selezionare direttamente un canale.

#### 4 - TEXT

Consente di aprire o chiudere il televideo.

### 5 - 🚍 Canale

Premere + o - per passare al canale precedente o successivo nella lista canali. Consente di aprire la pagina successiva o precedente nel televideo.

#### 6 - 🛋 Silenzia

Consente di disattivare o ripristinare l'audio.

### 7 - + OPTIONS

Consente di aprire o chiudere il menu Opzioni.

# Parte inferiore (per i modelli del Regno Unito)

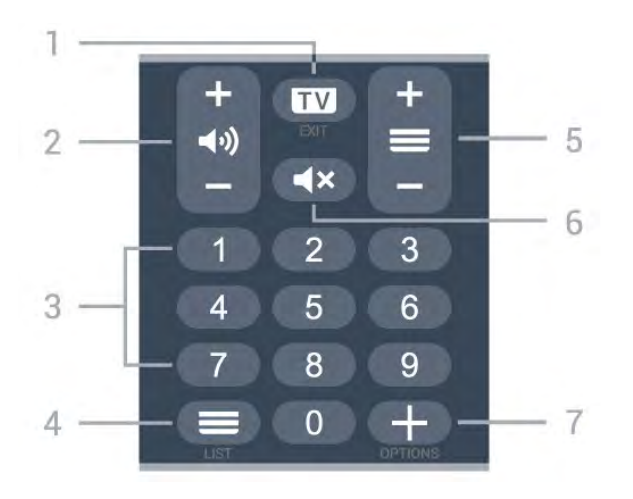

Consente di tornare alla visione TV, oppure di arrestare un'applicazione TV interattiva.

### 2 - 📢 Volume

Premere + o - per regolare il livello del volume.

### 3 - Tasti numerici

Consentono di selezionare direttamente un canale.

# 4 - 🔳 Lista canali

Consente di aprire la lista canali.

#### 5 - 🔳 Canale

Premere + o – per passare al canale precedente o successivo nella lista canali. Consente di aprire la pagina successiva o precedente nel televideo.

### 6 - 🔺 Silenzia

Consente di disattivare o ripristinare l'audio.

### 7 - + OPTIONS

Consente di aprire o chiudere il menu Opzioni.

# <sup>3</sup> Per 9006/8506/8546

# 3.1

# Panoramica dei tasti

# Superiore

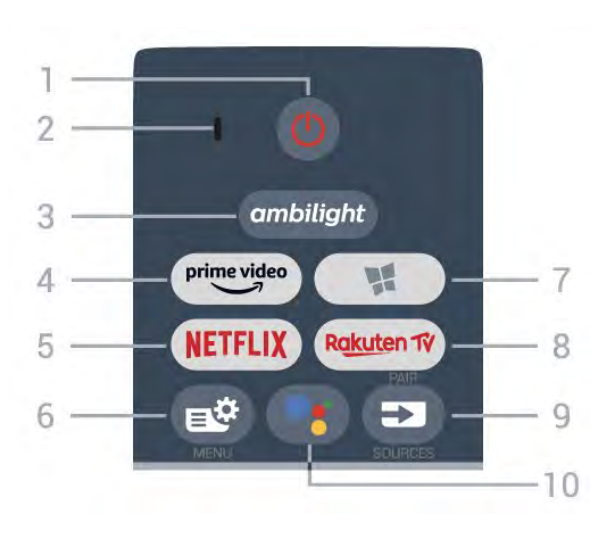

# 1- 🙂 Standby / On

Consente di accendere il TV o di attivare la modalità standby.

- 2 Microfono VOICE
- 3 ambilight

Consente di selezionare uno stile Ambilight.

# 4 - prime video

Consente di avviare l'applicazione Amazon **Prime** Video.

# 5 - NETFLIX

Consente di aprire direttamente l'applicazione Netflix. Consente di accendere il TV o di passare alla modalità standby.

• Se si dispone di un abbonamento a Netflix, è possibile utilizzare Netflix sul televisore. Il TV deve essere collegato a Internet.

• Per aprire Netflix, premere **NETFLIX** per aprire l'applicazione Netflix. È possibile aprire immediatamente Netflix da un TV in standby. www.netflix.com

# 6 - 🗳 Menu rapido

Consente di aprire il menu rapido con le tipiche funzioni del TV.

# 7 - 繴 Collezione TV Philips

Consente di avviare l'app Collezione TV Philips.

# 8 - Rakuten 17

Consente di avviare l'applicazione Rakuten TV.

# 9 - SOURCES

- Consente di aprire o chiudere il menu Sorgenti.
- · Consente di associare il telecomando al televisore.

# 10 - •; Google Assistant™

Consente di avviare Google Assistant™.

# Parte superiore (per i modelli del Regno Unito)

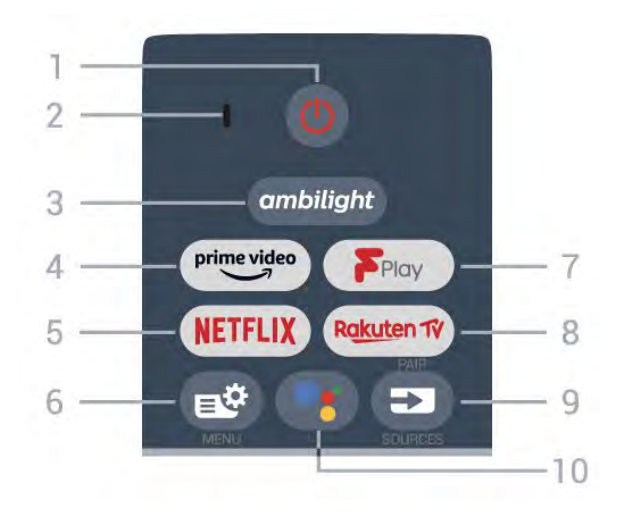

# 1- Ů Standby / On

Consente di accendere il TV o di attivare la modalità standby.

- 2 Microfono VOICE
- 3 ambilight

Consente di selezionare uno stile Ambilight.

# 4 - prime video

Consente di avviare l'applicazione Amazon **Prime** Video.

# 5 - NETFLIX

Consente di aprire direttamente l'applicazione Netflix. Consente di accendere il TV o di passare alla modalità standby.

• Se si dispone di un abbonamento a Netflix, è possibile utilizzare Netflix sul televisore. Il TV deve essere collegato a Internet.

• Per aprire Netflix, premere **NETFLIX** per aprire l'applicazione Netflix. È possibile aprire immediatamente Netflix da un TV in standby. www.netflix.com

# 6 - 🗳 Menu rapido

Consente di aprire il menu rapido con le tipiche funzioni del TV.

# 7 - Freeview Play

Consente di aprire Freeview Play.

# 8 – R<u>akut</u>en 17

Consente di avviare l'applicazione Rakuten TV.

# 9 - 🗊 SOURCES

· Consente di aprire o chiudere il menu Sorgenti.

· Consente di associare il telecomando al televisore.

### 10 - •; Google Assistant™

Consente di avviare Google Assistant™.

# Parte centrale

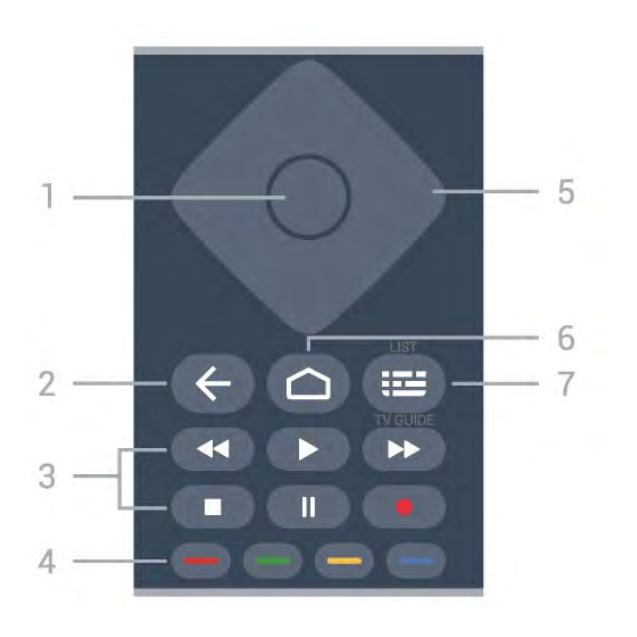

# 1 - Tasto OK

Consente di confermare una selezione o un'impostazione. Consente di aprire l'elenco dei canali mentre si guarda il TV.

# 2 - 🗲 Prec

Consente di tornare al canale precedentemente selezionato.

Consente di tornare al menu precedente.

Consente di tornare all'applicazione/pagina Internet precedente.

# 3 - Riproduzione e registrazione

- Tasto Riproduci **>**, per riprodurre.
- Tasto Pausa II, per mettere in pausa la riproduzione
- Tasto Interrompi ■, per interrompere la
- riproduzione
- Tasto Riavvolgimento ┥, per riavvolgere

• Tasto Avanzamento rapido →, per avanzare rapidamente

Tasto Registra 
 •, per cominciare la registrazione

# 4 - 🛑 🛑 🛑 Tasti colorati

Consentono di selezionare direttamente le opzioni. Il tasto blu – apre la Guida.

# 5 - Tasti freccia / di navigazione

Consentono di spostarsi verso l'alto, verso il basso, verso sinistra o verso destra.

# 6 - 🛆 HOME

Consente di aprire il menu Home.

# 7 - 🖽 Guida TV/Lista canali

Consente di aprire o chiudere la guida TV. Premere a lungo per aprire l'elenco canali.

# Parte centrale (per i modelli del Regno Unito)

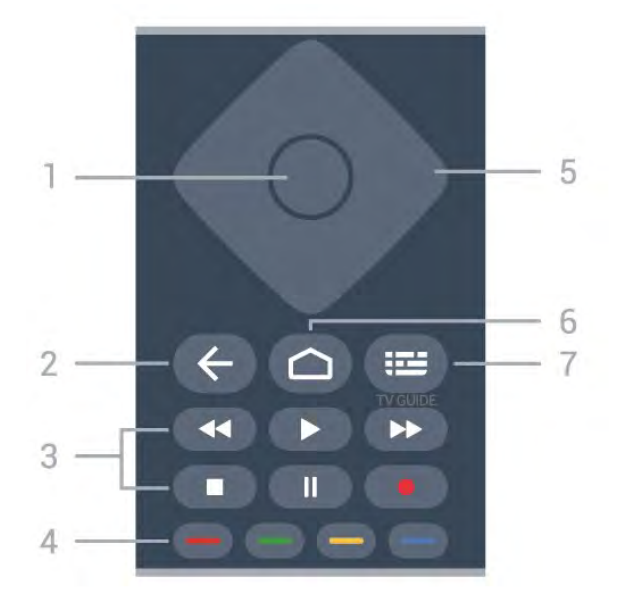

# 1 - Tasto OK

Consente di confermare una selezione o un'impostazione. Consente di aprire l'elenco dei canali mentre si guarda il TV.

# 2 - 🗲 Prec

Consente di tornare al canale precedentemente selezionato.

Consente di tornare al menu precedente. Consente di tornare all'applicazione/pagina Internet precedente.

- 3 Riproduzione e registrazione
- Tasto Riproduci ▶, per riprodurre.
- $\cdot$  Tasto Pausa  $\,\,$  II, per mettere in pausa la riproduzione
- Tasto Interrompi ■, per interrompere la riproduzione
- Tasto Riavvolgimento 📢, per riavvolgere
- Tasto Avanzamento rapido ►>, per avanzare rapidamente

• Tasto Registra •, per cominciare la registrazione

# 4 - 🛑 🛑 🛑 Tasti colorati

Consentono di selezionare direttamente le opzioni. Il tasto blu — apre la Guida.

# 5 - Tasti freccia / di navigazione

Consentono di spostarsi verso l'alto, verso il basso, verso sinistra o verso destra.

# 6 - 🏠 HOME

Consente di aprire il menu Home.

# 7 - 🖽 Guida TV

Consente di aprire o chiudere la Guida TV.

# Inferiore

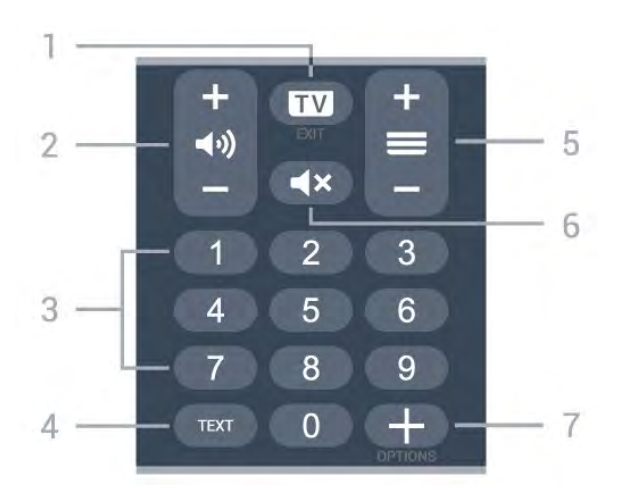

# 1- 🗰 - EXIT

Consente di tornare alla visione TV, oppure di arrestare un'applicazione TV interattiva.

### 2 - 📣 Volume

Premere + o - per regolare il livello del volume.

### 3 - Tasti numerici

Consentono di selezionare direttamente un canale.

#### 4 - TEXT

Consente di aprire o chiudere il televideo.

### 5 - 🚍 Canale

Premere + o - per passare al canale precedente o successivo nella lista canali. Consente di aprire la pagina successiva o precedente nel televideo.

#### 6 - 🛋 X Silenzia

Consente di disattivare o ripristinare l'audio.

### 7 - + OPTIONS

Consente di aprire o chiudere il menu Opzioni.

# Parte inferiore (per i modelli del Regno Unito)

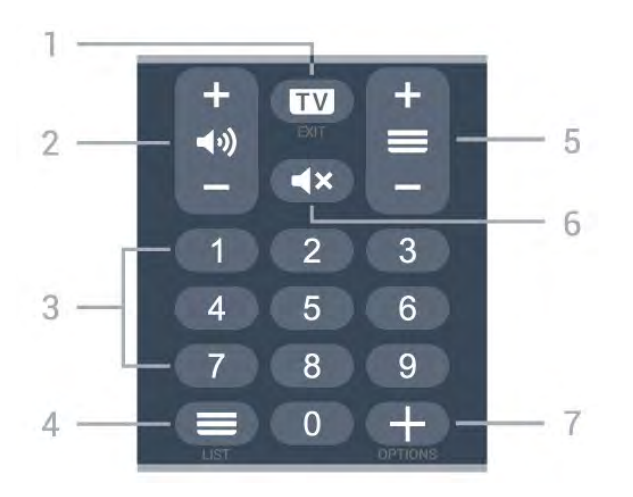

IN - EXIT 1 -

Consente di tornare alla visione TV, oppure di arrestare un'applicazione TV interattiva.

### 2 - 📢 Volume

Premere + o - per regolare il livello del volume.

### 3 - Tasti numerici

Consentono di selezionare direttamente un canale.

### 4 - 🔳 Lista canali

Consente di aprire la lista canali.

#### 5 - 🚍 Canale

Premere + o - per passare al canale precedente o successivo nella lista canali. Consente di aprire la pagina successiva o precedente nel televideo.

# 6 - 🛋 X Silenzia

Consente di disattivare o ripristinare l'audio.

### 7 - + OPTIONS

Consente di aprire o chiudere il menu Opzioni.

# 3.2

# Associazione del telecomando al televisore

Questo telecomando utilizza il Bluetooth e i raggi infrarossi (IR) per inviare i relativi comandi al televisore.

È possibile utilizzare questo telecomando con i raggi IR (infrarossi) per la maggior parte delle operazioni.
Per utilizzare operazioni avanzate come la ricerca vocale e la tastiera del telecomando, è necessario associare (collegare) il televisore con il telecomando.

In fase di installazione iniziale, il TV inviterà a premere a lungo il tasto **PAIR** per eseguire l'associazione.

### Nota:

 1 - Una volta che il telecomando è entrato correttamente in modalità di associazione, l'indicatore LED blu attorno al microfono del pannello anteriore del telecomando inizierà a lampeggiare.

2 - Il telecomando deve essere mantenuto vicino al televisore (entro 1 m di distanza) durante l'associazione, al fine di garantirne la riuscita.
3 - Se il televisore non visualizza il campo dei comandi vocali quando si preme : , l'associazione non è riuscita.

4 - Si consiglia di attendere fino a quando il set è completamente avviato e ha avviato tutti i processi in background prima di entrare in modalità di associazione, in quanto l'avviso popup contenente ulteriori istruzioni potrebbe essere visualizzato troppo tardi e influenzare negativamente la procedura di associazione.

#### Associazione e nuova associazione

Se l'associazione con il telecomando è stata interrotta, è possibile associare nuovamente il

telecomando al televisore.

È possibile semplicemente premere a lungo il tasto PAIR(per circa 3 secondi) per effettuare l'associazione.

In alternativa, accedere a 🌣 Impostazioni > Wireless e reti > Telecomando > Associazione del telecomando, quindi seguire le istruzioni visualizzate sullo schermo.

Al completamento dell'associazione, viene visualizzato un messaggio.

#### Software del telecomando

# Impostazioni > Wireless e reti > Telecomando > Informazioni sul telecomando

Una volta che il telecomando è associato, è possibile controllare la versione software corrente del telecomando.

Impostazioni > Wireless e

reti > Telecomando > Aggiorna software telecomando

Verificare la disponibilità di aggiornamenti per il software del telecomando.

# <sup>3.3</sup> Ricerca vocale

È possibile cercare video, musica o qualsiasi altro contenuto su Internet, semplicemente utilizzando la funzione Vocale. È possibile parlare nel microfono sul telecomando.

È necessario associare il telecomando al televisore prima di utilizzare il servizio di ricerca vocale.

Per usare la funzione Voce...

1 - Premere •: sul telecomando: la spia blu sul telecomando si accende e il campo di ricerca si apre; in tal modo, il microfono è attivo.

2 - Pronunciare ciò che si sta cercando in modo chiaro. Si può continuare a parlare per 10 secondi prima che il microfono si disattivi. La visualizzazione dei risultati potrebbe richiedere alcuni istanti.

3 - Nell'elenco dei risultati della ricerca, è possibile selezionare l'elemento desiderato.

# <sup>4</sup> Per 8536/8556

# 4.1

# Panoramica dei tasti

# Superiore

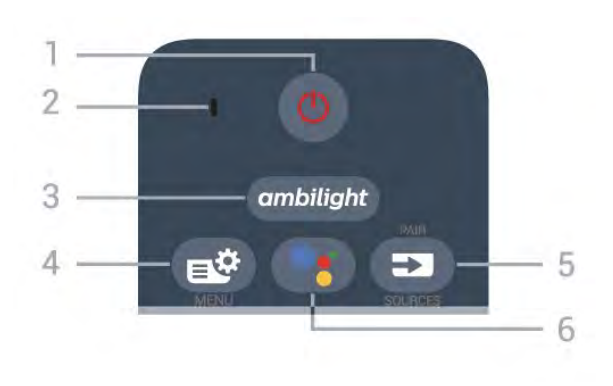

# 1- 🙂 Standby / On

Consente di accendere il TV o di attivare la modalità standby.

# 2 - Microfono VOICE

# 3 – ambilight

Consente di selezionare uno stile Ambilight.

# 4 - 🗳 Menu rapido

Consente di aprire il menu rapido con le tipiche funzioni del televisore.

# 5 - SOURCES

- Consente di aprire o chiudere il menu Sorgenti.
- Consente di associare il telecomando al televisore.

# 6 - •: Google Assistant™

Consente di avviare Google Assistant™.

# Parte superiore (per i modelli del Regno Unito)

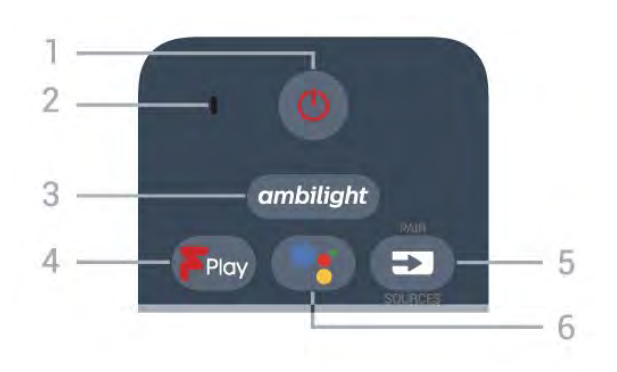

# 1- 🙂 Standby / On

Consente di accendere il TV o di attivare la modalità standby.

2 - Microfono VOICE

# 3 – ambilight

Consente di selezionare uno stile Ambilight.

# 4 - Freeview Play

Consente di aprire Freeview Play.

# 5 - 🗊 SOURCES

- · Consente di aprire o chiudere il menu Sorgenti.
- Consente di associare il telecomando al televisore.

# 6 - •; Google Assistant™

Consente di avviare Google Assistant™.

# Parte centrale

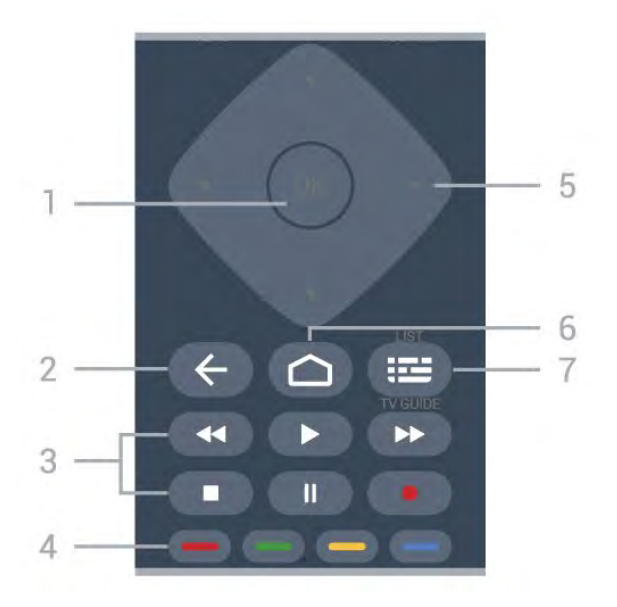

# 1 - Tasto OK

Consente di confermare una selezione o un'impostazione. Consente di aprire l'elenco dei canali mentre si guarda il TV.

# 2 - 🗲 Prec

Consente di tornare al canale precedentemente selezionato.

Consente di tornare al menu precedente. Consente di tornare all'applicazione/pagina Internet precedente.

# 3 - Riproduzione e registrazione

- Tasto Riproduci ▶, per riprodurre.
- Tasto Pausa II, per mettere in pausa la riproduzione
- Tasto Interrompi ■, per interrompere la

#### riproduzione

- Tasto Riavvolgimento 🖪 per riavvolgere
- Tasto Avanzamento rapido ►>, per avanzare rapidamente
- Tasto Registra 
   •, per cominciare la registrazione

# 4 - 🕳 🕳 🗕 Tasti colorati

Consentono di selezionare direttamente le opzioni. Il tasto blu – apre la Guida.

5 - Tasti freccia / di navigazione

Consentono di spostarsi verso l'alto, verso il basso, verso sinistra o verso destra.

# 6 - 🛆 HOME

Consente di aprire il menu Home.

# 7 - 🖽 Guida TV/Lista canali

Consente di aprire o chiudere la guida TV. Premere a lungo per aprire l'elenco canali.

# Inferiore

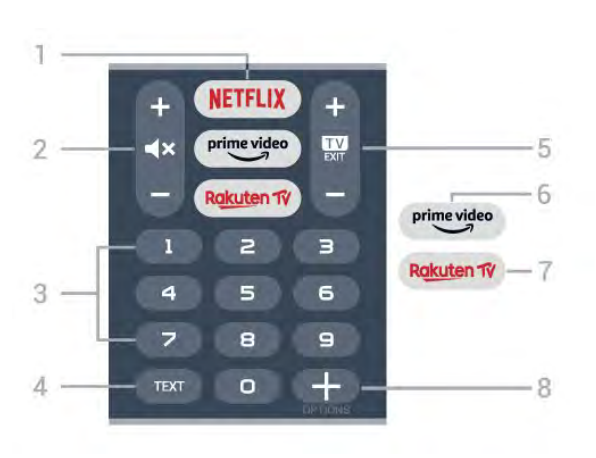

# 1 - NETFLIX

Consente di aprire direttamente l'applicazione Netflix. Consente di accendere il TV o di passare alla modalità standby.

• Se si dispone di un abbonamento a Netflix, è possibile utilizzare Netflix sul televisore. Il TV deve essere collegato a Internet.

• Per aprire Netflix, premere **NETFLIX** per aprire l'applicazione Netflix. È possibile aprire immediatamente Netflix da un TV in standby. www.netflix.com

# 2 - **4**× Disattivazione audio/Volume

Consente di disattivare o ripristinare l'audio. Premere + o – per regolare il livello del volume.

# 3 - Tasti numerici

Consentono di selezionare direttamente un canale.

# 4 - TEXT

Consente di aprire o chiudere il televideo.

#### 5 - 💵 - EXIT

Premere al centro per ritornare a guardare la TV. Consente di interrompere un'applicazione TV interattiva. Premere + o - passare al canale successivo o precedente nell'elenco canali. Consente di aprire la pagina successiva o precedente nel televideo.

#### 6 - prime video

Consente di avviare l'applicazione Amazon **Prime** Video.

#### 7 – Rakuten 1V

Consente di aprire direttamente l'applicazione Rakuten TV.

# 8 - + OPTIONS

Consente di aprire o chiudere il menu Opzioni.

# Parte inferiore (per i modelli del Regno Unito)

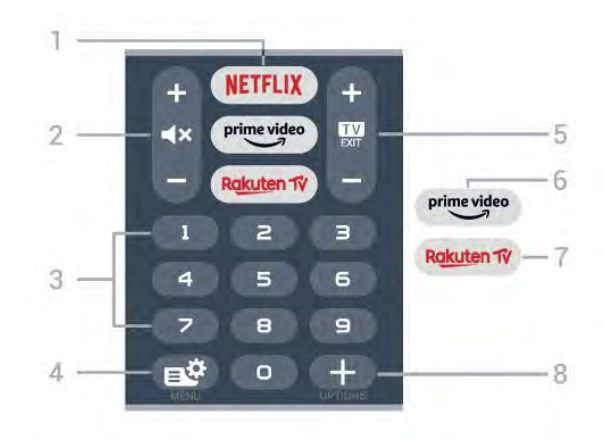

# 1 - NETFLIX

Consente di aprire direttamente l'applicazione Netflix. Consente di accendere il TV o di passare alla modalità standby.

• Se si dispone di un abbonamento a Netflix, è possibile utilizzare Netflix sul televisore. Il TV deve essere collegato a Internet.

• Per aprire Netflix, premere **NETFLIX** per aprire l'applicazione Netflix. È possibile aprire immediatamente Netflix da un TV in standby. www.netflix.com

# 2 - **4**× Disattivazione audio/Volume

Consente di disattivare o ripristinare l'audio. Premere + o - per regolare il livello del volume.

# 3 - Tasti numerici

Consentono di selezionare direttamente un canale.

# 4 - 🗳 Menu rapido

Consente di aprire il menu rapido con le tipiche funzioni del televisore.

# 5 - 🗰 - EXIT

Premere al centro per ritornare a guardare la TV. Consente di interrompere un'applicazione TV interattiva. Premere + o - passare al canale successivo o precedente nell'elenco canali. Consente di aprire la pagina successiva o precedente nel televideo.

# 6 - prime video

Consente di avviare l'applicazione Amazon **Prime** Video.

#### 7 – Rakuten 17

Consente di aprire direttamente l'applicazione Rakuten TV.

#### 8 - + OPTIONS

Consente di aprire o chiudere il menu Opzioni.

# <sup>4.2</sup> Tastiera

# Panoramica

Panoramica di una tastiera Qwerty/Azerty

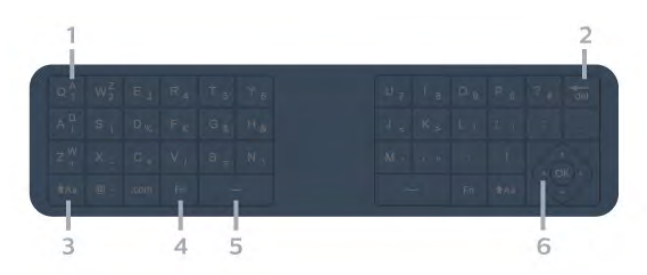

# 1 - Carattere Azerty

Consente di immettere questo carattere se il layout della tastiera è impostato su Azerty.

### 2 - 🖬 Elimina

Consente di eliminare un carattere.

### 3 - 🕇 Aa Maiusc

Consente di immettere i caratteri maiuscoli.

### 4 - Tasto Fn

Consente di immettere un numero o un segno di punteggiatura.

5 - 🗳 Barra spaziatrice

6 - Navigazione e OK

Nota: È necessario associare il telecomando al televisore prima di utilizzare la tastiera del telecomando.

# Scrittura di testo

Grazie alla tastiera sul retro del telecomando, è possibile scrivere del testo in qualunque campo di testo sullo schermo.

Per scrivere il testo...

1 - Selezionare un campo di testo, se non è stato già selezionato.

2 - Girare la tastiera del telecomando verso l'alto, per attivare i tasti sulla tastiera. Tenere il telecomando con due mani e digitare con entrambi i pollici.

3 - Per nascondere la tastiera su schermo,

premere  $\leftarrow$  Prec.

Premere OK per confermare il testo.

# Tastiera su schermo

Se si utilizza la tastiera su schermo per inserire il testo, è possibile configurare la tastiera con il layout abituale.

Per aprire queste impostazioni...

Premere 🏠 HOME, selezionare 🏟 Impostazioni e

# prenseteziokare Impostazioni Android e

premere **OK**.

6 - Selezionare Dispositivo Preferenze > Tastiera e premere OK.

7 - Selezionare Impostazioni Gboard > Lingua e premere OK. È possibile impostare il layout della tastiera per la lingua prescelta in questo punto.

8 - Premere + Prec per chiudere il menu e tornare indietro di un passaggio.

• La distanza migliore per azionare il telecomando con il televisore è inferiore ai 5 m.

• Quando si utilizza il controllo remoto da tastiera, è meglio tenere il telecomando con un angolo inferiore a 50 gradi.

• Non bloccare i raggi infrarossi del telecomando.

# Qwerty e Azerty

Il layout standard della tastiera del telecomando è Qwerty.

# Tastiera Azerty

A seconda del Paese di residenza, la tastiera del telecomando può essere impostata su Azerty. I caratteri Azerty sono visualizzati in altro a destra dei relativi tasti.

Per impostare il layout della tastiera su Azerty...

1 - Premere 🏠 HOME,

selezionare **✿Impostazioni e premere** OK. 2 - Selezionare **Regione e lingua** e premere **>** (destra) per accedere al menu.

3 - Selezionare Tastiera telecomando e premere OK.

4 - Selezionare Qwerty o Azerty e premere OK.
5 - Premere < (sinistra) più volte, se necessario, per chiudere il menu.</li>

# 4.3

# Associazione del telecomando al televisore

Questo telecomando utilizza il Bluetooth e i raggi infrarossi (IR) per inviare i relativi comandi al televisore.

È possibile utilizzare questo telecomando con i raggi IR (infrarossi) per la maggior parte delle operazioni.
Per utilizzare operazioni avanzate come la ricerca vocale e la tastiera del telecomando, è necessario associare (collegare) il televisore con il telecomando.

In fase di installazione iniziale, il TV inviterà a premere a lungo il tasto **PAIR** per eseguire l'associazione.

Nota:

1 - Una volta che il telecomando è entrato

correttamente in modalità di associazione, l'indicatore LED blu attorno al microfono del pannello anteriore del telecomando inizierà a lampeggiare.

2 - Il telecomando deve essere mantenuto vicino al televisore (entro 1 m di distanza) durante
l'associazione, al fine di garantirne la riuscita.
3 - Se il televisore non visualizza il campo dei

comandi vocali quando si preme •; , l'associazione non è riuscita.

4 - Si consiglia di attendere fino a quando il set è completamente avviato e ha avviato tutti i processi in background prima di entrare in modalità di associazione, in quanto l'avviso popup contenente ulteriori istruzioni potrebbe essere visualizzato troppo tardi e influenzare negativamente la procedura di associazione.

### Associazione e nuova associazione

Se l'associazione con il telecomando è stata interrotta, è possibile associare nuovamente il telecomando al televisore.

È possibile semplicemente premere a lungo il tasto PAIR(per circa 3 secondi) per effettuare l'associazione.

In alternativa, accedere a 🌣 Impostazioni > Wireless e reti > Telecomando > Associazione del telecomando, quindi seguire le istruzioni visualizzate sullo schermo.

Al completamento dell'associazione, viene visualizzato un messaggio.

# Software del telecomando

Impostazioni > Wireless e reti > Telecomando > Informazioni sul telecomando

Una volta che il telecomando è associato, è possibile controllare la versione software corrente del telecomando.

#### Impostazioni > Wireless e

reti > Telecomando > Aggiorna software telecomando

Verificare la disponibilità di aggiornamenti per il software del telecomando.

# <sup>4.4</sup> Ricerca vocale

È possibile cercare video, musica o qualsiasi altro contenuto su Internet, semplicemente utilizzando la funzione Vocale. È possibile parlare nel microfono sul telecomando.

È necessario associare il telecomando al televisore prima di utilizzare il servizio di ricerca vocale.

Per usare la funzione Voce...

1 - Premere 🗣 sul telecomando: la spia blu sul

telecomando si accende e il campo di ricerca si apre; in tal modo, il microfono è attivo.

2 - Pronunciare ciò che si sta cercando in modo chiaro. Si può continuare a parlare per 10 secondi prima che il microfono si disattivi. La visualizzazione dei risultati potrebbe richiedere alcuni istanti.

3 - Nell'elenco dei risultati della ricerca, è possibile selezionare l'elemento desiderato.

# Per 8106/7906/795 6/6906

# 5.1

5

# Panoramica dei tasti

# Superiore

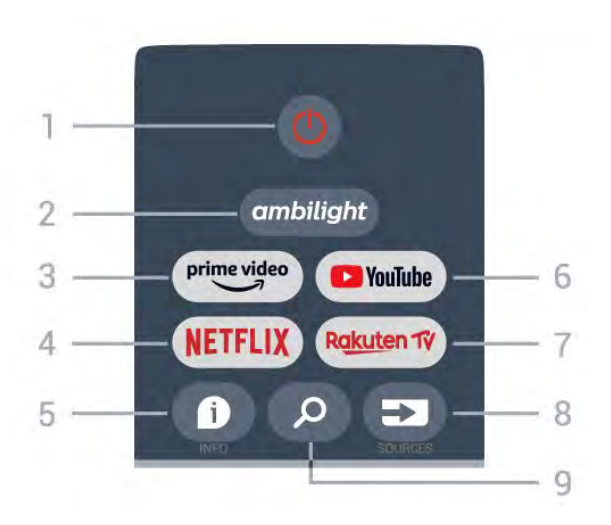

1 - Alimentazione (Standby / Alimentazione) Consente di accendere il TV o di attivare la modalità standby.

# 2 - Ambilight

Consente di selezionare uno stile Ambilight.

# 3 - Amazon Prime Video

Consente di avviare l'app Amazon Prime Video.

# 4 - NETFLIX

Consente di avviare l'app Netflix con il TV acceso o in modalità standby.

• Se si dispone di un abbonamento a Netflix, è possibile utilizzare Netflix sul televisore. Il TV deve essere collegato a Internet.

• Per aprire Netflix, premere il tasto **NETFLIX** per aprire l'applicazione Netflix. È possibile aprire immediatamente Netflix da un TV in standby.

# 5 - INFO

Premere questo tasto per aprire la schermata delle informazioni sui programmi. Premerlo una volta per visualizzare brevi informazioni sul canale, premerlo nuovamente per visualizzare la schermata estesa con il titolo del programma e altre informazioni, premerlo nuovamente per visualizzare le informazioni complete sul programma. Tenere premuto il tasto per passare alle diverse viste delle informazioni.

# 6 - YouTube

Consente di avviare l'applicazione YouTube.

# 7 - Rakuten TV

Consente di avviare l'applicazione **Rakuten TV** \*. Nota: l'applicazione **Rakuten TV** non è disponibile in tutti i paesi.

# 8 - SOURCES

Consente di aprire o chiudere il menu Sorgenti.

# 9 - SEARCH

Consente di aprire la pagina delle ricerche.

# Parte superiore (per i modelli del Regno Unito)

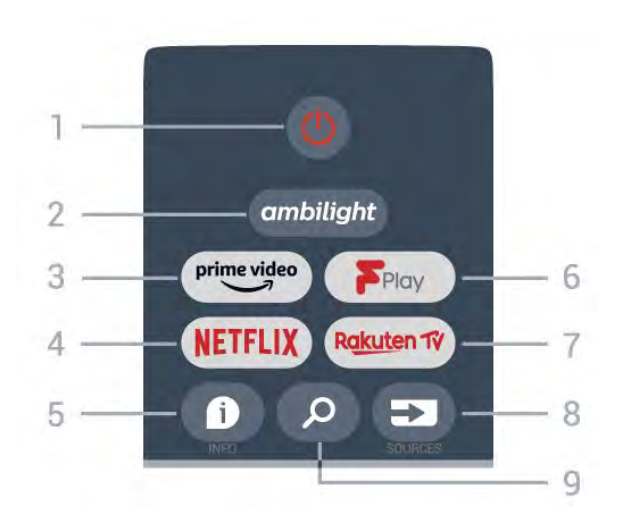

# 1 - Alimentazione (Standby / Alimentazione)

Consente di accendere il TV o di attivare la modalità standby.

# 2 - Ambilight

Consente di selezionare uno stile Ambilight.

# 3 - Amazon Prime Video

Consente di avviare l'app Amazon Prime Video.

# 4 - NETFLIX

Consente di avviare l'app Netflix con il TV acceso o in modalità standby.

• Se si dispone di un abbonamento a Netflix, è possibile utilizzare Netflix sul televisore. Il TV deve essere collegato a Internet.

• Per aprire Netflix, premere il tasto **NETFLIX** per aprire l'applicazione Netflix. È possibile aprire immediatamente Netflix da un TV in standby.

# 5 - INFO

Premere questo tasto per aprire la schermata delle informazioni sui programmi. Premerlo una volta per visualizzare brevi informazioni sul canale, premerlo nuovamente per visualizzare la schermata estesa con il titolo del programma e altre informazioni, premerlo nuovamente per visualizzare le informazioni complete sul programma. Tenere premuto il tasto per passare alle diverse viste delle informazioni.

# 6 - Freeview Play

Consente di avviare Freeview Play.

#### 7 - Rakuten TV

Consente di avviare l'app Rakuten TV.

# 8 - SOURCES

Consente di aprire o chiudere il menu Sorgenti.

# 9 - SEARCH

Consente di aprire la pagina delle ricerche.

# Parte centrale

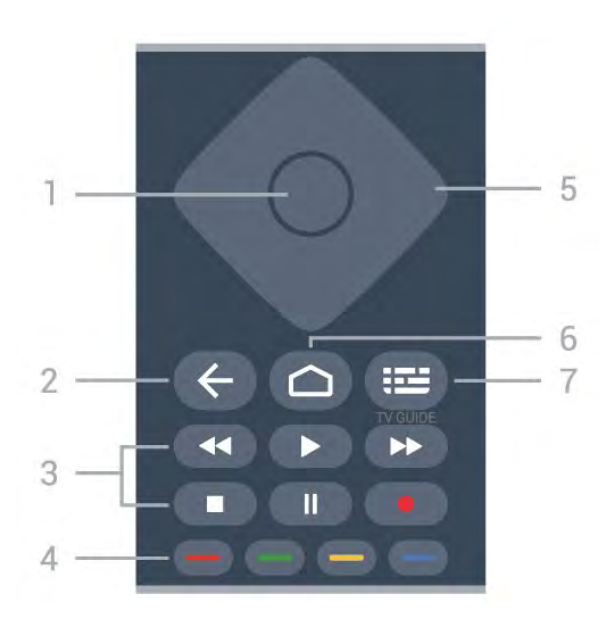

# 1 - Tasto OK

Consente di confermare una selezione o un'impostazione. Consente di aprire l'elenco dei canali mentre si guarda il TV.

# 2 - Indietro

• Consente di tornare al menu o alla sorgente TV precedente.

Consente di tornare all'applicazione precedente.

# 3 - Riproduzione e registrazione

- Riproduci, per riprodurre.
- Pausa, per sospendere la riproduzione
- Stop, per interrompere la riproduzione
- · Riavvolgimento, per riavvolgere
- Avanzamento rapido, per avanzare rapidamente
- Registra, questa funzione non è supportata.

# 4 - Tasti colorati

Seguire le istruzioni visualizzate sullo schermo per selezionare altre opzioni o operazioni.

Premere il **tasto blu** sulla schermata Home per aprire la **Guida**.

# 5 - Tasti di navigazione

Consentono di spostarsi in alto, in basso, a sinistra o a destra.

# 6 - Home

Consente di aprire il menu Home.

# 7 - TV GUIDE

Consente di aprire o chiudere la Guida TV.

# Inferiore

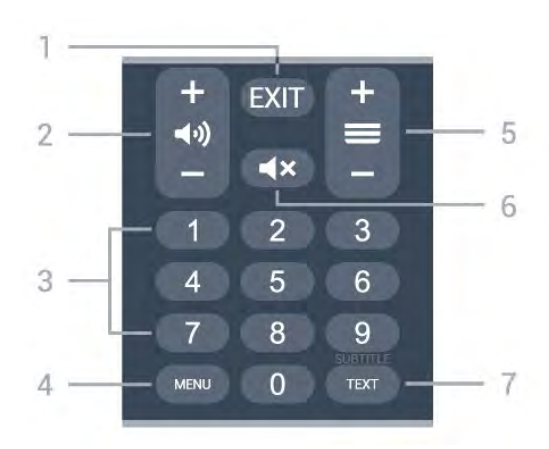

# 1- EXIT

Consente di uscire dal menu o dall'applicazione corrente.

# 2 - Volume

Premere + o - per regolare il volume.

# 3 - Tasti numerici

Consentono di selezionare direttamente il canale.

# 4 - MENU

Consente di aprire il Menu TV con le tipiche funzioni del televisore.

# 5 - Canale

Premere + o - per passare al canale successivo o precedente nella lista canali. Consente di aprire la pagina successiva o precedente nel televideo.

# 6 - Silenzia

Premere per disattivare o riattivare l'audio.

# 7 - TEXT / SUBTITLE

Consente di aprire o chiudere il televideo. Premere a lungo per aprire la pagina Sottotitolo.

# Parte inferiore (per i modelli del Regno Unito)

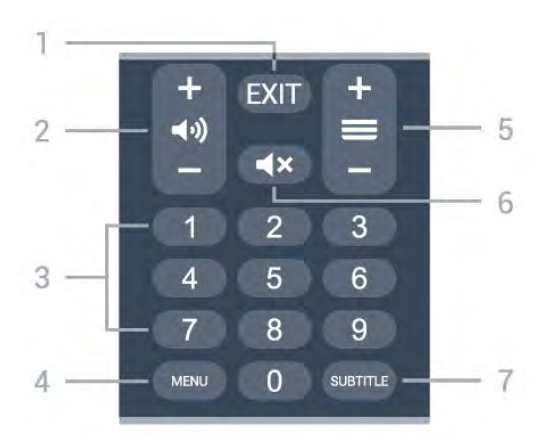

# 1- EXIT

Consente di uscire dal menu o dall'applicazione corrente.

# 2 - Volume

Premere + o - per regolare il volume.

# 3 - Tasti numerici

Consentono di selezionare direttamente il canale.

# 4 - MENU

Consente di aprire il Menu TV con le tipiche funzioni del televisore.

# 5 - Canale

Premere + o - per passare al canale successivo o precedente nella lista canali. Consente di aprire la pagina successiva o precedente nel televideo.

# 6 - Silenzia

Premere per disattivare o riattivare l'audio.

# 7 - SUBTITLE

Consente di aprire la pagina Sottotitolo.

# <sup>6</sup> Per 7506/7556

# 6.1

# Panoramica dei tasti

# Superiore

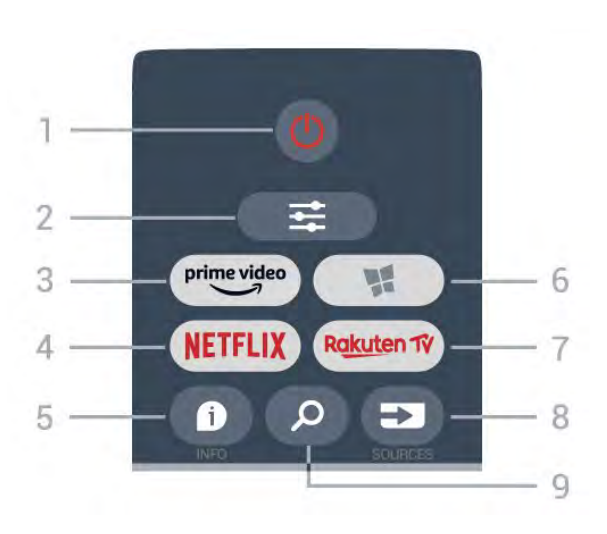

# 1- 🙂 Standby / On

Consente di accendere il TV o di attivare la modalità standby.

# 2 - **幸** OPTIONS

Consente di aprire o chiudere il menu Opzioni.

# 3 - prime video

Consente di avviare l'applicazione Amazon **Prime** Video.

# 4 - NETFLIX

Consente di aprire direttamente l'applicazione Netflix. Consente di accendere il TV o di passare alla modalità standby.

• Se si dispone di un abbonamento a Netflix, è possibile utilizzare Netflix sul televisore. Il TV deve essere collegato a Internet.

• Per aprire Netflix, premere **NETFLIX** per aprire l'applicazione Netflix. È possibile aprire immediatamente Netflix da un TV in standby. www.netflix.com

# 5 - 🗊 INFO

Consente di aprire o chiudere le informazioni sui programmi.

# 6 - 🧏 SMART TV

Consente di aprire la pagina iniziale dello Smart TV.

# 7 – Rakuten TV

Consente di avviare l'applicazione Rakuten TV.

# 8 - 🗊 SOURCES

Consente di aprire il menu Sorgenti.

# 9 - 🔎 Ricerca

Consente di aprire la pagina delle ricerche dello

Smart TV.

# Parte superiore (per i modelli del Regno Unito)

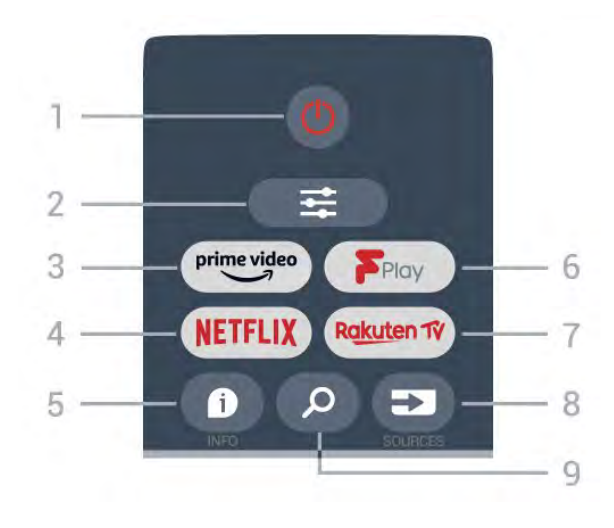

# 1 - 🕐 Standby / On

Consente di accendere il TV o di attivare la modalità standby.

# 2 - 幸 OPTIONS

Consente di aprire o chiudere il menu Opzioni.

# 3 - prime video

Consente di avviare l'applicazione Amazon **Prime** Video.

# 4 - NETFLIX

Consente di aprire direttamente l'applicazione Netflix. Consente di accendere il TV o di passare alla modalità standby.

• Se si dispone di un abbonamento a Netflix, è possibile utilizzare Netflix sul televisore. Il TV deve essere collegato a Internet.

• Per aprire Netflix, premere **NETFLIX** per aprire l'applicazione Netflix. È possibile aprire immediatamente Netflix da un TV in standby. www.netflix.com

# 5 - 🗊 INFO

Consente di aprire o chiudere le informazioni sui programmi.

#### 6 - Freeview Play Consente di aprire la pagina Esplora Freeview Play.

7 – Rakuten 17

Consente di avviare l'applicazione Rakuten TV.

# 8 - 🗊 SOURCES

Consente di aprire il menu Sorgenti.

# 9 - 🔎 Ricerca

Consente di aprire la pagina delle ricerche dello Smart TV.

# Parte centrale

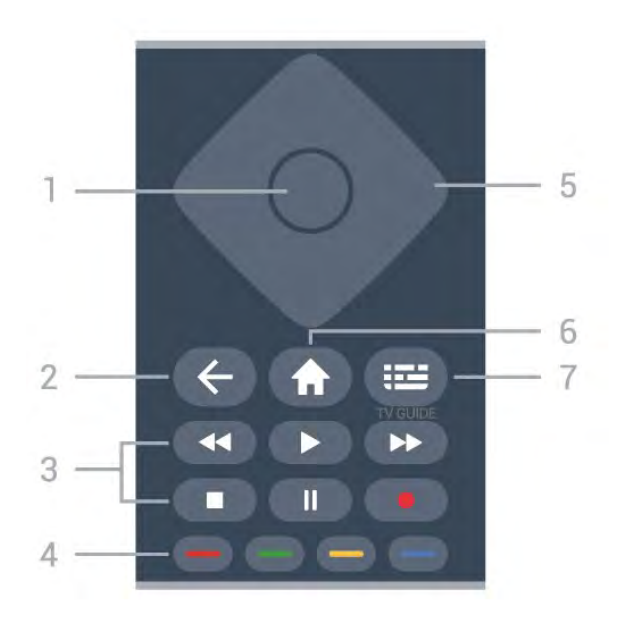

# 1 - Tasto OK

Consente di confermare una selezione o un'impostazione. Per aprire la lista canali mentre si guarda la TV se il servizio interattivo non è disponibile.

# 2 - 🔶 Prec

Consente di chiudere un menu senza modificare alcuna impostazione.

# 3 - Riproduzione e registrazione

- Tasto Riproduci ▶, per riprodurre.
- Tasto Pausa II, per mettere in pausa la riproduzione.
- Tasto Interrompi ■, per interrompere la
- riproduzione.
- Tasto Riavvolgimento 📢, per riavvolgere.
- Tasto Avanzamento rapido ►>, per avanzare rapidamente.

• Tasto Registra •, questa funzione non è supportata.

#### 4 - 👝 📥 🗕 Tasti colorati

Selezione diretta delle opzioni. Il tasto blu – apre la Guida.

#### 5 - Tasti freccia/di navigazione

Consentono di spostarsi verso l'alto, verso il basso, verso sinistra o verso destra.

# 6 - 🕈 Home

Consente di aprire il menu Home.

#### 7 - 🖽 Guida TV

Consente di aprire o chiudere la Guida TV.

# Inferiore

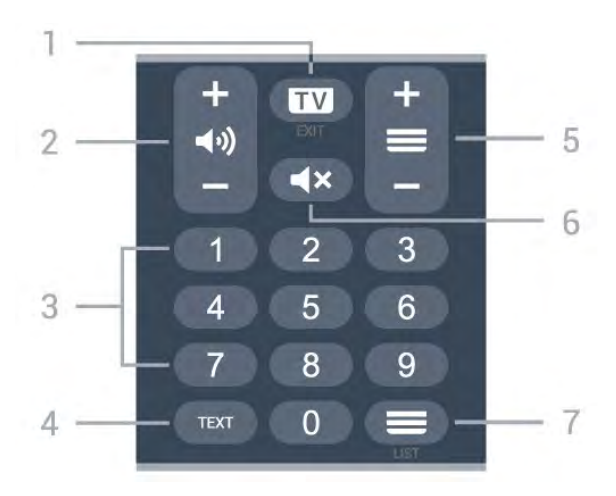

# 1 - 💵 - EXIT

Premere al centro per tornare a guardare la TV. Consente di interrompere un'applicazione TV interattiva. Premere + o – passare al canale successivo o precedente nell'elenco canali. Consente di aprire la pagina successiva o precedente nel televideo.

### 2 - (•) Volume

Premere + o - per regolare il livello del volume.

3 - Tasti numerici

Consentono di selezionare direttamente il canale.

# 4 - TEXT

Consente di aprire o chiudere il televideo.

#### 5 - 🔳 Canale

Premere + o - per passare al canale precedente o successivo nella lista canali. Consente di aprire la pagina successiva o precedente nel televideo.

# 6 - 🔺 Silenzia

Consente di disattivare o riattivare l'audio.

#### 7 - 🚍 Lista canali

Consente di aprire la lista canali.

# Parte inferiore (per i modelli del Regno Unito)

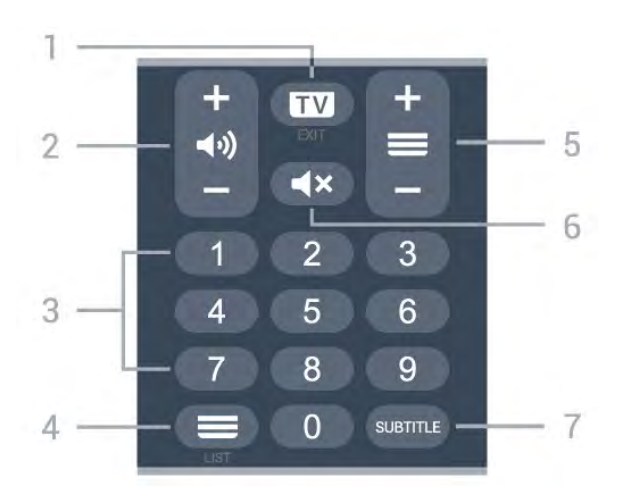

### 1- 💵 - EXIT

Premere al centro per tornare a guardare la TV. Consente di interrompere un'applicazione TV interattiva. Premere + o – passare al canale successivo o precedente nell'elenco canali. Consente di aprire la pagina successiva o precedente nel televideo.

### 2 - 📢 Volume

Premere + o - per regolare il livello del volume.

3 - Tasti numerici Consentono di selezionare direttamente il canale.

### 4 - 🔳 Lista canali

Consente di aprire la lista canali.

### 5 - 🔳 Canale

Premere + o - per passare al canale precedente o successivo nella lista canali. Consente di aprire la pagina successiva o precedente nel televideo.

### 6 - 🔺 Silenzia

Consente di disattivare o riattivare l'audio.

### 7 - SUBTITLE

Consente di aprire la pagina Sottotitolo.

# , Per 7406

# 7.1 Panoramica dei tasti

# Superiore

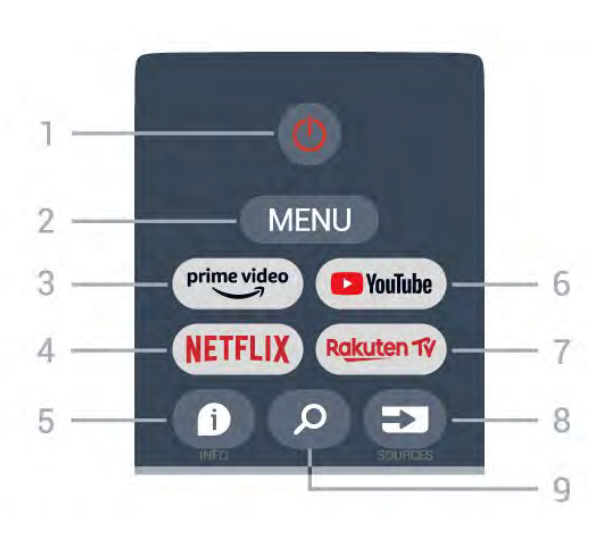

# 1 - Alimentazione (Standby / Alimentazione)

Consente di accendere il TV o di attivare la modalità standby.

# 2 - MENU

Consente di aprire il Menu TV con le tipiche funzioni del televisore.

# 3 - Amazon Prime Video

Consente di avviare l'app Amazon Prime Video.

# 4 - NETFLIX

Consente di avviare l'app Netflix con il TV acceso o in modalità standby.

• Se si dispone di un abbonamento a Netflix, è possibile utilizzare Netflix sul televisore. Il TV deve essere collegato a Internet.

• Per aprire Netflix, premere il tasto **NETFLIX** per aprire l'applicazione Netflix. È possibile aprire immediatamente Netflix da un TV in standby.

# 5 - INFO

Premere questo tasto per aprire la schermata delle informazioni sui programmi. Premerlo una volta per visualizzare brevi informazioni sul canale, premerlo nuovamente per visualizzare la schermata estesa con il titolo del programma e altre informazioni, premerlo nuovamente per visualizzare le informazioni complete sul programma. Tenere premuto il tasto per passare alle diverse viste delle informazioni.

# 6 - YouTube

Consente di avviare l'applicazione YouTube.

# 7 - Rakuten TV

Consente di avviare l'applicazione Rakuten TV

\*. Nota: l'applicazione **Rakuten TV** non è disponibile in tutti i paesi.

# 8 - SOURCES

Consente di aprire o chiudere il menu Sorgenti.

# 9 - SEARCH

Consente di aprire la pagina delle ricerche.

# Parte superiore (per i modelli del Regno Unito)

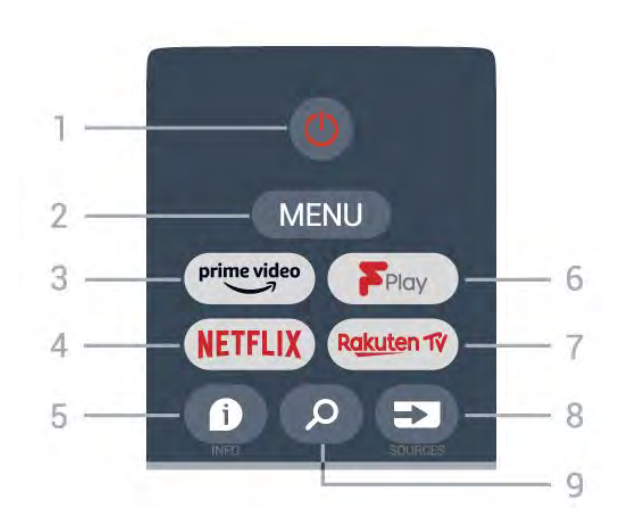

1 - Alimentazione (Standby / Alimentazione) Consente di accendere il TV o di attivare la modalità standby.

# 2 - MENU

Consente di aprire il Menu TV con le tipiche funzioni del televisore.

# 3 - Amazon Prime Video

Consente di avviare l'app Amazon Prime Video.

# 4 - NETFLIX

Consente di avviare l'app Netflix con il TV acceso o in modalità standby.

• Se si dispone di un abbonamento a Netflix, è possibile utilizzare Netflix sul televisore. Il TV deve essere collegato a Internet.

• Per aprire Netflix, premere il tasto **NETFLIX** per aprire l'applicazione Netflix. È possibile aprire immediatamente Netflix da un TV in standby.

# 5 - INFO

Premere questo tasto per aprire la schermata delle informazioni sui programmi. Premerlo una volta per visualizzare brevi informazioni sul canale, premerlo nuovamente per visualizzare la schermata estesa con il titolo del programma e altre informazioni, premerlo nuovamente per visualizzare le informazioni complete sul programma. Tenere premuto il tasto per passare alle diverse viste delle informazioni.

# 6 - Freeview Play

Consente di avviare Freeview Play.

# 7 - Rakuten TV

Consente di avviare l'applicazione Rakuten TV.

# 8 - SOURCES

Consente di aprire o chiudere il menu Sorgenti.

# 9 - SEARCH

Consente di aprire la pagina delle ricerche.

# Parte centrale

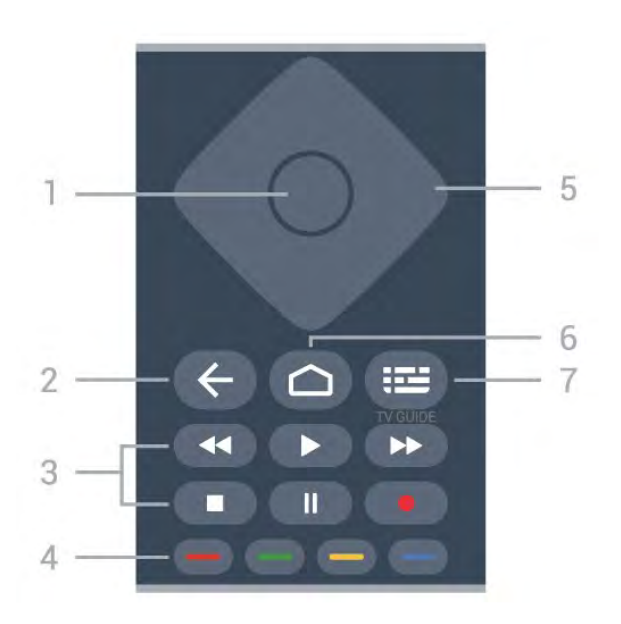

# 1 - Tasto OK

Consente di confermare una selezione o un'impostazione. Consente di aprire l'elenco dei canali mentre si guarda il TV.

# 2 - Indietro

• Consente di tornare al menu o alla sorgente TV precedente.

- · Consente di tornare all'applicazione precedente.
- 3 Riproduzione e registrazione
- · Riproduci, per riprodurre.
- Pausa, per sospendere la riproduzione
- $\cdot$  Stop, per interrompere la riproduzione
- · Riavvolgimento, per riavvolgere
- Avanzamento rapido, per avanzare rapidamente
- $\cdot$  Registra, questa funzione non è supportata.

#### 4 - Tasti colorati

Seguire le istruzioni visualizzate sullo schermo per selezionare altre opzioni o operazioni.

Premere il **tasto blu** sulla schermata Home per aprire la **Guida**.

#### 5 - Tasti di navigazione

Consentono di spostarsi in alto, in basso, a sinistra o a destra.

#### 6 - Home

Consente di aprire il menu Home.

# 7 – TV GUIDE

Consente di aprire o chiudere la Guida TV.

# Inferiore

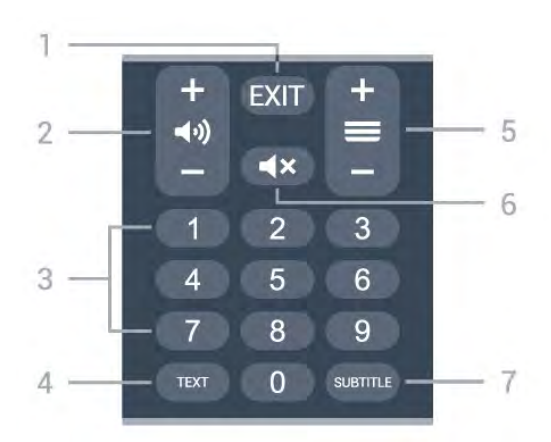

# 1- EXIT

Consente di uscire dal menu o dall'applicazione corrente.

### 2 - Volume

Premere + o - per regolare il volume.

### 3 - Tasti numerici

Consentono di selezionare direttamente il canale.

### 4 - TEXT

Consente di aprire o chiudere il televideo.

### 5 - Canale

Premere + o - per passare al canale successivo o precedente nella lista canali. Consente di aprire la pagina successiva o precedente nel televideo.

#### 6 - Silenzia

Premere per disattivare o riattivare l'audio.

#### 7 - SUBTITLE

Consente di aprire la pagina Sottotitolo.

# Parte inferiore (per i modelli del Regno Unito)

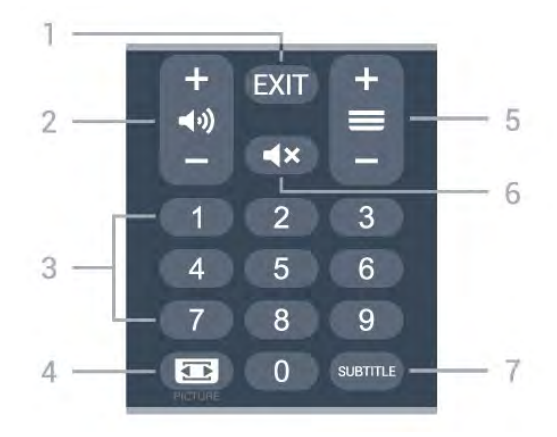

# 1- EXIT

Consente di uscire dal menu o dall'applicazione corrente.

# 2 - Volume

Premere + o - per regolare il volume.

### 3 - Tasti numerici

Consentono di selezionare direttamente il canale.

### 4 - PICTURE

Consente di aprire o chiudere il menu Modalità immagine.

# 5 - Canale

Premere + o – per passare al canale successivo o precedente nella lista canali. Consente di aprire la pagina successiva o precedente nel televideo.

#### 6 - Silenzia

Premere per disattivare o riattivare l'audio.

# 7 - SUBTITLE

Consente di aprire la pagina Sottotitolo.

# <sup>®</sup> Sensore IR

Il TV può ricevere i comandi da un telecomando che utilizza raggi infrarossi (IR) per inviare i comandi. Se si utilizza un telecomando di questo tipo, accertarsi sempre di puntare il telecomando verso il sensore a infrarossi sul lato anteriore del TV.

# Avviso

Non collocare alcun oggetto davanti al sensore IR del TV poiché si potrebbe bloccare il segnale IR.

# Batterie

Se il TV non reagisce alla pressione di alcun tasto sul telecomando, le batterie potrebbero essere esaurite.

Per sostituire le batterie, aprire il vano batterie sulla parte posteriore/inferiore del telecomando.

1 - Far scorrere il coperchio delle batterie nella direzione indicata dalla freccia.

2 - Sostituire le vecchie batterie con 2 batterie alcaline di tipo AAA-LRO3 da 1,5 V . Assicurarsi che i poli + e – delle batterie siano posizionati correttamente.

3 - Riposizionare il coperchio del vano batterie facendolo scorrere indietro fino a farlo scattare in posizione.

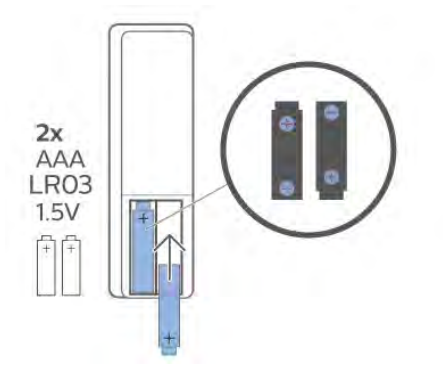

Quando non si utilizza il telecomando per lunghi periodi, rimuovere le batterie.

Smaltire le batterie attenendosi alle direttive sullo smaltimento dei materiali.

Per ulteriori informazioni, in Guida, selezionare Parole chiave e cercare Smaltimento dei materiali.

# Pulizia

Il telecomando è rivestito di una particolare vernice resistente ai graffi.

Per pulire il telecomando, utilizzare un panno morbido e umido. Evitare sostanze come alcol, prodotti chimici o detergenti per la pulizia della casa sul telecomando.

# Contenido

#### 1 Para 9206/9506/9636/OLED8x6/OLED9x6 3 1.1 Descripción de los botones 3 1.2 Emparejamiento del mando a distancia con el televisor 5 1.3 Búsqueda por voz 6 2 Para OLED706 7 2.1 Descripción de los botones 7 3 Para 9006/8506/8546 10 3.1 Descripción de los botones 10 3.2 Emparejamiento del mando a distancia con el televisor 12 3.3 Búsqueda por voz 13 4 Para 8536/8556 14 4.1 Descripción de los botones 14 4.2 Teclado 15 4.3 Emparejamiento del mando a distancia con el televisor 16 4.4 Búsqueda por voz 17 5 Para 8106/7906/7956/6906 18 5.1 Descripción de los botones 18 6 Para 7506/7556 21 6.1 Descripción de los botones 21 7 Para 7406 24 7.1 Descripción de los botones 24 8 Sensor IR 27 9 Pilas 28 10 Limpieza 29

# Para 9206/9506/9 636/OLED8x6/OLE D9x6

# 1.1

# Descripción de los botones

# Parte superior

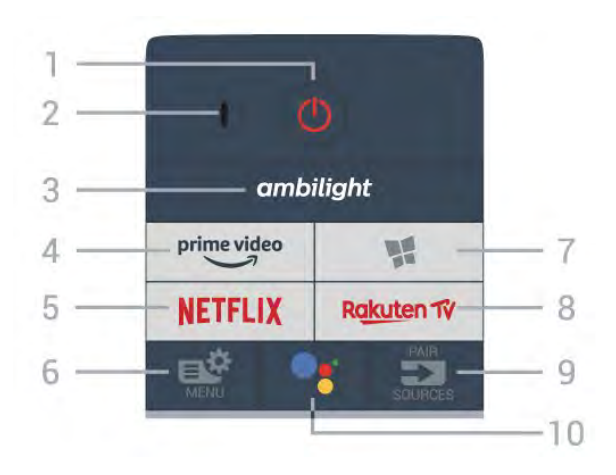

# 1 - 🕚 En espera / Encendido

Para encender el televisor o volver al modo de espera.

# 2. VOICE Micrófono

# 3 – ambilight

Para seleccionar un estilo de Ambilight.

# 4 - prime video

Para iniciar la aplicación Amazon Prime Video.

# 5 - NETFLIX

Para abrir directamente la aplicación Netflix. Con el televisor encendido o desde el modo de espera.

• Si tiene una suscripción a Netflix, puede disfrutar de Netflix en este televisor. El televisor deberá estar conectado a Internet.

• Para abrir Netflix, pulse **NETFLIX** para abrir la aplicación Netflix. Puede abrir Netflix inmediatamente desde un televisor en modo de espera. www.netflix.com

# 6 - 🗳 Menú rápido

Para abrir el menú rápido, donde se encuentran las funciones típicas del televisor.

# 7 - Colección de TV Philips

Para abrir la aplicación Colección de TV Philips.

# 8 - Rakuten 17

Para iniciar la aplicación Rakuten TV.

# 9 - 🗊 SOURCES

• Para abrir o cerrar el menú Fuentes.

• Para emparejar el mando a distancia con el televisor.

10 - •: Google Assistant™ Para iniciar Google Assistant™.

# Parte superior (para modelos del Reino Unido)

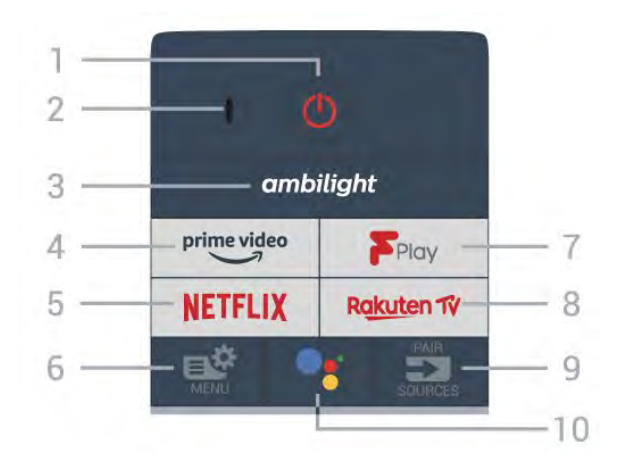

# 1 - 🕚 En espera / Encendido

Para encender el televisor o volver al modo de espera.

2. VOICE Micrófono

# 3 – ambilight

Para seleccionar un estilo de Ambilight.

# 4 - prime video

Para iniciar la aplicación Amazon Prime Video.

# 5 - NETFLIX

Para abrir directamente la aplicación Netflix. Con el televisor encendido o desde el modo de espera.

• Si tiene una suscripción a Netflix, puede disfrutar de Netflix en este televisor. El televisor deberá estar conectado a Internet.

• Para abrir Netflix, pulse **NETFLIX** para abrir la aplicación Netflix. Puede abrir Netflix inmediatamente desde un televisor en modo de espera. www.netflix.com

# 6 - 🗳 Menú rápido

Para abrir el menú rápido, donde se encuentran las funciones típicas del televisor.

# 7 - Freeview Play

Para iniciar Freeview Play.

# 8 - Rakuten 1V

Para iniciar la aplicación Rakuten TV.

# 9 - 🗊 SOURCES

• Para abrir o cerrar el menú Fuentes.

• Para emparejar el mando a distancia con el televisor.

# 10 - •: Google Assistant™
## Parte central

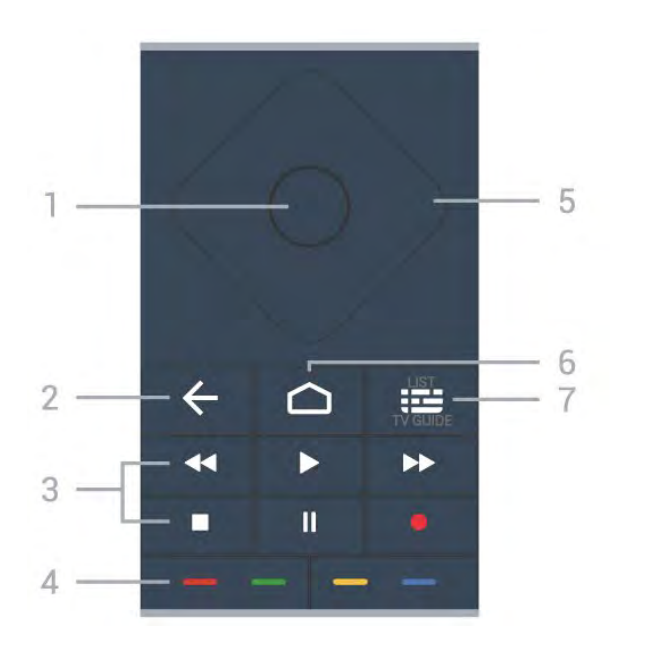

#### 1- Botón OK

Para confirmar una selección o ajuste. Para abrir una lista de canales mientras ve la televisión.

#### 2 - 🗲 Atrás

Para volver al canal seleccionado anteriormente. Para volver al menú anterior.

Para volver a la página de Internet o aplicación anterior.

#### 3 - Reproducción y grabación

- Reproducir 🕨, para iniciar la reproducción.
- Pausar II, para realizar una pausa en la reproducción
- · Detener ■, para detener la reproducción
- Retroceder **44**, para retroceder
- Avanzar rápido ►►, para avanzar
- Grabar •, para iniciar la grabación

#### 4 - 🗕 🗕 🗕 Botones de colores

Selección directa de las opciones. El botón azul 🗕 abre la Ayuda.

5 - Flechas/botones de desplazamiento Para desplazarse hacia arriba, abajo, la izquierda o la derecha.

#### 6 - 🛆 HOME

Para abrir el menú de inicio.

#### 7 - 🖼 Guía de TV/lista de canales

Para abrir o cerrar la Guía de TV. Mantenga pulsado para abrir la lista de canales.

## Parte central (para modelos del Reino Unido)

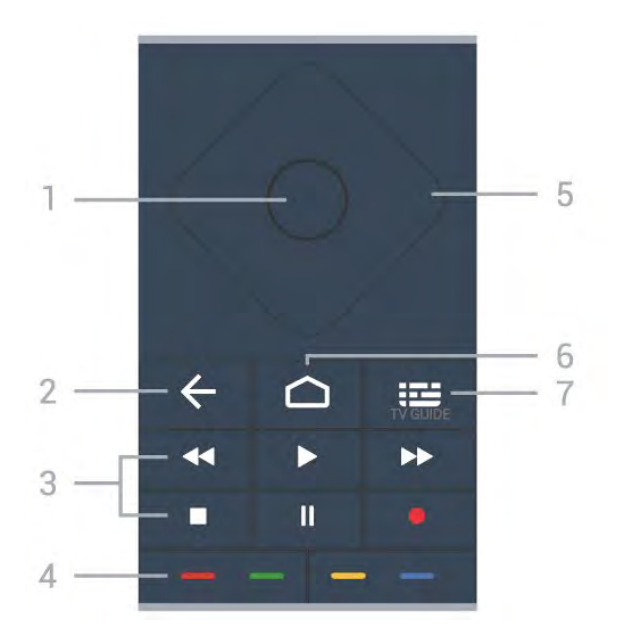

#### 1- Botón OK

Para confirmar una selección o ajuste. Para abrir una lista de canales mientras ve la televisión.

#### 2 - 🗲 Atrás

Para volver al canal seleccionado anteriormente. Para volver al menú anterior.

Para volver a la página de Internet o aplicación anterior.

#### 3 - Reproducción y grabación

- Reproducir **>**, para iniciar la reproducción.
- Pausar II, para realizar una pausa en la reproducción
- · Detener ■, para detener la reproducción
- Retroceder ┥, para retroceder
- Avanzar rápido 🏎, para avanzar
- Grabar •, para iniciar la grabación

#### 4 - - - Botones de colores

Selección directa de las opciones. El botón azul – abre la Ayuda.

#### 5 - Flechas/botones de desplazamiento

Para desplazarse hacia arriba, abajo, la izquierda o la derecha.

#### 6 – 🏠 HOME

Para abrir el menú de inicio.

#### 7 - 🖽 Guía de TV

Para abrir o cerrar la Guía de TV.

## Parte inferior

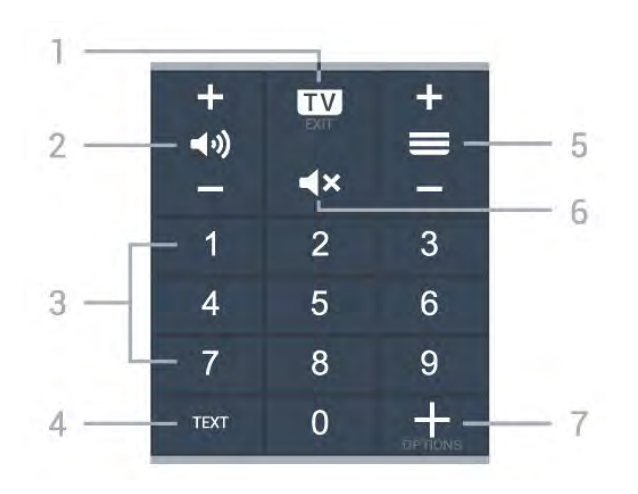

#### 1- 🗰 - EXIT

Para volver a ver la televisión o para salir de una aplicación de televisión interactiva.

#### 2 - 📢 Volumen

Pulse + o - para ajustar el nivel de volumen.

#### 3 - Botones numéricos

Para seleccionar un canal directamente.

#### 4 - TEXT

Para abrir o cerrar el servicio de teletexto.

#### 5 - 🔳 Canal

Pulse + o - para cambiar al canal siguiente o anterior de la lista de canales. Para abrir la página siguiente o anterior del teletexto.

#### 6 - **4**× Silenciar

Para silenciar el sonido o restaurarlo.

#### 7 - + OPTIONS

Para abrir o cerrar el menú de opciones.

## Parte inferior (para modelos del Reino Unido)

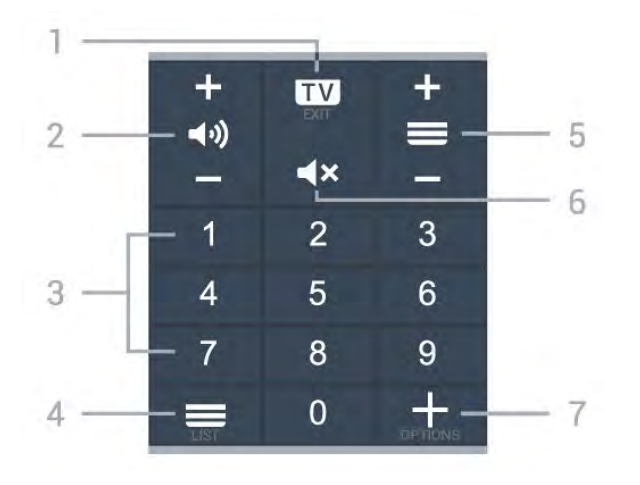

Para volver a ver la televisión o para salir de una aplicación de televisión interactiva.

#### 2 - 📣 Volumen

Pulse + o - para ajustar el nivel de volumen.

### 3 - Botones numéricos

Para seleccionar un canal directamente.

#### 4 - ELista de canales

Para abrir la lista de canales.

#### 5 - 🔳 Canal

Pulse + o - para cambiar al canal siguiente o anterior de la lista de canales. Para abrir la página siguiente o anterior del teletexto.

#### 6 - 🛋 X Silenciar

Para silenciar el sonido o restaurarlo.

#### 7 - + OPTIONS

Para abrir o cerrar el menú de opciones.

#### 1.2

# Emparejamiento del mando a distancia con el televisor

Este mando a distancia utiliza Bluetooth e IR (infrarrojos) para enviar los comandos al televisor.

• Puede usar el mando a distancia por IR (infrarrojos) para la mayoría de operaciones.

• Para usar opciones avanzadas como la búsqueda por voz y el teclado del mando a distancia, debe emparejar (vincular) el televisor con el mando a distancia.

Al realizar la instalación inicial del televisor, se le pide que pulse prolongadamente el botón **PAIR**. Al hacerlo, se realizará el emparejamiento.

#### Nota:

 1 - Una vez que el mando a distancia pase correctamente al modo de emparejamiento, el indicador LED circular azul, situado alrededor del micrófono en la parte frontal del mando a distancia, comenzará a parpadear.

2 - El mando a distancia debe mantenerse cerca del televisor (a menos de 1 m de distancia) durante el proceso de emparejamiento para garantizar que este se completa correctamente.

3 - Si el televisor no inicia el campo de búsqueda por voz al pulsar •; , el emparejamiento no se realizó correctamente.

4 - Se recomienda esperar hasta que el televisor se haya iniciado por completo y haya ejecutado todos los procesos en segundo plano antes de cambiar al modo de emparejamiento, ya que el mensaje de aviso con instrucciones adicionales podría aparecer demasiado tarde y, por lo tanto, afectar negativamente al proceso de emparejamiento.

#### Emparejamiento o nuevo emparejamiento

Si se ha perdido el emparejamiento con el mando a distancia, puede volver a emparejar el televisor con el mando a distancia.

Solo tiene que realizar una pulsación prolongada del botón PAIR (durante aproximadamente 3 segundos) para realizar el emparejamiento.

También puede acceder a 🌣 Ajustes > Inalámbrico y redes > Mando a distancia > Emparejar mando a distancia y seguir las instrucciones que aparecen en pantalla.

Si el emparejamiento se realiza correctamente, aparece un mensaje.

Software del mando a distancia

Ajustes > Inalámbrico y redes > Mando a distancia > Información del mando a distancia

Una vez emparejado el mando a distancia, podrá comprobar la versión de software actual de este.

Ajustes > Inalámbrico y redes > Mando a distancia > Actualizar software del mando a distancia

Compruebe si hay disponibles actualizaciones del software del mando a distancia.

## <sup>1.3</sup> Búsqueda por voz

Puede buscar vídeos, música o cualquier otra cosa en Internet, usando simplemente su voz. Puede hablar por el micrófono del mando a distancia.

Debe emparejar el mando a distancia con el televisor antes de usar la búsqueda por voz.

Para usar la voz:

1 - Pulse •: en el mando a distancia. Se iluminará el piloto azul del mando a distancia, se abrirá el campo de búsqueda y se activará el micrófono.

2 - Diga lo que busca con una pronunciación clara. Puede hablar durante 10 segundos antes de que el micrófono se apague. Puede que los resultados tarden un tiempo en aparecer.

3 - En la lista de resultados de la búsqueda, puede seleccionar el elemento que desee.

6

# Para OLED706

### 2.1

2

## Descripción de los botones

## Parte superior

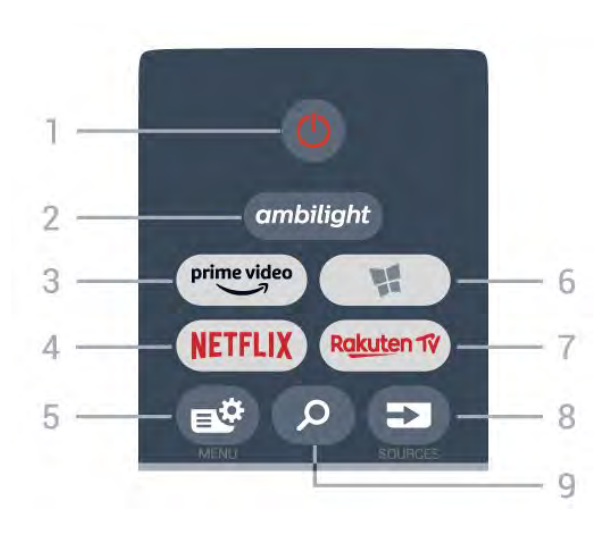

#### 1 - 😃 En espera / Encendido

Para encender el televisor o volver al modo de espera.

#### 2 – ambilight

Para seleccionar un estilo de Ambilight.

#### 3 - prime video

Para iniciar la aplicación Amazon Prime Video.

#### 4 - NETFLIX

Para abrir directamente la aplicación Netflix. Con el televisor encendido o desde el modo de espera.

• Si tiene una suscripción a Netflix, puede disfrutar de Netflix en este televisor. El televisor deberá estar conectado a Internet.

• Para abrir Netflix, pulse **NETFLIX** para abrir la aplicación Netflix. Puede abrir Netflix inmediatamente desde un televisor en modo de espera. www.netflix.com

#### 5 - 🗳 Menú rápido

Para abrir el menú rápido, donde se encuentran las funciones típicas del televisor.

#### 6 - Colección de TV Philips

Para abrir la aplicación Colección de TV Philips.

#### 7 – Rakuten 1V

Para iniciar la aplicación Rakuten TV.

#### 8 - SOURCES

Para abrir o cerrar el menú Fuentes.
Para emparejar el mando a distancia con el televisor.

#### 9 - 🔎 Buscar

Para abrir la página de búsqueda de Smart TV.

## Parte superior (para modelos del Reino Unido)

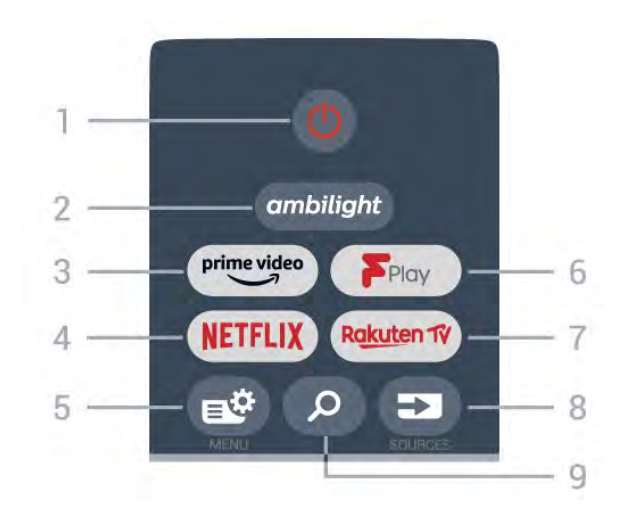

#### 1 - 🕚 En espera / Encendido

Para encender el televisor o volver al modo de espera.

#### 2 – ambilight

Para seleccionar un estilo de Ambilight.

#### 3 - prime video

Para iniciar la aplicación Amazon Prime Video.

#### 4 - NETFLIX

Para abrir directamente la aplicación Netflix. Con el televisor encendido o desde el modo de espera.

• Si tiene una suscripción a Netflix, puede disfrutar de Netflix en este televisor. El televisor deberá estar conectado a Internet.

• Para abrir Netflix, pulse **NETFLIX** para abrir la aplicación Netflix. Puede abrir Netflix inmediatamente desde un televisor en modo de espera. www.netflix.com

#### 5 - 🗳 Menú rápido

Para abrir el menú rápido, donde se encuentran las funciones típicas del televisor.

#### 6 - Freeview Play

Para iniciar Freeview Play.

#### 7 – Rakuten TV

Para iniciar la aplicación Rakuten TV.

#### 8 - SOURCES

• Para abrir o cerrar el menú Fuentes.

• Para emparejar el mando a distancia con el televisor.

#### 9 - 🔎 Buscar

Para abrir la página de búsqueda de Smart TV.

## Parte central

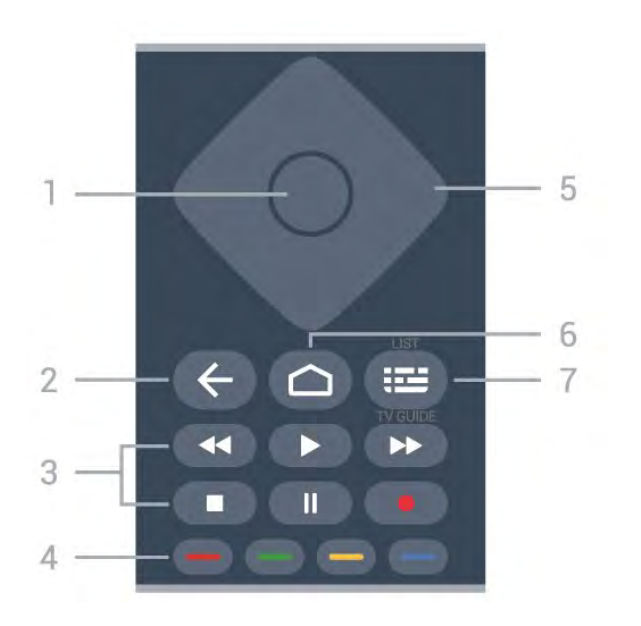

#### 1- Botón OK

Para confirmar una selección o ajuste. Para abrir una lista de canales mientras ve la televisión.

#### 2 - 🗲 Atrás

Para volver al canal seleccionado anteriormente. Para volver al menú anterior.

Para volver a la página de Internet o aplicación anterior.

#### 3 - Reproducción y grabación

- Reproducir **>**, para iniciar la reproducción.
- Pausar II, para realizar una pausa en la
- reproducción
- Detener ■, para detener la reproducción
- Retroceder ┥, para retroceder
- Avanzar rápido ►>, para avanzar
- Grabar •, para iniciar la grabación

#### 4 - 🗕 🗕 🗕 Botones de colores

Selección directa de las opciones. El botón azul – abre la Ayuda.

5 - Flechas/botones de desplazamiento

Para desplazarse hacia arriba, abajo, la izquierda o la derecha.

#### 6 – 🏠 HOME

Para abrir el menú de inicio.

#### 7 - 🖼 Guía de TV/lista de canales

Para abrir o cerrar la Guía de TV. Mantenga pulsado para abrir la lista de canales.

## Parte central (para modelos del Reino Unido)

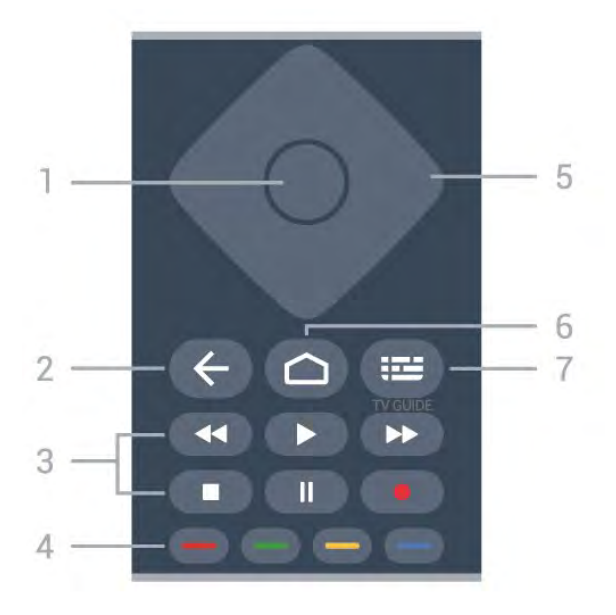

#### 1- Botón OK

Para confirmar una selección o ajuste. Para abrir una lista de canales mientras ve la televisión.

#### 2 - 🗲 Atrás

Para volver al canal seleccionado anteriormente. Para volver al menú anterior.

Para volver a la página de Internet o aplicación anterior.

#### 3 - Reproducción y grabación

- Reproducir **>**, para iniciar la reproducción.
- Pausar II, para realizar una pausa en la reproducción
- Detener ■, para detener la reproducción
- Retroceder ┥, para retroceder
- Avanzar rápido 🏎, para avanzar
- Grabar •, para iniciar la grabación

#### 4 - - - Botones de colores

Selección directa de las opciones. El botón azul – abre la Ayuda.

#### 5 - Flechas/botones de desplazamiento

Para desplazarse hacia arriba, abajo, la izquierda o la derecha.

#### 6 – 🏠 HOME

Para abrir el menú de inicio.

#### 7 - 🖽 Guía de TV

Para abrir o cerrar la Guía de TV.

## Parte inferior

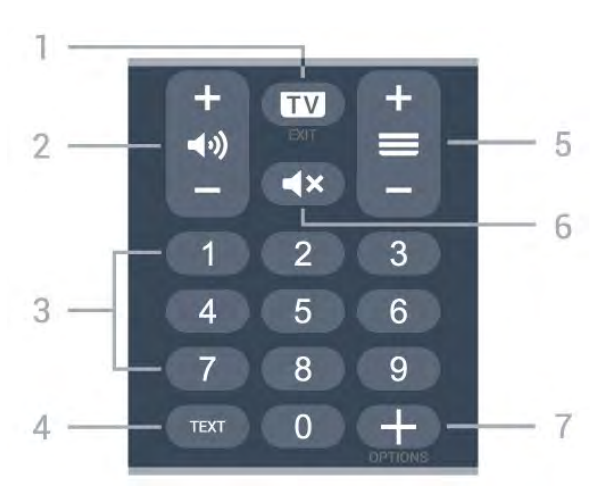

#### 1- 🗰 - EXIT

Para volver a ver la televisión o para salir de una aplicación de televisión interactiva.

#### 2 - 📢 Volumen

Pulse + o - para ajustar el nivel de volumen.

#### 3 - Botones numéricos

Para seleccionar un canal directamente.

#### 4 - TEXT

Para abrir o cerrar el servicio de teletexto.

#### 5 - 🚍 Canal

Pulse + o – para cambiar al canal siguiente o anterior de la lista de canales. Para abrir la página siguiente o anterior del teletexto.

#### 6 - 🛋 X Silenciar

Para silenciar el sonido o restaurarlo.

#### 7 - + OPTIONS

Para abrir o cerrar el menú de opciones.

## Parte inferior (para modelos del Reino Unido)

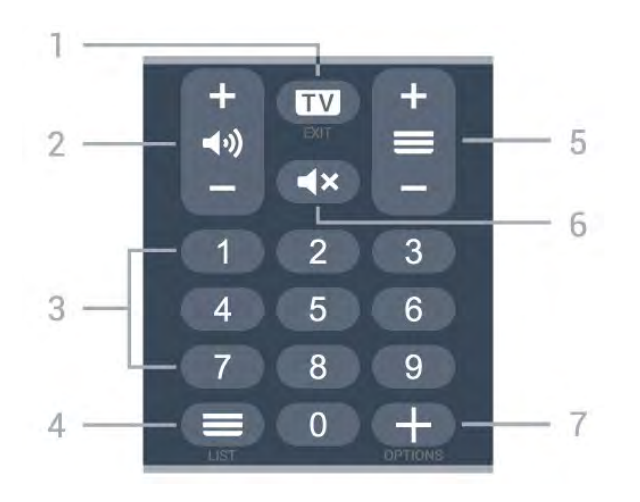

Para volver a ver la televisión o para salir de una aplicación de televisión interactiva.

#### 2 - 📣 Volumen

Pulse + o - para ajustar el nivel de volumen.

## 3 - Botones numéricos

Para seleccionar un canal directamente.

#### 4 - ≡Lista de canales

Para abrir la lista de canales.

#### 5 - 🔳 Canal

Pulse + o - para cambiar al canal siguiente o anterior de la lista de canales. Para abrir la página siguiente o anterior del teletexto.

#### 6 - 🛋 Silenciar

Para silenciar el sonido o restaurarlo.

#### 7 - + OPTIONS

Para abrir o cerrar el menú de opciones.

# ³ Para 9006/8506/8546

## 3.1

## Descripción de los botones

## Parte superior

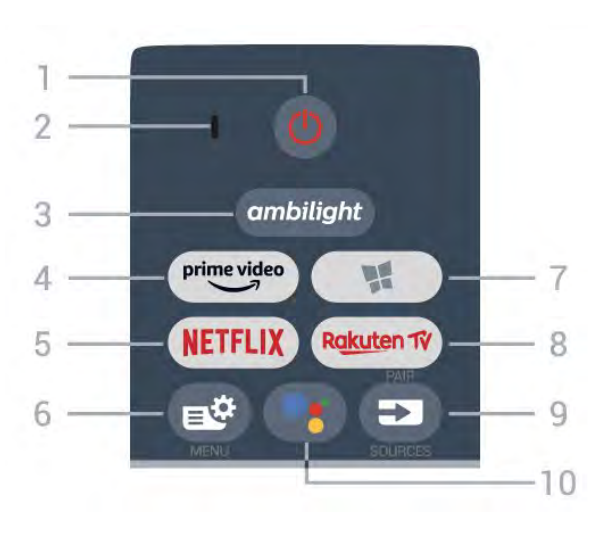

#### 1 - 🕚 En espera / Encendido

Para encender el televisor o volver al modo de espera.

2. VOICE Micrófono

#### 3 – ambilight

Para seleccionar un estilo de Ambilight.

#### 4 - <sup>prime video</sup>

Para iniciar la aplicación Amazon Prime Video.

#### 5 - NETFLIX

Para abrir directamente la aplicación Netflix. Con el televisor encendido o desde el modo de espera.

• Si tiene una suscripción a Netflix, puede disfrutar de Netflix en este televisor. El televisor deberá estar conectado a Internet.

• Para abrir Netflix, pulse **NETFLIX** para abrir la aplicación Netflix. Puede abrir Netflix inmediatamente desde un televisor en modo de espera. www.netflix.com

#### 6 - 🗳 Menú rápido

Para abrir el menú rápido, donde se encuentran las funciones típicas del televisor.

#### 7 - NColección de TV Philips

Para abrir la aplicación Colección de TV Philips.

#### 8 – Rakuten 17

Para iniciar la aplicación Rakuten TV.

#### 9 - 🗈 SOURCES

• Para abrir o cerrar el menú Fuentes.

• Para emparejar el mando a distancia con el televisor.

### 10 - •; Google Assistant™

Para iniciar Google Assistant™.

## Parte superior (para modelos del Reino Unido)

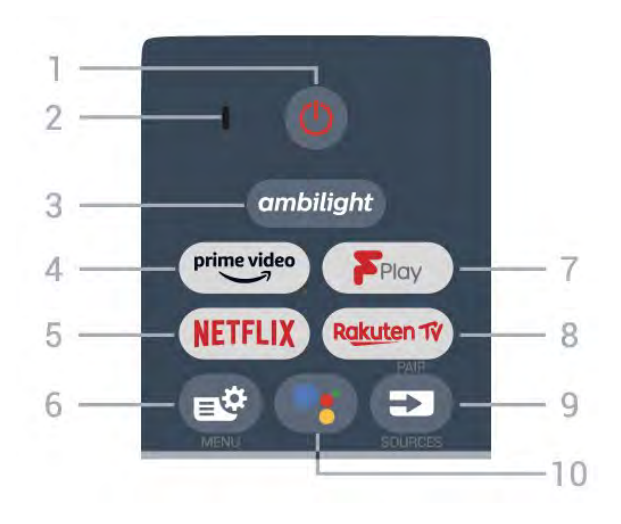

#### 1 - 🕐 En espera / Encendido

Para encender el televisor o volver al modo de espera.

2. VOICE Micrófono

#### 3 – ambilight

Para seleccionar un estilo de Ambilight.

#### 4 - prime video

Para iniciar la aplicación Amazon Prime Video.

#### 5 - NETFLIX

Para abrir directamente la aplicación Netflix. Con el televisor encendido o desde el modo de espera.

• Si tiene una suscripción a Netflix, puede disfrutar de Netflix en este televisor. El televisor deberá estar conectado a Internet.

• Para abrir Netflix, pulse **NETFLIX** para abrir la aplicación Netflix. Puede abrir Netflix inmediatamente desde un televisor en modo de espera. www.netflix.com

#### 6 - 🗳 Menú rápido

Para abrir el menú rápido, donde se encuentran las funciones típicas del televisor.

#### 7 - Freeview Play

Para iniciar Freeview Play.

#### 8 - Rakuten 17

Para iniciar la aplicación Rakuten TV.

#### 9 - SOURCES

- Para abrir o cerrar el menú Fuentes.
- Para emparejar el mando a distancia con el televisor.

## Parte central

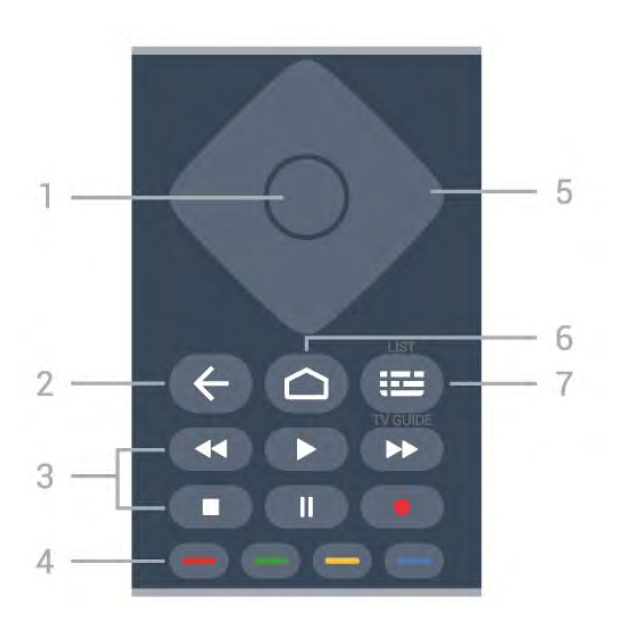

#### 1- Botón OK

Para confirmar una selección o ajuste. Para abrir una lista de canales mientras ve la televisión.

#### 2 - 🗲 Atrás

Para volver al canal seleccionado anteriormente. Para volver al menú anterior.

Para volver a la página de Internet o aplicación anterior.

#### 3 - Reproducción y grabación

- Reproducir ▶, para iniciar la reproducción.
  Pausar II, para realizar una pausa en la reproducción
- Detener , para detener la reproducción
- Retroceder 📢 para retroceder
- Avanzar rápido ►►, para avanzar
- Grabar •, para iniciar la grabación

#### 4 - - - Botones de colores

Selección directa de las opciones. El botón azul – abre la Ayuda.

#### 5 - Flechas/botones de desplazamiento

Para desplazarse hacia arriba, abajo, la izquierda o la derecha.

#### 6 – 🏠 HOME

Para abrir el menú de inicio.

#### 7 - 🖼 Guía de TV/lista de canales

Para abrir o cerrar la Guía de TV. Mantenga pulsado para abrir la lista de canales.

## Parte central (para modelos del Reino Unido)

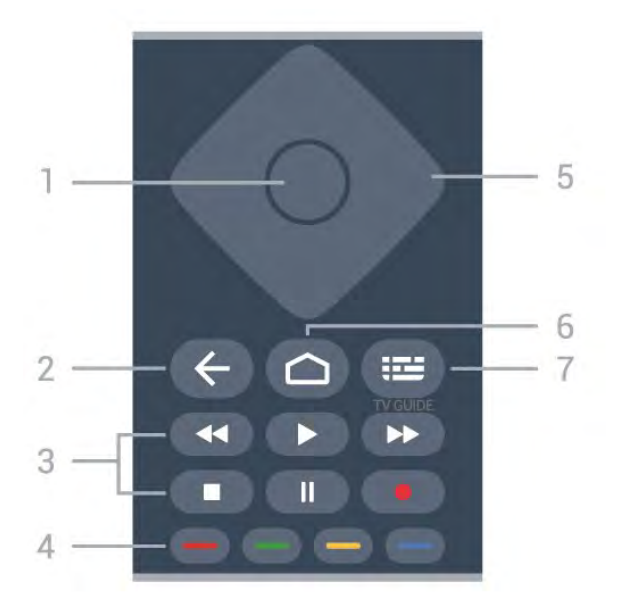

#### 1- Botón OK

Para confirmar una selección o ajuste. Para abrir una lista de canales mientras ve la televisión.

#### 2 - 🗲 Atrás

Para volver al canal seleccionado anteriormente. Para volver al menú anterior.

Para volver a la página de Internet o aplicación anterior.

#### 3 - Reproducción y grabación

- Reproducir **>**, para iniciar la reproducción.
- Pausar II, para realizar una pausa en la reproducción
- Detener ■, para detener la reproducción
- Retroceder ┥, para retroceder
- Avanzar rápido 🍬, para avanzar
- Grabar •, para iniciar la grabación

#### 4 - - - Botones de colores

Selección directa de las opciones. El botón azul – abre la Ayuda.

#### 5 - Flechas/botones de desplazamiento

Para desplazarse hacia arriba, abajo, la izquierda o la derecha.

#### 6 – 🏠 HOME

Para abrir el menú de inicio.

#### 7 - 🖽 Guía de TV

Para abrir o cerrar la Guía de TV.

## Parte inferior

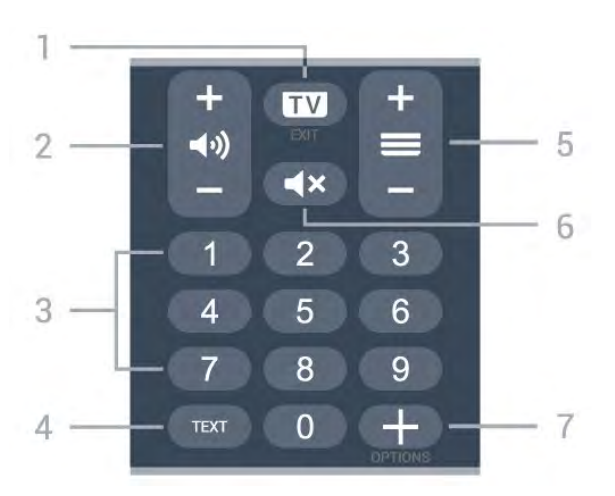

#### 1- 🗰 - EXIT

Para volver a ver la televisión o para salir de una aplicación de televisión interactiva.

#### 2 - 📣 Volumen

Pulse + o - para ajustar el nivel de volumen.

#### 3 - Botones numéricos

Para seleccionar un canal directamente.

#### 4 - TEXT

Para abrir o cerrar el servicio de teletexto.

#### 5 - 🚍 Canal

Pulse + o - para cambiar al canal siguiente o anterior de la lista de canales. Para abrir la página siguiente o anterior del teletexto.

#### 6 - **4**× Silenciar

Para silenciar el sonido o restaurarlo.

#### 7 - + OPTIONS

Para abrir o cerrar el menú de opciones.

## Parte inferior (para modelos del Reino Unido)

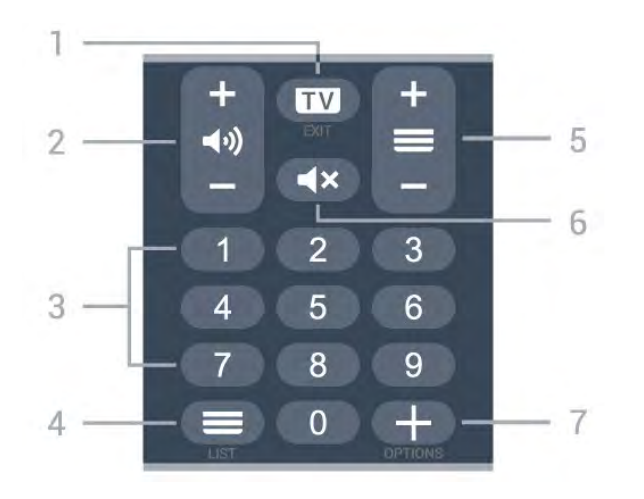

IN - EXIT 1

Para volver a ver la televisión o para salir de una aplicación de televisión interactiva.

#### 2 - 📣 Volumen

Pulse + o - para ajustar el nivel de volumen.

#### 3 - Botones numéricos

Para seleccionar un canal directamente.

#### 4 - ELista de canales

Para abrir la lista de canales.

#### 5 - 🔳 Canal

Pulse + o - para cambiar al canal siguiente o anterior de la lista de canales. Para abrir la página siguiente o anterior del teletexto.

#### 6 - 🛋 X Silenciar

Para silenciar el sonido o restaurarlo.

#### 7 - + OPTIONS

Para abrir o cerrar el menú de opciones.

#### 3.2

# Emparejamiento del mando a distancia con el televisor

Este mando a distancia utiliza Bluetooth e IR (infrarrojos) para enviar los comandos al televisor.

• Puede usar el mando a distancia por IR (infrarrojos) para la mayoría de operaciones.

• Para usar opciones avanzadas como la búsqueda por voz y el teclado del mando a distancia, debe emparejar (vincular) el televisor con el mando a distancia.

Al realizar la instalación inicial del televisor, se le pide que pulse prolongadamente el botón **PAIR**. Al hacerlo, se realizará el emparejamiento.

#### Nota:

 1 - Una vez que el mando a distancia pase correctamente al modo de emparejamiento, el indicador LED circular azul, situado alrededor del micrófono en la parte frontal del mando a distancia, comenzará a parpadear.

2 - El mando a distancia debe mantenerse cerca del televisor (a menos de 1 m de distancia) durante el proceso de emparejamiento para garantizar que este se completa correctamente.

3 - Si el televisor no inicia el campo de búsqueda por voz al pulsar •; , el emparejamiento no se realizó correctamente.

4 - Se recomienda esperar hasta que el televisor se haya iniciado por completo y haya ejecutado todos los procesos en segundo plano antes de cambiar al modo de emparejamiento, ya que el mensaje de aviso con instrucciones adicionales podría aparecer demasiado tarde y, por lo tanto, afectar negativamente al proceso de emparejamiento.

#### Emparejamiento o nuevo emparejamiento

Si se ha perdido el emparejamiento con el mando a distancia, puede volver a emparejar el televisor con el mando a distancia.

Solo tiene que realizar una pulsación prolongada del botón PAIR (durante aproximadamente 3 segundos) para realizar el emparejamiento.

También puede acceder a 🌣 Ajustes > Inalámbrico y redes > Mando a distancia > Emparejar mando a distancia y seguir las instrucciones que aparecen en pantalla.

Si el emparejamiento se realiza correctamente, aparece un mensaje.

Software del mando a distancia

Ajustes > Inalámbrico y redes > Mando a distancia > Información del mando a distancia

Una vez emparejado el mando a distancia, podrá comprobar la versión de software actual de este.

Ajustes > Inalámbrico y redes > Mando a distancia > Actualizar software del mando a distancia

Compruebe si hay disponibles actualizaciones del software del mando a distancia.

## <sup>3.3</sup> Búsqueda por voz

Puede buscar vídeos, música o cualquier otra cosa en Internet, usando simplemente su voz. Puede hablar por el micrófono del mando a distancia.

Debe emparejar el mando a distancia con el televisor antes de usar la búsqueda por voz.

Para usar la voz:

1 - Pulse •: en el mando a distancia. Se iluminará el piloto azul del mando a distancia, se abrirá el campo de búsqueda y se activará el micrófono.

2 - Diga lo que busca con una pronunciación clara. Puede hablar durante 10 segundos antes de que el micrófono se apague. Puede que los resultados tarden un tiempo en aparecer.

3 - En la lista de resultados de la búsqueda, puede seleccionar el elemento que desee.

# <sup>4</sup> Para 8536/8556

#### 4.1

## Descripción de los botones

## Parte superior

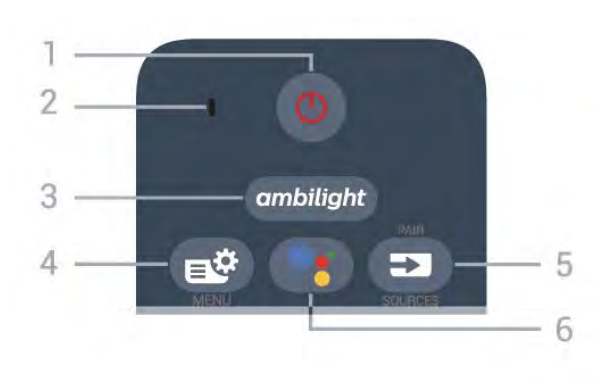

#### 1 - 😃 En espera / Encendido

Para encender el televisor o volver al modo de espera.

#### 2. VOICE Micrófono

#### 3 – ambilight

Para seleccionar un estilo de Ambilight.

#### 4 - 🗳 Menú rápido

Para abrir el menú rápido, donde se encuentran las funciones típicas del televisor.

#### 5 - SOURCES

• Para abrir o cerrar el menú Fuentes.

• Para emparejar el mando a distancia con el televisor.

#### 6 - •; Google Assistant™

Para iniciar Google Assistant™.

## Parte superior (para modelos del Reino Unido)

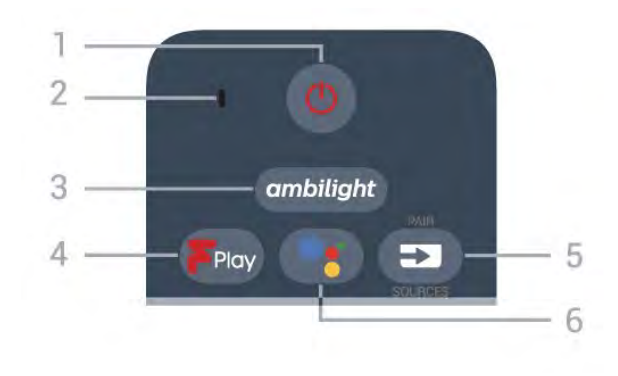

## 1 - 🕚 En espera / Encendido

Para encender el televisor o volver al modo de

espera.

2. VOICE Micrófono

#### 3 – ambilight

Para seleccionar un estilo de Ambilight.

### 4 - Freeview Play

Para iniciar Freeview Play.

#### 5 - 🗊 SOURCES

- Para abrir o cerrar el menú Fuentes.
- Para emparejar el mando a distancia con el televisor.

#### 6 - •; Google Assistant™

Para iniciar Google Assistant™.

## Parte central

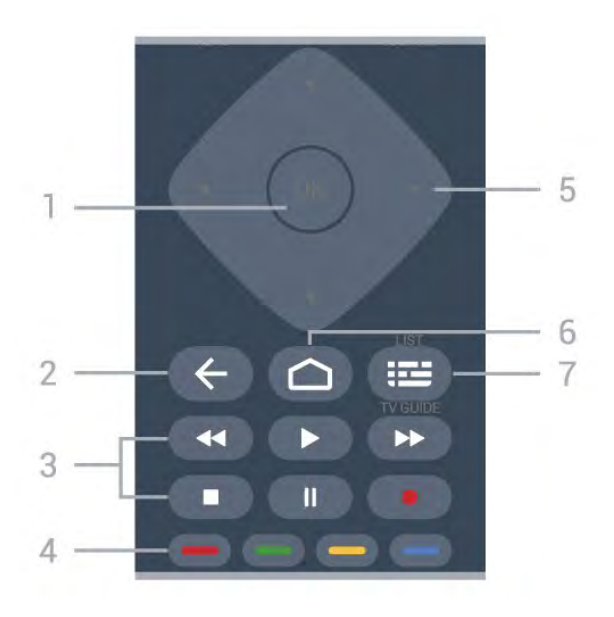

#### 1- Botón OK

Para confirmar una selección o ajuste. Para abrir una lista de canales mientras ve la televisión.

#### 2 - 🗲 Atrás

Para volver al canal seleccionado anteriormente. Para volver al menú anterior.

Para volver a la página de Internet o aplicación anterior.

- 3 Reproducción y grabación
- Reproducir 🕨, para iniciar la reproducción.
- Pausar II, para realizar una pausa en la reproducción
- Detener ■, para detener la reproducción
- Retroceder 🔸, para retroceder
- · Avanzar rápido →, para avanzar
- Grabar •, para iniciar la grabación

#### 4 - 🗕 🗕 🗕 Botones de colores

Selección directa de las opciones. El botón azul 🗕 abre la Ayuda.

5 - Flechas/botones de desplazamiento

Para desplazarse hacia arriba, abajo, la izquierda o la derecha.

#### 6 - 🏠 HOME

Para abrir el menú de inicio.

#### 7 - 🖽 Guía de TV/lista de canales

Para abrir o cerrar la Guía de TV. Mantenga pulsado para abrir la lista de canales.

## Parte inferior

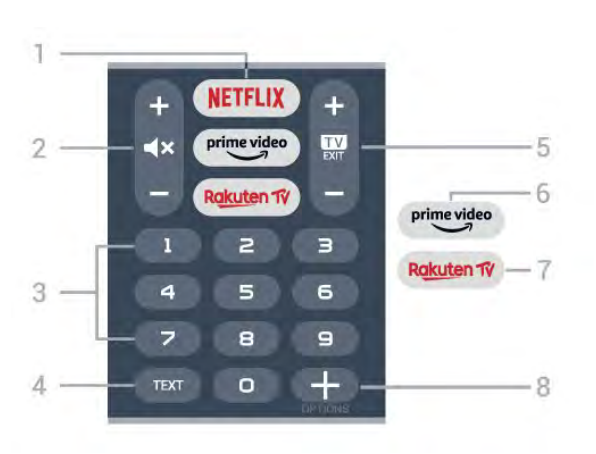

#### 1 - NETFLIX

Para abrir directamente la aplicación de Netflix. Con el televisor encendido o desde el modo de espera.

• Si tiene una suscripción a Netflix, puede disfrutar de Netflix en este televisor. El televisor deberá estar conectado a Internet.

• Para abrir Netflix, pulse **NETFLIX** para abrir la aplicación Netflix. Puede abrir Netflix inmediatamente desde un televisor en modo de espera. www.netflix.com

#### 2 - **4**× Silencio/volumen

Pulse la parte central para silenciar el sonido o restaurarlo. Pulse + o – para ajustar el nivel de volumen.

#### 3 - Botones numéricos

Para seleccionar un canal directamente.

#### 4 - TEXT

Para abrir o cerrar el servicio de teletexto.

#### 5 - 💵 - EXIT

Pulse la parte central para seguir viendo la televisión. Para detener una aplicación interactiva del televisor. Pulse + o – para cambiar al canal anterior o siguiente de la lista de canales. Para abrir la página siguiente o anterior del teletexto.

#### 6 - prime video

Para iniciar la aplicación Amazon Prime Video.

#### 7 – Rakuten TV

Para abrir directamente la aplicación Rakuten TV.

8 - + OPTIONS

Para abrir o cerrar el menú de opciones.

## Parte inferior (para modelos del Reino Unido)

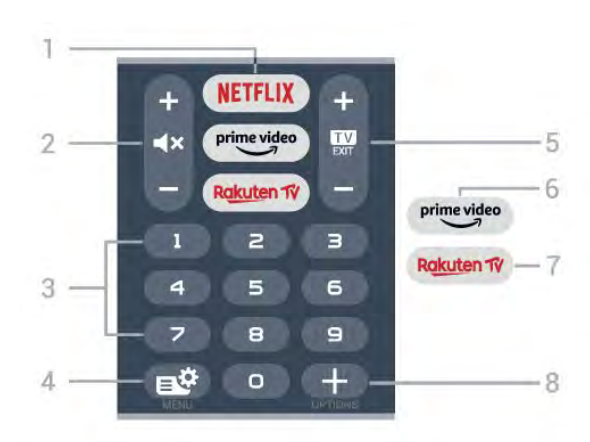

#### 1 - NETFLIX

Para abrir directamente la aplicación de Netflix. Con el televisor encendido o desde el modo de espera.

• Si tiene una suscripción a Netflix, puede disfrutar de Netflix en este televisor. El televisor deberá estar conectado a Internet.

• Para abrir Netflix, pulse **NETFLIX** para abrir la aplicación Netflix. Puede abrir Netflix inmediatamente desde un televisor en modo de espera. www.netflix.com

#### 2 - 🛋 Silencio/volumen

Pulse la parte central para silenciar el sonido o restaurarlo. Pulse + o – para ajustar el nivel de volumen.

#### 3 - Botones numéricos

Para seleccionar un canal directamente.

#### 4 - 🗳 Menú rápido

Para abrir el menú rápido, donde se encuentran las funciones típicas del televisor.

#### 5 - 💵 - EXIT

Pulse la parte central para seguir viendo la televisión. Para detener una aplicación interactiva del televisor. Pulse + o – para cambiar al canal anterior o siguiente de la lista de canales. Para abrir la página siguiente o anterior del teletexto.

#### 6 - prime video

Para iniciar la aplicación Amazon Prime Video.

#### 7 - R<u>akut</u>en 17

Para abrir directamente la aplicación Rakuten TV.

#### 8 - + OPTIONS

Para abrir o cerrar el menú de opciones.

## <sup>4.2</sup> Teclado

## Descripción

Descripción general de un teclado Qwerty/Azerty

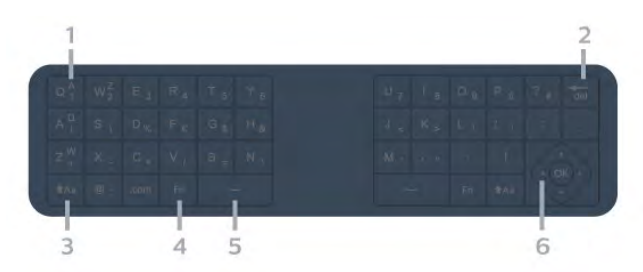

#### 1. Caracteres del teclado Azerty

Posición de los caracteres si la disposición del teclado se ha establecido en Azerty.

#### 2 - 🖬 Eliminar

Para eliminar caracteres de entrada.

#### 3 - 🕇 Aa Mayús

Para introducir caracteres en mayúsculas.

## 4 - Botón Fn

Para introducir un carácter numérico o de puntuación.

#### 5 - 🖬 Barra espaciadora

6 - Navegación y OK

Nota: Debe emparejar el mando a distancia con el televisor antes de usar el teclado del mando a distancia.

## Escribir texto

Con el teclado de la parte posterior del mando a distancia, puede escribir texto en cualquier campo de texto de la pantalla.

Para escribir texto:

1 - Seleccione un campo de texto si aún no está seleccionado.

2 - Ponga el teclado del mando a distancia boca arriba para activar los botones. Sujete el mando a distancia con las dos manos y escriba con ambos pulgares.

3 - Para ocultar el teclado en pantalla,

#### pulse 🗲 Atrás.

Pulse OK para confirmar el texto.

#### Teclado en pantalla

Si utiliza el teclado en pantalla para introducir texto, puede configurar la disposición del teclado a la que esté acostumbrado.

Para abrir estos ajustes:

Pulse 🗅 HOME, seleccione 🏟 Ajustes y pulse OK.

- 5 Seleccione Ajustes de Android y pulse OK.
- 6 Seleccione Preferencias del dispositivo >
- Teclado y pulse OK.

7 - Seleccione Ajustes de Gboard > Idioma y pulse OK. Aquí puede configurar la disposición del teclado de su idioma.

8 - Pulse 🗲 Atrás para cerrar el menú y retroceder un paso.

• La distancia ideal para usar el mando a distancia es a menos de cinco metros del televisor.

· Al usar el teclado del mando a distancia, se

recomienda sostenerlo en un ángulo de menos de 50 grados.

 $\cdot$  No bloquee el haz infrarrojo del mando a distancia.

## Qwerty y Azerty

La disposición estándar del teclado del mando a distancia es Qwerty.

## Teclado Azerty

El teclado del mando a distancia se puede ajustar en Azerty en función de su región. Los caracteres Azerty se muestran en la parte superior derecha de los botones correspondientes.

Para ajustar la disposición del teclado en Azerty:

1 - Pulse 🛆 HOME, seleccione 🏚 Ajustes y pulse OK.

2 - Seleccione Región e idioma y

pulse 🕻 (derecha) para acceder al menú.

3 - Seleccione Teclado del mando a distancia y pulse OK.

4 - Seleccione Qwerty o Azerty y pulse OK.

5 - Pulse **〈** (izquierda) varias veces si fuera necesario para cerrar el menú.

#### 4.3

# Emparejamiento del mando a distancia con el televisor

Este mando a distancia utiliza Bluetooth e IR (infrarrojos) para enviar los comandos al televisor.

• Puede usar el mando a distancia por IR (infrarrojos) para la mayoría de operaciones.

• Para usar opciones avanzadas como la búsqueda por voz y el teclado del mando a distancia, debe emparejar (vincular) el televisor con el mando a distancia.

Al realizar la instalación inicial del televisor, se le pide que pulse prolongadamente el botón **PAIR**. Al hacerlo, se realizará el emparejamiento.

#### Nota:

1 - Una vez que el mando a distancia pase

correctamente al modo de emparejamiento, el indicador LED circular azul, situado alrededor del micrófono en la parte frontal del mando a distancia, comenzará a parpadear.

2 - El mando a distancia debe mantenerse cerca del televisor (a menos de 1 m de distancia) durante el proceso de emparejamiento para garantizar que este se completa correctamente.

3 - Si el televisor no inicia el campo de búsqueda por voz al pulsar •; , el emparejamiento no se realizó correctamente.

4 - Se recomienda esperar hasta que el televisor se haya iniciado por completo y haya ejecutado todos los procesos en segundo plano antes de cambiar al modo de emparejamiento, ya que el mensaje de aviso con instrucciones adicionales podría aparecer demasiado tarde y, por lo tanto, afectar negativamente al proceso de emparejamiento.

#### Emparejamiento o nuevo emparejamiento

Si se ha perdido el emparejamiento con el mando a distancia, puede volver a emparejar el televisor con el mando a distancia.

Solo tiene que realizar una pulsación prolongada del botón PAIR (durante aproximadamente 3 segundos) para realizar el emparejamiento.

También puede acceder a 🌣 Ajustes > Inalámbrico y redes > Mando a distancia > Emparejar mando a distancia y seguir las instrucciones que aparecen en pantalla.

Si el emparejamiento se realiza correctamente, aparece un mensaje.

#### Software del mando a distancia

Ajustes > Inalámbrico y redes > Mando a distancia > Información del mando a distancia

Una vez emparejado el mando a distancia, podrá comprobar la versión de software actual de este.

Ajustes > Inalámbrico y redes > Mando a distancia > Actualizar software del mando a distancia

Compruebe si hay disponibles actualizaciones del software del mando a distancia.

## <sup>4.4</sup> Búsqueda por voz

Puede buscar vídeos, música o cualquier otra cosa en Internet, usando simplemente su voz. Puede hablar por el micrófono del mando a distancia.

Debe emparejar el mando a distancia con el televisor antes de usar la búsqueda por voz.

#### Para usar la voz:

1 - Pulse 🗣 en el mando a distancia. Se iluminará el

piloto azul del mando a distancia, se abrirá el campo de búsqueda y se activará el micrófono.

2 - Diga lo que busca con una pronunciación clara. Puede hablar durante 10 segundos antes de que el micrófono se apague. Puede que los resultados tarden un tiempo en aparecer.

3 - En la lista de resultados de la búsqueda, puede seleccionar el elemento que desee.

# Para 8106/7906/79 56/6906

## 5.1

5

## Descripción de los botones

## Parte superior

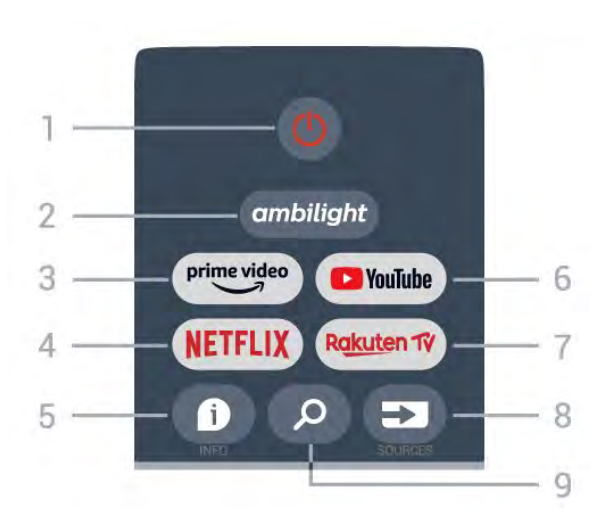

#### 1 - Encendido (En espera o Encendido)

Para encender el televisor o volver al modo de espera.

#### 2 - Ambilight

Para seleccionar un estilo de Ambilight.

#### 3 - Amazon Prime Video

Para iniciar la aplicación Amazon Prime Video.

#### 4 - NETFLIX

Para iniciar la aplicación Netflix con el televisor encendido o desde el modo de espera.

• Si tiene una suscripción a Netflix, puede disfrutar de Netflix en este televisor. El televisor deberá estar conectado a Internet.

• Para abrir Netflix, pulse el botón **NETFLIX** y se abrirá la aplicación Netflix. Puede abrir Netflix inmediatamente desde un televisor en modo de espera.

#### 5 - INFO

Pulse para abrir la pantalla de información del programa. Pulse una vez para mostrar información resumida del canal, pulse de nuevo para mostrar la pantalla ampliada con el título del programa y más información, y pulse de nuevo para mostrar la información completa del programa. Si mantiene pulsado el botón, puede cambiar a diferentes vistas de la información.

#### 6 - YouTube

Para iniciar la aplicación YouTube.

### 7 - Rakuten TV

Para iniciar la aplicación Rakuten TV. \* Nota: La aplicación Rakuten TV no está disponible en todos los países.

#### 8 - SOURCES Para abrir o cerrar el menú de fuentes.

9 – SEARCH

Para iniciar la búsqueda escribiendo.

## Parte superior (para modelos del Reino Unido)

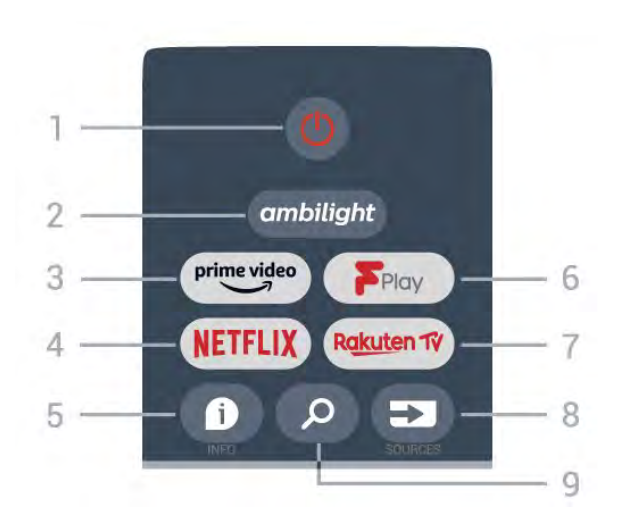

### 1 - Encendido (En espera o Encendido)

Para encender el televisor o volver al modo de espera.

#### 2 - Ambilight

Para seleccionar un estilo de Ambilight.

#### 3 - Amazon Prime Video

Para iniciar la aplicación Amazon Prime Video.

#### 4 - NETFLIX

Para iniciar la aplicación Netflix con el televisor encendido o desde el modo de espera.

• Si tiene una suscripción a Netflix, puede disfrutar de Netflix en este televisor. El televisor deberá estar conectado a Internet.

• Para abrir Netflix, pulse el botón **NETFLIX** y se abrirá la aplicación Netflix. Puede abrir Netflix inmediatamente desde un televisor en modo de espera.

#### 5 - INFO

Pulse para abrir la pantalla de información del programa. Pulse una vez para mostrar información resumida del canal, pulse de nuevo para mostrar la pantalla ampliada con el título del programa y más información, y pulse de nuevo para mostrar la información completa del programa. Si mantiene pulsado el botón, puede cambiar a diferentes vistas de la información.

#### 6 - Freeview Play Para iniciar Freeview Play.

#### 7 - Rakuten TV Para iniciar la aplicación Rakuten TV.

8 - SOURCES Para abrir o cerrar el menú de fuentes.

#### 9 - SEARCH

Para iniciar la búsqueda escribiendo.

## Parte central

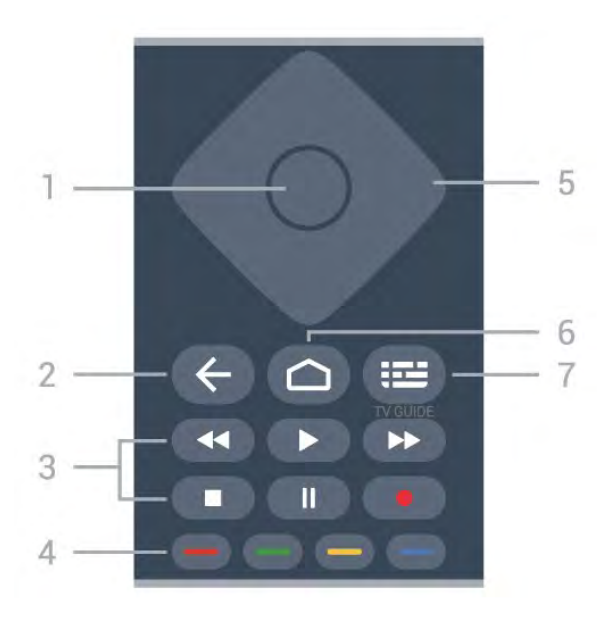

#### 1 - Botón OK

Para confirmar una selección o un ajuste. Para abrir una lista de canales mientras ve la televisión.

#### 2 - Atrás

• Para volver al menú o la fuente de televisión anterior.

· Para volver a la aplicación anterior.

#### 3 - Reproducción y grabación

- Reproducir, para iniciar la reproducción.
- Pausar, para realizar una pausa en la reproducción
- · Detener, para detener la reproducción
- Retroceder, para retroceder
- Avanzar rápido, para avanzar
- Grabar, esta función no es compatible.

#### 4 - Botones de colores

Siga las instrucciones que aparecen en pantalla para seleccionar más opciones u operaciones.

Pulse el **botón azul** en la pantalla de inicio para abrir el menú **Ayuda**.

## 5 - Botones de desplazamiento

Para desplazarse hacia arriba, hacia abajo, a izquierda o derecha.

#### 6 - Inicio

Para abrir el menú de inicio.

7 - TV GUIDE Para abrir o cerrar la Guía de TV.

## Parte inferior

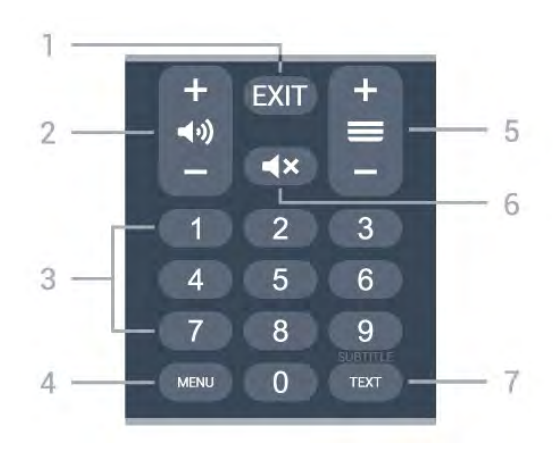

### 1- EXIT

Para salir del menú actual o de la aplicación.

#### 2 - Volumen

Pulse + o - para ajustar el nivel de volumen.

#### 3 - Botones numéricos

Para seleccionar un canal directamente.

### 4 - MENU

Para abrir el menú del televisor donde se encuentran las funciones típicas del televisor.

#### 5 - Canal

Pulse + o - para cambiar al canal anterior o siguiente de la lista de canales. Para abrir la página siguiente o anterior del teletexto.

#### 6 - Silencio

Pulse el botón para silenciar el sonido o restaurarlo.

#### 7 - TEXT/SUBTITLE

Para abrir o cerrar el servicio de teletexto. Pulse de forma prolongada para abrir la página de subtítulos.

## Parte inferior (para modelos del Reino Unido)

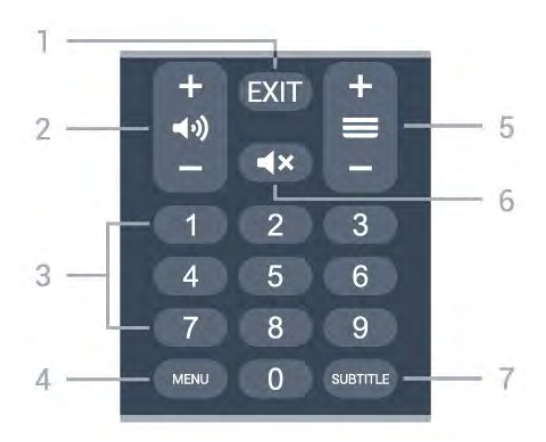

#### 1- EXIT

Para salir del menú actual o de la aplicación.

#### 2 - Volumen

Pulse + o - para ajustar el nivel de volumen.

#### 3 - Botones numéricos

Para seleccionar un canal directamente.

#### 4 - MENU

Para abrir el menú del televisor donde se encuentran las funciones típicas del televisor.

#### 5 - Canal

Pulse + o - para cambiar al canal anterior o siguiente de la lista de canales. Para abrir la página siguiente o anterior del teletexto.

#### 6 - Silencio

Pulse el botón para silenciar el sonido o restaurarlo.

#### 7 - SUBTITLE

Para abrir la página de subtítulos.

# Para 7506/7556

### 6.1

6

## Descripción de los botones

## Parte superior

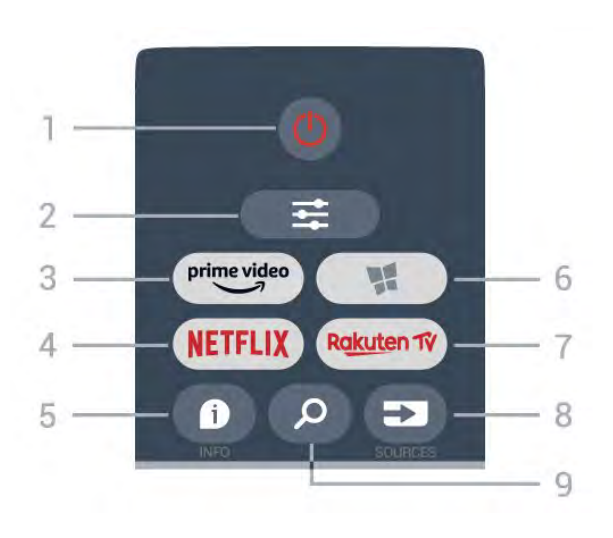

#### 1 - 😃 En espera / Encendido

Para encender el televisor o volver al modo de espera.

#### 2. 🚅 OPTIONS

Para abrir o cerrar el menú Opciones.

#### 3 - prime video

Para iniciar la aplicación Amazon Prime Video.

#### 4 - NETFLIX

Para abrir directamente la aplicación de Netflix. Con el televisor encendido o desde el modo de espera.

• Si tiene una suscripción a Netflix, puede disfrutar de Netflix en este televisor. El televisor deberá estar conectado a Internet.

• Para abrir Netflix, pulse **NETFLIX** para abrir la aplicación Netflix. Puede abrir Netflix inmediatamente desde un televisor en modo de espera. www.netflix.com

#### 5 - 🗊 INFO

Para abrir o cerrar la información del programa.

#### 6 - 繴 SMART TV

Para abrir la página de inicio de Smart TV.

#### 7 – Rakuten 1V

Para iniciar la aplicación Rakuten TV.

#### 8 - 🗊 SOURCES

Para abrir el menú Fuentes.

#### 9 - 🔎 Buscar

Para abrir la página de búsqueda de Smart TV.

## Parte superior (para modelos del Reino Unido)

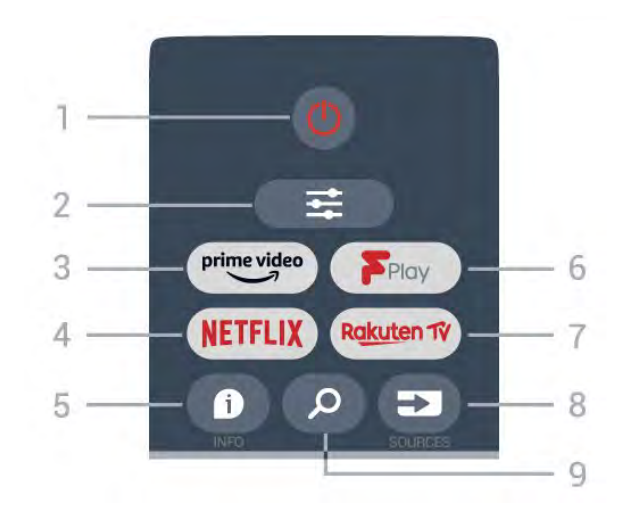

#### 1 - 🕚 En espera / Encendido

Para encender el televisor o volver al modo de espera.

#### 2. 🚅 OPTIONS

Para abrir o cerrar el menú Opciones.

#### 3 - prime video

Para iniciar la aplicación Amazon Prime Video.

#### 4 - NETFLIX

Para abrir directamente la aplicación de Netflix. Con el televisor encendido o desde el modo de espera.

• Si tiene una suscripción a Netflix, puede disfrutar de Netflix en este televisor. El televisor deberá estar conectado a Internet.

• Para abrir Netflix, pulse **NETFLIX** para abrir la aplicación Netflix. Puede abrir Netflix inmediatamente desde un televisor en modo de espera. www.netflix.com

#### 5 - 🗊 INFO

Para abrir o cerrar la información del programa.

6 - Freeview Play Para abrir la página Explorar Freeview Play.

#### 7 – Rakuten 1V

Para iniciar la aplicación Rakuten TV.

#### 8 - SOURCES

Para abrir el menú Fuentes.

#### 9 - 🔎 Buscar

Para abrir la página de búsqueda de Smart TV.

## Parte central

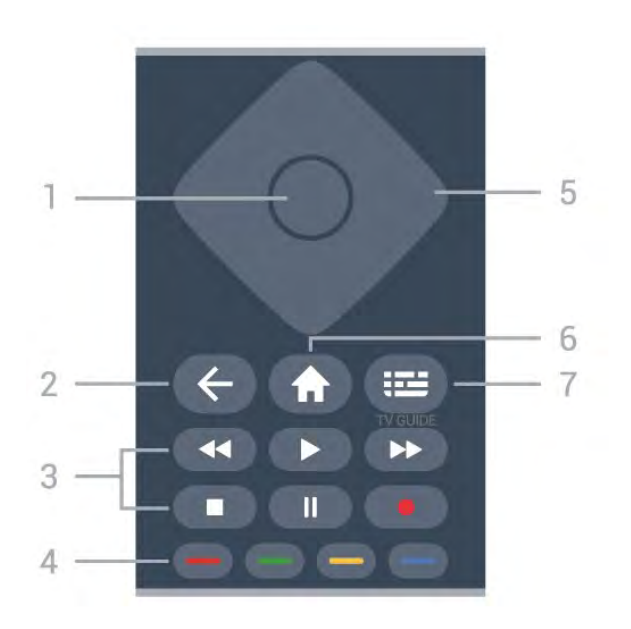

#### 1 - Botón OK

Para confirmar una selección o ajuste. Para abrir la lista de canales mientras ve la televisión si el servicio interactivo no está disponible.

#### 2 - 🗲 Atrás

Para cerrar un menú sin cambiar ningún ajuste.

#### 3. Reproducción y grabación

- Reproducir **>**, para iniciar la reproducción.
- Pausa II, para realizar una pausa en la reproducción.
- Detener 🔳, para detener la reproducción.
- Retroceder \land para retroceder.
- Avance rápido →, para avanzar rápidamente.
- Grabar •: esta función no es compatible.

#### 4. — — — Botones de colores

Selección directa de opciones. El botón azul 🗕 abre la Ayuda.

5. Flechas/botones de desplazamiento

Para desplazarse hacia arriba, abajo, izquierda o derecha.

#### 6 - 🔒 Inicio

Para abrir el menú de inicio.

#### 7 - 🖽 Guía de TV

Para abrir o cerrar la Guía de TV.

## Parte inferior

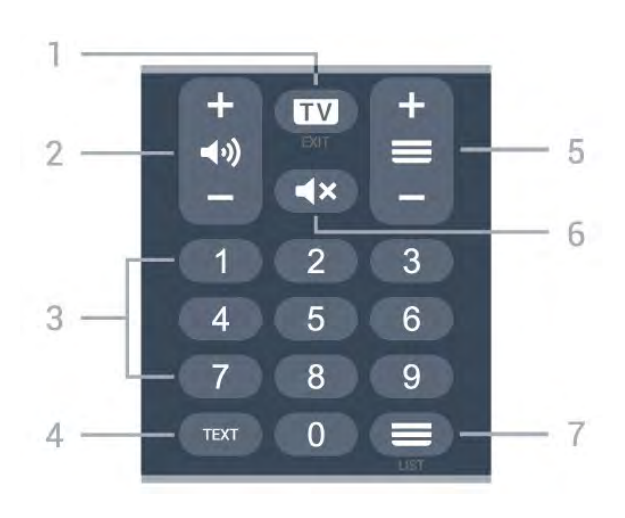

#### 1- 💵 - EXIT

Pulse la parte central para seguir viendo la televisión. Para detener una aplicación interactiva del televisor. Pulse + o – para cambiar al canal anterior o siguiente de la lista de canales. Para abrir la página siguiente o anterior del teletexto.

#### 2 - (1) Volumen

Pulse + o - para ajustar el nivel volumen.

3. Botones numéricos

Para seleccionar un canal directamente.

#### 4. TEXT

Para abrir o cerrar el servicio de teletexto.

#### 5 - 🔳 Canal

Pulse + o - para cambiar al canal siguiente o anterior de la lista de canales. Para abrir la página siguiente o anterior del teletexto.

#### 6 - 🛋 🗙 Silenciar

Para silenciar el sonido o restaurarlo.

#### 7 - 🚍 Lista de canales

Para abrir la lista de canales.

## Parte inferior (para modelos del Reino Unido)

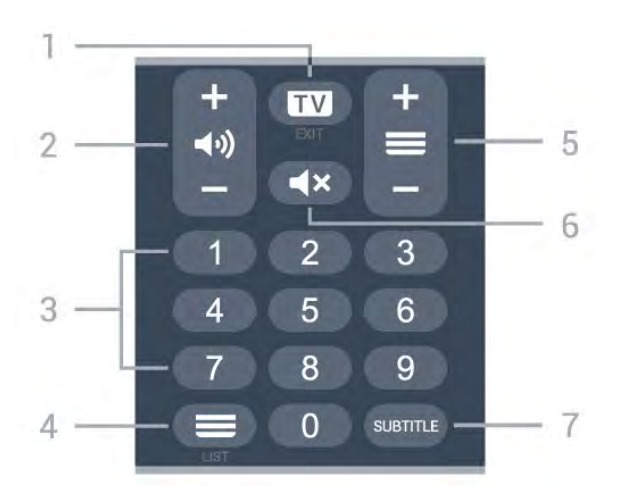

1- 💵 - EXIT

Pulse la parte central para seguir viendo la televisión. Para detener una aplicación interactiva del televisor. Pulse + o – para cambiar al canal anterior o siguiente de la lista de canales. Para abrir la página siguiente o anterior del teletexto.

#### 2 - 📢 Volumen

Pulse + o - para ajustar el nivel volumen.

3. Botones numéricos Para seleccionar un canal directamente.

#### 4 - ELista de canales

Para abrir la lista de canales.

#### 5 - 🔳 Canal

Pulse + o - para cambiar al canal siguiente o anterior de la lista de canales. Para abrir la página siguiente o anterior del teletexto.

#### 6 - 🛋 🗙 Silenciar

Para silenciar el sonido o restaurarlo.

#### 7 - SUBTITLE

Para abrir la página de subtítulos.

## , Para 7406

### 7.1

## Descripción de los botones

## Parte superior

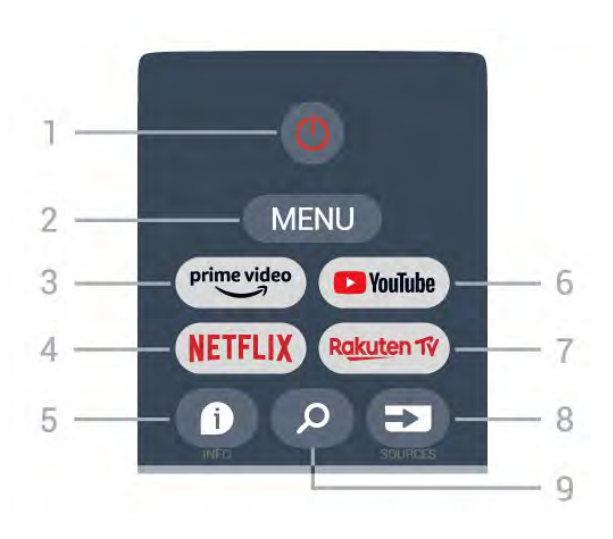

#### 1 - Encendido (En espera o Encendido)

Para encender el televisor o volver al modo de espera.

#### 2 - MENU

Para abrir el menú del televisor donde se encuentran las funciones típicas del televisor.

#### 3 - Amazon Prime Video

Para iniciar la aplicación Amazon Prime Video.

#### 4 - NETFLIX

Para iniciar la aplicación Netflix con el televisor encendido o desde el modo de espera.

• Si tiene una suscripción a Netflix, puede disfrutar de Netflix en este televisor. El televisor deberá estar conectado a Internet.

• Para abrir Netflix, pulse el botón **NETFLIX** y se abrirá la aplicación Netflix. Puede abrir Netflix inmediatamente desde un televisor en modo de espera.

#### 5 - INFO

Pulse para abrir la pantalla de información del programa. Pulse una vez para mostrar información resumida del canal, pulse de nuevo para mostrar la pantalla ampliada con el título del programa y más información, y pulse de nuevo para mostrar la información completa del programa. Si mantiene pulsado el botón, puede cambiar a diferentes vistas de la información.

#### 6 - YouTube

Para iniciar la aplicación YouTube.

7 - Rakuten TV

Para iniciar la aplicación Rakuten TV.

\* Nota: La aplicación **Rakuten TV** no está disponible en todos los países.

#### 8 - SOURCES

Para abrir o cerrar el menú de fuentes.

#### 9 - SEARCH

Para iniciar la búsqueda escribiendo.

## Parte superior (para modelos del Reino Unido)

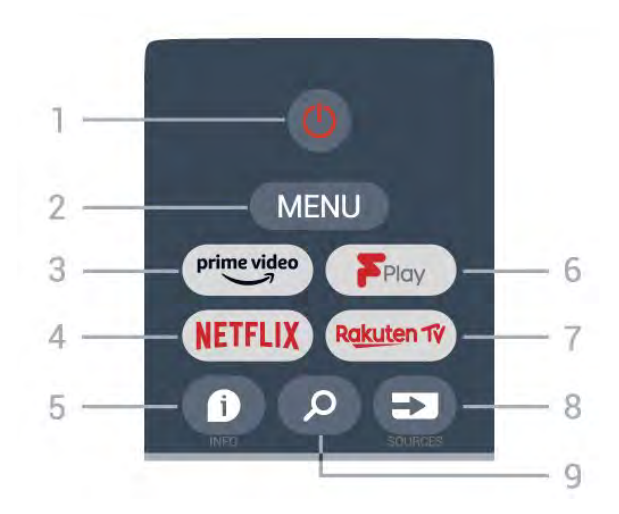

1 - Encendido (En espera o Encendido) Para encender el televisor o volver al modo de espera.

#### 2 - MENU

Para abrir el menú del televisor donde se encuentran las funciones típicas del televisor.

#### 3 - Amazon Prime Video

Para iniciar la aplicación Amazon Prime Video.

#### 4 - NETFLIX

Para iniciar la aplicación Netflix con el televisor encendido o desde el modo de espera.

• Si tiene una suscripción a Netflix, puede disfrutar de Netflix en este televisor. El televisor deberá estar conectado a Internet.

• Para abrir Netflix, pulse el botón **NETFLIX** y se abrirá la aplicación Netflix. Puede abrir Netflix inmediatamente desde un televisor en modo de espera.

#### 5 - INFO

Pulse para abrir la pantalla de información del programa. Pulse una vez para mostrar información resumida del canal, pulse de nuevo para mostrar la pantalla ampliada con el título del programa y más información, y pulse de nuevo para mostrar la información completa del programa. Si mantiene pulsado el botón, puede cambiar a diferentes vistas de la información.

#### 6 - Freeview Play Para iniciar Freeview Play.

#### 7 - Rakuten TV Para iniciar la aplicación Rakuten TV.

8 - SOURCES Para abrir o cerrar el menú de fuentes.

#### 9 - SEARCH

Para iniciar la búsqueda escribiendo.

## Parte central

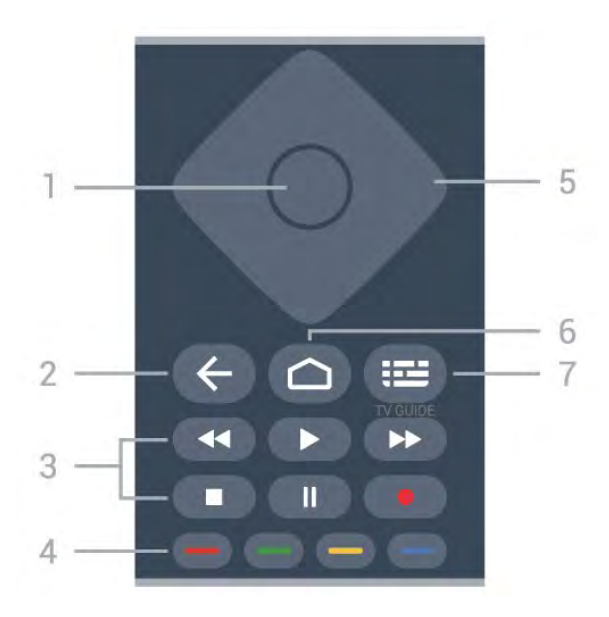

#### 1 - Botón OK

Para confirmar una selección o un ajuste. Para abrir una lista de canales mientras ve la televisión.

#### 2 - Atrás

• Para volver al menú o la fuente de televisión anterior.

· Para volver a la aplicación anterior.

#### 3 - Reproducción y grabación

- Reproducir, para iniciar la reproducción.
- Pausar, para realizar una pausa en la reproducción
- · Detener, para detener la reproducción
- Retroceder, para retroceder
- Avanzar rápido, para avanzar
- Grabar, esta función no es compatible.

#### 4 - Botones de colores

Siga las instrucciones que aparecen en pantalla para seleccionar más opciones u operaciones.

Pulse el **botón azul** en la pantalla de inicio para abrir el menú **Ayuda**.

#### 5 - Botones de desplazamiento

Para desplazarse hacia arriba, hacia abajo, a izquierda o derecha.

#### 6 - Inicio

Para abrir el menú de inicio.

7 - TV GUIDE Para abrir o cerrar la Guía de TV.

## Parte inferior

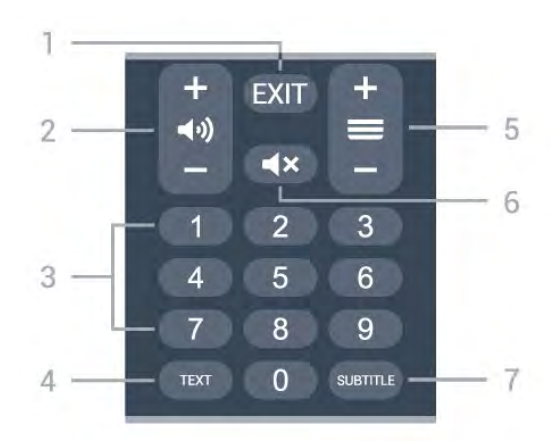

#### 1- EXIT

Para salir del menú actual o de la aplicación.

2 - Volumen Pulse + o - para ajustar el nivel de volumen.

3 - Botones numéricos Para seleccionar un canal directamente.

#### 4 - TEXT

Para abrir o cerrar el servicio de teletexto.

#### 5 - Canal

Pulse + o - para cambiar al canal anterior o siguiente de la lista de canales. Para abrir la página siguiente o anterior del teletexto.

#### 6 - Silencio

Pulse el botón para silenciar el sonido o restaurarlo.

#### 7 - SUBTITLE

Para abrir la página de subtítulos.

## Parte inferior (para modelos del Reino Unido)

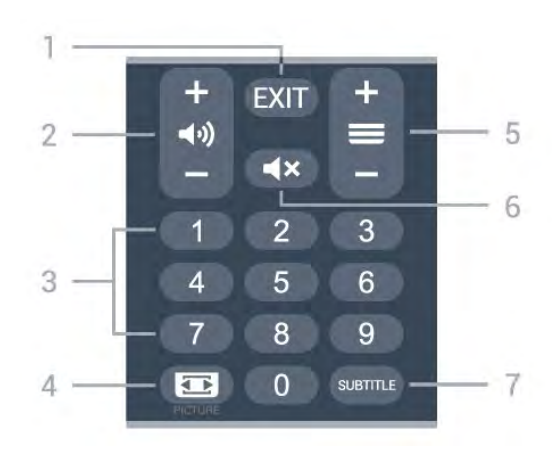

1- EXIT

Para salir del menú actual o de la aplicación.

#### 2 - Volumen

Pulse + o - para ajustar el nivel de volumen.

## 3 - Botones numéricos

Para seleccionar un canal directamente.

#### 4 - PICTURE

Para abrir o cerrar el menú Modo imagen.

#### 5 - Canal

Pulse + o - para cambiar al canal anterior o siguiente de la lista de canales. Para abrir la página siguiente o anterior del teletexto.

#### 6 - Silencio

Pulse el botón para silenciar el sonido o restaurarlo.

#### 7 - SUBTITLE

Para abrir la página de subtítulos.

# <sup>®</sup> Sensor IR

El televisor puede recibir comandos de un mando a distancia que utilice IR (infrarrojos) para enviar los comandos. Si utiliza un mando a distancia de este tipo, asegúrese siempre de apuntar con el mando a distancia al sensor de infrarrojos de la parte frontal del televisor.

### Advertencia

No coloque ningún objeto delante del sensor de infrarrojos del televisor, ya que ello podría bloquear la señal de infrarrojos.

# 9 Pilas

Si el televisor no reacciona al pulsar un botón del mando a distancia, es posible que las pilas estén agotadas.

Para sustituir las pilas, abra el compartimento de la parte trasera inferior del mando a distancia.

1 - Deslice la tapa en la dirección que muestra la flecha.

2 - Sustituya las pilas antiguas por 2 pilas alcalinas
 AAA-LRO3 de 1,5 V . Asegúrese de que los extremos
 + y - de las pilas se encuentran alineados

correctamente.

3 - Vuelva a colocar la tapa de las pilas y deslícela hasta oír un clic.

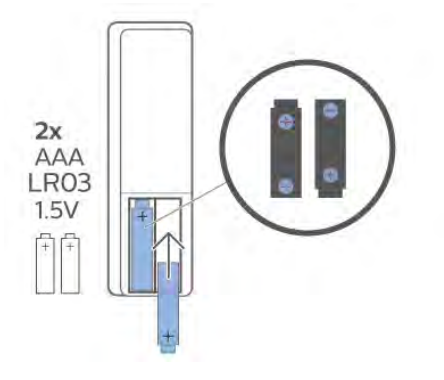

Si no va a utilizar el mando a distancia durante un largo período de tiempo, quite las pilas. Deseche las pilas de forma segura y conforme a las instrucciones al respecto.

Para obtener más información, en **Ayuda**, seleccione **Palabras clave** y busque **Fin de la vida** útil.

# <sup>10</sup> Limpieza

El mando a distancia cuenta con un revestimiento resistente a los arañazos.

Para limpiar el mando a distancia, utilice un paño suave humedecido. Nunca utilice sustancias como alcohol, productos químicos o detergentes domésticos en el mando a distancia.

## Содержание

#### 1 Для 9206/9506/9636/OLED8x6/OLED9x6 3

- **1.1 Обзор кнопок** 3
- 1.2 Сопряжение телевизора с пультом ДУ 5

## 1.3 Голосовой поиск б

2 Для OLED706 7

## **2.1 Обзор кнопок** 7

#### 3 Для 9006/8506/8546 10

- **3.1 Обзор кнопок** 10
- 3.2 Сопряжение телевизора с пультом ДУ 12
- 3.3 Голосовой поиск 13

#### 4 Для 8536/8556 14

- **4.1** Обзор кнопок 14
- 4.2 Клавиатура 15
- 4.3 Сопряжение телевизора с пультом ДУ 16
- 4.4 Голосовой поиск 17

#### 5 Для 8106/7906/7956/6906 18

**5.1 Обзор кнопок** 18

#### 6 Для 7506/7556 21

6.1 Обзор кнопок 21

#### 7 Для 7406 24

- **7.1 Обзор кнопок** 24
- 8 ИК-датчик 27
- 9 Батарейки 28

10 Очистка 29

# Для 9206/9506/9636/ OLED8x6/OLED9x6

1.1

## Обзор кнопок

#### Верхняя часть

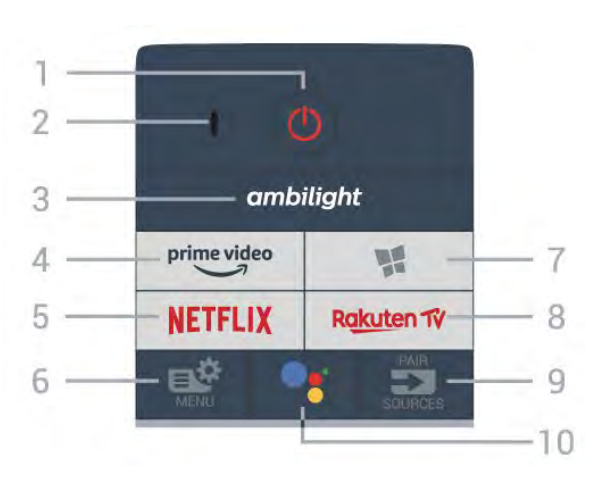

#### 1 - 😃 Режим ожидания / Вкл.

Включение телевизора и его переключение в режим ожидания.

#### 2. Микрофон VOICE

3 - ambilight

Выбор стиля подсветки Ambilight.

4 - <sup>prime video</sup>

Запуск приложения Amazon Prime Video.

#### 5 - NETFLIX

Запуск приложения Netflix. Телевизор включен или находится в режиме ожидания.

• При наличии подписки Netflix вы получаете доступ ко всем возможностям Netflix на этом телевизоре. Телевизор должен быть подключен к Интернету.

• Чтобы открыть Netflix, нажмите NETFLIX для запуска приложения Netflix. Вы можете запустить Netflix, даже если телевизор находится в режиме ожидания. www.netflix.com

#### 6 - 🗳 Быстрое меню

Переход в быстрое меню со стандартными функциями телевизора.

#### 7 - 賭 Коллекция TB Philips

Запуск приложения Коллекция TB Philips.

#### 8 - Rakuten TV

Запуск приложения Rakuten TV.

#### 9 - 🖘 SOURCES

- Открытие или закрытие меню источников.
- Сопряжение пульта ДУ с телевизором.

**10** - **•:** Google Ассистент™ Запуск Google Ассистента™.

## Вверх (для моделей, предназначенных для Великобритании)

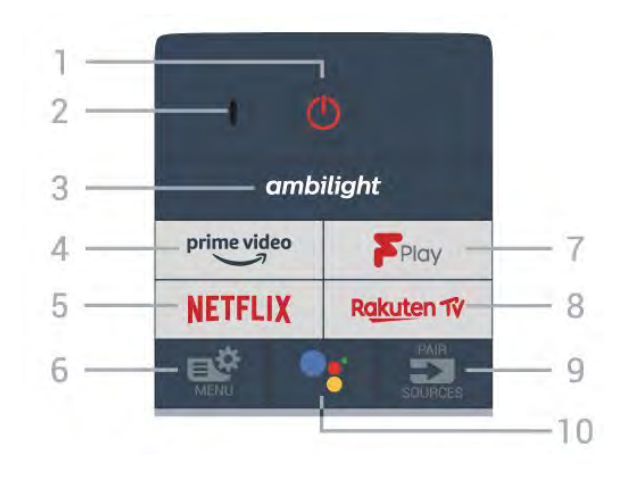

#### 1 - 🕛 Режим ожидания / Вкл.

Включение телевизора и его переключение в режим ожидания.

#### 2. Микрофон VOICE

**3** - ambilight

Выбор стиля подсветки Ambilight.

4 - <sup>prime video</sup>

Запуск приложения Amazon Prime Video.

#### 5 - NETFLIX

Запуск приложения Netflix. Телевизор включен или находится в режиме ожидания.

• При наличии подписки Netflix вы получаете доступ ко всем возможностям Netflix на этом телевизоре. Телевизор должен быть подключен к Интернету.

• Чтобы открыть Netflix, нажмите NETFLIX для запуска приложения Netflix. Вы можете запустить Netflix, даже если телевизор находится в режиме ожидания. www.netflix.com

#### 6 - 🗳 Быстрое меню

Переход в быстрое меню со стандартными функциями телевизора.

#### 7 - Freeview Play

Запуск Freeview Play.

#### 8 - Rakuten TV

Запуск приложения Rakuten TV.

#### 9 - 🖘 SOURCES

- Открытие или закрытие меню источников.
- Сопряжение пульта ДУ с телевизором.

#### 10 - <sup>●</sup>: Google Ассистент™

Запуск Google Ассистента™.

#### Средняя часть

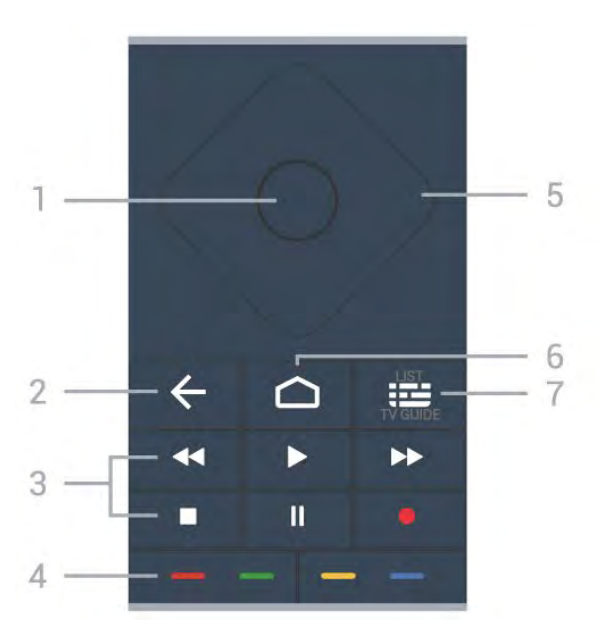

#### 1 - Кнопка ОК

Подтверждение выбранного или установленного значения. Открытие списка каналов во время просмотра телевизора.

#### 2 - 🗲 Назад

Возврат к ранее выбранному каналу. Возврат к предыдущему меню. Возврат на предыдущую страницу в приложении/браузере.

#### 3 - Воспроизведение и запись

- Воспроизведение >: начало воспроизведения.
- Пауза II: приостановка воспроизведения
- Стоп 🗉: остановка воспроизведения
- Перемотка <: перемотка назад
- Перемотка вперед 🍉: перемотка вперед
- Запись •: начало записи

#### 4 - 💳 💳 🥌 Цветные кнопки

Прямой выбор параметров. Синяя кнопка — открывает раздел **Помощь**.

#### 5 - Кнопки со стрелками / кнопки навигации

Перемещение вверх, вниз, влево или вправо.

#### 6 - 🗅 HOME

Открытие главного меню.

#### 7- 🎞 Телегид / список каналов

Нажмите, чтобы открыть или закрыть телегид. Нажмите и удерживайте, чтобы открыть список каналов.

# Посередине (для моделей, предназначенных для Великобритании)

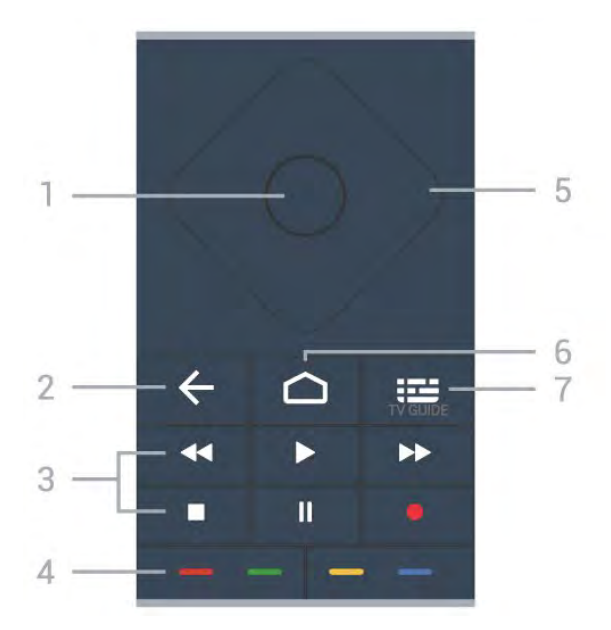

#### 1 - Кнопка ОК

Подтверждение выбранного или установленного значения. Открытие списка каналов во время просмотра телевизора.

#### 2 - 🗲 Назад

Возврат к ранее выбранному каналу. Возврат к предыдущему меню. Возврат на предыдущую страницу в приложении/браузере.

#### 3 - Воспроизведение и запись

- Воспроизведение >: начало воспроизведения.
- Пауза II: приостановка воспроизведения
- Стоп 🔳: остановка воспроизведения
- Перемотка <: перемотка назад
- Перемотка вперед 🍉: перемотка вперед
- Запись •: начало записи

#### 4 - 💳 💳 — Цветные кнопки

Прямой выбор параметров. Синяя кнопка — открывает раздел **Помощь**.

#### 5 - Кнопки со стрелками / кнопки навигации

Перемещение вверх, вниз, влево или вправо.

#### 6 - 🗀 номе

Открытие главного меню.

#### 7 - 🎞 Телегид

Открытие и закрытие телегида.

#### Нижняя часть

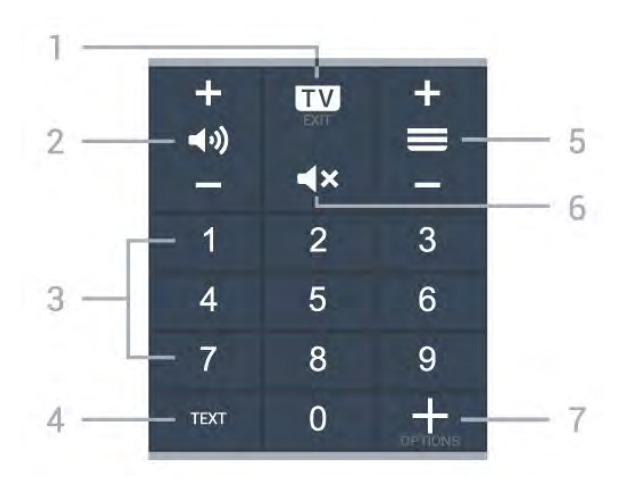

#### 1 - 🖾 - EXIT

Выход из интерактивного приложения на телевизоре.

#### 2 - 📢) Громкость

Нажимайте + или - для регулировки уровня громкости.

3 - Кнопки с цифрамиВыбор канала напрямую.

#### 4 - TEXT

Отображение или скрытие текста/телетекста.

#### 

Нажимайте + или - для переключения на следующий или предыдущий канал в списке каналов. Открытие следующей или предыдущей страницы текста/телетекста

#### 6 - **Ч**× Отключение звука

Отключение или включение звука.

#### 7 - + OPTIONS

Открытие или закрытие меню параметров.

## Вниз (для моделей, предназначенных для Великобритании)

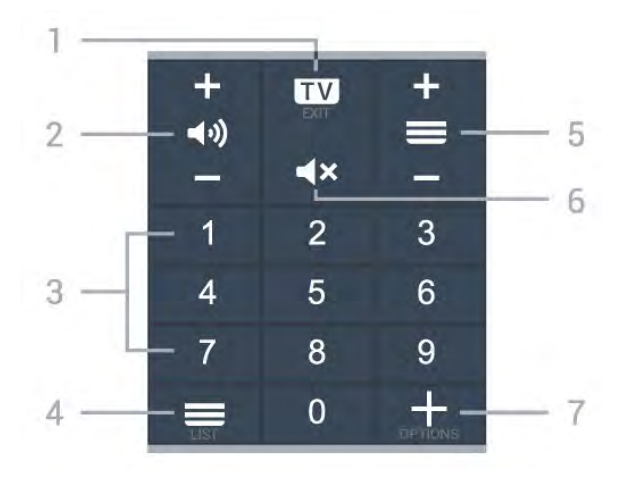

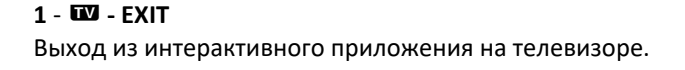

#### 2 - 📢) Громкость

Нажимайте + или - для регулировки уровня громкости.

**3** - Кнопки с цифрами Выбор канала напрямую.

#### 4 - 🗮 Список каналов

Открытие списка каналов.

#### 5 - 💳 Channel

Нажимайте + или - для переключения на следующий или предыдущий канал в списке каналов. Открытие следующей или предыдущей страницы текста/телетекста

#### 6 - **Ч**× Отключение звука

Отключение или включение звука.

#### 7 - + OPTIONS

Открытие или закрытие меню параметров.

#### 1.2

# Сопряжение телевизора с пультом ДУ

Этот пульт ДУ передает команды на телевизор как с помощью Bluetooth, так и с помощью ИК-датчика.

• Для большинства операций можно использовать ИКдатчик этого пульта.

• Для использования дополнительных функций, например голосового поиска и клавиатуры пульта ДУ, необходимо выполнить сопряжение (подключение) пульта ДУ к телевизору.

При первоначальной установке телевизора вам будет предложено нажать и удерживать кнопку **PAIR**. При этом будет установлено сопряжение.

Примечание.

1 - Когда пульт ДУ войдет в режим сопряжения, синее светодиодное индикаторное кольцо вокруг микрофона на передней стороне пульта ДУ начнет мигать.

2 - Для успешного сопряжения пульт ДУ должен находиться рядом с телевизором (в радиусе 1 м).
3 - Если поле для голосового управления не запускается на

телевизоре при нажатии •; значит, сопряжение не выполнено.

4 - Рекомендуется подождать, когда телевизор полностью запустится и загрузятся все фоновое процессы, прежде чем переходить в режим сопряжения, поскольку всплывающее сообщение с дальнейшими инструкциями может появиться слишком поздно, что негативно скажется на процедуре сопряжения.

#### Сопряжение или повторное сопряжение

Если сопряжение пульта ДУ с телевизором было разорвано, можно выполнить повторное сопряжение.

Для выполнения сопряжения нажмите кнопку **PAIR** и удерживайте ее (приблизительно 3 секунды).

Либо перейдите к 🍄 Установки > Проводные и

#### беспроводные сети > Пульт ДУ > Сопряжение пульта ДУ,

затем следуйте инструкциям на экране.

При успешном выполнении сопряжения отобразится соответствующее сообщение.

#### Программное обеспечение пульта ДУ

#### Установки > Проводные и беспроводные сети > Пульт ДУ > Информация о пульте ДУ

После выполнения сопряжения с пультом ДУ можно проверить текущую версию программного обеспечения пульта ДУ.

# Настройки > Проводные и беспроводные сети > Пульт ДУ > Обновить программное обеспечение пульта ДУ

Проверьте наличие доступных обновлений программного обеспечения для пульта ДУ.

#### 1.3

## Голосовой поиск

С помощью голосовых команд можно выполнять поиск видеороликов, музыки и пр. в сети Интернет. Произнесите голосовую команду в микрофон на пульте ДУ.

Перед использованием голосового поиска необходимо выполнить сопряжение пульта ДУ с телевизором.

Использование голосовых команд...

 Нажмите ●: на пульте ДУ: загорится синий индикатор на пульте ДУ и откроется поле для поиска, а также включится микрофон.

**2** - Скажите, что вы ищете, четко и ясно. Микрофон работает в течение 10 секунд. Для вывода результатов может потребоваться некоторое время.

**3** - После отображения результатов поиска на экране выберите нужный элемент.

6

# Для OLED706

2.1

2

## Обзор кнопок

#### Верхняя часть

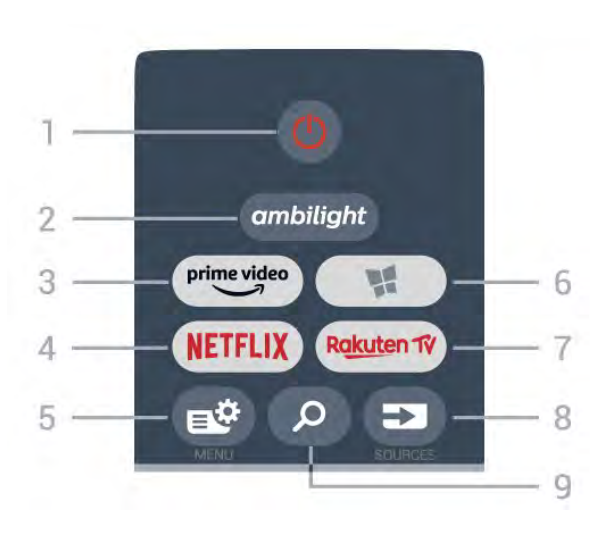

#### 1 - 🕛 Режим ожидания / Вкл.

Включение телевизора и его переключение в режим ожидания.

#### **2** - ambilight

Выбор стиля подсветки Ambilight.

3 - prime video

Запуск приложения Amazon Prime Video.

#### 4 - NETFLIX

Запуск приложения Netflix. Телевизор включен или находится в режиме ожидания.

• При наличии подписки Netflix вы получаете доступ ко всем возможностям Netflix на этом телевизоре. Телевизор должен быть подключен к Интернету.

• Чтобы открыть Netflix, нажмите NETFLIX для запуска приложения Netflix. Вы можете запустить Netflix, даже если телевизор находится в режиме ожидания. www.netflix.com

#### 5 - 🗳 Быстрое меню

Переход в быстрое меню со стандартными функциями телевизора.

#### 6 - 賭 Коллекция TB Philips

Запуск приложения Коллекция TB Philips.

#### 7 - Rakuten TV

Запуск приложения **Rakuten TV**.

#### 8 - 🖘 SOURCES

- Открытие или закрытие меню источников.
- Сопряжение пульта ДУ с телевизором.

#### 9 - 🔎 Поиск

Открытие страницы поиска Smart TV.

## Вверх (для моделей, предназначенных для Великобритании)

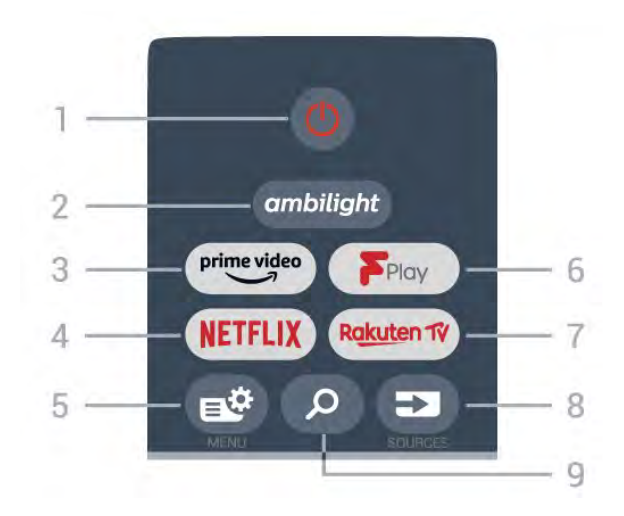

#### 1 - 🕛 Режим ожидания / Вкл.

Включение телевизора и его переключение в режим ожидания.

#### 2 - ambilight

Выбор стиля подсветки Ambilight.

#### 3 - <sup>prime video</sup>

Запуск приложения Amazon Prime Video.

#### 4 - NETFLIX

Запуск приложения Netflix. Телевизор включен или находится в режиме ожидания.

• При наличии подписки Netflix вы получаете доступ ко всем возможностям Netflix на этом телевизоре. Телевизор должен быть подключен к Интернету.

• Чтобы открыть Netflix, нажмите NETFLIX для запуска приложения Netflix. Вы можете запустить Netflix, даже если телевизор находится в режиме ожидания. www.netflix.com

#### 5 - 🗳 Быстрое меню

Переход в быстрое меню со стандартными функциями телевизора.

#### 6 - Freeview Play

Запуск Freeview Play.

#### 7 - Rakuten TV

Запуск приложения Rakuten TV.

#### 8 - 🖘 SOURCES

- Открытие или закрытие меню источников.
- Сопряжение пульта ДУ с телевизором.

#### 9 - 🔎 Поиск

Открытие страницы поиска Smart TV.

#### Средняя часть

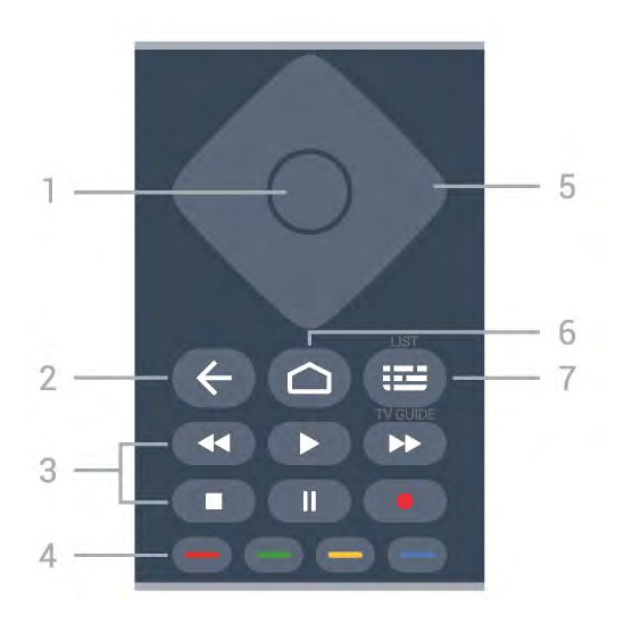

#### 1 - Кнопка ОК

Подтверждение выбранного или установленного значения. Открытие списка каналов во время просмотра телевизора.

#### 2 - 🗲 Назад

Возврат к ранее выбранному каналу. Возврат к предыдущему меню. Возврат на предыдущую страницу в приложении/браузере.

#### 3 - Воспроизведение и запись

- Воспроизведение >: начало воспроизведения.
- Пауза II: приостановка воспроизведения
- Стоп : остановка воспроизведения
- Перемотка <: перемотка назад
- Перемотка вперед 🍉: перемотка вперед
- Запись •: начало записи

#### 4 - 💳 💳 🥌 Цветные кнопки

Прямой выбор параметров. Синяя кнопка — открывает раздел **Помощь**.

#### 5 - Кнопки со стрелками / кнопки навигации

Перемещение вверх, вниз, влево или вправо.

#### 6 - 🗅 HOME

Открытие главного меню.

#### 7- 🎞 Телегид / список каналов

Нажмите, чтобы открыть или закрыть телегид. Нажмите и удерживайте, чтобы открыть список каналов.

# Посередине (для моделей, предназначенных для Великобритании)

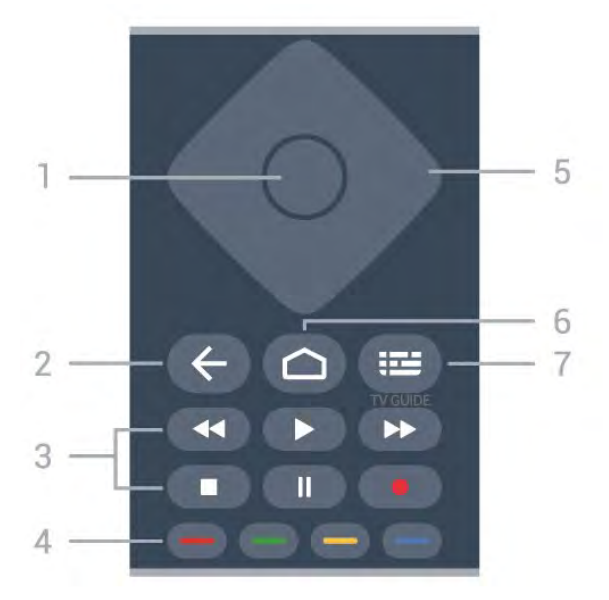

#### 1 - Кнопка ОК

Подтверждение выбранного или установленного значения. Открытие списка каналов во время просмотра телевизора.

#### 2 - 🗲 Назад

Возврат к ранее выбранному каналу. Возврат к предыдущему меню. Возврат на предыдущую страницу в приложении/браузере.

#### 3 - Воспроизведение и запись

- Воспроизведение : начало воспроизведения.
- Пауза II: приостановка воспроизведения
- Стоп 🔳: остановка воспроизведения
- Перемотка <: перемотка назад
- Перемотка вперед 🍉: перемотка вперед
- Запись •: начало записи

#### 4 - 💳 💳 — Цветные кнопки

Прямой выбор параметров. Синяя кнопка — открывает раздел **Помощь**.

#### 5 - Кнопки со стрелками / кнопки навигации

Перемещение вверх, вниз, влево или вправо.

#### 6 - 🗀 номе

Открытие главного меню.

#### 7 - 🎞 Телегид

Открытие и закрытие телегида.

#### Нижняя часть

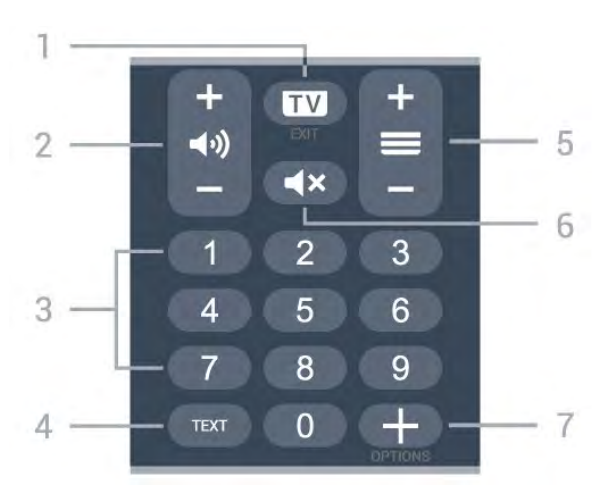

#### 1 - 🖾 - EXIT

Выход из интерактивного приложения на телевизоре.

#### 2 - 📢) Громкость

Нажимайте + или - для регулировки уровня громкости.

3 - Кнопки с цифрамиВыбор канала напрямую.

#### 4 - TEXT

Отображение или скрытие текста/телетекста.

#### 5 - 💳 Channel

Нажимайте + или - для переключения на следующий или предыдущий канал в списке каналов. Открытие следующей или предыдущей страницы текста/телетекста

#### 6 - **Ч**× Отключение звука

Отключение или включение звука.

#### 7 - + OPTIONS

Открытие или закрытие меню параметров.

## Вниз (для моделей, предназначенных для Великобритании)

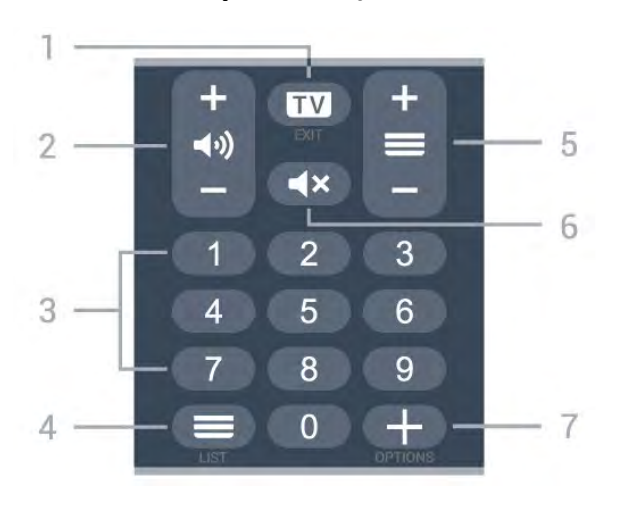

#### 1 - 🖾 - EXIT

Выход из интерактивного приложения на телевизоре.

#### 2 - ◀•) Громкость

Нажимайте + или - для регулировки уровня громкости.

**3** - Кнопки с цифрами Выбор канала напрямую.

#### 4 - 🗮 Список каналов

Открытие списка каналов.

#### 5 - 🗮 Channel

Нажимайте + или - для переключения на следующий или предыдущий канал в списке каналов. Открытие следующей или предыдущей страницы текста/телетекста

#### 6 - **Ч**× Отключение звука

Отключение или включение звука.

#### 7 - + OPTIONS

Открытие или закрытие меню параметров.

# Для 9006/8506/8546

3.1

## Обзор кнопок

#### Верхняя часть

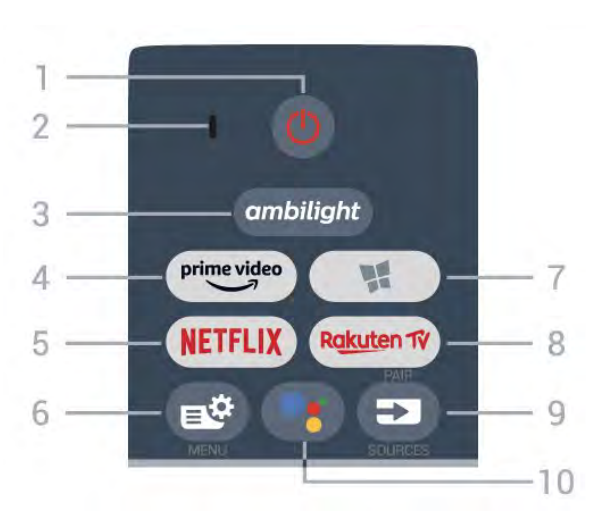

#### 1 - 😃 Режим ожидания / Вкл.

Включение телевизора и его переключение в режим ожидания.

#### 2. Микрофон VOICE

3 - ambilight

Выбор стиля подсветки Ambilight.

4 - <sup>prime video</sup>

Запуск приложения Amazon Prime Video.

#### 5 - NETFLIX

Запуск приложения Netflix. Телевизор включен или находится в режиме ожидания.

• При наличии подписки Netflix вы получаете доступ ко всем возможностям Netflix на этом телевизоре. Телевизор должен быть подключен к Интернету.

• Чтобы открыть Netflix, нажмите NETFLIX для запуска приложения Netflix. Вы можете запустить Netflix, даже если телевизор находится в режиме ожидания. www.netflix.com

#### 6 - 🗳 Быстрое меню

Переход в быстрое меню со стандартными функциями телевизора.

#### 7 - 賭 Коллекция TB Philips

Запуск приложения Коллекция TB Philips.

#### 8 - Rakuten TV

Запуск приложения Rakuten TV.

#### 9 - 🎝 SOURCES

- Открытие или закрытие меню источников.
- Сопряжение пульта ДУ с телевизором.
- 10 <sup>●</sup>: Google Ассистент<sup>™</sup>

Запуск Google Ассистента™.

## Вверх (для моделей, предназначенных для Великобритании)

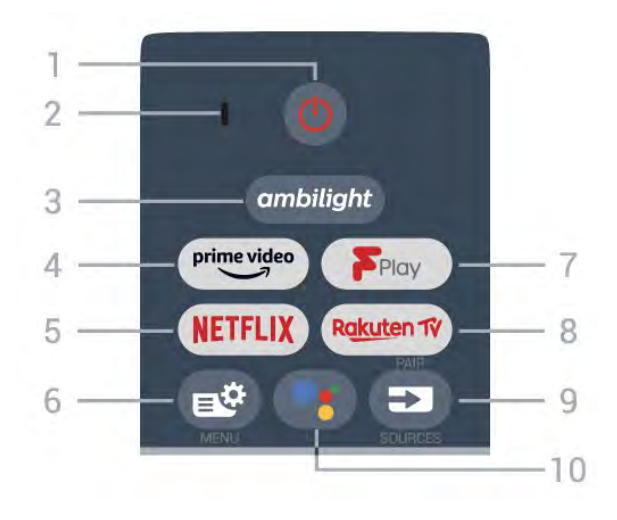

#### 1 - 🕛 Режим ожидания / Вкл.

Включение телевизора и его переключение в режим ожидания.

#### 2. Микрофон VOICE

**3** - ambilight

Выбор стиля подсветки Ambilight.

4 - <sup>prime video</sup>

Запуск приложения Amazon Prime Video.

#### 5 - NETFLIX

Запуск приложения Netflix. Телевизор включен или находится в режиме ожидания.

• При наличии подписки Netflix вы получаете доступ ко всем возможностям Netflix на этом телевизоре. Телевизор должен быть подключен к Интернету.

• Чтобы открыть Netflix, нажмите NETFLIX для запуска приложения Netflix. Вы можете запустить Netflix, даже если телевизор находится в режиме ожидания. www.netflix.com

#### 6 - 🗳 Быстрое меню

Переход в быстрое меню со стандартными функциями телевизора.

#### 7 - Freeview Play

Запуск Freeview Play.

#### 8 - Rakuten TV

Запуск приложения Rakuten TV.

#### 9 - 🖘 SOURCES

- Открытие или закрытие меню источников.
- Сопряжение пульта ДУ с телевизором.

#### 10 - <sup>●</sup>: Google Ассистент<sup>™</sup>

Запуск Google Ассистента™.

#### Средняя часть

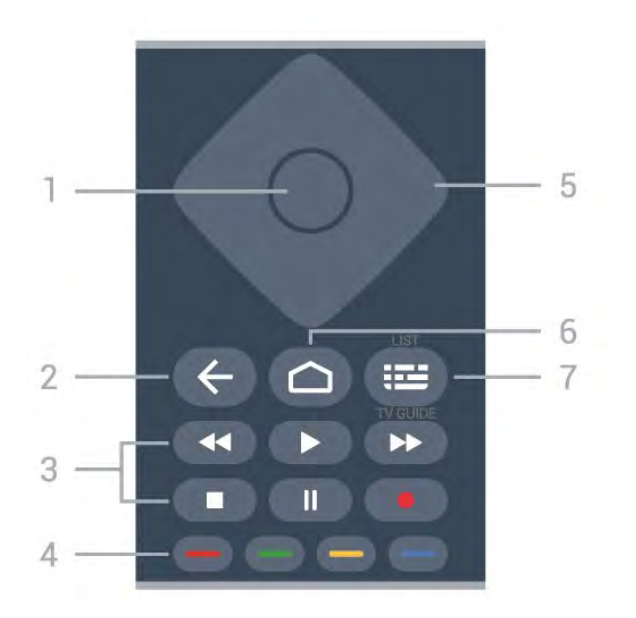

#### 1 - Кнопка ОК

Подтверждение выбранного или установленного значения. Открытие списка каналов во время просмотра телевизора.

#### 2 - 🗲 Назад

Возврат к ранее выбранному каналу. Возврат к предыдущему меню. Возврат на предыдущую страницу в приложении/браузере.

#### 3 - Воспроизведение и запись

- Воспроизведение >: начало воспроизведения.
- Пауза II: приостановка воспроизведения
- Стоп : остановка воспроизведения
- Перемотка <: перемотка назад
- Перемотка вперед 🍉: перемотка вперед
- Запись •: начало записи

#### 4 - 💳 💳 🥌 Цветные кнопки

Прямой выбор параметров. Синяя кнопка — открывает раздел **Помощь**.

#### 5 - Кнопки со стрелками / кнопки навигации

Перемещение вверх, вниз, влево или вправо.

#### 6 - 🗅 HOME

Открытие главного меню.

#### 7- 🎞 Телегид / список каналов

Нажмите, чтобы открыть или закрыть телегид. Нажмите и удерживайте, чтобы открыть список каналов.

# Посередине (для моделей, предназначенных для Великобритании)

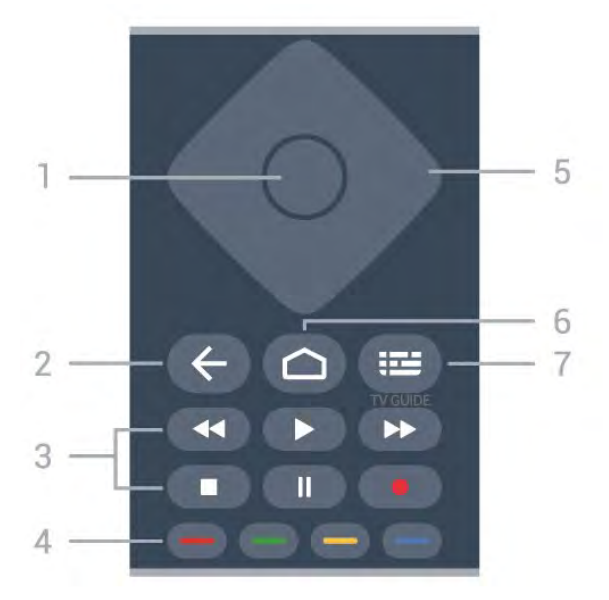

#### 1 - Кнопка ОК

Подтверждение выбранного или установленного значения. Открытие списка каналов во время просмотра телевизора.

#### 2 - 🗲 Назад

Возврат к ранее выбранному каналу. Возврат к предыдущему меню. Возврат на предыдущую страницу в приложении/браузере.

#### 3 - Воспроизведение и запись

- Воспроизведение : начало воспроизведения.
- Пауза II: приостановка воспроизведения
- Стоп 🔳: остановка воспроизведения
- Перемотка <: перемотка назад
- Перемотка вперед 🍉: перемотка вперед
- Запись •: начало записи

#### 4 - 💳 💳 🦳 Цветные кнопки

Прямой выбор параметров. Синяя кнопка — открывает раздел **Помощь**.

#### 5 - Кнопки со стрелками / кнопки навигации

Перемещение вверх, вниз, влево или вправо.

#### 6 - 🗅 номе

Открытие главного меню.

#### 7 - 🎞 Телегид

Открытие и закрытие телегида.
#### Нижняя часть

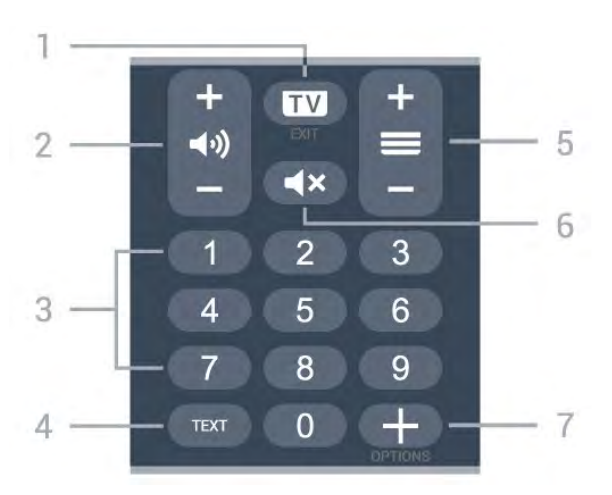

#### 1 - 🖾 - EXIT

Выход из интерактивного приложения на телевизоре.

#### 2 - 📢) Громкость

Нажимайте + или - для регулировки уровня громкости.

3 - Кнопки с цифрамиВыбор канала напрямую.

#### 4 - TEXT

Отображение или скрытие текста/телетекста.

#### 5 - ≡ Channel

Нажимайте + или - для переключения на следующий или предыдущий канал в списке каналов. Открытие следующей или предыдущей страницы текста/телетекста

#### 6 - **Ч**× Отключение звука

Отключение или включение звука.

#### 7 - + OPTIONS

Открытие или закрытие меню параметров.

# Вниз (для моделей, предназначенных для Великобритании)

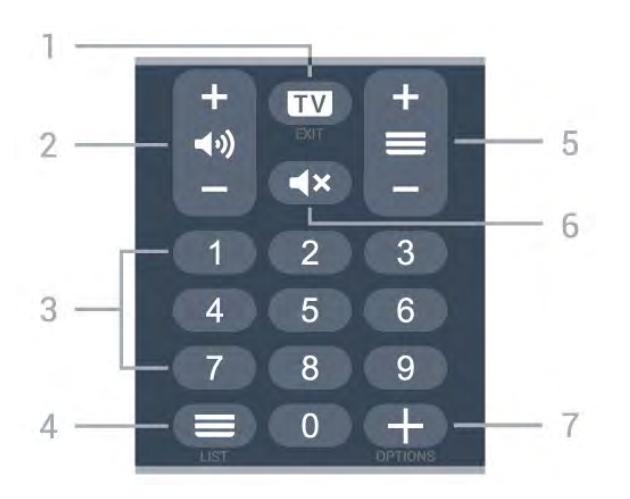

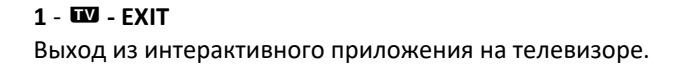

#### 2 - 📢) Громкость

Нажимайте + или - для регулировки уровня громкости.

**3** - Кнопки с цифрами Выбор канала напрямую.

#### 4 - 🗮 Список каналов

Открытие списка каналов.

#### 5 - 💳 Channel

Нажимайте + или - для переключения на следующий или предыдущий канал в списке каналов. Открытие следующей или предыдущей страницы текста/телетекста

#### 6 - **Ч**× Отключение звука

Отключение или включение звука.

#### 7 - + OPTIONS

Открытие или закрытие меню параметров.

#### 3.2

# Сопряжение телевизора с пультом ДУ

Этот пульт ДУ передает команды на телевизор как с помощью Bluetooth, так и с помощью ИК-датчика.

• Для большинства операций можно использовать ИКдатчик этого пульта.

• Для использования дополнительных функций, например голосового поиска и клавиатуры пульта ДУ, необходимо выполнить сопряжение (подключение) пульта ДУ к телевизору.

При первоначальной установке телевизора вам будет предложено нажать и удерживать кнопку **PAIR**. При этом будет установлено сопряжение.

Примечание.

1 - Когда пульт ДУ войдет в режим сопряжения, синее светодиодное индикаторное кольцо вокруг микрофона на передней стороне пульта ДУ начнет мигать.

2 - Для успешного сопряжения пульт ДУ должен находиться рядом с телевизором (в радиусе 1 м).

3 - Если поле для голосового управления не запускается на телевизоре при нажатии <sup>●</sup>; значит, сопряжение не выполнено.

4 - Рекомендуется подождать, когда телевизор полностью запустится и загрузятся все фоновое процессы, прежде чем переходить в режим сопряжения, поскольку всплывающее сообщение с дальнейшими инструкциями может появиться слишком поздно, что негативно скажется на процедуре сопряжения.

#### Сопряжение или повторное сопряжение

Если сопряжение пульта ДУ с телевизором было разорвано, можно выполнить повторное сопряжение.

Для выполнения сопряжения нажмите кнопку **PAIR** и удерживайте ее (приблизительно 3 секунды).

Либо перейдите к 🍄 Установки > Проводные и

#### беспроводные сети > Пульт ДУ > Сопряжение пульта ДУ,

затем следуйте инструкциям на экране.

При успешном выполнении сопряжения отобразится соответствующее сообщение.

#### Программное обеспечение пульта ДУ

#### Установки > Проводные и беспроводные сети > Пульт ДУ > Информация о пульте ДУ

После выполнения сопряжения с пультом ДУ можно проверить текущую версию программного обеспечения пульта ДУ.

#### Настройки > Проводные и беспроводные сети > Пульт ДУ > Обновить программное обеспечение пульта ДУ

Проверьте наличие доступных обновлений программного обеспечения для пульта ДУ.

# 3.3

# Голосовой поиск

С помощью голосовых команд можно выполнять поиск видеороликов, музыки и пр. в сети Интернет. Произнесите голосовую команду в микрофон на пульте ДУ.

Перед использованием голосового поиска необходимо выполнить сопряжение пульта ДУ с телевизором.

Использование голосовых команд...

 Нажмите ●: на пульте ДУ: загорится синий индикатор на пульте ДУ и откроется поле для поиска, а также включится микрофон.

**2** - Скажите, что вы ищете, четко и ясно. Микрофон работает в течение 10 секунд. Для вывода результатов может потребоваться некоторое время.

**3** - После отображения результатов поиска на экране выберите нужный элемент.

# Для 8536/8556

#### 4.1

4

# Обзор кнопок

# Верхняя часть

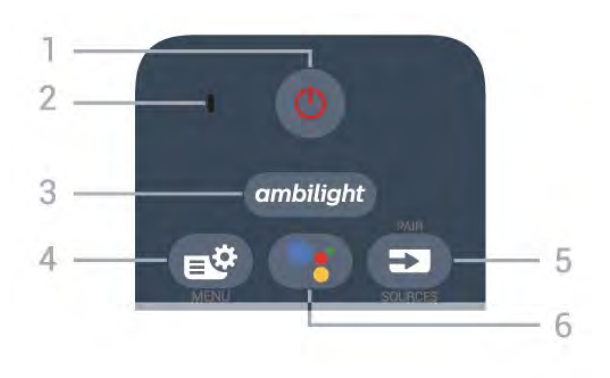

#### 1 - 🕛 Режим ожидания / Вкл.

Включение телевизора и его переключение в режим ожидания.

#### 2. Микрофон VOICE

**3** - ambilight

Выбор стиля подсветки Ambilight.

#### 4 - 🗳 Быстрое меню

Переход в быстрое меню со стандартными функциями телевизора.

#### 5 - 🖘 SOURCES

- Открытие или закрытие меню источников.
- Сопряжение пульта ДУ с телевизором.

#### 6 - <sup>●</sup>: Google Ассистент™

Запуск Google Ассистента™.

# Вверх (для моделей, предназначенных для Великобритании)

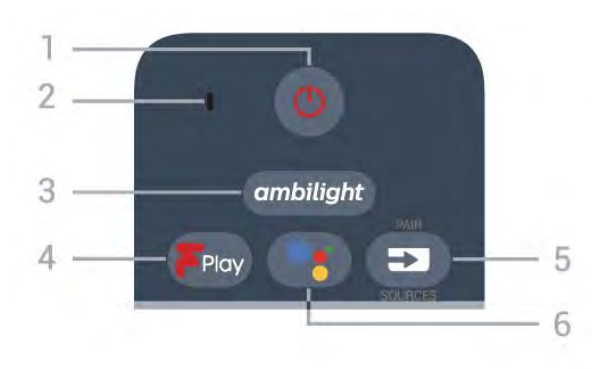

#### 1 - 🕛 Режим ожидания / Вкл.

Включение телевизора и его переключение в режим ожидания.

#### 2. Микрофон VOICE

**3** - ambilight

Выбор стиля подсветки Ambilight.

# 4 - Freeview Play

Запуск Freeview Play.

#### 5 - 🖘 SOURCES

- Открытие или закрытие меню источников.
- Сопряжение пульта ДУ с телевизором.

#### 6 - <sup>●</sup>: Google Ассистент<sup>™</sup>

Запуск Google Ассистента™.

# Средняя часть

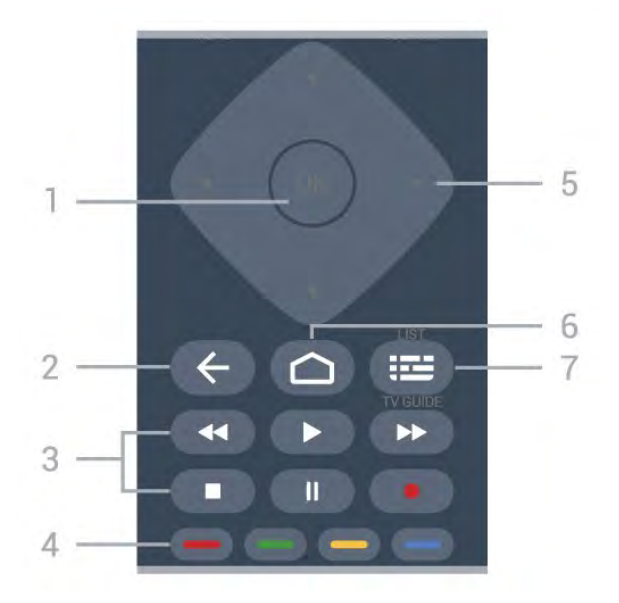

#### 1 - Кнопка ОК

Подтверждение выбранного или установленного значения. Открытие списка каналов во время просмотра телевизора.

#### 2 - 🗲 Назад

Возврат к ранее выбранному каналу. Возврат к предыдущему меню. Возврат на предыдущую страницу в приложении/браузере.

#### 3 - Воспроизведение и запись

- Воспроизведение ▶: начало воспроизведения.
- Пауза II: приостановка воспроизведения
- Стоп 🔳: остановка воспроизведения
- Перемотка <: перемотка назад
- Перемотка вперед 🍉: перемотка вперед
- Запись •: начало записи

#### 4 - 💳 💳 🥌 Цветные кнопки

Прямой выбор параметров. Синяя кнопка — открывает раздел **Помощь**.

#### 5 - Кнопки со стрелками / кнопки навигации

Перемещение вверх, вниз, влево или вправо.

6 - 🗅 HOME

Открытие главного меню.

#### 7- 🖼 Телегид / список каналов

Нажмите, чтобы открыть или закрыть телегид. Нажмите и удерживайте, чтобы открыть список каналов.

# Нижняя часть

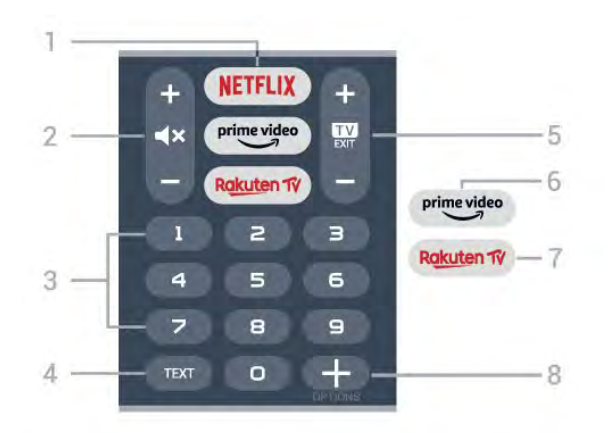

#### 1 - NETFLIX

Запуск приложения Netflix. Телевизор включен или находится в режиме ожидания.

• При наличии подписки Netflix вы получаете доступ ко всем возможностям Netflix на этом телевизоре. Телевизор должен быть подключен к Интернету.

• Чтобы открыть Netflix, нажмите NETFLIX для запуска приложения Netflix. Вы можете запустить Netflix, даже если телевизор находится в режиме ожидания. www.netflix.com

#### 

Нажмите кнопку посередине, чтобы отключить звук или вернуть его. Нажимайте + или - для регулировки уровня громкости.

#### 3 - Кнопки с цифрами

Для выбора канала по номеру.

#### 4 - TEXT

Отображение или скрытие текста/телетекста.

#### 5 - 💷 - EXIT

Нажмите кнопку посередине, чтобы вернуться к просмотру телевизора. Выход из интерактивного приложения на телевизоре. Нажимайте + или - для переключения на следующий или предыдущий канал в списке каналов. Открытие следующей или предыдущей страницы текста/телетекста

# 6 - <sup>prime video</sup>

Запуск приложения Amazon Prime Video.

#### 7 - Rakuten TV

Запуск приложения Rakuten TV.

#### 8 - + OPTIONS

Открытие или закрытие меню параметров.

# Вниз (для моделей, предназначенных для Великобритании)

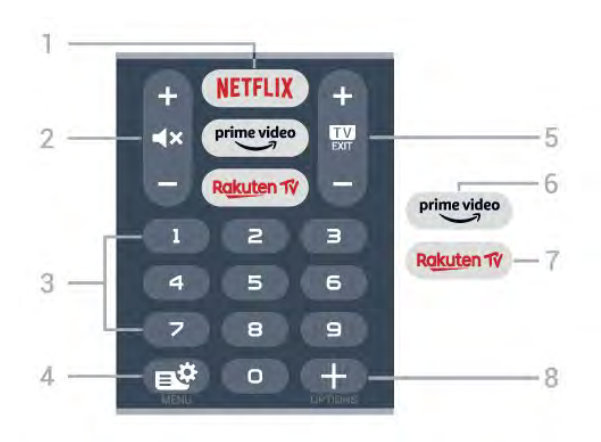

#### 1 - NETFLIX

Запуск приложения Netflix. Телевизор включен или находится в режиме ожидания.

• При наличии подписки Netflix вы получаете доступ ко всем возможностям Netflix на этом телевизоре. Телевизор должен быть подключен к Интернету.

• Чтобы открыть Netflix, нажмите NETFLIX для запуска приложения Netflix. Вы можете запустить Netflix, даже если телевизор находится в режиме ожидания. www.netflix.com

#### 2 - 🛋 Х Отключение звука / громкость

Нажмите кнопку посередине, чтобы отключить звук или вернуть его. Нажимайте + или - для регулировки уровня громкости.

3 - Кнопки с цифрами
 Для выбора канала по номеру.

#### 4 - 🗳 Быстрое меню

Переход в быстрое меню со стандартными функциями телевизора.

#### 5 - 💷 - EXIT

Нажмите кнопку посередине, чтобы вернуться к просмотру телевизора. Выход из интерактивного приложения на телевизоре. Нажимайте + или - для переключения на следующий или предыдущий канал в списке каналов. Открытие следующей или предыдущей страницы текста/телетекста

# 6 - <sup>prime video</sup>

Запуск приложения Amazon Prime Video.

#### 7 - Rakuten TV

Запуск приложения Rakuten TV.

#### 8 - + OPTIONS

Открытие или закрытие меню параметров.

# Клавиатура

# Обзор

4.2

Описание клавиатуры QWERTY/AZERTY

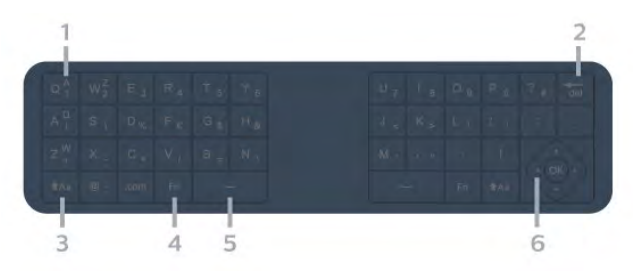

# 1 - Символ Azerty

Позиция символа (если выбрана раскладка Azerty).

#### 2 - <sup>4</sup>del Удалить

Удаление символа.

3 - †Аа Shift
 Ввод символов в верхнем регистре.

4 - Клавиша FnВвод цифры или знака препинания.

5 - 🗆 Пробел

6 - Навигация и ОК

**Примечание**. Перед использованием клавиатуры пульта ДУ необходимо выполнить сопряжение пульта ДУ с телевизором.

# Ввод текста

Клавиатура, расположенная на задней панели пульта ДУ, позволяет вводить текст в любые поля на экране.

Чтобы ввести текст, выполните следующие действия.

**1** - Выберите текстовое поле, если оно не было выбрано ранее.

2 - Для работы с клавишами переверните пульт ДУ клавиатурой вверх. Удерживая пульт ДУ двумя руками, вводите текст большими пальцами.

3 - Чтобы скрыть экранную клавиатуру, нажмите ← Назад. Нажмите OK, чтобы подтвердить введенный текст.

#### Экранная клавиатура

При использовании экранной клавиатуры для ввода текста вы можете выбрать раскладку клавиатуры в соответствии с предпочтениями.

Чтобы открыть страницу настроек...

Нажмите 🗅 НОМЕ, выберите 🌣 Установки и нажмите ОК.

5 - Выберите Настройки Android и нажмите ОК.

6 - Выберите Устройство Предпочтения > Клавиатура и

#### нажмите ОК.

 7 - Выберите Настройки Gboard > Язык и нажмите ОК.
 Здесь можно выбрать раскладку клавиатуры для установленного языка.

**8** - Нажмите 🗲 **Назад**, чтобы закрыть меню для возврата на один шаг назад.

• Расстояние между пультом ДУ и телевизором должно составлять не больше 5 м.

• При использовании клавиатуры пульта ДУ держите пульт под углом не больше 50 градусов.

• Не блокируйте ИК-сигнал пульта ДУ.

# Клавиатура QWERTY/AZERTY

Стандартной для клавиатуры пульта дистанционного управления является раскладка QWERTY.

#### Клавиатура AZERTY

В зависимости от региона на клавиатуре пульта дистанционного управления может быть установлена раскладка AZERTY. Символы раскладки AZERTY указаны в верхнем правом углу соответствующих клавиш.

Чтобы активировать раскладку AZERTY...

2 - Выберите Регион и язык и нажмите > (вправо), чтобы войти в меню.

- **3** Выберите Клавиатура пульта ДУ и нажмите ОК.
- 4 Выберите QWERTY или AZERTY и нажмите OK.

5 - Нажмите < (влево) (если потребуется, несколько раз),</li>
 чтобы закрыть меню.

#### 4.3

# Сопряжение телевизора с пультом ДУ

Этот пульт ДУ передает команды на телевизор как с помощью Bluetooth, так и с помощью ИК-датчика.

• Для большинства операций можно использовать ИКдатчик этого пульта.

• Для использования дополнительных функций, например голосового поиска и клавиатуры пульта ДУ, необходимо выполнить сопряжение (подключение) пульта ДУ к телевизору.

При первоначальной установке телевизора вам будет предложено нажать и удерживать кнопку **PAIR**. При этом будет установлено сопряжение.

#### Примечание.

1 - Когда пульт ДУ войдет в режим сопряжения, синее светодиодное индикаторное кольцо вокруг микрофона на передней стороне пульта ДУ начнет мигать.

2 - Для успешного сопряжения пульт ДУ должен находиться рядом с телевизором (в радиусе 1 м).

 3 - Если поле для голосового управления не запускается на телевизоре при нажатии <sup>●</sup>; значит, сопряжение не выполнено.

4 - Рекомендуется подождать, когда телевизор полностью запустится и загрузятся все фоновое процессы, прежде чем переходить в режим сопряжения, поскольку всплывающее сообщение с дальнейшими инструкциями может появиться слишком поздно, что негативно скажется на процедуре сопряжения.

#### Сопряжение или повторное сопряжение

Если сопряжение пульта ДУ с телевизором было разорвано, можно выполнить повторное сопряжение.

Для выполнения сопряжения нажмите кнопку **PAIR** и удерживайте ее (приблизительно 3 секунды).

Либо перейдите к 🌣 Установки > Проводные и беспроводные сети > Пульт ДУ > Сопряжение пульта ДУ, затем следуйте инструкциям на экране.

При успешном выполнении сопряжения отобразится соответствующее сообщение.

#### Программное обеспечение пульта ДУ

#### Установки > Проводные и беспроводные сети > Пульт ДУ > Информация о пульте ДУ

После выполнения сопряжения с пультом ДУ можно проверить текущую версию программного обеспечения пульта ДУ.

# Настройки > Проводные и беспроводные сети > Пульт ДУ > Обновить программное обеспечение пульта ДУ

Проверьте наличие доступных обновлений программного обеспечения для пульта ДУ.

#### 4.4

# Голосовой поиск

С помощью голосовых команд можно выполнять поиск видеороликов, музыки и пр. в сети Интернет. Произнесите голосовую команду в микрофон на пульте ДУ.

Перед использованием голосового поиска необходимо выполнить сопряжение пульта ДУ с телевизором.

Использование голосовых команд...

 Нажмите 
 на пульте ДУ: загорится синий индикатор на пульте ДУ и откроется поле для поиска, а также включится микрофон.

2 - Скажите, что вы ищете, четко и ясно. Микрофон работает в течение 10 секунд. Для вывода результатов может потребоваться некоторое время.

**3** - После отображения результатов поиска на экране выберите нужный элемент.

# Для 8106/7906/7956/6906

#### 5.1

5

# Обзор кнопок

# Верхняя часть

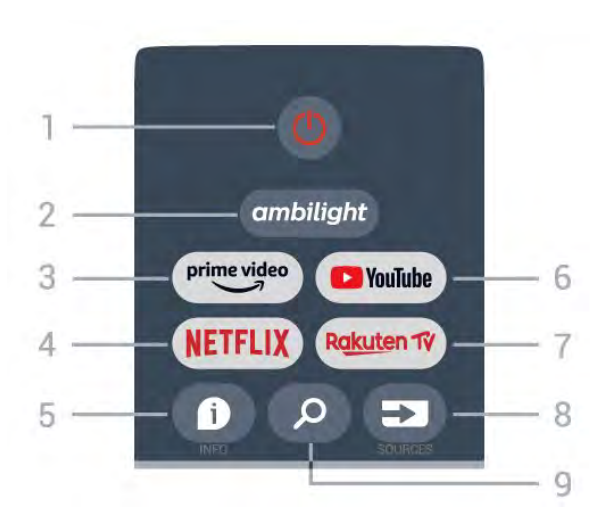

#### 1 - Питание (Режим ожидания / Включение)

Включение телевизора и его переключение в режим ожидания.

#### 2 - Ambilight

Выбор стиля подсветки Ambilight.

#### 3 - Amazon Prime Video

Запуск приложения Amazon Prime Video.

#### 4 - NETFLIX

Запуск приложения Netflix с включением телевизора или его выходом из режима ожидания.

• При наличии подписки Netflix вы получаете доступ ко всем возможностям Netflix на этом телевизоре. Телевизор должен быть подключен к Интернету.

• Чтобы открыть Netflix, нажмите кнопку **NETFLIX** — откроется приложение Netflix. Вы можете открыть Netflix, даже если телевизор находится в режиме ожидания.

#### 5 - INFO

Нажмите, чтобы открыть экран информации о программе. Нажмите один раз, чтобы показать краткую информацию о канале, еще раз для демонстрации расширенного экрана с названием программы и дополнительной информацией и еще раз, чтобы показать полную информацию о программе. Нажатие кнопки позволяет переключаться между несколькими экранами с информацией.

#### 6 - YouTube

Запуск приложения YouTube.

7 - Rakuten TV

Запуск приложения Rakuten TV.

\* Примечание. Приложение **Rakuten TV** доступно не во всех странах.

#### 8 - SOURCES

Открытие и закрытие меню источников.

#### 9 - SEARCH

Выполнение поиска по введенным символам.

# Вверх (для моделей, предназначенных для Великобритании)

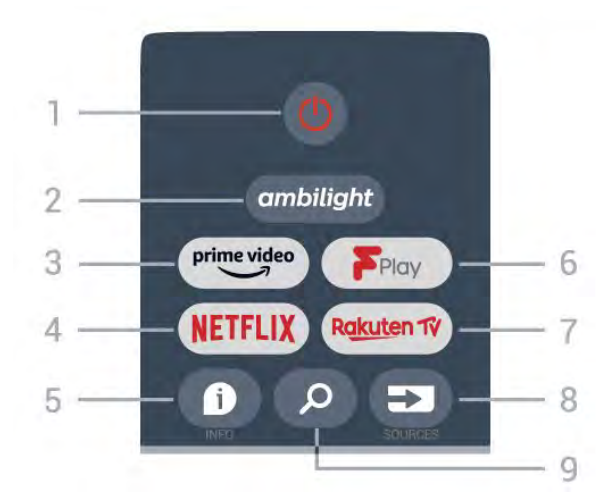

#### 1 - Питание (Режим ожидания / Включение)

Включение телевизора и его переключение в режим ожидания.

#### 2 - Ambilight

Выбор стиля подсветки Ambilight.

#### 3 - Amazon Prime Video

Запуск приложения Amazon Prime Video.

#### 4 - NETFLIX

Запуск приложения Netflix с включением телевизора или его выходом из режима ожидания.

• При наличии подписки Netflix вы получаете доступ ко всем возможностям Netflix на этом телевизоре. Телевизор должен быть подключен к Интернету.

• Чтобы открыть Netflix, нажмите кнопку **NETFLIX** — откроется приложение Netflix. Вы можете открыть Netflix, даже если телевизор находится в режиме ожидания.

#### 5 - INFO

Нажмите, чтобы открыть экран информации о программе. Нажмите один раз, чтобы показать краткую информацию о канале, еще раз для демонстрации расширенного экрана с названием программы и дополнительной информацией и еще раз, чтобы показать полную информацию о программе. Нажатие кнопки позволяет переключаться между несколькими экранами с информацией.

#### 6 - FreeView Play

Запуск приложения FreeView Play.

#### 7 - Rakuten TV

Запуск приложения Rakuten TV.

#### 8 - SOURCES

Открытие и закрытие меню источников.

#### 9 - SEARCH

Выполнение поиска по введенным символам.

# Средняя часть

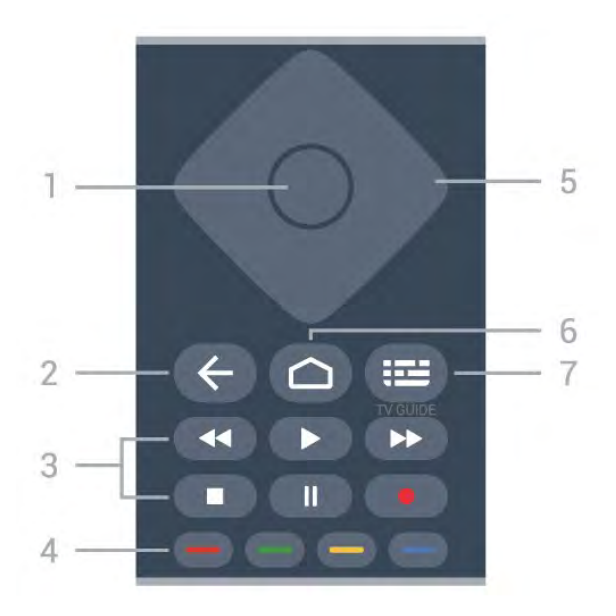

#### 1 - Кнопка ОК

Подтверждение выбранного или установленного значения. Открытие списка каналов во время просмотра телевизора.

#### 2 - Назад

- Возврат к предыдущему меню или источнику.
- Возврат к предыдущему приложению.

#### 3 - Воспроизведение и Запись

- Воспроизведение: начало воспроизведения.
- Пауза: приостановка воспроизведения
- Стоп: остановка воспроизведения
- Перемотка: перемотка назад
- Перемотка вперед: перемотка вперед
- Запись: эта функция не поддерживается.

#### 4 - Цветные кнопки

Следуйте инструкциям на экране для выбора дополнительных опций и действий.

Нажмите синюю кнопку на главном экране, чтобы открыть справку.

#### 5 - Кнопки навигации

Перемещение вверх, вниз, влево или вправо.

#### 6 - Дом

Открытие главного меню.

#### 7 - TV GUIDE

Открытие и закрытие телегида.

# Нижняя часть

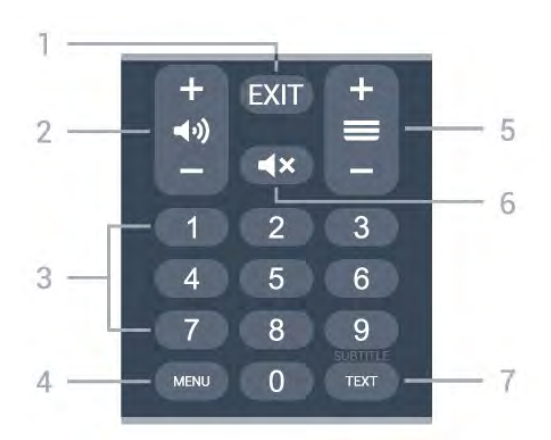

#### 1 - EXIT

Выход из текущего меню или приложения.

#### 2 - Громкость

Нажмите + или - для установки уровня звука.

#### 3 - Кнопки с цифрами

Выбор канала напрямую.

#### 4 - MENU

Переход в меню телевизора со стандартными функциями.

#### 5 - Канал

Нажмите + или - для переключения на следующий или предыдущий канал в списке каналов. Открытие следующей или предыдущей страницы текста/телетекста

#### 6 - Отключение звука

Нажмите, чтобы отключить/включить звук.

#### 7 - TEXT / SUBTITLE

Отображение или скрытие текста/телетекста. Долгое нажатие: открытие страницы субтитров.

# Вниз (для моделей, предназначенных для Великобритании)

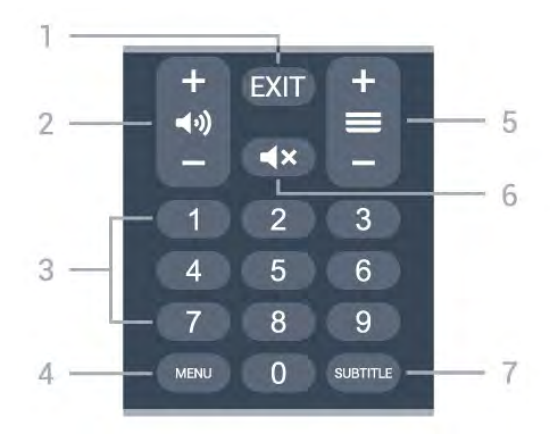

#### 1 - EXIT

Выход из текущего меню или приложения.

2 - Громкость

Нажмите + или - для установки уровня звука.

#### 3 - Кнопки с цифрами

Выбор канала напрямую.

#### 4 - MENU

Переход в меню телевизора со стандартными функциями.

#### 5 - Канал

Нажмите + или - для переключения на следующий или предыдущий канал в списке каналов. Открытие следующей или предыдущей страницы текста/телетекста

#### 6 - Отключение звука

Нажмите, чтобы отключить/включить звук.

#### 7 - SUBTITLE

Открытие страницы субтитров.

# Для 7506/7556

6.1

6

# Обзор кнопок

# Верхняя часть

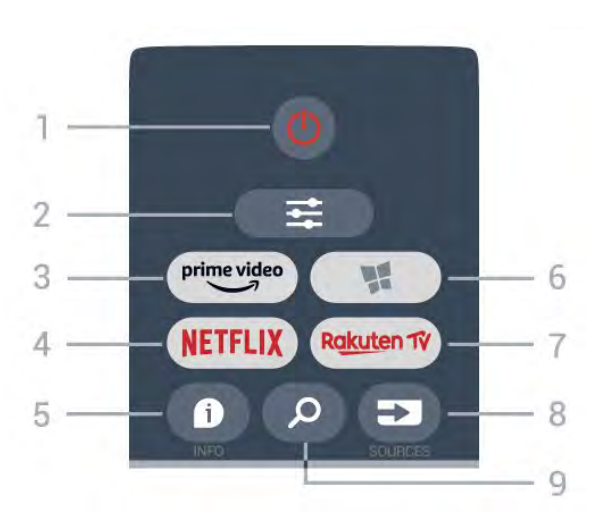

#### 1 - 🕛 Режим ожидания / Вкл.

Включение телевизора и его переключение в режим ожидания.

# 2 - **幸** OPTIONS

Открытие или закрытие меню параметров.

#### 3 - prime video

Запуск приложения Amazon Prime Video.

#### 4 - NETFLIX

Запуск приложения Netflix. Телевизор включен или находится в режиме ожидания.

• При наличии подписки Netflix вы получаете доступ ко всем возможностям Netflix на этом телевизоре. Телевизор должен быть подключен к Интернету.

• Чтобы открыть Netflix, нажмите NETFLIX для запуска приложения Netflix. Вы можете запустить Netflix, даже если телевизор находится в режиме ожидания. www.netflix.com

# 5 - 🗗 INFO

Открытие или закрытие информации о программах.

#### 6 - 🌿 SMART TV

Открытие главной страницы Smart TV.

#### 7 - Rakuten TV

Запуск приложения Rakuten TV.

# 8 - 🎿 SOURCES

Открытие меню источников.

#### 9 - ዖ Поиск

Открытие страницы поиска Smart TV.

# Вверх (для моделей, предназначенных для Великобритании)

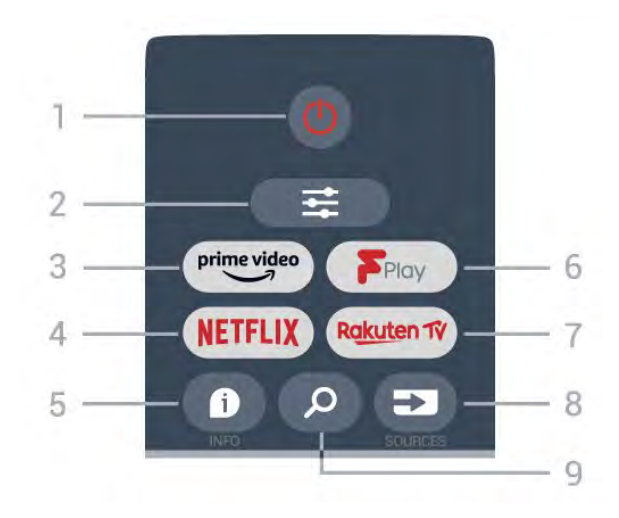

#### 1 - 🕛 Режим ожидания / Вкл.

Включение телевизора и его переключение в режим ожидания.

# 2 - **幸** OPTIONS

Открытие или закрытие меню параметров.

#### 3 - <sup>prime video</sup>

Запуск приложения Amazon Prime Video.

#### 4 - NETFLIX

Запуск приложения Netflix. Телевизор включен или находится в режиме ожидания.

• При наличии подписки Netflix вы получаете доступ ко всем возможностям Netflix на этом телевизоре. Телевизор должен быть подключен к Интернету.

• Чтобы открыть Netflix, нажмите NETFLIX для запуска приложения Netflix. Вы можете запустить Netflix, даже если телевизор находится в режиме ожидания. www.netflix.com

#### 5 - 🗊 INFO

Открытие или закрытие информации о программах.

6 - Freeview Play Открытие страницы Explore Freeview Play.

#### 7 - Rakuten TV

Запуск приложения Rakuten TV.

#### 8 - 🖘 SOURCES

Открытие меню источников.

#### 9 - 🔎 Поиск

Открытие страницы поиска Smart TV.

# Средняя часть

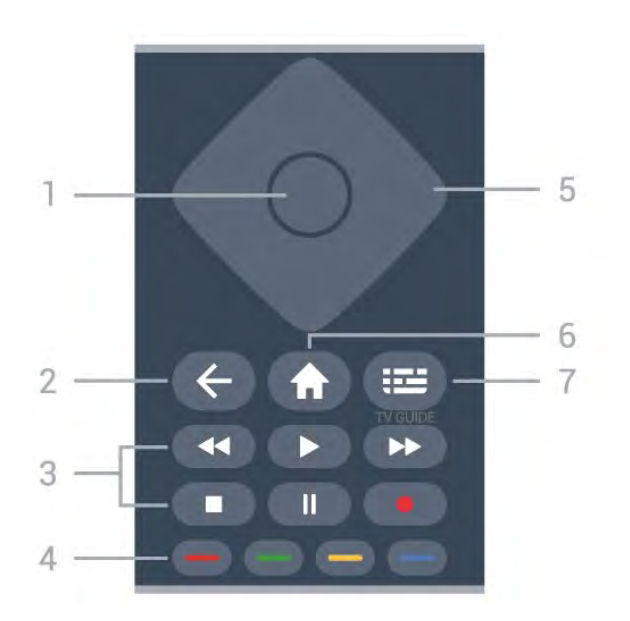

#### **1** - Кнопка ОК

Подтверждение выбранного или установленного значения. Открытие списка каналов во время просмотра телевизора, если интерактивная служба недоступна.

#### 2 - 🗲 Назад

Закрытие меню без изменения настроек.

#### 3 - Воспроизведение и запись

- Воспроизведение ▶: начало воспроизведения.
- Пауза II для приостановки воспроизведения.
- Стоп 🗖 для остановки воспроизведения.
- Перемотка назад < : для перемотки назад.
- Перемотка вперед 🍽 для быстрой перемотки вперед.
- Запись — эта функция не поддерживается.

#### 4 - 💳 💳 💳 Цветные кнопки

Прямой выбор параметров. Синяя кнопка — открывает раздел **Помощь**.

#### 5 - Кнопки со стрелками / кнопки навигации

Перемещение вверх, вниз, влево или вправо.

#### 6 - 🕈 Главное меню

Открытие главного меню.

#### 7 - 🎞 Телегид

Открытие или закрытие телегида.

#### Нижняя часть

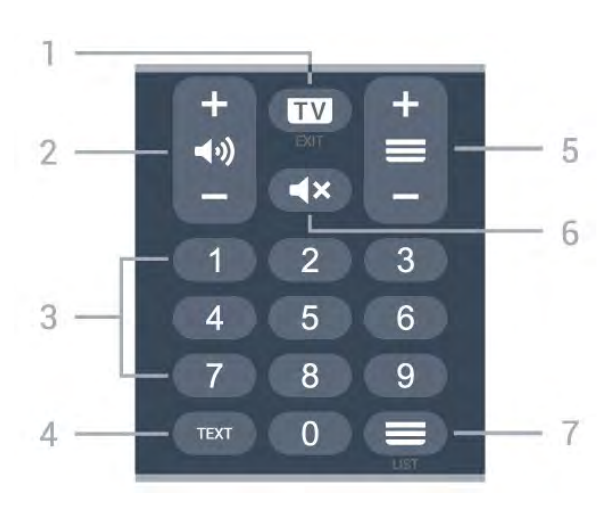

#### 1 - 💷 - EXIT

Нажмите кнопку посередине, чтобы вернуться к просмотру телевизора. Выход из интерактивного приложения на телевизоре. Нажимайте + или - для переключения на следующий или предыдущий канал в списке каналов. Открытие следующей или предыдущей страницы текста/телетекста

#### 2 - 📢) Громкость

Нажмите + или - для регулировки уровня громкости.

- **3** Кнопки с цифрами Выбор канала напрямую.

# 4 - TEXT

Отображение или скрытие текста/телетекста.

#### 5 - 🗮 Channel

Нажимайте + или - для переключения на следующий или предыдущий канал в списке каналов. Открытие следующей или предыдущей страницы текста/телетекста

#### 6 - **Ч**× Отключение звука

Отключение или включение звука.

#### 7 - 💳 Список каналов

Открытие списка каналов.

# Вниз (для моделей, предназначенных для Великобритании)

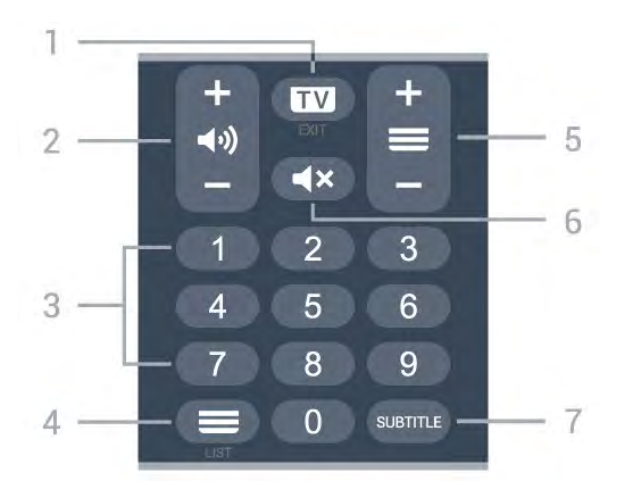

#### 1 - 🖾 - EXIT

Нажмите кнопку посередине, чтобы вернуться к просмотру телевизора. Выход из интерактивного приложения на телевизоре. Нажимайте + или - для переключения на следующий или предыдущий канал в списке каналов. Открытие следующей или предыдущей страницы текста/телетекста

#### 2 - 📢) Громкость

Нажмите + или - для регулировки уровня громкости.

**3** - Кнопки с цифрами Выбор канала напрямую.

#### 4 - 💳 Список каналов

Открытие списка каналов.

#### 5 - 💳 Channel

Нажимайте + или - для переключения на следующий или предыдущий канал в списке каналов. Открытие следующей или предыдущей страницы текста/телетекста

#### 6 - **Ч**× Отключение звука

Отключение или включение звука.

#### 7 - SUBTITLE

Открытие страницы субтитров.

# Для 7406

# 7.1

7

# Обзор кнопок

# Верхняя часть

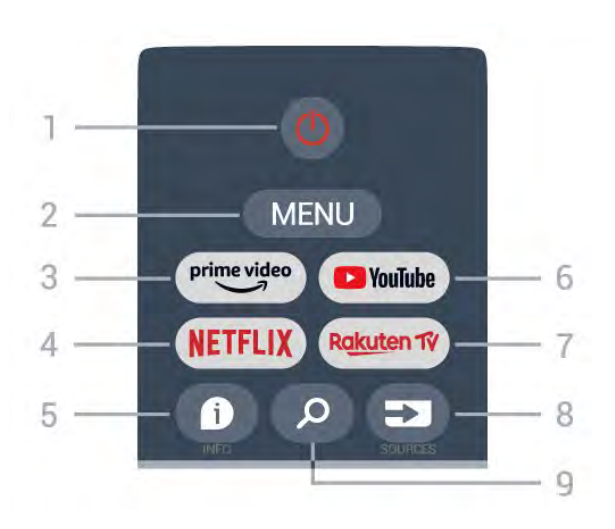

# 1 - Питание (Режим ожидания / Включение)

Включение телевизора и его переключение в режим ожидания.

#### 2 - MENU

Переход в меню телевизора со стандартными функциями.

#### 3 - Amazon Prime Video

Запуск приложения Amazon Prime Video.

#### 4 - NETFLIX

Запуск приложения Netflix с включением телевизора или его выходом из режима ожидания.

• При наличии подписки Netflix вы получаете доступ ко всем возможностям Netflix на этом телевизоре. Телевизор должен быть подключен к Интернету.

• Чтобы открыть Netflix, нажмите кнопку **NETFLIX** — откроется приложение Netflix. Вы можете открыть Netflix, даже если телевизор находится в режиме ожидания.

#### 5 - INFO

Нажмите, чтобы открыть экран информации о программе. Нажмите один раз, чтобы показать краткую информацию о канале, еще раз для демонстрации расширенного экрана с названием программы и дополнительной информацией и еще раз, чтобы показать полную информацию о программе. Нажатие кнопки позволяет переключаться между несколькими экранами с информацией.

#### 6 - YouTube

Запуск приложения YouTube.

#### 7 - Rakuten TV

Запуск приложения **Rakuten TV**. \* Примечание. Приложение **Rakuten TV** доступно не во всех странах.

#### 8 - SOURCES

Открытие и закрытие меню источников.

#### 9 - SEARCH

Выполнение поиска по введенным символам.

# Вверх (для моделей, предназначенных для Великобритании)

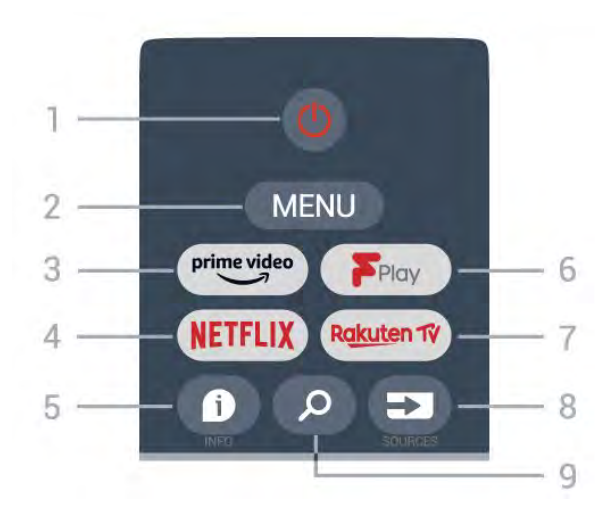

# Питание (Режим ожидания / Включение) Включение телевизора и его переключение в режим ожидания.

#### 2 - MENU

Переход в меню телевизора со стандартными функциями.

#### 3 - Amazon Prime Video

Запуск приложения Amazon Prime Video.

#### 4 - NETFLIX

Запуск приложения Netflix с включением телевизора или его выходом из режима ожидания.

• При наличии подписки Netflix вы получаете доступ ко всем возможностям Netflix на этом телевизоре. Телевизор должен быть подключен к Интернету.

• Чтобы открыть Netflix, нажмите кнопку **NETFLIX** — откроется приложение Netflix. Вы можете открыть Netflix, даже если телевизор находится в режиме ожидания.

#### 5 - INFO

Нажмите, чтобы открыть экран информации о программе. Нажмите один раз, чтобы показать краткую информацию о канале, еще раз для демонстрации расширенного экрана с названием программы и дополнительной информацией и еще раз, чтобы показать полную информацию о программе. Нажатие кнопки позволяет переключаться между несколькими экранами с информацией.

#### 6 - FreeView Play

Запуск приложения FreeView Play.

#### 7 - Rakuten TV

Запуск приложения Rakuten TV.

#### 8 - SOURCES

Открытие и закрытие меню источников.

#### 9 - SEARCH

Выполнение поиска по введенным символам.

# Средняя часть

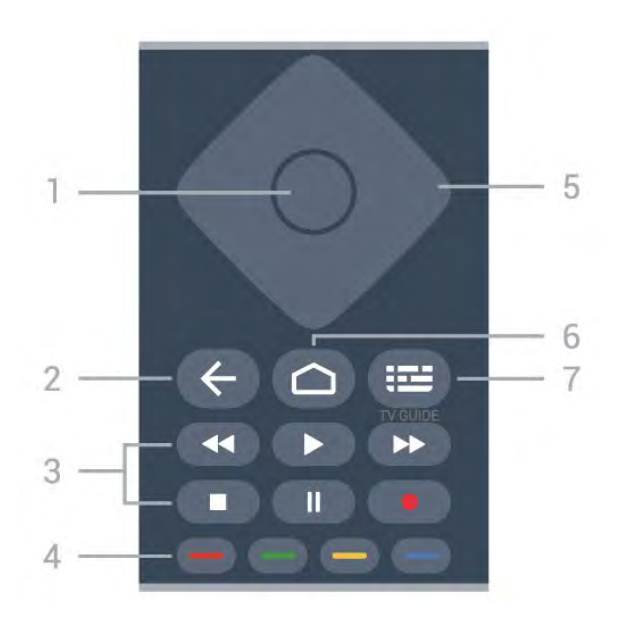

#### 1 - Кнопка ОК

Подтверждение выбранного или установленного значения. Открытие списка каналов во время просмотра телевизора.

#### 2 - Назад

- Возврат к предыдущему меню или источнику.
- Возврат к предыдущему приложению.

#### 3 - Воспроизведение и Запись

- Воспроизведение: начало воспроизведения.
- Пауза: приостановка воспроизведения
- Стоп: остановка воспроизведения
- Перемотка: перемотка назад
- Перемотка вперед: перемотка вперед
- Запись: эта функция не поддерживается.

#### 4 - Цветные кнопки

Следуйте инструкциям на экране для выбора дополнительных опций и действий.

Нажмите синюю кнопку на главном экране, чтобы открыть справку.

#### 5 - Кнопки навигации

Перемещение вверх, вниз, влево или вправо.

#### 6 - Дом

Открытие главного меню.

#### 7 - TV GUIDE

Открытие и закрытие телегида.

# Нижняя часть

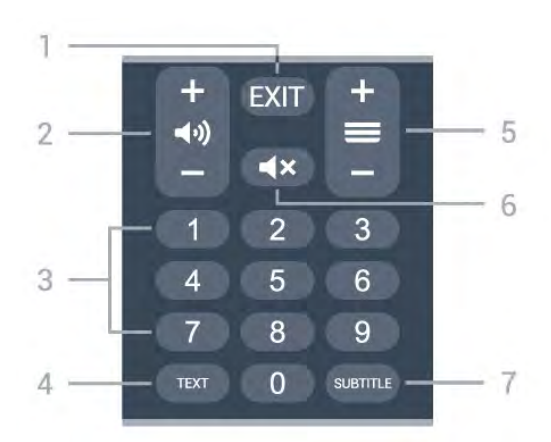

#### 1 - EXIT

Выход из текущего меню или приложения.

2 - Громкость Нажмите + или - для установки уровня звука.

# 3 - Кнопки с цифрами

Выбор канала напрямую.

#### 4 - TEXT

Отображение или скрытие текста/телетекста.

#### 5 - Канал

Нажмите + или - для переключения на следующий или предыдущий канал в списке каналов. Открытие следующей или предыдущей страницы текста/телетекста

#### 6 - Отключение звука

Нажмите, чтобы отключить/включить звук.

#### 7 - SUBTITLE

Открытие страницы субтитров.

# Вниз (для моделей, предназначенных для Великобритании)

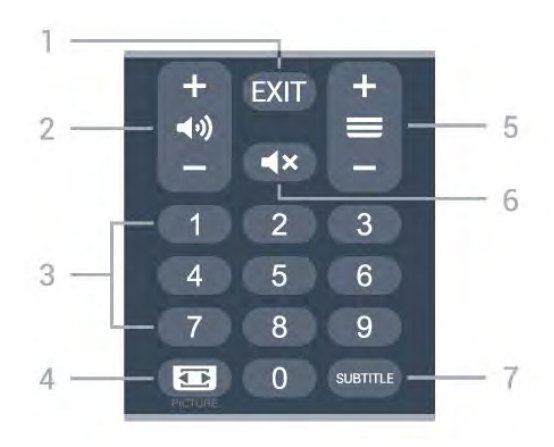

#### 1 - EXIT

Выход из текущего меню или приложения.

#### 2 - Громкость

Нажмите + или - для установки уровня звука.

#### 3 - Кнопки с цифрами

Выбор канала напрямую.

# 4 - PICTURE

Открытие или закрытие меню изображения.

#### 5 - Канал

Нажмите + или - для переключения на следующий или предыдущий канал в списке каналов. Открытие следующей или предыдущей страницы текста/телетекста

#### 6 - Отключение звука

Нажмите, чтобы отключить/включить звук.

#### 7 - SUBTITLE

Открытие страницы субтитров.

# ИК-датчик

Телевизор совместим также с ИК-пультами ДУ (на основе инфракрасных лучей). Если вы пользуетесь таким пультом, следите за тем, чтобы он был направлен в сторону инфракрасного датчика на передней панели телевизора.

# **А** Внимание!

8

Не кладите объекты перед ИК-датчиком телевизора, чтобы не блокировать ИК-сигнал.

# Батарейки

9

Если телевизор не реагирует на нажатие кнопок на пульте ДУ, это может означать, что элементы питания разряжены.

Для замены элементов питания откройте отсек для батарей, расположенный в задней нижней части пульта ДУ.

**1** - Сдвиньте крышку отсека в направлении, указанном стрелкой.

2 - Замените элементы питания двумя новыми щелочными элементами типа AAA-LR03-1.5V. Следите за соблюдением полярности (значки + и -).

**3** - Вновь установите крышку отсека для батарей и сдвиньте ее до щелчка.

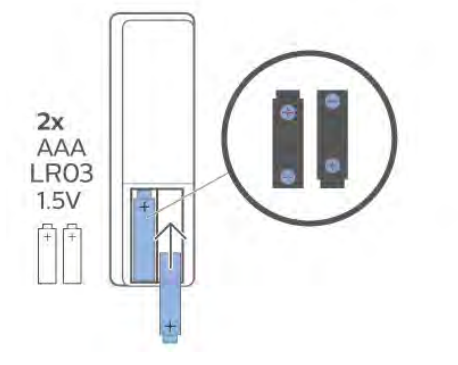

Если вы не планируете использовать пульт ДУ в течение длительного времени, извлеките элементы питания. Утилизируйте старые элементы питания согласно инструкциям.

Для получения более подробной информации перейдите в раздел **Помощь**, выберите **Ключевые слова** и найдите пункт **Утилизация**.

# Очистка

10

Пульт ДУ оснащен специальным покрытием, устойчивым к образованию царапин.

Очищайте пульт ДУ мягкой влажной тканью. Не используйте для очистки пульта ДУ спирт, химические или другие бытовые чистящие средства.

# Vsebina

# 1 Za 9206/9506/9636/OLED8x6/OLED9x6

1.1 Pregled tipk 3
1.2 Združevanje daljinskega upravljalnika in televizorja

6

7

7

#### 1.3 Glasovno iskanje

#### 2 Za OLED706

2.1 Pregled tipk

# 3 Za 9006/8506/8546 10

- 3.1 Pregled tipk 10
- 3.2 Združevanje daljinskega upravljalnika in televizorja
- 3.3 Glasovno iskanje 13

# 4 Za 8536/8556 14

- 4.1 Pregled tipk 14
- 4.2 Tipkovnica 15
- 4.3 Združevanje daljinskega upravljalnika in televizorja
- 4.4 Glasovno iskanje 17

# 5 Za 8106/7906/7956/6906 18

- 5.1 Pregled tipk 18
- 6 Za 7506/7556 21
- 6.1 Pregled tipk 21
- 7 Za 7406 24
- 7.1 Pregled tipk 24
- 8 Infrardeči senzor 27
- 9 Baterije 28
- 10 Čiščenje 29

# Za 9206/9506/963 6/OLED8x6/OLED9 x6

# Pregled tipk

# Zgoraj

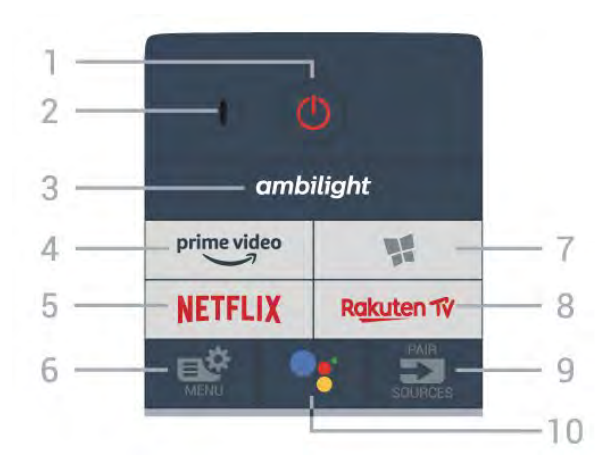

1 - 🕐 Stanje pripravljenosti / Vklop

Za vklop televizorja ali preklop v stanje pripravljenosti.

# 2 – Mikrofon VOICE

# 3 – ambilight

Izbira sloga Ambilight.

# $4 - \overset{\text{prime video}}{\smile}$

Zagon aplikacije Amazon Prime Video.

# 5 - NETFLIX

Za neposredno odpiranje aplikacije Netflix. Ko je televizor izklopljen ali v načinu mirovanja.

• Če ste včlanjeni v Netflix, lahko uživate v storitvi Netflix. Televizor mora imeti vzpostavljeno internetno povezavo.

• Če želite odpreti Netflix, pritisnite **NETFLIX**, da odprete aplikacijo Netflix. Aplikacijo Netflix lahko odprete takoj, ko je televizor v stanju pripravljenosti. www.netflix.com

# 6 – 🗳 Meni Hitro

Za odpiranje menija Hitro z osnovnimi funkcijami televizorja.

# 7 - 🧣 Zbirka TV Philips

Za zagon aplikacije Zbirka TV Philips.

# 8 — Rakuten 17

Za zagon aplikacije Rakuten TV.

# 9 - 🗊 SOURCES

 $\cdot$  Za odpiranje ali zapiranje menija Viri.

• Za združevanje daljinskega upravljalnika s televizorjem.

# 10 - •; Google Assistant™

Za zagon pripomočka Google Assistant™.

# Zgoraj (za modele za ZK)

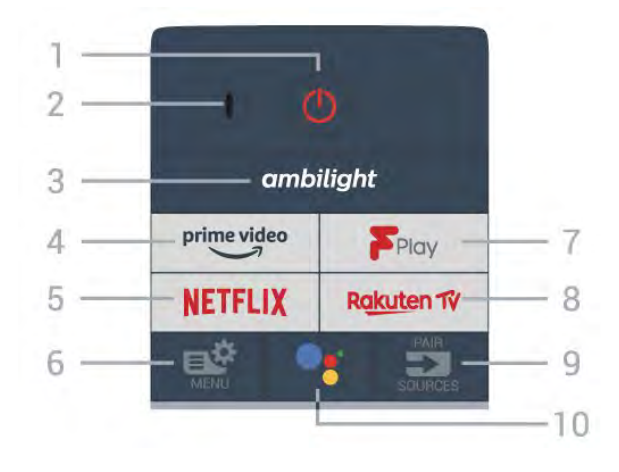

1 - 🕚 Stanje pripravljenosti / Vklop

Za vklop televizorja ali preklop v stanje pripravljenosti.

2 – Mikrofon VOICE

# 3 – ambilight

Izbira sloga Ambilight.

# 4 - prime video

Zagon aplikacije Amazon Prime Video.

# 5 - NETFLIX

Za neposredno odpiranje aplikacije Netflix. Ko je televizor izklopljen ali v načinu mirovanja.

• Če ste včlanjeni v Netflix, lahko uživate v storitvi Netflix. Televizor mora imeti vzpostavljeno internetno povezavo.

• Če želite odpreti Netflix, pritisnite **NETFLIX**, da odprete aplikacijo Netflix. Aplikacijo Netflix lahko odprete takoj, ko je televizor v stanju pripravljenosti. www.netflix.com

# 6 - 🗳 Meni Hitro

Za odpiranje menija Hitro z osnovnimi funkcijami televizorja.

# 7 - Freeview Play

Za odpiranje storitve Freeview Play.

# 8 — Rakuten 1ý

Za zagon aplikacije Rakuten TV.

# 9 - 🛥 SOURCES

· Za odpiranje ali zapiranje menija Viri.

• Za združevanje daljinskega upravljalnika s televizorjem.

# 10 - •; Google Assistant™

Za zagon pripomočka Google Assistant™.

# Sredina

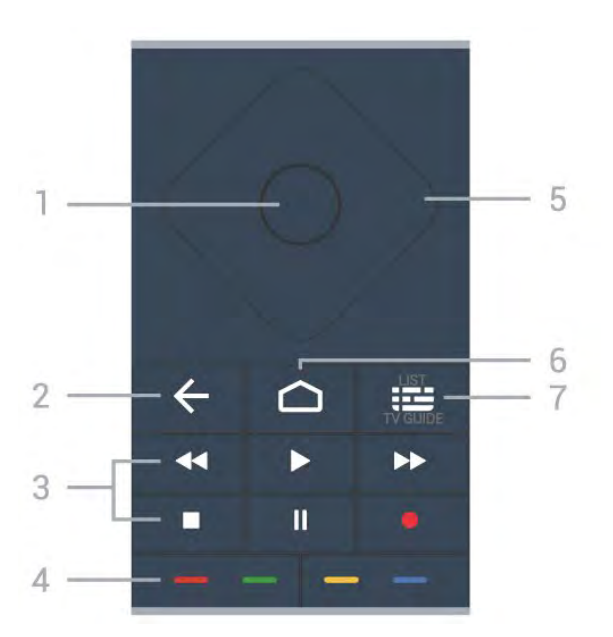

# 1 - tipka OK

Za potrditev izbire ali nastavitve. Za odpiranje seznama programov med gledanjem TV-programa.

# 2 – 🗲 Back

Za preklop nazaj na prejšnji izbrani program. Za vrnitev v prejšnji meni. Za vrnitev na prejšnjo aplikacijo/internetno stran.

# 3 - Predvajanje in snemanje

- Predvajaj ▶, za predvajanje.
- Premor II, za premor predvajanja
- Ustavi 🔳, za zaustavitev predvajanja
- Previjanje nazaj 📢, za previjanje nazaj
- Previjanje naprej ▶, za previjanje naprej
- Snemanje •, za začetek snemanja

# 4 - 🕳 🕳 🗕 📥 Barvne tipke

Za neposredno izbiro možnosti. Z modro tipko – odprete **Pomoč**.

# 5 - Puščice/tipke za pomikanje

Za pomikanje navzgor, navzdol, levo ali desno.

# 6 - 🏠 HOME

Za odpiranje menija Domov.

# 7 - 📰 TV-vodnik/seznam programov

Za odpiranje ali zapiranje TV-vodnika. Pritisnite in pridržite, da odprete seznam programov.

# Na sredini (za modele za ZK)

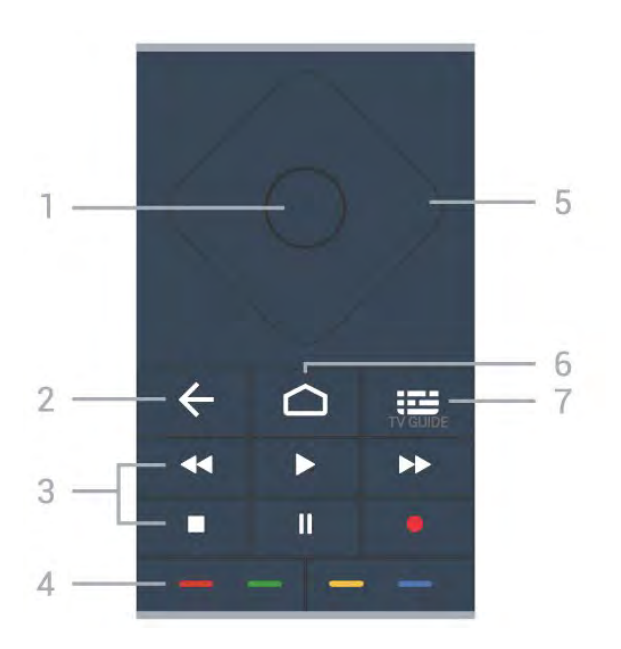

# 1 - tipka OK

Za potrditev izbire ali nastavitve. Za odpiranje seznama programov med gledanjem TV-programa.

# 2 – 🗲 Back

Za preklop nazaj na prejšnji izbrani program. Za vrnitev v prejšnji meni.

Za vrnitev na prejšnjo aplikacijo/internetno stran.

# 3 - Predvajanje in snemanje

- Predvajaj ▶, za predvajanje.
- $\cdot$  Premor II, za premor predvajanja
- Ustavi 🔳, za zaustavitev predvajanja
- Previjanje nazaj <, za previjanje nazaj</li>
- Previjanje naprej 

   , za previjanje naprej
- Snemanje •, za začetek snemanja

# 4 - 🗕 🗕 🗕 Barvne tipke

Za neposredno izbiro možnosti. Z modro tipko — odprete **Pomoč**.

5 - Puščice/tipke za pomikanje

Za pomikanje navzgor, navzdol, levo ali desno.

# 6 - 🛆 HOME

Za odpiranje menija Domov.

# 7 - 🖼 TV Guide

Za odpiranje ali zapiranje TV-vodnika.

# Spodaj

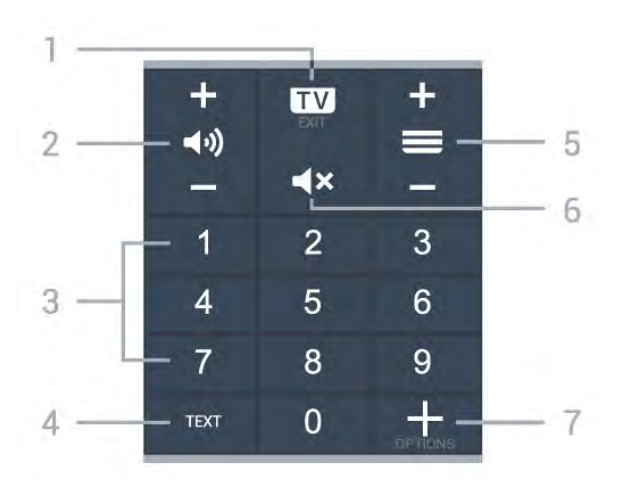

# 1- 💵 - EXIT

Za preklop nazaj na gledanje TV-programa ali za zapiranje interaktivne TV-aplikacije.

# 2 - 📢 Glasnost

Pritisnite + ali - za nastavitev glasnosti.

3 - Številske tipke

Za neposredno izbiro programa.

#### 4 - TEXT

Za odpiranje ali zapiranje teleteksta.

#### 5 - 🚍 Program

Pritisnite + ali - za preklop na naslednji ali prejšnji program na seznamu programov. Za odpiranje naslednje ali prejšnje strani teleteksta.

#### 6 - 🛋 🗙 Nemo

Za izklop ali ponovni vklop zvoka.

#### 7 - + OPTIONS

Za odpiranje ali zapiranje menija z možnostmi.

# Spodaj (za modele za ZK)

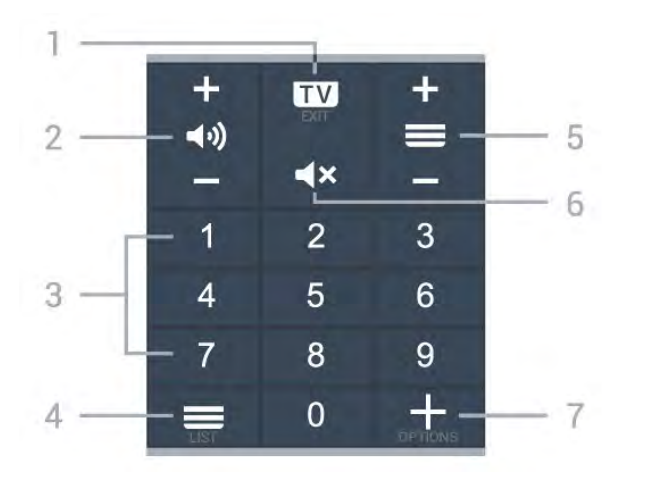

# 1- 🗰 - EXIT

Za preklop nazaj na gledanje TV-programa ali za zapiranje interaktivne TV-aplikacije.

# 2 - 📢 Glasnost

Pritisnite + ali - za nastavitev glasnosti.

#### 3 - Številske tipke

Za neposredno izbiro programa.

#### 4 - 🚍 Seznam programov

Za odpiranje seznama kanalov.

# 5 - 🚍 Program

Pritisnite + ali - za preklop na naslednji ali prejšnji program na seznamu programov. Za odpiranje naslednje ali prejšnje strani teleteksta.

# 6 - **4**× Nemo

Za izklop ali ponovni vklop zvoka.

#### 7 - + OPTIONS

Za odpiranje ali zapiranje menija z možnostmi.

# 1.2

# Združevanje daljinskega upravljalnika in televizorja

Daljinski upravljalnik ukaze televizorju pošilja prek povezave Bluetooth in infrardeče (IR) povezave.

• Večino funkcij s tem daljinskim upravljalnikom lahko opravite prek infrardeče povezave (IR).

• Za uporabo naprednih funkcij, kot sta glasovno iskanje in tipkovnica na daljinskem upravljalniku, morate televizor združiti (povezati) z daljinskim upravljalnikom.

Ob začetni namestitvi televizorja vam je televizor ponudil možnost, da pridržite tipko **PAIR**, in tako bo izvedeno združevanje.

Opomba:

1 - Ko daljinski upravljalnik uspešno preklopi v način za združevanje, začne modri obroč LED okoli mikrofona na sprednji strani daljinskega upravljalnika utripati.

2 – Za uspešno izveden postopek združevanja mora biti daljinski upravljalnik med združevanjem v bližini televizorja (oddaljen je lahko največ 1 m).

3 - Če ob pritisku tipke •: televizor ne prikaže polja za glasovno upravljanje, združevanje ni bilo uspešno.
4 - Pred vklopom načina za združevanje počakajte, da se televizor popolnoma vklopi in da se zaženejo vsi procesi v ozadju, saj se lahko sporočilo z nadaljnjimi navodili prikaže prepozno, kar negativno vpliva na postopek združevanja.

# Združevanje in ponovno združevanje

Če je bilo združevanje prekinjeno, lahko televizor ponovno združite z daljinskim upravljalnikom.

Za združevanje enostavno pridržite tipko **PAIR** (približno za 3 sekunde).

Prav tako lahko odprete 🌣 Nastavitve > Brezžično in omrežja > Daljinski upravljalnik > Združevanje daljinskega upravljalnika in sledite navodilom na zaslonu. Ko je združevanje uspešno, se prikaže sporočilo.

Programska oprema daljinskega upravljalnika

Nastavitve > Brezžično in omrežja > Daljinski upravljalnik > Informacije o daljinskem upravljalniku

Ko je daljinski upravljalnik združen, lahko preverite trenutno različico programske opreme.

Nastavitve > Brezžično in omrežjas > Daljinski upravljalnik > Posodobitev programske opreme daljinskega upravljalnika

Preverite za razpoložljive posodobitve programske opreme daljinskega upravljalnika.

# 1.3 Glasovno iskanje

Z glasom lahko iščete videoposnetke, glasbo ali karkoli drugega v internetu. Govorite v mikrofon na daljinskem upravljalnikom.

Pred uporabo glasovnega iskanja morate združiti daljinski upravljalnik in televizor.

Za uporabo glasovne funkcije

1 - Pritisnite tipko **•:** na daljinskem upravljalniku, na daljinskem upravljalniku se vklopi modra lučka in odpre se iskalno polje; mikrofon je aktiven.

2 – Razločno izgovorite, kaj iščete. Govorite lahko 10 sekund, preden se mikrofon izklopi. Rezultati se lahko prikažejo šele čez nekaj časa.

3 - Na zaslonu s seznamom rezultatov iskanja lahko izberete želeno.

6

# Za OLED706

# <sup>2.1</sup> Pregled tipk

# Zgoraj

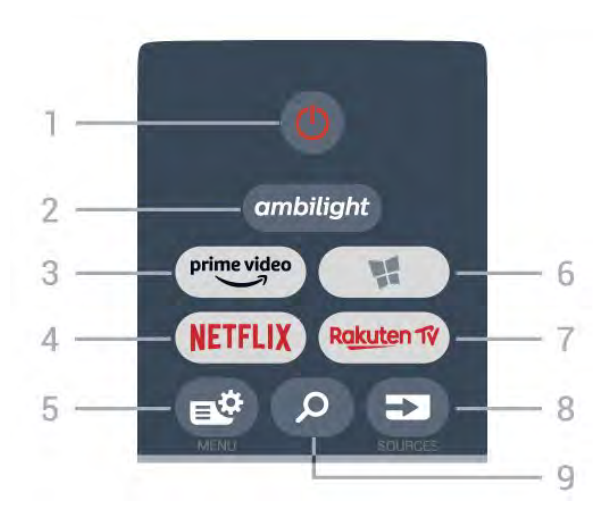

# 1 - 😃 Stanje pripravljenosti / Vklop

Za vklop televizorja ali preklop v stanje pripravljenosti.

# 2 – ambilight

Za izbiro enega od slogov Ambilight.

3 - prime video

Zagon aplikacije Amazon Prime Video.

# 4 - NETFLIX

Za neposredno odpiranje aplikacije Netflix. Ko je televizor izklopljen ali v načinu mirovanja.

• Če ste včlanjeni v Netflix, lahko uživate v storitvi Netflix. Televizor mora imeti vzpostavljeno internetno povezavo.

• Če želite odpreti Netflix, pritisnite **NETFLIX**, da odprete aplikacijo Netflix. Aplikacijo Netflix lahko odprete takoj, ko je televizor v stanju pripravljenosti. www.netflix.com

# 5 - 🗳 Meni Hitro

Za odpiranje menija Hitro z osnovnimi funkcijami televizorja.

# 6 - 🧏 Zbirka TV Philips

Za zagon aplikacije Zbirka TV Philips.

# 7 – Rakuten 1V

Za zagon aplikacije Rakuten TV.

# 8 - SOURCES

· Za odpiranje ali zapiranje menija Viri.

• Za združevanje daljinskega upravljalnika s televizorjem.

# 9 - 🔑 Iskanje

Za odpiranje strani za iskanje storitve Smart TV.

# Zgoraj (za modele za ZK)

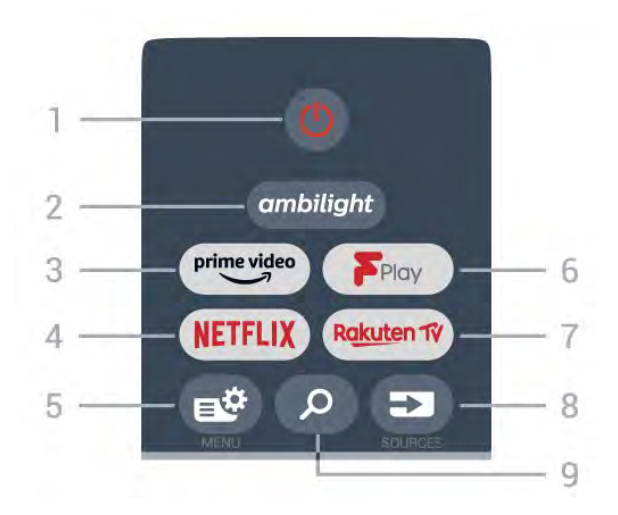

# 1 - 🕚 Stanje pripravljenosti / Vklop

Za vklop televizorja ali preklop v stanje pripravljenosti.

# 2 – ambilight

Za izbiro enega od slogov Ambilight.

# 3 - prime video

Zagon aplikacije Amazon Prime Video.

# 4 - NETFLIX

Za neposredno odpiranje aplikacije Netflix. Ko je televizor izklopljen ali v načinu mirovanja.

• Če ste včlanjeni v Netflix, lahko uživate v storitvi Netflix. Televizor mora imeti vzpostavljeno internetno povezavo.

• Če želite odpreti Netflix, pritisnite **NETFLIX**, da odprete aplikacijo Netflix. Aplikacijo Netflix lahko odprete takoj, ko je televizor v stanju pripravljenosti. www.netflix.com

# 5 - 🗳 Meni Hitro

Za odpiranje menija Hitro z osnovnimi funkcijami televizorja.

# 6 - Freeview Play

Za odpiranje storitve Freeview Play.

# 7 – Rakuten TV

Za zagon aplikacije Rakuten TV.

# 8 - SOURCES

Za odpiranje ali zapiranje menija Viri.
Za združevanje daljinskega upravljalnika s televizorjem.

# 9 - 🔎 Iskanje

Za odpiranje strani za iskanje storitve Smart TV.

# Sredina

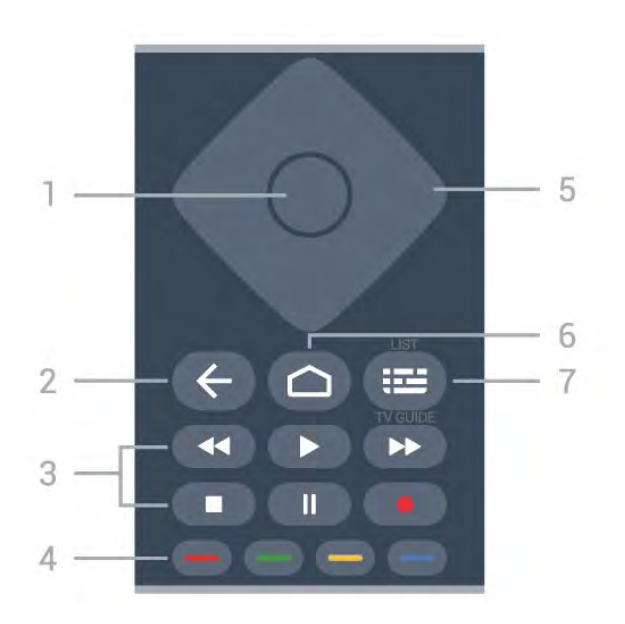

# 1 - tipka OK

Za potrditev izbire ali nastavitve. Za odpiranje seznama programov med gledanjem TV-programa.

# 2 – 🗲 Back

Za preklop nazaj na prejšnji izbrani program. Za vrnitev v prejšnji meni. Za vrnitev na prejšnjo aplikacijo/internetno stran.

#### 3 - Predvajanje in snemanje

- Predvajaj ▶, za predvajanje.
- Premor II, za premor predvajanja
- Ustavi 🔳, za zaustavitev predvajanja
- Previjanje nazaj 📢, za previjanje nazaj
- Previjanje naprej ▶, za previjanje naprej
- Snemanje 

   , za začetek snemanja

# 4 - 🗕 🗕 🗕 🗕 Barvne tipke

Za neposredno izbiro možnosti. Z modro tipko — odprete **Pomoč**.

# 5 - Puščice/tipke za pomikanje

Za pomikanje navzgor, navzdol, levo ali desno.

# 6 - 🏠 HOME

Za odpiranje menija Domov.

# 7 - 🖼 TV-vodnik/seznam programov

Za odpiranje ali zapiranje TV-vodnika. Pritisnite in pridržite, da odprete seznam programov.

# Na sredini (za modele za ZK)

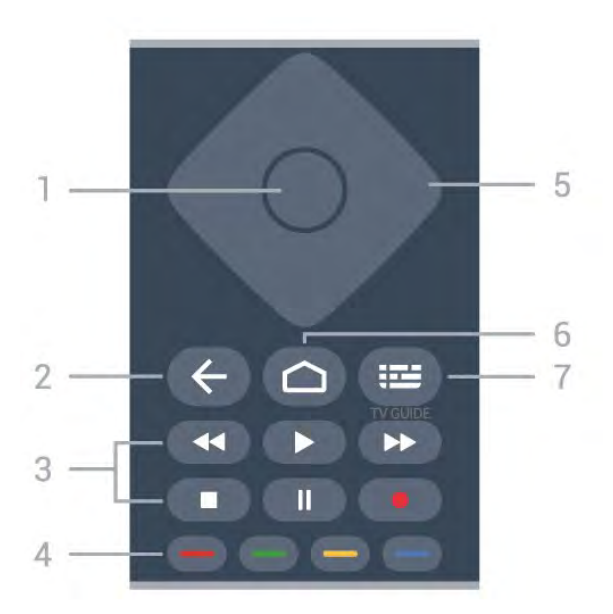

# 1 - tipka OK

Za potrditev izbire ali nastavitve. Za odpiranje seznama programov med gledanjem TV-programa.

# 2 – 🗲 Back

Za preklop nazaj na prejšnji izbrani program. Za vrnitev v prejšnji meni.

Za vrnitev na prejšnjo aplikacijo/internetno stran.

#### 3 - Predvajanje in snemanje

- Predvajaj ▶, za predvajanje.
- $\cdot$  Premor  $\,$  II, za premor predvajanja
- Ustavi 🔳, za zaustavitev predvajanja
- Previjanje nazaj <, za previjanje nazaj</li>
- Previjanje naprej 

   , za previjanje naprej
- Snemanje •, za začetek snemanja

# 4 - 🗕 🗕 🗕 Barvne tipke

Za neposredno izbiro možnosti. Z modro tipko — odprete **Pomoč**.

5 - Puščice/tipke za pomikanje

Za pomikanje navzgor, navzdol, levo ali desno.

# 6 - 🏠 HOME

Za odpiranje menija Domov.

#### 7 - 🖼 TV Guide

Za odpiranje ali zapiranje TV-vodnika.

# Spodaj

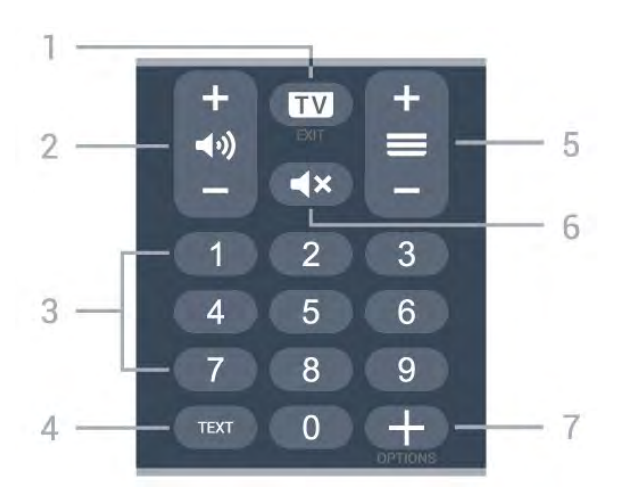

# 1- 🖬 - EXIT

Za preklop nazaj na gledanje TV-programa ali za zapiranje interaktivne TV-aplikacije.

# 2 - 📢 Glasnost

Pritisnite + ali - za nastavitev glasnosti.

#### 3 - Številske tipke

Za neposredno izbiro programa.

#### 4 - TEXT

Za odpiranje ali zapiranje teleteksta.

#### 5 - 🚍 Program

Pritisnite + ali - za preklop na naslednji ali prejšnji program na seznamu programov. Za odpiranje naslednje ali prejšnje strani teleteksta.

#### 6 - **4**× Nemo

Za izklop ali ponovni vklop zvoka.

# 7 - + OPTIONS

Za odpiranje ali zapiranje menija z možnostmi.

# Spodaj (za modele za ZK)

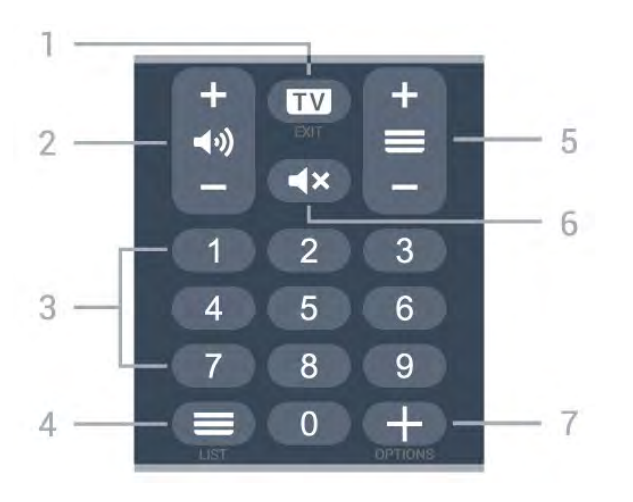

# 1- 💵 - EXIT

Za preklop nazaj na gledanje TV-programa ali za zapiranje interaktivne TV-aplikacije.

# 2 - 📢 Glasnost

Pritisnite + ali - za nastavitev glasnosti.

# 3 - Številske tipke

Za neposredno izbiro programa.

#### 4 - 🔳 Seznam programov

Za odpiranje seznama kanalov.

# 5 - 🚍 Program

Pritisnite + ali - za preklop na naslednji ali prejšnji program na seznamu programov. Za odpiranje naslednje ali prejšnje strani teleteksta.

# 6 - **4×** Nemo

Za izklop ali ponovni vklop zvoka.

# 7 - + OPTIONS

Za odpiranje ali zapiranje menija z možnostmi.

# ³ Za 9006/8506/8546

# <sup>3.1</sup> Pregled tipk

# Zgoraj

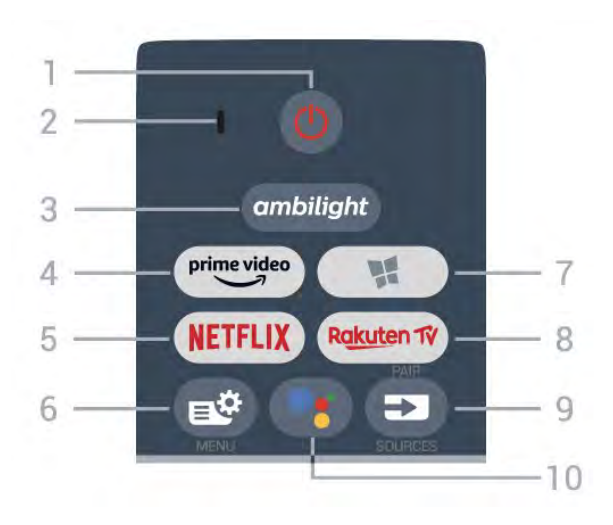

# 1 - 🕚 Stanje pripravljenosti / Vklop

Za vklop televizorja ali preklop v stanje pripravljenosti.

# 2 – Mikrofon VOICE

# 3 – ambilight

Izbira sloga Ambilight.

# 4 - <sup>prime video</sup>

Zagon aplikacije Amazon Prime Video.

# 5 - NETFLIX

Za neposredno odpiranje aplikacije Netflix. Ko je televizor izklopljen ali v načinu mirovanja.

• Če ste včlanjeni v Netflix, lahko uživate v storitvi Netflix. Televizor mora imeti vzpostavljeno internetno povezavo.

• Če želite odpreti Netflix, pritisnite **NETFLIX**, da odprete aplikacijo Netflix. Aplikacijo Netflix lahko odprete takoj, ko je televizor v stanju pripravljenosti. www.netflix.com

# 6 – 🗳 Meni Hitro

Za odpiranje menija Hitro z osnovnimi funkcijami televizorja.

# 7 - 🦉 Zbirka TV Philips

Za zagon aplikacije Zbirka TV Philips.

# 8 - Rakuten TV

Za zagon aplikacije Rakuten TV.

# 9 - 🗊 SOURCES

· Za odpiranje ali zapiranje menija Viri.

· Za združevanje daljinskega upravljalnika s

televizorjem.

10 - •: Google Assistant™ Za zagon pripomočka Google Assistant™.

# Zgoraj (za modele za ZK)

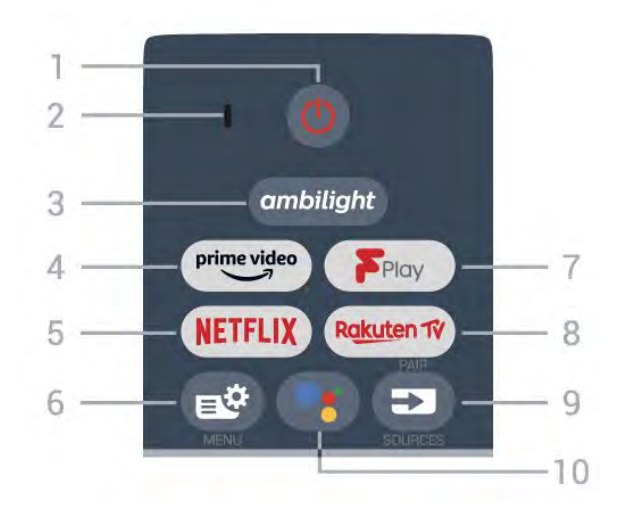

1 - 🕚 Stanje pripravljenosti / Vklop

Za vklop televizorja ali preklop v stanje pripravljenosti.

# 2 – Mikrofon VOICE

3 – ambilight

Izbira sloga Ambilight.

# $4 - \overset{\text{prime video}}{\smile}$

Zagon aplikacije Amazon Prime Video.

# 5 - NETFLIX

Za neposredno odpiranje aplikacije Netflix. Ko je televizor izklopljen ali v načinu mirovanja.

• Če ste včlanjeni v Netflix, lahko uživate v storitvi Netflix. Televizor mora imeti vzpostavljeno internetno povezavo.

• Če želite odpreti Netflix, pritisnite **NETFLIX**, da odprete aplikacijo Netflix. Aplikacijo Netflix lahko odprete takoj, ko je televizor v stanju pripravljenosti. www.netflix.com

# 6 - 🗳 Meni Hitro

Za odpiranje menija Hitro z osnovnimi funkcijami televizorja.

# 7 - Freeview Play

Za odpiranje storitve Freeview Play.

# 8 - Rakuten 1

Za zagon aplikacije Rakuten TV.

# 9 - SOURCES

· Za odpiranje ali zapiranje menija Viri.

• Za združevanje daljinskega upravljalnika s televizorjem.

# 10 - •: Google Assistant™

Za zagon pripomočka Google Assistant™.

# Sredina

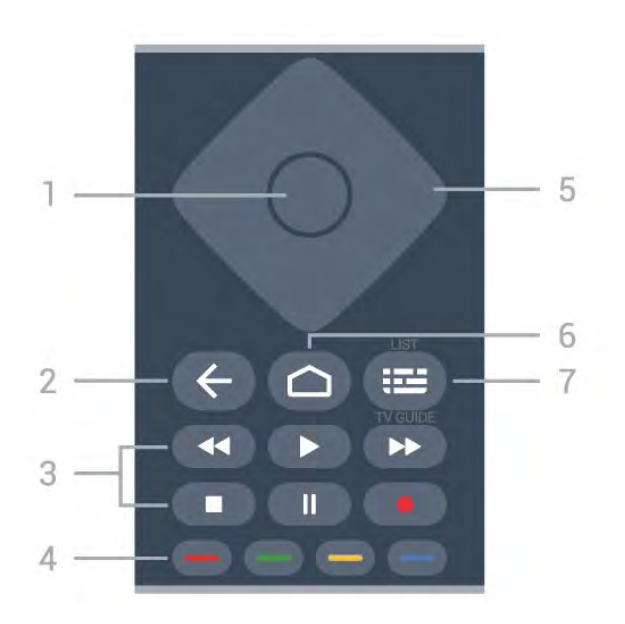

# 1 - tipka OK

Za potrditev izbire ali nastavitve. Za odpiranje seznama programov med gledanjem TV-programa.

# 2 – 🗲 Back

Za preklop nazaj na prejšnji izbrani program. Za vrnitev v prejšnji meni. Za vrnitev na prejšnjo aplikacijo/internetno stran.

#### 3 - Predvajanje in snemanje

- Predvajaj ▶, za predvajanje.
- Premor II, za premor predvajanja
- Ustavi 🔳, za zaustavitev predvajanja
- Previjanje nazaj 📢, za previjanje nazaj
- Previjanje naprej ▶, za previjanje naprej
- Snemanje •, za začetek snemanja

# 4 - 🗕 🗕 🗕 🗕 Barvne tipke

Za neposredno izbiro možnosti. Z modro tipko — odprete **Pomoč**.

# 5 - Puščice/tipke za pomikanje

Za pomikanje navzgor, navzdol, levo ali desno.

# 6 - 🏠 HOME

Za odpiranje menija Domov.

# 7 - 🖼 TV-vodnik/seznam programov

Za odpiranje ali zapiranje TV-vodnika. Pritisnite in pridržite, da odprete seznam programov.

# Na sredini (za modele za ZK)

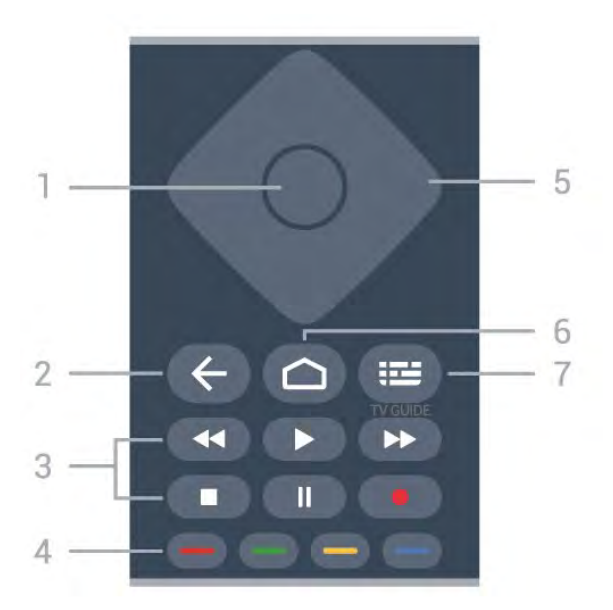

# 1 - tipka OK

Za potrditev izbire ali nastavitve. Za odpiranje seznama programov med gledanjem TV-programa.

# 2 – 🗲 Back

Za preklop nazaj na prejšnji izbrani program. Za vrnitev v prejšnji meni.

Za vrnitev na prejšnjo aplikacijo/internetno stran.

#### 3 - Predvajanje in snemanje

- Predvajaj ▶, za predvajanje.
- $\cdot$  Premor  $\,$  II, za premor predvajanja
- Ustavi 🔳, za zaustavitev predvajanja
- Previjanje nazaj <, za previjanje nazaj</li>
- Previjanje naprej 

   , za previjanje naprej
- Snemanje •, za začetek snemanja

# 4 - 🗕 🗕 🗕 Barvne tipke

Za neposredno izbiro možnosti. Z modro tipko — odprete **Pomoč**.

5 - Puščice/tipke za pomikanje

Za pomikanje navzgor, navzdol, levo ali desno.

# 6 - 🏠 HOME

Za odpiranje menija Domov.

# 7 - 🖼 TV Guide

Za odpiranje ali zapiranje TV-vodnika.

# Spodaj

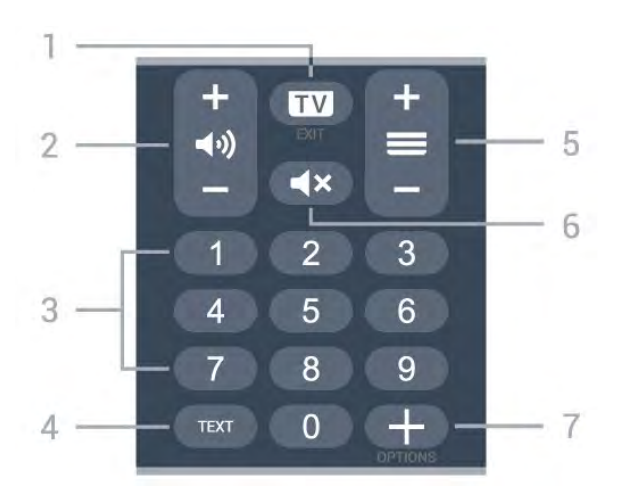

# 1- 🖬 - EXIT

Za preklop nazaj na gledanje TV-programa ali za zapiranje interaktivne TV-aplikacije.

#### 2 - 📢 Glasnost

Pritisnite + ali - za nastavitev glasnosti.

3 - Številske tipke

Za neposredno izbiro programa.

#### 4 - TEXT

Za odpiranje ali zapiranje teleteksta.

#### 5 - 🚍 Program

Pritisnite + ali - za preklop na naslednji ali prejšnji program na seznamu programov. Za odpiranje naslednje ali prejšnje strani teleteksta.

#### 6 - 🛋 🗙 Nemo

Za izklop ali ponovni vklop zvoka.

#### 7 - + OPTIONS

Za odpiranje ali zapiranje menija z možnostmi.

# Spodaj (za modele za ZK)

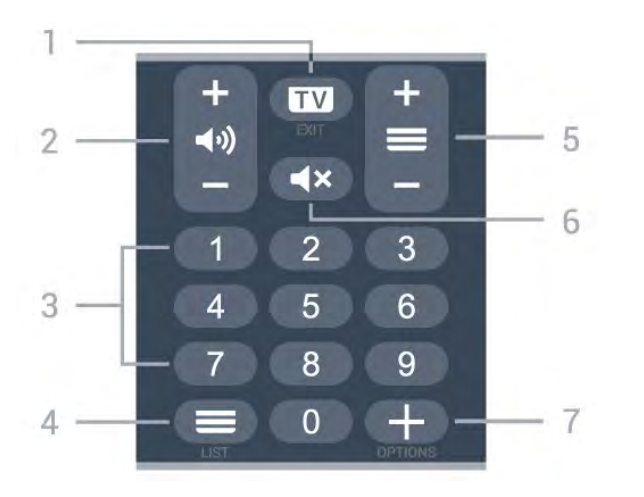

#### 1- 🗰 - EXIT

Za preklop nazaj na gledanje TV-programa ali za zapiranje interaktivne TV-aplikacije.

#### 2 - 📢 Glasnost

Pritisnite + ali - za nastavitev glasnosti.

#### 3 - Številske tipke

Za neposredno izbiro programa.

#### 4 - 🚍 Seznam programov

Za odpiranje seznama kanalov.

#### 5 - 🚍 Program

Pritisnite + ali - za preklop na naslednji ali prejšnji program na seznamu programov. Za odpiranje naslednje ali prejšnje strani teleteksta.

#### 6 - 🛋 🗙 Nemo

Za izklop ali ponovni vklop zvoka.

#### 7 - + OPTIONS

Za odpiranje ali zapiranje menija z možnostmi.

# 3.2

# Združevanje daljinskega upravljalnika in televizorja

Daljinski upravljalnik ukaze televizorju pošilja prek povezave Bluetooth in infrardeče (IR) povezave.

• Večino funkcij s tem daljinskim upravljalnikom lahko opravite prek infrardeče povezave (IR).

• Za uporabo naprednih funkcij, kot sta glasovno iskanje in tipkovnica na daljinskem upravljalniku, morate televizor združiti (povezati) z daljinskim upravljalnikom.

Ob začetni namestitvi televizorja vam je televizor ponudil možnost, da pridržite tipko **PAIR**, in tako bo izvedeno združevanje.

Opomba:

1 - Ko daljinski upravljalnik uspešno preklopi v način za združevanje, začne modri obroč LED okoli mikrofona na sprednji strani daljinskega upravljalnika utripati.

2 – Za uspešno izveden postopek združevanja mora biti daljinski upravljalnik med združevanjem v bližini televizorja (oddaljen je lahko največ 1 m).

3 - Če ob pritisku tipke : televizor ne prikaže polja za glasovno upravljanje, združevanje ni bilo uspešno.
4 - Pred vklopom načina za združevanje počakajte, da se televizor popolnoma vklopi in da se zaženejo vsi procesi v ozadju, saj se lahko sporočilo z nadaljnjimi navodili prikaže prepozno, kar negativno vpliva na postopek združevanja.

#### Združevanje in ponovno združevanje

Če je bilo združevanje prekinjeno, lahko televizor ponovno združite z daljinskim upravljalnikom.

Za združevanje enostavno pridržite tipko PAIR (približno za 3 sekunde).

Prav tako lahko odprete 🌣 Nastavitve > Brezžično in omrežja > Daljinski upravljalnik > Združevanje daljinskega upravljalnika in sledite navodilom na zaslonu. Ko je združevanje uspešno, se prikaže sporočilo.

Programska oprema daljinskega upravljalnika

Nastavitve > Brezžično in omrežja > Daljinski upravljalnik > Informacije o daljinskem upravljalniku

Ko je daljinski upravljalnik združen, lahko preverite trenutno različico programske opreme.

Nastavitve > Brezžično in omrežjas > Daljinski upravljalnik > Posodobitev programske opreme daljinskega upravljalnika

Preverite za razpoložljive posodobitve programske opreme daljinskega upravljalnika.

# 3.3 Glasovno iskanje

Z glasom lahko iščete videoposnetke, glasbo ali karkoli drugega v internetu. Govorite v mikrofon na daljinskem upravljalnikom.

Pred uporabo glasovnega iskanja morate združiti daljinski upravljalnik in televizor.

Za uporabo glasovne funkcije

1 - Pritisnite tipko **•:** na daljinskem upravljalniku, na daljinskem upravljalniku se vklopi modra lučka in odpre se iskalno polje; mikrofon je aktiven.

2 – Razločno izgovorite, kaj iščete. Govorite lahko 10 sekund, preden se mikrofon izklopi. Rezultati se lahko prikažejo šele čez nekaj časa.

3 - Na zaslonu s seznamom rezultatov iskanja lahko izberete želeno.

# <sup>4</sup> Za 8536/8556

# <sup>4.1</sup> Pregled tipk

# Zgoraj

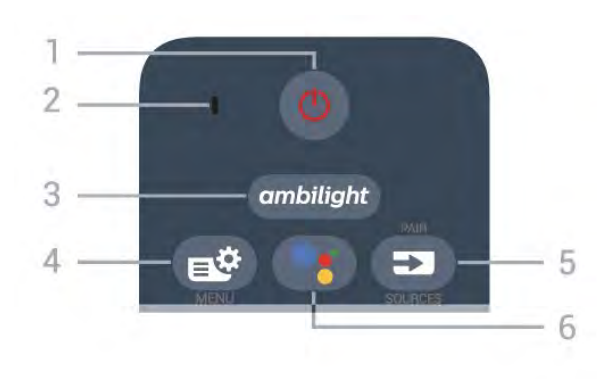

# 1 - 🕐 Stanje pripravljenosti / Vklop

Za vklop televizorja ali preklop v stanje pripravljenosti.

# 2 – Mikrofon VOICE

3 – ambilight

Izbira sloga Ambilight.

# 4 - 🗳 Meni Hitro

Za odpiranje menija Hitro z običajnimi funkcijami televizorja.

# 5 - SOURCES

· Za odpiranje ali zapiranje menija Viri.

• Za združevanje daljinskega upravljalnika s televizorjem.

# 6 - •; Google Assistant™

Za zagon pripomočka Google Assistant™.

# Zgoraj (za modele za ZK)

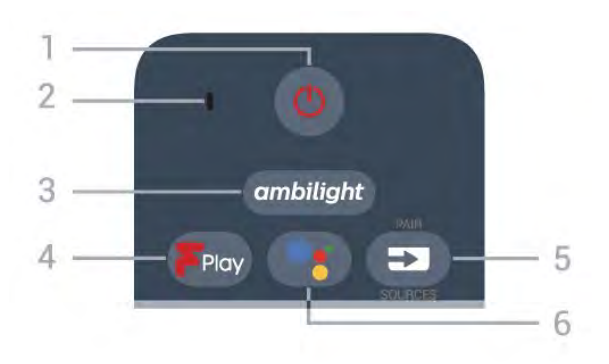

# 1 - 🕚 Stanje pripravljenosti / Vklop

Za vklop televizorja ali preklop v stanje pripravljenosti.

# 2 – Mikrofon VOICE

#### 3 – ambilight

Izbira sloga Ambilight.

# 4 - Freeview Play

Za odpiranje storitve Freeview Play.

# 5 - 🗊 SOURCES

· Za odpiranje ali zapiranje menija Viri.

• Za združevanje daljinskega upravljalnika s televizorjem.

# 6 - •; Google Assistant™

Za zagon pripomočka Google Assistant™.

# Sredina

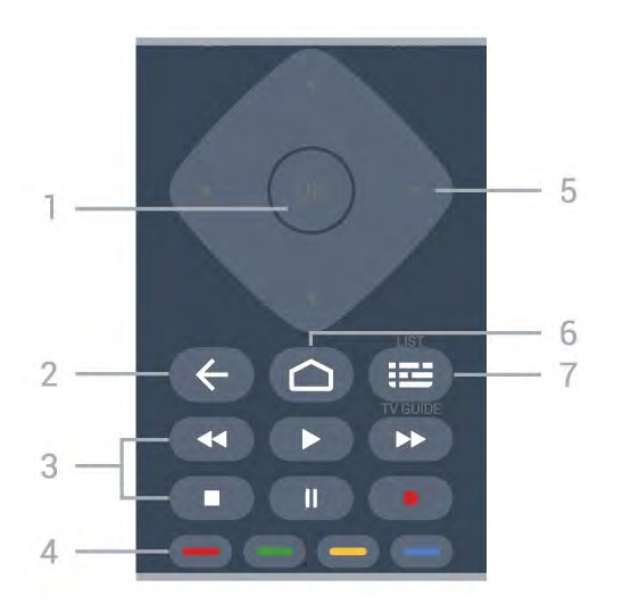

# 1 - tipka OK

Za potrditev izbire ali nastavitve. Za odpiranje seznama programov med gledanjem TV-programa.

# 2 – 🗲 Back

Za preklop nazaj na prejšnji izbrani program. Za vrnitev v prejšnji meni. Za vrnitev na prejšnjo aplikacijo/internetno stran.

# 3 - Predvajanje in snemanje

- Predvajaj ▶, za predvajanje.
- Premor II, za premor predvajanja
- Ustavi 🔳, za zaustavitev predvajanja
- Previjanje nazaj 📢, za previjanje nazaj
- Previjanje naprej ▶, za previjanje naprej
- Snemanje •, za začetek snemanja

# 4 - 🛑 🛑 🛑 Barvne tipke

Za neposredno izbiro možnosti. Z modro tipko – odprete **Pomoč**.

#### 5 - Puščice/tipke za pomikanje

Za pomikanje navzgor, navzdol, levo ali desno.

# 6 - 🛆 HOME

Za odpiranje menija Domov.

# 7 - 🖼 TV-vodnik/seznam programov

Za odpiranje ali zapiranje TV-vodnika. Pritisnite in pridržite, da odprete seznam programov.

# Spodaj

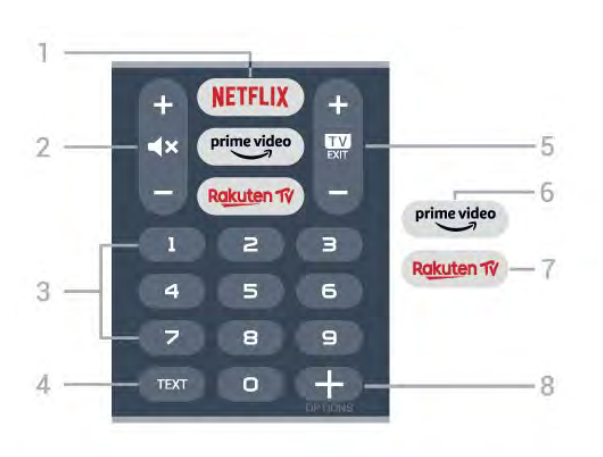

# 1 - NETFLIX

Za neposredno odpiranje aplikacije Netflix. Ko je televizor izklopljen ali v načinu mirovanja.

• Če ste včlanjeni v Netflix, lahko uživate v storitvi Netflix. Televizor mora imeti vzpostavljeno internetno povezavo.

• Če želite odpreti Netflix, pritisnite **NETFLIX**, da odprete aplikacijo Netflix. Aplikacijo Netflix lahko odprete takoj, ko je televizor v stanju pripravljenosti. www.netflix.com

# 2 - **4×** Izklopi/vklopi zvok

Pritisnite na sredini za izklop ali obnovitev zvoka. Pritisnite + ali - za nastavitev glasnosti.

# 3 - Številske tipke

Za neposredno izbiro programa.

#### 4 - TEXT

Za odpiranje ali zapiranje teleteksta.

# 5 - 🗰 - EXIT

Pritisnite na sredini za preklop nazaj na gledanje TVprograma. Za zaustavitev interaktivne TV-aplikacije. Pritisnite + ali - za preklop na naslednji ali prejšnji program na seznamu programov. Za odpiranje naslednje ali prejšnje strani teleteksta.

# 6 - prime video

Zagon aplikacije Amazon Prime Video.

#### 7 – Rakuten TV

Za neposredno odpiranje aplikacije Rakuten TV.

# 8 - + OPTIONS

Za odpiranje ali zapiranje menija z možnostmi.

# Spodaj (za modele za ZK)

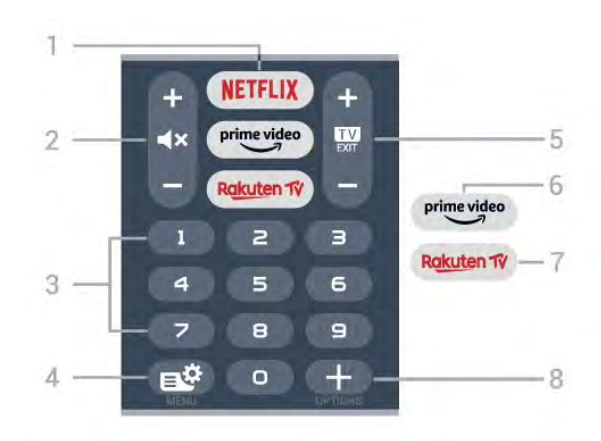

# 1 - NETFLIX

Za neposredno odpiranje aplikacije Netflix. Ko je televizor izklopljen ali v načinu mirovanja.

• Če ste včlanjeni v Netflix, lahko uživate v storitvi Netflix. Televizor mora imeti vzpostavljeno internetno povezavo.

• Če želite odpreti Netflix, pritisnite **NETFLIX**, da odprete aplikacijo Netflix. Aplikacijo Netflix lahko odprete takoj, ko je televizor v stanju pripravljenosti. www.netflix.com

#### 2 - **4**× Izklopi/vklopi zvok

Pritisnite na sredini za izklop ali obnovitev zvoka. Pritisnite + ali - za nastavitev glasnosti.

# 3 - Številske tipke

Za neposredno izbiro programa.

#### 4 - 🗳 Meni Hitro

Za odpiranje menija Hitro z običajnimi funkcijami televizorja.

#### 5 - 💵 - EXIT

Pritisnite na sredini za preklop nazaj na gledanje TVprograma. Za zaustavitev interaktivne TV-aplikacije. Pritisnite + ali - za preklop na naslednji ali prejšnji program na seznamu programov. Za odpiranje naslednje ali prejšnje strani teleteksta.

#### 6 - prime video

Zagon aplikacije Amazon Prime Video.

#### 7 - Rakuten TV

Za neposredno odpiranje aplikacije Rakuten TV.

# 8 - + OPTIONS

Za odpiranje ali zapiranje menija z možnostmi.

# <sup>4.2</sup> Tipkovnica

# Pregled

Pregled tipkovnice Qwerty/Azerty

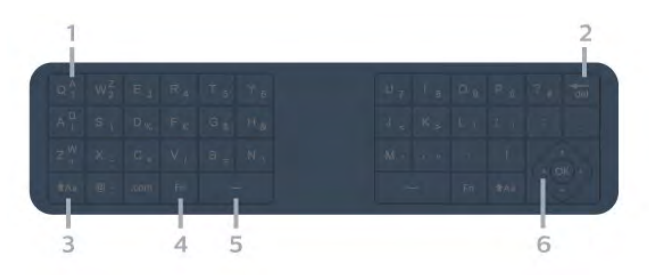

# 1 - Znak Azerty

Položaj znaka, če je postavitev tipkovnice nastavljena na Azerty.

# 2 - 🖬 Izbriši

Za brisanje vnesenih znakov.

# 3 - 🛚 🕇 🔒 🕇 🛉 🕇

Za vnos velikih črk.

# 4 - tipka Fn

Za vnos številke ali ločila.

5 - Preslednica ب

6 - Pomikanje in OK

**Opomba**: Pred uporabo tipkovnice daljinskega upravljalnika morate združiti daljinski upravljalnik in televizor.

# Pisanje besedila

S tipkovnico na zadnji strani daljinskega upravljalnika lahko vnašate besedilo v vsa besedilna polja na zaslonu.

Pisanje besedila ...

1 - Izberite besedilno polje, če še ni izbrano.

2 – Tipke na tipkovnici aktivirate tako, da tipkovnico na daljinskem upravljalniku obrnete navzgor. Daljinski upravljalnik držite z obema rokama in tipkajte z obema palcema.

3 - Če želite tipkovnico na zaslonu skriti,

# pritisnite 🗲 Back.

Za potrditev besedila pritisnite OK.

# Tipkovnica na zaslonu

Če besedilo vnašate s tipkovnico na zaslonu, lahko postavitev tipkovnice konfigurirate v želeno postavitev.

Odpiranje teh nastavitev ...

Pritisnite 🏠 HOME, izberite 🏚 Nastavitve in pritisnite OK.

- 5 Izberite Nastavitve za Android in pritisnite OK.
- 6 Izberite Naprava Osebne nastavitve >
- Tipkovnica in pritisnite OK.

7 - Izberite Nastavitve Gboard > Jezik in pritisnite OK. Tukaj lahko nastavite postavitev tipkovnice za jezik.

8 - Pritisnite 🗲 Back, da zaprete meni in se vrnete na prejšnji korak.

• Najboljša razdalja za upravljanje televizorja z daljinskim upravljalnikom je manj kot 5 m.

• Ko uporabljate tipkovnico daljinskega upravljalnika, je najbolje, da daljinski upravljalnik držite pod kotom, nižjim od 50 stopinj.

 Ne blokirajte infrardečega žarka daljinskega upravljalnika.

# Qwerty in Azerty

Standardna postavitev tipkovnice daljinskega upravljalnika je Qwerty.

# Tipkovnica Azerty

Tipkovnica daljinskega upravljalnika je glede na regijo lahko nastavljena na Azerty. Znaki Azerty so prikazani na zgornjem desnem delu ustreznih tipk.

Nastavitev postavitve tipkovnice na Azerty ...

1 - Pritisnite 🛆 HOME, izberite 🌣 Nastavitve in pritisnite OK.

2 - Izberite **Regija in jezik** in pritisnite **>** (desno), da odprete meni.

3 - Izberite **Tipkovnica daljinskega upravljalnika** in pritisnite **OK**.

- 4 Izberite Qwerty ali Azerty in pritisnite OK.
- 5 Po potrebi pritiskajte **<** (levo), da zaprete meni.

# 4.3

# Združevanje daljinskega upravljalnika in televizorja

Daljinski upravljalnik ukaze televizorju pošilja prek povezave Bluetooth in infrardeče (IR) povezave.

• Večino funkcij s tem daljinskim upravljalnikom lahko opravite prek infrardeče povezave (IR).

• Za uporabo naprednih funkcij, kot sta glasovno iskanje in tipkovnica na daljinskem upravljalniku, morate televizor združiti (povezati) z daljinskim upravljalnikom.

Ob začetni namestitvi televizorja vam je televizor ponudil možnost, da pridržite tipko **PAIR**, in tako bo izvedeno združevanje.

# Opomba:

1 - Ko daljinski upravljalnik uspešno preklopi v način za združevanje, začne modri obroč LED okoli

mikrofona na sprednji strani daljinskega upravljalnika utripati.

2 - Za uspešno izveden postopek združevanja mora biti daljinski upravljalnik med združevanjem v bližini televizorja (oddaljen je lahko največ 1 m).
3 - Če ob pritisku tipke •: televizor ne prikaže polja

za glasovno upravljanje, združevanje ni bilo uspešno. 4 - Pred vklopom načina za združevanje počakajte, da se televizor popolnoma vklopi in da se zaženejo vsi procesi v ozadju, saj se lahko sporočilo z

nadaljnjimi navodili prikaže prepozno, kar negativno vpliva na postopek združevanja.

#### Združevanje in ponovno združevanje

Če je bilo združevanje prekinjeno, lahko televizor ponovno združite z daljinskim upravljalnikom.

Za združevanje enostavno pridržite tipko **PAIR** (približno za 3 sekunde).

Prav tako lahko odprete 🌣 Nastavitve > Brezžično in omrežja > Daljinski upravljalnik > Združevanje daljinskega upravljalnika in sledite navodilom na zaslonu.

Ko je združevanje uspešno, se prikaže sporočilo.

Programska oprema daljinskega upravljalnika

Nastavitve > Brezžično in omrežja > Daljinski upravljalnik > Informacije o daljinskem upravljalniku

Ko je daljinski upravljalnik združen, lahko preverite trenutno različico programske opreme.

Nastavitve > Brezžično in omrežjas > Daljinski upravljalnik > Posodobitev programske opreme daljinskega upravljalnika

Preverite za razpoložljive posodobitve programske opreme daljinskega upravljalnika.

# <sup>4.4</sup> Glasovno iskanje

Z glasom lahko iščete videoposnetke, glasbo ali karkoli drugega v internetu. Govorite v mikrofon na daljinskem upravljalnikom.

Pred uporabo glasovnega iskanja morate združiti daljinski upravljalnik in televizor.

Za uporabo glasovne funkcije

1 - Pritisnite tipko : na daljinskem upravljalniku, na daljinskem upravljalniku se vklopi modra lučka in odpre se iskalno polje; mikrofon je aktiven.

2 - Razločno izgovorite, kaj iščete. Govorite lahko 10 sekund, preden se mikrofon izklopi. Rezultati se lahko prikažejo šele čez nekaj časa.

3 - Na zaslonu s seznamom rezultatov iskanja lahko izberete želeno.

# ₅ Za 8106/7906/7956 /6906

# 5.1 Pregled tipk

# Zgoraj

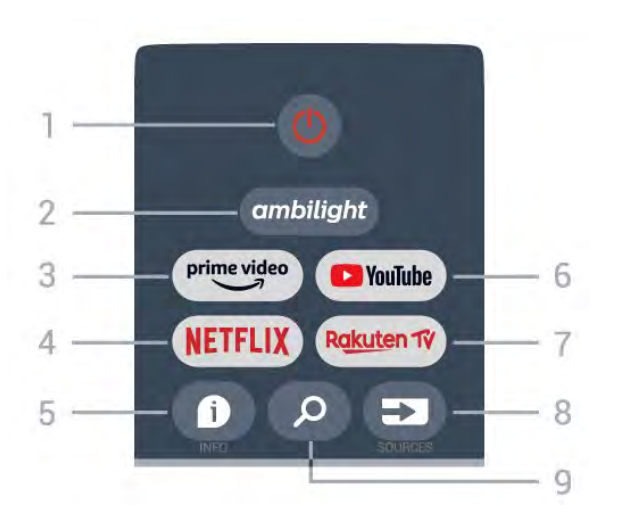

1 - Napajanje (Stanje pripravljenosti / vklop) Vklop televizorja ali preklop v stanje pripravljenosti.

# 2 - Ambilight

Izbira enega od slogov Ambilight.

# 3 - Amazon Prime Video

Zagon aplikacije Amazon Prime Video.

# 4 - NETFLIX

Zagon aplikacije Netflix, ko je televizor vklopljen ali v stanju pripravljenosti.

• Če ste včlanjeni v Netflix, lahko uživate v storitvi Netflix. Televizor mora imeti vzpostavljeno internetno povezavo.

• Če želite odreti Netflix, pritisnite tipko NETFLIX, da odprete aplikacijo Netflix. Aplikacijo Netflix lahko odprete takoj, ko je televizor v stanju pripravljenosti.

# 5 - INFO

Pritisnite, da odprete zaslon z informacijami o programu. Pritisnite enkrat, da se prikažejo kratke informacije o programu; znova pritisnite, da se prikaže razširjeni zaslon z naslovom programa in več informacijami; znova pritisnite, da prikažete celotne informacije o programu. Če pritiskate tipko, lahko preklapljate med različnimi pogledi informacij.

# 6 - YouTube

Zagon aplikacije YouTube.

7 - Rakuten TV Zagon aplikacije Rakuten TV. \* Opomba: Aplikacija **Rakuten TV** ni na voljo v vseh državah.

# 8 - SOURCES

Odpiranje ali zapiranje menija Viri.

9 - SEARCH Priklic iskanja s tipkanjem.

# Zgoraj (za modele za ZK)

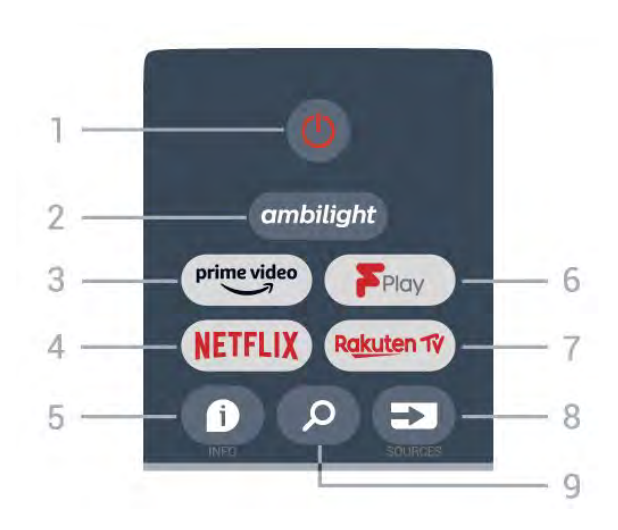

1 - Napajanje (Stanje pripravljenosti / vklop) Vklop televizorja ali preklop v stanje pripravljenosti.

# 2 - Ambilight

Izbira enega od slogov Ambilight.

# 3 - Amazon Prime Video

Zagon aplikacije Amazon Prime Video.

# 4 - NETFLIX

Zagon aplikacije Netflix, ko je televizor vklopljen ali v stanju pripravljenosti.

• Če ste včlanjeni v Netflix, lahko uživate v storitvi Netflix. Televizor mora imeti vzpostavljeno internetno povezavo.

• Če želite odreti Netflix, pritisnite tipko NETFLIX, da odprete aplikacijo Netflix. Aplikacijo Netflix lahko odprete takoj, ko je televizor v stanju pripravljenosti.

# 5 - INFO

Pritisnite, da odprete zaslon z informacijami o programu. Pritisnite enkrat, da se prikažejo kratke informacije o programu; znova pritisnite, da se prikaže razširjeni zaslon z naslovom programa in več informacijami; znova pritisnite, da prikažete celotne informacije o programu. Če pritiskate tipko, lahko preklapljate med različnimi pogledi informacij.

# 6 - Freeview Play

Zagon storitve Freeview Play.

7 - Rakuten TV Zagon aplikacije Rakuten TV.

8 - SOURCES

Odpiranje ali zapiranje menija Viri.

#### 9 - SEARCH

Priklic iskanja s tipkanjem.

# Sredina

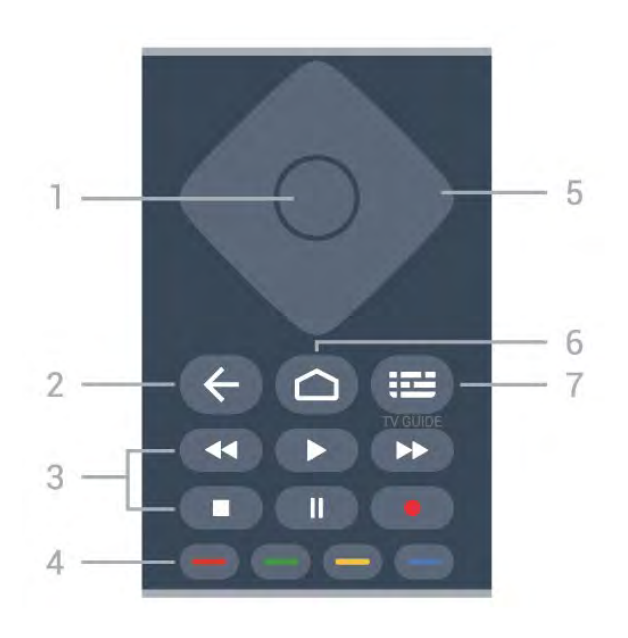

# 1 - Tipka OK

Potrditev izbire ali nastavitve. Za odpiranje seznama programov med gledanjem TV-programa.

# 2 - Nazaj

- · Vrnitev v prejšnji meni ali vir televizorja.
- Vrnitev v prejšnjo aplikacijo.

# 3 - Predvajanje in snemanje

- · Predvajaj za predvajanje.
- Premor za prekinitev predvajanja.
- Stop za zaustavitev predvajanja.
- Previj nazaj za previjanje nazaj.
- Previj naprej za previjanje naprej.
- Snemaj ta funkcija ni podprta.

# 4 - Barvne tipke

Upoštevajte navodila na zaslonu, da izberete več možnosti ali postopkov.

Pritisnite modro tipko na domačem zaslonu, da odprete Pomoč.

# 5 - Smerne tipke

Pomikanje navzgor, navzdol, levo ali desno.

#### 6 - Domov

Odpiranje menija Domov.

# 7 - TV GUIDE

Odpiranje ali zapiranje TV-vodnika.

# Spodaj

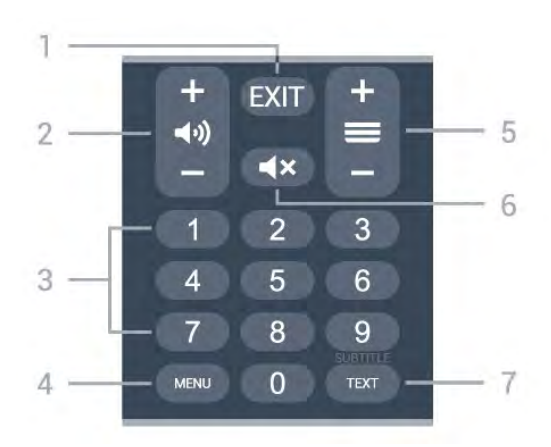

# 1- EXIT

Izhod iz trenutnega menija ali aplikacije.

# 2 - Glasnost

Pritisnite + ali - za nastavitev glasnosti.

# 3 - Številske tipke

Neposredna izbira kanala.

# 4 - MENU

Odpiranje menija televizorja z običajnimi funkcijami televizorja.

# 5 - Kanal

Pritisnite + ali - preklop na naslednji ali prejšnji kanal na seznamu kanalov. Za odpiranje naslednje ali prejšnje strani teleteksta.

# 6 - Utišaj

Pritisnite za izklop ali ponovni vklop zvoka.

# 7 - TEXT / SUBTITLE

Odpiranje ali zapiranje teleteksta. Z dolgim pritiskom odprete stran Podnapisi.

# Spodaj (za modele za ZK)

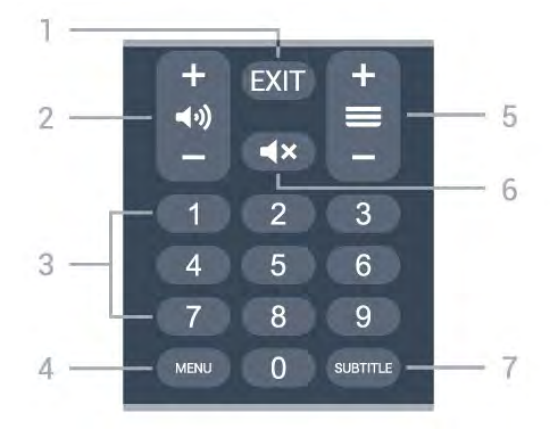

# 1- EXIT

Izhod iz trenutnega menija ali aplikacije.

# 2 - Glasnost

Pritisnite + ali - za nastavitev glasnosti.
#### 3 - Številske tipke

Neposredna izbira kanala.

#### 4 - MENU

Odpiranje menija televizorja z običajnimi funkcijami televizorja.

#### 5 - Kanal

Pritisnite + ali – preklop na naslednji ali prejšnji kanal na seznamu kanalov. Za odpiranje naslednje ali prejšnje strani teleteksta.

#### 6 - Utišaj

Pritisnite za izklop ali ponovni vklop zvoka.

#### 7 - SUBTITLE

Odpiranje strani Podnapisi.

## 。 Za 7506/7556

## <sup>6.1</sup> Pregled tipk

## Zgoraj

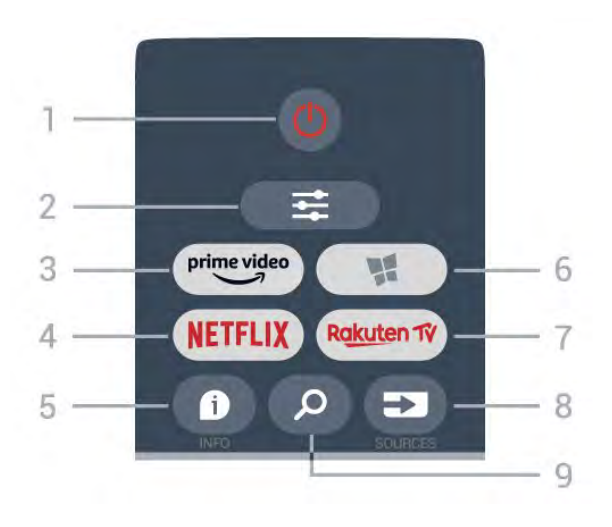

#### 1 - 🕚 Stanje pripravljenosti / Vklop

Za vklop televizorja ali preklop v stanje pripravljenosti.

#### 2 - 🛱 OPTIONS

Za odpiranje ali zapiranje menija Možnosti.

3 - prime video

Zagon aplikacije Amazon Prime Video.

#### 4 - NETFLIX

Za neposredno odpiranje aplikacije Netflix. Ko je televizor izklopljen ali v načinu mirovanja.

• Če ste včlanjeni v Netflix, lahko uživate v storitvi Netflix. Televizor mora imeti vzpostavljeno internetno povezavo.

• Če želite odpreti Netflix, pritisnite **NETFLIX**, da odprete aplikacijo Netflix. Aplikacijo Netflix lahko odprete takoj, ko je televizor v stanju pripravljenosti. www.netflix.com

#### 5 - 🗊 INFO

Za odpiranje ali zapiranje informacij o programu.

#### 6 - 📢 SMART TV

Za odpiranje začetne strani storitve Smart TV.

#### 7 – Rakuten 1V

Za zagon aplikacije Rakuten TV.

#### 8 - 🗊 SOURCES

Za odpiranje menija Viri

#### 9 - 🔎 Iskanje

Za odpiranje strani za iskanje storitve Smart TV.

## Zgoraj (za modele za ZK)

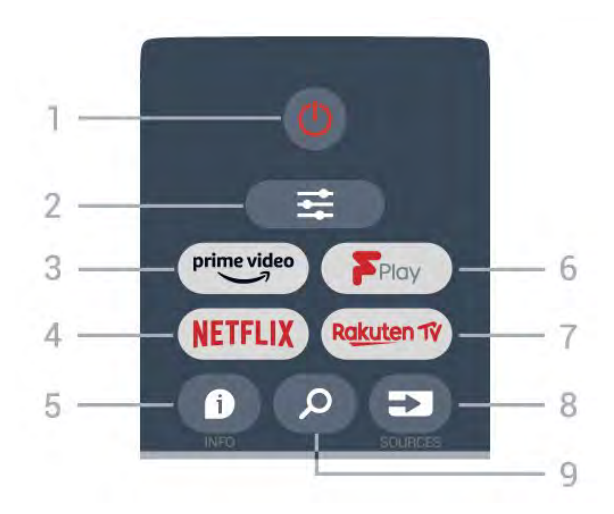

#### 1 - 🕚 Stanje pripravljenosti / Vklop

Za vklop televizorja ali preklop v stanje pripravljenosti.

#### 2 - **幸** OPTIONS

Za odpiranje ali zapiranje menija Možnosti.

#### 3 - prime video

Zagon aplikacije Amazon Prime Video.

#### 4 - NETFLIX

Za neposredno odpiranje aplikacije Netflix. Ko je televizor izklopljen ali v načinu mirovanja.

• Če ste včlanjeni v Netflix, lahko uživate v storitvi Netflix. Televizor mora imeti vzpostavljeno internetno povezavo.

• Če želite odpreti Netflix, pritisnite **NETFLIX**, da odprete aplikacijo Netflix. Aplikacijo Netflix lahko odprete takoj, ko je televizor v stanju pripravljenosti. www.netflix.com

#### 5 - 🗊 INFO

Za odpiranje ali zapiranje informacij o programu.

#### 6 - Freeview Play

Za odpiranje strani Raziščite Freeview Play.

#### 7 – Rakuten 1V

Za zagon aplikacije Rakuten TV.

#### 8 - SOURCES

Za odpiranje menija Viri

#### 9 - 🔎 Iskanje

Za odpiranje strani za iskanje storitve Smart TV.

### Sredina

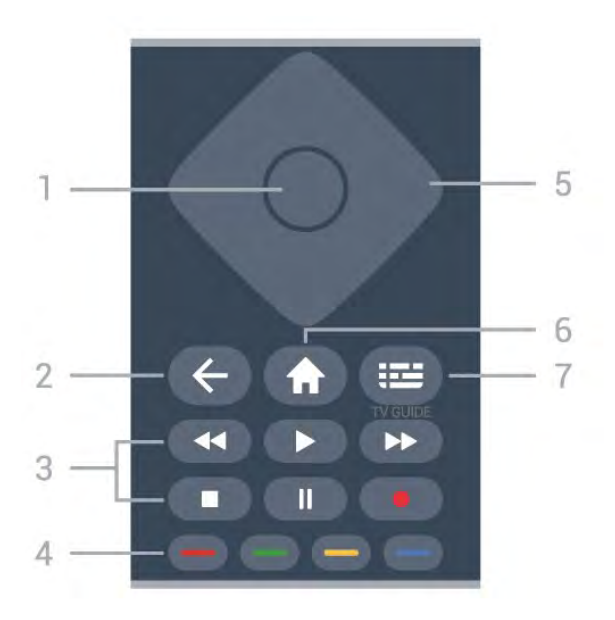

#### 1 - tipka OK

Za potrditev izbire ali nastavitve. Odpiranje seznama kanalov med gledanjem televizorja, če interaktivne storitve niso na voljo.

#### 2 - 🗲 BACK

Za zapiranje menija brez spreminjanja nastavitve.

#### 3 - Predvajanje in snemanje

- Predvajaj ▶, za predvajanje.
- Premor II, za premor predvajanja.
- Zaustavitev 🔳, za zaustavitev predvajanja.
- Previjanje nazaj <, za previjanje nazaj.
- Previjanje naprej ▶, za previjanje naprej.
- Snemanje •, ta funkcija ni podprta.

#### 4 - 🛑 🛑 🛑 Barvne tipke

Za neposredno izbiro možnosti. Z modro tipko — odprete **Pomoč**.

#### 5 - Puščice/tipke za pomikanje

Za pomikanje navzgor, navzdol, levo ali desno.

#### 6 - 角 Domače okolje

Za odpiranje menija Domače okolje.

#### 7 - 🖼 TV-Vodnik

Za odpiranje ali zapiranje TV-vodnika.

#### Spodaj

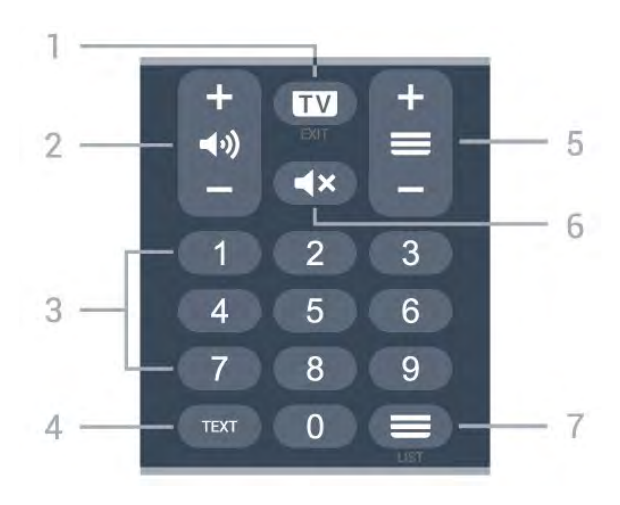

#### 1- 🗰 - EXIT

Pritisnite na sredini za preklop nazaj na gledanje TVprograma. Za zaustavitev interaktivne TV-aplikacije. Pritisnite + ali - za preklop na naslednji ali prejšnji program na seznamu programov. Za odpiranje naslednje ali prejšnje strani teleteksta.

#### 2 - 📢 Glasnost

Pritisnite + ali -, da nsatavite glasnost.

3 - Številske tipke

Za neposredno izbiro programa.

#### 4 - TEXT

Za odpiranje ali zapiranje teleteksta.

#### 5 - 🚍 Program

Pritisnite + ali - za preklop na naslednji ali prejšnji program na seznamu programov. Za odpiranje naslednje ali prejšnje strani teleteksta.

#### 6 - ┥× Nemo

Za izklop ali ponovni vklop zvoka.

#### 7 - 🚍 Seznam programov

Za odpiranje seznama kanalov.

### Spodaj (za modele za ZK)

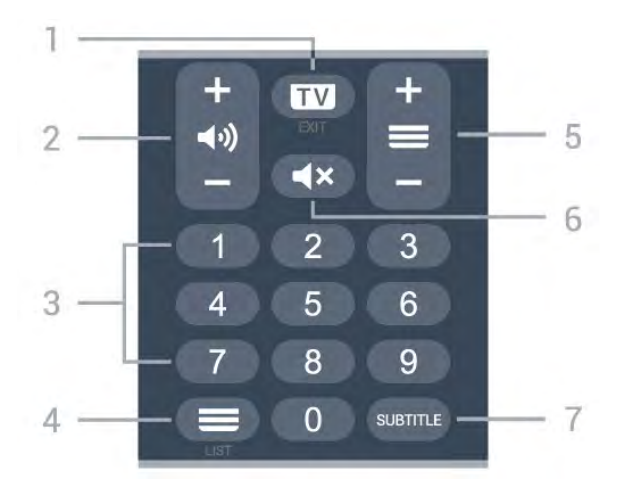

#### 1- 🗰 - EXIT

Pritisnite na sredini za preklop nazaj na gledanje TVprograma. Za zaustavitev interaktivne TV-aplikacije. Pritisnite + ali - za preklop na naslednji ali prejšnji program na seznamu programov. Za odpiranje naslednje ali prejšnje strani teleteksta.

#### 2 - 📢 Glasnost

Pritisnite + ali -, da nsatavite glasnost.

3 - Številske tipkeZa neposredno izbiro programa.

#### 4 - 🔳 Seznam programov

Za odpiranje seznama kanalov.

#### 5 - 🚍 Program

Pritisnite + ali - za preklop na naslednji ali prejšnji program na seznamu programov. Za odpiranje naslednje ali prejšnje strani teleteksta.

#### 6 - **4**× Nemo

Za izklop ali ponovni vklop zvoka.

7 - SUBTITLE Odpiranje strani Podnapisi.

## <sup>7</sup> Za 7406

## <sup>7.1</sup> Pregled tipk

## Zgoraj

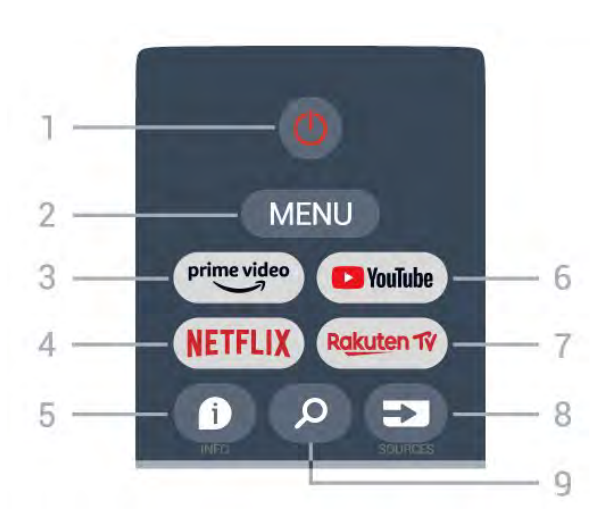

1 – **Napajanje** (Stanje pripravljenosti / vklop) Vklop televizorja ali preklop v stanje pripravljenosti.

#### 2 - MENU

Odpiranje menija televizorja z običajnimi funkcijami televizorja.

#### 3 - Amazon Prime Video

Zagon aplikacije Amazon Prime Video.

#### 4 - NETFLIX

Zagon aplikacije Netflix, ko je televizor vklopljen ali v stanju pripravljenosti.

• Če ste včlanjeni v Netflix, lahko uživate v storitvi Netflix. Televizor mora imeti vzpostavljeno internetno povezavo.

• Če želite odreti Netflix, pritisnite tipko NETFLIX, da odprete aplikacijo Netflix. Aplikacijo Netflix lahko odprete takoj, ko je televizor v stanju pripravljenosti.

#### 5 - INFO

Pritisnite, da odprete zaslon z informacijami o programu. Pritisnite enkrat, da se prikažejo kratke informacije o programu; znova pritisnite, da se prikaže razširjeni zaslon z naslovom programa in več informacijami; znova pritisnite, da prikažete celotne informacije o programu. Če pritiskate tipko, lahko preklapljate med različnimi pogledi informacij.

#### 6 - YouTube

Zagon aplikacije YouTube.

#### 7 - Rakuten TV

Zagon aplikacije Rakuten TV.

\* Opomba: Aplikacija **Rakuten TV** ni na voljo v vseh državah.

8 - SOURCES Odpiranje ali zapiranje menija Viri.

#### 9 - SEARCH

Priklic iskanja s tipkanjem.

## Zgoraj (za modele za ZK)

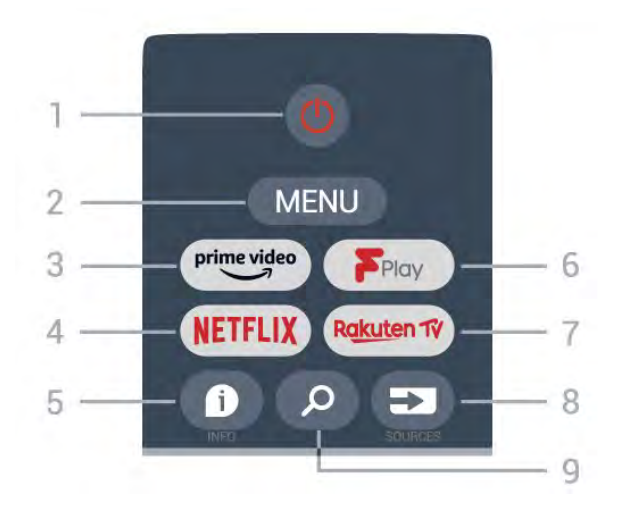

1 - Napajanje (Stanje pripravljenosti / vklop) Vklop televizorja ali preklop v stanje pripravljenosti.

#### 2 - MENU

Odpiranje menija televizorja z običajnimi funkcijami televizorja.

#### 3 - Amazon Prime Video

Zagon aplikacije Amazon Prime Video.

#### 4 - NETFLIX

Zagon aplikacije Netflix, ko je televizor vklopljen ali v stanju pripravljenosti.

• Če ste včlanjeni v Netflix, lahko uživate v storitvi Netflix. Televizor mora imeti vzpostavljeno internetno povezavo.

• Če želite odreti Netflix, pritisnite tipko NETFLIX, da odprete aplikacijo Netflix. Aplikacijo Netflix lahko odprete takoj, ko je televizor v stanju pripravljenosti.

#### 5 - INFO

Pritisnite, da odprete zaslon z informacijami o programu. Pritisnite enkrat, da se prikažejo kratke informacije o programu; znova pritisnite, da se prikaže razširjeni zaslon z naslovom programa in več informacijami; znova pritisnite, da prikažete celotne informacije o programu. Če pritiskate tipko, lahko preklapljate med različnimi pogledi informacij.

#### 6 - Freeview Play

Zagon storitve Freeview Play.

#### 7 - Rakuten TV

Zagon aplikacije Rakuten TV.

#### 8 - SOURCES

Odpiranje ali zapiranje menija Viri.

#### 9 - SEARCH Priklic iskanja s tipkanjem.

### Sredina

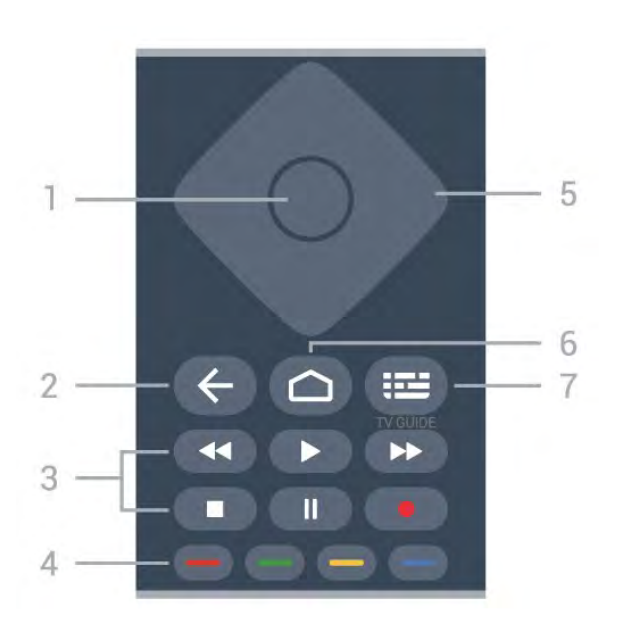

#### 1 - Tipka OK

Potrditev izbire ali nastavitve. Za odpiranje seznama programov med gledanjem TV-programa.

#### 2 - Nazaj

- · Vrnitev v prejšnji meni ali vir televizorja.
- Vrnitev v prejšnjo aplikacijo.

#### 3 - Predvajanje in snemanje

- · Predvajaj za predvajanje.
- · Premor za prekinitev predvajanja.
- Stop za zaustavitev predvajanja.
- Previj nazaj za previjanje nazaj.
- Previj naprej za previjanje naprej.
- Snemaj ta funkcija ni podprta.

#### 4 - Barvne tipke

Upoštevajte navodila na zaslonu, da izberete več možnosti ali postopkov.

Pritisnite **modro tipko** na domačem zaslonu, da odprete **Pomoč**.

#### 5 - Smerne tipke

Pomikanje navzgor, navzdol, levo ali desno.

#### 6 - Domov

Odpiranje menija Domov.

#### 7 – TV GUIDE

Odpiranje ali zapiranje TV-vodnika.

## Spodaj

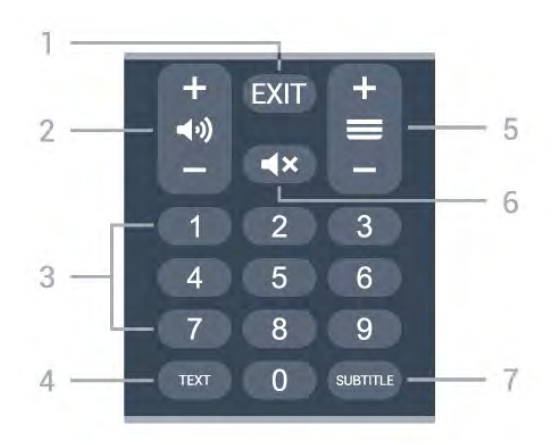

#### 1- EXIT

Izhod iz trenutnega menija ali aplikacije.

2 - Glasnost Pritisnite + ali - za nastavitev glasnosti.

3 - Številske tipke Neposredna izbira kanala.

#### 4 - TEXT Odpiranje ali zapiranje teleteksta.

#### 5 - Kanal

Pritisnite + ali - preklop na naslednji ali prejšnji kanal na seznamu kanalov. Za odpiranje naslednje ali prejšnje strani teleteksta.

#### 6 - Utišaj

Pritisnite za izklop ali ponovni vklop zvoka.

#### 7 - SUBTITLE

Odpiranje strani Podnapisi.

## Spodaj (za modele za ZK)

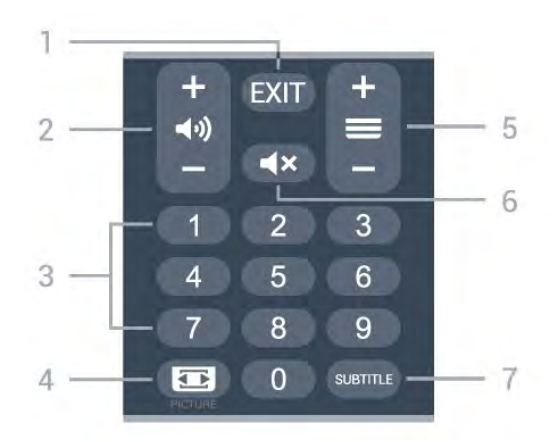

#### 1 - EXIT Izhod iz trenutnega menija ali aplikacije.

2 - Glasnost Pritisnite + ali - za nastavitev glasnosti.

3 - Številske tipke

Neposredna izbira kanala.

#### 4 - PICTURE

Odpiranje ali zapiranje menija Slikovni način.

#### 5 - Kanal

Pritisnite + ali – preklop na naslednji ali prejšnji kanal na seznamu kanalov. Za odpiranje naslednje ali prejšnje strani teleteksta.

#### 6 - Utišaj

Pritisnite za izklop ali ponovni vklop zvoka.

#### 7 - SUBTITLE

Odpiranje strani Podnapisi.

# Infrardeči senzor

Televizor lahko prejema ukaze tudi od daljinskega upravljalnika, ki za pošiljanje uporablja infrardeče signale. Če uporabljate takšen daljinski upravljalnik, pazite, da ga vedno usmerite proti infrardečemu senzorju na sprednji strani televizorja.

#### ▲ Opozorilo

Ne postavljajte predmetov pred infrardeči senzor televizorja, ker s tem lahko blokirate infrardeči signal.

# Baterije

Če se televizor ne odziva na pritiskanje tipk daljinskega upravljalnika, so baterije mogoče prazne.

Če želite zamenjati baterije, odprite prostor za baterije na spodnji hrbtni strani daljinskega upravljalnika.

1 - Vratca za baterijo premaknite v smeri puščice.
2 - Stari bateriji zamenjajte z dvema alkalnima baterijama vrste AAA-LR03-1,5 V. Poskrbite, da sta pola + in – baterij pravilno obrnjena.
3 - Ponovno namestite vratca za baterijo in jih premaknite na mesto.

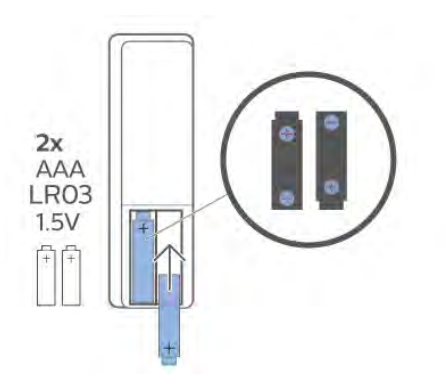

Če daljinskega upravljalnika ne uporabljate dlje časa, odstranite baterije.

Baterije varno zavrzite v skladu z direktivami o odlaganju.

Za več informacij pod možnostjo **Pomoč** izberite **Ključne besede** ter poiščite **Konec uporabe**.

# čiščenje

Daljinski upravljalnik je zaščiten s premazom, ki je odporen proti praskam.

Daljinski upravljalnik čistite z mehko in vlažno krpo. Pri čiščenju daljinskega upravljalnika ne uporabljajte alkohola, kemikalij ali gospodinjskih čistil.

## Sisukord

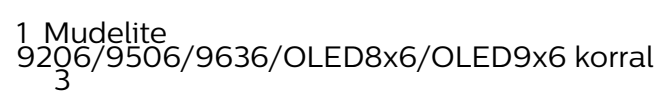

3

7

- 1.1 Nuppude ülevaade
- 1.2 Kaugjuhtimispuldi sidumine teleriga 51.3 Häälotsing 6
- 2 Mudeli OLED706 korral 7
- 2.1 Nuppude ülevaade

#### 3 Mudelite 9006/8506/8546 korral 10

- 3.1 Nuppude ülevaade 10
- 3.2 Kaugjuhtimispuldi sidumine teleriga 12
- 3.3 Häälotsing 13

#### 4 Mudelite 8536/8556 korral 14

- 4.1 Nuppude ülevaade 14
- 4.2 Klaviatuur 15
- 4.3 Kaugjuhtimispuldi sidumine teleriga 16
- 4.4 Häälotsing 17

#### 5 Mudelite 8106/7906/7956/6906 korral 18

- 5.1 Nuppude ülevaade 18
- 6 Mudelite 7506/7556 korral 21
- 6.1 Nuppude ülevaade 21
- 7 Mudeli 7406 korral 24
- 7.1 Nuppude ülevaade 24
- 8 Infrapunaandur 27
- 9 Patareid 28
- 10 Puhastamine 29

# Mudelite 9206/950 6/9636/OLED8x6/ OLED9x6 korral

## Nuppude ülevaade

## Ülemine osa

11

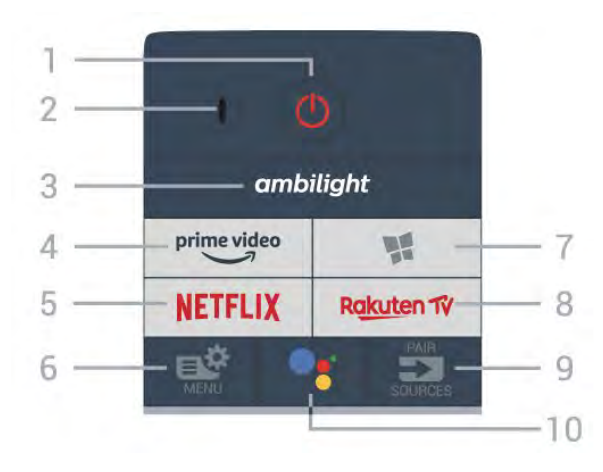

#### 1. 😃 Ooterežiim / Sees

Teleri sisselülitamine või tagasi ooterežiimile.

2. VOICE-i mikrofon

#### 3 – ambilight

Ühe Ambilighti stiili valimiseks.

#### 4 - prime video

Rakenduse Amazon Prime Video käivitamine.

#### 5 – NETFLIX

Netflixi rakenduse vahetu avamine. Sisselülitatud telerist või ooterežiimil.

Kui olete tellinud Netflixi, saate nautida teleris Netflixi. Teie teleril peab olema internetiühendus.
Netflix rakenduse avamiseks vajutage NETFLIX. Saate avada Netflixi otse teleri ooterežiimist.
www.netflix.com

#### 6 – 🗳 Kiirmenüü

Teleri tavafunktsioone sisaldava kiirmenüü avamine.

#### 7 – 🧣 Philips telerite kollektsioon

Rakenduse Philips telerite kollektsioon käivitamine.

#### 8 – Rakuten 1V

Rakenduse Rakuten TV käivitamine.

#### 9 – SOURCES

• Allikate menüü avamine või sulgemine.

• Kaugjuhtimispuldi sidumiseks teleriga.

#### 10 - •; Google Assistant™

Google Assistant™-i käivitamine.

## Ülemine osa (Ühendkuningriigi mudelitel)

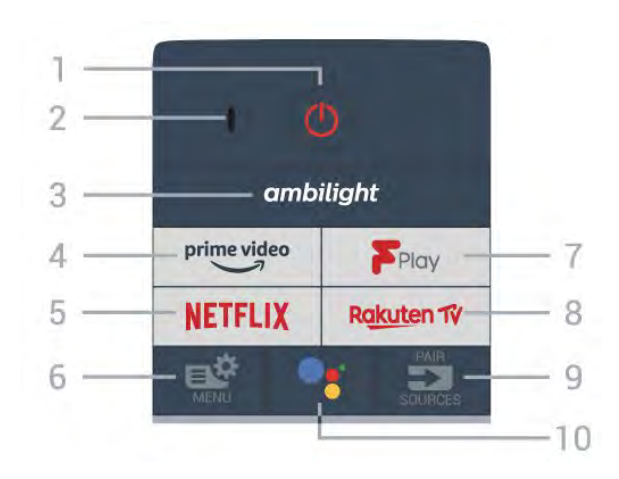

#### 1. 🙂 Ooterežiim / Sees

Teleri sisselülitamine või tagasi ooterežiimile.

2. VOICE-i mikrofon

#### 3 – ambilight

Ühe Ambilighti stiili valimiseks.

#### 4 - prime video

Rakenduse Amazon Prime Video käivitamine.

#### 5 – **Netflix**

Netflixi rakenduse vahetu avamine. Sisselülitatud telerist või ooterežiimil.

Kui olete tellinud Netflixi, saate nautida teleris Netflixi. Teie teleril peab olema internetiühendus.
Netflix rakenduse avamiseks vajutage NETFLIX. Saate avada Netflixi otse teleri ooterežiimist. www.netflix.com

#### 6 – 🗳 Kiirmenüü

Teleri tavafunktsioone sisaldava kiirmenüü avamine.

#### 7 – Freeview Play

Freeview Play avamine.

#### 8 - Rakuten 17

Rakenduse Rakuten TV käivitamine.

#### 9 – 🗊 SOURCES

- · Allikate menüü avamine või sulgemine.
- Kaugjuhtimispuldi sidumiseks teleriga.

#### 10 - •; Google Assistant™

Google Assistant™-i käivitamine.

### Keskosa

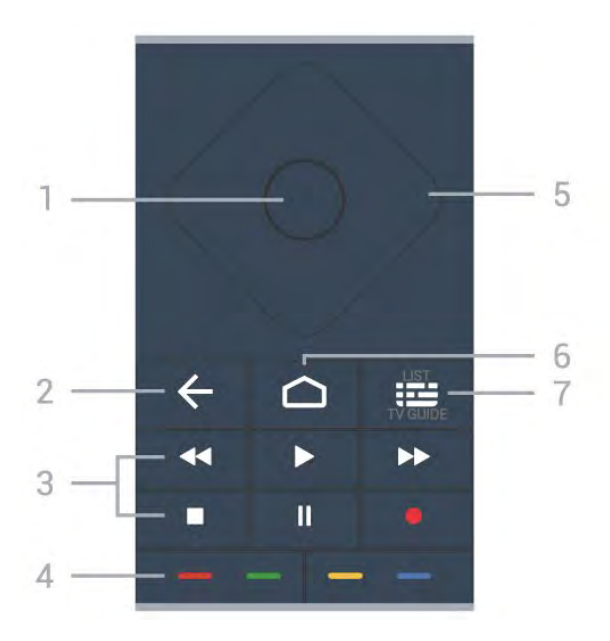

#### 1- OK nupp

Valiku või seade kinnitamiseks. Kanalite loendi avamiseks teleri vaatamise ajal.

#### 2 – 🗲 Tagasi

Eelmisele valitud kanalile lülitamine. Eelmisesse menüüsse naasmine. Eelmisesse rakendusse / eelmisele veebilehele naasmine.

#### 3 - Taasesitamine ja salvestamine

- Taasesitamine ▶, taasesitamiseks.
- Pause II taasesituse peatamine
- Stop ∎ taasesituse lõpetamine
- Rewind ◀ tagasikerimine
- Fast forward ▶ edasikerimine
- Record salvestamise alustamine

#### 4 - 🗕 🗕 🗕 Värvinupud

Valikute vahetu tegemine. Sinine nupp — avab abimenüü.

#### 5 - Noole / navigeerimise nupud

Üles, alla, vasakule või paremale navigeerimine.

#### 6 – 🗅 HOME

Kodumenüü avamine.

#### 7 – 🖼 Telekava / kanaliloend

Telekava avamine või sulgemine. Kanalite loendi avamiseks vajutage pikalt.

Keskosa (Ühendkuningriigi mudelitel)

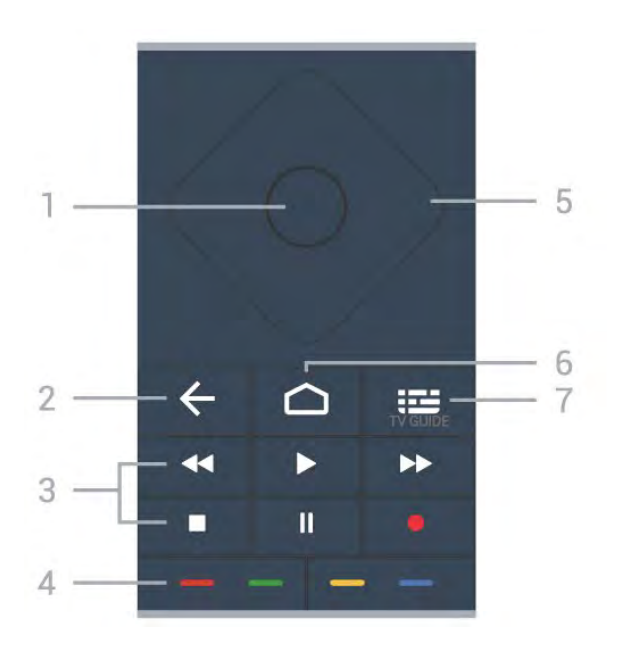

#### 1- OK nupp

Valiku või seade kinnitamiseks. Kanalite loendi avamiseks teleri vaatamise ajal.

#### 2 – 🗲 Tagasi

Eelmisele valitud kanalile lülitamine. Eelmisesse menüüsse naasmine. Eelmisesse rakendusse / eelmisele veebilehele naasmine.

#### 3 - Taasesitamine ja salvestamine

- Taasesitamine **>**, taasesitamiseks.
- · Pause II taasesituse peatamine
- Stop ∎ taasesituse lõpetamine
- Rewind ◀ tagasikerimine
- Fast forward ▶ edasikerimine
- Record salvestamise alustamine

#### 4 - 🕳 🕳 🗕 Värvinupud

Valikute vahetu tegemine. Sinine nupp — avab abimenüü.

5 - Noole / navigeerimise nupud Üles, alla, vasakule või paremale navigeerimine.

#### 6 – 🏠 HOME

Kodumenüü avamine.

#### 7 – 🔝 Telekava

Telekava avamine või sulgemine.

#### All

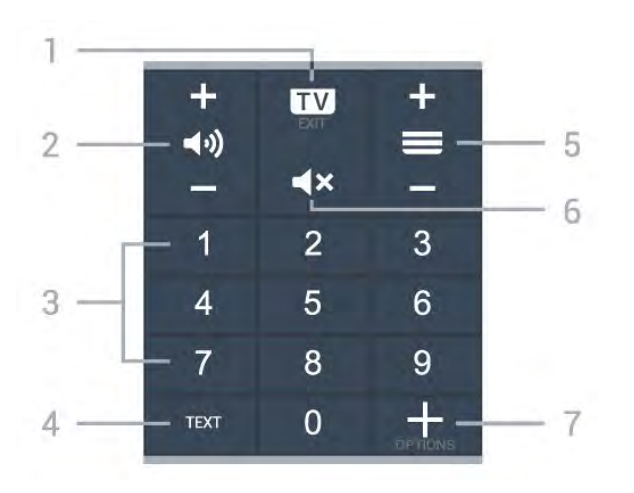

#### 1− 💵 – EXIT

Teleri vaatamise juurde naasmine või interaktiivse telerirakenduse sulgemine.

#### 2 - (1) Helitugevus

Vajutage nuppu + või – helitugevuse muutmiseks.

#### 3 - Numbrinupud

Kanali vahetu valimine.

#### 4 - TEXT

Teksti/teleteksti avamine või sulgemine.

#### 5 - 🔳 Kanal

Vajutage nuppu + või – kanalite nimekirjas järgmise või eelmise kanali valimiseks. Teksti / teleteksti järgmise või eelmise lehe avamine.

#### 6 - **4**× Vaigistamine

Heli vaigistamine või taastamine.

#### 7 - + OPTIONS

Suvandite menüü avamine või sulgemine.

# Alumine osa (Ühendkuningriigi mudelitel)

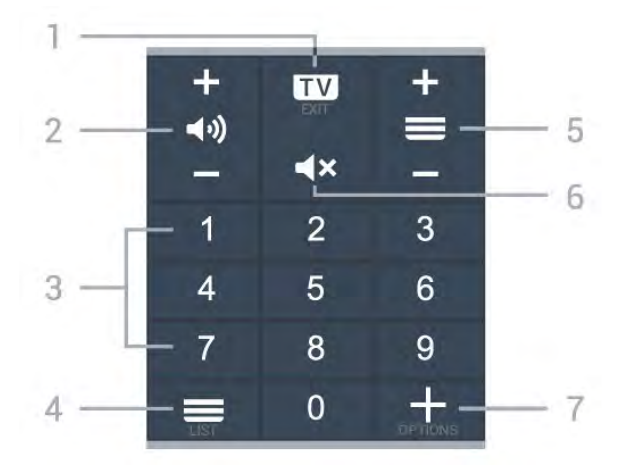

#### 1- 🗰 - EXIT

Teleri vaatamise juurde naasmine või interaktiivse telerirakenduse sulgemine.

#### 2 - (1) Helitugevus

Vajutage nuppu + või – helitugevuse muutmiseks.

3 - Numbrinupud Kanali vahetu valimine.

#### 4. 🚍 Kanaliloend

Kanaliloendi avamine.

#### 5 - 🚍 Kanal

Vajutage nuppu + või – kanalite nimekirjas järgmise või eelmise kanali valimiseks. Teksti / teleteksti järgmise või eelmise lehe avamine.

#### 6 - **4**× Vaigistamine

Heli vaigistamine või taastamine.

#### 7 - + OPTIONS

Suvandite menüü avamine või sulgemine.

## <sup>1.2</sup> Kaugjuhtimispuldi sidumine teleriga

See kaugjuhtimispult edastab käskusid telerile nii Bluetoothi kui infrapuna abil.

• Enamikke toiminguid saab selle kaugjuhtimispuldiga läbi viia IR-i (infrapuna) abil.

• Täiustatud toimingute, näiteks häälotsingu ja kaugjuhtimispuldi klaviatuuri kasutamiseks, tuleb teler kaugjuhtimispuldiga siduda.

Teleri algsel seadistamisel palutakse teil vajutada pikalt nuppu PAIR, et pult teleriga siduda.

#### Märkus.

 Kui pult on edukalt sidumisrežiimi jõudnud, hakkab sinine LED-indikaatorrõngas puldi esiküljel oleva mikrofoni ümber vilkuma.

2 - Kaugjuhtimispulti tuleb sidumise ajal hoida teleri lähedal (1 m kaugusel), et sidumine õnnestuks.

3 - Kui nupu •; vajutamine ei ava teleris hääljuhtimise välja, siis sidumine ei õnnestunud.

4 - Soovitame oodata, kuni seade on täielikult käivitunud ja kõik taustaprotsessid töötavad, enne kui sisenete sidumisrežiimi, sest edasist teavet sisaldav õnnitlussõnum võidakse kuvada liiga hilja, mis võib sidumistoimingut negatiivselt mõjutada.

#### Sidumine või uuesti sidumine

Kui sidumine kaugjuhtimispuldiga kadus, saate teleri uuesti kaugjuhtimispuldiga siduda.

Võite sidumiseks lihtsalt vajutada pikalt klahvi PAIR (umbes 3 sekundi vältel).

Alternatiivina valige 🌣 Seadistused > Juhtmevaba ja võrgustikud > Kaugjuhtimispult > Kaugjuhtimispuldi sidumine, seejärel järgige ekraanile ilmuvaid juhiseid.

Kui sidumine õnnestus, kuvatakse teade.

Kaugjuhtimispuldi tarkvara

Seadistused > Juhtmevaba ja võrgustikud
 Kagujuhtumispult > Kaugjuhtimispuldi teave

Kui kaugjuhtimispult on seotud, saate kontrollida kaugjuhtimispuldi praeguse tarkvara versiooni.

Seadistused > Võrguseaded

> Kagujuhtimispult > Uuendage

kaugjuhtimistarkvara

Kaugjuhtimispuldi tarkvaravärskenduste kontrollimine.

## <sup>1.3</sup> Häälotsing

Saate internetist videoid, muusikat või ükskõik mida muud otsida lihtsalt oma häält kasutades. Saate rääkida kaugjuhtimispuldi mikrofonisse.

Enne häälotsingu kasutamist tuleb kaugjuhtimispult teleriga siduda.

Voice'i (häälfunktsioonide) kasutamiseks tehke järgmist.

1 - Vajutage kaugjuhtimispuldi nuppu **•;** , kuni kaugjuhtimispuldil süttib sinine märgutuli, avaneb otsinguväli ja mikrofon aktiveeritakse.

2 - Öelge selge hääldusega välja, mida otsite. Saate rääkida 10 sekundit, enne kui mikrofon välja

lülitub. Tulemuste ilmumiseks võib kuluda veidi aega.

3 - Otsingutulemuste loendist saate valida soovitud üksuse.

6

## <sup>2</sup> Mudeli OLED706 korral

## 2.1

## Nuppude ülevaade

## Ülemine osa

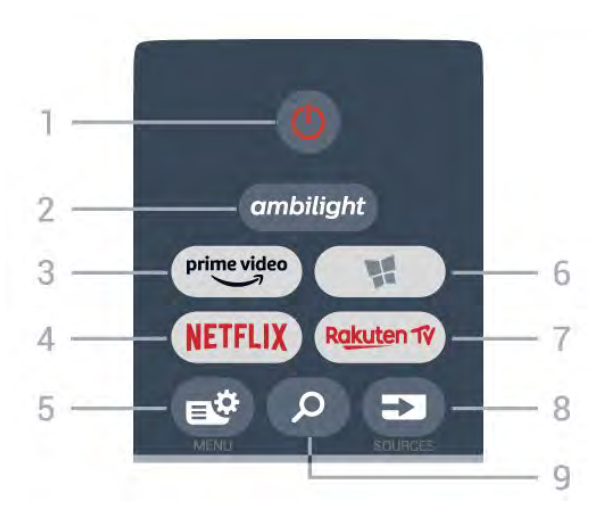

#### 1. 😃 Ooterežiim / Sees

Teleri sisselülitamine või tagasi ooterežiimile.

#### 2 — ambilight

Ühe Ambilighti stiili valimine.

#### 3 - prime video

Rakenduse Amazon Prime Video käivitamine.

#### 4 - NETFLIX

Netflixi rakenduse vahetu avamine. Sisselülitatud telerist või ooterežiimil.

Kui olete tellinud Netflixi, saate nautida teleris Netflixi. Teie teleril peab olema internetiühendus.
Netflix rakenduse avamiseks vajutage NETFLIX. Saate avada Netflixi otse teleri ooterežiimist.
www.netflix.com

#### 5 – 🗳 Kiirmenüü

Teleri tavafunktsioone sisaldava kiirmenüü avamine.

#### 6 – 🖬 Philips TV Collection Rakenduse Philips TV Collection käivitamine.

#### 7 — Rakuten 1V

Rakenduse Rakuten TV käivitamine.

#### 8 - SOURCES

Allikate menüü avamine või sulgemine.

• Kaugjuhtimispuldi sidumiseks teleriga.

#### 9 – 🗘 Otsi

Smart TV otsingulehe avamine.

## Ülemine osa (Ühendkuningriigi mudelitel)

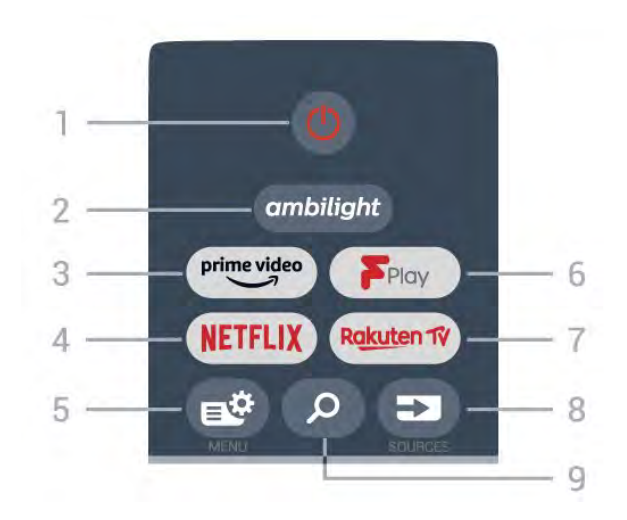

#### 1. 🕐 Ooterežiim / Sees

Teleri sisselülitamine või tagasi ooterežiimile.

#### 2 – ambilight

Ühe Ambilighti stiili valimine.

#### 3 – <sup>prime video</sup> Rakenduse Amazon **Prime Video** käivitamine.

#### 4 – NETFLIX

Netflixi rakenduse vahetu avamine. Sisselülitatud telerist või ooterežiimil.

Kui olete tellinud Netflixi, saate nautida teleris Netflixi. Teie teleril peab olema internetiühendus.
Netflix rakenduse avamiseks vajutage NETFLIX. Saate avada Netflixi otse teleri ooterežiimist.

#### www.netflix.com

5 – 🗳 Kiirmenüü

Teleri tavafunktsioone sisaldava kiirmenüü avamine.

#### 6 - Freeview Play

Freeview Play avamine.

#### 7 – Rakuten 1ý

Rakenduse Rakuten TV käivitamine.

#### 8 – SOURCES

- · Allikate menüü avamine või sulgemine.
- Kaugjuhtimispuldi sidumiseks teleriga.

#### 9 – 🗘 Otsi

Smart TV otsingulehe avamine.

### Keskosa

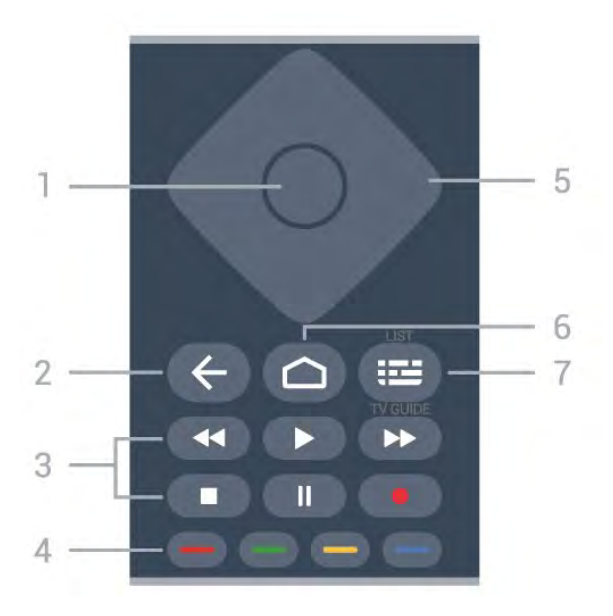

#### 1- OK nupp

Valiku või seade kinnitamiseks. Kanalite loendi avamiseks teleri vaatamise ajal.

#### 2 – 🗲 Tagasi

Eelmisele valitud kanalile lülitamine. Eelmisesse menüüsse naasmine. Eelmisesse rakendusse / eelmisele veebilehele naasmine.

#### 3 - Taasesitamine ja salvestamine

- Taasesitamine ▶, taasesitamiseks.
- Pause II taasesituse peatamine
- Stop taasesituse lõpetamine
- Rewind ◄ tagasikerimine
- Fast forward ▶ edasikerimine
- Record salvestamise alustamine

#### 4 - 🗕 🗕 🗕 Värvinupud

Valikute vahetu tegemine. Sinine nupp — avab abimenüü.

#### 5 - Noole / navigeerimise nupud

Üles, alla, vasakule või paremale navigeerimine.

#### 6 – 🗅 HOME

Kodumenüü avamine.

#### 7 – 🛛 🖼 Telekava / kanaliloend

Telekava avamine või sulgemine. Kanalite loendi avamiseks vajutage pikalt.

Keskosa (Ühendkuningriigi mudelitel)

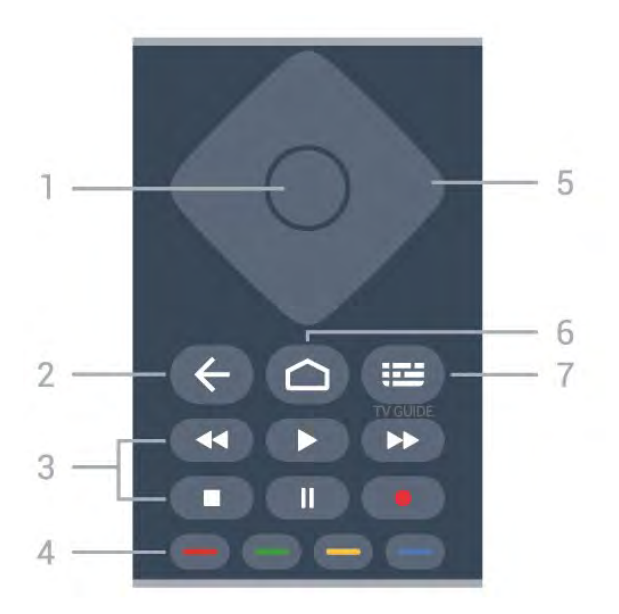

#### 1- OK nupp

Valiku või seade kinnitamiseks. Kanalite loendi avamiseks teleri vaatamise ajal.

#### 2 – 🗲 Tagasi

Eelmisele valitud kanalile lülitamine. Eelmisesse menüüsse naasmine. Eelmisesse rakendusse / eelmisele veebilehele naasmine.

#### 3 - Taasesitamine ja salvestamine

- Taasesitamine **>**, taasesitamiseks.
- Pause II taasesituse peatamine
- Stop ∎ taasesituse lõpetamine
- Rewind ◀ tagasikerimine
- Fast forward ▶ edasikerimine
- Record salvestamise alustamine

#### 4 - 🕳 🕳 🗕 Värvinupud

Valikute vahetu tegemine. Sinine nupp — avab abimenüü.

5 - Noole / navigeerimise nupud Üles, alla, vasakule või paremale navigeerimine.

### 6 – 🛆 HOME

Kodumenüü avamine.

#### 7 – 🖼 Telekava

Telekava avamine või sulgemine.

#### All

8

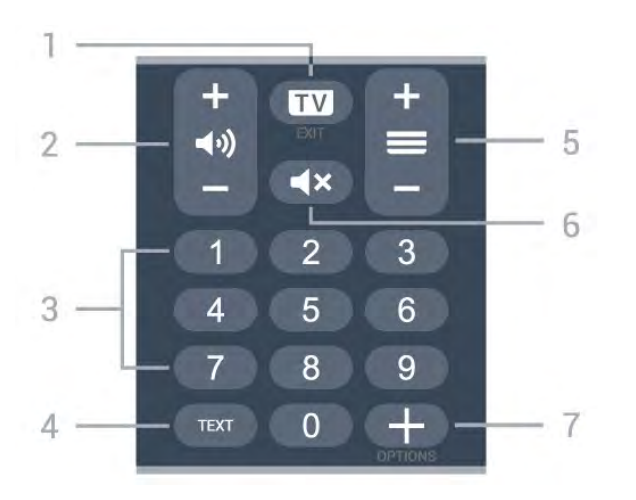

#### 1– 💵 – EXIT

Teleri vaatamise juurde naasmine või interaktiivse telerirakenduse sulgemine.

#### 2 - (1) Helitugevus

Vajutage nuppu + või – helitugevuse muutmiseks.

3 - Numbrinupud Kanali vahetu valimine.

#### 4 - TEXT

Teksti/teleteksti avamine või sulgemine.

#### 5 - 🔳 Kanal

Vajutage nuppu + või – kanalite nimekirjas järgmise või eelmise kanali valimiseks. Teksti / teleteksti järgmise või eelmise lehe avamine.

#### 6 - **4**× Vaigistamine

Heli vaigistamine või taastamine.

#### 7 - + OPTIONS

Suvandite menüü avamine või sulgemine.

# Alumine osa (Ühendkuningriigi mudelitel)

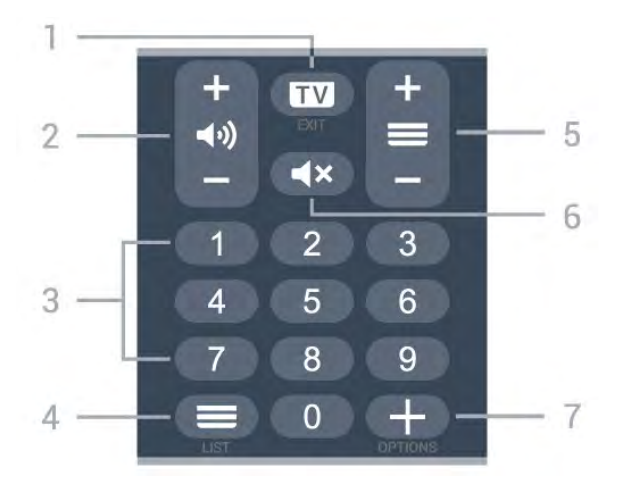

#### 1– 💵 – EXIT

Teleri vaatamise juurde naasmine või interaktiivse telerirakenduse sulgemine.

#### 2 - 📣 Helitugevus

Vajutage nuppu + või – helitugevuse muutmiseks.

3 - Numbrinupud Kanali vahetu valimine.

#### 4. 🗮 Kanaliloend

Kanaliloendi avamine.

#### 5 - 🗮 Kanal

Vajutage nuppu + või – kanalite nimekirjas järgmise või eelmise kanali valimiseks. Teksti / teleteksti järgmise või eelmise lehe avamine.

#### 6 - **4**× Vaigistamine

Heli vaigistamine või taastamine.

#### 7 - + OPTIONS

Suvandite menüü avamine või sulgemine.

## <sup>3</sup> Mudelite 9006/8506/8546 korral

#### 3.1

## Nuppude ülevaade

## Ülemine osa

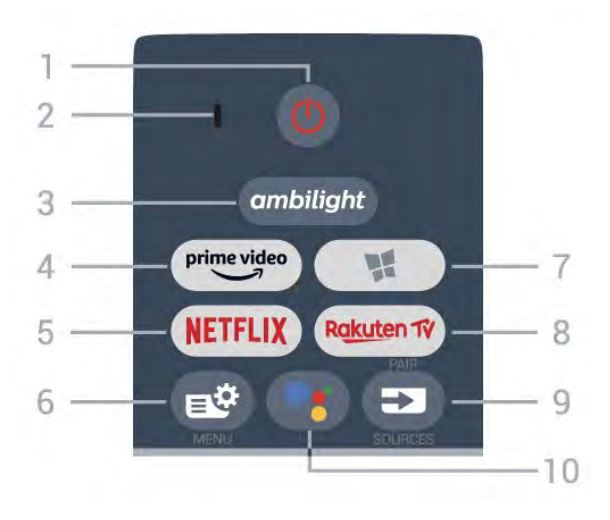

#### 1. 😃 Ooterežiim / Sees

Teleri sisselülitamine või tagasi ooterežiimile.

2. VOICE-i mikrofon

#### 3 – ambilight

Ühe Ambilighti stiili valimiseks.

4 - <sup>prime video</sup>

Rakenduse Amazon Prime Video käivitamine.

#### 5 – NETFLIX

Netflixi rakenduse vahetu avamine. Sisselülitatud telerist või ooterežiimil.

Kui olete tellinud Netflixi, saate nautida teleris Netflixi. Teie teleril peab olema internetiühendus.
Netflix rakenduse avamiseks vajutage NETFLIX. Saate avada Netflixi otse teleri ooterežiimist. www.netflix.com

#### 6 – 🗳 Kiirmenüü

Teleri tavafunktsioone sisaldava kiirmenüü avamine.

#### 7 – 🦸 Philips telerite kollektsioon

Rakenduse Philips telerite kollektsioon käivitamine.

#### 8 — Rakuten 1V

Rakenduse Rakuten TV käivitamine.

#### 9 – 🗊 SOURCES

· Allikate menüü avamine või sulgemine.

• Kaugjuhtimispuldi sidumiseks teleriga.

10 - • Google Assistant™ Google Assistant™-i käivitamine.

## Ülemine osa (Ühendkuningriigi mudelitel)

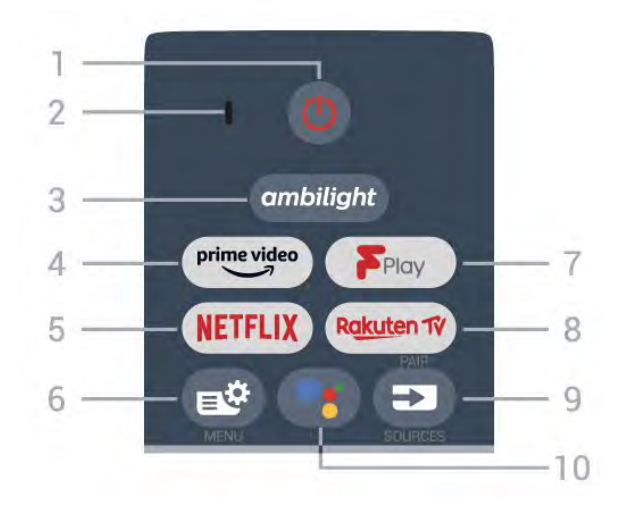

#### 1. 🕐 Ooterežiim / Sees

Teleri sisselülitamine või tagasi ooterežiimile.

2. VOICE-i mikrofon

#### 3 – ambilight

Ühe Ambilighti stiili valimiseks.

#### 4 - prime video

Rakenduse Amazon Prime Video käivitamine.

#### 5 - NETFLIX

Netflixi rakenduse vahetu avamine. Sisselülitatud telerist või ooterežiimil.

Kui olete tellinud Netflixi, saate nautida teleris Netflixi. Teie teleril peab olema internetiühendus.
Netflix rakenduse avamiseks vajutage NETFLIX. Saate avada Netflixi otse teleri ooterežiimist.
www.netflix.com

#### 6 – 🗳 Kiirmenüü

Teleri tavafunktsioone sisaldava kiirmenüü avamine.

#### 7 - Freeview Play

Freeview Play avamine.

#### 8 - Rakuten 1ÿ

Rakenduse Rakuten TV käivitamine.

#### 9 - SOURCES

Allikate menüü avamine või sulgemine.

Kaugjuhtimispuldi sidumiseks teleriga.

#### 10 - •: Google Assistant™

Google Assistant™-i käivitamine.

### Keskosa

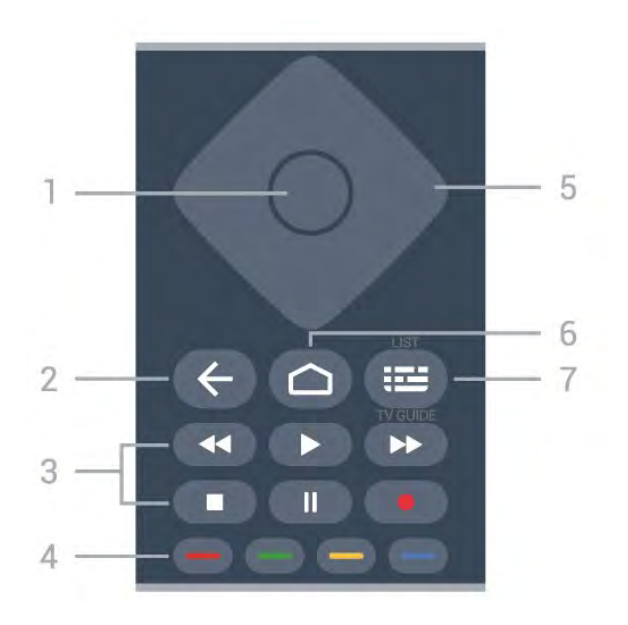

#### 1 - OK nupp

Valiku või seade kinnitamiseks. Kanalite loendi avamiseks teleri vaatamise ajal.

#### 2 – 🗲 Tagasi

Eelmisele valitud kanalile lülitamine. Eelmisesse menüüsse naasmine. Eelmisesse rakendusse / eelmisele veebilehele naasmine.

#### 3 - Taasesitamine ja salvestamine

- Taasesitamine **>**, taasesitamiseks.
- Pause II taasesituse peatamine
- Stop ∎ taasesituse lõpetamine
- Rewind ◀ tagasikerimine
- Fast forward ► edasikerimine
- Record salvestamise alustamine

#### 4 - 🗕 🗕 🗕 Värvinupud

Valikute vahetu tegemine. Sinine nupp — avab abimenüü.

#### 5 - Noole / navigeerimise nupud

Üles, alla, vasakule või paremale navigeerimine.

#### 6 – 🗅 HOME

Kodumenüü avamine.

#### 7 – 🖼 Telekava / kanaliloend

Telekava avamine või sulgemine. Kanalite loendi avamiseks vajutage pikalt.

## Keskosa (Ühendkuningriigi mudelitel)

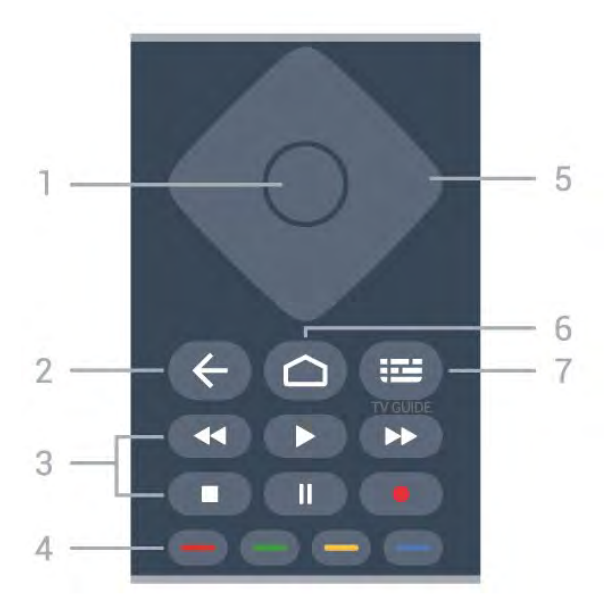

#### 1- OK nupp

Valiku või seade kinnitamiseks. Kanalite loendi avamiseks teleri vaatamise ajal.

#### 2 – 🗲 Tagasi

Eelmisele valitud kanalile lülitamine. Eelmisesse menüüsse naasmine. Eelmisesse rakendusse / eelmisele veebilehele naasmine.

#### 3 - Taasesitamine ja salvestamine

- Taasesitamine ▶, taasesitamiseks.
- · Pause II taasesituse peatamine
- Stop ∎ taasesituse lõpetamine
- Rewind ◀ tagasikerimine
- Fast forward ▶ edasikerimine
- Record salvestamise alustamine

#### 4 - 🗕 🗕 🗕 Värvinupud

Valikute vahetu tegemine. Sinine nupp — avab abimenüü.

5 - Noole / navigeerimise nupud Üles, alla, vasakule või paremale navigeerimine.

#### 6 – C HOME Kodumenüü avamine.

#### 7 – 🖼 Telekava

Telekava avamine või sulgemine.

#### All

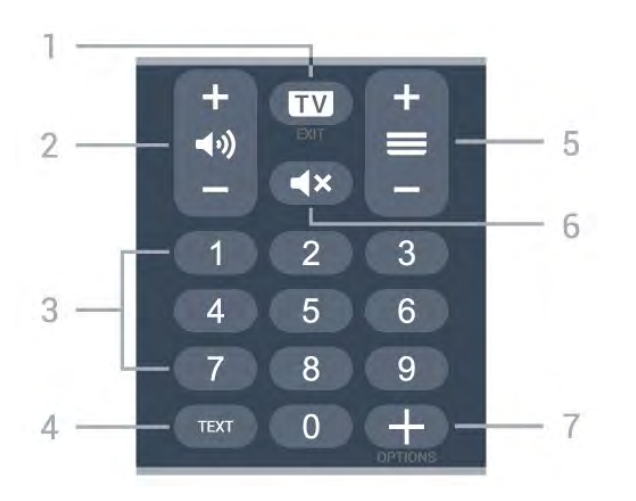

#### 1– 💵 – EXIT

Teleri vaatamise juurde naasmine või interaktiivse telerirakenduse sulgemine.

#### 2 - (1) Helitugevus

Vajutage nuppu + või – helitugevuse muutmiseks.

3 – Numbrinupud

Kanali vahetu valimine.

#### 4 - TEXT

Teksti/teleteksti avamine või sulgemine.

#### 5 - 🔳 Kanal

Vajutage nuppu + või – kanalite nimekirjas järgmise või eelmise kanali valimiseks. Teksti / teleteksti järgmise või eelmise lehe avamine.

#### 6 - **4**× Vaigistamine

Heli vaigistamine või taastamine.

#### 7 - + OPTIONS

Suvandite menüü avamine või sulgemine.

# Alumine osa (Ühendkuningriigi mudelitel)

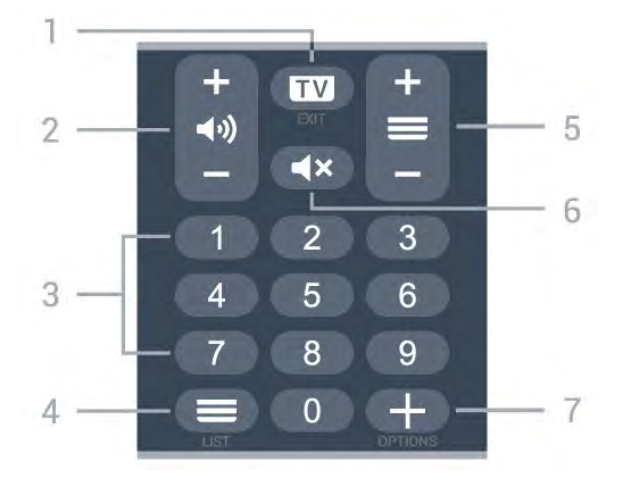

#### 1- 💵 - EXIT

Teleri vaatamise juurde naasmine või interaktiivse telerirakenduse sulgemine.

#### 2 - 📣 Helitugevus

Vajutage nuppu + või – helitugevuse muutmiseks.

3 - Numbrinupud Kanali vahetu valimine.

#### 4. 🗮 Kanaliloend

Kanaliloendi avamine.

#### 5 - 🚍 Kanal

Vajutage nuppu + või – kanalite nimekirjas järgmise või eelmise kanali valimiseks. Teksti / teleteksti järgmise või eelmise lehe avamine.

#### 6 - **4**× Vaigistamine

Heli vaigistamine või taastamine.

#### 7 - + OPTIONS

Suvandite menüü avamine või sulgemine.

#### 3.2

## Kaugjuhtimispuldi sidumine teleriga

See kaugjuhtimispult edastab käskusid telerile nii Bluetoothi kui infrapuna abil.

• Enamikke toiminguid saab selle kaugjuhtimispuldiga läbi viia IR-i (infrapuna) abil.

• Täiustatud toimingute, näiteks häälotsingu ja kaugjuhtimispuldi klaviatuuri kasutamiseks, tuleb teler kaugjuhtimispuldiga siduda.

Teleri algsel seadistamisel palutakse teil vajutada pikalt nuppu PAIR, et pult teleriga siduda.

#### Märkus.

 Kui pult on edukalt sidumisrežiimi jõudnud, hakkab sinine LED-indikaatorrõngas puldi esiküljel oleva mikrofoni ümber vilkuma.

2 - Kaugjuhtimispulti tuleb sidumise ajal hoida teleri lähedal (1 m kaugusel), et sidumine õnnestuks.

3 - Kui nupu •; vajutamine ei ava teleris hääljuhtimise välja, siis sidumine ei õnnestunud.

4 - Soovitame oodata, kuni seade on täielikult käivitunud ja kõik taustaprotsessid töötavad, enne kui sisenete sidumisrežiimi, sest edasist teavet sisaldav õnnitlussõnum võidakse kuvada liiga hilja, mis võib sidumistoimingut negatiivselt mõjutada.

#### Sidumine või uuesti sidumine

Kui sidumine kaugjuhtimispuldiga kadus, saate teleri uuesti kaugjuhtimispuldiga siduda.

Võite sidumiseks lihtsalt vajutada pikalt klahvi PAIR (umbes 3 sekundi vältel).

Alternatiivina valige 🌣 Seadistused > Juhtmevaba ja võrgustikud > Kaugjuhtimispult > Kaugjuhtimispuldi sidumine, seejärel järgige ekraanile ilmuvaid juhiseid.

Kui sidumine õnnestus, kuvatakse teade.

Kaugjuhtimispuldi tarkvara

Seadistused > Juhtmevaba ja võrgustikud
 Kagujuhtumispult > Kaugjuhtimispuldi teave

Kui kaugjuhtimispult on seotud, saate kontrollida kaugjuhtimispuldi praeguse tarkvara versiooni.

Seadistused > Võrguseaded

> Kagujuhtimispult > Uuendage

kaugjuhtimistarkvara

Kaugjuhtimispuldi tarkvaravärskenduste kontrollimine.

## <sup>3.3</sup> Häälotsing

Saate internetist videoid, muusikat või ükskõik mida muud otsida lihtsalt oma häält kasutades. Saate rääkida kaugjuhtimispuldi mikrofonisse.

Enne häälotsingu kasutamist tuleb kaugjuhtimispult teleriga siduda.

Voice'i (häälfunktsioonide) kasutamiseks tehke järgmist.

1 - Vajutage kaugjuhtimispuldi nuppu **•;** , kuni kaugjuhtimispuldil süttib sinine märgutuli, avaneb otsinguväli ja mikrofon aktiveeritakse.

2 - Öelge selge hääldusega välja, mida otsite. Saate rääkida 10 sekundit, enne kui mikrofon välja

lülitub. Tulemuste ilmumiseks võib kuluda veidi aega.

3 - Otsingutulemuste loendist saate valida soovitud üksuse.

## <sup>4</sup> Mudelite 8536/8556 korral

#### 4.1

## Nuppude ülevaade

### Ülemine osa

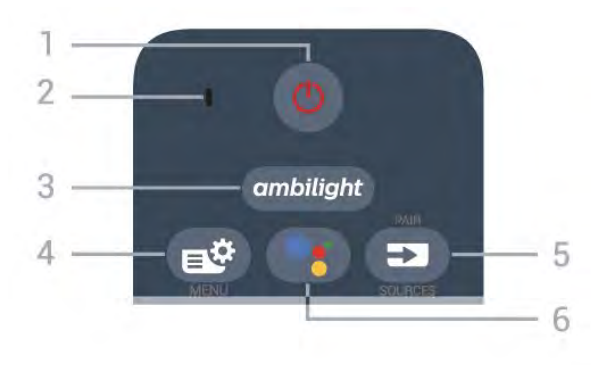

#### 1. 😃 Ooterežiim / Sees

Teleri sisselülitamine või tagasi ooterežiimile.

#### 2. VOICE-i mikrofon

#### 3 – ambilight

Ühe Ambilighti stiili valimiseks.

#### 4 - 🗳 Kiirmenüü

Teleri tüüpiliste funktsioonidega kiirmenüü avamiseks.

#### 5 - 🖿 ALLIKAD

• Menüü Allikad avamiseks või sulgemiseks.

Kaugjuhtimispuldi sidumiseks teleriga.

#### 6 – •• Google Assistant™

Google Assistant™i käivitamine.

# Ülemine osa (Ühendkuningriigi mudelitel)

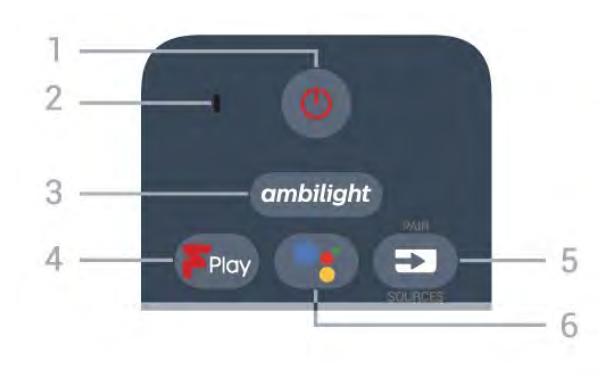

#### 1. 😃 Ooterežiim / Sees

Teleri sisselülitamine või tagasi ooterežiimile.

2. VOICE-i mikrofon

#### 3 – ambilight

Ühe Ambilighti stiili valimiseks.

4 - Freeview Play Freeview Play avamine.

#### 5 - 🗊 ALLIKAD

- · Menüü Allikad avamiseks või sulgemiseks.
- Kaugjuhtimispuldi sidumiseks teleriga.

#### 6 – ●; Google Assistant™

Google Assistant™i käivitamine.

### Keskosa

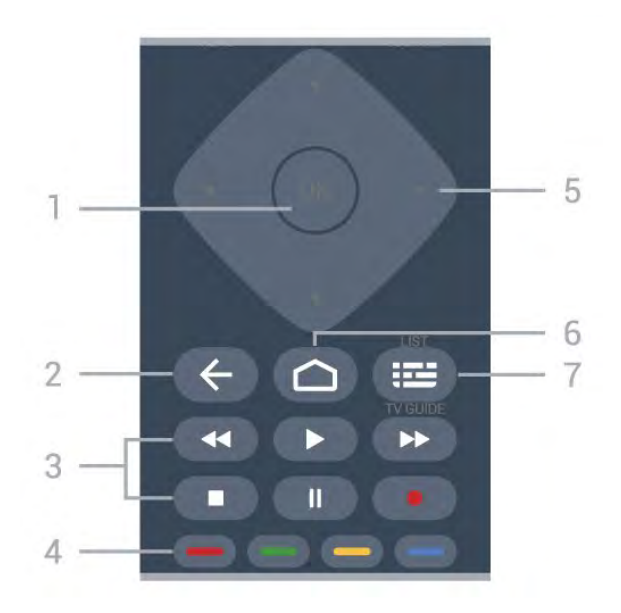

#### 1- OK nupp

Valiku või seade kinnitamiseks. Kanalite loendi avamiseks teleri vaatamise ajal.

#### 2 – 🗲 Tagasi

Eelmisele valitud kanalile lülitamine. Eelmisesse menüüsse naasmine. Eelmisesse rakendusse / eelmisele veebilehele naasmine.

- 3 Taasesitamine ja salvestamine
- Taasesitamine ▶, taasesitamiseks.
- $\cdot$  Pause II taasesituse peatamine
- Stop taasesituse lõpetamine
- Rewind ◀ tagasikerimine
- Fast forward ▶ edasikerimine
- Record salvestamise alustamine

#### 4 - 🗕 🗕 🗕 Värvinupud

Valikute vahetu tegemine. Sinine nupp — avab abimenüü.

5 - Noole / navigeerimise nupud Üles, alla, vasakule või paremale navigeerimine.

6 – 🏠 HOME Kodumenüü avamine.

#### 7 – 🖼 Telekava / kanaliloend

Telekava avamine või sulgemine. Kanalite loendi avamiseks vajutage pikalt.

#### All

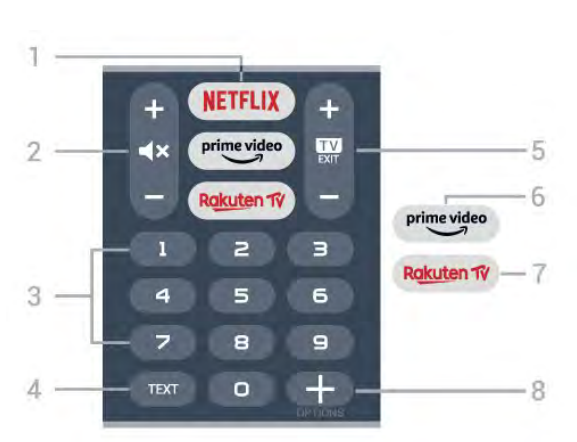

#### 1. NETFLIX

Netflixi rakenduse vahetu avamine. Sisselülitatud telerist või ooterežiimil.

Kui olete tellinud Netflixi, saate nautida teleris Netflixi. Teie teleril peab olema internetiühendus.
Netflix rakenduse avamiseks vajutage NETFLIX. Saate avada Netflixi otse teleri ooterežiimist.
www.netflix.com

#### 2 - 🔺 Vaigistamine / Helitugevus

Vajutage keskele heli vaigistamiseks või selle taastamiseks. Vajutage nuppu + või - helitugevuse reguleerimiseks.

3 - Numbriklahvid Kanali vahetu valimine.

#### 4 - TEXT

Teksti/teleteksti avamine või sulgemine.

#### 5 - 💵 - EXIT

Vajutage keskele teleri vaatamisele naasmiseks. Interaktiivse telerirakenduse sulgemine. Vajutage nuppu + või -kanalite nimekirjas järgmise või eelmise kanali valimiseks. Teksti / teleteksti järgmise või eelmise lehe avamine.

#### $6 - \overset{\text{prime video}}{\underbrace{\phantom{a}}}$

Rakenduse Amazon Prime Video käivitamine.

#### 7 — Rakuten 1V

Rakuten TV rakenduse vahetu avamine.

#### 8 - + OPTIONS

Valikumenüü avamine ja sulgemine.

# Alumine osa (Ühendkuningriigi mudelitel)

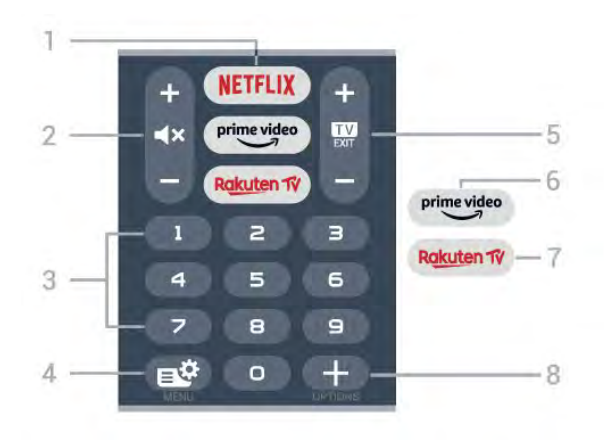

#### 1. NETFLIX

Netflixi rakenduse vahetu avamine. Sisselülitatud telerist või ooterežiimil.

Kui olete tellinud Netflixi, saate nautida teleris Netflixi. Teie teleril peab olema internetiühendus.
Netflix rakenduse avamiseks vajutage NETFLIX. Saate avada Netflixi otse teleri ooterežiimist. www.netflix.com

#### 2 - **4**× Vaigistamine / Helitugevus

Vajutage keskele heli vaigistamiseks või selle taastamiseks. Vajutage nuppu + või – helitugevuse reguleerimiseks.

#### 3 - Numbriklahvid

Kanali vahetu valimine.

#### 4 - 🗳 Kiirmenüü

Teleri tüüpiliste funktsioonidega kiirmenüü avamiseks.

#### 5 - 🗰 - EXIT

Vajutage keskele teleri vaatamisele naasmiseks. Interaktiivse telerirakenduse sulgemine. Vajutage nuppu + või -kanalite nimekirjas järgmise või eelmise kanali valimiseks. Teksti / teleteksti järgmise või eelmise lehe avamine.

#### 6 - prime video

Rakenduse Amazon Prime Video käivitamine.

#### 7 — Rakuten 1

Rakuten TV rakenduse vahetu avamine.

#### 8 - + OPTIONS

Valikumenüü avamine ja sulgemine.

## 4.2 Klaviatuur

## Ülevaade

Qwerty / Azerty klaviatuuri ülevaade

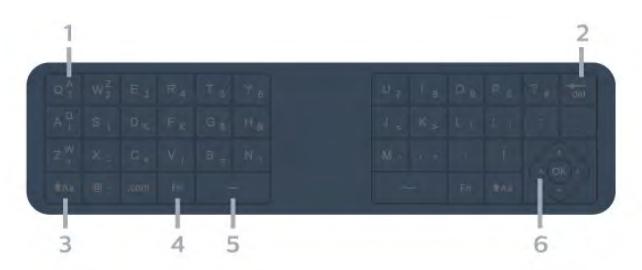

#### 1 - Azerty character

Tähemärgi asukoht, kui klaviatuuri paigutuseks on seatud AZERTY.

2 - 🖬 Kustuta

Sisestatud tähtede kustutamine.

3. **f**Aa Shift Suurtähtede sisestamine.

4. klahv Fn Numbri või kirjavahemärgi sisestamine.

- 5. L Tühikuklahv
- 6. Navigeerimine ja OK

Märkus. Enne kaugjuhtimispuldi klaviatuuri kasutamist tuleb kaugjuhtimispult teleriga siduda.

### Teksti kirjutamine

Kaugjuhtimispuldi tagaküljel oleva klaviatuuri abil võite kirjutada ekraani tekstiväljadele teksti.

Teksti kirjutamiseks tehke järgmist.

- 1 Valige tekstiväli, kui see pole juba valitud.
- 2 Klahvide aktiveerimiseks pöörake

kaugjuhtimispuldi klaviatuur ülespoole. Hoidke kaugjuhtimispulti kahe käega ja trükkige mõlema pöidlaga.

3 - Ekraaniklaviatuuri peitmiseks vajutage nuppu ← Tagasi.
 Teksti kinnitamiseks vajutage nuppu OK.

#### Ekraaniklaviatuur

Kui kasutate teksti sisestamiseks ekraaniklaviatuuri, saate klaviatuuri paigutuseks konfigureerida paigutuse, millega olete harjunud.

Nende seadistuste avamiseks tehke järgmist.

Vajutage nuppu 🏠 HOME, valige 🌣 Seadistused ja vajutage nuppu OK.

5 - Valige Androidi seadistused ja vajutage nuppu OK.

6 - Valige Seade Eelistused > Klaviatuur ja vajutage nuppu OK.

7 - Valige Gboardi seadistused > Keel ja vajutage nuppu OK. Siin saate enda keelele vastava klaviatuuri paigutuse määrata.

8 - Ühe sammu võrra tagasi minemiseks ja menüü sulgemiseks vajutage nuppu 🗲 Tagasi.

• Parim vahemaa puldi abil teleri juhtimiseks on alla 5 meetri.

• Kui kasutate kaugjuhtimispuldi klahvistikku, on parim hoida pulti vähem kui 50-kraadise nurga all.

Vältige kaugjuhtimispuldi infrapunakiire blokeerimist.

## Qwerty ja Azerty

Vaikimisi on kaugjuhtimispuldi klaviatuuri paigutus Qwerty.

#### Azerty klaviatuur

Sõltuvalt teie piirkonnast saab kaugjuhtimispuldi klaviatuuriks seada Azerty. Azerty tähemärgid on vastavate klahvide ülemises parempoolses nurgas.

Klaviatuuri paigutuseks Azerty seadmiseks tehke järgmist.

1 - Vajutage nuppu 🏠 HOME, valige 🌣 Seadistused ja vajutage nuppu OK.

2 - Valige **Regioon ja keel** ja vajutage menüüsse sisenemiseks nuppu **>** (paremale).

3 - Valige Kaugjuhtimispuldi klaviatuur ja vajutage nuppu OK.

#### 4.3

## Kaugjuhtimispuldi sidumine teleriga

See kaugjuhtimispult edastab käskusid telerile nii Bluetoothi kui infrapuna abil.

• Enamikke toiminguid saab selle kaugjuhtimispuldiga läbi viia IR-i (infrapuna) abil.

• Täiustatud toimingute, näiteks häälotsingu ja kaugjuhtimispuldi klaviatuuri kasutamiseks, tuleb teler kaugjuhtimispuldiga siduda.

Teleri algsel seadistamisel palutakse teil vajutada pikalt nuppu PAIR, et pult teleriga siduda.

Märkus.

1 - Kui pult on edukalt sidumisrežiimi jõudnud, hakkab sinine LED-indikaatorrõngas puldi esiküljel oleva mikrofoni ümber vilkuma.

2 - Kaugjuhtimispulti tuleb sidumise ajal hoida teleri lähedal (1 m kaugusel), et sidumine õnnestuks. 3 - Kui nupu **•:** vajutamine ei ava teleris hääljuhtimise välja, siis sidumine ei õnnestunud.

4 – Soovitame oodata, kuni seade on täielikult käivitunud ja kõik taustaprotsessid töötavad, enne kui sisenete sidumisrežiimi, sest edasist teavet sisaldav õnnitlussõnum võidakse kuvada liiga hilja, mis võib sidumistoimingut negatiivselt mõjutada.

#### Sidumine või uuesti sidumine

Kui sidumine kaugjuhtimispuldiga kadus, saate teleri uuesti kaugjuhtimispuldiga siduda.

Võite sidumiseks lihtsalt vajutada pikalt klahvi PAIR (umbes 3 sekundi vältel).

Alternatiivina valige 🌣 Seadistused > Juhtmevaba ja võrgustikud > Kaugjuhtimispult > Kaugjuhtimispuldi sidumine, seejärel järgige ekraanile ilmuvaid juhiseid.

Kui sidumine õnnestus, kuvatakse teade.

Kaugjuhtimispuldi tarkvara

Seadistused > Juhtmevaba ja võrgustikud

> Kagujuhtumispult > Kaugjuhtimispuldi teave

Kui kaugjuhtimispult on seotud, saate kontrollida kaugjuhtimispuldi praeguse tarkvara versiooni.

Seadistused > Võrguseaded
 Kagujuhtimispult > Uuendage
 kaugjuhtimistarkvara

Kaugjuhtimispuldi tarkvaravärskenduste kontrollimine.

## 4.4 Häälotsing

Saate internetist videoid, muusikat või ükskõik mida muud otsida lihtsalt oma häält kasutades. Saate rääkida kaugjuhtimispuldi mikrofonisse.

Enne häälotsingu kasutamist tuleb kaugjuhtimispult teleriga siduda.

Voice'i (häälfunktsioonide) kasutamiseks tehke järgmist.

1 - Vajutage kaugjuhtimispuldi nuppu **•:** , kuni kaugjuhtimispuldil süttib sinine märgutuli, avaneb otsinguväli ja mikrofon aktiveeritakse.

2 - Öelge selge hääldusega välja, mida otsite. Saate rääkida 10 sekundit, enne kui mikrofon välja

lülitub. Tulemuste ilmumiseks võib kuluda veidi aega. 3 - Otsingutulemuste loendist saate valida soovitud üksuse.

# Mudelite 8106/7906 /7956/6906 korral

### 5.1

## Nuppude ülevaade

## Ülemine osa

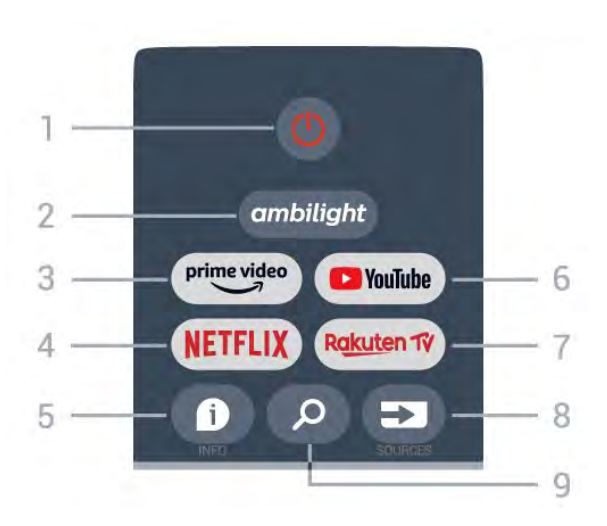

#### 1 – toide (ootel/sees)

Teleri sisselülitamine või tagasi ooterežiimile.

#### 2 – Ambilight

Ühe Ambilighti stiili valimine.

#### 3 – Amazon Prime Video

Rakenduse Amazon Prime Video käivitamine.

#### 4 – NETFLIX

Rakenduse Netflix käivitamine, kui teler on sisselülitatud või ootel.

Kui olete tellinud Netflixi, saate nautida teleris Netflixi. Teie teleril peab olema internetiühendus.
Netflixi avamiseks vajutage klahvi NETFLIX, et avada rakendus Netflix. Saate avada Netflixi kohe teleri ooterežiimist.

#### 5 – INFO

Vajutage telesaate teabe kuva avamiseks. Vajutage ühe korra, et kuvada kanali lühiteave, vajutage uuesti, et avada laiendatud kuva telesaate pealkirja ja lisateabega, vajutage uuesti kogu saateteabe kuvamiseks. Jätkake klahvi vajutamist, et avada erinevad teabekuvad.

#### 6 – YouTube

Rakenduse YouTube käivitamine.

#### 7 – Rakuten TV

Rakenduse Rakuten TV käivitamine.

\* Märkus. Rakendus **Rakuten TV** ei ole osades riikides saadaval.

#### 8 – SOURCES

Menüü Allikad avamine või sulgemine.

#### 9 – SEARCH

Otsimise alustamine sisestamisega.

## Ülemine osa (Ühendkuningriigi mudelitel)

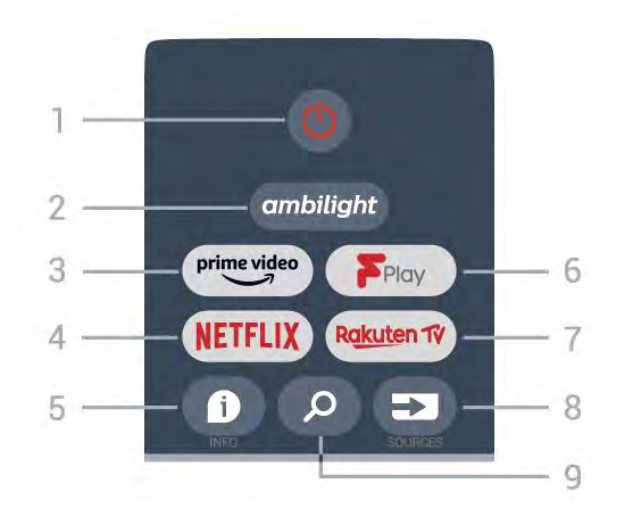

1 – **toide** (ootel/sees) Teleri sisselülitamine või tagasi ooterežiimile.

#### 2 – Ambilight

Ühe Ambilighti stiili valimine.

#### 3 – Amazon Prime Video

Rakenduse Amazon Prime Video käivitamine.

#### $4 - \mathsf{NETFLIX}$

Rakenduse Netflix käivitamine, kui teler on sisselülitatud või ootel.

Kui olete tellinud Netflixi, saate nautida teleris Netflixi. Teie teleril peab olema internetiühendus.
Netflixi avamiseks vajutage klahvi NETFLIX, et avada rakendus Netflix. Saate avada Netflixi kohe teleri ooterežiimist.

#### 5 – INFO

Vajutage telesaate teabe kuva avamiseks. Vajutage ühe korra, et kuvada kanali lühiteave, vajutage uuesti, et avada laiendatud kuva telesaate pealkirja ja lisateabega, vajutage uuesti kogu saateteabe kuvamiseks. Jätkake klahvi vajutamist, et avada erinevad teabekuvad.

#### 6 - Freeview Play

Rakenduse Freeview Play käivitamine.

#### 7 – Rakuten TV

Rakenduse Rakuten TV käivitamine.

#### 8 – SOURCES

Menüü Allikad avamine või sulgemine.

#### 9 – SEARCH

Otsimise alustamine sisestamisega.

### Keskosa

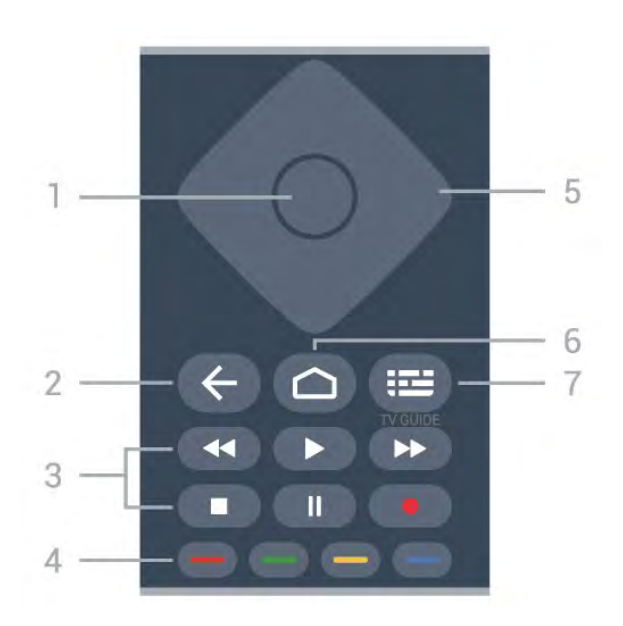

#### 1 – nupp OK

Valiku või seadistuse kinnitamine. Kanalite loendi avamiseks teleri vaatamise ajal.

#### 2 – tagasi

- · Eelmisesse menüüsse või TV allikasse naasmine.
- Eelmisele rakendusele naasmine.

#### 3 – Taasesitamine ja salvestamine

- Esita, taasesituse alustamiseks.
- · Peata, taasesituse peatamiseks
- · Lõpeta, taasesituse lõpetamiseks
- Keri tagasi, tagasikerimiseks
- · Keri edasi, edasikerimiseks
- · Salvesta, seda funktsiooni ei toetata.

#### 4 – värviklahvid

Järgige ekraanil kuvatavaid juhiseid. Vajutage avakuval **sinist klahvi**, et avada **Spikker**.

#### 5 – navigeerimisklahvid

Üles, alla, vasakule või paremale liikumine.

#### 6 – Home

Kodumenüü avamine.

#### 7 – TV GUIDE

Telekava avamine või sulgemine.

All

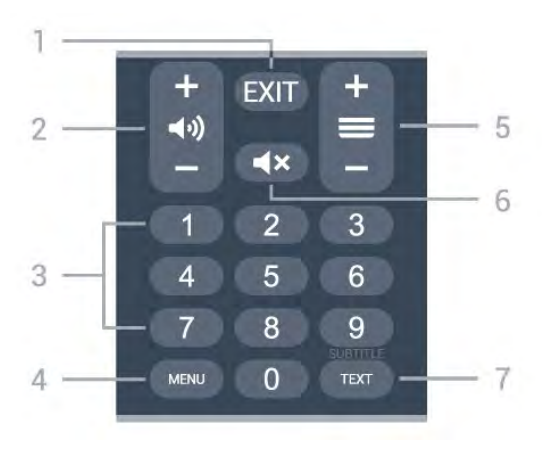

#### 1- EXIT

Avatud menüüst või rakendusest väljumine.

#### 2 – helitugevus

Vajutage nuppu + või – helitugevuse muutmiseks.

### 3 – numbriklahvid

Kanali otsevalimine.

#### 4 – MENU

Teleri menüü avamine tüüpiliste funktsioonidega.

#### 5 – kanal

Vajutage nuppu + või – kanalite nimekirjas järgmise või eelmise kanali valimiseks. Teksti / teleteksti järgmise või eelmise lehe avamine.

#### 6 – Vaigista

Heli vaigistamine või taastamine.

#### 7 – TEXT / SUBTITLE

Teksti/teleteksti avamine või sulgemine. Subtiitrite lehe avamiseks vajutage pikalt.

## Alumine osa (Ühendkuningriigi mudelitel)

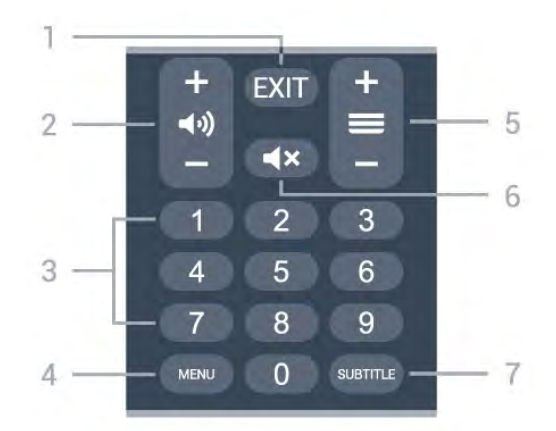

#### 1- EXIT

Avatud menüüst või rakendusest väljumine.

2 – helitugevus

Vajutage nuppu + või – helitugevuse muutmiseks.

3 – numbriklahvid

Kanali otsevalimine.

#### 4 - MENU

Teleri menüü avamine tüüpiliste funktsioonidega.

#### 5 – kanal

Vajutage nuppu + või – kanalite nimekirjas järgmise või eelmise kanali valimiseks. Teksti / teleteksti järgmise või eelmise lehe avamine.

#### 6 – Vaigista

Heli vaigistamine või taastamine.

#### 7. SUBTITLE

Subtiitrite lehe avamine.

## 6 Mudelite 7506/7556 korral

### 6.1

## Nuppude ülevaade

## Ülemine osa

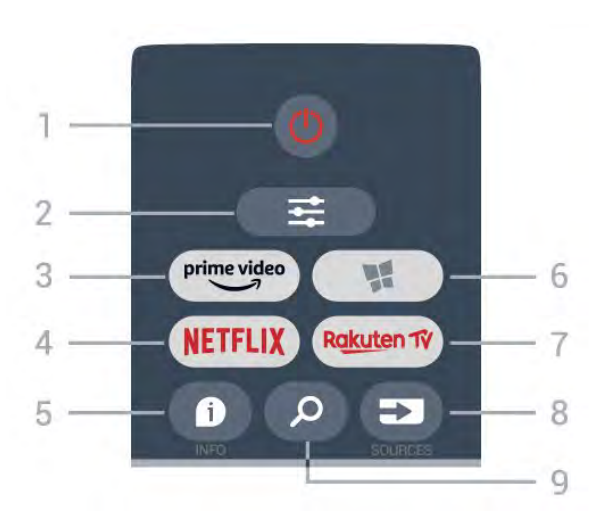

#### 1. Ooterežiim / Sees

Teleri sisselülitamine või tagasi ooterežiimile.

#### 2. 🚅 OPTIONS

Valikumenüü avamine ja sulgemine.

#### 3. prime video

Rakenduse Amazon prime video käivitamine.

#### 4. NETFLIX

Netflixi rakenduse vahetu avamine. Sisselülitatud telerist või ooterežiimil.

Kui olete tellinud Netflixi, saate nautida teleris Netflixi. Teie teleril peab olema internetiühendus.
Netflix rakenduse avamiseks vajutage NETFLIX. Saate avada Netflixi otse teleri ooterežiimist.
www.netflix.com

#### 5. 🗊 INFO

Saadete teabe avamine ja sulgemine.

#### 6. 🦋 SMART TV

Smart TV kodulehe avamine.

#### 7 – Rakuten 1V

Rakenduse Rakuten TV käivitamine.

#### 8. SOURCES

Allikate menüü avamine.

#### 9 – 🗘 Otsi

Smart TV otsingulehe avamine.

## Ülemine osa (Ühendkuningriigi mudelitel)

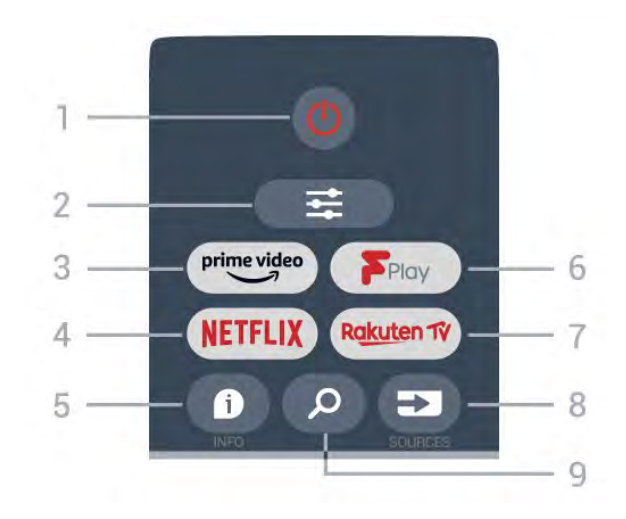

#### 1. Ooterežiim / Sees

Teleri sisselülitamine või tagasi ooterežiimile.

#### 2. **幸** OPTIONS

Valikumenüü avamine ja sulgemine.

## 3. prime video

Rakenduse Amazon prime video käivitamine.

#### 4. NETFLIX

Netflixi rakenduse vahetu avamine. Sisselülitatud telerist või ooterežiimil.

Kui olete tellinud Netflixi, saate nautida teleris Netflixi. Teie teleril peab olema internetiühendus.
Netflix rakenduse avamiseks vajutage NETFLIX. Saate avada Netflixi otse teleri ooterežiimist. www.netflix.com

#### 5. 🗊 INFO

Saadete teabe avamine ja sulgemine.

6. Freeview Play Lehekülje Explore Freeview Play avamine.

#### 7 – Rekuten 19 Rakenduse Rakuten TV käivitamine.

8. 🗊 SOURCES

Allikate menüü avamine.

9 – *P* Otsi Smart TV otsingulehe avamine.

### Keskosa

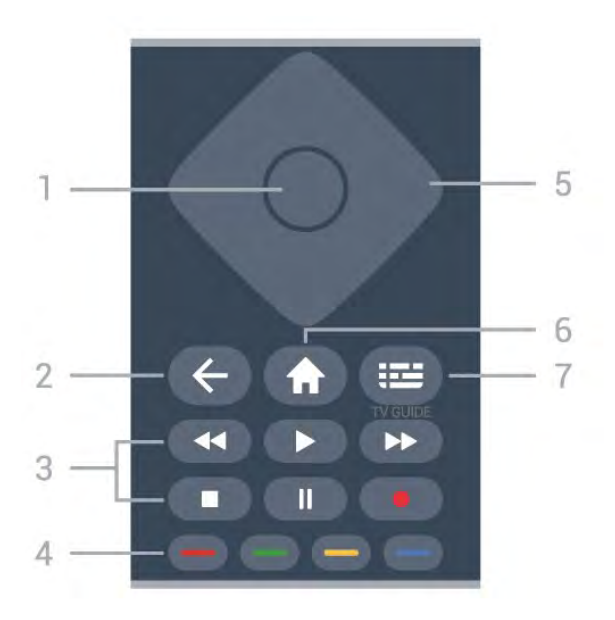

#### 1. Nupp OK

Valiku või seadistuse kinnitamine. Kanalite loendi avamine teleri vaatamise ajal, kui interaktiivne teenus pole saadaval.

#### 2. 🗲 Tagasi

Menüüst väljumine seadet muutmata.

- 3. Esitamine ja salvestamine
- Esita ▶, taasesitamine.
- Seiska II, esituse seiskamine.
- Peata ■, esituse katkestamine.
- Keri tagasi 📢, tagasikerimine.
- Keri edasi ►►, edasikerimine.
- Salvesta •, seda funktsiooni ei toetata.

#### 4 - 🗕 🗕 – Värvinupud

Valikute vahetu tegemine. Sinine nupp — avab abimenüü.

#### 5. Noole / navigeerimisklahvid

Üles, alla, vasakule või paremale navigeerimine.

#### 6. 🕈 Home

Kodumenüü avamine.

#### 7. 🖼 TV Guide

Telekava avamine või sulgemine.

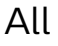

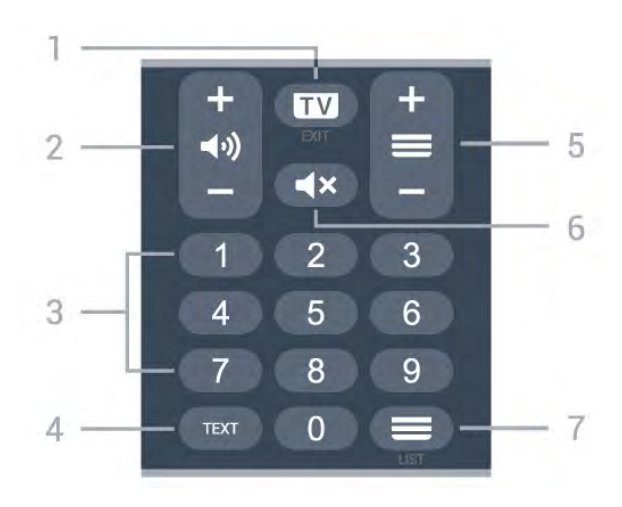

#### 1. 🗰 - EXIT

Vajutage keskele teleri vaatamisele naasmiseks. Interaktiivse telerirakenduse sulgemine. Vajutage nuppu + või -kanalite nimekirjas järgmise või eelmise kanali valimiseks. Teksti / teleteksti järgmise või eelmise lehe avamine.

#### 2. (I) Helitugevus

Vajutage nuppu + või – helitugevuse muutmiseks.

3. Numbriklahvid Kanali otsevalimine.

#### 4. TEXT

Teksti/teleteksti avamine või sulgemine.

#### 5. 🗮 Kanal

Vajutage nuppu + või – kanalite nimekirjas järgmise või eelmise kanali valimiseks. Teksti / teleteksti järgmise või eelmise lehe avamine.

#### 6. ┥ 🗙 Vaigistamine

Heli vaigistamine või taastamine.

7. **=** Kanalite loend Kanalite loendi avamine.

# Alumine osa (Ühendkuningriigi mudelitel)

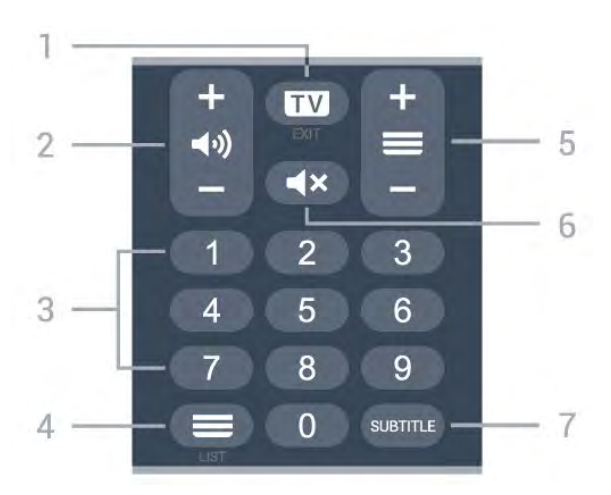

1. 🗰 - EXIT

Vajutage keskele teleri vaatamisele naasmiseks. Interaktiivse telerirakenduse sulgemine. Vajutage nuppu + või -kanalite nimekirjas järgmise või eelmise kanali valimiseks. Teksti / teleteksti järgmise või eelmise lehe avamine.

#### 2. (I) Helitugevus

Vajutage nuppu + või – helitugevuse muutmiseks.

**3**. Numbriklahvid Kanali otsevalimine.

Kanaliloendi avamine.

#### 5. 🗮 Kanal

Vajutage nuppu + või – kanalite nimekirjas järgmise või eelmise kanali valimiseks. Teksti / teleteksti järgmise või eelmise lehe avamine.

#### 6. **4**× Vaigistamine

Heli vaigistamine või taastamine.

#### 7. SUBTITLE

Subtiitrite lehe avamine.

# Mudeli 7406 korral

### 7.1

## Nuppude ülevaade

## Ülemine osa

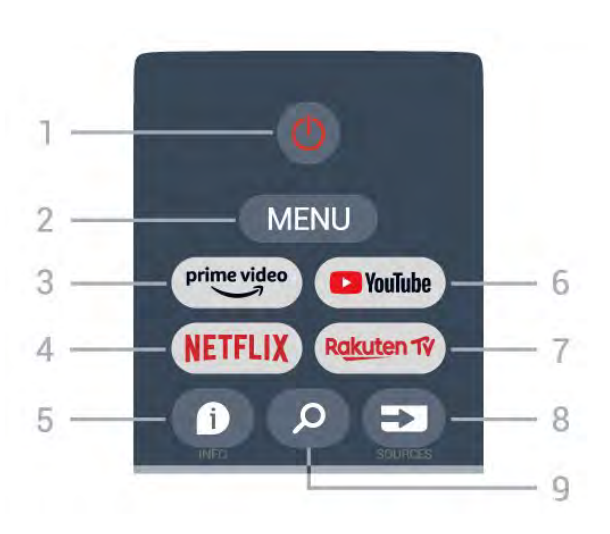

#### 1 – toide (ootel/sees)

Teleri sisselülitamine või tagasi ooterežiimile.

#### 2 – MENU

Teleri menüü avamine tüüpiliste funktsioonidega.

#### 3 – Amazon Prime Video

Rakenduse Amazon Prime Video käivitamine.

#### 4 – NETFLIX

Rakenduse Netflix käivitamine, kui teler on sisselülitatud või ootel.

Kui olete tellinud Netflixi, saate nautida teleris Netflixi. Teie teleril peab olema internetiühendus.
Netflixi avamiseks vajutage klahvi NETFLIX, et avada rakendus Netflix. Saate avada Netflixi kohe teleri ooterežiimist.

#### 5 – INFO

Vajutage telesaate teabe kuva avamiseks. Vajutage ühe korra, et kuvada kanali lühiteave, vajutage uuesti, et avada laiendatud kuva telesaate pealkirja ja lisateabega, vajutage uuesti kogu saateteabe kuvamiseks. Jätkake klahvi vajutamist, et avada erinevad teabekuvad.

#### 6 – YouTube

Rakenduse YouTube käivitamine.

#### 7 – Rakuten TV

Rakenduse Rakuten TV käivitamine.

\* Märkus. Rakendus **Rakuten TV** ei ole osades riikides saadaval.

#### 8 – SOURCES

Menüü Allikad avamine või sulgemine.

9 – SEARCH Otsimise alustamine sisestamisega.

## Ülemine osa (Ühendkuningriigi mudelitel)

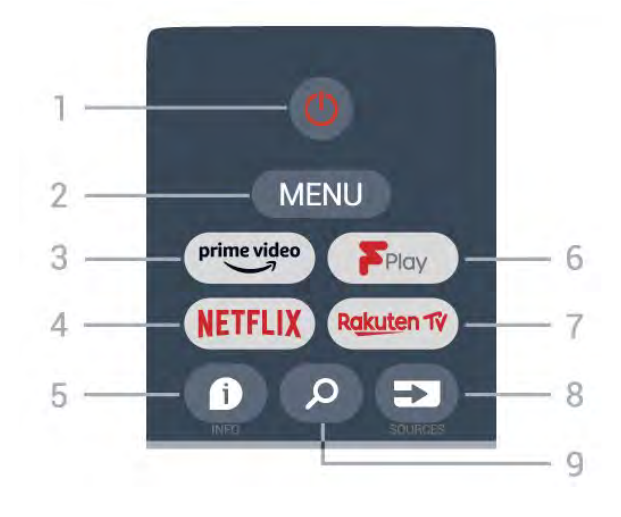

#### 1 – toide (ootel/sees)

Teleri sisselülitamine või tagasi ooterežiimile.

#### 2 – MENU

Teleri menüü avamine tüüpiliste funktsioonidega.

#### 3 – Amazon Prime Video

Rakenduse Amazon Prime Video käivitamine.

#### 4 – NETFLIX

Rakenduse Netflix käivitamine, kui teler on sisselülitatud või ootel.

Kui olete tellinud Netflixi, saate nautida teleris Netflixi. Teie teleril peab olema internetiühendus.
Netflixi avamiseks vajutage klahvi NETFLIX, et avada rakendus Netflix. Saate avada Netflixi kohe teleri ooterežiimist.

#### 5 – INFO

Vajutage telesaate teabe kuva avamiseks. Vajutage ühe korra, et kuvada kanali lühiteave, vajutage uuesti, et avada laiendatud kuva telesaate pealkirja ja lisateabega, vajutage uuesti kogu saateteabe kuvamiseks. Jätkake klahvi vajutamist, et avada erinevad teabekuvad.

6 – Freeview Play Rakenduse Freeview Play käivitamine.

7 – Rakuten TV

Rakenduse Rakuten TV käivitamine.

#### 8 – SOURCES

Menüü Allikad avamine või sulgemine.

#### 9 – SEARCH

Otsimise alustamine sisestamisega.

### Keskosa

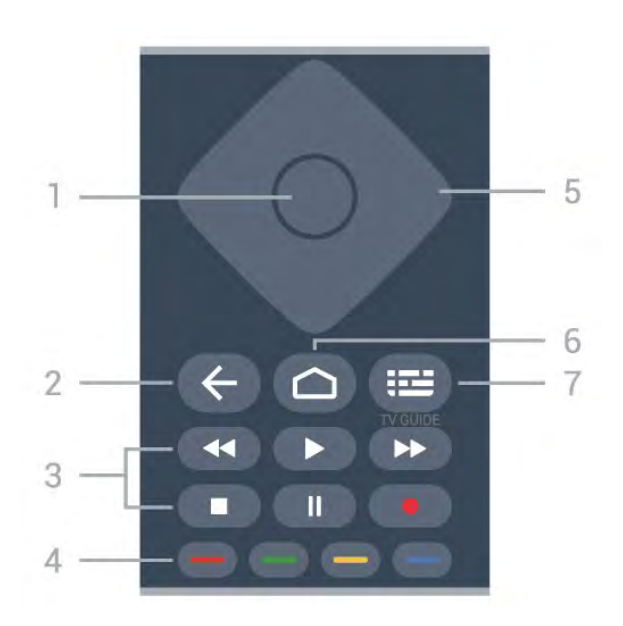

#### 1 – nupp OK

Valiku või seadistuse kinnitamine. Kanalite loendi avamiseks teleri vaatamise ajal.

#### 2 – tagasi

- · Eelmisesse menüüsse või TV allikasse naasmine.
- Eelmisele rakendusele naasmine.

#### 3 – Taasesitamine ja salvestamine

- Esita, taasesituse alustamiseks.
- Peata, taasesituse peatamiseks
- · Lõpeta, taasesituse lõpetamiseks
- Keri tagasi, tagasikerimiseks
- Keri edasi, edasikerimiseks
- · Salvesta, seda funktsiooni ei toetata.

#### 4 – värviklahvid

Järgige ekraanil kuvatavaid juhiseid. Vajutage avakuval **sinist klahvi**, et avada **Spikker**.

#### 5 – navigeerimisklahvid

Üles, alla, vasakule või paremale liikumine.

#### 6 – Home

Kodumenüü avamine.

#### 7 – TV GUIDE

Telekava avamine või sulgemine.

All

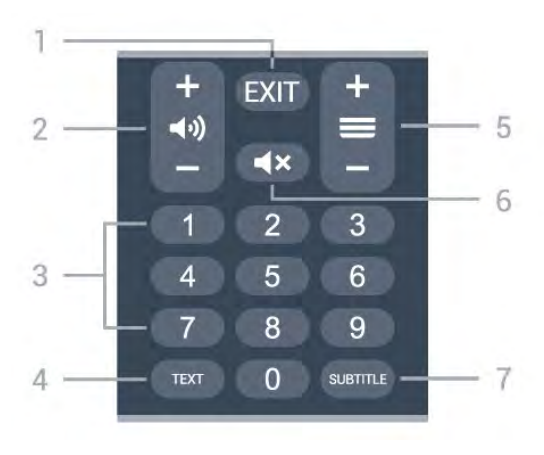

#### 1- EXIT

Avatud menüüst või rakendusest väljumine.

#### 2 – helitugevus

Vajutage nuppu + või – helitugevuse muutmiseks.

#### 3 – numbriklahvid Kanali otsevalimine.

kanali otsevalimir

#### 4 – TEXT

Teksti/teleteksti avamine või sulgemine.

#### 5 – kanal

Vajutage nuppu + või – kanalite nimekirjas järgmise või eelmise kanali valimiseks. Teksti / teleteksti järgmise või eelmise lehe avamine.

#### 6 – Vaigista

Heli vaigistamine või taastamine.

#### 7 – SUBTITLE

Subtiitrite lehe avamine.

# Alumine osa (Ühendkuningriigi mudelitel)

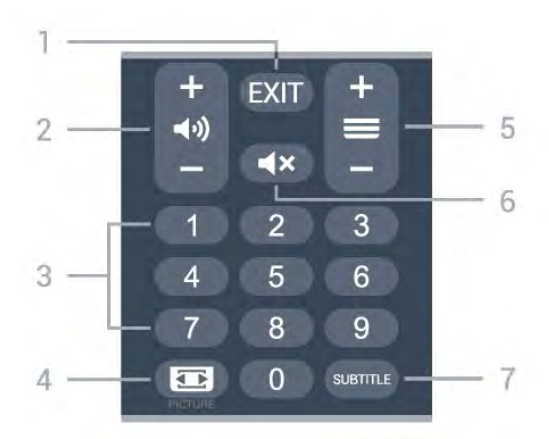

#### 1 – EXIT

Avatud menüüst või rakendusest väljumine.

2 – helitugevus Vajutage nuppu + või – helitugevuse muutmiseks.

3 – numbriklahvid Kanali otsevalimine.

#### 4 – PICTURE

Menüü Pildirežiimi avamine või sulgemine.

#### 5 – kanal

Vajutage nuppu + või – kanalite nimekirjas järgmise või eelmise kanali valimiseks. Teksti / teleteksti järgmise või eelmise lehe avamine.

#### 6 – Vaigista

Heli vaigistamine või taastamine.

#### 7. SUBTITLE

Subtiitrite lehe avamine.

## <sup>®</sup> Infrapunaandur

Teler suudab vastu võtta infrapunakiirgust kasutava puldi käske. Kui kasutate sellist pulti, suunake pult teleri esiküljel oleva infrapunaanduri poole.

#### A Hoiatus

Ärge paigutage esemeid teleri infrapunaanduri ette, kuna see võib signaali blokeerida.
# Patareid

Kui teler ei reageeri kaugjuhtimispuldi nupu vajutamisele, võivad patareid tühjad olla.

Patareide vahetamiseks avage kaugjuhtimispuldi tagakülje allosas olev patareipesa.

 Libistage patareipesa kate noole suunas lahti.
 Asendage vanad patareid kahe leelispatareiga, mille tüüp on AAA-LRO3-1.5V. Veenduge, et patareide + ja – pool on õigesti paigaldatud.
 Pange patareipesa kate tagasi ja libistage seda, kuni kuulete klõpsu.

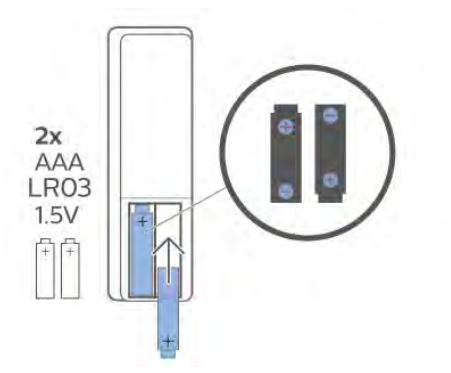

Kui te ei kasuta pulti pikema aja jooksul, eemaldage patareid.

Tööea lõppedes kõrvaldage vanad patareid kasutusest kehtivate seaduste kohaselt.

Lisateabe saamiseks valige menüüs Abi üksus Võtmesõnad ja valige Kasutusest kõrvaldamine.

# <sup>10</sup> Puhastamine

Kaugjuhtimispult on kaetud kriimustusvastase kattega.

Kasutage kaugjuhtimispuldi puhastamiseks pehmet niisket lappi. Ärge kunagi kasutage puldi puhastamiseks selliseid aineid nagu alkohol, kemikaalid või kodupuhastusvahendid.

# Saturs

| 1 Modelim<br>9206/9506/9636/OLED8x6/OLED9x6 3                                                                                                    |
|----------------------------------------------------------------------------------------------------|
| <ul> <li>1.1 Taustiņu pārskats 3</li> <li>1.2 Tālvadības pults savienošana ar televizoru 5</li> <li>1.3 Meklēšana ar balsi 6</li> </ul>                              |
| 2 Modelim OLED706 7                                                                                                    |
| 2.1 Taustiņu pārskats 7                                                                                                    |
| 3 Modelim 9006/8506/8546 10                                                                                                    |
| <ul> <li>3.1 Taustiņu pārskats 10</li> <li>3.2 Tālvadības pults savienošana ar televizoru 12</li> <li>3.3 Meklēšana ar balsi 13</li> </ul>                           |
| 4 Modelim 8536/8556 14                                                                                                    |
| <ul> <li>4.1 Taustiņu pārskats 14</li> <li>4.2 Tastatūra 15</li> <li>4.3 Tālvadības pults savienošana ar televizoru 16</li> <li>4.4 Meklēšana ar balsi 17</li> </ul> |
| 5 Modelim 8106/7906/7956/6906 18                                                                                                    |
| 5.1 Taustiņu pārskats 18                                                                                                    |
| 6 Modelim 7506/7556 21                                                                                                    |
| 6.1 Taustiņu pārskats 21                                                                                                    |
| 7 Modelim 7406 24                                                                                                    |
| 7.1 Taustiņu pārskats 24                                                                                                    |
| 8 IS sensors 27                                                                                                    |
| 9 Baterijas 28                                                                                                    |
| 10 Tīrīšana 29                                                                                                    |

# Modelim 9206/950 6/9636/OLED8x6/ OLED9x6

#### 1.1

1

# Taustiņu pārskats

# Augšdaļa

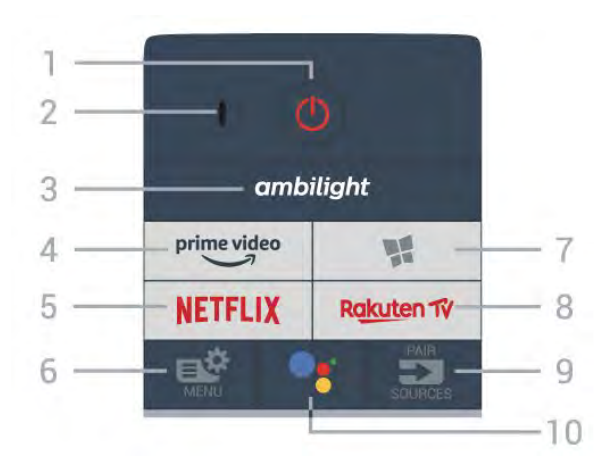

#### 1 - 🕚 Gaidstāve / Iesl.

, lai ieslēgtu televizoru vai pārslēgtu gaidstāves režīmā.

#### 2 - VOICE (Balss) mikrofons

#### 3 – ambilight

Lai atlasītu vienu no Ambilight stiliem

#### 4 - prime video

Lai palaistu Amazon aplikāciju prime video.

#### 5 - NETFLIX

Lai uzreiz atvērtu aplikāciju Netflix. Kad televizors ir ieslēgts vai gaidstāvē.

• Ja jums ir Netflix abonements, varat skatīties Netflix šajā televizorā. Jūsu televizoram jābūt interneta savienojumam.

• Lai atvērtu Netflix, nospiediet **NETFLIX**, lai atvērtu Netflix aplikāciju. Varat atvērt Netflix nekavējoties, kad televizors ir gaidstāvē. www.netflix.com

#### 6 - 🗳 Ātrā izvēlne

Lai atvērtu ātro izvēlni ar standarta TV funkcijām.

#### 7 - 📢 Philips TV Collection

Lai palaistu lietotni Philips TV Collection.

#### 8 - Rakuten TV

Lai palaistu aplikāciju Rakuten TV.

#### 9 - 🗊 SOURCES

• Lai atvērtu vai aizvērtu avotu izvēlni.

· Lai savienotu tālvadības pulti ar televizoru.

# 10 - •; Google Assistant™

Lai palaistu Google Assistant™.

# Augšdaļa (modeļiem Apvienotajā Karalistē)

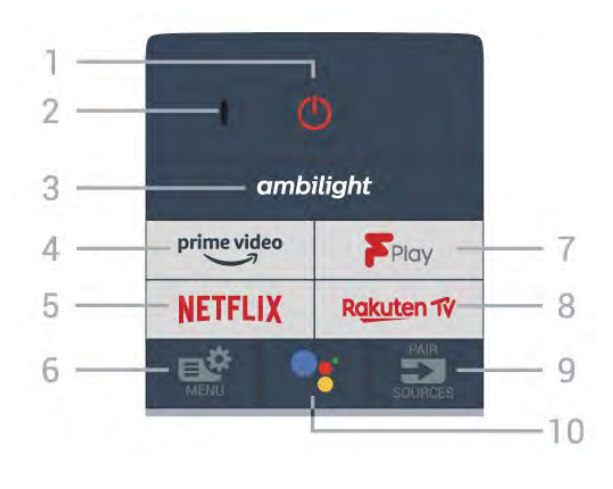

### 1 - 🙂 Gaidstāve / Iesl.

, lai ieslēgtu televizoru vai pārslēgtu gaidstāves režīmā.

#### 2 - VOICE (Balss) mikrofons

#### 3 – ambilight

Lai atlasītu vienu no Ambilight stiliem

#### 4 - prime video

Lai palaistu Amazon aplikāciju prime video.

#### 5 - Netflix

Lai uzreiz atvērtu aplikāciju Netflix. Kad televizors ir ieslēgts vai gaidstāvē.

• Ja jums ir Netflix abonements, varat skatīties Netflix šajā televizorā. Jūsu televizoram jābūt interneta savienojumam.

• Lai atvērtu Netflix, nospiediet **NETFLIX**, lai atvērtu Netflix aplikāciju. Varat atvērt Netflix nekavējoties, kad televizors ir gaidstāvē. www.netflix.com

#### 6 - 🗳 Ātrā izvēlne

Lai atvērtu ātro izvēlni ar standarta TV funkcijām.

#### 7 - Freeview Play

Lai palaistu Freeview Play.

#### 8 - Rakuten 1

Lai palaistu aplikāciju Rakuten TV.

#### 9 - 🗊 SOURCES

· Lai atvērtu vai aizvērtu avotu izvēlni.

• Lai savienotu tālvadības pulti ar televizoru.

#### 10 - •; Google Assistant™

Lai palaistu Google Assistant™.

### Vidus

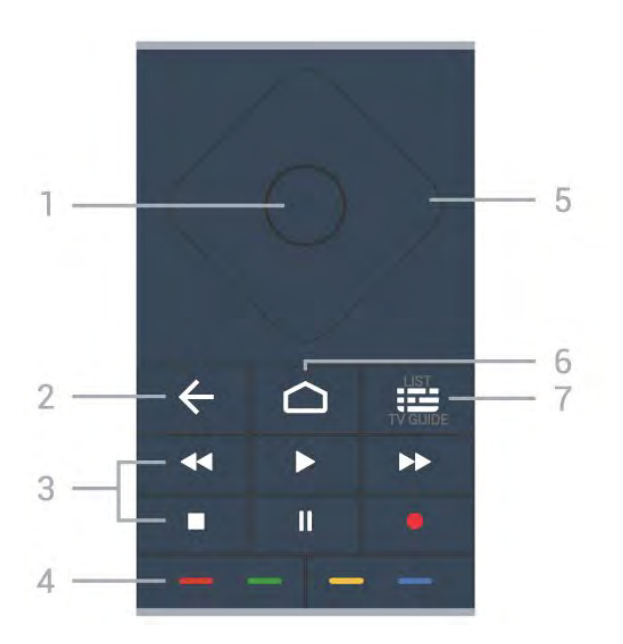

#### 1 - OK taustiņš

Lai apstiprinātu izvēli vai iestatījumu. Lai atvērtu kanālu sarakstu TV skatīšanās laikā.

#### 2 - 🗲 Atpakaļ

Lai pārslēgtu uz iepriekšējo izvēlēto kanālu. Lai atgrieztos iepriekšējā izvēlnē. Lai atgrieztos iepriekšējā aplikācijas/interneta lapā.

#### 3 - Atskaņošana un ierakstīšana

- Atskaņot 🕨, lai atskaņotu.
- Pauze II, lai pauzētu atskaņošanu
- Pārtraukt ■, lai pārtrauktu atskaņošanu
- Attīt 📢, lai attītu
- · Ātri patīt →, lai ātri pārvietotos uz priekšu
- Ierakstīt 🔸, lai sāktu ierakstīšanu

#### 4 - 🛑 🛑 🛑 Krāsu taustiņi

Tieša opciju izvēle. Zilais taustiņš 🗕 atver palīdzību.

#### 5 - Bultiņas/navigācijas taustiņi

Lai pārvietotos uz augšu, uz leju, pa kreisi vai pa labi.

#### 6 - 🏠 HOME

Lai atvērtu sākuma izvēlni.

### 7 - 🎞 TV ceļv./Kanālu saraksts

Lai atvērtu vai aizvērtu TV ceļvedi. Nospiediet, lai atvērtu kanālu sarakstu.

# Vidusdaļa (modeļiem Apvienotajā Karalistē)

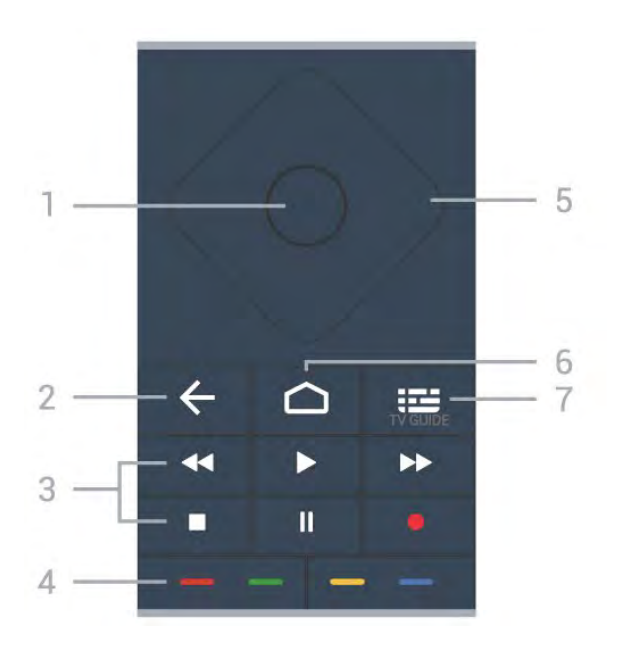

#### 1 - OK taustiņš

Lai apstiprinātu izvēli vai iestatījumu. Lai atvērtu kanālu sarakstu TV skatīšanās laikā.

#### 2 - 🗲 Atpakaļ

Lai pārslēgtu uz iepriekšējo izvēlēto kanālu. Lai atgrieztos iepriekšējā izvēlnē. Lai atgrieztos iepriekšējā aplikācijas/interneta lapā.

#### 3 - Atskaņošana un ierakstīšana

- Atskaņot 🕨, lai atskaņotu.
- Pauze II, lai pauzētu atskaņošanu
- Pārtraukt ■, lai pārtrauktu atskaņošanu
- Attīt 🖪 Iai attītu
- · Ātri patīt →, lai ātri pārvietotos uz priekšu
- Ierakstīt 🔸, lai sāktu ierakstīšanu

### 4 - 🕳 🕳 📥 Krāsu taustiņi

Tieša opciju izvēle. Zilais taustiņš 🗕 atver palīdzību.

5 - Bultiņas/navigācijas taustiņi Lai pārvietotos uz augšu, uz leju, pa kreisi vai pa labi.

#### 6 - 🛆 HOME

Lai atvērtu sākuma izvēlni.

#### 7 - 🖽 TV ceļv.

Lai atvērtu vai aizvērtu TV ceļvedi.

# Apakšdaļa

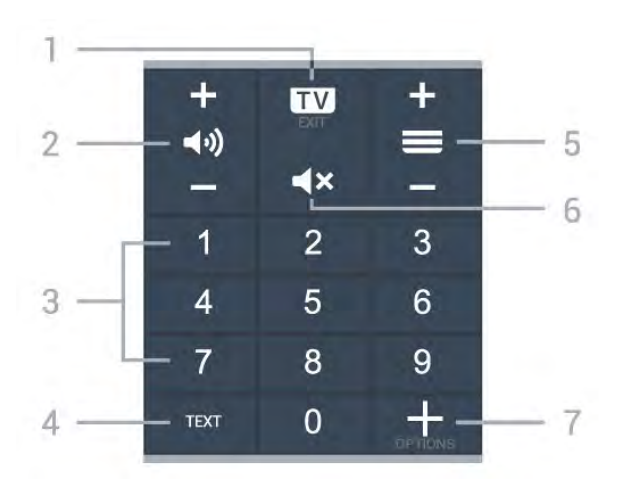

#### 1- 🖬 - EXIT

Lai pārslēgtu atpakaļ uz televīzijas skatīšanos vai apturētu interaktīvu TV lietotni.

#### 2 - 📣 Skaļums

Nospiediet + vai -, lai regulētu skaļuma līmeni.

3 - Ciparu taustiņi Lai atlasītu kanālu tieši.

4 - TEXT (Teksts) Lai atvērtu vai aizvērtu tekstu/teletekstu.

#### 5 - 🔳 Kanāls

Nospiediet + vai -, lai pārslēgtu uz nākamo vai iepriekšējo kanālu sarakstā. Lai atvērtu nākamo vai iepriekšējo lapu teleteksta sadaļā.

6 - 🔺 Mute (Izsl. skaņu)

Lai izslēgtu skaņu vai to atjaunotu.

7 - + OPTIONS

Lai atvērtu vai aizvērtu opciju izvēlni.

# Apakšdaļa (modeļiem Apvienotajā Karalistē)

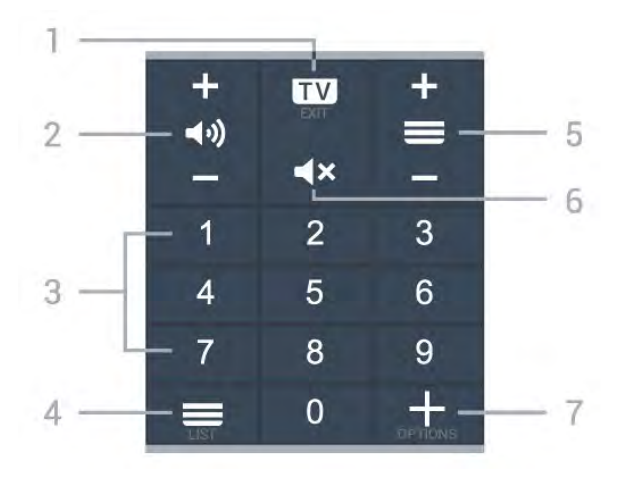

#### 1- 💵 - EXIT

Lai pārslēgtu atpakaļ uz televīzijas skatīšanos vai apturētu interaktīvu TV lietotni.

#### 2 - 📢 Skaļums

Nospiediet + vai -, lai regulētu skaļuma līmeni.

3 - Ciparu taustiņi Lai atlasītu kanālu tieši.

#### 5 - 🔳 Kanāls

Nospiediet + vai -, lai pārslēgtu uz nākamo vai iepriekšējo kanālu sarakstā. Lai atvērtu nākamo vai iepriekšējo lapu teleteksta sadaļā.

#### 6 - 🔺 Mute (Izsl. skaņu)

Lai izslēgtu skaņu vai to atjaunotu.

#### 7 - + OPTIONS

Lai atvērtu vai aizvērtu opciju izvēlni.

#### 1.2

# Tālvadības pults savienošana ar televizoru

Šī tālvadības pults izmanto Bluetooth un IR (infrasarkano staru) savienojumu, lai nosūtītu komandas uz televizoru.

 Varat izmantot šo tālvadības pulti ar IR (infrasarkano staru) savienojumu lielākajai daļai darbību.

• Lai izmantotu papildu iespējas, piemēram, balss meklēšanu un tālvadības pults tastatūru, savienojiet (saistiet) televizoru ar tālvadības pulti.

Kad sākat sākotnējo televizora iestatīšanu, televizorā tiek parādīts aicinājums nospiest taustiņu **PAIR**; kad to izdarāt, tiek veikta savienošana pārī.

#### Piezīme.

 Kad tālvadības pults ir veiksmīgi aktivizējusi savienošanas režīmu, sāk mirgot zilā LED indikatora aplis ap mikrofonu tālvadība pults priekšpusē.
 Lai nodrošinātu veiksmīgu rezultātu, tālvadības pults savienošanas laikā jātur tuvu televizoram (1m attālumā).

3 - Ja televizorā netiek aktivizēta balss vadība, nospiežot •;, savienošana nebija sekmīga.

 4 - leteicams uzgaidīt, līdz televizors ir pilnībā
 ieslēdzies un startēti visi fona procesi, pirms atvērt savienošanas pārī režīmu, jo ziņojums ar turpmākajiem norādījumiem var parādīties pārāk vēlu, negatīvi ietekmējot savienošanas pārī procedūru.

#### Savienošana pārī vai atkārtota savienošana pārī

Ja savienojums ar tālvadības pulti tika zaudēts, varat vēlreiz savienot pārī televizoru ar pulti.

Varat vienkārši ilgi nospiest taustiņu PAIR (Sapārot) (aptuveni 3 sekundes), lai veiktu savienošanu pārī. Vai arī atveriet 🌣 Iestatījumi > Bezvadu un tīkli > Tālvadības pults > Savienot tālvadības pulti, pēc tam izpildiet ekrānā parādītos norādījumus.

Parādās ziņojums, ka savienošana pārī bija veiksmīga.

#### Tālvadības pults programmatūra

 Iestatījumi > Bezvadu un tīkli > Tālvadības pults > Tālvadības pults inform.

Kad tālvadības pults ir pievienota, varat skatīt pašreizējo tālvadības pults programmatūras versiju.

Iestatījumi > Bezvadu un tīkli > Tālvadības
 pults > Atjaunināt tālvadības pults programmatūru

Skatiet pieejamos tālvadības pults programmatūras atjauninājumus.

# <sup>1.3</sup> Meklēšana ar balsi

Varat meklēt videoklipus, mūziku vai citus vienumus internetā, vienkārši izmantojot balsi. Varat runāt tālvadības pults mikrofonā.

Savienojiet tālvadības pulti ar televizoru, pirms izmantot meklēšanu ar balsi.

Lai izmantotu balsi...

 Nospiediet tālvadības pults taustiņu •; , iedegas zilā lampiņa un tiek atvērts meklēšanas lauks, mikrofons ir aktīvs.

2 - Ar skaidru izrunu pasakiet, ko meklējat. Varat runāt 10 sekundes, pirms mikrofons izslēdzas. Var būt nepieciešams laiks, līdz parādīsies rezultāti.
3 - Meklēšanas rezultātu sarakstā varat atlasīt vajadzīgo vienumu.

6

# <sup>2</sup> Modelim OLED706

#### 2.1

# Taustiņu pārskats

# Augšdaļa

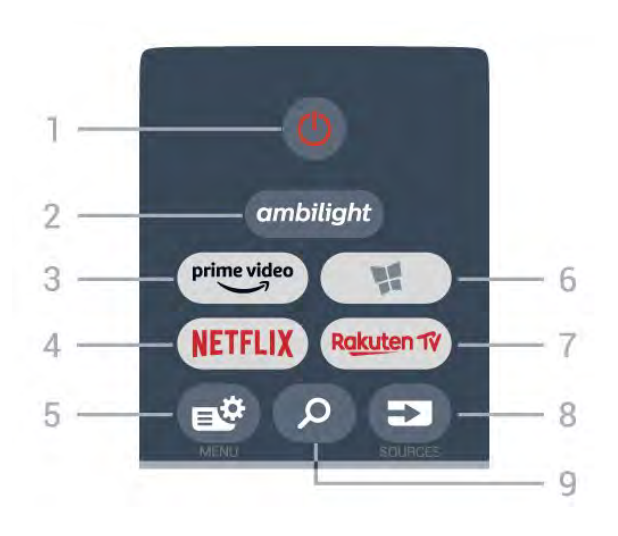

#### 1 - 🕐 Gaidstāve / Iesl.

, lai ieslēgtu televizoru vai pārslēgtu gaidstāves režīmā.

#### 2 – ambilight

Lai atlasītu vienu no Ambilight stiliem

#### 3 - prime video

Lai palaistu Amazon aplikāciju prime video.

#### 4 - NETFLIX

Lai uzreiz atvērtu aplikāciju Netflix. Kad televizors ir ieslēgts vai gaidstāvē.

• Ja jums ir Netflix abonements, varat skatīties Netflix šajā televizorā. Jūsu televizoram jābūt interneta savienojumam.

 Lai atvērtu Netflix, nospiediet NETFLIX, lai atvērtu Netflix aplikāciju. Varat atvērt Netflix nekavējoties, kad televizors ir gaidstāvē.
 www.netflix.com

#### 5 - 🗳 Ātrā izvēlne

Lai atvērtu ātro izvēlni ar standarta TV funkcijām.

#### 6 - 🙀 Philips TV Collection Lai palaistu lietotni Philips TV Collection.

#### 7 – Rakuten 1ý

Lai palaistu lietotni Rakuten TV.

#### 8 - SOURCES

• Lai atvērtu vai aizvērtu izvēlni Avoti.

• Lai savienotu tālvadības pulti ar televizoru.

#### 9 - 🔎 Meklēt

Lai atvērtu Smart TV meklēšanas lapu.

# Augšdaļa (modeļiem Apvienotajā Karalistē)

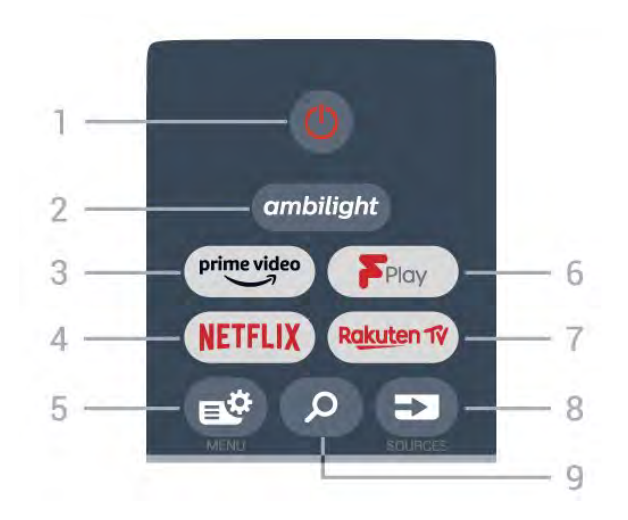

#### 1 - 🕐 Gaidstāve / Iesl.

, lai ieslēgtu televizoru vai pārslēgtu gaidstāves režīmā.

#### 2 – ambilight

Lai atlasītu vienu no Ambilight stiliem

#### 3 - <sup>prime video</sup>

Lai palaistu Amazon aplikāciju prime video.

#### 4 - NETFLIX

Lai uzreiz atvērtu aplikāciju Netflix. Kad televizors ir ieslēgts vai gaidstāvē.

• Ja jums ir Netflix abonements, varat skatīties Netflix šajā televizorā. Jūsu televizoram jābūt interneta savienojumam.

• Lai atvērtu Netflix, nospiediet **NETFLIX**, lai atvērtu Netflix aplikāciju. Varat atvērt Netflix nekavējoties, kad televizors ir gaidstāvē. www.netflix.com

#### 5 - 🗳 Ātrā izvēlne

Lai atvērtu ātro izvēlni ar standarta TV funkcijām.

#### 6 - Freeview Play Lai palaistu Freeview Play.

#### 7 – Rakuten 1V

Lai palaistu lietotni Rakuten TV.

#### 8 - SOURCES

- Lai atvērtu vai aizvērtu izvēlni Avoti.
- · Lai savienotu tālvadības pulti ar televizoru.

#### 9 - 🔎 Meklēt

Lai atvērtu Smart TV meklēšanas lapu.

## Vidus

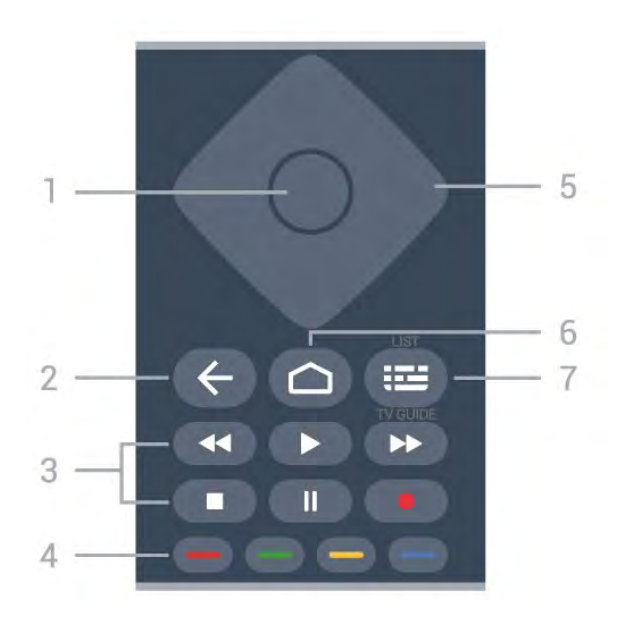

#### 1 - OK taustiņš

Lai apstiprinātu izvēli vai iestatījumu. Lai atvērtu kanālu sarakstu TV skatīšanās laikā.

#### 2 - 🗲 Atpakaļ

Lai pārslēgtu uz iepriekšējo izvēlēto kanālu. Lai atgrieztos iepriekšējā izvēlnē. Lai atgrieztos iepriekšējā aplikācijas/interneta lapā.

#### 3 - Atskaņošana un ierakstīšana

- Atskaņot 🕨, lai atskaņotu.
- Pauze II, lai pauzētu atskaņošanu
- Pārtraukt ■, lai pārtrauktu atskaņošanu
- Attīt 📢, lai attītu
- · Ātri patīt →, lai ātri pārvietotos uz priekšu
- Ierakstīt 🔸, lai sāktu ierakstīšanu

#### 4 - 🛑 🛑 🛑 Krāsu taustiņi

Tieša opciju izvēle. Zilais taustiņš — atver palīdzību.

#### 5 - Bultiņas/navigācijas taustiņi

Lai pārvietotos uz augšu, uz leju, pa kreisi vai pa labi.

#### 6 - 🏠 HOME

Lai atvērtu sākuma izvēlni.

### 7 - 🎞 TV ceļv./Kanālu saraksts

Lai atvērtu vai aizvērtu TV ceļvedi. Nospiediet, lai atvērtu kanālu sarakstu.

# Vidusdaļa (modeļiem Apvienotajā Karalistē)

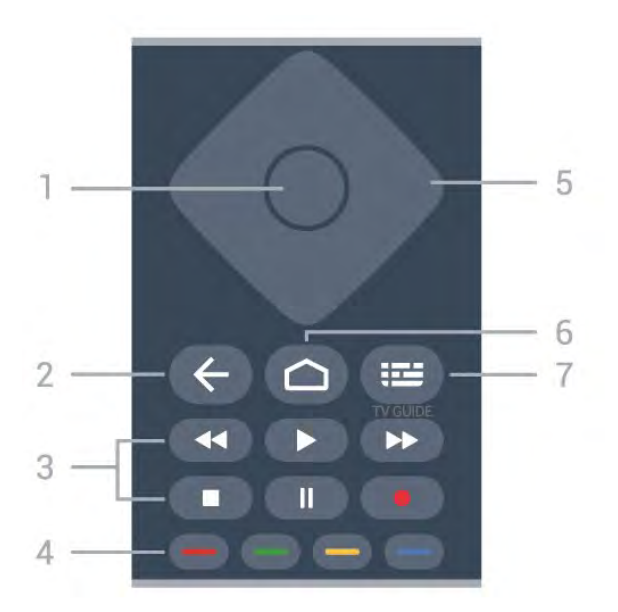

#### 1 - OK taustiņš

Lai apstiprinātu izvēli vai iestatījumu. Lai atvērtu kanālu sarakstu TV skatīšanās laikā.

#### 2 - 🗲 Atpakaļ

Lai pārslēgtu uz iepriekšējo izvēlēto kanālu. Lai atgrieztos iepriekšējā izvēlnē. Lai atgrieztos iepriekšējā aplikācijas/interneta lapā.

#### 3 - Atskaņošana un ierakstīšana

- Atskaņot 🕨, lai atskaņotu.
- Pauze II, lai pauzētu atskaņošanu
- Pārtraukt 🔳, lai pārtrauktu atskaņošanu
- Attīt 🖪 Iai attītu
- · Ātri patīt →, lai ātri pārvietotos uz priekšu
- Ierakstīt 🔸, lai sāktu ierakstīšanu

### 4 - 🕳 🕳 🗕 📥 Krāsu taustiņi

Tieša opciju izvēle. Zilais taustiņš 🗕 atver palīdzību.

5 - Bultiņas/navigācijas taustiņi Lai pārvietotos uz augšu, uz leju, pa kreisi vai pa labi.

#### 6 - 🛆 HOME

Lai atvērtu sākuma izvēlni.

#### 7 - 🖽 TV ceļv.

Lai atvērtu vai aizvērtu TV ceļvedi.

# Apakšdaļa

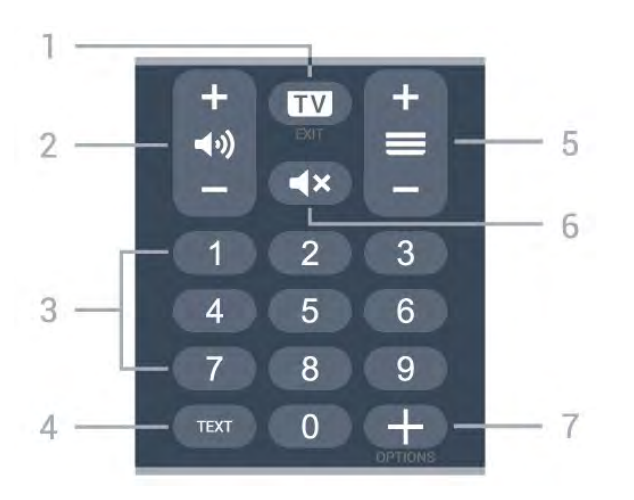

#### 1- 🗰 - EXIT

Lai pārslēgtu atpakaļ uz televīzijas skatīšanos vai apturētu interaktīvu TV lietotni.

#### 2 - 📣 Skaļums

Nospiediet + vai -, lai regulētu skaļuma līmeni.

3 - Ciparu taustiņi Lai atlasītu kanālu tieši.

4 - TEXT (Teksts) Lai atvērtu vai aizvērtu tekstu/teletekstu.

#### 5 - 🔳 Kanāls

Nospiediet + vai -, lai pārslēgtu uz nākamo vai iepriekšējo kanālu sarakstā. Lai atvērtu nākamo vai iepriekšējo lapu teleteksta sadaļā.

#### 6 - 🔺 Mute (Izsl. skaņu)

Lai izslēgtu skaņu vai to atjaunotu.

#### 7 - + OPTIONS

Lai atvērtu vai aizvērtu opciju izvēlni.

# Apakšdaļa (modeļiem Apvienotajā Karalistē)

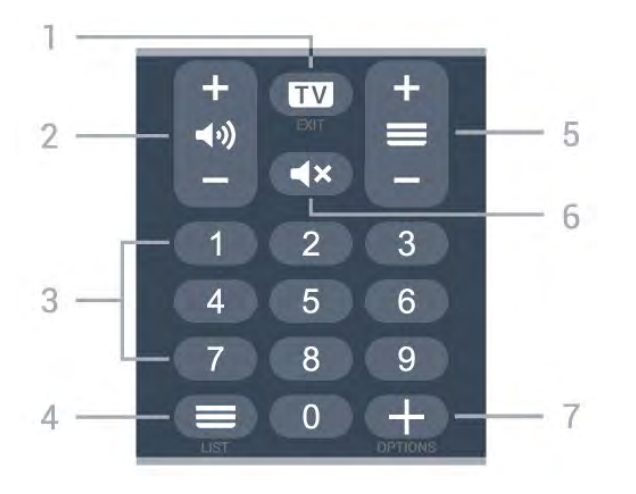

#### 1- 💵 - EXIT

Lai pārslēgtu atpakaļ uz televīzijas skatīšanos vai apturētu interaktīvu TV lietotni.

#### 2 - 📣 Skaļums

Nospiediet + vai -, lai regulētu skaļuma līmeni.

3 - Ciparu taustiņi Lai atlasītu kanālu tieši.

#### 5 - 🔳 Kanāls

Nospiediet + vai -, lai pārslēgtu uz nākamo vai iepriekšējo kanālu sarakstā. Lai atvērtu nākamo vai iepriekšējo lapu teleteksta sadaļā.

#### 6 - 🔺 Mute (Izsl. skaņu)

Lai izslēgtu skaņu vai to atjaunotu.

#### 7 - + OPTIONS

Lai atvērtu vai aizvērtu opciju izvēlni.

# 3 Modelim 9006/8506/8546

### 3.1

# Taustiņu pārskats

# Augšdaļa

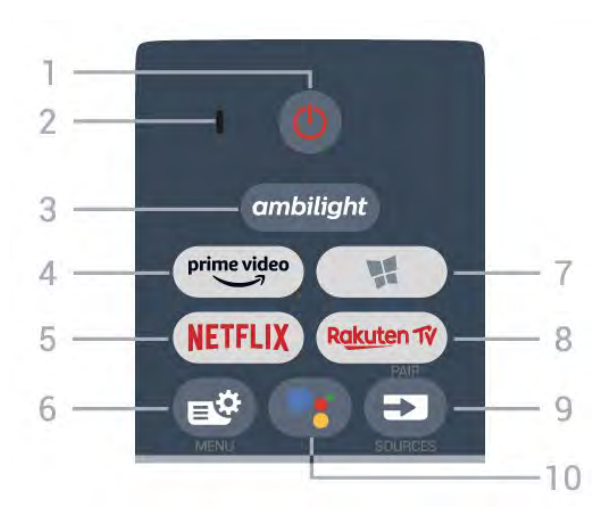

#### 1 - 🕐 Gaidstāve / Iesl.

, lai ieslēgtu televizoru vai pārslēgtu gaidstāves režīmā.

- 2 VOICE (Balss) mikrofons
- 3 ambilight

Lai atlasītu vienu no Ambilight stiliem

#### 4 - prime video

Lai palaistu Amazon aplikāciju prime video.

#### 5 - NETFLIX

Lai uzreiz atvērtu aplikāciju Netflix. Kad televizors ir ieslēgts vai gaidstāvē.

• Ja jums ir Netflix abonements, varat skatīties Netflix šajā televizorā. Jūsu televizoram jābūt interneta savienojumam.

• Lai atvērtu Netflix, nospiediet **NETFLIX**, lai atvērtu Netflix aplikāciju. Varat atvērt Netflix nekavējoties, kad televizors ir gaidstāvē. www.netflix.com

#### 6 - 🗳 Ātrā izvēlne

Lai atvērtu ātro izvēlni ar standarta TV funkcijām.

#### 7 - 🙀 Philips TV Collection

Lai palaistu lietotni Philips TV Collection.

#### 8 - Rakuten 17

Lai palaistu lietotni Rakuten TV.

#### 9 - 🗈 SOURCES

· Lai atvērtu vai aizvērtu avotu izvēlni.

• Lai savienotu tālvadības pulti ar televizoru.

#### 10 - **•:** Google Assistant™ Lai palaistu Google Assistant™.

# Augšdaļa (modeļiem Apvienotajā Karalistē)

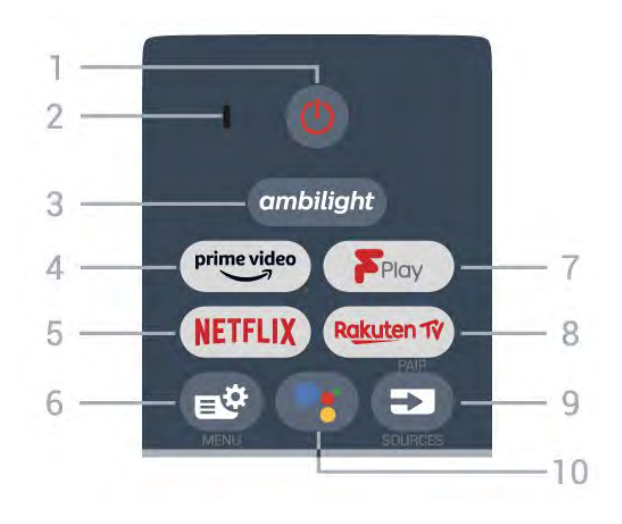

1- 🕐 Gaidstāve / Iesl.

, lai ieslēgtu televizoru vai pārslēgtu gaidstāves režīmā.

#### 2 - VOICE (Balss) mikrofons

#### 3 – ambilight

Lai atlasītu vienu no Ambilight stiliem

#### 4 - prime video

Lai palaistu Amazon aplikāciju prime video.

#### 5 - NETFLIX

Lai uzreiz atvērtu aplikāciju Netflix. Kad televizors ir ieslēgts vai gaidstāvē.

• Ja jums ir Netflix abonements, varat skatīties Netflix šajā televizorā. Jūsu televizoram jābūt interneta savienojumam.

 Lai atvērtu Netflix, nospiediet **NETFLIX**, lai atvērtu Netflix aplikāciju. Varat atvērt Netflix nekavējoties, kad televizors ir gaidstāvē. www.netflix.com

#### 6 - 🗳 Ātrā izvēlne

Lai atvērtu ātro izvēlni ar standarta TV funkcijām.

#### 7 - Freeview Play

Lai palaistu Freeview Play.

#### 8 - Rakuten TV

Lai palaistu aplikāciju Rakuten TV.

#### 9 - 🗈 SOURCES

• Lai atvērtu vai aizvērtu avotu izvēlni.

• Lai savienotu tālvadības pulti ar televizoru.

#### 10 - •; Google Assistant™

Lai palaistu Google Assistant™.

## Vidus

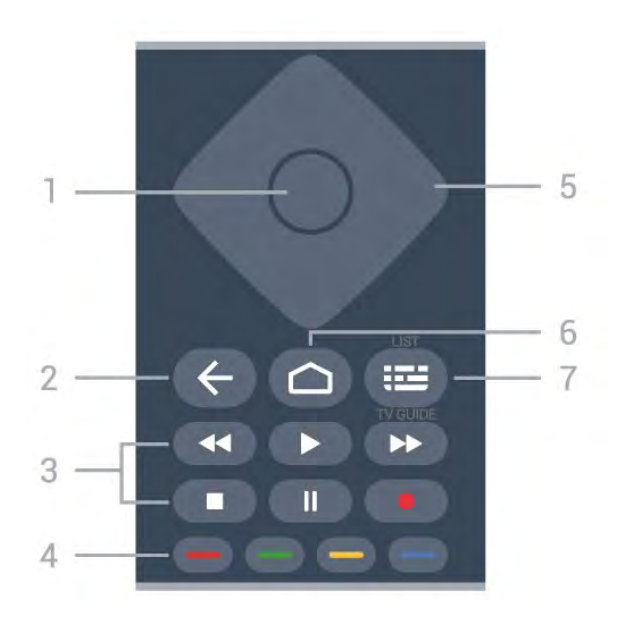

#### 1 - OK taustiņš

Lai apstiprinātu izvēli vai iestatījumu. Lai atvērtu kanālu sarakstu TV skatīšanās laikā.

#### 2 - 🗲 Atpakaļ

Lai pārslēgtu uz iepriekšējo izvēlēto kanālu. Lai atgrieztos iepriekšējā izvēlnē. Lai atgrieztos iepriekšējā aplikācijas/interneta lapā.

#### 3 - Atskaņošana un ierakstīšana

- Atskaņot 🕨, lai atskaņotu.
- Pauze II, lai pauzētu atskaņošanu
- Pārtraukt ■, lai pārtrauktu atskaņošanu
- Attīt 🖪 Iai attītu
- Ātri patīt ▶, lai ātri pārvietotos uz priekšu
- Ierakstīt 🔸, lai sāktu ierakstīšanu

#### 4 - 🛑 🛑 🛑 Krāsu taustiņi

Tieša opciju izvēle. Zilais taustiņš — atver palīdzību.

#### 5 - Bultiņas/navigācijas taustiņi

Lai pārvietotos uz augšu, uz leju, pa kreisi vai pa labi.

#### 6 - 🛆 HOME

Lai atvērtu sākuma izvēlni.

#### 7 - 🎫 TV ceļv./Kanālu saraksts

Lai atvērtu vai aizvērtu TV ceļvedi. Nospiediet, lai atvērtu kanālu sarakstu.

## Vidusdaļa (modeļiem Apvienotajā Karalistē)

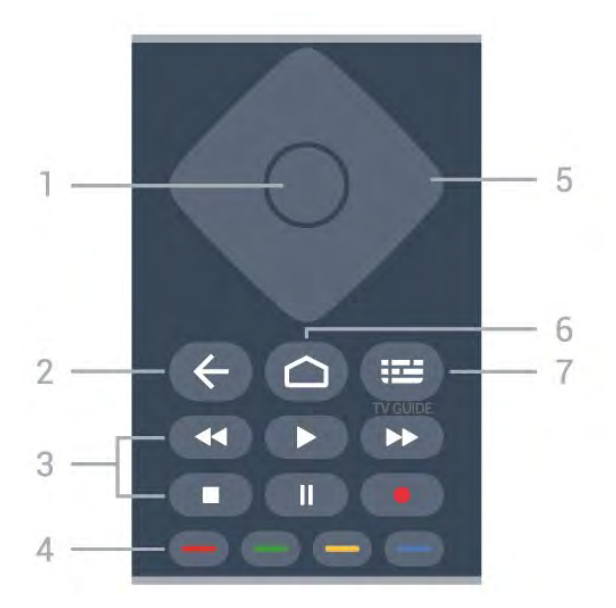

#### 1 - OK taustiņš

Lai apstiprinātu izvēli vai iestatījumu. Lai atvērtu kanālu sarakstu TV skatīšanās laikā.

#### 2 - 🗲 Atpakaļ

Lai pārslēgtu uz iepriekšējo izvēlēto kanālu. Lai atgrieztos iepriekšējā izvēlnē. Lai atgrieztos iepriekšējā aplikācijas/interneta lapā.

#### 3 - Atskanošana un ierakstīšana

- Atskaņot ▶, lai atskaņotu.
- Pauze II, lai pauzētu atskaņošanu
- Pārtraukt 🔳, lai pārtrauktu atskaņošanu
- Attīt 📢, lai attītu
- · Ātri patīt ▶, lai ātri pārvietotos uz priekšu
- Ierakstīt 🔸, lai sāktu ierakstīšanu

#### 4 - 🛑 🛑 🛑 Krāsu taustiņi

Tieša opciju izvēle. Zilais taustiņš 🗕 atver palīdzību.

5 - Bultiņas/navigācijas taustiņi Lai pārvietotos uz augšu, uz leju, pa kreisi vai pa labi.

#### 6 - 🛆 HOME

Lai atvērtu sākuma izvēlni.

#### 7 - 🖽 TV ceļv.

Lai atvērtu vai aizvērtu TV ceļvedi.

# Apakšdaļa

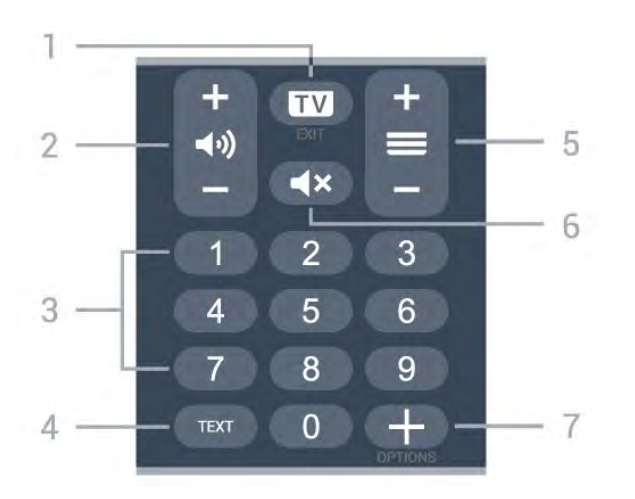

#### 1- 🖬 - EXIT

Lai pārslēgtu atpakaļ uz televīzijas skatīšanos vai apturētu interaktīvu TV lietotni.

#### 2 - 📣 Skaļums

Nospiediet + vai -, lai regulētu skaļuma līmeni.

3 - Ciparu taustiņi Lai atlasītu kanālu tieši.

4 - TEXT (Teksts) Lai atvērtu vai aizvērtu tekstu/teletekstu.

#### 5 - 🔳 Kanāls

Nospiediet + vai -, lai pārslēgtu uz nākamo vai iepriekšējo kanālu sarakstā. Lai atvērtu nākamo vai iepriekšējo lapu teleteksta sadaļā.

6 - 🔺 Mute (Izsl. skaņu)

Lai izslēgtu skaņu vai to atjaunotu.

7 - + OPTIONS

Lai atvērtu vai aizvērtu opciju izvēlni.

# Apakšdaļa (modeļiem Apvienotajā Karalistē)

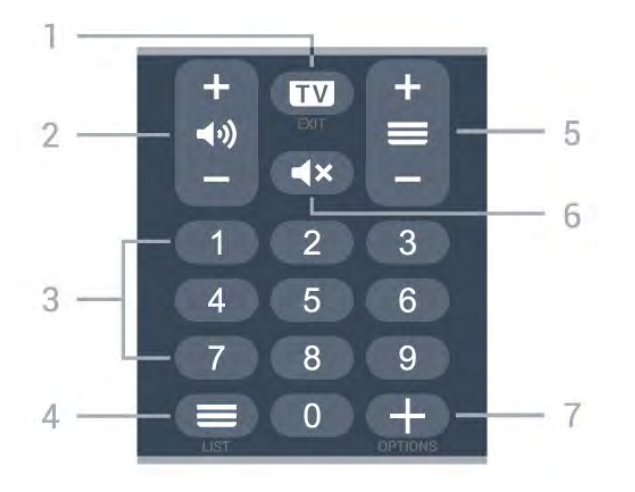

#### 1- 🗰 - EXIT

Lai pārslēgtu atpakaļ uz televīzijas skatīšanos vai apturētu interaktīvu TV lietotni.

#### 2 - 📣 Skaļums

Nospiediet + vai -, lai regulētu skaļuma līmeni.

3 - Ciparu taustiņi Lai atlasītu kanālu tieši.

#### 5 - 🔳 Kanāls

Nospiediet + vai -, lai pārslēgtu uz nākamo vai iepriekšējo kanālu sarakstā. Lai atvērtu nākamo vai iepriekšējo lapu teleteksta sadaļā.

#### 6 - 🔺 Mute (Izsl. skaņu)

Lai izslēgtu skaņu vai to atjaunotu.

#### 7 - + OPTIONS

Lai atvērtu vai aizvērtu opciju izvēlni.

#### 3.2

# Tālvadības pults savienošana ar televizoru

Šī tālvadības pults izmanto Bluetooth un IR (infrasarkano staru) savienojumu, lai nosūtītu komandas uz televizoru.

 Varat izmantot šo tālvadības pulti ar IR (infrasarkano staru) savienojumu lielākajai daļai darbību.

• Lai izmantotu papildu iespējas, piemēram, balss meklēšanu un tālvadības pults tastatūru, savienojiet (saistiet) televizoru ar tālvadības pulti.

Kad sākat sākotnējo televizora iestatīšanu, televizorā tiek parādīts aicinājums nospiest taustiņu **PAIR**; kad to izdarāt, tiek veikta savienošana pārī.

#### Piezīme.

 Kad tālvadības pults ir veiksmīgi aktivizējusi savienošanas režīmu, sāk mirgot zilā LED indikatora aplis ap mikrofonu tālvadība pults priekšpusē.
 Lai nodrošinātu veiksmīgu rezultātu, tālvadības pults savienošanas laikā jātur tuvu televizoram (1m attālumā).

3 - Ja televizorā netiek aktivizēta balss vadība, nospiežot •;, savienošana nebija sekmīga.

 4 - leteicams uzgaidīt, līdz televizors ir pilnībā
 ieslēdzies un startēti visi fona procesi, pirms atvērt savienošanas pārī režīmu, jo ziņojums ar turpmākajiem norādījumiem var parādīties pārāk vēlu, negatīvi ietekmējot savienošanas pārī procedūru.

#### Savienošana pārī vai atkārtota savienošana pārī

Ja savienojums ar tālvadības pulti tika zaudēts, varat vēlreiz savienot pārī televizoru ar pulti.

Varat vienkārši ilgi nospiest taustiņu **PAIR** (Sapārot) (aptuveni 3 sekundes), lai veiktu savienošanu pārī. Vai arī atveriet 🌣 Iestatījumi > Bezvadu un tīkli > Tālvadības pults > Savienot tālvadības pulti, pēc tam izpildiet ekrānā parādītos norādījumus.

Parādās ziņojums, ka savienošana pārī bija veiksmīga.

#### Tālvadības pults programmatūra

 Iestatījumi > Bezvadu un tīkli > Tālvadības pults > Tālvadības pults inform.

Kad tālvadības pults ir pievienota, varat skatīt pašreizējo tālvadības pults programmatūras versiju.

Iestatījumi > Bezvadu un tīkli > Tālvadības
 pults > Atjaunināt tālvadības pults programmatūru

Skatiet pieejamos tālvadības pults programmatūras atjauninājumus.

# <sup>3.3</sup> Meklēšana ar balsi

Varat meklēt videoklipus, mūziku vai citus vienumus internetā, vienkārši izmantojot balsi. Varat runāt tālvadības pults mikrofonā.

Savienojiet tālvadības pulti ar televizoru, pirms izmantot meklēšanu ar balsi.

Lai izmantotu balsi...

 Nospiediet tālvadības pults taustiņu •; , iedegas zilā lampiņa un tiek atvērts meklēšanas lauks, mikrofons ir aktīvs.

2 - Ar skaidru izrunu pasakiet, ko meklējat. Varat runāt 10 sekundes, pirms mikrofons izslēdzas. Var būt nepieciešams laiks, līdz parādīsies rezultāti.
3 - Meklēšanas rezultātu sarakstā varat atlasīt vajadzīgo vienumu.

# <sup>4</sup> Modelim 8536/8556

#### 4.1

# Taustiņu pārskats

## Augšdaļa

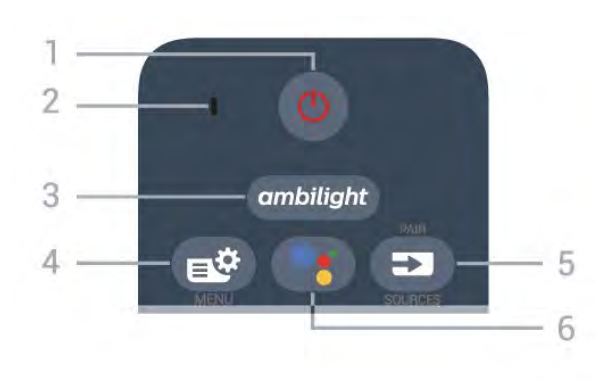

#### 1 - 🕚 Gaidstāve / Iesl.

, lai ieslēgtu televizoru vai pārslēgtu gaidstāves režīmā.

- 2 VOICE (Balss) mikrofons
- 3 ambilight

Lai atlasītu vienu no Ambilight stiliem

#### 4 - 🗳 Ātrā izvēlne

Lai atvērtu ātro izvēlni ar standarta TV funkcijām.

#### 5 - SOURCES

- Lai atvērtu vai aizvērtu avotu izvēlni.
- Lai savienotu tālvadības pulti ar televizoru.

#### 6 - •: Google Assistant™

Lai palaistu Google Assistant™.

# Augšdaļa (modeļiem Apvienotajā Karalistē)

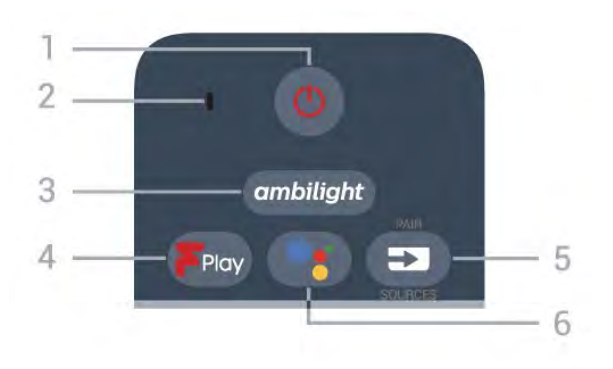

#### 1 - 🕐 Gaidstāve / Iesl.

, lai ieslēgtu televizoru vai pārslēgtu gaidstāves režīmā.

2 - VOICE (Balss) mikrofons

#### 3 – ambilight

Lai atlasītu vienu no Ambilight stiliem

4 - Freeview Play

Lai palaistu Freeview Play.

#### 5 - SOURCES

- · Lai atvērtu vai aizvērtu avotu izvēlni.
- Lai savienotu tālvadības pulti ar televizoru.

#### 6 - •; Google Assistant™

Lai palaistu Google Assistant™.

### Vidus

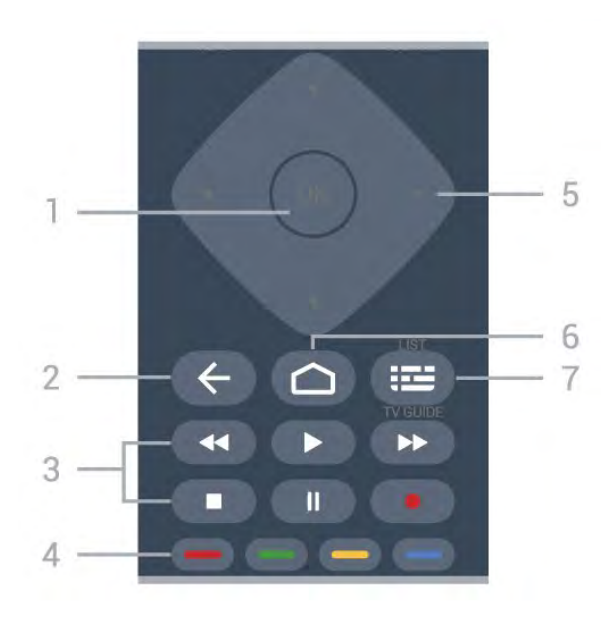

#### 1 - OK taustiņš

Lai apstiprinātu izvēli vai iestatījumu. Lai atvērtu kanālu sarakstu TV skatīšanās laikā.

#### 2 - 🗲 Atpakaļ

Lai pārslēgtu uz iepriekšējo izvēlēto kanālu. Lai atgrieztos iepriekšējā izvēlnē. Lai atgrieztos iepriekšējā aplikācijas/interneta lapā.

- 3 Atskaņošana un ierakstīšana
- Atskaņot **>**, lai atskaņotu.
- Pauze II, lai pauzētu atskaņošanu
- Pārtraukt ■, lai pārtrauktu atskaņošanu
- Attīt 📢, lai attītu
- Ātri patīt ▶, lai ātri pārvietotos uz priekšu
- Ierakstīt 🔸, lai sāktu ierakstīšanu

4 - 🛑 🛑 🛑 Krāsu taustiņi

Tieša opciju izvēle. Zilais taustiņš — atver **palīdzību**.

5 - Bultiņas/navigācijas taustiņi

Lai pārvietotos uz augšu, uz leju, pa kreisi vai pa labi.

6 – 🛆 HOME

Lai atvērtu sākuma izvēlni.

7 - 🎫 TV ceļv./Kanālu saraksts

Lai atvērtu vai aizvērtu TV ceļvedi. Nospiediet, lai atvērtu kanālu sarakstu.

# Apakšdaļa

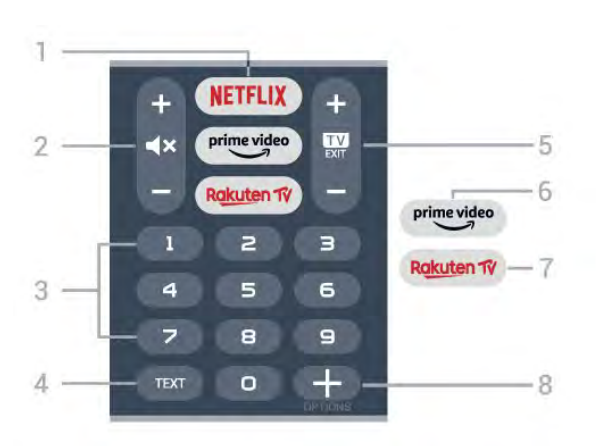

#### 1 - NETFLIX

Lai tieši atvērtu Netflix lietotni. Kad televizors ir ieslēgts vai gaidstāvē.

• Ja jums ir Netflix abonements, varat skatīties Netflix šajā televizorā. Jūsu televizoram jābūt interneta savienojumam.

• Lai atvērtu Netflix, nospiediet **NETFLIX**, lai atvērtu Netflix aplikāciju. Varat atvērt Netflix nekavējoties, kad televizors ir gaidstāvē. www.netflix.com

#### 2 - **4**× Izsl. skaņu/Skaļums

Nospiediet vidū, lai izslēgtu skaņu vai to atjaunotu. Nospiediet + vai -, lai regulētu skaļuma līmeni.

#### 3 - Ciparu taustiņi

Lai atlasītu kanālu tieši.

#### 4 - TEXT (Teksts)

Lai atvērtu vai aizvērtu tekstu/teletekstu.

#### 5 - 💵 - EXIT

Lai pārslēgtu atpakaļ uz TV skatīšanos. Lai apturētu interaktīvu TV aplikāciju. Nospiediet + vai -, lai pārslēgtu uz nākamo vai iepriekšējo kanālu sarakstā. Lai atvērtu nākamo vai iepriekšējo lapu teleteksta sadaļā.

#### 6 - prime video

Lai palaistu Amazon aplikāciju prime video.

#### 7 - Rakuten TV

Lai tieši atvērtu Rakuten TV lietotni.

#### 8 - + OPTIONS

Lai atvērtu vai aizvērtu opciju izvēlni.

## Apakšdaļa (modeļiem Apvienotajā Karalistē)

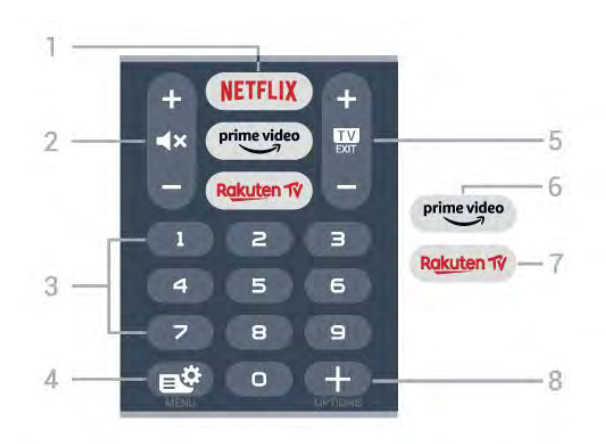

#### 1 - NETFLIX

Lai tieši atvērtu Netflix lietotni. Kad televizors ir ieslēgts vai gaidstāvē.

• Ja jums ir Netflix abonements, varat skatīties Netflix šajā televizorā. Jūsu televizoram jābūt interneta savienojumam.

• Lai atvērtu Netflix, nospiediet **NETFLIX**, lai atvērtu Netflix aplikāciju. Varat atvērt Netflix nekavējoties, kad televizors ir gaidstāvē. www.netflix.com

#### 2 - **4**× Izsl. skaņu/Skaļums

Nospiediet vidū, lai izslēgtu skaņu vai to atjaunotu. Nospiediet + vai -, lai regulētu skaļuma līmeni.

#### 3 - Ciparu taustiņi

Lai atlasītu kanālu tieši.

#### 4 - 🗳 Ātrā izvēlne

Lai atvērtu ātro izvēlni ar standarta TV funkcijām.

#### 5 - 👿 - EXIT

Lai pārslēgtu atpakaļ uz TV skatīšanos. Lai apturētu interaktīvu TV aplikāciju. Nospiediet + vai -, lai pārslēgtu uz nākamo vai iepriekšējo kanālu sarakstā. Lai atvērtu nākamo vai iepriekšējo lapu teleteksta sadalā.

#### 6 - prime video

Lai palaistu Amazon aplikāciju prime video.

#### 7 – Rakuten 1V

Lai tieši atvērtu Rakuten TV lietotni.

#### 8 - + OPTIONS

Lai atvērtu vai aizvērtu opciju izvēlni.

### <sup>4.2</sup> Tastatūra

# Pārskats

#### Qwerty/Azerty tastatūras pārskats

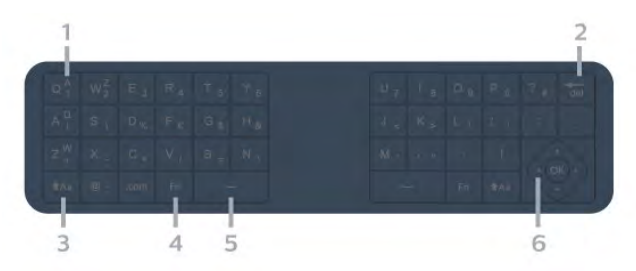

#### 1 - Azerty rakstzīme

Rakstzīmes novietojums, ja iestatītais tastatūras izkārtojums ir Azerty.

#### 2 - Tel Dzēst Lai dzēstu ievadītās rakstzīmes.

3 - **↑**Aa Shift Lai rakstītu lielos burtus.

4 - Fn taustiņš

Lai ierakstītu ciparu vai interpunkcijas rakstzīmi.

5 - 🗅 Atstarpes taustiņš

6 - Navigācija un OK (Labi)

Piezīme. Savienojiet tālvadības pulti ar televizoru, pirms izmantot tālvadības pults tastatūru.

### Teksta rakstīšana

Izmantojot tālvadības pults aizmugurē esošo tastatūru, varat rakstīt tekstu jebkurā teksta laukā ekrānā.

Lai rakstītu tekstu...

1 - Atlasiet teksta lauku, ja tas vēl nav atlasīts.

2 - Pagrieziet tālvadības pults tastatūru uz augšu, lai aktivizētu tastatūras taustiņus. Turiet tālvadības pulti ar divām rokām un rakstiet ar abiem īkšķiem.

3 - Lai paslēptu ekrāntastatūru, nospiediet 🗲 Atpakaļ .

Nospiediet OK (Labi), lai apstiprinātu tekstu.

#### Ekrāntastatūra

Ja izmantojat ekrāntastatūru, lai ievadītu tekstu, varat konfigurēt tastatūras izkārtojumu uz sev ierasto.

Lai atvērtu šos iestatījumus...

#### Nospiediet 🏠 HOME (Sākums), atlasiet 🏚 Iestatījumi un nospiediet OK (Labi).

5 - Atlasiet Android iestatījumi un nospiediet OK (Labi).

6 - Atlasiet lerīce Preferences > Tastatūra un nospiediet OK (Labi).

7 - Atlasiet Gboard iestatījumi > Valoda un nospiediet OK (Labi). Šeit varat iestatīt valodas

#### tastatūras izkārtojumu.

8 - Nospiediet 🗲 Atpakaļ, lai aizvērtu izvēlni un pārietu vienu soli atpakaļ.

- Labākais attālums tālvadības pults izmantošanai ir mazāk par 5 m no televizora.
- · Izmantojot tālvadības pults tastatūru, turiet
- tālvadības pulti leņķī, kas mazāks par 50 grādiem.
- Nebloķējiet tālvadības pults IR starojumu.

# Qwerty un Azerty

Tālvadības pults tastatūras standarta izkārtojums ir Qwerty.

#### Azerty tastatūra

Atkarībā no regiona tālvadības pults tastatūra var būt iestatīta kā Azerty. Azerty rakstzīmes ir norādītas attiecīgo taustiņu augšējā labajā pusē.

Lai iestatītu tastatūras izkārtojumu kā Azerty...

1 - Nospiediet 🏠 HOME (Sākums), atlasiet 🏟 Iestatījumi un nospiediet OK (Labi).

2 - Atlasiet **Reģions un valoda** un nospiediet **>** (pa labi), lai atvērtu izvēlni.

3 - Atlasiet Tālvadības pults tastatūra un nospiediet OK (Labi).

4 - Atlasiet **Qwerty** vai **Azerty** un nospiediet **OK** (Labi).

5 - Nospiediet **<** (pa kreisi), ja nepieciešams, vairākkārt, lai aizvērtu izvēlni.

# <sup>4.3</sup> Tālvadības pults savienošana ar televizoru

Šī tālvadības pults izmanto Bluetooth un IR (infrasarkano staru) savienojumu, lai nosūtītu komandas uz televizoru.

• Varat izmantot šo tālvadības pulti ar IR (infrasarkano staru) savienojumu lielākajai daļai darbību.

• Lai izmantotu papildu iespējas, piemēram, balss meklēšanu un tālvadības pults tastatūru, savienojiet (saistiet) televizoru ar tālvadības pulti.

Kad sākat sākotnējo televizora iestatīšanu, televizorā tiek parādīts aicinājums nospiest taustiņu **PAIR**; kad to izdarāt, tiek veikta savienošana pārī.

#### Piezīme.

 Kad tālvadības pults ir veiksmīgi aktivizējusi savienošanas režīmu, sāk mirgot zilā LED indikatora aplis ap mikrofonu tālvadība pults priekšpusē.
 Lai nodrošinātu veiksmīgu rezultātu, tālvadības pults savienošanas laikā jātur tuvu televizoram (1m attālumā). 3 - Ja televizorā netiek aktivizēta balss vadība, nospiežot •; savienošana nebija sekmīga.
4 - Ieteicams uzgaidīt, līdz televizors ir pilnībā ieslēdzies un startēti visi fona procesi, pirms atvērt savienošanas pārī režīmu, jo ziņojums ar turpmākajiem norādījumiem var parādīties pārāk vēlu, negatīvi ietekmējot savienošanas pārī procedūru.

#### Savienošana pārī vai atkārtota savienošana pārī

Ja savienojums ar tālvadības pulti tika zaudēts, varat vēlreiz savienot pārī televizoru ar pulti.

Varat vienkārši ilgi nospiest taustiņu PAIR (Sapārot) (aptuveni 3 sekundes), lai veiktu savienošanu pārī.

Vai arī atveriet 🌣 Iestatījumi > Bezvadu un tīkli > Tālvadības pults > Savienot tālvadības pulti, pēc tam izpildiet ekrānā parādītos norādījumus.

Parādās ziņojums, ka savienošana pārī bija veiksmīga.

Tālvadības pults programmatūra

 Iestatījumi > Bezvadu un tīkli > Tālvadības pults > Tālvadības pults inform.

Kad tālvadības pults ir pievienota, varat skatīt pašreizējo tālvadības pults programmatūras versiju.

Iestatījumi > Bezvadu un tīkli > Tālvadības
 pults > Atjaunināt tālvadības pults programmatūru

Skatiet pieejamos tālvadības pults programmatūras atjauninājumus.

# <sup>4.4</sup> Meklēšana ar balsi

Varat meklēt videoklipus, mūziku vai citus vienumus internetā, vienkārši izmantojot balsi. Varat runāt tālvadības pults mikrofonā.

Savienojiet tālvadības pulti ar televizoru, pirms izmantot meklēšanu ar balsi.

Lai izmantotu balsi...

Nospiediet tālvadības pults taustiņu •; , iedegas zilā lampiņa un tiek atvērts meklēšanas lauks, mikrofons ir aktīvs.

2 - Ar skaidru izrunu pasakiet, ko meklējat. Varat runāt 10 sekundes, pirms mikrofons izslēdzas. Var būt nepieciešams laiks, līdz parādīsies rezultāti.

3 - Meklēšanas rezultātu sarakstā varat atlasīt vajadzīgo vienumu.

# Modelim 8106/7906 /7956/6906

#### 5.1

# Taustiņu pārskats

# Augšdaļa

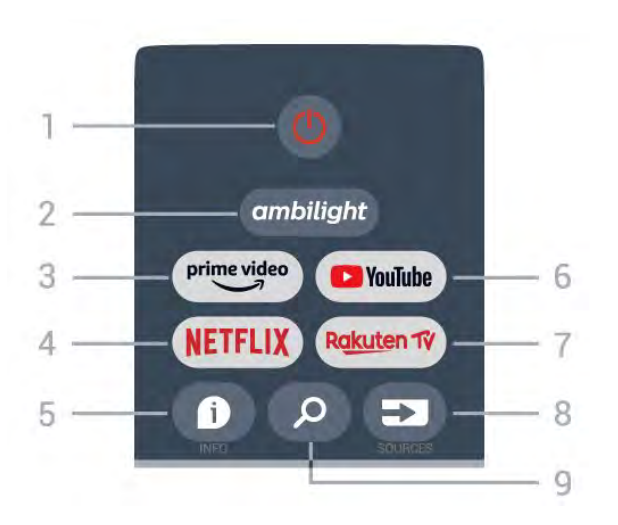

#### 1 – Enerģija (Gaidstāve / Iesl.)

Lai ieslēgtu televizoru vai pārslēgtu gaidstāves režīmā.

#### 2 – Ambilight

Lai atlasītu vienu no Ambilight stiliem.

#### 3 – Amazon Prime Video

Amazon Prime Video lietotnes palaišanai.

#### 4 – NETFLIX

Netflix lietotnes palaišanai ar ieslēgtu TV vai no gaidstāves režīma.

• Ja jums ir Netflix abonements, varat skatīties Netflix šajā televizorā. Jūsu televizoram jābūt interneta savienojumam.

• Lai atvērtu Netflix, nospiediet **NETFLIX** taustiņu, lai atvērtu Netflix lietotni. Varat atvērt Netflix nekavējoties, kad televizors ir gaidstāvē.

#### 5 – INFO

Nospiediet, lai atvērtu programmu informācijas ekrānu. Nospiediet vienu reizi, lai rādītu īsu informāciju par kanālu; nospiediet vēl reizi, lai rādītu izvērstu ekrānu ar programmas nosaukumu un papildu informāciju; nospiediet vēlreiz, lai rādītu visu informāciju par programmu. Turpinot spiest taustiņu, iespējams pārslēgt uz dažādiem informācijas skatiem.

#### 6 – YouTube

YouTube lietotnes atvēršanai.

7 – Rakuten TV Rakuten TV lietotnes atvēršanai. \* Piezīme. Visās valstīs **Rakuten TV** lietotne nav pieejama.

#### 8 – SOURCES

Lai atvērtu vai aizvērtu avotu izvēlni.

#### 9 – SEARCH Lai aktivizētu meklēšanu rakstot.

# Augšdaļa (modeļiem Apvienotajā Karalistē)

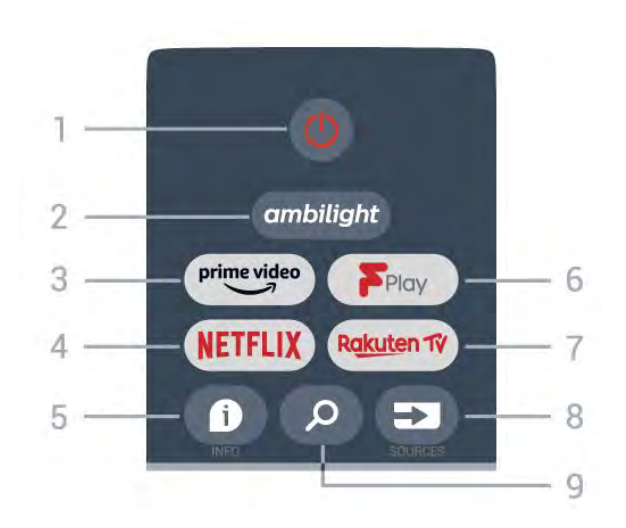

#### 1 – Enerģija (Gaidstāve / Iesl.)

Lai ieslēgtu televizoru vai pārslēgtu gaidstāves režīmā.

#### 2 – Ambilight

Lai atlasītu vienu no Ambilight stiliem.

#### 3 – Amazon Prime Video

Amazon Prime Video lietotnes palaišanai.

#### $4 - \mathsf{NETFLIX}$

Netflix lietotnes palaišanai ar ieslēgtu TV vai no gaidstāves režīma.

• Ja jums ir Netflix abonements, varat skatīties Netflix šajā televizorā. Jūsu televizoram jābūt interneta savienojumam.

• Lai atvērtu Netflix, nospiediet **NETFLIX** taustiņu, lai atvērtu Netflix lietotni. Varat atvērt Netflix nekavējoties, kad televizors ir gaidstāvē.

#### 5 – INFO

Nospiediet, lai atvērtu programmu informācijas ekrānu. Nospiediet vienu reizi, lai rādītu īsu informāciju par kanālu; nospiediet vēl reizi, lai rādītu izvērstu ekrānu ar programmas nosaukumu un papildu informāciju; nospiediet vēlreiz, lai rādītu visu informāciju par programmu. Turpinot spiest taustiņu, iespējams pārslēgt uz dažādiem informācijas skatiem.

#### 6 - Freeview Play

Freeview Play atvēršanai.

#### 7 – Rakuten TV

Rakuten TV lietotnes atvēršanai.

#### 8 – SOURCES

Lai atvērtu vai aizvērtu avotu izvēlni.

#### 9 – SEARCH

Lai aktivizētu meklēšanu rakstot.

### Vidus

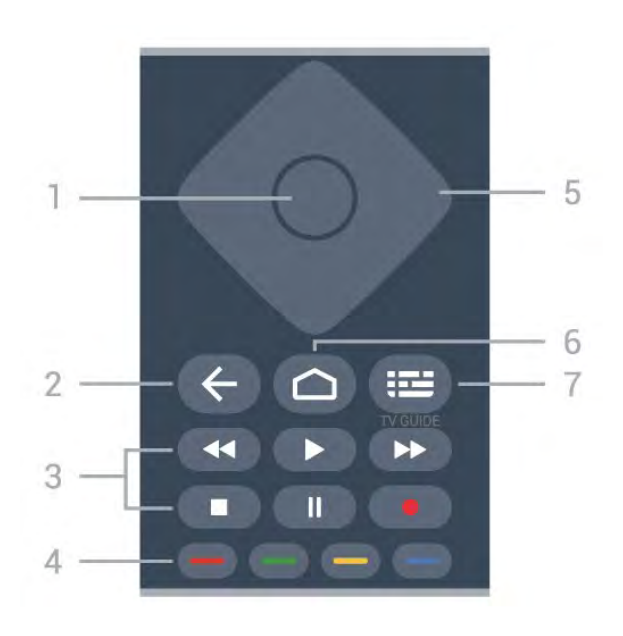

#### 1 – OK taustiņš

Lai apstiprinātu izvēli vai iestatījumu. Lai atvērtu kanālu sarakstu TV skatīšanās laikā.

#### 2 – Atpakaļ

· Lai atgrieztos iepriekšējā izvēlnē vai TV avotā.

• Lai pārietu uz iepriekšējo lietotni.

#### 3 – Atskaņošana un ierakstīšana

• Atskaņot, lai atskaņotu.

- Pauze, lai pauzētu atskaņošanu
- Apturēt, lai apturētu atskaņošanu
- Attīt, lai attītu
- Ātri patīt, lai ātri patītu uz priekšu

· lerakstīt, šī funkcija netiek atbalstīta.

#### 4 – Krāsu taustiņi

Izpildiet ekrānā redzamās instrukcijas, lai atlasītu citas opcijas vai darbības.

Sākuma ekrānā nospiediet zilo taustiņu, lai atvērtu sadaļu **Palīdzība**.

#### 5 – Navigācijas taustiņi

Lai pārvietotos uz augšu, uz leju, pa kreisi vai pa labi.

#### 6 – Sākums

Lai atvērtu sākuma izvēlni.

#### 7 – TV GUIDE

Lai atvērtu vai aizvērtu TV ceļvedi.

# Apakšdaļa

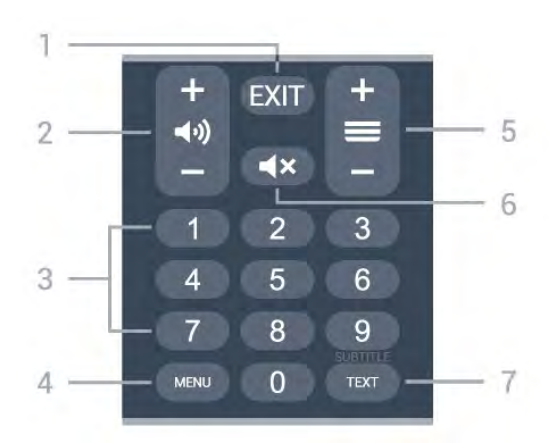

#### 1 – EXIT

Lai aizvērtu pašreizējo izvēlni vai lietotni.

#### 2 – Skaļums

Nospiediet + vai -, lai regulētu skaļuma līmeni.

#### 3 – Ciparu taustiņi Lai tieši atlasītu kanālu.

#### 4 – MENU

Lai atvērtu TV izvēlni ar tipiskām TV funkcijām.

#### 5 – Kanāls

Nospiediet + vai -, lai pārslēgtu uz nākamo vai iepriekšējo kanālu sarakstā. Lai atvērtu nākamo vai iepriekšējo lapu teleteksta sadaļā.

#### 6 – Izslēgt skaņu

Nospiediet, lai izslēgtu skaņu vai to atjaunotu.

#### 7 – TEXT / SUBTITLE

Lai atvērtu vai aizvērtu tekstu/teletekstu. Nospiediet, lai atvērtu subtitru lapu.

# Apakšdaļa (modeļiem Apvienotajā Karalistē)

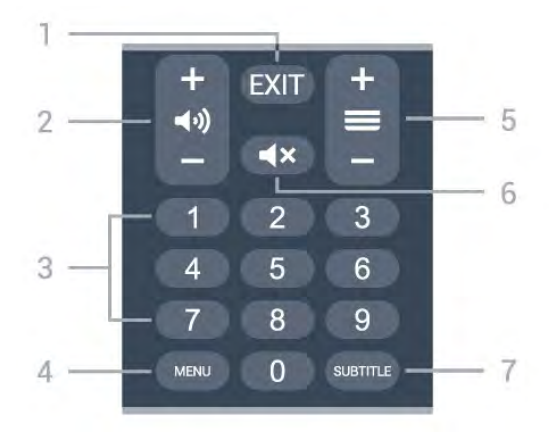

1 - EXIT

Lai aizvērtu pašreizējo izvēlni vai lietotni.

#### 2 – Skaļums

Nospiediet + vai -, lai regulētu skaļuma līmeni.

#### 3 – Ciparu taustiņi

Lai tieši atlasītu kanālu.

#### 4 - MENU

Lai atvērtu TV izvēlni ar tipiskām TV funkcijām.

#### 5 — Kanāls

Nospiediet + vai -, lai pārslēgtu uz nākamo vai iepriekšējo kanālu sarakstā. Lai atvērtu nākamo vai iepriekšējo lapu teleteksta sadaļā.

#### 6 – Izslēgt skaņu

Nospiediet, lai izslēgtu skaņu vai to atjaunotu.

## 7 - SUBTITLE (Subtitri)

Lai atvērtu subtitru lapu.

# 。 Modelim 7506/7556

6.1

# Taustiņu pārskats

# Augšdaļa

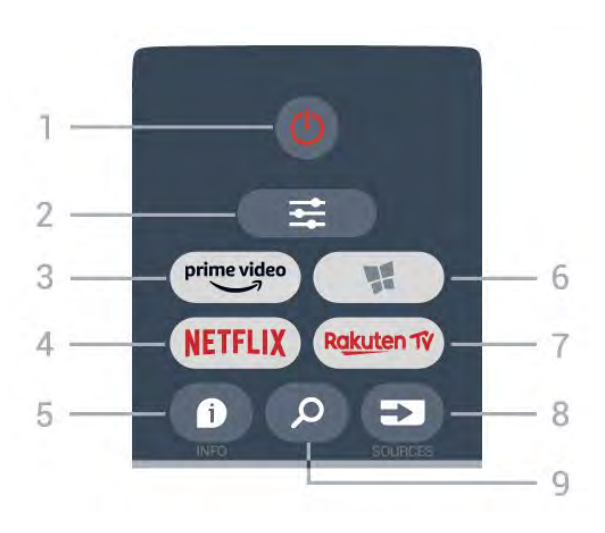

#### 1 - 🕐 Gaidstāve / Iesl.

, lai ieslēgtu televizoru vai pārslēgtu gaidstāves režīmā.

#### 2 - **辈** OPTIONS (Opcijas)

Nospiediet, lai atvērtu vai aizvērtu opciju izvēlni.

#### 3 - prime video

Lai palaistu Amazon prime video lietotni.

#### 4 - NETFLIX

Lai tieši atvērtu Netflix lietotni. Kad televizors ir ieslēgts vai gaidstāvē.

• Ja jums ir Netflix abonements, varat skatīties Netflix šajā televizorā. Jūsu televizoram jābūt interneta savienojumam.

• Lai atvērtu Netflix, nospiediet **NETFLIX**, lai atvērtu Netflix aplikāciju. Varat atvērt Netflix nekavējoties, kad televizors ir gaidstāvē. www.netflix.com

#### 5 - 🗊 INFO

Lai atvērtu vai aizvērtu programmas informāciju.

#### 6 - 🕵 SMART TV

Lai atvērtu Smart TV sākumlapu.

#### 7 – Rakuten 1V

Lai palaistu lietotni Rakuten TV.

#### 8 - IN SOURCES

Lai atvērtu avotu izvēlni.

#### 9 - 🔎 Meklēt

Lai atvērtu Smart TV meklēšanas lapu.

# Augšdaļa (modeļiem Apvienotajā Karalistē)

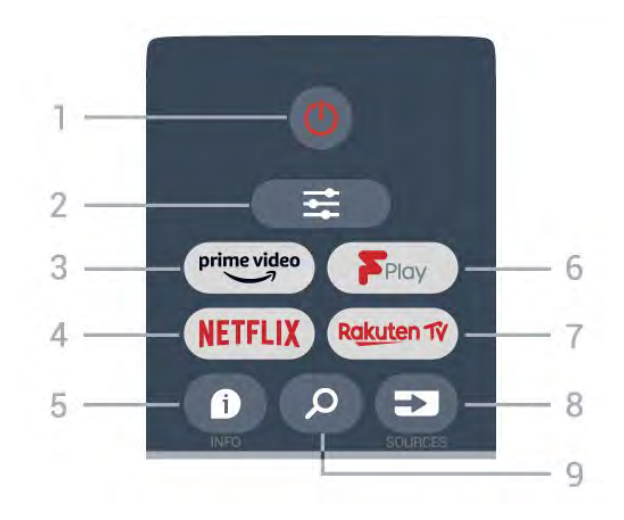

#### 1- 🕐 Gaidstāve / Iesl.

, lai ieslēgtu televizoru vai pārslēgtu gaidstāves režīmā.

#### 2 - **=** OPTIONS (Opcijas)

Nospiediet, lai atvērtu vai aizvērtu opciju izvēlni.

#### 3 - prime video

Lai palaistu Amazon prime video lietotni.

#### 4 - NETFLIX

Lai tieši atvērtu Netflix lietotni. Kad televizors ir ieslēgts vai gaidstāvē.

• Ja jums ir Netflix abonements, varat skatīties Netflix šajā televizorā. Jūsu televizoram jābūt interneta savienojumam.

 Lai atvērtu Netflix, nospiediet NETFLIX, lai atvērtu Netflix aplikāciju. Varat atvērt Netflix nekavējoties, kad televizors ir gaidstāvē.
 www.netflix.com

#### 5 - 🗊 INFO

Lai atvērtu vai aizvērtu programmas informāciju.

#### 6 - Freeview Play Lai atvērtu lapu Explore Freeview Play.

#### 7 – Rakuten TV

Lai palaistu lietotni Rakuten TV.

#### 8 - SOURCES

Lai atvērtu avotu izvēlni.

#### 9 - 🔎 Meklēt

Lai atvērtu Smart TV meklēšanas lapu.

### Vidus

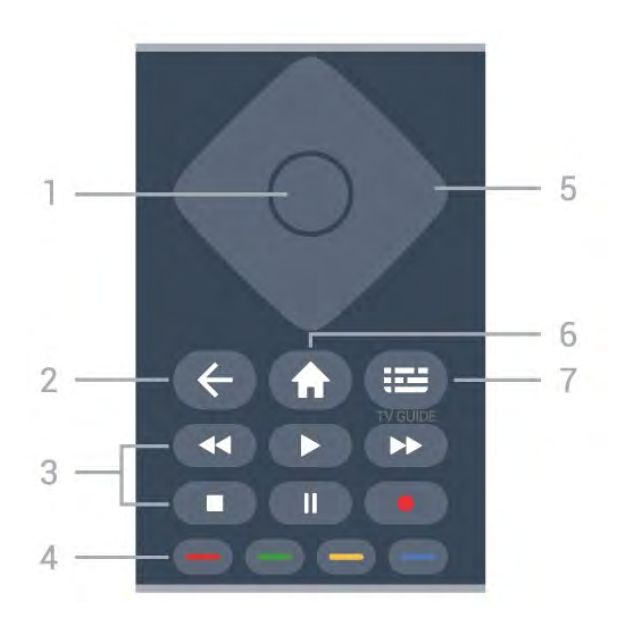

#### 1 - OK (Labi) taustiņš

Lai apstiprinātu izvēli vai iestatījumu. Ja interaktīvais pakalpojums nav pieejams, TV skatīšanās laikā atveriet kanālu sarakstu.

#### 2 - 🗲 Back (Atpakaļ)

Lai aizvērtu izvēlni, nemainot iestatījumu.

#### 3 - Atskaņošana un ierakstīšana

- Atskaņot 🕨, lai atskaņotu.
- Pauze II, lai pauzētu atskaņošanu.
- Apturēt ■, lai apturētu atskaņošanu.
- Attīt 📢, lai attītu.
- · Ātri tīt uz priekšu ▶, lai ātri pārtītu uz priekšu.
- Ierakstīšana •, šī funkcija netiek atbalstīta.

#### 4 - 🛛 🗕 🗕 🗕 Krāsu taustiņi

Tieša opciju izvēle. Zilais taustiņš — atver **palīdzību**.

5 - Bultiņas/navigācijas taustiņi

Lai pārvietotos uz augšu, uz leju, pa kreisi vai pa labi.

#### 6 - 🕈 Home

(Sākums)Lai atvērtu sākuma izvēlni.

#### 7 - 🖼 TV Guide (TV ceļvedis)

Lai atvērtu vai aizvērtu TV ceļvedi.

# Apakšdaļa

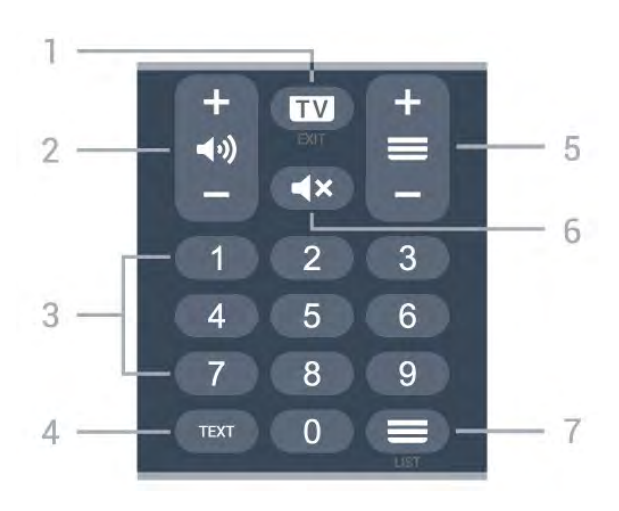

#### 1- 💵 - EXIT

Lai pārslēgtu atpakaļ uz TV skatīšanos. Lai apturētu interaktīvu TV aplikāciju. Nospiediet + vai -, lai pārslēgtu uz nākamo vai iepriekšējo kanālu sarakstā. Lai atvērtu nākamo vai iepriekšējo lapu teleteksta sadaļā.

#### 2 - 📣 Skaļums

Nospiediet + vai -, lai regulētu skaļuma līmeni.

3 - Ciparu taustiņi Lai tieši atlasītu kanālu.

#### 4 - TEXT (Teksts)

Lai atvērtu vai aizvērtu tekstu/teletekstu.

#### 5 - 🔳 Kanāls

Nospiediet + vai -, lai pārslēgtu uz nākamo vai iepriekšējo kanālu sarakstā. Lai atvērtu nākamo vai iepriekšējo lapu teleteksta sadaļā.

### 6 - 🛋 Mute (Izsl. skaņu)

Lai izslēgtu skaņu vai to atjaunotu.

### 7 - 🚍 Kanālu saraksts

Lai atvērtu kanālu sarakstu.

# Apakšdaļa (modeļiem Apvienotajā Karalistē)

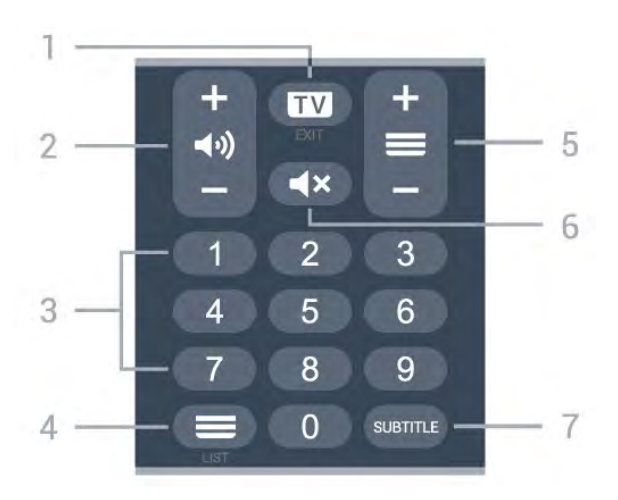

1- 💵 - EXIT

Lai pārslēgtu atpakaļ uz TV skatīšanos. Lai apturētu interaktīvu TV aplikāciju. Nospiediet + vai -, lai pārslēgtu uz nākamo vai iepriekšējo kanālu sarakstā. Lai atvērtu nākamo vai iepriekšējo lapu teleteksta sadaļā.

#### 2 - 📣 Skaļums

Nospiediet + vai -, lai regulētu skaļuma līmeni.

3 - Ciparu taustiņi Lai tieši atlasītu kanālu.

4 - 🗮 Kanālu saraksts

Lai atvērtu kanālu sarakstu.

#### 5 - 🔳 Kanāls

Nospiediet + vai -, lai pārslēgtu uz nākamo vai iepriekšējo kanālu sarakstā. Lai atvērtu nākamo vai iepriekšējo lapu teleteksta sadaļā.

6 - 🔺 Mute (Izsl. skaņu)

Lai izslēgtu skaņu vai to atjaunotu.

7 - SUBTITLE (Subtitri) Lai atvērtu subtitru lapu.

# Modelim 7406

### 7.1

# Taustiņu pārskats

# Augšdaļa

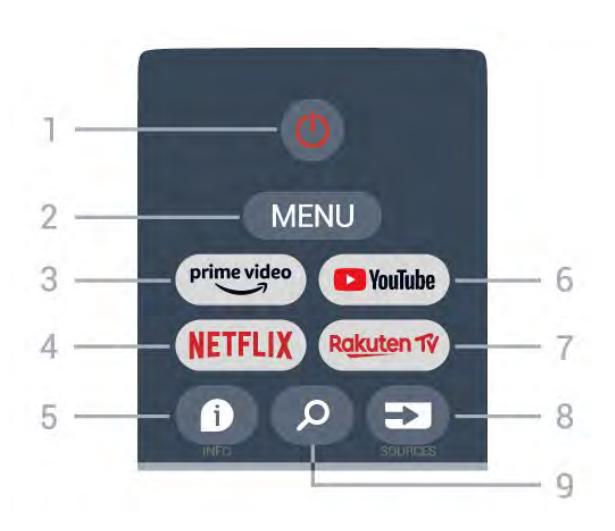

#### 1 – Enerģija (Gaidstāve / Iesl.)

Lai ieslēgtu televizoru vai pārslēgtu gaidstāves režīmā.

#### 2 – MENU

Lai atvērtu TV izvēlni ar ierastām TV funkcijām.

#### 3 – Amazon Prime Video

Amazon Prime Video lietotnes palaišanai.

#### $4 - \mathsf{NETFLIX}$

Netflix lietotnes palaišanai ar ieslēgtu TV vai no gaidstāves režīma.

• Ja jums ir Netflix abonements, varat skatīties Netflix šajā televizorā. Jūsu televizoram jābūt interneta savienojumam.

• Lai atvērtu Netflix, nospiediet **NETFLIX** taustiņu, lai atvērtu Netflix lietotni. Varat atvērt Netflix nekavējoties, kad televizors ir gaidstāvē.

#### 5 - INFO

Nospiediet, lai atvērtu programmu informācijas ekrānu. Nospiediet vienu reizi, lai rādītu īsu informāciju par kanālu; nospiediet vēl reizi, lai rādītu izvērstu ekrānu ar programmas nosaukumu un papildu informāciju; nospiediet vēlreiz, lai rādītu visu informāciju par programmu. Turpinot spiest taustiņu, iespējams pārslēgt uz dažādiem informācijas skatiem.

#### 6 – YouTube

YouTube lietotnes atvēršanai.

#### 7 – Rakuten TV

Rakuten TV lietotnes atvēršanai. \* Piezīme. Visās valstīs Rakuten TV lietotne nav pieejama.

#### 8 – SOURCES

Lai atvērtu vai aizvērtu avotu izvēlni.

#### 9 – SEARCH

Lai aktivizētu meklēšanu rakstot.

# Augšdaļa (modeļiem Apvienotajā Karalistē)

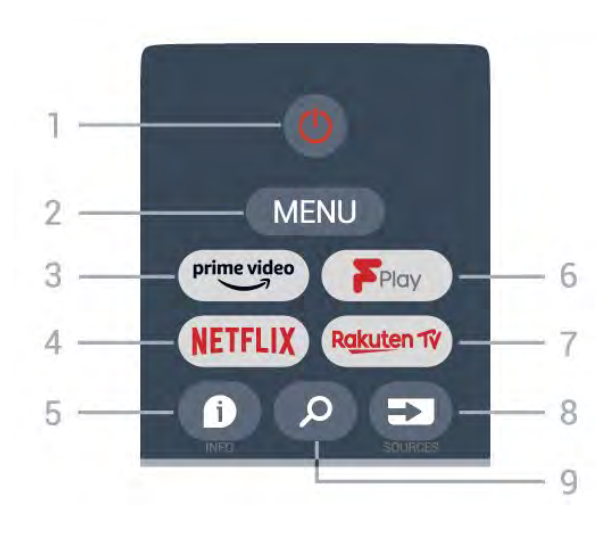

#### 1 – Enerģija (Gaidstāve / Iesl.)

Lai ieslēgtu televizoru vai pārslēgtu gaidstāves režīmā.

#### 2 – MENU

Lai atvērtu TV izvēlni ar ierastām TV funkcijām.

#### 3 – Amazon Prime Video

Amazon Prime Video lietotnes palaišanai.

#### $4 - \mathsf{NETFLIX}$

Netflix lietotnes palaišanai ar ieslēgtu TV vai no gaidstāves režīma.

• Ja jums ir Netflix abonements, varat skatīties Netflix šajā televizorā. Jūsu televizoram jābūt interneta savienojumam.

• Lai atvērtu Netflix, nospiediet **NETFLIX** taustiņu, lai atvērtu Netflix lietotni. Varat atvērt Netflix nekavējoties, kad televizors ir gaidstāvē.

#### 5 – INFO

Nospiediet, lai atvērtu programmu informācijas ekrānu. Nospiediet vienu reizi, lai rādītu īsu informāciju par kanālu; nospiediet vēl reizi, lai rādītu izvērstu ekrānu ar programmas nosaukumu un papildu informāciju; nospiediet vēlreiz, lai rādītu visu informāciju par programmu. Turpinot spiest taustiņu, iespējams pārslēgt uz dažādiem informācijas skatiem.

#### 6 - Freeview Play

Freeview Play atvēršanai.

#### 7 – Rakuten TV Rakuten TV lietotnes atvēršanai.

8 – SOURCES Lai atvērtu vai aizvērtu avotu izvēlni.

#### 9 – SEARCH

Lai aktivizētu meklēšanu rakstot.

## Vidus

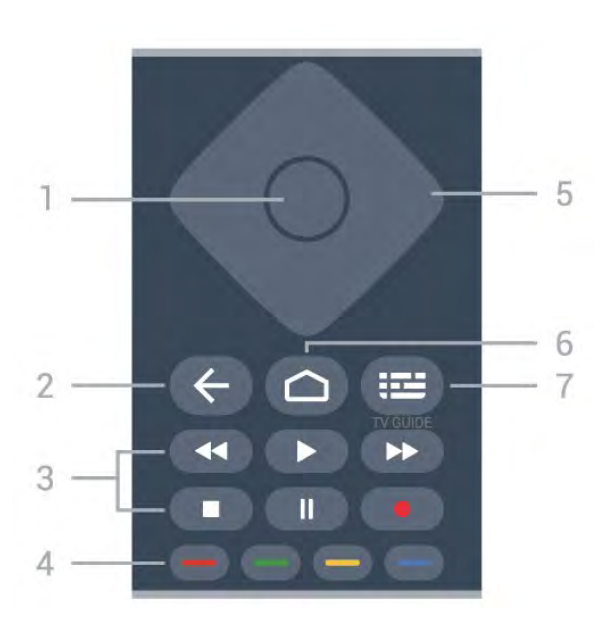

#### 1 – OK taustiņš

Lai apstiprinātu izvēli vai iestatījumu. Lai atvērtu kanālu sarakstu TV skatīšanās laikā.

#### 2 – Atpakaļ

· Lai atgrieztos iepriekšējā izvēlnē vai TV avotā.

· Lai pārietu uz iepriekšējo lietotni.

#### 3 – Atskaņošana un ierakstīšana

- Atskaņot, lai atskaņotu.
- Pauze, lai pauzētu atskaņošanu
- Apturēt, lai apturētu atskaņošanu
- Attīt, lai attītu
- Ātri patīt, lai ātri patītu uz priekšu
- lerakstīt, šī funkcija netiek atbalstīta.

#### 4 – Krāsu taustiņi

Izpildiet ekrānā redzamās instrukcijas, lai atlasītu citas opcijas vai darbības.

Sākuma ekrānā nospiediet zilo taustiņu, lai atvērtu sadaļu Palīdzība.

#### 5 – Navigācijas taustiņi

Lai pārvietotos uz augšu, uz leju, pa kreisi vai pa labi.

#### 6 – Sākums

Lai atvērtu sākuma izvēlni.

#### 7 – TV GUIDE

Lai atvērtu vai aizvērtu TV ceļvedi.

# Apakšdaļa

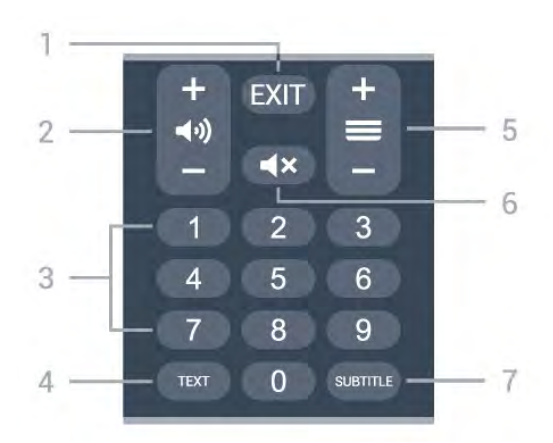

#### 1 – EXIT

Lai aizvērtu pašreizējo izvēlni vai lietotni.

2 – Skaļums Nospiediet + vai -, lai regulētu skaluma līmeni.

#### 3 – Ciparu taustiņi Lai tieši atlasītu kanālu.

#### 4 – TEXT

Lai atvērtu vai aizvērtu tekstu/teletekstu.

#### 5 – Kanāls

Nospiediet + vai –, lai pārslēgtu uz nākamo vai iepriekšējo kanālu sarakstā. Lai atvērtu nākamo vai iepriekšējo lapu teleteksta sadaļā.

#### 6 – Izslēgt skaņu

Nospiediet, lai izslēgtu skaņu vai to atjaunotu.

#### 7 – SUBTITLE

Lai atvērtu subtitru lapu.

# Apakšdaļa (modeļiem Apvienotajā Karalistē)

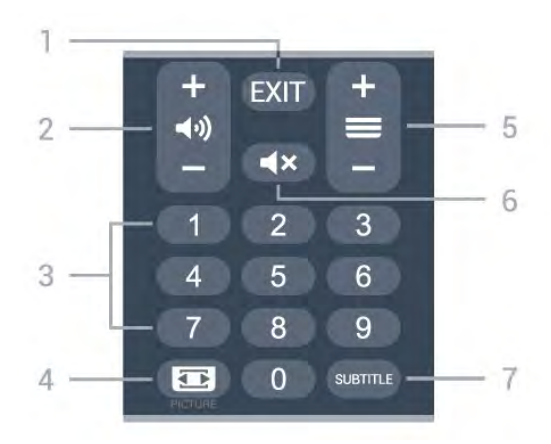

#### 1 – EXIT

Lai aizvērtu pašreizējo izvēlni vai lietotni.

#### 2 – Skaļums

Nospiediet + vai -, lai regulētu skaļuma līmeni.

#### 3 – Ciparu taustiņi

Lai tieši atlasītu kanālu.

#### 4 – PICTURE

Lai atvērtu vai aizvērtu attēlu režīma izvēlni.

#### 5 – Kanāls

Nospiediet + vai -, lai pārslēgtu uz nākamo vai iepriekšējo kanālu sarakstā. Lai atvērtu nākamo vai iepriekšējo lapu teleteksta sadaļā.

#### 6 – Izslēgt skaņu

Nospiediet, lai izslēgtu skaņu vai to atjaunotu.

#### 7 - SUBTITLE (Subtitri)

Lai atvērtu subtitru lapu.

# <sup>®</sup> IS sensors

Taču televizors var saņemt arī komandas no tālvadības pults, kurā komandu sūtīšanai tiek izmantoti IR (infrasarkanie stari). Ja izmantojat šādu tālvadības pulti, vienmēr pavērsiet to pret infrasarkano staru sensoru televizora priekšpusē.

#### A Brīdinājums

Nenovietojiet nekādus priekšmetus televizora IR sensora priekšā, jo tas var bloķēt IR signālu.

# • Baterijas

Ja televizors nereagē uz tālvadības pults taustiņu nospiešanu, iespējams, ka baterijas ir tukšas.

Lai nomainītu baterijas, atveriet bateriju nodalījumu tālvadības pults aizmugurē.

1 - Pavirziet bateriju vāciņu bultiņas norādītajā virzienā.

2 - Nomainiet vecās baterijas ar 2 AAA-LR03-1,5 V tipa sārma baterijām. Pārliecinieties, vai ir pareizi savietoti bateriju **+** un **-** poli.

3 - Uzlieciet bateriju vāciņu un pabīdiet atpakaļ, līdz tas noklikšķ.

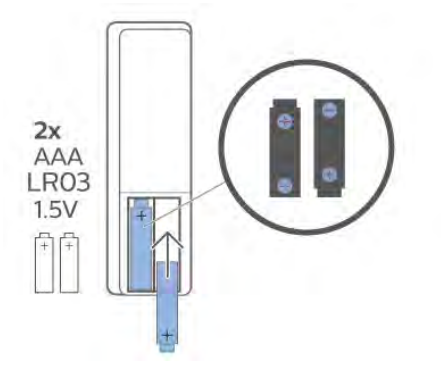

Ja tālvadības pulti neizmantojat ilgāku laiku, izņemiet baterijas.

Droši atbrīvojieties no vecajām baterijām atbilstoši norādījumiem.

Lai iegūtu papildinformāciju, sadaļā Palīdzība atlasiet Atslēgvārdi un atrodiet Lietošanas beigas.

# <sup>10</sup> Tīrīšana

Tālvadības pults ir apstrādāta ar skrāpējumizturīgu pārklājumu.

Tālvadības pults tīrīšanai izmantojiet mīkstu, mitru drāniņu. Nekādā gadījumā tālvadības pults tīrīšanai neizmantojiet tādas vielas kā spirtu, ķimikālijas vai sadzīves tīrīšanas līdzekļus.

# Turinys

# 1 Skirta 9206/9506/9636/OLED8x6/OLED9x6 3

7

1.1 Mygtukų apžvalga 3
1.2 Susiekite savo nuotolinio valdymo pultą su televizoriumi 5
1.3 Paieška balsu 6

#### 2 Skirta OLED706 7

2.1 Mygtukų apžvalga

#### 3 Skirta 9006 / 8506 / 8546 10

3.1 Mygtukų apžvalga 10
3.2 Susiekite savo nuotolinio valdymo pultą su televizoriumi 12
3.3 Paieška balsu 13

#### 4 Skirta 8536 / 8556 14

4.1 Mygtukų apžvalga 14
4.2 Klaviatūra 15
4.3 Susiekite savo nuotolinio valdymo pultą su televizoriumi 16
4.4 Paieška balsu 17

#### 5 Skirta 8106 / 7906 / 7956 / 6906 18

5.1 Mygtukų apžvalga 18

6 Skirta 7506 / 7556 21

- 6.1 Mygtukų apžvalga 21
- 7 Skirta 7406 24
- 7.1 Mygtukų apžvalga 24
- 8 IR jutiklis 27
- 9 Akumuliatoriai 28
- 10 Valymas 29

# Skirta 9206/9506/9 636/OLED8x6/OLE D9x6

#### 1.1

# Mygtukų apžvalga

# Viršuje

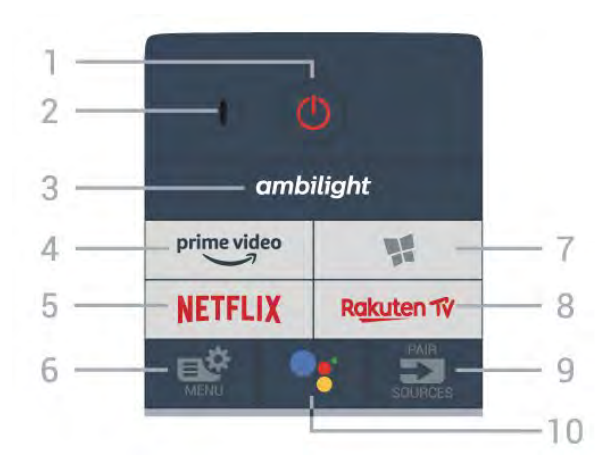

#### 1 – 🕚 "Parengtis / įjungti"

ljungti televizorių arba vėl įjungti budėjimo režimą.

#### 2 - VOICE mikrofonas

#### 3 — ambilight

Pasirinkti vieną iš "Ambilight" stilių.

# Paleisti programą "Amazon prime video".

4 - prime video

### 5 - NETFLIX

Tiesiogiai atidaryti programą "Netflix". Televizorius turi būti įjungtas arba veikti budėjimo režimu.

• Jei turite "Netflix" narystės prenumeratą, "Netflix" galite naudotis ir šiame televizoriuje. Jūsų televizorius turi būti prijungtas prie interneto.

• Jei norite atidaryti "Netflix", paspauskite **NETFLIX**, kad atidarytumėte "Netflix" programą. "Netflix" galite iškart atidaryti televizoriui veikiant budėjimo režimu. www.netflix.com

#### 6 - 🗳 Spartusis meniu

Atidarykite spartųjį meniu su įprastinėmis televizoriaus funkcijomis.

#### 7 - 🙀 Philips TV Collection

Paleiskite Philips TV Collection programą.

#### 8 - Rakuten 17

Paleisti programą "Rakuten TV".

#### 9 - 🗊 SOURCES

• Atidarykite ar uždarykite šaltinių meniu.

• Nuotolinio valdymo pultas susiejamas su televizoriumi.

10 - **•:** Google Assistant<sup>™</sup> Paleiskite "Google Assistant<sup>™</sup>".

# Viršutinė dalis (JK skirti modeliai)

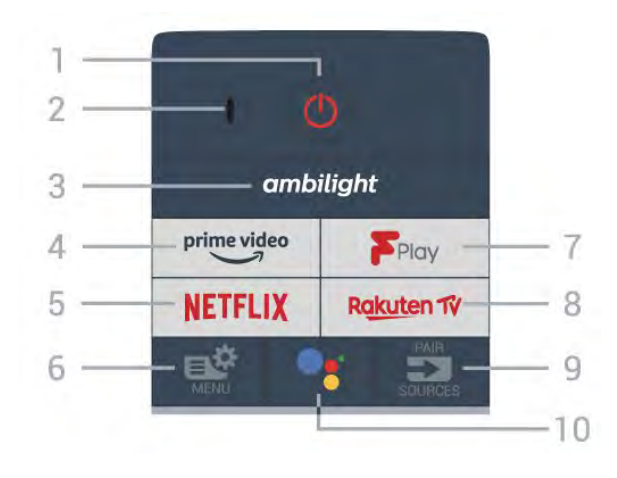

#### 1 – 🕐 "Parengtis / įjungti"

ljungti televizorių arba vėl įjungti budėjimo režimą.

2 - VOICE mikrofonas

#### 3 — ambilight

Pasirinkti vieną iš "Ambilight" stilių.

#### 4 - prime video

Paleisti programą "Amazon prime video".

#### 5 - NETFLIX

Tiesiogiai atidaryti programą "Netflix". Televizorius turi būti įjungtas arba veikti budėjimo režimu.

• Jei turite "Netflix" narystės prenumeratą, "Netflix" galite naudotis ir šiame televizoriuje. Jūsų televizorius turi būti prijungtas prie interneto.

• Jei norite atidaryti "Netflix", paspauskite **NETFLIX**, kad atidarytumėte "Netflix" programą. "Netflix" galite iškart atidaryti televizoriui veikiant budėjimo režimu. www.netflix.com

#### 6 - 🗳 Spartusis meniu

Atidarykite spartųjį meniu su įprastinėmis televizoriaus funkcijomis.

### 7 - Freeview Play

Paleisti "Freeview Play".

#### 8 - Rakuten TV

Paleisti programą "Rakuten TV".

#### 9 - 🗊 SOURCES

· Atidarykite ar uždarykite šaltinių meniu.

• Nuotolinio valdymo pultas susiejamas su televizoriumi.

#### 10 - •; Google Assistant™

Paleiskite "Google Assistant™".

# Vidurys

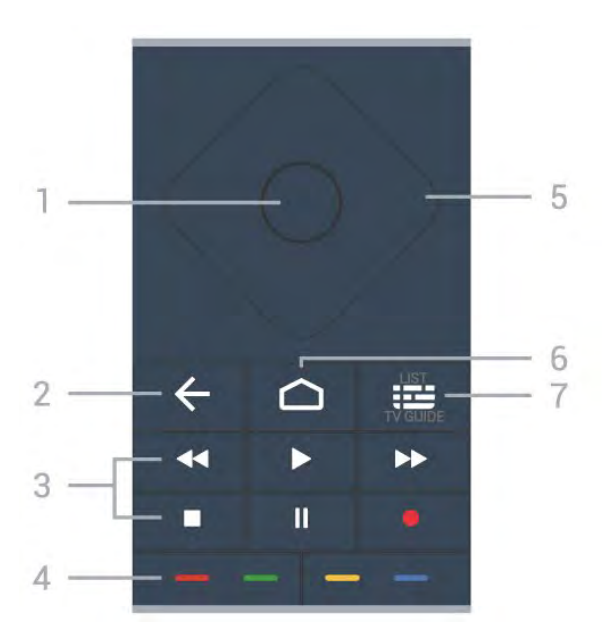

#### 1 - OK klavišas

Patvirtinkite pasirinkimą ar nustatymą. Žiūrint televiziją atidaromas kanalų sąrašas.

#### 2 - 🗲 Back

Įjungti anksčiau pasirinktą kanalą. Grįžti į ankstesnį meniu. Grįžti į ankstesnį programos / interneto puslapį.

#### 3 - Atkūrimas ir įrašymas

- Paleisti ▶ paleidžia atkūrimą.
- Pristabdyti II pristabdo atkūrimą
- Stabdyti 🔳 sustabdo atkūrimą
- Atsukti atgal 🖪 atsuka atgal
- Persukti į priekį >> greitai persuka į priekį
- Įrašyti pradeda įrašymą

#### 4 - 🗕 🗕 🗕 Spalvų mygtukai

Tiesiogiai pasirinkite parinktis. Mėlynu mygtuku – atidaromas Žinynas.

#### 5 - Rodyklių / naršymo mygtukai Eikite į viršų, apačią, kairėn ar dešinėn.

#### 6 - 🛆 HOME

Atidarykite pagrindinį meniu.

#### 7 - 🖼 TV gidas / kanalų sąrašas

Atidarykite ar uždarykite TV gidą. Paspauskite ir palaikykite, kad būtų atidarytas kanalų sąrašas.

### Vidurinė dalis (JK skirti modeliai)

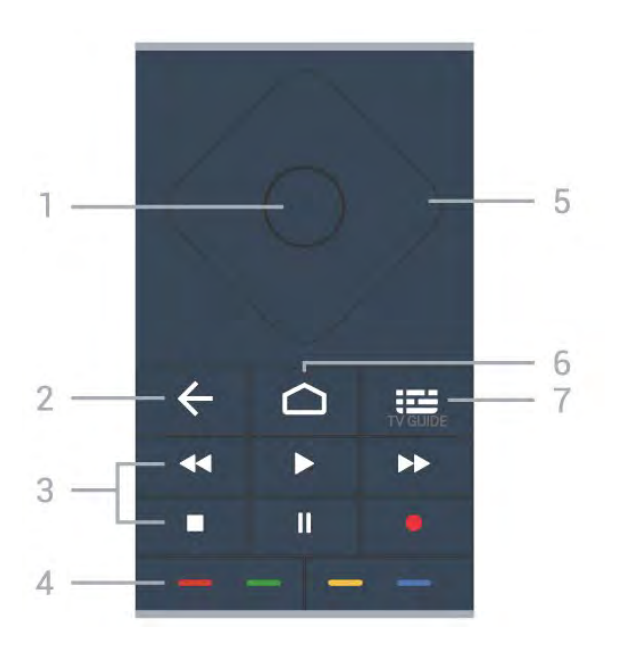

#### 1 - OK klavišas

Patvirtinkite pasirinkimą ar nustatymą. Žiūrint televiziją atidaromas kanalų sąrašas.

#### 2 - 🗲 Back

Įjungti anksčiau pasirinktą kanalą. Grįžti į ankstesnį meniu. Grįžti į ankstesnį programos / interneto puslapį.

#### 3 - Atkūrimas ir įrašymas

- Paleisti 🕨 paleidžia atkūrimą.
- Pristabdyti II pristabdo atkūrimą
- Atsukti atgal 🖪 atsuka atgal
- Persukti į priekį >> greitai persuka į priekį

# Įrašyti • pradeda įrašymą

#### 4 - 🕳 🕳 🗕 Spalvų mygtukai

Tiesiogiai pasirinkite parinktis. Mėlynu mygtuku – atidaromas Žinynas.

5 - Rodyklių / naršymo mygtukai Eikite į viršų, apačią, kairėn ar dešinėn.

#### 6 – 🏠 HOME

Atidarykite pagrindinį meniu.

#### 7 - 🖽 TV gidas

Atidarykite ar uždarykite TV gidą.

### Dugnas

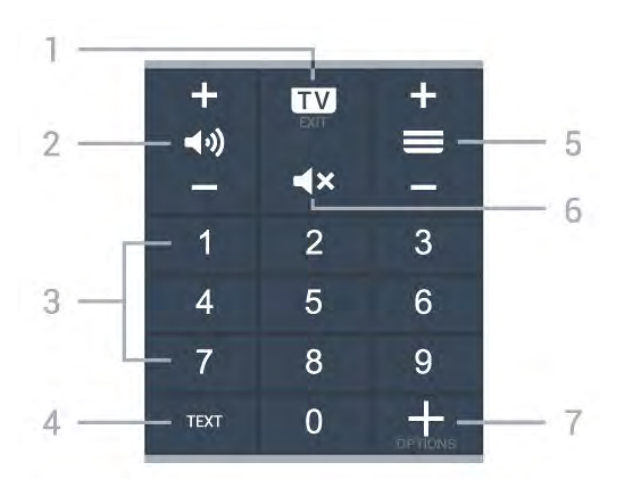

#### 1- 💵 - EXIT

Toliau žiūrėkite televiziją arba išjunkite interaktyviąją televizoriaus programą.

#### 2 - 📢 Garsumas

Paspauskite + arba - ir sureguliuokite garsumo lygį.

3 - Skaičių mygtukai Tiesiogiai pasirinkite kanalą.

4 – TEXT Atidaryti arba uždaryti tekstą / teletekstą.

#### 5 - 🔳 Kanalas

Paspauskite + arba - ir įjunkite kitą arba ankstesnį kanalą iš kanalų sąrašo. atidaromas kitas arba ankstesnis teksto / teleteksto puslapis ir

#### 6 - 🛋 🗙 Nutildyti

Nutildykite garsą arba jį vėl įjunkite.

#### 7 - + OPTIONS

Atidarykite arba uždarykite parinkčių meniu.

# Apatinė dalis (JK skirti modeliai)

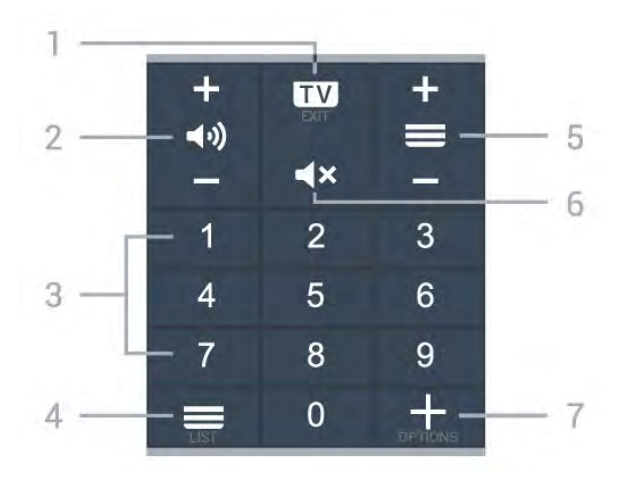

#### 1 - 🗰 - EXIT

Toliau žiūrėkite televiziją arba išjunkite interaktyviąją televizoriaus programą.

#### 2 - 📢 Garsumas

Paspauskite + arba - ir sureguliuokite garsumo lygį.

#### 3 - Skaičių mygtukai Tiesiogiai pasirinkite kanalą.

#### 4 - 🔳 Kanalų sąrašas

Atidarykite kanalų sąrašą.

#### 5 - 🚍 Kanalas

Paspauskite + arba – ir įjunkite kitą arba ankstesnį kanalą iš kanalų sąrašo. atidaromas kitas arba ankstesnis teksto / teleteksto puslapis ir

#### 6 - 🛋 Nutildyti

Nutildykite garsą arba jį vėl įjunkite.

#### 7 - + OPTIONS

Atidarykite arba uždarykite parinkčių meniu.

# 1.2

# Susiekite savo nuotolinio valdymo pultą su televizoriumi

Šis nuotolinio valdymo pultas siunčia komandas televizoriui "Bluetooth" ryšiu ir IR (infraraudonaisiais spinduliais).

• Daugelis veiksmų šiuo nuotolinio valdymo pultu atliekami IR (infraraudonaisiais spinduliais).

• Norėdami atlikti pažangesnius veiksmus, pvz., paiešką balsu, arba naudotis nuotolinio valdymo pulto klaviatūra, jums reikia susieti televizorių su nuotolinio valdymo pultu.

Kai pradėsite pradinį televizoriaus diegimą, televizorius paragins paspausti ir palaikyti paspaudus mygtuką **PAIR**, tai padarius, bus atliktas susiejimas.

#### Pastaba:

1 - kai sėkmingai įjungiamas nuotolinio valdymo pulto siejimo režimas, pulto priekyje aplink mikrofoną pradeda mirksėti mėlynas LED indikatoriaus žiedas.
2 - Kad susieta būtų sėkmingai, siejimo metu nuotolinio valdymo pultą reikia laikyti arti televizoriaus (1 m atstumu).

3 - Jei paspaudus **•:** televizoriuje valdymo balsu laukelis nepasirodo, tai reiškia, kad šių prietaisų susieti nepavyko.

4 - Prieš įjungiant siejimo režimą patartina palaukti, kol televizorius bus visiškai paleistas ir bus paleisti visi fone veikiantys procesai, kitaip pranešimas su tolesnėmis instrukcijomis gali būti parodytas per vėlai, ir tai gali neigiamai paveikti siejimo procesą.

#### Susiejimas arba pakartotinis susiejimas

Jei nutrūko siejimo ryšys su nuotolinio valdymo pultu, televizorių su juo galite susieti dar kartą.

Kad susietumėte, galite paprasčiausiai paspausti ir palaikyti paspaustą mygtuką **PAIR** (maždaug 3 sek.).

Arba eikite į 🌣 Nustatymai > Belaidis ryšys ir tinklai > Nuotolinio valdymo pultas > Susieti nuotolinio

valdymo pultą, tada vykdykite ekrane pateikiamas instrukcijas.

Sėkmingai susiejus pasirodys pranešimas.

Nuotolinio valdymo pulto programinė įranga

Nustatymai > Belaidis ryšys ir tinklai
 Nuotolinio valdymo pultas > Nuotolinio valdymo pulto informacija

Susieję nuotolinio valdymo pultą, galite patikrinti dabartinės nuotolinio valdymo pulto programinės įrangos versiją.

Nustatymai > Belaidis ryšys ir tinklai
 Nuotolinio valdymo pultas > Naujinti nuotolinio valdymo pulto programinę įrangą

Patikrinkite, ar yra nuotolinio valdymo pulto programinės įrangos atnaujinimų.

# <sup>1.3</sup> Paieška balsu

Galite paprasčiausiai balsu ieškoti vaizdo įrašų, muzikos arba dar ko nors internete. Galite kalbėti į mikrofoną nuotolinio valdymo pulte.

Prieš naudojant paiešką balsu, reikia susieti nuotolinio valdymo pultą su televizoriumi.

Balso naudojimas...

1 - Nuotolinio valdymo pulte paspauskite •:
Užsidegs mėlyna nuotolinio valdymo pulto lemputė, bus parodytas paieškos laukelis ir suaktyvintas mikrofonas.

2 – Aiškiai pasakykite tai, ko ieškote. Prieš išsijungiant mikrofonui, galite kalbėti 10 sek. Kol bus parodyti rezultatai, gali šiek tiek užtrukti.

3 - Paieškos rezultatų sąraše galite pasirinkti norimą elementą.

6

# Skirta OLED706

# 2.1

# Mygtukų apžvalga

## Viršuje

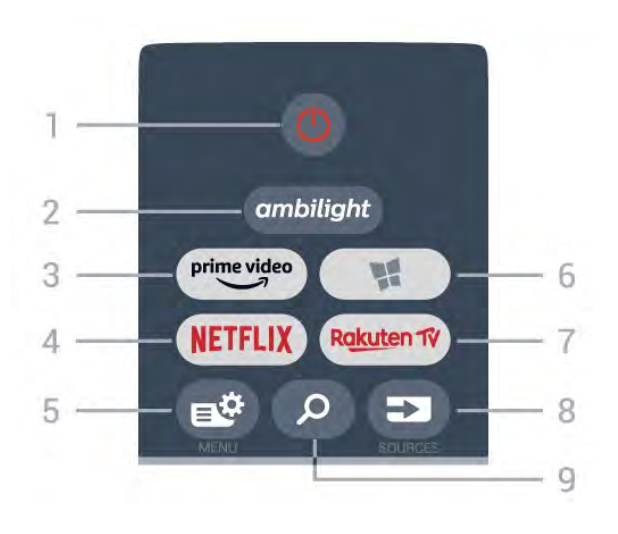

#### 1 – 🕐 "Parengtis / įjungti"

ljungti televizorių arba vėl įjungti budėjimo režimą.

#### 2 - ambilight

Pasirinkti vieną iš "Ambilight" stilių.

#### 3 - prime video

Paleisti programą "Amazon prime video".

#### 4 - NETFLIX

Tiesiogiai atidaryti programą "Netflix". Televizorius turi būti įjungtas arba veikti budėjimo režimu.

• Jei turite "Netflix" narystės prenumeratą, "Netflix" galite naudotis ir šiame televizoriuje. Jūsų televizorius turi būti prijungtas prie interneto.

• Jei norite atidaryti "Netflix", paspauskite **NETFLIX**, kad atidarytumėte "Netflix" programą. "Netflix" galite iškart atidaryti televizoriui veikiant budėjimo režimu. www.netflix.com

#### 5 - 🗳 Quick Menu

Atidaryti spartųjį meniu su įprastomis televizoriaus funkcijomis.

#### 6 - 🖬 Philips TV Collection Paleisti programa, "Philips TV Collection".

#### 7 – Rakuten 1ý

Paleisti programą "Rakuten TV".

#### 8 - SOURCES

• Atidaryti arba uždaryti šaltinių meniu.

• Nuotolinio valdymo pultas susiejamas su televizoriumi.

#### 9 - 🔎 Search

Atidaryti "Smart TV" paieškos puslapį.

# Viršutinė dalis (JK skirti modeliai)

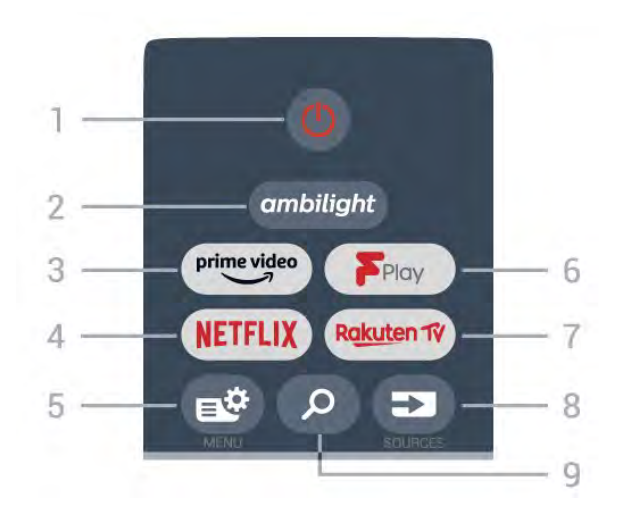

#### 1– 😃 "Parengtis / įjungti"

ljungti televizorių arba vėl įjungti budėjimo režimą.

#### 2 - ambilight

Pasirinkti vieną iš "Ambilight" stilių.

#### 3 – <sup>prime video</sup>

Paleisti programą "Amazon prime video".

#### 4 - NETFLIX

Tiesiogiai atidaryti programą "Netflix". Televizorius turi būti įjungtas arba veikti budėjimo režimu.

• Jei turite "Netflix" narystės prenumeratą, "Netflix" galite naudotis ir šiame televizoriuje. Jūsų televizorius turi būti prijungtas prie interneto.

• Jei norite atidaryti "Netflix", paspauskite **NETFLIX**, kad atidarytumėte "Netflix" programą. "Netflix" galite iškart atidaryti televizoriui veikiant budėjimo režimu. www.netflix.com

#### 5 - 🗳 Quick Menu

Atidaryti spartųjį meniu su įprastomis televizoriaus funkcijomis.

6 - Freeview Play

Paleisti "Freeview Play".

#### 7 – Rakuten Tv

Paleisti programą "Rakuten TV".

#### 8 - SOURCES

Atidaryti arba uždaryti šaltinių meniu.
Nuotolinio valdymo pultas susiejamas su televizoriumi.

#### 9 - 🔎 Search

Atidaryti "Smart TV" paieškos puslapį.
## Vidurys

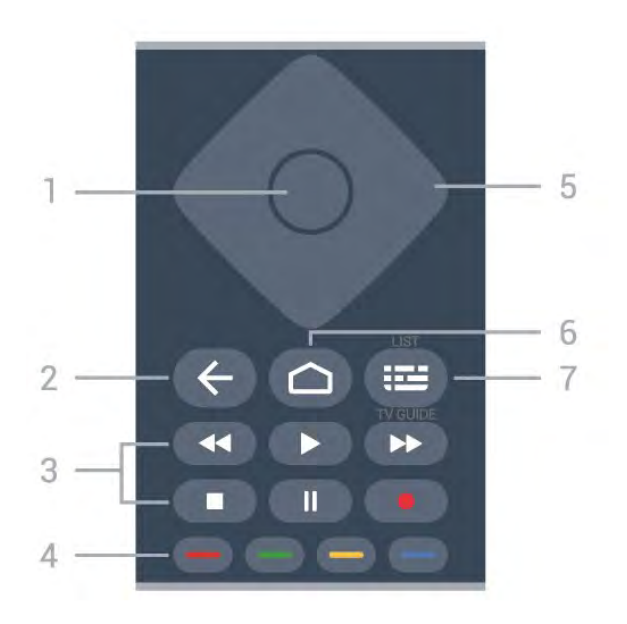

## 1 - OK klavišas

Patvirtinkite pasirinkimą ar nustatymą. Žiūrint televiziją atidaromas kanalų sąrašas.

## 2 - 🗲 Back

Įjungti anksčiau pasirinktą kanalą. Grįžti į ankstesnį meniu. Grįžti į ankstesnį programos / interneto puslapį.

## 3 - Atkūrimas ir įrašymas

- Paleisti ▶ paleidžia atkūrimą.
- Pristabdyti II pristabdo atkūrimą
- Stabdyti 🔳 sustabdo atkūrimą
- Atsukti atgal 🖪 atsuka atgal
- Persukti į priekį >> greitai persuka į priekį
- Įrašyti pradeda įrašymą

## 4 - 🕳 🕳 📥 Spalvų mygtukai

Tiesiogiai pasirinkite parinktis. Mėlynu mygtuku – atidaromas Žinynas.

#### 5 - Rodyklių / naršymo mygtukai Eikite į viršų, apačią, kairėn ar dešinėn.

## 6 - 🛆 HOME

Atidarykite pagrindinį meniu.

## 7 - 🖼 TV gidas / kanalų sąrašas

Atidarykite ar uždarykite TV gidą. Paspauskite ir palaikykite, kad būtų atidarytas kanalų sąrašas.

## Vidurinė dalis (JK skirti modeliai)

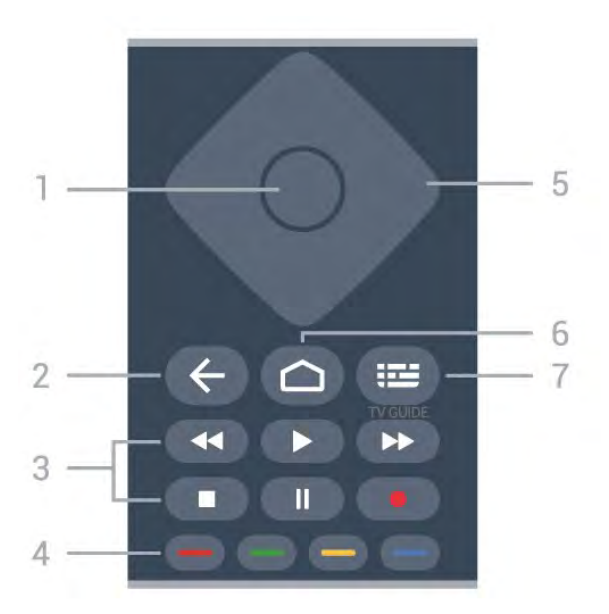

## 1 - OK klavišas

Patvirtinkite pasirinkimą ar nustatymą. Žiūrint televiziją atidaromas kanalų sąrašas.

## 2 - 🗲 Back

Įjungti anksčiau pasirinktą kanalą. Grįžti į ankstesnį meniu. Grįžti į ankstesnį programos / interneto puslapį.

## 3 - Atkūrimas ir įrašymas

- Paleisti ▶ paleidžia atkūrimą.
- Pristabdyti II pristabdo atkūrimą
- Stabdyti sustabdo atkūrimą
- Atsukti atgal 🖪 atsuka atgal
- Persukti į priekį >> greitai persuka į priekį

## Įrašyti pradeda įrašymą

## 4 - 🕳 🕳 🗕 Spalvų mygtukai

Tiesiogiai pasirinkite parinktis. Mėlynu mygtuku – atidaromas Žinynas.

5 - Rodyklių / naršymo mygtukai Eikite į viršų, apačią, kairėn ar dešinėn.

## 6 – 🏠 HOME

Atidarykite pagrindinį meniu.

## 7 - 🖼 TV gidas

Atidarykite ar uždarykite TV gidą.

## Dugnas

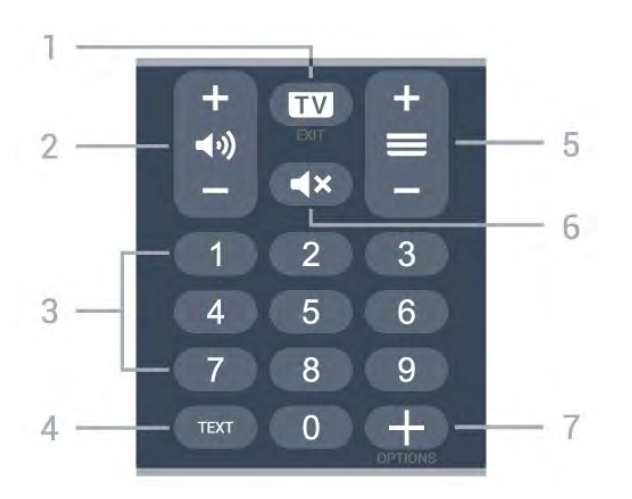

## 1- 📼 - EXIT

Toliau žiūrėkite televiziją arba išjunkite interaktyviąją televizoriaus programą.

## 2 - 📢 Garsumas

Paspauskite + arba - ir sureguliuokite garsumo lygį.

3 - Skaičių mygtukai Tiesiogiai pasirinkite kanalą.

4 – TEXT Atidaryti arba uždaryti tekstą / teletekstą.

#### 5 - 🚍 Kanalas

Paspauskite + arba – ir įjunkite kitą arba ankstesnį kanalą iš kanalų sąrašo. atidaromas kitas arba ankstesnis teksto / teleteksto puslapis ir

#### 6 - 🛋 🗙 Nutildyti

Nutildykite garsą arba jį vėl įjunkite.

#### 7 - + OPTIONS

Atidarykite arba uždarykite parinkčių meniu.

## Apatinė dalis (JK skirti modeliai)

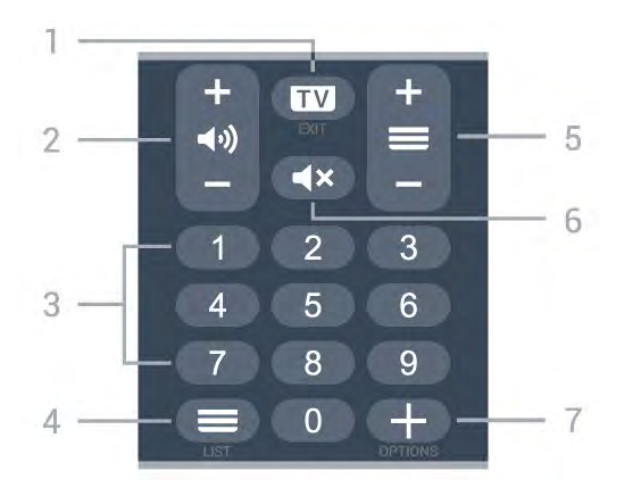

## 1- 💵 - EXIT

Toliau žiūrėkite televiziją arba išjunkite interaktyviąją televizoriaus programą.

#### 2 - 📢 Garsumas

Paspauskite + arba - ir sureguliuokite garsumo lygį.

#### 3 - Skaičių mygtukai Tiesiogiai pasirinkite kanalą.

## 4 - 🔳 Kanalų sąrašas

Atidarykite kanalų sąrašą.

## 5 - 🚍 Kanalas

Paspauskite + arba – ir įjunkite kitą arba ankstesnį kanalą iš kanalų sąrašo. atidaromas kitas arba ankstesnis teksto / teleteksto puslapis ir

## 6 - 🛋 Nutildyti

Nutildykite garsą arba jį vėl įjunkite.

## 7 - + OPTIONS

Atidarykite arba uždarykite parinkčių meniu.

# <sup>3</sup> Skirta 9006 / 8506 / 8546

## 3.1

# Mygtukų apžvalga

## Viršuje

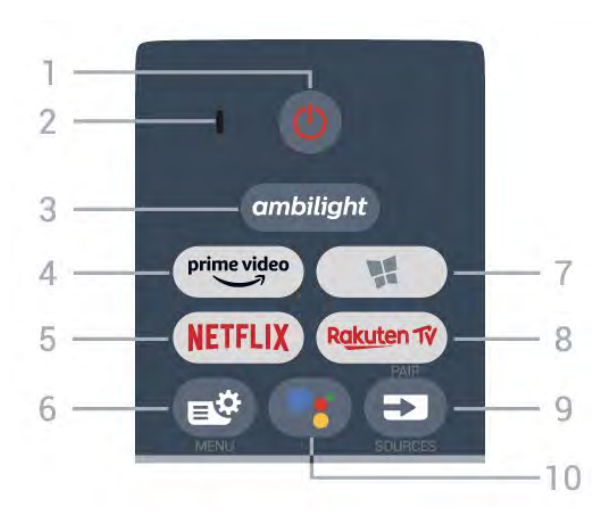

## 1 – 🕐 "Parengtis / įjungti"

ljungti televizorių arba vėl įjungti budėjimo režimą.

## 2 - VOICE mikrofonas

## 3 — ambilight

Pasirinkti vieną iš "Ambilight" stilių.

## 4 - <sup>prime video</sup>

Paleisti programą "Amazon prime video".

## 5 - NETFLIX

Tiesiogiai atidaryti programą "Netflix". Televizorius turi būti įjungtas arba veikti budėjimo režimu.

• Jei turite "Netflix" narystės prenumeratą, "Netflix" galite naudotis ir šiame televizoriuje. Jūsų televizorius turi būti prijungtas prie interneto.

• Jei norite atidaryti "Netflix", paspauskite **NETFLIX**, kad atidarytumėte "Netflix" programą. "Netflix" galite iškart atidaryti televizoriui veikiant budėjimo režimu. www.netflix.com

## 6 - 🗳 Spartusis meniu

Atidarykite spartųjį meniu su įprastinėmis televizoriaus funkcijomis.

## 7 - 🙀 Philips TV Collection

Paleiskite Philips TV Collection programą.

## 8 - Rakuten TV

Paleisti programą "Rakuten TV".

## 9 - 🗈 SOURCES

• Atidarykite ar uždarykite šaltinių meniu.

• Nuotolinio valdymo pultas susiejamas su

televizoriumi.

10 - **•:** Google Assistant<sup>™</sup> Paleiskite "Google Assistant<sup>™</sup>".

## Viršutinė dalis (JK skirti modeliai)

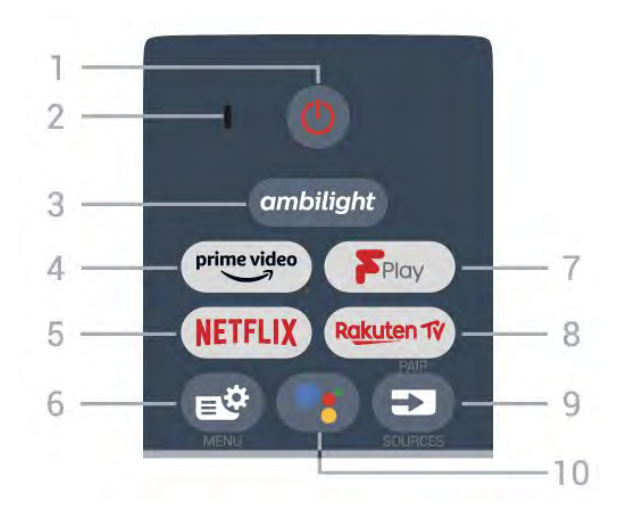

1 – 🕐 "Parengtis / įjungti"

ljungti televizorių arba vėl įjungti budėjimo režimą.

## 2 - VOICE mikrofonas

## 3 — ambilight

Pasirinkti vieną iš "Ambilight" stilių.

## 4 - prime video

Paleisti programą "Amazon prime video".

## 5 - NETFLIX

Tiesiogiai atidaryti programą "Netflix". Televizorius turi būti įjungtas arba veikti budėjimo režimu.

• Jei turite "Netflix" narystės prenumeratą, "Netflix" galite naudotis ir šiame televizoriuje. Jūsų televizorius turi būti prijungtas prie interneto.

• Jei norite atidaryti "Netflix", paspauskite **NETFLIX**, kad atidarytumėte "Netflix" programą. "Netflix" galite iškart atidaryti televizoriui veikiant budėjimo režimu. www.netflix.com

## 6 - 🗳 Spartusis meniu

Atidarykite spartųjį meniu su įprastinėmis televizoriaus funkcijomis.

## 7 - Freeview Play

Paleisti "Freeview Play".

## 8 - Rakuten 17

Paleisti programą "Rakuten TV".

## 9 - SOURCES

• Atidarykite ar uždarykite šaltinių meniu.

• Nuotolinio valdymo pultas susiejamas su televizoriumi.

## 10 - •: Google Assistant™

Paleiskite "Google Assistant™".

## Vidurys

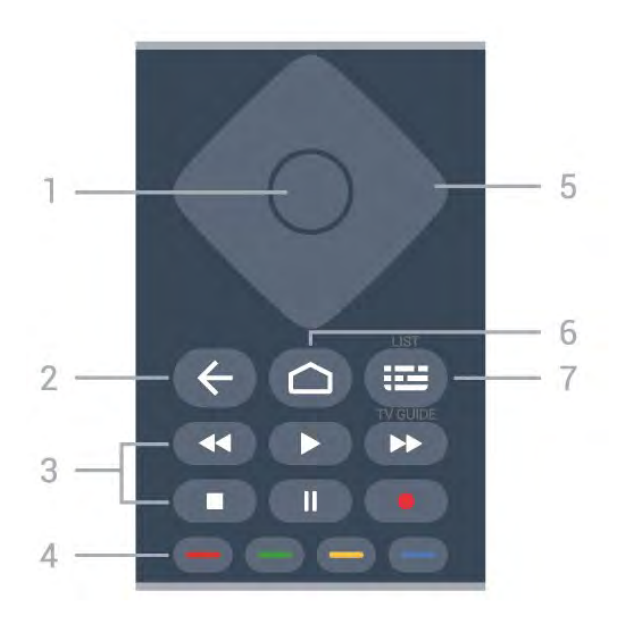

## 1 - OK klavišas

Patvirtinkite pasirinkimą ar nustatymą. Žiūrint televiziją atidaromas kanalų sąrašas.

#### 2 - 🗲 Back

Įjungti anksčiau pasirinktą kanalą. Grįžti į ankstesnį meniu. Grįžti į ankstesnį programos / interneto puslapį.

## 3 - Atkūrimas ir įrašymas

- Paleisti ▶ paleidžia atkūrimą.
- Pristabdyti II pristabdo atkūrimą
- Stabdyti 🔳 sustabdo atkūrimą
- Atsukti atgal 🖪 atsuka atgal
- Persukti į priekį >> greitai persuka į priekį
- Įrašyti pradeda įrašymą

## 4 - 🕳 🕳 🗕 Spalvų mygtukai

Tiesiogiai pasirinkite parinktis. Mėlynu mygtuku – atidaromas Žinynas.

#### 5 - Rodyklių / naršymo mygtukai Eikite į viršų, apačią, kairėn ar dešinėn.

## 6 - 🛆 HOME

Atidarykite pagrindinį meniu.

## 7 - 🖼 TV gidas / kanalų sąrašas

Atidarykite ar uždarykite TV gidą. Paspauskite ir palaikykite, kad būtų atidarytas kanalų sąrašas.

## Vidurinė dalis (JK skirti modeliai)

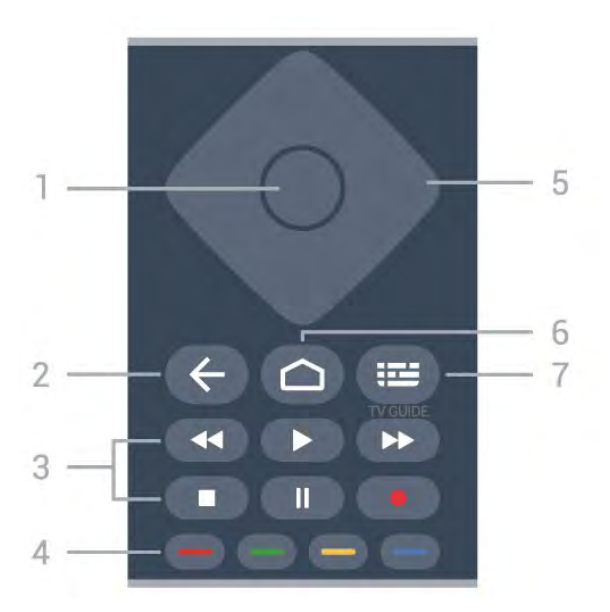

## 1 - OK klavišas

Patvirtinkite pasirinkimą ar nustatymą. Žiūrint televiziją atidaromas kanalų sąrašas.

## 2 - 🗲 Back

Įjungti anksčiau pasirinktą kanalą. Grįžti į ankstesnį meniu. Grįžti į ankstesnį programos / interneto puslapį.

#### 3 - Atkūrimas ir įrašymas

- Paleisti ▶ paleidžia atkūrimą.
- Pristabdyti II pristabdo atkūrimą
- Stabdyti 🔳 sustabdo atkūrimą
- Atsukti atgal 🖪 atsuka atgal
- Persukti į priekį >> greitai persuka į priekį

## Įrašyti • pradeda įrašymą

## 4 - 🕳 🕳 🗕 Spalvų mygtukai

Tiesiogiai pasirinkite parinktis. Mėlynu mygtuku – atidaromas Žinynas.

5 - Rodyklių / naršymo mygtukai Eikite į viršų, apačią, kairėn ar dešinėn.

## 6 – 🏠 HOME

Atidarykite pagrindinį meniu.

## 7 - 🖼 TV gidas

Atidarykite ar uždarykite TV gidą.

## Dugnas

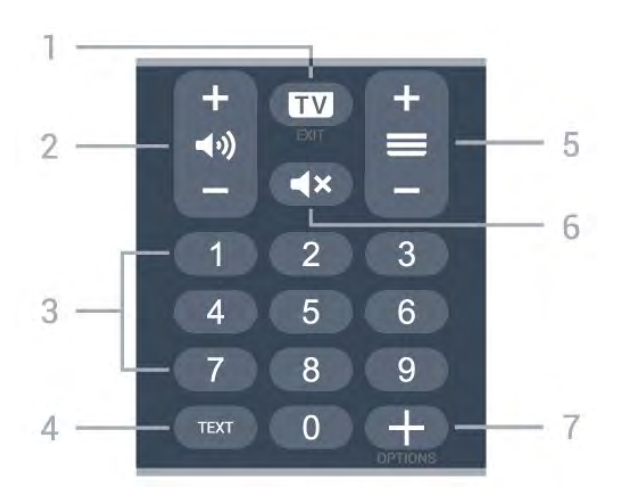

## 1- 🖬 - EXIT

Toliau žiūrėkite televiziją arba išjunkite interaktyviąją televizoriaus programą.

#### 2 - 📢 Garsumas

Paspauskite + arba - ir sureguliuokite garsumo lygį.

3 - Skaičių mygtukai Tiesiogiai pasirinkite kanalą.

4 – TEXT

Atidaryti arba uždaryti tekstą / teletekstą.

## 5 - 🚍 Kanalas

Paspauskite + arba – ir įjunkite kitą arba ankstesnį kanalą iš kanalų sąrašo. atidaromas kitas arba ankstesnis teksto / teleteksto puslapis ir

## 6 - 🛋 Nutildyti

Nutildykite garsą arba jį vėl įjunkite.

## 7 - + OPTIONS

Atidarykite arba uždarykite parinkčių meniu.

## Apatinė dalis (JK skirti modeliai)

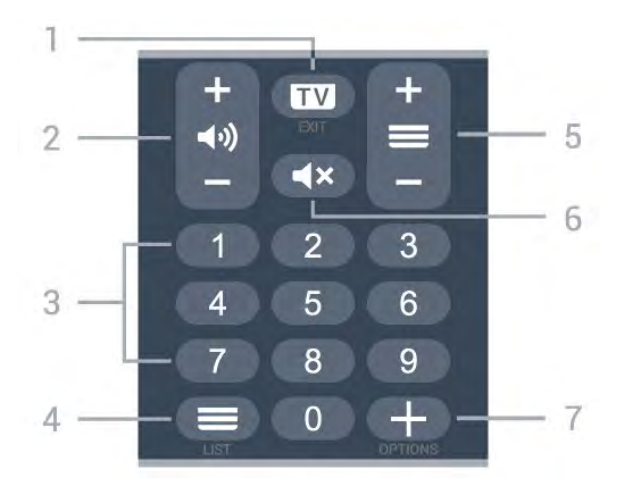

## 1- 🗰 - EXIT

Toliau žiūrėkite televiziją arba išjunkite interaktyviąją televizoriaus programą.

#### 2 - 📢 Garsumas

Paspauskite + arba - ir sureguliuokite garsumo lygį.

#### 3 - Skaičių mygtukai Tiesiogiai pasirinkite kanalą.

## 4 - 🔳 Kanalų sąrašas

Atidarykite kanalų sąrašą.

## 5 - 🚍 Kanalas

Paspauskite + arba – ir įjunkite kitą arba ankstesnį kanalą iš kanalų sąrašo. atidaromas kitas arba ankstesnis teksto / teleteksto puslapis ir

## 6 - 🛋 Nutildyti

Nutildykite garsą arba jį vėl įjunkite.

## 7 - + OPTIONS

Atidarykite arba uždarykite parinkčių meniu.

## 3.2

## Susiekite savo nuotolinio valdymo pultą su televizoriumi

Šis nuotolinio valdymo pultas siunčia komandas televizoriui "Bluetooth" ryšiu ir IR (infraraudonaisiais spinduliais).

• Daugelis veiksmų šiuo nuotolinio valdymo pultu atliekami IR (infraraudonaisiais spinduliais).

• Norėdami atlikti pažangesnius veiksmus, pvz., paiešką balsu, arba naudotis nuotolinio valdymo pulto klaviatūra, jums reikia susieti televizorių su nuotolinio valdymo pultu.

Kai pradėsite pradinį televizoriaus diegimą, televizorius paragins paspausti ir palaikyti paspaudus mygtuką **PAIR**, tai padarius, bus atliktas susiejimas.

## Pastaba:

1 - kai sėkmingai įjungiamas nuotolinio valdymo pulto siejimo režimas, pulto priekyje aplink mikrofoną pradeda mirksėti mėlynas LED indikatoriaus žiedas.
2 - Kad susieta būtų sėkmingai, siejimo metu nuotolinio valdymo pultą reikia laikyti arti televizoriaus (1 m atstumu).

3 - Jei paspaudus **•:** televizoriuje valdymo balsu laukelis nepasirodo, tai reiškia, kad šių prietaisų susieti nepavyko.

4 - Prieš įjungiant siejimo režimą patartina palaukti, kol televizorius bus visiškai paleistas ir bus paleisti visi fone veikiantys procesai, kitaip pranešimas su tolesnėmis instrukcijomis gali būti parodytas per vėlai, ir tai gali neigiamai paveikti siejimo procesą.

## Susiejimas arba pakartotinis susiejimas

Jei nutrūko siejimo ryšys su nuotolinio valdymo pultu, televizorių su juo galite susieti dar kartą.

Kad susietumėte, galite paprasčiausiai paspausti ir palaikyti paspaustą mygtuką **PAIR** (maždaug 3 sek.).

Arba eikite į 🌣 Nustatymai > Belaidis ryšys ir tinklai > Nuotolinio valdymo pultas > Susieti nuotolinio

valdymo pultą, tada vykdykite ekrane pateikiamas instrukcijas.

Sėkmingai susiejus pasirodys pranešimas.

Nuotolinio valdymo pulto programinė įranga

Nustatymai > Belaidis ryšys ir tinklai
 Nuotolinio valdymo pultas > Nuotolinio valdymo pulto informacija

Susieję nuotolinio valdymo pultą, galite patikrinti dabartinės nuotolinio valdymo pulto programinės įrangos versiją.

Nustatymai > Belaidis ryšys ir tinklai
 Nuotolinio valdymo pultas > Naujinti nuotolinio valdymo pulto programinę įrangą

Patikrinkite, ar yra nuotolinio valdymo pulto programinės įrangos atnaujinimų.

## <sup>3.3</sup> Paieška balsu

Galite paprasčiausiai balsu ieškoti vaizdo įrašų, muzikos arba dar ko nors internete. Galite kalbėti į mikrofoną nuotolinio valdymo pulte.

Prieš naudojant paiešką balsu, reikia susieti nuotolinio valdymo pultą su televizoriumi.

Balso naudojimas...

1 - Nuotolinio valdymo pulte paspauskite •:
Užsidegs mėlyna nuotolinio valdymo pulto lemputė, bus parodytas paieškos laukelis ir suaktyvintas mikrofonas.

2 – Aiškiai pasakykite tai, ko ieškote. Prieš išsijungiant mikrofonui, galite kalbėti 10 sek. Kol bus parodyti rezultatai, gali šiek tiek užtrukti.

3 - Paieškos rezultatų sąraše galite pasirinkti norimą elementą.

## <sup>4</sup> Skirta 8536 / 8556

## 4.1

# Mygtukų apžvalga

## Viršuje

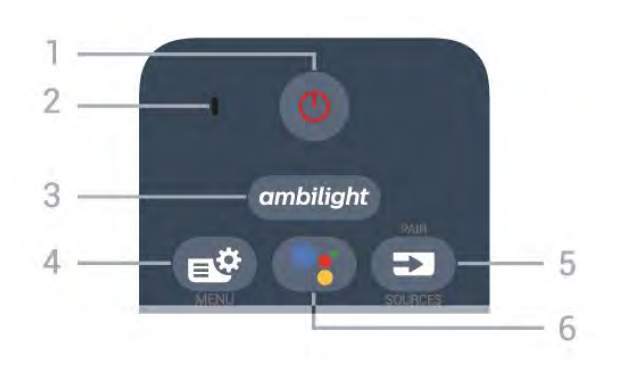

## 1– 😃 "Parengtis / įjungti"

ljungti televizorių arba vėl įjungti budėjimo režimą.

## 2 - VOICE mikrofonas

#### 3 — ambilight

Pasirinkti vieną iš "Ambilight" stilių.

#### 4 - 🗳 Spartusis meniu

Atidarykite spartųjį meniu su įprastinėmis televizoriaus funkcijomis.

## 5 - 🗊 SOURCES

Atidarykite ar uždarykite šaltinių meniu.
Nuotolinio valdymo pultas susiejamas su televizoriumi.

## 6 – •; Google Assistant™

Paleisti "Google Assistant™".

## Viršutinė dalis (JK skirti modeliai)

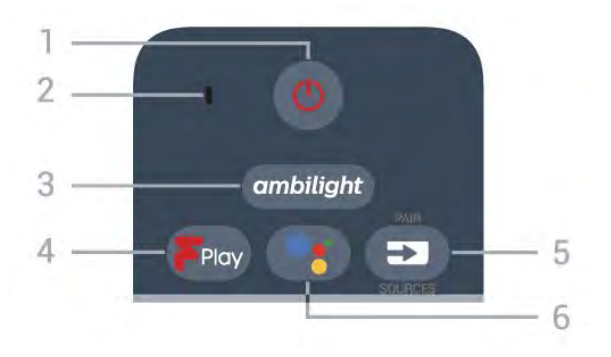

## 1– 😃 "Parengtis / įjungti"

ljungti televizorių arba vėl įjungti budėjimo režimą.

## 2 - VOICE mikrofonas

#### 3 — ambilight

Pasirinkti vieną iš "Ambilight" stilių.

## 4 - Freeview Play

Paleisti "Freeview Play".

## 5 - SOURCES

• Atidarykite ar uždarykite šaltinių meniu.

• Nuotolinio valdymo pultas susiejamas su televizoriumi.

## 6 – ●: Google Assistant™

Paleisti "Google Assistant™".

## Vidurys

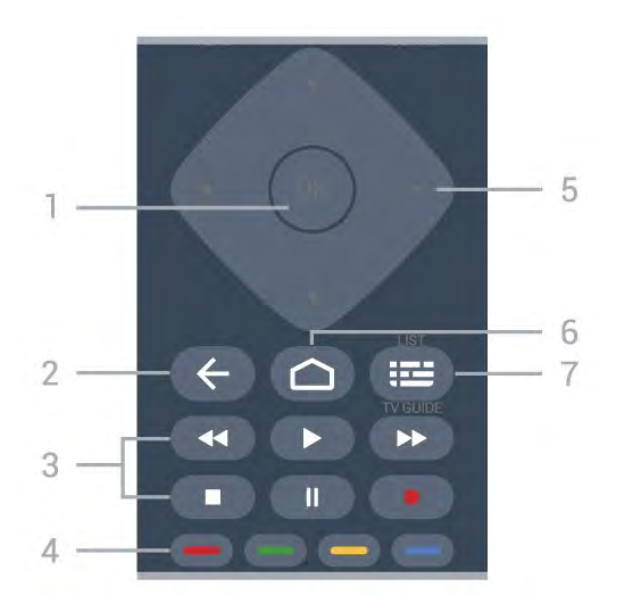

## 1 - OK klavišas

Patvirtinkite pasirinkimą ar nustatymą. Žiūrint televiziją atidaromas kanalų sąrašas.

## 2 - 🗲 Back

Įjungti anksčiau pasirinktą kanalą. Grįžti į ankstesnį meniu. Grįžti į ankstesnį programos / interneto puslapį.

## 3 - Atkūrimas ir įrašymas

- Paleisti > paleidžia atkūrimą.
- Pristabdyti II pristabdo atkūrimą
- Stabdyti 
   sustabdo atkūrimą
- Atsukti atgal 🖪 atsuka atgal
- Persukti į priekį >> greitai persuka į priekį
- Įrašyti pradeda įrašymą

## 4 - 🕳 🕳 🗕 Spalvų mygtukai

Tiesiogiai pasirinkite parinktis. Mėlynu mygtuku – atidaromas Žinynas.

## 5 - Rodyklių / naršymo mygtukai

Eikite į viršų, apačią, kairėn ar dešinėn.

## 6 - 🛆 HOME

Atidarykite pagrindinį meniu.

## 7 - 🖼 TV gidas / kanalų sąrašas

Atidarykite ar uždarykite TV gidą. Paspauskite ir palaikykite, kad būtų atidarytas kanalų sąrašas.

## Dugnas

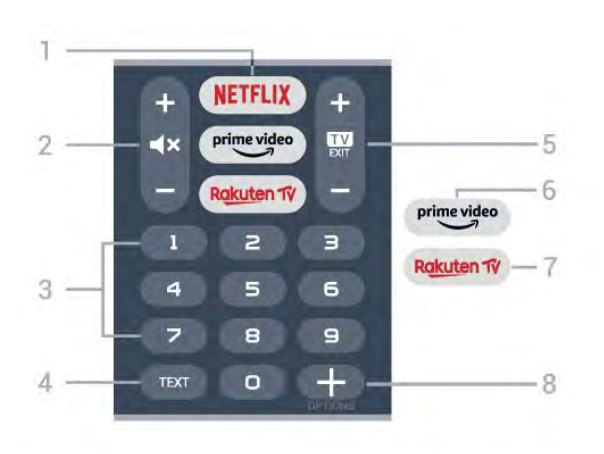

## 1 - NETFLIX

Tiesiogiai atidarykite "Netflix" programą. Televizorius turi būti įjungtas arba veikti budėjimo režimu.

• Jei turite "Netflix" narystės prenumeratą, "Netflix" galite naudotis ir šiame televizoriuje. Jūsų televizorius turi būti prijungtas prie interneto.

• Jei norite atidaryti "Netflix", paspauskite **NETFLIX**, kad atidarytumėte "Netflix" programą. "Netflix" galite iškart atidaryti televizoriui veikiant budėjimo režimu. www.netflix.com

## 2 - 🛋 Nutildyti / garsumas

Paspauskite vidurinę dalį, kad garsą nutildytumėte ar jį vėl įjungtumėte. Paspauskite + arba - ir sureguliuokite garsumo lygį.

## 3 - Skaičių mygtukai

Tiesiogiai pasirinkite kanalą.

## 4 – TEXT

Atidaryti arba uždaryti tekstą / teletekstą.

## 5 - 💵 - EXIT

Paspauskite vidurinę dalį ir vėl toliau žiūrėkite televiziją. Išjunkite interaktyviąją televizoriaus programą. Paspauskite + arba -, kad perjungtumėte ankstesnį arba kitą kanalą kanalų sąraše. atidaromas kitas arba ankstesnis teksto / teleteksto puslapis ir

#### 6 - prime video

Paleisti programą "Amazon prime video".

## 7 — Rakuten 1V

Atidaryti "Rakuten TV" programą tiesiogiai.

## 8 - + OPTIONS

Atidaryti arba uždaryti parinkčių meniu.

## Apatinė dalis (JK skirti modeliai)

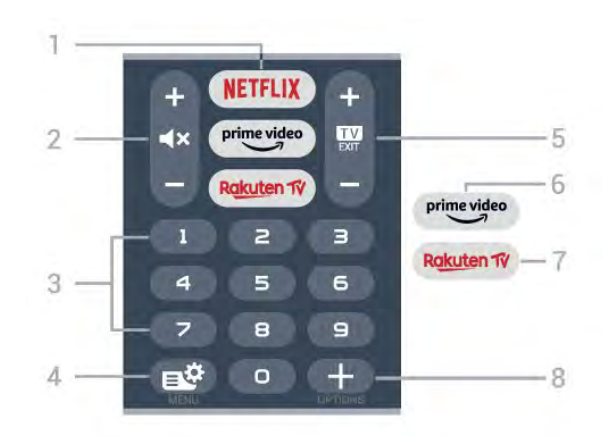

## 1 - NETFLIX

Tiesiogiai atidarykite "Netflix" programą. Televizorius turi būti įjungtas arba veikti budėjimo režimu.

• Jei turite "Netflix" narystės prenumeratą, "Netflix" galite naudotis ir šiame televizoriuje. Jūsų televizorius turi būti prijungtas prie interneto.

• Jei norite atidaryti "Netflix", paspauskite **NETFLIX**, kad atidarytumėte "Netflix" programą. "Netflix" galite iškart atidaryti televizoriui veikiant budėjimo režimu. www.netflix.com

#### 2 - 🛋 Nutildyti / garsumas

Paspauskite vidurinę dalį, kad garsą nutildytumėte ar jį vėl įjungtumėte. Paspauskite + arba - ir sureguliuokite garsumo lygį.

## 3 - Skaičių mygtukai

Tiesiogiai pasirinkite kanalą.

## 4 - 🗳 Spartusis meniu

Atidarykite spartųjį meniu su įprastinėmis televizoriaus funkcijomis.

## 5 - 💵 - EXIT

Paspauskite vidurinę dalį ir vėl toliau žiūrėkite televiziją. Išjunkite interaktyviąją televizoriaus programą. Paspauskite + arba -, kad perjungtumėte ankstesnį arba kitą kanalą kanalų sąraše. atidaromas kitas arba ankstesnis teksto / teleteksto puslapis ir

## 6 - prime video

Paleisti programą "Amazon prime video".

## 7 — Rakuten 1V

Atidaryti "Rakuten TV" programą tiesiogiai.

## 8 - + OPTIONS

Atidaryti arba uždaryti parinkčių meniu.

## 4.2 Klaviatūra

## Apžvalga

"Qwerty" / "Azerty" klaviatūros apžvalga

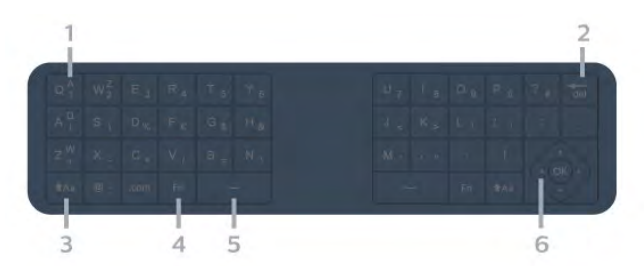

## 1 - Azerty character

Simbolių padėtis, kai nustatytas klaviatūros išdėstymas "Azerty".

## 2 - 📲 Naikinti

Panaikinkite įvestus simbolius.

## 3 − **•**Aa "Shift"

Viršutiniojo registro simbolių įvedimas.

4 – "Fn" mygtukasSkaičiams ar skyrybos simboliams įvesti.

## 5 – 👝 tarpo mygtukas

6 – naršymas ir OK

Pastaba. Prieš naudojant nuotolinio valdymo klaviatūrą, reikia susieti nuotolinio valdymo pultą su televizoriumi.

## Teksto rašymas

Naudodami klaviatūrą, esančią kitoje nuotolinio valdymo pulto pusėje, bet kuriame ekrano teksto lauke galite rašyti tekstą.

Jei norite rašyti tekstą...

1 - Jei jis dar nepasirinktas, pasirinkite teksto lauką.
2 - Jei norite suaktyvinti nuotolinio valdymo pulto klaviatūros mygtukus, apverskite pultą, kad klaviatūra būtų viršuje. Pultą laikykite abiem rankomis, o raides įveskite nykščiais.

3 - Jei norite paslėpti ekrano klaviatūrą,

## paspauskite 🗲 Back.

Spauskite OK ir patvirtinkite tekstą.

## Ekrano klaviatūra

Jei tekstui įvesti naudojate ekrano klaviatūrą, klaviatūros išdėstymą galite sukonfigūruoti taip, kaip esate pratę.

Jei norite atidaryti šiuo nustatymus...

Paspauskite 🏠 HOME, pasirinkite 🏚 nustatymus ir paspauskite OK.

5 - Pasirinkite "Android" nustatymai ir

spauskite OK.

6 - Pasirinkite **[renginys Pirmumas > Klaviatūra** ir spauskite **OK**.

7 - Pasirinkite "Gboard" nustatymai > Kalba ir spauskite OK. Čia galite nustatyti savo kalbos klaviatūrą.

8 - Paspauskite 🗲 Back, kad meniu uždarytumėte ir grįžtumėte vienu žingsniu atgal.

• Nuotolinis valdymas veikia iki 5 m atstumu nuo televizoriaus.

• Naudojant nuotolinio valdymo pulto klaviatūrą, nuotolinio valdymo pultą rekomenduojama laikyti mažesniu nei 50 laipsnių kampu.

• Neuždenkite nuotolinio valdymo pulto IR spindulių langelio.

## "Qwerty" ir "Azerty"

Nuotolinio valdymo pulte paprastai naudojama QWERTY klaviatūra.

## "Azerty" klaviatūra

Atsižvelgiant į regioną, nuotolinio valdymo pulte galima nustatyti "Azerty" klaviatūrą. "Azerty" simboliai yra parodyti atitinkamų klavišų viršutiniame dešiniajame kampe.

Jei klaviatūros išdėstymą norite nustatyti kaip "Azerty"…

1 - Paspauskite 🏠 HOME, pasirinkite 🏚 nustatymus ir paspauskite OK.

2 - Pasirinkite Regionas ir kalba ir

spauskite 🕻 (dešinėn), kad atvertumėte meniu.

3 - Pasirinkite Nuotolinio valdymo klaviatūra ir spauskite OK.

4 - Pasirinkite Qwerty arba Azerty ir spauskite OK.

5 - Paspauskite < (kairė) kelis kartus, jei reikia uždaryti meniu.

## 4.3

## Susiekite savo nuotolinio valdymo pultą su televizoriumi

Šis nuotolinio valdymo pultas siunčia komandas televizoriui "Bluetooth" ryšiu ir IR (infraraudonaisiais spinduliais).

• Daugelis veiksmų šiuo nuotolinio valdymo pultu atliekami IR (infraraudonaisiais spinduliais).

• Norėdami atlikti pažangesnius veiksmus, pvz., paiešką balsu, arba naudotis nuotolinio valdymo pulto klaviatūra, jums reikia susieti televizorių su nuotolinio valdymo pultu. Kai pradėsite pradinį televizoriaus diegimą, televizorius paragins paspausti ir palaikyti paspaudus mygtuką **PAIR**, tai padarius, bus atliktas susiejimas.

#### Pastaba:

1 - kai sėkmingai įjungiamas nuotolinio valdymo pulto siejimo režimas, pulto priekyje aplink mikrofoną pradeda mirksėti mėlynas LED indikatoriaus žiedas.
2 - Kad susieta būtų sėkmingai, siejimo metu nuotolinio valdymo pultą reikia laikyti arti televizoriaus (1 m atstumu).

3 - Jei paspaudus **•:** televizoriuje valdymo balsu laukelis nepasirodo, tai reiškia, kad šių prietaisų susieti nepavyko.

4 - Prieš įjungiant siejimo režimą patartina palaukti, kol televizorius bus visiškai paleistas ir bus paleisti visi fone veikiantys procesai, kitaip pranešimas su tolesnėmis instrukcijomis gali būti parodytas per vėlai, ir tai gali neigiamai paveikti siejimo procesą.

#### Susiejimas arba pakartotinis susiejimas

Jei nutrūko siejimo ryšys su nuotolinio valdymo pultu, televizorių su juo galite susieti dar kartą.

Kad susietumėte, galite paprasčiausiai paspausti ir palaikyti paspaustą mygtuką PAIR (maždaug 3 sek.).

Arba eikite į 🌣 Nustatymai > Belaidis ryšys ir tinklai > Nuotolinio valdymo pultas > Susieti nuotolinio valdymo pultą, tada vykdykite ekrane pateikiamas instrukcijas.

Sėkmingai susiejus pasirodys pranešimas.

Nuotolinio valdymo pulto programinė įranga

Nustatymai > Belaidis ryšys ir tinklai

> Nuotolinio valdymo pultas > Nuotolinio valdymo pulto informacija

Susieję nuotolinio valdymo pultą, galite patikrinti dabartinės nuotolinio valdymo pulto programinės įrangos versiją.

Nustatymai > Belaidis ryšys ir tinklai

> Nuotolinio valdymo pultas > Naujinti nuotolinio valdymo pulto programinę įrangą

Patikrinkite, ar yra nuotolinio valdymo pulto programinės įrangos atnaujinimų.

## <sup>4.4</sup> Paieška balsu

Galite paprasčiausiai balsu ieškoti vaizdo įrašų, muzikos arba dar ko nors internete. Galite kalbėti į mikrofoną nuotolinio valdymo pulte.

Prieš naudojant paiešką balsu, reikia susieti nuotolinio valdymo pultą su televizoriumi.

Balso naudojimas...

1 - Nuotolinio valdymo pulte paspauskite 🗣

. Užsidegs mėlyna nuotolinio valdymo pulto lemputė,

bus parodytas paieškos laukelis ir suaktyvintas mikrofonas.

2 – Aiškiai pasakykite tai, ko ieškote. Prieš išsijungiant mikrofonui, galite kalbėti 10 sek. Kol bus parodyti rezultatai, gali šiek tiek užtrukti.

3 - Paieškos rezultatų sąraše galite pasirinkti norimą elementą.

# Skirta 8106 / 7906 / 7956 / 6906

## 5.1

# Mygtukų apžvalga

## Viršuje

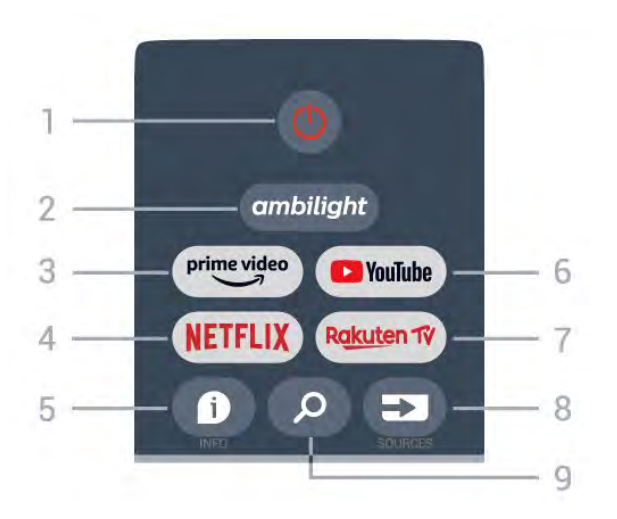

1 – Maitinimas (Budėjimo režimas / Įjungimas) Įjungti televizorių arba vėl įjungti budėjimo režimą.

## 2 – "Ambilight"

Pasirinkti vieną iš "Ambilight" stilių.

## 3 – "Amazon Prime Video"

Paleisti programą "Amazon Prime Video".

## 4 – NETFLIX

Paleisti "Netflix" programą, kai televizorius įjungtas arba veikia budėjimo režimu.

• Jei turite "Netflix" narystės prenumeratą, "Netflix" galite naudotis ir šiame televizoriuje. Jūsų televizorius turi būti prijungtas prie interneto.

• Jei norite atidaryti "Netflix", paspauskite NETFLIX mygtuką, kad atidarytumėte "Netflix" programą. "Netflix" galite atidaryti tiesiogiai televizoriui veikiant budėjimo režimu.

## 5 – INFO

Paspauskite ir atidarykite programos informacijos ekraną. Paspauskite kartą, kad būtų parodyta trumpa kanalo informacija, paspauskite dar kartą, kad būtų parodytas išplėstas ekranas su programos pavadinimu ir daugiau informacijos, paspauskite dar kartą, kad būtų parodyta visa programos informacija. Paspausdami mygtuką perjungsite skirtingus informacijos rodinius.

## 6 – "YouTube"

Paleiskite "YouTube" programą.

## 7 – "Rakuten TV"

Paleiskite "**Rakuten TV**" programą. \* Pastaba: "**Rakuten TV**" programa pasiekiama ne visose šalyse.

## 8 – SOURCES

Atidarykite arba uždarykite šaltinių meniu.

## 9 – SEARCH

Pradėkite paiešką įvesdami tekstą.

## Viršutinė dalis (JK skirti modeliai)

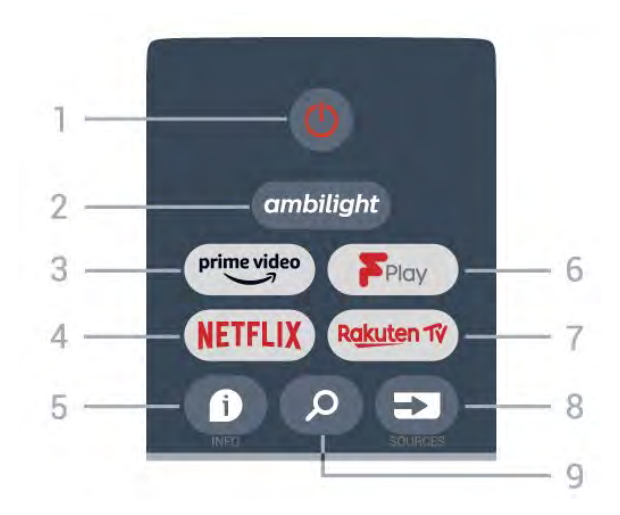

1 – Maitinimas (Budėjimo režimas / Įjungimas) Įjungti televizorių arba vėl įjungti budėjimo režimą.

## 2 – "Ambilight"

Pasirinkti vieną iš "Ambilight" stilių.

## 3 - "Amazon Prime Video"

Paleisti programą "Amazon Prime Video".

## 4 – NETFLIX

Paleisti "Netflix" programą, kai televizorius įjungtas arba veikia budėjimo režimu.

• Jei turite "Netflix" narystės prenumeratą, "Netflix" galite naudotis ir šiame televizoriuje. Jūsų televizorius turi būti prijungtas prie interneto.

• Jei norite atidaryti "Netflix", paspauskite NETFLIX mygtuką, kad atidarytumėte "Netflix" programą. "Netflix" galite atidaryti tiesiogiai televizoriui veikiant budėjimo režimu.

## 5 – INFO

Paspauskite ir atidarykite programos informacijos ekraną. Paspauskite kartą, kad būtų parodyta trumpa kanalo informacija, paspauskite dar kartą, kad būtų parodytas išplėstas ekranas su programos pavadinimu ir daugiau informacijos, paspauskite dar kartą, kad būtų parodyta visa programos informacija. Paspausdami mygtuką perjungsite skirtingus informacijos rodinius.

## 6 - "Freeview Play"

Paleiskite "Freeview Play".

## 7 – "Rakuten TV"

Paleiskite "Rakuten TV" programą.

#### 8 – SOURCES

Atidarykite arba uždarykite šaltinių meniu.

#### 9 – SEARCH

Pradėkite paiešką įvesdami tekstą.

## Vidurys

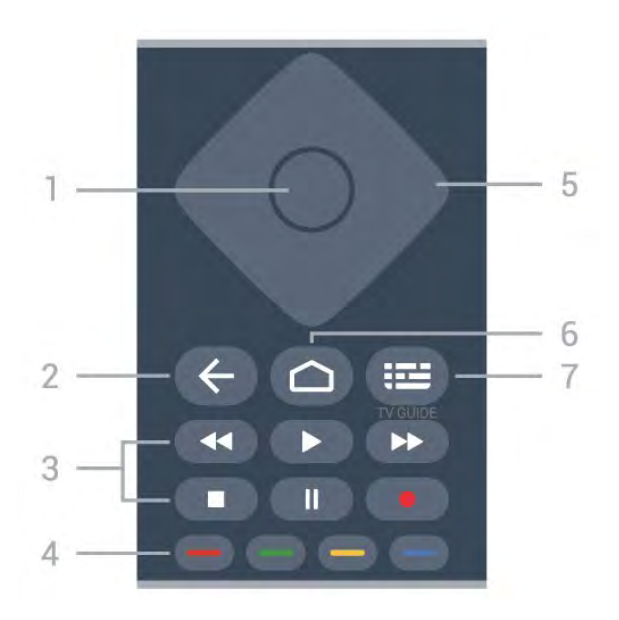

## 1 – OK mygtukas

Patvirtinamas pasirinkimas arba nuostata. Žiūrint televiziją atidaromas kanalų sąrašas.

## 2 – Atgal

- · Grįžtama į ankstesnį meniu arba TV šaltinį.
- Sugrįžimas atgal į ankstesnę programą.

## 3 – Atkūrimas ir įrašymas

- Paleisti, paleidžia atkūrimą.
- Pristabdyti pristabdomas atkūrimas
- Stabdyti sustabdomas atkūrimas
- Atsukti greitai atsukama atgal
- Pasukti į priekį greitai pasukama į priekį
- Įrašyti ši funkcija nepalaikoma.

## 4 – Spalvų mygtukai

vadovaukitės ekrane pateikiamomis instrukcijomis ir pasirinkite daugiau parinkčių ar operacijų. Pradžios ekrane paspauskite **Mėlyną mygtuką** ir atidarykite **Pagalbą**.

## 5 – Naršymo mygtukai

Naršo į viršų, žemyn, į kairę arba į dešinę.

## 6 – Pagrindinis

Atidaro pagrindinį meniu.

## 7 – TV GUIDE

Atidaro arba uždaro TV gidą.

## Dugnas

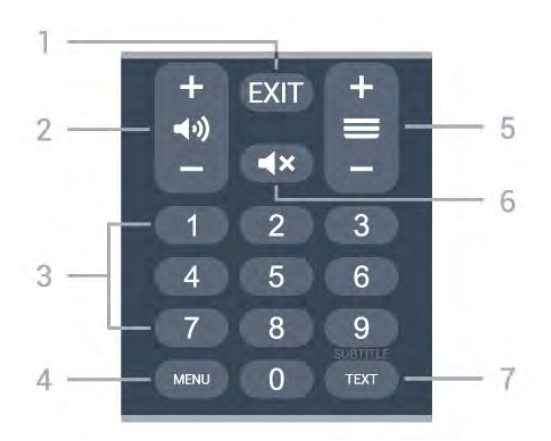

## 1 – EXIT

Išeina iš esamo meniu arba programos.

## 2 – Garsumas

Paspauskite + arba - ir reguliuokite garsumo lygį.

#### 3 – Skaičių mygtukai Iškart pasirinkite kanalą.

## 4 – MENU

Atidarykite TV meniu su įprastinėmis televizoriaus funkcijomis.

## 5 – Kanalas

Paspauskite + arba – ir įjunkite kitą arba ankstesnį kanalą iš kanalų sąrašo. atidaromas kitas arba ankstesnis teksto / teleteksto puslapis ir

## 6 – Nutildyti

Nutildykite garsą arba jį atkurkite.

## 7 – TEXT / SUBTITLE

Atidarykite ar uždarykite tekstą / teletekstą. Paspauskite ir palaikykite, kad būtų atidarytas subtitrų puslapis.

## Apatinė dalis (JK skirti modeliai)

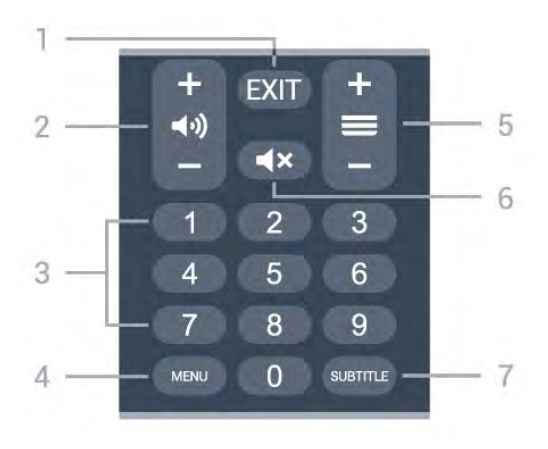

EXIT
 Išeina iš esamo meniu arba programos.

## 2 – Garsumas

Paspauskite + arba - ir reguliuokite garsumo lygį.

## 3 – Skaičių mygtukai

Iškart pasirinkite kanalą.

#### 4 - MENU

Atidarykite TV meniu su įprastinėmis televizoriaus funkcijomis.

## 5 – Kanalas

Paspauskite + arba – ir įjunkite kitą arba ankstesnį kanalą iš kanalų sąrašo. atidaromas kitas arba ankstesnis teksto / teleteksto puslapis ir

#### 6 – Nutildyti

Nutildykite garsą arba jį atkurkite.

## 7 – SUBTITLE

Atidarykite subtitrų puslapį.

## 。 Skirta 7506 / 7556

## 6.1

# Mygtukų apžvalga

## Viršuje

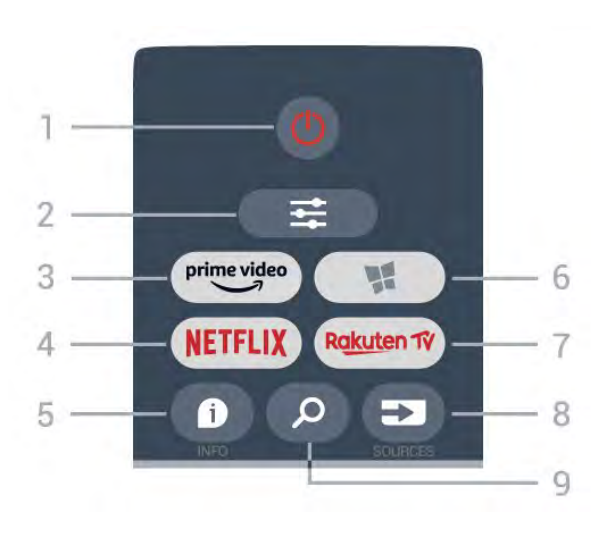

## 1– Ů "Parengtis / įjungti"

ljungti televizorių arba vėl įjungti budėjimo režimą.

## 2 - **≢** OPTIONS

Atidaryti arba uždaryti Parinkčių meniu.

3 - prime video

Paleisti "Amazon prime video" programą.

## 4 – NETFLIX

Tiesiogiai atidaryti "Netflix" programą. Televizorius turi būti įjungtas arba veikti budėjimo režimu.

• Jei turite "Netflix" narystės prenumeratą, "Netflix" galite naudotis ir šiame televizoriuje. Jūsų televizorius turi būti prijungtas prie interneto.

• Jei norite atidaryti "Netflix", paspauskite **NETFLIX**, kad atidarytumėte "Netflix" programą. "Netflix" galite iškart atidaryti televizoriui veikiant budėjimo režimu. www.netflix.com

## 5 – 🗊 INFO

Atidaryti arba uždaryti programos informaciją.

## 6 – 🦋 SMART TV

Atidaryti "Smart TV" pradinį puslapį.

## 7 – Rakuten 1V

Paleisti programą "Rakuten TV".

## 8 – 🗊 SOURCES

Atidaryti šaltinių meniu.

## 9 - 🔎 Search

Atidaryti "Smart TV" paieškos puslapį.

# Viršutinė dalis (JK skirti modeliai)

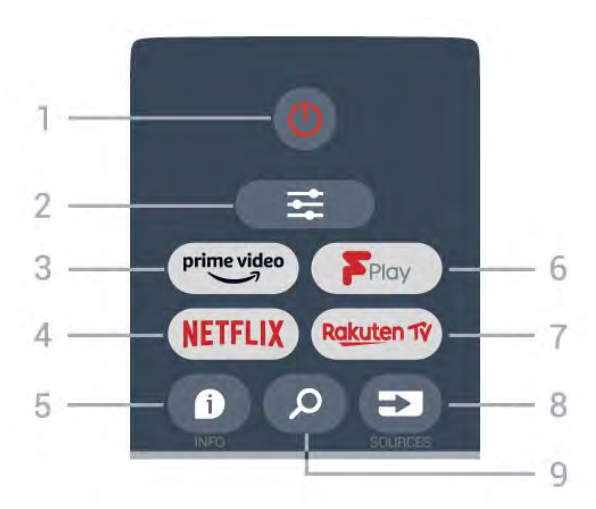

## 1– 😃 "Parengtis / įjungti"

ljungti televizorių arba vėl įjungti budėjimo režimą.

## 2 - ≢ OPTIONS

Atidaryti arba uždaryti Parinkčių meniu.

## 3 - prime video

Paleisti "Amazon prime video" programą.

## 4 – NETFLIX

Tiesiogiai atidaryti "Netflix" programą. Televizorius turi būti įjungtas arba veikti budėjimo režimu.

• Jei turite "Netflix" narystės prenumeratą, "Netflix" galite naudotis ir šiame televizoriuje. Jūsų televizorius turi būti prijungtas prie interneto.

• Jei norite atidaryti "Netflix", paspauskite **NETFLIX**, kad atidarytumėte "Netflix" programą. "Netflix" galite iškart atidaryti televizoriui veikiant budėjimo režimu. www.netflix.com

## 5 – 🌔 INFO

Atidaryti arba uždaryti programos informaciją.

6 – "Freeview Play" Atidaryti "Explore Freeview Play" puslapį.

## 7 – Rakuten TV

Paleisti programą "Rakuten TV".

## 8 – 🗊 SOURCES

Atidaryti šaltinių meniu.

## 9 - 🎾 Search

Atidaryti "Smart TV" paieškos puslapį.

## Vidurys

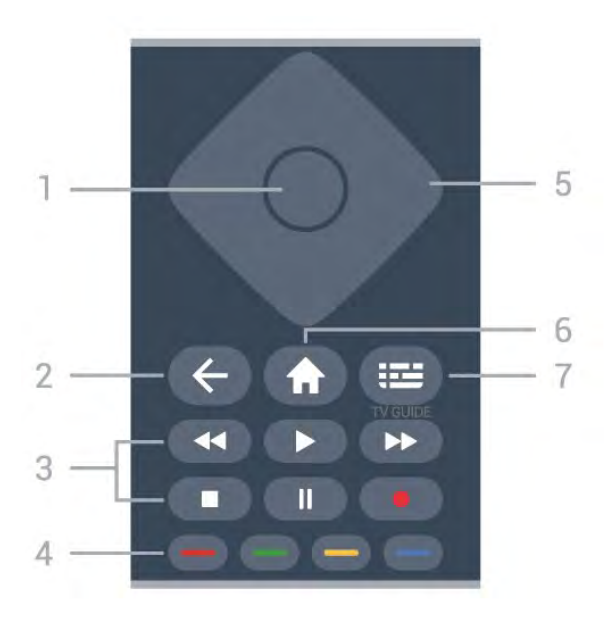

## 1 - OK klavišas

Patvirtinti pasirinkimą arba nuostatą. Žiūrėdami televiziją atidarykite kanalų sąrašą, jei neveikia interaktyvioji paslauga.

## 2 – 🗲 Atgal

Uždaryti meniu nepakeitus nustatymų.

#### 3 – Atkurti ir įrašyti

- Leisti 🕨, kad būtų atkurta.
- Pristabdyti II, pristabdo įrašo atkūrimą.
- Stabdyti 🔳, sustabdo atkūrimą.
- Grįžti atgal \land įrašas grąžinamas atgal.
- Greitai pirmyn 🏼 🕨, greitai persukama į priekį.
- Įrašyti •, ši funkcija nepalaikoma.

4 – – – – "Spalvoti mygtukai" Tiesioginis parinkčių pasirinkimas. Mėlynu mygtuku – atidaromas Žinynas.

5 – Rodyklė / naršymas klavišai Naršyti į viršų, žemyn, į kairę arba į dešinę.

6 – 角 "Pagrindinis"

Atidaryti pagrindinį meniu.

7 – 🛛 🖽 TV gidas

Atidaryti arba uždaryti TV gidą.

## Dugnas

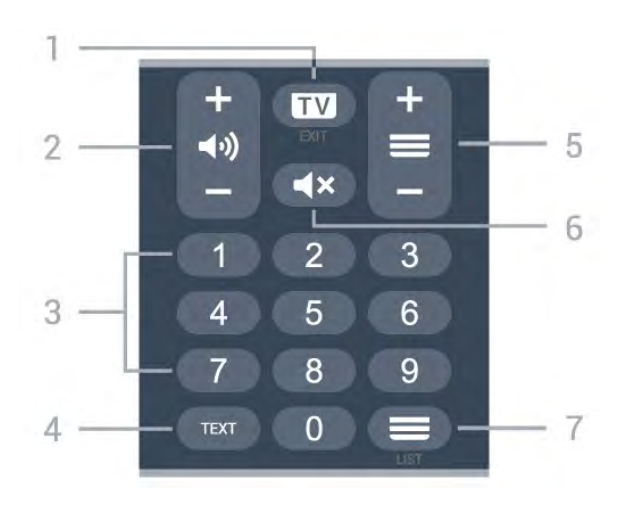

## 1- 🗹 - EXIT

Paspauskite vidurinę dalį ir vėl toliau žiūrėkite televiziją. Išjunkite interaktyviąją televizoriaus programą. Paspauskite + arba -, kad perjungtumėte ankstesnį arba kitą kanalą kanalų sąraše. atidaromas kitas arba ankstesnis teksto / teleteksto puslapis ir

#### 2 – (I) Garsumas

Paspauskite + arba - ir reguliuokite garsumo lygį.

3 – Skaičių mygtukai Iškart pasirinkti kanalą.

#### 4 - TEXT

Atidarykite ar uždarykite tekstą / teletekstą.

## 5 – 🔳 Kanalas

Paspauskite + arba - ir įjunkite kitą arba ankstesnį kanalą iš kanalų sąrašo. atidaromas kitas arba ankstesnis teksto / teleteksto puslapis ir

## 6 – 🛋 Nutildyti

Nutildykite garsą arba jį vėl įjunkite.

## 

Atidarykite kanalų sąrašą.

## Apatinė dalis (JK skirti modeliai)

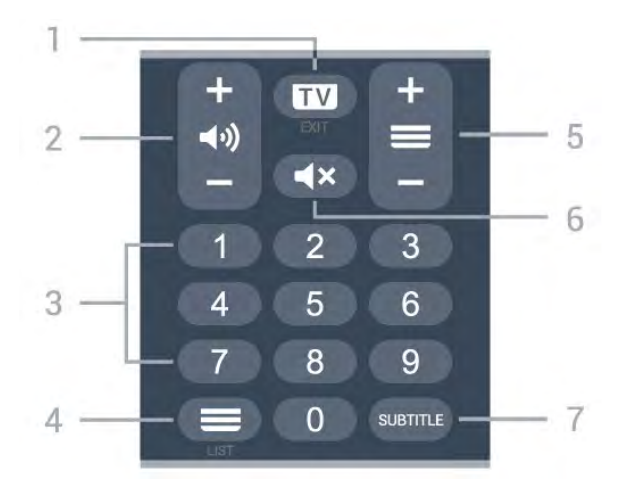

#### 1- 💵 - EXIT

Paspauskite vidurinę dalį ir vėl toliau žiūrėkite televiziją. Išjunkite interaktyviąją televizoriaus

programą. Paspauskite + arba -, kad perjungtumėte ankstesnį arba kitą kanalą kanalų sąraše. atidaromas kitas arba ankstesnis teksto / teleteksto puslapis ir

## 2 – 📢 Garsumas

Paspauskite + arba - ir reguliuokite garsumo lygį.

3 – Skaičių mygtukai Iškart pasirinkti kanalą.

#### 4 - 🔳 Kanalų sąrašas

Atidarykite kanalų sąrašą.

## 5 – 🔳 Kanalas

Paspauskite + arba – ir įjunkite kitą arba ankstesnį kanalą iš kanalų sąrašo. atidaromas kitas arba ankstesnis teksto / teleteksto puslapis ir

## 6 – 🔺 Nutildyti

Nutildykite garsą arba jį vėl įjunkite.

## 7 – SUBTITLE

Atidarykite subtitrų puslapį.

## , Skirta 7406

## 7.1 Mygtukų apžvalga

## Viršuje

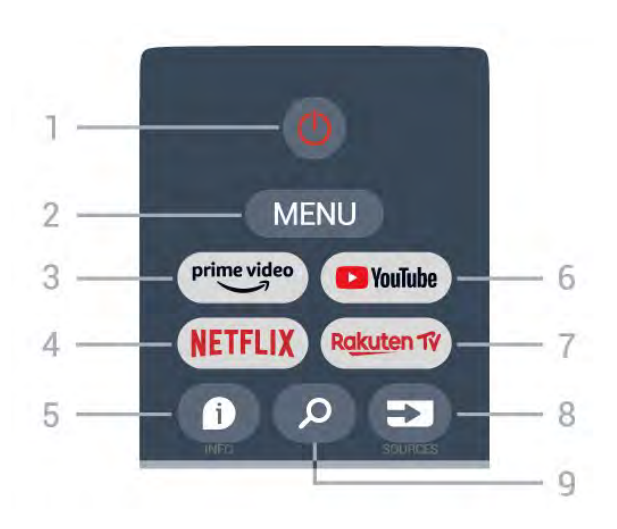

1 – Maitinimas (Budėjimo režimas / Įjungimas) Įjungti televizorių arba vėl įjungti budėjimo režimą.

## 2 – MENU

Atidarykite TV meniu su įprastinėmis televizoriaus funkcijomis.

## 3 – "Amazon Prime Video"

Paleisti programą "Amazon Prime Video".

## 4 – NETFLIX

Paleisti "Netflix" programą, kai televizorius įjungtas arba veikia budėjimo režimu.

• Jei turite "Netflix" narystės prenumeratą, "Netflix" galite naudotis ir šiame televizoriuje. Jūsų televizorius turi būti prijungtas prie interneto.

• Jei norite atidaryti "Netflix", paspauskite NETFLIX mygtuką, kad atidarytumėte "Netflix" programą. "Netflix" galite atidaryti tiesiogiai televizoriui veikiant budėjimo režimu.

## 5 – INFO

Paspauskite ir atidarykite programos informacijos ekraną. Paspauskite kartą, kad būtų parodyta trumpa kanalo informacija, paspauskite dar kartą, kad būtų parodytas išplėstas ekranas su programos pavadinimu ir daugiau informacijos, paspauskite dar kartą, kad būtų parodyta visa programos informacija. Paspausdami mygtuką perjungsite skirtingus informacijos rodinius.

## 6 – "YouTube"

Paleiskite "YouTube" programą.

## 7 – "Rakuten TV"

Paleiskite "Rakuten TV" programą.

\* Pastaba: "**Rakuten TV**" programa pasiekiama ne visose šalyse.

## 8 – SOURCES

Atidarykite arba uždarykite šaltinių meniu.

## 9 – SEARCH

Pradėkite paiešką įvesdami tekstą.

## Viršutinė dalis (JK skirti modeliai)

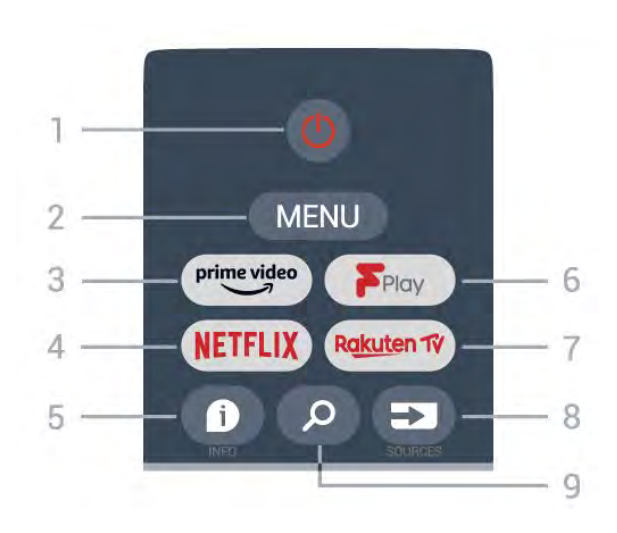

1 – Maitinimas (Budėjimo režimas / Įjungimas) Įjungti televizorių arba vėl įjungti budėjimo režimą.

## 2 – MENU

Atidarykite TV meniu su įprastinėmis televizoriaus funkcijomis.

## 3 – "Amazon Prime Video"

Paleisti programą "Amazon Prime Video".

## $4 - \mathsf{NETFLIX}$

Paleisti "Netflix" programą, kai televizorius įjungtas arba veikia budėjimo režimu.

• Jei turite "Netflix" narystės prenumeratą, "Netflix" galite naudotis ir šiame televizoriuje. Jūsų televizorius turi būti prijungtas prie interneto.

• Jei norite atidaryti "Netflix", paspauskite NETFLIX mygtuką, kad atidarytumėte "Netflix" programą. "Netflix" galite atidaryti tiesiogiai televizoriui veikiant budėjimo režimu.

## 5 – INFO

Paspauskite ir atidarykite programos informacijos ekraną. Paspauskite kartą, kad būtų parodyta trumpa kanalo informacija, paspauskite dar kartą, kad būtų parodytas išplėstas ekranas su programos pavadinimu ir daugiau informacijos, paspauskite dar kartą, kad būtų parodyta visa programos informacija. Paspausdami mygtuką perjungsite skirtingus informacijos rodinius.

## 6 - "Freeview Play"

Paleiskite "Freeview Play".

7 - "Rakuten TV"

Paleiskite "Rakuten TV" programą.

#### 8 – SOURCES

Atidarykite arba uždarykite šaltinių meniu.

#### 9 – SEARCH

Pradėkite paiešką įvesdami tekstą.

## Vidurys

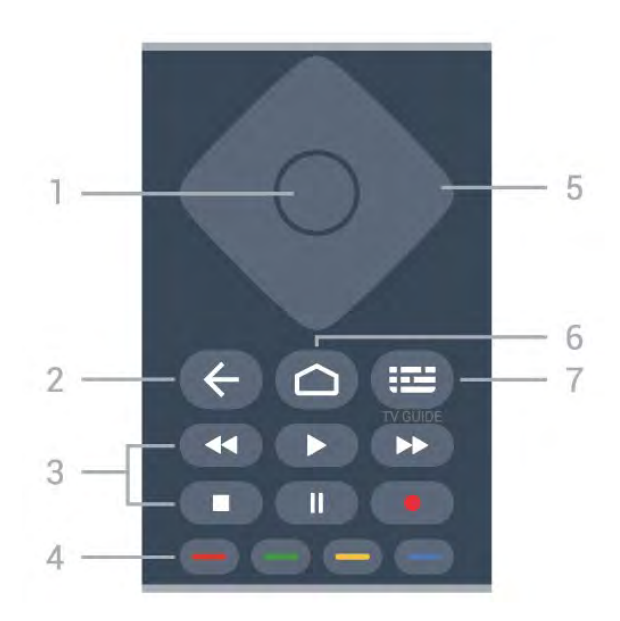

## 1 – OK mygtukas

Patvirtinamas pasirinkimas arba nuostata. Žiūrint televiziją atidaromas kanalų sąrašas.

## 2 – Atgal

- · Grįžtama į ankstesnį meniu arba TV šaltinį.
- · Sugrįžimas atgal į ankstesnę programą.

## 3 – Atkūrimas ir įrašymas

- · Paleisti, paleidžia atkūrimą.
- Pristabdyti pristabdomas atkūrimas
- $\cdot$  Stabdyti sustabdomas atkūrimas
- $\cdot$  Atsukti greitai atsukama atgal
- Pasukti į priekį greitai pasukama į priekį
- Įrašyti ši funkcija nepalaikoma.

## 4 – Spalvų mygtukai

vadovaukitės ekrane pateikiamomis instrukcijomis ir pasirinkite daugiau parinkčių ar operacijų. Pradžios ekrane paspauskite **Mėlyną mygtuką** ir atidarykite **Pagalbą**.

## 5 – Naršymo mygtukai

Naršo į viršų, žemyn, į kairę arba į dešinę.

6 – Pagrindinis

Atidaro pagrindinį meniu.

## 7 – TV GUIDE

Atidaro arba uždaro TV gidą.

## Dugnas

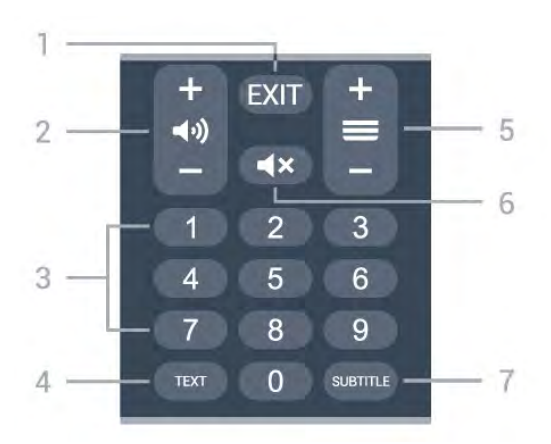

## 1 – EXIT

Išeina iš esamo meniu arba programos.

2 – Garsumas Paspauskite + arba - ir reguliuokite garsumo lygį.

#### 3 – Skaičių mygtukai Iškart pasirinkite kanalą.

## 4 – TEXT

Atidarykite ar uždarykite tekstą / teletekstą.

## 5 – Kanalas

Paspauskite + arba – ir įjunkite kitą arba ankstesnį kanalą iš kanalų sąrašo. atidaromas kitas arba ankstesnis teksto / teleteksto puslapis ir

## 6 – Nutildyti

Nutildykite garsą arba jį atkurkite.

## 7 – SUBTITLE

Atidarykite subtitrų puslapį.

## Apatinė dalis (JK skirti modeliai)

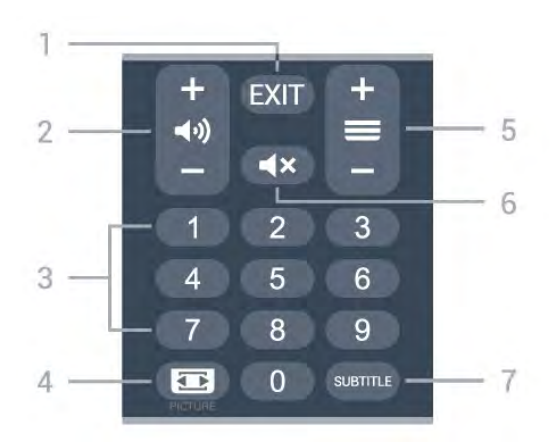

## 1– EXIT

lšeina iš esamo meniu arba programos.

2 – Garsumas Paspauskite + arba - ir reguliuokite garsumo lygį.

3 – Skaičių mygtukai

## Iškart pasirinkite kanalą.

#### 4 – PICTURE

Atidarykite arba uždarykite vaizdo režimo meniu.

#### 5 – Kanalas

Paspauskite + arba – ir įjunkite kitą arba ankstesnį kanalą iš kanalų sąrašo. atidaromas kitas arba ankstesnis teksto / teleteksto puslapis ir

## 6 – Nutildyti

Nutildykite garsą arba jį atkurkite.

## 7 – SUBTITLE

Atidarykite subtitrų puslapį.

# 。 IR jutiklis

Televizorius gali gauti komandas ir iš nuotolinio valdymo pulto, siunčiančio komandas IR (infraraudonųjų spindulių) ryšiu. Jeigu naudojate tokį nuotolinio valdymo pultą, visada nukreipkite nuotolinio valdymo pultą į infraraudonųjų spindulių jutiklį televizoriaus priekyje.

## 🛦 Įspėjimas

Nestatykite jokių daiktų prieš televizoriaus IR jutiklį, nes jie gali blokuoti IR signalą.

## • Akumuliatoriai

Jei televizorius nereaguoja į nuotolinio valdymo pulto mygtukų paspaudimus, gali būti išsikrovę maitinimo elementai.

Norėdami pakeisti maitinimo elementus, atidarykite maitinimo elementų skyrių nuotolinio valdymo pulto galinėje pusėje, apačioje.

1 – Stumdami rodyklės kryptimi atidarykite maitinimo elementų dangtelį.

2 - Senas baterijas pakeiskite 2

naujomis AAA-LR03-1.5V tipo baterijomis.

Patikrinkite, ar baterijų galai + ir – sudėti tinkamai. 3 - Vėl uždarykite maitinimo elementų dangtelį stumdami, kol jis spragtelės.

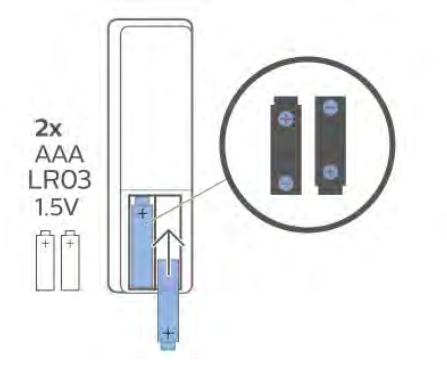

Jei nuotolinio valdymo pulto neketinate naudoti ilgesnį laiką, baterijas iš jo išimkite.

Senas baterijas saugiai šalinkite pagal naudojimo nurodymus.

Daugiau informacijos ieškokite Žinyne, pasirinkite Raktažodžiai ir ieškokite Eksploatacijos pabaiga.

# Valymas

Jūsų nuotolinio valdymo pultas turi įbrėžimams atsparią dangą.

Valykite nuotolinio valdymo pultą minkšta drėgna šluoste. Niekuomet nevalykite televizoriaus ar nuotolinio valdymo pulto alkoholiu, cheminėmis medžiagomis ar buitiniais valikliais.

# Spis treści

# 1 Dla 9206/9506/9636/OLED8x6/OLED9x6

7

3

7

14

5

12

18

- 1.1 Przegląd przycisków
- 1.2 Parowanie pilota z telewizorem
- 1.3 Wyszukiwanie głosowe 6

## 2 Dla OLED706

2.1 Przegląd przycisków

#### 3 Dla 9006/8506/8546 10

- 3.1 Przegląd przycisków 10
- 3.2 Parowanie pilota z telewizorem 13
- 3.3 Wyszukiwanie głosowe

#### 4 Dla 8536/8556 14

- 4.1 Przegląd przycisków
- 4.2 Klawiatura 15
- 4.3 Parowanie pilota z telewizorem 16 4.4 Wyszukiwanie głosowe 17
- 5 Dla 8106/7906/7956/6906
- 5.1 Przegląd przycisków 18

#### 6 Dla 7506/7556 21

6.1 Przegląd przycisków 21

#### 7 Dla 7406 24

- 7.1 Przegląd przycisków 24
- 27 8 Czujnik podczerwieni
- 9 Baterie i akumulatory 28
- 10 Czyszczenie 29

# Dla 9206/9506/96 36/OLED8x6/OLED 9x6

## 1.1

# Przegląd przycisków

## Góra

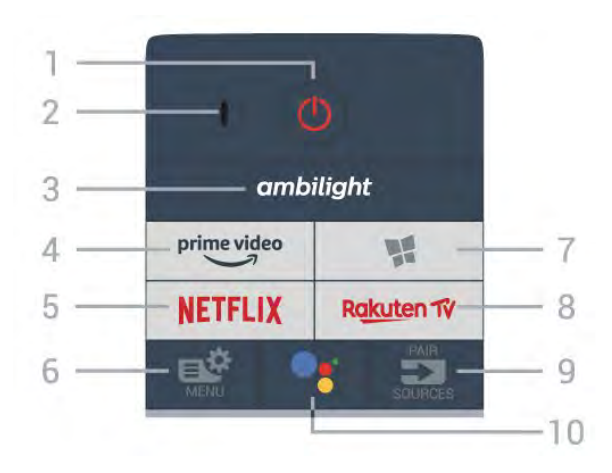

## 1 - 🕚 Tryb gotowości / Włączenie

Włączanie telewizora i przełączanie go w tryb gotowości.

## 2. Mikrofon funkcji VOICE

## 3 \_ ambilight

Wybór jednego ze stylów Ambilight.

## 4 - prime video

Uruchamianie aplikacji Amazon Prime Video.

## 5 - NETFLIX

Bezpośrednie otwieranie aplikacji Netflix. Przy włączonym telewizorze lub w trybie gotowości.

• Jeżeli posiadasz abonament w platformie Netflix, możesz z niej korzystać w połączeniu z tym telewizorem. Telewizor musi być połączony z Internetem.

• Aby przejść do usługi Netflix, naciśnij przycisk **NETFLIX** i uruchom aplikację. Aplikację Netflix można otworzyć bezpośrednio z trybu gotowości. www.netflix.com

## 6 - 🗳 Szybkie menu

Otwieranie Szybkiego menu z typowymi funkcjami telewizora.

## 7 - 🧏 Kolekcja Philips TV

Uruchamianie aplikacji Kolekcja Philips TV.

## 8 - Rakuten TV

Uruchamianie aplikacji Rakuten TV.

## 9 – 🗊 SOURCES

• Otwieranie lub zamykanie menu Źródła.

• Parowanie pilota z telewizorem.

## 10 — ¶; Google Assistant™

Uruchomienie programu Google Assistant™.

## Góra (modele przeznaczone na rynek brytyjski)

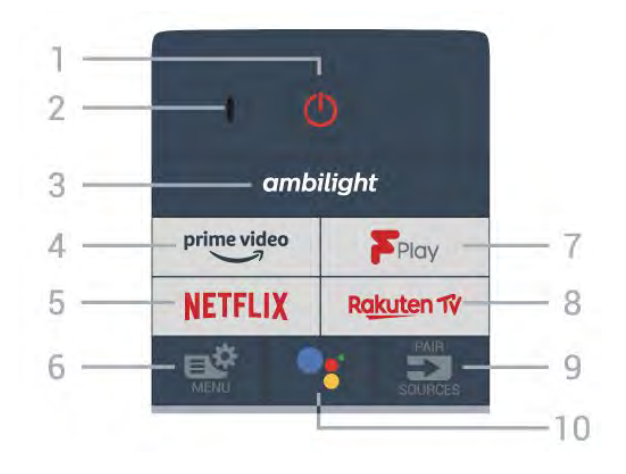

## 1 - 🕚 Tryb gotowości / Włączenie

Włączanie telewizora i przełączanie go w tryb gotowości.

2. Mikrofon funkcji VOICE

## 3 – ambilight

Wybór jednego ze stylów Ambilight.

## 4 - prime video

Uruchamianie aplikacji Amazon Prime Video.

## 5 - NETFLIX

Bezpośrednie otwieranie aplikacji Netflix. Przy włączonym telewizorze lub w trybie gotowości.

• Jeżeli posiadasz abonament w platformie Netflix, możesz z niej korzystać w połączeniu z tym telewizorem. Telewizor musi być połączony z Internetem.

• Aby przejść do usługi Netflix, naciśnij przycisk **NETFLIX** i uruchom aplikację. Aplikację Netflix można otworzyć bezpośrednio z trybu gotowości. www.netflix.com

## 6 - 🗳 Szybkie menu

Otwieranie Szybkiego menu z typowymi funkcjami telewizora.

## 7 - Freeview Play

Uruchamianie usługi Freeview Play.

## 8 – Rakuten TV

Uruchamianie aplikacji Rakuten TV.

## 9 - SOURCES

- Otwieranie lub zamykanie menu Źródła.
- · Parowanie pilota z telewizorem.

## 10 — •; Google Assistant™

## Środek

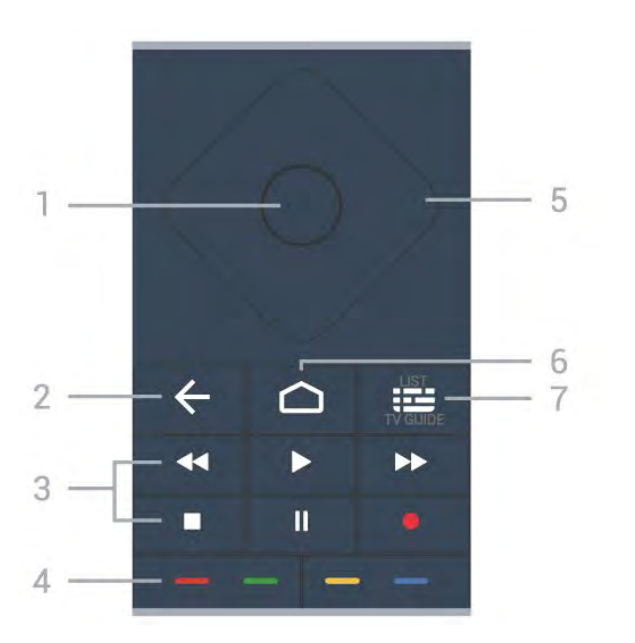

## 1 - Przycisk OK

Potwierdzenie wyboru lub ustawienia. Otwieranie listy kanałów podczas oglądania telewizji.

## 2 - 🗲 Wstecz

Powrót do ostatniego wybranego kanału. Powrót do poprzedniego menu. Powrót do poprzedniej strony aplikacji/internetowej.

## 3 - Odtwarzanie i nagrywanie

- Odtwarzanie ▶, służący do odtwarzania.
- Wstrzymanie II, służący do wstrzymania odtwarzania
- Zatrzymanie 🔳, służący do zatrzymania odtwarzania
- Przewijanie do tyłu 📢, służący do przewijania do tyłu

Przewijanie do przodu >>, służący do przewijania do przodu

• Nagrywanie •, służący do rozpoczynania nagrywania

## 4 - 🕳 🕳 📥 Kolorowe przyciski

Bezpośredni wybór opcji. Niebieski przycisk – otwiera pomoc.

## 5 - Strzałki/ przyciski nawigacyjne

Poruszanie się w górę, w dół, w lewo lub w prawo.

## 6 – 🏠 HOME

Otwieranie menu głównego.

7 — ﷺ Przewodnik telewizyjny/Lista kanałów Otwieranie lub zamykanie przewodnika telewizyjnego. Przytrzymaj przycisk, aby otworzyć listę kanałów.

# Środek (modele przeznaczone na rynek brytyjski)

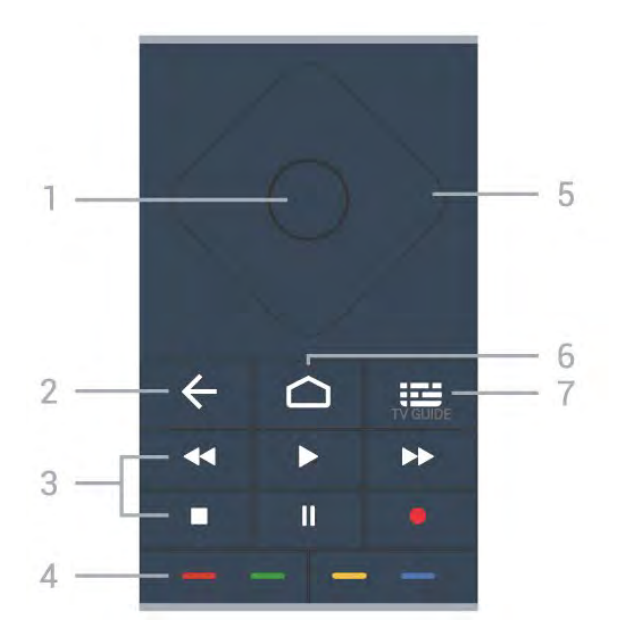

## 1 - Przycisk OK

Potwierdzenie wyboru lub ustawienia. Otwieranie listy kanałów podczas oglądania telewizji.

## 2 - 🗲 Wstecz

Powrót do ostatniego wybranego kanału. Powrót do poprzedniego menu. Powrót do poprzedniej strony aplikacji/internetowej.

- 3 Odtwarzanie i nagrywanie
- Odtwarzanie >, służący do odtwarzania.
- Wstrzymanie II, służący do wstrzymania odtwarzania
- Zatrzymanie 🔳, służący do zatrzymania odtwarzania
- Przewijanie do tyłu *(służący do przewijania do tyłu)*
- Przewijanie do przodu ►, służący do przewijania do przodu

Nagrywanie 

 służący do rozpoczynania nagrywania

## 4 - 🗕 🗕 🗕 Kolorowe przyciski

Bezpośredni wybór opcji. Niebieski przycisk – otwiera pomoc.

5 - Strzałki/ przyciski nawigacyjne Poruszanie się w górę, w dół, w lewo lub w prawo.

## 6 – 🏠 HOME

Otwieranie menu głównego.

## 7 - 🖼 Przewodnik telewizyjny

Otwieranie lub zamykanie przewodnika telewizyjnego.

Dół

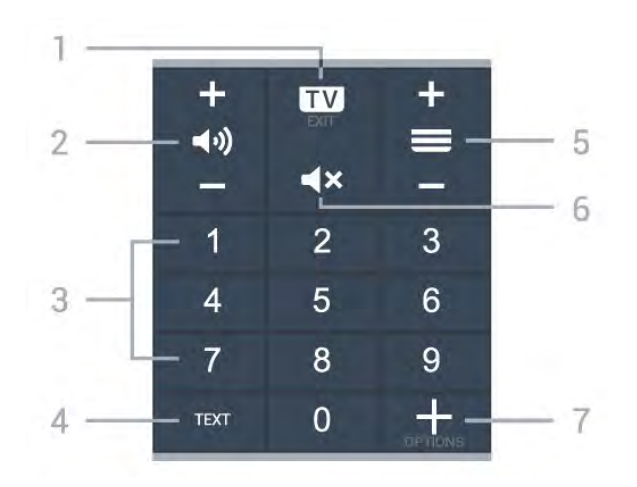

## 1- 🗰 - EXIT

Powrót do oglądania telewizji lub wyjście z interaktywnej aplikacji telewizora.

## 2 - 📢 Głośność

Naciśnij + lub -, aby dostosować poziom głośności.

## 3 - Przyciski numeryczne

Bezpośredni wybór kanału telewizyjnego.

#### 4 - TEXT

Otwieranie lub zamykanie telegazety/teletekstu.

## 5 - 🔳 Kanał

Naciśnij + lub -, aby przejść do następnego lub poprzedniego kanału na liście kanałów. Otwieranie następnej lub poprzedniej strony telegazety / teletekstu.

## 6 - 🛋 Wyciszenie

Wyciszenie lub przywrócenie dźwięku.

## 7 - + OPTIONS

Otwieranie lub zamykanie menu opcji.

## Dół (modele przeznaczone na rynek brytyjski)

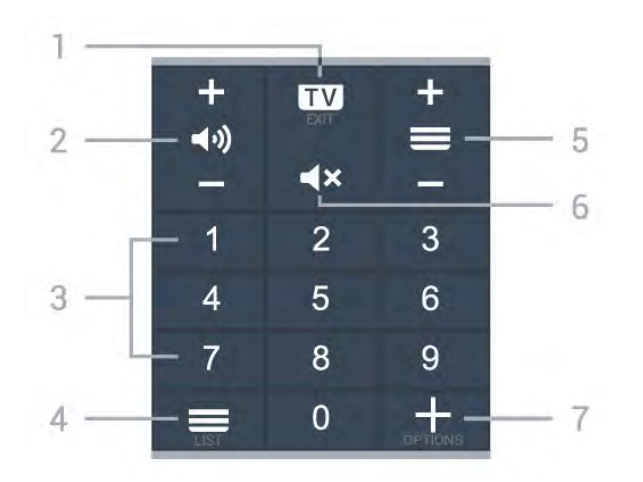

## 1- 💵 - EXIT

Powrót do oglądania telewizji lub wyjście z interaktywnej aplikacji telewizora.

## 2 - 📢 Głośność

Naciśnij + lub -, aby dostosować poziom głośności.

#### 3 - Przyciski numeryczne

Bezpośredni wybór kanału telewizyjnego.

#### 4 - 🔳 Lista kanałów

Otworzenie listy kanałów.

#### 5 - 🚍 Kanał

Naciśnij + lub –, aby przejść do następnego lub poprzedniego kanału na liście kanałów. Otwieranie następnej lub poprzedniej strony telegazety / teletekstu.

## 6 - **4**× Wyciszenie

Wyciszenie lub przywrócenie dźwięku.

#### 7 - + OPTIONS

Otwieranie lub zamykanie menu opcji.

## <sup>1.2</sup> Parowanie pilota z telewizorem

Ten pilot używa technologii Bluetooth oraz podczerwieni do korzystania z funkcji telewizora.

• Z większości poleceń da się korzystać w trybie podczerwieni.

 Aby korzystać z funkcji zaawansowanych, takich jak wyszukiwanie głosowe czy klawiatura, należy sparować (połączyć) pilota z telewizorem.

Po rozpoczęciu początkowej instalacji telewizor wyświetla monit o przytrzymanie przycisku **PAIR**. Po wykonaniu tej czynności parowanie zostaje zakończone.

#### Uwaga:

1 - Gdy telewizor pomyślnie przejdzie w tryb parowania, niebieska kontrolka w kształcie pierścienia wokół mikrofonu w przedniej części pilota zacznie migać.

2 - Podczas parowania pilot musi znajdować się w bliskiej odległości od telewizora (w odległości maks.
1 m), aby parowanie zakończyło się pomyślnie.

3 – Jeżeli telewizor nie wyświetli pola sterowania głosowego po naciśnięciu przycisku •; to znaczy, że parowanie się nie powiodło.

4 – Przed przejściem w tryb parowania zaleca się poczekać do momentu całkowitego uruchomienia urządzenia i włączenia wszystkich procesów w tle, ponieważ komunikat powitalny zawierający dalsze instrukcje może zostać wyświetlony zbyt późno, negatywnie wpływając na procedurę parowania.

Parowanie lub ponowne parowanie

Jeśli sparowanie z pilotem zostanie utracone, można sparować telewizor z pilotem jeszcze raz.

Wystarczy przytrzymać przycisk **PAIR** na ok. 3 sekundy, aby wykonać parowanie.

Ponadto możesz przejść do menu 🌣 Ustawienia > Połączenia bezprzewodowe i sieciowe > Pilot > Sparuj pilota i wykonać polecenia wyświetlane na ekranie.

Po udanym sparowaniu zostanie wyświetlony komunikat.

Oprogramowanie pilota zdalnego sterowania

Ustawienia > Połączenia bezprzewodowe i sieciowe > Pilot > Informacje o pilocie zdalnego sterowania

Po sparowaniu pilota możesz sprawdzić wersję jego oprogramowania.

Ustawienia > Połączenia bezprzewodowe i sieciowe > Pilot > Zaktualizuj oprogramowanie pilota zdalnego sterowania

Sprawdź, czy istnieje aktualizacja oprogramowania pilota.

# <sup>1.3</sup> Wyszukiwanie głosowe

Możesz wyszukiwać filmy, muzykę i inną zawartość w Internecie, korzystając tylko ze swojego głosu. Możesz mówić do mikrofonu wbudowanego w pilocie.

Musisz sparować pilota z telewizorem, zanim skorzystasz z wyszukiwania głosowego.

Aby skorzystać z funkcji Głosu:

1 - Naciśnij przycisk : na pilocie, aby zaświeciła się niebieska kontrolka na pilocie. Na ekranie pojawi się pole wyszukiwania, a mikrofon zostanie włączony.
2 - Wypowiedz słowa kluczowe, mów głośno i wyraźnie. Możesz mówić przez 10 sekund, zanim mikrofon się wyłączy. Wyniki pojawią się po pewnym czasie.

3 – Na liście wyników wyszukiwania możesz wybrać dowolną pozycję.

6

# Dla OLED706

## <sup>2.1</sup> Przegląd przycisków

## Góra

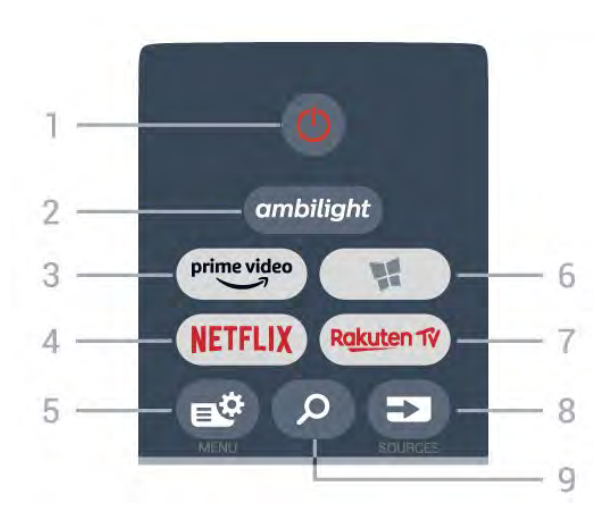

## 1 - 😃 Tryb gotowości / Włączenie

Włączanie telewizora i przełączanie go w tryb gotowości.

## 2 – ambilight

Wybór jednego ze stylów Ambilight.

## 3 - prime video

Uruchamianie aplikacji Amazon Prime Video.

## 4 - NETFLIX

Bezpośrednie otwieranie aplikacji Netflix. Przy włączonym telewizorze lub w trybie gotowości.

• Jeżeli posiadasz abonament w platformie Netflix, możesz z niej korzystać w połączeniu z tym telewizorem. Telewizor musi być połączony z Internetem.

 Aby przejść do usługi Netflix, naciśnij przycisk NETFLIX i uruchom aplikację. Aplikację Netflix można otworzyć bezpośrednio z trybu gotowości.
 www.netflix.com

## 5 - 🗳 Szybkie menu

Otwieranie Szybkiego menu z typowymi funkcjami telewizora.

## 6 - 🥵 Kolekcja Philips TV

Uruchamianie aplikacji Kolekcja Philips TV.

## 7 – Rakuten 17

Uruchamianie aplikacji Rakuten TV.

## 8 - 🗊 SOURCES

• Otwieranie lub zamykanie menu Źródła.

· Parowanie pilota z telewizorem.

## 9 - 🔎 Wyszukiwanie

Otwieranie strony wyszukiwania usługi Smart TV.

# Góra (modele przeznaczone na rynek brytyjski)

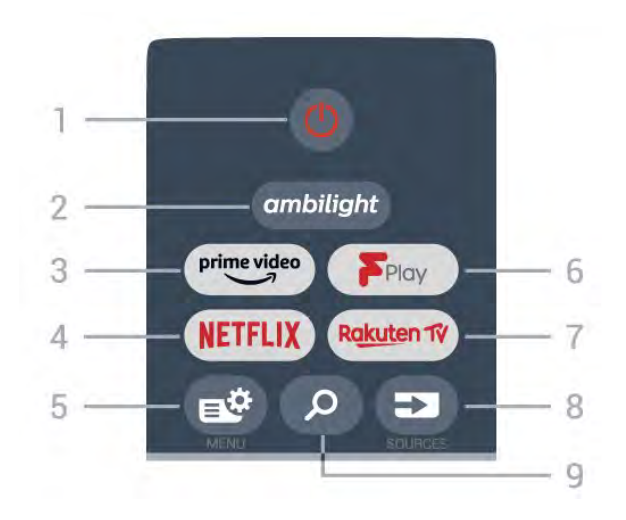

1 - **O** Tryb gotowości / Włączenie Włączanie telewizora i przełączanie go w tryb gotowości.

## 2 – ambilight

Wybór jednego ze stylów Ambilight.

## 3 - prime video

Uruchamianie aplikacji Amazon Prime Video.

## 4 - NETFLIX

Bezpośrednie otwieranie aplikacji Netflix. Przy włączonym telewizorze lub w trybie gotowości.

• Jeżeli posiadasz abonament w platformie Netflix, możesz z niej korzystać w połączeniu z tym telewizorem. Telewizor musi być połączony z Internetem.

• Aby przejść do usługi Netflix, naciśnij przycisk **NETFLIX** i uruchom aplikację. Aplikację Netflix można otworzyć bezpośrednio z trybu gotowości. www.netflix.com

## 5 - 🗳 Szybkie menu

Otwieranie Szybkiego menu z typowymi funkcjami telewizora.

## 6 - Freeview Play

Uruchamianie usługi Freeview Play.

## 7 - Rakuten 1V

Uruchamianie aplikacji Rakuten TV.

## 8 - SOURCES

- · Otwieranie lub zamykanie menu Źródła.
- Parowanie pilota z telewizorem.

#### 9 - 🔎 Wyszukiwanie

Otwieranie strony wyszukiwania usługi Smart TV.

## Środek

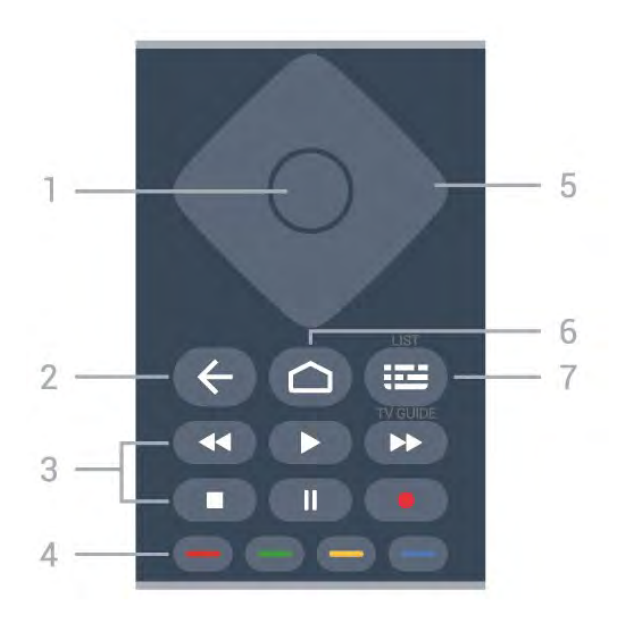

## 1 - Przycisk OK

Potwierdzenie wyboru lub ustawienia. Otwieranie listy kanałów podczas oglądania telewizji.

## 2 - 🗲 Wstecz

Powrót do ostatniego wybranego kanału. Powrót do poprzedniego menu. Powrót do poprzedniej strony aplikacji/internetowej.

## 3 - Odtwarzanie i nagrywanie

- Odtwarzanie 🕨, służący do odtwarzania.
- Wstrzymanie II, służący do wstrzymania odtwarzania
- Zatrzymanie 🔳, służący do zatrzymania odtwarzania

Przewijanie do tyłu 
 służący do przewijania do tyłu

Przewijanie do przodu ►, służący do przewijania do przodu

Nagrywanie 

 służący do rozpoczynania nagrywania

## 4 - 🗕 🗕 🗕 Kolorowe przyciski

Bezpośredni wybór opcji. Niebieski przycisk – otwiera pomoc.

## 5 - Strzałki/ przyciski nawigacyjne

Poruszanie się w górę, w dół, w lewo lub w prawo.

## 6 – 🏠 HOME

Otwieranie menu głównego.

## 7 — 🖼 Przewodnik telewizyjny/Lista kanałów

Otwieranie lub zamykanie przewodnika telewizyjnego. Przytrzymaj przycisk, aby otworzyć listę kanałów.

# Środek (modele przeznaczone na rynek brytyjski)

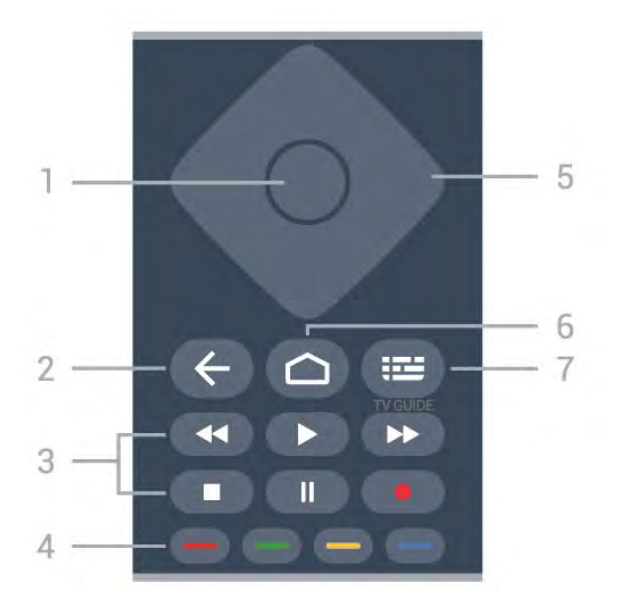

## 1 - Przycisk OK

Potwierdzenie wyboru lub ustawienia. Otwieranie listy kanałów podczas oglądania telewizji.

## 2 - 🗲 Wstecz

Powrót do ostatniego wybranego kanału. Powrót do poprzedniego menu. Powrót do poprzedniej strony aplikacji/internetowej.

- 3 Odtwarzanie i nagrywanie
- Odtwarzanie >, służący do odtwarzania.
- Wstrzymanie II, służący do wstrzymania odtwarzania
- Zatrzymanie 🔳, służący do zatrzymania odtwarzania
- Przewijanie do tyłu *(służący do przewijania do tyłu)*
- Przewijanie do przodu >>, służący do przewijania do przodu

Nagrywanie 

 służący do rozpoczynania nagrywania

## 4 - 🗕 🗕 🗕 Kolorowe przyciski

Bezpośredni wybór opcji. Niebieski przycisk – otwiera pomoc.

5 - Strzałki/ przyciski nawigacyjne Poruszanie się w górę, w dół, w lewo lub w prawo.

## 6 – 🏠 HOME

Otwieranie menu głównego.

## 7 - 🖼 Przewodnik telewizyjny

Otwieranie lub zamykanie przewodnika telewizyjnego.

Dół

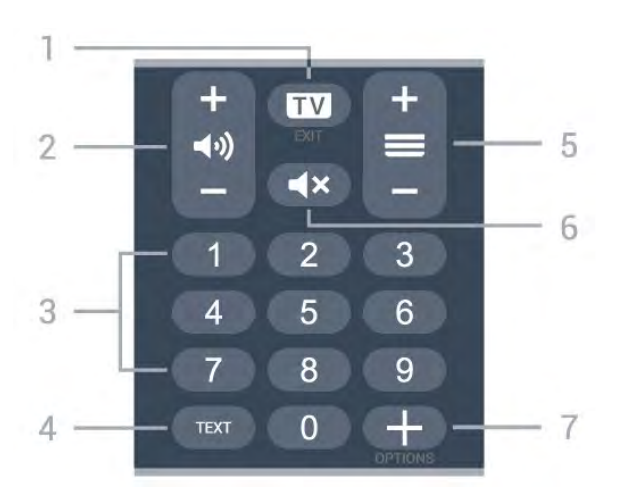

## 1- 🗰 - EXIT

Powrót do oglądania telewizji lub wyjście z interaktywnej aplikacji telewizora.

## 2 - 📢 Głośność

Naciśnij + lub -, aby dostosować poziom głośności.

## 3 - Przyciski numeryczne

Bezpośredni wybór kanału telewizyjnego.

4 - TEXT

Otwieranie lub zamykanie telegazety/teletekstu.

## 5 - 🔳 Kanał

Naciśnij + lub –, aby przejść do następnego lub poprzedniego kanału na liście kanałów. Otwieranie następnej lub poprzedniej strony telegazety / teletekstu.

## 6 - **4**× Wyciszenie

Wyciszenie lub przywrócenie dźwięku.

## 7 - + OPTIONS

Otwieranie lub zamykanie menu opcji.

## Dół (modele przeznaczone na rynek brytyjski)

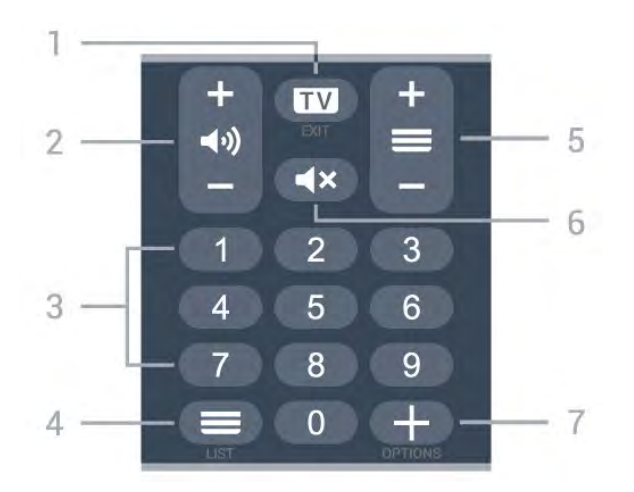

## 1- 🗰 - EXIT

Powrót do oglądania telewizji lub wyjście z interaktywnej aplikacji telewizora.

## 2 - 📢 Głośność

Naciśnij + lub -, aby dostosować poziom głośności.

3 - Przyciski numeryczne

Bezpośredni wybór kanału telewizyjnego.

## 4 - 🔳 Lista kanałów

Otworzenie listy kanałów.

## 5 - 🚍 Kanał

Naciśnij + lub -, aby przejść do następnego lub poprzedniego kanału na liście kanałów. Otwieranie następnej lub poprzedniej strony telegazety / teletekstu.

6 - **4**× Wyciszenie

Wyciszenie lub przywrócenie dźwięku.

## 7 - + OPTIONS

9

Otwieranie lub zamykanie menu opcji.

# ³ Dla 9006/8506/8546

## 3.1

# Przegląd przycisków

## Góra

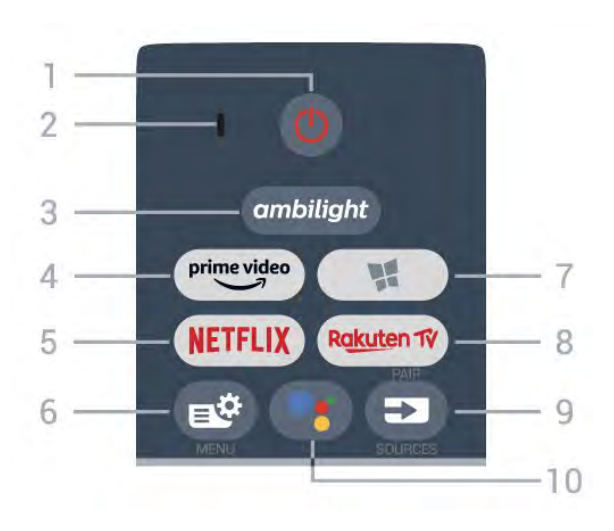

## 1 - O Tryb gotowości / Włączenie

Włączanie telewizora i przełączanie go w tryb gotowości.

## 2. Mikrofon funkcji VOICE

## 3 – ambilight

Wybór jednego ze stylów Ambilight.

## 4 - prime video

Uruchamianie aplikacji Amazon Prime Video.

## 5 - NETFLIX

Bezpośrednie otwieranie aplikacji Netflix. Przy włączonym telewizorze lub w trybie gotowości.

• Jeżeli posiadasz abonament w platformie Netflix, możesz z niej korzystać w połączeniu z tym telewizorem. Telewizor musi być połączony z Internetem.

• Aby przejść do usługi Netflix, naciśnij przycisk **NETFLIX** i uruchom aplikację. Aplikację Netflix można otworzyć bezpośrednio z trybu gotowości. www.netflix.com

## 6 - 🗳 Szybkie menu

Otwieranie Szybkiego menu z typowymi funkcjami telewizora.

## 7 - 🧣 Kolekcja Philips TV

Uruchamianie aplikacji Kolekcja Philips TV.

## 8 - Rakuten 17

Uruchamianie aplikacji Rakuten TV.

## 9 – 🗊 SOURCES

- Otwieranie lub zamykanie menu Źródła.
- Parowanie pilota z telewizorem.

## 10 — ¶; Google Assistant™

Uruchomienie programu Google Assistant™.

## Góra (modele przeznaczone na rynek brytyjski)

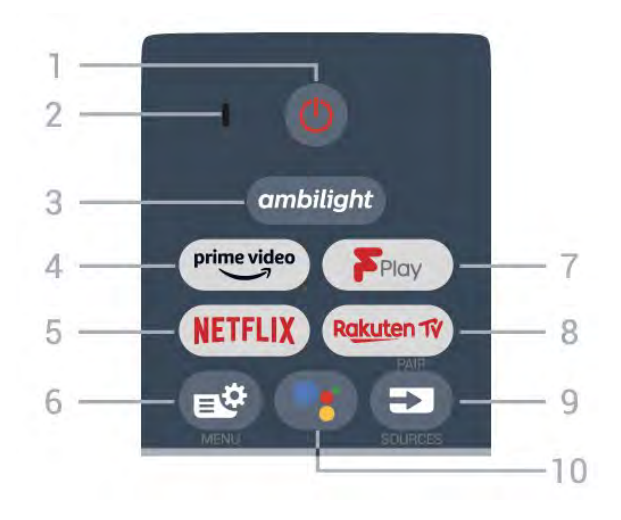

## 1 - 🕚 Tryb gotowości / Włączenie

Włączanie telewizora i przełączanie go w tryb gotowości.

2. Mikrofon funkcji VOICE

## 3 – ambilight

Wybór jednego ze stylów Ambilight.

## 4 - prime video

Uruchamianie aplikacji Amazon Prime Video.

## 5 - NETFLIX

Bezpośrednie otwieranie aplikacji Netflix. Przy włączonym telewizorze lub w trybie gotowości.

• Jeżeli posiadasz abonament w platformie Netflix, możesz z niej korzystać w połączeniu z tym telewizorem. Telewizor musi być połączony z Internetem.

• Aby przejść do usługi Netflix, naciśnij przycisk **NETFLIX** i uruchom aplikację. Aplikację Netflix można otworzyć bezpośrednio z trybu gotowości. www.netflix.com

## 6 - 🗳 Szybkie menu

Otwieranie Szybkiego menu z typowymi funkcjami telewizora.

## 7 - Freeview Play

Uruchamianie usługi Freeview Play.

## 8 - Rakuten 17

Uruchamianie aplikacji Rakuten TV.

## 9 - SOURCES

- Otwieranie lub zamykanie menu Źródła.
- Parowanie pilota z telewizorem.

## 10 — �; Google Assistant™

Uruchomienie programu Google Assistant™.

## Środek

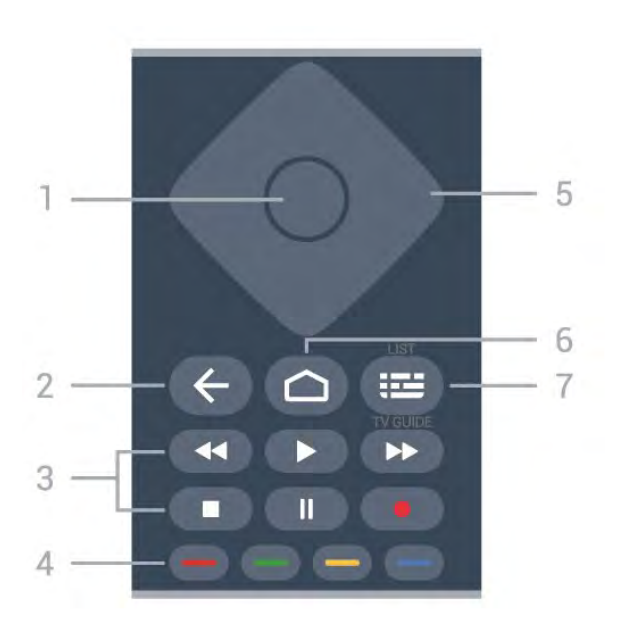

## 1 - Przycisk OK

Potwierdzenie wyboru lub ustawienia. Otwieranie listy kanałów podczas oglądania telewizji.

## 2 - 🗲 Wstecz

Powrót do ostatniego wybranego kanału. Powrót do poprzedniego menu. Powrót do poprzedniej strony aplikacji/internetowej.

## 3 - Odtwarzanie i nagrywanie

- Odtwarzanie 🕨, służący do odtwarzania.
- Wstrzymanie II, służący do wstrzymania odtwarzania
- Zatrzymanie 🔳, służący do zatrzymania odtwarzania
- Przewijanie do tyłu *4*, służący do przewijania do tyłu

Przewijanie do przodu ►, służący do przewijania do przodu

Nagrywanie 

 służący do rozpoczynania nagrywania

## 4 - 🕳 🕳 📥 Kolorowe przyciski

Bezpośredni wybór opcji. Niebieski przycisk – otwiera pomoc.

## 5 - Strzałki/ przyciski nawigacyjne

Poruszanie się w górę, w dół, w lewo lub w prawo.

## 6 – 🏠 HOME

Otwieranie menu głównego.

## 7 — 🖼 Przewodnik telewizyjny/Lista kanałów

Otwieranie lub zamykanie przewodnika telewizyjnego. Przytrzymaj przycisk, aby otworzyć listę kanałów.

# Środek (modele przeznaczone na rynek brytyjski)

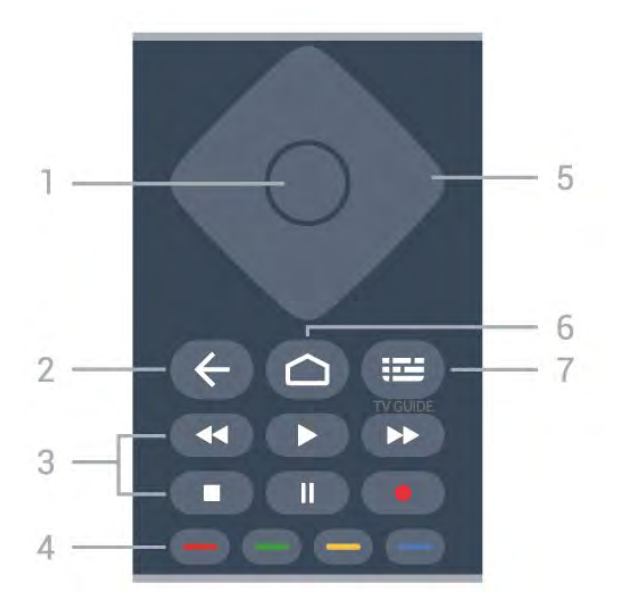

## 1 - Przycisk OK

Potwierdzenie wyboru lub ustawienia. Otwieranie listy kanałów podczas oglądania telewizji.

## 2 - 🗲 Wstecz

Powrót do ostatniego wybranego kanału. Powrót do poprzedniego menu. Powrót do poprzedniej strony aplikacji/internetowej.

- 3 Odtwarzanie i nagrywanie
- Odtwarzanie 🕨, służący do odtwarzania.
- Wstrzymanie II, służący do wstrzymania odtwarzania
- Zatrzymanie ■, służący do zatrzymania odtwarzania
- Przewijanie do tyłu *(służący do przewijania do tyłu)*
- Przewijanie do przodu >>, służący do przewijania do przodu

Nagrywanie 

 służący do rozpoczynania nagrywania

## 4 - 🗕 🗕 🗕 Kolorowe przyciski

Bezpośredni wybór opcji. Niebieski przycisk – otwiera pomoc.

5 - Strzałki/ przyciski nawigacyjne Poruszanie się w górę, w dół, w lewo lub w prawo.

## 6 – 🏠 HOME

Otwieranie menu głównego.

## 7 - 🖼 Przewodnik telewizyjny

Otwieranie lub zamykanie przewodnika telewizyjnego.

Dół

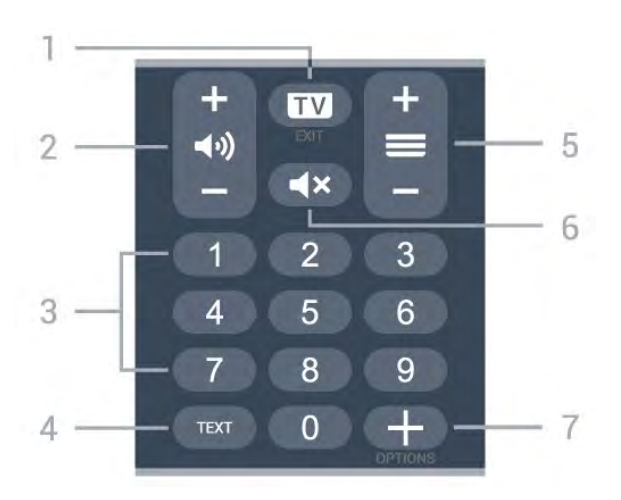

## 1- 🗰 - EXIT

Powrót do oglądania telewizji lub wyjście z interaktywnej aplikacji telewizora.

## 2 - 📢 Głośność

Naciśnij + lub -, aby dostosować poziom głośności.

## 3 - Przyciski numeryczne

Bezpośredni wybór kanału telewizyjnego.

4 - TEXT

Otwieranie lub zamykanie telegazety/teletekstu.

## 5 - 🔳 Kanał

Naciśnij + lub -, aby przejść do następnego lub poprzedniego kanału na liście kanałów. Otwieranie następnej lub poprzedniej strony telegazety / teletekstu.

## 6 - 🛋 Wyciszenie

Wyciszenie lub przywrócenie dźwięku.

## 7 - + OPTIONS

Otwieranie lub zamykanie menu opcji.

## Dół (modele przeznaczone na rynek brytyjski)

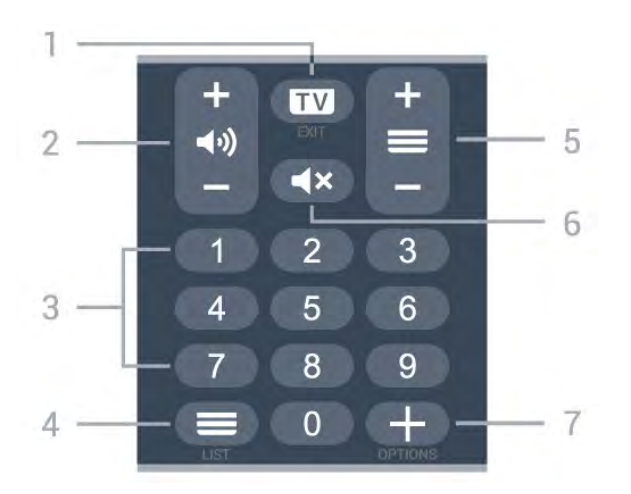

## 1- 🖬 - EXIT

Powrót do oglądania telewizji lub wyjście z interaktywnej aplikacji telewizora.

## 2 - 📢 Głośność

Naciśnij + lub -, aby dostosować poziom głośności.

3 - Przyciski numeryczne

Bezpośredni wybór kanału telewizyjnego.

## 4 - 🔳 Lista kanałów

Otworzenie listy kanałów.

## 5 - 🚍 Kanał

Naciśnij + lub –, aby przejść do następnego lub poprzedniego kanału na liście kanałów. Otwieranie następnej lub poprzedniej strony telegazety / teletekstu.

6 - **4**× Wyciszenie

Wyciszenie lub przywrócenie dźwięku.

## 7 - + OPTIONS

Otwieranie lub zamykanie menu opcji.

## 3.2

## Parowanie pilota z telewizorem

Ten pilot używa technologii Bluetooth oraz podczerwieni do korzystania z funkcji telewizora.

• Z większości poleceń da się korzystać w trybie podczerwieni.

 Aby korzystać z funkcji zaawansowanych, takich jak wyszukiwanie głosowe czy klawiatura, należy sparować (połączyć) pilota z telewizorem.

Po rozpoczęciu początkowej instalacji telewizor wyświetla monit o przytrzymanie przycisku **PAIR**. Po wykonaniu tej czynności parowanie zostaje zakończone.

## Uwaga:

1 - Gdy telewizor pomyślnie przejdzie w tryb parowania, niebieska kontrolka w kształcie pierścienia wokół mikrofonu w przedniej części pilota zacznie migać.

2 - Podczas parowania pilot musi znajdować się w bliskiej odległości od telewizora (w odległości maks.
1 m), aby parowanie zakończyło się pomyślnie.

3 – Jeżeli telewizor nie wyświetli pola sterowania głosowego po naciśnięciu przycisku •; to znaczy, że parowanie się nie powiodło.

4 – Przed przejściem w tryb parowania zaleca się poczekać do momentu całkowitego uruchomienia urządzenia i włączenia wszystkich procesów w tle, ponieważ komunikat powitalny zawierający dalsze instrukcje może zostać wyświetlony zbyt późno, negatywnie wpływając na procedurę parowania.

Parowanie lub ponowne parowanie

Jeśli sparowanie z pilotem zostanie utracone, można sparować telewizor z pilotem jeszcze raz.

Wystarczy przytrzymać przycisk **PAIR** na ok. 3 sekundy, aby wykonać parowanie.

Ponadto możesz przejść do menu 🌣 Ustawienia > Połączenia bezprzewodowe i sieciowe > Pilot > Sparuj pilota i wykonać polecenia wyświetlane na ekranie.

Po udanym sparowaniu zostanie wyświetlony komunikat.

Oprogramowanie pilota zdalnego sterowania

Ustawienia > Połączenia bezprzewodowe i sieciowe > Pilot > Informacje o pilocie zdalnego sterowania

Po sparowaniu pilota możesz sprawdzić wersję jego oprogramowania.

Ustawienia > Połączenia bezprzewodowe i sieciowe > Pilot > Zaktualizuj oprogramowanie pilota zdalnego sterowania

Sprawdź, czy istnieje aktualizacja oprogramowania pilota.

## <sup>3.3</sup> Wyszukiwanie głosowe

Możesz wyszukiwać filmy, muzykę i inną zawartość w Internecie, korzystając tylko ze swojego głosu. Możesz mówić do mikrofonu wbudowanego w pilocie.

Musisz sparować pilota z telewizorem, zanim skorzystasz z wyszukiwania głosowego.

Aby skorzystać z funkcji Głosu:

1 - Naciśnij przycisk : na pilocie, aby zaświeciła się niebieska kontrolka na pilocie. Na ekranie pojawi się pole wyszukiwania, a mikrofon zostanie włączony.
2 - Wypowiedz słowa kluczowe, mów głośno i wyraźnie. Możesz mówić przez 10 sekund, zanim mikrofon się wyłączy. Wyniki pojawią się po pewnym czasie.

3 – Na liście wyników wyszukiwania możesz wybrać dowolną pozycję.

## <sup>4</sup> Dla 8536/8556

## 4.1

# Przegląd przycisków

## Góra

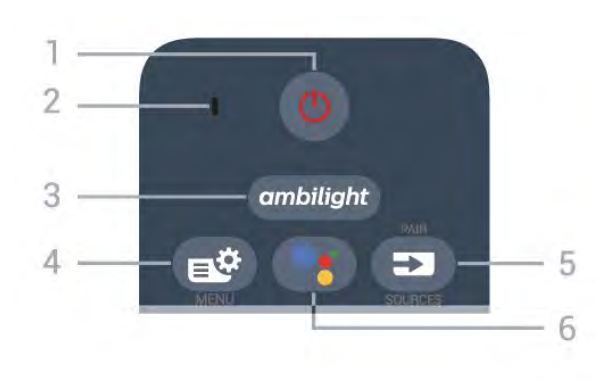

# **1** - **O** Tryb gotowości / Włączenie Włączanie telewizora i przełączanie go w tryb gotowości.

## 2. Mikrofon funkcji VOICE

## 3 \_ ambilight

Wybór jednego ze stylów Ambilight.

## 4 - 🗳 Szybkie menu

Otwieranie Szybkiego menu z typowymi funkcjami telewizora.

## 5 - SOURCES

- Otwieranie lub zamykanie menu Źródła.
- Parowanie pilota z telewizorem.

## 6 — •; Google Assistant™

Uruchomienie programu Google Assistant™.

# Góra (modele przeznaczone na rynek brytyjski)

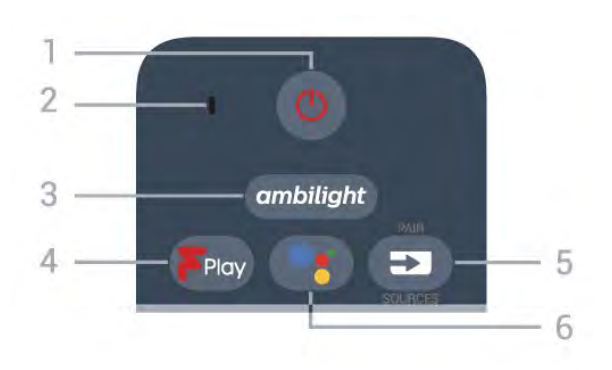

1 - **O** Tryb gotowości / Włączenie Włączanie telewizora i przełączanie go w tryb gotowości. 2. Mikrofon funkcji VOICE

## 3 – ambilight

Wybór jednego ze stylów Ambilight.

## 4 - Freeview Play

Uruchamianie usługi Freeview Play.

## 5 - SOURCES

- Otwieranie lub zamykanie menu Źródła.
- Parowanie pilota z telewizorem.

## 6 — ♥: Google Assistant™

Uruchomienie programu Google Assistant™.

## Środek

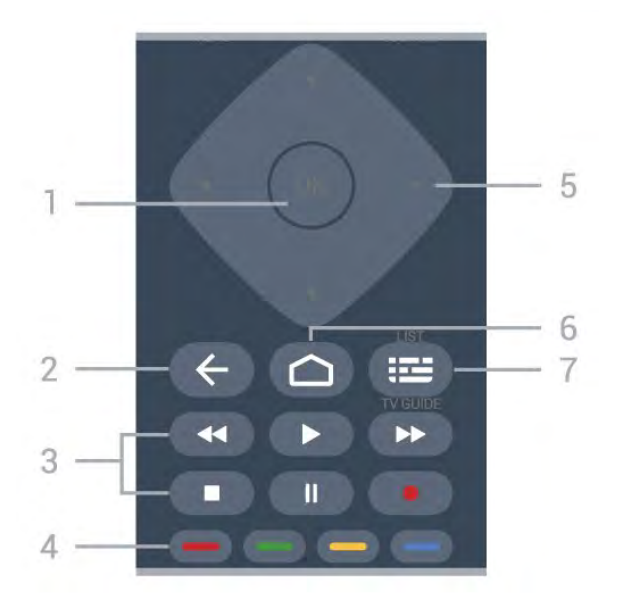

## 1 - Przycisk OK

Potwierdzenie wyboru lub ustawienia. Otwieranie listy kanałów podczas oglądania telewizji.

## 2 - 🗲 Wstecz

Powrót do ostatniego wybranego kanału. Powrót do poprzedniego menu. Powrót do poprzedniej strony aplikacji/internetowej.

- 3 Odtwarzanie i nagrywanie
- Odtwarzanie 🕨, służący do odtwarzania.
- Wstrzymanie II, służący do wstrzymania odtwarzania
- Zatrzymanie 🔳, służący do zatrzymania odtwarzania
- Przewijanie do tyłu *(służący do przewijania do tyłu)*

Przewijanie do przodu ▶, służący do przewijania do przodu

Nagrywanie 

 służący do rozpoczynania nagrywania

4 - — — — Kolorowe przyciski Bezpośredni wybór opcji. Niebieski przycisk otwiera pomoc.

5 - Strzałki/ przyciski nawigacyjne Poruszanie się w górę, w dół, w lewo lub w prawo.

## 6 - 🛆 HOME

Otwieranie menu głównego.

7 — ﷺ Przewodnik telewizyjny/Lista kanałów Otwieranie lub zamykanie przewodnika telewizyjnego. Przytrzymaj przycisk, aby otworzyć listę kanałów.

## Dół

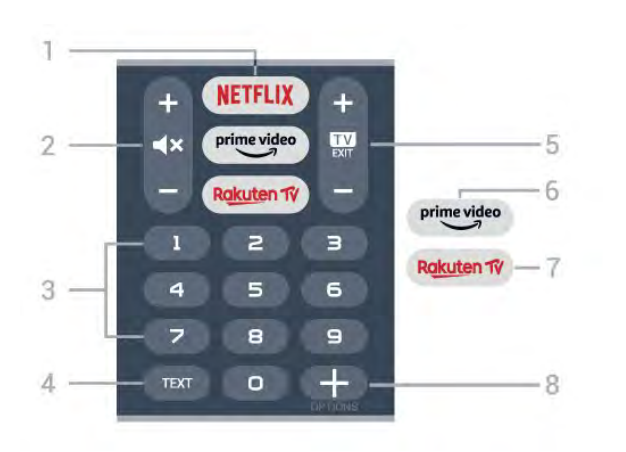

## 1. NETFLIX

Bezpośrednie otwieranie aplikacji Netflix. Przy włączonym telewizorze lub w trybie gotowości.

• Jeżeli posiadasz abonament w platformie Netflix, możesz z niej korzystać w połączeniu z tym telewizorem. Telewizor musi być połączony z Internetem.

• Aby przejść do usługi Netflix, naciśnij przycisk **NETFLIX** i uruchom aplikację. Aplikację Netflix można otworzyć bezpośrednio z trybu gotowości. www.netflix.com

## 2 - 🔺 Wyciszenie/Regulacja głośności

Naciśnij środkową część, aby wyciszyć lub przywrócić dźwięk. Naciśnij + lub –, aby dostosować poziom głośności.

## 3 - Przyciski numeryczne

Bezpośredni wybór kanału telewizyjnego.

#### 4 - TEXT

Otwieranie lub zamykanie telegazety/teletekstu.

## 5 - 🔟 - EXIT

Naciśnij środkową część, aby powrócić do oglądania telewizji. Zatrzymanie interaktywnej aplikacji telewizora. Naciśnij + lub –, aby przejść do następnego lub poprzedniego kanału na liście kanałów. Otwieranie następnej lub poprzedniej strony telegazety / teletekstu.

## 6 - <sup>prime video</sup>

Uruchamianie aplikacji Amazon Prime Video.

## 7 — Rakuten TV

Bezpośrednie otwieranie aplikacji Rakuten TV.

8 - + OPTIONS

Otwieranie lub zamykanie menu opcji.

## Dół (modele przeznaczone na rynek brytyjski)

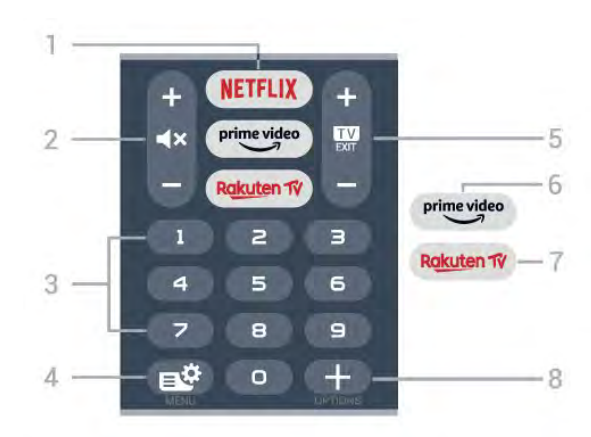

## 1. NETFLIX

Bezpośrednie otwieranie aplikacji Netflix. Przy włączonym telewizorze lub w trybie gotowości.

• Jeżeli posiadasz abonament w platformie Netflix, możesz z niej korzystać w połączeniu z tym telewizorem. Telewizor musi być połączony z Internetem.

 Aby przejść do usługi Netflix, naciśnij przycisk NETFLIX i uruchom aplikację. Aplikację Netflix można otworzyć bezpośrednio z trybu gotowości.
 www.netflix.com

## 2 - 🔺 Wyciszenie/Regulacja głośności

Naciśnij środkową część, aby wyciszyć lub przywrócić dźwięk. Naciśnij + lub –, aby dostosować poziom głośności.

## 3 - Przyciski numeryczne

Bezpośredni wybór kanału telewizyjnego.

## 4 - 🗳 Szybkie menu

Otwieranie Szybkiego menu z typowymi funkcjami telewizora.

## 5 - 💵 - EXIT

Naciśnij środkową część, aby powrócić do oglądania telewizji. Zatrzymanie interaktywnej aplikacji telewizora. Naciśnij + lub –, aby przejść do następnego lub poprzedniego kanału na liście kanałów. Otwieranie następnej lub poprzedniej strony telegazety / teletekstu.

## 6 - prime video

Uruchamianie aplikacji Amazon Prime Video.

#### 7 — Rakuten 1

Bezpośrednie otwieranie aplikacji Rakuten TV.

## 8 - + OPTIONS

Otwieranie lub zamykanie menu opcji.
# 4.2 Klawiatura

# Przegląd

Przegląd klawiatury Qwerty/Azerty

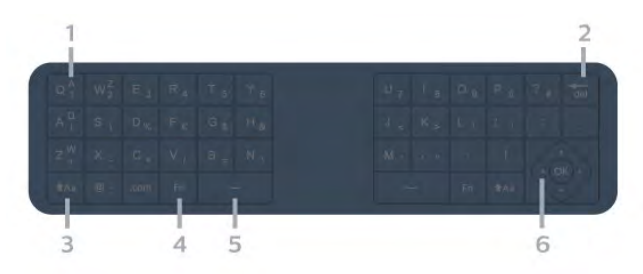

#### 1 - Znak Azerty

Pozycja znaku w przypadku, gdy wybrano układ klawiatury Azerty.

#### 2 - del Delete

Służy do usuwania wpisanych znaków.

#### 3 - 🔥 🔒 🔒 🔒

Służy do wpisywania wielkich liter.

4 - Klawisz Fn Służy do wpisania cyfry lub znaku przestankowego.

5 - ц Spacja

6 - Przyciski nawigacyjne i OK

**Uwaga**: Musisz sparować pilota z telewizorem, zanim skorzystasz z klawiatury pilota zdalnego sterowania.

# Wpisywanie tekstu

Korzystając z klawiatury z tyłu pilota, można wpisywać tekst w dowolnym polu tekstowym na ekranie.

Aby wpisać tekst...

1 - Wybierz pole tekstowe.

2 – Obróć pilota klawiaturą do góry, aby aktywować jej klawisze. Chwyć pilota obiema rękami i wpisuj tekst za pomocą kciuków.

3 - Aby ukryć klawiaturę ekranową, naciśnij przycisk ← Wstecz.
 Naciśnij przycisk OK, aby zatwierdzić tekst.

#### Klawiatura ekranowa

Jeżeli korzystasz z klawiatury ekranowej do wpisywania tekstu, możesz zmienić układ klawiszy na taki, którego używasz najczęściej.

Aby otworzyć menu tych ustawień...

Naciśnij przycisk 🛆 HOME, wybierz opcję 🌣 Ustawienia i zatwierdź wybór przyciskiem OK. 5 - Wybierz opcję Ustawienia systemu Android i naciśnij przycisk OK. 6 - Wybierz opcję Preferencje urządzenia >

Klawiatura i zatwierdź wybór przyciskiem OK.

7 - Wybierz opcję **Ustawienia Gboard** > **Język** i naciśnij przycisk **OK**. W tym miejscu możesz ustawić układ języka klawiatury.

8 - Naciśnij przycisk 🗲 Wstecz, aby zamknąć menu i cofnąć się o jeden etap.

• Najlepsza odległość do obsługi telewizora za pomocą pilota wynosi poniżej 5 metrów.

• Podczas korzystania z klawiatury pilota należy

trzymać go pod kątem mniejszym niż 50 stopni.

• Nie należy zasłaniać wiązki podczerwieni pilota.

# Qwerty i Azerty

Standardowy układ klawiatury pilota to Qwerty.

#### Klawiatura Azerty

W niektórych krajach klawiaturę pilota zdalnego sterowania można przełączyć na układ Azerty. Znaki Azerty są przedstawione w prawym górnym rogu odpowiednich klawiszy.

Aby ustawić układ klawiatury Azerty...

 Naciśnij przycisk → HOME, wybierz opcję 
 Ustawienia i zatwierdź wybór przyciskiem OK.
 2 - Wybierz opcję Region i język i naciśnij przycisk > (w prawo), aby przejść do menu.
 3 - Wybierz opcję Klawiatura pilota zdalnego sterowania i naciśnij przycisk OK.

4 - Wybierz opcję **Qwerty** lub **Azerty** i naciśnij przycisk **OK**.

5 - Naciśnij przycisk **≺** (w lewo) (w razie potrzeby wielokrotnie), aby zamknąć menu.

#### 4.3

# Parowanie pilota z telewizorem

Ten pilot używa technologii Bluetooth oraz podczerwieni do korzystania z funkcji telewizora.

• Z większości poleceń da się korzystać w trybie podczerwieni.

• Aby korzystać z funkcji zaawansowanych, takich jak wyszukiwanie głosowe czy klawiatura, należy sparować (połączyć) pilota z telewizorem.

Po rozpoczęciu początkowej instalacji telewizor wyświetla monit o przytrzymanie przycisku **PAIR**. Po wykonaniu tej czynności parowanie zostaje zakończone.

#### Uwaga:

1 - Gdy telewizor pomyślnie przejdzie w tryb parowania, niebieska kontrolka w kształcie pierścienia wokół mikrofonu w przedniej części pilota zacznie

#### migać.

2 - Podczas parowania pilot musi znajdować się w bliskiej odległości od telewizora (w odległości maks.
1 m), aby parowanie zakończyło się pomyślnie.
3 - Jeżeli telewizor nie wyświetli pola sterowania głosowego po naciśnięciu przycisku •; to znaczy, że parowanie się nie powiodło.

4 – Przed przejściem w tryb parowania zaleca się poczekać do momentu całkowitego uruchomienia urządzenia i włączenia wszystkich procesów w tle, ponieważ komunikat powitalny zawierający dalsze instrukcje może zostać wyświetlony zbyt późno, negatywnie wpływając na procedurę parowania.

#### Parowanie lub ponowne parowanie

Jeśli sparowanie z pilotem zostanie utracone, można sparować telewizor z pilotem jeszcze raz.

Wystarczy przytrzymać przycisk **PAIR** na ok. 3 sekundy, aby wykonać parowanie.

Ponadto możesz przejść do menu 🌣 Ustawienia > Połączenia bezprzewodowe i sieciowe > Pilot > Sparuj pilota i wykonać polecenia wyświetlane na ekranie.

Po udanym sparowaniu zostanie wyświetlony komunikat.

Oprogramowanie pilota zdalnego sterowania

Ustawienia > Połączenia bezprzewodowe i sieciowe > Pilot > Informacje o pilocie zdalnego sterowania

Po sparowaniu pilota możesz sprawdzić wersję jego oprogramowania.

Ustawienia > Połączenia bezprzewodowe i sieciowe > Pilot > Zaktualizuj oprogramowanie pilota zdalnego sterowania

Sprawdź, czy istnieje aktualizacja oprogramowania pilota.

# <sup>4.4</sup> Wyszukiwanie głosowe

Możesz wyszukiwać filmy, muzykę i inną zawartość w Internecie, korzystając tylko ze swojego głosu. Możesz mówić do mikrofonu wbudowanego w pilocie.

Musisz sparować pilota z telewizorem, zanim skorzystasz z wyszukiwania głosowego.

Aby skorzystać z funkcji Głosu:

1 - Naciśnij przycisk : na pilocie, aby zaświeciła się niebieska kontrolka na pilocie. Na ekranie pojawi się pole wyszukiwania, a mikrofon zostanie włączony.
2 - Wypowiedz słowa kluczowe, mów głośno i wyraźnie. Możesz mówić przez 10 sekund, zanim

mikrofon się wyłączy. Wyniki pojawią się po pewnym

#### czasie.

3 - Na liście wyników wyszukiwania możesz wybrać dowolną pozycję.

# Dla 8106/7906/795 6/6906

### 5.1

5

# Przegląd przycisków

### Góra

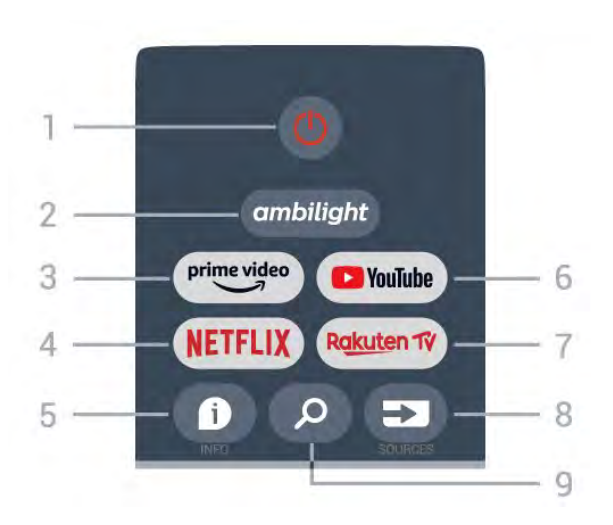

#### 1 — Zasilanie (Tryb gotowości / wł.)

Włączenie telewizora lub powrót do trybu gotowości.

#### 2 — Ambilight

Wybór jednego ze stylów Ambilight.

#### 3 — Amazon Prime Video

Uruchomienie aplikacji Amazon Prime Video.

#### 4 - NETFLIX

Uruchomienie aplikacji Netflix przy włączonym telewizorze lub w trybie gotowości.

• Jeżeli posiadasz abonament w platformie Netflix, możesz z niej korzystać w połączeniu z tym telewizorem. Telewizor musi być połączony z Internetem.

• Aby przejść do usługi Netflix, naciśnij przycisk NETFLIX uruchamiający aplikację. Możesz otworzyć aplikację Netflix bezpośrednio z trybu gotowości.

#### 5 - INFO

Naciśnij ten przycisk, aby otworzyć ekran informacji o programie. Naciśnij raz, aby wyświetlić krótkie informacje o kanale. Naciśnij ponownie, aby wyświetlić rozszerzony ekran z tytułem programu i dodatkowymi informacjami. Naciśnij ponownie, aby wyświetlić pełne informacje o kanale. Naciskanie przycisku powoduje przełączanie się między różnymi widokami informacji.

#### 6 - YouTube

Aby uruchomić aplikację Youtube.

#### 7 - Rakuten TV

Uruchomienie aplikacji **Rakuten TV**\*. Uwaga: Aplikacja **Rakuten TV** nie jest dostępna we wszystkich krajach.

#### 8 - SOURCES

Otwarcie lub zamknięcie menu Sources.

#### 9 — SEARCH

Wyszukiwanie przez wpisywanie tekstu.

# Góra (modele przeznaczone na rynek brytyjski)

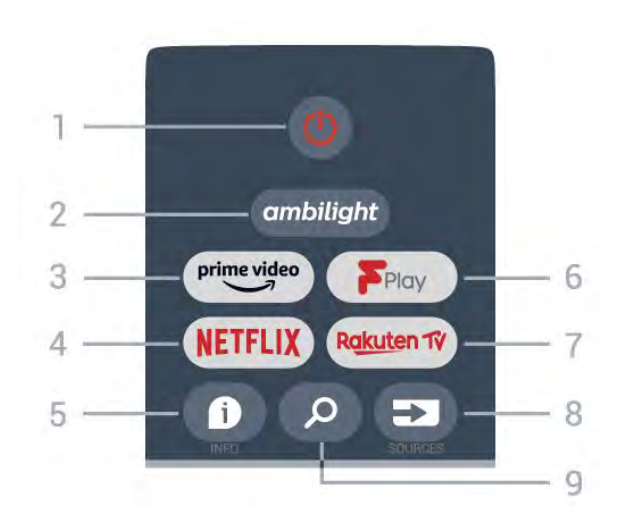

#### 1 – Zasilanie (Tryb gotowości / wł.)

Włączenie telewizora lub powrót do trybu gotowości.

#### 2 — Ambilight

Wybór jednego ze stylów Ambilight.

#### 3 — Amazon Prime Video

Uruchomienie aplikacji Amazon Prime Video.

#### $4 - \mathsf{NETFLIX}$

Uruchomienie aplikacji Netflix przy włączonym telewizorze lub w trybie gotowości.

• Jeżeli posiadasz abonament w platformie Netflix, możesz z niej korzystać w połączeniu z tym telewizorem. Telewizor musi być połączony z Internetem.

• Aby przejść do usługi Netflix, naciśnij przycisk NETFLIX uruchamiający aplikację. Możesz otworzyć aplikację Netflix bezpośrednio z trybu gotowości.

#### 5 - INFO

Naciśnij ten przycisk, aby otworzyć ekran informacji o programie. Naciśnij raz, aby wyświetlić krótkie informacje o kanale. Naciśnij ponownie, aby wyświetlić rozszerzony ekran z tytułem programu i dodatkowymi informacjami. Naciśnij ponownie, aby wyświetlić pełne informacje o kanale. Naciskanie przycisku powoduje przełączanie się między różnymi widokami informacji.

#### 6 - Freeview Play

Uruchomienie aplikacji Freeview Play.

#### 7 - Rakuten TV

Uruchomienie aplikacji **Rakuten TV**.

#### 8 – SOURCES

Otwarcie lub zamknięcie menu Sources.

#### 9 — SEARCH

Wyszukiwanie przez wpisywanie tekstu.

# Środek

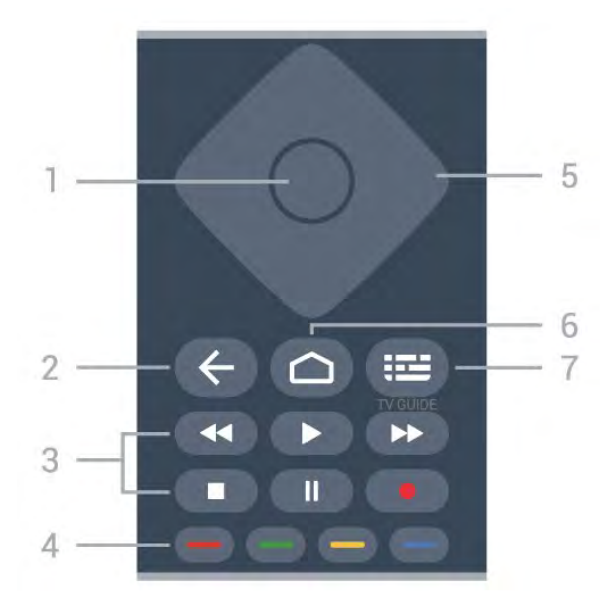

#### 1 – Przycisk OK

Potwierdzenie wyboru lub ustawienia. Otwieranie listy kanałów podczas oglądania telewizji.

#### 2 – Wstecz

- · Powrót do poprzedniego menu albo źródła TV.
- Powrót do poprzedniej aplikacji.
- 3 Odtwarzanie i nagrywanie

#### · Odtwórz – odtwarzanie.

- Wstrzymaj wstrzymanie odtwarzania
- · Zatrzymaj zatrzymanie odtwarzania
- Przewiń w tył przewijanie do tyłu
- Przewiń w przód przewijanie do przodu
- Nagraj ta funkcja nie jest obsługiwana.

#### 4 — Przyciski kolorowe

Postępuj zgodnie z instrukcjami wyświetlanymi na ekranie, aby wybrać więcej opcji.

Naciśnij klawisz niebieski na ekranie głównym, aby otworzyć ekran Pomoc.

#### 5 — Przyciski nawigacyjne

Służą do poruszania się w górę, w dół, w lewo i w prawo.

#### 6 — Strona główna

Otwarcie początkowego menu.

#### 7 — TV GUIDE

Otwarcie lub zamknięcie przewodnika telewizyjnego.

### Dół

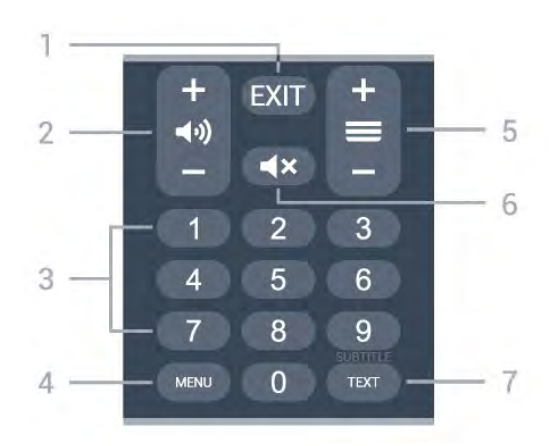

#### 1- EXIT

Wyjście z bieżącego menu lub bieżącej aplikacji.

#### 2 - Volume

Naciśnij + lub -, aby ustawić głośność.

#### 3 — Przyciski numeryczne

Bezpośredni wybór kanału telewizyjnego.

#### 4 - MENU

Otwarcie menu telewizora z typowymi funkcjami telewizora.

#### 5 — Kanał

Naciśnij + lub -, aby przejść do następnego lub poprzedniego kanału na liście kanałów. Otwieranie następnej lub poprzedniej strony telegazety / teletekstu.

#### 6 — Wycisz

Wyciszenie lub włączenie dźwięku.

#### 7 - TEXT / SUBTITLE

Otwarcie lub zamknięcie telegazety/teletekstu. Naciśnij i przytrzymaj ten przycisk, aby wyświetlić stronę z napisami.

# Dół (modele przeznaczone na rynek brytyjski)

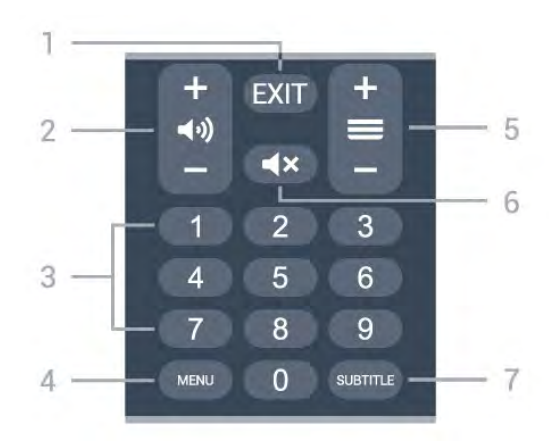

1- EXIT

Wyjście z bieżącego menu lub bieżącej aplikacji.

#### 2 - Volume

Naciśnij + lub -, aby ustawić głośność.

#### 3 - Przyciski numeryczne

Bezpośredni wybór kanału telewizyjnego.

#### $4-{\sf MENU}$

Otwarcie menu telewizora z typowymi funkcjami telewizora.

#### 5 — Kanał

Naciśnij + lub -, aby przejść do następnego lub poprzedniego kanału na liście kanałów. Otwieranie następnej lub poprzedniej strony telegazety / teletekstu.

#### 6-Wycisz

Wyciszenie lub włączenie dźwięku.

#### 7 - SUBTITLE

Otwarcie strony Napisy.

# 。 Dla 7506/7556

### 6.1

# Przegląd przycisków

### Góra

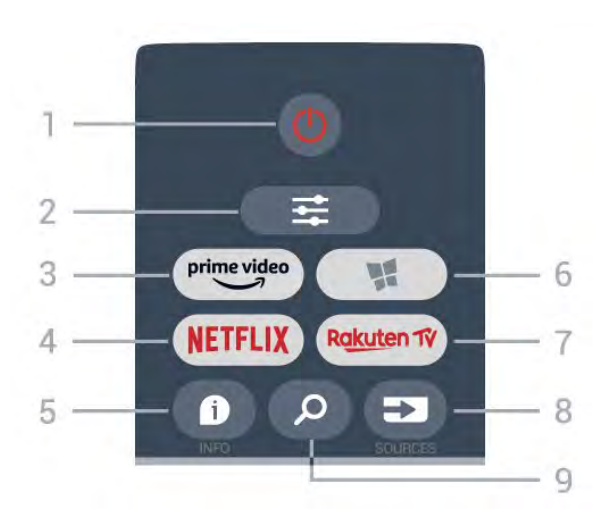

#### 1 - 😃 Tryb gotowości / Włączenie

Włączanie telewizora i przełączanie go w tryb gotowości.

#### 2 - ≢ OPTIONS

Otwieranie lub zamykanie menu Opcje.

#### 3 - prime video

Uruchamianie aplikacji Amazon Prime Video.

#### 4 - NETFLIX

Bezpośrednie otwieranie aplikacji Netflix. Przy włączonym telewizorze lub w trybie gotowości.

• Jeżeli posiadasz abonament w platformie Netflix, możesz z niej korzystać w połączeniu z tym telewizorem. Telewizor musi być połączony z Internetem.

 Aby przejść do usługi Netflix, naciśnij przycisk NETFLIX i uruchom aplikację. Aplikację Netflix można otworzyć bezpośrednio z trybu gotowości.
 www.netflix.com

#### 5 - 🗊 INFO

Zamykanie i otwieranie informacji o programie.

#### 6 - 🧏 SMART TV

Otwieranie strony startowej usługi Smart TV.

#### 7 – Rakuten 1ý

Uruchamianie aplikacji Rakuten TV.

#### 8 - SOURCES

Otwieranie menu Źródła.

#### 9 - 🔎 Wyszukiwanie

Otwieranie strony wyszukiwania usługi Smart TV.

# Góra (modele przeznaczone na rynek brytyjski)

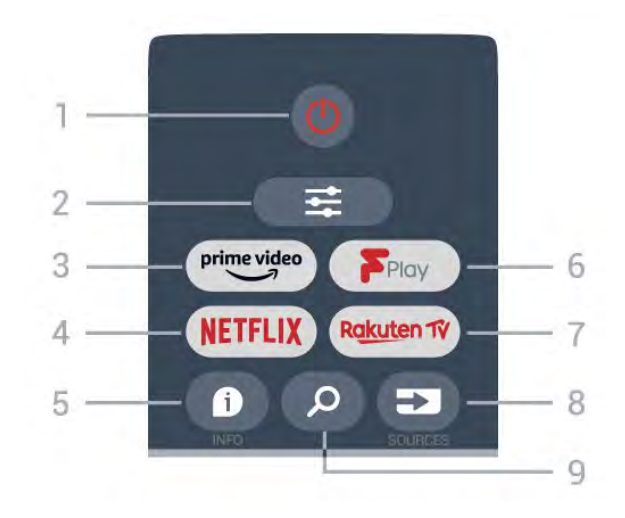

1 - **O** Tryb gotowości / Włączenie Włączanie telewizora i przełączanie go w tryb gotowości.

#### 2 - ≢ OPTIONS

Otwieranie lub zamykanie menu Opcje.

#### 3 - prime video

Uruchamianie aplikacji Amazon Prime Video.

#### 4 - NETFLIX

Bezpośrednie otwieranie aplikacji Netflix. Przy włączonym telewizorze lub w trybie gotowości.

• Jeżeli posiadasz abonament w platformie Netflix, możesz z niej korzystać w połączeniu z tym telewizorem. Telewizor musi być połączony z Internetem.

• Aby przejść do usługi Netflix, naciśnij przycisk **NETFLIX** i uruchom aplikację. Aplikację Netflix można otworzyć bezpośrednio z trybu gotowości. www.netflix.com

#### 5 - 🗊 INFO

Zamykanie i otwieranie informacji o programie.

#### 6 - Freeview Play

Otwieranie strony Explore Freeview Play.

#### 7 – R<u>akut</u>en 1V

Uruchamianie aplikacji Rakuten TV.

#### 8 - SOURCES

Otwieranie menu Źródła.

#### 9 - 🔎 Wyszukiwanie

Otwieranie strony wyszukiwania usługi Smart TV.

# Środek

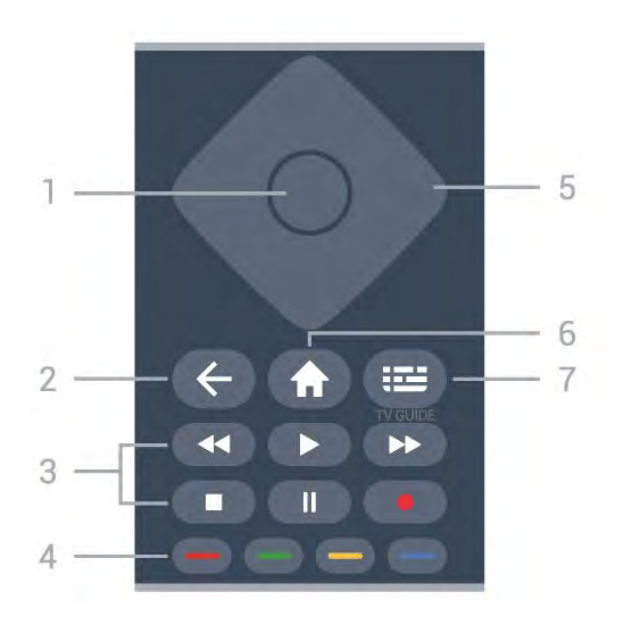

#### 1. Przycisk OK

Potwierdzenie wyboru lub ustawienia. Otwieranie listy kanałów podczas oglądania telewizji, jeśli usługa interaktywna jest niedostępna.

#### 2 - 🗲 Wstecz

Zamknięcie menu bez zmiany ustawienia.

#### 3 - Odtwarzanie i nagrywanie

Odtwarzanie >, służący do odtwarzania.

 $\cdot$ Wstrzymanie odtwarzania  $\,\,$  II, służący do

wstrzymywania odtwarzania.

• Zatrzymanie 🔳, służący do zatrzymywania odtwarzania.

Przewijanie do tyłu *(służący do przewijania do tyłu)*

Przewijanie do przodu ►, służący do przewijania do przodu.

• Nagrywanie •, ta funkcja nie jest obsługiwana.

#### 4 - 🗕 🗕 🗕 Kolorowe przyciski

Bezpośredni wybór opcji. Niebieski przycisk – otwiera pomoc.

#### 5 - Strzałki/przyciski nawigacyjne

Poruszanie się w górę, w dół, w lewo lub w prawo.

#### 6 - 🕈 Dom

Otwieranie menu głównego.

#### 7 - 🖼 Przewodnik telewizyjny

Otwieranie lub zamykanie przewodnika telewizyjnego.

Dół

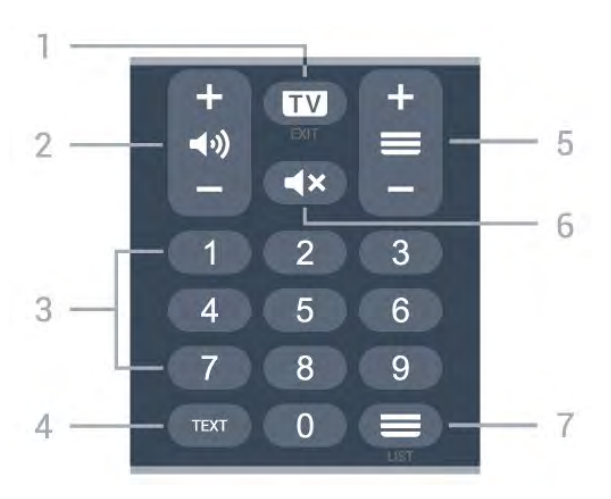

#### 1 - 💵 - EXIT

Naciśnij środkową część, aby powrócić do oglądania telewizji. Zatrzymanie interaktywnej aplikacji telewizora. Naciśnij + lub –, aby przejść do następnego lub poprzedniego kanału na liście kanałów. Otwieranie następnej lub poprzedniej strony telegazety / teletekstu.

#### 2 - 📢 Głośność

Naciśnij + lub -, aby ustawić głośność.

3 - Przyciski numeryczne Bezpośredni wybór kanału.

#### 4 - TEXT

Otwieranie lub zamykanie telegazety/teletekstu.

#### 5 - 🚍 Channel

Naciśnij + lub –, aby przejść do następnego lub poprzedniego kanału na liście kanałów. Otwieranie następnej lub poprzedniej strony telegazety / teletekstu.

#### 6 - **4**× Wyciszenie

Wyciszenie lub przywrócenie dźwięku.

#### 7 - 🚍 Lista kanałów

Otworzenie listy kanałów.

# Dół (modele przeznaczone na rynek brytyjski)

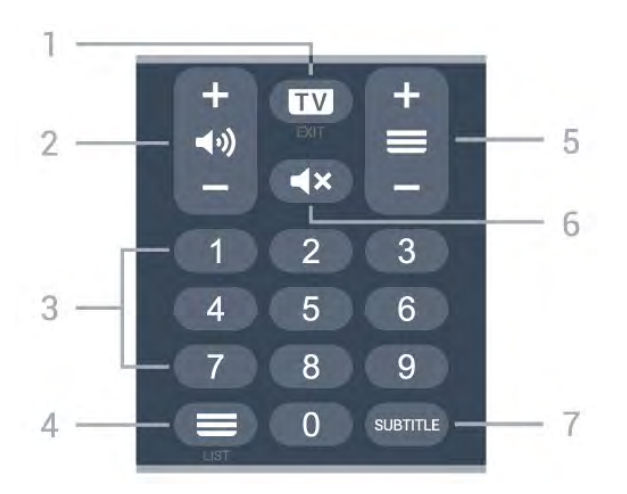

#### 1 - 💵 - EXIT

Naciśnij środkową część, aby powrócić do oglądania telewizji. Zatrzymanie interaktywnej aplikacji telewizora. Naciśnij + lub -, aby przejść do następnego lub poprzedniego kanału na liście kanałów. Otwieranie następnej lub poprzedniej strony telegazety / teletekstu.

#### 2 - (I) Głośność

Naciśnij + lub -, aby ustawić głośność.

3 - Przyciski numeryczne Bezpośredni wybór kanału.

#### 4 - 🔳 Lista kanałów

Otworzenie listy kanałów.

#### 5 - 🚍 Channel

Naciśnij + lub -, aby przejść do następnego lub poprzedniego kanału na liście kanałów. Otwieranie następnej lub poprzedniej strony telegazety / teletekstu.

#### 6 - **4**× Wyciszenie

Wyciszenie lub przywrócenie dźwięku.

#### 7 - SUBTITLE

Otwarcie strony Napisy.

# Dla 7406

# 7.1 Przegląd przycisków

## Góra

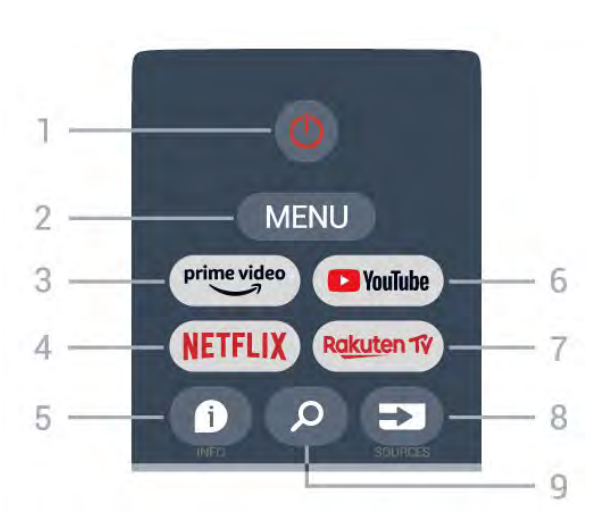

#### 1 — Zasilanie (Tryb gotowości / wł.)

Włączenie telewizora lub powrót do trybu gotowości.

#### 2 – MENU

Otwarcie menu telewizora z typowymi funkcjami telewizora.

#### 3 — Amazon Prime Video

Uruchomienie aplikacji Amazon Prime Video.

#### $4 - \mathsf{NETFLIX}$

Uruchomienie aplikacji Netflix przy włączonym telewizorze lub w trybie gotowości.

• Jeżeli posiadasz abonament w platformie Netflix, możesz z niej korzystać w połączeniu z tym telewizorem. Telewizor musi być połączony z Internetem.

 Aby przejść do usługi Netflix, naciśnij przycisk
 NETFLIX uruchamiający aplikację. Możesz otworzyć aplikację Netflix bezpośrednio z trybu gotowości.

#### 5 - INFO

Naciśnij ten przycisk, aby otworzyć ekran informacji o programie. Naciśnij raz, aby wyświetlić krótkie informacje o kanale. Naciśnij ponownie, aby wyświetlić rozszerzony ekran z tytułem programu i dodatkowymi informacjami. Naciśnij ponownie, aby wyświetlić pełne informacje o kanale. Naciskanie przycisku powoduje przełączanie się między różnymi widokami informacji.

#### 6 - YouTube

Aby uruchomić aplikację Youtube.

#### 7 - Rakuten TV

Uruchomienie aplikacji Rakuten TV\*.

Uwaga: Aplikacja **Rakuten TV** nie jest dostępna we wszystkich krajach.

#### 8 — SOURCES Otwarcie lub zamknięcie menu Sources.

#### 9 — SEARCH Wyszukiwanie przez wpisywanie tekstu.

# Góra (modele przeznaczone na rynek brytyjski)

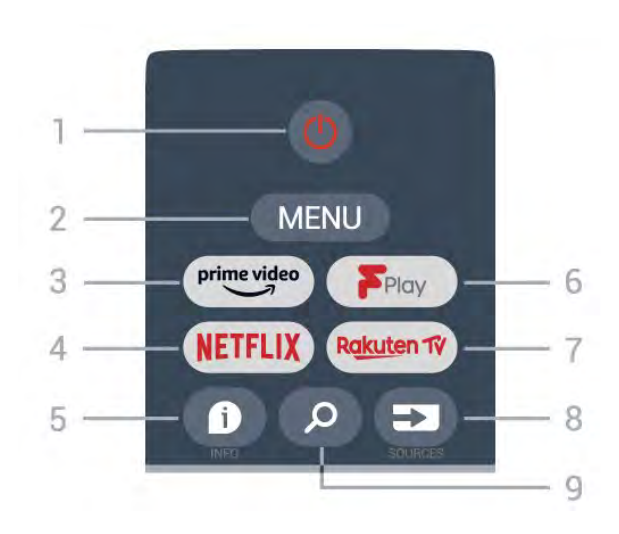

#### 1 – Zasilanie (Tryb gotowości / wł.)

Włączenie telewizora lub powrót do trybu gotowości.

#### 2 - MENU

Otwarcie menu telewizora z typowymi funkcjami telewizora.

#### 3 — Amazon Prime Video

Uruchomienie aplikacji Amazon Prime Video.

#### $4 - \mathsf{NETFLIX}$

Uruchomienie aplikacji Netflix przy włączonym telewizorze lub w trybie gotowości.

• Jeżeli posiadasz abonament w platformie Netflix, możesz z niej korzystać w połączeniu z tym telewizorem. Telewizor musi być połączony z Internetem.

• Aby przejść do usługi Netflix, naciśnij przycisk NETFLIX uruchamiający aplikację. Możesz otworzyć aplikację Netflix bezpośrednio z trybu gotowości.

#### 5 - INFO

Naciśnij ten przycisk, aby otworzyć ekran informacji o programie. Naciśnij raz, aby wyświetlić krótkie informacje o kanale. Naciśnij ponownie, aby wyświetlić rozszerzony ekran z tytułem programu i dodatkowymi informacjami. Naciśnij ponownie, aby wyświetlić pełne informacje o kanale. Naciskanie przycisku powoduje przełączanie się między różnymi widokami informacji.

#### 6 - Freeview Play

Uruchomienie aplikacji Freeview Play.

#### 7 - Rakuten TV

Uruchomienie aplikacji Rakuten TV.

#### 8 – SOURCES

Otwarcie lub zamknięcie menu Sources.

#### 9 — SEARCH

Wyszukiwanie przez wpisywanie tekstu.

# Środek

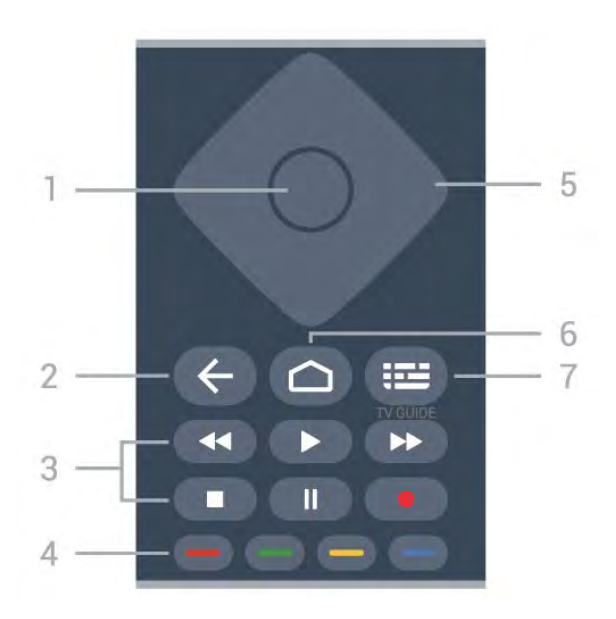

#### 1 – Przycisk OK

Potwierdzenie wyboru lub ustawienia. Otwieranie listy kanałów podczas oglądania telewizji.

#### 2 – Wstecz

Powrót do poprzedniego menu albo źródła TV.

Powrót do poprzedniej aplikacji.

- 3 Odtwarzanie i nagrywanie
- · Odtwórz odtwarzanie.
- Wstrzymaj wstrzymanie odtwarzania
- · Zatrzymaj zatrzymanie odtwarzania
- Przewiń w tył przewijanie do tyłu
- Przewiń w przód przewijanie do przodu
- Nagraj ta funkcja nie jest obsługiwana.

#### 4 — Przyciski kolorowe

Postępuj zgodnie z instrukcjami wyświetlanymi na ekranie, aby wybrać więcej opcji.

Naciśnij klawisz niebieski na ekranie głównym, aby otworzyć ekran Pomoc.

#### 5 — Przyciski nawigacyjne

Służą do poruszania się w górę, w dół, w lewo i w prawo.

#### 6 — Strona główna

Otwarcie początkowego menu.

#### 7 - TV GUIDE

Otwarcie lub zamknięcie przewodnika telewizyjnego.

## Dół

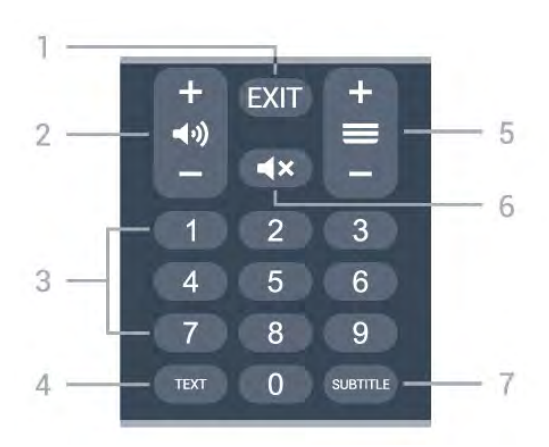

#### 1- EXIT

Wyjście z bieżącego menu lub bieżącej aplikacji.

#### 2 - Volume

Naciśnij + lub -, aby ustawić głośność.

3 — Przyciski numeryczne Bezpośredni wybór kanału telewizyjnego.

#### 4 - TEXT

Otwarcie lub zamknięcie telegazety/teletekstu.

#### 5 — Kanał

Naciśnij + lub –, aby przejść do następnego lub poprzedniego kanału na liście kanałów. Otwieranie następnej lub poprzedniej strony telegazety / teletekstu.

#### 6-Wycisz

Wyciszenie lub włączenie dźwięku.

#### 7 - SUBTITLE

Otwarcie strony Napisy.

# Dół (modele przeznaczone na rynek brytyjski)

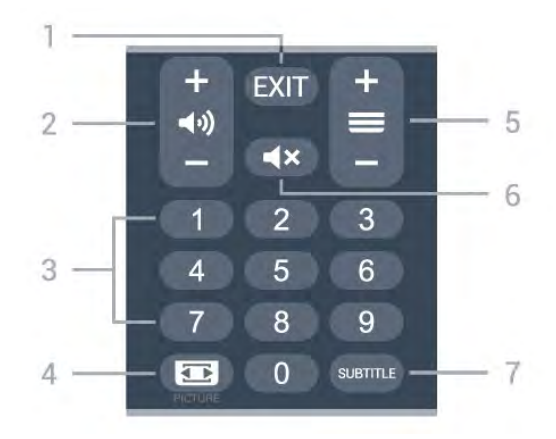

#### 1- EXIT

Wyjście z bieżącego menu lub bieżącej aplikacji.

2 - Volume

Naciśnij + lub -, aby ustawić głośność.

# 3 — Przyciski numeryczne Bezpośredni wybór kanału telewizyjnego.

#### 4 – PICTURE

Otwarcie lub zamknięcie menu trybu obrazu.

#### 5 — Kanał

Naciśnij + lub –, aby przejść do następnego lub poprzedniego kanału na liście kanałów. Otwieranie następnej lub poprzedniej strony telegazety / teletekstu.

#### $6-\mathrm{Wycisz}$

Wyciszenie lub włączenie dźwięku.

#### 7 - SUBTITLE

Otwarcie strony Napisy.

# 。 Czujnik podczerwieni

Telewizor może również odbierać polecenia od pilota na podczerwień. W przypadku takiego pilota należy zawsze kierować go w stronę czujnika podczerwieni znajdującego się z przodu telewizora.

#### ▲ Ostrzeżenie

Nie należy umieszczać żadnych przedmiotów przed czujnikiem podczerwieni telewizora, ponieważ mogą one zablokować sygnał podczerwieni.

# Baterie i akumulatory

Jeśli telewizor nie reaguje na naciśnięcia przycisków na pilocie zdalnego sterowania, mogły się rozładować baterie.

Aby wymienić baterie, otwórz komorę baterii znajdującą się z tyłu u dołu przedniej części pilota.

1 - Przesuń pokrywkę komory baterii w kierunku wskazywanym przez strzałkę.

2 - Wymień stare baterie na dwie baterie alkaliczne typu AAA-LRO3-1,5 V . Upewnij się, że baterie są prawidłowo włożone, zgodnie z oznaczeniami + i -.
3 - Załóż pokrywkę komory baterii i przesuń ją tak, aby się zatrzasnęła.

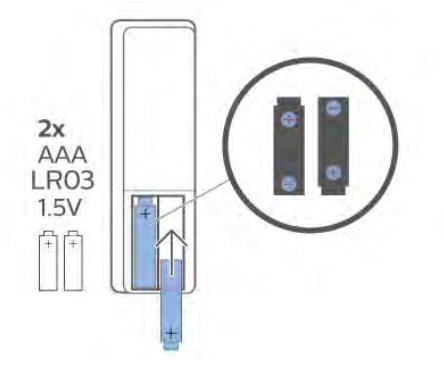

Jeżeli pilot zdalnego sterowania nie będzie używany przez długi czas, należy wyjąć z niego baterie. Zużyte baterie należy bezpiecznie wyrzucać zgodnie z zaleceniami dotyczącymi utylizacji.

Aby uzyskać więcej informacji, w menu **Pomoc** wybierz opcję **Słowa kluczowe** i wyszukaj temat **Utylizacja**.

# <sup>10</sup> Czyszczenie

Pilot zdalnego sterowania jest pokryty warstwą odporną na zarysowania.

Czyść pilota miękką, wilgotną ściereczką. Do czyszczenia pilota nie używaj substancji takich, jak alkohol, środki chemiczne lub inne domowe środki czyszczące.

# Obsah

#### 1 Pro modely 9206/9506/9636/OLED8x6/OLED9x6 3 1.1 Přehled tlačítek 3 1.2 Spárování dálkového ovladače s televizorem 1.3 Hlasové vyhledávání 6 2 Pro model OLED706 7 2.1 Přehled tlačítek 7 3 Pro modely 9006/8506/8546 10 3.1 Přehled tlačítek 10 3.2 Spárování dálkového ovladače s televizorem 12 3.3 Hlasové vyhledávání 13 4 Pro modely 8536/8556 14 4.1 Přehled tlačítek 14 4.2 Klávesnice 15 4.3 Spárování dálkového ovladače s televizorem 4.4 Hlasové vyhledávání 17 5 Pro modely 8106/7906/7956/6906 18 5.1 Přehled tlačítek 18 6 Pro modely 7506/7556 21 6.1 Přehled tlačítek 21 7 Pro model 7406 24 7.1 Přehled tlačítek 24 8 Infračervený senzor 27 9 Baterie 28 10 Čištění 29

5

# Pro modely 9206/9 506/9636/OLED8x 6/OLED9x6

# n Přehled tlačítek

# Horní

1

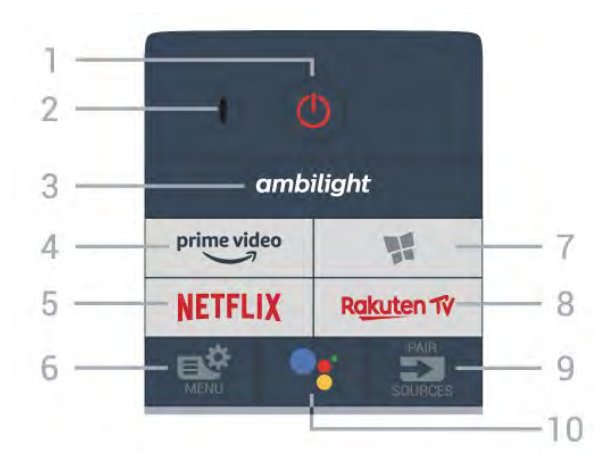

# 1 – O Pohotovostní režim / Zapnuto

Slouží k zapnutí televizoru nebo pro návrat do pohotovostního režimu.

#### 2 – VOICE mikrofon

#### 3 \_ ambilight

Výběr jednoho ze stylů Ambilight.

#### 4 – prime video

Slouží ke spuštění aplikace Amazon Prime Video.

#### 5 – NETFLIX

Přímé otevření aplikace Netflix. Televizor musí být zapnutý nebo v pohotovostním režimu.

 Pokud máte předplatné služby Netflix, můžete službu Netflix v tomto televizoru používat. Televizor musí být připojen k internetu.

• Aplikaci Netflix otevřete stisknutím tlačítka **NETFLIX**. Aplikaci Netflix lze spustit přímo z pohotovostního režimu televizoru. www.netflix.com

#### 6 – 🗳 Rychlá nabídka

Otevření rychlé nabídky s běžnými funkcemi televizoru.

#### 7 - 🧣 Kolekce Philips TV

Spuštění aplikace Kolekce Philips TV.

#### 8 — Rakuten 1V

Přímé otevření aplikace Rakuten TV.

9 – 🗊 SOURCES

- · Slouží k otevření nebo zavření nabídky Zdroje.
- · Spáruje dálkový ovladač s televizorem.

#### 10 – •: Google Assistant™

Spuštění aplikace Google Assistant™.

# Horní (pro modely pro Velkou Británii)

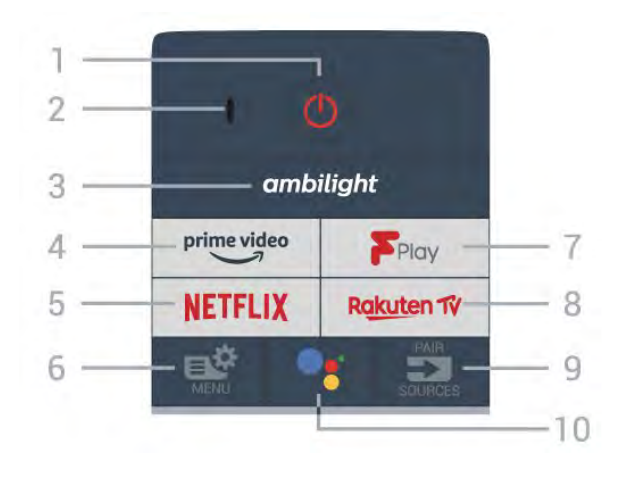

#### 1 – **O** Pohotovostní režim / Zapnuto

Slouží k zapnutí televizoru nebo pro návrat do pohotovostního režimu.

2 - VOICE mikrofon

#### 3 – ambilight

Výběr jednoho ze stylů Ambilight.

#### 4 - prime video

Slouží ke spuštění aplikace Amazon Prime Video.

#### 5 – NETFLIX

Přímé otevření aplikace Netflix. Televizor musí být zapnutý nebo v pohotovostním režimu.

 Pokud máte předplatné služby Netflix, můžete službu Netflix v tomto televizoru používat. Televizor musí být připojen k internetu.

Aplikaci Netflix otevřete stisknutím tlačítka NETFLIX.
 Aplikaci Netflix lze spustit přímo z pohotovostního režimu televizoru.
 www.netflix.com

## 6 – 🗳 Rychlá nabídka

Otevření rychlé nabídky s běžnými funkcemi televizoru.

#### 7 - Freeview Play

Spuštění služby Freeview Play.

#### 8 — Rakuten 1

Přímé otevření aplikace Rakuten TV.

#### 9 – 🗊 SOURCES

- · Slouží k otevření nebo zavření nabídky Zdroje.
- Spáruje dálkový ovladač s televizorem.

#### 10 – •; Google Assistant™

Spuštění aplikace Google Assistant™.

# Střed

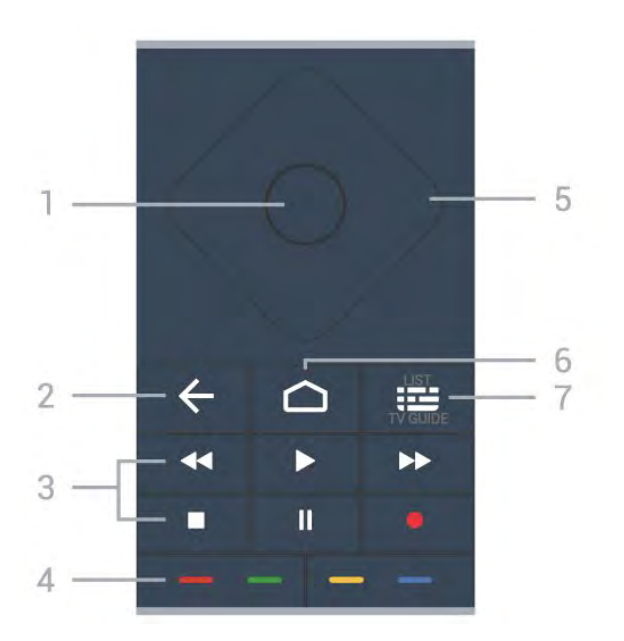

#### 1- Tlačítko OK

Potvrzení výběru nebo nastavení. Otevření seznamu kanálů během sledování televize

#### 2 – 🔶 Zpět

Přechod na předchozí zobrazený kanál. Návrat do předchozí nabídky. Návrat do předchozí aplikace nebo na předchozí internetovou stránku.

#### 3 – Přehrávání a nahrávání

- Přehrávání ▶, přehrát.
- Pozastavení II, pozastavit přehrávání
- · Zastavení ∎, zastavit přehrávání
- Přetočení <, přetočit
- Přetočit vpřed **>>**, přetočení vpřed
- Nahrávání •, spuštění nahrávání

#### 4 – 🛛 👄 🛶 👄 Barevná tlačítka

Přímá volba možností. Modré tlačítko – otevře Nápovědu.

5 – Kurzorové / navigační klávesy K pohybu nahoru, dolů, doleva a doprava.

#### 6 - 🛆 HOME

Otevření hlavní nabídky.

#### 7 – 🖼 TV průvodce / Seznam předvoleb

Otevření nebo zavření TV průvodce. Dlouhým stisknutím tlačítka otevřete seznam kanálů.

# Střední (pro modely pro Velkou Británii)

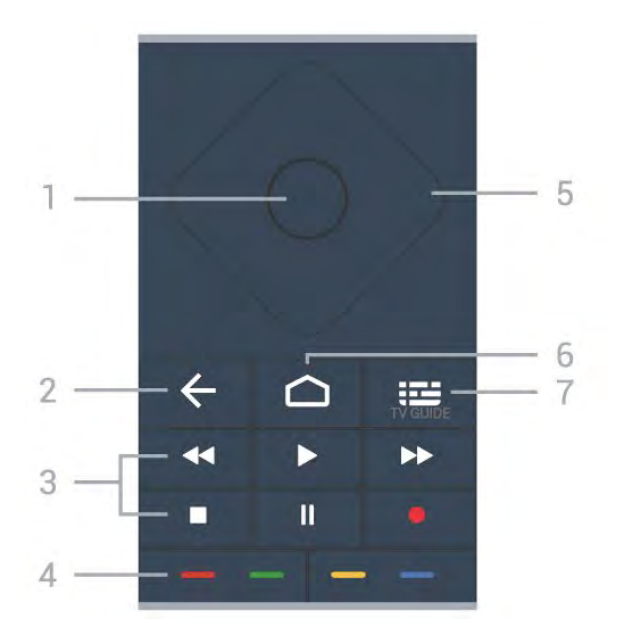

#### 1- Tlačítko OK

Potvrzení výběru nebo nastavení. Otevření seznamu kanálů během sledování televize

#### 2 – 🔶 Zpět

Přechod na předchozí zobrazený kanál. Návrat do předchozí nabídky. Návrat do předchozí aplikace nebo na předchozí internetovou stránku.

#### 3 – Přehrávání a nahrávání

- Přehrávání ▶, přehrát.
- · Pozastavení II, pozastavit přehrávání
- · Zastavení ■, zastavit přehrávání
- Přetočení < , přetočit
- Přetočit vpřed ►►, přetočení vpřed
- Nahrávání •, spuštění nahrávání

#### 4 – 🖕 🛶 🛶 📥 Barevná tlačítka

Přímá volba možností. Modré tlačítko – otevře Nápovědu.

5 – Kurzorové / navigační klávesy K pohybu nahoru, dolů, doleva a doprava.

# 6 - Chever HOME

Otevření hlavní nabídky.

#### 7 – 📰 TV průvodce

Otevření nebo zavření TV průvodce.

### Spodní část

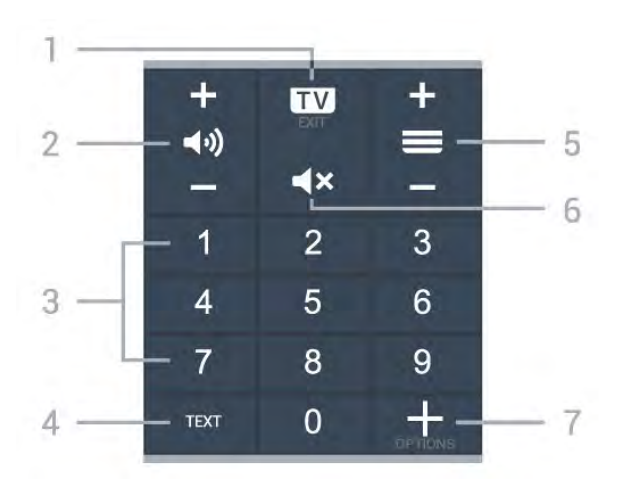

#### 1 – 💵 – EXIT

Přepnutí zpět na sledování televize. Zavření interaktivní televizní aplikace.

#### 2 – 📢 Hlasitost

Stisknutím tlačítek + nebo - nastavíte úroveň hlasitosti.

3 – Číselné klávesy

Přímý výběr kanálu.

#### 4 – TEXT

Otevření nebo zavření textu nebo teletextu.

#### 5 – 🚍 Kanál

Stisknutí tlačítka + nebo – slouží k přepnutí na další nebo předchozí kanál v seznamu kanálů. Přepnutí na další nebo předchozí stránku Textu/Teletextu.

#### 6 - **4×** Ztlumení

Vypnutí nebo obnovení zvuku.

#### 7 - + OPTIONS

Otevření nebo zavření nabídky možností.

# Spodní (pro modely pro Velkou Británii)

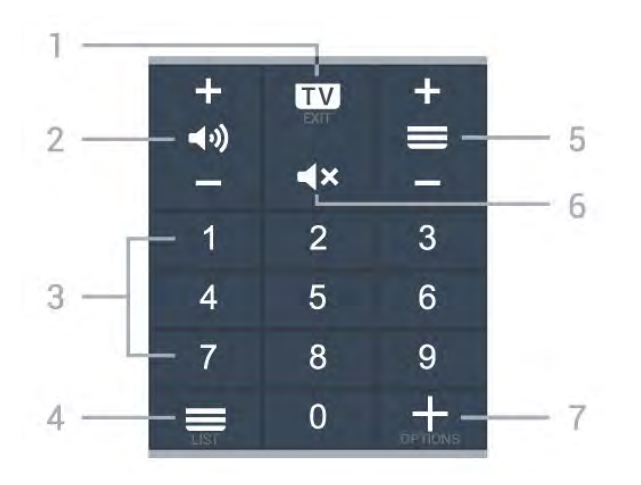

#### 1 – 💵 – EXIT

Přepnutí zpět na sledování televize. Zavření interaktivní televizní aplikace.

#### 2 – 📢 Hlasitost

Stisknutím tlačítek + nebo - nastavíte úroveň hlasitosti.

3 – Číselné klávesy Přímý výběr kanálu.

4 - 🔳 Seznam kanálů

Slouží k otevření seznamu kanálů.

#### 5 – 🚍 Kanál

Stisknutí tlačítka + nebo - slouží k přepnutí na další nebo předchozí kanál v seznamu kanálů. Přepnutí na další nebo předchozí stránku Textu/Teletextu.

#### 6 - 🛋 X Ztlumení

Vypnutí nebo obnovení zvuku.

#### 7 - + OPTIONS

Otevření nebo zavření nabídky možností.

# <sup>1.2</sup> Spárování dálkového ovladače s televizorem

Tento dálkový ovladač využívá pro odesílání příkazů televizoru signály Bluetooth a IR (infračervené).

 Pro většinu operací můžete použít signály IR (infračervené).

• Pro pokročilé operace, jako je hlasové vyhledávání a klávesnice dálkového ovladače, je nutné spárovat (propojit) televizor s dálkovým ovladačem.

Po spuštění úvodní instalace televizoru vás televizor vyzval k dlouhému stisknutí tlačítka **PAIR**. Tím bude provedeno párování.

#### Poznámka:

1 - Když ovladač úspěšně vstoupí do párovacího procesu, modrá LED kontrolka okolo mikrofonu na přední straně ovladače začne blikat.

 2 - Aby bylo párování úspěšné, udržujte ovladač
 během párování v blízkosti televizoru (do vzdálenosti 1 metru).

3 - Pokud televizor po stisknutí tlačítka •: nespustí hlasové ovládání, bylo párování neúspěšné.

4 - Doporučujeme před vstupem do režimu párování počkat, až se televizor zcela zapne a spustí všechny procesy na pozadí. Zprávy s dalšími instrukcemi se mohou objevit později, a tím negativně ovlivnit párovací proces.

#### Párování a opakované párování

Pokud se spárování s dálkovým ovladačem přeruší, můžete jej s televizorem spárovat znovu.

Pro spárování stačí pouze dlouze stisknout tlačítko **PAIR** (přibližně na 3 sekundy).

Nebo také můžete přejít do nabídky 🌣 Nastavení > Bezdrátové a kabelové sítě > Dálkový

ovladač > Párování dálkového ovladače, a potom postupovat podle pokynů na obrazovce.

V případě úspěšného spárování se zobrazí zpráva.

Software dálkového ovladače

Nastavení > Bezdrátové a kabelové sítě
 Dálkový ovladač > Informace o dálkovém ovladači

Když je dálkový ovladač spárován, můžete zkontrolovat verzi softwaru dálkového ovladače.

Nastavení > Bezdrátové a kabelové sítě > Dálkový ovladač > Aktualizace softwaru pro dálkové ovládání

Zkontrolujte dostupné aktualizace softwaru dálkového ovladače.

# <sup>1.3</sup> Hlasové vyhledávání

Pomocí hlasu můžete jednoduše vyhledat videa, hudbu nebo cokoli jiného na internetu. Můžete mluvit do mikrofonu dálkového ovladače.

Před použitím funkce hlasového vyhledávání je nutné spárovat televizor s dálkovým ovladačem.

Použití hlasu...

1 - Na dálkovém ovladači stiskněte tlačítko •;, na dálkovém ovladači se rozsvítí modré světlo a otevře se pole vyhledávání. Mikrofon je aktivní.

2 - Zřetelně vyslovte, co hledáte. Můžete mluvit až
10 vteřin, poté se mikrofon vypne. Zobrazení výsledku může chvíli trvat.

6

 3 - V seznamu s výsledky vyhledávání vyberte požadovanou položku.

# <sup>2</sup> Pro model OLED706

# <sup>2.1</sup> Přehled tlačítek

# Horní

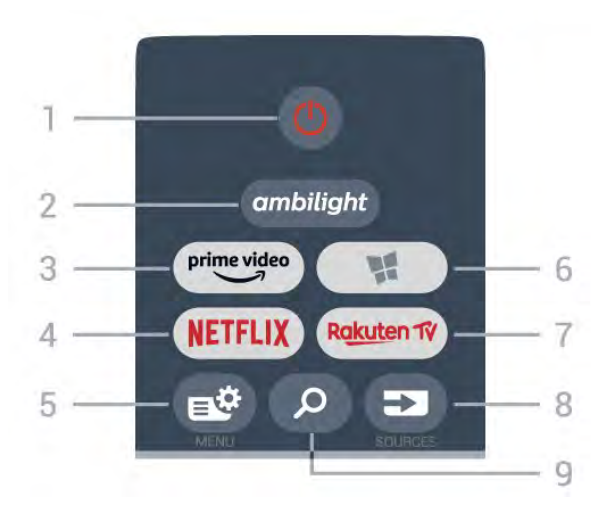

# 1 – O Pohotovostní režim / Zapnuto

Slouží k zapnutí televizoru nebo pro návrat do pohotovostního režimu.

#### 2 – ambilight

Výběr jednoho ze stylů Ambilight.

#### 3 - prime video

Slouží ke spuštění aplikace Amazon Prime Video.

#### 4 - NETFLIX

Přímé otevření aplikace Netflix. Televizor musí být zapnutý nebo v pohotovostním režimu.

 Pokud máte předplatné služby Netflix, můžete službu Netflix v tomto televizoru používat. Televizor musí být připojen k internetu.

 Aplikaci Netflix otevřete stisknutím tlačítka NETFLIX. Aplikaci Netflix lze spustit přímo z pohotovostního režimu televizoru.
 www.netflix.com

#### 5 – 🗳 Rychlá nabídka

Otevření rychlé nabídky s běžnými funkcemi televizoru.

6 – 🖬 Philips TV Collection Spuštění aplikace Philips TV Collection.

#### 7 — Rakuten 1V

Přímé otevření aplikace Rakuten TV.

#### 8 - SOURCES

· Slouží k otevření nebo zavření nabídky Zdroje.

· Spáruje dálkový ovladač s televizorem.

9 – *P* Hledání Otevře stránku vyhledávání služby Smart TV.

# Horní (pro modely pro Velkou Británii)

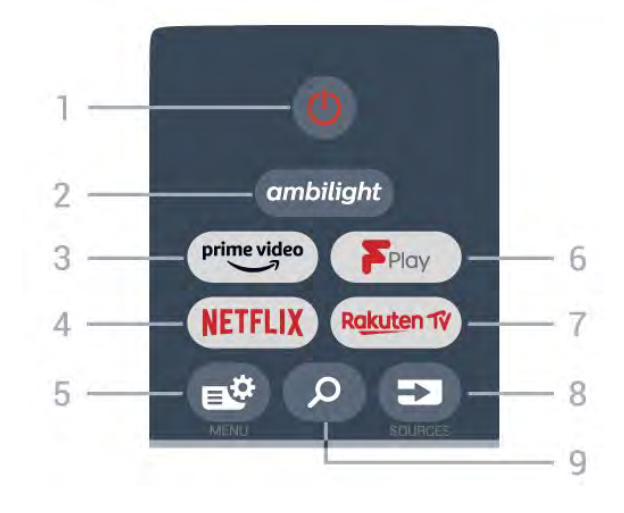

#### 1 – 🕚 Pohotovostní režim / Zapnuto

Slouží k zapnutí televizoru nebo pro návrat do pohotovostního režimu.

#### 2 - ambilight

Výběr jednoho ze stylů Ambilight.

#### 3 — prime video

Slouží ke spuštění aplikace Amazon Prime Video.

#### 4 - NETFLIX

Přímé otevření aplikace Netflix. Televizor musí být zapnutý nebo v pohotovostním režimu.

• Pokud máte předplatné služby Netflix, můžete službu Netflix v tomto televizoru používat. Televizor musí být připojen k internetu.

Aplikaci Netflix otevřete stisknutím tlačítka NETFLIX.
 Aplikaci Netflix lze spustit přímo z pohotovostního režimu televizoru.
 www.netflix.com

#### 5 – 🗳 Rychlá nabídka

Otevření rychlé nabídky s běžnými funkcemi televizoru.

#### 6 - Freeview Play

Spuštění služby Freeview Play.

#### 7 – Rakuten 1V

Přímé otevření aplikace Rakuten TV.

#### 8 - SOURCES

- · Slouží k otevření nebo zavření nabídky Zdroje.
- · Spáruje dálkový ovladač s televizorem.

#### 9 – 🎾 Hledání

Otevře stránku vyhledávání služby Smart TV.

# Střed

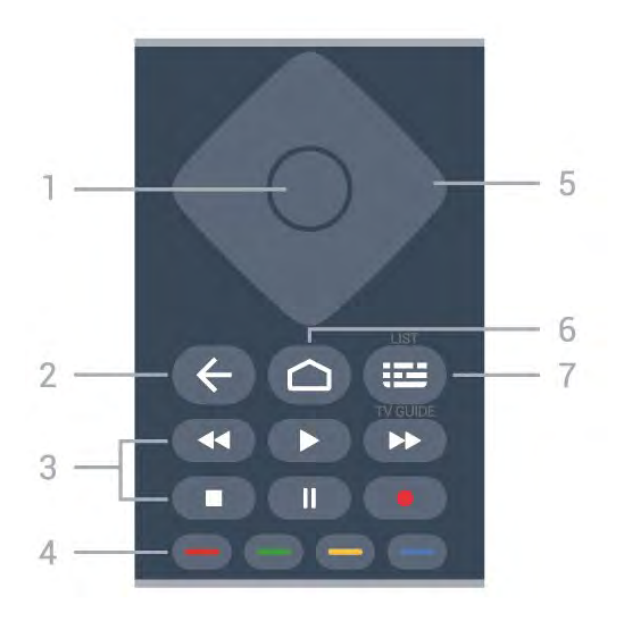

#### 1- Tlačítko OK

Potvrzení výběru nebo nastavení. Otevření seznamu kanálů během sledování televize

#### 2 – 🔶 Zpět

Přechod na předchozí zobrazený kanál. Návrat do předchozí nabídky. Návrat do předchozí aplikace nebo na předchozí internetovou stránku.

3 – Přehrávání a nahrávání

- Přehrávání ▶, přehrát.
- · Pozastavení II, pozastavit přehrávání
- · Zastavení ■, zastavit přehrávání
- Přetočení ◀◀, přetočit
- Přetočit vpřed **>>**, přetočení vpřed
- Nahrávání •, spuštění nahrávání

#### 4 – 🛛 👄 🛶 👄 Barevná tlačítka

Přímá volba možností. Modré tlačítko – otevře Nápovědu.

5 – Kurzorové / navigační klávesy K pohybu nahoru, dolů, doleva a doprava.

#### 6 - 🛆 HOME

Otevření hlavní nabídky.

7 – 🖼 TV průvodce / Seznam předvoleb

Otevření nebo zavření TV průvodce. Dlouhým stisknutím tlačítka otevřete seznam kanálů.

# Střední (pro modely pro Velkou Británii)

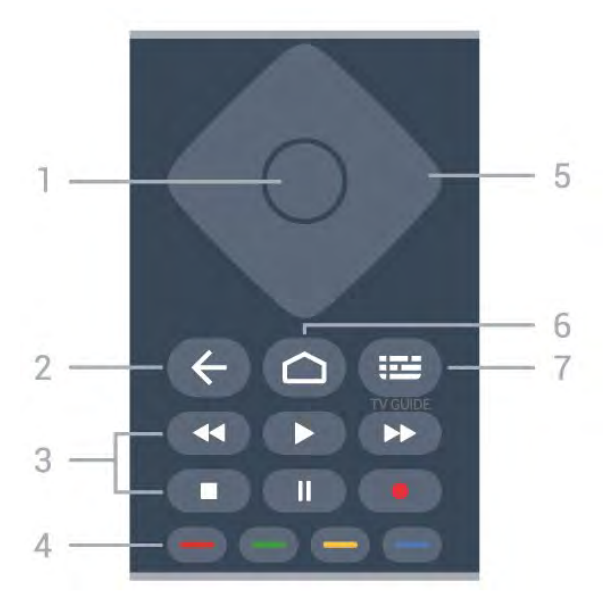

#### 1- Tlačítko OK

Potvrzení výběru nebo nastavení. Otevření seznamu kanálů během sledování televize

#### 2 – 🔶 Zpět

Přechod na předchozí zobrazený kanál. Návrat do předchozí nabídky. Návrat do předchozí aplikace nebo na předchozí internetovou stránku.

#### 3 – Přehrávání a nahrávání

- Přehrávání ▶, přehrát.
- · Pozastavení II, pozastavit přehrávání
- · Zastavení ■, zastavit přehrávání
- Přetočení < , přetočit
- Přetočit vpřed ►, přetočení vpřed
- Nahrávání •, spuštění nahrávání

#### 4 – 🖕 🛶 🛶 📥 Barevná tlačítka

Přímá volba možností. Modré tlačítko – otevře Nápovědu.

5 – Kurzorové / navigační klávesy K pohybu nahoru, dolů, doleva a doprava.

6 - **C** HOME Otevření hlavní nabídky.

#### 7 – 🖽 TV průvodce

Otevření nebo zavření TV průvodce.

### Spodní část

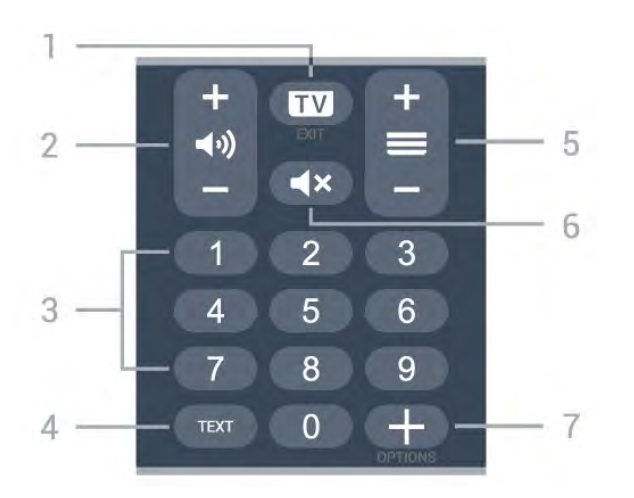

#### 1 – 💵 – EXIT

Přepnutí zpět na sledování televize. Zavření interaktivní televizní aplikace.

#### 2 – 📢 Hlasitost

Stisknutím tlačítek + nebo - nastavíte úroveň hlasitosti.

3 – Číselné klávesy

Přímý výběr kanálu.

#### 4 – TEXT

Otevření nebo zavření textu nebo teletextu.

#### 5– 🗮 Kanál

Stisknutí tlačítka + nebo - slouží k přepnutí na další nebo předchozí kanál v seznamu kanálů. Přepnutí na další nebo předchozí stránku Textu/Teletextu.

#### 6 - **4×** Ztlumení

Vypnutí nebo obnovení zvuku.

#### 7 - + OPTIONS

Otevření nebo zavření nabídky možností.

# Spodní (pro modely pro Velkou Británii)

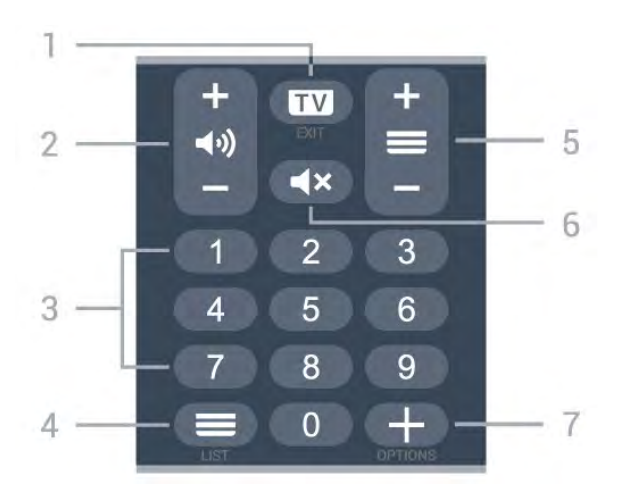

#### 1– 💵 – EXIT

Přepnutí zpět na sledování televize. Zavření interaktivní televizní aplikace.

#### 2 – 📢 Hlasitost

Stisknutím tlačítek + nebo - nastavíte úroveň hlasitosti.

3 – Číselné klávesy Přímý výběr kanálu.

#### 4 - 🔳 Seznam kanálů

Slouží k otevření seznamu kanálů.

#### 5 – 🚍 Kanál

Stisknutí tlačítka + nebo - slouží k přepnutí na další nebo předchozí kanál v seznamu kanálů. Přepnutí na další nebo předchozí stránku Textu/Teletextu.

#### 6 - 🛋 X Ztlumení

Vypnutí nebo obnovení zvuku.

#### 7 - + OPTIONS

Otevření nebo zavření nabídky možností.

# <sup>3</sup> Pro modely 9006/8506/8546

### 3.1

# Přehled tlačítek

## Horní

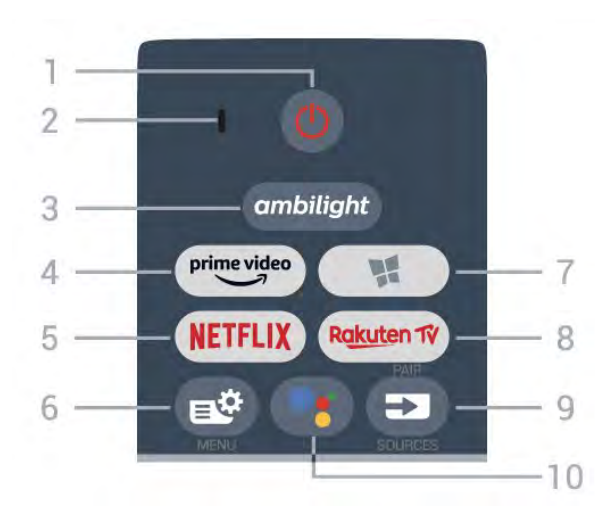

# 1 – O Pohotovostní režim / Zapnuto

Slouží k zapnutí televizoru nebo pro návrat do pohotovostního režimu.

2 - VOICE mikrofon

#### 3 – ambilight

Výběr jednoho ze stylů Ambilight.

#### $4 - \overset{\text{prime video}}{\smile}$

Slouží ke spuštění aplikace Amazon Prime Video.

#### 5 – NETFLIX

Přímé otevření aplikace Netflix. Televizor musí být zapnutý nebo v pohotovostním režimu.

 Pokud máte předplatné služby Netflix, můžete službu Netflix v tomto televizoru používat. Televizor musí být připojen k internetu.

 Aplikaci Netflix otevřete stisknutím tlačítka NETFLIX.
 Aplikaci Netflix lze spustit přímo z pohotovostního režimu televizoru.
 www.netflix.com

#### 6 – 🗳 Rychlá nabídka

Otevření rychlé nabídky s běžnými funkcemi televizoru.

#### 7 - 🧣 Kolekce Philips TV

Spuštění aplikace Kolekce Philips TV.

#### 8 — Rakuten 1V

Přímé otevření aplikace Rakuten TV.

#### 9 – 🗊 SOURCES

· Slouží k otevření nebo zavření nabídky Zdroje.

· Spáruje dálkový ovladač s televizorem.

10 – **•:** Google Assistant™ Spuštění aplikace Google Assistant™.

# Horní (pro modely pro Velkou Británii)

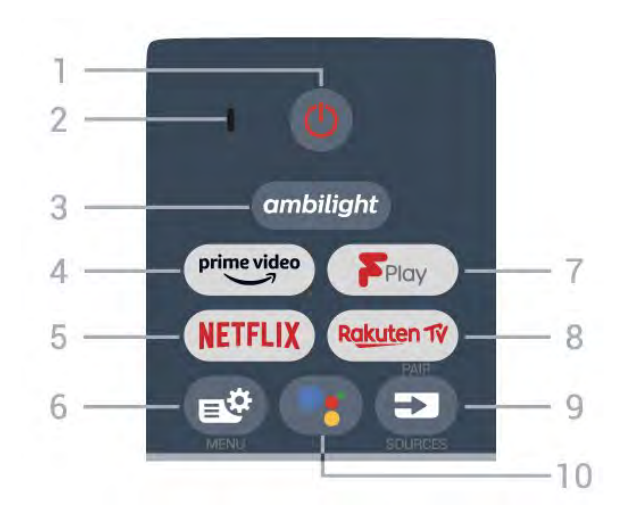

1 – **O Pohotovostní režim / Zapnuto** Slouží k zapnutí televizoru nebo pro návrat do pohotovostního režimu.

2 – VOICE mikrofon

#### 3 – ambilight

Výběr jednoho ze stylů Ambilight.

#### 4 - prime video

Slouží ke spuštění aplikace Amazon Prime Video.

#### 5 – NETFLIX

Přímé otevření aplikace Netflix. Televizor musí být zapnutý nebo v pohotovostním režimu.

 Pokud máte předplatné služby Netflix, můžete službu Netflix v tomto televizoru používat. Televizor musí být připojen k internetu.

Aplikaci Netflix otevřete stisknutím tlačítka NETFLIX.
 Aplikaci Netflix lze spustit přímo z pohotovostního režimu televizoru.
 www.netflix.com

#### 6 – 🗳 Rychlá nabídka

Otevření rychlé nabídky s běžnými funkcemi televizoru.

#### 7 - Freeview Play

Spuštění služby Freeview Play.

#### 8 - Rakuten 1V

Přímé otevření aplikace Rakuten TV.

#### 9 – 🗊 SOURCES

- · Slouží k otevření nebo zavření nabídky Zdroje.
- Spáruje dálkový ovladač s televizorem.

#### 10 – •; Google Assistant™

Spuštění aplikace Google Assistant™.

# Střed

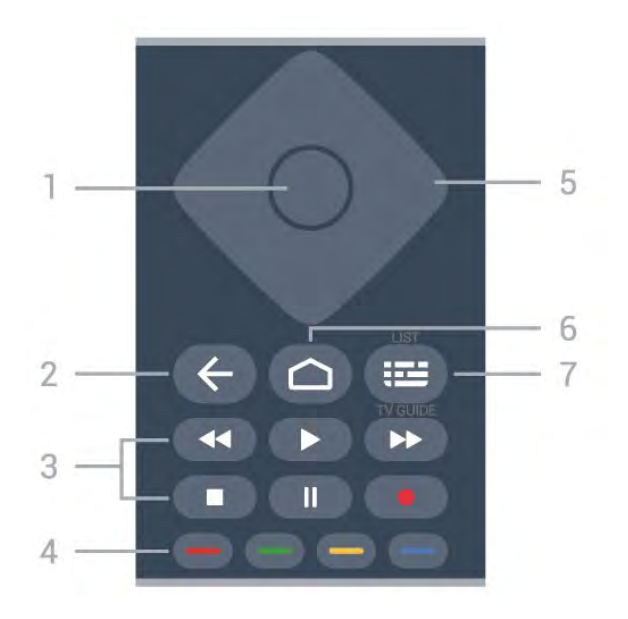

#### 1- Tlačítko OK

Potvrzení výběru nebo nastavení. Otevření seznamu kanálů během sledování televize

#### 2 – 🔶 Zpět

Přechod na předchozí zobrazený kanál. Návrat do předchozí nabídky. Návrat do předchozí aplikace nebo na předchozí internetovou stránku.

3 – Přehrávání a nahrávání

- Přehrávání ▶, přehrát.
- · Pozastavení II, pozastavit přehrávání
- · Zastavení ∎, zastavit přehrávání
- Přetočení ◀◀, přetočit
- Přetočit vpřed **>>**, přetočení vpřed
- Nahrávání •, spuštění nahrávání

#### 4 – 🛛 👄 🛶 👄 Barevná tlačítka

Přímá volba možností. Modré tlačítko – otevře Nápovědu.

5 – Kurzorové / navigační klávesy K pohybu nahoru, dolů, doleva a doprava.

#### 6 - 🗅 HOME

Otevření hlavní nabídky.

7 – 🖼 TV průvodce / Seznam předvoleb

Otevření nebo zavření TV průvodce. Dlouhým stisknutím tlačítka otevřete seznam kanálů.

# Střední (pro modely pro Velkou Británii)

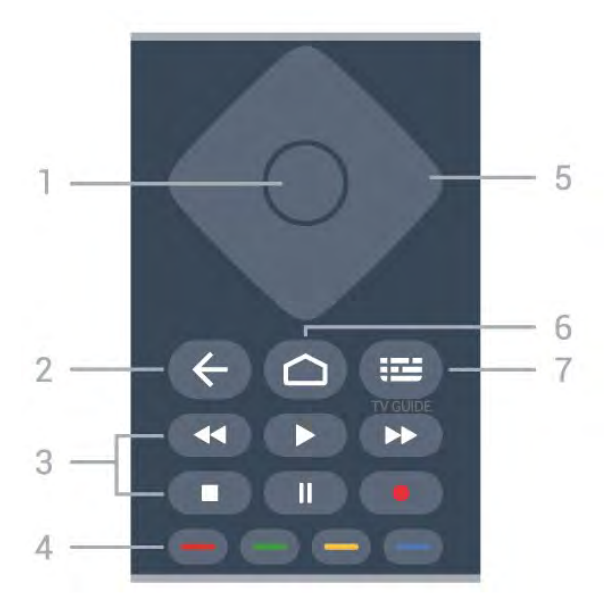

#### 1- Tlačítko OK

Potvrzení výběru nebo nastavení. Otevření seznamu kanálů během sledování televize

#### 2 – 🔶 Zpět

Přechod na předchozí zobrazený kanál. Návrat do předchozí nabídky. Návrat do předchozí aplikace nebo na předchozí internetovou stránku.

#### 3 – Přehrávání a nahrávání

- Přehrávání ▶, přehrát.
- · Pozastavení II, pozastavit přehrávání
- · Zastavení ■, zastavit přehrávání
- Přetočení < , přetočit
- Přetočit vpřed ►, přetočení vpřed
- Nahrávání •, spuštění nahrávání

#### 4 – 🖕 🛶 🛶 📥 Barevná tlačítka

Přímá volba možností. Modré tlačítko – otevře Nápovědu.

5 – Kurzorové / navigační klávesy K pohybu nahoru, dolů, doleva a doprava.

6 - **C** HOME Otevření hlavní nabídky.

#### 7 – 🖽 TV průvodce

Otevření nebo zavření TV průvodce.

### Spodní část

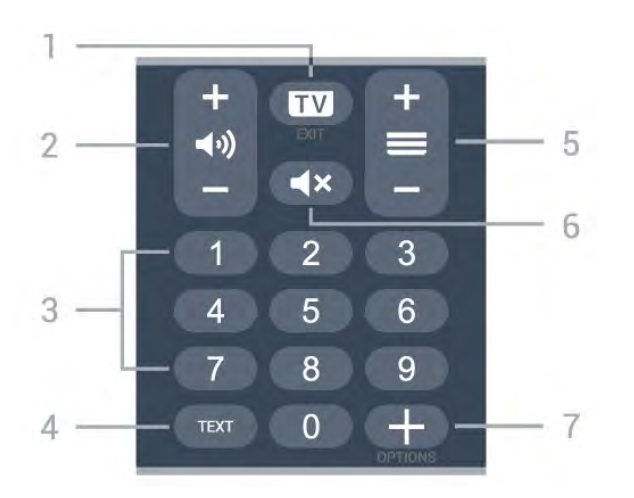

#### 1 – 💵 – EXIT

Přepnutí zpět na sledování televize. Zavření interaktivní televizní aplikace.

#### 2 – 📢 Hlasitost

Stisknutím tlačítek + nebo - nastavíte úroveň hlasitosti.

3 – Číselné klávesy

Přímý výběr kanálu.

#### 4 – TEXT

Otevření nebo zavření textu nebo teletextu.

#### 5 – 🔳 Kanál

Stisknutí tlačítka + nebo – slouží k přepnutí na další nebo předchozí kanál v seznamu kanálů. Přepnutí na další nebo předchozí stránku Textu/Teletextu.

#### 6 - **4×** Ztlumení

Vypnutí nebo obnovení zvuku.

#### 7 - + OPTIONS

Otevření nebo zavření nabídky možností.

# Spodní (pro modely pro Velkou Británii)

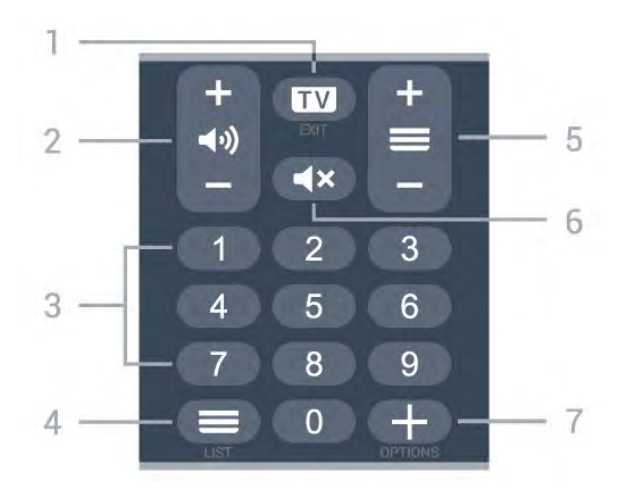

#### 1 – 💵 – EXIT

Přepnutí zpět na sledování televize. Zavření interaktivní televizní aplikace.

#### 2 – 📢 Hlasitost

Stisknutím tlačítek + nebo - nastavíte úroveň hlasitosti.

3 – Číselné klávesy Přímý výběr kanálu.

4 - 🔳 Seznam kanálů

Slouží k otevření seznamu kanálů.

#### 5 – 🚍 Kanál

Stisknutí tlačítka + nebo - slouží k přepnutí na další nebo předchozí kanál v seznamu kanálů. Přepnutí na další nebo předchozí stránku Textu/Teletextu.

#### 6 - 🛋 X Ztlumení

Vypnutí nebo obnovení zvuku.

#### 7 - + OPTIONS

Otevření nebo zavření nabídky možností.

# <sup>3.2</sup> Spárování dálkového ovladače s televizorem

Tento dálkový ovladač využívá pro odesílání příkazů televizoru signály Bluetooth a IR (infračervené).

• Pro většinu operací můžete použít signály IR (infračervené).

• Pro pokročilé operace, jako je hlasové vyhledávání a klávesnice dálkového ovladače, je nutné spárovat (propojit) televizor s dálkovým ovladačem.

Po spuštění úvodní instalace televizoru vás televizor vyzval k dlouhému stisknutí tlačítka **PAIR**. Tím bude provedeno párování.

#### Poznámka:

1 - Když ovladač úspěšně vstoupí do párovacího procesu, modrá LED kontrolka okolo mikrofonu na přední straně ovladače začne blikat.

 2 - Aby bylo párování úspěšné, udržujte ovladač
 během párování v blízkosti televizoru (do vzdálenosti 1 metru).

3 - Pokud televizor po stisknutí tlačítka •: nespustí hlasové ovládání, bylo párování neúspěšné.

4 - Doporučujeme před vstupem do režimu párování počkat, až se televizor zcela zapne a spustí všechny procesy na pozadí. Zprávy s dalšími instrukcemi se mohou objevit později, a tím negativně ovlivnit párovací proces.

#### Párování a opakované párování

Pokud se spárování s dálkovým ovladačem přeruší, můžete jej s televizorem spárovat znovu.

Pro spárování stačí pouze dlouze stisknout tlačítko **PAIR** (přibližně na 3 sekundy).

Nebo také můžete přejít do nabídky 🌣 Nastavení > Bezdrátové a kabelové sítě > Dálkový

ovladač > Párování dálkového ovladače, a potom postupovat podle pokynů na obrazovce.

V případě úspěšného spárování se zobrazí zpráva.

Software dálkového ovladače

Nastavení > Bezdrátové a kabelové sítě
 Dálkový ovladač > Informace o dálkovém ovladači

Když je dálkový ovladač spárován, můžete zkontrolovat verzi softwaru dálkového ovladače.

Nastavení > Bezdrátové a kabelové sítě > Dálkový ovladač > Aktualizace softwaru pro dálkové ovládání

Zkontrolujte dostupné aktualizace softwaru dálkového ovladače.

# <sup>3.3</sup> Hlasové vyhledávání

Pomocí hlasu můžete jednoduše vyhledat videa, hudbu nebo cokoli jiného na internetu. Můžete mluvit do mikrofonu dálkového ovladače.

Před použitím funkce hlasového vyhledávání je nutné spárovat televizor s dálkovým ovladačem.

Použití hlasu...

1 - Na dálkovém ovladači stiskněte tlačítko •;, na dálkovém ovladači se rozsvítí modré světlo a otevře se pole vyhledávání. Mikrofon je aktivní.

2 - Zřetelně vyslovte, co hledáte. Můžete mluvit až
10 vteřin, poté se mikrofon vypne. Zobrazení výsledku může chvíli trvat.

 3 - V seznamu s výsledky vyhledávání vyberte požadovanou položku.

# ₄ Pro modely 8536/8556

# <sup>4.1</sup> Přehled tlačítek

# Horní

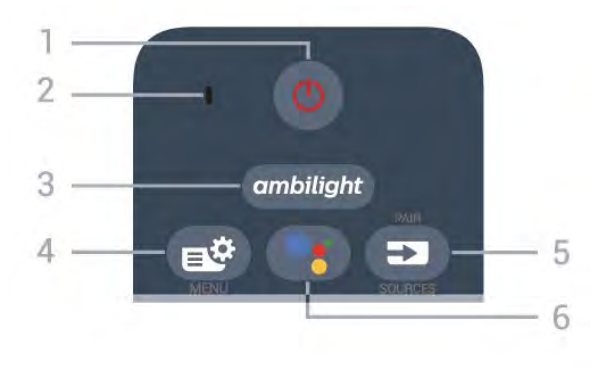

#### 1 – **O Pohotovostní režim** / Zapnuto Slouží k zapnutí televizoru nebo pro návrat do

- pohotovostního režimu. 2 – VOICE mikrofon
- 3 \_ ambilight

Výběr jednoho ze stylů Ambilight.

#### 4 – 🗳 Rychlá nabídka

Otevření rychlé nabídky s běžnými funkcemi televizoru.

#### 5 - 🗊 SOURCES

- · Slouží k otevření nebo zavření nabídky Zdroje.
- · Spáruje dálkový ovladač s televizorem.

#### 6 - •: Google Assistant™

Spuštění aplikace Google Assistant™.

# Horní (pro modely pro Velkou Británii)

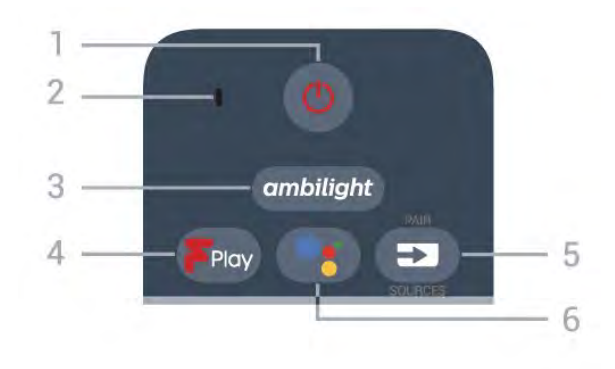

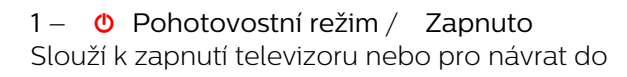

pohotovostního režimu.

- 2 VOICE mikrofon
- 3 ambilight

Výběr jednoho ze stylů Ambilight.

# 4 – Freeview Play Spuštění služby Freeview Play.

#### 5 - 🗊 SOURCES

- · Slouží k otevření nebo zavření nabídky Zdroje.
- · Spáruje dálkový ovladač s televizorem.

#### 6 - •; Google Assistant™

Spuštění aplikace Google Assistant™.

# Střed

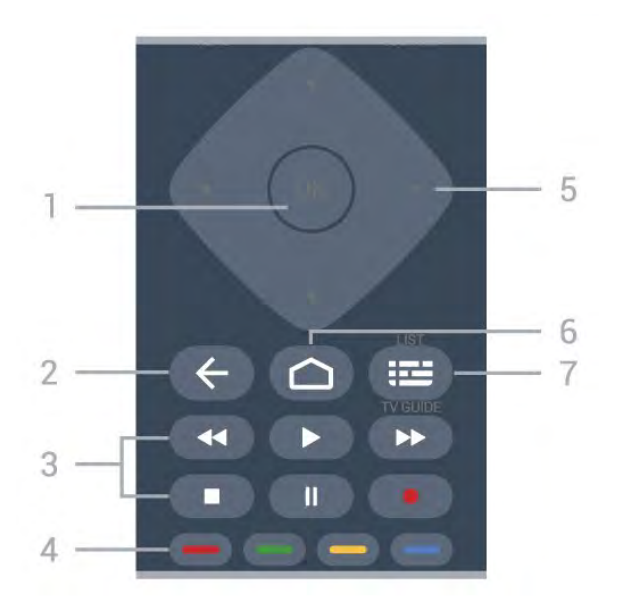

#### 1- Tlačítko OK

Potvrzení výběru nebo nastavení. Otevření seznamu kanálů během sledování televize

#### 2 – 🗲 Zpět

Přechod na předchozí zobrazený kanál. Návrat do předchozí nabídky. Návrat do předchozí aplikace nebo na předchozí internetovou stránku.

#### 3 – Přehrávání a nahrávání

- Přehrávání ▶, přehrát.
- · Pozastavení II, pozastavit přehrávání
- Zastavení ■, zastavit přehrávání
- Přetočení 
   , přetočit
- Přetočit vpřed **>>**, přetočení vpřed
- Nahrávání •, spuštění nahrávání

#### 4 – 🛑 🗕 – 🗕 Barevná tlačítka

Přímá volba možností. Modré tlačítko – otevře Nápovědu.

5 – Kurzorové / navigační klávesy K pohybu nahoru, dolů, doleva a doprava.

6 - 🗅 HOME

Otevření hlavní nabídky.

7 – ﷺ TV průvodce / Seznam předvoleb Otevření nebo zavření TV průvodce. Dlouhým stisknutím tlačítka otevřete seznam kanálů.

# Spodní část

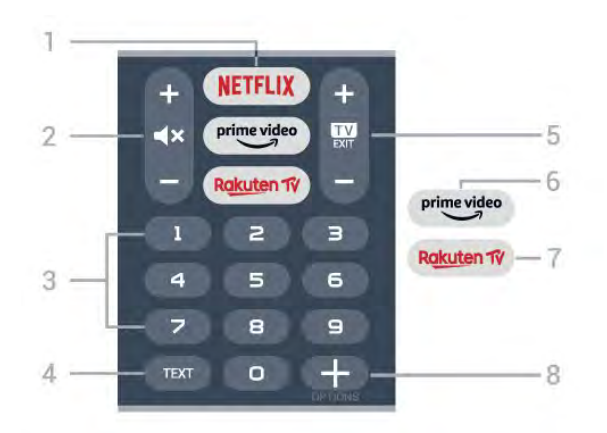

#### 1 - NETFLIX

Přímé otevření aplikace Netflix. Televizor musí být zapnutý nebo v pohotovostním režimu.

 Pokud máte předplatné služby Netflix, můžete službu Netflix v tomto televizoru používat. Televizor musí být připojen k internetu.

Aplikaci Netflix otevřete stisknutím tlačítka NETFLIX.
 Aplikaci Netflix lze spustit přímo z pohotovostního režimu televizoru.
 www.netflix.com

#### 2 - **4**× Ztlumení/Hlasitost

Stisknutím tlačítka uprostřed zvuk ztlumíte nebo obnovíte. Stisknutím tlačítek + nebo – nastavíte úroveň hlasitosti.

#### 3 - Číselné klávesy

Přímý výběr kanálu.

#### 4 – TEXT

Otevření nebo zavření textu nebo teletextu.

#### 5 - 🔟 – EXIT

Stisknutím tlačítka uprostřed přepnete zpět na sledování televize. Ukončení interaktivní televizní aplikace. Stisknutím + nebo - se přepíná na další nebo předchozí kanál v seznamu kanálů. Přepnutí na další nebo předchozí stránku Textu/Teletextu.

#### 6 - prime video

Spuštění aplikace Amazon Prime Video.

#### 7 — Rakuten 1V

Přímé otevření aplikace Rakuten TV.

#### 8 - + OPTIONS

Otevření nebo zavření nabídky možností.

# Spodní (pro modely pro Velkou Británii)

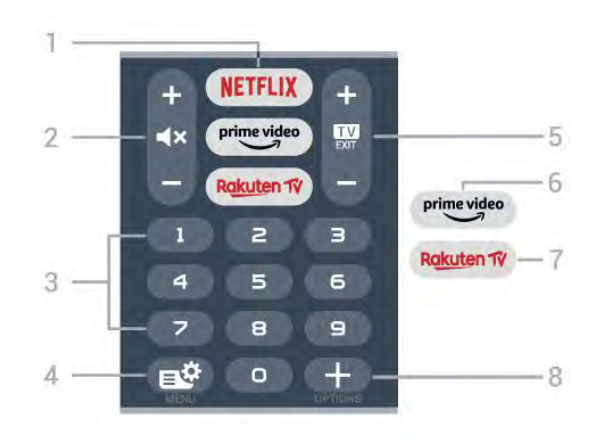

#### 1 - NETFLIX

Přímé otevření aplikace Netflix. Televizor musí být zapnutý nebo v pohotovostním režimu.

 Pokud máte předplatné služby Netflix, můžete službu Netflix v tomto televizoru používat. Televizor musí být připojen k internetu.

Aplikaci Netflix otevřete stisknutím tlačítka NETFLIX.
 Aplikaci Netflix lze spustit přímo z pohotovostního režimu televizoru.
 www.netflix.com

#### 2 - **4**× Ztlumení/Hlasitost

Stisknutím tlačítka uprostřed zvuk ztlumíte nebo obnovíte. Stisknutím tlačítek + nebo – nastavíte úroveň hlasitosti.

3 - Číselné klávesy Přímý výběr kanálu.

#### 4 – 🗳 Rychlá nabídka

Otevření rychlé nabídky s běžnými funkcemi televizoru.

#### 5 - 💵 – EXIT

Stisknutím tlačítka uprostřed přepnete zpět na sledování televize. Ukončení interaktivní televizní aplikace. Stisknutím + nebo – se přepíná na další nebo předchozí kanál v seznamu kanálů. Přepnutí na další nebo předchozí stránku Textu/Teletextu.

#### 6 - prime video

Spuštění aplikace Amazon Prime Video.

#### 7 — Rakuten 1V

Přímé otevření aplikace Rakuten TV.

#### 8 - + OPTIONS

Otevření nebo zavření nabídky možností.

# 4.2 Klávesnice

# Přehled

Přehled klávesnice Qwerty/Azerty

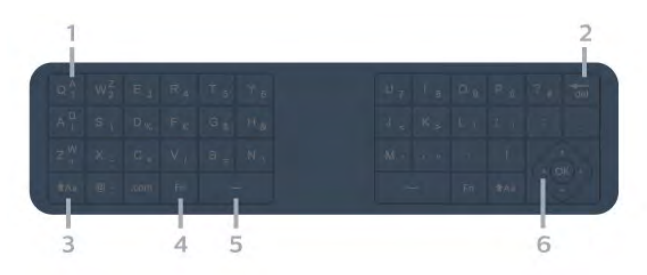

#### 1 – Znak Azerty

Pozice znaku pro případ, kdy je rozvržení klávesnice nastaveno na možnost Azerty.

#### 2 – 🗖 Odstranit

Odstranění zadaných znaků.

3 – **•Aa Shift** Psaní velkých písmen

4 – klávesa **Fn** Psaní čísel nebo interpunkčních znamének

5 – 🖬 Mezerník

6 - Navigace a OK

Poznámka: Před použitím klávesnice dálkového ovladače je nutné spárovat televizor s dálkovým ovladačem.

### Psaní textu

Klávesnice na zadní straně dálkového ovladače umožňuje psát text do jakéhokoli textového pole na obrazovce.

Psaní textu...

1 - Není-li textové pole vybrané, vyberte ho.
2 - Aktivujte tlačítka klávesnice otočením dálkového ovladače tak, aby klávesnice směřovala nahoru.
Dálkovým ovladač držte oběma rukama a pište oběma palci.

3 - Chcete-li skrýt klávesnici na obrazovce, stiskněte tlačítko $\bigstar$ Zpět .

Text potvrďte stisknutím klávesy OK.

#### Klávesnice na obrazovce

Pokud k zadávání textu používáte klávesnici na obrazovce, můžete její rozvržení nakonfigurovat, aby klávesy byly rozložené, jak jste zvyklí.

Otevření nastavení...

Stiskněte tlačítko 🏠 HOME, vyberte možnost 🏟 Nastavení a stiskněte tlačítko OK.

5 - Vyberte možnost Nastavení systému Android a stiskněte tlačítko OK.

6 - Vyberte možnost Zařízení Předvolby >

Klávesnice a stiskněte tlačítko OK.

7 - Vyberte možnost **Nastavení Gboard** > **Jazyk** a stiskněte tlačítko **OK**. Zde můžete nastavit rozvržení klávesnice pro svůj jazyk.

8 - Stisknutím tlačítka 🗲 Zpět zavřete nabídku a přejděte o krok zpět.

 Dálkový ovladač funguje nejlépe ze vzdálenosti do 5 m.

Při použití klávesnice dálkového ovladače se doporučuje držet ji pod úhlem ne větším než 50 stupňů.

• Dejte pozor, abyste neblokovali infračervený paprsek dálkového ovladače.

# Qwerty a Azerty

Standardní rozvržení klávesnice dálkového ovladače je Qwerty.

#### Klávesnice Azerty

V závislosti na vašem regionu lze klávesnici dálkového ovladače nastavit na rozvržení Azerty. Znaky Azerty jsou zobrazeny na příslušných klávesách vpravo nahoře.

Postup nastavení rozvržení klávesnice na možnost Azerty...

1 - Stiskněte tlačítko 🏠 HOME, vyberte

možnost **‡** Nastavení a stiskněte tlačítko OK. 2 - Vyberte možnost Region a jazyk a otevřete nabídku stisknutím tlačítka **>** (vpravo).

3 - Vyberte možnost Klávesnice dálkového ovladače a stiskněte tlačítko OK.

4 - Vyberte možnost **Qwerty** nebo **Azerty** a stiskněte tlačítko **OK**.

5 - Stisknutím tlačítka **<** (vlevo), v případě potřeby opakovaným, nabídku zavřete.

#### 4.3

# Spárování dálkového ovladače s televizorem

Tento dálkový ovladač využívá pro odesílání příkazů televizoru signály Bluetooth a IR (infračervené).

 Pro většinu operací můžete použít signály IR (infračervené).

• Pro pokročilé operace, jako je hlasové vyhledávání a klávesnice dálkového ovladače, je nutné spárovat (propojit) televizor s dálkovým ovladačem.

Po spuštění úvodní instalace televizoru vás televizor vyzval k dlouhému stisknutí tlačítka **PAIR**. Tím bude provedeno párování.

#### požadovanou položku.

#### Poznámka:

1 - Když ovladač úspěšně vstoupí do párovacího procesu, modrá LED kontrolka okolo mikrofonu na přední straně ovladače začne blikat.

2 - Aby bylo párování úspěšné, udržujte ovladač
 během párování v blízkosti televizoru (do vzdálenosti
 1 metru).

3 - Pokud televizor po stisknutí tlačítka •: nespustí hlasové ovládání, bylo párování neúspěšné.

4 – Doporučujeme před vstupem do režimu párování počkat, až se televizor zcela zapne a spustí všechny procesy na pozadí. Zprávy s dalšími instrukcemi se mohou objevit později, a tím negativně ovlivnit párovací proces.

#### Párování a opakované párování

Pokud se spárování s dálkovým ovladačem přeruší, můžete jej s televizorem spárovat znovu.

Pro spárování stačí pouze dlouze stisknout tlačítko **PAIR** (přibližně na 3 sekundy).

Nebo také můžete přejít do nabídky 🌣 Nastavení > Bezdrátové a kabelové sítě > Dálkový ovladač > Párování dálkového ovladače, a potom postupovat podle pokynů na obrazovce.

V případě úspěšného spárování se zobrazí zpráva.

#### Software dálkového ovladače

Nastavení > Bezdrátové a kabelové sítě
 Dálkový ovladač > Informace o dálkovém ovladači

Když je dálkový ovladač spárován, můžete zkontrolovat verzi softwaru dálkového ovladače.

Nastavení > Bezdrátové a kabelové sítě > Dálkový ovladač > Aktualizace softwaru pro dálkové ovládání

Zkontrolujte dostupné aktualizace softwaru dálkového ovladače.

## 4.4 Hlasové vyhledávání

Pomocí hlasu můžete jednoduše vyhledat videa, hudbu nebo cokoli jiného na internetu. Můžete mluvit do mikrofonu dálkového ovladače.

Před použitím funkce hlasového vyhledávání je nutné spárovat televizor s dálkovým ovladačem.

#### Použití hlasu...

1 - Na dálkovém ovladači stiskněte tlačítko •;, na dálkovém ovladači se rozsvítí modré světlo a otevře se pole vyhledávání. Mikrofon je aktivní.

2 - Zřetelně vyslovte, co hledáte. Můžete mluvit až
10 vteřin, poté se mikrofon vypne. Zobrazení
výsledku může chvíli trvat.

3 - V seznamu s výsledky vyhledávání vyberte

# Pro modely 8106/79 06/7956/6906

### 5.1

5

# Přehled tlačítek

## Horní

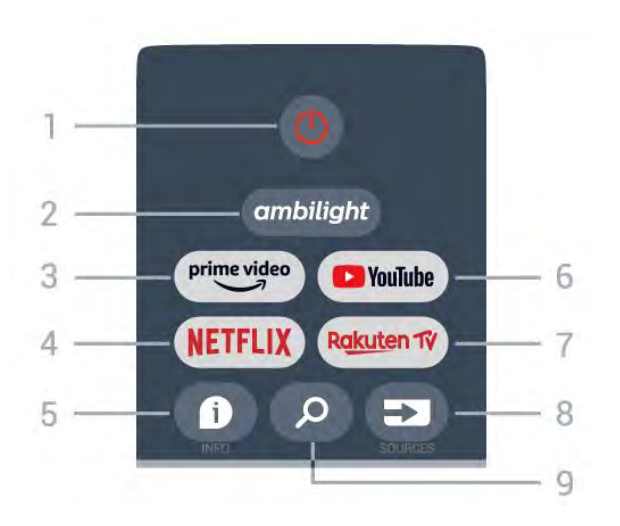

1 – Zapnutí (Pohotovostní režim / Zapnuto)
 Slouží k zapnutí televizoru nebo pro návrat do pohotovostního režimu.

#### 2 – Ambilight

Výběr jednoho ze stylů funkce Ambilight.

#### 3 - Amazon Prime Video

Slouží ke spuštění aplikace Amazon Prime Video.

#### 4 – NETFLIX

Slouží ke spuštění aplikace Netflix, televizor musí být zapnutý nebo v pohotovostním režimu.

 Pokud máte předplatné služby Netflix, můžete službu Netflix v tomto televizoru používat. Televizor musí být připojen k internetu.

• Aplikaci Netflix otevřete stisknutím tlačítka **NETFLIX**. Aplikaci Netflix lze spustit přímo z pohotovostního režimu televizoru.

#### 5 – INFO

Stisknutím otevřete obrazovku s informacemi o programu. Jedním stisknutím zobrazíte stručné informace o kanálu, dalším stisknutím zobrazíte rozšířenou obrazovku s názvem programu a dalšími informacemi, dalším stisknutím zobrazíte úplné informace o programu. Stisknutím a podržením tlačítka lze přepínat různá zobrazení informací.

#### 6 – YouTube

Slouží ke spuštění aplikace YouTube.

7 – Rakuten TV

Slouží ke spuštění aplikace Rakuten TV.

\* Poznámka: Aplikace **Rakuten TV** není dostupná ve všech zemích.

### 8 – SOURCES

Slouží k otevření nebo zavření nabídky Zdroje.

### 9 – SEARCH

Vyvolání vyhledávání zadáním textu.

# Horní (pro modely pro Velkou Británii)

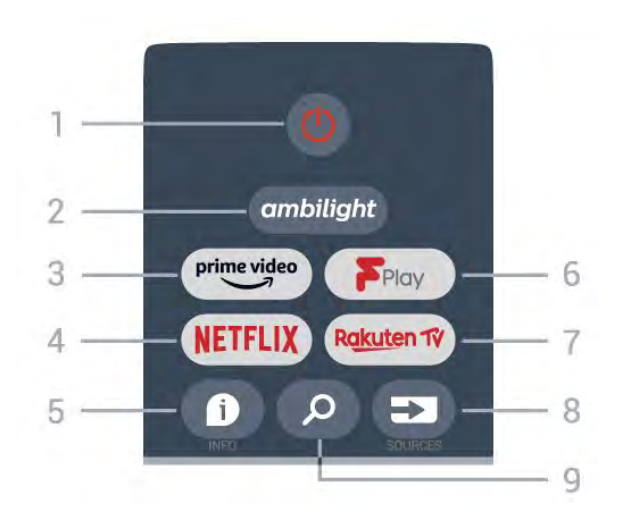

1 – Zapnutí (Pohotovostní režim / Zapnuto)
 Slouží k zapnutí televizoru nebo pro návrat do pohotovostního režimu.

2 – Ambilight

Výběr jednoho ze stylů funkce Ambilight.

3 - Amazon Prime Video

Slouží ke spuštění aplikace Amazon Prime Video.

#### 4 - NETFLIX

Slouží ke spuštění aplikace Netflix, televizor musí být zapnutý nebo v pohotovostním režimu.

 Pokud máte předplatné služby Netflix, můžete službu Netflix v tomto televizoru používat. Televizor musí být připojen k internetu.

• Aplikaci Netflix otevřete stisknutím tlačítka **NETFLIX**. Aplikaci Netflix lze spustit přímo z pohotovostního režimu televizoru.

#### 5 – INFO

Stisknutím otevřete obrazovku s informacemi o programu. Jedním stisknutím zobrazíte stručné informace o kanálu, dalším stisknutím zobrazíte rozšířenou obrazovku s názvem programu a dalšími informacemi, dalším stisknutím zobrazíte úplné informace o programu. Stisknutím a podržením tlačítka lze přepínat různá zobrazení informací.

#### 6 - Freeview Play

Slouží ke spuštění aplikace Freeview Play.

#### 7 – Rakuten TV

Přímé otevření aplikace Rakuten TV.

#### 8 – SOURCES

Slouží k otevření nebo zavření nabídky Zdroje.

#### 9 – SEARCH

Vyvolání vyhledávání zadáním textu.

# Střed

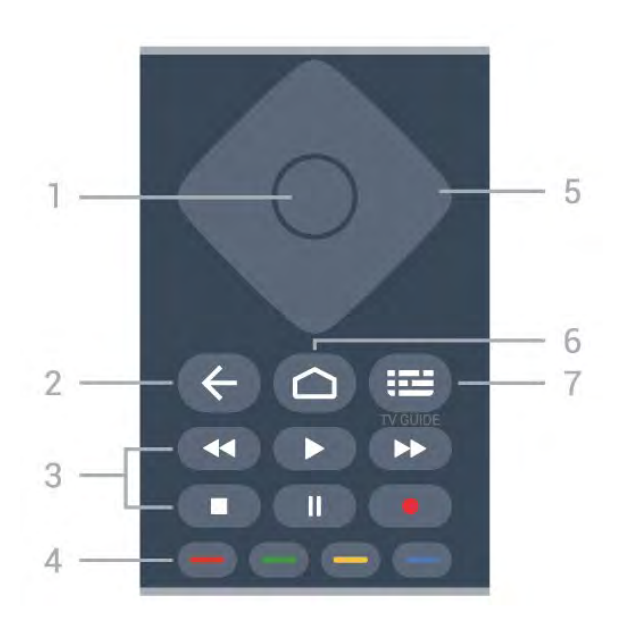

#### 1 – Tlačítko OK

Potvrzení výběru nebo nastavení. Otevření seznamu kanálů během sledování televize

#### 2 – Zpět

Slouží pro návrat do předchozí nabídky nebo zdroje TV.

Návrat do předchozí aplikace.

#### 3 – Přehrávání a nahrávání

- · Přehrávání, slouží k přehrávání.
- · Pozastavit, slouží k pozastavení přehrávání
- · Zastavit, slouží k zastavení přehrávání
- Přetočit zpět, slouží k přetočení zpět
- · Přetočit vpřed, slouží k přetočení vpřed
- · Nahrávání, tato funkce není podporována.

#### 4 – Barevná tlačítka

Podle pokynů na obrazovce vyberte další možnosti nebo úkony.

Stisknutím modrého tlačítka na domovské obrazovce otevřete nápovědu.

#### 5 – Navigační klávesy

K pohybu nahoru, dolů, doleva a doprava.

#### 6 – Domů

Otevření hlavní nabídky.

#### 7 – TV PRŮVODCE

Otevření nebo zavření TV průvodce.

# Spodní část

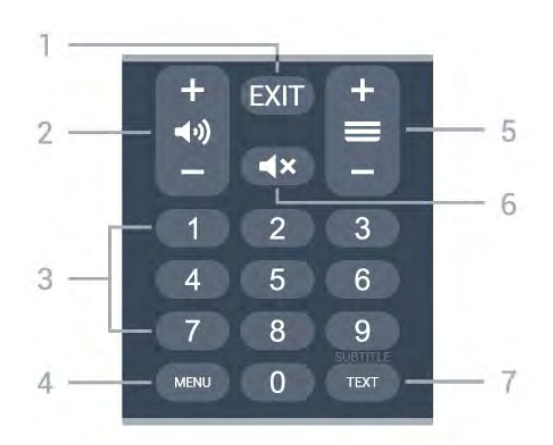

#### 1- KONEC

Slouží k ukončení aktuální nabídky nebo aplikace.

#### 2 – Hlasitost

Stisknutím tlačítka + nebo - upravíte úroveň hlasitosti.

#### 3 – Číselné klávesy Přímý výběr kanálu.

#### 4 – MENU

Otevření nabídky televizoru s běžnými funkcemi televizoru.

#### 5 – Kanál

Stisknutí tlačítka + nebo –slouží k přepnutí na další nebo předchozí kanál v seznamu kanálů. Přepnutí na další nebo předchozí stránku Textu/Teletextu.

#### 6 – Ztlumit zvuk

Stisknutím vypnete nebo obnovíte zvuk.

#### 7 - TEXT / SUBTITLE

Otevření nebo zavření textu/teletextu. Dlouhým stisknutím otevřete stránku titulků.

# Spodní (pro modely pro Velkou Británii)

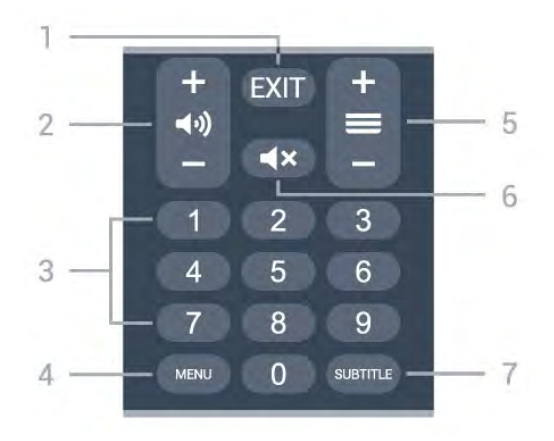

1- KONEC

Slouží k ukončení aktuální nabídky nebo aplikace.

#### 2 – Hlasitost

Stisknutím tlačítka + nebo - upravíte úroveň hlasitosti.

#### 3 – Číselné klávesy

Přímý výběr kanálu.

#### 4 - MENU

Otevření nabídky televizoru s běžnými funkcemi televizoru.

#### 5 – Kanál

Stisknutí tlačítka + nebo –slouží k přepnutí na další nebo předchozí kanál v seznamu kanálů. Přepnutí na další nebo předchozí stránku Textu/Teletextu.

#### 6 – Ztlumit zvuk

Stisknutím vypnete nebo obnovíte zvuk.

#### 7 – SUBTITLE

Otevření stránky titulků.

# 。 Pro modely 7506/7556

# 6.1

# Přehled tlačítek

## Horní

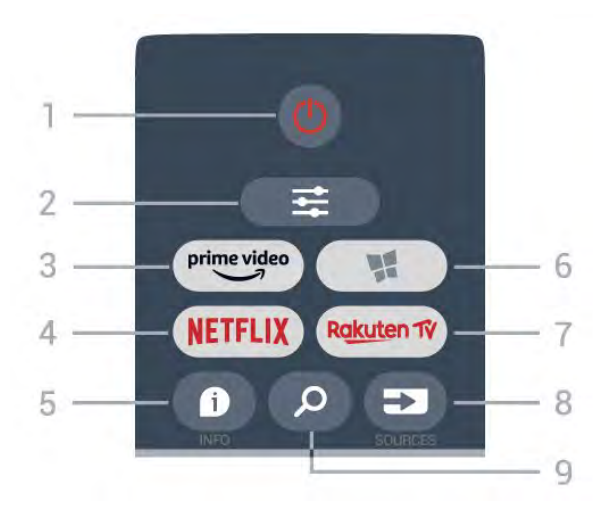

#### 1 – 🕚 Pohotovostní režim / Zapnuto

Slouží k zapnutí televizoru nebo pro návrat do pohotovostního režimu.

#### 2 - **幸** OPTIONS

Otevření nebo zavření nabídky Možnosti.

#### 3 - prime video

Slouží ke spuštění aplikace Amazon Prime Video.

#### 4 – NETFLIX

Přímé otevření aplikace Netflix. Televizor musí být zapnutý nebo v pohotovostním režimu.

 Pokud máte předplatné služby Netflix, můžete službu Netflix v tomto televizoru používat. Televizor musí být připojen k internetu.

 Aplikaci Netflix otevřete stisknutím tlačítka NETFLIX. Aplikaci Netflix lze spustit přímo z pohotovostního režimu televizoru.
 www.netflix.com

#### 5 – 🚯 INFO

Otevření nebo zavření informací o programu.

#### 6 – 🛛 🕻 SMART TV

Otevření úvodní stránky služby Smart TV.

#### 7 — Rakuten 1V

Přímé otevření aplikace Rakuten TV.

#### 8 – 🗊 SOURCES

Slouží k otevření nabídky Zdroje.

#### 9 – 🔑 Hledání

Otevře stránku vyhledávání služby Smart TV.

# Horní (pro modely pro Velkou Británii)

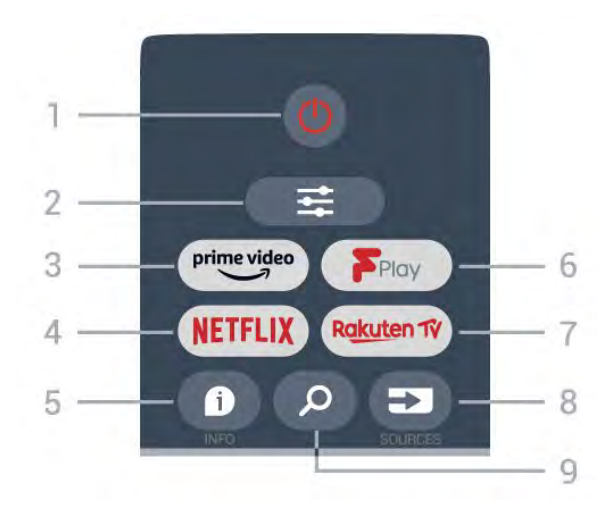

#### 1 – 🕚 Pohotovostní režim / Zapnuto

Slouží k zapnutí televizoru nebo pro návrat do pohotovostního režimu.

#### 2 − **幸** OPTIONS

Otevření nebo zavření nabídky Možnosti.

#### 3 - prime video

Slouží ke spuštění aplikace Amazon Prime Video.

#### 4 - NETFLIX

Přímé otevření aplikace Netflix. Televizor musí být zapnutý nebo v pohotovostním režimu.

 Pokud máte předplatné služby Netflix, můžete službu Netflix v tomto televizoru používat. Televizor musí být připojen k internetu.

• Aplikaci Netflix otevřete stisknutím tlačítka **NETFLIX**. Aplikaci Netflix lze spustit přímo z pohotovostního režimu televizoru. www.netflix.com

#### 5 – **1** INFO

Otevření nebo zavření informací o programu.

#### 6 - Freeview Play

Otevření stránky Explore Freeview Play.

#### 7 – Rakuten 1V

Přímé otevření aplikace Rakuten TV.

#### 8 - SOURCES

Slouží k otevření nabídky Zdroje.

#### 9 – 🎾 Hledání

Otevře stránku vyhledávání služby Smart TV.

### Střed

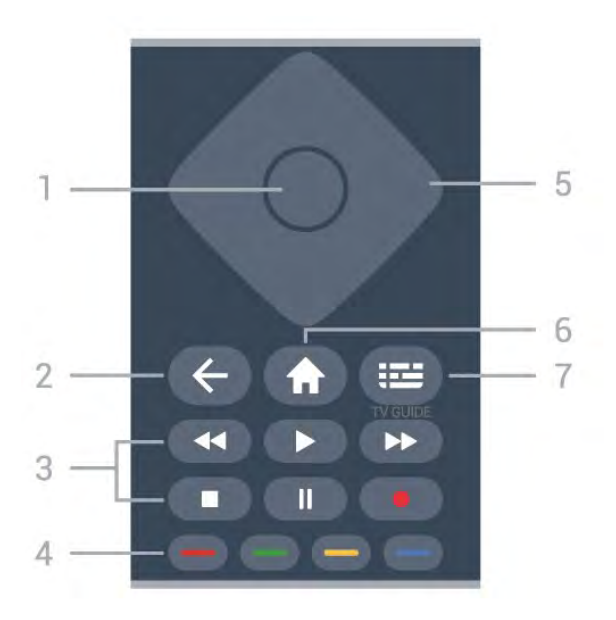

#### 1 - Tlačítko OK

Potvrzení výběru nebo nastavení. Slouží k otevření seznamu kanálů při sledování televize, pokud není k dispozici interaktivní služba.

#### 2 – 🛛 🗲 Zpět

Zavření nabídky bez změny nastavení.

- 3 Přehrávání a nahrávání
- Přehrávání ▶, přehrát.
- · Pozastavení II, pozastavení přehrávání.
- · Zastavení ■, zastavení přehrávání.
- Posun zpět ◀, posun záznamu zpět.
- Rychle dopředu →, rychlý posun záznamu vpřed.
- Nahrávání •, tato funkce není podporována.

4 – – – – – Barevné klávesy Přímá volba možností. Modré tlačítko – otevře Nápovědu.

5 – Kurzorové / navigační klávesy K pohybu nahoru, dolů, doleva a doprava.

#### 6 - 🕈 Home

Otevření hlavní nabídky.

#### 7 – 🖼 TV průvodce

Otevření nebo zavření TV průvodce.

### Spodní část

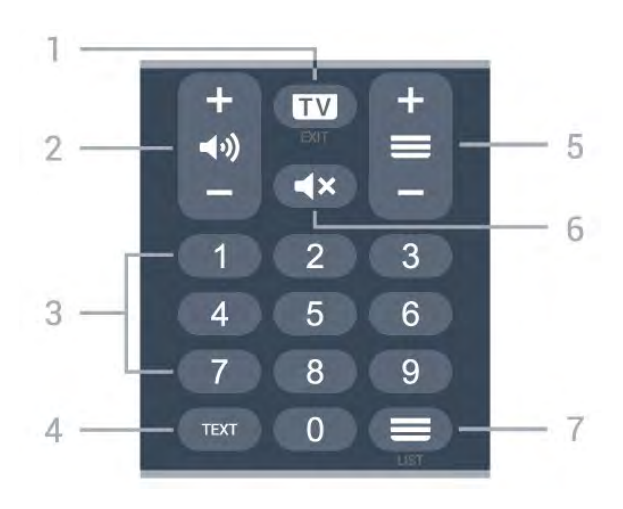

#### 1– 💵 – EXIT

Stisknutím tlačítka uprostřed přepnete zpět na sledování televize. Ukončení interaktivní televizní aplikace. Stisknutím + nebo – se přepíná na další nebo předchozí kanál v seznamu kanálů. Přepnutí na další nebo předchozí stránku Textu/Teletextu.

#### 2 – 📢 Hlasitost

Stisknutím + nebo – upravte hlasitost.

3 - Číselné klávesy Přímý výběr kanálu.

#### 4 – TEXT

Otevření nebo zavření textu nebo teletextu.

#### 5 – 🔳 Kanál

Stisknutí tlačítka + nebo – slouží k přepnutí na další nebo předchozí kanál v seznamu kanálů. Přepnutí na další nebo předchozí stránku Textu/Teletextu.

#### 6 – 🔺 Ztlumení

Vypnutí nebo obnovení zvuku.

# 7 – ≡ Seznam kanálů

Slouží k otevření seznamu kanálů.

# Spodní (pro modely pro Velkou Británii)

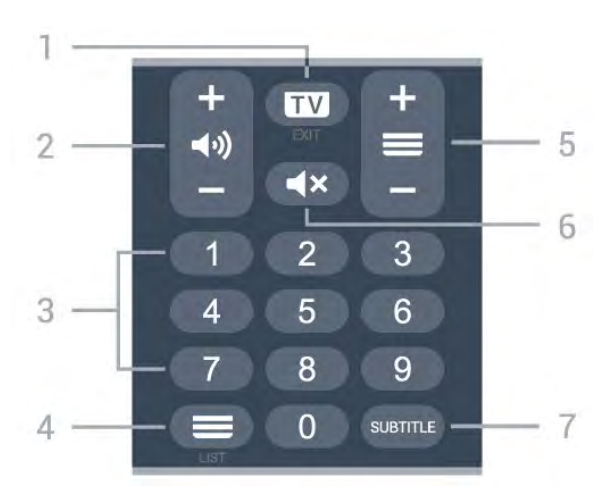

Stisknutím tlačítka uprostřed přepnete zpět na sledování televize. Ukončení interaktivní televizní aplikace. Stisknutím + nebo – se přepíná na další nebo předchozí kanál v seznamu kanálů. Přepnutí na další nebo předchozí stránku Textu/Teletextu.

#### 2 – 📢 Hlasitost

Stisknutím + nebo – upravte hlasitost.

**3** - Číselné klávesy Přímý výběr kanálu.

i niny vyber kanala.

4 - ≡ Seznam kanálů Slouží k otevření seznamu kanálů.

#### 5 – 🔳 Kanál

Stisknutí tlačítka + nebo – slouží k přepnutí na další nebo předchozí kanál v seznamu kanálů. Přepnutí na další nebo předchozí stránku Textu/Teletextu.

#### 6 – **4**× Ztlumení

Vypnutí nebo obnovení zvuku.

#### 7 – SUBTITLE

Otevření stránky titulků.
# Pro model 7406

# 7.1 Přehled tlačítek

### Horní

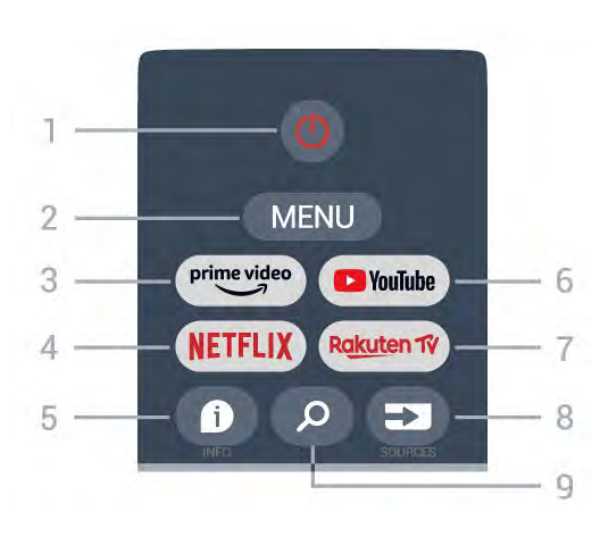

Zapnutí (Pohotovostní režim / Zapnuto)
 Slouží k zapnutí televizoru nebo pro návrat do pohotovostního režimu.

#### 2 – MENU

Slouží k otevření nabídky televizoru s běžnými funkcemi televizoru.

#### 3 - Amazon Prime Video

Slouží ke spuštění aplikace Amazon Prime Video.

#### 4 – NETFLIX

Slouží ke spuštění aplikace Netflix, televizor musí být zapnutý nebo v pohotovostním režimu.

• Pokud máte předplatné služby Netflix, můžete službu Netflix v tomto televizoru používat. Televizor musí být připojen k internetu.

• Aplikaci Netflix otevřete stisknutím tlačítka **NETFLIX**. Aplikaci Netflix lze spustit přímo z pohotovostního režimu televizoru.

#### 5 – INFO

Stisknutím otevřete obrazovku s informacemi o programu. Jedním stisknutím zobrazíte stručné informace o kanálu, dalším stisknutím zobrazíte rozšířenou obrazovku s názvem programu a dalšími informacemi, dalším stisknutím zobrazíte úplné informace o programu. Stisknutím a podržením tlačítka lze přepínat různá zobrazení informací.

#### 6 – YouTube

Slouží ke spuštění aplikace YouTube.

#### 7 – Rakuten TV

Slouží ke spuštění aplikace Rakuten TV.

\* Poznámka: Aplikace Rakuten TV není dostupná ve

všech zemích.

#### 8 - SOURCES

Slouží k otevření nebo zavření nabídky Zdroje.

#### 9 – SEARCH

Vyvolání vyhledávání zadáním textu.

# Horní (pro modely pro Velkou Británii)

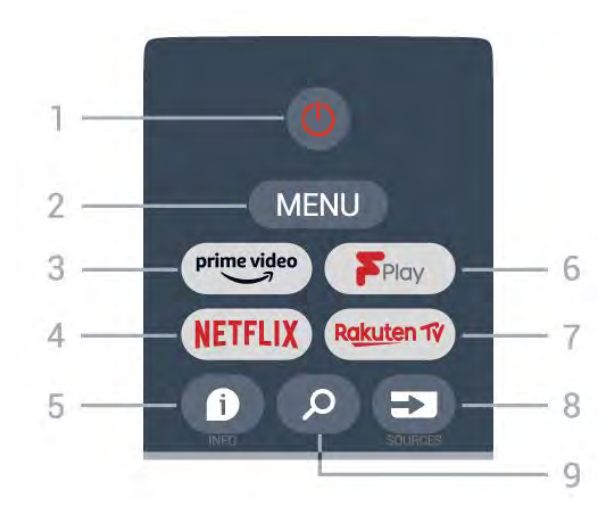

1 – Zapnutí (Pohotovostní režim / Zapnuto) Slouží k zapnutí televizoru nebo pro návrat do pohotovostního režimu.

#### 2 – MENU

Slouží k otevření nabídky televizoru s běžnými funkcemi televizoru.

#### 3 - Amazon Prime Video

Slouží ke spuštění aplikace Amazon Prime Video.

#### 4 - NETFLIX

Slouží ke spuštění aplikace Netflix, televizor musí být zapnutý nebo v pohotovostním režimu.

 Pokud máte předplatné služby Netflix, můžete službu Netflix v tomto televizoru používat. Televizor musí být připojen k internetu.

• Aplikaci Netflix otevřete stisknutím tlačítka **NETFLIX**. Aplikaci Netflix lze spustit přímo z pohotovostního režimu televizoru.

#### 5 – INFO

Stisknutím otevřete obrazovku s informacemi o programu. Jedním stisknutím zobrazíte stručné informace o kanálu, dalším stisknutím zobrazíte rozšířenou obrazovku s názvem programu a dalšími informacemi, dalším stisknutím zobrazíte úplné informace o programu. Stisknutím a podržením tlačítka lze přepínat různá zobrazení informací.

#### 6 - Freeview Play

Slouží ke spuštění aplikace Freeview Play.

#### 7 – Rakuten TV

Slouží ke spuštění aplikace Rakuten TV.

#### 8 – SOURCES

Slouží k otevření nebo zavření nabídky Zdroje.

#### 9 – SEARCH

Vyvolání vyhledávání zadáním textu.

# Střed

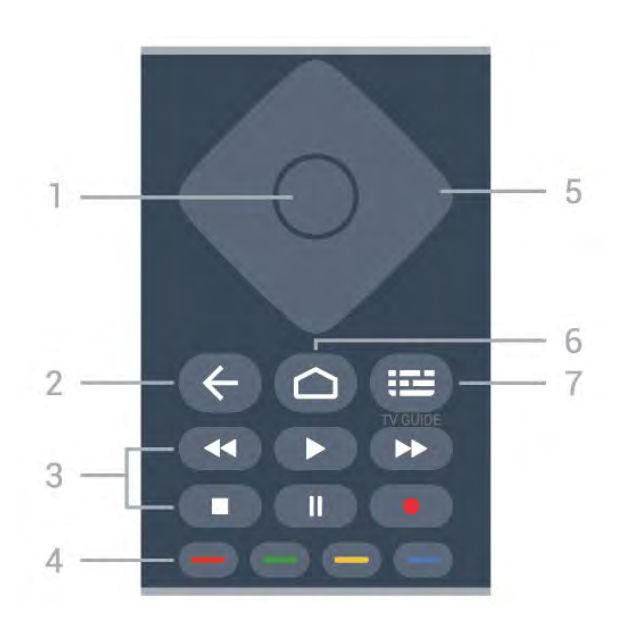

#### 1 – Tlačítko OK

Potvrzení výběru nebo nastavení. Otevření seznamu kanálů během sledování televize

#### 2 – Zpět

Slouží pro návrat do předchozí nabídky nebo zdroje TV.

Návrat do předchozí aplikace.

#### 3 – Přehrávání a nahrávání

- · Přehrávání, slouží k přehrávání.
- · Pozastavit, slouží k pozastavení přehrávání
- · Zastavit, slouží k zastavení přehrávání
- Přetočit zpět, slouží k přetočení zpět
- Přetočit vpřed, slouží k přetočení vpřed
- · Nahrávání, tato funkce není podporována.

#### 4 – Barevná tlačítka

Podle pokynů na obrazovce vyberte další možnosti nebo úkony.

Stisknutím modrého tlačítka na domovské obrazovce otevřete nápovědu.

#### 5 – Navigační klávesy

K pohybu nahoru, dolů, doleva a doprava.

#### 6 – Domů

Otevření hlavní nabídky.

#### 7 – TV PRŮVODCE

Otevření nebo zavření TV průvodce.

# Spodní část

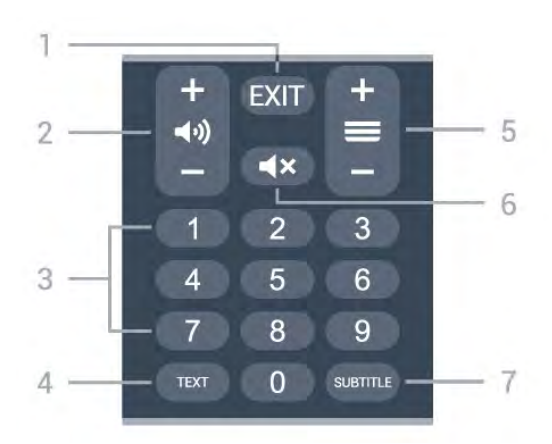

#### 1- KONEC

Slouží k ukončení aktuální nabídky nebo aplikace.

2 – Hlasitost Stisknutím tlačítka + nebo - upravíte úroveň hlasitosti.

#### 3 – Číselné klávesy Přímý výběr kanálu.

#### 4 - TEXT

Otevření nebo zavření textu nebo teletextu.

#### 5 – Kanál

Stisknutí tlačítka + nebo –slouží k přepnutí na další nebo předchozí kanál v seznamu kanálů. Přepnutí na další nebo předchozí stránku Textu/Teletextu.

#### 6 – Ztlumit zvuk

Stisknutím vypnete nebo obnovíte zvuk.

#### 7 – SUBTITLE

Otevření stránky titulků.

# Spodní (pro modely pro Velkou Británii)

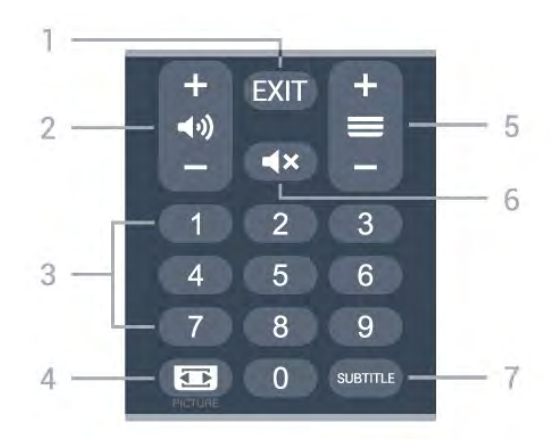

#### 1- KONEC

Slouží k ukončení aktuální nabídky nebo aplikace.

#### 2 - Hlasitost

Stisknutím tlačítka + nebo - upravíte úroveň hlasitosti.

#### 3 – Číselné klávesy

Přímý výběr kanálu.

#### 4 – OBRAZ

Slouží k otevření nebo zavření nabídky Režim obrazu.

#### 5 – Kanál

Stisknutí tlačítka + nebo -slouží k přepnutí na další nebo předchozí kanál v seznamu kanálů. Přepnutí na další nebo předchozí stránku Textu/Teletextu.

#### 6 – Ztlumit zvuk

Stisknutím vypnete nebo obnovíte zvuk.

#### 7 – SUBTITLE

Otevření stránky titulků.

# Infračervený senzor

Televizor může přijímat příkazy i z dálkového ovladače využívajícího k odesílání příkazů infračervené signály (IR neboli infrared). Pokud používáte tento typ dálkového ovladače, vždy dbejte na to, abyste dálkovým ovladačem mířili na infračervený snímač na přední části televizoru.

#### Varování

Před infračervený senzor televizoru nepokládejte žádné předměty, které by jej mohly blokovat.

# Baterie

Pokud televizor nereaguje na stisknutí tlačítek na dálkovém ovladači, mohou být baterie vybité.

Chcete-li vyměnit baterie, otevřete přihrádku na baterie na zadní straně dole na dálkovém ovladači.

1 - Posuňte kryt přihrádky na baterie ve směru, který ukazuje šipka.

2 - Staré baterie nahraďte dvěma alkalickými bateriemi typu AAA-LR03-1,5 V . Dbejte na to, aby byly póly + a – baterie zarovnány správně.

3 – Vložte zpět kryt přihrádky na baterie a zasuňte jej, až zacvakne.

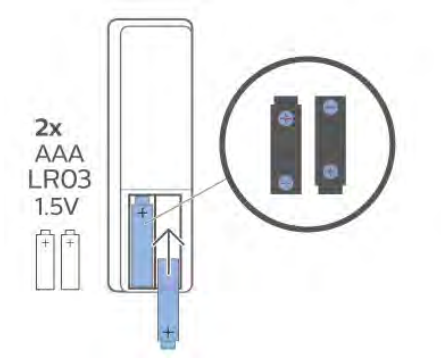

Pokud dálkový ovladač delší dobu nepoužíváte, vyjměte baterie.

Staré baterie bezpečně zlikvidujte podle pokynů.

Další informace získáte v nabídce Nápověda výběrem možnosti Klíčová slova a vyhledáním položky Likvidace produktu.

# <sup>īo</sup> Čištění

Dálkový ovladač je opatřen povrchovou vrstvou odolnou vůči poškrábání.

Dálkový ovladač čistěte měkkým navlhčeným hadříkem. K čištění dálkového ovladače nepoužívejte alkohol, chemické látky ani čisticí prostředky pro domácnost.

# Obsah

#### 1 Pre modely 9206/9506/9636/OLED8x6/OLED9x6 3 1.1 Prehľad tlačidiel 3 1.2 Spárovanie diaľkového ovládača s televízorom 1.3 Hlasové vyhľadávanie 6 2 Pre model OLED706 7 2.1 Prehľad tlačidiel 7 3 Pre modely 9006/8506/8546 10 3.1 Prehľad tlačidiel 10 3.2 Spárovanie diaľkového ovládača s televízorom 3.3 Hlasové vyhľadávanie 13 4 Pre modely 8536/8556 14 4.1 Prehľad tlačidiel 14 4.2 Klávesnica 15 4.3 Spárovanie diaľkového ovládača s televízorom 4.4 Hlasové vyhľadávanie 17 5 Pre modely 8106/7906/7956/6906 18 5.1 Prehľad tlačidiel 18 6 Pre modely 7506/7556 21 6.1 Prehľad tlačidiel 21 7 Pre modely 7406 24 7.1 Prehľad tlačidiel 24 8 Infračervený snímač 27 9 Batérie 28 10 Čistenie 29

# Pre modely 9206/9 506/9636/OLED8x 6/OLED9x6

# n Prehľad tlačidiel

# Horná časť

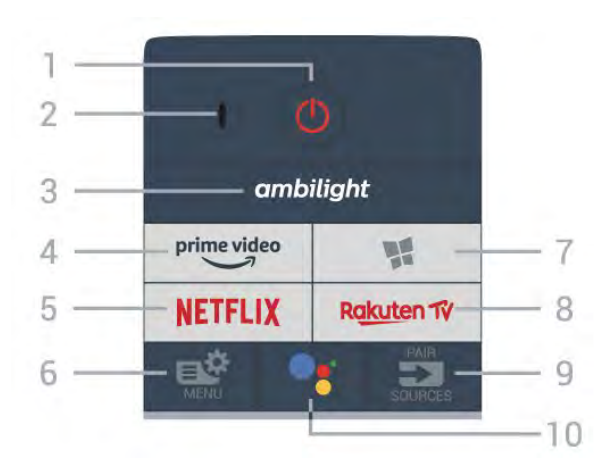

#### 1 – 🕚 Pohotovostný režim/Zapnutie

Zapnutie televízora alebo prepnutie späť do pohotovostného režimu.

#### 2 – Mikrofón VOICE

#### 3 — ambilight

Výber niektorého zo štýlov funkcie Ambilight.

#### 4 - prime video

Spustenie aplikácie Amazon prime video.

#### 5 - NETFLIX

Priame otvorenie aplikácie Netflix. Keď je televízor v zapnutom režime alebo v pohotovostnom režime.

 Ak máte členský odber služby Netflix, môžete na tomto televízore využívať aj službu Netflix. Televízor musí byť pripojený k internetu.

• Službu Netflix otvoríte stlačením tlačidla **NETFLIX**, čím otvoríte aplikáciu Netflix. Službu Netflix môžete otvoriť priamo z pohotovostného režimu televízora. www.netflix.com

#### 6 – 🗳 Rýchla ponuka

Otvorenie Rýchlej ponuky televízora s bežnými funkciami televízora.

#### 7 – 🙀 Zbierka TV aplikácií Philips

Spustenie aplikácie Zbierka TV aplikácií Philips.

### 8 – Rakuten TV

Priame otvorenie aplikácieRakuten TV.

9 – 🗊 SOURCES

- Otvorenie alebo zatvorenie ponuky Zdroje.
- · Spárovanie diaľkového ovládača s televízorom.

### 10 – •; Google Assistant™

Spustenie aplikácie Google Assistant™.

# Horná časť (pre modely vo Veľkej Británii)

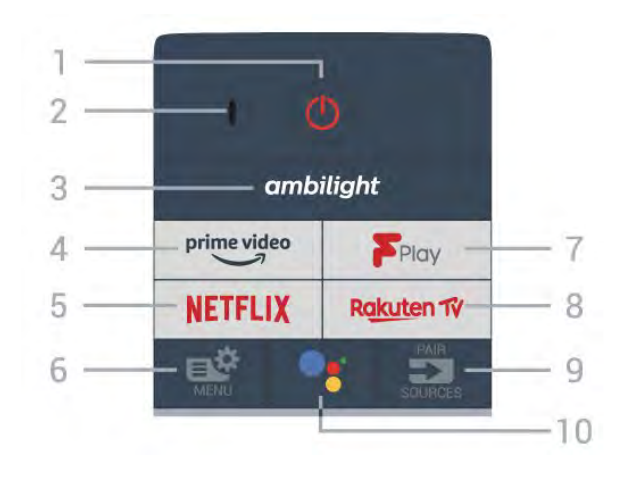

### 1 – 🕚 Pohotovostný režim/Zapnutie

Zapnutie televízora alebo prepnutie späť do pohotovostného režimu.

#### 2 – Mikrofón VOICE

### 3 — ambilight

Výber niektorého zo štýlov funkcie Ambilight.

#### 4 - prime video

Spustenie aplikácie Amazon prime video.

#### 5 - NETFLIX

Priame otvorenie aplikácie Netflix. Keď je televízor v zapnutom režime alebo v pohotovostnom režime.

• Ak máte členský odber služby Netflix, môžete na tomto televízore využívať aj službu Netflix. Televízor musí byť pripojený k internetu.

• Službu Netflix otvoríte stlačením tlačidla **NETFLIX**, čím otvoríte aplikáciu Netflix. Službu Netflix môžete otvoriť priamo z pohotovostného režimu televízora. www.netflix.com

#### 6 – 🗳 Rýchla ponuka

Otvorenie Rýchlej ponuky televízora s bežnými funkciami televízora.

#### 7 - Freeview Play

Spustenie služby Freeview Play.

#### 8 – Rakuten 17

Priame otvorenie aplikácie Rakuten TV.

#### 9 – SOURCES

- Otvorenie alebo zatvorenie ponuky Zdroje.
- · Spárovanie diaľkového ovládača s televízorom.

#### 10 – •; Google Assistant™

Spustenie aplikácie Google Assistant™.

# Stredná časť

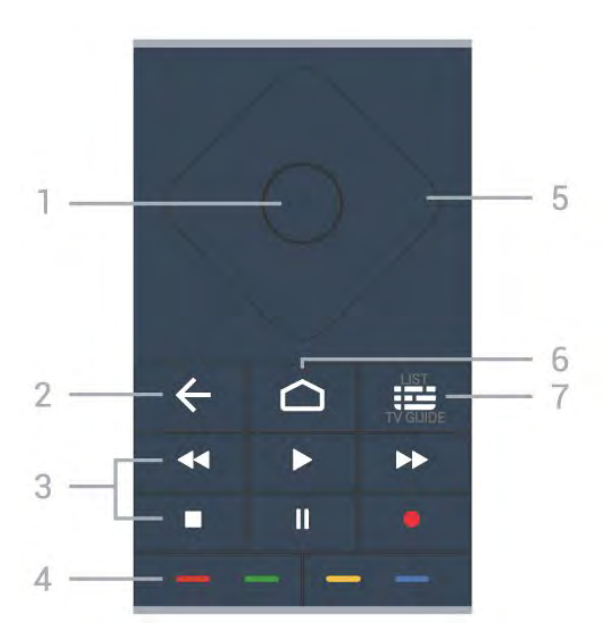

#### 1 – Tlačidlo OK

Potvrdenie výberu alebo nastavenia. Otvorenie zoznamu kanálov počas sledovania televízie.

#### 2 – 🔶 Späť

Návrat na prechádzajúci zvolený kanál. Návrat na predchádzajúcu ponuku. Prechod na predchádzajúcu aplikáciu/internetovú stránku.

#### 3 – Prehrávanie a záznam

- · Prehrávanie ▶, na spustenie prehrávania.
- · Pozastavenie II na pozastavenie prehrávania
- · Zastavenie na zastavenie prehrávania
- Pretočenie dozadu < na pretočenie dozadu
- Pretočenie dopredu 
   na pretočenie dopredu
- Záznam na spustenie záznamu

#### 4 – 🛑 🛑 🛑 Farebné tlačidlá

Priamy výber možností. Modrým tlačidlom – otvoríte funkciu **Pomocník**.

5 – Tlačidlá so šípkami/navigačné tlačidlá Navigovanie nahor, nadol, doľava alebo doprava.

#### 6 – 🗅 HOME

Otvorenie domovskej ponuky.

#### 7 – 🖼 TV program/Zoznam kanálov

Otvorenie alebo zatvorenie TV programu. Dlhým stlačením otvorte zoznam kanálov.

# Stredná časť (pre modely vo Veľkej Británii)

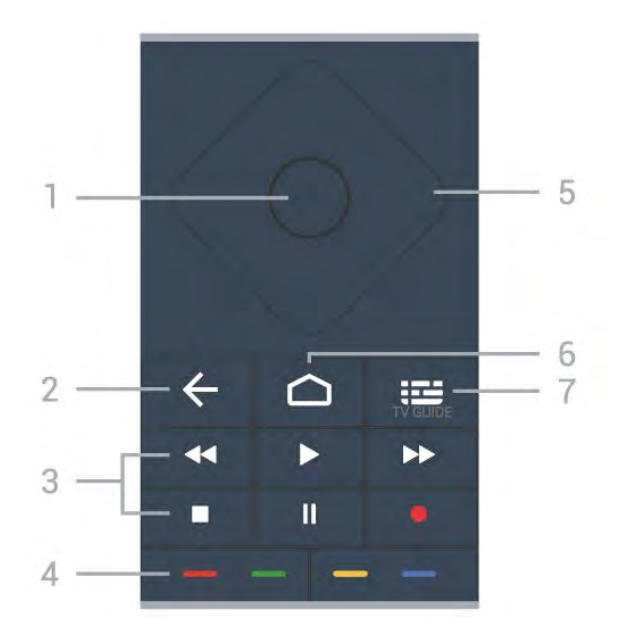

#### 1 – Tlačidlo OK

Potvrdenie výberu alebo nastavenia. Otvorenie zoznamu kanálov počas sledovania televízie.

#### 2 – 🔶 Späť

Návrat na prechádzajúci zvolený kanál. Návrat na predchádzajúcu ponuku. Prechod na predchádzajúcu aplikáciu/internetovú stránku.

#### 3 – Prehrávanie a záznam

- Prehrávanie 🕨, na spustenie prehrávania.
- · Pozastavenie II na pozastavenie prehrávania
- · Zastavenie na zastavenie prehrávania
- Pretočenie dozadu < na pretočenie dozadu
- Pretočenie dopredu 
   na pretočenie dopredu
- Záznam na spustenie záznamu

#### 4 – 🗕 🗕 🗕 🗕 Farebné tlačidlá

Priamy výber možností. Modrým tlačidlom – otvoríte funkciu **Pomocník**.

5 – Tlačidlá so šípkami/navigačné tlačidlá Navigovanie nahor, nadol, doľava alebo doprava.

#### 6 – 🗅 HOME

Otvorenie domovskej ponuky.

#### 7 – 🖼 TV program

Otvorenie alebo zatvorenie TV programu.

### Spodná časť

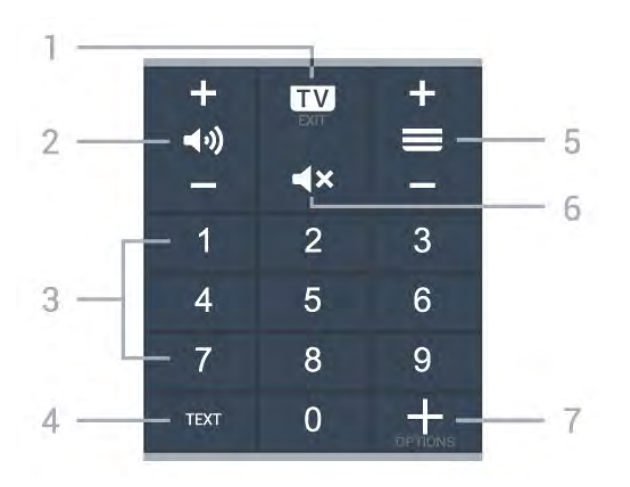

#### 1- 🖬 - EXIT

Prepnutie späť na sledovanie televízie alebo zastavenie interaktívnej televíznej aplikácie.

#### 2 – 📢 Hlasitosť

Stlačením tlačidla + alebo – nastavíte úroveň hlasitosti.

3 – Číselné tlačidlá

Priamy výber kanála.

#### 4 – TEXT

Otvorenie alebo zatvorenie teletextu.

#### 5 – 🚍 Kanál

Stlačením tlačidla + alebo – prepnete na nasledujúci alebo predchádzajúci kanál v zozname kanálov. Otvorenie nasledujúcej alebo predchádzajúcej stránky teletextu.

#### 6 – **4**× Stíšenie

Stíšenie zvuku alebo jeho obnovenie.

#### 7 - + OPTIONS

Otvorenie alebo zatvorenie ponuky možností.

### Dolná časť (pre modely vo Veľkej Británii)

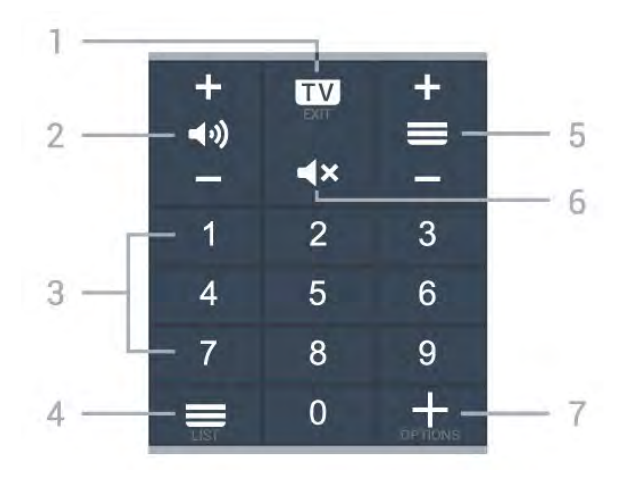

1 - 🗖 - EXIT Prepnutie späť na sledovanie televízie alebo

zastavenie interaktívnej televíznej aplikácie.

#### 2 – 📢 Hlasitosť

Stlačením tlačidla + alebo – nastavíte úroveň hlasitosti.

3 – Číselné tlačidlá Priamy výber kanála.

4 – ≡Zoznam kanálov
 Otvorenie zoznamu kanálov.

#### 5 – 🚍 Kanál

Stlačením tlačidla + alebo – prepnete na nasledujúci alebo predchádzajúci kanál v zozname kanálov. Otvorenie nasledujúcej alebo predchádzajúcej stránky teletextu.

#### 6 – **4**× Stíšenie

Stíšenie zvuku alebo jeho obnovenie.

#### 7 - + OPTIONS

Otvorenie alebo zatvorenie ponuky možností.

# <sup>1.2</sup> Spárovanie diaľkového ovládača s televízorom

Tento diaľkový ovládač využíva na odosielanie príkazov do televízora rozhranie Bluetooth aj infračervené signály (IR).

 Pomocou infračervených signálov môžete tento diaľkový ovládač použiť na väčšinu operácií.

 Ak chcete použiť pokročilé operácie, ako je vyhľadávanie hlasom alebo klávesnica diaľkového ovládania, musíte diaľkový ovládač spárovať (prepojiť) s televízorom.

Počas úvodnej inštalácie televízora vás televízor vyzve na dlhé stlačenie tlačidla **PAIR** slúžiaceho na spárovanie.

#### Poznámka:

1 - Keď sa diaľkový ovládač úspešne prepne do režimu párovania, okolo mikrofónu na prednej strane sa rozbliká modrý kruhový indikátor LED.

2 - Ak má byť párovanie úspešné, počas tohto procesu musí byť diaľkový ovládač blízko televízora (vo vzdialenosti do 1 m).

3 - Ak televízor pri stlačení tlačidla •: nespustí pole hlasového ovládania, znamená to, že párovanie nebolo úspešné.

4 – Odporúča sa počkať, kým sa televízor úplne zapne a spustia sa všetky procesy na pozadí, a až potom prejsť do režimu párovania, pretože správa s ďalšími pokynmi sa môže zobraziť príliš neskoro, čo môže mať negatívny vplyv na postup párovania.

#### Spárovanie alebo opakované spárovanie

Ak došlo k zrušeniu spárovania s diaľkovým ovládaním, môžete televízor znova spárovať s

diaľkovým ovládaním.

Párovanie môžete jednoducho vykonať dlhým stlačením tlačidla **PAIR** (zhruba na 3 sekundy).

Prípadne prejdite na položky 🌣 Nastavenia > Bezdrôtové a káblové siete > Diaľkový ovládač > > Spárovať s diaľkovým ovládačom a potom postupujte podľa pokynov na obrazovke.

Ak je párovanie úspešné, zobrazí sa hlásenie.

Softvér diaľkového ovládača

Nastavenia > Bezdrôtové a káblové siete > Diaľkový ovládač > Info o diaľkovom ovládači

Po spárovaní diaľkového ovládača môžete skontrolovať aktuálnu verziu softvéru diaľkového ovládača.

Nastavenia > Bezdrôtové a káblové siete > Diaľkový ovládač > Aktualizovať softvér diaľkového ovládača

Skontrolujte dostupnosť aktualizácií softvéru diaľkového ovládača.

# 1.3 Hlasové vyhľadávanie

Na vyhľadávanie videí, hudby alebo iného obsahu na internete môžete použiť aj váš hlas. Je pritom potrebné hovoriť do mikrofónu na diaľkovom ovládaní.

Pred použitím hlasového vyhľadávania sa musí diaľkový ovládač spárovať s televízorom.

Ak chcete používať hlasové ovládanie...

1 - Stlačte tlačidlo : na diaľkovom ovládači.
Rozsvieti sa na ňom modré svetlo, otvorí sa pole vyhľadávania a mikrofón bude aktívny.
2 - Jasne vyslovte, čo chcete vyhľadať. Môžete hovoriť 10 sekúnd, potom sa mikrofón vypne. Zobrazenie výsledkov môže chvíľu trvať.
3 - V zozname s výsledkami vyhľadávania môžete vybrať požadovanú položku.

6

# <sup>2</sup> Pre model OLED706

# <sup>2.1</sup> Prehľad tlačidiel

# Horná časť

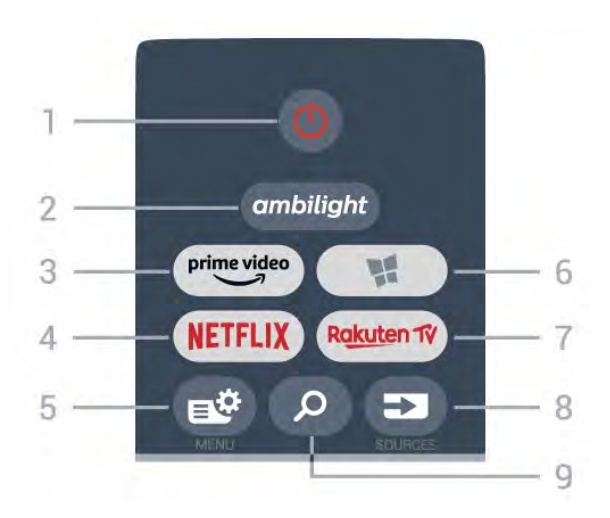

#### 1 – 🕐 Pohotovostný režim/Zapnutie

Zapnutie televízora alebo prepnutie späť do pohotovostného režimu.

#### 2 – ambilight

Výber niektorého zo štýlov funkcie Ambilight.

#### 3 – <sup>prime video</sup>

Spustenie aplikácie Amazon prime video.

#### 4 - NETFLIX

Priame otvorenie aplikácie Netflix. Keď je televízor v zapnutom režime alebo v pohotovostnom režime.

• Ak máte členský odber služby Netflix, môžete na tomto televízore využívať aj službu Netflix. Televízor musí byť pripojený k internetu.

 Službu Netflix otvoríte stlačením tlačidla NETFLIX, čím otvoríte aplikáciu Netflix. Službu Netflix môžete otvoriť priamo z pohotovostného režimu televízora.
 www.netflix.com

#### 5 – 🗳 Rýchla ponuka

Otvorenie Rýchlej ponuky televízora s bežnými funkciami televízora.

#### 6 – 🙀 Zbierka TV aplikácií Philips

Spustenie aplikácie Zbierka TV aplikácií Philips.

#### 7 — Rakuten 1V

Priame otvorenie aplikácie Rakuten TV.

#### 8 – SOURCES

- · Otvorenie alebo zatvorenie ponuky Zdroje.
- · Spárovanie diaľkového ovládača s televízorom.

9 – *P* Hľadať Otvorenie stránky s vyhľadávaním funkcie Smart TV.

# Horná časť (pre modely vo Veľkej Británii)

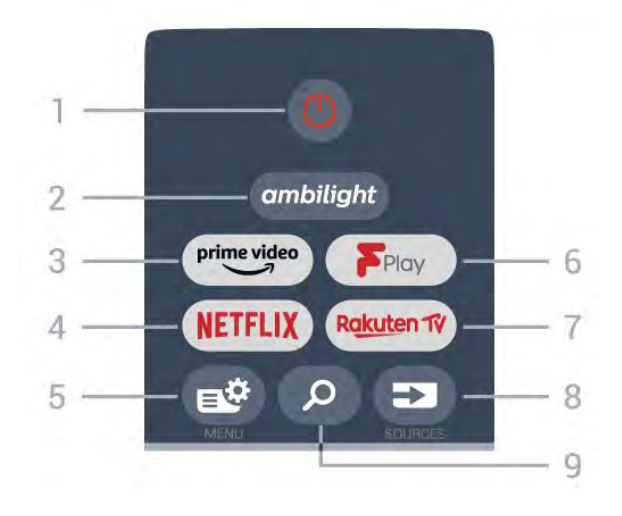

1 – **O** Pohotovostný režim/Zapnutie Zapnutie televízora alebo prepnutie späť do pohotovostného režimu.

#### 2 – ambilight

Výber niektorého zo štýlov funkcie Ambilight.

#### 3 - <sup>prime video</sup>

Spustenie aplikácie Amazon prime video.

#### 4 - NETFLIX

Priame otvorenie aplikácie Netflix. Keď je televízor v zapnutom režime alebo v pohotovostnom režime.

• Ak máte členský odber služby Netflix, môžete na tomto televízore využívať aj službu Netflix. Televízor musí byť pripojený k internetu.

 Službu Netflix otvoríte stlačením tlačidla NETFLIX, čím otvoríte aplikáciu Netflix. Službu Netflix môžete otvoriť priamo z pohotovostného režimu televízora.
 www.netflix.com

#### 5 – 🗳 Rýchla ponuka

Otvorenie Rýchlej ponuky televízora s bežnými funkciami televízora.

#### 6 - Freeview Play

Spustenie služby Freeview Play.

#### 7 – Rakuten TV

Priame otvorenie aplikácie Rakuten TV.

#### 8 – SOURCES

- Otvorenie alebo zatvorenie ponuky Zdroje.
- · Spárovanie diaľkového ovládača s televízorom.

#### 9 – 🔎 Hľadať

Otvorenie stránky s vyhľadávaním funkcie Smart TV.

# Stredná časť

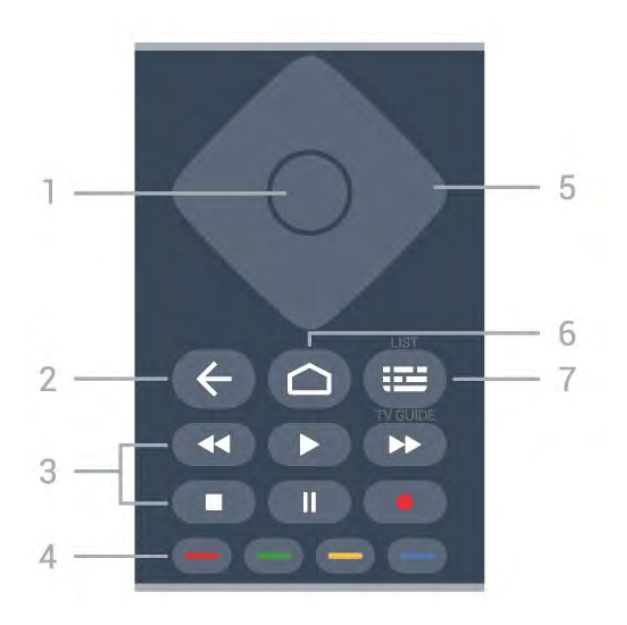

#### 1 – Tlačidlo OK

Potvrdenie výberu alebo nastavenia. Otvorenie zoznamu kanálov počas sledovania televízie.

#### 2 – 🗲 Späť

Návrat na prechádzajúci zvolený kanál. Návrat na predchádzajúcu ponuku. Prechod na predchádzajúcu aplikáciu/internetovú stránku.

#### 3 – Prehrávanie a záznam

- · Prehrávanie ▶, na spustenie prehrávania.
- · Pozastavenie II na pozastavenie prehrávania
- · Zastavenie na zastavenie prehrávania
- Pretočenie dozadu < na pretočenie dozadu
- Pretočenie dopredu 
   na pretočenie dopredu
- Záznam na spustenie záznamu

#### 4 – 🛑 🛑 🛑 Farebné tlačidlá

Priamy výber možností. Modrým tlačidlom – otvoríte funkciu **Pomocník**.

5 – Tlačidlá so šípkami/navigačné tlačidlá Navigovanie nahor, nadol, doľava alebo doprava.

#### 6 – 🗅 HOME

Otvorenie domovskej ponuky.

#### 7 – 🖼 TV program/Zoznam kanálov

Otvorenie alebo zatvorenie TV programu. Dlhým stlačením otvorte zoznam kanálov.

# Stredná časť (pre modely vo Veľkej Británii)

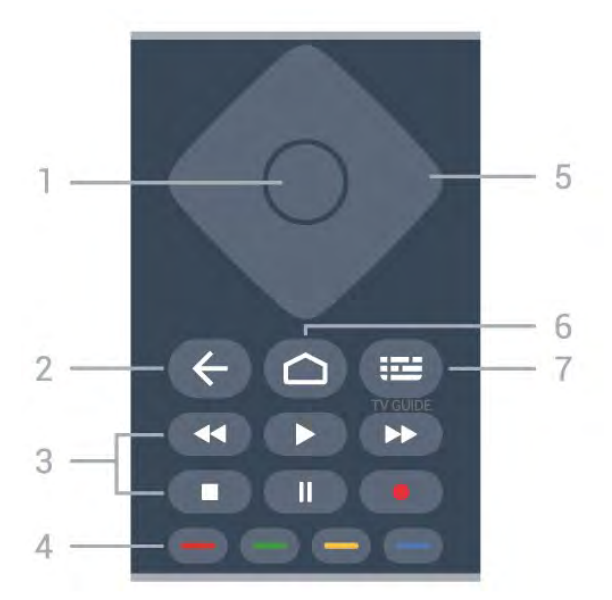

#### 1 – Tlačidlo OK

Potvrdenie výberu alebo nastavenia. Otvorenie zoznamu kanálov počas sledovania televízie.

#### 2 – 🔶 Späť

Návrat na prechádzajúci zvolený kanál. Návrat na predchádzajúcu ponuku. Prechod na predchádzajúcu aplikáciu/internetovú stránku.

#### 3 – Prehrávanie a záznam

- Prehrávanie 🕨, na spustenie prehrávania.
- · Pozastavenie II na pozastavenie prehrávania
- Zastavenie 🔳 na zastavenie prehrávania
- Pretočenie dozadu < na pretočenie dozadu
- Pretočenie dopredu 
   na pretočenie dopredu
- Záznam na spustenie záznamu

#### 4 – 🛑 🗕 – Farebné tlačidlá

Priamy výber možností. Modrým tlačidlom – otvoríte funkciu **Pomocník**.

5 – Tlačidlá so šípkami/navigačné tlačidlá Navigovanie nahor, nadol, doľava alebo doprava.

#### 6 – 🗅 HOME

Otvorenie domovskej ponuky.

#### 7 – 🖼 TV program

Otvorenie alebo zatvorenie TV programu.

### Spodná časť

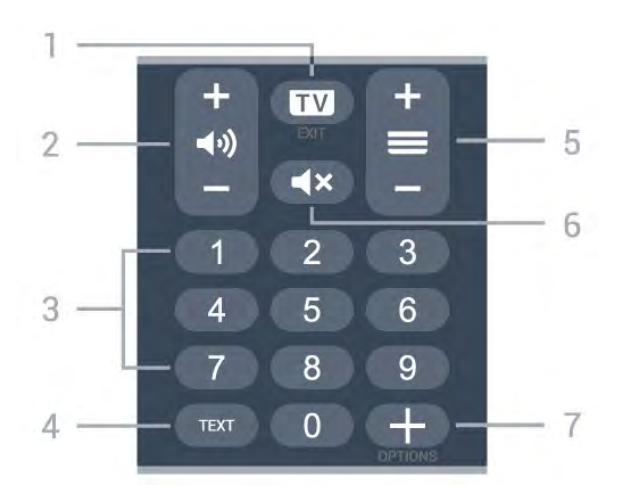

#### 1- 🗰 - EXIT

Prepnutie späť na sledovanie televízie alebo zastavenie interaktívnej televíznej aplikácie.

#### 2 – 📢 Hlasitosť

Stlačením tlačidla + alebo – nastavíte úroveň hlasitosti.

3 – Číselné tlačidlá

Priamy výber kanála.

4 – TEXT

Otvorenie alebo zatvorenie teletextu.

#### 5 – 🗮 Kanál

Stlačením tlačidla + alebo – prepnete na nasledujúci alebo predchádzajúci kanál v zozname kanálov. Otvorenie nasledujúcej alebo predchádzajúcej stránky teletextu.

#### 6 – **4**× Stíšenie

Stíšenie zvuku alebo jeho obnovenie.

#### 7 - + OPTIONS

Otvorenie alebo zatvorenie ponuky možností.

# Dolná časť (pre modely vo Veľkej Británii)

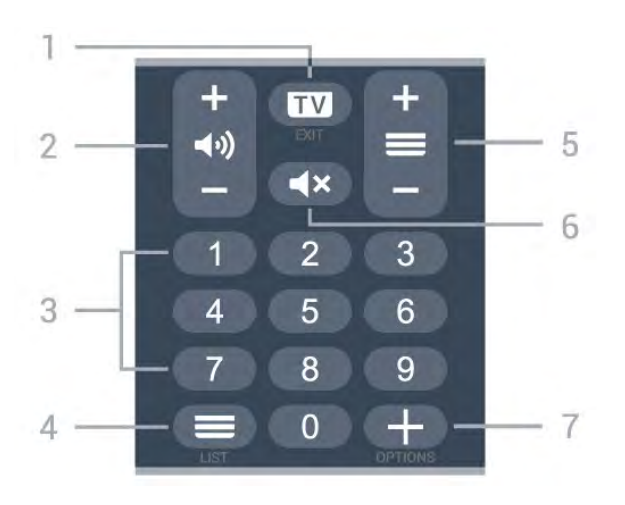

#### 1- 💵 - EXIT

Prepnutie späť na sledovanie televízie alebo

zastavenie interaktívnej televíznej aplikácie.

#### 2 – 📢 Hlasitosť

Stlačením tlačidla + alebo – nastavíte úroveň hlasitosti.

3 – Číselné tlačidlá Priamy výber kanála.

4 – ≡Zoznam kanálov
 Otvorenie zoznamu kanálov.

#### 5 – 🚍 Kanál

Stlačením tlačidla + alebo – prepnete na nasledujúci alebo predchádzajúci kanál v zozname kanálov. Otvorenie nasledujúcej alebo predchádzajúcej stránky teletextu.

#### 6 – 🛋 X Stíšenie

Stíšenie zvuku alebo jeho obnovenie.

#### 7 - + OPTIONS

Otvorenie alebo zatvorenie ponuky možností.

# <sup>3</sup> Pre modely 9006/8506/8546

### 3.1

# Prehľad tlačidiel

# Horná časť

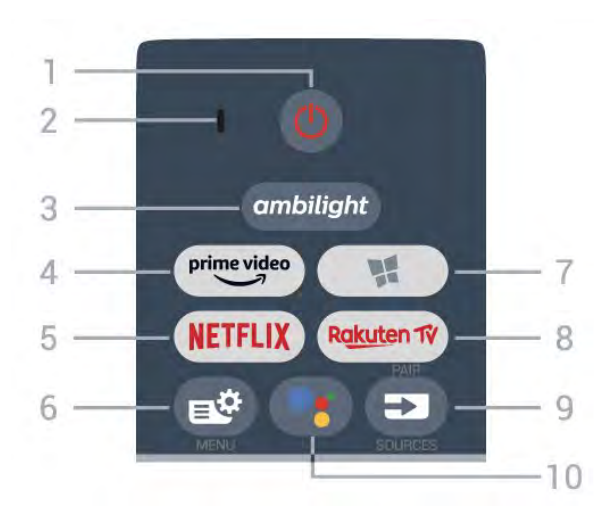

#### 1 – 🕚 Pohotovostný režim/Zapnutie

Zapnutie televízora alebo prepnutie späť do pohotovostného režimu.

- 2 Mikrofón VOICE
- 3 ambilight

Výber niektorého zo štýlov funkcie Ambilight.

#### 4 - <sup>prime video</sup>

Spustenie aplikácie Amazon prime video.

#### 5 - NETFLIX

Priame otvorenie aplikácie Netflix. Keď je televízor v zapnutom režime alebo v pohotovostnom režime.

• Ak máte členský odber služby Netflix, môžete na tomto televízore využívať aj službu Netflix. Televízor musí byť pripojený k internetu.

 Službu Netflix otvoríte stlačením tlačidla NETFLIX, čím otvoríte aplikáciu Netflix. Službu Netflix môžete otvoriť priamo z pohotovostného režimu televízora.
 www.netflix.com

#### 6 – 🗳 Rýchla ponuka

Otvorenie Rýchlej ponuky televízora s bežnými funkciami televízora.

#### 7 – 🙀 Zbierka TV aplikácií Philips

Spustenie aplikácie Zbierka TV aplikácií Philips.

#### 8 - Rakuten 1V

Priame otvorenie aplikácie Rakuten TV.

#### 9 – SOURCES

Otvorenie alebo zatvorenie ponuky Zdroje.

· Spárovanie diaľkového ovládača s televízorom.

10 – **•:** Google Assistant™ Spustenie aplikácie Google Assistant™.

# Horná časť (pre modely vo Veľkej Británii)

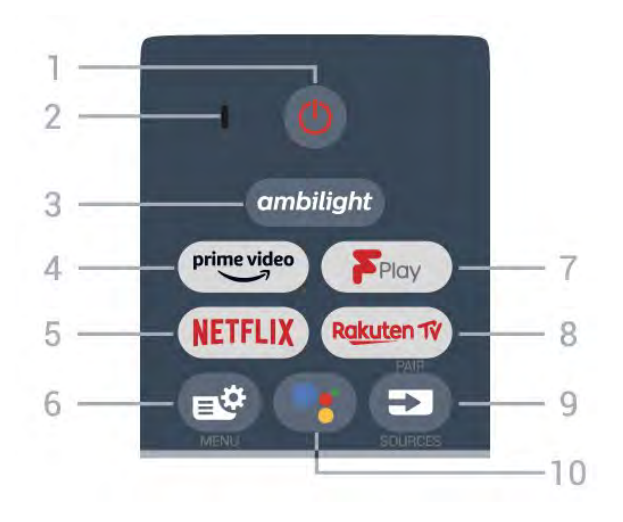

#### 1 – 🕐 Pohotovostný režim/Zapnutie

Zapnutie televízora alebo prepnutie späť do pohotovostného režimu.

2 – Mikrofón VOICE

#### 3 — ambilight

Výber niektorého zo štýlov funkcie Ambilight.

4 - prime video

Spustenie aplikácie Amazon prime video.

#### 5 - NETFLIX

Priame otvorenie aplikácie Netflix. Keď je televízor v zapnutom režime alebo v pohotovostnom režime.

• Ak máte členský odber služby Netflix, môžete na tomto televízore využívať aj službu Netflix. Televízor musí byť pripojený k internetu.

 Službu Netflix otvoríte stlačením tlačidla NETFLIX, čím otvoríte aplikáciu Netflix. Službu Netflix môžete otvoriť priamo z pohotovostného režimu televízora.
 www.netflix.com

#### 6 – 🗳 Rýchla ponuka

Otvorenie Rýchlej ponuky televízora s bežnými funkciami televízora.

#### 7 - Freeview Play

Spustenie služby Freeview Play.

#### 8 - Rakuten 1ý

Priame otvorenie aplikácie Rakuten TV.

#### 9 – SOURCES

- · Otvorenie alebo zatvorenie ponuky Zdroje.
- · Spárovanie diaľkového ovládača s televízorom.

#### 10 – •; Google Assistant™

Spustenie aplikácie Google Assistant™.

# Stredná časť

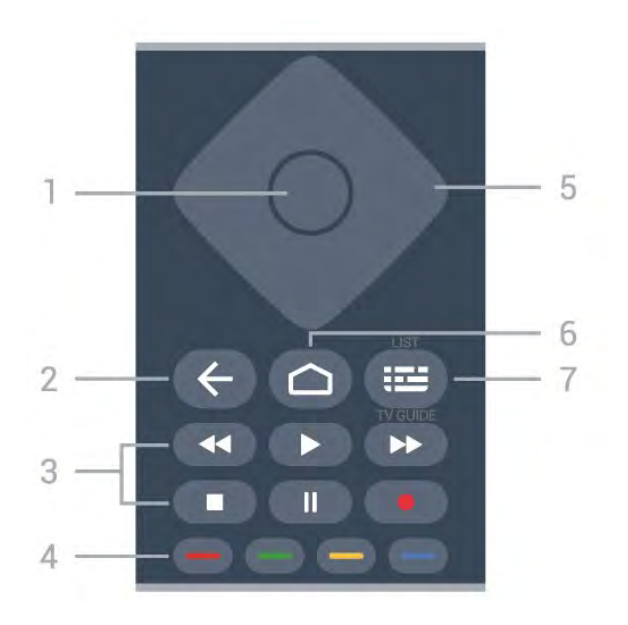

#### 1 – Tlačidlo OK

Potvrdenie výberu alebo nastavenia. Otvorenie zoznamu kanálov počas sledovania televízie.

#### 2 – 🔶 Späť

Návrat na prechádzajúci zvolený kanál. Návrat na predchádzajúcu ponuku. Prechod na predchádzajúcu aplikáciu/internetovú stránku.

#### 3 – Prehrávanie a záznam

- · Prehrávanie ▶, na spustenie prehrávania.
- · Pozastavenie II na pozastavenie prehrávania
- · Zastavenie na zastavenie prehrávania
- Pretočenie dozadu < na pretočenie dozadu
- Pretočenie dopredu 
   na pretočenie dopredu
- Záznam na spustenie záznamu

#### 4 – 🛑 🛑 🛑 Farebné tlačidlá

Priamy výber možností. Modrým tlačidlom – otvoríte funkciu **Pomocník**.

5 – Tlačidlá so šípkami/navigačné tlačidlá Navigovanie nahor, nadol, doľava alebo doprava.

#### 6 – 🗅 HOME

Otvorenie domovskej ponuky.

#### 7 – 🖼 TV program/Zoznam kanálov

Otvorenie alebo zatvorenie TV programu. Dlhým stlačením otvorte zoznam kanálov.

# Stredná časť (pre modely vo Veľkej Británii)

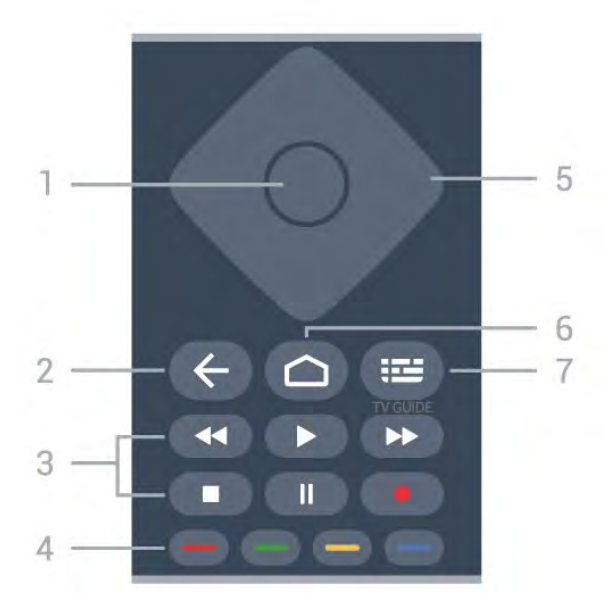

#### 1 – Tlačidlo OK

Potvrdenie výberu alebo nastavenia. Otvorenie zoznamu kanálov počas sledovania televízie.

#### 2 – 🔶 Späť

Návrat na prechádzajúci zvolený kanál. Návrat na predchádzajúcu ponuku. Prechod na predchádzajúcu aplikáciu/internetovú stránku.

#### 3 – Prehrávanie a záznam

- Prehrávanie **>**, na spustenie prehrávania.
- · Pozastavenie II na pozastavenie prehrávania
- · Zastavenie na zastavenie prehrávania
- Pretočenie dozadu < na pretočenie dozadu
- Pretočenie dopredu 
   na pretočenie dopredu
- Záznam na spustenie záznamu

#### 4 – 🗕 🗕 🗕 🗕 Farebné tlačidlá

Priamy výber možností. Modrým tlačidlom – otvoríte funkciu **Pomocník**.

5 – Tlačidlá so šípkami/navigačné tlačidlá Navigovanie nahor, nadol, doľava alebo doprava.

#### 6 – 🗅 HOME

Otvorenie domovskej ponuky.

#### 7 – 🖼 TV program

Otvorenie alebo zatvorenie TV programu.

### Spodná časť

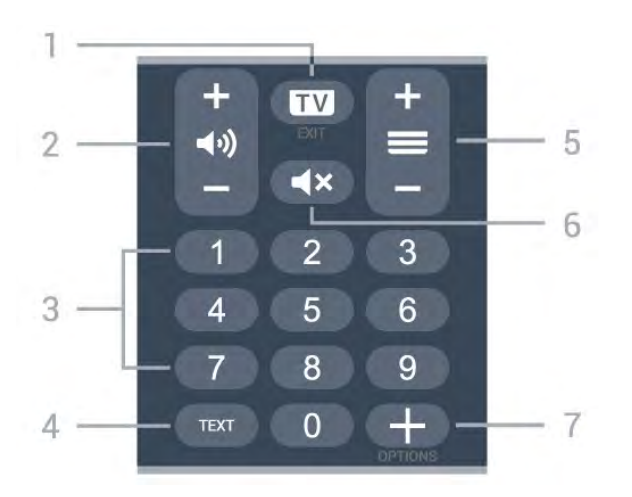

#### 1- 🗰 - EXIT

Prepnutie späť na sledovanie televízie alebo zastavenie interaktívnej televíznej aplikácie.

#### 2 – 📢 Hlasitosť

Stlačením tlačidla + alebo – nastavíte úroveň hlasitosti.

3 – Číselné tlačidlá

Priamy výber kanála.

#### 4 – TEXT

Otvorenie alebo zatvorenie teletextu.

#### 5– 🔳 Kanál

Stlačením tlačidla + alebo – prepnete na nasledujúci alebo predchádzajúci kanál v zozname kanálov. Otvorenie nasledujúcej alebo predchádzajúcej stránky teletextu.

#### 6 – **4**× Stíšenie

Stíšenie zvuku alebo jeho obnovenie.

#### 7 - + OPTIONS

Otvorenie alebo zatvorenie ponuky možností.

# Dolná časť (pre modely vo Veľkej Británii)

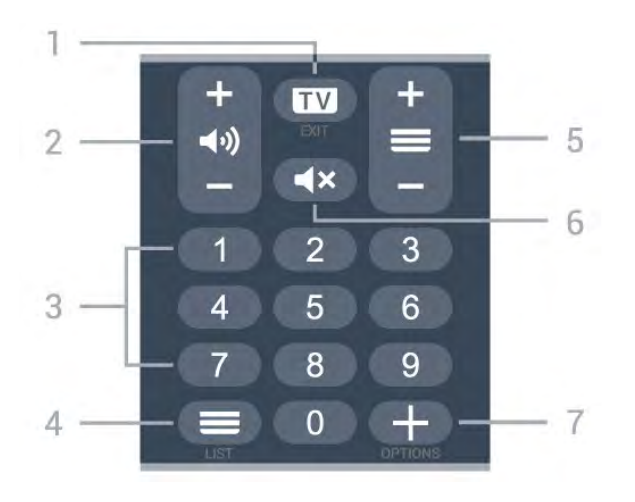

EXIT
 Prepnutie späť na sledovanie televízie alebo

zastavenie interaktívnej televíznej aplikácie.

#### 2 – 📢 Hlasitosť

Stlačením tlačidla + alebo – nastavíte úroveň hlasitosti.

3 – Číselné tlačidlá Priamy výber kanála.

4 – ≡Zoznam kanálov
 Otvorenie zoznamu kanálov.

#### 5 – 🔳 Kanál

Stlačením tlačidla + alebo – prepnete na nasledujúci alebo predchádzajúci kanál v zozname kanálov. Otvorenie nasledujúcej alebo predchádzajúcej stránky teletextu.

#### 6 – 🛋 X Stíšenie

Stíšenie zvuku alebo jeho obnovenie.

#### 7 - + OPTIONS

Otvorenie alebo zatvorenie ponuky možností.

# <sup>3.2</sup> Spárovanie diaľkového ovládača s televízorom

Tento diaľkový ovládač využíva na odosielanie príkazov do televízora rozhranie Bluetooth aj infračervené signály (IR).

 Pomocou infračervených signálov môžete tento diaľkový ovládač použiť na väčšinu operácií.

 Ak chcete použiť pokročilé operácie, ako je vyhľadávanie hlasom alebo klávesnica diaľkového ovládania, musíte diaľkový ovládač spárovať (prepojiť) s televízorom.

Počas úvodnej inštalácie televízora vás televízor vyzve na dlhé stlačenie tlačidla **PAIR** slúžiaceho na spárovanie.

#### Poznámka:

 Keď sa diaľkový ovládač úspešne prepne do režimu párovania, okolo mikrofónu na prednej strane sa rozbliká modrý kruhový indikátor LED.

2 – Ak má byť párovanie úspešné, počas tohto procesu musí byť diaľkový ovládač blízko televízora (vo vzdialenosti do 1 m).

3 - Ak televízor pri stlačení tlačidla **•**: nespustí pole hlasového ovládania, znamená to, že párovanie nebolo úspešné.

4 – Odporúča sa počkať, kým sa televízor úplne zapne a spustia sa všetky procesy na pozadí, a až potom prejsť do režimu párovania, pretože správa s ďalšími pokynmi sa môže zobraziť príliš neskoro, čo môže mať negatívny vplyv na postup párovania.

#### Spárovanie alebo opakované spárovanie

Ak došlo k zrušeniu spárovania s diaľkovým ovládaním, môžete televízor znova spárovať s

diaľkovým ovládaním.

Párovanie môžete jednoducho vykonať dlhým stlačením tlačidla **PAIR** (zhruba na 3 sekundy).

Prípadne prejdite na položky 🌣 Nastavenia > Bezdrôtové a káblové siete > Diaľkový ovládač > > Spárovať s diaľkovým ovládačom a potom postupujte podľa pokynov na obrazovke.

Ak je párovanie úspešné, zobrazí sa hlásenie.

Softvér diaľkového ovládača

Nastavenia > Bezdrôtové a káblové siete > Diaľkový ovládač > Info o diaľkovom ovládači

Po spárovaní diaľkového ovládača môžete skontrolovať aktuálnu verziu softvéru diaľkového ovládača.

Nastavenia > Bezdrôtové a káblové siete > Diaľkový ovládač > Aktualizovať softvér diaľkového ovládača

Skontrolujte dostupnosť aktualizácií softvéru diaľkového ovládača.

# <sup>3.3</sup> Hlasové vyhľadávanie

Na vyhľadávanie videí, hudby alebo iného obsahu na internete môžete použiť aj váš hlas. Je pritom potrebné hovoriť do mikrofónu na diaľkovom ovládaní.

Pred použitím hlasového vyhľadávania sa musí diaľkový ovládač spárovať s televízorom.

Ak chcete používať hlasové ovládanie...

1 - Stlačte tlačidlo : na diaľkovom ovládači.
Rozsvieti sa na ňom modré svetlo, otvorí sa pole vyhľadávania a mikrofón bude aktívny.
2 - Jasne vyslovte, čo chcete vyhľadať. Môžete hovoriť 10 sekúnd, potom sa mikrofón vypne. Zobrazenie výsledkov môže chvíľu trvať.
3 - V zozname s výsledkami vyhľadávania môžete vybrať požadovanú položku.

# <sup>4</sup> Pre modely 8536/8556

# 4.1

# Prehľad tlačidiel

# Horná časť

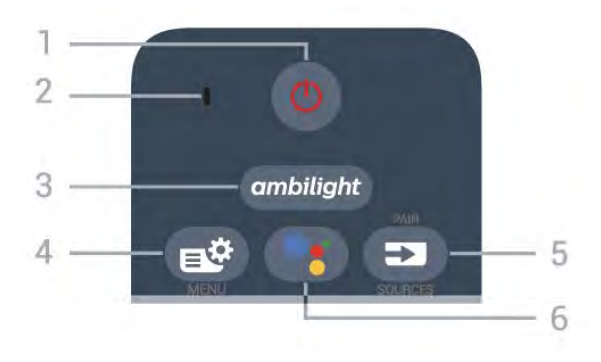

#### 1 – 🕐 Pohotovostný režim/Zapnutie

Zapnutie televízora alebo prepnutie späť do pohotovostného režimu.

- 2 Mikrofón VOICE
- 3 ambilight

Výber niektorého zo štýlov funkcie Ambilight.

#### 4 – 🗳 Rýchla ponuka

Otvorenie Rýchlej ponuky televízora s bežnými funkciami televízora.

#### 5 – SOURCES

- Otvorenie alebo zatvorenie ponuky Zdroje.
- Spárovanie diaľkového ovládača s televízorom.

#### 6 – •: Google Assistant™

Spustenie aplikácie Google Assistant™.

# Horná časť (pre modely vo Veľkej Británii)

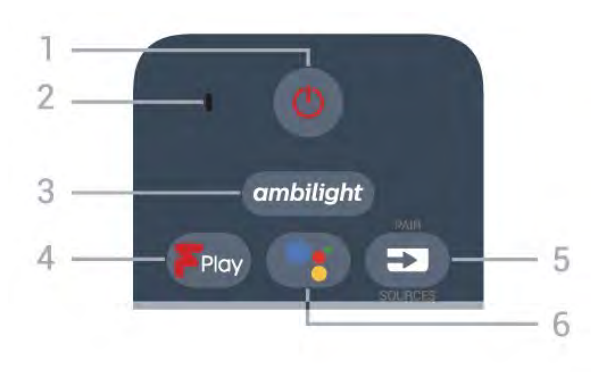

#### 1 – 🕚 Pohotovostný režim/Zapnutie

Zapnutie televízora alebo prepnutie späť do pohotovostného režimu.

#### 2 – Mikrofón VOICE

3 — ambilight

Výber niektorého zo štýlov funkcie Ambilight.

#### 4 - Freeview Play

Spustenie služby Freeview Play.

#### 5 – SOURCES

- Otvorenie alebo zatvorenie ponuky Zdroje.
- · Spárovanie diaľkového ovládača s televízorom.

#### 6 – ∙; Google Assistant™

Spustenie aplikácie Google Assistant™.

### Stredná časť

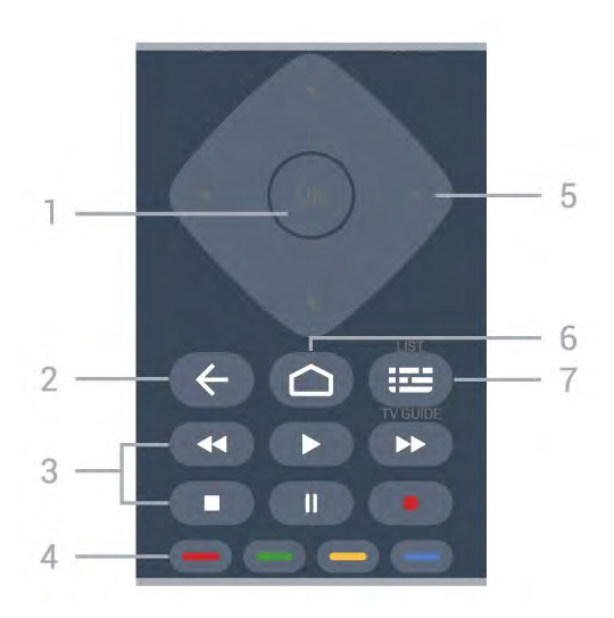

#### 1 – Tlačidlo OK

Potvrdenie výberu alebo nastavenia. Otvorenie zoznamu kanálov počas sledovania televízie.

#### 2 – 🔶 Späť

Návrat na prechádzajúci zvolený kanál. Návrat na predchádzajúcu ponuku. Prechod na predchádzajúcu aplikáciu/internetovú stránku.

#### 3 – Prehrávanie a záznam

- Prehrávanie 🕨, na spustenie prehrávania.
- · Pozastavenie II na pozastavenie prehrávania
- · Zastavenie na zastavenie prehrávania
- Pretočenie dozadu < na pretočenie dozadu
- Pretočenie dopredu 
   na pretočenie dopredu

### Záznam • na spustenie záznamu

#### 🛛 – 🛛 🗕 🗕 🗕 🗕 Farebné tlačidlá

Priamy výber možností. Modrým tlačidlom – otvoríte funkciu **Pomocník**.

5 – Tlačidlá so šípkami/navigačné tlačidlá

#### Navigovanie nahor, nadol, doľava alebo doprava.

#### 6 – 🗅 HOME

Otvorenie domovskej ponuky.

7 – ₩ TV program/Zoznam kanálov Otvorenie alebo zatvorenie TV programu. Dlhým stlačením otvorte zoznam kanálov.

# Spodná časť

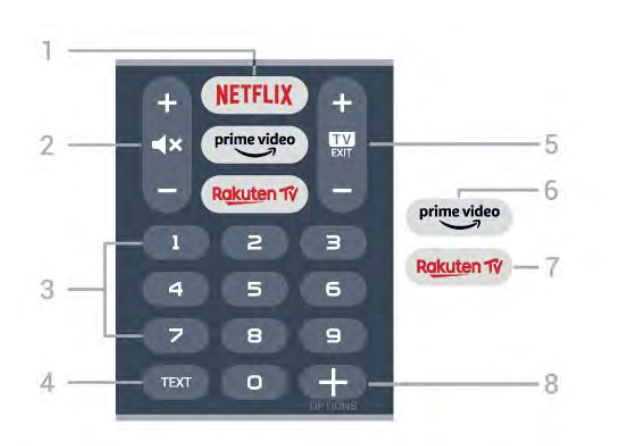

#### 1 – **NETFLIX**

Priame otvorenie aplikácie Netflix. Keď je televízor v zapnutom režime alebo v pohotovostnom režime.

• Ak máte členský odber služby Netflix, môžete na tomto televízore využívať aj službu Netflix. Televízor musí byť pripojený k internetu.

 Službu Netflix otvoríte stlačením tlačidla NETFLIX, čím otvoríte aplikáciu Netflix. Službu Netflix môžete otvoriť priamo z pohotovostného režimu televízora.
 www.netflix.com

#### 2 – 🛋 Stíšiť/Hlasitosť

Stlačením tlačidla v strede stíšte zvuk alebo ho obnovte. Stlačením tlačidla + alebo – nastavíte úroveň hlasitosti.

3 – Číselné tlačidlá

Priamy výber kanála.

#### 4 – TEXT

Otvorenie alebo zatvorenie teletextu.

#### 5 – 💵 – EXIT

Stlačením tlačidla v strede prepnite späť na sledovanie televízie. Zastavenie interaktívnej televíznej aplikácie. Stlačením + alebo – prepnite na nasledujúci alebo predchádzajúci kanál v zozname kanálov. Otvorenie nasledujúcej alebo predchádzajúcej stránky teletextu.

#### 6 - prime video

Spustenie aplikácie Amazon prime video.

#### 7 – Rakuten 1V

Priame otvorenie aplikácie Rakuten TV.

8 - + OPTIONS

Otvorenie alebo zatvorenie ponuky možností.

# Dolná časť (pre modely vo Veľkej Británii)

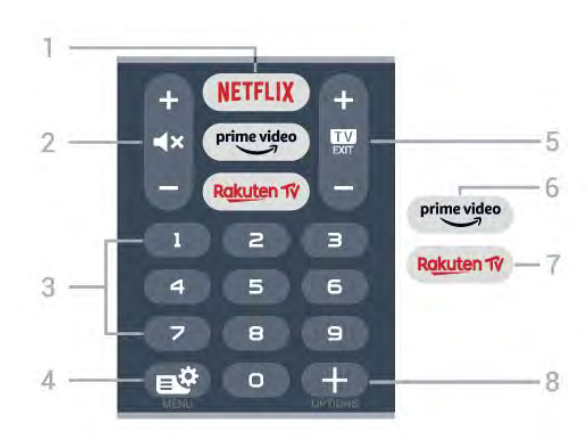

#### 1 - NETFLIX

Priame otvorenie aplikácie Netflix. Keď je televízor v zapnutom režime alebo v pohotovostnom režime.

• Ak máte členský odber služby Netflix, môžete na tomto televízore využívať aj službu Netflix. Televízor musí byť pripojený k internetu.

 Službu Netflix otvoríte stlačením tlačidla NETFLIX, čím otvoríte aplikáciu Netflix. Službu Netflix môžete otvoriť priamo z pohotovostného režimu televízora.
 www.netflix.com

#### 2 – **4**× Stíšiť/Hlasitosť

Stlačením tlačidla v strede stíšte zvuk alebo ho obnovte. Stlačením tlačidla + alebo – nastavíte úroveň hlasitosti.

3 – Číselné tlačidlá Priamy výber kanála.

#### 4 – 🗳 Rýchla ponuka

Otvorenie Rýchlej ponuky televízora s bežnými funkciami televízora.

#### 5 – 💵 – EXIT

Stlačením tlačidla v strede prepnite späť na sledovanie televízie. Zastavenie interaktívnej televíznej aplikácie. Stlačením + alebo – prepnite na nasledujúci alebo predchádzajúci kanál v zozname kanálov. Otvorenie nasledujúcej alebo predchádzajúcej stránky teletextu.

#### 6 - prime video

Spustenie aplikácie Amazon prime video.

#### 7 – Rakuten 1V

Priame otvorenie aplikácie Rakuten TV.

#### 8 - + OPTIONS

Otvorenie alebo zatvorenie ponuky možností.

# 4.2 Klávesnica

# Prehľad

Prehľad klávesnice Qwerty/Azerty

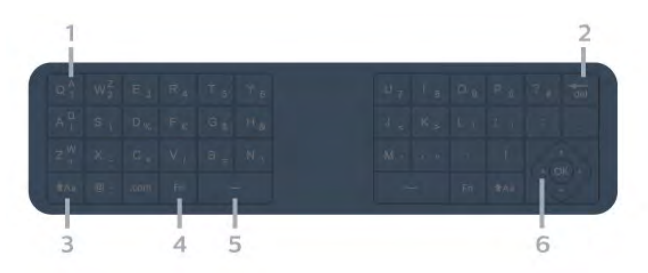

#### 1 – Znak rozloženia Azerty

Poloha znaku, ak je rozloženie klávesnice nastavené na AZERTY.

#### 2 – 🔚 Odstrániť

Vymazanie zadávaných znakov.

3 – ရ Aa Shift

Zadávanie veľkých písmen.

4 – Kláves Fn Písanie čísel a interpunkcie.

#### 5 – ط Medzerník

6 – Navigácia a OK

Poznámka: Pred použitím klávesnice diaľkového ovládania sa musí diaľkové ovládanie spárovať s televízorom.

# Písanie textu

Pomocou klávesnice na zadnej strane diaľkového ovládania môžete vpisovať text do ktoréhokoľvek textového poľa na obrazovke.

Ak chcete písať text...

1 - Ak ešte nie je vybraté textové pole, vyberte ho.
2 - Ak chcete aktivovať tlačidlá klávesnice, otočte diaľkové ovládanie klávesnicou nahor. Diaľkové ovládanie držte v dvoch rukách a píšte oboma palcami.

. 3 - Ak chcete klávesnicu na obrazovke skryť, stlačte tlačidlo ← Späť.

Zadaný text potvrdíte stlačením tlačidla OK.

#### Klávesnica na obrazovke

Ak zadávate text pomocou klávesnice na obrazovke, môžete nastaviť rozloženie klávesnice, aké obvykle používate.

Ak chcete tieto nastavenia otvoriť...

Stlačte tlačidlo 🏠 HOME, vyberte položku 🏚 Nastavenia a stlačte tlačidlo OK.

5 - Vyberte položku Nastavenia systému Android a stlačte tlačidlo OK.

6 - Vyberte položky Zariadenie Preferencie > Klávesnica a stlačte tlačidlo OK.

7 – Vyberte položku **Nastavenia Gboard** > **Jazyk** a stlačte tlačidlo **OK**. Tu môžete nastaviť rozloženie klávesnice pre príslušný jazyk.

8 - Stlačením tlačidla 🗲 Späť zatvoríte ponuku a vrátite sa o krok späť.

• Najlepšia vzdialenosť na ovládanie televízora diaľkovým ovládaním je menej než 5 metrov.

 Pri používaní klávesnice diaľkového ovládania je najlepšie držať diaľkové ovládanie v uhle menšom než 50 stupňov.

Neblokujte infračervený lúč diaľkového ovládania.

# Qwerty a Azerty

Štandardné rozloženie klávesnice diaľkového ovládania je Qwerty.

#### Klávesnica Azerty

V závislosti od oblasti, v ktorej žijete, možno klávesnicu diaľkového ovládania nastaviť na rozloženie Azerty. Znaky rozloženia Azerty sú znázornené v pravej hornej časti príslušných kláves.

Ak chcete rozloženie klávesnice nastaviť na Azerty...

1 - Stlačte tlačidlo 🏠 HOME, vyberte položku 🂠 Nastavenia a stlačte tlačidlo OK.

2 - Vyberte položku **Región a jazyk** a stlačením tlačidla **>** (vpravo) vstúpte do ponuky.

3 - Vyberte položky Klávesnica diaľkového ovládania a stlačte tlačidlo OK.

4 - Vyberte možnosť **Qwerty** alebo **Azerty** a stlačte tlačidlo **OK**.

5 - V prípade potreby opätovným stláčaním tlačidla **〈** (vľavo) ponuku zatvorte.

#### 4.3

# Spárovanie diaľkového ovládača s televízorom

Tento diaľkový ovládač využíva na odosielanie príkazov do televízora rozhranie Bluetooth aj infračervené signály (IR).

 Pomocou infračervených signálov môžete tento diaľkový ovládač použiť na väčšinu operácií.

• Ak chcete použiť pokročilé operácie, ako je vyhľadávanie hlasom alebo klávesnica diaľkového ovládania, musíte diaľkový ovládač spárovať (prepojiť) s televízorom.

Počas úvodnej inštalácie televízora vás televízor vyzve na dlhé stlačenie tlačidla **PAIR** slúžiaceho na spárovanie.

#### Poznámka:

 Keď sa diaľkový ovládač úspešne prepne do režimu párovania, okolo mikrofónu na prednej strane sa rozbliká modrý kruhový indikátor LED.

2 – Ak má byť párovanie úspešné, počas tohto procesu musí byť diaľkový ovládač blízko televízora (vo vzdialenosti do 1 m).

3 - Ak televízor pri stlačení tlačidla **•**: nespustí pole hlasového ovládania, znamená to, že párovanie nebolo úspešné.

4 - Odporúča sa počkať, kým sa televízor úplne zapne a spustia sa všetky procesy na pozadí, a až potom prejsť do režimu párovania, pretože správa s ďalšími pokynmi sa môže zobraziť príliš neskoro, čo môže mať negatívny vplyv na postup párovania.

#### Spárovanie alebo opakované spárovanie

Ak došlo k zrušeniu spárovania s diaľkovým ovládaním, môžete televízor znova spárovať s diaľkovým ovládaním.

Párovanie môžete jednoducho vykonať dlhým stlačením tlačidla **PAIR** (zhruba na 3 sekundy).

Prípadne prejdite na položky 🌣 Nastavenia > Bezdrôtové a káblové siete > Diaľkový ovládač > > Spárovať s diaľkovým ovládačom a potom postupujte podľa pokynov na obrazovke.

Ak je párovanie úspešné, zobrazí sa hlásenie.

Softvér diaľkového ovládača

Nastavenia > Bezdrôtové a káblové

siete > Diaľkový ovládač > Info o diaľkovom ovládači

Po spárovaní diaľkového ovládača môžete skontrolovať aktuálnu verziu softvéru diaľkového ovládača.

#### Nastavenia > Bezdrôtové a káblové siete > Diaľkový ovládač > Aktualizovať softvér diaľkového ovládača

Skontrolujte dostupnosť aktualizácií softvéru diaľkového ovládača.

# <sup>4.4</sup> Hlasové vyhľadávanie

Na vyhľadávanie videí, hudby alebo iného obsahu na internete môžete použiť aj váš hlas. Je pritom potrebné hovoriť do mikrofónu na diaľkovom ovládaní.

Pred použitím hlasového vyhľadávania sa musí diaľkový ovládač spárovať s televízorom.

Ak chcete používať hlasové ovládanie...

1 - Stlačte tlačidlo •; na diaľkovom ovládači. Rozsvieti sa na ňom modré svetlo, otvorí sa pole vyhľadávania a mikrofón bude aktívny. 2 - Jasne vyslovte, čo chcete vyhľadať. Môžete hovoriť 10 sekúnd, potom sa mikrofón vypne. Zobrazenie výsledkov môže chvíľu trvať.
3 - V zozname s výsledkami vyhľadávania môžete

vybrať požadovanú položku.

# Pre modely 8106/79 06/7956/6906

### 5.1

# Prehľad tlačidiel

# Horná časť

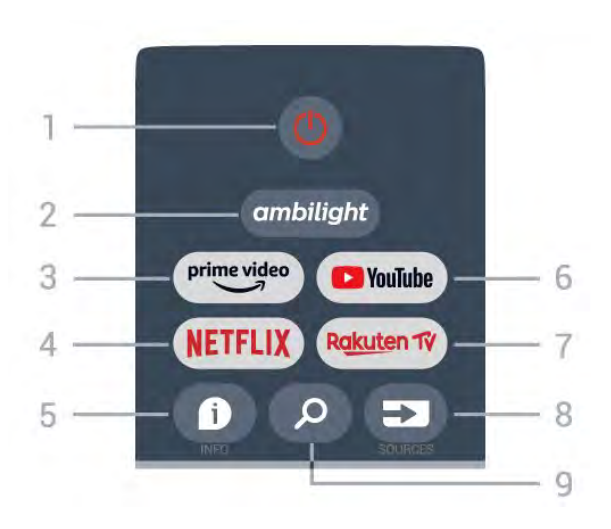

#### 1 – Zapnutie (Pohotovostný režim/Zap.) Zapnutie televízora alebo prepnutie späť do pohotovostného režimu.

#### 2 – Ambilight

Výber niektorého zo štýlov funkcie Ambilight.

#### 3 🛛 Amazon Prime Video

Spustenie aplikácie Amazon Prime Video.

#### 4 – NETFLIX

Spustenie aplikácie Netflix, keď je televízor v zapnutom režime alebo v pohotovostnom režime.

• Ak máte členský odber služby Netflix, môžete na tomto televízore využívať aj službu Netflix. Televízor musí byť pripojený k internetu.

• Ak chcete otvoriť službu Netflix, stlačením tlačidla NETFLIX spustite aplikáciu Netflix. Službu Netflix môžete otvoriť priamo z pohotovostného režimu televízora.

#### 5 – INFO

Stlačením otvoríte obrazovku s informáciami o programe. Stlačením jedenkrát zobrazíte stručné informácie o kanáli, opätovným stlačením zobrazíte rozšírenú obrazovku s názvom programu a ďalšími informáciami, ďalším stlačením zobrazíte úplné informácie o programe. Ak podržíte tlačidlo dlhšie stlačené, môžete tak prepínať medzi rôznymi zobrazeniami informácií.

#### 6 – YouTube

Na spustenie aplikácie YouTube.

#### 7 – Rakuten TV

Na spustenie aplikácie **Rakuten TV**. \* Poznámka: Aplikácia **Rakuten TV** je vo vašej krajine nedostupná.

#### 8 - SOURCES

Otvorenie alebo zatvorenie ponuky Zdroje.

#### 9 - SEARCH

Vyvolanie vyhľadávania písaním.

# Horná časť (pre modely vo Veľkej Británii)

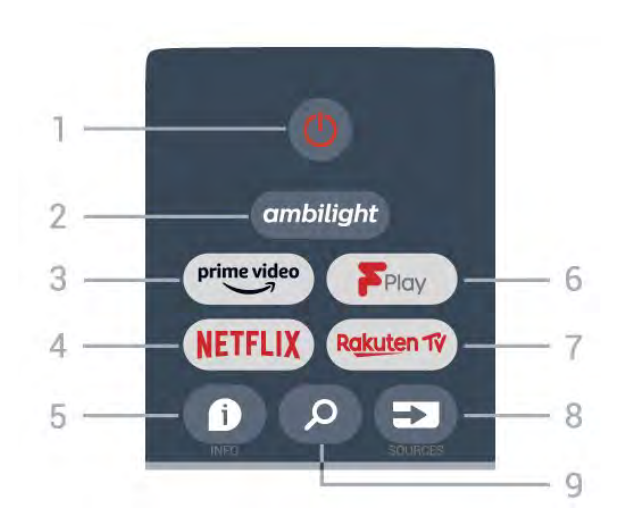

1 – Zapnutie (Pohotovostný režim/Zap.) Zapnutie televízora alebo prepnutie späť do pohotovostného režimu.

#### 2 – Ambilight

Výber niektorého zo štýlov funkcie Ambilight.

#### 3 🛛 Amazon Prime Video

Spustenie aplikácie Amazon Prime Video.

#### $4 - \mathsf{NETFLIX}$

Spustenie aplikácie Netflix, keď je televízor v zapnutom režime alebo v pohotovostnom režime.

• Ak máte členský odber služby Netflix, môžete na tomto televízore využívať aj službu Netflix. Televízor musí byť pripojený k internetu.

• Ak chcete otvoriť službu Netflix, stlačením tlačidla NETFLIX spustite aplikáciu Netflix. Službu Netflix môžete otvoriť priamo z pohotovostného režimu televízora.

#### 5 – INFO

Stlačením otvoríte obrazovku s informáciami o programe. Stlačením jedenkrát zobrazíte stručné informácie o kanáli, opätovným stlačením zobrazíte rozšírenú obrazovku s názvom programu a ďalšími informáciami, ďalším stlačením zobrazíte úplné informácie o programe. Ak podržíte tlačidlo dlhšie stlačené, môžete tak prepínať medzi rôznymi zobrazeniami informácií.

#### 6 - Freeview Play

Na spustenie služby Freeview Play.

#### 7 – Rakuten TV

Priame otvorenie aplikácie Rakuten TV.

#### 8 – SOURCES Otvorenie alebo zatvorenie ponuky Zdroje.

9 – SEARCH

Vyvolanie vyhľadávania písaním.

# Stredná časť

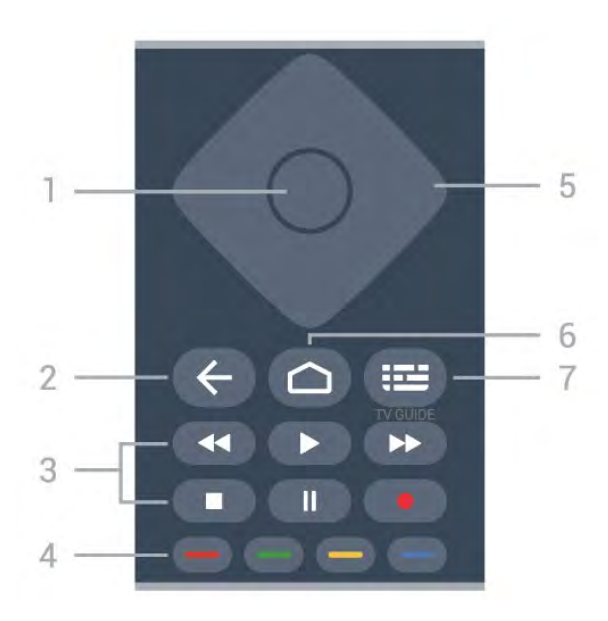

#### 1 – Tlačidlo OK

Potvrdenie výberu alebo nastavenia. Otvorenie zoznamu kanálov počas sledovania televízie.

#### 2 – Back (Späť)

- · Na predchádzajúcu ponuku alebo TV zdroj.
- · Prechod späť na predchádzajúcu aplikáciu.

#### 3 – Prehrávanie a záznam

- · Prehrávanie, na spustenie prehrávania.
- Pause (Pozastavenie), na pozastavenie prehrávania
- Stop (Zastavenie), na zastavenie prehrávania
- Rewind (Pretočenie dozadu), na pretočenie dozadu

• Fast forward (Pretočenie dopredu), na pretočenie dopredu

• Record (Nahrávanie), táto funkcia nie je podporovaná.

#### 4 – Farebné tlačidlá

Postupujte podľa pokynov na obrazovke a zvoľte si ďalšie možnosti a operácie.

Stlačením **modrého tlačidla** na domovskej obrazovke otvoríte položku **Help (Pomocník)**.

5 – navigačné tlačidlá

Navigovanie nahor, nadol, doľava alebo doprava.

#### 6 – Doma

Otvorenie domovskej ponuky.

# 7 – TV GUIDE (TV program)

Na otvorenie alebo zatvorenie TV programu.

# Spodná časť

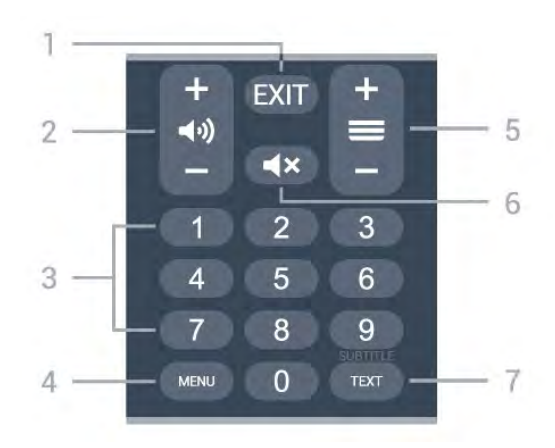

#### 1 - EXIT (Opustiť)

Na opustenie aktuálnej ponuky alebo aplikácie.

#### 2 – Hlasitosť

Stlačením tlačidla + alebo – nastavte úroveň hlasitosti.

3 – Číselné tlačidlá

Priamy výber kanála.

#### 4 – MENU (Ponuka)

Otvorenie ponuky televízora s bežnými funkciami televízora.

#### 5 – Kanál

Stlačením tlačidla + alebo – prepnete na nasledujúci alebo predchádzajúci kanál v zozname kanálov. Otvorenie nasledujúcej alebo predchádzajúcej stránky teletextu.

#### 6 – Stíšenie

Stlačením stíšite zvuku alebo ho obnovíte.

#### 7 – TEXT / SUBTITLE

Otvorenie alebo zatvorenie teletextu. Dlhým stlačením otvoríte stránku titulkov.

# Dolná časť (pre modely vo Veľkej Británii)

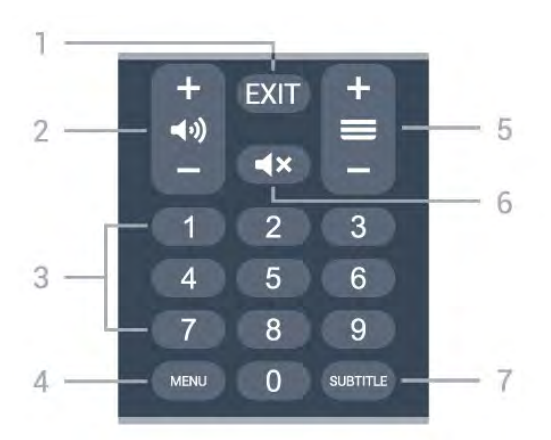

1 - EXIT (Opustiť)

Na opustenie aktuálnej ponuky alebo aplikácie.

#### 2 – Hlasitosť

Stlačením tlačidla + alebo – nastavte úroveň hlasitosti.

3 – Číselné tlačidlá Priamy výber kanála.

#### 4 – MENU (Ponuka)

Otvorenie ponuky televízora s bežnými funkciami televízora.

#### 5 – Kanál

Stlačením tlačidla + alebo – prepnete na nasledujúci alebo predchádzajúci kanál v zozname kanálov. Otvorenie nasledujúcej alebo predchádzajúcej stránky teletextu.

6 – Stíšenie Stlačením stíšite zvuku alebo ho obnovíte.

#### 7 – SUBTITLE

Otvorenie stránky titulkov.

# 。 Pre modely 7506/7556

### 6.1

# Prehľad tlačidiel

# Horná časť

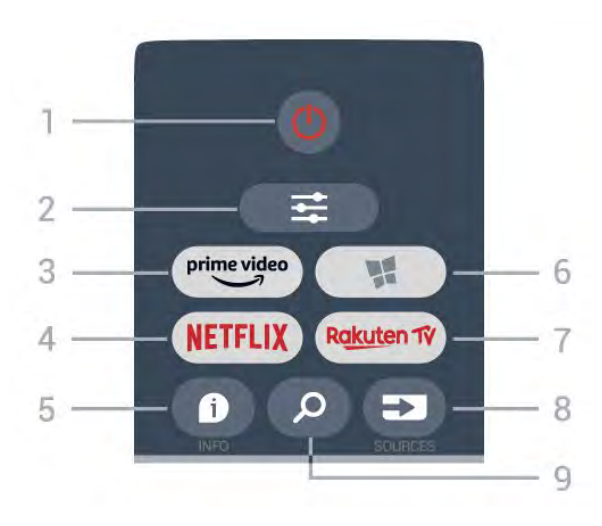

#### 1 – 🙂 Pohotovostný režim/Zapnutie

Zapnutie televízora alebo prepnutie späť do pohotovostného režimu.

#### 2 − 🛱 OPTIONS

Otvorenie alebo zatvorenie ponuky Možnosti.

#### 3 - prime video

Spustenie aplikácie Amazon prime video.

#### 4 – NETFLIX

Priame otvorenie aplikácie Netflix. Keď je televízor v zapnutom režime alebo v pohotovostnom režime.

• Ak máte členský odber služby Netflix, môžete na tomto televízore využívať aj službu Netflix. Televízor musí byť pripojený k internetu.

 Službu Netflix otvoríte stlačením tlačidla NETFLIX, čím otvoríte aplikáciu Netflix. Službu Netflix môžete otvoriť priamo z pohotovostného režimu televízora.
 www.netflix.com

#### 5 – 🗊 INFO

Otvorenie alebo zatvorenie informácií o programoch.

#### 6 – 🧏 SMART TV

Otvorenie úvodnej stránky funkcie Smart TV.

#### 7 – Rakuten 1V

Priame otvorenie aplikácie Rakuten TV.

#### 8 – 🗊 SOURCES

Otvorenie ponuky Zdroje.

#### 9 – 👂 Hľadať

Otvorenie stránky s vyhľadávaním funkcie Smart TV.

# Horná časť (pre modely vo Veľkej Británii)

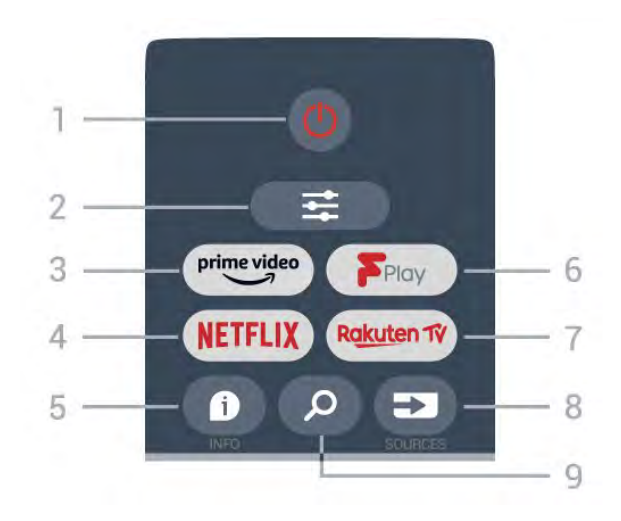

**1** – **1** Pohotovostný režim/Zapnutie
 Zapnutie televízora alebo prepnutie späť do pohotovostného režimu.

#### 2 - ≢ OPTIONS

Otvorenie alebo zatvorenie ponuky Možnosti.

#### 3 - prime video

Spustenie aplikácie Amazon prime video.

#### 4 - NETFLIX

Priame otvorenie aplikácie Netflix. Keď je televízor v zapnutom režime alebo v pohotovostnom režime.

 Ak máte členský odber služby Netflix, môžete na tomto televízore využívať aj službu Netflix. Televízor musí byť pripojený k internetu.

 Službu Netflix otvoríte stlačením tlačidla NETFLIX, čím otvoríte aplikáciu Netflix. Službu Netflix môžete otvoriť priamo z pohotovostného režimu televízora.
 www.netflix.com

#### 5 – 🗊 INFO

Otvorenie alebo zatvorenie informácií o programoch.

#### 6 – Freeview Play Otvorenie stránky Preskúmať službu Freeview Play.

#### 7 — Rakuten 1V

Priame otvorenie aplikácie Rakuten TV.

#### 8 - SOURCES

Otvorenie ponuky Zdroje.

#### 9 – 🔎 Hľadať

Otvorenie stránky s vyhľadávaním funkcie Smart TV.

# Stredná časť

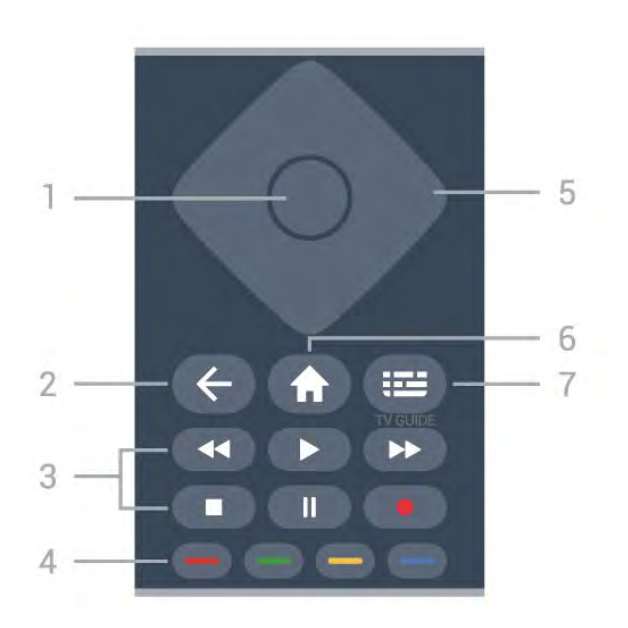

#### 1 – Tlačidlo OK

Potvrdenie výberu alebo nastavenia. Otvorenie zoznamu kanálov počas sledovania televízora, keď nie je dostupná interaktívna služba.

#### 2 – 🗲 Späť

Opustenie ponuky bez zmeny nastavenia.

#### 3 – Prehrávanie a záznam

- Prehrávanie > na spustenie prehrávania.
- · Pozastavenie II na pozastavenie prehrávania.
- Zastavenie 🔳 na zastavenie prehrávania.
- Pretočenie vzad < na pretáčanie dozadu.
- Pretočenie vpred → na pretáčanie dopredu.
- Nahrávanie •, táto funkcia nie je podporovaná.

#### 4 – 🛛 🗕 🗕 🗕 Farebné tlačidlá

Priamy výber možností. Modrým tlačidlom – otvoríte funkciu **Pomocník**.

5 – Tlačidlá so šípkami/navigačné tlačidlá Navigovanie nahor, nadol, doľava alebo doprava.

#### 6 – 角 Doma

Otvorenie domovskej ponuky.

#### 7 – 🖼 TV program

Otvorenie alebo zatvorenie TV programu.

### Spodná časť

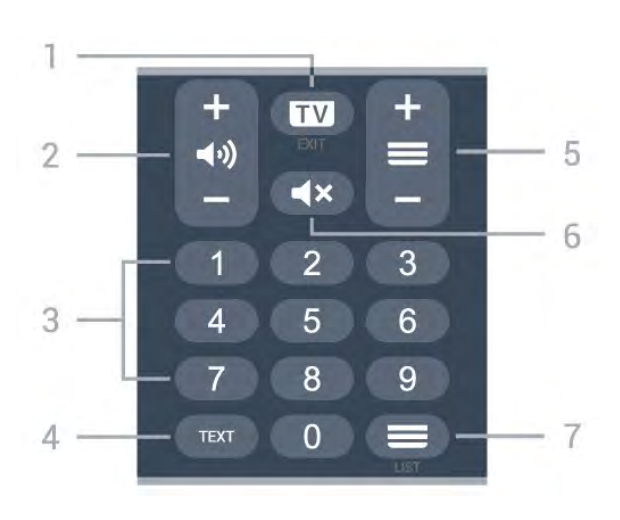

#### 1- 🗰 - EXIT

Stlačením tlačidla v strede prepnete späť na sledovanie televízie. Zastavenie interaktívnej televíznej aplikácie. Stlačením + alebo – prepnite na nasledujúci alebo predchádzajúci kanál v zozname kanálov. Otvorenie nasledujúcej alebo predchádzajúcej stránky teletextu.

#### 2 – 📢 Hlasitosť

Stlačením tlačidla + alebo - nastavíte úroveň hlasitosti.

3 – Číselné tlačidlá Priamy výber kanála.

#### 4 – TEXT

Otvorenie alebo zatvorenie teletextu.

#### 5 – 🔳 Kanál

Stlačením tlačidla + alebo – prepnete na nasledujúci alebo predchádzajúci kanál v zozname kanálov. Otvorenie nasledujúcej alebo predchádzajúcej stránky teletextu.

#### 6 – **4**× Stíšenie

Stíšenie zvuku alebo jeho obnovenie.

#### 7 – 🔳 Zoznam kanálov

Otvorenie zoznamu kanálov.

# Dolná časť (pre modely vo Veľkej Británii)

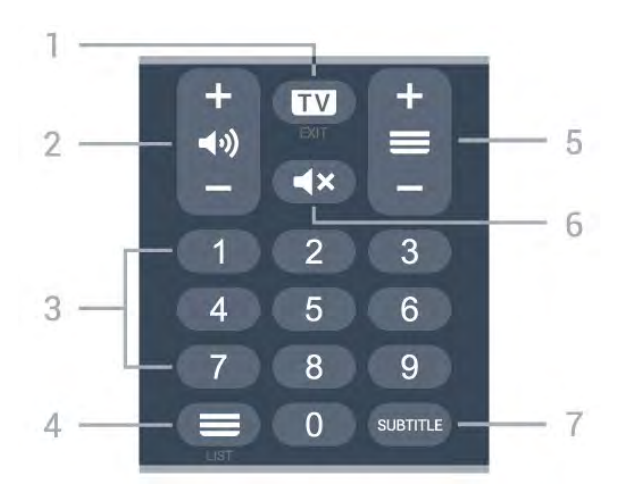

#### 1- 🗰 - EXIT

Stlačením tlačidla v strede prepnete späť na sledovanie televízie. Zastavenie interaktívnej televíznej aplikácie. Stlačením + alebo – prepnite na nasledujúci alebo predchádzajúci kanál v zozname kanálov. Otvorenie nasledujúcej alebo predchádzajúcej stránky teletextu.

#### 2 – 📣 Hlasitosť

Stlačením tlačidla + alebo - nastavíte úroveň hlasitosti.

3 – Číselné tlačidlá Priamy výber kanála.

#### 4 – **E**Zoznam kanálov

Otvorenie zoznamu kanálov.

#### 5 – 🔳 Kanál

Stlačením tlačidla + alebo – prepnete na nasledujúci alebo predchádzajúci kanál v zozname kanálov. Otvorenie nasledujúcej alebo predchádzajúcej stránky teletextu.

#### 6 – **«**× Stíšenie

Stíšenie zvuku alebo jeho obnovenie.

7 – SUBTITLE Otvorenie stránky titulkov.

# Pre modely 7406

# 7.1 Prehľad tlačidiel

# Horná časť

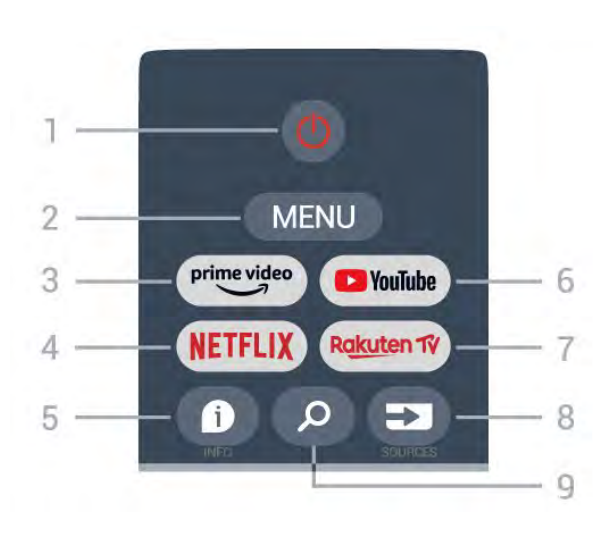

#### 1 – Zapnutie (Pohotovostný režim/Zap.)

Zapnutie televízora alebo prepnutie späť do pohotovostného režimu.

#### 2 - MENU

Otvorenie ponuky televízora s bežnými funkciami televízora.

#### 3 🛛 Amazon Prime Video

Spustenie aplikácie Amazon Prime Video.

#### 4 – NETFLIX

Spustenie aplikácie Netflix, keď je televízor v zapnutom režime alebo v pohotovostnom režime.

• Ak máte členský odber služby Netflix, môžete na tomto televízore využívať aj službu Netflix. Televízor musí byť pripojený k internetu.

• Ak chcete otvoriť službu Netflix, stlačením tlačidla NETFLIX spustite aplikáciu Netflix. Službu Netflix môžete otvoriť priamo z pohotovostného režimu televízora.

#### 5 – INFO

Stlačením otvoríte obrazovku s informáciami o programe. Stlačením jedenkrát zobrazíte stručné informácie o kanáli, opätovným stlačením zobrazíte rozšírenú obrazovku s názvom programu a ďalšími informáciami, ďalším stlačením zobrazíte úplné informácie o programe. Ak podržíte tlačidlo dlhšie stlačené, môžete tak prepínať medzi rôznymi zobrazeniami informácií.

#### 6 – YouTube

Na spustenie aplikácie YouTube.

7 – Rakuten TV

Na spustenie aplikácie Rakuten TV.

\* Poznámka: Aplikácia **Rakuten TV** je vo vašej krajine nedostupná.

8 - SOURCES

Otvorenie alebo zatvorenie ponuky Zdroje.

#### 9 - SEARCH

Vyvolanie vyhľadávania písaním.

# Horná časť (pre modely vo Veľkej Británii)

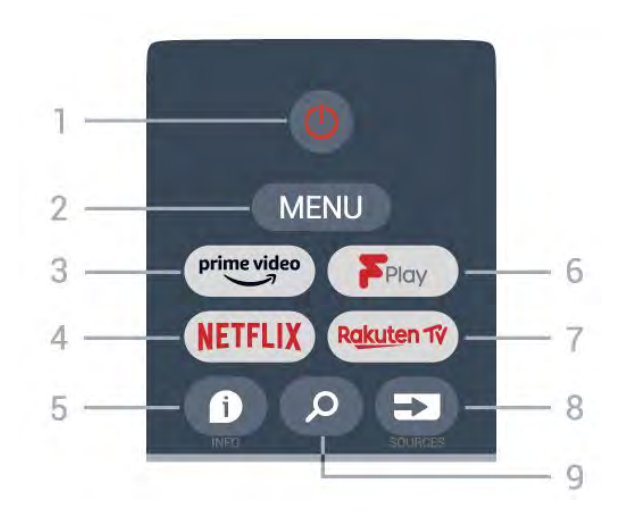

1 – **Zapnutie** (Pohotovostný režim/Zap.) Zapnutie televízora alebo prepnutie späť do pohotovostného režimu.

#### 2 - MENU

Otvorenie ponuky televízora s bežnými funkciami televízora.

#### 3 🛛 Amazon Prime Video

Spustenie aplikácie Amazon Prime Video.

#### $4 - \mathsf{NETFLIX}$

Spustenie aplikácie Netflix, keď je televízor v zapnutom režime alebo v pohotovostnom režime.

• Ak máte členský odber služby Netflix, môžete na tomto televízore využívať aj službu Netflix. Televízor musí byť pripojený k internetu.

• Ak chcete otvoriť službu Netflix, stlačením tlačidla NETFLIX spustite aplikáciu Netflix. Službu Netflix môžete otvoriť priamo z pohotovostného režimu televízora.

#### 5 – INFO

Stlačením otvoríte obrazovku s informáciami o programe. Stlačením jedenkrát zobrazíte stručné informácie o kanáli, opätovným stlačením zobrazíte rozšírenú obrazovku s názvom programu a ďalšími informáciami, ďalším stlačením zobrazíte úplné informácie o programe. Ak podržíte tlačidlo dlhšie stlačené, môžete tak prepínať medzi rôznymi zobrazeniami informácií.

#### 6 - Freeview Play

Na spustenie služby Freeview Play.

#### 7 – Rakuten TV Na spustenie aplikácie Rakuten TV.

8 – SOURCES Otvorenie alebo zatvorenie ponuky Zdroje.

#### 9 – SEARCH

Vyvolanie vyhľadávania písaním.

# Stredná časť

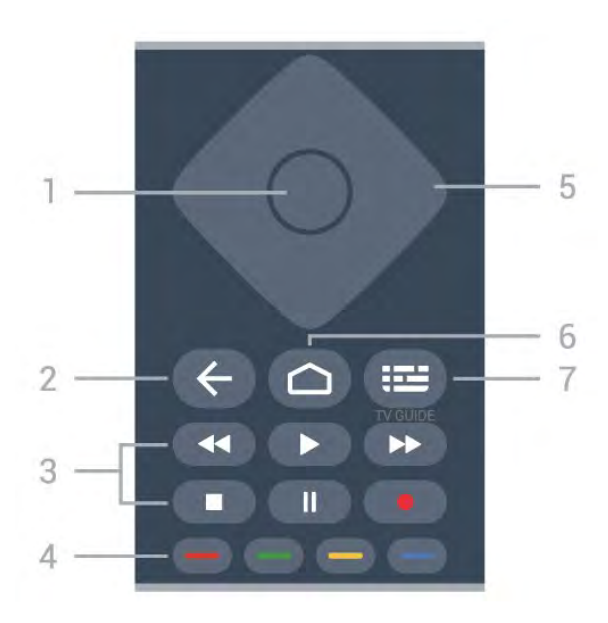

#### 1 – Tlačidlo OK

Potvrdenie výberu alebo nastavenia. Otvorenie zoznamu kanálov počas sledovania televízie.

#### 2 – Back (Späť)

- · Na predchádzajúcu ponuku alebo TV zdroj.
- · Prechod späť na predchádzajúcu aplikáciu.

#### 3 – Prehrávanie a záznam

- · Prehrávanie, na spustenie prehrávania.
- Pause (Pozastavenie), na pozastavenie prehrávania
- Stop (Zastavenie), na zastavenie prehrávania
- Rewind (Pretočenie dozadu), na pretočenie dozadu
- Fast forward (Pretočenie dopredu), na pretočenie dopredu

• Record (Nahrávanie), táto funkcia nie je podporovaná.

#### 4 – Farebné tlačidlá

Postupujte podľa pokynov na obrazovke a zvoľte si ďalšie možnosti a operácie.

Stlačením **modrého tlačidla** na domovskej obrazovke otvoríte položku **Help (Pomocník)**.

#### 5 – navigačné tlačidlá

Navigovanie nahor, nadol, doľava alebo doprava.

#### 6 – Doma

Otvorenie domovskej ponuky.

#### 7 – TV GUIDE (TV program) Na otvorenie alebo zatvorenie TV programu.

# Spodná časť

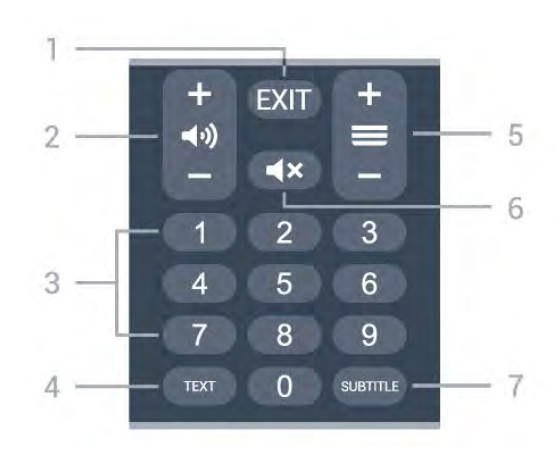

### 1 - EXIT (Opustiť)

Na opustenie aktuálnej ponuky alebo aplikácie.

#### 2 – Hlasitosť

Stlačením tlačidla + alebo – nastavte úroveň hlasitosti.

3 – Číselné tlačidlá Priamy výber kanála.

#### 4 – TEXT

Otvorenie alebo zatvorenie teletextu.

#### 5 – Kanál

Stlačením tlačidla + alebo – prepnete na nasledujúci alebo predchádzajúci kanál v zozname kanálov. Otvorenie nasledujúcej alebo predchádzajúcej stránky teletextu.

#### 6 – Stíšenie

Stlačením stíšite zvuku alebo ho obnovíte.

#### 7 – SUBTITLE

Otvorenie stránky titulkov.

# Dolná časť (pre modely vo Veľkej Británii)

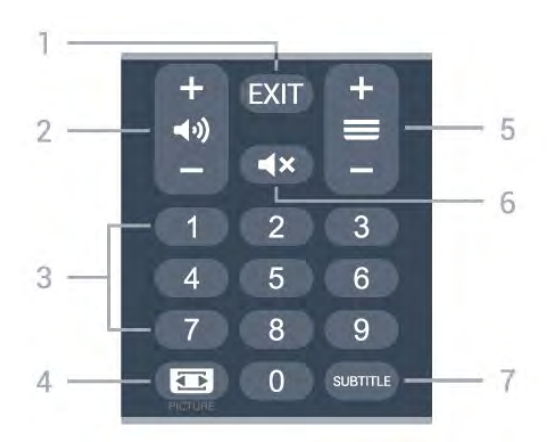

#### 1 - EXIT (Opustiť)

Na opustenie aktuálnej ponuky alebo aplikácie.

#### 2 – Hlasitosť

Stlačením tlačidla + alebo – nastavte úroveň hlasitosti.

#### 3 – Číselné tlačidlá

Priamy výber kanála.

#### $4 - \mathsf{PICTURE}$

(Obraz) Na otvorenie alebo zatvorenie ponuky režimu obrazu.

#### 5 – Kanál

Stlačením tlačidla + alebo – prepnete na nasledujúci alebo predchádzajúci kanál v zozname kanálov. Otvorenie nasledujúcej alebo predchádzajúcej stránky teletextu.

#### 6 – Stíšenie

Stlačením stíšite zvuku alebo ho obnovíte.

#### 7 – SUBTITLE

Otvorenie stránky titulkov.

# Infračervený snímač

Televízor dokáže prijímať príkazy aj z diaľkového ovládania, ktoré využíva technológiu IR (infračervené signály). Môžete používať aj takého diaľkové ovládanie, musíte ním však mieriť na infračervený snímač na prednej strane televízora.

#### 🔺 Výstraha

Pred infračervený snímač televízora neklaďte žiadne predmety, mohli by blokovať infračervený signál.

# Batérie

Ak televízor nereaguje na stláčanie tlačidiel na diaľkovom ovládaní, možno sú vybité batérie.

Ak chcete vymeniť batérie, otvorte priestor na batérie na zadnej strane v dolnej časti diaľkového ovládania.

1 - Dvierka priestoru na batérie posuňte v smere znázornenom šípkou.

2 – Vymeňte staré batérie za 2 alkalické batérie typu AAA-LR03-1,5 V. Dbajte, aby boli póly + a – na batérii správne otočené.

3 – Dvierka uložte späť na miesto a zasuňte ich, kým nezaskočia na miesto.

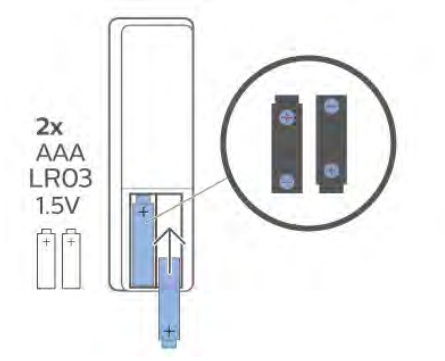

Ak nebudete diaľkový ovládač dlhší čas používať, vyberte batérie.

Staré batérie bezpečne zlikvidujte podľa nariadení uvedených v časti o ukončení používania.

Ďalšie informácie nájdete v ponuke **Pomocník** po výbere položky **Kľúčové slová** a vyhľadaní témy **Koniec používania**.

# Čistenie

Toto diaľkové ovládanie má povrchovú vrstvu odolnú proti poškriabaniu.

Diaľkové ovládanie čistite mäkkou navlhčenou handričkou. Na čistenie diaľkového ovládania nikdy nepoužívajte látky ako alkohol, chemické prípravky ani čistiace prostriedky pre domácnosť.

# **Tartalom**

#### 1 A 9206/9506/9636/OLED8x6/OLED9x6 tipus 3 típus

7

7

18

1.1 A gombok áttekintése

3 1.2 A távvezérlő párosítása a TV-vel 5 1.3 Hangkeresés 6

#### 2 Az OLED706 típus

2.1 A gombok áttekintése

#### 3 A 9006/8506/8546 típus 10

- 3.1 A gombok áttekintése 10 3.2 A távvezérlő párosítása a TV-vel 12 13
- 3.3 Hangkeresés

#### 4 A 8536/8556 típus 14

- 4.1 A gombok áttekintése 14 4.2 billentyűzethez 15
- 4.3 A távvezérlő párosítása a TV-vel 16 17
- 4.4 Hangkeresés

#### 5 A 8106/7906/7956/6906 típus 18

5.1 A gombok áttekintése

- 6 A 7506/7556 típus 21
- 6.1 A gombok áttekintése 21

#### 7 A 7406 típus 24

- 7.1 A gombok áttekintése 24
- 8 IR-érzékelő 27
- 9 Elemek 28
- 10 Tisztítás 29

# A 9206/9506/9636 /OLED8x6/OLED9x 6 típus

#### 1.1

# A gombok áttekintése

# Felső rész

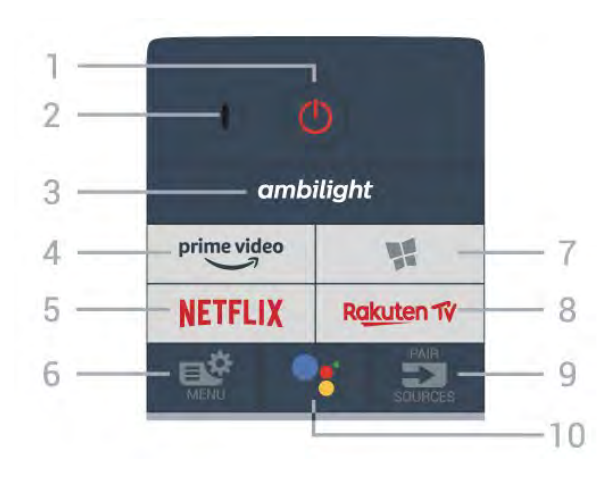

#### 1 - 🕚 Készenlét / Be

A készülék bekapcsolása, illetve készenléti módba kapcsolása.

2 – VOICE mikrofon

#### 3 – ambilight

Az egyik Ambilight stílus kiválasztása.

4 - prime video

Az Amazon prime video alkalmazás elindítása.

#### 5 - NETFLIX

A Netflix alkalmazás közvetlen megnyitása. Bekapcsolt vagy készenléti üzemmódban lévő TVkészülék esetén.

• Netflix-előfizetéseinek előnyeit ezen a TVkészüléken is élvezheti. A TV-készüléknek csatlakoznia kell az internethez.

• A Netflix alkalmazás megnyitásához nyomja meg a **NETFLIX** gombot. A Netflix a TV-készülék készenléti állapotából közvetlenül is elindítható. www.netflix.com

#### 6 - 🗳 Gyorsmenü

A TV gyakran használt funkcióit tartalmazó Gyorsmenü megnyitása.

#### 7 - 🐕 Philips TV Alkalmazástár

A Philips TV alkalmazástáralkalmazás megnyitása.

#### 8 - Rakuten TV

A Rakuten TV alkalmazás elindítása.

#### 9 - 🗊 SOURCES

- · A Források menü megnyitása és bezárása.
- · A távvezérlő párosítása a TV-vel.

#### 10 - •; Google Assistant™

A Google Assistant™ alkalmazás megnyitása.

# Felül (az egyesült királyságbeli típusok esetében)

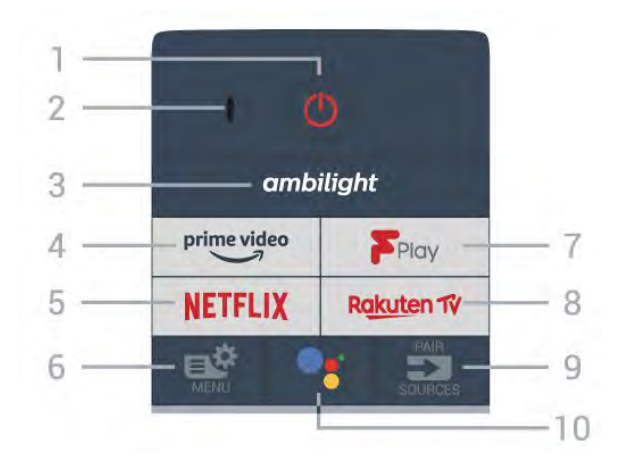

#### 1 - 🕚 Készenlét / Be

A készülék bekapcsolása, illetve készenléti módba kapcsolása.

2 – VOICE mikrofon

#### 3 \_ ambilight

Az egyik Ambilight stílus kiválasztása.

4 - prime video

Az Amazon prime video alkalmazás elindítása.

#### 5 - NETFLIX

A Netflix alkalmazás közvetlen megnyitása. Bekapcsolt vagy készenléti üzemmódban lévő TVkészülék esetén.

• Netflix-előfizetéseinek előnyeit ezen a TVkészüléken is élvezheti. A TV-készüléknek csatlakoznia kell az internethez.

• A Netflix alkalmazás megnyitásához nyomja meg a **NETFLIX** gombot. A Netflix a TV-készülék készenléti állapotából közvetlenül is elindítható. www.netflix.com

#### 6 - 🗳 Gyorsmenü

A TV gyakran használt funkcióit tartalmazó Gyorsmenü megnyitása.

#### 7 - Freeview Play

A Freeview Play megnyitása.

#### 8 - Rakuten 1V

A Rakuten TV alkalmazás elindítása.

#### 9 - SOURCES

- · A Források menü megnyitása és bezárása.
- A távvezérlő párosítása a TV-vel.

#### 10 - •: Google Assistant™
### Középen

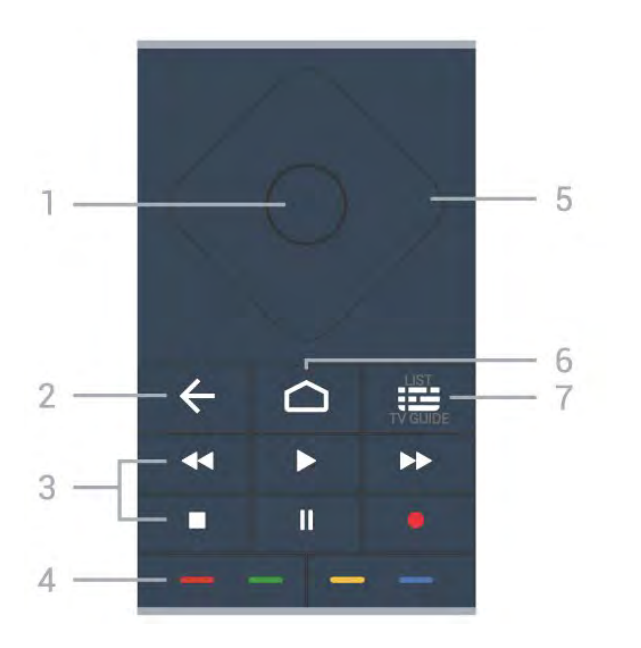

#### 1 - OK gomb

Kiválasztás vagy beállítás jóváhagyása. Csatornalista megnyitása tévézés közben.

#### 2 - 🗲 Vissza

Visszatérés az előzőleg kiválasztott csatornára. Visszatérés az előző menübe. Visszatérés az előző alkalmazásba/weboldalra.

#### 3 - Lejátszás és felvétel

- · Lejátszás ▶, felvétel lejátszása.
- · Szünet II, lejátszás szüneteltetése
- Leállítás ∎, a lejátszás leállítása
- Visszatekerés ┥, a lejátszott tartalom

visszatekerése

- Előretekerés 🍉, a lejátszott tartalom előretekerése
- Rögzítés 
   •, a rögzítés elindítása

#### 4 - 🗕 🗕 🗕 Színes gombok

Lehetőségek közvetlen kiválasztása. Kék gomb –, megnyitja a Súgó menüt.

#### 5 - Nyilak / navigációs gombok Navigáció fel, le, balra vagy jobbra.

navigacio iei, ie, balia vagy jobbi

#### 6 - 🛆 HOME

A Főmenü megnyitása.

#### 7 - 🖼 TV-műsorfüzet / Csatornák listája

A TV-műsorfüzet megnyitása vagy bezárása. Hosszan lenyomva megnyílik a csatornák listája.

## Középen (az egyesült királyságbeli típusok esetében)

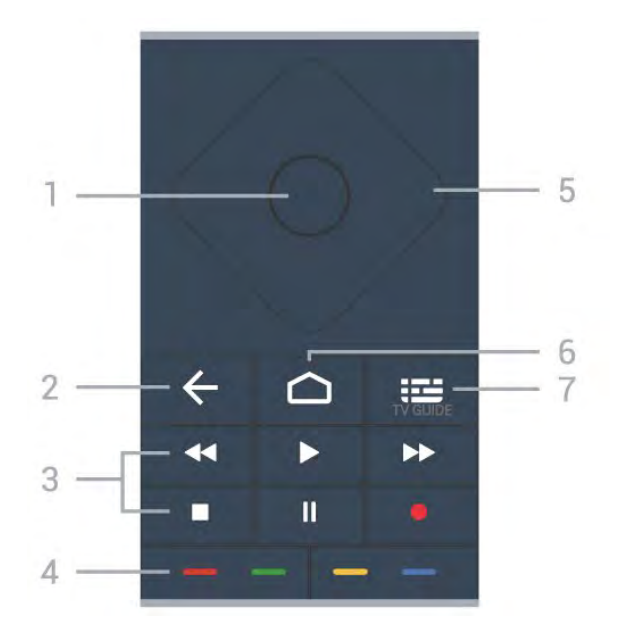

#### 1 - OK gomb

Kiválasztás vagy beállítás jóváhagyása. Csatornalista megnyitása tévézés közben.

#### 2 - 🗲 Vissza

Visszatérés az előzőleg kiválasztott csatornára. Visszatérés az előző menübe. Visszatérés az előző alkalmazásba/weboldalra.

#### 3 - Lejátszás és felvétel

- Lejátszás ▶, felvétel lejátszása.
- Szünet II, lejátszás szüneteltetése
- Leállítás ■, a lejátszás leállítása
- Visszatekerés ◀◀, a lejátszott tartalom visszatekerése
- Előretekerés →, a lejátszott tartalom előretekerése
- Rögzítés •, a rögzítés elindítása

#### 4 - 🗕 🗕 🗕 Színes gombok

Lehetőségek közvetlen kiválasztása. Kék gomb –, megnyitja a Súgó menüt.

5 - Nyilak / navigációs gombok Navigáció fel, le, balra vagy jobbra.

#### 6 - 🏠 HOME

A Főmenü megnyitása.

#### 7 - 🎟 Tv-műsorfüzet

A Tv-műsorfüzet megnyitása vagy bezárása.

## Alsó oldal

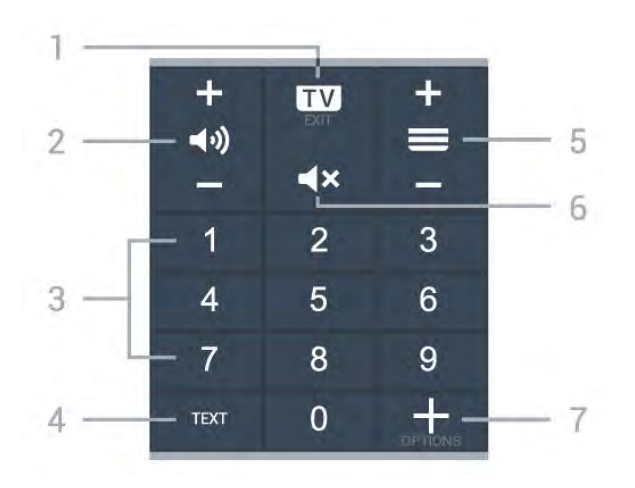

#### 1- 🖬 - EXIT

Visszaváltás TV-nézésre vagy valamely interaktív televíziós alkalmazás leállítása.

#### 2 - 📢 Hangerő

A hangerő beállításához használja a + és - gombokat.

#### 3 - Számok

A csatorna közvetlen kiválasztása.

4 - TEXT

Szöveg/teletext megnyitása vagy bezárása.

#### 5 - 🚍 Csatorna

A csatornalista következő vagy előző csatornájára váltáshoz nyomja meg a + vagy a - gombot. Szöveg/teletext következő vagy előző oldalának megnyitása.

#### 6 - ┥× Némítás

A hang némítása, illetve visszakapcsolása.

#### 7 - + OPTIONS

A beállítások menü megnyitása és bezárása.

## Alul (az egyesült királyságbeli típusok esetében)

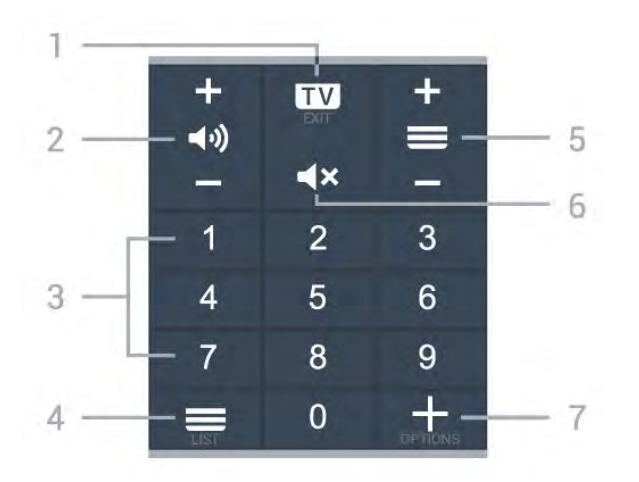

#### 1- 💵 - EXIT

Visszaváltás TV-nézésre vagy valamely interaktív televíziós alkalmazás leállítása.

#### 2 - 📣 Hangerő

A hangerő beállításához használja a + és - gombokat.

#### 3 - Számok

A csatorna közvetlen kiválasztása.

#### 4 - 🔳 Csatornák listája

A csatornák listájának megnyitása.

#### 5 - 🚍 Csatorna

A csatornalista következő vagy előző csatornájára váltáshoz nyomja meg a + vagy a – gombot. Szöveg/teletext következő vagy előző oldalának megnyitása.

#### 6 - **4**× Némítás

A hang némítása, illetve visszakapcsolása.

#### 7 - + OPTIONS

A beállítások menü megnyitása és bezárása.

## <sup>1.2</sup> A távvezérlő párosítása a TVvel

Ez a távvezérlő Bluetooth és infravörös (IR) jelek segítségével küldi a parancsokat a TV-készüléknek.

 Ezt a távvezérlőt a legtöbb művelethez infravörös (IR) jelek segítségével is használhatja.

• A speciális műveletek használatához (pl. hangkeresés és távvezérlő billentyűzet) párosítania kell (össze kell kötnie) a TV-készüléket a távvezérlővel.

A kezdeti TV-hangolás indításakor a TV megkéri, hogy nyomja meg hosszan a **PAIR** gombot, és ekkor a párosítás megtörténik.

#### Megjegyzés:

1 - Miután a távvezérlő sikeresen párosítási módba lépett, a távvezérlő elején lévő mikrofon körüli kék LED-jelzőfénygyűrű villogni kezd.

2 – Sikeres párosítás érdekében párosítás közben a távvezérlőt közel kell tartani a TV-készülékhez (1 méteres távolságon belül).

3 - Ha a TV nem indítja el a hangvezérlés
 mezőt a •: gomb megnyomásakor, a párosítás sikertelen volt.

4 - Javasoljuk, hogy a párosítási módba lépés előtt várjon, amíg a készülék és az összes háttérfolyamat teljesen el nem indult, mivel előfordulhat, hogy a további utasításokat tartalmazó visszavonási üzenet túl későn jelenik meg, amivel negatívan hathat a párosítási eljárásra.

#### Párosítás vagy ismételt párosítás

Amennyiben megszakadt a párosítás a távvezérlővel,

végezze el ismét a TV és a készülék párosítását.

Csak nyomja meg hosszan a PAIR gombot (kb. 3 másodpercig) a párosításhoz.

Vagy lépjen a 🌣 Beállítások > Vezeték nélküli és hálózat > Távvezérlő > A távvezérlő párosítása menüpontra, majd kövesse a képernyőn megjelenítő utasításokat.

Sikeres párosítás esetén újabb üzenet jelenik meg.

Távvezérlő szoftver

- Beállítások > Vezeték nélküli és hálózat
- > Távvezérlő > Távvezérlő információk

A távvezérlő párosítását követően ellenőrizheti az aktuális távvezérlő szoftver verzióját.

- Beállítások > Vezeték nélküli és hálózat
- > Távvezérlő > Távvezérlő szoftver frissítése

Az elérhető távvezérlő szoftverfrissítések ellenőrzése.

## 1.3 Hangkeresés

Hangja segítségével egyszerűen kereshet az Interneten videókat, zenéket vagy bármilyen más tartalmakat. Ehhez a távvezérlő mikrofonjába kell beszélnie.

A hangkeresés funkció használata előtt párosítania kell a távvezérlőt a TV-készülékkel.

A Hang funkció használatához...

1 - Nyomja meg a : gombot a távvezérlőn. A távvezérlőn található kék jelzőfény világítani kezd, a keresőmező megnyílik, a mikrofon pedig aktiválódik.
2 - Mondja ki tisztán és érthetően, hogy mit keres. 10 másodperc áll rendelkezésére, hogy beszéljen, utána kikapcsol a mikrofon. Az eredmények megjelenítésére általában kicsit várnia kell.

3 - A keresési eredményeket megjelenítő listában kiválaszthatja a kívánt elemet.

6

# <sup>2</sup> Az OLED706 típus

#### 2.1

## A gombok áttekintése

### Felső rész

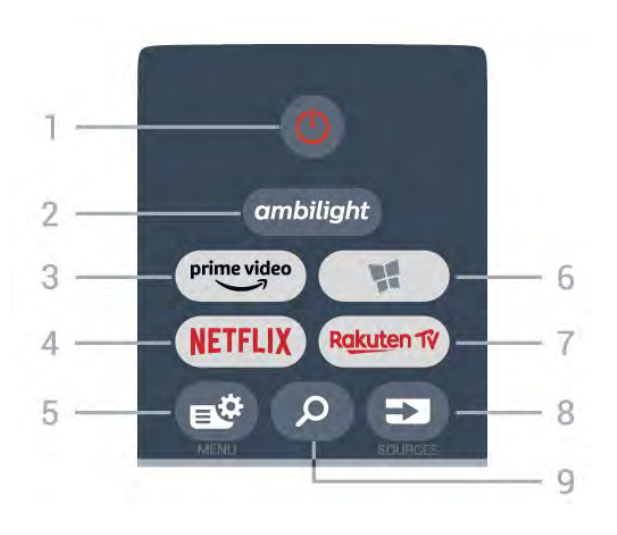

#### 1- Ů Készenlét / Be

A készülék bekapcsolása, illetve készenléti módba kapcsolása.

#### 2 – ambilight

Az egyik Ambilight stílus kiválasztása.

#### 3 - <sup>prime video</sup>

Az Amazon prime video alkalmazás elindítása.

#### 4 - NETFLIX

A Netflix alkalmazás közvetlen megnyitása. Bekapcsolt vagy készenléti üzemmódban lévő TVkészülék esetén.

• Netflix-előfizetéseinek előnyeit ezen a TVkészüléken is élvezheti. A TV-készüléknek csatlakoznia kell az internethez.

• A Netflix alkalmazás megnyitásához nyomja meg a **NETFLIX** gombot. A Netflix a TV-készülék készenléti állapotából közvetlenül is elindítható. www.netflix.com

#### 5 - 🗳 Gyorsmenü

A TV gyakran használt funkcióit tartalmazó Gyorsmenü megnyitása.

#### 6 - 🧣 Philips TV alkalmazástár

A Philips TV alkalmazástár alkalmazás megnyitása.

#### 7 – Rakuten 17

A Rakuten TV alkalmazás elindítása.

#### 8 - 🗊 SOURCES

· A Források menü megnyitása és bezárása.

• A távvezérlő párosítása a TV-vel.

#### 9 - 👂 Keresés

A Smart TV keresések oldalának megnyitása.

## Felül (az egyesült királyságbeli típusok esetében)

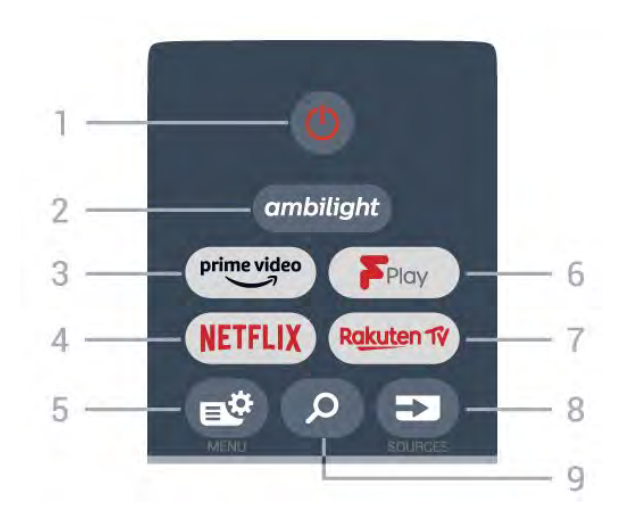

#### 1- 🕐 Készenlét / Be

A készülék bekapcsolása, illetve készenléti módba kapcsolása.

#### 2 – ambilight

Az egyik Ambilight stílus kiválasztása.

#### 3 – <sup>prime video</sup>

Az Amazon prime video alkalmazás elindítása.

#### 4 - NETFLIX

A Netflix alkalmazás közvetlen megnyitása. Bekapcsolt vagy készenléti üzemmódban lévő TVkészülék esetén.

• Netflix-előfizetéseinek előnyeit ezen a TVkészüléken is élvezheti. A TV-készüléknek csatlakoznia kell az internethez.

• A Netflix alkalmazás megnyitásához nyomja meg a **NETFLIX** gombot. A Netflix a TV-készülék készenléti állapotából közvetlenül is elindítható. www.netflix.com

#### 5 - 🗳 Gyorsmenü

A TV gyakran használt funkcióit tartalmazó Gyorsmenü megnyitása.

#### 6 - Freeview Play

A Freeview Play megnyitása.

#### 7 – Rakuten 1V

A Rakuten TV alkalmazás elindítása.

#### 8 - 🗊 SOURCES

- · A Források menü megnyitása és bezárása.
- · A távvezérlő párosítása a TV-vel.

#### 9 - 🔎 Keresés

A Smart TV keresések oldalának megnyitása.

## Középen

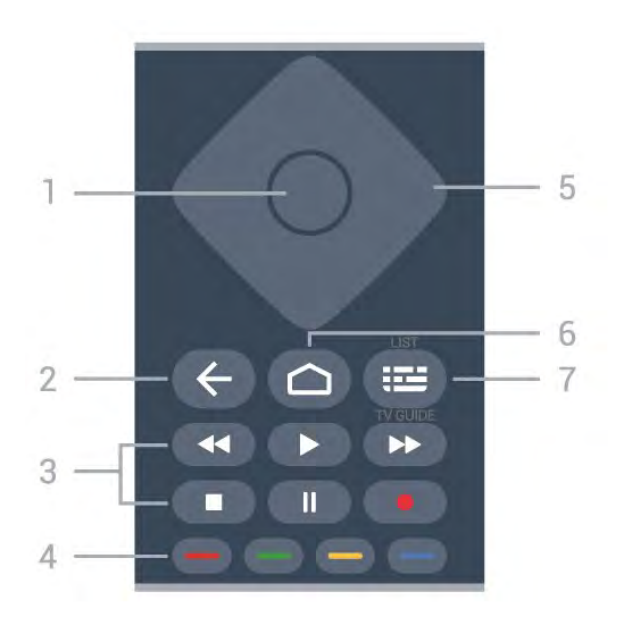

#### 1 - OK gomb

Kiválasztás vagy beállítás jóváhagyása. Csatornalista megnyitása tévézés közben.

#### 2 - 🗲 Vissza

Visszatérés az előzőleg kiválasztott csatornára. Visszatérés az előző menübe. Visszatérés az előző alkalmazásba/weboldalra.

#### 3 - Lejátszás és felvétel

- Lejátszás ▶, felvétel lejátszása.
- Szünet II, lejátszás szüneteltetése
- Leállítás ∎, a lejátszás leállítása
- Visszatekerés ◀◀, a lejátszott tartalom visszatekerése
- Előretekerés ►>, a lejátszott tartalom előretekerése
- Rögzítés •, a rögzítés elindítása

#### 4 - 🗕 🗕 🗕 Színes gombok

Lehetőségek közvetlen kiválasztása. Kék gomb —, megnyitja a Súgó menüt.

5 - Nyilak / navigációs gombok Navigáció fel, le, balra vagy jobbra.

Navigacio iei, le, balia vagy ju

#### 6 - 🛆 HOME

A Főmenü megnyitása.

#### 7 - 🖼 TV-műsorfüzet / Csatornák listája

A TV-műsorfüzet megnyitása vagy bezárása. Hosszan lenyomva megnyílik a csatornák listája.

## Középen (az egyesült királyságbeli típusok esetében)

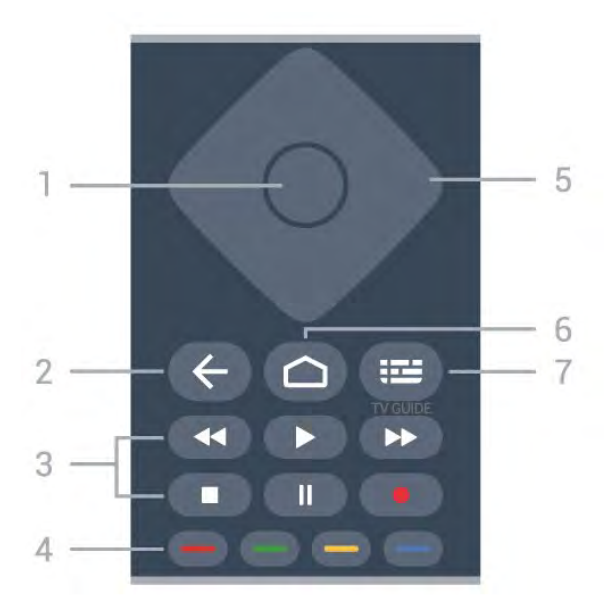

#### 1- OK gomb

Kiválasztás vagy beállítás jóváhagyása. Csatornalista megnyitása tévézés közben.

#### 2 - 🗲 Vissza

Visszatérés az előzőleg kiválasztott csatornára. Visszatérés az előző menübe. Visszatérés az előző alkalmazásba/weboldalra.

#### 3 - Lejátszás és felvétel

- Lejátszás ▶, felvétel lejátszása.
- $\cdot$  Szünet II, lejátszás szüneteltetése
- Leállítás ■, a lejátszás leállítása
- Visszatekerés ←, a lejátszott tartalom visszatekerése
- Előretekerés ►>, a lejátszott tartalom előretekerése
- Rögzítés 🔸, a rögzítés elindítása

#### 4 - 🗕 🗕 🗕 Színes gombok

Lehetőségek közvetlen kiválasztása. Kék gomb –, megnyitja a Súgó menüt.

5 - Nyilak / navigációs gombok Navigáció fel, le, balra vagy jobbra.

#### 6 - 🏠 HOME

A Főmenü megnyitása.

#### 7 - 🖼 Tv-műsorfüzet

A Tv-műsorfüzet megnyitása vagy bezárása.

## Alsó oldal

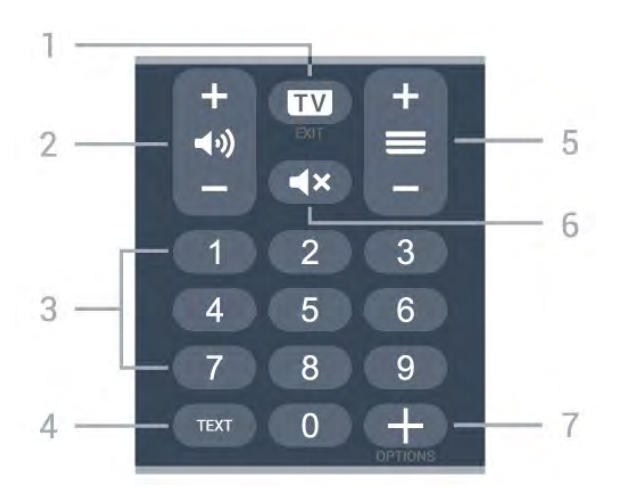

#### 1- 🗰 - EXIT

Visszaváltás TV-nézésre vagy valamely interaktív televíziós alkalmazás leállítása.

#### 2 - 📢 Hangerő

A hangerő beállításához használja a + és - gombokat.

#### 3 - Számok

A csatorna közvetlen kiválasztása.

#### 4 - TEXT

Szöveg/teletext megnyitása vagy bezárása.

#### 5 - 🚍 Csatorna

A csatornalista következő vagy előző csatornájára váltáshoz nyomja meg a + vagy a – gombot. Szöveg/teletext következő vagy előző oldalának megnyitása.

#### 6 - 🛋 Xémítás

A hang némítása, illetve visszakapcsolása.

#### 7 - + OPTIONS

A beállítások menü megnyitása és bezárása.

## Alul (az egyesült királyságbeli típusok esetében)

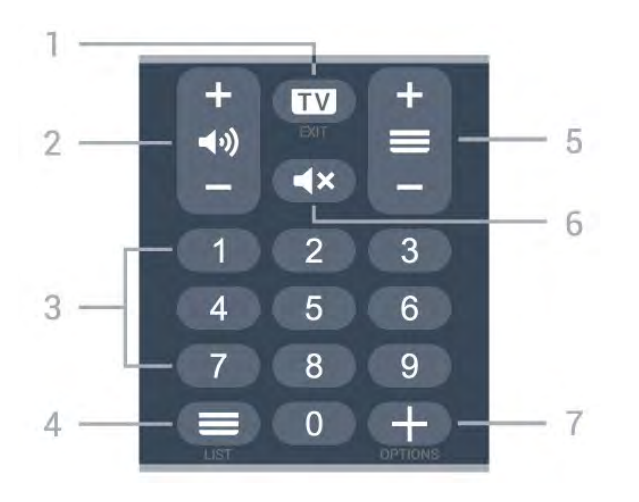

#### 1- 🗰 - EXIT

Visszaváltás TV-nézésre vagy valamely interaktív televíziós alkalmazás leállítása.

#### 2 - 📢 Hangerő

A hangerő beállításához használja a + és - gombokat.

#### 3 - Számok

A csatorna közvetlen kiválasztása.

#### 4 - 🔳 Csatornák listája

A csatornák listájának megnyitása.

#### 5 - 🚍 Csatorna

A csatornalista következő vagy előző csatornájára váltáshoz nyomja meg a + vagy a – gombot. Szöveg/teletext következő vagy előző oldalának megnyitása.

#### 6 - 🛋 Némítás

A hang némítása, illetve visszakapcsolása.

#### 7 - + OPTIONS

A beállítások menü megnyitása és bezárása.

## <sup>3</sup> A 9006/8506/8546 típus

### 3.1

## A gombok áttekintése

## Felső rész

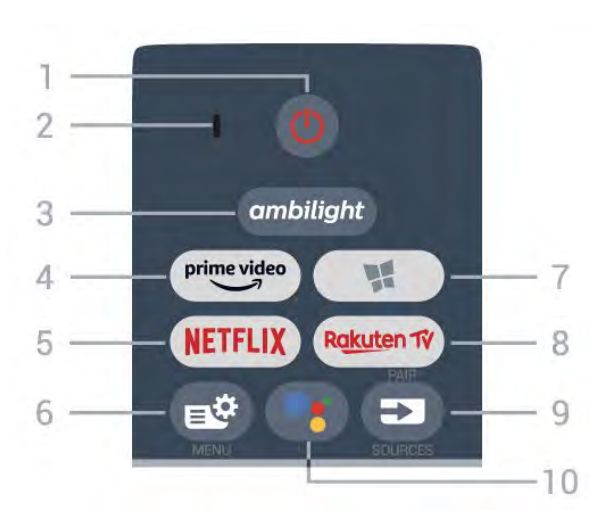

#### 1- Ů Készenlét / Be

A készülék bekapcsolása, illetve készenléti módba kapcsolása.

- 2 VOICE mikrofon
- 3 ambilight

Az egyik Ambilight stílus kiválasztása.

#### 4 - prime video

Az Amazon prime video alkalmazás elindítása.

#### 5 - NETFLIX

A Netflix alkalmazás közvetlen megnyitása. Bekapcsolt vagy készenléti üzemmódban lévő TVkészülék esetén.

• Netflix-előfizetéseinek előnyeit ezen a TVkészüléken is élvezheti. A TV-készüléknek csatlakoznia kell az internethez.

• A Netflix alkalmazás megnyitásához nyomja meg a **NETFLIX** gombot. A Netflix a TV-készülék készenléti állapotából közvetlenül is elindítható. www.netflix.com

#### 6 - 🗳 Gyorsmenü

A TV gyakran használt funkcióit tartalmazó Gyorsmenü megnyitása.

#### 7 - 🐕 Philips TV Alkalmazástár

A Philips TV alkalmazástáralkalmazás megnyitása.

#### 8 - Rakuten 17

A Rakuten TV alkalmazás elindítása.

9 - 🗊 SOURCES

- · A Források menü megnyitása és bezárása.
- A távvezérlő párosítása a TV-vel.

#### 10 - •; Google Assistant™

A Google Assistant™ alkalmazás megnyitása.

## Felül (az egyesült királyságbeli típusok esetében)

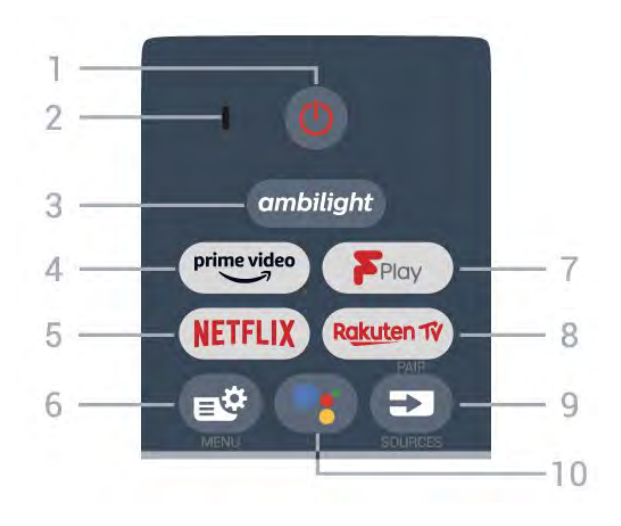

#### 1- 🙂 Készenlét / Be

A készülék bekapcsolása, illetve készenléti módba kapcsolása.

- 2 VOICE mikrofon
- 3 ambilight

Az egyik Ambilight stílus kiválasztása.

4 - prime video

Az Amazon prime video alkalmazás elindítása.

#### 5 - NETFLIX

A Netflix alkalmazás közvetlen megnyitása. Bekapcsolt vagy készenléti üzemmódban lévő TVkészülék esetén.

• Netflix-előfizetéseinek előnyeit ezen a TVkészüléken is élvezheti. A TV-készüléknek csatlakoznia kell az internethez.

• A Netflix alkalmazás megnyitásához nyomja meg a **NETFLIX** gombot. A Netflix a TV-készülék készenléti állapotából közvetlenül is elindítható. www.netflix.com

#### 6 - 🗳 Gyorsmenü

A TV gyakran használt funkcióit tartalmazó Gyorsmenü megnyitása.

- 7 Freeview Play
- A Freeview Play megnyitása.

#### 8 - Rakuten 17

A Rakuten TV alkalmazás elindítása.

#### 9 - 🗊 SOURCES

- · A Források menü megnyitása és bezárása.
- A távvezérlő párosítása a TV-vel.

#### 10 - •**:** Google Assistant™

A Google Assistant™ alkalmazás megnyitása.

## Középen

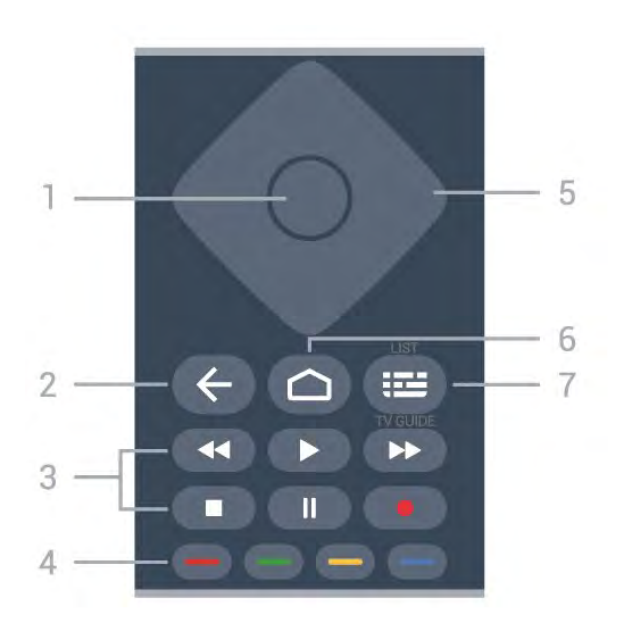

#### 1- OK gomb

Kiválasztás vagy beállítás jóváhagyása. Csatornalista megnyitása tévézés közben.

#### 2 - 🗲 Vissza

Visszatérés az előzőleg kiválasztott csatornára. Visszatérés az előző menübe. Visszatérés az előző alkalmazásba/weboldalra.

#### 3 - Lejátszás és felvétel

- Lejátszás ▶, felvétel lejátszása.
- Szünet II, lejátszás szüneteltetése
- Leállítás ■, a lejátszás leállítása
- Visszatekerés ◀◀, a lejátszott tartalom visszatekerése
- Előretekerés 🍉, a lejátszott tartalom előretekerése
- Rögzítés •, a rögzítés elindítása

#### 4 - 🗕 🗕 🗕 Színes gombok

Lehetőségek közvetlen kiválasztása. Kék gomb –, megnyitja a Súgó menüt.

#### 5 - Nyilak / navigációs gombok

Navigáció fel, le, balra vagy jobbra.

#### 6 - 🏠 HOME

A Főmenü megnyitása.

#### 7 - 🖼 TV-műsorfüzet / Csatornák listája

A TV-műsorfüzet megnyitása vagy bezárása. Hosszan lenyomva megnyílik a csatornák listája.

## Középen (az egyesült királyságbeli típusok esetében)

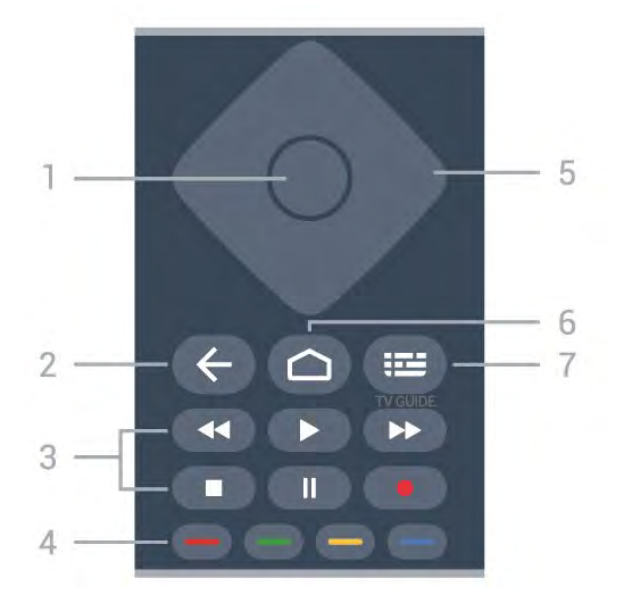

#### 1- OK gomb

Kiválasztás vagy beállítás jóváhagyása. Csatornalista megnyitása tévézés közben.

#### 2 - 🗲 Vissza

Visszatérés az előzőleg kiválasztott csatornára. Visszatérés az előző menübe. Visszatérés az előző alkalmazásba/weboldalra.

#### 3 - Lejátszás és felvétel

- Lejátszás ▶, felvétel lejátszása.
- $\cdot$  Szünet  $\,\,$  II, lejátszás szüneteltetése
- Leállítás ■, a lejátszás leállítása
- Visszatekerés ◀◀, a lejátszott tartalom visszatekerése
- Előretekerés →, a lejátszott tartalom előretekerése
- Rögzítés •, a rögzítés elindítása

#### 4 - 🕳 🕳 🗕 Színes gombok

Lehetőségek közvetlen kiválasztása. Kék gomb –, megnyitja a Súgó menüt.

5 - Nyilak / navigációs gombok Navigáció fel, le, balra vagy jobbra.

#### 6 – 🏠 HOME

A Főmenü megnyitása.

#### 7 - 🖼 Tv-műsorfüzet

A Tv-műsorfüzet megnyitása vagy bezárása.

## Alsó oldal

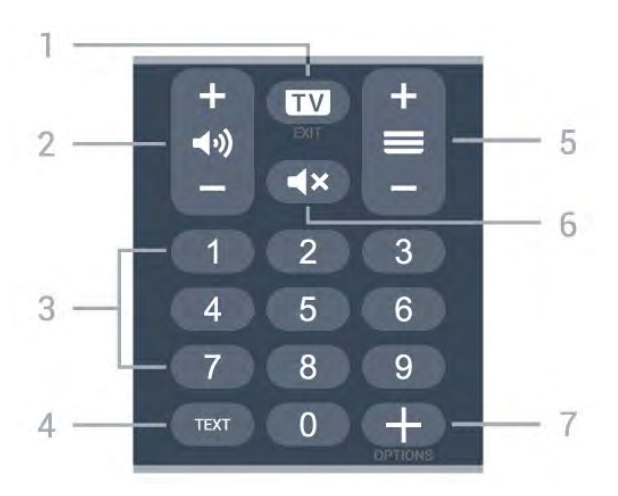

#### 1- 🗰 - EXIT

Visszaváltás TV-nézésre vagy valamely interaktív televíziós alkalmazás leállítása.

#### 2 - 📢 Hangerő

A hangerő beállításához használja a + és - gombokat.

#### 3 - Számok

A csatorna közvetlen kiválasztása.

4 - TEXT

Szöveg/teletext megnyitása vagy bezárása.

#### 5 - 🚍 Csatorna

A csatornalista következő vagy előző csatornájára váltáshoz nyomja meg a + vagy a - gombot. Szöveg/teletext következő vagy előző oldalának megnyitása.

#### 6 - ┥× Némítás

A hang némítása, illetve visszakapcsolása.

#### 7 - + OPTIONS

A beállítások menü megnyitása és bezárása.

## Alul (az egyesült királyságbeli típusok esetében)

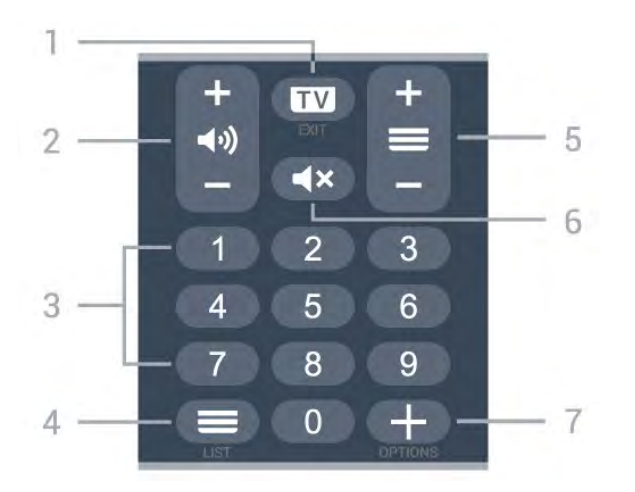

#### 1- 💵 - EXIT

Visszaváltás TV-nézésre vagy valamely interaktív televíziós alkalmazás leállítása.

#### 2 - 📣 Hangerő

A hangerő beállításához használja a + és - gombokat.

#### 3 - Számok

A csatorna közvetlen kiválasztása.

#### 4 - 🔳 Csatornák listája

A csatornák listájának megnyitása.

#### 5 - 🚍 Csatorna

A csatornalista következő vagy előző csatornájára váltáshoz nyomja meg a + vagy a – gombot. Szöveg/teletext következő vagy előző oldalának megnyitása.

#### 6 - **4**× Némítás

A hang némítása, illetve visszakapcsolása.

#### 7 - + OPTIONS

A beállítások menü megnyitása és bezárása.

## <sup>3.2</sup> A távvezérlő párosítása a TVvel

Ez a távvezérlő Bluetooth és infravörös (IR) jelek segítségével küldi a parancsokat a TV-készüléknek.

 Ezt a távvezérlőt a legtöbb művelethez infravörös (IR) jelek segítségével is használhatja.

• A speciális műveletek használatához (pl. hangkeresés és távvezérlő billentyűzet) párosítania kell (össze kell kötnie) a TV-készüléket a távvezérlővel.

A kezdeti TV-hangolás indításakor a TV megkéri, hogy nyomja meg hosszan a **PAIR** gombot, és ekkor a párosítás megtörténik.

#### Megjegyzés:

1 - Miután a távvezérlő sikeresen párosítási módba lépett, a távvezérlő elején lévő mikrofon körüli kék LED-jelzőfénygyűrű villogni kezd.

2 – Sikeres párosítás érdekében párosítás közben a távvezérlőt közel kell tartani a TV-készülékhez (1 méteres távolságon belül).

3 - Ha a TV nem indítja el a hangvezérlés
 mezőt a •: gomb megnyomásakor, a párosítás sikertelen volt.

4 - Javasoljuk, hogy a párosítási módba lépés előtt várjon, amíg a készülék és az összes háttérfolyamat teljesen el nem indult, mivel előfordulhat, hogy a további utasításokat tartalmazó visszavonási üzenet túl későn jelenik meg, amivel negatívan hathat a párosítási eljárásra.

#### Párosítás vagy ismételt párosítás

Amennyiben megszakadt a párosítás a távvezérlővel,

végezze el ismét a TV és a készülék párosítását.

Csak nyomja meg hosszan a PAIR gombot (kb. 3 másodpercig) a párosításhoz.

Vagy lépjen a 🌣 Beállítások > Vezeték nélküli és hálózat > Távvezérlő > A távvezérlő párosítása menüpontra, majd kövesse a képernyőn megjelenítő utasításokat.

Sikeres párosítás esetén újabb üzenet jelenik meg.

Távvezérlő szoftver

- Beállítások > Vezeték nélküli és hálózat
- > Távvezérlő > Távvezérlő információk

A távvezérlő párosítását követően ellenőrizheti az aktuális távvezérlő szoftver verzióját.

- Beállítások > Vezeték nélküli és hálózat
- > Távvezérlő > Távvezérlő szoftver frissítése

Az elérhető távvezérlő szoftverfrissítések ellenőrzése.

## <sup>3.3</sup> Hangkeresés

Hangja segítségével egyszerűen kereshet az Interneten videókat, zenéket vagy bármilyen más tartalmakat. Ehhez a távvezérlő mikrofonjába kell beszélnie.

A hangkeresés funkció használata előtt párosítania kell a távvezérlőt a TV-készülékkel.

A Hang funkció használatához...

1 - Nyomja meg a : gombot a távvezérlőn. A távvezérlőn található kék jelzőfény világítani kezd, a keresőmező megnyílik, a mikrofon pedig aktiválódik.
2 - Mondja ki tisztán és érthetően, hogy mit keres. 10 másodperc áll rendelkezésére, hogy beszéljen, utána kikapcsol a mikrofon. Az eredmények megjelenítésére általában kicsit várnia kell.

3 - A keresési eredményeket megjelenítő listában kiválaszthatja a kívánt elemet.

# <sup>4</sup> A 8536/8556 típus

#### 4.1

## A gombok áttekintése

### Felső rész

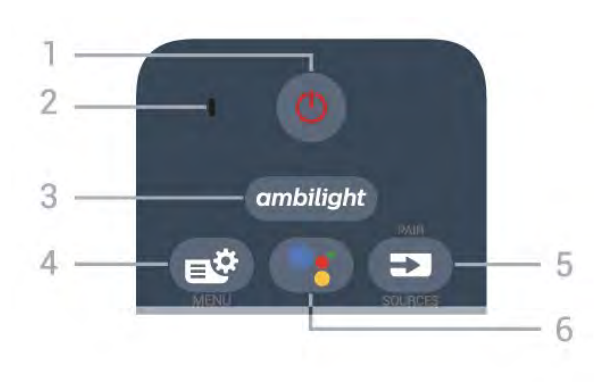

#### 1- Ů Készenlét / Be

A készülék bekapcsolása, illetve készenléti módba kapcsolása.

2 - VOICE mikrofon

#### 3 – ambilight

Az egyik Ambilight stílus kiválasztása.

#### 4 - 🗳 Gyorsmenü

A TV gyakran használt funkcióit tartalmazó Gyorsmenü megnyitása.

#### 5 - 🗊 SOURCES

- · A Források menü megnyitása és bezárása.
- A távvezérlő párosítása a TV-vel.

#### 6 - •: Google Assistant™

A Google Assistant™ alkalmazás megnyitása.

## Felül (az egyesült királyságbeli típusok esetében)

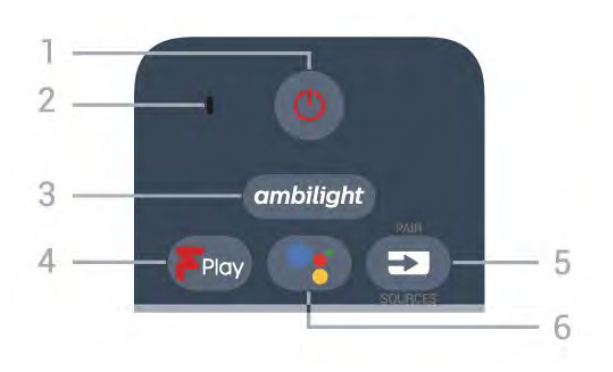

#### 1 - 🙂 Készenlét / Be

A készülék bekapcsolása, illetve készenléti módba kapcsolása.

- 2 VOICE mikrofon
- 3 ambilight

Az egyik Ambilight stílus kiválasztása.

- 4 Freeview Play
- A Freeview Play megnyitása.
- 5 🗊 SOURCES
- · A Források menü megnyitása és bezárása.
- A távvezérlő párosítása a TV-vel.

#### 6 - ∙: Google Assistant™

A Google Assistant™ alkalmazás megnyitása.

## Középen

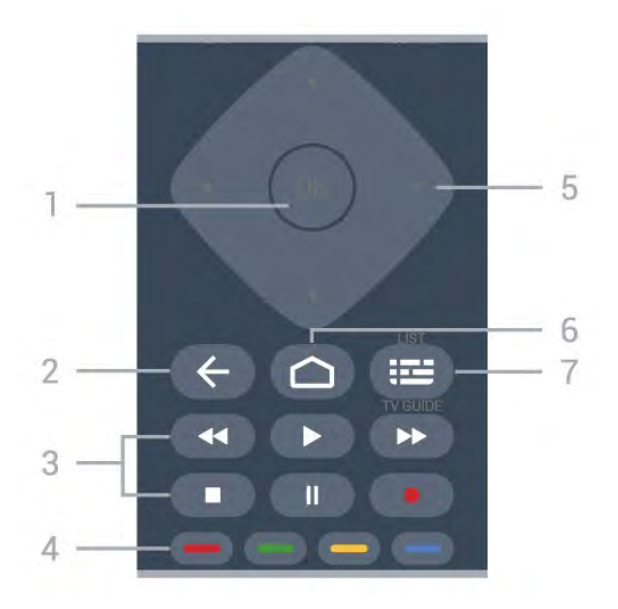

#### 1 - OK gomb

Kiválasztás vagy beállítás jóváhagyása. Csatornalista megnyitása tévézés közben.

#### 2 - 🗲 Vissza

Visszatérés az előzőleg kiválasztott csatornára. Visszatérés az előző menübe. Visszatérés az előző alkalmazásba/weboldalra.

#### 3 - Lejátszás és felvétel

- Lejátszás ▶, felvétel lejátszása.
- Szünet II, lejátszás szüneteltetése
- Leállítás ■, a lejátszás leállítása
- Visszatekerés ←, a lejátszott tartalom visszatekerése
- Előretekerés ▶, a lejátszott tartalom előretekerése
- Rögzítés •, a rögzítés elindítása

#### 4 - 🗕 🗕 🗕 Színes gombok

Lehetőségek közvetlen kiválasztása. Kék gomb —, megnyitja a Súgó menüt.

## 5 - Nyilak / navigációs gombok

Navigáció fel, le, balra vagy jobbra.

#### 6 – 🏠 HOME

A Főmenü megnyitása.

#### 7 - 🖼 TV-műsorfüzet / Csatornák listája

A TV-műsorfüzet megnyitása vagy bezárása. Hosszan lenyomva megnyílik a csatornák listája.

## Alsó oldal

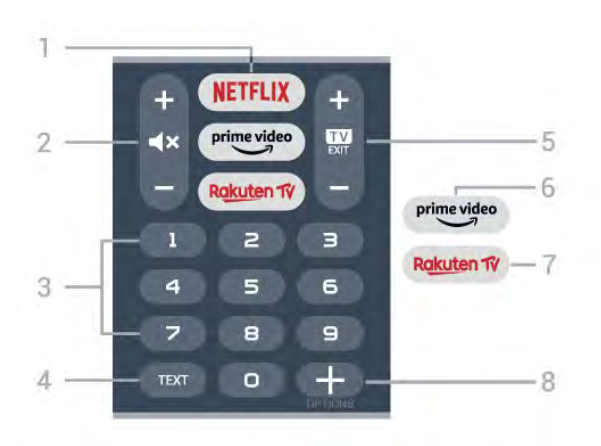

#### 1 - NETFLIX

A Netflix alkalmazás közvetlen megnyitása. Bekapcsolt vagy készenléti üzemmódban lévő TVkészülék esetén.

• Netflix-előfizetéseinek előnyeit ezen a TVkészüléken is élvezheti. A TV-készüléknek csatlakoznia kell az internethez.

• A Netflix alkalmazás megnyitásához nyomja meg a **NETFLIX** gombot. A Netflix a TV-készülék készenléti állapotából közvetlenül is elindítható. www.netflix.com

#### 2 - 🔺 Némítás / Hangerő

Nyomja meg középen a hang némításához, majd ismét a hang visszakapcsolásához. A hangerő beállításához használja a + és a - gombot.

#### 3 – Számok

A csatorna közvetlen kiválasztása.

#### 4 - TEXT

Szöveg/teletext megnyitása vagy bezárása.

#### 5 - 🗰 - EXIT

Nyomja meg középen a TV-nézésre való visszaváltáshoz. Valamely interaktív televíziós alkalmazás leállítása. A csatornalista következő vagy előző csatornájára váltáshoz nyomja meg a + vagy a gombot. Szöveg/teletext következő vagy előző oldalának megnyitása.

#### 6 - prime video

Az Amazon prime video alkalmazás elindítása.

#### 7 – Rakuten 1V

A Rakuten TV alkalmazás közvetlen megnyitása.

#### 8 - + OPTIONS

Az opciók menü megnyitása és bezárása.

## Alul (az egyesült királyságbeli típusok esetében)

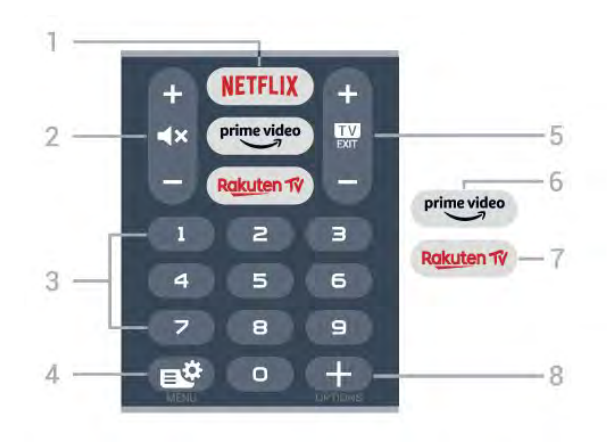

#### 1 - NETFLIX

A Netflix alkalmazás közvetlen megnyitása. Bekapcsolt vagy készenléti üzemmódban lévő TVkészülék esetén.

• Netflix-előfizetéseinek előnyeit ezen a TVkészüléken is élvezheti. A TV-készüléknek csatlakoznia kell az internethez.

• A Netflix alkalmazás megnyitásához nyomja meg a **NETFLIX** gombot. A Netflix a TV-készülék készenléti állapotából közvetlenül is elindítható. www.netflix.com

#### 2 - 🔺 Némítás / Hangerő

Nyomja meg középen a hang némításához, majd ismét a hang visszakapcsolásához. A hangerő beállításához használja a + és a - gombot.

#### 3 – Számok

A csatorna közvetlen kiválasztása.

#### 4 - 🗳 Gyorsmenü

A TV gyakran használt funkcióit tartalmazó Gyorsmenü megnyitása.

#### 5 - 🗰 - EXIT

Nyomja meg középen a TV-nézésre való visszaváltáshoz. Valamely interaktív televíziós alkalmazás leállítása. A csatornalista következő vagy előző csatornájára váltáshoz nyomja meg a + vagy a gombot. Szöveg/teletext következő vagy előző oldalának megnyitása.

#### 6 - prime video

Az Amazon prime video alkalmazás elindítása.

#### 7 – Rakuten TV

A Rakuten TV alkalmazás közvetlen megnyitása.

#### 8 - + OPTIONS

Az opciók menü megnyitása és bezárása.

## <sup>4.2</sup> billentyűzethez

## Áttekintés

Qwerty/Azerty kiosztású billentyűzet áttekintése

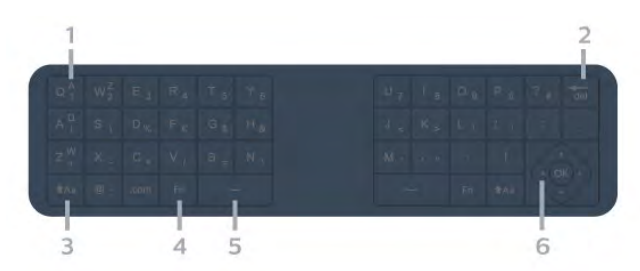

#### 1 - Azerty karakter

Karakterpozíció az Azerty billentyűzetkiosztás esetén.

#### 2 - del Törlés

Bevitt karakterek törlése.

#### 3 - 🔥 🔒 🔒 🔒 Аа Shift

Nagybetűs karakterek írása.

4 - Fn gomb Szám vagy írásjel írása.

Szóköz ب 5 -

6 - Navigáció és OK

Megjegyzés: A távvezérlő billentyűzet használata előtt párosítania kell a távvezérlőt a TV-készülékkel.

## Szöveg beírása

A távvezérlő hátulján található billentyűzettel szöveget írhat be a képernyőn megjelenő szövegmezőkbe.

Szöveg írásához...

1 - Válasszon egy szöveges mezőt, ha még nem tette meg.

2 – Fordítsa felfelé a távvezérlő billentyűzetet a gombok aktiválásához. Fogja meg két kézzel a távvezérlőt, és gépeljen a két hüvelykujjával.

3 - A képernyőn megjelenő billentyűzet elrejtéséhez nyomja meg a ← Vissza gombot.

A szöveg megerősítéséhez nyomja meg az OK gombot.

#### Képernyőn megjelenő billentyűzet

A képernyőn megjelenő billentyűzet számára olyan billentyűzetkiosztást állíthat be, amelyet jól ismer.

Ezen beállítások megnyitásához...

Nyomja meg a 🛆 HOME gombot, válassza ki a 🏚 Beállítások lehetőséget, majd nyomja meg az OK gombot.

5 - Válassza az Android beállítások lehetőséget,

majd nyomja meg az OK gombot.

6 - Válassza az Eszköz Preferenciák > Billentyűzet lehetőséget, majd nyomja meg az OK gombot.
7 - Válassza a Gboard beállítások > Nyelv lehetőséget, majd nyomja meg az OK gombot. Itt adhatja meg a billentyűzet nyelvét.

8 - A menü bezárásához és egy lépéssel való visszalépéshez nyomja meg a Vissza gombot.
A legjobb vétel érdekében érdemes a távvezérlőt a TV-készüléktől legfeljebb 5 méterre használni.

• A távvezérlő billentyűzet használatakor érdemes a

távvezérlőt 50 fokos szögnél kisebb szögben tartani. • Ne zavarja meg a távvezérlő infravörös sugarát.

## Qwerty és Azerty kiosztás

A távvezérlő billentyűzetének szabványos kiosztása: Qwerty.

#### Azerty billentyűzet

A távvezérlő billentyűzete a régiótól függően Azerty kiosztásra is beállítható. Az Azerty karakterek a megfelelő billentyűk jobb felső részén láthatók.

A billentyűzet beállítása Azerty kiosztásra...

1 - Nyomja meg a HOME gombot, válassza ki a Beállítások lehetőséget, majd nyomja meg

az OK gombot .

2 - Válassza a **Régió és nyelv** lehetőséget, majd a menübe való belépéshez nyomja meg a **>** (jobbra) gombot.

3 - Válassza a Távvezérlő billentyűzet lehetőséget, majd nyomja meg az OK gombot.

4 - Válassza a **Qwerty** vagy az **Azerty** lehetőséget, majd nyomja meg az **OK** gombot.

5 - A menü bezárásához nyomja meg a ≮(balra) gombot, szükség esetén többször is.

#### 4.3

## A távvezérlő párosítása a TVvel

Ez a távvezérlő Bluetooth és infravörös (IR) jelek segítségével küldi a parancsokat a TV-készüléknek.

 Ezt a távvezérlőt a legtöbb művelethez infravörös (IR) jelek segítségével is használhatja.

• A speciális műveletek használatához (pl. hangkeresés és távvezérlő billentyűzet) párosítania kell (össze kell kötnie) a TV-készüléket a távvezérlővel.

A kezdeti TV-hangolás indításakor a TV megkéri, hogy nyomja meg hosszan a **PAIR** gombot, és ekkor a párosítás megtörténik.

Megjegyzés:

 Miután a távvezérlő sikeresen párosítási módba lépett, a távvezérlő elején lévő mikrofon körüli kék LED-jelzőfénygyűrű villogni kezd.

2 – Sikeres párosítás érdekében párosítás közben a távvezérlőt közel kell tartani a TV-készülékhez (1 méteres távolságon belül).

3 - Ha a TV nem indítja el a hangvezérlés
 mezőt a •; gomb megnyomásakor, a párosítás sikertelen volt.

4 – Javasoljuk, hogy a párosítási módba lépés előtt várjon, amíg a készülék és az összes háttérfolyamat teljesen el nem indult, mivel előfordulhat, hogy a további utasításokat tartalmazó visszavonási üzenet túl későn jelenik meg, amivel negatívan hathat a párosítási eljárásra.

#### Párosítás vagy ismételt párosítás

Amennyiben megszakadt a párosítás a távvezérlővel, végezze el ismét a TV és a készülék párosítását.

Csak nyomja meg hosszan a PAIR gombot (kb. 3 másodpercig) a párosításhoz.

Vagy lépjen a 🌣 Beállítások > Vezeték nélküli és hálózat > Távvezérlő > A távvezérlő párosítása menüpontra, majd kövesse a képernyőn megjelenítő utasításokat.

Sikeres párosítás esetén újabb üzenet jelenik meg.

Távvezérlő szoftver

- Beállítások > Vezeték nélküli és hálózat
- > Távvezérlő > Távvezérlő információk

A távvezérlő párosítását követően ellenőrizheti az aktuális távvezérlő szoftver verzióját.

- Beállítások > Vezeték nélküli és hálózat
- > Távvezérlő > Távvezérlő szoftver frissítése

Az elérhető távvezérlő szoftverfrissítések ellenőrzése.

## Hangkeresés

Hangja segítségével egyszerűen kereshet az Interneten videókat, zenéket vagy bármilyen más tartalmakat. Ehhez a távvezérlő mikrofonjába kell beszélnie.

A hangkeresés funkció használata előtt párosítania kell a távvezérlőt a TV-készülékkel.

A Hang funkció használatához...

1 - Nyomja meg a : gombot a távvezérlőn. A távvezérlőn található kék jelzőfény világítani kezd, a keresőmező megnyílik, a mikrofon pedig aktiválódik.
2 - Mondja ki tisztán és érthetően, hogy mit keres. 10 másodperc áll rendelkezésére, hogy beszéljen, utána kikapcsol a mikrofon. Az eredmények megjelenítésére általában kicsit várnia kell.

3 - A keresési eredményeket megjelenítő listában

## A 8106/7906/7956/ 6906 típus

### 5.1

## A gombok áttekintése

## Felső rész

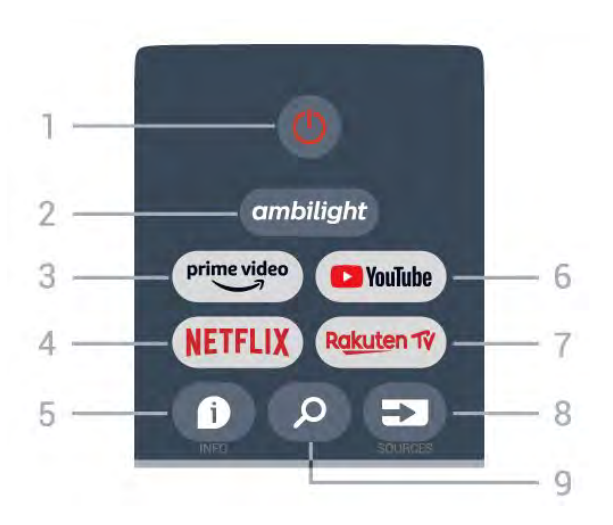

#### 1 – Bekapcsolás (Készenlét/Be)

A készülék bekapcsolása, illetve készenléti módba kapcsolása.

#### 2 – Ambilight

Az egyik Ambilight stílus kiválasztása.

#### 3 – Amazon Prime Video

Az Amazon Prime Video alkalmazás elindítása.

#### 4 – NETFLIX

A Netflix alkalmazás indítása a készülék bekapcsolt vagy készenléti állapotában.

• Netflix-előfizetéseinek előnyeit ezen a TVkészüléken is élvezheti. A TV-készüléknek csatlakoznia kell az internethez.

• A Netflix alkalmazás megnyitásához nyomja meg a NETFLIX gombot. A Netflix a TV-készülék készenléti állapotából közvetlenül is elindítható.

#### 5 – INFO

Nyomja meg a műsorinformációs képernyő megnyitásához. Nyomja meg egyszer a gombot a rövid csatornainformációk megjelenítéséhez, nyomja meg ismét a gombot a műsor címével és további információkkal bővített képernyő megjelenítéséhez, majd nyomja meg újra a gombot a teljes műsorinformáció megjelenítéséhez. Tartsa nyomva a gombot a különböző információs nézetek közötti váltáshoz.

#### 6 - YouTube

A YouTube alkalmazás elindítása.

#### 7 – Rakuten TV

A Rakuten TV alkalmazás elindítása.

\* Megjegyzés: A **Rakuten** alkalmazás nem érhető el minden országban.

#### 8 - SOURCES

A Források menü megnyitása, illetve bezárása.

- 9 SEARCH
- A szövegbevitellel történő keresés megnyitása.

## Felül (az egyesült királyságbeli típusok esetében)

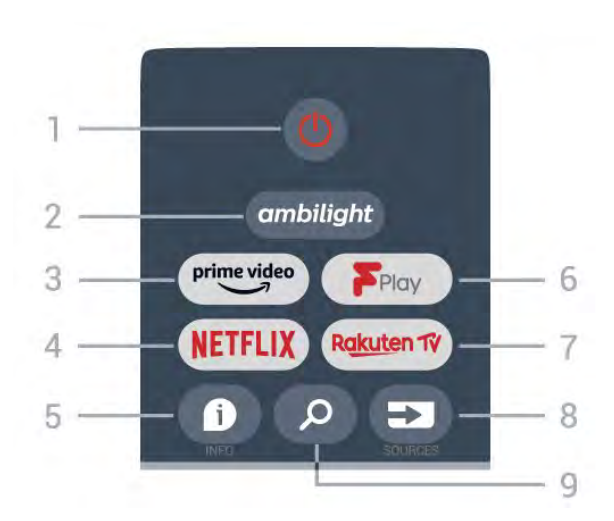

#### 1 – Bekapcsolás (Készenlét/Be)

A készülék bekapcsolása, illetve készenléti módba kapcsolása.

#### 2 – Ambilight

Az egyik Ambilight stílus kiválasztása.

#### 3 – Amazon Prime Video

Az Amazon Prime Video alkalmazás elindítása.

#### $4 - \mathsf{NETFLIX}$

A Netflix alkalmazás indítása a készülék bekapcsolt vagy készenléti állapotában.

• Netflix-előfizetéseinek előnyeit ezen a TVkészüléken is élvezheti. A TV-készüléknek csatlakoznia kell az internethez.

 A Netflix alkalmazás megnyitásához nyomja meg a NETFLIX gombot. A Netflix a TV-készülék készenléti állapotából közvetlenül is elindítható.

#### 5 – INFO

Nyomja meg a műsorinformációs képernyő megnyitásához. Nyomja meg egyszer a gombot a rövid csatornainformációk megjelenítéséhez, nyomja meg ismét a gombot a műsor címével és további információkkal bővített képernyő megjelenítéséhez, majd nyomja meg újra a gombot a teljes műsorinformáció megjelenítéséhez. Tartsa nyomva a gombot a különböző információs nézetek közötti váltáshoz.

#### 6 - Freeview Play

A Freeview Play indítása.

#### 7 – Rakuten TV

A Rakuten TV alkalmazás elindítása.

#### 8 – SOURCES

A Források menü megnyitása, illetve bezárása.

#### 9 – SEARCH

A szövegbevitellel történő keresés megnyitása.

## Középen

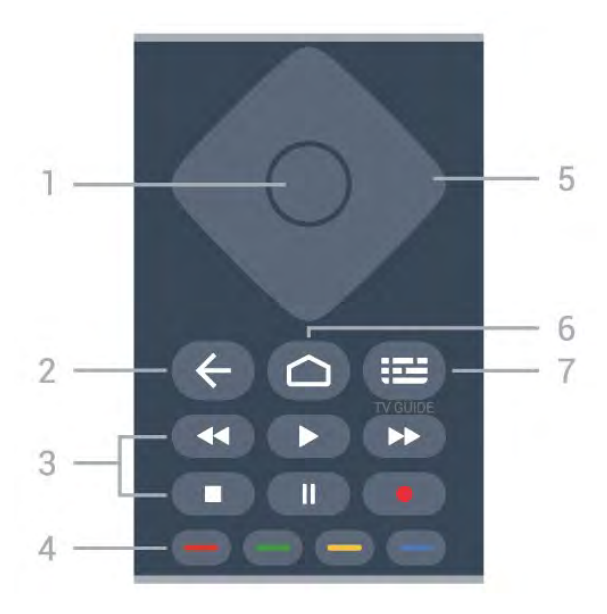

#### 1 – OK gomb

Kiválasztás vagy beállítás jóváhagyása. Csatornalista megnyitása tévézés közben.

#### 2 – Vissza

- Visszatérés az előző menühöz vagy a TV-forráshoz.
- Visszatérés az előző alkalmazásba.

#### 3 - Lejátszás és felvétel

- · Lejátszás, felvétel lejátszása.
- Szünet, lejátszás szüneteltetése
- Leállítás, a lejátszás leállítása
- Visszatekerés, a lejátszott tartalom visszatekerése
- Előretekerés, a lejátszott tartalom előretekerése
- Rögzítés, ez a funkció nem támogatott.

#### 4 – Színes gombok

Kövesse a képernyőn megjelenő utasításokat további beállítások vagy műveletek kiválasztáshoz. Nyomja meg a **Kék gombot** a Főképernyőn a **Súgó** megnyitásához.

#### 5 – Navigációs gombok

Navigáció fel, le, balra vagy jobbra.

#### 6 – Home

A Főmenü megnyitása.

#### 7 – TV GUIDE

A TV-műsorfüzet megnyitása vagy bezárása.

## Alsó oldal

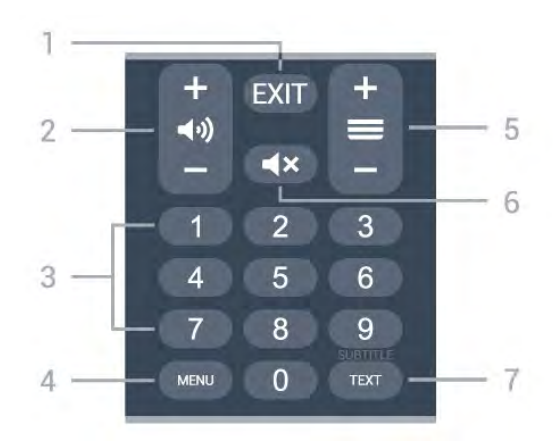

#### 1 – EXIT

Az aktuális menüből vagy alkalmazásból való kilépés.

#### 2 – Hangerő

Nyomja meg a + vagy - gombot a hangerő beállításához.

#### 3 – Számbillentyűk

Csatorna közvetlen kiválasztása.

#### 4 – MENU

A gyakran használt TV-funkciókat tartalmazó TVmenü megnyitása.

#### 5 – Csatorna

Nyomja meg a + vagy – gombot a csatornalista következő vagy előző csatornájára kapcsoláshoz. Szöveg/teletext következő vagy előző oldalának megnyitása.

#### 6 – Némítás

A hang némítása, illetve visszakapcsolása.

#### 7 – TEXT/SUBTITLE

Szöveg/teletext megnyitása vagy bezárása. Nyomja meg hosszan a Felirat oldal megnyitásához.

## Alul (az egyesült királyságbeli típusok esetében)

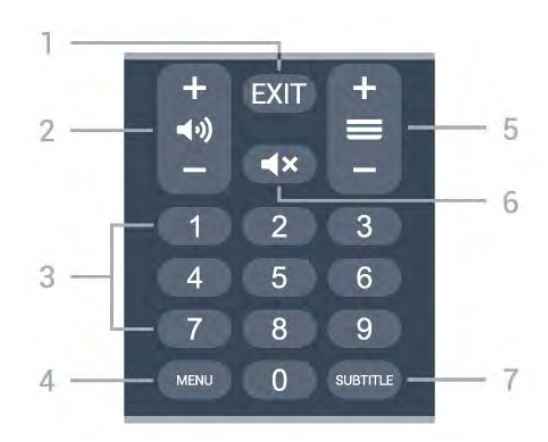

1- EXIT

Az aktuális menüből vagy alkalmazásból való kilépés.

#### 2 – Hangerő

Nyomja meg a + vagy - gombot a hangerő beállításához.

#### 3 – Számbillentyűk

Csatorna közvetlen kiválasztása.

#### 4 - MENU

A gyakran használt TV-funkciókat tartalmazó TVmenü megnyitása.

#### 5 – Csatorna

Nyomja meg a + vagy – gombot a csatornalista következő vagy előző csatornájára kapcsoláshoz. Szöveg/teletext következő vagy előző oldalának megnyitása.

#### 6 – Némítás

A hang némítása, illetve visszakapcsolása.

#### 7 – SUBTITLE

A Felirat oldal megnyitása.

## <sup>6</sup> A 7506/7556 típus

#### 6.1

## A gombok áttekintése

### Felső rész

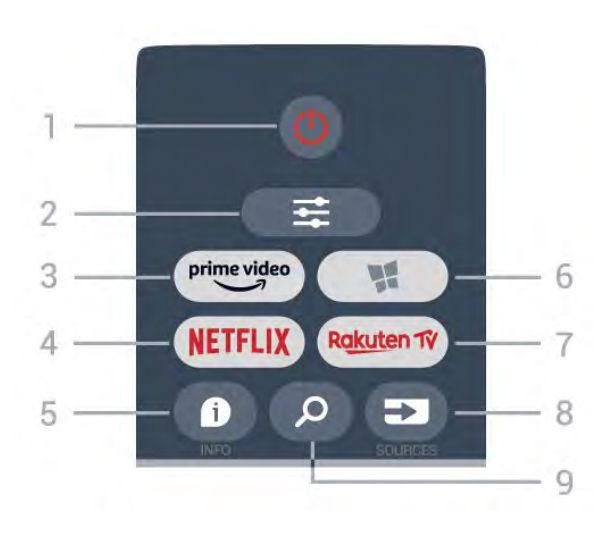

#### 1 - 🕛 Készenlét / Be

A készülék bekapcsolása, illetve készenléti módba kapcsolása.

#### 2 - 🛱 OPTIONS

Az Opciók menü megnyitása, illetve bezárása.

3 - prime video

Az Amazon prime video alkalmazás elindítása.

#### 4 - NETFLIX

A Netflix alkalmazás közvetlen megnyitása. Bekapcsolt vagy készenléti üzemmódban lévő TVkészülék esetén.

• Netflix-előfizetéseinek előnyeit ezen a TVkészüléken is élvezheti. A TV-készüléknek csatlakoznia kell az internethez.

• A Netflix alkalmazás megnyitásához nyomja meg a **NETFLIX** gombot. A Netflix a TV-készülék készenléti állapotából közvetlenül is elindítható. www.netflix.com

#### 5 - 🗊 INFO

A műsor-információk megnyitása vagy bezárása.

#### 6 - 🧏 SMART TV

A Smart TV kezdőlapjának megnyitása.

#### 7 – Rakuten TV

A Rakuten TV alkalmazás elindítása.

#### 8 - 🗈 SOURCES

A Források menü megnyitása.

#### 9 - 🔎 Keresés

A Smart TV keresések oldalának megnyitása.

## Felül (az egyesült királyságbeli típusok esetében)

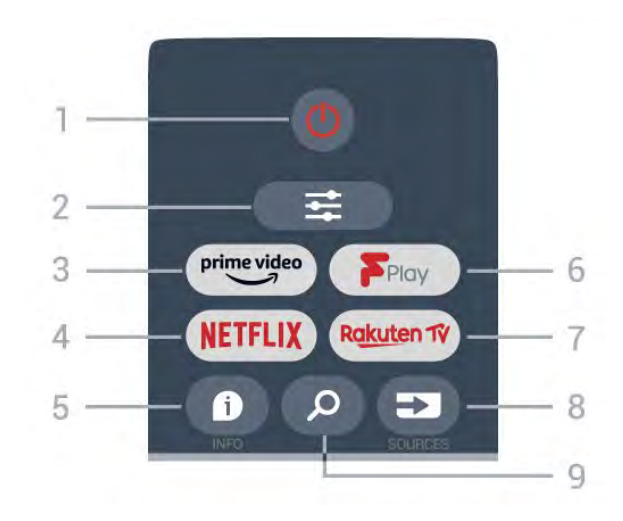

#### 1- 🕐 Készenlét / Be

A készülék bekapcsolása, illetve készenléti módba kapcsolása.

#### 2 - ≢ OPTIONS

Az Opciók menü megnyitása, illetve bezárása.

#### 3 - prime video

Az Amazon prime video alkalmazás elindítása.

#### 4 - NETFLIX

A Netflix alkalmazás közvetlen megnyitása. Bekapcsolt vagy készenléti üzemmódban lévő TVkészülék esetén.

• Netflix-előfizetéseinek előnyeit ezen a TVkészüléken is élvezheti. A TV-készüléknek csatlakoznia kell az internethez.

• A Netflix alkalmazás megnyitásához nyomja meg a **NETFLIX** gombot. A Netflix a TV-készülék készenléti állapotából közvetlenül is elindítható. www.netflix.com

#### 5 - 🗊 INFO

A műsor-információk megnyitása vagy bezárása.

- 6 Freeview Play
- A Freeview Play felfedezése oldal megnyitása.

#### 7 – Rakuten 1V

A Rakuten TV alkalmazás elindítása.

#### 8 - 🗊 SOURCES

A Források menü megnyitása.

#### 9 - 🔎 Keresés

A Smart TV keresések oldalának megnyitása.

## Középen

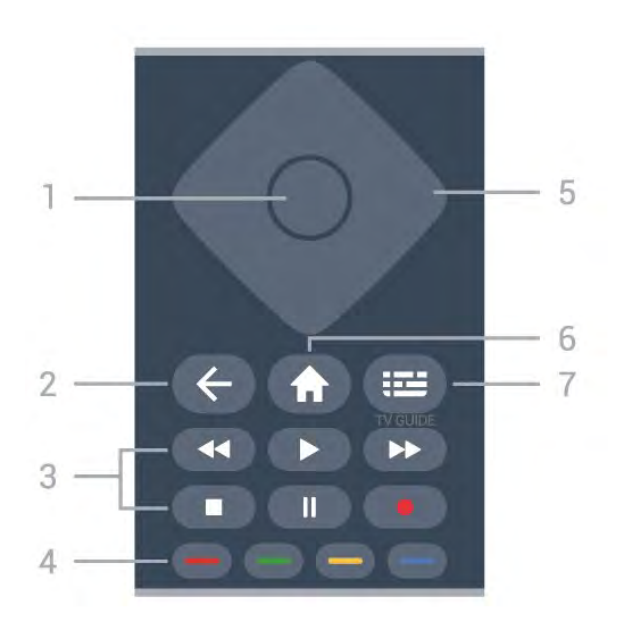

#### 1- OK gomb

Kiválasztás vagy beállítás jóváhagyása. A csatornák listájának TV-nézés közbeni megnyitásához, ha az Interaktív szolgáltatás nem érhető el.

#### 2 - 🔶 Vissza

Menü bezárása a beállítás módosítása nélkül.

#### 3 - Lejátszás és Felvétel

- Lejátszás ▶, felvétel lejátszása.
- Szünet II, lejátszás szüneteltetése.
- Leállítás ∎, lejátszás leállítása.
- Visszatekerés 📢, gyorskeresés visszafelé.
- Előretekerés ▶, gyorskeresés előre.
- Felvétel •, ez a funkció nem támogatott.

#### 4 - 🗕 🗕 🗕 Színes gombok

Lehetőségek közvetlen kiválasztása. Kék gomb –, megnyitja a Súgó menüt.

#### 5 - Nyilak / navigációs gombok Navigáció fel, le, balra vagy jobbra.

#### 6 - 🕈 Home

A Főmenü megnyitása.

#### 7 - 🖼 Tv-műsorfüzet

A TV-műsorfüzet megnyitása vagy bezárása.

### Alsó oldal

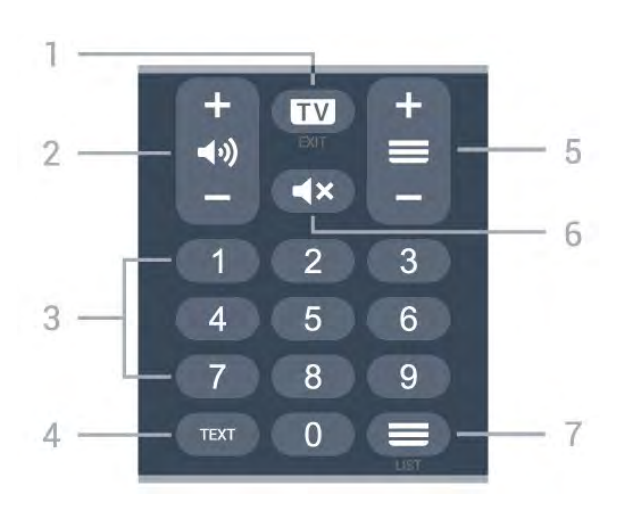

#### 1- 💵 - EXIT

Nyomja meg középen a TV-nézésre való visszaváltáshoz. Valamely interaktív televíziós alkalmazás leállítása. A csatornalista következő vagy előző csatornájára váltáshoz nyomja meg a + vagy a gombot. Szöveg/teletext következő vagy előző oldalának megnyitása.

#### 2 - **(•**) Hangerő

A + és a - gomb használatával állíthatja be a hangerőt.

3 - Számbillentyűk

Csatorna közvetlen kiválasztása.

#### 4 - TEXT

Szöveg/teletext megnyitása vagy bezárása.

#### 5 - 🔳 Csatorna

A csatornalista következő vagy előző csatornájára váltáshoz használja a + vagy a – gombot. Szöveg/teletext következő vagy előző oldalának megnyitása.

#### 6 - **4**× Némítás

A hang némítása, illetve visszakapcsolása.

#### 7 - 🚍 Csatornalista

A csatornalista megnyitása.

## Alul (az egyesült királyságbeli típusok esetében)

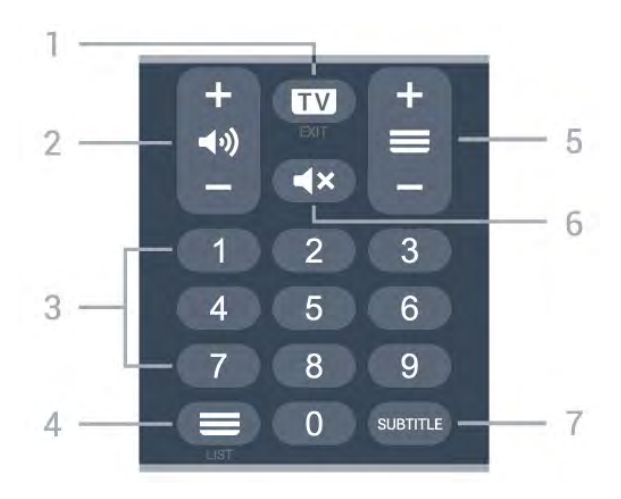

#### 1 - 💵 - EXIT

Nyomja meg középen a TV-nézésre való visszaváltáshoz. Valamely interaktív televíziós alkalmazás leállítása. A csatornalista következő vagy előző csatornájára váltáshoz nyomja meg a + vagy a gombot. Szöveg/teletext következő vagy előző oldalának megnyitása.

#### 2 - (•) Hangerő

A + és a – gomb használatával állíthatja be a hangerőt.

3 - SzámbillentyűkCsatorna közvetlen kiválasztása.

#### 4 - 🔳 Csatornák listája

A csatornák listájának megnyitása.

#### 5 - 🔳 Csatorna

A csatornalista következő vagy előző csatornájára váltáshoz használja a + vagy a – gombot. Szöveg/teletext következő vagy előző oldalának megnyitása.

#### 6 - 🛋 🗙 Némítás

A hang némítása, illetve visszakapcsolása.

7 – SUBTITLE

A Felirat oldal megnyitása.

# Á 7406 típus

## A gombok áttekintése

## Felső rész

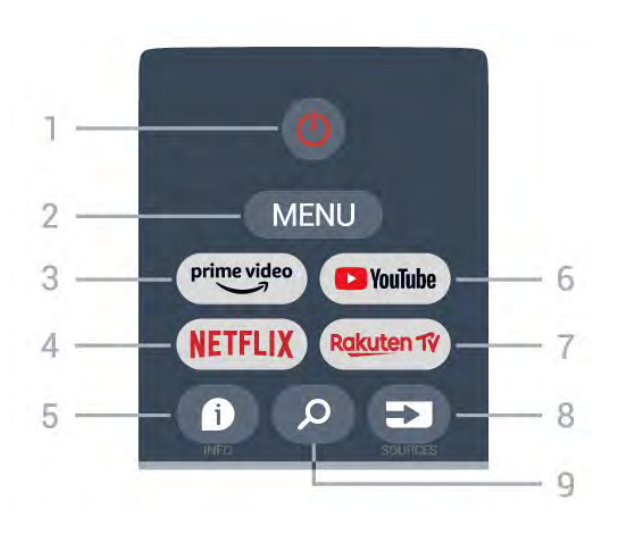

#### 1 – Bekapcsolás (Készenlét/Be)

A készülék bekapcsolása, illetve készenléti módba kapcsolása.

#### 2 – MENU

A gyakran használt TV-funkciókat tartalmazó TVmenü megnyitása.

#### 3 – Amazon Prime Video

Az Amazon Prime Video alkalmazás elindítása.

#### 4 – NETFLIX

A Netflix alkalmazás indítása a készülék bekapcsolt vagy készenléti állapotában.

• Netflix-előfizetéseinek előnyeit ezen a TVkészüléken is élvezheti. A TV-készüléknek csatlakoznia kell az internethez.

• A Netflix alkalmazás megnyitásához nyomja meg a **NETFLIX** gombot. A Netflix a TV-készülék készenléti állapotából közvetlenül is elindítható.

#### 5 – INFO

Nyomja meg a műsorinformációs képernyő megnyitásához. Nyomja meg egyszer a gombot a rövid csatornainformációk megjelenítéséhez, nyomja meg ismét a gombot a műsor címével és további információkkal bővített képernyő megjelenítéséhez, majd nyomja meg újra a gombot a teljes műsorinformáció megjelenítéséhez. Tartsa nyomva a gombot a különböző információs nézetek közötti váltáshoz.

#### 6 - YouTube

A YouTube alkalmazás elindítása.

7 – Rakuten TV

A Rakuten TV alkalmazás elindítása.

\* Megjegyzés: A **Rakuten** alkalmazás nem érhető el minden országban.

#### 8 – SOURCES

A Források menü megnyitása, illetve bezárása.

- 9 SEARCH
- A szövegbevitellel történő keresés megnyitása.

## Felül (az egyesült királyságbeli típusok esetében)

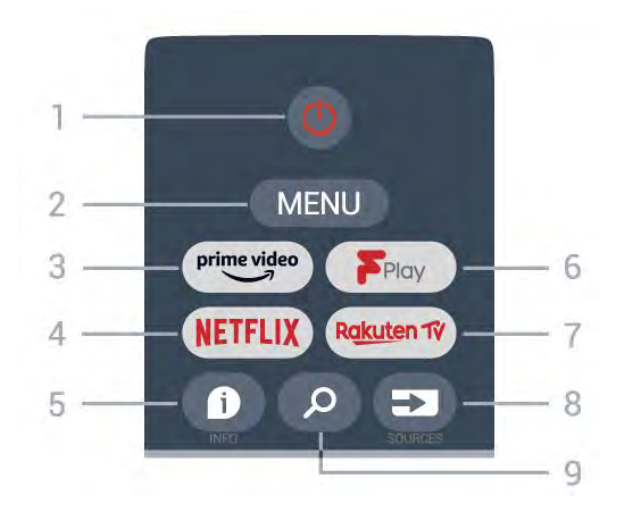

#### 1 – **Bekapcsolás** (Készenlét/Be)

A készülék bekapcsolása, illetve készenléti módba kapcsolása.

#### 2 – MENU

A gyakran használt TV-funkciókat tartalmazó TVmenü megnyitása.

#### 3 – Amazon Prime Video

Az Amazon Prime Video alkalmazás elindítása.

#### $4 - \mathsf{NETFLIX}$

A Netflix alkalmazás indítása a készülék bekapcsolt vagy készenléti állapotában.

• Netflix-előfizetéseinek előnyeit ezen a TVkészüléken is élvezheti. A TV-készüléknek csatlakoznia kell az internethez.

• A Netflix alkalmazás megnyitásához nyomja meg a NETFLIX gombot. A Netflix a TV-készülék készenléti állapotából közvetlenül is elindítható.

#### $5 - \mathsf{INFO}$

Nyomja meg a műsorinformációs képernyő megnyitásához. Nyomja meg egyszer a gombot a rövid csatornainformációk megjelenítéséhez, nyomja meg ismét a gombot a műsor címével és további információkkal bővített képernyő megjelenítéséhez, majd nyomja meg újra a gombot a teljes műsorinformáció megjelenítéséhez. Tartsa nyomva a gombot a különböző információs nézetek közötti váltáshoz.

#### 6 - Freeview Play

A Freeview Play indítása.

#### 7 – Rakuten TV

A Rakuten TV alkalmazás elindítása.

#### 8 – SOURCES

A Források menü megnyitása, illetve bezárása.

#### 9 – SEARCH

A szövegbevitellel történő keresés megnyitása.

## Középen

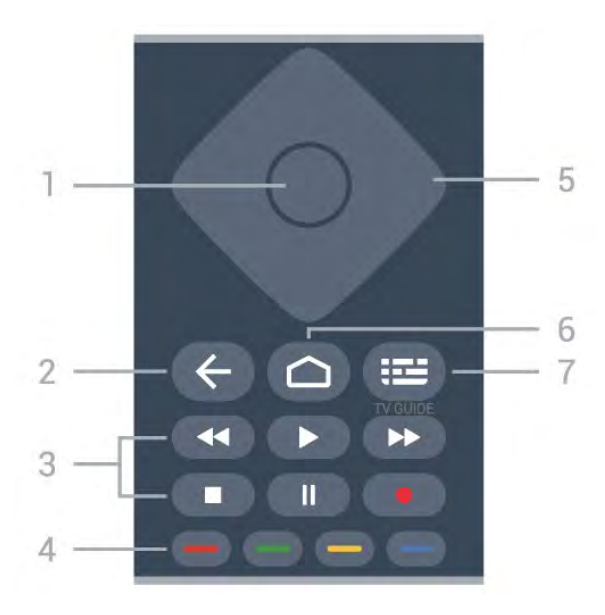

#### 1 – OK gomb

Kiválasztás vagy beállítás jóváhagyása. Csatornalista megnyitása tévézés közben.

#### 2 – Vissza

- Visszatérés az előző menühöz vagy a TV-forráshoz.
- Visszatérés az előző alkalmazásba.

#### 3 - Lejátszás és felvétel

- Lejátszás, felvétel lejátszása.
- Szünet, lejátszás szüneteltetése
- Leállítás, a lejátszás leállítása
- $\cdot$  Visszatekerés, a lejátszott tartalom visszatekerése
- $\cdot$  Előretekerés, a lejátszott tartalom előretekerése
- Rögzítés, ez a funkció nem támogatott.

#### 4 – Színes gombok

Kövesse a képernyőn megjelenő utasításokat további beállítások vagy műveletek kiválasztáshoz. Nyomja meg a **Kék gombot** a Főképernyőn a **Súgó** megnyitásához.

#### 5 – Navigációs gombok

Navigáció fel, le, balra vagy jobbra.

#### 6 – Home

A Főmenü megnyitása.

#### 7 – TV GUIDE

A TV-műsorfüzet megnyitása vagy bezárása.

## Alsó oldal

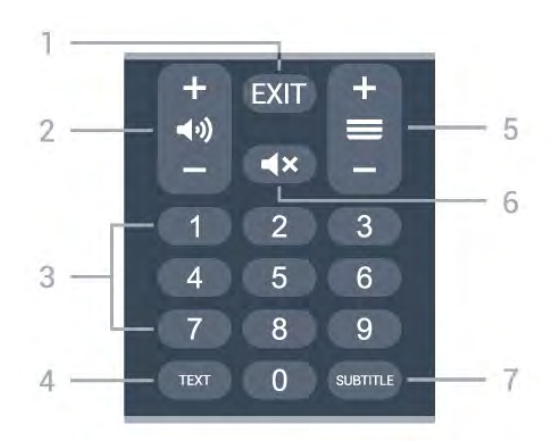

#### 1 – EXIT

Az aktuális menüből vagy alkalmazásból való kilépés.

#### 2 – Hangerő

Nyomja meg a + vagy - gombot a hangerő beállításához.

#### 3 – Számbillentyűk

Csatorna közvetlen kiválasztása.

#### 4 – TEXT

Szöveg/teletext megnyitása vagy bezárása.

#### 5 – Csatorna

Nyomja meg a + vagy – gombot a csatornalista következő vagy előző csatornájára kapcsoláshoz. Szöveg/teletext következő vagy előző oldalának megnyitása.

#### 6 – Némítás

A hang némítása, illetve visszakapcsolása.

#### 7 – SUBTITLE

A Felirat oldal megnyitása.

## Alul (az egyesült királyságbeli típusok esetében)

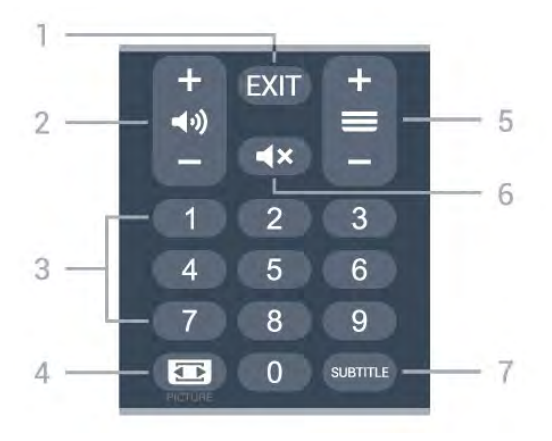

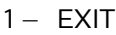

Az aktuális menüből vagy alkalmazásból való kilépés.

#### 2 – Hangerő

Nyomja meg a + vagy - gombot a hangerő beállításához.

#### 3 – Számbillentyűk

Csatorna közvetlen kiválasztása.

#### $4 - \mathsf{PICTURE}$

A Kép üzemmód menü megnyitása, illetve bezárása.

#### 5 – Csatorna

Nyomja meg a + vagy – gombot a csatornalista következő vagy előző csatornájára kapcsoláshoz. Szöveg/teletext következő vagy előző oldalának megnyitása.

#### 6 – Némítás

A hang némítása, illetve visszakapcsolása.

#### 7 – SUBTITLE

A Felirat oldal megnyitása.

## 。 IR-érzékelő

A TV-készülék képes infravörös (IR) jeleket használó távvezérlőktől is parancsokat fogadni. Ha ilyen távvezérlőt használ, mindig ügyeljen rá, hogy a távvezérlőt mindig a TV-készülék elülső részén található infravörös érzékelőre irányítsa.

#### ▲ Figyelmeztetés

Ne helyezzen semmilyen tárgyat a TV-készülék infravörös érzékelője elé, mert az zavarhatja az infravörös jelet.

# Elemek

Ha a TV-készülék nem reagál a távvezérlő gombnyomásaira, lehetséges, hogy az elemek lemerültek.

Az elemek cseréjéhez nyissa ki a távvezérlő hátulján, alul található elemtartó rekeszt.

1 – Csúsztassa az elemtartó fedelét a nyíl által jelzett irányba.

2 - Cserélje ki a régi elemeket 2 db 1,5 V-os AAA-LRO3 méretű alkálielemre. Figyeljen a + és – pólusok megfelelő helyzetére.

3 - Helyezze vissza az elemtartó fedelét, és csúsztassa vissza, amíg a helyére nem kattan.

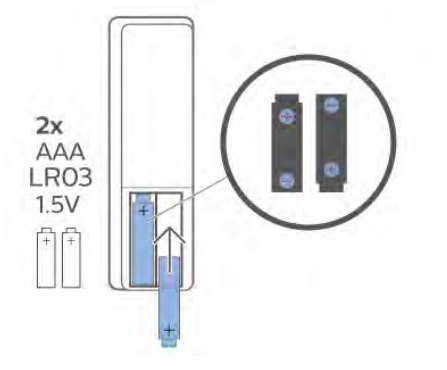

Ha a távvezérlőt huzamosabb ideig nem használja, vegye ki az elemeket.

Az előír módon, biztonságosan kezelje hulladékként az elhasznált elemeket.

További információkért válassza ki

a **Súgó** menü **Kulcsszavak** lehetőségét, majd keresse meg a **Használat befejezése** témakört.

## <sup>10</sup> Tisztítás

A távvezérlőt karcmentes bevonattal látták el.

A távvezérlő tisztításához puha, nedves kendőt használjon. A távvezérlő tisztításához soha ne használjon oldószert, például alkoholt, vegyszereket vagy háztartási tisztítószert.

## Sadržaj

## 1 Za 9206/9506/9636/OLED8x6/OLED9x6

1.1 Pregled tastera

3  $\frac{1}{2}$ 2 Uparivanje daljinskog upravljača sa televizorom 6

7

7

1.3 Glasovna pretraga

#### 2 Za OLED706

2.1 Pregled tastera

#### 3 Za 9006/8506/8546 10

- 3.1 Pregled tastera
- 10 3.2 Uparivanje daljinskog upravljača sa televizorom
- 3.3 Glasovna pretraga 13

#### 4 Za 8536/8556 14

- 4.1 Pregled tastera 14
- 4.2 Tastatura 15 4.3 Uparivanje daljinskog upravljača sa televizorom

18

4.4 Glasovna pretraga 17

#### 5 Za 8106/7906/7956/6906 18

- 5.1 Pregled tastera
- 6 Za 7506/7556 21
- 6.1 Pregled tastera 21
- 7 Za 7406 24
- 7.1 Pregled tastera 24
- 8 Infracrveni senzor 27
- 9 Baterije 28
- 10 Čišćenje 29

## Za 9206/9506/963 6/OLED8x6/OLED9 x6

## n Pregled tastera

## Gornja strana

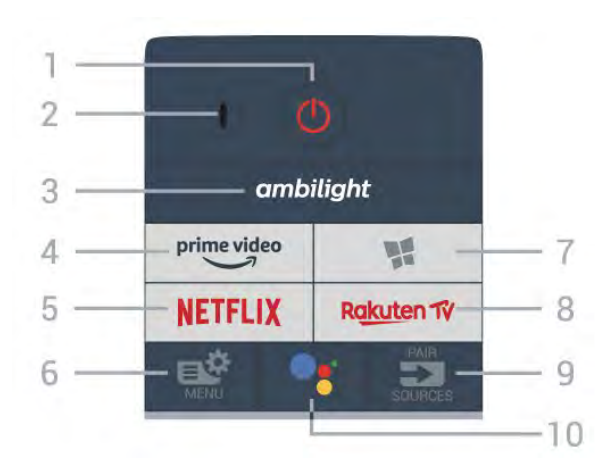

#### 1 – 🕚 Stanje pripravnosti / Uključi

Uključivanje televizora ili njegovo vraćanje u stanje pripravnosti.

2 - VOICE mikrofon

#### 3 — ambilight

Biranje Ambilight stila.

#### 4 - <sup>prime video</sup>

Pokretanje aplikacije Amazon prime video.

#### 5 – NETFLIX

Direktno otvaranje aplikacije Netflix. Sa uključenim televizorom ili iz stanja pripravnosti.

Ako imate pretplatu na Netflix, na ovom televizoru možete da uživate u sadržaju aplikacije Netflix.
Televizor mora da bude povezan na Internet.
Da biste otvorili Netflix, pritisnite taster NETFLIX da biste otvorili aplikaciju Netflix. Netflix možete da otvorite neposredno kada je televizor u stanju pripravnosti.

www.netflix.com

#### 6 – 🗳 Brzi meni

Otvaranje brzog menija sa uobičajenim funkcijama televizora.

#### 7 – ¥ Philips TV kolekcija Pokretanje aplikacije Philips TV kolekcija.

#### 8 — Rakuten TV

Pokretanje aplikacije Rakuten TV.

#### 9 – 🗊 SOURCES

• Otvaranje ili zatvaranje menija Izvori.

• Uparivanje daljinskog upravljača sa televizorom.

#### 10 – •; Google Assistant™

Pokretanje funkcije Google Assistant™.

## Gornja strana (za modele za UK)

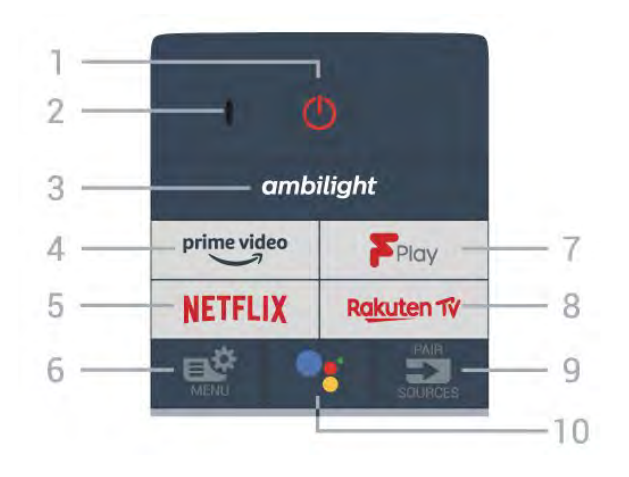

#### 1 – 🕚 Stanje pripravnosti / Uključi

Uključivanje televizora ili njegovo vraćanje u stanje pripravnosti.

2 - VOICE mikrofon

#### 3 — ambilight

Biranje Ambilight stila.

#### 4 - prime video

Pokretanje aplikacije Amazon prime video.

#### 5 – NETFLIX

Direktno otvaranje aplikacije Netflix. Sa uključenim televizorom ili iz stanja pripravnosti.

• Ako imate pretplatu na Netflix, na ovom televizoru možete da uživate u sadržaju aplikacije Netflix. Televizor mora da bude povezan na Internet.

 Da biste otvorili Netflix, pritisnite taster NETFLIX da biste otvorili aplikaciju Netflix. Netflix možete da otvorite neposredno kada je televizor u stanju pripravnosti.

www.netflix.com

#### 6 – 🗳 Brzi meni

Otvaranje brzog menija sa uobičajenim funkcijama televizora.

7 – Freeview Play Pokretanje funkcije Freeview Play.

#### 8 — Rakuten TV

Pokretanje aplikacije Rakuten TV.

#### 9 – 🗊 SOURCES

- Otvaranje ili zatvaranje menija Izvori.
- Uparivanje daljinskog upravljača sa televizorom.

#### 10 – •; Google Assistant™

Pokretanje funkcije Google Assistant™.

## Srednji deo

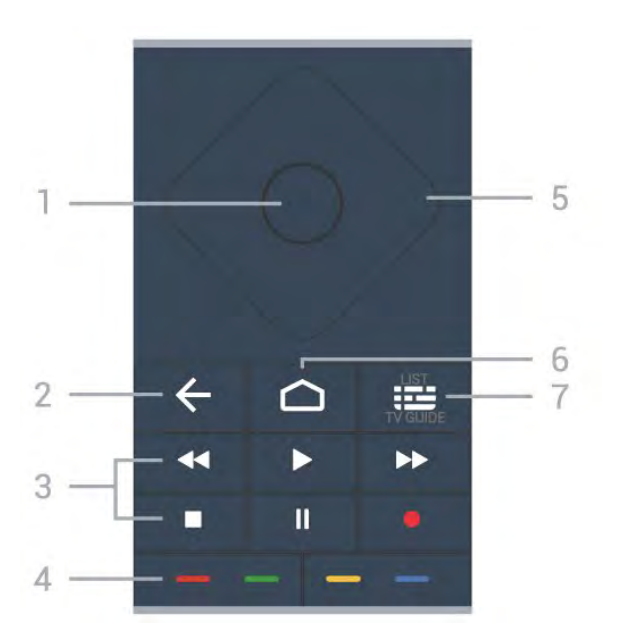

#### 1- Taster OK

Potvrda izbora ili postavke. Da biste otvorili listu kanala dok gledate televiziju.

#### 2 – 🗲 Nazad

Povratak na prethodni izabrani kanal. Povratak na prethodni meni. Povratak na prethodnu aplikaciju/internet stranicu.

#### 3 – Reprodukcija i snimanje

- Reprodukuj ▶, za reprodukciju.
- Pauziraj II, za pauziranje reprodukcije
- · Zaustavi ■, za zaustavljanje reprodukcije
- Premotaj 📢, za premotavanje unazad
- Premotavanje ▶, za premotavanje unapred
- Snimaj 🔸, za pokretanje snimanja

#### 4 – 🛑 🗕 – 🗕 Tasteri u boji

Direktno biranje opcija. Plavi taster —, otvara **Pomoć**.

5 – Tasteri sa strelicama / tasteri za navigaciju Pomeranje nagore, nadole, nalevo ili nadesno.

#### 6 – 🛆 HOME

Otvaranje početnog menija.

#### 7 – 🖼 TV vodič / Lista kanala

Otvaranje ili zatvaranje TV vodiča. Pritisnite i zadržite da biste otvorili listu kanala.

Sredina (za modele za UK)

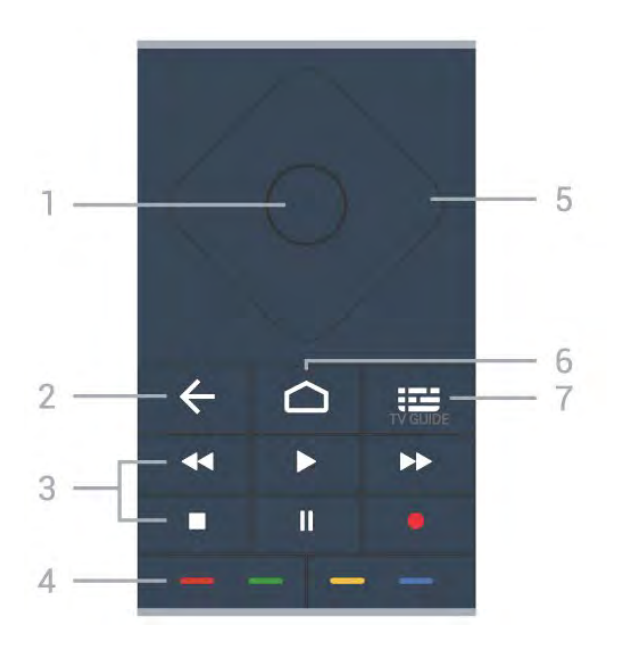

#### 1 – Taster OK

Potvrda izbora ili postavke. Da biste otvorili listu kanala dok gledate televiziju.

#### 2 – 🗲 Nazad

Povratak na prethodni izabrani kanal. Povratak na prethodni meni. Povratak na prethodnu aplikaciju/internet stranicu.

#### 3 – Reprodukcija i snimanje

- Reprodukuj ▶, za reprodukciju.
- $\cdot$  Pauziraj  $\,$  II, za pauziranje reprodukcije
- Zaustavi 🔳, za zaustavljanje reprodukcije
- Premotaj 🖪 , za premotavanje unazad
- Snimaj •, za pokretanje snimanja

#### 4 – 🛑 🗕 – 🗕 Tasteri u boji

Direktno biranje opcija. Plavi taster —, otvara **Pomoć**.

5 – Tasteri sa strelicama / tasteri za navigaciju Pomeranje nagore, nadole, nalevo ili nadesno.

#### 6 – 🏠 HOME

Otvaranje početnog menija.

#### 7 – 🖽 TV vodič

Otvaranje/zatvaranje TV vodiča.

#### Donja strana

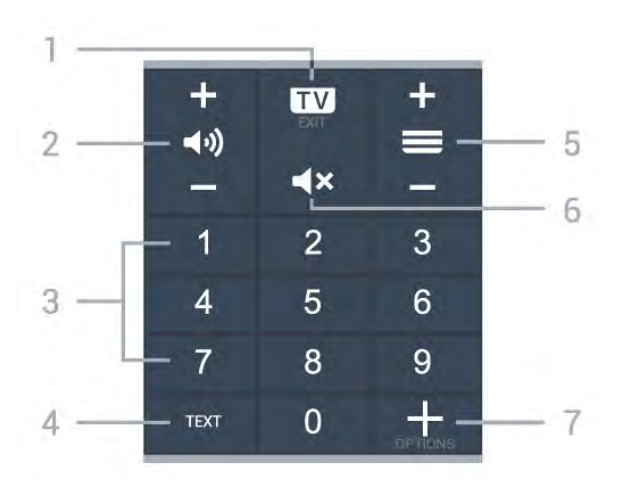

#### 1 − 🛛 🗤 − EXIT

Povratak na gledanje televizije. Zatvaranje interaktivne TV aplikacije.

#### 2 – 📣 Jačina zvuka

Pritisnite + ili - da biste podesili nivo jačine zvuka.

3 – Tasteri sa brojevima Direktan izbor kanala.

4 – TEXT

Otvaranje/zatvaranje teleteksta.

#### 5 – 🔳 Kanal

Pritisnite + ili - da biste prešli na sledeći/prethodni kanal na listi kanala. Otvaranje sledeće/prethodne stranice teleteksta.

#### 6 – 🛋 🗙 Isključi zvuk

Isključivanje/ponovno uključivanje zvuka.

#### 7 - + OPTIONS

Otvaranje ili zatvaranje menija sa opcijama.

## Donja strana (za modele za UK)

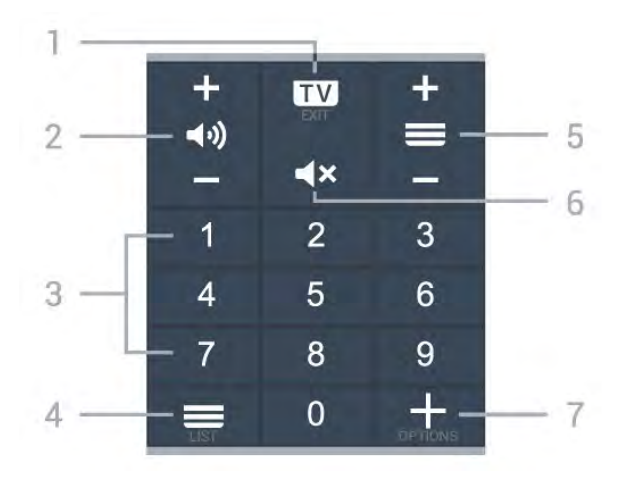

#### 1- 🗰 - EXIT

Povratak na gledanje televizije. Zatvaranje interaktivne TV aplikacije.

#### 2 – 📢 Jačina zvuka

Pritisnite + ili - da biste podesili nivo jačine zvuka.

3 – Tasteri sa brojevima Direktan izbor kanala.

## 4 – E Lista kanala

Otvaranje liste kanala.

#### 5– 🗮 Kanal

Pritisnite + ili - da biste prešli na sledeći/prethodni kanal na listi kanala. Otvaranje sledeće/prethodne stranice teleteksta.

#### 6 – **4**× Isključi zvuk

Isključivanje/ponovno uključivanje zvuka.

#### 7 - + OPTIONS

Otvaranje ili zatvaranje menija sa opcijama.

## <sup>1.2</sup> Uparivanje daljinskog upravljača sa televizorom

Ovaj daljinski upravljač koristi Bluetooth i IC (infracrvenu) vezu za slanje komandi na televizor.

• Za većini operacija na ovom daljinskom upravljaču možete da koristite IC (infracrvenu) vezu.

• Da biste koristili napredne operacije, kao što su glasovna pretraga i tastatura daljinskog upravljača, potrebno je da uparite (povežete) televizor sa daljinskim upravljačem.

Kada pokrenete početnu instalaciju televizora, od vas će se tražiti da pritisnete i zadržite taster **PAIR**. Kada to uradite, uparivanje je završeno.

#### Napomena:

1 - Nakon što daljinski upravljač pređe u režim uparivanja, plavi LED indikatorski prsten oko mikrofona sa prednje strane daljinskog upravljača počinje da treperi.

2 – Daljinski upravljač morate da držite blizu televizora (na manje od 1 m) tokom uparivanja kako bi ono uspelo.

3 - Ako televizor ne otvori polje za glasovnu kontrolu kada pritisnete taster •; , uparivanje nije uspelo.
4 - Preporučuje se da sačekate da se televizor potpuno pokrene i da pokrene sve pozadinske procese pre nego što aktivirate režim uparivanja, pošto poruka sa dodatnim uputstvima može da se pojavi prekasno, što može negativno da utiče na proceduru uparivanja.

#### Uparivanje ili ponovno uparivanje

Ako je uparivanje sa daljinskim upravljačem prekinuto, televizor možete ponovo da uparite sa daljinskim upravljačem.

Možete samo da pritisnete i zadržite (približno 3 sekunde) taster **PAIR** da biste obavili uparivanje.

Pored toga, izaberite 🌣 Postavke > Bežična veza i mreže > Daljinski upravljač > Upari daljinski upravljač, a zatim pratite uputstva na ekranu.

Prikazaće se poruka kada uparivanje bude uspelo.

Softver za daljinski upravljač

Postavke > Bežična veza i mreže > Daljinski upravljač > Informacije o daljinskom upravljaču

Nakon što uparite daljinski upravljač, možete da proverite trenutnu verziju softvera daljinskog upravljača.

Postavke > Bežična veza i mreže > Daljinski upravljač > Ažuriranje softvera za daljinski upravljač

Proverite da li postoje ispravke za trenutni softver za daljinski upravljač.

## <sup>1.3</sup> Glasovna pretraga

Jednostavno pomoću glasa možete da pretražujete video zapise, muziku ili bilo šta drugo na Internetu. Možete da govorite u mikrofon na daljinskom upravljaču.

Potrebno je da uparite daljinski upravljač sa televizorom da biste koristili glasovnu pretragu.

Da biste koristili funkciju Glas...

1 - Pritisnite taster **•:** na daljinskom upravljaču. Plavi indikator na daljinskom upravljaču se uključuje i otvara se polje za pretragu. Mikrofon je aktivan.

2 - Jasno izgovorite ono što tražite. Možete da govorite 10 sekundi pre nego što se mikrofon isključi. Možda će biti potrebno izvesno vreme da se pojave rezultati.

6

3 - Na listi sa rezultatima pretrage možete da izaberete željenu stavku.

# Za OLED706

## <sup>2.1</sup> Pregled tastera

## Gornja strana

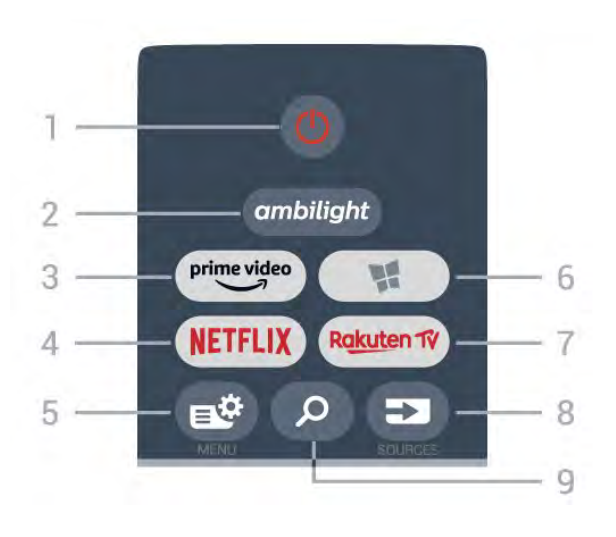

#### 1 – 🕚 Stanje pripravnosti / Uključi

Uključivanje televizora ili njegovo vraćanje u stanje pripravnosti.

#### 2 - ambilight

Izbor nekog od Ambilight stilova.

#### 3 — <sup>prime video</sup>

Pokretanje aplikacije Amazon prime video.

#### 4 - NETFLIX

Direktno otvaranje aplikacije Netflix. Sa uključenim televizorom ili iz stanja pripravnosti.

• Ako imate pretplatu na Netflix, na ovom televizoru možete da uživate u sadržaju aplikacije Netflix. Televizor mora da bude povezan na Internet.

• Da biste otvorili Netflix, pritisnite taster **NETFLIX** da biste otvorili aplikaciju Netflix. Netflix možete da otvorite neposredno kada je televizor u stanju pripravnosti.

www.netflix.com

#### 5 – 🗳 Brzi meni

Otvaranje brzog menija sa uobičajenim funkcijama televizora.

#### 6 – 🧣 Philips TV kolekcija

Pokretanje aplikacije Philips TV kolekcija.

#### 7 – Rakuten 1V

Pokretanje aplikacije Rakuten TV.

#### 8 - SOURCES

• Otvaranje ili zatvaranje menija Izvori.

Uparivanje daljinskog upravljača sa televizorom.

#### 9 – 🔎 Pretraži

Otvaranje Smart TV stranice za pretragu.

## Gornja strana (za modele za UK)

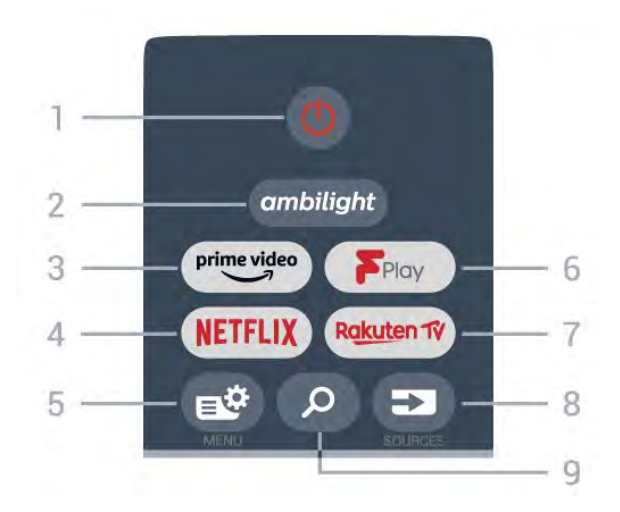

#### 1 – 🕚 Stanje pripravnosti / Uključi

Uključivanje televizora ili njegovo vraćanje u stanje pripravnosti.

#### 2 - ambilight

Izbor nekog od Ambilight stilova.

#### 3 — <sup>prime video</sup>

Pokretanje aplikacije Amazon prime video.

#### 4 - NETFLIX

Direktno otvaranje aplikacije Netflix. Sa uključenim televizorom ili iz stanja pripravnosti.

• Ako imate pretplatu na Netflix, na ovom televizoru možete da uživate u sadržaju aplikacije Netflix. Televizor mora da bude povezan na Internet.

 Da biste otvorili Netflix, pritisnite taster NETFLIX da biste otvorili aplikaciju Netflix. Netflix možete da otvorite neposredno kada je televizor u stanju pripravnosti.
 www.netflix.com

www.netflix.com

#### 5 – 🗳 Brzi meni

Otvaranje brzog menija sa uobičajenim funkcijama televizora.

#### 6 - Freeview Play

Pokretanje funkcije Freeview Play.

#### 7 — Rakuten 1V

Pokretanje aplikacije Rakuten TV.

#### 8 – SOURCES

- Otvaranje ili zatvaranje menija Izvori.
- · Uparivanje daljinskog upravljača sa televizorom.

#### 9 – 🔎 Pretraži

Otvaranje Smart TV stranice za pretragu.

## Srednji deo

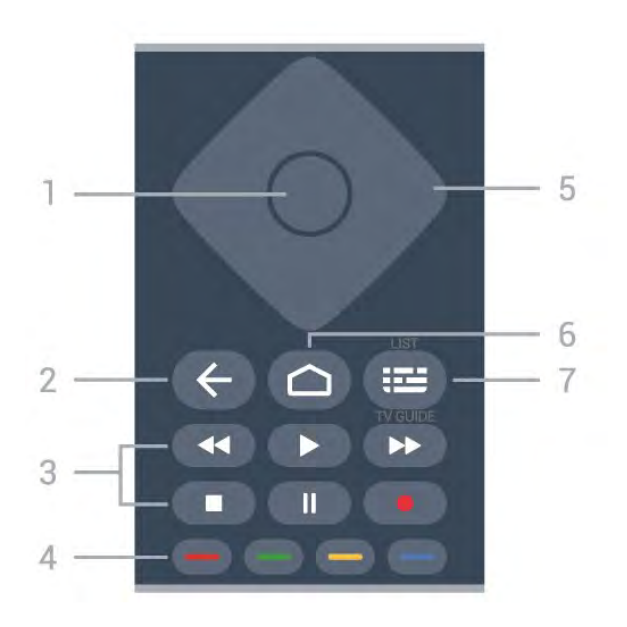

#### 1- Taster OK

Potvrda izbora ili postavke. Da biste otvorili listu kanala dok gledate televiziju.

#### 2 – 🗲 Nazad

Povratak na prethodni izabrani kanal. Povratak na prethodni meni. Povratak na prethodnu aplikaciju/internet stranicu.

#### 3 – Reprodukcija i snimanje

- Reprodukuj ▶, za reprodukciju.
- Pauziraj II, za pauziranje reprodukcije
- Zaustavi ■, za zaustavljanje reprodukcije
- Premotaj 📢, za premotavanje unazad
- Premotavanje ▶, za premotavanje unapred
- Snimaj 🔸, za pokretanje snimanja

#### 4 – 🗕 🗕 – Tasteri u boji

Direktno biranje opcija. Plavi taster —, otvara **Pomoć**.

5 – Tasteri sa strelicama / tasteri za navigaciju Pomeranje nagore, nadole, nalevo ili nadesno.

#### 6 – 🛆 HOME

Otvaranje početnog menija.

#### 7 – 🖼 TV vodič / Lista kanala

Otvaranje ili zatvaranje TV vodiča. Pritisnite i zadržite da biste otvorili listu kanala.

Sredina (za modele za UK)

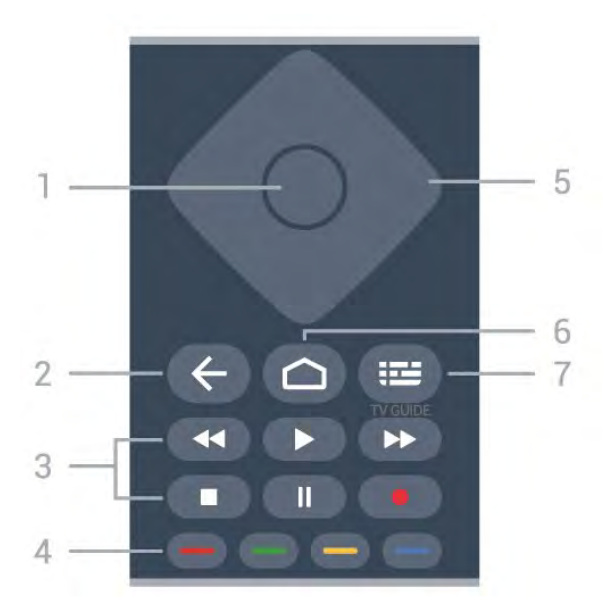

#### 1- Taster OK

Potvrda izbora ili postavke. Da biste otvorili listu kanala dok gledate televiziju.

#### 2 – 🗲 Nazad

Povratak na prethodni izabrani kanal. Povratak na prethodni meni. Povratak na prethodnu aplikaciju/internet stranicu.

#### 3 – Reprodukcija i snimanje

- Reprodukuj ▶, za reprodukciju.
- $\cdot$  Pauziraj  $\,$  II, za pauziranje reprodukcije
- Zaustavi 🔳, za zaustavljanje reprodukcije
- Premotaj 🖪 , za premotavanje unazad
- Snimaj •, za pokretanje snimanja

#### 4 – 🛑 🗕 🗕 Tasteri u boji

Direktno biranje opcija. Plavi taster —, otvara **Pomoć**.

5 – Tasteri sa strelicama / tasteri za navigaciju Pomeranje nagore, nadole, nalevo ili nadesno.

#### 6 – 🏠 HOME

Otvaranje početnog menija.

#### 7 – 🖽 TV vodič

Otvaranje/zatvaranje TV vodiča.

### Donja strana

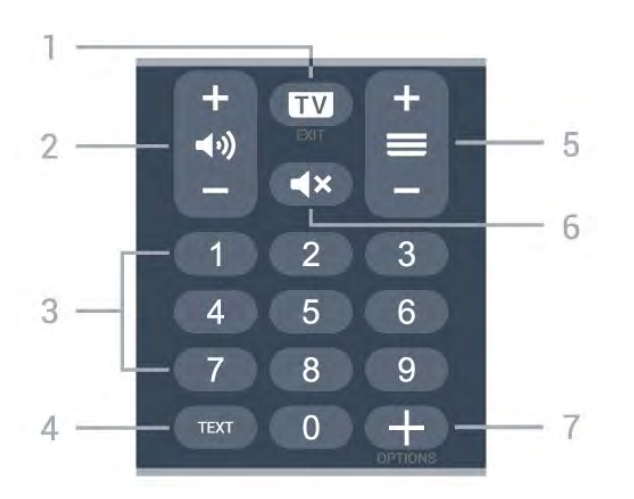

#### 1− 🖬 – EXIT

Povratak na gledanje televizije. Zatvaranje interaktivne TV aplikacije.

#### 2 – 📢 Jačina zvuka

Pritisnite + ili - da biste podesili nivo jačine zvuka.

3 – Tasteri sa brojevima Direktan izbor kanala.

4 – TEXT Otvaranje/zatvaranje teleteksta.

#### 5 – 🗮 Kanal

Pritisnite + ili - da biste prešli na sledeći/prethodni kanal na listi kanala. Otvaranje sledeće/prethodne stranice teleteksta.

#### 6 – **4×** Isključi zvuk

Isključivanje/ponovno uključivanje zvuka.

#### 7 - + OPTIONS

Otvaranje ili zatvaranje menija sa opcijama.

## Donja strana (za modele za UK)

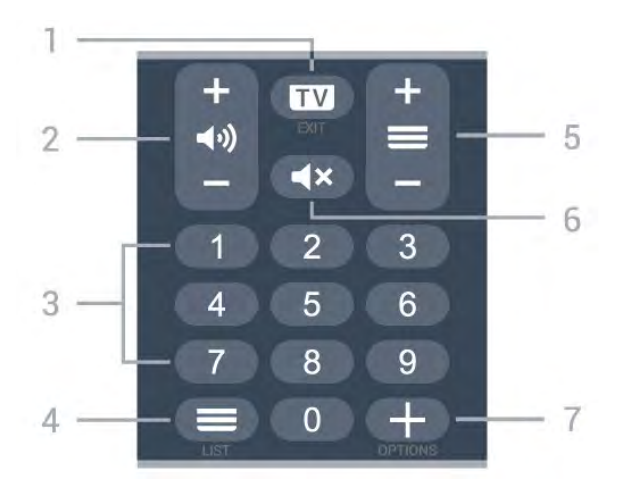

#### 1 – 💵 – EXIT

Povratak na gledanje televizije. Zatvaranje interaktivne TV aplikacije.

#### 2 – 📢 Jačina zvuka

Pritisnite + ili - da biste podesili nivo jačine zvuka.

3 – Tasteri sa brojevima Direktan izbor kanala.

#### 

#### 5 – 🔳 Kanal

Pritisnite + ili - da biste prešli na sledeći/prethodni kanal na listi kanala. Otvaranje sledeće/prethodne stranice teleteksta.

#### 6 – 🔺 Isključi zvuk

Isključivanje/ponovno uključivanje zvuka.

#### 7 - + OPTIONS

Otvaranje ili zatvaranje menija sa opcijama.

## ³ Za 9006/8506/8546

#### 3.1

## Pregled tastera

## Gornja strana

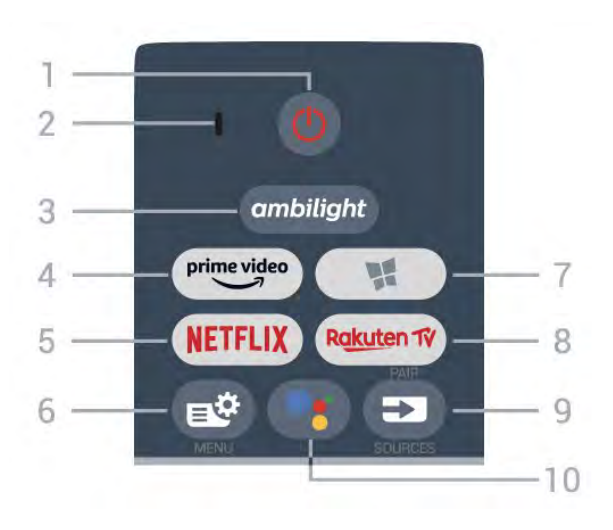

#### 1 – 🕚 Stanje pripravnosti / Uključi

Uključivanje televizora ili njegovo vraćanje u stanje pripravnosti.

- 2 VOICE mikrofon
- 3 ambilight

Biranje Ambilight stila.

 $4 - \overset{\text{prime video}}{\underbrace{\phantom{a}}}$ 

Pokretanje aplikacije Amazon prime video.

#### 5 – NETFLIX

Direktno otvaranje aplikacije Netflix. Sa uključenim televizorom ili iz stanja pripravnosti.

• Ako imate pretplatu na Netflix, na ovom televizoru možete da uživate u sadržaju aplikacije Netflix. Televizor mora da bude povezan na Internet.

• Da biste otvorili Netflix, pritisnite taster **NETFLIX** da biste otvorili aplikaciju Netflix. Netflix možete da otvorite neposredno kada je televizor u stanju pripravnosti.

www.netflix.com

#### 6 – 🗳 Brzi meni

Otvaranje brzog menija sa uobičajenim funkcijama televizora.

#### 7 – 🧣 Philips TV kolekcija

Pokretanje aplikacije Philips TV kolekcija.

#### 8 - Rakuten 1V

Pokretanje aplikacije Rakuten TV.

9 – 🗊 SOURCES

- Otvaranje ili zatvaranje menija Izvori.
- · Uparivanje daljinskog upravljača sa televizorom.

#### 10 – •**:** Google Assistant™

Pokretanje funkcije Google Assistant™.

## Gornja strana (za modele za UK)

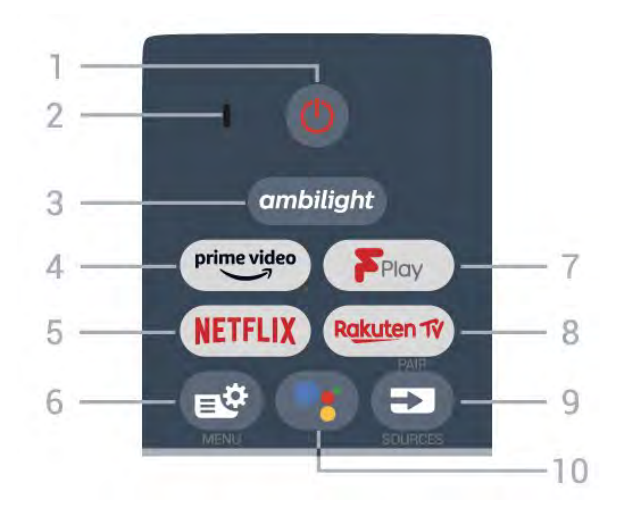

#### 1 – 🕚 Stanje pripravnosti / Uključi

Uključivanje televizora ili njegovo vraćanje u stanje pripravnosti.

2 - VOICE mikrofon

#### 3 — ambilight

Biranje Ambilight stila.

#### $4 - \overset{\text{prime video}}{\smile}$

Pokretanje aplikacije Amazon prime video.

#### 5 – NETFLIX

Direktno otvaranje aplikacije Netflix. Sa uključenim televizorom ili iz stanja pripravnosti.

• Ako imate pretplatu na Netflix, na ovom televizoru možete da uživate u sadržaju aplikacije Netflix. Televizor mora da bude povezan na Internet.

• Da biste otvorili Netflix, pritisnite taster **NETFLIX** da biste otvorili aplikaciju Netflix. Netflix možete da otvorite neposredno kada je televizor u stanju pripravnosti.

www.netflix.com

#### 6 – 🗳 Brzi meni

Otvaranje brzog menija sa uobičajenim funkcijama televizora.

#### 7 - Freeview Play

Pokretanje funkcije Freeview Play.

#### 8 – Rakuten 17

Pokretanje aplikacije Rakuten TV.

#### 9 – SOURCES

- Otvaranje ili zatvaranje menija Izvori.
- Uparivanje daljinskog upravljača sa televizorom.

#### 10 – •; Google Assistant™

Pokretanje funkcije Google Assistant™.

## Srednji deo

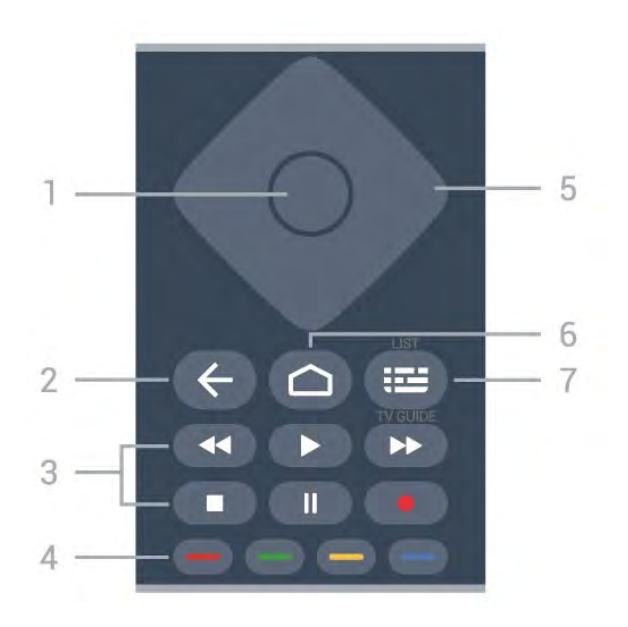

#### 1- Taster OK

Potvrda izbora ili postavke. Da biste otvorili listu kanala dok gledate televiziju.

#### 2 – 🗲 Nazad

Povratak na prethodni izabrani kanal. Povratak na prethodni meni. Povratak na prethodnu aplikaciju/internet stranicu.

#### 3 – Reprodukcija i snimanje

- Reprodukuj ▶, za reprodukciju.
- Pauziraj II, za pauziranje reprodukcije
- Zaustavi ■, za zaustavljanje reprodukcije
- Premotaj 📢, za premotavanje unazad
- Premotavanje ▶, za premotavanje unapred
- Snimaj 🔸, za pokretanje snimanja

#### 4 – 🛑 🗕 – 🗕 Tasteri u boji

Direktno biranje opcija. Plavi taster —, otvara **Pomoć**.

5 – Tasteri sa strelicama / tasteri za navigaciju Pomeranje nagore, nadole, nalevo ili nadesno.

#### 6 – 🛆 HOME

Otvaranje početnog menija.

#### 7 – 🖼 TV vodič / Lista kanala

Otvaranje ili zatvaranje TV vodiča. Pritisnite i zadržite da biste otvorili listu kanala.

## Sredina (za modele za UK)

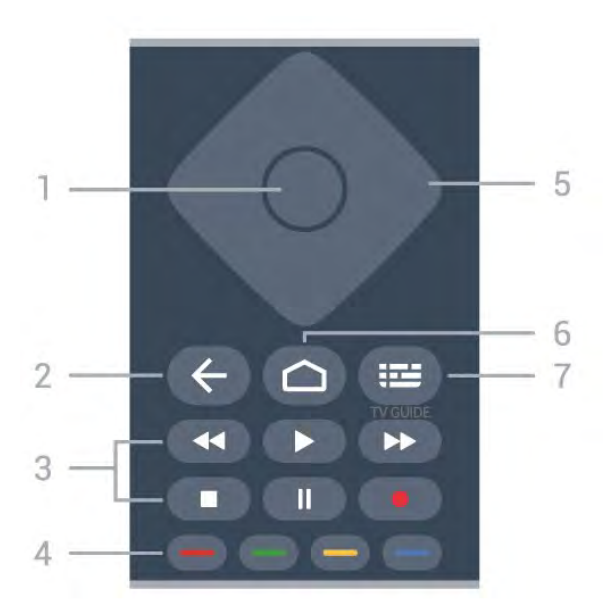

#### 1- Taster OK

Potvrda izbora ili postavke. Da biste otvorili listu kanala dok gledate televiziju.

#### 2 – 🗲 Nazad

Povratak na prethodni izabrani kanal. Povratak na prethodni meni. Povratak na prethodnu aplikaciju/internet stranicu.

#### 3 – Reprodukcija i snimanje

- Reprodukuj ▶, za reprodukciju.
- $\cdot$  Pauziraj II, za pauziranje reprodukcije
- Zaustavi 🔳, za zaustavljanje reprodukcije
- Premotaj \land, za premotavanje unazad
- Snimaj •, za pokretanje snimanja

#### 4 – 🛑 🗕 🗕 Tasteri u boji

Direktno biranje opcija. Plavi taster —, otvara **Pomoć**.

5 – Tasteri sa strelicama / tasteri za navigaciju Pomeranje nagore, nadole, nalevo ili nadesno.

#### 6 – 🏠 HOME

Otvaranje početnog menija.

#### 7 – 🖽 TV vodič

Otvaranje/zatvaranje TV vodiča.

#### Donja strana
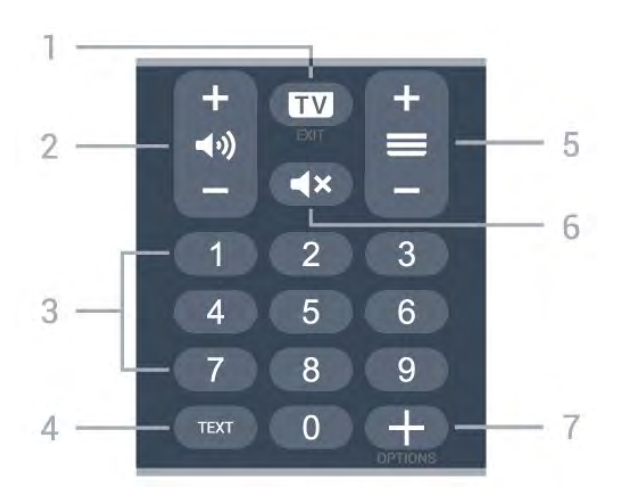

### 1− 💵 – EXIT

Povratak na gledanje televizije. Zatvaranje interaktivne TV aplikacije.

### 2 – 📢 Jačina zvuka

Pritisnite + ili - da biste podesili nivo jačine zvuka.

3 – Tasteri sa brojevima Direktan izbor kanala.

4 - TEXT

Otvaranje/zatvaranje teleteksta.

### 5 – 🔳 Kanal

Pritisnite + ili - da biste prešli na sledeći/prethodni kanal na listi kanala. Otvaranje sledeće/prethodne stranice teleteksta.

### 6 – **4×** Isključi zvuk

Isključivanje/ponovno uključivanje zvuka.

### 7 - + OPTIONS

Otvaranje ili zatvaranje menija sa opcijama.

# Donja strana (za modele za UK)

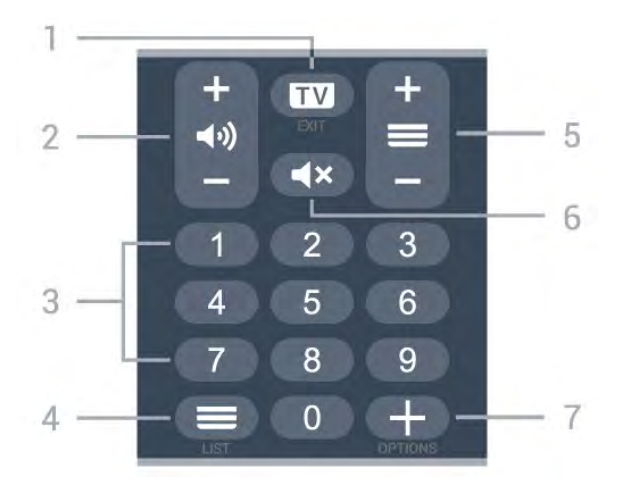

### 1- 💵 - EXIT

Povratak na gledanje televizije. Zatvaranje interaktivne TV aplikacije.

### 2 – 📢 Jačina zvuka

Pritisnite + ili - da biste podesili nivo jačine zvuka.

3 – Tasteri sa brojevima Direktan izbor kanala.

# 4 – E Lista kanala

Otvaranje liste kanala.

### 5 – 🚍 Kanal

Pritisnite + ili - da biste prešli na sledeći/prethodni kanal na listi kanala. Otvaranje sledeće/prethodne stranice teleteksta.

### 6 – **4**× Isključi zvuk

Isključivanje/ponovno uključivanje zvuka.

### 7 - + OPTIONS

Otvaranje ili zatvaranje menija sa opcijama.

# <sup>3.2</sup> Uparivanje daljinskog upravljača sa televizorom

Ovaj daljinski upravljač koristi Bluetooth i IC (infracrvenu) vezu za slanje komandi na televizor.

• Za većini operacija na ovom daljinskom upravljaču možete da koristite IC (infracrvenu) vezu.

• Da biste koristili napredne operacije, kao što su glasovna pretraga i tastatura daljinskog upravljača, potrebno je da uparite (povežete) televizor sa daljinskim upravljačem.

Kada pokrenete početnu instalaciju televizora, od vas će se tražiti da pritisnete i zadržite taster **PAIR**. Kada to uradite, uparivanje je završeno.

### Napomena:

1 - Nakon što daljinski upravljač pređe u režim uparivanja, plavi LED indikatorski prsten oko mikrofona sa prednje strane daljinskog upravljača počinje da treperi.

2 – Daljinski upravljač morate da držite blizu televizora (na manje od 1 m) tokom uparivanja kako bi ono uspelo.

3 - Ako televizor ne otvori polje za glasovnu kontrolu kada pritisnete taster •; , uparivanje nije uspelo.
4 - Preporučuje se da sačekate da se televizor potpuno pokrene i da pokrene sve pozadinske procese pre nego što aktivirate režim uparivanja, pošto poruka sa dodatnim uputstvima može da se pojavi prekasno, što može negativno da utiče na proceduru uparivanja.

### Uparivanje ili ponovno uparivanje

Ako je uparivanje sa daljinskim upravljačem prekinuto, televizor možete ponovo da uparite sa daljinskim upravljačem.

Možete samo da pritisnete i zadržite (približno 3 sekunde) taster **PAIR** da biste obavili uparivanje.

Pored toga, izaberite 🌣 Postavke > Bežična veza i mreže > Daljinski upravljač > Upari daljinski upravljač, a zatim pratite uputstva na ekranu.

Prikazaće se poruka kada uparivanje bude uspelo.

Softver za daljinski upravljač

Postavke > Bežična veza i mreže > Daljinski upravljač > Informacije o daljinskom upravljaču

Nakon što uparite daljinski upravljač, možete da proverite trenutnu verziju softvera daljinskog upravljača.

Postavke > Bežična veza i mreže > Daljinski upravljač > Ažuriranje softvera za daljinski upravljač

Proverite da li postoje ispravke za trenutni softver za daljinski upravljač.

# <sup>3.3</sup> Glasovna pretraga

Jednostavno pomoću glasa možete da pretražujete video zapise, muziku ili bilo šta drugo na Internetu. Možete da govorite u mikrofon na daljinskom upravljaču.

Potrebno je da uparite daljinski upravljač sa televizorom da biste koristili glasovnu pretragu.

Da biste koristili funkciju Glas...

1 - Pritisnite taster •: na daljinskom upravljaču. Plavi indikator na daljinskom upravljaču se uključuje i otvara se polje za pretragu. Mikrofon je aktivan.

2 - Jasno izgovorite ono što tražite. Možete da govorite 10 sekundi pre nego što se mikrofon isključi. Možda će biti potrebno izvesno vreme da se pojave rezultati.

3 - Na listi sa rezultatima pretrage možete da izaberete željenu stavku.

# <sup>4</sup> Za 8536/8556

# <sup>4.1</sup> Pregled tastera

# Gornja strana

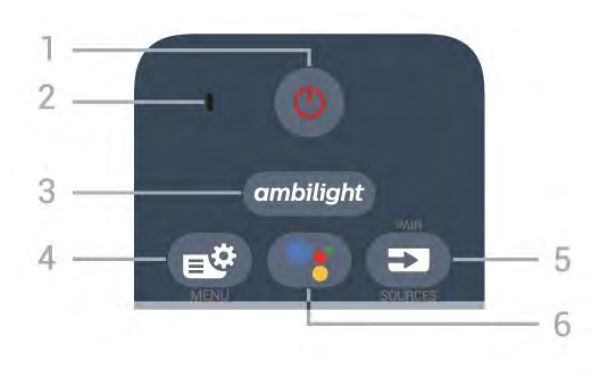

### 1 – 🕚 Stanje pripravnosti / Uključi

Uključivanje televizora ili njegovo vraćanje u stanje pripravnosti.

2 - VOICE mikrofon

### 3 — ambilight

Biranje Ambilight stila.

### 4 – 🗳 Brzi meni

Otvaranje brzog menija sa uobičajenim funkcijama televizora.

### 5 - SOURCES

- Otvaranje ili zatvaranje menija Izvori.
- Uparivanje daljinskog upravljača sa televizorom.

### 6 – •; Google Assistant™

Pokretanje funkcije Google Assistant™.

# Gornja strana (za modele za UK)

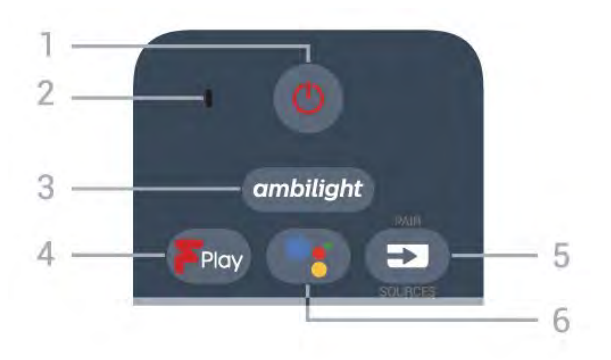

### 1 – 🕚 Stanje pripravnosti / Uključi

Uključivanje televizora ili njegovo vraćanje u stanje pripravnosti.

2 - VOICE mikrofon

### 3 — ambilight

Biranje Ambilight stila.

### 4 - Freeview Play

Pokretanje funkcije Freeview Play.

### 5 – SOURCES

- Otvaranje ili zatvaranje menija Izvori.
- Uparivanje daljinskog upravljača sa televizorom.

### 6 – ●: Google Assistant™

Pokretanje funkcije Google Assistant™.

# Srednji deo

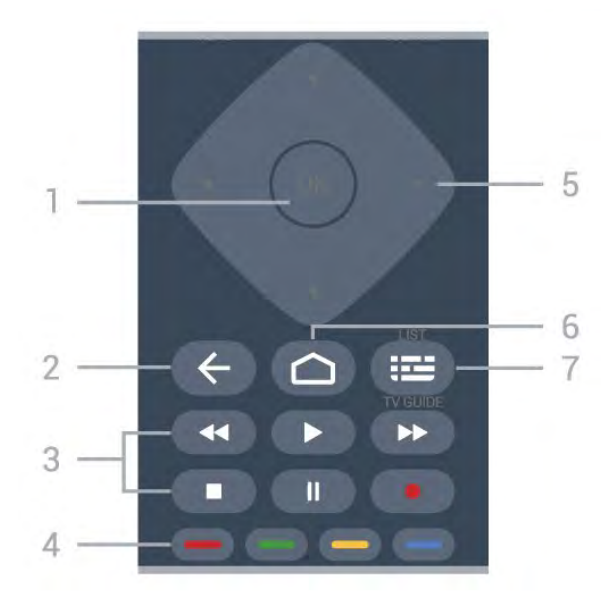

### 1 – Taster OK

Potvrda izbora ili postavke. Da biste otvorili listu kanala dok gledate televiziju.

### 2 – 🗲 Nazad

Povratak na prethodni izabrani kanal. Povratak na prethodni meni. Povratak na prethodnu aplikaciju/internet stranicu.

- 3 Reprodukcija i snimanje
- Reprodukuj 🕨, za reprodukciju.
- $\cdot$  Pauziraj  $\,$  II, za pauziranje reprodukcije
- Zaustavi 🔳, za zaustavljanje reprodukcije
- Premotaj 🖪, za premotavanje unazad
- Premotavanje ▶, za premotavanje unapred
- Snimaj 🔸, za pokretanje snimanja

### 4 – 🗕 🗕 – Tasteri u boji

Direktno biranje opcija. Plavi taster —, otvara **Pomoć**.

5 – Tasteri sa strelicama / tasteri za navigaciju Pomeranje nagore, nadole, nalevo ili nadesno.

### 6 – 🏠 HOME

Otvaranje početnog menija.

### 7 – 🖼 TV vodič / Lista kanala

Otvaranje ili zatvaranje TV vodiča. Pritisnite i zadržite

# Donja strana

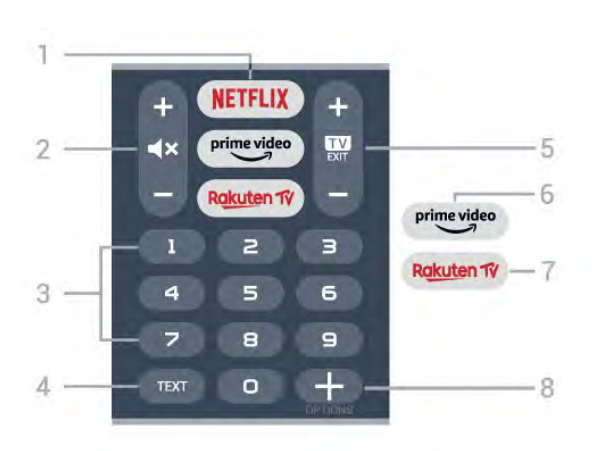

### 1 – NETFLIX

Direktno otvaranje aplikacije Netflix. Sa uključenim televizorom ili iz stanja pripravnosti.

• Ako imate pretplatu na Netflix, na ovom televizoru možete da uživate u sadržaju aplikacije Netflix. Televizor mora da bude povezan na Internet.

 Da biste otvorili Netflix, pritisnite taster NETFLIX da biste otvorili aplikaciju Netflix. Netflix možete da otvorite neposredno kada je televizor u stanju pripravnosti.

www.netflix.com

### 2 – 🔺 Isključi zvuk / Jačina zvuka

Pritiskom na sredinu zvuk se isključuje ili ponovo uključuje. Pritisnite + ili - da biste podesili nivo jačine zvuka.

3 – Tasteri sa brojevima Direktan izbor kanala.

### 4 – TEXT

Otvaranje/zatvaranje teleteksta.

### 5 – 💵 – EXIT

Pritisnite u sredini da biste se vratili na gledanje TV programa. Da biste zaustavili interaktivnu TV aplikaciju. Pritisnite + ili - da biste se prebacili na sledeći ili prethodni kanal na listi kanala. Otvaranje sledeće/prethodne stranice teleteksta.

### 6 - prime video

Pokretanje aplikacije Amazon prime video.

### 7 — Rakuten 1V

Direktno otvaranje aplikacije Rakuten TV.

### 8 - + OPTIONS

Otvaranje ili zatvaranje menija sa opcijama.

# Donja strana (za modele za UK)

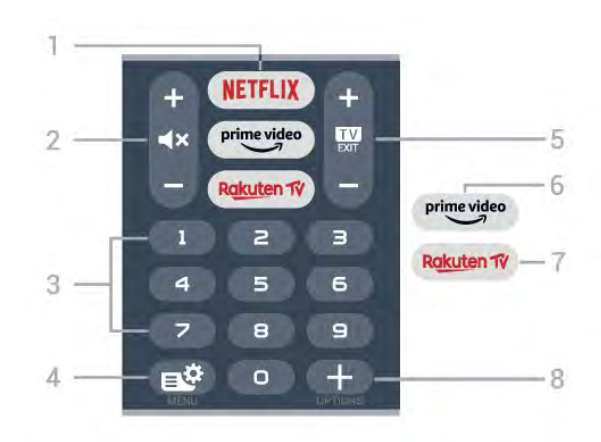

### 1 - NETFLIX

Direktno otvaranje aplikacije Netflix. Sa uključenim televizorom ili iz stanja pripravnosti.

Ako imate pretplatu na Netflix, na ovom televizoru možete da uživate u sadržaju aplikacije Netflix. Televizor mora da bude povezan na Internet.
Da biste otvorili Netflix, pritisnite taster NETFLIX da biste otvorili aplikaciju Netflix. Netflix možete da otvorite neposredno kada je televizor u stanju pripravnosti. www.netflix.com

### 2 – **4×** Isključi zvuk / Jačina zvuka

Pritiskom na sredinu zvuk se isključuje ili ponovo uključuje. Pritisnite + ili - da biste podesili nivo jačine zvuka.

3 – Tasteri sa brojevima Direktan izbor kanala.

### 4 – 🗳 Brzi meni

Otvaranje brzog menija sa uobičajenim funkcijama televizora.

### 5 – 💵 – EXIT

Pritisnite u sredini da biste se vratili na gledanje TV programa. Da biste zaustavili interaktivnu TV aplikaciju. Pritisnite + ili - da biste se prebacili na sledeći ili prethodni kanal na listi kanala. Otvaranje sledeće/prethodne stranice teleteksta.

### $6 - \overset{\text{prime video}}{\smile}$

Pokretanje aplikacije Amazon prime video.

### 7 — Rakuten 1V

Direktno otvaranje aplikacije Rakuten TV.

### 8 - + OPTIONS

Otvaranje ili zatvaranje menija sa opcijama.

# <sup>4.2</sup> Tastatura

# Pregled

Pregled Qwerty/Azerty tastature

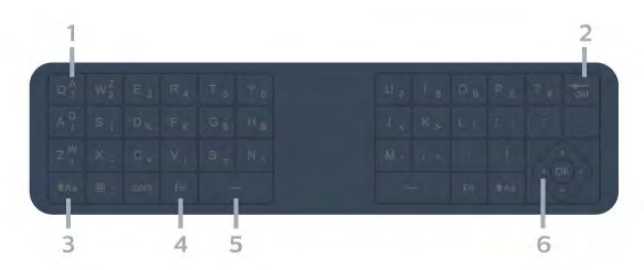

### 1 – Azerty znak

Raspored znakova kada je raspored tastature podešen na Azerty.

### 2 – 🖬 Izbriši

Brisanje unetih znakova.

3 – **↑**Aa Shift Unos velikih slova.

4 – Taster FnUnos broja ili interpunkcijskog znaka.

### 5 – Lazmaknica ب

6 – Navigacija i OK

Napomena: Potrebno je da uparite daljinski upravljač sa televizorom da biste koristili tastaturu na daljinskom upravljaču.

# Unošenje teksta

Zahvaljujući tastaturi sa zadnje strane daljinskog upravljača, možete da unesete tekst u bilo koje polje na ekranu.

Da biste pisali tekst...

1 - Izaberite tekstualno polje ako već nije izabrano.
 2 - Tastaturu aktivirate okretanjem tastature

daljinskog upravljača. Držite daljinski upravljač obema rukama, a kucajte palčevima.

3 - Da biste sakrili tastaturu na ekranu,

pritisnite 🗲 Nazad.

Pritisnite taster OK da biste potvrdili tekst.

### Tastatura na ekranu

Ako za unos teksta koristite tastaturu na ekranu, možete da konfigurišete raspored tastature na raspored na koji ste navikli.

Da biste otvorili ove postavke...

Pritisnite taster A HOME, izaberite opciju Postavke, a zatim pritisnite taster OK. 5 - Izaberite opciju Android postavke, a zatim

### pritisnite taster OK.

6 - Izaberite **Uređaj Željene postavke** > **Tastatura**, a zatim pritisnite taster **OK**.

7 - Izaberite Gboard postavke > Jezik, a zatim pritisnite taster OK. Ovde možete da podesite raspored jezika tastature.

8 - Da biste zatvorili meni kako biste se vratili jedan korak, pritisnite 🗲 Nazad.

• Najoptimalnija razdaljina za korišćenje daljinskog upravljača sa televizorom je manje od 5 m.

• Kada koristite tastaturu na daljinskom upravljaču, najbolje je da daljinski upravljač držite pod uglom manjim od 50 stepeni.

· Nemojte da blokirate IC zrak daljinskog upravljača.

# Qwerty i Azerty

Standardni raspored tastature na daljinskom upravljaču je Qwerty.

### Azerty tastatura

U zavisnosti od regiona, tastatura na daljinskom upravljaču može da se podesi na Azerty. Znakovi na Azerty tastaturi su prikazani u gornjem desnom uglu datog tastera.

Da biste raspored tastature podesili na Azerty...

1 - Pritisnite taster 🛆 HOME, izaberite opciju 🌣 Postavke, a zatim pritisnite taster OK.

2 - Izaberite opciju **Region i jezik**, a zatim pritisnite taster **>** (desno) da biste otvorili meni.

3 - Izaberite opciju **Tastatura na daljinskom upravljaču**, a zatim pritisnite taster **OK**.

4 - Izaberite Qwerty ili Azerty, a zatim pritisnite taster OK.

5 - Da biste zatvorili meni, pritisnite taster ≮(levo) više puta uzastopno ako je potrebno.

### 4.3

# Uparivanje daljinskog upravljača sa televizorom

Ovaj daljinski upravljač koristi Bluetooth i IC (infracrvenu) vezu za slanje komandi na televizor.

Za većini operacija na ovom daljinskom upravljaču možete da koristite IC (infracrvenu) vezu.
Da biste koristili napredne operacije, kao što su glasovna pretraga i tastatura daljinskog upravljača, potrebno je da uparite (povežete) televizor sa daljinskim upravljačem.

Kada pokrenete početnu instalaciju televizora, od vas će se tražiti da pritisnete i zadržite taster **PAIR**. Kada to uradite, uparivanje je završeno.

Napomena:

1 - Nakon što daljinski upravljač pređe u režim uparivanja, plavi LED indikatorski prsten oko mikrofona sa prednje strane daljinskog upravljača počinje da treperi.

2 – Daljinski upravljač morate da držite blizu televizora (na manje od 1 m) tokom uparivanja kako bi ono uspelo.

3 - Ako televizor ne otvori polje za glasovnu kontrolu kada pritisnete taster •; , uparivanje nije uspelo.
4 - Preporučuje se da sačekate da se televizor potpuno pokrene i da pokrene sve pozadinske procese pre nego što aktivirate režim uparivanja, pošto poruka sa dodatnim uputstvima može da se pojavi prekasno, što može negativno da utiče na proceduru uparivanja.

### Uparivanje ili ponovno uparivanje

Ako je uparivanje sa daljinskim upravljačem prekinuto, televizor možete ponovo da uparite sa daljinskim upravljačem.

Možete samo da pritisnete i zadržite (približno 3 sekunde) taster **PAIR** da biste obavili uparivanje.

Pored toga, izaberite 🌣 Postavke > Bežična veza i mreže > Daljinski upravljač > Upari daljinski upravljač, a zatim pratite uputstva na ekranu.

Prikazaće se poruka kada uparivanje bude uspelo.

Softver za daljinski upravljač

Postavke > Bežična veza i mreže > Daljinski upravljač > Informacije o daljinskom upravljaču

Nakon što uparite daljinski upravljač, možete da proverite trenutnu verziju softvera daljinskog upravljača.

Postavke > Bežična veza i mreže > Daljinski upravljač > Ažuriranje softvera za daljinski upravljač

Proverite da li postoje ispravke za trenutni softver za daljinski upravljač.

# <sup>4.4</sup> Glasovna pretraga

Jednostavno pomoću glasa možete da pretražujete video zapise, muziku ili bilo šta drugo na Internetu. Možete da govorite u mikrofon na daljinskom upravljaču.

Potrebno je da uparite daljinski upravljač sa televizorom da biste koristili glasovnu pretragu.

Da biste koristili funkciju Glas...

1 - Pritisnite taster **•:** na daljinskom upravljaču. Plavi indikator na daljinskom upravljaču se uključuje i otvara se polje za pretragu. Mikrofon je aktivan.

2 - Jasno izgovorite ono što tražite. Možete da govorite 10 sekundi pre nego što se mikrofon isključi. Možda će biti potrebno izvesno vreme da se pojave rezultati.

3 - Na listi sa rezultatima pretrage možete da izaberete željenu stavku.

# Za 8106/7906/7956 /6906

# 5.1

# Pregled tastera

# Gornja strana

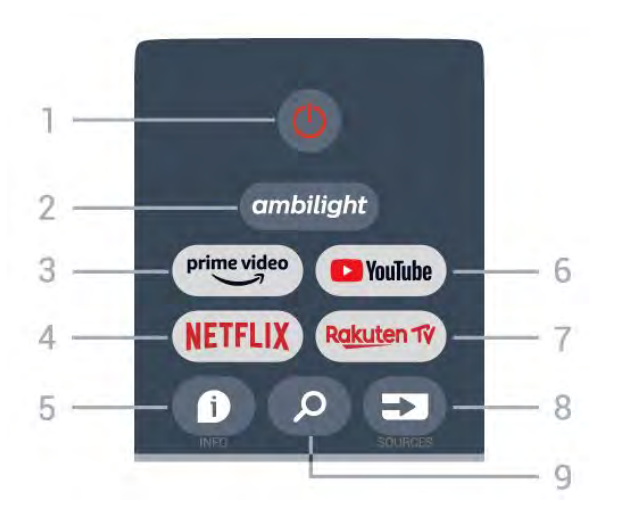

1 – Napajanje (Stanje pripravnosti / Uključi) Uključivanje televizora ili njegovo vraćanje u stanje pripravnosti.

### 2 – Ambilight

Izbor nekog od Ambilight stilova.

### 3 – Amazon Prime Video

Pokretanje aplikacije Amazon Prime Video.

### 4 – NETFLIX

Pokretanje aplikacije Netflix dok je TV uključen ili iz stanja pripravnosti.

• Ako imate pretplatu na Netflix, na ovom televizoru možete da uživate u sadržaju aplikacije Netflix. Televizor mora da bude povezan na Internet.

• Da biste otvorili Netflix, pritisnite taster **NETFLIX** da biste otvorili aplikaciju Netflix. Netflix možete da otvorite neposredno kada je televizor u stanju pripravnosti.

### 5 – INFO

Pritisnite da biste otvorili ekran sa informacijama o programu. Pritisnite jednom da biste prikazali kratke informacije o kanalu, pritisnite ponovo da biste prikazali prošireni ekran sa nazivom programa i dodatnim informacijama, pa još jednom da biste prikazali kompletne informacije o programu. Nastavite da pritiskate taster da biste prelazili između različitih prikaza informacija.

### 6 – YouTube

Pokretanje aplikacije YouTube.

### 7 – Rakuten TV

Pokretanje aplikacije **Rakuten TV**. \* Napomena: Aplikacija **Rakuten TV** nije dostupna u svim zemljama.

### 8 – SOURCES

Otvaranje ili zatvaranje menija Izvori.

### 9 – SEARCH

Pokretanje pretrage unosom teksta.

# Gornja strana (za modele za UK)

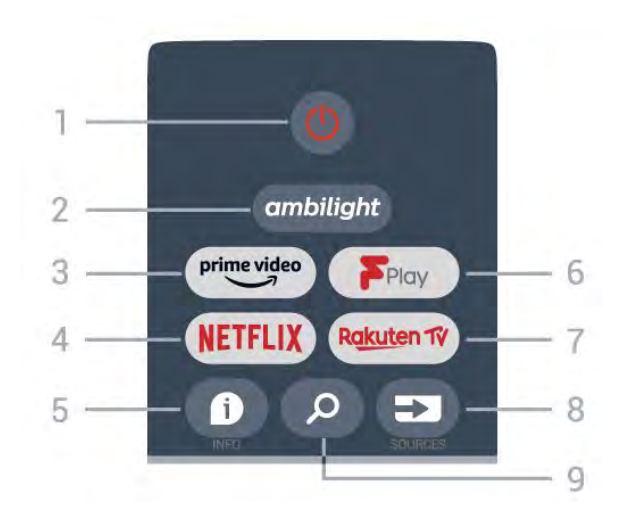

1 – **Napajanje** (Stanje pripravnosti / Uključi) Uključivanje televizora ili njegovo vraćanje u stanje pripravnosti.

### 2 – Ambilight

Izbor nekog od Ambilight stilova.

### 3 – Amazon Prime Video

Pokretanje aplikacije Amazon Prime Video.

### $4 - \mathsf{NETFLIX}$

Pokretanje aplikacije Netflix dok je TV uključen ili iz stanja pripravnosti.

• Ako imate pretplatu na Netflix, na ovom televizoru možete da uživate u sadržaju aplikacije Netflix. Televizor mora da bude povezan na Internet.

• Da biste otvorili Netflix, pritisnite taster **NETFLIX** da biste otvorili aplikaciju Netflix. Netflix možete da otvorite neposredno kada je televizor u stanju pripravnosti.

### 5 – INFO

Pritisnite da biste otvorili ekran sa informacijama o programu. Pritisnite jednom da biste prikazali kratke informacije o kanalu, pritisnite ponovo da biste prikazali prošireni ekran sa nazivom programa i dodatnim informacijama, pa još jednom da biste prikazali kompletne informacije o programu. Nastavite da pritiskate taster da biste prelazili između različitih prikaza informacija.

### 6 - Freeview Play

Pokretanje funkcije Freeview Play.

7 – Rakuten TV Pokretanje aplikacije 🛛 Rakuten TV.

8 – SOURCES Otvaranje ili zatvaranje menija Izvori.

9 – SEARCH Pokretanje pretrage unosom teksta.

# Srednji deo

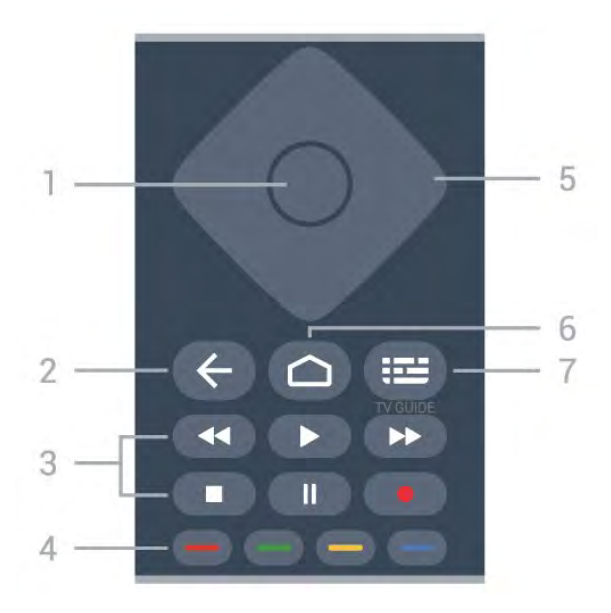

### 1 – Taster OK

Potvrda izbora ili postavke. Da biste otvorili listu kanala dok gledate televiziju.

### 2 – Nazad

- Povratak na prethodni meni ili TV izvor.
- Povratak na prethodnu aplikaciju.

### 3 – Reprodukcija i snimanje

- Reprodukuj, za reprodukciju.
- Pauziraj, za pauziranje reprodukcije
- · Zaustavi, za zaustavljanje reprodukcije
- Premotaj unazad, za premotavanje unazad
- Premotaj unapred, za premotavanje unapred
- Snimaj, ova funkcija nije podržana.

### 4 – Tasteri u boji

Praćenje uputstava na ekranu za izbor dodatnih opcija ili operacija.

Pritisnite **plavi taster** na početnom ekranu da biste otvorili **Pomoć**.

### 5 – Tasteri za navigaciju

Pomeranje nagore, nadole, nalevo ili nadesno.

### 6 – Početna

Otvaranje početnog menija.

### 7 – TV GUIDE

Otvaranje/zatvaranje TV vodiča.

# Donja strana

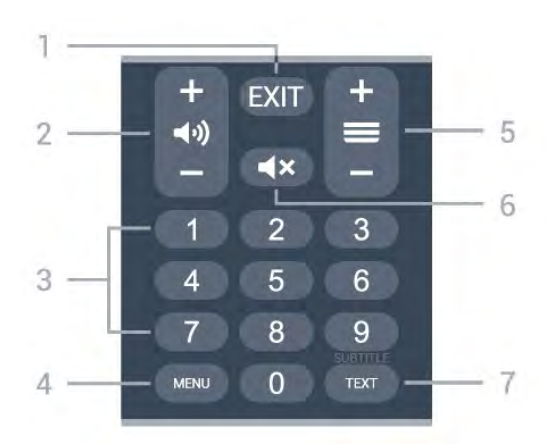

### 1 – EXIT

Izlazak iz trenutnog menija ili aplikacije.

2 – Jačina zvuka

Pritisnite + ili - da biste podesili jačinu zvuka. 3 – Numerički tasteri

Direktno biranje kanala.

### 4 – MENU

Otvaranje menija sa uobičajenim funkcijama televizora.

### 5 – Kanal

Pritisnite + ili - da biste se prebacili na sledeći ili prethodni kanal na listi kanala. Otvaranje sledeće/prethodne stranice teleteksta.

### 6 – Isključi zvuk

Pritisnite da biste isključili zvuk ili ga ponovo uključili.

### 7 – TEXT / SUBTITLE

Otvaranje/zatvaranje teleteksta. Pritisnite i zadržite da biste otvorili stranicu Titlovi.

# Donja strana (za modele za UK)

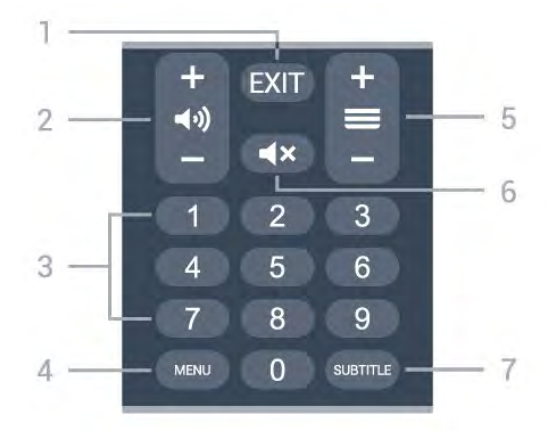

1– EXIT

Izlazak iz trenutnog menija ili aplikacije.

### 2 – Jačina zvuka

Pritisnite + ili - da biste podesili jačinu zvuka.

### 3 – Numerički tasteri

Direktno biranje kanala.

### 4 - MENU

Otvaranje menija sa uobičajenim funkcijama televizora.

### 5 – Kanal

Pritisnite + ili - da biste se prebacili na sledeći ili prethodni kanal na listi kanala. Otvaranje sledeće/prethodne stranice teleteksta.

### 6 – Isključi zvuk

Pritisnite da biste isključili zvuk ili ga ponovo uključili.

### 7 – SUBTITLE

Otvaranje stranice Titlovi.

# 6 Za 7506/7556

# 6.1 Pregled tastera

# Gornja strana

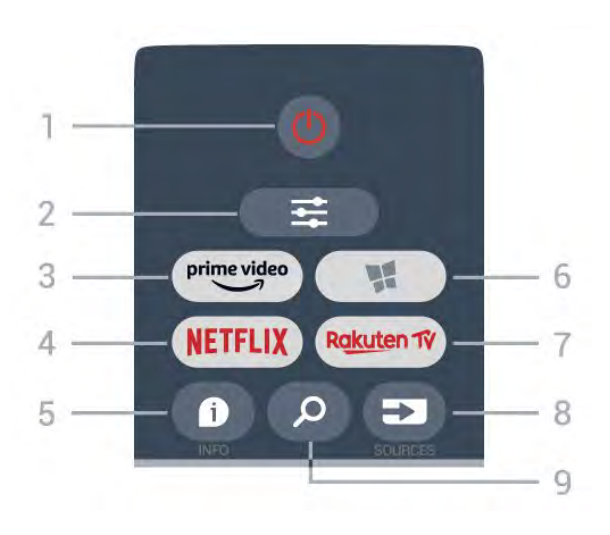

### 1 – 🕚 Stanje pripravnosti / Uključi

Uključivanje televizora ili njegovo vraćanje u stanje pripravnosti.

### 

Otvaranje ili zatvaranje menija Opcije.

### 3 - prime video

Pokretanje aplikacije Amazon prime video.

### 4 – NETFLIX

Direktno otvaranje aplikacije Netflix. Sa uključenim televizorom ili iz stanja pripravnosti.

· Ako imate pretplatu na Netflix, na ovom televizoru možete da uživate u sadržaju aplikacije Netflix. Televizor mora da bude povezan na Internet.

 Da biste otvorili Netflix, pritisnite taster NETFLIX da biste otvorili aplikaciju Netflix. Netflix možete da otvorite neposredno kada je televizor u stanju pripravnosti.

www.netflix.com

### 5 - 1 INFO

Otvaranje/zatvaranje informacija o programu.

6 - 📢 SMART TV

Otvaranje Smart TV početne stranice.

### 7 - Rakuten TV

Pokretanje aplikacije Rakuten TV.

8 - SOURCES

Otvaranje menija Izvori.

### 9 – *P* Pretraži

Otvaranje Smart TV stranice za pretragu.

# Gornja strana (za modele za UK)

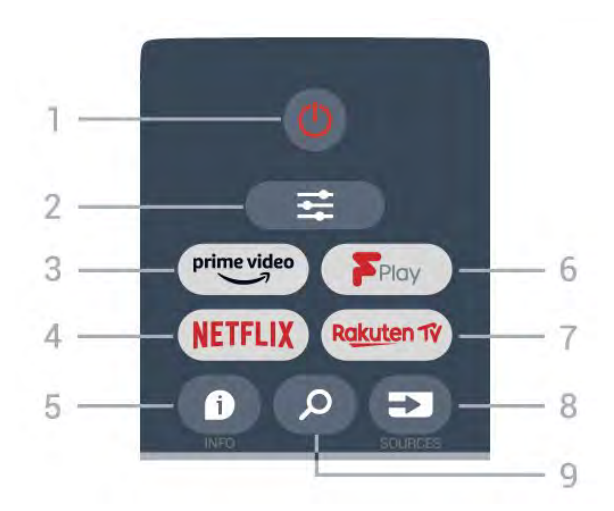

### 1 – 🕚 Stanje pripravnosti / Uključi

Uključivanje televizora ili njegovo vraćanje u stanje pripravnosti.

### 2 - **Ξ**OPTIONS

Otvaranje ili zatvaranje menija Opcije.

### 3 - prime video

Pokretanje aplikacije Amazon prime video.

### 4 – NETFLIX

Direktno otvaranje aplikacije Netflix. Sa uključenim televizorom ili iz stanja pripravnosti.

 Ako imate pretplatu na Netflix, na ovom televizoru možete da uživate u sadržaju aplikacije Netflix. Televizor mora da bude povezan na Internet.

 Da biste otvorili Netflix, pritisnite taster NETFLIX da biste otvorili aplikaciju Netflix. Netflix možete da otvorite neposredno kada je televizor u stanju pripravnosti. www.netflix.com

5 – 10 INFO Otvaranje/zatvaranje informacija o programu.

6 - Freeview Play Otvaranje stranice Explore Freeview Play.

### 7 - Rakuten 1

Pokretanje aplikacije Rakuten TV.

# 8 - SOURCES

Otvaranje menija Izvori.

#### 9 – *P* Pretraži Otvaranje Smart TV stranice za pretragu.

# Srednji deo

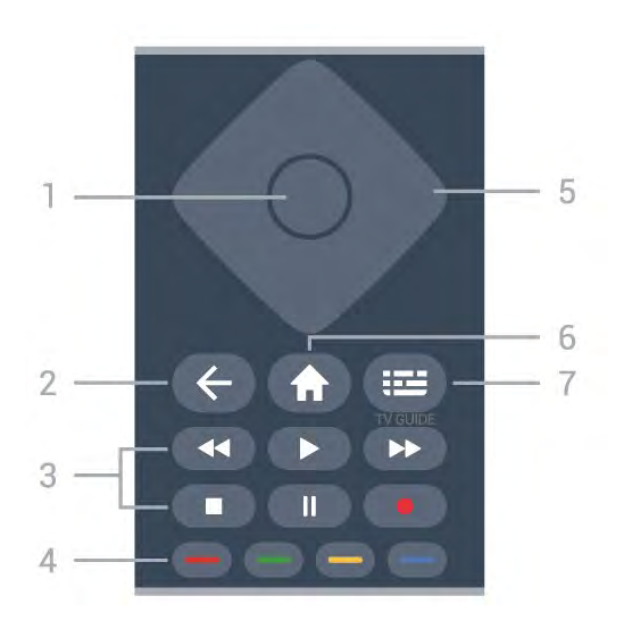

### 1 – Taster OK

Potvrda izbora ili postavke. Da biste otvorili listu kanala dok gledate televiziju, ako nije dostupna interaktivna usluga.

### 2 – 🔶 Nazad

Zatvaranje menija bez promene postavke.

### 3 – Reprodukcija i snimanje

- Reprodukuj ▶, za reprodukciju.
- Pauziraj II, za pauziranje reprodukcije.
- Zaustavi 🔳, za zaustavljanje reprodukcije.
- Premotaj 📢, za premotavanje unazad.
- Premotavanje 🍉, za brzo premotavanje unapred.
- Snimaj •, ova funkcija nije podržana.

### 4 – 🛑 🗕 – Tasteri u boji

Direktno biranje opcija. Plavi taster —, otvara **Pomoć**.

5 – Tasteri sa strelicama / tasteri za navigaciju Pomeranje nagore, nadole, nalevo ili nadesno.

### 6 – 角 Početna

Otvaranje početnog menija.

### 7 – 🖼 TV vodič

Otvaranje/zatvaranje TV vodiča.

### Donja strana

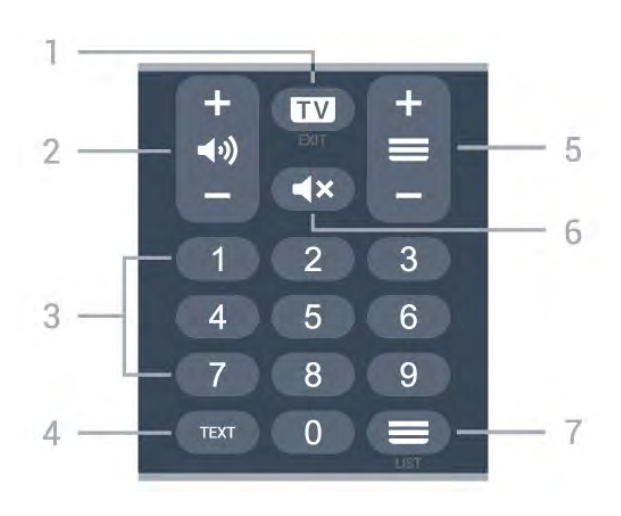

### 1- 💵 - EXIT

Pritisnite u sredini da biste se vratili na gledanje TV programa. Da biste zaustavili interaktivnu TV aplikaciju. Pritisnite + ili - da biste se prebacili na sledeći ili prethodni kanal na listi kanala. Otvaranje sledeće/prethodne stranice teleteksta.

### 2 – 📢 Jačina zvuka

Pritisnite + ili - da biste podesili nivo jačine zvuka.

3 – Numerički tasteri Direktno biranje kanala.

### 4 – TEXT

Otvaranje/zatvaranje teleteksta.

### 5 – 🔳 Kanal

Pritisnite + ili - da biste prešli na sledeći/prethodni kanal na listi kanala. Otvaranje sledeće/prethodne stranice teleteksta.

### 6 – 🔺 Isključi zvuk

Isključivanje/ponovno uključivanje zvuka.

### Donja strana (za modele za UK)

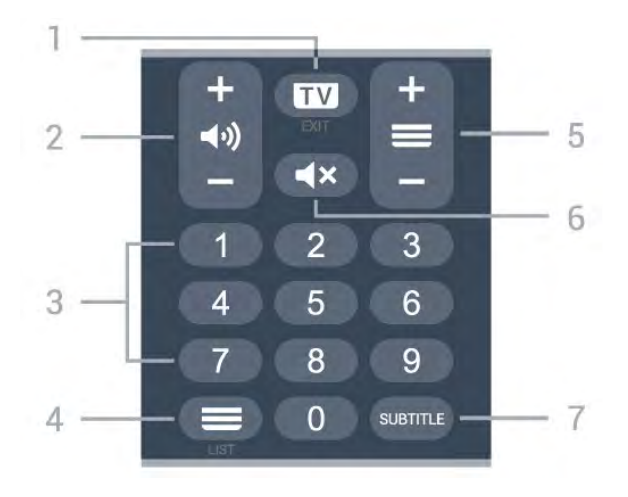

1- 💵 - EXIT

Pritisnite u sredini da biste se vratili na gledanje TV programa. Da biste zaustavili interaktivnu TV

aplikaciju. Pritisnite + ili - da biste se prebacili na sledeći ili prethodni kanal na listi kanala. Otvaranje sledeće/prethodne stranice teleteksta.

### 2 – 📢 Jačina zvuka

Pritisnite + ili - da biste podesili nivo jačine zvuka.

3 – Numerički tasteri Direktno biranje kanala.

### 4 – 🔳 Lista kanala

Otvaranje liste kanala.

### 5 – 🔳 Kanal

Pritisnite + ili - da biste prešli na sledeći/prethodni kanal na listi kanala. Otvaranje sledeće/prethodne stranice teleteksta.

#### 6 – **4**× Isključi zvuk

Isključivanje/ponovno uključivanje zvuka.

### 7 – SUBTITLE

Otvaranje stranice Titlovi.

# <sup>7</sup> Za 7406

# 7.1 Pregled tastera

# Gornja strana

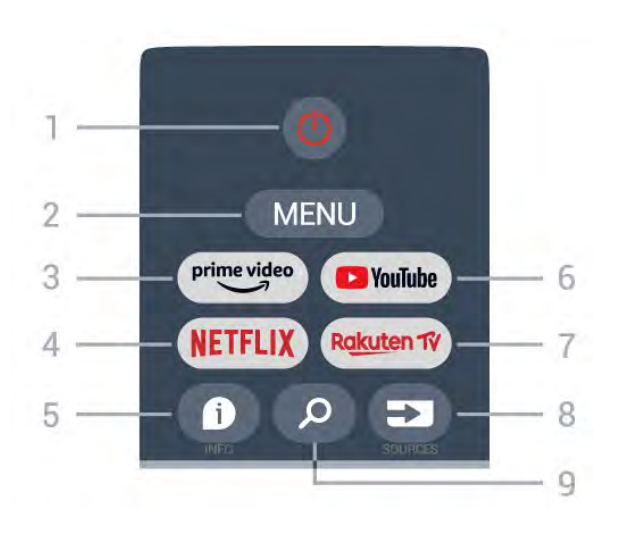

Napajanje (Stanje pripravnosti / Uključi)
 Uključivanje televizora ili njegovo vraćanje u stanje pripravnosti.

### 2 – MENU

Otvaranje menija sa uobičajenim funkcijama televizora.

### 3 – Amazon Prime Video

Pokretanje aplikacije Amazon Prime Video.

### 4 – NETFLIX

Pokretanje aplikacije Netflix dok je TV uključen ili iz stanja pripravnosti.

Ako imate pretplatu na Netflix, na ovom televizoru možete da uživate u sadržaju aplikacije Netflix. Televizor mora da bude povezan na Internet.
Da biste otvorili Netflix, pritisnite taster NETFLIX da biste otvorili aplikaciju Netflix. Netflix možete da otvorite neposredno kada je televizor u stanju pripravnosti.

### 5 – INFO

Pritisnite da biste otvorili ekran sa informacijama o programu. Pritisnite jednom da biste prikazali kratke informacije o kanalu, pritisnite ponovo da biste prikazali prošireni ekran sa nazivom programa i dodatnim informacijama, pa još jednom da biste prikazali kompletne informacije o programu. Nastavite da pritiskate taster da biste prelazili između različitih prikaza informacija.

### 6 – YouTube

Pokretanje aplikacije YouTube.

7 – Rakuten TV

Pokretanje aplikacije Rakuten TV.

\* Napomena: Aplikacija **Rakuten TV** nije dostupna u svim zemljama.

### 8 – SOURCES

Otvaranje ili zatvaranje menija Izvori.

### $9-\mathsf{SEARCH}$

Pokretanje pretrage unosom teksta.

# Gornja strana (za modele za UK)

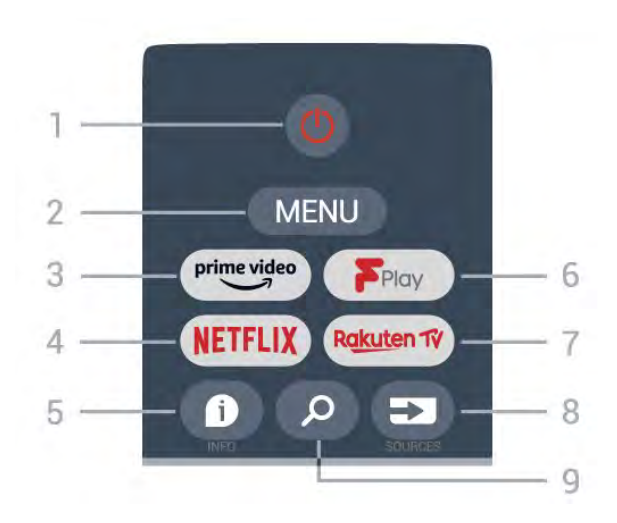

1 – **Napajanje** (Stanje pripravnosti / Uključi) Uključivanje televizora ili njegovo vraćanje u stanje pripravnosti.

### 2 – MENU

Otvaranje menija sa uobičajenim funkcijama televizora.

### 3 – Amazon Prime Video

Pokretanje aplikacije Amazon Prime Video.

### $4 - \mathsf{NETFLIX}$

Pokretanje aplikacije Netflix dok je TV uključen ili iz stanja pripravnosti.

• Ako imate pretplatu na Netflix, na ovom televizoru možete da uživate u sadržaju aplikacije Netflix. Televizor mora da bude povezan na Internet.

• Da biste otvorili Netflix, pritisnite taster **NETFLIX** da biste otvorili aplikaciju Netflix. Netflix možete da otvorite neposredno kada je televizor u stanju pripravnosti.

### 5 – INFO

Pritisnite da biste otvorili ekran sa informacijama o programu. Pritisnite jednom da biste prikazali kratke informacije o kanalu, pritisnite ponovo da biste prikazali prošireni ekran sa nazivom programa i dodatnim informacijama, pa još jednom da biste prikazali kompletne informacije o programu. Nastavite da pritiskate taster da biste prelazili između različitih prikaza informacija.

### 6 - Freeview Play

Pokretanje funkcije Freeview Play.

7 – Rakuten TV Pokretanje aplikacije Rakuten TV.

8 – SOURCES Otvaranje ili zatvaranje menija Izvori.

9 – SEARCH Pokretanje pretrage unosom teksta.

# Srednji deo

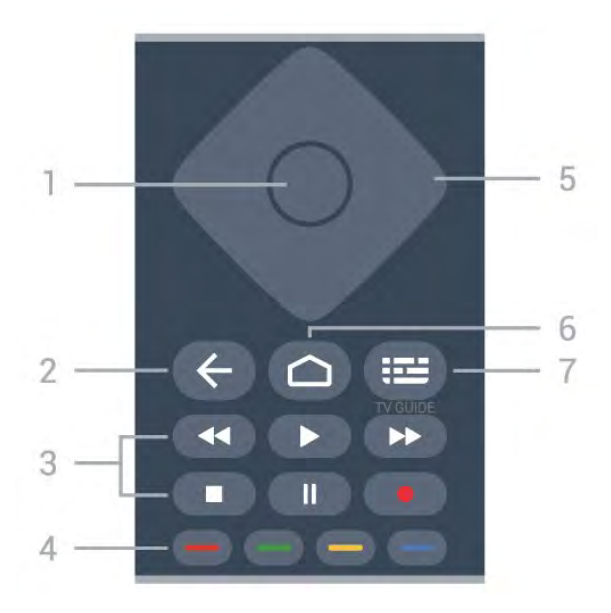

### 1 – Taster OK

Potvrda izbora ili postavke. Da biste otvorili listu kanala dok gledate televiziju.

### 2 – Nazad

- Povratak na prethodni meni ili TV izvor.
- Povratak na prethodnu aplikaciju.

### 3 – Reprodukcija i snimanje

- Reprodukuj, za reprodukciju.
- Pauziraj, za pauziranje reprodukcije
- · Zaustavi, za zaustavljanje reprodukcije
- Premotaj unazad, za premotavanje unazad
- Premotaj unapred, za premotavanje unapred
- Snimaj, ova funkcija nije podržana.

### 4 – Tasteri u boji

Praćenje uputstava na ekranu za izbor dodatnih opcija ili operacija.

Pritisnite **plavi taster** na početnom ekranu da biste otvorili **Pomoć**.

### 5 – Tasteri za navigaciju

Pomeranje nagore, nadole, nalevo ili nadesno.

### 6 – Početna

Otvaranje početnog menija.

### 7 – TV GUIDE

Otvaranje/zatvaranje TV vodiča.

# Donja strana

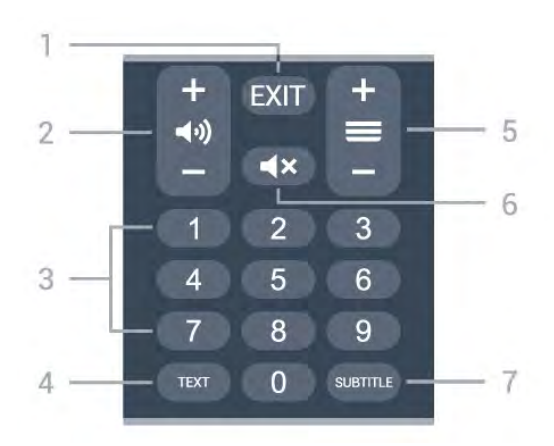

### 1- EXIT

Izlazak iz trenutnog menija ili aplikacije.

2 – Jačina zvuka Pritisnite + ili - da biste podesili jačinu zvuka.

3 – Numerički tasteri Direktno biranje kanala.

4 – TEXT Otvaranje/zatvaranje teleteksta.

### 5 – Kanal

Pritisnite + ili - da biste se prebacili na sledeći ili prethodni kanal na listi kanala. Otvaranje sledeće/prethodne stranice teleteksta.

### 6 – Isključi zvuk

Pritisnite da biste isključili zvuk ili ga ponovo uključili.

### 7 – SUBTITLE

Otvaranje stranice Titlovi.

# Donja strana (za modele za UK)

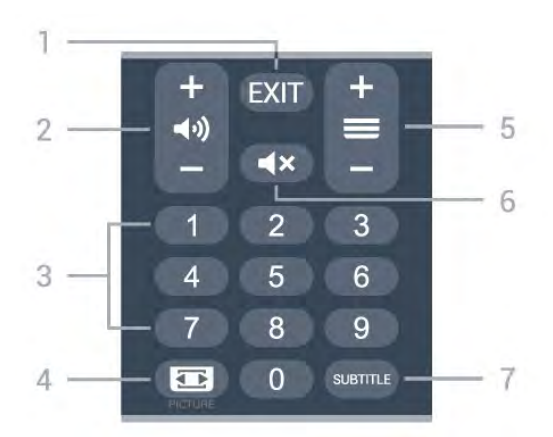

### 1– EXIT

Izlazak iz trenutnog menija ili aplikacije.

2 – Jačina zvuka Pritisnite + ili - da biste podesili jačinu zvuka.

3 – Numerički tasteri

Direktno biranje kanala.

### $4 - \mathsf{PICTURE}$

Otvaranje ili zatvaranje menija Režim slike.

### 5 – Kanal

Pritisnite + ili - da biste se prebacili na sledeći ili prethodni kanal na listi kanala. Otvaranje sledeće/prethodne stranice teleteksta.

### 6 – Isključi zvuk

Pritisnite da biste isključili zvuk ili ga ponovo uključili.

### 7 – SUBTITLE

Otvaranje stranice Titlovi.

# <sup>®</sup> Infracrveni senzor

Televizor može da prima komande sa daljinskog upravljača koji koristi infracrvene signale za slanje komadi. Ako koristite takav daljinski upravljač, uvek morate da ga usmerite prema infracrvenom senzoru na televizoru.

### ▲ Upozorenje

Nemojte da stavljate predmete ispred IC senzora na televizoru zato što to može da blokira IC signal.

# Baterije

Ako televizor ne reaguje na pritiskanje tastera na daljinskom upravljaču, baterije su možda ispražnjene.

Da biste zamenili baterije, otvorite odeljak za baterije sa zadnje donje strane daljinskog upravljača.

1 - Pomerite poklopac odeljka za baterije u pravcu na koji ukazuje strelica.

2 - Zamenite stare baterije sa dve alkalne baterije tipa AAA-LR03-1.5V. Proverite da li ste ispravno postavili + i – krajeve baterija.

3 - Ponovo postavite poklopac odeljka za baterije i gurnite ga dok ne budete čuli "klik".

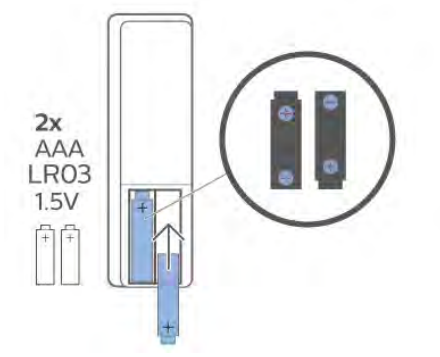

Ako duže vreme ne nameravate da koristite daljinski upravljač, izvadite baterije.

Bezbedno odložite baterije u skladu sa direktivama o prestanku upotrebe.

Otvorite **Pomoć**, izaberite opciju **Ključne reči**, a zatim potražite **Prestanak upotrebe** da biste dobili više informacija.

# čišćenje

Daljinski upravljač ima oblogu otpornu na grebanje.

Daljinski upravljač čistite mekom vlažnom krpom. Za čišćenje daljinskog upravljača nikada nemojte koristiti materije kao što su alkohol, hemikalije ili sredstva za čišćenje domaćinstva.

# Përmbajtja

# 1 Për 9206/9506/9636/OLED8x6/OLED9x6

3

7

1.1 Përmbledhje e tasteve

1.2 Çiftimi i telekomandës me televizorin 5 1.3 Kërkimi me zë 6

7

### 2 Për OLED706

2.1 Përmbledhje e tasteve

#### 3 Për 9006/8506/8546 10

- 3.1 Përmbledhje e tasteve 10
- 3.2 Çiftimi i telekomandës me televizorin 12 13
- 3.3 Kërkimi me zë

#### 4 Për 8536/8556 14

4.1 Përmbledhje e tasteve 14 4.2 Tastiera 15 4.3 Çiftimi i telekomandës me televizorin 16 4.4 Kërkimi me zë 17

#### 5 Për 8106/7906/7956/6906 18

5.1 Përmbledhje e tasteve 18

#### 6 Për 7506/7556 21

6.1 Përmbledhje e tasteve 21

#### 7 Për 7406 24

- 7.1 Përmbledhje e tasteve 24
- 27 8 Sensori infrakuq
- 9 Bateritë 28
- 10 Pastrimi 29

# . Për 9206/9506/96 36/OLED8x6/OLED 9x6

### 1.1

1

# Përmbledhje e tasteve

# Pjesa e sipërme

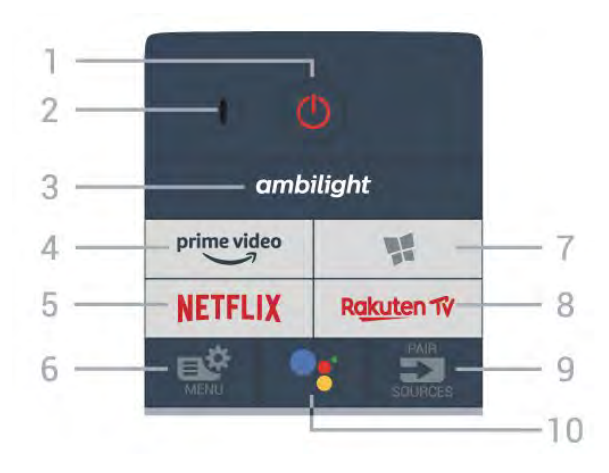

### 1 - 🕐 Në pritje / Aktiv

Për të ndezur televizorin ose për ta kthyer në gjendje pritjeje.

### 2 - Mikrofoni VOICE

### 3 – ambilight

Për të zgjedhur një nga stilet e "Ambilight".

### 4 - prime video

Për të hapur aplikacionin "Amazon prime video".

### 5 - NETFLIX

Për të hapur direkt aplikacionin "Netflix". Me televizorin ndezur ose nga modaliteti i pritjes.

• Nëse keni një pajtim anëtarësie "Netflix", mund të shijoni "Netflix" në këtë televizor. Televizori duhet të jetë i lidhur me internetin.

• Shtypni **NETFLIX** për të hapur aplikacionin "Netflix". "Netflix" mund ta hapni menjëherë nga një televizor në pritje.

www.netflix.com

### 6 - 🗳 Menyja e shpejtë

Për të hapur "Menynë e shpejtë" me funksionet e zakonshme të televizorit.

### 7 - 🙀 Koleksioni i TV Philips

Për të hapur aplikacionin Koleksioni i TV Philips.

### 8 - Rakuten 17

Për të hapur aplikacionin "Rakuten TV".

9 - 🗊 SOURCES

- Për të hapur ose mbyllur menynë "Burimet".
- Për të çiftuar telekomandën me televizorin.

### 10 - •; Google Assistant™

Për të hapur Google Assistant™.

# Pjesa e sipërme (për modelet e MB)

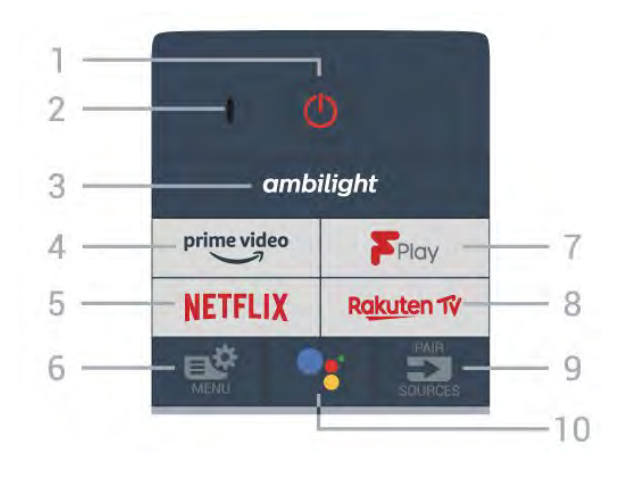

### 1 - 🕐 Në pritje / Aktiv

Për të ndezur televizorin ose për ta kthyer në gjendje pritjeje.

2 - Mikrofoni VOICE

### 3 – ambilight

Për të zgjedhur një nga stilet e "Ambilight".

# 4 - prime video

Për të hapur aplikacionin "Amazon prime video".

### 5 - NETFLIX

Për të hapur direkt aplikacionin "Netflix". Me televizorin ndezur ose nga modaliteti i pritjes.

• Nëse keni një pajtim anëtarësie "Netflix", mund të shijoni "Netflix" në këtë televizor. Televizori duhet të jetë i lidhur me internetin.

• Shtypni **NETFLIX** për të hapur aplikacionin "Netflix". "Netflix" mund ta hapni menjëherë nga një televizor në pritje.

www.netflix.com

### 6 - 🗳 Menyja e shpejtë

Për të hapur "Menynë e shpejtë" me funksionet e zakonshme të televizorit.

### 7 - Freeview Play

Për të hapur Freeview Play.

### 8 - Rakuten 17

Për të hapur aplikacionin "Rakuten TV".

### 9 - 🗈 SOURCES

- Për të hapur ose mbyllur menynë "Burimet".
- Për të çiftuar telekomandën me televizorin.

### 10 - •: Google Assistant™

Për të hapur Google Assistant™.

### Mesatar

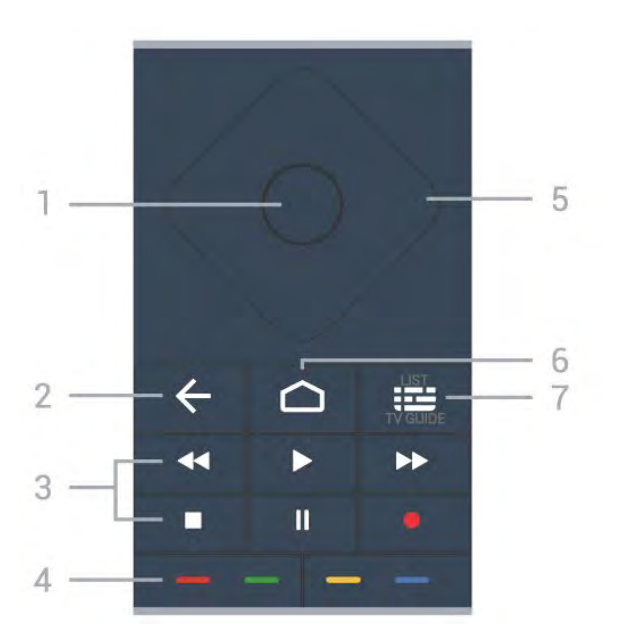

### 1 - Tasti OK

Për të konfirmuar zgjedhjen ose cilësimin. Për hapjen e listës së kanaleve ndërsa jeni duke parë televizor.

### 2 - 🗲 Kthehu

Për t'u kthyer te kanali i zgjedhur më parë. Për t'u kthyer te menyja e mëparshme. Për t'u kthyer te faqja e mëparshme e aplikacionit/internetit.

### 3 - Luajtja dhe regjistrimi

- Luaj ▶, për të nisur luajtjen.
- Pause II, për të pushuar luajtjen
- Stop ■, për të ndaluar luajtjen
- Rewind ◀, për të ecur mbrapsht
- Fast forward ▶, për të ecur shpejt përpara
- Record •, për të filluar regjistrimin

### 4 - 🕳 📥 📥 Tastet me ngjyra

Zgjedhje direkte e opsioneve. Tasti blu — hap funksionin **Ndihma**.

### 5 - Tastet me shigjeta/të shfletimit

Për të lëvizur lart, poshtë, majtas ose djathtas.

### 6 - 🛆 HOME

Për të hapur menynë kryesore.

### 7 - 🖼 TV Guide / Channel list

Për të hapur ose mbyllur guidën televizive. Mbajeni shtypur për të hapur listën e kanaleve.

Pjesa e mesit (për modelet e MB)

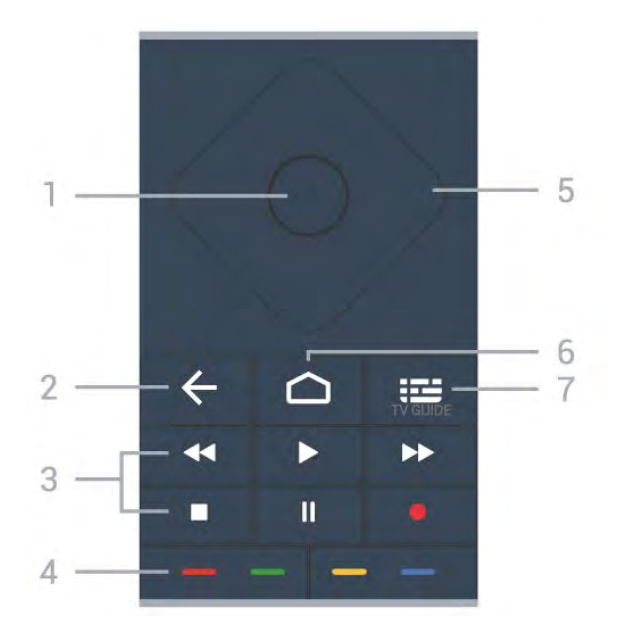

### 1 - Tasti OK

Për të konfirmuar zgjedhjen ose cilësimin. Për hapjen e listës së kanaleve ndërsa jeni duke parë televizor.

### 2 - 🗲 Kthehu

Për t'u kthyer te kanali i zgjedhur më parë. Për t'u kthyer te menyja e mëparshme. Për t'u kthyer te faqja e mëparshme e aplikacionit/internetit.

### 3 - Luajtja dhe regjistrimi

- Luaj ▶, për të nisur luajtjen.
- Pause II, për të pushuar luajtjen
- Stop 🔳, për të ndaluar luajtjen
- Rewind ◀, për të ecur mbrapsht
- Fast forward ▶, për të ecur shpejt përpara
- Record •, për të filluar regjistrimin

### 4 - 🕳 🕳 🗕 Tastet me ngjyra

Zgjedhje direkte e opsioneve. Tasti blu — hap funksionin **Ndihma**.

5 - Tastet me shigjeta/të shfletimit Për të lëvizur lart, poshtë, majtas ose djathtas.

### 6 - 🛆 HOME

Për të hapur menynë kryesore.

### 7 - 🖼 TV GUIDE

Për të hapur ose për të mbyllur guidën televizive.

### Nga poshtë

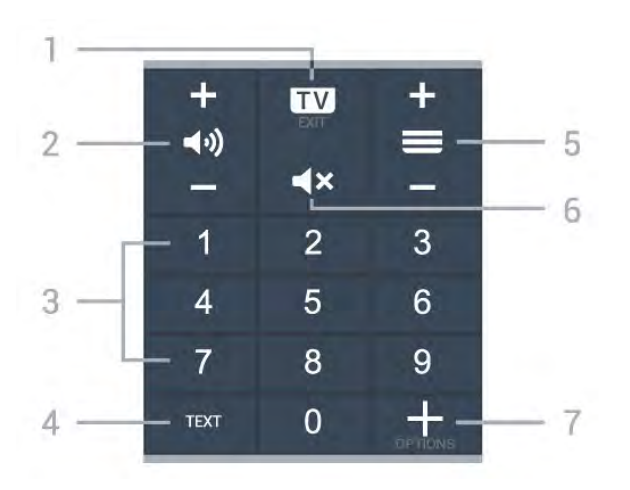

### 1- 🗰 - EXIT

Për t'u kthyer te shikimi i televizorit ose për të ndaluar një aplikacion interaktiv të televizorit.

### 2 - 📢 Volumi

Shtypni + ose - për të rregulluar nivelin e volumit.

### 3 - Tastet numerike

Për të zgjedhur direkt një kanal.

### 4 - TEXT

Për të hapur ose mbyllur "Teletekstin".

### 5 - 🚍 Kanali

Shtypni + ose - për të kaluar te kanali vijues ose i mëparshëm në listën e kanaleve. Për të hapur faqen vijuese ose të mëparshme tek "Teleteksti".

### 6 - ┥ 🗙 Pa zë

Për të hequr zërin ose për ta rikthyer.

### 7 - + OPTIONS

Për të hapur ose mbyllur menynë "Opsionet".

### Pjesa e poshtme (për modelet e MB)

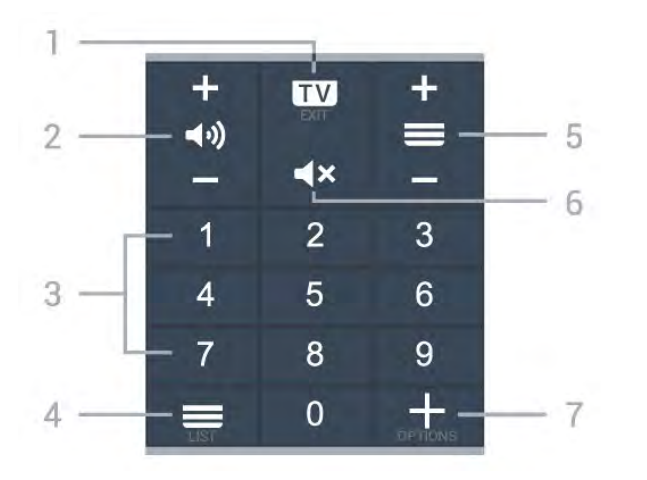

### 1 - 🗰 - EXIT

Për t'u kthyer te shikimi i televizorit ose për të ndaluar një aplikacion interaktiv të televizorit.

### 2 - 📢 Volumi

Shtypni + ose - për të rregulluar nivelin e volumit.

### 3 - Tastet numerike

Për të zgjedhur direkt një kanal.

### 4 - 🔳 Lista e kanaleve

Për të hapur listën e kanaleve.

### 5 - 🚍 Kanali

Shtypni + ose – për të kaluar te kanali vijues ose i mëparshëm në listën e kanaleve. Për të hapur faqen vijuese ose të mëparshme tek "Teleteksti".

### 6 - 🛋 🗙 Pa zë

Për të hequr zërin ose për ta rikthyer.

### 7 - + OPTIONS

Për të hapur ose mbyllur menynë "Opsionet".

# <sup>1.2</sup> Çiftimi i telekomandës me televizorin

Kjo telekomandë përdor "Bluetooth" dhe IR (rreze infrakuqe) për t'i dërguar komanda televizorit.

Këtë telekomandë mund ta përdorni me anë të IR (rreze infrakuqe) për shumicën e funksioneve.
Për të përdorur funksione të avancuara si kërkimi me zë dhe tastierën e telekomandës, duhet të çiftoni (lidhni) televizorin me telekomandën.

Kur nisni instalimin fillestar të televizorit, televizori ju kërkon të mbani shtypur tastin **PAIR** dhe duke vepruar në këtë mënyrë do të kryhet çiftimi i tij.

Shënim:

1 - Pasi telekomanda të jetë çiftuar me sukses, do të fillojë të pulsojë unaza e treguesit të kaltër LED rreth mikrofonit në pjesën e përparme të telekomandës.
2 - Gjatë çiftimit telekomanda duhet të qëndrojë pranë televizorit (brenda 1 m distancë) që të kryhet me sukses.

3 - Çiftimi nuk është kryer nëse televizori nuk hap fushën e kërkimit me zë kur shtypni •:.
4 - Këshillohet të prisni derisa televizori të jetë ndezur plotësisht dhe të ketë nisur të gjitha proceset në sfond para se të hyjë në modalitet çiftimi, pasi dritarja informuese që përmban udhëzimet e mëtejshme mund të shfaqet me vonesë, duke ndikuar negativisht procedurën e çiftimit.

### Çiftimi ose riçiftimi

Nëse ndodh të çaktivizohet çiftimi, telekomandën mund ta riçiftoni televizorin.

Thjesht mbani shtypur tastin **PAIR** (afro 3 sekonda) për çiftimin.

Përndryshe, shkoni te 🌣 Cilësimet > Lidhja me valë dhe rrjetet > Telekomanda > Çiftimi i telekomandës, pastaj ndiq udhëzimet në ekran.

Pasi të kryhet çiftimi do të shfaqet një mesazh.

Softueri i telekomandës

- Cilësimet > Lidhjet me valë dhe rrjetet
- > Telekomanda > Informacion mbi telekomandën

Pasi të çiftohet telekomanda, mund të kontrolloni versionin aktual të softuerit të telekomandës.

Cilësimet > Lidhjet me valë dhe rrjetet
 Telekomanda > Përditësimi i softuerit të telekomandës

Kontrolloni për përditësime të mundshme të softuerit të telekomandës.

# <sup>1.3</sup> Kërkimi me zë

Mund të kërkoni për video, muzikë apo çfarëdoqoftë në internet, thjesht duke përdorur zërin. Mund t'i flisni mikrofonit në telekomandë.

Duhet të çiftoni telekomandën me televizorin para se të përdorni kërkimin me zë.

Për të përdorur zërin...

1 - Shtypni **•:** në telekomandë ku do të ndizet drita e kaltër, do të hapet fusha e kërkimit dhe mikrofoni do të jetë aktiv.

2 - Thoni çfarë po kërkoni me shqiptim të qartë. Mund të flisni për 10 sekonda përpara se mikrofoni të fiket. Rezultatet mund të shfaqen me vonesë.

3 - Mund të zgjidhni artikullin që dëshironi në listën e rezultateve të kërkimit.

6

# <sup>2</sup> Për OLED706

### 2.1

# Përmbledhje e tasteve

# Pjesa e sipërme

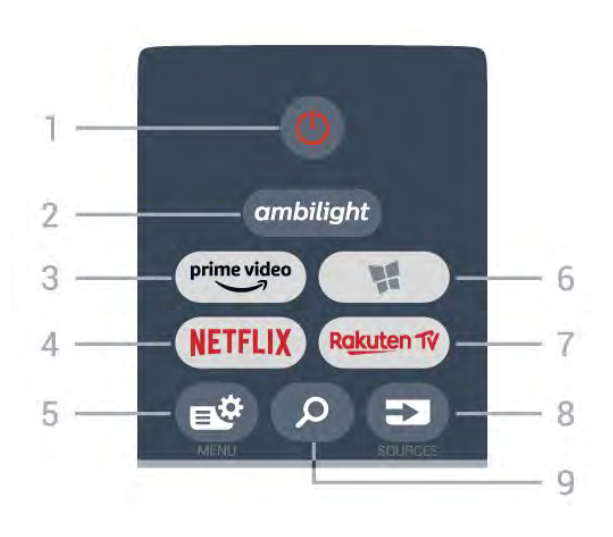

### 1 - 🕐 Në pritje / Aktiv

Për të ndezur televizorin ose për ta kthyer në gjendje pritjeje.

### 2 – ambilight

Për të zgjedhur një nga stilet e "Ambilight".

### 3 - <sup>prime video</sup>

Për të hapur aplikacionin "Amazon prime video".

### 4 - NETFLIX

Për të hapur direkt aplikacionin "Netflix". Me televizorin ndezur ose nga modaliteti i pritjes.

• Nëse keni një pajtim anëtarësie "Netflix", mund të shijoni "Netflix" në këtë televizor. Televizori duhet të jetë i lidhur me internetin.

• Shtypni **NETFLIX** për të hapur aplikacionin "Netflix". "Netflix" mund ta hapni menjëherë nga një televizor në pritje.

www.netflix.com

### 5 - 🗳 Menyja e shpejtë

Për të hapur "Menyja e shpejtë" me funksionet e zakonshme të televizorit.

### 6 - 🦉 Koleksioni i TV Philips

për të hapur aplikacionin Koleksioni i TV Philips.

### 7 – Rakuten 1V

Për të hapur aplikacionin "Rakuten TV".

### 8 - SOURCES

Për të hapur ose për të mbyllur menynë "Burimet".Për të çiftuar telekomandën me televizorin.

### 9 - 🔎 Kërko

Për të hapur faqen e kërkimit të "Smart TV".

# Pjesa e sipërme (për modelet e MB)

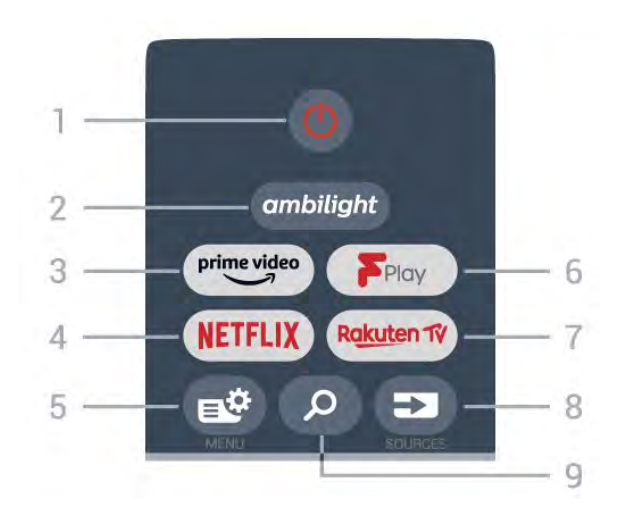

### 1 - 🕐 Në pritje / Aktiv

Për të ndezur televizorin ose për ta kthyer në gjendje pritjeje.

### 2 – ambilight

Për të zgjedhur një nga stilet e "Ambilight".

### 3 - prime video

Për të hapur aplikacionin "Amazon prime video".

### 4 - NETFLIX

Për të hapur direkt aplikacionin "Netflix". Me televizorin ndezur ose nga modaliteti i pritjes.

• Nëse keni një pajtim anëtarësie "Netflix", mund të shijoni "Netflix" në këtë televizor. Televizori duhet të jetë i lidhur me internetin.

• Shtypni **NETFLIX** për të hapur aplikacionin "Netflix". "Netflix" mund ta hapni menjëherë nga një televizor në pritje.

www.netflix.com

### 5 - 🗳 Menyja e shpejtë

Për të hapur "Menyja e shpejtë" me funksionet e zakonshme të televizorit.

### 6 - Freeview Play

Për të hapur Freeview Play.

### 7 – Rakuten 1V

Për të hapur aplikacionin "Rakuten TV".

### 8 - SOURCES

- Për të hapur ose për të mbyllur menynë "Burimet".
- Për të çiftuar telekomandën me televizorin.

### 9 - 🔎 Kërko

Për të hapur faqen e kërkimit të "Smart TV".

# Mesatar

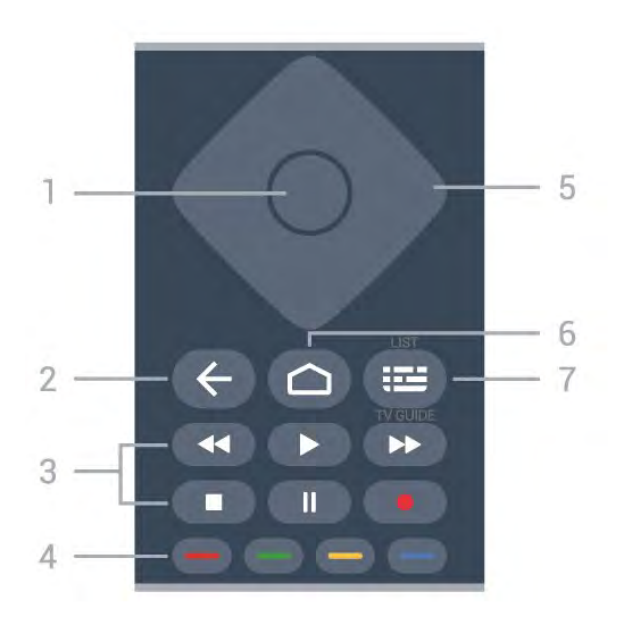

### 1 - Tasti OK

Për të konfirmuar zgjedhjen ose cilësimin. Për hapjen e listës së kanaleve ndërsa jeni duke parë televizor.

### 2 - 🗲 Kthehu

Për t'u kthyer te kanali i zgjedhur më parë. Për t'u kthyer te menyja e mëparshme. Për t'u kthyer te faqja e mëparshme e aplikacionit/internetit.

### 3 - Luajtja dhe regjistrimi

- Luaj ▶, për të nisur luajtjen.
- Pause II, për të pushuar luajtjen
- Stop ■, për të ndaluar luajtjen
- Rewind ◀, për të ecur mbrapsht
- Fast forward ▶, për të ecur shpejt përpara
- Record •, për të filluar regjistrimin

### 4 - 🕳 🕳 📥 Tastet me ngjyra

Zgjedhje direkte e opsioneve. Tasti blu — hap funksionin **Ndihma**.

### 5 - Tastet me shigjeta/të shfletimit

Për të lëvizur lart, poshtë, majtas ose djathtas.

### 6 – 🏠 HOME

Për të hapur menynë kryesore.

### 7 - 🖼 TV Guide / Channel list

Për të hapur ose mbyllur guidën televizive. Mbajeni shtypur për të hapur listën e kanaleve.

Pjesa e mesit (për modelet e MB)

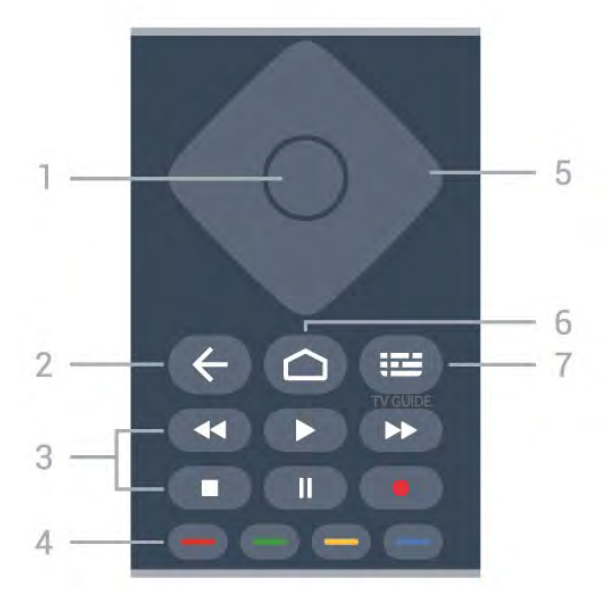

### 1 - Tasti OK

Për të konfirmuar zgjedhjen ose cilësimin. Për hapjen e listës së kanaleve ndërsa jeni duke parë televizor.

### 2 - 🗲 Kthehu

Për t'u kthyer te kanali i zgjedhur më parë. Për t'u kthyer te menyja e mëparshme. Për t'u kthyer te faqja e mëparshme e aplikacionit/internetit.

### 3 - Luajtja dhe regjistrimi

- Luaj ▶, për të nisur luajtjen.
- Pause II, për të pushuar luajtjen
- Stop 🔳, për të ndaluar luajtjen
- Rewind ◀, për të ecur mbrapsht
- Fast forward ▶, për të ecur shpejt përpara
- Record •, për të filluar regjistrimin

### 4 - 🕳 🕳 🗕 Tastet me ngjyra

Zgjedhje direkte e opsioneve. Tasti blu — hap funksionin **Ndihma**.

5 - Tastet me shigjeta/të shfletimit Për të lëvizur lart, poshtë, majtas ose djathtas.

### 6 - 🛆 HOME

Për të hapur menynë kryesore.

### 7 - 🖼 TV GUIDE

Për të hapur ose për të mbyllur guidën televizive.

### Nga poshtë

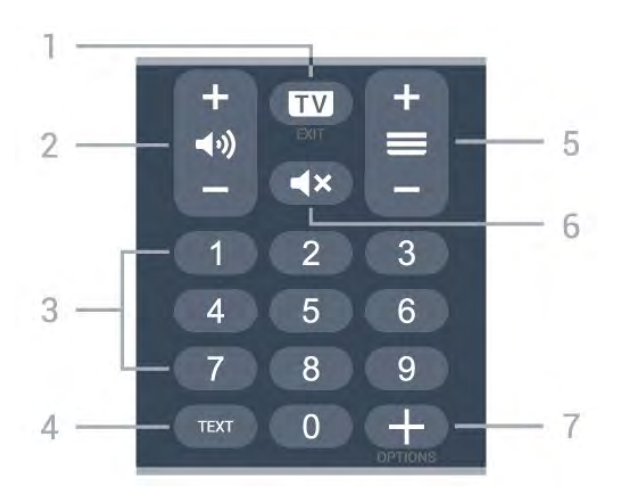

### 1- 🗰 - EXIT

Për t'u kthyer te shikimi i televizorit ose për të ndaluar një aplikacion interaktiv të televizorit.

### 2 - 📢 Volumi

Shtypni + ose - për të rregulluar nivelin e volumit.

### 3 - Tastet numerike

Për të zgjedhur direkt një kanal.

### 4 - TEXT

Për të hapur ose mbyllur "Teletekstin".

### 5 - 🚍 Kanali

Shtypni + ose - për të kaluar te kanali vijues ose i mëparshëm në listën e kanaleve. Për të hapur faqen vijuese ose të mëparshme tek "Teleteksti".

### 6 - ┥ 🗙 Pa zë

Për të hequr zërin ose për ta rikthyer.

### 7 - + OPTIONS

Për të hapur ose mbyllur menynë "Opsionet".

# Pjesa e poshtme (për modelet e MB)

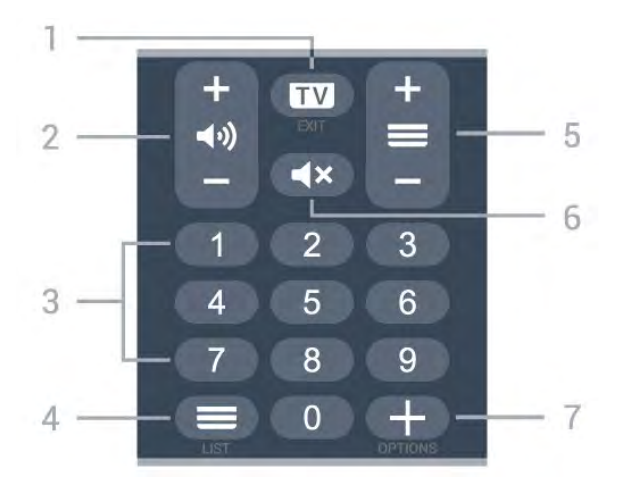

### 1- 💵 - EXIT

Për t'u kthyer te shikimi i televizorit ose për të ndaluar një aplikacion interaktiv të televizorit.

### 2 - 📢 Volumi

Shtypni + ose - për të rregulluar nivelin e volumit.

### 3 - Tastet numerike

Për të zgjedhur direkt një kanal.

### 4 - 🔳 Lista e kanaleve

Për të hapur listën e kanaleve.

### 5 - 🔳 Kanali

Shtypni + ose - për të kaluar te kanali vijues ose i mëparshëm në listën e kanaleve. Për të hapur faqen vijuese ose të mëparshme tek "Teleteksti".

### 6 - **4**× Pa zë

Për të hequr zërin ose për ta rikthyer.

### 7 - + OPTIONS

Për të hapur ose mbyllur menynë "Opsionet".

# <sup>3</sup> Për 9006/8506/8546

### 3.1

# Përmbledhje e tasteve

# Pjesa e sipërme

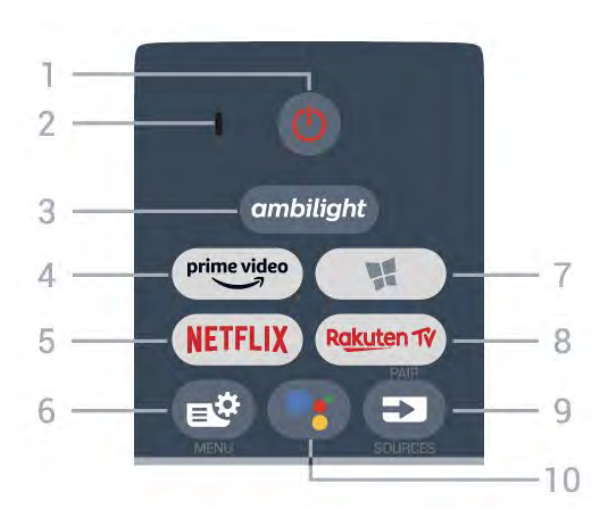

### 1 - 🕐 Në pritje / Aktiv

Për të ndezur televizorin ose për ta kthyer në gjendje pritjeje.

- 2 Mikrofoni VOICE
- 3 ambilight

Për të zgjedhur një nga stilet e "Ambilight".

### 4 - <sup>prime video</sup>

Për të hapur aplikacionin "Amazon prime video".

### 5 - NETFLIX

Për të hapur direkt aplikacionin "Netflix". Me televizorin ndezur ose nga modaliteti i pritjes.

• Nëse keni një pajtim anëtarësie "Netflix", mund të shijoni "Netflix" në këtë televizor. Televizori duhet të jetë i lidhur me internetin.

• Shtypni **NETFLIX** për të hapur aplikacionin "Netflix". "Netflix" mund ta hapni menjëherë nga një televizor në pritje.

### www.netflix.com

### 6 - 🗳 Menyja e shpejtë

Për të hapur "Menynë e shpejtë" me funksionet e zakonshme të televizorit.

### 7 - 🙀 Koleksioni i TV Philips

Për të hapur aplikacionin Koleksioni i TV Philips.

### 8 - Rakuten 17

Për të hapur aplikacionin "Rakuten TV".

### 9 - 🗈 SOURCES

• Për të hapur ose mbyllur menynë "Burimet".

· Për të çiftuar telekomandën me televizorin.

10 - **•:** Google Assistant<sup>™</sup> Për të hapur Google Assistant<sup>™</sup>.

# Pjesa e sipërme (për modelet e MB)

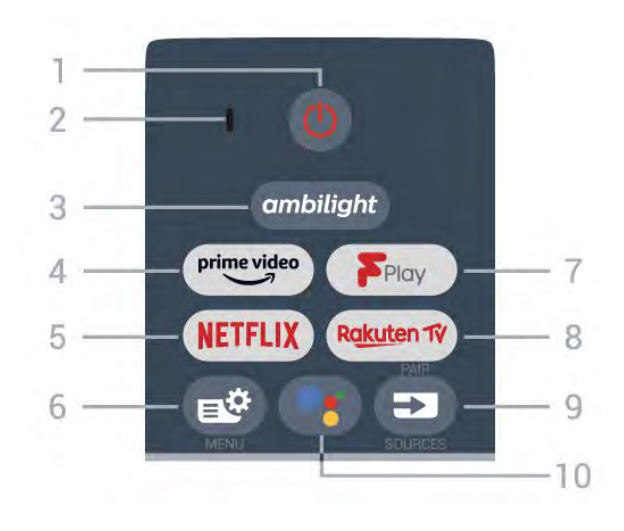

### 1 - 🕐 Në pritje / Aktiv

Për të ndezur televizorin ose për ta kthyer në gjendje pritjeje.

2 - Mikrofoni VOICE

### 3 – ambilight

Për të zgjedhur një nga stilet e "Ambilight".

### 4 - prime video

Për të hapur aplikacionin "Amazon prime video".

### 5 - NETFLIX

Për të hapur direkt aplikacionin "Netflix". Me televizorin ndezur ose nga modaliteti i pritjes.

• Nëse keni një pajtim anëtarësie "Netflix", mund të shijoni "Netflix" në këtë televizor. Televizori duhet të jetë i lidhur me internetin.

• Shtypni **NETFLIX** për të hapur aplikacionin "Netflix". "Netflix" mund ta hapni menjëherë nga një televizor në pritje.

www.netflix.com

### 6 - 🗳 Menyja e shpejtë

Për të hapur "Menynë e shpejtë" me funksionet e zakonshme të televizorit.

### 7 - Freeview Play

Për të hapur Freeview Play.

### 8 - Rakuten 17

Për të hapur aplikacionin "Rakuten TV".

### 9 - 🗊 SOURCES

- · Për të hapur ose mbyllur menynë "Burimet".
- Për të çiftuar telekomandën me televizorin.

### 10 - •: Google Assistant™

Për të hapur Google Assistant™.

# Mesatar

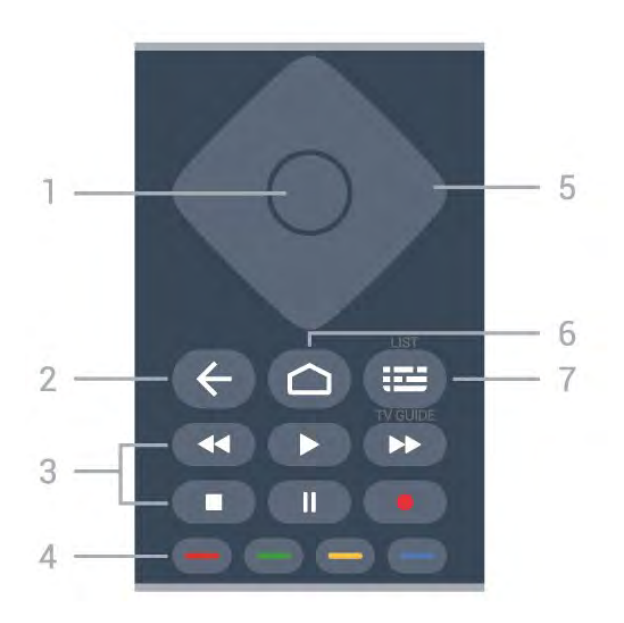

### 1 - Tasti OK

Për të konfirmuar zgjedhjen ose cilësimin. Për hapjen e listës së kanaleve ndërsa jeni duke parë televizor.

### 2 - 🗲 Kthehu

Për t'u kthyer te kanali i zgjedhur më parë. Për t'u kthyer te menyja e mëparshme. Për t'u kthyer te faqja e mëparshme e aplikacionit/internetit.

### 3 - Luajtja dhe regjistrimi

- Luaj ▶, për të nisur luajtjen.
- Pause II, për të pushuar luajtjen
- Stop ■, për të ndaluar luajtjen
- Rewind ◀, për të ecur mbrapsht
- Fast forward ▶, për të ecur shpejt përpara
- Record •, për të filluar regjistrimin

### 4 - 🕳 📥 📥 Tastet me ngjyra

Zgjedhje direkte e opsioneve. Tasti blu — hap funksionin **Ndihma**.

### 5 - Tastet me shigjeta/të shfletimit

Për të lëvizur lart, poshtë, majtas ose djathtas.

### 6 – 🛆 HOME

Për të hapur menynë kryesore.

### 7 - 🖼 TV Guide / Channel list

Për të hapur ose mbyllur guidën televizive. Mbajeni shtypur për të hapur listën e kanaleve.

Pjesa e mesit (për modelet e MB)

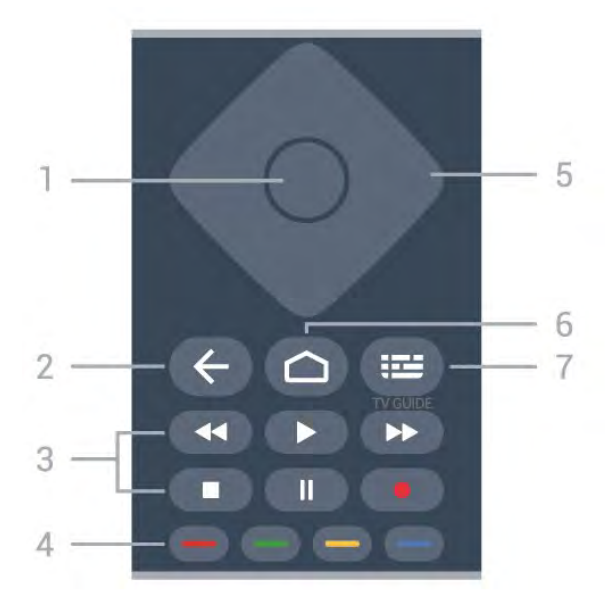

### 1 - Tasti OK

Për të konfirmuar zgjedhjen ose cilësimin. Për hapjen e listës së kanaleve ndërsa jeni duke parë televizor.

### 2 - 🗲 Kthehu

Për t'u kthyer te kanali i zgjedhur më parë. Për t'u kthyer te menyja e mëparshme. Për t'u kthyer te faqja e mëparshme e aplikacionit/internetit.

### 3 - Luajtja dhe regjistrimi

- Luaj ▶, për të nisur luajtjen.
- Pause II, për të pushuar luajtjen
- Stop 🔳, për të ndaluar luajtjen
- Rewind ◀, për të ecur mbrapsht
- Fast forward ▶>, për të ecur shpejt përpara
- Record •, për të filluar regjistrimin

### 4 - 🕳 🕳 🗕 Tastet me ngjyra

Zgjedhje direkte e opsioneve. Tasti blu — hap funksionin **Ndihma**.

5 - Tastet me shigjeta/të shfletimit Për të lëvizur lart, poshtë, majtas ose djathtas.

### 6 - 🛆 HOME

Për të hapur menynë kryesore.

### 7 - 🖼 TV GUIDE

Për të hapur ose për të mbyllur guidën televizive.

### Nga poshtë

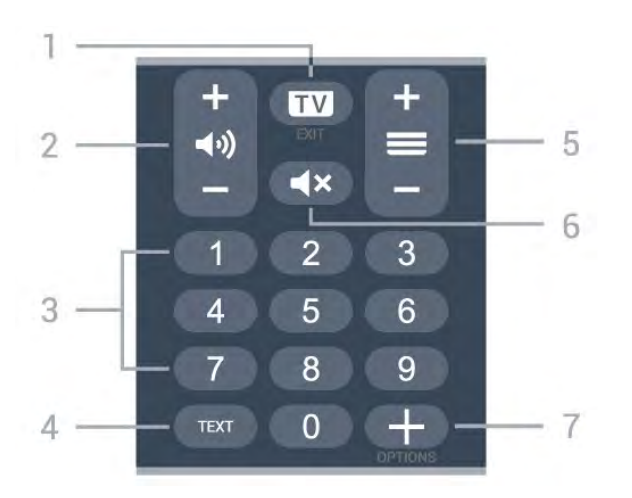

### 1- 🗰 - EXIT

Për t'u kthyer te shikimi i televizorit ose për të ndaluar një aplikacion interaktiv të televizorit.

### 2 - 📢 Volumi

Shtypni + ose - për të rregulluar nivelin e volumit.

### 3 - Tastet numerike

Për të zgjedhur direkt një kanal.

### 4 - TEXT

Për të hapur ose mbyllur "Teletekstin".

### 5 - 🚍 Kanali

Shtypni + ose - për të kaluar te kanali vijues ose i mëparshëm në listën e kanaleve. Për të hapur faqen vijuese ose të mëparshme tek "Teleteksti".

### 6 - ┥ 🗙 Pa zë

Për të hequr zërin ose për ta rikthyer.

### 7 - + OPTIONS

Për të hapur ose mbyllur menynë "Opsionet".

# Pjesa e poshtme (për modelet e MB)

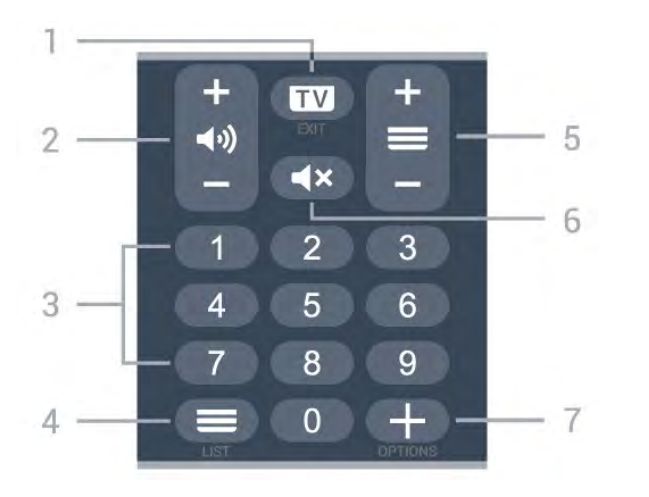

### 1- 💵 - EXIT

Për t'u kthyer te shikimi i televizorit ose për të ndaluar një aplikacion interaktiv të televizorit.

### 2 - 📢 Volumi

Shtypni + ose - për të rregulluar nivelin e volumit.

### 3 - Tastet numerike

Për të zgjedhur direkt një kanal.

### 4 - 🔳 Lista e kanaleve

Për të hapur listën e kanaleve.

### 5 - 🚍 Kanali

Shtypni + ose – për të kaluar te kanali vijues ose i mëparshëm në listën e kanaleve. Për të hapur faqen vijuese ose të mëparshme tek "Teleteksti".

### 6 - 🛋 🗙 Pa zë

Për të hequr zërin ose për ta rikthyer.

### 7 - + OPTIONS

Për të hapur ose mbyllur menynë "Opsionet".

# <sup>3.2</sup> Çiftimi i telekomandës me televizorin

Kjo telekomandë përdor "Bluetooth" dhe IR (rreze infrakuqe) për t'i dërguar komanda televizorit.

Këtë telekomandë mund ta përdorni me anë të IR (rreze infrakuqe) për shumicën e funksioneve.
Për të përdorur funksione të avancuara si kërkimi me zë dhe tastierën e telekomandës, duhet të çiftoni (lidhni) televizorin me telekomandën.

Kur nisni instalimin fillestar të televizorit, televizori ju kërkon të mbani shtypur tastin **PAIR** dhe duke vepruar në këtë mënyrë do të kryhet çiftimi i tij.

Shënim:

1 - Pasi telekomanda të jetë çiftuar me sukses, do të fillojë të pulsojë unaza e treguesit të kaltër LED rreth mikrofonit në pjesën e përparme të telekomandës.
2 - Gjatë çiftimit telekomanda duhet të qëndrojë pranë televizorit (brenda 1 m distancë) që të kryhet me sukses.

3 - Çiftimi nuk është kryer nëse televizori nuk hap fushën e kërkimit me zë kur shtypni •:.
4 - Këshillohet të prisni derisa televizori të jetë ndezur plotësisht dhe të ketë nisur të gjitha proceset në sfond para se të hyjë në modalitet çiftimi, pasi dritarja informuese që përmban udhëzimet e mëtejshme mund të shfaqet me vonesë, duke ndikuar negativisht procedurën e çiftimit.

### Çiftimi ose riçiftimi

Nëse ndodh të çaktivizohet çiftimi, telekomandën mund ta riçiftoni televizorin.

Thjesht mbani shtypur tastin **PAIR** (afro 3 sekonda) për çiftimin.

Përndryshe, shkoni te 🌣 Cilësimet > Lidhja me valë dhe rrjetet > Telekomanda > Çiftimi i telekomandës, pastaj ndiq udhëzimet në ekran.

Pasi të kryhet çiftimi do të shfaqet një mesazh.

Softueri i telekomandës

- Cilësimet > Lidhjet me valë dhe rrjetet
- > Telekomanda > Informacion mbi telekomandën

Pasi të çiftohet telekomanda, mund të kontrolloni versionin aktual të softuerit të telekomandës.

Cilësimet > Lidhjet me valë dhe rrjetet
 Telekomanda > Përditësimi i softuerit të telekomandës

Kontrolloni për përditësime të mundshme të softuerit të telekomandës.

# <sup>3.3</sup> Kërkimi me zë

Mund të kërkoni për video, muzikë apo çfarëdoqoftë në internet, thjesht duke përdorur zërin. Mund t'i flisni mikrofonit në telekomandë.

Duhet të çiftoni telekomandën me televizorin para se të përdorni kërkimin me zë.

Për të përdorur zërin...

1 - Shtypni **•:** në telekomandë ku do të ndizet drita e kaltër, do të hapet fusha e kërkimit dhe mikrofoni do të jetë aktiv.

2 - Thoni çfarë po kërkoni me shqiptim të qartë. Mund të flisni për 10 sekonda përpara se mikrofoni të fiket. Rezultatet mund të shfaqen me vonesë.

3 - Mund të zgjidhni artikullin që dëshironi në listën e rezultateve të kërkimit.

# <sup>4</sup> Për 8536/8556

### 4.1

# Përmbledhje e tasteve

# Pjesa e sipërme

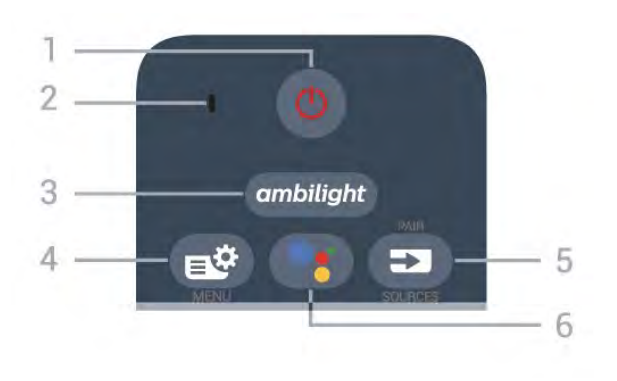

### 1 - 🕐 Në pritje / Aktiv

Për të ndezur televizorin ose për ta kthyer në gjendje pritjeje.

2 - Mikrofoni VOICE

### 3 – ambilight

Për të zgjedhur një nga stilet e "Ambilight".

### 4 - 🗳 Quick Menu

Për të hapur "Quick Menu" me funksionet zakonshme të televizorit.

### 5 - SOURCES

- Për të hapur ose mbyllur menynë "Burimet".
- Për të çiftuar telekomandën me televizorin.

### 6 - •: Google Assistant™

Për të hapur Google Assistant™.

# Pjesa e sipërme (për modelet e MB)

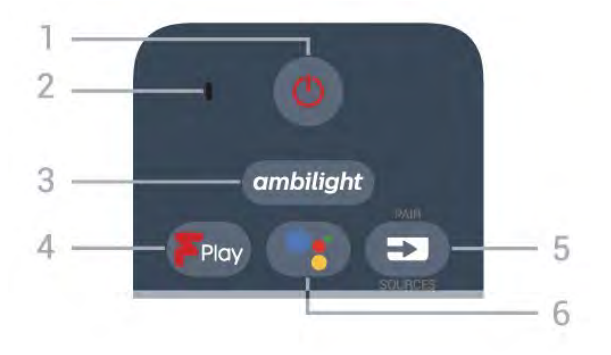

### 1 - 🙂 Në pritje / Aktiv

Për të ndezur televizorin ose për ta kthyer në gjendje pritjeje.

2 - Mikrofoni VOICE

### 3 – ambilight

Për të zgjedhur një nga stilet e "Ambilight".

4 - Freeview Play

Për të hapur Freeview Play.

### 5 - SOURCES

- Për të hapur ose mbyllur menynë "Burimet".
- Për të çiftuar telekomandën me televizorin.

### 6 - •; Google Assistant™

Për të hapur Google Assistant™.

### Mesatar

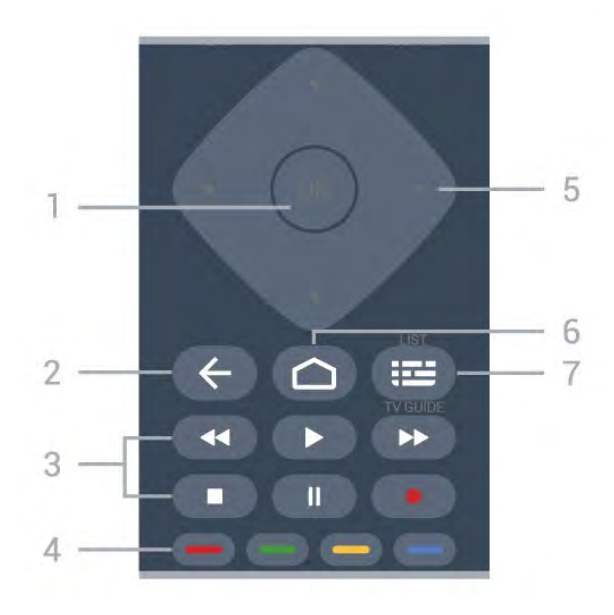

### 1 - Tasti OK

Për të konfirmuar zgjedhjen ose cilësimin. Për hapjen e listës së kanaleve ndërsa jeni duke parë televizor.

### 2 - 🗲 Kthehu

Për t'u kthyer te kanali i zgjedhur më parë. Për t'u kthyer te menyja e mëparshme. Për t'u kthyer te faqja e mëparshme e aplikacionit/internetit.

### 3 - Luajtja dhe regjistrimi

- Luaj ▶, për të nisur luajtjen.
- Pause II, për të pushuar luajtjen
- Stop 🔳, për të ndaluar luajtjen
- Rewind **44**, për të ecur mbrapsht
- Fast forward ▶, për të ecur shpejt përpara
- Record •, për të filluar regjistrimin

### 4 - 🗕 🗕 🗕 Tastet me ngjyra

Zgjedhje direkte e opsioneve. Tasti blu — hap funksionin **Ndihma**.

### 5 - Tastet me shigjeta/të shfletimit

Për të lëvizur lart, poshtë, majtas ose djathtas.

### 6 - 🏠 HOME

Për të hapur menynë kryesore.

### 7 - 🖼 TV Guide / Channel list

Për të hapur ose mbyllur guidën televizive. Mbajeni shtypur për të hapur listën e kanaleve.

### Nga poshtë

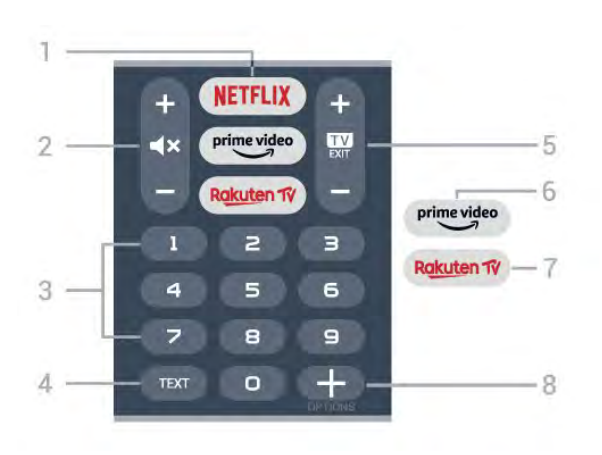

### 1 - NETFLIX

Për të hapur direkt aplikacionin "Netflix". Me televizorin ndezur ose nga modaliteti i pritjes.

• Nëse keni një pajtim anëtarësie "Netflix", mund të shijoni "Netflix" në këtë televizor. Televizori duhet të jetë i lidhur me internetin.

• Shtypni **NETFLIX** për të hapur aplikacionin "Netflix". "Netflix" mund ta hapni menjëherë nga një televizor në pritje.

www.netflix.com

### 2 - 🔺 Heshtja/Volumi

Për të hequr zërin ose për ta rikthyer. Shtypni + ose - për të rregulluar nivelin e volumit.

### 3 - Tastet numerike

Për të zgjedhur direkt një kanal.

### 4 - TEXT

Për të hapur ose mbyllur "Teletekstin".

### 5 - 🗰 - EXIT

Për t'u kthyer te shikimi i televizorit. Për të mbyllur një aplikacion interaktiv televiziv. Shtypni + ose - për të kaluar te kanali vijues ose i mëparshëm në listën e kanaleve. Për të hapur faqen vijuese ose të mëparshme tek "Teleteksti".

### 6 - prime video

Për të hapur aplikacionin "Amazon prime video".

### 7 – Rakuten TV

Për ta hapur drejtpërdrejt aplikacionin "Rakuten TV".

### 8 - + OPTIONS

Për të hapur ose për të mbyllur menynë "Opsionet".

# Pjesa e poshtme (për modelet e MB)

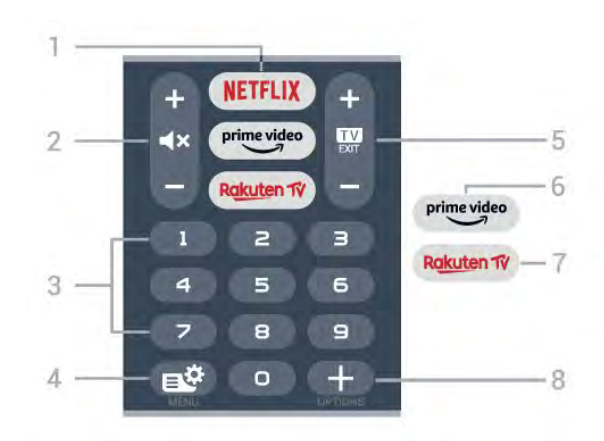

### 1 - NETFLIX

Për të hapur direkt aplikacionin "Netflix". Me televizorin ndezur ose nga modaliteti i pritjes.

• Nëse keni një pajtim anëtarësie "Netflix", mund të shijoni "Netflix" në këtë televizor. Televizori duhet të jetë i lidhur me internetin.

• Shtypni **NETFLIX** për të hapur aplikacionin "Netflix". "Netflix" mund ta hapni menjëherë nga një televizor në pritje.

www.netflix.com

### 2 - **∢×** Heshtja/Volumi

Për të hequr zërin ose për ta rikthyer. Shtypni + ose - për të rregulluar nivelin e volumit.

### 3 - Tastet numerike

Për të zgjedhur direkt një kanal.

### 4 - 🗳 Quick Menu

Për të hapur "Quick Menu" me funksionet zakonshme të televizorit.

### 5 - 🗰 - EXIT

Për t'u kthyer te shikimi i televizorit. Për të mbyllur një aplikacion interaktiv televiziv. Shtypni + ose - për të kaluar te kanali vijues ose i mëparshëm në listën e kanaleve. Për të hapur faqen vijuese ose të mëparshme tek "Teleteksti".

### 6 - prime video

Për të hapur aplikacionin "Amazon prime video".

### 7 – Rakuten 1V

Për ta hapur drejtpërdrejt aplikacionin "Rakuten TV".

### 8 - + OPTIONS

Për të hapur ose për të mbyllur menynë "Opsionet".

# <sup>4.2</sup> Tastiera

# Përmbledhje

Pamje e përgjithshme e tastierës Qwerty/Azerty

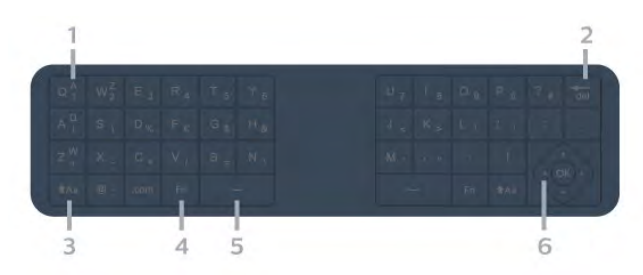

### 1 - Germa Azerty

Pozicioni i germave nëse modeli i tastierës është caktuar në Azerty.

2 - 🖬 Fshi

Për të fshirë germat e vendosura.

3 - 🕇 Aa Shift

Për të shkruar germa të mëdha.

4 - Fn key Për të shkruar një numër apo shenjë pikësimi.

5 - ت Tasti i hapësirës

6 - Navigimi dhe OK

Shënim: Duhet të çiftoni telekomandën me televizorin para se të përdorni tastierën e telekomandës.

# Shkrimi i tekstit

Me tastierën në pjesën e pasme të telekomandës mund të shkruani tekst në çdo fushë në ekran.

Për të shkruar tekst...

1 - Zgjidhni një fushë teksti nëse nuk është ende e zgjedhur.

2 - Kthejeni tastierën e telekomandës për lart për t'i aktivizuar tastet. Mbajeni telekomandën me të dyja duart dhe shkruani me gishtat e mëdhenj.

3 - Për ta fshehur tastierën virtuale në ekran, shtypni ← Kthehu.

Shtypni OK për të konfirmuar tekstin.

### Tastiera virtuale

Nëse përdorni tastierën virtuale për të shkruar, mund t'ia konfiguroni skemën në një skemë me të cilën jeni të ambientuar.

Për t'i hapur këto cilësime...

Shtypni 🏠 HOME, zgjidhni 🏟 Cilësimet dhe shtypni OK.

5 - Zgjidhni Cilësimet për "Android" dhe shtypni OK.

6 - Zgjidhni **Pajisja Preferencat** > **Tastiera** dhe shtypni **OK**.

7 - Zgjidhni Gboard Settings > Language dhe shtypni OK. Mund ta caktoni skemën gjuhësore të tastierës këtu.

8 - Shtypni 🗲 Kthehu për ta mbyllur menynë për t'u kthyer një hap pas.

• Distanca optimale e përdorimit të telekomandës me televizorin është nën 5 m.

• Kur përdorni tastierën e telekomandës, mbajeni këtë të fundit me kënd nën 50 gradë.

· Mos bllokoni rrezet infrakuqe të telekomandës.

# Qwerty dhe Azerty

Modeli standard i tastierës së telekomandës është Qwerty.

### Tastiera Azerty

Në varësi të rajonit tuaj, Tastiera e telekomandës mund të caktohet në Azerty. Germat Azerty shfaqen në pjesën e sipërme djathtas tasteve përkatëse.

Për ta caktuar modelin e tastierës në Azerty...

1 - Shtypni 🏠 HOME, zgjidhni 🌣 Cilësimet dhe shtypni OK.

2 - Zgjidhni Rajoni dhe gjuha dhe shtypni > (djathtas) për të hapur menynë.

3 - Zgjidhni Tastiera e telekomandës dhe shtypni OK.

4 - Zgjidhni Qwerty ose Azerty dhe shtypni OK.5 - Nëse është e nevojshme, shtypni

vazhdimisht < (majtas) për të mbyllur menynë.

# 4.3 Çiftimi i telekomandës me televizorin

Kjo telekomandë përdor "Bluetooth" dhe IR (rreze infrakuqe) për t'i dërguar komanda televizorit.

Këtë telekomandë mund ta përdorni me anë të IR (rreze infrakuqe) për shumicën e funksioneve.
Për të përdorur funksione të avancuara si kërkimi me zë dhe tastierën e telekomandës, duhet të çiftoni (lidhni) televizorin me telekomandën.

Kur nisni instalimin fillestar të televizorit, televizori ju kërkon të mbani shtypur tastin **PAIR** dhe duke vepruar në këtë mënyrë do të kryhet çiftimi i tij.

### Shënim:

1 - Pasi telekomanda të jetë çiftuar me sukses, do të fillojë të pulsojë unaza e treguesit të kaltër LED rreth mikrofonit në pjesën e përparme të telekomandës.
2 - Gjatë çiftimit telekomanda duhet të qëndrojë pranë televizorit (brenda 1 m distancë) që të kryhet

me sukses.

3 - Çiftimi nuk është kryer nëse televizori nuk hap

fushën e kërkimit me zë kur shtypni 🗨.

4 - Këshillohet të prisni derisa televizori të jetë ndezur plotësisht dhe të ketë nisur të gjitha proceset në sfond para se të hyjë në modalitet çiftimi, pasi dritarja informuese që përmban udhëzimet e mëtejshme mund të shfaqet me vonesë, duke ndikuar negativisht procedurën e çiftimit.

### Çiftimi ose riçiftimi

Nëse ndodh të çaktivizohet çiftimi, telekomandën mund ta riçiftoni televizorin.

Thjesht mbani shtypur tastin **PAIR** (afro 3 sekonda) për çiftimin.

Përndryshe, shkoni te 🌣 Cilësimet > Lidhja me valë dhe rrjetet > Telekomanda > Çiftimi i telekomandës, pastaj ndiq udhëzimet në ekran.

Pasi të kryhet çiftimi do të shfaqet një mesazh.

### Softueri i telekomandës

- Cilësimet > Lidhjet me valë dhe rrjetet
- > Telekomanda > Informacion mbi telekomandën

Pasi të çiftohet telekomanda, mund të kontrolloni versionin aktual të softuerit të telekomandës.

Cilësimet > Lidhjet me valë dhe rrjetet

> Telekomanda > Përditësimi i softuerit të telekomandës

Kontrolloni për përditësime të mundshme të softuerit të telekomandës.

# 4.4

# Kërkimi me zë

Mund të kërkoni për video, muzikë apo çfarëdoqoftë në internet, thjesht duke përdorur zërin. Mund t'i flisni mikrofonit në telekomandë.

Duhet të çiftoni telekomandën me televizorin para se të përdorni kërkimin me zë.

Për të përdorur zërin...

1 - Shtypni : në telekomandë ku do të ndizet drita e kaltër, do të hapet fusha e kërkimit dhe mikrofoni do të jetë aktiv.

2 - Thoni çfarë po kërkoni me shqiptim të qartë. Mund të flisni për 10 sekonda përpara se mikrofoni të fiket. Rezultatet mund të shfaqen me vonesë.

3 - Mund të zgjidhni artikullin që dëshironi në listën e rezultateve të kërkimit.

# . Për 8106/7906/795 6/6906

# 5.1

5

# Përmbledhje e tasteve

# Pjesa e sipërme

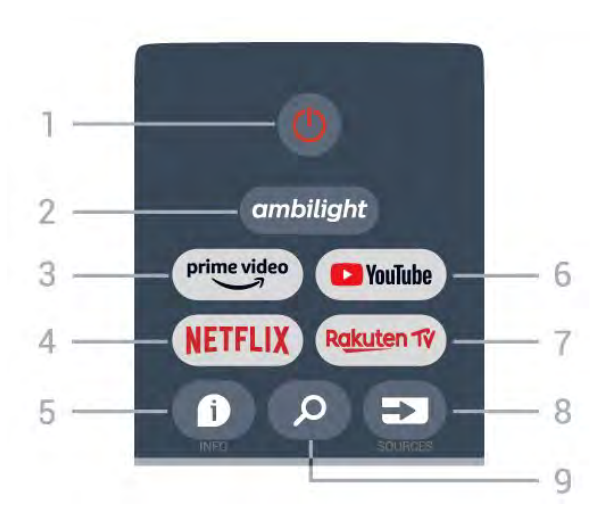

### 1 - Energjia (Në pritje / Aktiv)

Për të ndezur televizorin ose për ta kthyer në gjendje pritjeje.

### 2 - Ambilight

Për të zgjedhur një nga stilet e "Ambilight".

### 3 - Amazon Prime Video

Për të hapur aplikacionin Amazon Prime Video.

### 4 - NETFLIX

Për të hapur aplikacionin Netflix, me televizorin e ndezur ose nga gjendja e pritjes.

• Nëse keni një pajtim anëtarësie "Netflix", mund të shijoni "Netflix" në këtë televizor. Televizori duhet të jetë i lidhur me internetin.

• Për të hapur Netflix, shtypni butonin **NETFLIX** që të hapet aplikacioni Netflix. "Netflix" mund ta hapni menjëherë nga një televizor në pritje.

### 5 - INFO

Shtypeni për të hapur ekranin e informacionit të programit. Shtypeni një herë për të parë informacionin e shkurtër të kanalit, shtypeni përsëri për të hapur dritaren e zgjeruar me titullin e programit dhe më shumë informacione, dhe shtypeni përsëri për të shfaqur të plotë informacionin e programit. Mbajtja shtypur e butonit mund të bëjë kalimin midis pamjeve të ndryshme të informacionit.

### 6 - YouTube

Për të hapur aplikacionin "YouTube".

### 7 - Rakuten TV

Për të hapur aplikacionin **Rakuten TV**. \* Shënim: Aplikacioni **Rakuten TV** nuk disponohet në të gjitha shtetet.

### 8 - SOURCES

Për të hapur ose për të mbyllur menynë "Burimet".

### 9 - SEARCH

Për të nisur kërkimin duke shkruar tekstin.

# Pjesa e sipërme (për modelet e MB)

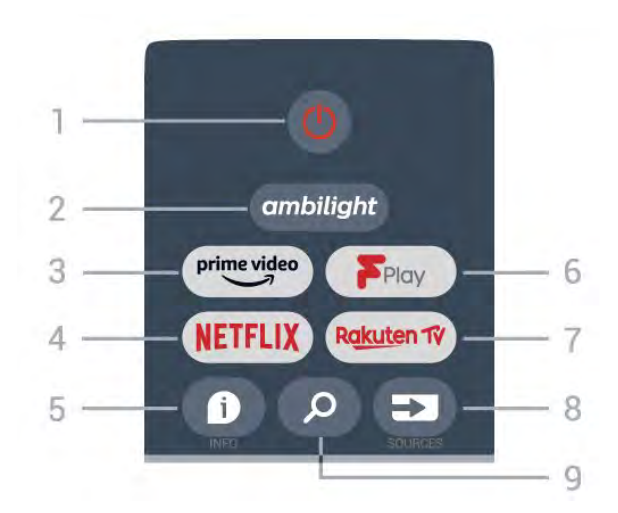

### 1 - Energjia (Në pritje / Aktiv)

Për të ndezur televizorin ose për ta kthyer në gjendje pritjeje.

### 2 - Ambilight

Për të zgjedhur një nga stilet e "Ambilight".

### 3 - Amazon Prime Video

Për të hapur aplikacionin Amazon Prime Video.

### 4 - NETFLIX

Për të hapur aplikacionin Netflix, me televizorin e ndezur ose nga gjendja e pritjes.

• Nëse keni një pajtim anëtarësie "Netflix", mund të shijoni "Netflix" në këtë televizor. Televizori duhet të jetë i lidhur me internetin.

• Për të hapur Netflix, shtypni butonin **NETFLIX** që të hapet aplikacioni Netflix. "Netflix" mund ta hapni menjëherë nga një televizor në pritje.

### 5 - INFO

Shtypeni për të hapur ekranin e informacionit të programit. Shtypeni një herë për të parë informacionin e shkurtër të kanalit, shtypeni përsëri për të hapur dritaren e zgjeruar me titullin e programit dhe më shumë informacione, dhe shtypeni përsëri për të shfaqur të plotë informacionin e programit. Mbajtja shtypur e butonit mund të bëjë kalimin midis pamjeve të ndryshme të informacionit.

### 6 - Freeview Play

për të hapur Freeview Play.

### 7 - Rakuten TV

Për të hapur aplikacionin Rakuten TV.

### 8 - SOURCES

Për të hapur ose për të mbyllur menynë "Burimet".

### 9 - SEARCH

Për të nisur kërkimin duke shkruar tekstin.

# Mesatar

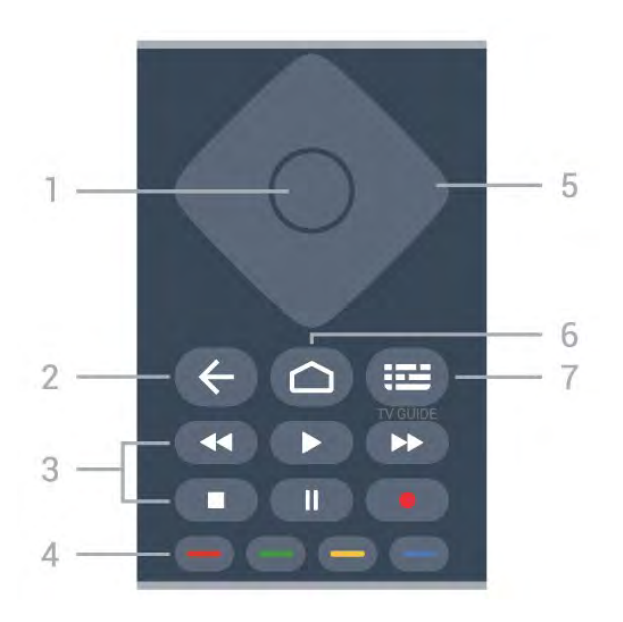

### 1 - Tasti OK

Për të konfirmuar zgjedhjen ose cilësimin. Për hapjen e listës së kanaleve ndërsa jeni duke parë televizor.

### 2 - Kthehu

• Për t'u kthyer te menyja e mëparshme ose burimi i mëparshëm i televizorit.

• Për t'u kthyer tek aplikacioni i mëparshëm.

### 3 - Luajtja dhe regjistrimi

- Luaj, për të nisur luajtjen.
- Pushim, për të ndaluar përkohësisht luajtjen
- Ndalo, për të ndaluar luajtjen
- Kthim pas, për ta kthyer pas
- Shpejt përpara, për të ecur përpara me shpejtësi
- Regjistro, ky funksion nuk mbështetet.

### 4 - Tastet me ngjyra

Ndiqni udhëzimet në ekran për të zgjedhur më shumë opsione ose veprime.

Shtypni **tastin blu** në faqen kryesore për të hapur opsionin **Ndihma**.

### 5 - Tastet e shfletimit

Për të lëvizur lart, poshtë, majtas ose djathtas.

### 6 - Home

Për të hapur menynë kryesore.

### 7 – TV GUIDE

Për të hapur ose për të mbyllur guidën televizive.

# Nga poshtë

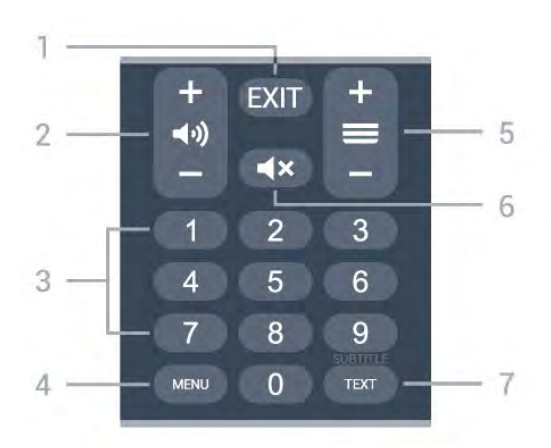

### 1 - EXIT

Për të dalë nga menyja ose aplikacioni aktual.

### 2 - Volumi

Shtypni + ose - për të rregulluar nivelin e volumit.

### 3 - Tastet numerike

Për të zgjedhur direkt një kanal.

### 4 - MENU

Për të hapur menynë e televizorit me funksionet tipike të televizorit.

### 5 - Kanali

Shtypni + ose - për të kaluar te kanali vijues ose i mëparshëm në listën e kanaleve. Për të hapur faqen vijuese ose të mëparshme tek "Teleteksti".

### 6 - Pa zë

Shtypeni për të hequr zërin ose për ta rikthyer atë.

### 7 - TEXT / SUBTITLE

Për të hapur ose për të mbyllur funksionin Teksti/Teleteksti. Mbajeni shtypur për të hapur faqen "Titrat".

# Pjesa e poshtme (për modelet e MB)

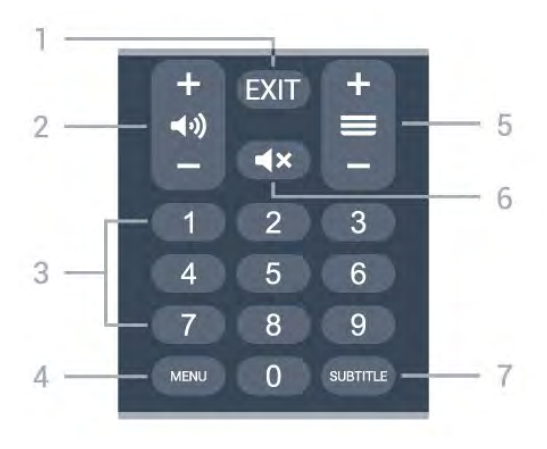

### 1 - EXIT

Për të dalë nga menyja ose aplikacioni aktual.

2 - Volumi
Shtypni + ose - për të rregulluar nivelin e volumit.

#### 3 - Tastet numerike

Për të zgjedhur direkt një kanal.

#### 4 - MENU

Për të hapur menynë e televizorit me funksionet tipike të televizorit.

#### 5 - Kanali

Shtypni + ose - për të kaluar te kanali vijues ose i mëparshëm në listën e kanaleve. Për të hapur faqen vijuese ose të mëparshme tek "Teleteksti".

#### 6 - Pa zë

Shtypeni për të hequr zërin ose për ta rikthyer atë.

#### 7 - SUBTITLE

Për të hapur faqen e titrave.

# 。 Për 7506/7556

# 6.1

# Përmbledhje e tasteve

# Pjesa e sipërme

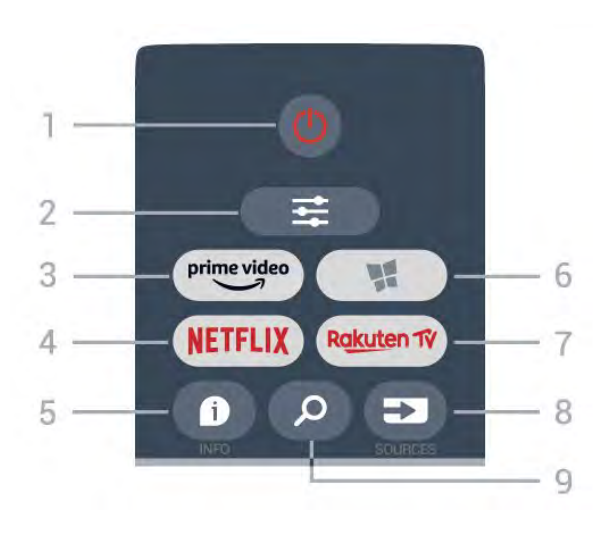

#### 1 - 🕐 Në pritje / Aktiv

Për të ndezur televizorin ose për ta kthyer në gjendje pritjeje.

#### 2 - **幸** OPTIONS

Për të hapur ose për të mbyllur menynë "Opsionet".

#### 3 - prime video

Për të hapur aplikacionin "Amazon prime video".

#### 4 - NETFLIX

Për të hapur direkt aplikacionin "Netflix". Me televizorin ndezur ose nga modaliteti i pritjes.

• Nëse keni një pajtim anëtarësie "Netflix", mund të shijoni "Netflix" në këtë televizor. Televizori duhet të jetë i lidhur me internetin.

• Shtypni **NETFLIX** për të hapur aplikacionin "Netflix". "Netflix" mund ta hapni menjëherë nga një televizor në pritje.

www.netflix.com

#### 5 - 🗊 INFO

Për të hapur ose për të mbyllur informacionet mbi programin.

#### 6 - 📢 SMART TV

Për të hapur faqen kryesore të "Smart TV".

#### 7 – Rakuten 1V

Për të hapur aplikacionin "Rakuten TV".

#### 8 - SOURCES

Për të hapur menynë "Burimet".

#### 9 - 🔎 Kërko

Për të hapur faqen e kërkimit të "Smart TV".

# Pjesa e sipërme (për modelet e MB)

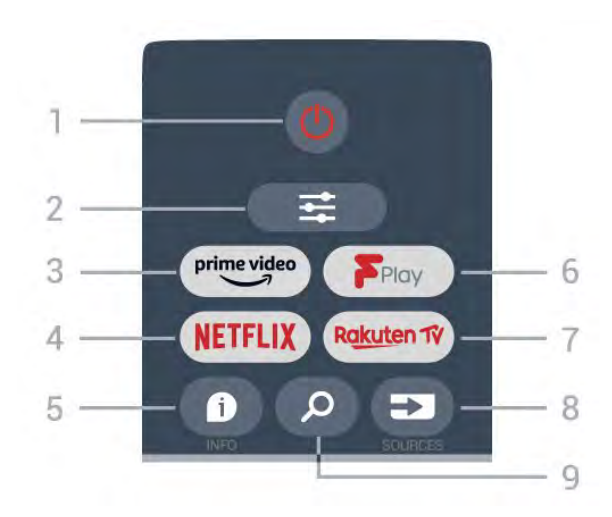

#### 1 - 🕐 Në pritje / Aktiv

Për të ndezur televizorin ose për ta kthyer në gjendje pritjeje.

#### 2 - **幸** OPTIONS

Për të hapur ose për të mbyllur menynë "Opsionet".

#### 3 - prime video

Për të hapur aplikacionin "Amazon prime video".

#### 4 - NETFLIX

Për të hapur direkt aplikacionin "Netflix". Me televizorin ndezur ose nga modaliteti i pritjes.

• Nëse keni një pajtim anëtarësie "Netflix", mund të shijoni "Netflix" në këtë televizor. Televizori duhet të jetë i lidhur me internetin.

• Shtypni **NETFLIX** për të hapur aplikacionin "Netflix". "Netflix" mund ta hapni menjëherë nga një televizor në pritje.

www.netflix.com

#### 5 - 🗊 INFO

Për të hapur ose për të mbyllur informacionet mbi programin.

6 - Freeview Play

Për të hapur faqen Explore Freeview Play.

#### 7 – Rakuten 1V

Për të hapur aplikacionin "Rakuten TV".

#### 8 - SOURCES

Për të hapur menynë "Burimet".

#### 9 - 🎾 Kërko

Për të hapur faqen e kërkimit të "Smart TV".

# Mesatar

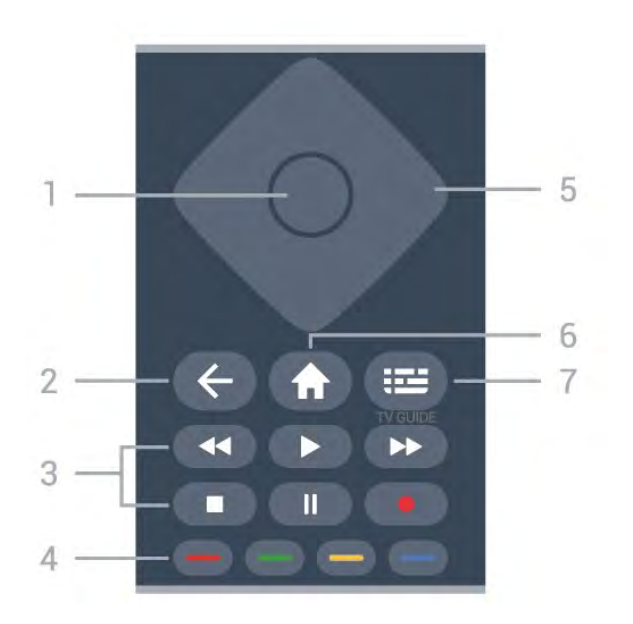

#### 1 - Tasti OK

Për të konfirmuar zgjedhjen ose cilësimin. Për të hapur listën e kanaleve ndërsa shikoni televizori nëse shërbimi interaktiv nuk disponohet.

#### 2 - 🗲 Kthehu

Për të mbyllur një meny pa ndryshuar ndonjë cilësim.

#### 3 - Luajtja dhe regjistrimi

- Luaj ▶, për të nisur luajtjen.
- Pushim II, për të pushuar luajtjen.
- Ndalo 🔳, për të ndaluar luajtjen.
- Kthim pas \land për t'u kthyer pas.
- Shpejt përpara →, për të kaluar shpejt përpara.
- Regjistro •, ky funksion nuk mbështetet.

#### 4 - 👝 📥 📥 Tastet me ngjyra

Zgjedhje direkte e opsioneve. Tasti blu **–** hap funksionin **Ndihma**.

5 - Tastet me shigjeta / e navigimit Për të naviguar lart, poshtë, majtas ose djathtas.

#### 6 - 🕈 Home

Për të hapur menynë kryesore.

#### 7 - 🖽 TV Guide

Për të hapur ose për të mbyllur guidën televizive.

# Nga poshtë

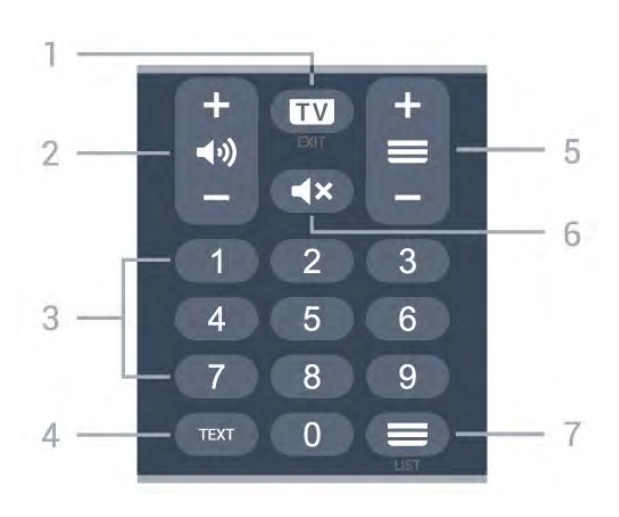

#### 1- 💵 - EXIT

Shtypni në mes për t'u kthyer te shikimi i televizorit. Për të mbyllur një aplikacion interaktiv televiziv. Shtypni + ose - për të kaluar te kanali vijues ose i mëparshëm në listën e kanaleve. Për të hapur faqen vijuese ose të mëparshme tek "Teleteksti".

#### 2 - 📢 Volumi

Shtypni + ose - për të rregulluar nivelin e volumit.

3 - Tastet numerike

Për të zgjedhur direkt një kanal.

#### 4 - TEXT

Për të hapur ose mbyllur "Teletekstin".

#### 5 - 🔳 Kanali

Shtypni + ose – për të kaluar te kanali vijues ose i mëparshëm në listën e kanaleve. Për të hapur faqen vijuese ose të mëparshme tek "Teleteksti".

#### 6 - 🛋 🗙 Pazë

Për të hequr zërin ose për ta rikthyer atë.

#### 7 - 🚍 Lista e kanaleve

Për të hapur listën e kanaleve.

# Pjesa e poshtme (për modelet e MB)

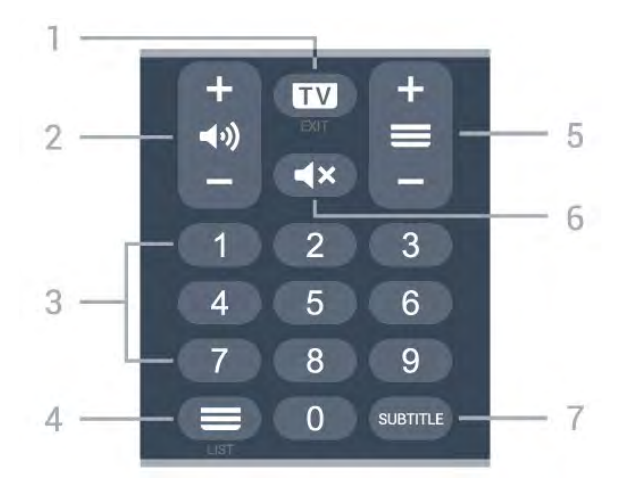

#### 1 - 💵 - EXIT

Shtypni në mes për t'u kthyer te shikimi i televizorit. Për të mbyllur një aplikacion interaktiv televiziv. Shtypni + ose – për të kaluar te kanali vijues ose i mëparshëm në listën e kanaleve. Për të hapur faqen vijuese ose të mëparshme tek "Teleteksti".

#### 2 - 📢 Volumi

Shtypni + ose - për të rregulluar nivelin e volumit.

3 - Tastet numerike Për të zgjedhur direkt një kanal.

#### 4 - 🔳 Lista e kanaleve

Për të hapur listën e kanaleve.

#### 5 - 🔳 Kanali

Shtypni + ose - për të kaluar te kanali vijues ose i mëparshëm në listën e kanaleve. Për të hapur faqen vijuese ose të mëparshme tek "Teleteksti".

#### 6 - 🔺 Pa zë

Për të hequr zërin ose për ta rikthyer atë.

#### 7 - SUBTITLE

Për të hapur faqen e titrave.

# , Për 7406

# 7.1

# Përmbledhje e tasteve

# Pjesa e sipërme

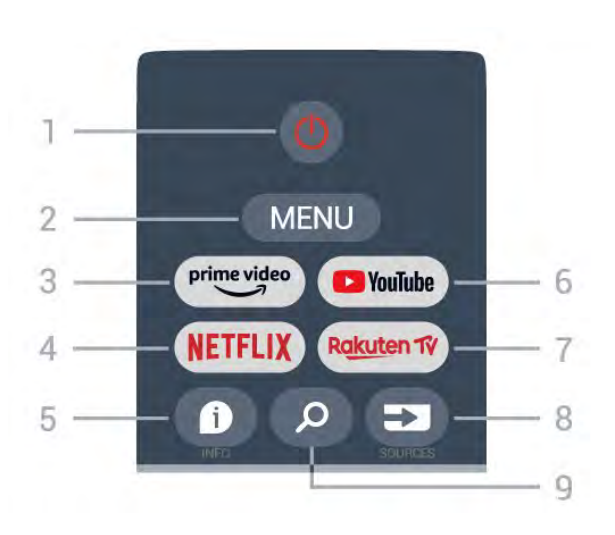

#### 1 - Energjia (Në pritje / Aktiv)

Për të ndezur televizorin ose për ta kthyer në gjendje pritjeje.

#### 2 - MENU

Për të hapur menynë e televizorit me funksionet tipike të televizorit.

#### 3 - Amazon Prime Video

Për të hapur aplikacionin Amazon Prime Video.

#### 4 - NETFLIX

Për të hapur aplikacionin Netflix, me televizorin e ndezur ose nga gjendja e pritjes.

• Nëse keni një pajtim anëtarësie "Netflix", mund të shijoni "Netflix" në këtë televizor. Televizori duhet të jetë i lidhur me internetin.

• Për të hapur Netflix, shtypni butonin **NETFLIX** që të hapet aplikacioni Netflix. "Netflix" mund ta hapni menjëherë nga një televizor në pritje.

#### 5 - INFO

Shtypeni për të hapur ekranin e informacionit të programit. Shtypeni një herë për të parë informacionin e shkurtër të kanalit, shtypeni përsëri për të hapur dritaren e zgjeruar me titullin e programit dhe më shumë informacione, dhe shtypeni përsëri për të shfaqur të plotë informacionin e programit. Mbajtja shtypur e butonit mund të bëjë kalimin midis pamjeve të ndryshme të informacionit.

#### 6 - YouTube

Për të hapur aplikacionin "YouTube".

#### 7 - Rakuten TV

Për të hapur aplikacionin Rakuten TV.

\* Shënim: Aplikacioni **Rakuten TV** nuk disponohet në të gjitha shtetet.

#### 8 - SOURCES

Për të hapur ose për të mbyllur menynë "Burimet".

#### 9 - SEARCH

Për të nisur kërkimin duke shkruar tekstin.

# Pjesa e sipërme (për modelet e MB)

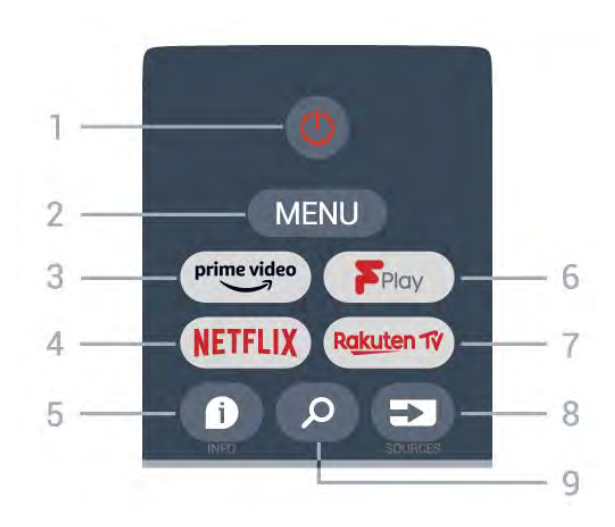

#### 1 - Energjia (Në pritje / Aktiv)

Për të ndezur televizorin ose për ta kthyer në gjendje pritjeje.

#### 2 - MENU

Për të hapur menynë e televizorit me funksionet tipike të televizorit.

#### 3 - Amazon Prime Video

Për të hapur aplikacionin Amazon Prime Video.

#### 4 - NETFLIX

Për të hapur aplikacionin Netflix, me televizorin e ndezur ose nga gjendja e pritjes.

• Nëse keni një pajtim anëtarësie "Netflix", mund të shijoni "Netflix" në këtë televizor. Televizori duhet të jetë i lidhur me internetin.

• Për të hapur Netflix, shtypni butonin **NETFLIX** që të hapet aplikacioni Netflix. "Netflix" mund ta hapni menjëherë nga një televizor në pritje.

#### 5 - INFO

Shtypeni për të hapur ekranin e informacionit të programit. Shtypeni një herë për të parë informacionin e shkurtër të kanalit, shtypeni përsëri për të hapur dritaren e zgjeruar me titullin e programit dhe më shumë informacione, dhe shtypeni përsëri për të shfaqur të plotë informacionin e programit. Mbajtja shtypur e butonit mund të bëjë kalimin midis pamjeve të ndryshme të informacionit.

#### 6 - Freeview Play

për të hapur Freeview Play.

7 - Rakuten TV

Për të hapur aplikacionin Rakuten TV.

#### 8 - SOURCES

Për të hapur ose për të mbyllur menynë "Burimet".

#### 9 - SEARCH

Për të nisur kërkimin duke shkruar tekstin.

# Mesatar

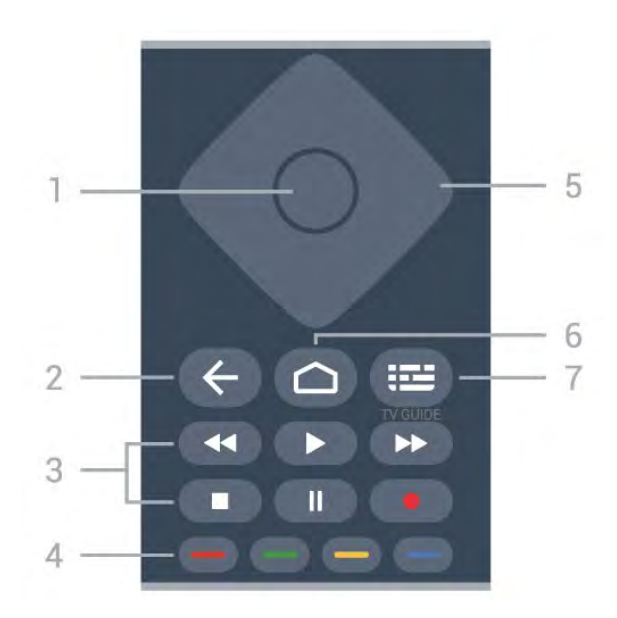

#### 1 - Tasti OK

Për të konfirmuar zgjedhjen ose cilësimin. Për hapjen e listës së kanaleve ndërsa jeni duke parë televizor.

#### 2 - Kthehu

• Për t'u kthyer te menyja e mëparshme ose burimi i mëparshëm i televizorit.

• Për t'u kthyer tek aplikacioni i mëparshëm.

#### 3 - Luajtja dhe regjistrimi

- Luaj, për të nisur luajtjen.
- Pushim, për të ndaluar përkohësisht luajtjen
- Ndalo, për të ndaluar luajtjen
- $\cdot$  Kthim pas, për ta kthyer pas
- · Shpejt përpara, për të ecur përpara me shpejtësi
- · Regjistro, ky funksion nuk mbështetet.

#### 4 - Tastet me ngjyra

Ndiqni udhëzimet në ekran për të zgjedhur më shumë opsione ose veprime.

Shtypni **tastin blu** në faqen kryesore për të hapur opsionin **Ndihma**.

# 5 - Tastet e shfletimit

Për të lëvizur lart, poshtë, majtas ose djathtas.

# 6 - Home

Për të hapur menynë kryesore.

# 7 - TV GUIDE

Për të hapur ose për të mbyllur guidën televizive.

# Nga poshtë

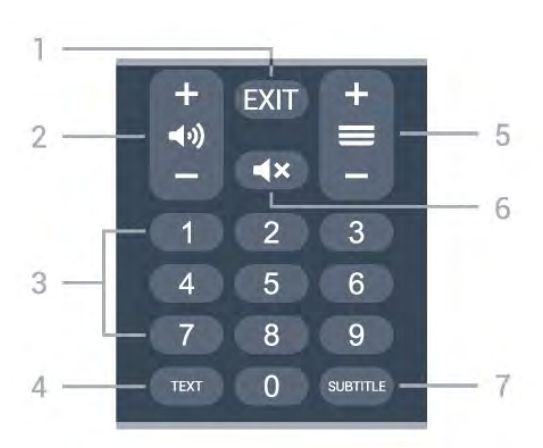

# 1 - EXIT

Për të dalë nga menyja ose aplikacioni aktual.

#### 2 - Volumi

Shtypni + ose - për të rregulluar nivelin e volumit.

#### 3 - Tastet numerike

Për të zgjedhur direkt një kanal.

#### 4 - TEXT

Për të hapur ose për të mbyllur funksionin Teksti/Teleteksti.

#### 5 - Kanali

Shtypni + ose – për të kaluar te kanali vijues ose i mëparshëm në listën e kanaleve. Për të hapur faqen vijuese ose të mëparshme tek "Teleteksti".

#### 6 - Pa zë

Shtypeni për të hequr zërin ose për ta rikthyer atë.

#### 7 - SUBTITLE

Për të hapur faqen e titrave.

# Pjesa e poshtme (për modelet e MB)

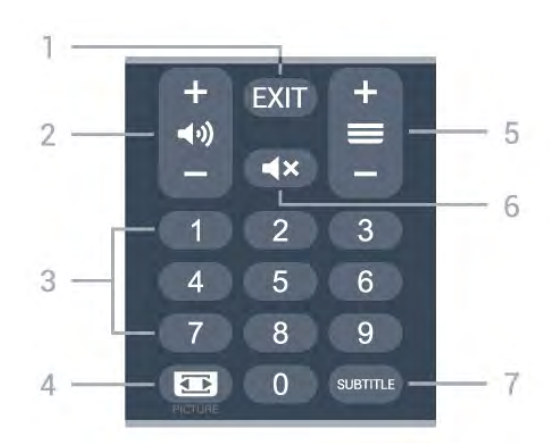

#### 1 - EXIT

Për të dalë nga menyja ose aplikacioni aktual.

#### 2 – Volumi

Shtypni + ose - për të rregulluar nivelin e volumit.

#### 3 - Tastet numerike

Për të zgjedhur direkt një kanal.

#### 4 - PICTURE

Për të hapur ose për të mbyllur menynë "Modaliteti i figurës".

#### 5 - Kanali

Shtypni + ose – për të kaluar te kanali vijues ose i mëparshëm në listën e kanaleve. Për të hapur faqen vijuese ose të mëparshme tek "Teleteksti".

#### 6 - Pa zë

Shtypeni për të hequr zërin ose për ta rikthyer atë.

#### 7 - SUBTITLE

Për të hapur faqen e titrave.

# <sup>®</sup> Sensori infrakuq

Televizori mund të marrë komanda edhe nga një telekomandë që përdor IR (rreze infrakuqe) për të dërguar komanda. Nëse përdorni telekomandë të tillë, sigurohuni gjithmonë që ta drejtoni telekomandën nga sensori infrakuq në pjesën e përparme të televizorit.

#### A Paralajmërim

Mos vendosni objekte para sensorit infrakuq të televizorit pasi mund të bllokojë sinjalin.

# Bateritë

Nëse televizori nuk reagon ndaj shtypjes së tasteve të telekomandës, kësaj mund t'i kenë rënë bateritë.

Për të ndërruar bateritë, hapni folenë e baterive në pjesën e poshtme prapa të telekomandës.

1 - Rrëshqitni kapakun e folesë së baterive në drejtimin që tregohet me shigjetë.

2 - Ndërrojini bateritë e vjetra me 2 bateri alkaline të llojit AAA-LR03-1,5 V . Sigurohuni që polet + dhe - të baterive të vendosen siç duhet.

3 - Rivendosni kapakun e folesë së baterive dhe rrëshqiteni në vend derisa të puthitet.

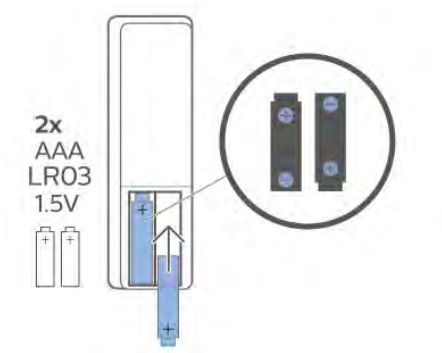

Hiqni bateritë nëse nuk do ta përdorni telekomandën për një kohë të gjatë. Hidhini bateritë e vjetra sipas udhëzimeve të përfundimit të përdorimit.

Për më shumë informacion, te Ndihma, zgjidhni Termat dhe kërkoni Fundi i përdorimit.

# Pastrimi

Telekomanda është e veshur me një shtresë rezistente ndaj gërvishtjeve.

Për ta pastruar telekomandën, përdorni një leckë të butë e të lagur. Mos përdorni asnjëherë mbi telekomandë substanca si alkooli, kimikatet ose solucionet pastruese për shtëpinë.

# Cuprins

# 1 Pentru televizoarele cu diagonala de 9206"/9506"/9636"/OLED8x6/OLED9x6 3

3

7

- 1.1 Prezentare generală a tastelor
- 1.2 Sincronizarea telecomenzii cu televizorul 5 6
- 1.3 Căutare vocală

#### 2 Pentru OLED706 7

2.1 Prezentare generală a tastelor

# 3 Pentru televizoarele cu diagonala de 9006"/8506"/8546" 10

- 3.1 Prezentare generală a tastelor 10
- 3.2 Sincronizarea telecomenzii cu televizorul 12 13
- 3.3 Căutare vocală

# 4 Pentru televizoarele cu diagonala de 8536"/8556" 14

- 4.1 Prezentare generală a tastelor 14
- 4.2 Tastatură 16
- 4.3 Sincronizarea telecomenzii cu televizorul 16 4.4 Căutare vocală 17

# 5 Pentru televizoarele cu diagonala de 8106"/7906"/7956"/6906" 18

5.1 Prezentare generală a tastelor 18

# 6 Pentru televizoarele cu diagonala de 7506"/7556" 21

6.1 Prezentare generală a tastelor 21

# 7 Pentru televizoarele cu diagonala de 7406" 24

- 7.1 Prezentare generală a tastelor 24
- 8 Senzor IR 27
- 9 Baterii 28
- 10 Curățarea 29

# Pentru televizoarele cu diagonala de 920 6"/9506"/9636"/OL ED8x6/OLED9x6

#### 1.1

# Prezentare generală a tastelor

# Tabel de pagini

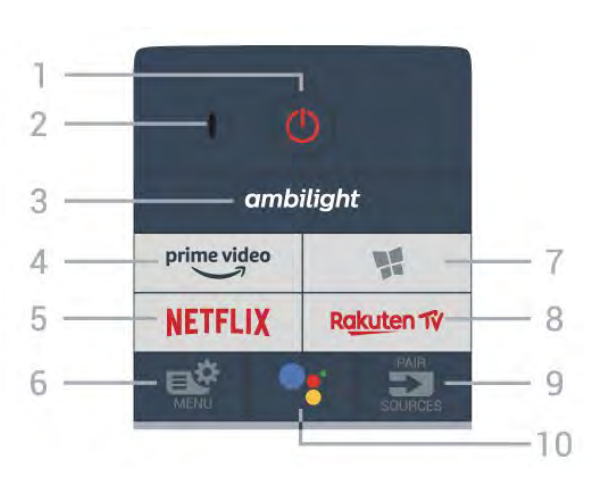

# 1 - 🕐 Standby / Pornit

Pentru a comuta televizorul din standby sau înapoi în standby.

# 2 - Microfon VOCE

# 3 – ambilight

Pentru a selecta unul dintre stilurile Ambilight.

# 4 - prime video

Pentru a lansa aplicația Amazon prime video.

# 5 - NETFLIX

Pentru a deschide direct aplicația Netflix. Cu televizorul pornit sau din standby.

• Dacă aveți abonament Netflix, puteți să vă bucurați de Netflix pe acest televizor. Televizorul trebuie să fie conectat la internet.

• Pentru a deschide Netflix, apăsați **NETFLIX** pentru a deschide aplicația Netflix. Puteți deschide Netflix imediat de la un televizor în standby. www.netflix.com

# 6 - 🗳 Meniu rapid

Pentru a deschide Meniul rapid cu funcțiile TV obișnuite.

# 7 - 🕊 Colecția Philips TV

Pentru a lansa aplicația Colecția Philips TV.

# 8 – Rakuten 17

Pentru a lansa aplicația Rakuten TV.

#### 9 - 🗊 SOURCES

- Pentru a deschide sau a închide meniul Surse.
- Pentru a sincroniza telecomanda cu televizorul.

# 10 - •; Google Assistant™

Pentru a lansa Google Assistant™.

# Sus (pentru modelele din Regatul Unit)

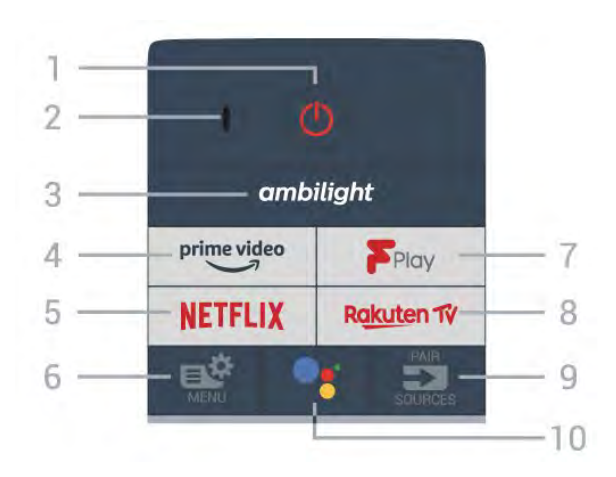

# 1 - 🙂 Standby / Pornit

Pentru a comuta televizorul din standby sau înapoi în standby.

2 - Microfon VOCE

# 3 – ambilight

Pentru a selecta unul dintre stilurile Ambilight.

#### 4 - prime video

Pentru a lansa aplicația Amazon prime video.

# 5 - NETFLIX

Pentru a deschide direct aplicația Netflix. Cu televizorul pornit sau din standby.

• Dacă aveți abonament Netflix, puteți să vă bucurați de Netflix pe acest televizor. Televizorul trebuie să fie conectat la internet.

• Pentru a deschide Netflix, apăsați **NETFLIX** pentru a deschide aplicația Netflix. Puteți deschide Netflix imediat de la un televizor în standby. www.netflix.com

# 6 - 🗳 Meniu rapid

Pentru a deschide Meniul rapid cu funcțiile TV obișnuite.

7 - Freeview Play Pentru a lansa Freeview Play.

# 8 - Rakuten 17

Pentru a lansa aplicația Rakuten TV.

# 9 - 🗊 SOURCES

- Pentru a deschide sau a închide meniul Surse.
- · Pentru a sincroniza telecomanda cu televizorul.

#### 10 - **•:** Google Assistant™ Pentru a lansa Google Assistant™.

# Mijloc

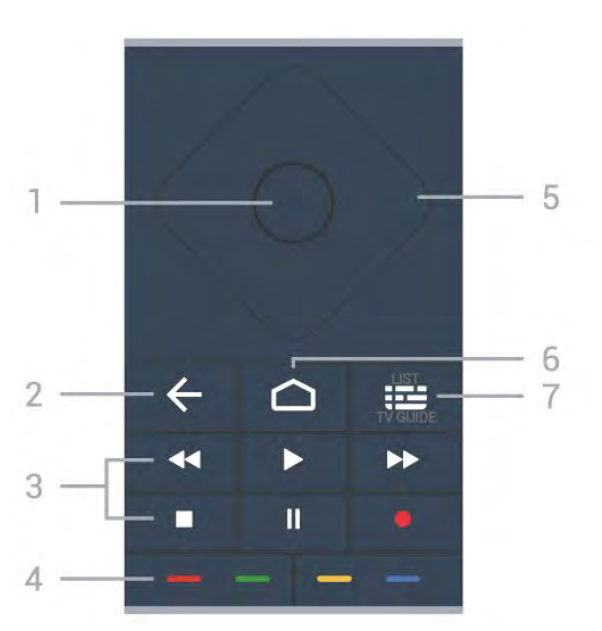

#### 1- Tasta OK

Pentru a confirma o selecție sau o setare. Pentru a deschide lista de canale în timpul vizionării la televizor.

#### 2 - 🗲 Înapoi

Pentru a reveni la ultimul canal selectat. Pentru a reveni la meniul anterior. Pentru a reveni la pagina anterioară a aplicației/pagina de internet anterioară.

#### 3 - Redare și înregistrare

- Redare ▶ pentru redare.
- $\cdot$  Pauză  $\,\,$  II pentru a întrerupe redarea
- Oprire ∎ pentru a opri redarea
- Derulare înapoi 🛛 🖛 pentru a derula înapoi

• Derulare rapidă înainte 🕨 pentru a derula rapid înainte

Înregistrare • pentru a începe înregistrarea

#### 4 - Taste colorate 🗕 🗕 🗕

Selectare directă a opțiunilor. Tasta albastră deschide secțiunea Asistență.

#### 5 - Tastele săgeată / de navigare

Pentru a vă deplasa în sus, în jos, la stânga sau la dreapta.

#### 6 – 🏠 HOME

Pentru a deschide meniul Acasă.

#### 7 - 🖼 Ghid TV / Listă canale

Pentru a deschide sau a închide Ghidul TV. Apăsați lung pentru a deschide lista de canale.

# Centru (pentru modelele din Regatul Unit)

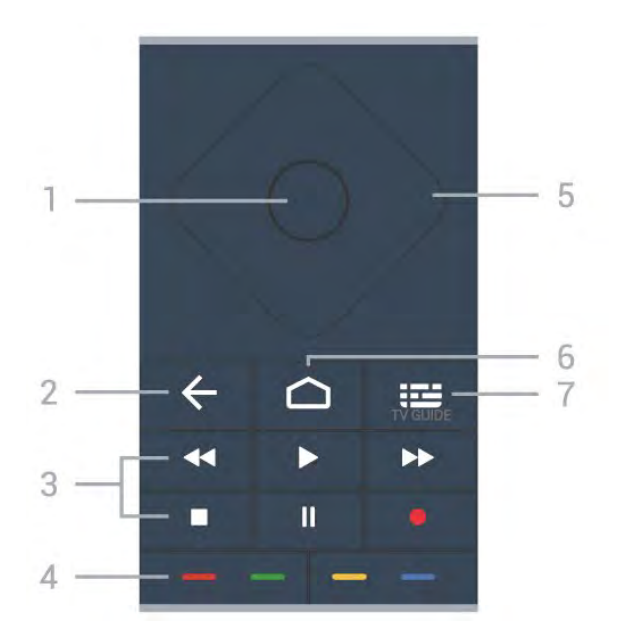

#### 1- Tasta OK

Pentru a confirma o selecție sau o setare. Pentru a deschide lista de canale în timpul vizionării la televizor.

#### 2 - 🗲 Înapoi

Pentru a reveni la ultimul canal selectat. Pentru a reveni la meniul anterior. Pentru a reveni la pagina anterioară a aplicației/pagina de internet anterioară.

- 3 Redare și înregistrare
- Redare ▶ pentru redare.
- $\cdot$  Pauză  $\,$  II pentru a întrerupe redarea
- Oprire pentru a opri redarea
- Derulare înapoi < pentru a derula înapoi
- Derulare rapidă înainte ►> pentru a derula rapid înainte
- Înregistrare pentru a începe înregistrarea

#### 4 - Taste colorate 🗕 🗕

Selectare directă a opțiunilor. Tasta albastră deschide secțiunea Asistență.

#### 5 - Tastele săgeată / de navigare

Pentru a vă deplasa în sus, în jos, la stânga sau la dreapta.

#### 6 - 🏠 HOME

Pentru a deschide meniul Acasă.

#### 7 - 🖽 Ghid TV

Pentru a deschide sau a închide ghidul TV.

# Partea inferioară

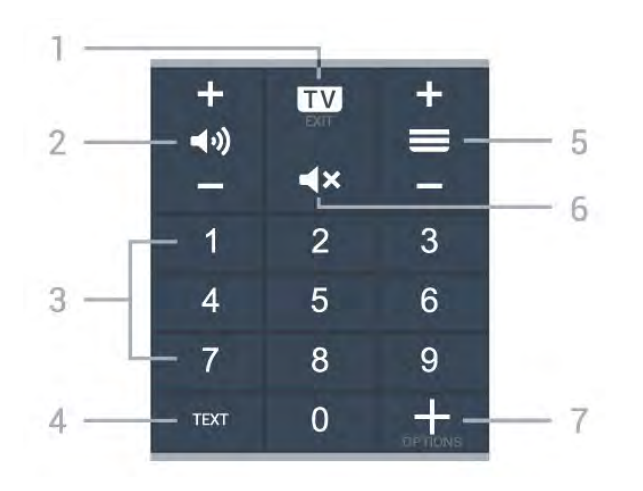

#### 1- 🗰 - EXIT

Pentru a reveni la modul de vizionare TV sau pentru a opri o aplicație TV interactivă.

#### 2 - 📢 Volum

Apăsați + sau - pentru a regla nivelul volumului.

#### 3 - Taste cu numere

Pentru a selecta direct un canal.

#### 4 - TEXT

Pentru a închide sau a deschide Textul/Teletextul.

#### 5 - 🔳 Canal

Apăsați + sau - pentru a comuta la canalul următor sau anterior din lista de canale. Pentru a deschide pagina următoare sau anterioară din Text/Teletext.

#### 6 - **4**× Dezactivare sunet

Pentru a dezactiva sunetul sau pentru a-l restabili.

#### 7 - + OPTIONS

Pentru a deschide sau a închide meniul Opțiuni.

# Jos (pentru modelele din Regatul Unit)

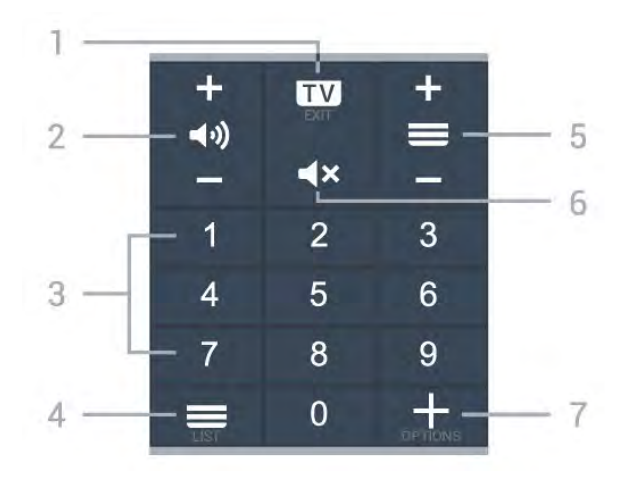

Pentru a reveni la modul de vizionare TV sau pentru a opri o aplicație TV interactivă.

#### 2 - (•)) Volum

Apăsați + sau - pentru a regla nivelul volumului.

# 3 - Taste cu numere

Pentru a selecta direct un canal.

#### 5 - 🔳 Canal

Apăsați + sau - pentru a comuta la canalul următor sau anterior din lista de canale. Pentru a deschide pagina următoare sau anterioară din Text/Teletext.

#### 6 - **4**× Dezactivare sunet

Pentru a dezactiva sunetul sau pentru a-l restabili.

#### 7 - + OPTIONS

Pentru a deschide sau a închide meniul Opțiuni.

# <sup>1.2</sup> Sincronizarea telecomenzii cu televizorul

Această telecomandă utilizează Bluetooth și IR (infraroșu) pentru a trimite comenzi la televizor.

• Puteți să folosiți telecomanda prin IR (infraroșu) pentru majoritatea operațiilor.

• Pentru a utiliza operarea avansată, precum căutarea vocală și telecomanda cu tastatură, trebuie să sincronizați (asociați) televizorul cu telecomanda.

Când începeți instalarea inițială a televizorului, vi se cere să apăsați lung tasta **PAIR**; când ați efectuat această acțiune, ați realizat sincronizarea.

#### Notă:

 Odată ce telecomanda intră în modul de sincronizare, inelul luminos albastru din jurul microfonului de pe partea frontală a telecomenzii începe să lumineze intermitent.

2 - În timpul sincronizării, telecomanda trebuie păstrată aproape de televizor (la nu mai mult de 1 metru) pentru ca procesul să se finalizeze cu succes.
3 - Dacă televizorul nu lansează câmpul de comandă vocală când apăsați tasta •; sincronizarea nu a fost efectuată cu succes.

4 - Înainte de a intra în modul de sincronizare, vă recomandăm să așteptați până când televizorul pornește complet și lansează toate procesele din fundal, deoarece mesajul toast poate să apară prea târziu, afectând negativ procedura de sincronizare.

#### Sincronizarea sau resincronizarea

Dacă sincronizarea cu telecomanda a fost pierdută, puteți sincroniza din nou televizorul cu telecomanda.

Pentru a sincroniza, puteți să apăsați lung

tasta PAIR (timp de aproximativ 3 secunde).

În mod alternativ, accesați 🌣 Setări > Wireless și rețele > Telecomandă > Sincronizare telecomandă, apoi urmați instrucțiunile de pe ecran.

Apare un mesaj atunci când sincronizarea a reușit.

Software-ul telecomenzii

Setări > Wireless şi rețele

> Telecomandă > Informații despre telecomandă

După sincronizarea telecomenzii, puteți să verificați versiunea curentă a software-ului telecomenzii.

#### Setări > Wireless și rețele

> Telecomandă > Actualizați software-ul telecomenzii

Verificați software-ul disponibil pentru telecomandă pentru a vedea dacă există actualizări.

# <sup>1.3</sup> Căutare vocală

Puteți căuta clipuri video, muzică sau orice altceva de pe internet cu ajutorul vocii. Puteți vorbi în microfonul de pe telecomandă.

Înainte de a folosi căutarea vocală, trebuie să sincronizați telecomanda cu televizorul.

Pentru a utiliza comenzile vocale...

 Apăsați tasta : de pe telecomandă; ledul albastru de pe telecomandă se aprinde şi se deschide câmpul de căutare, iar microfonul este activ.
 Rostiți termenii de căutare pronunțând clar cuvintele. Puteți vorbi timp de 10 secunde înainte ca microfonul să se închidă. Este posibil să dureze un timp până când vor apărea rezultatele.
 În lista cu rezultatele căutării, puteți selecta

6

elementul pe care îl doriți.

# Pentru OLED706

# 2.1

2

# Prezentare generală a tastelor

# Tabel de pagini

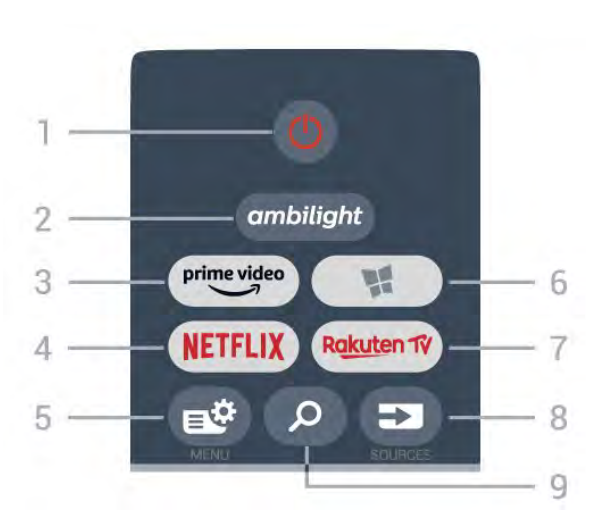

# 1 - 🕐 Standby / Pornit

Pentru a comuta televizorul din standby sau înapoi în standby.

#### 2 – ambilight

Pentru a selecta unul dintre stilurile Ambilight.

#### 3 - <sup>prime video</sup>

Pentru a lansa aplicația Amazon prime video.

#### 4 - NETFLIX

Pentru a deschide direct aplicația Netflix. Cu televizorul pornit sau din standby.

• Dacă aveți abonament Netflix, puteți să vă bucurați de Netflix pe acest televizor. Televizorul trebuie să fie conectat la internet.

• Pentru a deschide Netflix, apăsați **NETFLIX** pentru a deschide aplicația Netflix. Puteți deschide Netflix imediat de la un televizor în standby. www.netflix.com

#### 5 - 🗳 Meniu rapid

Pentru a deschide Meniul rapid cu funcțiile TV obișnuite.

# 6 - 🦉 Colecția Philips TV

Pentru a lansa aplicația Colecția Philips TV.

#### 7 – Rakuten 1V

Pentru a lansa aplicația Rakuten TV.

#### 8 - SOURCES

• Pentru a deschide sau a închide meniul Surse.

- Pentru a sincroniza telecomanda cu televizorul.
- 9 🔎 Căutare

# Sus (pentru modelele din Regatul Unit)

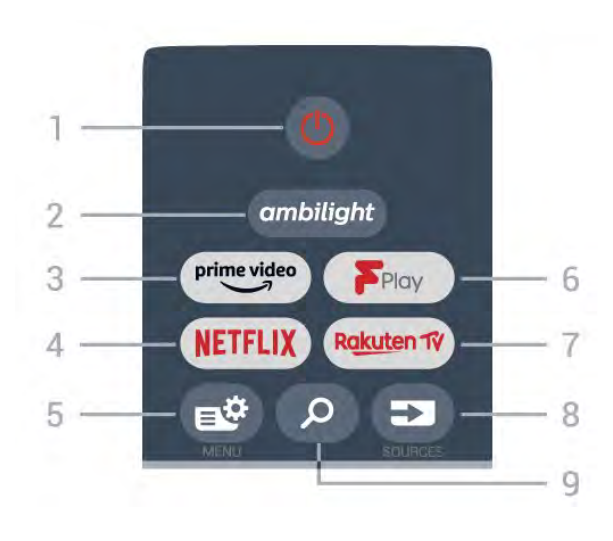

# 1 - 🙂 Standby / Pornit

Pentru a comuta televizorul din standby sau înapoi în standby.

#### 2 – ambilight

Pentru a selecta unul dintre stilurile Ambilight.

#### 3 – <sup>prime video</sup>

Pentru a lansa aplicația Amazon prime video.

#### 4 - NETFLIX

Pentru a deschide direct aplicația Netflix. Cu televizorul pornit sau din standby.

• Dacă aveți abonament Netflix, puteți să vă bucurați de Netflix pe acest televizor. Televizorul trebuie să fie conectat la internet.

• Pentru a deschide Netflix, apăsați **NETFLIX** pentru a deschide aplicația Netflix. Puteți deschide Netflix imediat de la un televizor în standby. www.netflix.com

#### 5 - 🗳 Meniu rapid

Pentru a deschide Meniul rapid cu funcțiile TV obișnuite.

#### 6 - Freeview Play

Pentru a lansa Freeview Play.

#### 7 – Rakuten 1V

Pentru a lansa aplicația Rakuten TV.

#### 8 - SOURCES

- Pentru a deschide sau a închide meniul Surse.
- Pentru a sincroniza telecomanda cu televizorul.

#### 9 - 🔎 Căutare

Pentru a deschide pagina de căutare Smart TV.

# Mijloc

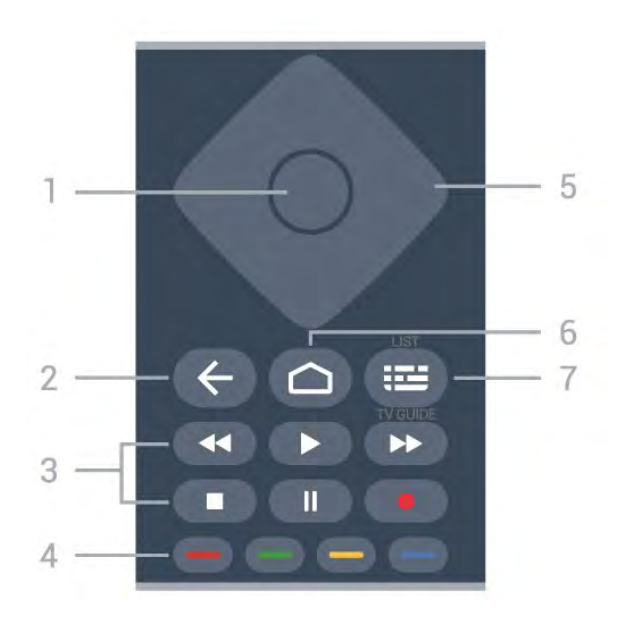

#### 1- Tasta OK

Pentru a confirma o selecție sau o setare. Pentru a deschide lista de canale în timpul vizionării la televizor.

#### 2 - 🗲 Înapoi

Pentru a reveni la ultimul canal selectat. Pentru a reveni la meniul anterior. Pentru a reveni la pagina anterioară a aplicației/pagina de internet anterioară.

#### 3 - Redare și înregistrare

- Redare ▶ pentru redare.
- Pauză II pentru a întrerupe redarea
- Oprire ∎ pentru a opri redarea
- Derulare înapoi 🛛 📢 pentru a derula înapoi

• Derulare rapidă înainte → pentru a derula rapid înainte

Înregistrare • pentru a începe înregistrarea

# 4 - Taste colorate 🗕 🗕 –

Selectare directă a opțiunilor. Tasta albastră deschide secțiunea **Asistență**.

#### 5 - Tastele săgeată / de navigare

Pentru a vă deplasa în sus, în jos, la stânga sau la dreapta.

#### 6 - 🏠 HOME

Pentru a deschide meniul Acasă.

#### 7 - 🖼 Ghid TV / Listă canale

Pentru a deschide sau a închide Ghidul TV. Apăsați lung pentru a deschide lista de canale. Centru (pentru modelele din Regatul Unit)

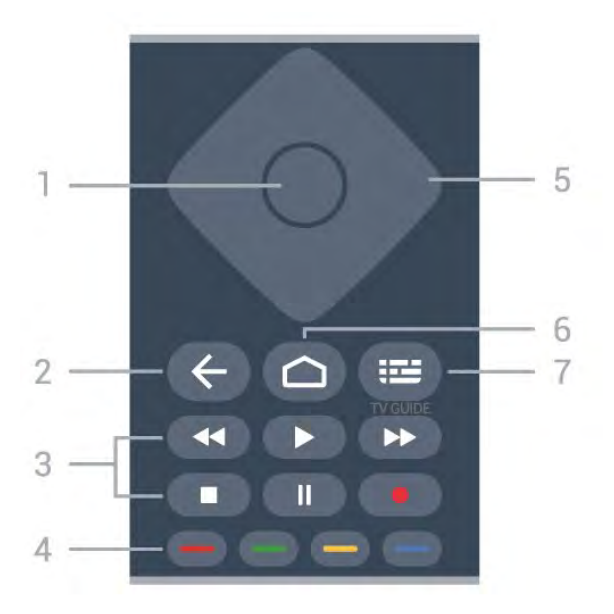

#### 1- Tasta OK

Pentru a confirma o selecție sau o setare. Pentru a deschide lista de canale în timpul vizionării la televizor.

#### 2 - 🗲 Înapoi

Pentru a reveni la ultimul canal selectat. Pentru a reveni la meniul anterior. Pentru a reveni la pagina anterioară a aplicației/pagina de internet anterioară.

- 3 Redare și înregistrare
- Redare ▶ pentru redare.
- Pauză 🛚 pentru a întrerupe redarea
- Oprire pentru a opri redarea
- Derulare înapoi < pentru a derula înapoi

 Derulare rapidă înainte → pentru a derula rapid înainte

Înregistrare • pentru a începe înregistrarea

#### 4 - Taste colorate 🗕 🗕

Selectare directă a opțiunilor. Tasta albastră deschide secțiunea Asistență.

#### 5 - Tastele săgeată / de navigare

Pentru a vă deplasa în sus, în jos, la stânga sau la dreapta.

#### 6 – 🏠 HOME

Pentru a deschide meniul Acasă.

#### 7 - 🖽 Ghid TV

Pentru a deschide sau a închide ghidul TV.

# Partea inferioară

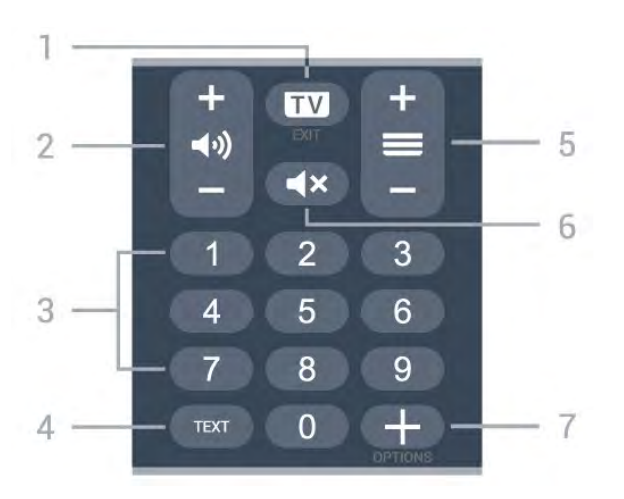

#### 1- 💵 - EXIT

Pentru a reveni la modul de vizionare TV sau pentru a opri o aplicație TV interactivă.

#### 2 - 📢 Volum

Apăsați + sau - pentru a regla nivelul volumului.

#### 3 - Taste cu numere

Pentru a selecta direct un canal.

#### 4 - TEXT

Pentru a închide sau a deschide Textul/Teletextul.

#### 5 - 🔳 Canal

Apăsați + sau - pentru a comuta la canalul următor sau anterior din lista de canale. Pentru a deschide pagina următoare sau anterioară din Text/Teletext.

#### 6 - **4**× Dezactivare sunet

Pentru a dezactiva sunetul sau pentru a-l restabili.

#### 7 - + OPTIONS

Pentru a deschide sau a închide meniul Opțiuni.

# Jos (pentru modelele din Regatul Unit)

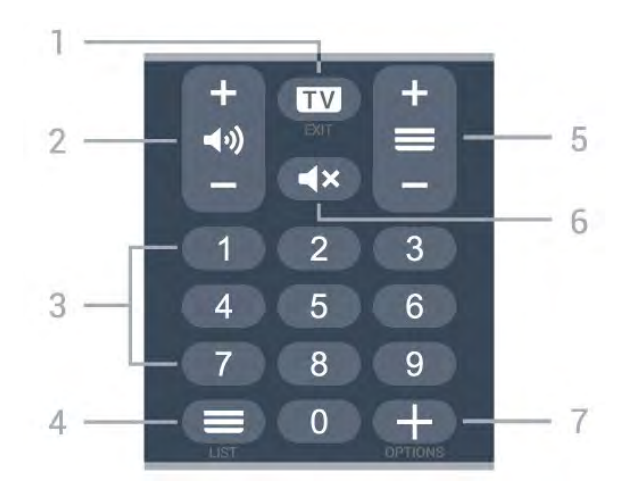

Pentru a reveni la modul de vizionare TV sau pentru a opri o aplicație TV interactivă.

#### 2 - (•)) Volum

Apăsați + sau - pentru a regla nivelul volumului.

# 3 - Taste cu numere

Pentru a selecta direct un canal.

# 4 - 🚍 Listă canale

Pentru a deschide lista de canale.

#### 5 - 🔳 Canal

Apăsați + sau - pentru a comuta la canalul următor sau anterior din lista de canale. Pentru a deschide pagina următoare sau anterioară din Text/Teletext.

#### 6 - **4**× Dezactivare sunet

Pentru a dezactiva sunetul sau pentru a-l restabili.

#### 7 - + OPTIONS

Pentru a deschide sau a închide meniul Opțiuni.

# Pentru televizoarele cu diagonala de 90 06"/8506"/8546"

#### 3.1

3

# Prezentare generală a tastelor

# Tabel de pagini

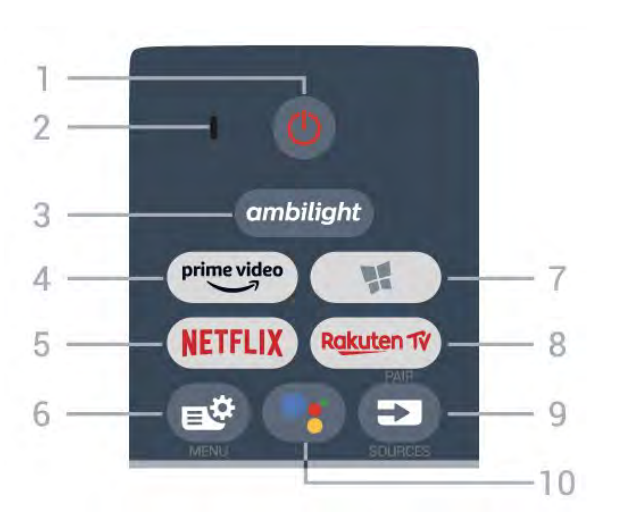

# 1 - 🕚 Standby / Pornit

Pentru a comuta televizorul din standby sau înapoi în standby.

# 2 - Microfon VOCE

#### 3 – ambilight

Pentru a selecta unul dintre stilurile Ambilight.

# 4 – <sup>prime video</sup>

Pentru a lansa aplicația Amazon prime video.

# 5 - NETFLIX

Pentru a deschide direct aplicația Netflix. Cu televizorul pornit sau din standby.

• Dacă aveți abonament Netflix, puteți să vă bucurați de Netflix pe acest televizor. Televizorul trebuie să fie conectat la internet.

• Pentru a deschide Netflix, apăsați **NETFLIX** pentru a deschide aplicația Netflix. Puteți deschide Netflix imediat de la un televizor în standby. www.netflix.com

# 6 - 🗳 Meniu rapid

Pentru a deschide Meniul rapid cu funcțiile TV obișnuite.

# 7 - 🕊 Colecția Philips TV

Pentru a lansa aplicația Colecția Philips TV.

#### 8 - Rakuten 1V

Pentru a lansa aplicația Rakuten TV.

#### 9 - SOURCES

- Pentru a deschide sau a închide meniul Surse.
- · Pentru a sincroniza telecomanda cu televizorul.

# 10 - •; Google Assistant™

Pentru a lansa Google Assistant™.

# Sus (pentru modelele din Regatul Unit)

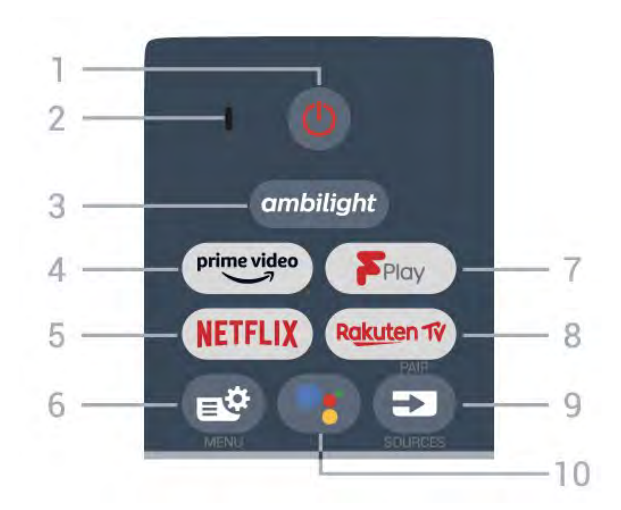

# 1 - 🕐 Standby / Pornit

Pentru a comuta televizorul din standby sau înapoi în standby.

2 - Microfon VOCE

# 3 – ambilight

Pentru a selecta unul dintre stilurile Ambilight.

#### 4 - <sup>prime video</sup>

Pentru a lansa aplicația Amazon prime video.

#### 5 - NETFLIX

Pentru a deschide direct aplicația Netflix. Cu televizorul pornit sau din standby.

• Dacă aveți abonament Netflix, puteți să vă bucurați de Netflix pe acest televizor. Televizorul trebuie să fie conectat la internet.

• Pentru a deschide Netflix, apăsați **NETFLIX** pentru a deschide aplicația Netflix. Puteți deschide Netflix imediat de la un televizor în standby. www.netflix.com

# 6 - 🗳 Meniu rapid

Pentru a deschide Meniul rapid cu funcțiile TV obișnuite.

#### 7 - Freeview Play

Pentru a lansa Freeview Play.

#### 8 - Rakuten 17

Pentru a lansa aplicația Rakuten TV.

9 - 🗊 SOURCES

- Pentru a deschide sau a închide meniul Surse.
- Pentru a sincroniza telecomanda cu televizorul.

#### 10 - •; Google Assistant™

Pentru a lansa Google Assistant™.

# Mijloc

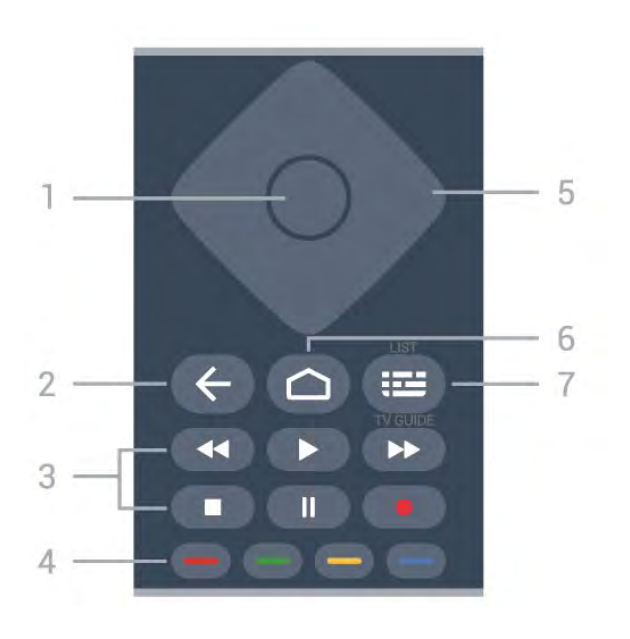

#### 1 - Tasta OK

Pentru a confirma o selecție sau o setare. Pentru a deschide lista de canale în timpul vizionării la televizor.

#### 2 - 🗲 Înapoi

Pentru a reveni la ultimul canal selectat. Pentru a reveni la meniul anterior. Pentru a reveni la pagina anterioară a aplicației/pagina de internet anterioară.

#### 3 - Redare și înregistrare

- Redare ▶ pentru redare.
- Pauză II pentru a întrerupe redarea
- Oprire ∎ pentru a opri redarea
- Derulare înapoi < pentru a derula înapoi

 Derulare rapidă înainte ► pentru a derula rapid înainte

Înregistrare • pentru a începe înregistrarea

4 - Taste colorate – – – – Selectare directă a opțiunilor. Tasta albastră– deschide secțiunea Asistență.

#### 5 - Tastele săgeată / de navigare

Pentru a vă deplasa în sus, în jos, la stânga sau la dreapta.

#### 6 - 🏠 HOME

Pentru a deschide meniul Acasă.

#### 7 - 🖼 Ghid TV / Listă canale

Pentru a deschide sau a închide Ghidul TV. Apăsați lung pentru a deschide lista de canale.

# Centru (pentru modelele din Regatul Unit)

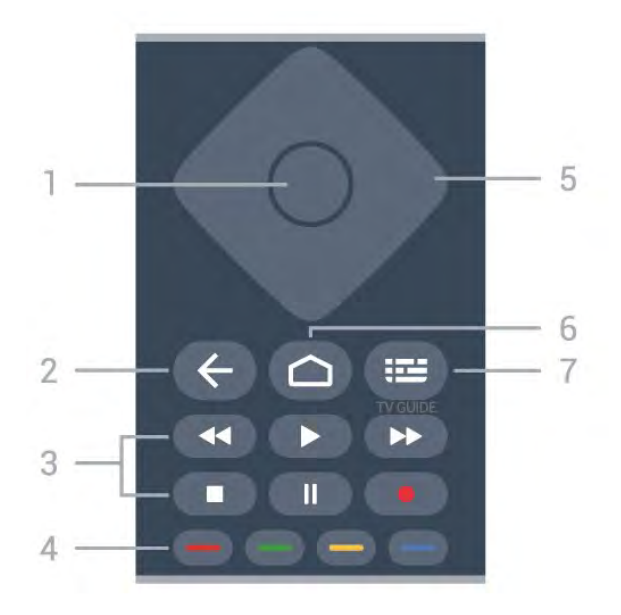

#### 1- Tasta OK

Pentru a confirma o selecție sau o setare. Pentru a deschide lista de canale în timpul vizionării la televizor.

#### 2 - 🗲 Înapoi

Pentru a reveni la ultimul canal selectat. Pentru a reveni la meniul anterior. Pentru a reveni la pagina anterioară a aplicației/pagina de internet anterioară.

- 3 Redare și înregistrare
- Redare ▶ pentru redare.
- $\cdot$  Pauză  $\,$  II pentru a întrerupe redarea
- Oprire pentru a opri redarea
- Derulare înapoi < pentru a derula înapoi

 Derulare rapidă înainte ►> pentru a derula rapid înainte

Înregistrare • pentru a începe înregistrarea

#### 4 - Taste colorate 🗕 🗕

Selectare directă a opțiunilor. Tasta albastră deschide secțiunea Asistență.

#### 5 - Tastele săgeată / de navigare

Pentru a vă deplasa în sus, în jos, la stânga sau la dreapta.

#### 6 - 🏠 HOME

Pentru a deschide meniul Acasă.

#### 7 - 🖽 Ghid TV

Pentru a deschide sau a închide ghidul TV.

# Partea inferioară

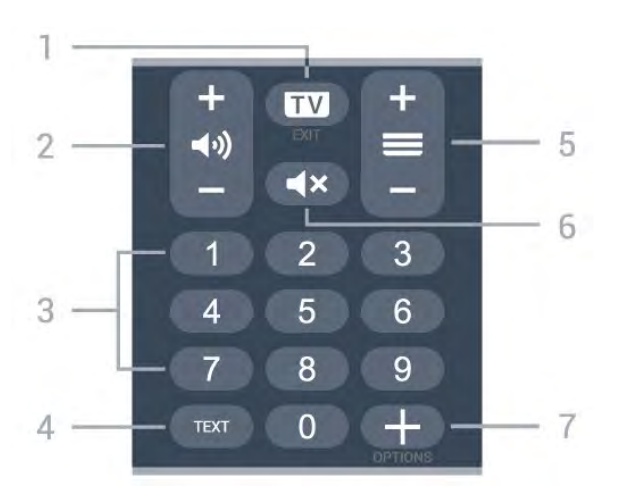

#### 1- 🗰 - EXIT

Pentru a reveni la modul de vizionare TV sau pentru a opri o aplicație TV interactivă.

#### 2 - 📢 Volum

Apăsați + sau - pentru a regla nivelul volumului.

#### 3 - Taste cu numere

Pentru a selecta direct un canal.

#### 4 - TEXT

Pentru a închide sau a deschide Textul/Teletextul.

#### 5 - 🔳 Canal

Apăsați + sau - pentru a comuta la canalul următor sau anterior din lista de canale. Pentru a deschide pagina următoare sau anterioară din Text/Teletext.

#### 6 - **4**× Dezactivare sunet

Pentru a dezactiva sunetul sau pentru a-l restabili.

#### 7 - + OPTIONS

Pentru a deschide sau a închide meniul Opțiuni.

# Jos (pentru modelele din Regatul Unit)

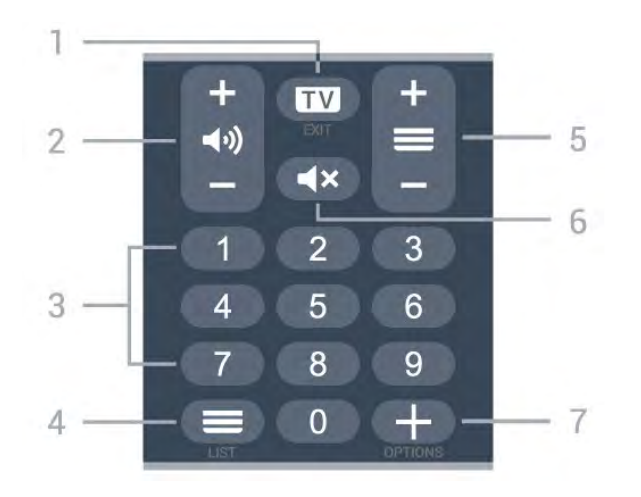

Pentru a reveni la modul de vizionare TV sau pentru a opri o aplicație TV interactivă.

#### 2 - (•)) Volum

Apăsați + sau - pentru a regla nivelul volumului.

# 3 - Taste cu numere

Pentru a selecta direct un canal.

# 4 - 🚍 Listă canale

Pentru a deschide lista de canale.

#### 5 - 🔳 Canal

Apăsați + sau - pentru a comuta la canalul următor sau anterior din lista de canale. Pentru a deschide pagina următoare sau anterioară din Text/Teletext.

#### 6 - **4**× Dezactivare sunet

Pentru a dezactiva sunetul sau pentru a-l restabili.

#### 7 - + OPTIONS

Pentru a deschide sau a închide meniul Opțiuni.

# <sup>3.2</sup> Sincronizarea telecomenzii cu televizorul

Această telecomandă utilizează Bluetooth și IR (infraroșu) pentru a trimite comenzi la televizor.

• Puteți să folosiți telecomanda prin IR (infraroșu) pentru majoritatea operațiilor.

 Pentru a utiliza operarea avansată, precum căutarea vocală și telecomanda cu tastatură, trebuie să sincronizați (asociați) televizorul cu telecomanda.

Când începeți instalarea inițială a televizorului, vi se cere să apăsați lung tasta **PAIR**; când ați efectuat această acțiune, ați realizat sincronizarea.

#### Notă:

 Odată ce telecomanda intră în modul de sincronizare, inelul luminos albastru din jurul microfonului de pe partea frontală a telecomenzii începe să lumineze intermitent.

2 - În timpul sincronizării, telecomanda trebuie păstrată aproape de televizor (la nu mai mult de 1 metru) pentru ca procesul să se finalizeze cu succes.
3 - Dacă televizorul nu lansează câmpul de comandă vocală când apăsați tasta •; sincronizarea nu a fost efectuată cu succes.

4 - Înainte de a intra în modul de sincronizare, vă recomandăm să așteptați până când televizorul pornește complet și lansează toate procesele din fundal, deoarece mesajul toast poate să apară prea târziu, afectând negativ procedura de sincronizare.

#### Sincronizarea sau resincronizarea

Dacă sincronizarea cu telecomanda a fost pierdută, puteți sincroniza din nou televizorul cu telecomanda.

Pentru a sincroniza, puteți să apăsați lung

tasta PAIR (timp de aproximativ 3 secunde).

În mod alternativ, accesați 🌣 Setări > Wireless și rețele > Telecomandă > Sincronizare telecomandă, apoi urmați instrucțiunile de pe ecran.

Apare un mesaj atunci când sincronizarea a reușit.

Software-ul telecomenzii

Setări > Wireless şi rețele

> Telecomandă > Informații despre telecomandă

După sincronizarea telecomenzii, puteți să verificați versiunea curentă a software-ului telecomenzii.

#### Setări > Wireless și rețele

> Telecomandă > Actualizați software-ul telecomenzii

Verificați software-ul disponibil pentru telecomandă pentru a vedea dacă există actualizări.

# <sup>3.3</sup> Căutare vocală

Puteți căuta clipuri video, muzică sau orice altceva de pe internet cu ajutorul vocii. Puteți vorbi în microfonul de pe telecomandă.

Înainte de a folosi căutarea vocală, trebuie să sincronizați telecomanda cu televizorul.

Pentru a utiliza comenzile vocale...

 Apăsați tasta : de pe telecomandă; ledul albastru de pe telecomandă se aprinde şi se deschide câmpul de căutare, iar microfonul este activ.
 Rostiți termenii de căutare pronunțând clar cuvintele. Puteți vorbi timp de 10 secunde înainte ca microfonul să se închidă. Este posibil să dureze un timp până când vor apărea rezultatele.
 În lista cu rezultatele căutării, puteți selecta

elementul pe care îl doriți.

# Pentru televizoarele cu diagonala de 8536"/8556"

#### 4.1

4

# Prezentare generală a tastelor

# Tabel de pagini

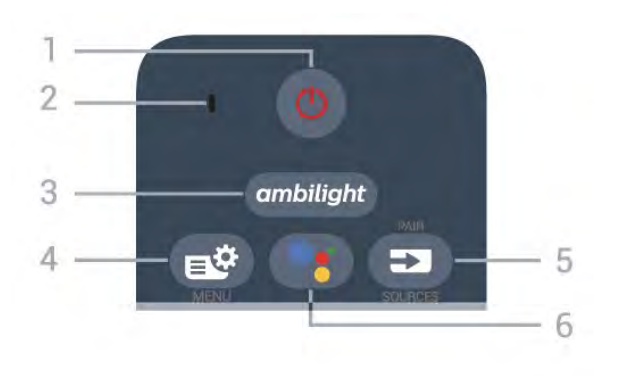

# 1 - 🕐 Standby / Pornit

Pentru a comuta televizorul din standby sau înapoi în standby.

2 - Microfon VOCE

#### 3 – ambilight

Pentru a selecta unul dintre stilurile Ambilight.

# 4 - 🗳 Meniu rapid

Pentru a deschide Meniul rapid cu funcțiile TV obișnuite.

# 5 - 🗊 SOURCES

Pentru a deschide sau a închide meniul Surse.Pentru a sincroniza telecomanda cu televizorul.

# 6 - •; Google Assistant™

Pentru a lansa Google Assistant™.

# Sus (pentru modelele din Regatul Unit)

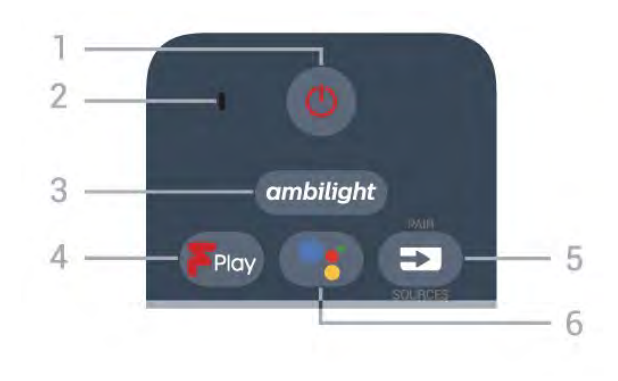

# 1 - 🕐 Standby / Pornit

Pentru a comuta televizorul din standby sau înapoi în standby.

2 - Microfon VOCE

#### 3 – ambilight

Pentru a selecta unul dintre stilurile Ambilight.

4 - Freeview Play Pentru a lansa Freeview Play.

#### 5 - D SOURCES

- Pentru a deschide sau a închide meniul Surse.
- · Pentru a sincroniza telecomanda cu televizorul.

6 - •: Google Assistant™

# Pentru a lansa Google Assistant™.

# Mijloc

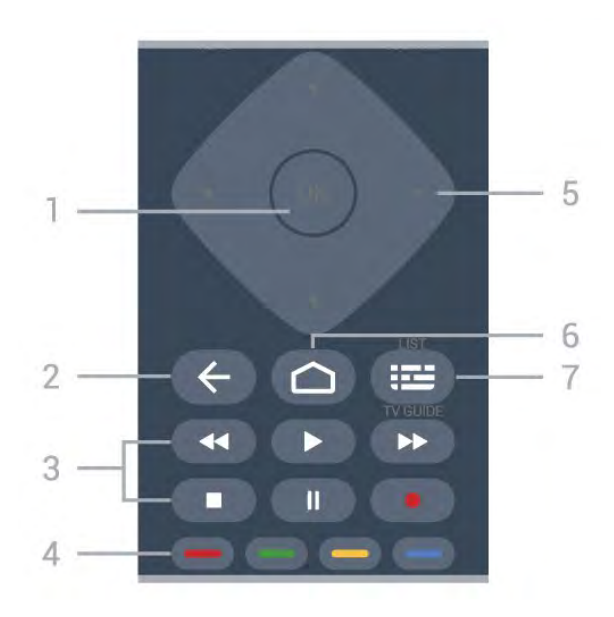

# 1- Tasta OK

Pentru a confirma o selecție sau o setare. Pentru a deschide lista de canale în timpul vizionării la televizor.

#### 2 - 🗲 Înapoi

Pentru a reveni la ultimul canal selectat. Pentru a reveni la meniul anterior. Pentru a reveni la pagina anterioară a

#### aplicației/pagina de internet anterioară.

#### 3 - Redare și înregistrare

- Redare **>** pentru redare.
- Pauză II pentru a întrerupe redarea
- Oprire 🔳 pentru a opri redarea
- Derulare înapoi < pentru a derula înapoi

 Derulare rapidă înainte → pentru a derula rapid înainte

Înregistrare • pentru a începe înregistrarea

#### 4 - Taste colorate 🗕 🗕 🗕

Selectare directă a opțiunilor. Tasta albastră deschide secțiunea **Asistență**.

#### 5 - Tastele săgeată / de navigare

Pentru a vă deplasa în sus, în jos, la stânga sau la dreapta.

#### 6 – 🏠 HOME

Pentru a deschide meniul Acasă.

#### 7 - 🖼 Ghid TV / Listă canale

Pentru a deschide sau a închide Ghidul TV. Apăsați lung pentru a deschide lista de canale.

# Partea inferioară

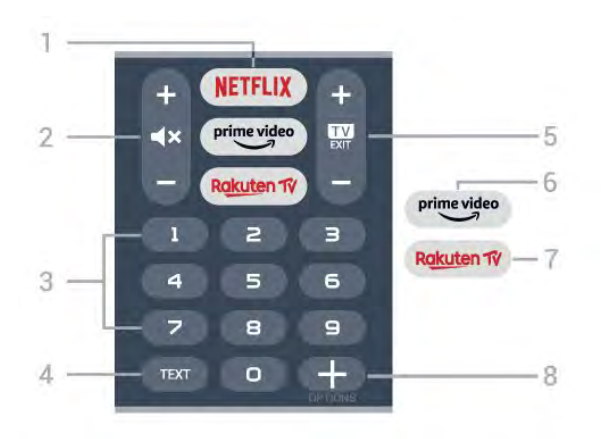

#### 1 - NETFLIX

Pentru a deschide aplicația Netflix direct. Cu televizorul pornit sau din standby.

• Dacă aveți abonament Netflix, puteți să vă bucurați de Netflix pe acest televizor. Televizorul trebuie să fie conectat la internet.

• Pentru a deschide Netflix, apăsați **NETFLIX** pentru a deschide aplicația Netflix. Puteți deschide Netflix imediat de la un televizor în standby. www.netflix.com

#### 2 - **4**× Dezactivare sunet / Volum

Apăsați în mijloc pentru a dezactiva sunetul sau pentru a-l restabili. Apăsați + sau - pentru a regla nivelul volumului.

#### 3 - Taste numerice

Pentru a selecta direct un canal.

4 - TEXT

Pentru a închide sau a deschide Textul/Teletextul.

#### 5 - 💵 - EXIT

Apăsați în mijloc pentru a reveni la modul de vizionare la televizor. Pentru a părăsi o aplicație TV interactivă. Apăsați + sau - pentru a accesa canalul următor sau anterior din lista de canale. Pentru a deschide pagina următoare sau anterioară din Text/Teletext.

#### 6 - prime video

Pentru a lansa aplicația Amazon prime video.

#### 7 – Rakuten 1V

Pentru a deschide direct aplicația Rakuten TV.

#### 8 - + OPTIONS

Pentru a deschide sau a închide meniul cu opțiuni.

# Jos (pentru modelele din Regatul Unit)

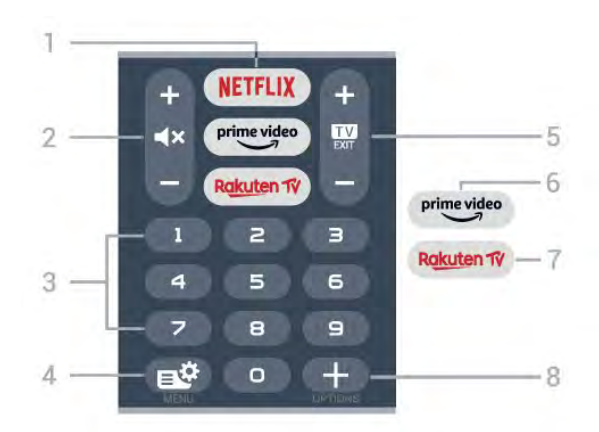

#### 1 - NETFLIX

Pentru a deschide aplicația Netflix direct. Cu televizorul pornit sau din standby.

• Dacă aveți abonament Netflix, puteți să vă bucurați de Netflix pe acest televizor. Televizorul trebuie să fie conectat la internet.

• Pentru a deschide Netflix, apăsați **NETFLIX** pentru a deschide aplicația Netflix. Puteți deschide Netflix imediat de la un televizor în standby. www.netflix.com

#### 2 - **4**× Dezactivare sunet / Volum

Apăsați în mijloc pentru a dezactiva sunetul sau pentru a-l restabili. Apăsați + sau - pentru a regla nivelul volumului.

#### 3 - Taste numerice

Pentru a selecta direct un canal.

#### 4 - 🗳 Meniu rapid

Pentru a deschide Meniul rapid cu funcțiile TV obișnuite.

#### 5 - 💵 - EXIT

Apăsați în mijloc pentru a reveni la modul de

vizionare la televizor. Pentru a părăsi o aplicație TV interactivă. Apăsați + sau - pentru a accesa canalul următor sau anterior din lista de canale. Pentru a deschide pagina următoare sau anterioară din Text/Teletext.

#### 6 - <sup>prime video</sup>

Pentru a lansa aplicația Amazon prime video.

#### 7 – Rakuten TV

Pentru a deschide direct aplicația Rakuten TV.

#### 8 - + OPTIONS

Pentru a deschide sau a închide meniul cu opțiuni.

# <sup>4.2</sup> Tastatură

# Imagine de ansamblu

Prezentarea generală a unei tastaturi Qwerty/Azerty

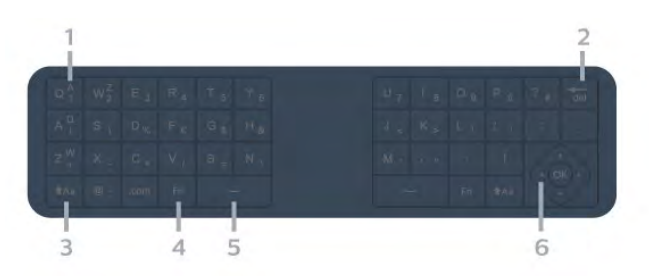

#### 1 - Caractere Azerty

Poziția caracterelor în cazul în care aspectul tastaturii este setat la Azerty.

#### 2 - del Ştergere

Pentru a șterge caracterele introduse.

#### 3 - 🔥 🔒 🔒 🔒 Аа Shift

Pentru a introduce majuscule.

#### 4 -Tasta Fn Pentru a introduce o cifră sau un semn de punctuație.

5 - 🗳 Bara de spațiu

6 - Navigare și OK

Notă: Înainte de a folosi telecomanda cu tastatură, trebuie să sincronizați telecomanda cu televizorul.

# Scrierea textului

Cu tastatura amplasată în partea din spate a telecomenzii, puteți scrie text în orice câmp de text de pe ecran.

Pentru a scrie un text...

1 - Selectați un câmp de text dacă nu este încă selectat.

2 - Întoarceți tastatura telecomenzii cu fața în sus

Apăsați pe OK pentru a confirma textul.

Tastatura de pe ecran

Dacă folosiți tastatura de pe ecran pentru a introduce text, puteți configura aspectul tastaturii la un aspect cu care sunteți obișnuit.

Pentru a deschide aceste setări...

Apăsați 🗅 HOME, selectați 🏟 Setări și apăsați OK.

5 - Selectați Setări Android şi apăsați OK.
6 - Selectați Dispozitiv Preferințe > Tastatură şi apăsați OK.

7 - Selectați **Setări tastatură G** > **Limbă** și apăsați **OK**. Aici puteți seta aspectul tastaturii în limba aleasă.

8 - Apăsați 🗲 Înapoi pentru a închide meniul și a vă întoarce cu un pas.

• Distanța optimă de utilizare a telecomenzii televizorului este de mai puțin de 5 m.

• La utilizarea tastaturii telecomenzii, se recomandă să țineți telecomanda la un unghi mai mic de 50 de grade.

• Nu obstrucționați raza IR a telecomenzii.

# Qwerty şi Azerty

Configurația standard a tastaturii de pe telecomandă este Qwerty.

#### Tastatură Azerty

În funcție de regiunea dvs., tastatura telecomenzii poate fi setată la Azerty. Caracterele Azerty sunt indicate în partea din dreapta sus a tastelor relevante.

Pentru setarea configurației Azerty a tastaturii...

1- Apăsați 🏠 HOME, selectați 🏟 Setări și apăsați OK.

2 - Selectați Regiune și limbă și

apăsați **>** (dreapta) pentru a accesa meniul. 3 - Selectați **Telecomandă cu tastatură** și apăsati **OK**.

4 - Selectați Qwerty sau Azerty și apăsați OK.

5 - Apăsați **<** (stânga) de mai multe ori, dacă este necesar, pentru a închide meniul.

# 4.3

# Sincronizarea telecomenzii cu televizorul

Această telecomandă utilizează Bluetooth și IR (infraroșu) pentru a trimite comenzi la televizor.

• Puteți să folosiți telecomanda prin IR (infraroșu)

pentru majoritatea operațiilor.

• Pentru a utiliza operarea avansată, precum căutarea vocală și telecomanda cu tastatură, trebuie să sincronizați (asociați) televizorul cu telecomanda.

Când începeți instalarea inițială a televizorului, vi se cere să apăsați lung tasta **PAIR**; când ați efectuat această acțiune, ați realizat sincronizarea.

#### Notă:

 Odată ce telecomanda intră în modul de sincronizare, inelul luminos albastru din jurul microfonului de pe partea frontală a telecomenzii începe să lumineze intermitent.

2 - În timpul sincronizării, telecomanda trebuie păstrată aproape de televizor (la nu mai mult de 1 metru) pentru ca procesul să se finalizeze cu succes.

3 - Dacă televizorul nu lansează câmpul de comandă vocală când apăsați tasta
 sincronizarea nu a fost efectuată cu succes.

4 - Înainte de a intra în modul de sincronizare, vă recomandăm să aşteptați până când televizorul porneşte complet şi lansează toate procesele din fundal, deoarece mesajul toast poate să apară prea târziu, afectând negativ procedura de sincronizare.

#### Sincronizarea sau resincronizarea

Dacă sincronizarea cu telecomanda a fost pierdută, puteți sincroniza din nou televizorul cu telecomanda.

Pentru a sincroniza, puteți să apăsați lung tasta **PAIR** (timp de aproximativ 3 secunde).

În mod alternativ, accesați 🌣 Setări > Wireless și rețele > Telecomandă > Sincronizare telecomandă, apoi urmați instrucțiunile de pe ecran.

Apare un mesaj atunci când sincronizarea a reușit.

#### Software-ul telecomenzii

Setări > Wireless şi rețele

> Telecomandă > Informații despre telecomandă

După sincronizarea telecomenzii, puteți să verificați versiunea curentă a software-ului telecomenzii.

Setări > Wireless şi rețele

> Telecomandă > Actualizați software-ul telecomenzii

Verificați software-ul disponibil pentru telecomandă pentru a vedea dacă există actualizări.

# <sup>4.4</sup> Căutare vocală

Puteți căuta clipuri video, muzică sau orice altceva de pe internet cu ajutorul vocii. Puteți vorbi în microfonul de pe telecomandă.

Înainte de a folosi căutarea vocală, trebuie să sincronizați telecomanda cu televizorul.

Pentru a utiliza comenzile vocale...

 Apăsați tasta •: de pe telecomandă; ledul albastru de pe telecomandă se aprinde şi se deschide câmpul de căutare, iar microfonul este activ.
 Rostiți termenii de căutare pronunțând clar cuvintele. Puteți vorbi timp de 10 secunde înainte ca microfonul să se închidă. Este posibil să dureze un timp până când vor apărea rezultatele.
 În lista cu rezultatele căutării, puteți selecta

elementul pe care îl doriți.

# Pentru televizoarele cu diagonala de 810 6"/7906"/7956"/69 06"

# 5.1

5

# Prezentare generală a tastelor

# Tabel de pagini

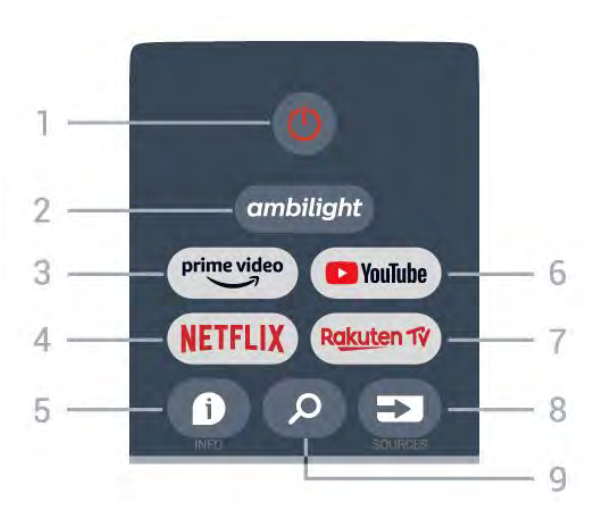

#### 1 - Alimentare (Standby / Pornit)

Pentru a porni televizorul sau a-l trece înapoi în standby.

# 2 - Ambilight

Pentru a selecta unul dintre stilurile Ambilight.

# 3 - Amazon Prime Video

Pentru a lansa aplicația Amazon Prime Video.

# 4 - NETFLIX

Pentru a lansa aplicația Netflix cu televizorul pornit sau din standby.

• Dacă aveți abonament Netflix, puteți să vă bucurați de Netflix pe acest televizor. Televizorul trebuie să fie conectat la internet.

• Pentru a deschide Netflix, apăsați tasta

NETFLIX pentru a deschide aplicația Netflix. Puteți deschide Netflix imediat de pe un TV în standby.

#### 5 - INFO

Apăsați pentru a deschide ecranul cu informații despre program. Apăsați o dată pentru a afișa informații scurte despre canal, apăsați din nou pentru a afișa ecranul extins cu titlul programului și mai multe informații, apăsați din nou pentru a afișa informații complete despre program. Apăsarea continuă a tastei poate comuta la diferite vizualizări ale informațiilor.

#### 6 - YouTube Pentru a lansa aplicația YouTube.

7 - Rakuten TV
Pentru a lansa aplicația Rakuten TV.
\* Notă: Aplicația Rakuten TV nu este disponibilă în toate țările.

#### 8 - SOURCES

Pentru a deschide sau a închide meniul Surse.

#### 9 - SEARCH

Pentru a activa căutarea prin tastare.

# Sus (pentru modelele din Regatul Unit)

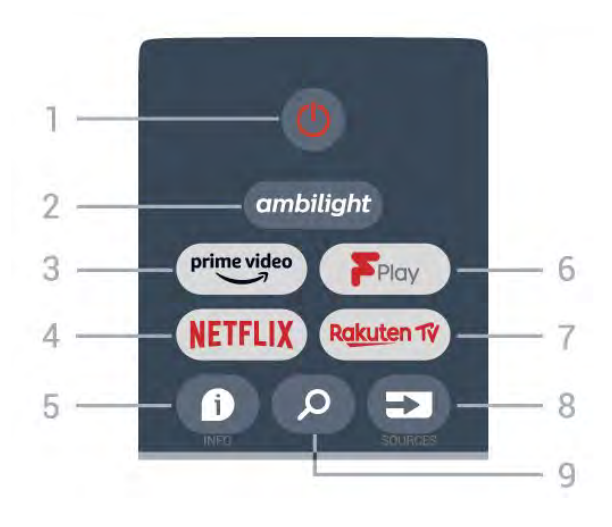

# 1 - Alimentare (Standby / Pornit)

Pentru a porni televizorul sau a-l trece înapoi în standby.

# 2 - Ambilight

Pentru a selecta unul dintre stilurile Ambilight.

# 3 - Amazon Prime Video

Pentru a lansa aplicația Amazon Prime Video.

# 4 - NETFLIX

Pentru a lansa aplicația Netflix cu televizorul pornit sau din standby.

• Dacă aveți abonament Netflix, puteți să vă bucurați de Netflix pe acest televizor. Televizorul trebuie să fie conectat la internet.

• Pentru a deschide Netflix, apăsați tasta NETFLIX pentru a deschide aplicația Netflix. Puteți deschide Netflix imediat de pe un TV în standby.

# 5 - INFO

Apăsați pentru a deschide ecranul cu informații despre program. Apăsați o dată pentru a afișa informații scurte despre canal, apăsați din nou pentru a afișa ecranul extins cu titlul programului și mai multe informații, apăsați din nou pentru a afișa informații complete despre program. Apăsarea continuă a tastei poate comuta la diferite vizualizări ale informațiilor.

#### 6 - Freeview Play

Pentru a lansa Freeview Play.

#### 7 - Rakuten TV

Pentru a lansa aplicația Rakuten TV.

# 8 - SOURCES

Pentru a deschide sau a închide meniul Surse.

#### 9 - SEARCH

Pentru a activa căutarea prin tastare.

# Mijloc

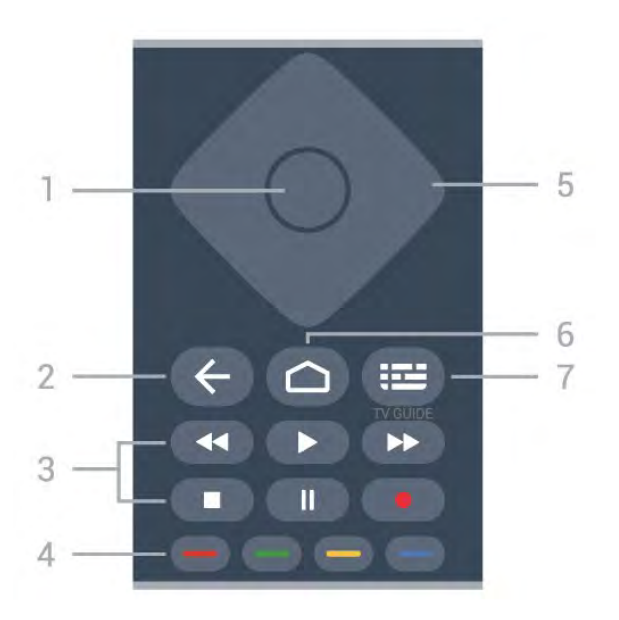

#### 1- Tasta OK

Pentru a confirma o selecție sau o setare. Pentru a deschide lista de canale în timpul vizionării la televizor.

#### 2 - Înapoi

- pentru a reveni la meniul anterior sau sursa TV.
- Pentru a reveni la aplicația anterioară.

#### 3 - Redare și înregistrare

- Redare, pentru a reda.
- Pauză, pentru a întrerupe redarea
- · Oprire, pentru a opri redarea
- Derulare înapoi, pentru a derula înapoi
- $\cdot$  Derulare rapidă înainte, pentru a derula rapid înainte
- · Înregistrare, această funcție nu este acceptată.

#### 4 - Taste colorate

Urmați instrucțiunile de pe ecran pentru a selecta mai multe opțiuni sau operații.

Apăsați **tasta albastră** de pe ecranul principal pentru a deschide **Asistența**.

#### 5 - Taste de navigare

Pentru a vă deplasa în sus, în jos, la stânga sau la dreapta.

#### 6 - Acasă

Pentru a deschide meniul principal.

#### 7 - TV GUIDE

Pentru a deschide sau a închide Ghidul TV.

# Partea inferioară

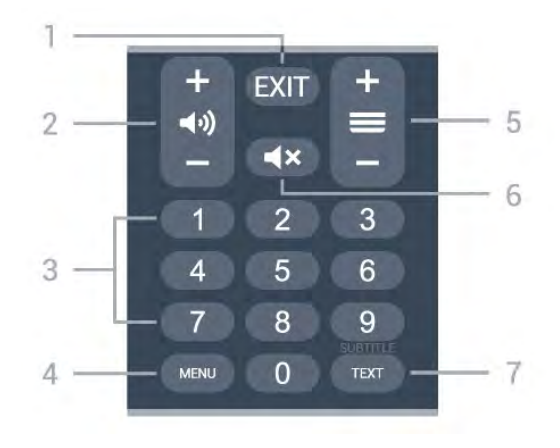

#### 1 - EXIT

Pentru a ieși din meniul curent sau din aplicația curentă.

#### 2 - Volum

Apăsați + sau - pentru a regla nivelul volumului.

#### 3 - Taste numerice

Pentru a selecta direct un canal.

#### 4 - MENU

Pentru a deschide meniul TV cu funcțiile TV obișnuite.

#### 5 - Canal

Apăsați pe + or - pentru a comuta la canalul următor sau anterior din lista de canale. Pentru a deschide pagina următoare sau anterioară din Text/Teletext.

#### 6 - Dezactivare sunet

Apăsați pentru a dezactiva sunetul sau pentru a-l restabili.

#### 7 - TEXT / SUBTITLE

Pentru a deschide sau a închide Textul/Teletextul. Țineți apăsat pentru a deschide pagina Subtitrare.

# Jos (pentru modelele din Regatul Unit)

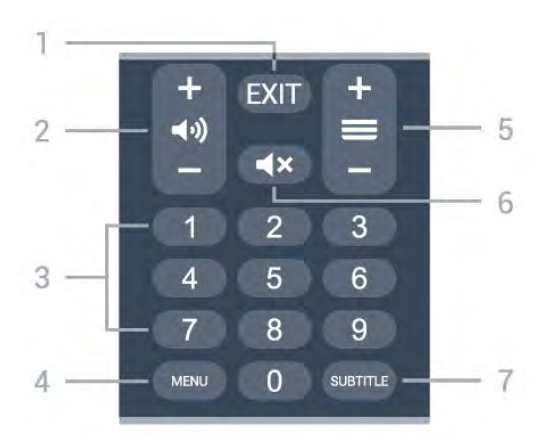

#### 1- EXIT

Pentru a ieși din meniul curent sau din aplicația curentă.

#### 2 - Volum

Apăsați + sau - pentru a regla nivelul volumului.

#### 3 - Taste numerice

Pentru a selecta direct un canal.

#### 4 - MENU

Pentru a deschide meniul TV cu funcțiile TV obișnuite.

#### 5 - Canal

Apăsați pe + or - pentru a comuta la canalul următor sau anterior din lista de canale. Pentru a deschide pagina următoare sau anterioară din Text/Teletext.

#### 6 - Dezactivare sunet

Apăsați pentru a dezactiva sunetul sau pentru a-l restabili.

#### 7 - SUBTITLE

Pentru a deschide pagina Subtitrare.

# 6

# Pentru televizoarele cu diagonala de 7506"/7556"

#### 6.1

# Prezentare generală a tastelor

# Tabel de pagini

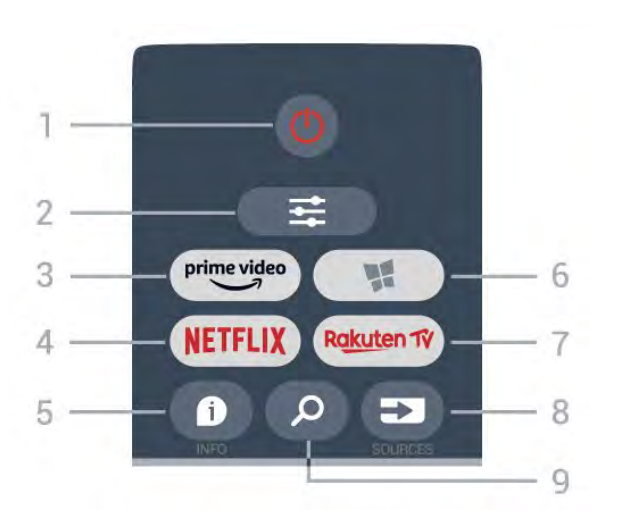

# 1 - 🕚 Standby / Pornit

Pentru a comuta televizorul din standby sau înapoi în standby.

# 2 - **幸** OPTIONS

Pentru a deschide sau a închide meniul Opțiuni.

#### 3 - prime video

Pentru a lansa aplicația Amazon prime video.

#### 4 - NETFLIX

Pentru a deschide direct aplicația Netflix. Cu televizorul pornit sau din standby.

• Dacă aveți abonament Netflix, puteți să vă bucurați de Netflix pe acest televizor. Televizorul trebuie să fie conectat la internet.

• Pentru a deschide Netflix, apăsați **NETFLIX** pentru a deschide aplicația Netflix. Puteți deschide Netflix imediat de la un televizor în standby. www.netflix.com

#### 5 - 🗊 INFO

Pentru a deschide sau a închide informațiile despre program.

#### 6 - 📢 SMART TV

Pentru a deschide prima pagină Smart TV.

7 – Rakuten Tv

Pentru a lansa aplicația Rakuten TV.

8 - ➡ SOURCES Pentru a deschide meniul Surse.

9 - *P* Căutare Pentru a deschide pagina de căutare Smart TV.

# Sus (pentru modelele din Regatul Unit)

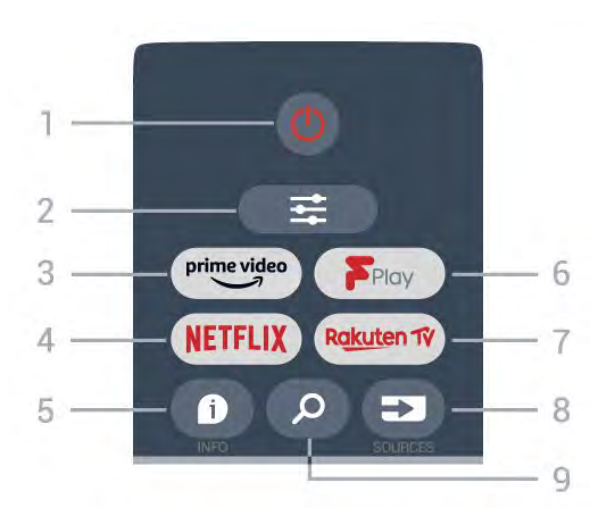

# 1 - 🕐 Standby / Pornit

Pentru a comuta televizorul din standby sau înapoi în standby.

# 2 - ≢ OPTIONS

Pentru a deschide sau a închide meniul Opțiuni.

# 3 - prime video

Pentru a lansa aplicația Amazon prime video.

#### 4 - NETFLIX

Pentru a deschide direct aplicația Netflix. Cu televizorul pornit sau din standby.

• Dacă aveți abonament Netflix, puteți să vă bucurați de Netflix pe acest televizor. Televizorul trebuie să fie conectat la internet.

• Pentru a deschide Netflix, apăsați **NETFLIX** pentru a deschide aplicația Netflix. Puteți deschide Netflix imediat de la un televizor în standby. www.netflix.com

# 5 - 🗊 INFO

Pentru a deschide sau a închide informațiile despre program.

6 - Freeview Play Pentru a deschide pagina Explorare Freeview Play.

#### 7 – Rakuten 1V

Pentru a lansa aplicația Rakuten TV.

# 8 - SOURCES

Pentru a deschide meniul Surse.

#### 9 - 🔎 Căutare

Pentru a deschide pagina de căutare Smart TV.

# Mijloc

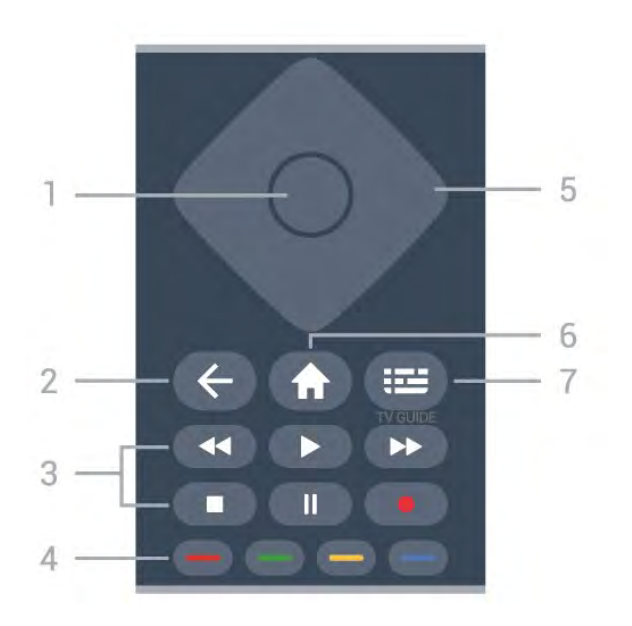

#### 1 - Tasta OK

Pentru a confirma o selecție sau o setare. Pentru a deschide lista de canale în timpul vizionării la televizor, dacă Serviciul interactiv nu este disponibil.

#### 2 - 🗲 Înapoi

Pentru a închide un meniu fără a modifica nicio setare.

#### 3-Redare și înregistrare

- Redare ▶, pentru redare.
- · Pauză II, pentru întreruperea redării.
- Oprire ■, pentru oprirea redării.
- Înapoi ┥, pentru derulare înapoi.
- Derulare înainte ►>, pentru a derula înainte.
- Înregistrare •, această funcție nu este acceptată.

# 4 - 🛛 🗕 🗕 🗕 Taste colorate

Selectare directă a opțiunilor. Tasta albastră deschide secțiunea Asistență.

# 5 - Tastele săgeată/de navigare

Pentru a vă deplasa în sus, în jos, la stânga sau la dreapta.

#### 6 - 🕇 Acasă

Pentru a deschide meniul Acasă.

# 7 - 🖼 Ghid TV

Pentru a deschide sau a închide Ghidul TV.

# Partea inferioară

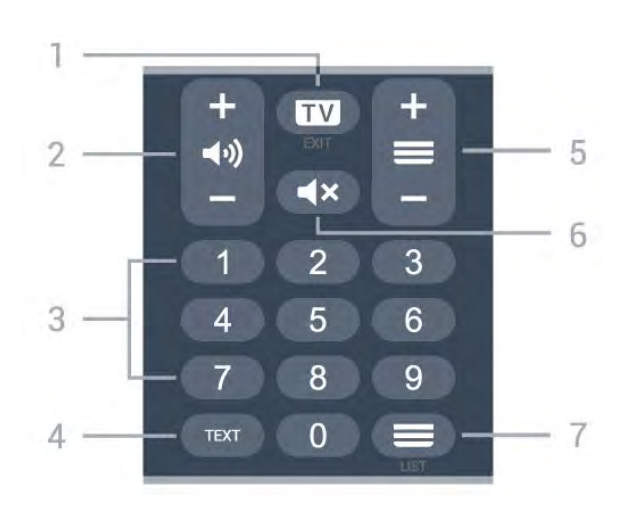

# 1- 💵 - EXIT

Apăsați în mijloc pentru a reveni la modul de vizionare la TV. Pentru a părăsi o aplicație TV interactivă. Apăsați + sau - pentru a accesa canalul următor sau anterior din lista de canale. Pentru a deschide pagina următoare sau anterioară din Text/Teletext.

# 2 - 📢 Volum

Apăsați + sau - pentru a regla nivelul volumului.

3 - Taste numerice Pentru a selecta direct un canal.

#### 4 - TEXT

Pentru a deschide sau a închide Textul/Teletextul.

#### 5 - 🔳 Canal

Apăsați + sau - pentru a comuta la canalul următor sau anterior din lista de canale. Pentru a deschide pagina următoare sau anterioară din Text/Teletext.

#### 6 - **4**× Dezactivare sunet

Pentru a dezactiva sunetul sau pentru a-l restabili.

#### 7 - 🔳 Lista canale

Pentru a deschide lista de canale.

# Jos (pentru modelele din Regatul Unit)

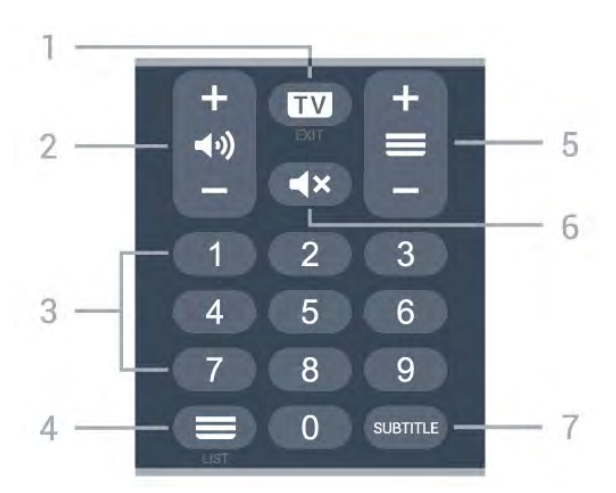

#### 1 - 💵 - EXIT

Apăsați în mijloc pentru a reveni la modul de vizionare la TV. Pentru a părăsi o aplicație TV interactivă. Apăsați + sau - pentru a accesa canalul următor sau anterior din lista de canale. Pentru a deschide pagina următoare sau anterioară din Text/Teletext.

#### 2 - (•) Volum

Apăsați + sau - pentru a regla nivelul volumului.

3 - Taste numerice

Pentru a selecta direct un canal.

#### 4 - 🔳 Listă canale

Pentru a deschide lista de canale.

#### 5 - 🔳 Canal

Apăsați + sau - pentru a comuta la canalul următor sau anterior din lista de canale. Pentru a deschide pagina următoare sau anterioară din Text/Teletext.

#### 6 - **4**× Dezactivare sunet

Pentru a dezactiva sunetul sau pentru a-l restabili.

#### 7 - SUBTITLE

Pentru a deschide pagina Subtitrare.

# Pentru televizoarele cu diagonala de 7406″

# 7.1

# Prezentare generală a tastelor

# Tabel de pagini

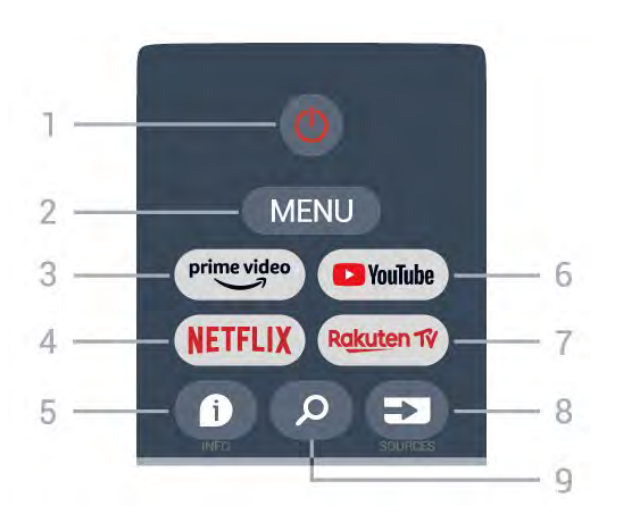

# 1 - Alimentare (Standby / Pornit)

Pentru a porni televizorul sau a-l trece înapoi în standby.

# 2 – MENU

Pentru a deschide meniul TV cu funcțiile TV obișnuite.

# 3 - Amazon Prime Video

Pentru a lansa aplicația Amazon Prime Video.

# 4 - NETFLIX

Pentru a lansa aplicația Netflix cu televizorul pornit sau din standby.

• Dacă aveți abonament Netflix, puteți să vă bucurați de Netflix pe acest televizor. Televizorul trebuie să fie conectat la internet.

• Pentru a deschide Netflix, apăsați tasta NETFLIX pentru a deschide aplicația Netflix. Puteți deschide Netflix imediat de pe un TV în standby.

# 5 - INFO

Apăsați pentru a deschide ecranul cu informații despre program. Apăsați o dată pentru a afișa informații scurte despre canal, apăsați din nou pentru a afișa ecranul extins cu titlul programului și mai multe informații, apăsați din nou pentru a afișa informații complete despre program. Apăsarea continuă a tastei poate comuta la diferite vizualizări ale informațiilor.

# 6 - YouTube

Pentru a lansa aplicația YouTube.

# 7 - Rakuten TV

Pentru a lansa aplicația **Rakuten TV**. \* Notă: Aplicația **Rakuten TV** nu este disponibilă în toate țările.

#### 8 - SOURCES

Pentru a deschide sau a închide meniul Surse.

#### 9 - SEARCH

Pentru a activa căutarea prin tastare.

# Sus (pentru modelele din Regatul Unit)

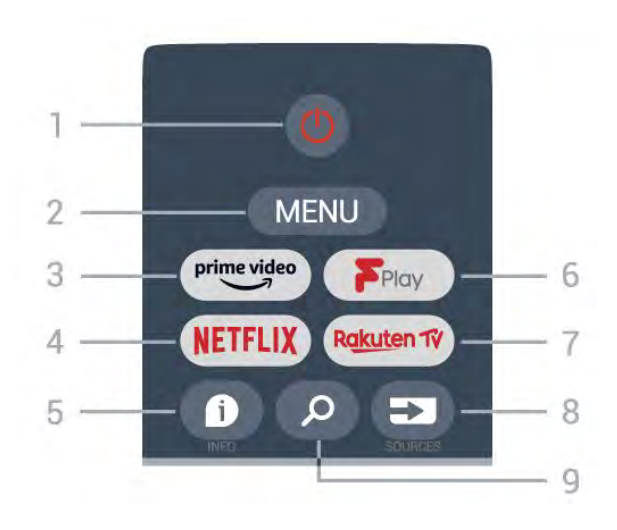

# 1 - Alimentare (Standby / Pornit)

Pentru a porni televizorul sau a-l trece înapoi în standby.

# 2 - MENU

Pentru a deschide meniul TV cu funcțiile TV obișnuite.

# 3 - Amazon Prime Video

Pentru a lansa aplicația Amazon Prime Video.

#### 4 - NETFLIX

Pentru a lansa aplicația Netflix cu televizorul pornit sau din standby.

• Dacă aveți abonament Netflix, puteți să vă bucurați de Netflix pe acest televizor. Televizorul trebuie să fie conectat la internet.

• Pentru a deschide Netflix, apăsați tasta NETFLIX pentru a deschide aplicația Netflix. Puteți deschide Netflix imediat de pe un TV în standby.

# 5 - INFO

Apăsați pentru a deschide ecranul cu informații despre program. Apăsați o dată pentru a afișa informații scurte despre canal, apăsați din nou pentru a afișa ecranul extins cu titlul programului și mai multe informații, apăsați din nou pentru a afișa informații complete despre program. Apăsarea continuă a tastei poate comuta la diferite vizualizări ale informațiilor.

#### 6 - Freeview Play Pentru a lansa Freeview Play.

#### 7 - Rakuten TV Pentru a lansa aplicația Rakuten TV.

8 - SOURCES

Pentru a deschide sau a închide meniul Surse.

#### 9 - SEARCH

Pentru a activa căutarea prin tastare.

# Mijloc

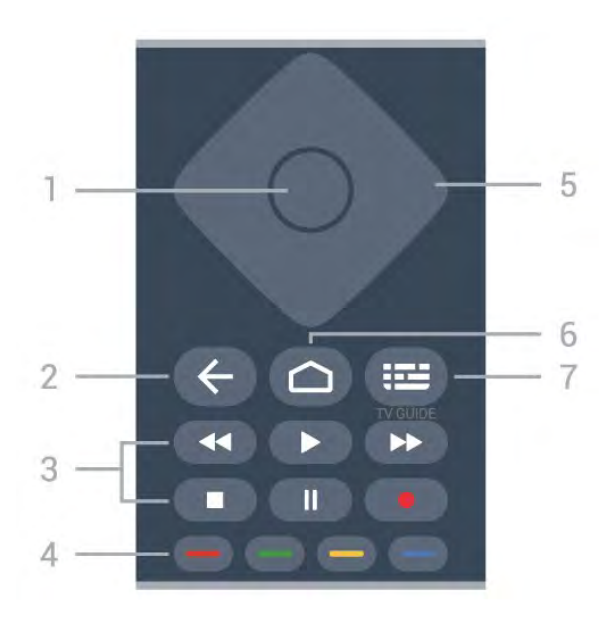

#### 1- Tasta OK

Pentru a confirma o selecție sau o setare. Pentru a deschide lista de canale în timpul vizionării la televizor.

#### 2 - Înapoi

- pentru a reveni la meniul anterior sau sursa TV.
- · Pentru a reveni la aplicația anterioară.

#### 3 - Redare și înregistrare

- Redare, pentru a reda.
- Pauză, pentru a întrerupe redarea
- Oprire, pentru a opri redarea
- · Derulare înapoi, pentru a derula înapoi
- Derulare rapidă înainte, pentru a derula rapid înainte
- · Înregistrare, această funcție nu este acceptată.

# 4 - Taste colorate

Urmați instrucțiunile de pe ecran pentru a selecta mai multe opțiuni sau operații.

Apăsați **tasta albastră** de pe ecranul principal pentru a deschide **Asistența**.

# 5 - Taste de navigare

Pentru a vă deplasa în sus, în jos, la stânga sau la dreapta.

# 6 - Acasă

Pentru a deschide meniul principal.

7 - TV GUIDE Pentru a deschide sau a închide Ghidul TV.

# Partea inferioară

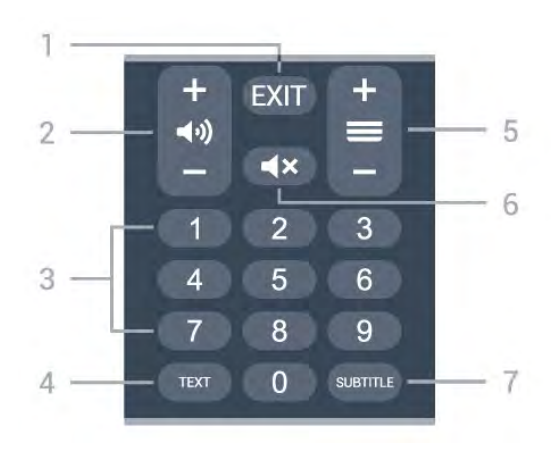

#### 1- EXIT

Pentru a ieși din meniul curent sau din aplicația curentă.

#### 2 - Volum

Apăsați + sau - pentru a regla nivelul volumului.

3 - Taste numerice Pentru a selecta direct un canal.

#### 4 - TEXT

Pentru a deschide sau a închide Textul/Teletextul.

#### 5 - Canal

Apăsați pe + or - pentru a comuta la canalul următor sau anterior din lista de canale. Pentru a deschide pagina următoare sau anterioară din Text/Teletext.

#### 6 - Dezactivare sunet

Apăsați pentru a dezactiva sunetul sau pentru a-l restabili.

#### 7 - SUBTITLE

Pentru a deschide pagina Subtitrare.

# Jos (pentru modelele din Regatul Unit)

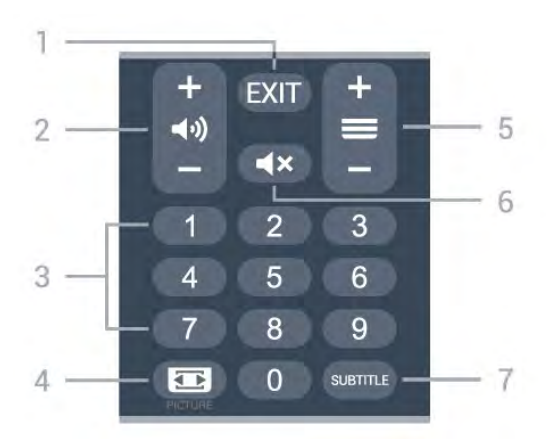

#### 1- EXIT

Pentru a ieși din meniul curent sau din aplicația curentă.

#### 2 - Volum

Apăsați + sau - pentru a regla nivelul volumului.

#### 3 - Taste numerice

Pentru a selecta direct un canal.

#### 4 - PICTURE

Pentru a deschide sau a închide meniul Mod imagine.

#### 5 - Canal

Apăsați pe + or - pentru a comuta la canalul următor sau anterior din lista de canale. Pentru a deschide pagina următoare sau anterioară din Text/Teletext.

#### 6 - Dezactivare sunet

Apăsați pentru a dezactiva sunetul sau pentru a-l restabili.

#### 7 - SUBTITLE

Pentru a deschide pagina Subtitrare.

# <sup>®</sup> Senzor IR

Televizorul poate primi comenzi de la o telecomandă care utilizează IR (infraroșu) pentru trimiterea de comenzi. Dacă utilizați o asemenea telecomandă, asigurați-vă întotdeauna că îndreptați telecomanda spre senzorul de infraroșii situat în partea din față a televizorului.

# Avertisment

Nu amplasați obiecte în fața senzorului IR al televizorului, deoarece semnalul IR poate fi obstrucționat.
# Baterii

Dacă televizorul nu reacționează la apăsarea unei taste a telecomenzii, este posibil ca bateriile să se fi descărcat.

Pentru înlocuirea bateriilor, deschideți compartimentul pentru baterii situat pe partea posterioară de jos a telecomenzii.

1 - Glisați capacul compartimentului în direcția indicată de săgeată.

2 - Înlocuiți bateriile vechi cu 2 baterii alcaline, **de tip AAA-LR03-1,5 V**. Verificați dacă ați aliniat corect extremitățile **+** și **-** ale bateriilor.

3 - Repoziționați capacul compartimentului pentru baterii și glisați-l la loc până când se aude un clic.

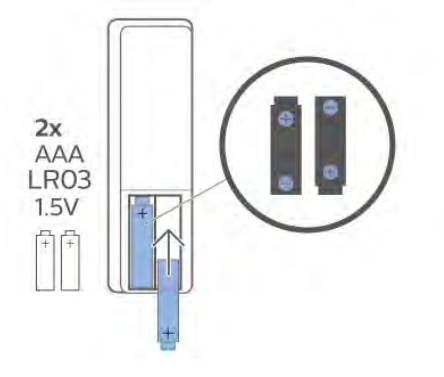

Scoateți bateriile dacă nu utilizați telecomanda pentru o perioadă lungă de timp.

Eliminați la deșeuri bateriile vechi în condiții de siguranță, în conformitate cu instrucțiunile referitoare la sfârșitul perioadei de utilizare.

Pentru mai multe informații, în meniul Asistență, selectați Cuvinte cheie și căutați Scoatere din uz.

## <sup>10</sup> Curățarea

Telecomanda este tratată cu un strat anti-zgâriere.

Pentru a curăța telecomanda, utilizați o cârpă moale și umedă. Nu utilizați niciodată alcool, substanțe chimice sau agenți de curățare de uz casnic pentru curățarea telecomenzii.

## Съдържание

#### 1 3a 9206/9506/9636/OLED8x6/OLED9x6 3

1.1 Преглед на бутоните 3
1.2 Сдвояване на дистанционното управление с Вашия телевизор 5
1.3 Гласово търсене 6

#### 2 3a OLED706 7

2.1 Преглед на бутоните 7

#### 3 3a 9006/8506/8546 10

3.1 Преглед на бутоните 10
3.2 Сдвояване на дистанционното управление с Вашия телевизор 12
3.3 Гласово търсене 13

#### 4 3a 8536/8556 14

4.1 Преглед на бутоните 14
4.2 Клавиатура 15
4.3 Сдвояване на дистанционното управление с Вашия телевизор 16
4.4 Гласово търсене 17

#### 5 3a 8106/7906/7956/6906 18

5.1 Преглед на бутоните 18

#### 6 3a 7506/7556 21

6.1 Преглед на бутоните 21

#### 7 3a 7406 24

7.1 Преглед на бутоните 24

8 ИЧ датчик 27

9 Батерии 28

10 Почистване 29

## 1

## 3a 9206/9506/9636/OL ED8x6/OLED9x6

### 1.1

## Преглед на бутоните

## Отгоре

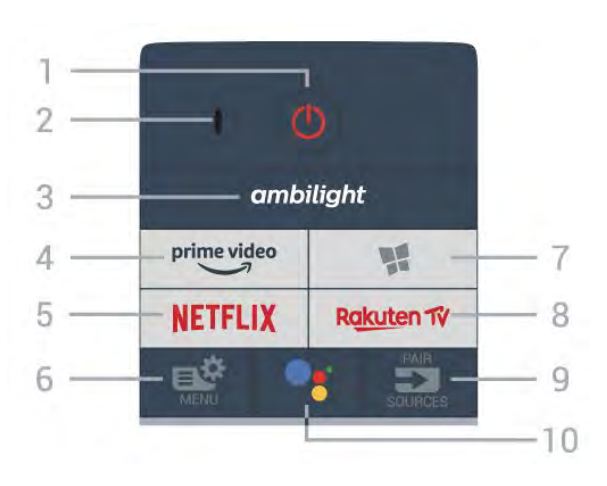

#### 1- 🕐 Режим на готовност / Вкл.

За да включите телевизора или да го върнете в режим на готовност.

- 2 VOICE микрофон
- 3 ambilight

За да изберете един от стиловете Ambilight.

4 - <sup>prime video</sup>

За стартиране на приложението Amazon prime video.

#### 5 – NETFLIX

За директно отваряне на приложението Netflix. При включен телевизор от режим на готовност.

• Ако имате абонамент за членство в Netflix, можете да се насладите на Netflix на този телевизор. Телевизорът ви трябва да е свързан с интернет.

• За да отворите Netflix, натиснете NETFLIX, за да отворите приложението Netflix. Можете да отворите незабавно Netflix, когато телевизорът е в режим на готовност. www.netflix.com

#### 6 — 🗳 Бързо меню

За отваряне на бързото меню на телевизора с типични телевизионни функции.

#### 7 – 📢 Philips TV Collection

За стартиране на приложението Philips TV Collection.

#### 8 - Rakuten TV

За стартиране на приложението Rakuten TV.

#### 9 – 🖘 SOURCES

• За отваряне или затваряне на менюто Източници.

• За да сдвоите дистанционното управление с телевизора.

## **10** – **•:** Google Assistant<sup>™</sup>

За да стартирате Google Assistant™.

## Горе (само за модели от Обединеното кралство)

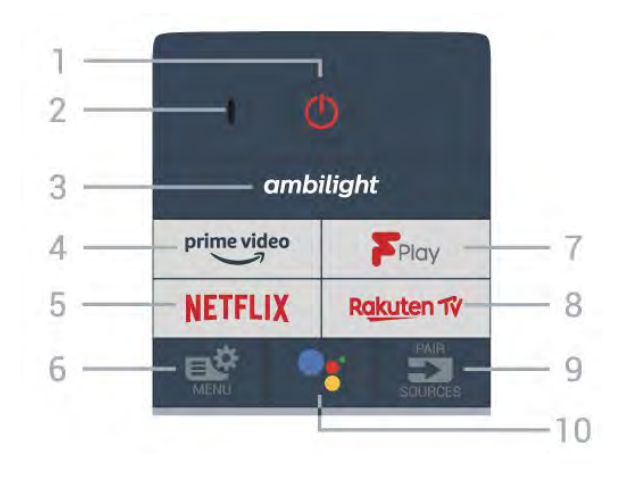

#### 1- 🕛 Режим на готовност / Вкл.

За да включите телевизора или да го върнете в режим на готовност.

- 2 VOICE микрофон
- **3** ambilight

За да изберете един от стиловете Ambilight.

4 - <sup>prime video</sup>

За стартиране на приложението Amazon prime video.

#### 5 – NETFLIX

За директно отваряне на приложението Netflix. При включен телевизор от режим на готовност.

• Ако имате абонамент за членство в Netflix, можете да се насладите на Netflix на този телевизор. Телевизорът ви трябва да е свързан с интернет.

• За да отворите Netflix, натиснете NETFLIX, за да отворите приложението Netflix. Можете да отворите незабавно Netflix, когато телевизорът е в режим на готовност. www.netflix.com

#### 6 – 🗳 Бързо меню

За отваряне на бързото меню на телевизора с типични телевизионни функции.

#### 7 - Freeview Play

За стартиране на **Freeview Play**.

#### 8 - Rakuten TV

За стартиране на приложението Rakuten TV.

#### 9 – 🖘 SOURCES

- За отваряне или затваряне на менюто Източници.
- За да сдвоите дистанционното управление с телевизора.

#### 10 – •: Google Assistant™

За да стартирате Google Assistant™.

### Среда

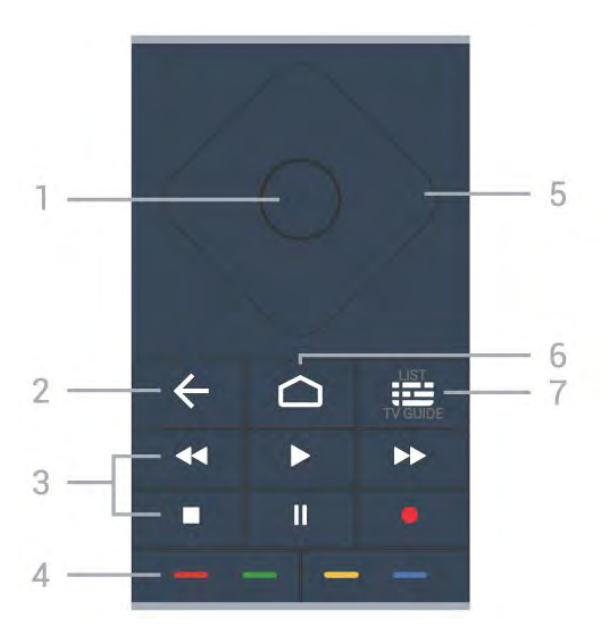

#### 1 - бутон ОК

За да потвърдите избор или настройка. За отваряне на списък с канали, докато гледате телевизия.

#### 2 – 🗲 Назад

За връщане към предишния канал, който сте избрали. За връщане към предишно меню. За връщане към предишната страница на

приложение/интернет.

#### 3 - Възпроизвеждане и запис

- Пуснете Þ за възпроизвеждане.
- Пауза II за пауза при възпроизвеждане
- Стоп 🗖 за спиране при възпроизвеждане
- Пренавий < за пренавиване
- Превърти напред 🍉 за превъртане напред
- Запис за начало на запис

#### 4 - 💳 💳 💳 Цветни бутони

Директен избор на опции. Синият клавиш — отваря Помощ.

#### 5 - клавиши стрелка/навигация

За да се придвижите нагоре, надолу, наляво или надясно.

#### 6 - 🗅 номе

За да отворите менюто "Начало".

#### 7 – 🎞 Телев. програма/Списък с канали

За да отворите или затворите телевизионната програма. Натиснете продължително, за да отворите списъка с канали.

## В средата (само за модели от Обединеното кралство)

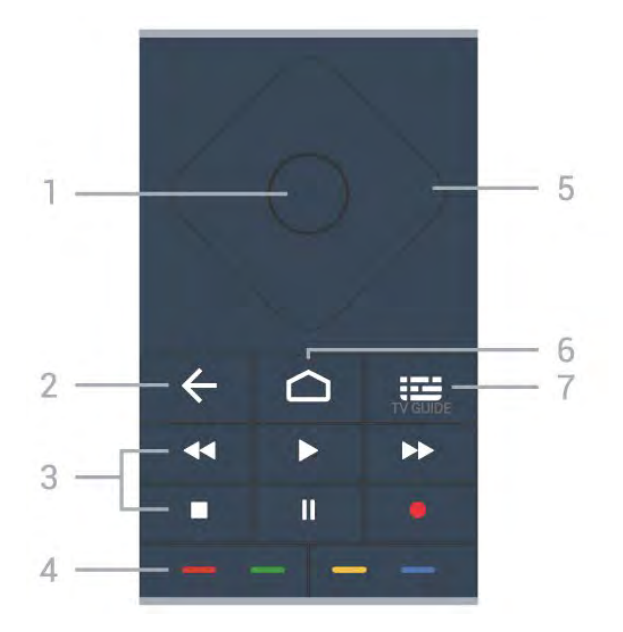

#### 1 - бутон ОК

За да потвърдите избор или настройка. За отваряне на списък с канали, докато гледате телевизия.

#### 2 – 🗲 Назад

За връщане към предишния канал, който сте избрали. За връщане към предишно меню. За връщане към предишната страница на

за връщане към предишната страница на приложение/интернет.

#### 3 - Възпроизвеждане и запис

- Пуснете 🕨 за възпроизвеждане.
- Пауза II за пауза при възпроизвеждане
- Стоп 🗖 за спиране при възпроизвеждане
- Пренавий < за пренавиване
- Превърти напред 🏲 за превъртане напред
- Запис за начало на запис

#### 4 - 💳 💳 🥌 Цветни бутони

Директен избор на опции. Синият клавиш — отваря Помощ.

#### 5 - клавиши стрелка/навигация

За да се придвижите нагоре, надолу, наляво или надясно.

#### 6 - 🗅 HOME

За да отворите менюто "Начало".

#### 7 – 🖼 Телевизионна програма

За отваряне или затваряне на телевизионната програма.

### Отдолу

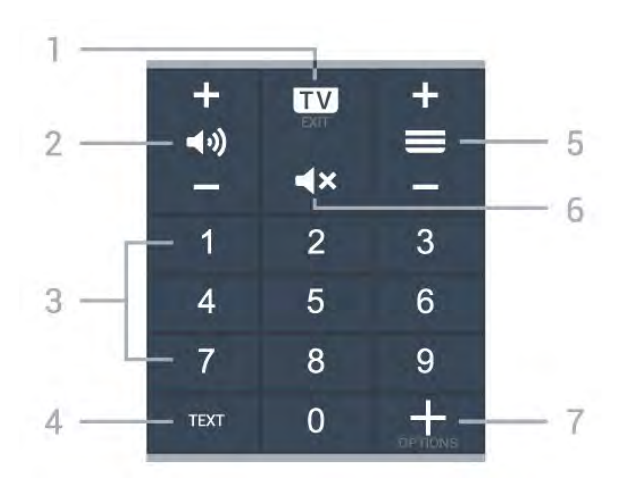

#### 1 – 🖾 – EXIT

За превключване обратно към гледане на ТВ или за да спрете интерактивно ТВ приложение.

#### 2 – 📢) Сила на звука

Натиснете + или – за регулиране на нивото на звука.

#### 3 – Цифрови клавиши

За директен избор на канал.

#### 4 – TEXT

За да отворите или затворите Текст/Телетекст.

#### 5 — 🗮 Канал

Натиснете + или – за превключване към следващия или предишния канал в списъка с канали. За отваряне на следващата или предишната страница в Текст/Телетекст.

#### 6 — **4**× Заглуши

За заглушаване или възстановяване на звука.

#### 7 - + OPTIONS

За да отворите или затворите менюто с опции.

## Отдолу (само за модели от Обединеното кралство)

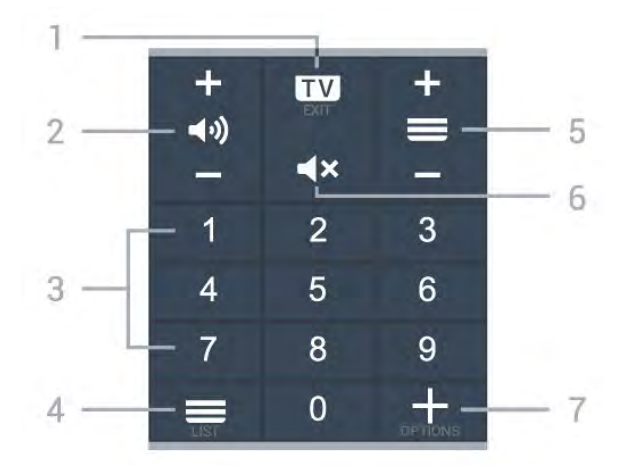

1 – 🖾 – EXIT

За превключване обратно към гледане на ТВ или за да спрете интерактивно ТВ приложение.

#### 2 – 📢) Сила на звука

Натиснете + или – за регулиране на нивото на звука.

- **3** Цифрови клавиши
- За директен избор на канал.

#### 4 — 🗮 Списък с канали

За отваряне на списъка с канали.

#### 5 — 🗮 Канал

Натиснете + или – за превключване към следващия или предишния канал в списъка с канали. За отваряне на следващата или предишната страница в Текст/Телетекст.

#### 6 — **◀**× Заглуши

За заглушаване или възстановяване на звука.

#### 7 – + OPTIONS

За да отворите или затворите менюто с опции.

#### 1.2

## Сдвояване на дистанционното управление с Вашия телевизор

Това дистанционно управление използва Bluetooth и IR (инфрачервени лъчи) за изпращане на командите до телевизора.

Можете да използвате това дистанционно управление чрез IR (инфрачервени лъчи) за повечето операции.
За да използвате разширени операции, например гласово търсене и клавиатура на дистанционното, трябва

гласово търсене и клавиатура на дистанционното, тряова да сдвоите (свържете) телевизора с дистанционното управление.

При първоначалното стартиране на телевизора сте били подканени да натиснете продължително бутона **PAIR** и с това да извършите сдвояването.

#### Забележка:

 След като дистанционното управление влезе успешно в режим на сдвояване, пръстенът на синия светодиоден индикатор около микрофона от предната страна на дистанционното управление започва да мига.

2 - Дистанционното управление трябва да се държи близо до телевизора (в рамките на 1 m разстояние) по време на сдвояването, за да се уверите, че ще бъде успешно.
3 - Ако телевизорът не стартира полето за гласово управление, когато натиснете •: , сдвояването не е било успешно.

4 - Препоръчваме Ви да изчакате, докато уредът се включи напълно и зареди всички си фонови процеси, преди да влезете в режим на сдвояване, тъй като изскачащото съобщение с допълнителни инструкции може да с появи прекалено късно, което ще се отрази негативно върху процедурата по сдвояване.

#### Сдвояване или повторно сдвояване

Ако сдвояването с дистанционното управление е било

загубено, вие можете да сдвоите отново телевизора с дистанционното.

Можете просто да натиснете дълготрайно бутона **PAIR** (приблизително за 3 секунди) за сдвояване.

Освен това можете да отидете на **Ф Настройки** > Безжична връзка и мрежи > Дистанц. управл. > Сдвоете дистанционното управление, след което следвайте инструкциите на екрана.

Ще се появи съобщение, когато сдвояването е успешно.

#### Софтуер на дистанционното управление

Настройки > Безжична връзка и мрежи > Дистанц. управл. > Информация за дистанционното управление

След като дистанционното управление е сдвоено, можете да проверите текущата версия на софтуера на дистанционното управление.

Настройки > Безжична връзка и мрежи > Дистанц. управл. > Актуализиране на софтуера на дистанционното управление

Проверете за актуализации на наличния софтуер на дистанционното управление.

### 1.3

## Гласово търсене

Можете да търсите видео, музика или всичко друго в интернет, просто като използвате гласа си. Можете да говорите в микрофона на дистанционното управление.

Трябва да сдвоите дистанционното управление с телевизора, преди да използвате функцията за гласово търсене.

За да използвате функцията Глас...

 Натиснете
 на дистанционното управление, синята светлина на дистанционното управление светва и полето за търсене се отваря, микрофонът е активен.

2 - Изговорете това, което търсите, с ясно произношение. Можете да говорите 10 секунди, преди микрофонът да се изключи. Може да отнеме малко време до появата на резултатите.

**3** - В списъка с резултатите от търсенето, можете да изберете елемента, който желаете.

## 3a OLED706

2.1

2

## Преглед на бутоните

## Отгоре

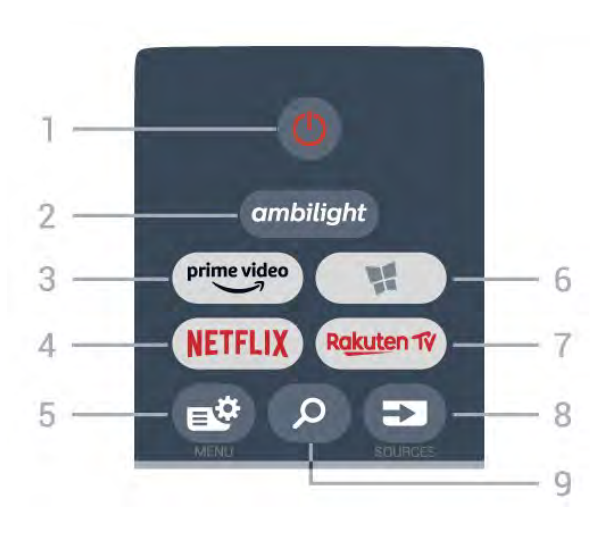

#### 1 – 🕛 Режим на готовност / Вкл.

За да включите телевизора или да го върнете в режим на готовност.

#### 2 – ambilight

За да изберете един от стиловете Ambilight.

3 - prime video

За стартиране на приложението Amazon prime video.

#### 4 – NETFLIX

За директно отваряне на приложението Netflix. При включен телевизор от режим на готовност.

• Ако имате абонамент за членство в Netflix, можете да се насладите на Netflix на този телевизор. Телевизорът ви трябва да е свързан с интернет.

• За да отворите Netflix, натиснете NETFLIX, за да отворите приложението Netflix. Можете да отворите незабавно Netflix, когато телевизорът е в режим на готовност. www.netflix.com

#### 5 – 🗳 Бързо меню

За отваряне на бързото меню с типични телевизионни функции.

#### 6 – F Philips TV Collection

За стартиране на приложението Philips TV Collection.

#### 7 - Rakuten TV

За стартиране на приложението **Rakuten TV**.

#### 8 - 🖘 SOURCES

- За отваряне или затваряне на менюто "Източници".
- За да сдвоите дистанционното управление с телевизора.

#### 9 – 🔎 Търсене

За отваряне на страницата за търсене на Smart TV.

## Горе (само за модели от Обединеното кралство)

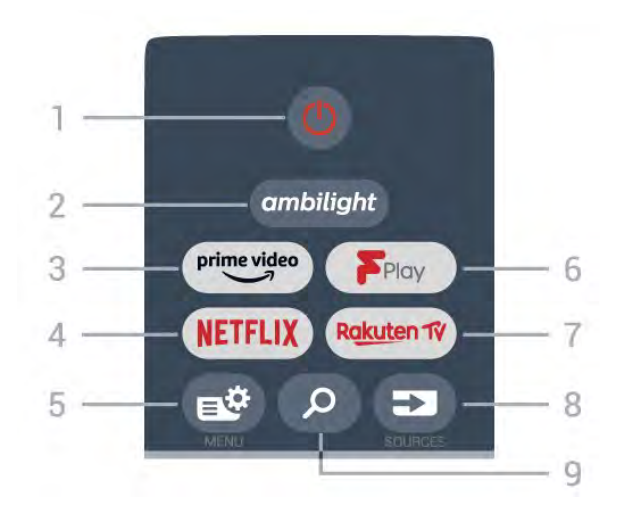

#### 1- 🕛 Режим на готовност / Вкл.

За да включите телевизора или да го върнете в режим на готовност.

#### 2 – <sup>ambilight</sup>

За да изберете един от стиловете Ambilight.

3 - prime video

За стартиране на приложението Amazon prime video.

#### 4 – NETFLIX

За директно отваряне на приложението Netflix. При включен телевизор от режим на готовност.

• Ако имате абонамент за членство в Netflix, можете да се насладите на Netflix на този телевизор. Телевизорът ви трябва да е свързан с интернет.

• За да отворите Netflix, натиснете NETFLIX, за да отворите приложението Netflix. Можете да отворите незабавно Netflix, когато телевизорът е в режим на готовност. www.netflix.com

#### 5 – 🗳 Бързо меню

За отваряне на бързото меню с типични телевизионни функции.

#### 6 - Freeview Play

За стартиране на Freeview Play.

#### 7 - Rakuten TV

За стартиране на приложението Rakuten TV.

#### 8 - 🖘 SOURCES

- За отваряне или затваряне на менюто "Източници".
- За да сдвоите дистанционното управление с телевизора.

#### 9 – 🔎 Търсене

За отваряне на страницата за търсене на Smart TV.

### Среда

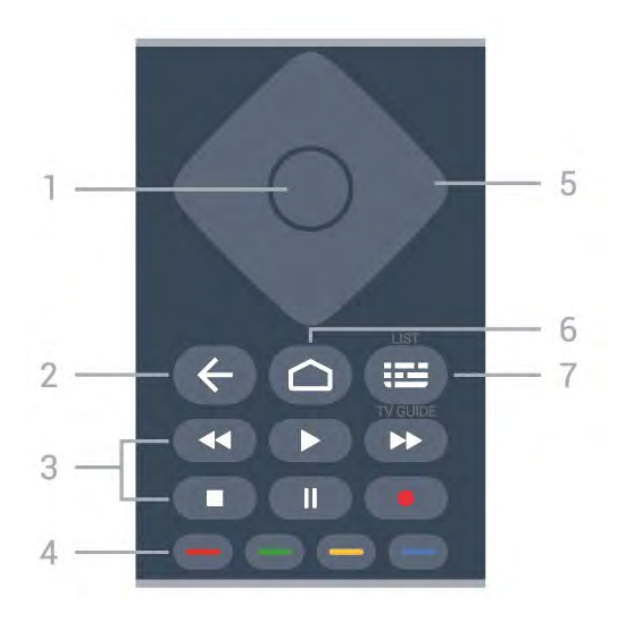

#### 1 - бутон ОК

За да потвърдите избор или настройка. За отваряне на списък с канали, докато гледате телевизия.

#### 2 – 🗲 Назад

За връщане към предишния канал, който сте избрали. За връщане към предишно меню. За връщане към предишната страница на

приложение/интернет.

#### 3 - Възпроизвеждане и запис

- Пуснете Þ за възпроизвеждане.
- Пауза II за пауза при възпроизвеждане
- Стоп 🗖 за спиране при възпроизвеждане
- Пренавий < за пренавиване
- Превърти напред 🍉 за превъртане напред
- Запис за начало на запис

#### 4 - 💳 💳 💳 Цветни бутони

Директен избор на опции. Синият клавиш — отваря Помощ.

#### 5 - клавиши стрелка/навигация

За да се придвижите нагоре, надолу, наляво или надясно.

#### 6 - 🗅 номе

За да отворите менюто "Начало".

#### 7 – 🎟 Телев. програма/Списък с канали

За да отворите или затворите телевизионната програма. Натиснете продължително, за да отворите списъка с канали.

## В средата (само за модели от Обединеното кралство)

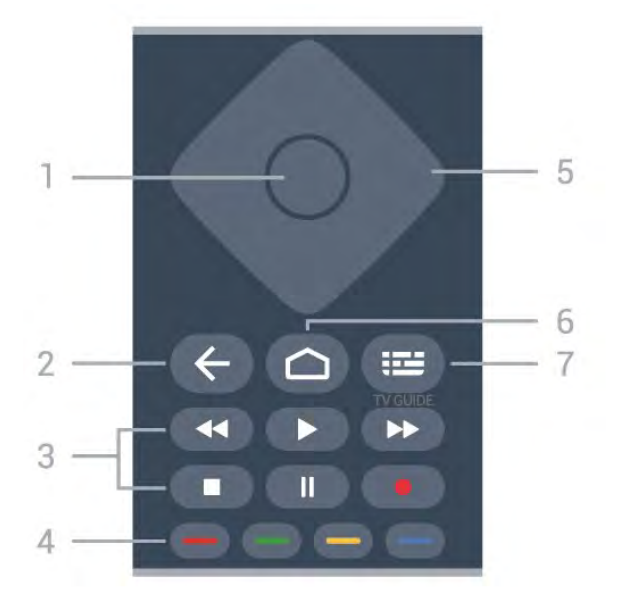

#### 1 - бутон ОК

За да потвърдите избор или настройка. За отваряне на списък с канали, докато гледате телевизия.

#### 2 – 🗲 Назад

За връщане към предишния канал, който сте избрали. За връщане към предишно меню. За връщане към предишната страница на

за връщане към предишната страница на приложение/интернет.

#### 3 - Възпроизвеждане и запис

- Пуснете 🕨 за възпроизвеждане.
- Пауза II за пауза при възпроизвеждане
- Стоп 🗖 за спиране при възпроизвеждане
- Пренавий < за пренавиване
- Превърти напред 🏲 за превъртане напред
- Запис за начало на запис

#### 4 - 💳 💳 🥌 Цветни бутони

Директен избор на опции. Синият клавиш — отваря Помощ.

#### 5 - клавиши стрелка/навигация

За да се придвижите нагоре, надолу, наляво или надясно.

#### 6 - 🗅 HOME

За да отворите менюто "Начало".

#### 7 – 🖼 Телевизионна програма

За отваряне или затваряне на телевизионната програма.

### Отдолу

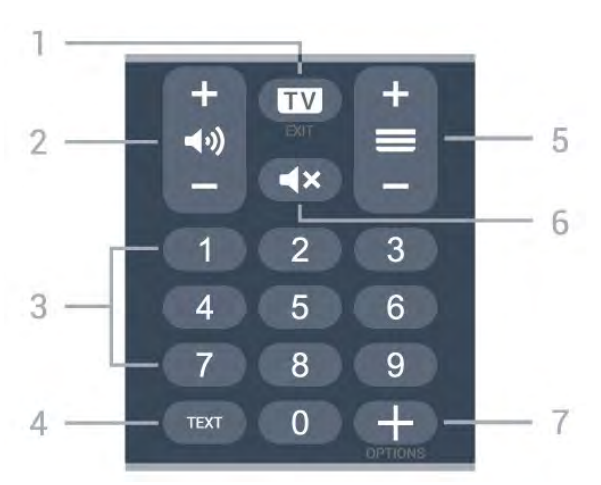

#### 1 – 🖾 – EXIT

За превключване обратно към гледане на ТВ или за да спрете интерактивно ТВ приложение.

#### 2 – 📢) Сила на звука

Натиснете + или – за регулиране на нивото на звука.

#### 3 – Цифрови клавиши

За директен избор на канал.

#### 4 – TEXT

За да отворите или затворите Текст/Телетекст.

#### 5 — 🗮 Канал

Натиснете + или – за превключване към следващия или предишния канал в списъка с канали. За отваряне на следващата или предишната страница в Текст/Телетекст.

#### 6 — **4**× Заглуши

За заглушаване или възстановяване на звука.

#### 7 – + OPTIONS

За да отворите или затворите менюто с опции.

## Отдолу (само за модели от Обединеното кралство)

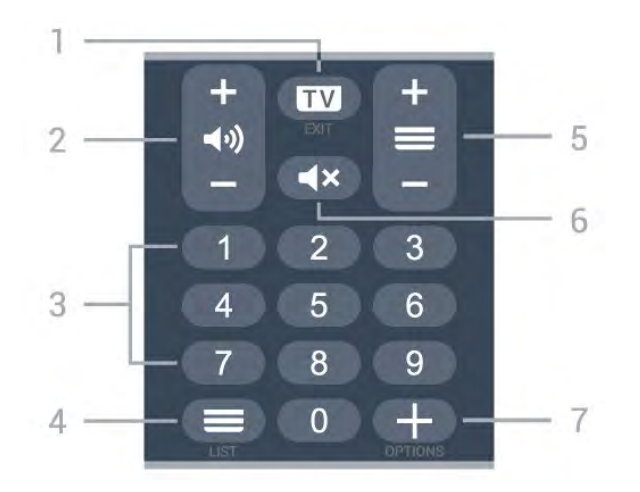

За превключване обратно към гледане на ТВ или за да спрете интерактивно ТВ приложение.

#### 2 – 📢) Сила на звука

Натиснете + или – за регулиране на нивото на звука.

- **3** Цифрови клавиши
- За директен избор на канал.

#### 4 – 🗏 Списък с канали

За отваряне на списъка с канали.

#### 5 — 🗮 Канал

Натиснете + или – за превключване към следващия или предишния канал в списъка с канали. За отваряне на следващата или предишната страница в Текст/Телетекст.

#### 6 — **◀**× Заглуши

За заглушаване или възстановяване на звука.

#### 7 – + OPTIONS

За да отворите или затворите менюто с опции.

3.1

3

## Преглед на бутоните

## Отгоре

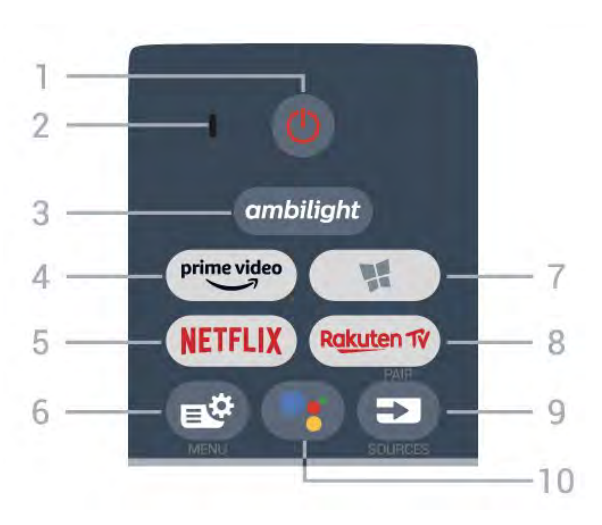

#### 1 – 🕛 Режим на готовност / Вкл.

За да включите телевизора или да го върнете в режим на готовност.

#### 2 – VOICE микрофон

**3** - ambilight

За да изберете един от стиловете Ambilight.

4 - <sup>prime video</sup>

За стартиране на приложението Amazon prime video.

#### 5 – NETFLIX

За директно отваряне на приложението Netflix. При включен телевизор от режим на готовност.

• Ако имате абонамент за членство в Netflix, можете да се насладите на Netflix на този телевизор. Телевизорът ви трябва да е свързан с интернет.

• За да отворите Netflix, натиснете NETFLIX, за да отворите приложението Netflix. Можете да отворите незабавно Netflix, когато телевизорът е в режим на готовност. www.netflix.com

#### 6 — 🗳 Бързо меню

За отваряне на бързото меню на телевизора с типични телевизионни функции.

#### 7 – 📢 Philips TV Collection

За стартиране на приложението Philips TV Collection.

#### 8 - Rakuten TV

За стартиране на приложението Rakuten TV.

#### 9 – 🍽 SOURCES

• За отваряне или затваряне на менюто Източници.

• За да сдвоите дистанционното управление с телевизора.

10 – <sup>●</sup>: Google Assistant<sup>™</sup>

За да стартирате Google Assistant™.

## Горе (само за модели от Обединеното кралство)

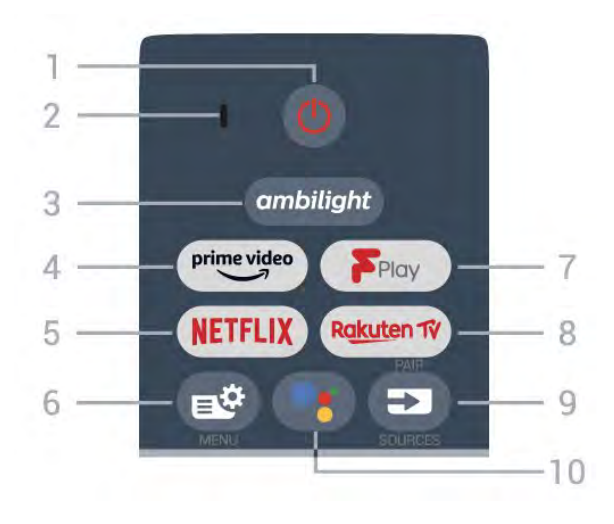

#### 1 – 🕛 Режим на готовност / Вкл.

За да включите телевизора или да го върнете в режим на готовност.

- 2 VOICE микрофон
- 3 ambilight

За да изберете един от стиловете Ambilight.

4 - prime video

За стартиране на приложението Amazon prime video.

#### 5 - NETFLIX

За директно отваряне на приложението Netflix. При включен телевизор от режим на готовност.

• Ако имате абонамент за членство в Netflix, можете да се насладите на Netflix на този телевизор. Телевизорът ви трябва да е свързан с интернет.

• За да отворите Netflix, натиснете NETFLIX, за да отворите приложението Netflix. Можете да отворите незабавно Netflix, когато телевизорът е в режим на готовност. www.netflix.com

#### 6 – 🗳 Бързо меню

За отваряне на бързото меню на телевизора с типични телевизионни функции.

#### 7 - Freeview Play

За стартиране на Freeview Play.

#### 8 - Rakuten 17

За стартиране на приложението Rakuten TV.

#### 9 – 🖘 SOURCES

- За отваряне или затваряне на менюто Източници.
- За да сдвоите дистанционното управление с телевизора.

#### 10 – <sup>●</sup>: Google Assistant<sup>™</sup>

За да стартирате Google Assistant™.

### Среда

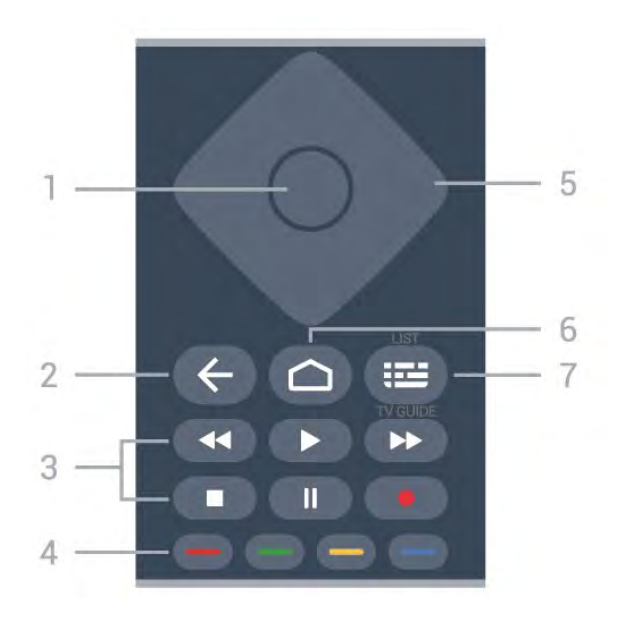

#### 1 - бутон ОК

За да потвърдите избор или настройка. За отваряне на списък с канали, докато гледате телевизия.

#### 2 – 🗲 Назад

За връщане към предишния канал, който сте избрали. За връщане към предишно меню. За връщане към предишната страница на

приложение/интернет.

#### 3 - Възпроизвеждане и запис

- Пуснете Þ за възпроизвеждане.
- Пауза II за пауза при възпроизвеждане
- Стоп 🗖 за спиране при възпроизвеждане
- Пренавий < за пренавиване
- Превърти напред 🍉 за превъртане напред
- Запис за начало на запис

#### 4 - 💳 💳 💳 Цветни бутони

Директен избор на опции. Синият клавиш — отваря Помощ.

#### 5 - клавиши стрелка/навигация

За да се придвижите нагоре, надолу, наляво или надясно.

#### 6 - 🗅 номе

За да отворите менюто "Начало".

#### 7 – 🎟 Телев. програма/Списък с канали

За да отворите или затворите телевизионната програма. Натиснете продължително, за да отворите списъка с канали.

## В средата (само за модели от Обединеното кралство)

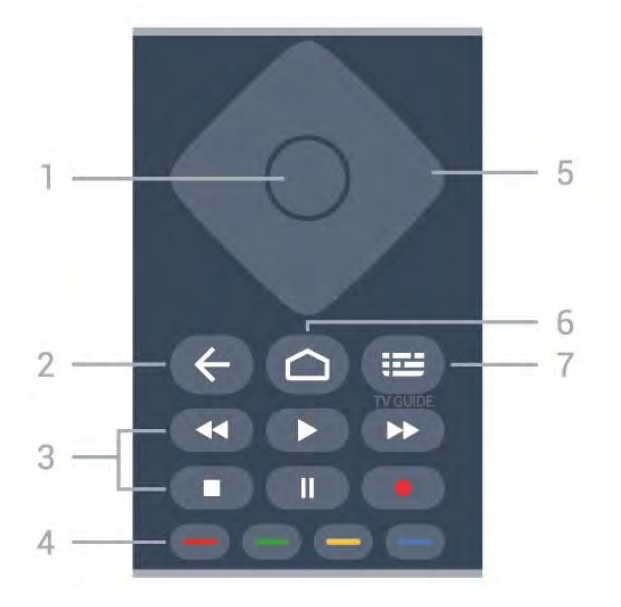

#### 1 - бутон ОК

За да потвърдите избор или настройка. За отваряне на списък с канали, докато гледате телевизия.

#### 2 – 🗲 Назад

За връщане към предишния канал, който сте избрали. За връщане към предишно меню. За връщане към предишната страница на

за връщане към предишната страница на приложение/интернет.

#### 3 - Възпроизвеждане и запис

- Пуснете 🕨 за възпроизвеждане.
- Пауза II за пауза при възпроизвеждане
- Стоп 🗖 за спиране при възпроизвеждане
- Пренавий < за пренавиване
- Превърти напред 🍽 за превъртане напред
- Запис за начало на запис

#### 4 - 💳 💳 🥌 Цветни бутони

Директен избор на опции. Синият клавиш — отваря Помощ.

#### 5 - клавиши стрелка/навигация

За да се придвижите нагоре, надолу, наляво или надясно.

#### 6 - 🗅 HOME

За да отворите менюто "Начало".

#### 7 – 🖼 Телевизионна програма

За отваряне или затваряне на телевизионната програма.

### Отдолу

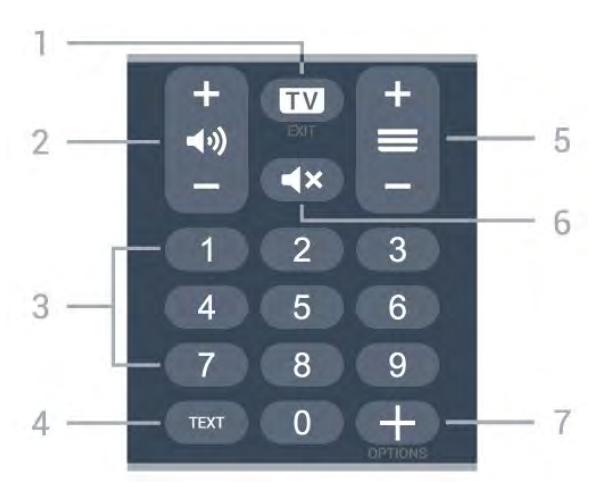

#### 1 – 🖾 – EXIT

За превключване обратно към гледане на ТВ или за да спрете интерактивно ТВ приложение.

#### 2 – 📢) Сила на звука

Натиснете + или – за регулиране на нивото на звука.

#### 3 – Цифрови клавиши

За директен избор на канал.

#### 4 – TEXT

За да отворите или затворите Текст/Телетекст.

#### 5 — 🗮 Канал

Натиснете + или – за превключване към следващия или предишния канал в списъка с канали. За отваряне на следващата или предишната страница в Текст/Телетекст.

#### 6 – **Ч**× Заглуши

За заглушаване или възстановяване на звука.

#### 7-+OPTIONS

За да отворите или затворите менюто с опции.

## Отдолу (само за модели от Обединеното кралство)

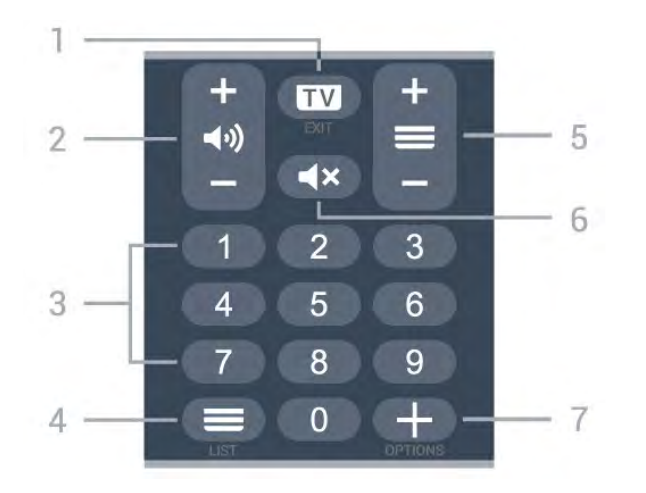

1 – 🖾 – EXIT

За превключване обратно към гледане на ТВ или за да спрете интерактивно ТВ приложение.

#### 2 – 📢) Сила на звука

Натиснете + или – за регулиране на нивото на звука.

- **3** Цифрови клавиши
- За директен избор на канал.

#### 4 — 🗮 Списък с канали

За отваряне на списъка с канали.

#### 5 — 🗮 Канал

Натиснете + или – за превключване към следващия или предишния канал в списъка с канали. За отваряне на следващата или предишната страница в Текст/Телетекст.

#### 6 — **◀**× Заглуши

За заглушаване или възстановяване на звука.

#### 7 – + OPTIONS

За да отворите или затворите менюто с опции.

#### 3.2

## Сдвояване на дистанционното управление с Вашия телевизор

Това дистанционно управление използва Bluetooth и IR (инфрачервени лъчи) за изпращане на командите до телевизора.

Можете да използвате това дистанционно управление чрез IR (инфрачервени лъчи) за повечето операции.
За да използвате разширени операции, например газсово та ресци и изариатира на дистаниионното, трабра

гласово търсене и клавиатура на дистанционното, трябва да сдвоите (свържете) телевизора с дистанционното управление.

При първоначалното стартиране на телевизора сте били подканени да натиснете продължително бутона **PAIR** и с това да извършите сдвояването.

#### Забележка:

 След като дистанционното управление влезе успешно в режим на сдвояване, пръстенът на синия светодиоден индикатор около микрофона от предната страна на дистанционното управление започва да мига.
 - Дистанционното управление трябва да се държи близо

до телевизора (в рамките на 1 m разстояние) по време на сдвояването, за да се уверите, че ще бъде успешно. 3 - Ако телевизорът не стартира полето за гласово управление, когато натиснете <sup>●</sup>; , сдвояването не е било успешно.

4 - Препоръчваме Ви да изчакате, докато уредът се включи напълно и зареди всички си фонови процеси, преди да влезете в режим на сдвояване, тъй като изскачащото съобщение с допълнителни инструкции може да с появи прекалено късно, което ще се отрази негативно върху процедурата по сдвояване.

#### Сдвояване или повторно сдвояване

Ако сдвояването с дистанционното управление е било

загубено, вие можете да сдвоите отново телевизора с дистанционното.

Можете просто да натиснете дълготрайно бутона **PAIR** (приблизително за 3 секунди) за сдвояване.

Освен това можете да отидете на **Ф Настройки** > Безжична връзка и мрежи > Дистанц. управл. > Сдвоете дистанционното управление, след което следвайте инструкциите на екрана.

Ще се появи съобщение, когато сдвояването е успешно.

#### Софтуер на дистанционното управление

Настройки > Безжична връзка и мрежи > Дистанц. управл. > Информация за дистанционното управление

След като дистанционното управление е сдвоено, можете да проверите текущата версия на софтуера на дистанционното управление.

Настройки > Безжична връзка и мрежи > Дистанц. управл. > Актуализиране на софтуера на дистанционното управление

Проверете за актуализации на наличния софтуер на дистанционното управление.

#### 3.3

## Гласово търсене

Можете да търсите видео, музика или всичко друго в интернет, просто като използвате гласа си. Можете да говорите в микрофона на дистанционното управление.

Трябва да сдвоите дистанционното управление с телевизора, преди да използвате функцията за гласово търсене.

За да използвате функцията Глас...

 Натиснете
 на дистанционното управление, синята светлина на дистанционното управление светва и полето за търсене се отваря, микрофонът е активен.

2 - Изговорете това, което търсите, с ясно произношение. Можете да говорите 10 секунди, преди микрофонът да се изключи. Може да отнеме малко време до появата на резултатите.

**3** - В списъка с резултатите от търсенето, можете да изберете елемента, който желаете.

## 3a 8536/8556

#### 4.1

Δ

## Преглед на бутоните

### Отгоре

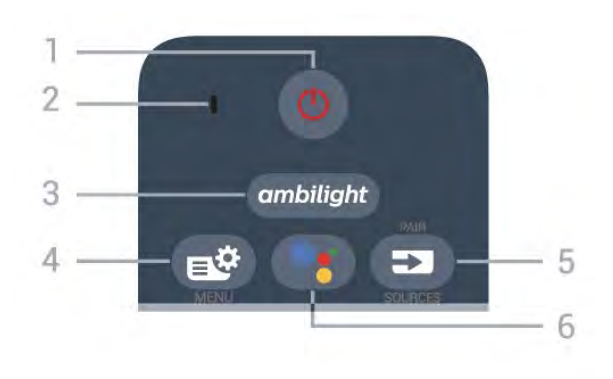

#### 1 – 🕛 Режим на готовност / Вкл.

За да включите телевизора или да го върнете в режим на готовност.

2 – VOICE микрофон

**3** \_ ambilight

За да изберете един от стиловете Ambilight.

#### 4 - 🗳 Бързо меню

За отваряне на бързото меню на телевизора с типични телевизионни функции.

#### 5 - 🖘 SOURCES

- За отваряне или затваряне на менюто "Източници".
- За да сдвоите дистанционното управление с телевизора.

#### 6 - •: Google Assistant™

За да стартирате Google Assistant™.

## Горе (само за модели от Обединеното кралство)

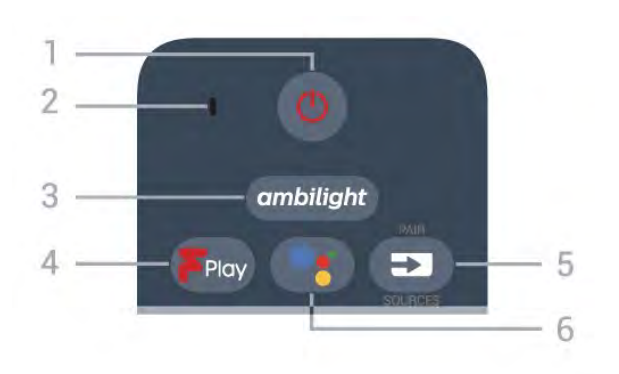

#### 1- 🕛 Режим на готовност / Вкл.

За да включите телевизора или да го върнете в режим на готовност.

#### 2 – VOICE микрофон

**3** - ambilight

За да изберете един от стиловете Ambilight.

#### 4 – Freeview Play

За стартиране на Freeview Play.

#### 5 - 🖘 SOURCES

- За отваряне или затваряне на менюто "Източници".
- За да сдвоите дистанционното управление с телевизора.

#### 6 - <sup>●</sup>: Google Assistant<sup>™</sup>

За да стартирате Google Assistant™.

#### Среда

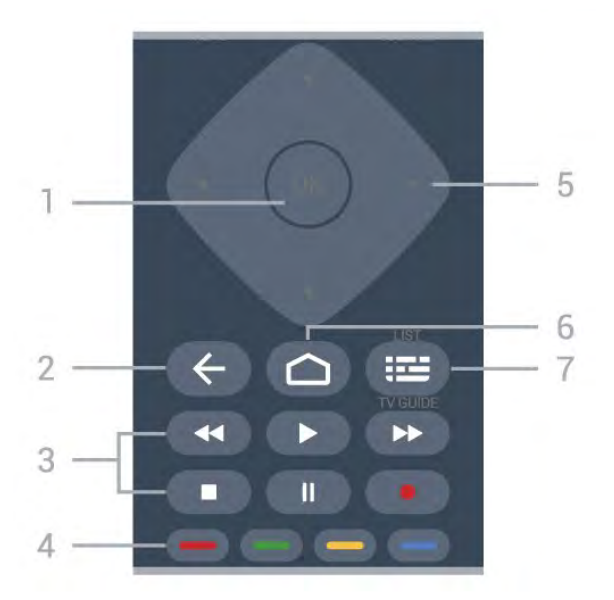

#### 1 - бутон ОК

За да потвърдите избор или настройка. За отваряне на списък с канали, докато гледате телевизия.

#### 2 – 🗲 Назад

За връщане към предишния канал, който сте избрали. За връщане към предишно меню.

За връщане към предишната страница на приложение/интернет.

#### 3 - Възпроизвеждане и запис

- Пуснете 🕨 за възпроизвеждане.
- Пауза II за пауза при възпроизвеждане
- Стоп 🗖 за спиране при възпроизвеждане
- Пренавий < за пренавиване
- Превърти напред ► за превъртане напред
- Запис за начало на запис

#### 4 - 🕳 🕳 🗕 📕 Цветни бутони

Директен избор на опции. Синият клавиш <del>—</del> отваря **Помощ**.

#### 5 - клавиши стрелка/навигация

За да се придвижите нагоре, надолу, наляво или надясно.

#### 6 - 🗅 НОМЕ

За да отворите менюто "Начало".

#### 7 – 🖼 Телев. програма/Списък с канали

За да отворите или затворите телевизионната програма. Натиснете продължително, за да отворите списъка с канали.

### Отдолу

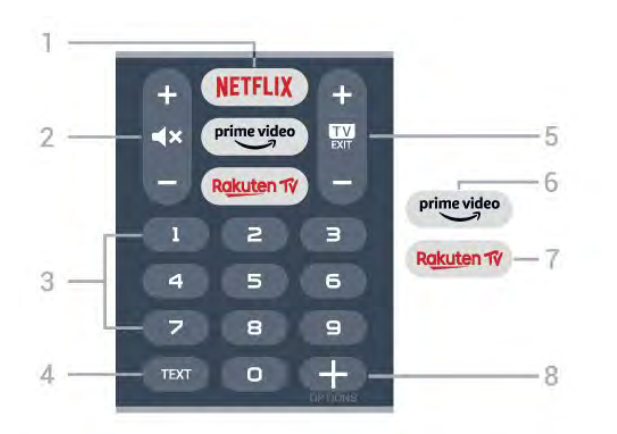

#### 1 - NETFLIX

За директно отваряне на приложението Netflix. При включен телевизор от режим на готовност.

• Ако имате абонамент за членство в Netflix, можете да се насладите на Netflix на този телевизор. Телевизорът ви трябва да е свързан с интернет.

• За да отворите Netflix, натиснете NETFLIX, за да отворите приложението Netflix. Можете да отворите незабавно Netflix, когато телевизорът е в режим на готовност. www.netflix.com

#### 2 - 🛋 Х Спиране на звука/Сила на звука

Натиснете в средата, за да изключите или възстановите звука. Натиснете+ или – за регулиране на нивото на силата на звука.

#### 3 - Цифрови клавиши

За директен избор на канал.

#### 4 – TEXT

За да отворите или затворите Текст/Телетекст.

#### 5 - 💷 - EXIT

Натиснете в средата, за да превключите обратно към гледане на телевизия. За да спрете интерактивно ТВ приложение. Натиснете + или –, за да превключите към следващия или предишния канал в списъка. За отваряне на следващата или предишната страница в Текст/Телетекст.

#### 6 - <sup>prime video</sup>

За стартиране на приложението Amazon prime video.

#### 7 - Rakuten TV

За да отворите директно приложението на Rakuten TV.

#### 8 - + OPTIONS

За отваряне или затваряне на менюто с опции.

## Отдолу (само за модели от Обединеното кралство)

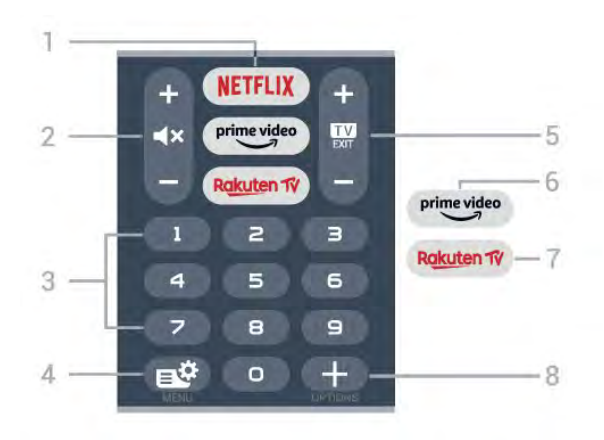

#### 1 – NETFLIX

За директно отваряне на приложението Netflix. При включен телевизор от режим на готовност.

• Ако имате абонамент за членство в Netflix, можете да се насладите на Netflix на този телевизор. Телевизорът ви трябва да е свързан с интернет.

• За да отворите Netflix, натиснете NETFLIX, за да отворите приложението Netflix. Можете да отворите незабавно Netflix, когато телевизорът е в режим на готовност. www.netflix.com

#### 2 - 🛋 Х Спиране на звука/Сила на звука

Натиснете в средата, за да изключите или възстановите звука. Натиснете+ или – за регулиране на нивото на силата на звука.

3 - Цифрови клавиши

За директен избор на канал.

#### 4 - 🗳 Бързо меню

За отваряне на бързото меню на телевизора с типични телевизионни функции.

#### 5 - 💷 - EXIT

Натиснете в средата, за да превключите обратно към гледане на телевизия. За да спрете интерактивно ТВ приложение. Натиснете + или –, за да превключите към следващия или предишния канал в списъка. За отваряне на следващата или предишната страница в Текст/Телетекст.

#### 6 - <sup>prime video</sup>

За стартиране на приложението Amazon prime video.

#### 7 - Rakuten TV

За да отворите директно приложението на Rakuten TV.

#### 8 – + OPTIONS

За отваряне или затваряне на менюто с опции.

#### 4.2

## Клавиатура

## Общ преглед

Общ преглед на клавиатурата Qwerty/Azerty

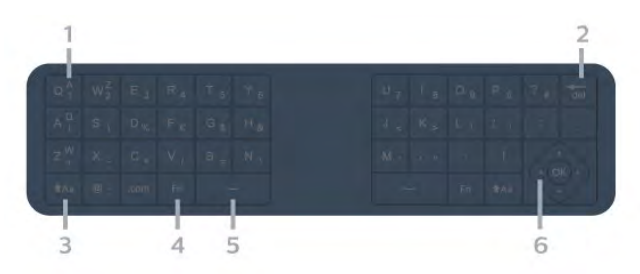

#### 1 - Azerty символ

Позиция на символа, ако е зададена клавиатурна подредба Azerty.

#### 2 – <sup>4</sup>del Изтрий

За изтриване на въведени знаци.

3 – †Аа Schift
За въвеждане на главни букви.

4 – бутон Fn
 За въвеждане на цифра или препинателен знак.

5 — 🗆 Клавиш за интервал

6 – Навигация и ОК

Забележка: Трябва да сдвоите дистанционното управление с телевизора, преди да използвате клавиатурата на дистанционното.

### Писане на текст

С клавиатурата на гърба на дистанционното управление можете да напишете текст във всяко текстово поле на екрана.

За писане на текст...

1 - Изберете текстово поле, ако още не е избрано.

2 - Обърнете клавиатурата на дистанционното нагоре, за да активирате бутоните на клавиатурата. Дръжте дистанционното управление с две ръце и пишете с двата си палеца.

3 - За да скриете екранната клавиатура, натиснете ← Назад.

Натиснете **ОК**, за да потвърдите текста.

#### Екранна клавиатура

Ако използвате екранната клавиатура за въвеждане на текст, можете да конфигурирате подредбата на клавиатурата на подредба, с която вече сте свикнали.

За да отворите тези настройки...

Натиснете 🇀 НОМЕ, изберете 🌣 Настройки и

#### Батизберет@Настройки на Android и натиснете ОК. 6 - Изберете Устройство Предпочитания > Клавиатура и натиснете ОК.

7 - Изберете Gboard настройки > Език и натиснете OK. Можете да зададете оформлението на вашата езикова клавиатура тук.

**8** - Натиснете ← **Назад**, за да затворите менюто, за да се върнете с една стъпка назад.

• Най-доброто разстояние за работа на дистанционното управление с телевизора е по-малко от 5 m.

• Когато използвате клавиатурата на дистанционното, найдобре е да държите дистанционното управление при ъгъл, който е по-малък от 50 градуса.

• Не блокирайте инфрачервения лъч на дистанционното управление.

### Qwerty и Azerty

Стандартната клавиатурна подредба на дистанционното управление е Qwerty.

#### Клавиатура Azerty

В зависимост от региона клавиатурата на дистанционното управление може да се зададе на Azerty. Символите от Azerty са показани горе вдясно на съответните бутони.

За да настроите подредбата на клавиатурата на Azerty...

1 - Натиснете 🗅 НОМЕ, изберете 🌣 Настройки и натиснете ОК.

2 - Изберете Регион и език и натиснете > (дясно), за да влезете в менюто.

- **3** Изберете Клавиатура на дистанционното и натиснете OK.
- 4 Изберете Qwerty или Azerty и натиснете OK.
- 5 Натиснете < (ляво) неколкократно според необходимостта, за да затворите менюто.

#### 4.3

## Сдвояване на дистанционното управление с Вашия телевизор

Това дистанционно управление използва Bluetooth и IR (инфрачервени лъчи) за изпращане на командите до телевизора.

Можете да използвате това дистанционно управление чрез IR (инфрачервени лъчи) за повечето операции.
За да използвате разширени операции, например гласово търсене и клавиатура на дистанционното, трябва да сдвоите (свържете) телевизора с дистанционното управление.

При първоначалното стартиране на телевизора сте били подканени да натиснете продължително бутона **PAIR** и с това да извършите сдвояването.

Забележка:

1 - След като дистанционното управление влезе успешно в режим на сдвояване, пръстенът на синия светодиоден индикатор около микрофона от предната страна на дистанционното управление започва да мига.

2 - Дистанционното управление трябва да се държи близо до телевизора (в рамките на 1 m разстояние) по време на сдвояването, за да се уверите, че ще бъде успешно.

 3 - Ако телевизорът не стартира полето за гласово управление, когато натиснете
 ; сдвояването не е било успешно.

4 - Препоръчваме Ви да изчакате, докато уредът се включи напълно и зареди всички си фонови процеси, преди да влезете в режим на сдвояване, тъй като изскачащото съобщение с допълнителни инструкции може да с появи прекалено късно, което ще се отрази негативно върху процедурата по сдвояване.

#### Сдвояване или повторно сдвояване

Ако сдвояването с дистанционното управление е било загубено, вие можете да сдвоите отново телевизора с дистанционното.

Можете просто да натиснете дълготрайно бутона **PAIR** (приблизително за 3 секунди) за сдвояване.

Освен това можете да отидете на **Ф Настройки** > Безжична връзка и мрежи > Дистанц. управл. > Сдвоете дистанционното управление, след което следвайте инструкциите на екрана.

Ще се появи съобщение, когато сдвояването е успешно.

#### Софтуер на дистанционното управление

Настройки > Безжична връзка и мрежи > Дистанц. управл. > Информация за дистанционното управление

След като дистанционното управление е сдвоено, можете да проверите текущата версия на софтуера на дистанционното управление.

#### Настройки > Безжична връзка и мрежи > Дистанц. управл. > Актуализиране на софтуера на дистанционното управление

Проверете за актуализации на наличния софтуер на дистанционното управление.

#### 4.4

## Гласово търсене

Можете да търсите видео, музика или всичко друго в интернет, просто като използвате гласа си. Можете да говорите в микрофона на дистанционното управление.

Трябва да сдвоите дистанционното управление с телевизора, преди да използвате функцията за гласово търсене.

За да използвате функцията Глас...

 Натиснете
 на дистанционното управление, синята светлина на дистанционното управление светва и полето за търсене се отваря, микрофонът е активен. 2 - Изговорете това, което търсите, с ясно произношение. Можете да говорите 10 секунди, преди микрофонът да се изключи. Може да отнеме малко време до появата на резултатите.

**3** - В списъка с резултатите от търсенето, можете да изберете елемента, който желаете.

## 3a 8106/7906/7956/6906

#### 5.1

5

## Преглед на бутоните

### Отгоре

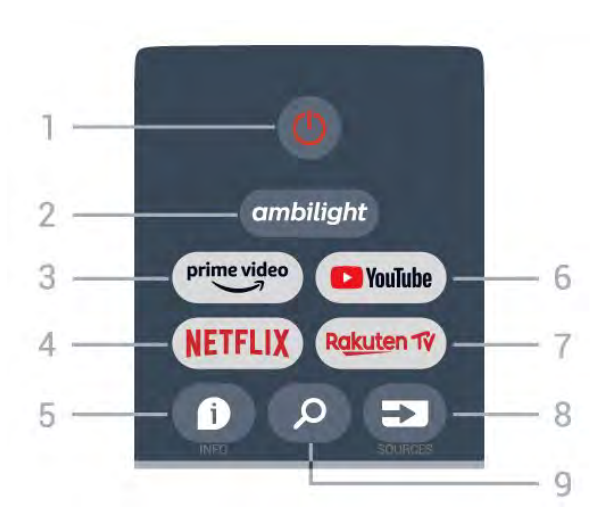

#### 1 – Power (Режим на готовност/Вкл.)

За да включите телевизора или да го върнете в режим на готовност.

#### 2 – Ambilight

За да изберете един от стиловете Ambilight.

#### 3 – Amazon Prime Video

За стартиране на приложението Amazon Prime Video.

#### 4 – NETFLIX

За да стартирате приложението Netflix, когато телевизорът е включен или е в режим на готовност.

• Ако имате абонамент за членство в Netflix, можете да се насладите на Netflix на този телевизор. Телевизорът ви трябва да е свързан с интернет.

• За да отворите Netflix, натиснете бутона **NETFLIX**, за да отворите приложението Netflix. Можете да отворите незабавно Netflix, когато телевизорът е в режим на готовност.

#### 5 – INFO

Натиснете, за да отворите екрана с информация за програма. Натиснете веднъж, за да покажете кратка информация за канала, натиснете отново, за да покажете разширен екран със заглавието на програмата и допълнителна информация, натиснете отново, за да покажете пълната информация за програмата. Продължавайте да натискате бутона, за да превключвате към различни изгледи на информацията.

#### 6 – YouTube

За стартиране на приложението YouTube.

#### 7 – Rakuten TV

За стартиране на приложението **Rakuten TV.** \* Забележка: Приложението **Rakuten TV** не е налично във всички държави.

#### 8 – SOURCES

За отваряне или затваряне на менюто "Източници".

#### 8 – SOURCES

За отваряне на страницата за търсене.

## Горе (само за модели от Обединеното кралство)

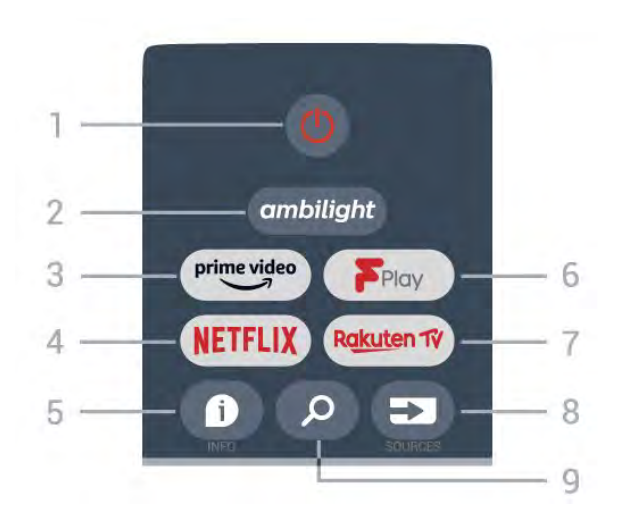

#### 1 – Power (Режим на готовност/Вкл.)

За да включите телевизора или да го върнете в режим на готовност.

#### 2 – Ambilight

За да изберете един от стиловете Ambilight.

#### 3 – Amazon Prime Video

За стартиране на приложението Amazon Prime Video.

#### 4 – NETFLIX

За да стартирате приложението Netflix, когато телевизорът е включен или е в режим на готовност.

• Ако имате абонамент за членство в Netflix, можете да се насладите на Netflix на този телевизор. Телевизорът ви трябва да е свързан с интернет.

• За да отворите Netflix, натиснете бутона **NETFLIX**, за да отворите приложението Netflix. Можете да отворите незабавно Netflix, когато телевизорът е в режим на готовност.

#### 5 – INFO

Натиснете, за да отворите екрана с информация за програма. Натиснете веднъж, за да покажете кратка информация за канала, натиснете отново, за да покажете разширен екран със заглавието на програмата и допълнителна информация, натиснете отново, за да покажете пълната информация за програмата. Продължавайте да натискате бутона, за да превключвате към различни изгледи на информацията.

#### 6 – Freeview Play

За стартиране на Freeview Play.

#### 7 – Rakuten TV

За стартиране на приложението **Rakuten TV**.

#### 8 – SOURCES

За отваряне или затваряне на менюто "Източници".

#### 8 – SOURCES

За отваряне на страницата за търсене.

## Среда

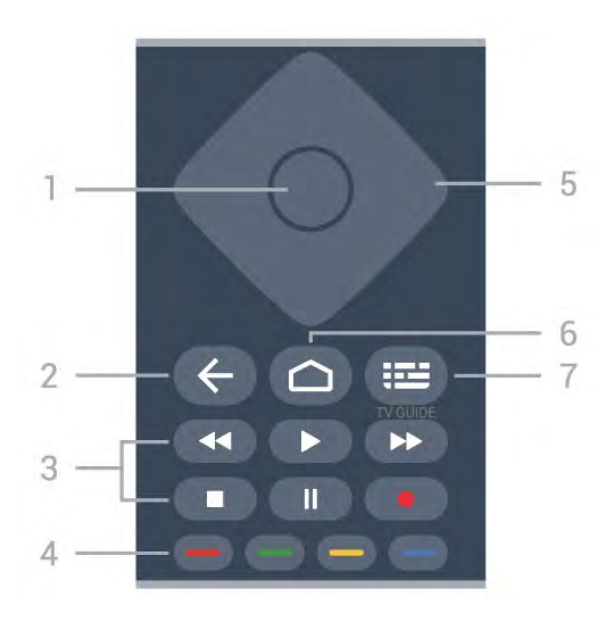

#### 1 – Бутон ОК

За потвърждаване на избор или настройка. За отваряне на списък с канали, докато гледате телевизия.

#### 2 – Назад

• За връщане към предишното меню или телевизионен източник.

• За връщане към предишното приложение.

#### 3 – Възпроизвеждане и запис

- Възпроизвеждане за възпроизвеждане.
- Пауза за пауза на възпроизвеждане
- Стоп за спиране на възпроизвеждане
- Превъртане назад за превъртане назад
- Превъртане напред за бързо превъртане напред
- Запис, тази функция не се поддържа.

#### 4 — Цветни бутони

Следвайте инструкциите на екрана, за да изберете повече опции или операции.

Натиснете синия бутон на началния екран за отваряне на менюто за Помощ.

#### 5 – Бутони за навигация

За да се придвижвате нагоре, надолу, наляво или надясно.

#### 6 – Начало

За отваряне на менюто "Начало".

#### 7 – TV GUIDE

За отваряне или затваряне на телевизионната програма.

#### Отдолу

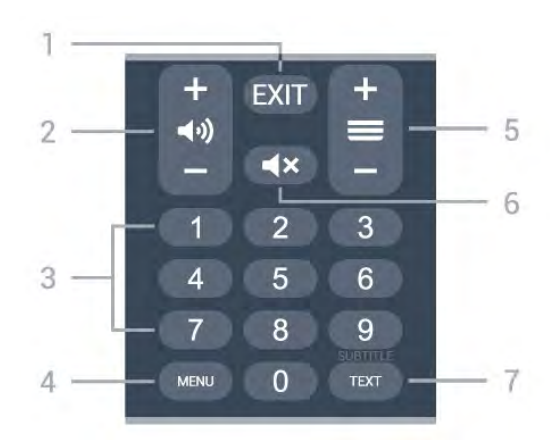

#### 1 – EXIT

За да излезете от текущото меню или приложение.

#### 2 — Сила на звука

Натиснете + или –, за да регулирате силата на звука.

#### 3 – Цифрови бутони

За директно избиране на канал.

#### 4 – MENU

За отваряне на менюто на телевизора с типични телевизионни функции.

#### 5 – Канал

Натиснете бутона + или – за превключване към следващия или предишния канал в списъка с канали. За отваряне на следващата или предишната страница в Текст/Телетекст.

#### 6 – Спиране на звука

Натиснете за спиране на звука или за включване.

#### 7 – TEXT/SUBTITLE

За отваряне или затваряне на текст/телетекст. Натиснете продължително, за да отворите страницата за субтитри.

## Отдолу (само за модели от Обединеното кралство)

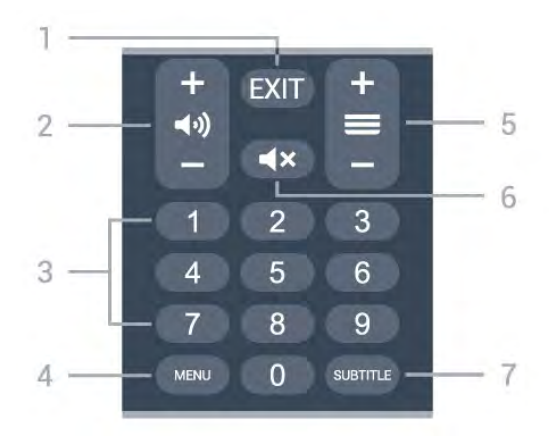

#### 1 – EXIT

За да излезете от текущото меню или приложение.

#### 2 – Сила на звука

Натиснете + или –, за да регулирате силата на звука.

#### 3 — Цифрови бутони

За директно избиране на канал.

#### 4 – MENU

За отваряне на менюто на телевизора с типични телевизионни функции.

#### 5 – Канал

Натиснете бутона + или – за превключване към следващия или предишния канал в списъка с канали. За отваряне на следващата или предишната страница в Текст/Телетекст.

#### 6 – Спиране на звука

Натиснете за спиране на звука или за включване.

#### 7 – SUBTITLE

За отваряне на страницата със субтитри.

## 3a 7506/7556

#### 6.1

6

## Преглед на бутоните

### Отгоре

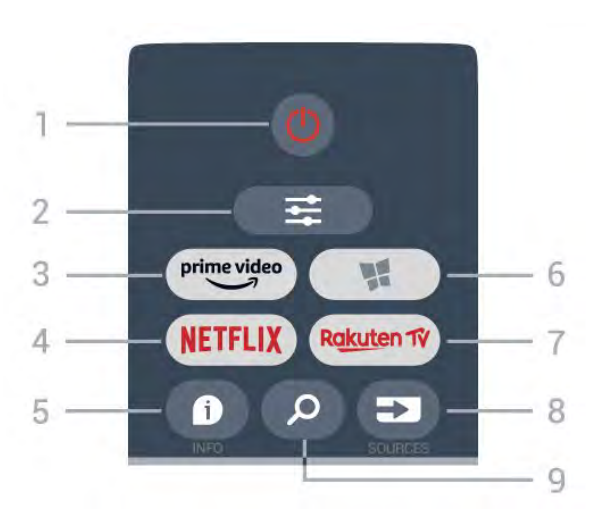

#### 1 – 🕛 Режим на готовност / Вкл.

За да включите телевизора или да го върнете в режим на готовност.

#### 2 – 荦 OPTIONS

За да отворите или затворите менюто с опции.

#### 3 - prime video

За стартиране на приложението Amazon prime video.

#### 4 – NETFLIX

За директно отваряне на приложението Netflix. При включен телевизор от режим на готовност.

• Ако имате абонамент за членство в Netflix, можете да се насладите на Netflix на този телевизор. Телевизорът ви трябва да е свързан с интернет.

• За да отворите Netflix, натиснете NETFLIX, за да отворите приложението Netflix. Можете да отворите незабавно Netflix, когато телевизорът е в режим на готовност. www.netflix.com

#### 5 – 🗊 INFO

За да отворите или затворите информацията за програмата.

#### 6 – 🐕 SMART TV

За да отворите началната страница на Smart TV.

#### 7 - Rakuten TV

За стартиране на приложението **Rakuten TV**.

#### 8 – 🖘 SOURCES

За да отворите меню "Източници".

#### 9 – 🔎 Търсене

За отваряне на страницата за търсене на Smart TV.

## Горе (само за модели от Обединеното кралство)

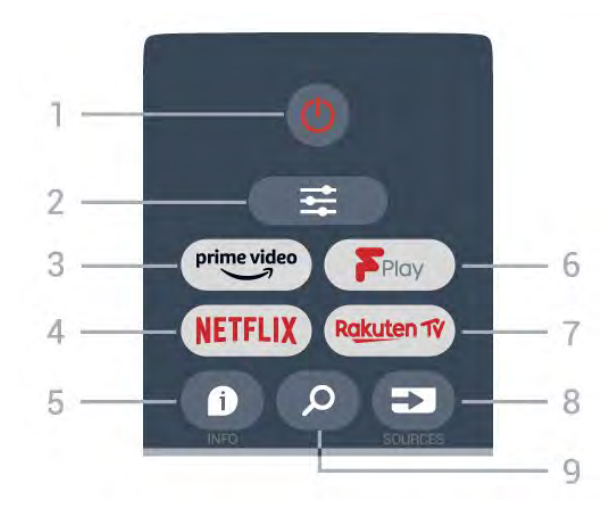

#### 1 – 🕛 Режим на готовност / Вкл.

За да включите телевизора или да го върнете в режим на готовност.

#### 2 – 荦 OPTIONS

За да отворите или затворите менюто с опции.

#### 3 - <sup>prime video</sup>

За стартиране на приложението Amazon prime video.

#### 4 – NETFLIX

За директно отваряне на приложението Netflix. При включен телевизор от режим на готовност.

• Ако имате абонамент за членство в Netflix, можете да се насладите на Netflix на този телевизор. Телевизорът ви трябва да е свързан с интернет.

• За да отворите Netflix, натиснете NETFLIX, за да отворите приложението Netflix. Можете да отворите незабавно Netflix, когато телевизорът е в режим на готовност. www.netflix.com

#### 5 – 🗊 INFO

За да отворите или затворите информацията за програмата.

#### 6 – Freeview Play

За да отворите страницата Explore Freeview Play.

#### 7 - Rakuten 1V

За стартиране на приложението Rakuten TV.

#### 8 – 🖘 SOURCES

За да отворите меню "Източници".

#### 9 – 🖓 Търсене

За отваряне на страницата за търсене на Smart TV.

### Среда

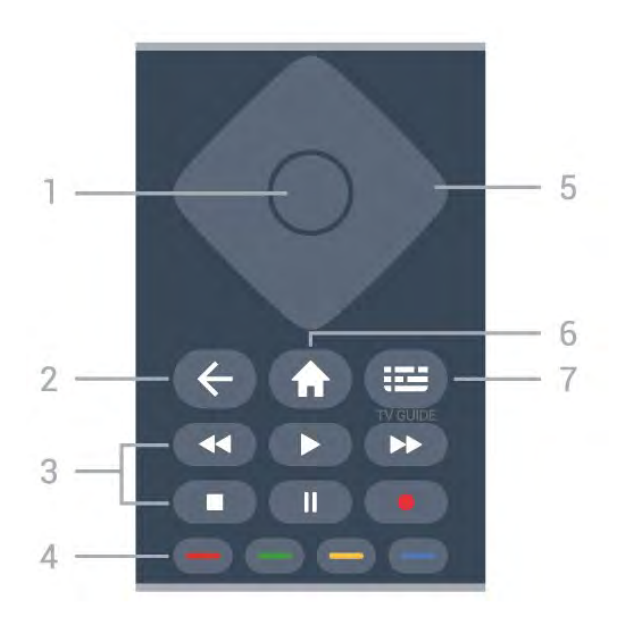

#### **1** – бутон **ОК**

За да потвърдите избор или настройка. За отваряне на списъка с канали, докато гледате телевизия, ако интерактивната услуга не е налична.

#### 2 --- 🗲 Назад

За да затворите меню без промяна на настройка.

#### 3 – Възпроизвеждане и запис

- Пуснете ▶, за да възпроизведете.
- Пауза II за пауза при възпроизвеждане.
- Стоп 🗖 за спиране на възпроизвеждането.
- Пренавий < за пренавиване.
- Превърти напред ► за превъртане напред.
- Запис •, тази функция не се поддържа.

#### 4 – 🕳 📥 🗕 Цветни бутони

Директен избор на опции. Синият клавиш — отваря Помощ.

#### 5 – клавиши стрелка/навигация

За да се придвижите нагоре, надолу, наляво или надясно.

#### 6 – 🕇 Начало

За да отворите менюто "Начало".

#### 7 — 🖼 Телевизионна програма

За отваряне или затваряне на телевизионната програма.

#### Отдолу

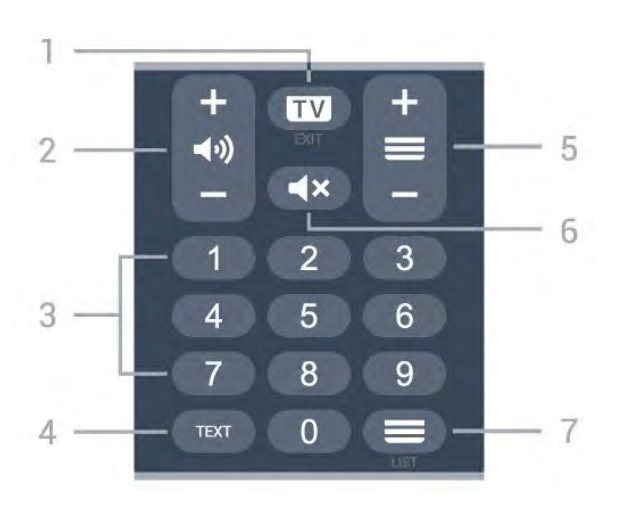

#### 1 – 💷 – EXIT

Натиснете в средата, за да превключите обратно към гледане на телевизия. За да спрете интерактивно ТВ приложение. Натиснете + или –, за да превключите към следващия или предишния канал в списъка. За отваряне на следващата или предишната страница в Текст/Телетекст.

#### 2 – 📢) Сила на звука

Натиснете + или-, за да регулирате силата на звука.

3 – Цифрови клавиши

За директен избор на канал.

#### 4 – TEXT

За да отворите или затворите Текст/Телетекст.

#### 5 — 🗮 Канал

Натиснете + или – за превключване към следващия или предишния канал в списъка с канали. За отваряне на следващата или предишната страница в Текст/Телетекст.

#### 6 — **◀**× Заглуши

За спиране или възстановяване на звука.

#### 7 — 💳 Списък с канали

За отваряне на списъка с канали.

## Отдолу (само за модели от Обединеното кралство)

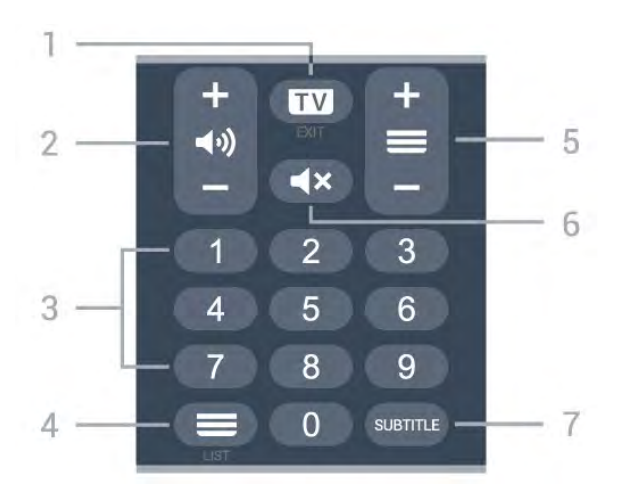

1 – 🖾 – EXIT

Натиснете в средата, за да превключите обратно към гледане на телевизия. За да спрете интерактивно ТВ приложение. Натиснете + или –, за да превключите към следващия или предишния канал в списъка. За отваряне на следващата или предишната страница в Текст/Телетекст.

#### 2 – 📢) Сила на звука

Натиснете + или-, за да регулирате силата на звука.

**3** – Цифрови клавиши

За директен избор на канал.

#### 4 – 🗏 Списък с канали

За отваряне на списъка с канали.

#### 5 — 💳 Канал

Натиснете + или – за превключване към следващия или предишния канал в списъка с канали. За отваряне на следващата или предишната страница в Текст/Телетекст.

#### 6 — **◀**× Заглуши

За спиране или възстановяване на звука.

#### $\mathbf{7} - \mathbf{SUBTITLE}$

За отваряне на страницата със субтитри.

## 3a 7406

#### 7.1

7

## Преглед на бутоните

### Отгоре

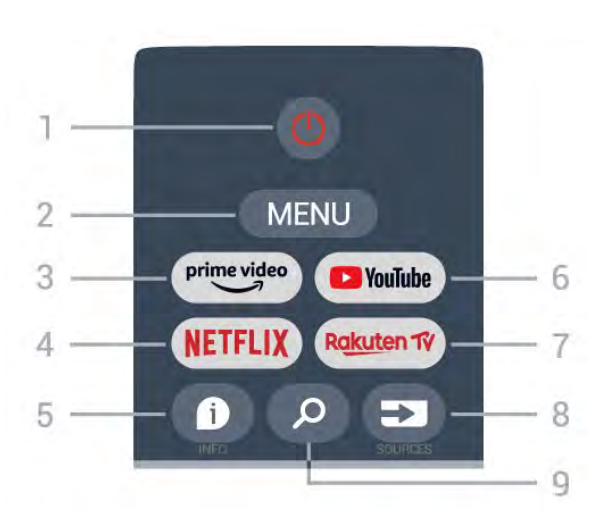

#### 1 – Power (Режим на готовност/Вкл.)

За да включите телевизора или да го върнете в режим на готовност.

#### 2 – MENU

За отваряне на менюто на телевизора с типични телевизионни функции.

#### 3 – Amazon Prime Video

За стартиране на приложението Amazon Prime Video.

#### 4 – NETFLIX

За да стартирате приложението Netflix, когато телевизорът е включен или е в режим на готовност.

• Ако имате абонамент за членство в Netflix, можете да се насладите на Netflix на този телевизор. Телевизорът ви трябва да е свързан с интернет.

• За да отворите Netflix, натиснете бутона **NETFLIX**, за да отворите приложението Netflix. Можете да отворите незабавно Netflix, когато телевизорът е в режим на готовност.

#### 5 – INFO

Натиснете, за да отворите екрана с информация за програма. Натиснете веднъж, за да покажете кратка информация за канала, натиснете отново, за да покажете разширен екран със заглавието на програмата и допълнителна информация, натиснете отново, за да покажете пълната информация за програмата. Продължавайте да натискате бутона, за да превключвате към различни изгледи на информацията.

#### 6 – YouTube

За стартиране на приложението YouTube.

7 – Rakuten TV

За стартиране на приложението **Rakuten TV.** \* Забележка: Приложението **Rakuten TV** не е налично във всички държави.

#### 8 – SOURCES

За отваряне или затваряне на менюто "Източници".

#### 8 – SOURCES

За отваряне на страницата за търсене.

## Горе (само за модели от Обединеното кралство)

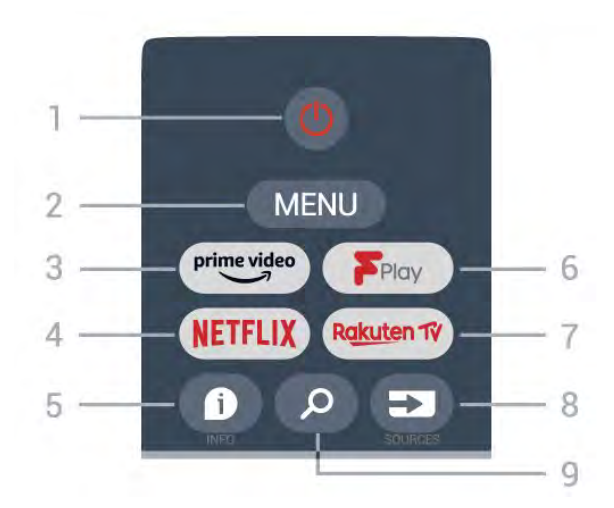

#### 1 – Power (Режим на готовност/Вкл.)

За да включите телевизора или да го върнете в режим на готовност.

#### 2 – MENU

За отваряне на менюто на телевизора с типични телевизионни функции.

#### 3 – Amazon Prime Video

За стартиране на приложението Amazon Prime Video.

#### 4 – NETFLIX

За да стартирате приложението Netflix, когато телевизорът е включен или е в режим на готовност.

• Ако имате абонамент за членство в Netflix, можете да се насладите на Netflix на този телевизор. Телевизорът ви трябва да е свързан с интернет.

• За да отворите Netflix, натиснете бутона **NETFLIX**, за да отворите приложението Netflix. Можете да отворите незабавно Netflix, когато телевизорът е в режим на готовност.

#### 5 – INFO

Натиснете, за да отворите екрана с информация за програма. Натиснете веднъж, за да покажете кратка информация за канала, натиснете отново, за да покажете разширен екран със заглавието на програмата и допълнителна информация, натиснете отново, за да покажете пълната информация за програмата. Продължавайте да натискате бутона, за да превключвате към различни изгледи на информацията.

#### 6 – Freeview Play

За стартиране на Freeview Play.

#### 7 – Rakuten TV

За стартиране на приложението **Rakuten TV**.

#### 8 – SOURCES

За отваряне или затваряне на менюто "Източници".

#### 8 – SOURCES

За отваряне на страницата за търсене.

## Среда

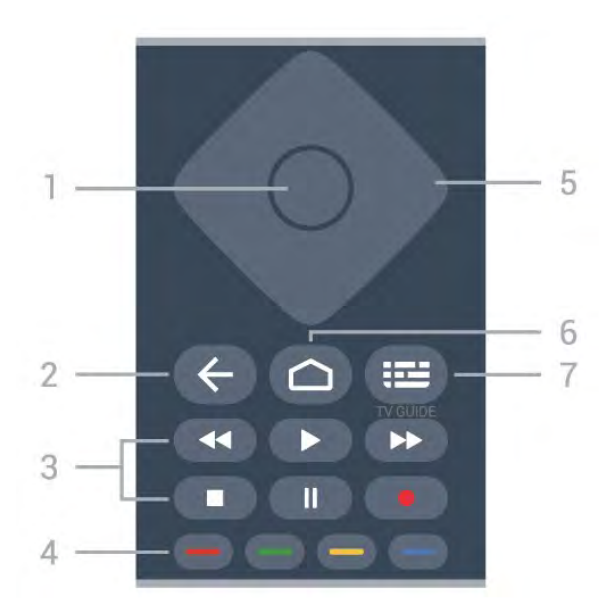

#### 1 – Бутон ОК

За потвърждаване на избор или настройка. За отваряне на списък с канали, докато гледате телевизия.

#### 2 – Назад

• За връщане към предишното меню или телевизионен източник.

• За връщане към предишното приложение.

#### 3 – Възпроизвеждане и запис

- Възпроизвеждане за възпроизвеждане.
- Пауза за пауза на възпроизвеждане
- Стоп за спиране на възпроизвеждане
- Превъртане назад за превъртане назад
- Превъртане напред за бързо превъртане напред
- Запис, тази функция не се поддържа.

#### 4 — Цветни бутони

Следвайте инструкциите на екрана, за да изберете повече опции или операции.

Натиснете синия бутон на началния екран за отваряне на менюто за Помощ.

#### 5 – Бутони за навигация

За да се придвижвате нагоре, надолу, наляво или надясно.

#### 6 – Начало

За отваряне на менюто "Начало".

#### 7 – TV GUIDE

За отваряне или затваряне на телевизионната програма.

#### Отдолу

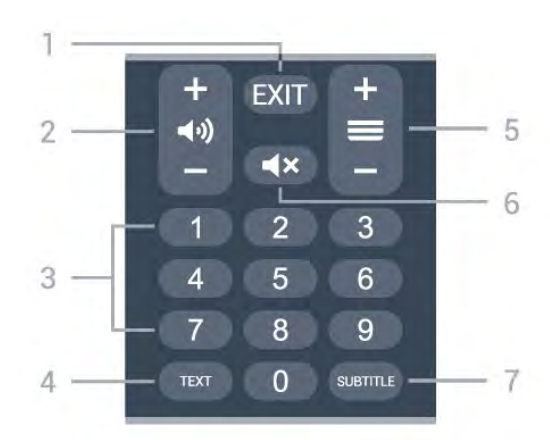

#### 1 – EXIT

За да излезете от текущото меню или приложение.

## 2 – Сила на звука

Натиснете + или –, за да регулирате силата на звука.

#### 3 — Цифрови бутони

За директно избиране на канал.

#### 4 – TEXT

За да отворите или затворите Текст/Телетекст.

#### 5 – Канал

Натиснете бутона + или – за превключване към следващия или предишния канал в списъка с канали. За отваряне на следващата или предишната страница в Текст/Телетекст.

#### 6 – Спиране на звука

Натиснете за спиране на звука или за включване.

#### 7 – SUBTITLE

За отваряне на страницата със субтитри.

## Отдолу (само за модели от Обединеното кралство)

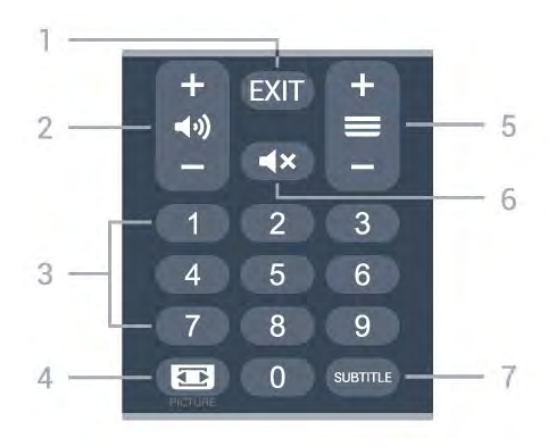

#### 1 – EXIT

За да излезете от текущото меню или приложение.

#### 2 – Сила на звука

Натиснете + или –, за да регулирате силата на звука.

#### 3 – Цифрови бутони

За директно избиране на канал.

#### 4 – PICTURE

За отваряне или затваряне на менюто за режим на картина.

#### 5 – Канал

Натиснете бутона + или – за превключване към следващия или предишния канал в списъка с канали. За отваряне на следващата или предишната страница в Текст/Телетекст.

#### 6 – Спиране на звука

Натиснете за спиране на звука или за включване.

#### 7 – SUBTITLE

За отваряне на страницата със субтитри.

## ИЧ датчик

8

Телевизорът може да приема и команди от дистанционно управление, което използва IR (инфрачервени лъчи) за изпращане на командите. Ако използвате такова дистанционно управление, винаги се стремете да насочвате дистанционното управление към инфрачервения датчик отпред на телевизора.

#### **А** Предупреждение

Не поставяйте предмети пред инфрачервения сензор на телевизора, това може да блокира инфрачервения сигнал.

## Батерии

9

Ако телевизорът не реагира при натискане на бутон на дистанционното управление, възможно е батериите да са изтощени.

За да смените батериите, отворете отделението за батериите в задната долна част на дистанционното управление.

 Плъзнете вратичката на отделението за батерии в посоката, показана със стрелка.

2 - Заместете старите батерии с 2 алкални батерии
тип ААА-LR03-1,5V. Уверете се, че + и - на батериите да са правилно ориентирани.

**3** - Върнете вратичката на отделението за батериите и я плъзнете обратно, докато щракне.

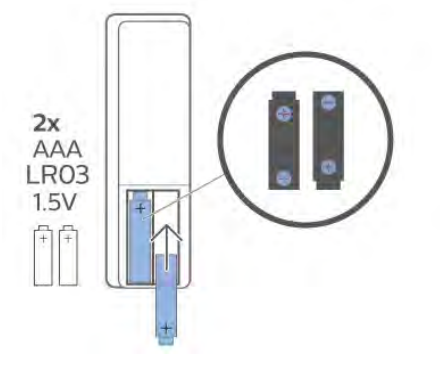

Извадете батериите, ако няма да използвате дистанционното управление за дълго време. Изхвърляйте старите си батерии безопасно, съгласно насоките за прекратяване на употреба.

За повече информация в **Помощ** изберете **Ключови думи** и потърсете **Край на употребата**.

## Почистване

10

Дистанционното ви управление има защитно покритие срещу издраскване.

Почиствайте дистанционното управление с мека влажна кърпа. Никога не използвайте върху него вещества като спирт, химикали или домакински почистващи препарати.

## Содржина

#### 1 3a 9206/9506/9636/OLED8x6/OLED9x6 3

1.1 Преглед на копчињата 3

1.2 Впарете го вашиот далечински управувач со телевизорот

1.3 Пребарување со говор 6

#### 2 3a OLED706 7

2.1 Преглед на копчињата 7

#### 3 3a 9006/8506/8546 10

3.1 Преглед на копчињата 103.2 Впарете го вашиот далечински управувач со телевизорот12

3.3 Пребарување со говор 13

#### 4 3a 8536/8556 14

4.1 Преглед на копчињата 14

4.2 Тастатура 15

4.3 Впарете го вашиот далечински управувач со телевизорот

16

5

4.4 Пребарување со говор 17

#### 5 3a 8106/7906/7956/6906 18

5.1 Преглед на копчињата 18

#### 6 3a 7506/7556 21

6.1 Преглед на копчињата 21

#### 7 3a 7406 24

7.1 Преглед на копчињата 24

#### 8 Инфрацрвен сензор 27

9 Батерии 28

10 Чистење 29

## 3a 9206/9506/9636/OL ED8x6/OLED9x6

#### 1.1

1

## Преглед на копчињата

### Најгоре

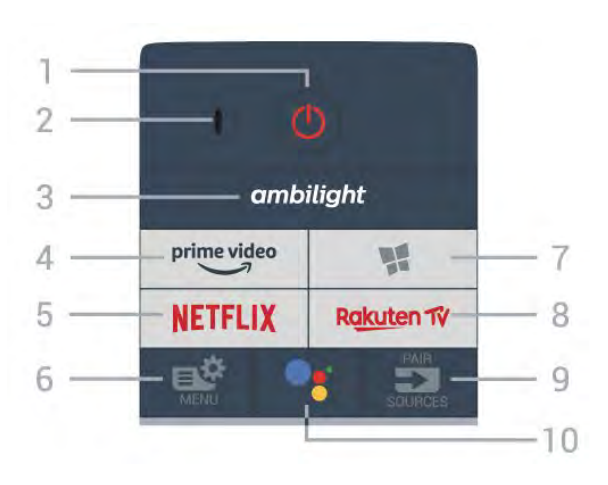

#### 1 - 🕐 Режим на подготвеност / Вклучено

За вклучување на телевизорот или враќање во Режим на подготвеност.

- 2 VOICE микрофон
- 3 ambilight

За да изберете еден од стиловите на Ambilight.

4 - <sup>prime video</sup>

За да ја стартувате апликацијата Amazon Prime Video.

#### 5 - NETFLIX

За директно да ја отворите апликацијата Netflix. Со вклучен телевизор или од режим на подготвеност.

• Доколку имате членска претплата на Netflix, можете да уживате во содржините од Netflix на овој телевизор. Вашиот телевизор мора да биде поврзан на интернет.

• За да го отворите Netflix, притиснете на **NETFLIX** за да ја отворите апликацијата Netflix. Апликацијата Netflix можете да ја отворите веднаш додека телевизорот се наоѓа во режим на подготвеност. www.netflix.com

## 6 - 🗳 Брзо мени

За да го отворите Брзото мени со вообичаените ТВ функции.

#### 7 - 賭 Збирка на Philips TV

За да ја активирате апликацијата Збирка на Philips TV.

#### 8 - Rakuten 17

За да ја стартувате апликацијата Rakuten TV.

#### 9 - 🕶 SOURCES

- За да го отворите или затворите менито Извори.
- За да го впарите далечинскиот управувач со телевизорот.

## 10 - <sup>●</sup>: Google Assistant<sup>™</sup>

За да го активирате Google Assistant™.

## Горен дел (за модели во Обединетото Кралство)

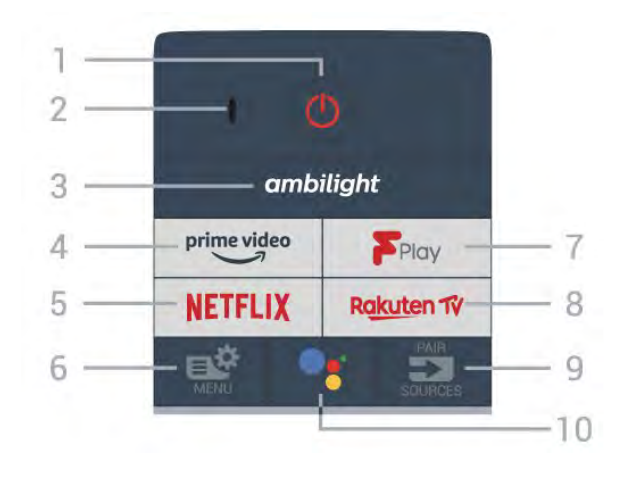

#### 1 - 🕐 Режим на подготвеност / Вклучено

За вклучување на телевизорот или враќање во Режим на подготвеност.

- 2 VOICE микрофон
- **3** ambilight

За да изберете еден од стиловите на Ambilight.

4 - <sup>prime video</sup>

За да ја стартувате апликацијата Amazon Prime Video.

#### 5 - NETFLIX

За директно да ја отворите апликацијата Netflix. Со вклучен телевизор или од режим на подготвеност.

Доколку имате членска претплата на Netflix, можете да уживате во содржините од Netflix на овој телевизор.
Вашиот телевизор мора да биде поврзан на интернет.
За да го отворите Netflix, притиснете на NETFLIX за да ја отворите апликацијата Netflix. Апликацијата Netflix можете да ја отворите веднаш додека телевизорот се наоѓа во режим на подготвеност.

#### www.netflix.com 6 - 🗳 Брзо мени

За да го отворите Брзото мени со вообичаените ТВ функции.

#### 7 - Freeview Play

За да ја стартувате услугата Freeview Play.

#### 8 - Rakuten TV

За да ја стартувате апликацијата Rakuten TV.

#### 9 - 🕶 SOURCES

- За да го отворите или затворите менито Извори.
- За да го впарите далечинскиот управувач со телевизорот.

#### 10 - <sup>●</sup>: Google Assistant<sup>™</sup>

За да го активирате Google Assistant™.

### Средина

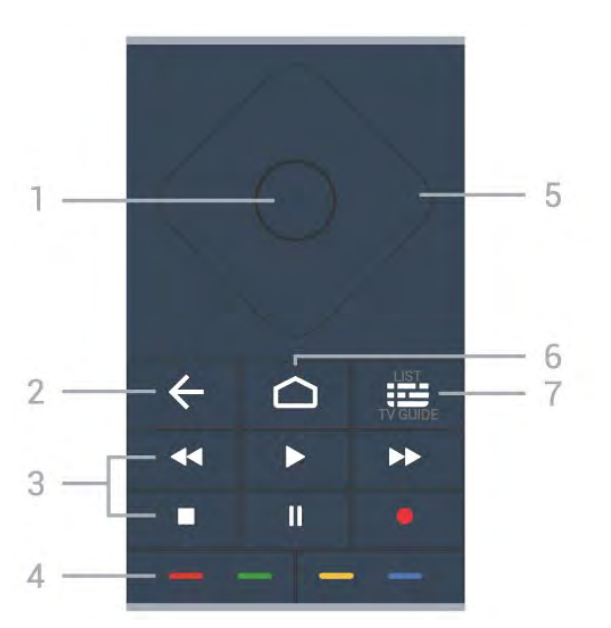

#### 1 - Копче **ОК**

За да потврдите избор или поставување. За отворање на листа на канали додека гледате телевизија.

#### 2 - 🗲 Назад

За да се вратите на претходно избраниот канал. За да се вратите на претходното мени. За да се вратите на претходната страница на апликацијата/интернет.

#### 3 - Репродукција и снимање

- Репродукција ▶, за репродукција.
- Пауза II, за да паузирате репродукција
- Запри 🗖, за да запрете со репродукцијата
- Премотување назад ┥, за да премотувате назад

 Брзо премотување напред ➡, за да премотувате брзо напред

• Снимај •, за да започнете со снимање

#### 4 - 💳 💳 💳 Копчиња во боја

Директно избирање на опции. Синото копче —, го отвора менито **Помош**.

#### 5 - Копчиња со стрелки / копчиња за навигација

За навигација нагоре, надолу, лево или десно.

#### 6 - 🗅 НОМЕ

За да го отворите Почетното мени.

#### 7 - 🎞 ТВ водич / Листа на канали

За да го отворите или затворите ТВ водичот. Притиснете долго за да ја отворите листата на канали.

## Среден дел (за модели во Обединетото Кралство)

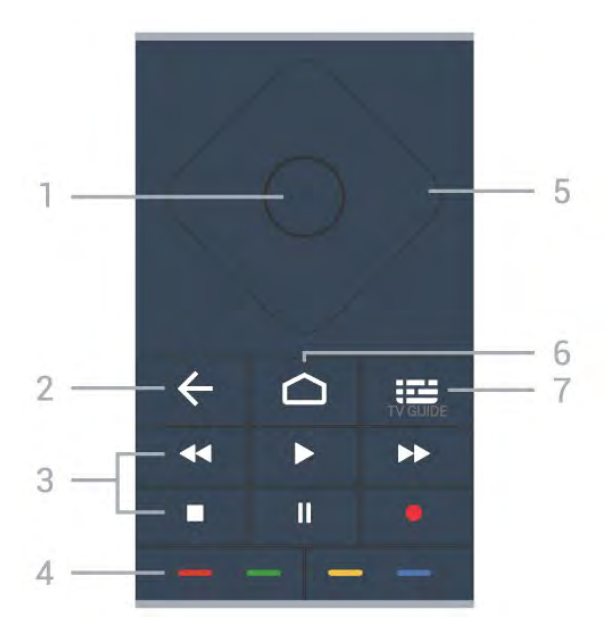

#### **1** - Копче **ОК**

За да потврдите избор или поставување. За отворање на листа на канали додека гледате телевизија.

#### 2 - 🗲 Назад

За да се вратите на претходно избраниот канал. За да се вратите на претходното мени. За да се вратите на претходната страница на апликацијата/интернет.

#### 3 - Репродукција и снимање

- Репродукција 🕨, за репродукција.
- Пауза II, за да паузирате репродукција
- Запри 🗖, за да запрете со репродукцијата
- Премотување назад < , за да премотувате назад
- Брзо премотување напред ▶, за да премотувате брзо напред
- Снимај •, за да започнете со снимање

#### 4 - 💳 💳 💳 Копчиња во боја

Директно избирање на опции. Синото копче —, го отвора менито **Помош**.

#### 5 - Копчиња со стрелки / копчиња за навигација

За навигација нагоре, надолу, лево или десно.

#### 6 - 🗀 номе

За да го отворите Почетното мени.

#### 7 - 🎞 ТВ водич

За да го отворите или затворите ТВ водичот.

### Најдолу

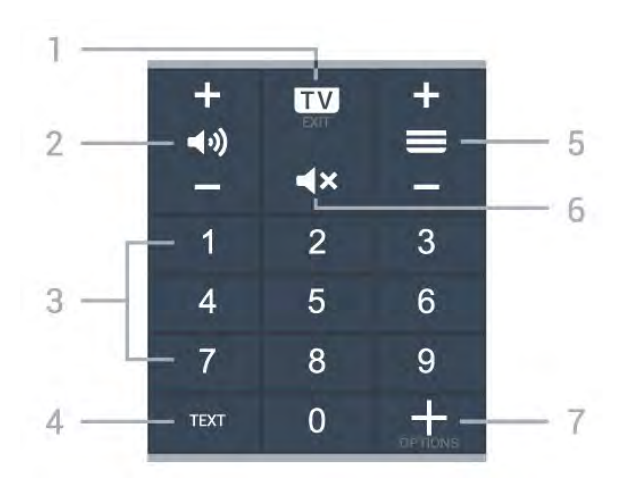

#### 1 - 🖾 - EXIT

За да префрлите назад на гледање телевизија или за да запрете интерактивна ТВ апликација.

#### 2 - ◀•)) Јачина на звук

Притиснете + или - за да го прилагодите нивото на јачина на звукот.

#### 3 - Копчиња со бројки

За директно да изберете канал.

#### 4 - TEXT

За отворање или затворање на менито Текст/Телетекст.

#### 5 - 🗮 Канал

Притиснете + или - за да префрлите на следниот или претходниот канал во листата на канали. За отворање на следната или претходната страница во Текст/Телетекст.

#### 6 - **Ч**× Исклучи звук

За да го исклучите или вратите звукот.

#### 7 - + OPTIONS

За да го отворите или затворите менито со опции.

### Долен дел (за модели во Обединетото Кралство)

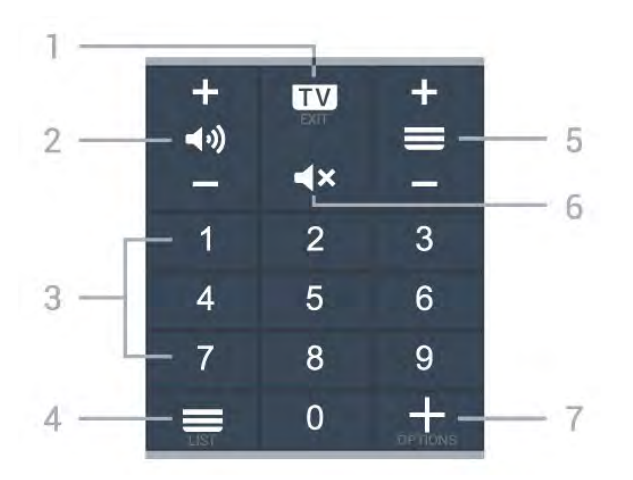

#### 1 - 🖾 - EXIT

За да префрлите назад на гледање телевизија или за да запрете интерактивна ТВ апликација.

#### 2 - ◀୬) Јачина на звук

Притиснете + или - за да го прилагодите нивото на јачина на звукот.

3 - Копчиња со бројки

За директно да изберете канал.

#### 4 - 🗮 Листа на канали

За да ја отворите листата на канали.

#### 5 - 🗮 Канал

Притиснете + или - за да префрлите на следниот или претходниот канал во листата на канали. За отворање на следната или претходната страница во Текст/Телетекст.

#### 6 - **Ч**× Исклучи звук

За да го исклучите или вратите звукот.

#### 7 - + OPTIONS

За да го отворите или затворите менито со опции.

#### 1.2

# Впарете го вашиот далечински управувач со телевизорот

Овој далечински управувач користи Bluetooth и IR (инфрацрвени зраци) за да ги испрати наредбите до телевизорот.

• Можете да го користите овој далечински управувач преку IR (инфрацрвени зраци) за повеќето операции.

• За да ги користите напредните операции како што е гласовното пребарување и тастатурата на далечинскиот управувач, потребно е да го впарите (поврзете) телевизорот со далечинскиот управувач.

Кога ќе го започнете првичното инсталирање на ТВ, телевизорот ќе побара долго да го притиснете копчето **PAIR** и на тој начин ќе се изврши впарувањето.

#### Забелешка:

1 - Откако далечинскиот управувач успешно ќе влезе во режимот на впарување, синиот LED индикациски прстен околу микрофонот на предната страна на далечинскиот управувач ќе затрепка.

2 - Далечинскиот управувач мора да го држите во близина на телевизорот (не подалеку од 1m) во текот на впарувањето за да биде успешен процесот.

3 - Доколку телевизорот не го покаже полето за гласовна контрола кога ќе притиснете
 к впарувањето било неуспешно.

4 - Пред да влезете во режимот на впарување, се препорачува да почекате сè додека телевизорот целосно не се подигне и не се активираат сите процеси во заднина, бидејќи известувањето кое ги содржи дополнителните инструкции може да се појави доцна и со тоа негативно да влијае на постапката за впарување.

#### Впарување или повторно впарување

Доколку впарувањето со далечинскиот управувач се загуби, можете повторно да го впарите телевизорот со далечинскиот управувач.

Можете едноставно долго да притиснете на копчето **PAIR** (во траење од приближно 3 секунди) за да извршите впарување.

Алтернативно, одете во Ф Поставки > Безжичен пренос и мрежи > Далечински управувач > Впари далечински управувач, а потоа следете ги инструкциите на екранот.

Кога впарувањето ќе биде успешно, ќе се прикаже порака.

#### Софтвер за далечинскиот управувач

Поставки > Безжичен пренос и мрежи > Далечински управувач > Информации за далечинскиот управувач

Откако ќе се впари далечинскиот управувач, можете да ја проверите тековната верзија на софтверот за далечинскиот управувач.

Поставки > Безжичен пренос и мрежи > Далечински управувач > Ажурирање на софтверот за далечинскиот управувач

Проверете дали има достапни ажурирања за софтверот за далечинскиот управувач.

#### 1.3

## Пребарување со говор

Можете да пребарувате видео записи, музика или која било друга содржина на интернет со користење на вашиот глас. Можете да говорите на микрофонот на далечинскиот управувач.

Потребно е да го впарите далечинскиот управувач со телевизорот пред да го користите гласовното пребарување.

За да го користите говорот...

 Притиснете на копчето
 на далечинскиот управувач, синото светло на далечинскиот управувач ќе засвети, ќе се отвори полето за пребарување и ќе се активира микрофонот.

2 - Јасно изговорете го она што го барате. Можете да зборите 10 секунди пред да се исклучи микрофонот. За да се појават резултатите ќе биде потребно некое време.
3 - На листата со резултатите од пребарувањето, можете да го изберете саканиот елемент.

## 3a OLED706

#### 2.1

2

## Преглед на копчињата

### Најгоре

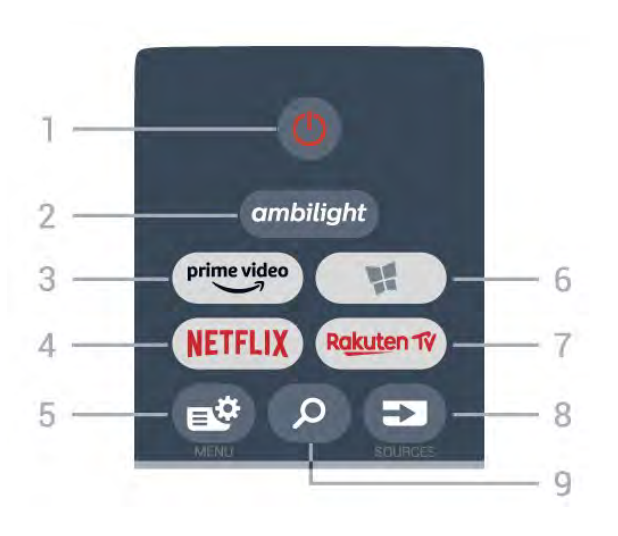

#### 1 - 🕐 Режим на подготвеност / Вклучено

За вклучување на телевизорот или враќање во Режим на подготвеност.

#### **2** - ambilight

За да изберете еден од стиловите на Ambilight.

3 - prime video

За да ја стартувате апликацијата Amazon Prime Video.

#### 4 - NETFLIX

За директно да ја отворите апликацијата Netflix. Со вклучен телевизор или од режим на подготвеност.

• Доколку имате членска претплата на Netflix, можете да уживате во содржините од Netflix на овој телевизор.

Вашиот телевизор мора да биде поврзан на интернет. • За да го отворите Netflix, притиснете на NETFLIX за да ја отворите апликацијата Netflix. Апликацијата Netflix можете да ја отворите веднаш додека телевизорот се наоѓа во режим на подготвеност. www.netflix.com

#### 5 - 🗳 Брзо мени

За да го отворите Брзото мени со вообичаените ТВфункции.

#### 6 - 賭 Збирка на Philips TV

За да ја стартувате апликацијата Збирка на Philips TV.

#### 7 - Rakuten TV

За да ја стартувате апликацијата Rakuten TV.

#### 8 - 🖘 SOURCES

- За да го отворите или затворите менито Извори.
- За да го впарите далечинскиот управувач со телевизорот.
- 9 🔎 Пребарај

## Горен дел (за модели во Обединетото Кралство)

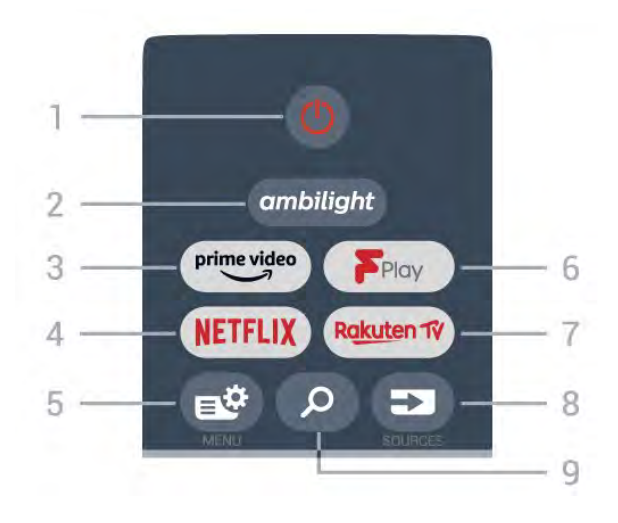

#### 1 - 🕛 Режим на подготвеност / Вклучено

За вклучување на телевизорот или враќање во Режим на подготвеност.

#### 2 - <sup>ambilight</sup>

За да изберете еден од стиловите на Ambilight.

#### 3 - <sup>prime video</sup>

За да ја стартувате апликацијата Amazon Prime Video.

#### 4 - NETFLIX

За директно да ја отворите апликацијата Netflix. Со вклучен телевизор или од режим на подготвеност.

Доколку имате членска претплата на Netflix, можете да уживате во содржините од Netflix на овој телевизор.
Вашиот телевизор мора да биде поврзан на интернет.
За да го отворите Netflix, притиснете на NETFLIX за да ја отворите апликацијата Netflix. Апликацијата Netflix можете да ја отворите веднаш додека телевизорот се наоѓа во режим на подготвеност.

#### 5 - 🗳 Брзо мени

За да го отворите Брзото мени со вообичаените ТВфункции.

#### 6 - Freeview Play

За да ја стартувате услугата Freeview Play.

#### 7 - Rakuten TV

За да ја стартувате апликацијата Rakuten TV.

#### 8 - 🖘 SOURCES

- За да го отворите или затворите менито Извори.
- За да го впарите далечинскиот управувач со телевизорот.

#### 9 - 🔎 Пребарај

За да ја отворите страницата за пребарување на Smart TV.
## Средина

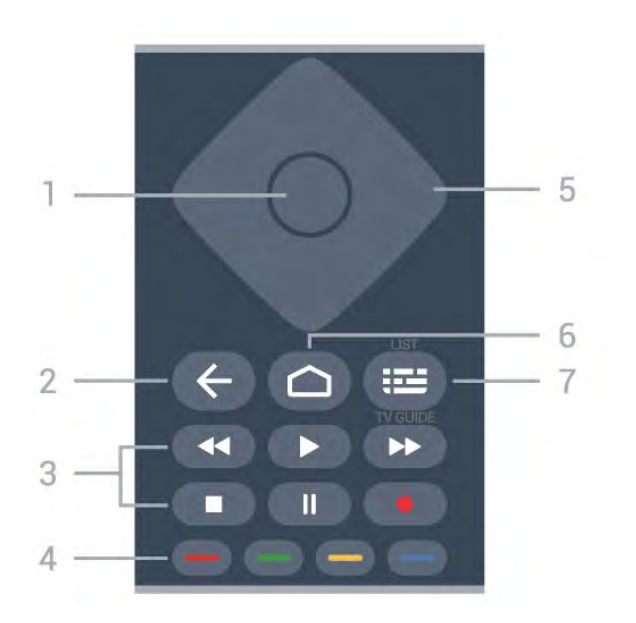

#### 1 - Копче **ОК**

За да потврдите избор или поставување. За отворање на листа на канали додека гледате телевизија.

#### 2 - 🗲 Назад

За да се вратите на претходно избраниот канал. За да се вратите на претходното мени. За да се вратите на претходната страница на апликацијата/интернет.

#### 3 - Репродукција и снимање

- Репродукција ▶, за репродукција.
- Пауза II, за да паузирате репродукција
- Запри 🗖, за да запрете со репродукцијата
- Премотување назад < , за да премотувате назад

 Брзо премотување напред ➡, за да премотувате брзо напред

• Снимај •, за да започнете со снимање

#### 4 - 💳 💳 💳 Копчиња во боја

Директно избирање на опции. Синото копче —, го отвора менито **Помош**.

#### 5 - Копчиња со стрелки / копчиња за навигација

За навигација нагоре, надолу, лево или десно.

#### 6 - 🗅 НОМЕ

За да го отворите Почетното мени.

#### 7 - 🎞 ТВ водич / Листа на канали

За да го отворите или затворите ТВ водичот. Притиснете долго за да ја отворите листата на канали.

## Среден дел (за модели во Обединетото Кралство)

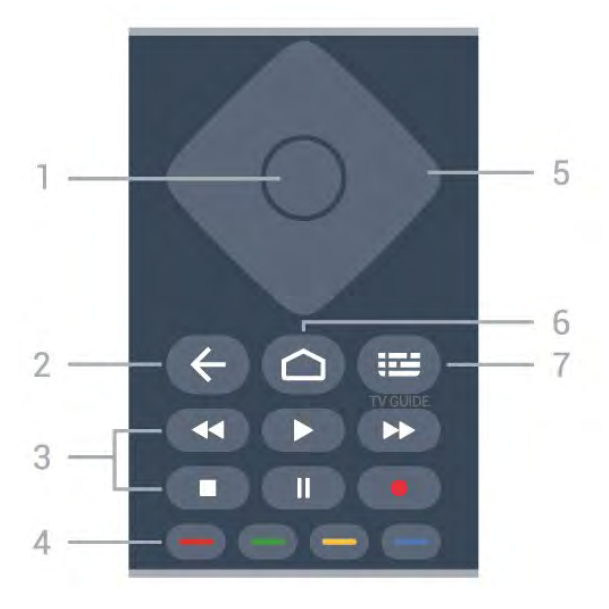

#### **1** - Копче **ОК**

За да потврдите избор или поставување. За отворање на листа на канали додека гледате телевизија.

#### 2 - 🗲 Назад

За да се вратите на претходно избраниот канал. За да се вратите на претходното мени. За да се вратите на претходната страница на апликацијата/интернет.

#### 3 - Репродукција и снимање

- Репродукција 🕨, за репродукција.
- Пауза II, за да паузирате репродукција
- Запри 🗖, за да запрете со репродукцијата
- Премотување назад < , за да премотувате назад
- Брзо премотување напред ▶, за да премотувате брзо напред
- Снимај •, за да започнете со снимање

#### 4 - 💳 💳 💳 Копчиња во боја

Директно избирање на опции. Синото копче —, го отвора менито **Помош**.

#### 5 - Копчиња со стрелки / копчиња за навигација

За навигација нагоре, надолу, лево или десно.

#### 6 - 🗅 номе

За да го отворите Почетното мени.

#### 7 - 🎞 ТВ водич

За да го отворите или затворите ТВ водичот.

## Најдолу

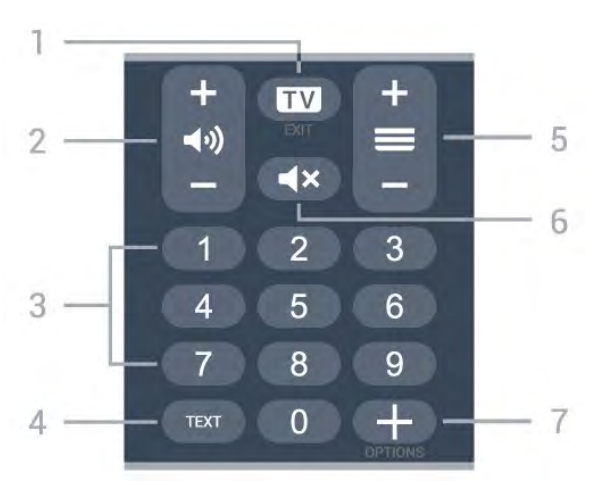

#### 1 - 🖾 - EXIT

За да префрлите назад на гледање телевизија или за да запрете интерактивна ТВ апликација.

#### 2 - 📢 Јачина на звук

Притиснете + или - за да го прилагодите нивото на јачина на звукот.

#### 3 - Копчиња со бројки

За директно да изберете канал.

#### 4 - TEXT

За отворање или затворање на менито Текст/Телетекст.

#### 5 - 🗮 Канал

Притиснете + или - за да префрлите на следниот или претходниот канал во листата на канали. За отворање на следната или претходната страница во Текст/Телетекст.

#### 6 - **Ч**× Исклучи звук

За да го исклучите или вратите звукот.

#### 7 - + OPTIONS

За да го отворите или затворите менито со опции.

## Долен дел (за модели во Обединетото Кралство)

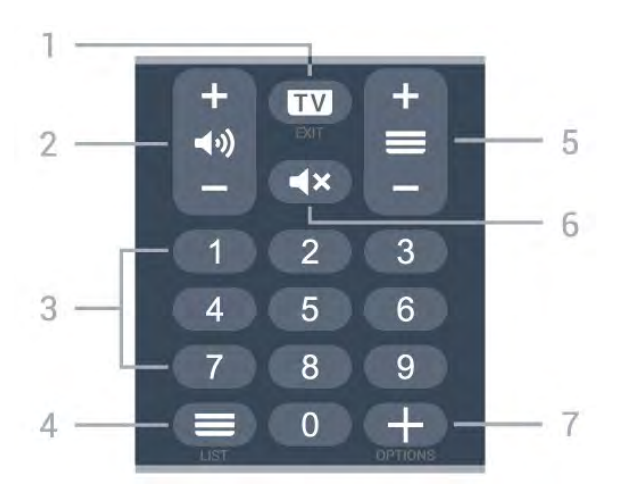

#### 1 - 🖾 - EXIT

За да префрлите назад на гледање телевизија или за да запрете интерактивна ТВ апликација.

#### 2 - ◀୬) Јачина на звук

Притиснете + или - за да го прилагодите нивото на јачина на звукот.

3 - Копчиња со бројки

За директно да изберете канал.

#### 4 - 💳 Листа на канали

За да ја отворите листата на канали.

#### 5 - 🗮 Канал

Притиснете + или - за да префрлите на следниот или претходниот канал во листата на канали. За отворање на следната или претходната страница во Текст/Телетекст.

#### 6 - **Ч**× Исклучи звук

За да го исклучите или вратите звукот.

#### 7 - + OPTIONS

За да го отворите или затворите менито со опции.

# 3a 9006/8506/8546

### 3.1

3

## Преглед на копчињата

## Најгоре

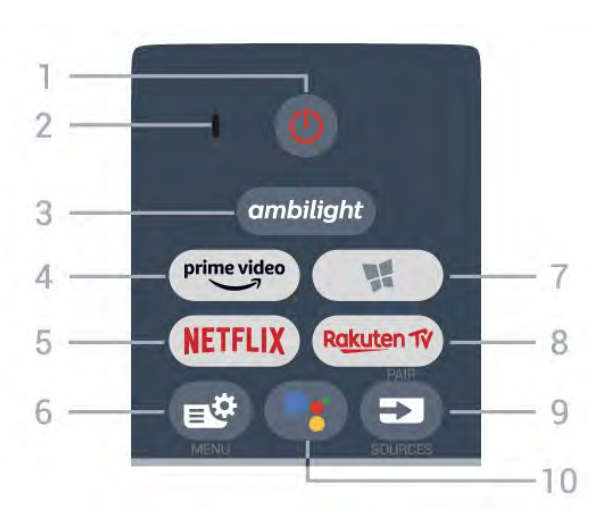

#### 1 - 🕛 Режим на подготвеност / Вклучено

За вклучување на телевизорот или враќање во Режим на подготвеност.

- 2 VOICE микрофон
- 3 ambilight

За да изберете еден од стиловите на Ambilight.

4 - <sup>prime video</sup>

За да ја стартувате апликацијата Amazon Prime Video.

#### 5 - NETFLIX

За директно да ја отворите апликацијата Netflix. Со вклучен телевизор или од режим на подготвеност.

• Доколку имате членска претплата на Netflix, можете да уживате во содржините од Netflix на овој телевизор. Вашиот телевизор мора да биде поврзан на интернет.

• За да го отворите Netflix, притиснете на NETFLIX за да ја отворите апликацијата Netflix. Апликацијата Netflix можете да ја отворите веднаш додека телевизорот се наоѓа во режим на подготвеност. www.netflix.com

#### 6 - 🗳 Брзо мени

За да го отворите Брзото мени со вообичаените ТВ функции.

#### 7 - 賭 Збирка на Philips TV

За да ја активирате апликацијата Збирка на Philips TV.

#### 8 - Rakuten TV

За да ја стартувате апликацијата Rakuten TV.

#### 9 - 🕶 SOURCES

• За да го отворите или затворите менито Извори.

• За да го впарите далечинскиот управувач со телевизорот.

**10** - **•: Google Assistant™** За да го активирате Google Assistant™.

## Горен дел (за модели во Обединетото Кралство)

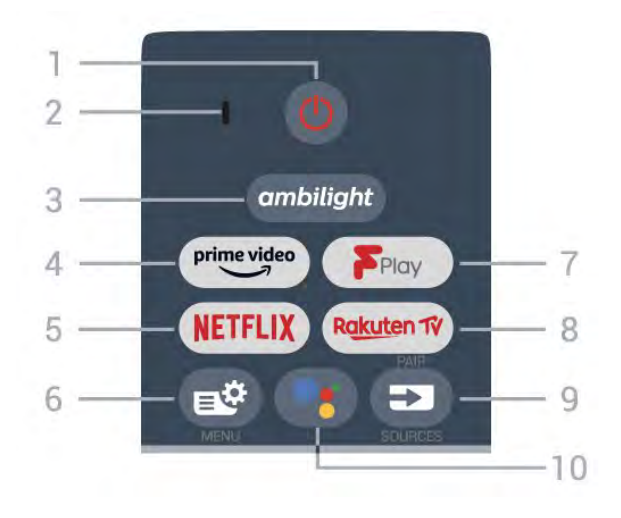

#### 1 - 🕐 Режим на подготвеност / Вклучено

За вклучување на телевизорот или враќање во Режим на подготвеност.

- 2 VOICE микрофон
- 3 ambilight
- За да изберете еден од стиловите на Ambilight.
- 4 <sup>prime video</sup>

За да ја стартувате апликацијата Amazon Prime Video.

#### 5 - NETFLIX

За директно да ја отворите апликацијата Netflix. Со вклучен телевизор или од режим на подготвеност.

Доколку имате членска претплата на Netflix, можете да уживате во содржините од Netflix на овој телевизор.
Вашиот телевизор мора да биде поврзан на интернет.
За да го отворите Netflix, притиснете на NETFLIX за да ја отворите апликацијата Netflix. Апликацијата Netflix можете да ја отворите веднаш додека телевизорот се наоѓа во режим на подготвеност.

#### 6 - 🗳 Брзо мени

За да го отворите Брзото мени со вообичаените ТВ функции.

#### 7 - Freeview Play

За да ја стартувате услугата Freeview Play.

#### 8 - Rakuten TV

За да ја стартувате апликацијата Rakuten TV.

#### 9 - 🕶 SOURCES

- За да го отворите или затворите менито Извори.
- За да го впарите далечинскиот управувач со телевизорот.

#### 10 - •: Google Assistant™

За да го активирате Google Assistant™.

## Средина

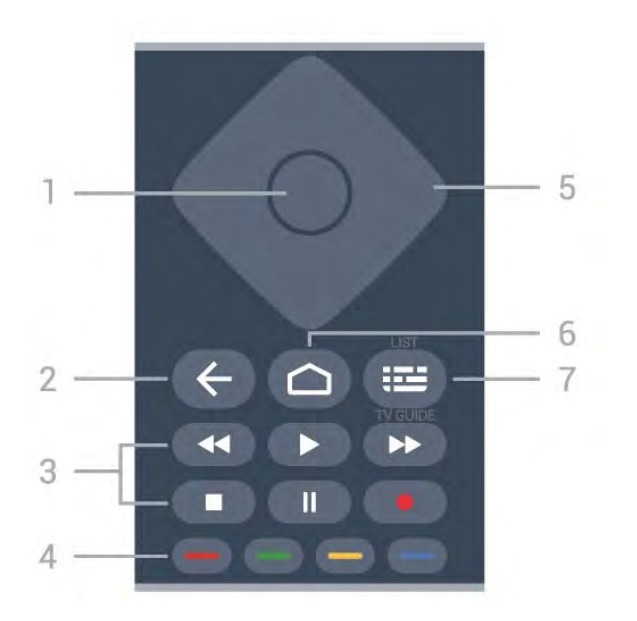

#### 1 - Копче **ОК**

За да потврдите избор или поставување. За отворање на листа на канали додека гледате телевизија.

#### 2 - 🗲 Назад

За да се вратите на претходно избраниот канал. За да се вратите на претходното мени. За да се вратите на претходната страница на апликацијата/интернет.

#### 3 - Репродукција и снимање

- Репродукција ▶, за репродукција.
- Пауза II, за да паузирате репродукција
- Запри 🗖, за да запрете со репродукцијата
- Премотување назад < , за да премотувате назад

• Брзо премотување напред ➡, за да премотувате брзо напред

• Снимај •, за да започнете со снимање

#### 4 - 💳 💳 💳 Копчиња во боја

Директно избирање на опции. Синото копче —, го отвора менито **Помош**.

#### 5 - Копчиња со стрелки / копчиња за навигација

За навигација нагоре, надолу, лево или десно.

#### 6 - 🗅 НОМЕ

За да го отворите Почетното мени.

#### 7 - 🎞 ТВ водич / Листа на канали

За да го отворите или затворите ТВ водичот. Притиснете долго за да ја отворите листата на канали.

## Среден дел (за модели во Обединетото Кралство)

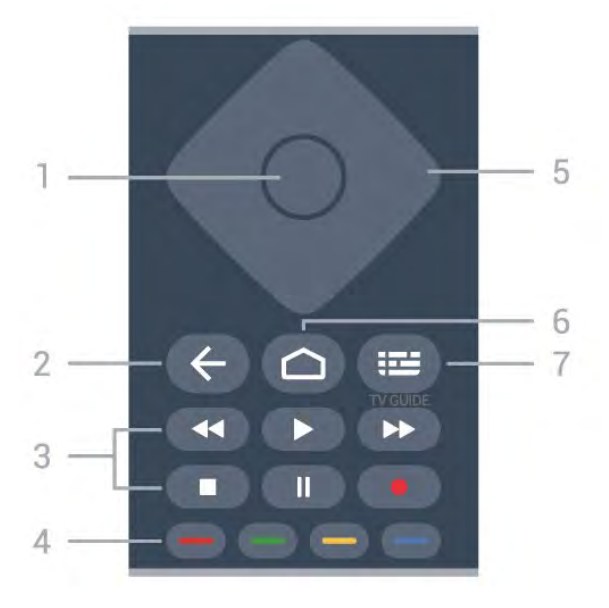

#### **1** - Копче **ОК**

За да потврдите избор или поставување. За отворање на листа на канали додека гледате телевизија.

#### 2 - 🗲 Назад

За да се вратите на претходно избраниот канал. За да се вратите на претходното мени. За да се вратите на претходната страница на апликацијата/интернет.

#### 3 - Репродукција и снимање

- Репродукција 🕨, за репродукција.
- Пауза II, за да паузирате репродукција
- Запри 🗖, за да запрете со репродукцијата
- Премотување назад < , за да премотувате назад
- Брзо премотување напред ▶, за да премотувате брзо напред
- Снимај •, за да започнете со снимање

#### 4 - 💳 💳 💳 Копчиња во боја

Директно избирање на опции. Синото копче —, го отвора менито **Помош**.

#### 5 - Копчиња со стрелки / копчиња за навигација

За навигација нагоре, надолу, лево или десно.

#### 6 - 🗀 HOME

За да го отворите Почетното мени.

#### 7 - 🎞 ТВ водич

За да го отворите или затворите ТВ водичот.

## Најдолу

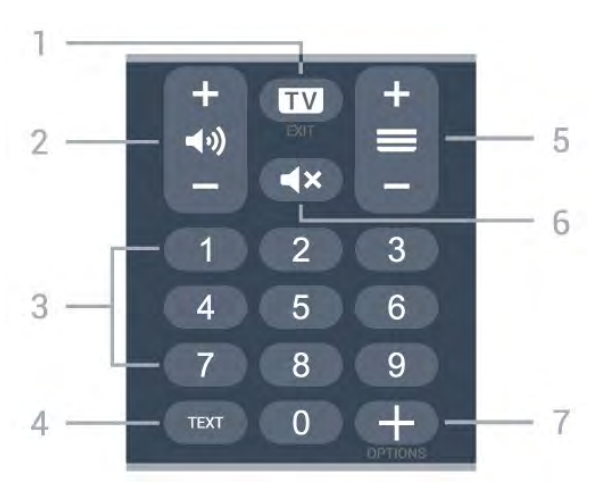

#### 1 - 🖾 - EXIT

За да префрлите назад на гледање телевизија или за да запрете интерактивна ТВ апликација.

#### 2 - ◀•)) Јачина на звук

Притиснете + или - за да го прилагодите нивото на јачина на звукот.

#### 3 - Копчиња со бројки

За директно да изберете канал.

#### 4 - TEXT

За отворање или затворање на менито Текст/Телетекст.

#### 5 - 🗮 Канал

Притиснете + или - за да префрлите на следниот или претходниот канал во листата на канали. За отворање на следната или претходната страница во Текст/Телетекст.

#### 6 - **Ч**× Исклучи звук

За да го исклучите или вратите звукот.

#### 7 - + OPTIONS

За да го отворите или затворите менито со опции.

## Долен дел (за модели во Обединетото Кралство)

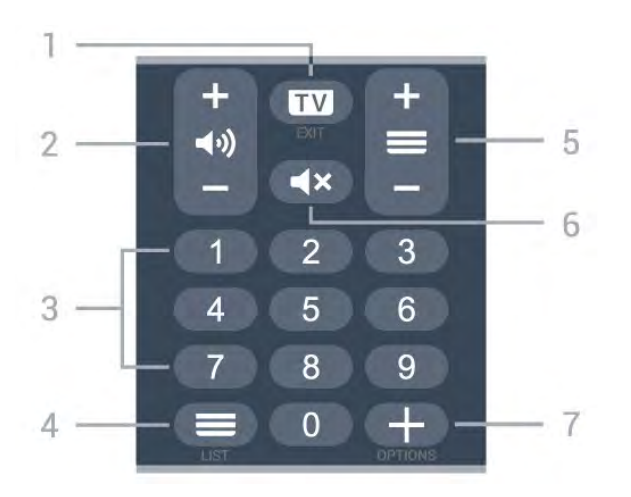

#### 1 - 🖾 - EXIT

За да префрлите назад на гледање телевизија или за да запрете интерактивна ТВ апликација.

#### 2 - 📢 Јачина на звук

Притиснете + или - за да го прилагодите нивото на јачина на звукот.

3 - Копчиња со бројки

За директно да изберете канал.

#### 4 - 💳 Листа на канали

За да ја отворите листата на канали.

#### 5 - 💳 Канал

Притиснете + или - за да префрлите на следниот или претходниот канал во листата на канали. За отворање на следната или претходната страница во Текст/Телетекст.

#### 6 - **Ч**× Исклучи звук

За да го исклучите или вратите звукот.

#### 7 - + OPTIONS

За да го отворите или затворите менито со опции.

#### 3.2

## Впарете го вашиот далечински управувач со телевизорот

Овој далечински управувач користи Bluetooth и IR (инфрацрвени зраци) за да ги испрати наредбите до телевизорот.

• Можете да го користите овој далечински управувач преку IR (инфрацрвени зраци) за повеќето операции.

• За да ги користите напредните операции како што е гласовното пребарување и тастатурата на далечинскиот управувач, потребно е да го впарите (поврзете) телевизорот со далечинскиот управувач.

Кога ќе го започнете првичното инсталирање на ТВ, телевизорот ќе побара долго да го притиснете копчето **PAIR** и на тој начин ќе се изврши впарувањето.

#### Забелешка:

1 - Откако далечинскиот управувач успешно ќе влезе во режимот на впарување, синиот LED индикациски прстен околу микрофонот на предната страна на далечинскиот управувач ќе затрепка.

2 - Далечинскиот управувач мора да го држите во близина на телевизорот (не подалеку од 1m) во текот на впарувањето за да биде успешен процесот.

 3 - Доколку телевизорот не го покаже полето за гласовна контрола кога ќе притиснете
 3 - Доколку телевизорот не го покаже полето за гласовна контрола кога ќе притиснете
 4 - Сперевизорот не го покаже полето за гласовна контрола кога ќе притиснете

4 - Пред да влезете во режимот на впарување, се препорачува да почекате сè додека телевизорот целосно не се подигне и не се активираат сите процеси во заднина, бидејќи известувањето кое ги содржи дополнителните инструкции може да се појави доцна и со тоа негативно да влијае на постапката за впарување.

#### Впарување или повторно впарување

Доколку впарувањето со далечинскиот управувач се загуби, можете повторно да го впарите телевизорот со далечинскиот управувач.

Можете едноставно долго да притиснете на копчето **PAIR** (во траење од приближно 3 секунди) за да извршите впарување.

Алтернативно, одете во Ф Поставки > Безжичен пренос и мрежи > Далечински управувач > Впари далечински управувач, а потоа следете ги инструкциите на екранот.

Кога впарувањето ќе биде успешно, ќе се прикаже порака.

#### Софтвер за далечинскиот управувач

Поставки > Безжичен пренос и мрежи > Далечински управувач > Информации за далечинскиот управувач

Откако ќе се впари далечинскиот управувач, можете да ја проверите тековната верзија на софтверот за далечинскиот управувач.

Поставки > Безжичен пренос и мрежи > Далечински управувач > Ажурирање на софтверот за далечинскиот управувач

Проверете дали има достапни ажурирања за софтверот за далечинскиот управувач.

#### 3.3

## Пребарување со говор

Можете да пребарувате видео записи, музика или која било друга содржина на интернет со користење на вашиот глас. Можете да говорите на микрофонот на далечинскиот управувач.

Потребно е да го впарите далечинскиот управувач со телевизорот пред да го користите гласовното пребарување.

За да го користите говорот...

 Притиснете на копчето
 на далечинскиот управувач, синото светло на далечинскиот управувач ќе засвети, ќе се отвори полето за пребарување и ќе се активира микрофонот.

2 - Јасно изговорете го она што го барате. Можете да зборите 10 секунди пред да се исклучи микрофонот. За да се појават резултатите ќе биде потребно некое време.
3 - На листата со резултатите од пребарувањето, можете да го изберете саканиот елемент.

# 3a 8536/8556

#### 4.1

4

## Преглед на копчињата

## Најгоре

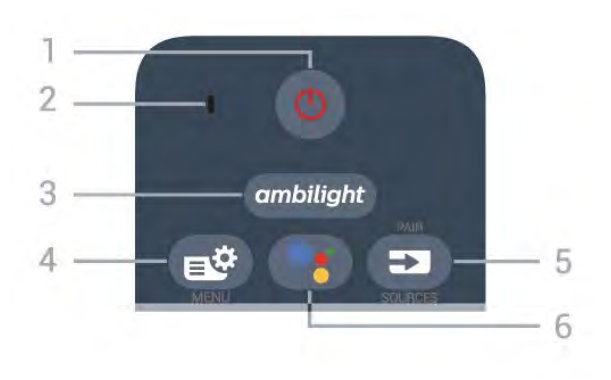

#### 1 - 🕛 Режим на подготвеност / Вклучено

За вклучување на телевизорот или враќање во Режим на подготвеност.

#### 2 - VOICE микрофон

**3** \_ ambilight

За да изберете еден од стиловите на Ambilight.

#### 4 - 🗳 Брзо мени

За да го отворите Брзото мени со вообичаените ТВ функции.

#### 5 - 🕶 SOURCES

- За да го отворите или затворите менито Извори.
- За да го впарите далечинскиот управувач со телевизорот.

#### 6 - •: Google Assistant™

За да го стартувате Google Assistant™.

## Горен дел (за модели во Обединетото Кралство)

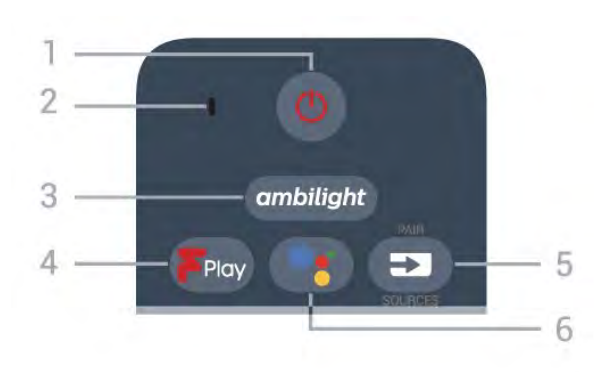

#### 1 - 🕐 Режим на подготвеност / Вклучено

За вклучување на телевизорот или враќање во Режим на подготвеност.

- 2 VOICE микрофон
- 3 ambilight

За да изберете еден од стиловите на Ambilight.

#### 4 - Freeview Play

За да ја стартувате услугата Freeview Play.

#### 5 - 🖘 SOURCES

- За да го отворите или затворите менито Извори.
- За да го впарите далечинскиот управувач со телевизорот.

#### 6 - <sup>●</sup>: Google Assistant<sup>™</sup>

За да го стартувате Google Assistant™.

## Средина

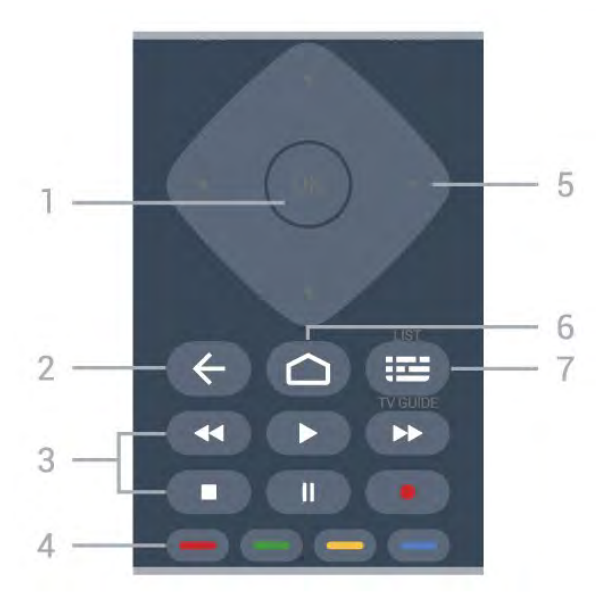

#### **1** - Копче **ОК**

За да потврдите избор или поставување. За отворање на листа на канали додека гледате телевизија.

#### 2 - 🗲 Назад

За да се вратите на претходно избраниот канал. За да се вратите на претходното мени. За да се вратите на претходната страница на апликацијата/интернет.

#### 3 - Репродукција и снимање

- Репродукција ▶, за репродукција.
- Пауза II, за да паузирате репродукција
- Запри 🗖, за да запрете со репродукцијата
- Премотување назад < , за да премотувате назад
- Брзо премотување напред ▶, за да премотувате брзо напред
- Снимај •, за да започнете со снимање

#### 4 - 💳 💳 💳 Копчиња во боја

Директно избирање на опции. Синото копче —, го отвора менито **Помош**.

#### 5 - Копчиња со стрелки / копчиња за навигација

За навигација нагоре, надолу, лево или десно.

6 - 🗅 HOME

За да го отворите Почетното мени.

#### 7 - 🎞 ТВ водич / Листа на канали

За да го отворите или затворите ТВ водичот. Притиснете долго за да ја отворите листата на канали.

## Најдолу

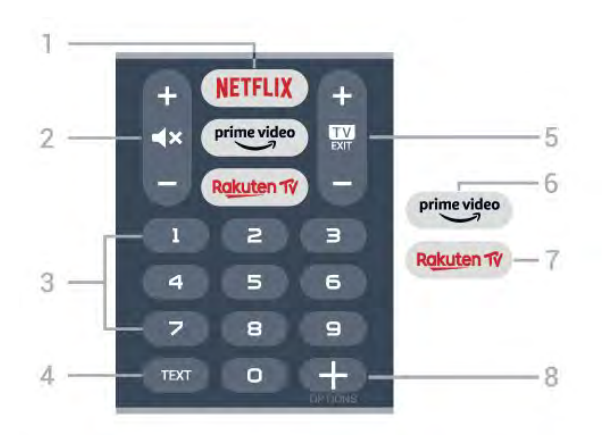

#### 1 - NETFLIX

За директно отворање на апликацијата Netflix. Со вклучен телевизор или од режим на подготвеност.

Доколку имате членска претплата на Netflix, можете да уживате во содржините од Netflix на овој телевизор.
Вашиот телевизор мора да биде поврзан на интернет.
За да го отворите Netflix, притиснете на NETFLIX за да ја отворите апликацијата Netflix. Апликацијата Netflix можете да ја отворите веднаш додека телевизорот се наоѓа во

режим на подготвеност.

### www.netflix.com

#### 2 - 🛋 Хисклучи звук / Јачина на звук

Притиснете во средината за да го исклучите звукот или да го вратите. Притиснете + или - за да го прилагодите нивото на јачина на звук.

#### 3 - Копчиња со бројки

За директен избор на канал.

#### 4 - TEXT

За отворање или затворање на менито Текст/Телетекст.

#### 5 - 💷 - EXIT

Притиснете во средината за да се вратите назад на гледањето телевизија. За запирање на интерактивна ТВ апликација. Притиснете + или - за да се префрлите на следниот или претходниот канал во листата на канали. За отворање на следната или претходната страница во Текст/Телетекст.

#### 6 - <sup>prime video</sup>

За да ја стартувате апликацијата Amazon Prime Video.

#### 7 - Rakuten TV

За директно отворање на апликацијата Rakuten TV.

#### 8 - + OPTIONS

За да го отворите или затворите менито со опции.

## Долен дел (за модели во Обединетото Кралство)

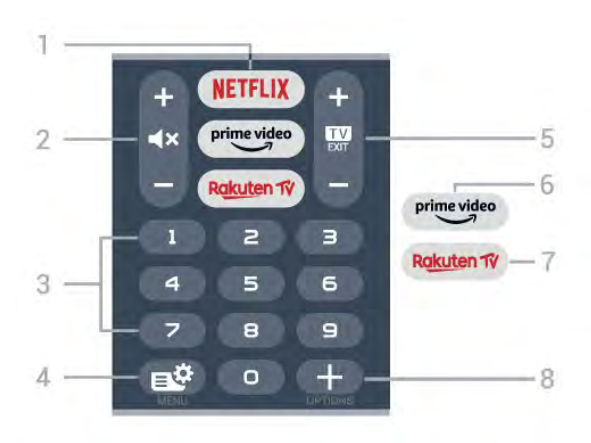

#### 1 - NETFLIX

За директно отворање на апликацијата Netflix. Со вклучен телевизор или од режим на подготвеност.

Доколку имате членска претплата на Netflix, можете да уживате во содржините од Netflix на овој телевизор.
Вашиот телевизор мора да биде поврзан на интернет.
За да го отворите Netflix, притиснете на NETFLIX за да ја отворите апликацијата Netflix. Апликацијата Netflix можете да ја отворите веднаш додека телевизорот се наоѓа во режим на подготвеност.

### 2 - **Ч**× Исклучи звук / Јачина на звук

Притиснете во средината за да го исклучите звукот или да го вратите. Притиснете + или - за да го прилагодите нивото на јачина на звук.

3 - Копчиња со бројки

За директен избор на канал.

#### 4 - 🗳 Брзо мени

За да го отворите Брзото мени со вообичаените ТВ функции.

#### 5 - 💷 - EXIT

Притиснете во средината за да се вратите назад на гледањето телевизија. За запирање на интерактивна ТВ апликација. Притиснете + или - за да се префрлите на следниот или претходниот канал во листата на канали. За отворање на следната или претходната страница во Текст/Телетекст.

### 6 - <sup>prime video</sup>

За да ја стартувате апликацијата Amazon Prime Video.

#### 7 - Rakuten Tý

За директно отворање на апликацијата Rakuten TV.

#### 8 - + OPTIONS

За да го отворите или затворите менито со опции.

#### 4.2

## Тастатура

## Преглед

Преглед на Qwerty/Azerty тастатура

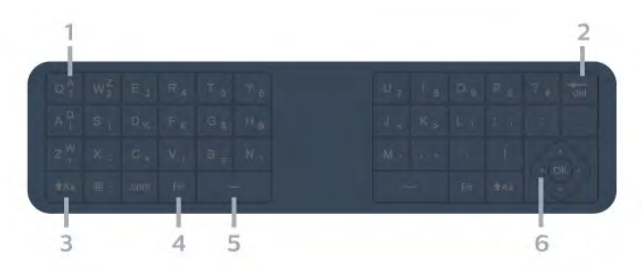

#### 1 - Azerty знаци

Положба на знаците ако изгледот на тастатурата е поставен на Azerty.

#### 2 - <sup>4</sup>del Избриши

За да ги избришете внесените знаци.

#### 3 - †Aa Shift

За пишување со големи букви.

**4** - Копче **Fn** 

За пишување на број или интерпункциски знак.

5 - 🖵 Spacebar (Празно место)

6 - Навигација и ОК

Забелешка: Потребно е да го впарите далечинскиот управувач со телевизорот пред да ја користите тастатурата на далечинскиот управувач.

## Пишување текст

Со тастатурата на задната страна на далечинскиот управувач, можете да пишувате текст во кое било поле на екранот.

За да пишувате текст...

**1** - Доколку сè уште немате избрано, изберете поле за текст.

2 - Исправете ја тастатурата на далечинскиот управувач за да ги активирате копчињата на тастатурата. Држете го далечинскиот управувач со две раце и пишувајте со двата палци.

3 - Притиснете ← Назад за да ја скриете тастатурата на екранот.

Притиснете **ОК** за да го потврдите текстот.

#### Тастатура на екранот

Доколку ја користите тастатурата на екранот за да внесувате текст, можете да го конфигурирате распоредот на тастатурата и да поставите распоред на кој сте навикнати.

За да ги отворите овие поставки...

# Притиснете 🗅 НОМЕ, изберете 🌣 Поставки и притиснете ОК.

5 - Изберете Поставки за Android и притиснете ОК.

6 - Изберете уред Претпочитани поставки > Тастатура и притиснете ОК.

**7** - Изберете Поставки за Gboard > Јазик и притиснете OK. Овде можете да го поставите јазикот за изгледот на вашата тастатура.

**8** - Притиснете - Назад за да го затворите менито и за да се вратите еден чекор назад.

• Најдобрата далечина за ракување со далечинскиот управувач е на помалку од 5 m од телевизорот.

• Кога ја користите тастатурата на далечинскиот управувач, препорачливо е да го држите далечинскиот управувач под агол помал од 50 степени.

• Немојте да го блокирате инфрацрвениот зрак од далечинскиот управувач.

## Qwerty и Azerty

Стандардниот изглед на Тастатурата на далечинскиот управувач е Qwerty.

#### Azerty тастатура

Во зависност од вашиот регион, тастатурата на далечинскиот управувач може да се постави на Azerty. Azerty знаците се прикажани во горниот десен агол од поважните копчиња.

За да го поставите изгледот на тастатурата на Azerty...

2 - Изберете Регион и јазик и притиснете > (надесно) за да го отворите менито.

**3** - Изберете **Тастатура на далечинскиот управувач** и притиснете **OK**.

4 - Изберете Qwerty или Azerty и притиснете OK.

5 - Доколку е потребно, притиснете < (налево) повеќепати за да го затворите менито.

#### 4.3

# Впарете го вашиот далечински

## управувач со телевизорот

Овој далечински управувач користи Bluetooth и IR (инфрацрвени зраци) за да ги испрати наредбите до телевизорот.

Можете да го користите овој далечински управувач преку IR (инфрацрвени зраци) за повеќето операции.
За да ги користите напредните операции како што е гласовното пребарување и тастатурата на далечинскиот управувач, потребно е да го впарите (поврзете) телевизорот со далечинскиот управувач.

Кога ќе го започнете првичното инсталирање на ТВ, телевизорот ќе побара долго да го притиснете

копчето **PAIR** и на тој начин ќе се изврши впарувањето.

#### Забелешка:

1 - Откако далечинскиот управувач успешно ќе влезе во режимот на впарување, синиот LED индикациски прстен околу микрофонот на предната страна на далечинскиот управувач ќе затрепка.

2 - Далечинскиот управувач мора да го држите во близина на телевизорот (не подалеку од 1m) во текот на впарувањето за да биде успешен процесот.

3 - Доколку телевизорот не го покаже полето за гласовна контрола кога ќе притиснете
 ; впарувањето било неуспешно.

4 - Пред да влезете во режимот на впарување, се препорачува да почекате сè додека телевизорот целосно не се подигне и не се активираат сите процеси во заднина, бидејќи известувањето кое ги содржи дополнителните инструкции може да се појави доцна и со тоа негативно да влијае на постапката за впарување.

#### Впарување или повторно впарување

Доколку впарувањето со далечинскиот управувач се загуби, можете повторно да го впарите телевизорот со далечинскиот управувач.

Можете едноставно долго да притиснете на копчето **PAIR** (во траење од приближно 3 секунди) за да извршите впарување.

Алтернативно, одете во 🍄 Поставки > Безжичен пренос и мрежи > Далечински управувач > Впари далечински управувач, а потоа следете ги инструкциите на екранот.

Кога впарувањето ќе биде успешно, ќе се прикаже порака.

#### Софтвер за далечинскиот управувач

Поставки > Безжичен пренос и мрежи > Далечински управувач > Информации за далечинскиот управувач

Откако ќе се впари далечинскиот управувач, можете да ја проверите тековната верзија на софтверот за далечинскиот управувач.

#### Поставки > Безжичен пренос и мрежи > Далечински управувач > Ажурирање на софтверот за далечинскиот управувач

Проверете дали има достапни ажурирања за софтверот за далечинскиот управувач.

#### 4.4

## Пребарување со говор

Можете да пребарувате видео записи, музика или која било друга содржина на интернет со користење на вашиот глас. Можете да говорите на микрофонот на далечинскиот управувач.

Потребно е да го впарите далечинскиот управувач со телевизорот пред да го користите гласовното пребарување.

За да го користите говорот...

 Притиснете на копчето
 на далечинскиот управувач, синото светло на далечинскиот управувач ќе засвети, ќе се отвори полето за пребарување и ќе се активира микрофонот.

2 - Јасно изговорете го она што го барате. Можете да зборите 10 секунди пред да се исклучи микрофонот. За да се појават резултатите ќе биде потребно некое време.
3 - На листата со резултатите од пребарувањето, можете да го изберете саканиот елемент.

# 3a 8106/7906/7956/6906

#### 5.1

5

## Преглед на копчињата

### Најгоре

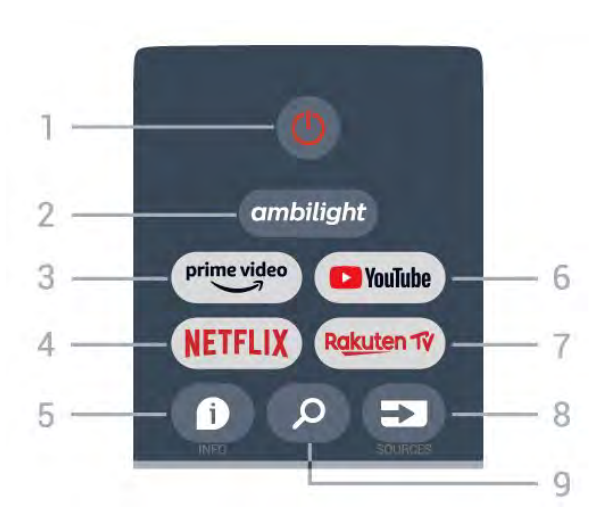

 Напојување (Режим на подготвеност/Вклучување)
 За да го вклучите телевизорот или да се вратите во режим на подготвеност.

#### 2 - Ambilight

За да изберете еден од стиловите на Ambilight.

#### 3 - Amazon Prime Video

За да ја стартувате апликацијата Amazon Prime Video.

#### 4 - NETFLIX

За да ја стартувате апликацијата Netflix кога телевизорот е вклучен или од режим на подготвеност.

• Доколку имате членска претплата на Netflix, можете да уживате во содржините од Netflix на овој телевизор. Вашиот телевизор мора да биде поврзан на интернет.

• Притиснете го копчето **NETFLIX** за да ја отворите апликацијата Netflix. Апликацијата Netflix можете да ја отворите веднаш додека телевизорот се наоѓа во режим на подготвеност.

#### 5 - INFO

Притиснете за да го отворите екранот со информации за програмата. Притиснете еднаш за да прикажете кратки информации за каналот, повторно притиснете за да прикажете проширен екран со наслов на програмата и повеќе информации, повторно притиснете за да се прикажат сите информации за програмата. Со секое притиснување на копчето се менува приказот на информациите.

#### 6 - YouTube

За да ја стартувате апликацијата YouTube.

#### 7 - Rakuten TV

За да ја стартувате апликацијата **Rakuten TV**. \* Забелешка: Апликацијата **Rakuten TV** не е достапна во сите земји.

#### 8 - SOURCES

За да го отворите или затворите менито Извори.

#### 9 - SEARCH

За да започнете да пребарувате со внесување букви.

## Горен дел (за модели во Обединетото Кралство)

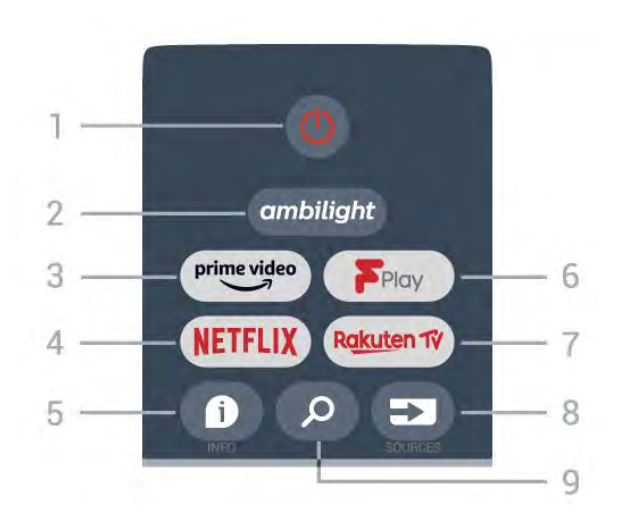

 Напојување (Режим на подготвеност/Вклучување)
 За да го вклучите телевизорот или да се вратите во режим на подготвеност.

#### 2 - Ambilight

За да изберете еден од стиловите на Ambilight.

#### 3 - Amazon Prime Video

За да ја стартувате апликацијата Amazon Prime Video.

#### 4 - NETFLIX

За да ја стартувате апликацијата Netflix кога телевизорот е вклучен или од режим на подготвеност.

Доколку имате членска претплата на Netflix, можете да уживате во содржините од Netflix на овој телевизор.
Вашиот телевизор мора да биде поврзан на интернет.
Притиснете го копчето NETFLIX за да ја отворите апликацијата Netflix. Апликацијата Netflix можете да ја отворите веднаш додека телевизорот се наоѓа во режим на подготвеност.

#### 5 - INFO

Притиснете за да го отворите екранот со информации за програмата. Притиснете еднаш за да прикажете кратки информации за каналот, повторно притиснете за да прикажете проширен екран со наслов на програмата и повеќе информации, повторно притиснете за да се прикажат сите информации за програмата. Со секое притиснување на копчето се менува приказот на информациите.

#### 6 - Freeview Play

За да ја стартувате услугата Freeview Play.

#### 7 - Rakuten TV

За да ја стартувате апликацијата Rakuten TV.

#### 8 - SOURCES

За да го отворите или затворите менито Извори.

#### 9 - SEARCH

За да започнете да пребарувате со внесување букви.

## Средина

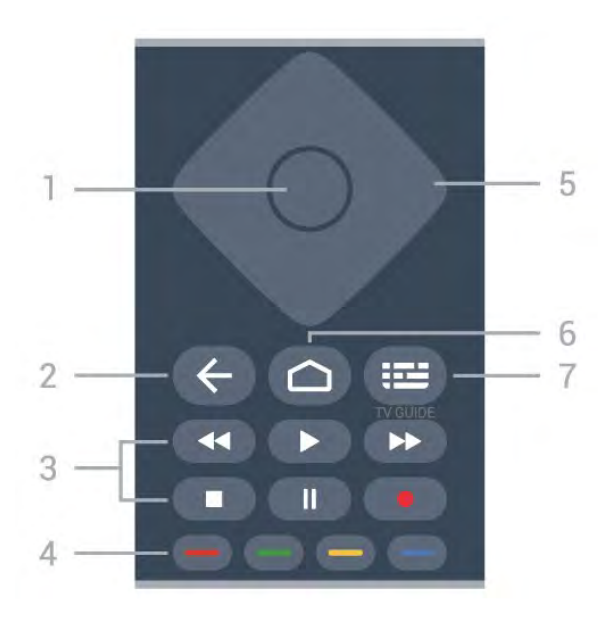

#### 1 - Копче ОК

За потврда на избор или поставување. За отворање на листа на канали додека гледате телевизија.

#### 2 - Назад

• За да се вратите на претходното мени или на претходниот ТВ-извор.

• За да се вратите на претходната апликација.

#### 3 - Репродукција и снимање

- Репродуцирај, за репродукција.
- Паузирај, за да ја паузирате репродукцијата
- Запри, за да ја запрете репродукцијата
- Премотај назад, за да премотувате назад
- Брзо премотување напред, за да премотувате брзо напред
- Снимај, оваа функција не е поддржана.

#### 4 - Копчиња во боја

Следете ги упатствата на екранот за да изберете повеќе опции или операции.

Притиснете го **Синото копче** на почетниот екран за да го отворите менито **Помош**.

#### 5 - Копчиња за навигација

За навигација нагоре, надолу, налево или надесно.

#### 6 - Почетен екран

За да го отворите почетното мени.

#### 7 - TV GUIDE

За да го отворите или затворите ТВ-водичот.

## Најдолу

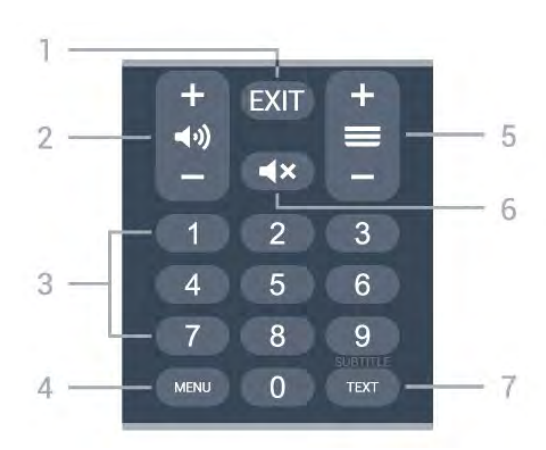

#### 1 - EXIT

За да излезете од тековното мени или од тековната апликација.

#### 2 - Јачина на звук

Притиснете + или - за да го прилагодите нивото на јачина на звукот.

#### 3 - Копчиња со бројки

За директно да изберете канал.

#### 4 - MENU

За да го отворите ТВ-менито со вообичаените функции на телевизорот.

#### 5 - Канал

Притиснете + или - за да префрлите на следниот или претходниот канал во листата на канали. За отворање на следната или претходната страница во Текст/Телетекст.

#### 6 - Исклучи звук

Притиснете за да го исклучите звукот или за да го вклучите.

#### 7 - TEXT / SUBTITLE

За да го отворите или затворите менито Текст/Телетекст. Притиснете долго за да ја отворите страницата со титлови.

## Долен дел (за модели во Обединетото Кралство)

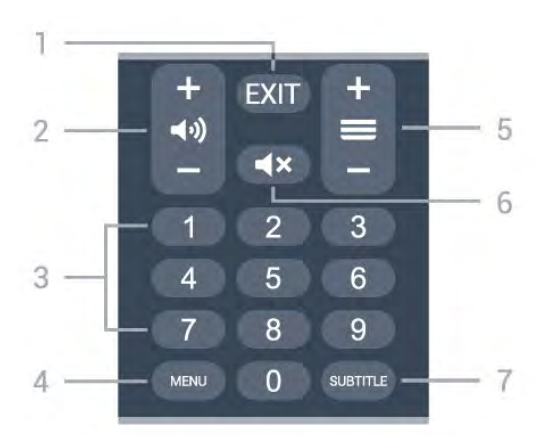

#### 1 - EXIT

За да излезете од тековното мени или од тековната апликација.

#### 2 - Јачина на звук

Притиснете + или - за да го прилагодите нивото на јачина на звукот.

#### 3 - Копчиња со бројки

За директно да изберете канал.

#### 4 - MENU

За да го отворите ТВ-менито со вообичаените функции на телевизорот.

#### 5 - Канал

Притиснете + или - за да префрлите на следниот или претходниот канал во листата на канали. За отворање на следната или претходната страница во Текст/Телетекст.

#### 6 - Исклучи звук

Притиснете за да го исклучите звукот или за да го вклучите.

#### 7 - SUBTITLE

За да ја отворите страницата со титлови.

# 3a 7506/7556

#### 6.1

6

## Преглед на копчињата

## Најгоре

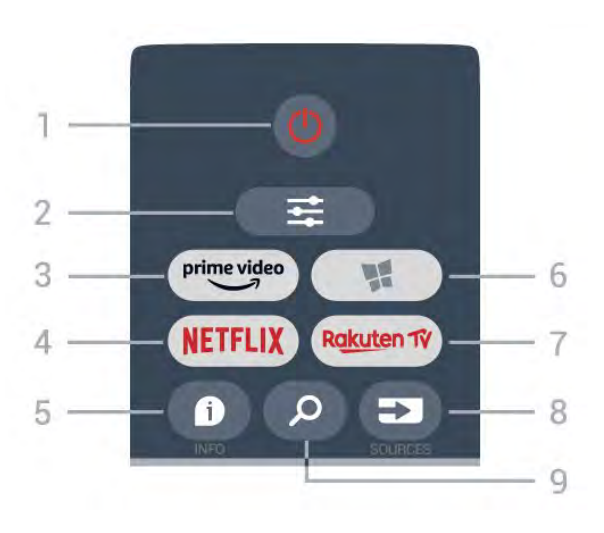

#### 1 - 🕛 Режим на подготвеност / Вклучено

За вклучување на телевизорот или враќање во Режим на подготвеност.

#### 2 - 幸 OPTIONS

За да го отворите или затворите менито со опции.

3 - prime video

За да ја стартувате апликацијата Amazon Prime Video.

#### 4 - NETFLIX

За директно да ја отворите апликацијата Netflix. Со вклучен телевизор или од режим на подготвеност.

• Доколку имате членска претплата на Netflix, можете да уживате во содржините од Netflix на овој телевизор.

Вашиот телевизор мора да биде поврзан на интернет. • За да го отворите Netflix, притиснете на NETFLIX за да ја отворите апликацијата Netflix. Апликацијата Netflix можете да ја отворите веднаш додека телевизорот се наоѓа во режим на подготвеност. www.netflix.com

#### 5 - 🖸 INFO

За да ги отворите или затворите информациите за програмата.

#### 6 - 🐕 SMART TV

За да ја отворите почетната страница на Smart TV.

#### 7 - Rakuten Tý

За да ја стартувате апликацијата Rakuten TV.

#### 8 - 🖘 SOURCES

за да го отворите менито Извори.

#### 9 - 🔎 Пребарај

За да ја отворите страницата за пребарување на Smart TV.

## Горен дел (за модели во Обединетото Кралство)

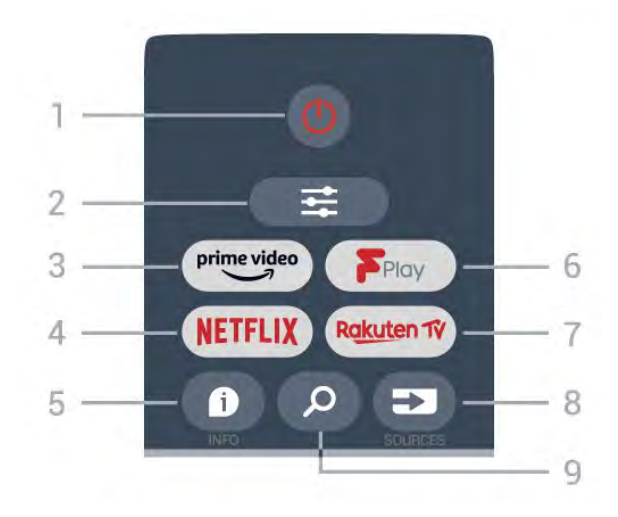

#### 1 - 🕐 Режим на подготвеност / Вклучено

За вклучување на телевизорот или враќање во Режим на подготвеност.

#### 2 - 幸 OPTIONS

За да го отворите или затворите менито со опции.

3 - prime video

За да ја стартувате апликацијата Amazon Prime Video.

#### 4 - NETFLIX

За директно да ја отворите апликацијата Netflix. Со вклучен телевизор или од режим на подготвеност.

Доколку имате членска претплата на Netflix, можете да уживате во содржините од Netflix на овој телевизор.
Вашиот телевизор мора да биде поврзан на интернет.
За да го отворите Netflix, притиснете на NETFLIX за да ја отворите апликацијата Netflix. Апликацијата Netflix можете да ја отворите веднаш додека телевизорот се наоѓа во режим на подготвеност.

#### 5 - 🖸 INFO

За да ги отворите или затворите информациите за програмата.

#### 6 - Freeview Play

За да ја отворите страницата Explore Freeview Play.

#### 7 - Rakuten TV

За да ја стартувате апликацијата Rakuten TV.

#### 8 - 🖘 SOURCES

за да го отворите менито Извори.

#### 9 - 🔎 Пребарај

За да ја отворите страницата за пребарување на Smart TV.

## Средина

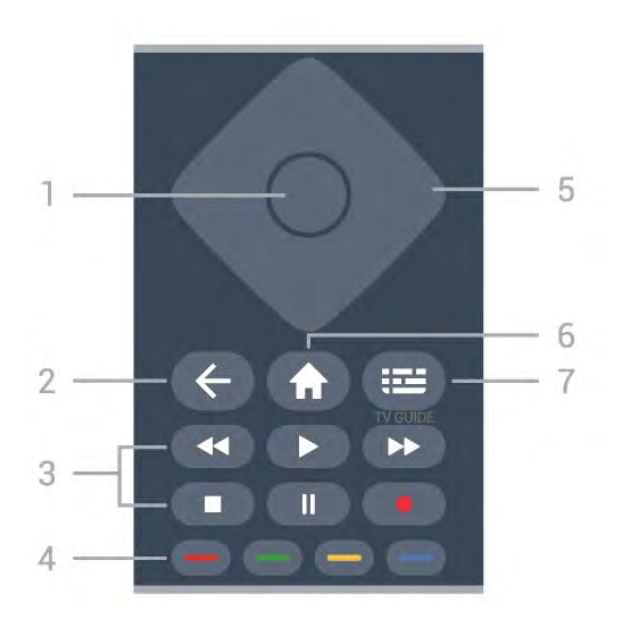

#### **1** - **ОК** копче

За потврда на избор или поставување. За да ја отворите листата на канали додека гледате телевизија ако интерактивната услуга е недостапна.

#### 2 - 🗲 Назад

За да затворите мени без промена на поставка.

#### 3 - Репродукција и снимање

- Репродукција 🍉, за репродукција.
- Паузирај II, за да ја паузирате репродукцијата.
- Запри 🗖, за да ја запрете репродукцијата.
- Премотај назад < , за да премотувате назад.
- Брзо премотување напред ▶, за да премотувате брзо напред.
- Снимај •, оваа функција не е поддржана.

#### 4 - 🛑 🛑 🛑 Копчиња во боја

Директно избирање на опции. Синото копче —, го отвора менито Помош.

#### 5 - Копчиња со стрелки / копчиња за навигација

За навигација нагоре, надолу, лево или десно.

#### 6 - 🕇 Почеток

За да го отворите почетното мени.

#### 7 - 🎞 ТВ-водич

За да го отворите или затворите ТВ-водичот.

## Најдолу

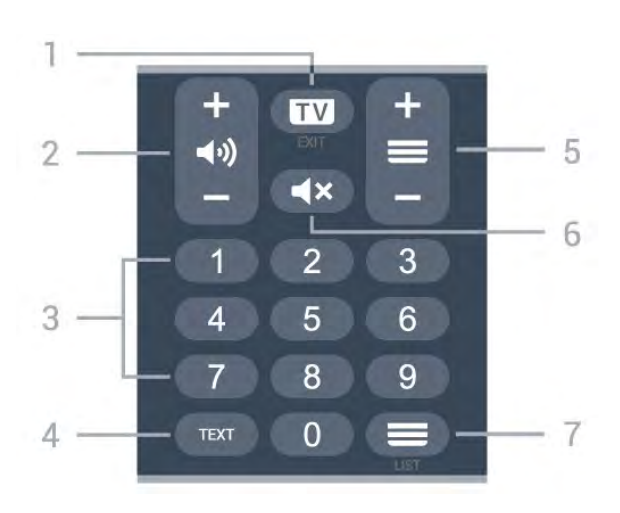

#### 1 - 💷 - EXIT

Притиснете во средината за да се вратите на гледањето телевизија. За запирање на интерактивна ТВ апликација. Притиснете + или - за да се префрлите на следниот или претходниот канал во листата на канали. За отворање на следната или претходната страница во Текст/Телетекст.

#### 2 - 📢 Јачина на звук

Притиснете + или - за да го прилагодите нивото на јачина на звукот.

3 - Копчиња со бројки

За директен избор на канал.

## 4 - TEXT

За да го отворите или затворите менито Текст/Телетекст.

#### 5 - 💳 Канал

Притиснете + или - за да префрлите на следниот или претходниот канал во листата на канали. За отворање на следната или претходната страница во Текст/Телетекст.

#### 6 - **Ч**× Исклучи звук

За да го исклучите или вратите звукот.

#### 7 - 💳 Листа на канали

За да ја отворите листата на канали.

# Долен дел (за модели во Обединетото Кралство)

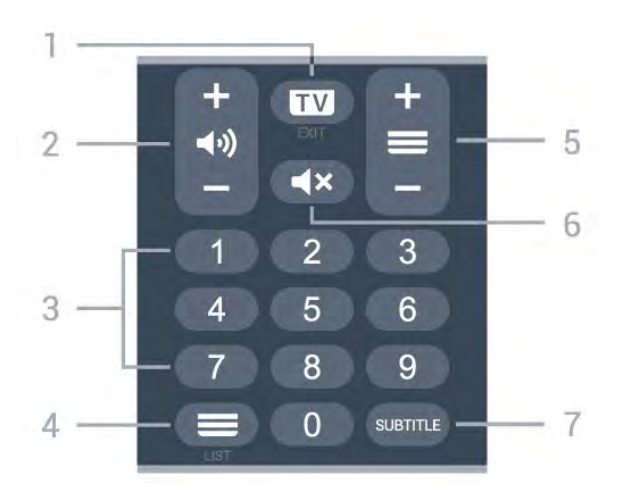

#### 1 - 🖾 - EXIT

Притиснете во средината за да се вратите на гледањето телевизија. За запирање на интерактивна ТВ апликација. Притиснете + или - за да се префрлите на следниот или претходниот канал во листата на канали. За отворање на следната или претходната страница во Текст/Телетекст.

#### 2 - 📢 Јачина на звук

Притиснете + или - за да го прилагодите нивото на јачина на звукот.

**3** - Копчиња со бројкиЗа директен избор на канал.

#### 4 - 💳 Листа на канали

За да ја отворите листата на канали.

#### 5 - 💳 Канал

Притиснете + или - за да префрлите на следниот или претходниот канал во листата на канали. За отворање на следната или претходната страница во Текст/Телетекст.

#### 6 - **Ч**× Исклучи звук

За да го исклучите или вратите звукот.

#### 7 - SUBTITLE

За да ја отворите страницата со титлови.

# 3a 7406

## 7.1

7

## Преглед на копчињата

## Најгоре

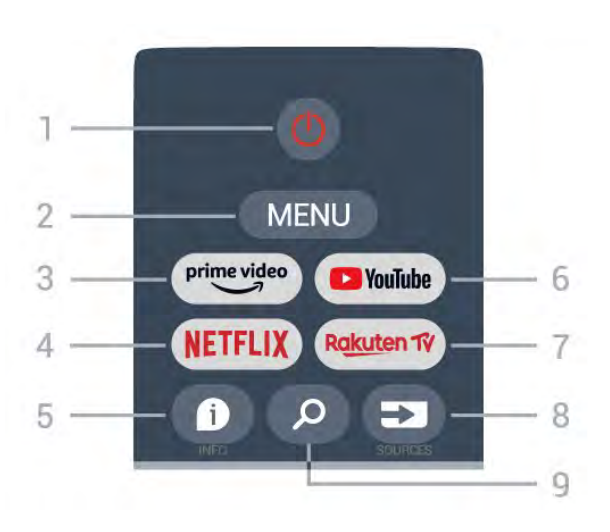

 Напојување (Режим на подготвеност/Вклучување)
 За да го вклучите телевизорот или да се вратите во режим на подготвеност.

#### 2 - MENU

За да го отворите ТВ-менито со вообичаените функции на телевизорот.

#### 3 - Amazon Prime Video

За да ја стартувате апликацијата Amazon Prime Video.

#### 4 - NETFLIX

За да ја стартувате апликацијата Netflix кога телевизорот е вклучен или од режим на подготвеност.

• Доколку имате членска претплата на Netflix, можете да уживате во содржините од Netflix на овој телевизор. Вашиот телевизор мора да биде поврзан на интернет.

• Притиснете го копчето **NETFLIX** за да ја отворите апликацијата Netflix. Апликацијата Netflix можете да ја отворите веднаш додека телевизорот се наоѓа во режим на подготвеност.

#### 5 - INFO

Притиснете за да го отворите екранот со информации за програмата. Притиснете еднаш за да прикажете кратки информации за каналот, повторно притиснете за да прикажете проширен екран со наслов на програмата и повеќе информации, повторно притиснете за да се прикажат сите информации за програмата. Со секое притиснување на копчето се менува приказот на информациите.

#### 6 - YouTube

За да ја стартувате апликацијата YouTube.

7 - Rakuten TV

За да ја стартувате апликацијата **Rakuten TV**. \* Забелешка: Апликацијата **Rakuten TV** не е достапна во сите земји.

#### 8 - SOURCES

За да го отворите или затворите менито Извори.

#### 9 - SEARCH

За да започнете да пребарувате со внесување букви.

## Горен дел (за модели во Обединетото Кралство)

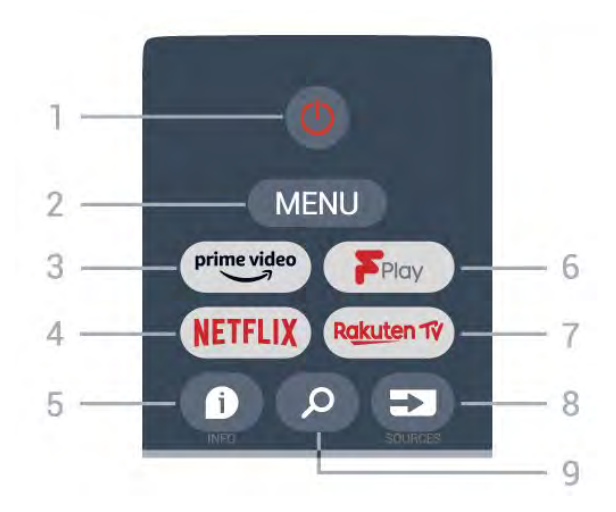

 Напојување (Режим на подготвеност/Вклучување)
 За да го вклучите телевизорот или да се вратите во режим на подготвеност.

#### 2 - MENU

За да го отворите ТВ-менито со вообичаените функции на телевизорот.

#### 3 - Amazon Prime Video

За да ја стартувате апликацијата Amazon Prime Video.

#### 4 - NETFLIX

За да ја стартувате апликацијата Netflix кога телевизорот е вклучен или од режим на подготвеност.

Доколку имате членска претплата на Netflix, можете да уживате во содржините од Netflix на овој телевизор.
Вашиот телевизор мора да биде поврзан на интернет.
Притиснете го копчето NETFLIX за да ја отворите апликацијата Netflix. Апликацијата Netflix можете да ја отворите веднаш додека телевизорот се наоѓа во режим на подготвеност.

#### 5 - INFO

Притиснете за да го отворите екранот со информации за програмата. Притиснете еднаш за да прикажете кратки информации за каналот, повторно притиснете за да прикажете проширен екран со наслов на програмата и повеќе информации, повторно притиснете за да се прикажат сите информации за програмата. Со секое притиснување на копчето се менува приказот на информациите.

#### 6 - Freeview Play

За да ја стартувате услугата Freeview Play.

#### 7 - Rakuten TV

За да ја стартувате апликацијата **Rakuten TV**.

#### 8 - SOURCES

За да го отворите или затворите менито Извори.

#### 9 - SEARCH

За да започнете да пребарувате со внесување букви.

## Средина

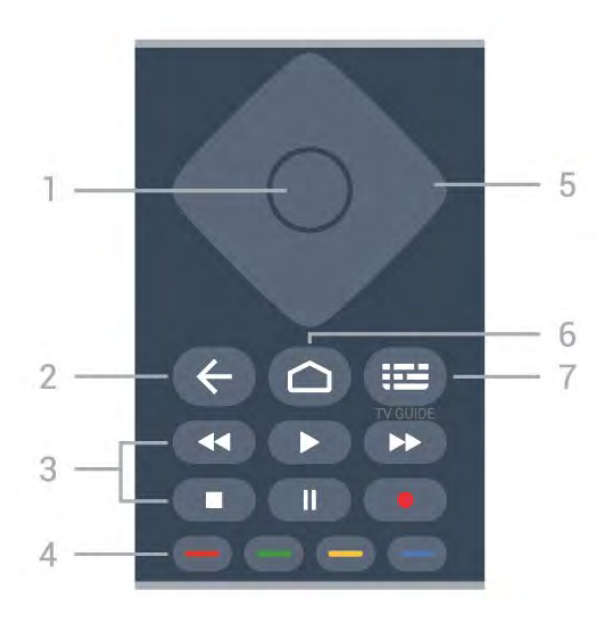

#### 1 - Копче ОК

За потврда на избор или поставување. За отворање на листа на канали додека гледате телевизија.

#### 2 - Назад

• За да се вратите на претходното мени или на претходниот ТВ-извор.

• За да се вратите на претходната апликација.

#### 3 - Репродукција и снимање

- Репродуцирај, за репродукција.
- Паузирај, за да ја паузирате репродукцијата
- Запри, за да ја запрете репродукцијата
- Премотај назад, за да премотувате назад
- Брзо премотување напред, за да премотувате брзо напред
- Снимај, оваа функција не е поддржана.

#### 4 - Копчиња во боја

Следете ги упатствата на екранот за да изберете повеќе опции или операции.

Притиснете го **Синото копче** на почетниот екран за да го отворите менито **Помош**.

#### 5 - Копчиња за навигација

За навигација нагоре, надолу, налево или надесно.

#### 6 - Почетен екран

За да го отворите почетното мени.

#### 7 - TV GUIDE

За да го отворите или затворите ТВ-водичот.

## Најдолу

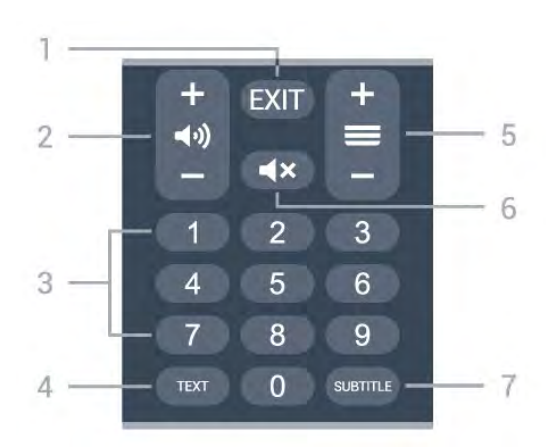

#### 1 - EXIT

За да излезете од тековното мени или од тековната апликација.

#### 2 - Јачина на звук

Притиснете + или - за да го прилагодите нивото на јачина на звукот.

#### 3 - Копчиња со бројки

За директно да изберете канал.

#### 4 - TEXT

За да го отворите или затворите менито Текст/Телетекст.

#### 5 - Канал

Притиснете + или - за да префрлите на следниот или претходниот канал во листата на канали. За отворање на следната или претходната страница во Текст/Телетекст.

#### 6 - Исклучи звук

Притиснете за да го исклучите звукот или за да го вклучите.

#### 7 - SUBTITLE

За да ја отворите страницата со титлови.

## Долен дел (за модели во Обединетото Кралство)

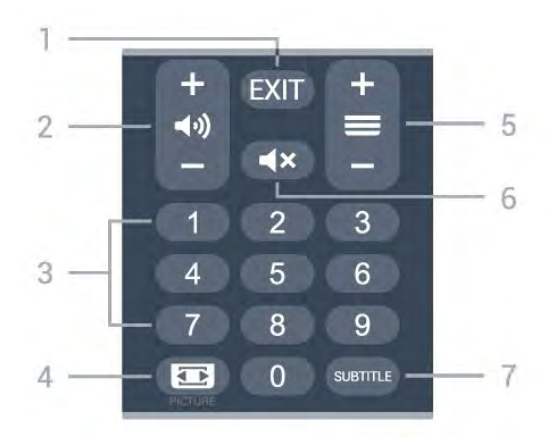

#### 1 - EXIT

За да излезете од тековното мени или од тековната апликација.

#### 2 - Јачина на звук

Притиснете + или - за да го прилагодите нивото на јачина на звукот.

#### 3 - Копчиња со бројки

За директно да изберете канал.

#### 4 - PICTURE

За да го отворите или затворите менито Режим на слика.

#### 5 - Канал

Притиснете + или - за да префрлите на следниот или претходниот канал во листата на канали. За отворање на следната или претходната страница во Текст/Телетекст.

#### 6 - Исклучи звук

Притиснете за да го исклучите звукот или за да го вклучите.

#### 7 - SUBTITLE

За да ја отворите страницата со титлови.

# » Инфрацрвен сензор

Телевизорот може да прима наредби од далечински управувач кој користи IR (инфрацрвен сигнал) за испраќање наредби. Ако користите таков далечински управувач, секогаш насочувајте го далечинскиот управувач кон инфрацрвениот сензор на предната страна на телевизорот.

#### **А** Предупредување

Немојте да ставате никакви предмети пред инфрацрвениот сензор на телевизорот, бидејќи тие можат да го блокираат инфрацрвениот сигнал.

# Батерии

9

Доколку телевизорот не реагира на притиснување на копче на далечинскиот управувач, можно е батериите да се празни.

За да ги замените батериите, отворете ја преградата за батерии на задниот долен дел од далечинскиот управувач.

**1** - Поместете го капакот од преградата за батерии во насоката која е покажана со стрелката.

**2** - Заменете ги старите батерии со 2 алкални батерии од типот **AAA-LR03-1,5V**. Проверете дали краевите **+** и **-** на батериите се правилно поставени.

**3** - Наместете го капакот од преградата за батерии и лизгајте го сè додека не кликне.

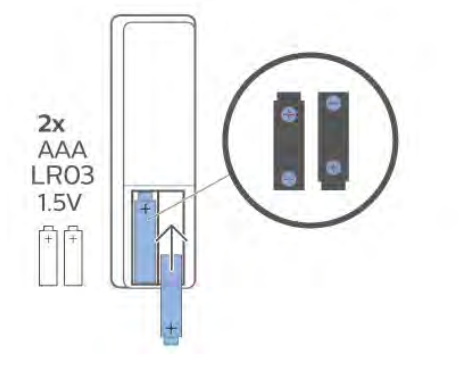

Отстранете ги батериите ако не го користите далечинскиот управувач подолг временски период. Уредно фрлете ги старите батерии според упатствата за исфрлување од употреба.

За повеќе информации, во **Помош**, изберете **Клучни зборови** и побарајте **Крај на употреба**.

# Чистење

10

Вашиот далечински управувач е заштитен со слој отпорен на гребнатини.

За чистење на далечинскиот управувач, користете нежна влажна ткаенина. Немојте да користите супстанци како алкохол, хемикалии или средства за чистење на далечинскиот управувач.

# Зміст

#### 1 Для 9206/9506/9636/OLED8x6/OLED9x6 3

- 1.1 Огляд кнопок 3
- 1.2 З'єднання в пару пульта ДК і телевізора 5

## 1.3 Голосовий пошук 6

2 Для OLED706 7

## **2.1 Огляд кнопок** 7

#### 3 Для 9006/8506/8546 10

- 3.1 Огляд кнопок 10
- 3.2 З'єднання в пару пульта ДК і телевізора 12
- 3.3 Голосовий пошук 13

#### 4 Для 8536/8556 14

- 4.1 Огляд кнопок 14
- 4.2 Клавіатура 15
- 4.3 З'єднання в пару пульта ДК і телевізора 16
- 4.4 Голосовий пошук 17

#### 5 Для 8106/7906/7956/6906 18

5.1 Огляд кнопок 18

#### 6 Для 7506/7556 21

6.1 Огляд кнопок 21

#### 7 Для 7406 24

- **7.1** Огляд кнопок 24
- 8 ІЧ-сенсор 27
- 9 Батареї 28
- 10 Чищення 29

# Для 9206/9506/9636/ OLED8x6/OLED9x6

#### 1.1

## Огляд кнопок

## Вгорі

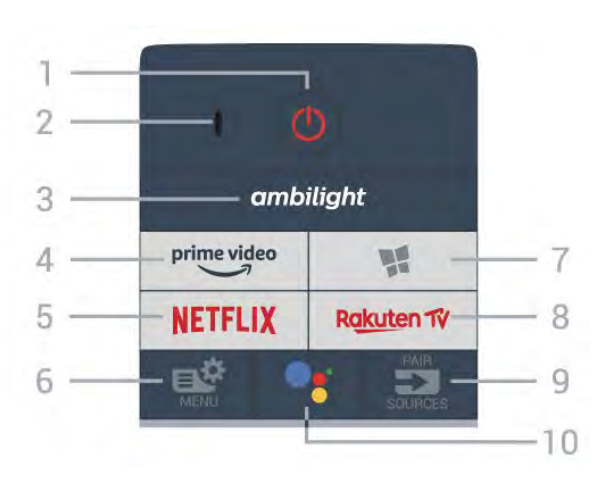

#### 1 – 😃 Режим очікування / Увімкнути

Увімкнення телевізора або повернення у режим очікування.

2 – Мікрофон для функції VOICE

3 – <sup>ambilight</sup>

Вибір одного зі стилів Ambilight.

4 - <sup>prime video</sup>

Запуск додатка Amazon prime video.

#### 5 – NETFLIX

Безпосереднє відкривання додатка Netflix. Коли телевізор увімкнено або з режиму очікування.

• Якщо ви є членом Netflix, можна користуватися Netflix на цьому телевізорі. Телевізор має бути підключено до Інтернету.

• Щоб відкрити додаток Netflix, натисніть **NETFLIX**. Можна відразу відкрити Netflix із телевізора в режимі очікування. www.netflix.com

#### 6 – 🗳 Меню швидкого доступу

Відкривання меню швидкого доступу з типовими функціями телевізора.

#### 7 — 🐕 Колекція ТВ Philips

Запуск додатка "Philips TV Collection".

#### 8 - Rakuten TV

Запуск додатка Rakuten TV.

#### 9 – 🕶 SOURCES

• Відкривання або закривання меню "Джерела".

• З'єднання в пару пульта ДК і телевізора.

#### 10 – <sup>●</sup>: Google Assistant<sup>™</sup>

## Вгорі (лише для моделей для Великобританії)

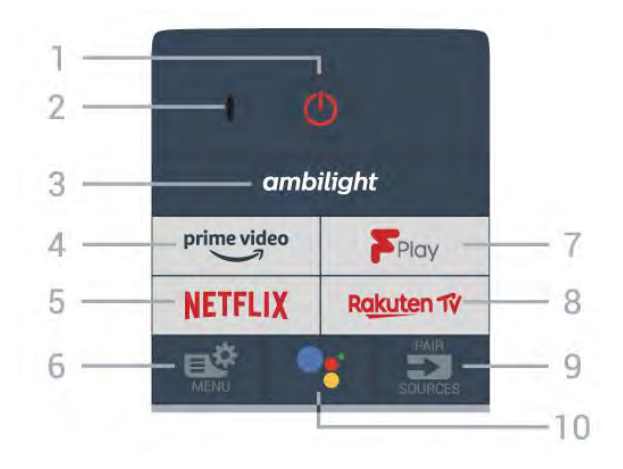

### 1 – Ů Режим очікування / Увімкнути

Увімкнення телевізора або повернення у режим очікування.

**2** – Мікрофон для функції **VOICE** 

3 – <sup>ambilight</sup>

Вибір одного зі стилів Ambilight.

4 - <sup>prime video</sup>

Запуск додатка Amazon prime video.

#### 5 – NETFLIX

Безпосереднє відкривання додатка Netflix. Коли телевізор увімкнено або з режиму очікування.

• Якщо ви є членом Netflix, можна користуватися Netflix на цьому телевізорі. Телевізор має бути підключено до Інтернету.

• Щоб відкрити додаток Netflix, натисніть **NETFLIX**. Можна відразу відкрити Netflix із телевізора в режимі очікування. www.netflix.com

#### 6 – 🗳 Меню швидкого доступу

Відкривання меню швидкого доступу з типовими функціями телевізора.

#### 7 – Freeview Play Запуск Freeview Play.

#### 8 \_ Rakuten 17

Запуск додатка Rakuten TV.

#### 9 – 🕶 SOURCES

- Відкривання або закривання меню "Джерела".
- З'єднання в пару пульта ДК і телевізора.

#### 10 – <sup>●</sup>: Google Assistant<sup>™</sup>

Запуск помічника Google Assistant™.

## Посередині

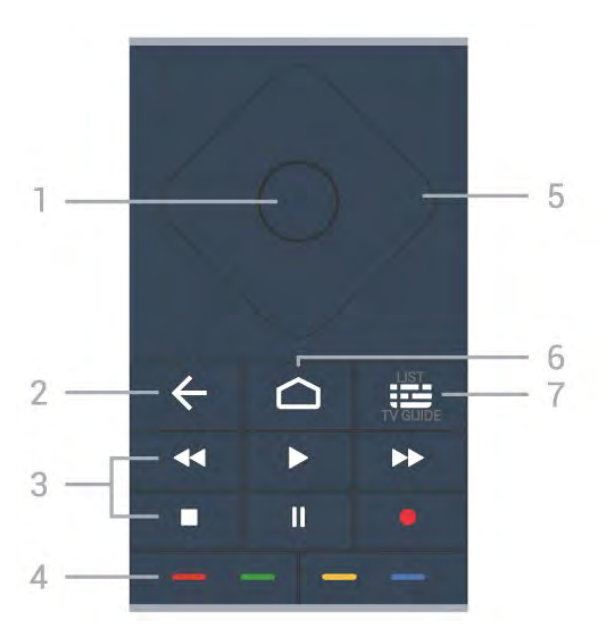

#### 1 – Кнопка ОК

Підтвердження вибору або налаштування. Відкривання списку каналів під час перегляду телевізора.

#### 2 – 🗲 Назад

Повернення до попереднього вибраного каналу. Повернення до попереднього меню. Попереднього додатка/інтернет-сторінки.

#### 3 – Відтворення і запис

- Відтворення 🕨 для відтворення.
- Пауза II для призупинення відтворення
- Стоп 🗖 для зупинки відтворення
- Перемотка назад < для перемотування назад
- Перемотка вперед 🍽 для швидкого переходу вперед
- Запис для запису

#### 4 – 💳 💳 🥌 Кольорові кнопки

Безпосередній вибір параметрів. Блакитна кнопка — допомагає відкрити **довідку**.

#### 5 – Кнопки зі стрілками / навігаційні кнопки

Переміщення вгору, вниз, ліворуч або праворуч.

#### 6 – 🗅 номе

Відкривання головного меню.

#### 7 – 🖼 Телегід / список каналів

Відкривання або закривання телегіда. Натисніть та утримуйте, щоб відкрити список каналів.

## Посередині (для моделей у Великобританії)

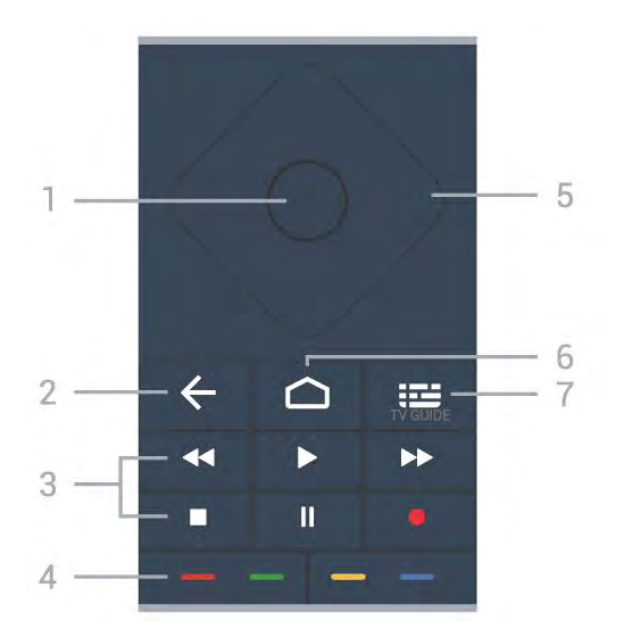

#### 1 – Кнопка ОК

Підтвердження вибору або налаштування. Відкривання списку каналів під час перегляду телевізора.

#### 2 – 🗲 Назад

Повернення до попереднього вибраного каналу. Повернення до попереднього меню. Попереднього додатка/інтернет-сторінки.

#### 3 – Відтворення і запис

- Відтворення 🕨 для відтворення.
- Пауза II для призупинення відтворення
- Стоп 🗖 для зупинки відтворення
- Перемотка назад < для перемотування назад
- Перемотка вперед 🍉 для швидкого переходу вперед
- Запис для запису

#### 4 – 🕳 📥 — Кольорові кнопки

Безпосередній вибір параметрів. Блакитна кнопка допомагає відкрити **довідку**.

5 – Кнопки зі стрілками / навігаційні кнопки Переміщення вгору, вниз, ліворуч або праворуч.

#### 6 – 🗅 номе

Відкривання головного меню.

#### 7 — 🎞 Телегід

Відкривання або закривання телегіда.

#### Внизу

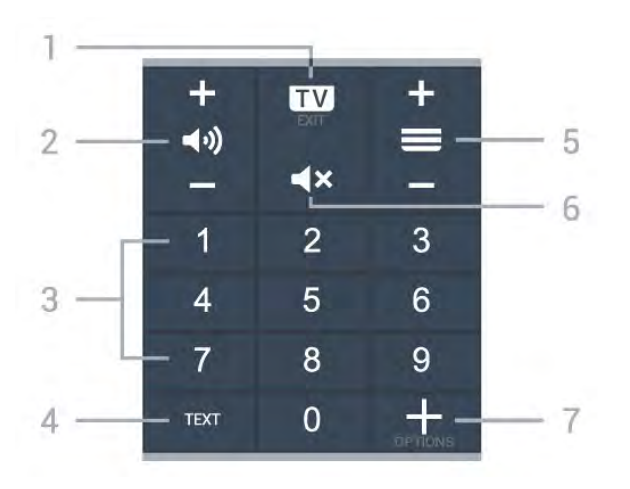

#### 1 – 🖾 – EXIT

Повернення до перегляду телевізора або вихід з інтерактивного додатка телевізора.

#### 2 — ◀•) Гучність

За допомогою кнопок + або - можна налаштувати рівень гучності.

3 – Кнопки з цифрами Безпосередній вибір каналу.

#### 4 – TEXT

Відкривання або закривання телетексту.

#### 5 — 🗮 Канал

За допомогою кнопок + або - перемикайте між наступним і попереднім каналом у списку. Відкривання наступної або попередньої сторінки в режимі телетексту.

#### 6 – 🛋 🗙 Без звуку

Вимкнення або увімкнення звуку.

#### 7-+OPTIONS

Відкривання або закривання меню параметрів.

## Внизу (лише для моделей для Великобританії)

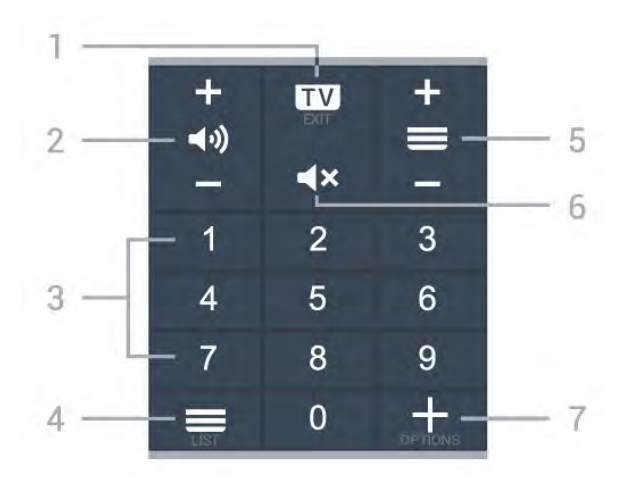

#### 1 – 💷 – EXIT

Повернення до перегляду телевізора або вихід з

інтерактивного додатка телевізора.

#### 2 – **Ч**») Гучність

За допомогою кнопок + або - можна налаштувати рівень гучності.

3 – Кнопки з цифрами Безпосередній вибір каналу.

#### 4 – 🗮 Список каналів

Відкривання списку каналів.

#### 5 — 🗮 Канал

За допомогою кнопок + або - перемикайте між наступним і попереднім каналом у списку. Відкривання наступної або попередньої сторінки в режимі телетексту.

#### 6 — ◀× Без звуку

Вимкнення або увімкнення звуку.

#### 7 – + OPTIONS

Відкривання або закривання меню параметрів.

#### 1.2

## 3'єднання в пару пульта ДК і телевізора

Для надсилання команд телевізору цей пульт дистанційного керування використовує Bluetooth та IЧ (інфрачервоні) сигнали.

• Більшість операцій виконуються цим пультом саме з використанням ІЧ (інфрачервоних) сигналів.

 Для використання розширених функцій, як-от голосовий пошук або клавіатура пульта ДК, потрібно з'єднати пульт і телевізор у пару.

Пристрій з'єднується в пару внаслідок довгого натиснення кнопки **PAIR** під час попереднього налаштування телевізора.

#### Примітка.

1 - Коли пульт дистанційного керування успішно перейде у режим з'єднання в пару, синє світлодіодне індикаторне кільце навколо мікрофона на передній стороні пульта дистанційного керування почне блимати.

2 - Щоб забезпечити успішне з'єднання в пару, пульт дистанційного керування слід тримати поблизу телевізора (на відстані щонайбільше 1 м).

3 - Якщо телевізор не запускає поле голосового керування внаслідок натиснення кнопки <sup>●</sup>; це свідчить про помилку з'єднання в пару.

4 - Радимо дочекатися, поки пристрій не запуститься повністю та не запустяться всі фонові процеси, перш ніж буде виконано перехід у режим з'єднання в пару, оскільки спливне повідомлення-підказка з подальшими вказівками може з'явитися надто пізно, а це матиме негативний вплив на процес з'єднання в пару.

#### З'єднання в пару або повторне з'єднання в пару

У разі втрати зв'язку з пультом дистанційного керування телевізор можна повторно з'єднати з ним у пару. Просто натисніть та утримуйте кнопку **PAIR** (протягом 3 секунд) для з'єднання в пару.

Або виберіть **Ф "Налаштування**" > "Бездротові та дротові мережі" > "Дист. керування" > "Спарення пульта ДК" і виконайте вказівки на екрані.

У разі успішного з'єднання у пару з'явиться повідомлення.

#### Програмне забезпечення пульта ДК

"Налаштування" > "Бездротові та дротові мережі" > "Дист. керування" > "Інформація про дистанційне керування"

Після з'єднання пульта ДК в пару можна перевірити дані про поточну версію його програмного забезпечення.

 "Налаштування" > "Бездротові та дротові мережі"
 "Дист. керування" > "Оновлення програмного забезпечення пульта ДК"

Перевірте наявність оновлень програмного забезпечення пульта ДК.

## 1.3

## Голосовий пошук

Ви можете шукати відео, музику або будь-що в Інтернеті всього лише за допомогою функції голосу. Вимовляти команди можна у мікрофон на пульті дистанційного керування.

Щоб мати змогу користуватися голосовим пошуком, необхідно з'єднати телевізор і пульт у пару.

Щоб використовувати функцію голосу, виконайте подані нижче кроки.

 Натисніть кнопку
 на пульті ДК; на пульті засвітиться блакитний світловий індикатор, а на екрані відкриється поле для пошуку, і мікрофон стане активним.

**2** - Чітко скажіть, що саме потрібно знайти. Можна говорити 10 секунд, після чого мікрофон

вимкнеться. Результати можуть з'явитися через деякий час.

6

**3** - У списку з результатами пошуку можна вибрати потрібний елемент.

# Для OLED706

#### 2.1

2

## Огляд кнопок

## Вгорі

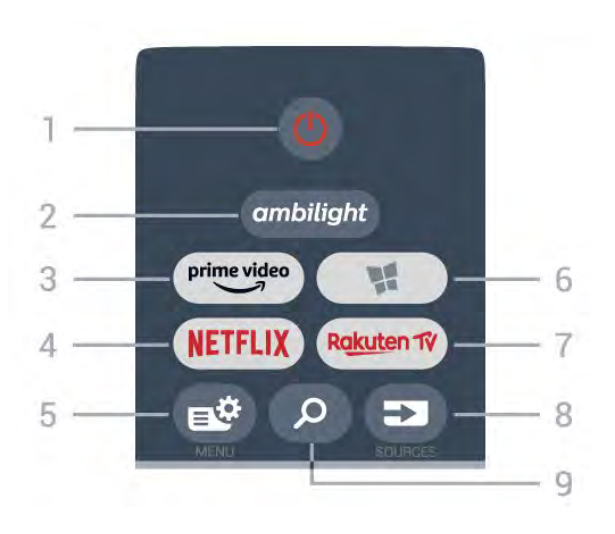

#### 1 – 😃 Режим очікування / Увімкнути

Увімкнення телевізора або повернення у режим очікування.

#### 2 – ambilight

Вибір одного зі стилів Ambilight.

#### 3 - prime video

Запуск додатка Amazon prime video.

#### 4 - NETFLIX

Безпосереднє відкривання додатка Netflix. Коли телевізор увімкнено або з режиму очікування.

• Якщо ви є членом Netflix, можна користуватися Netflix на цьому телевізорі. Телевізор має бути підключено до Інтернету.

• Щоб відкрити додаток Netflix, натисніть **NETFLIX**. Можна відразу відкрити Netflix із телевізора в режимі очікування. www.netflix.com

#### 5 – 🗳 Меню швидкого доступу

Відкривання меню швидкого доступу з типовими функціями телевізора.

#### 6 — 賭 Колекція ТВ Philips

Запуск додатка "Колекція ТВ Philips".

#### 7 - Rakuten TV

Запуск додатка Rakuten TV.

#### 8 – 🖘 SOURCES

- Відкривання або закривання меню "Джерела".
- З'єднання в пару пульта ДК і телевізора.

#### 9 – $\mathcal{P}$ Search

Відкривання сторінки пошукових запитів Smart TV.

## Вгорі (лише для моделей для Великобританії)

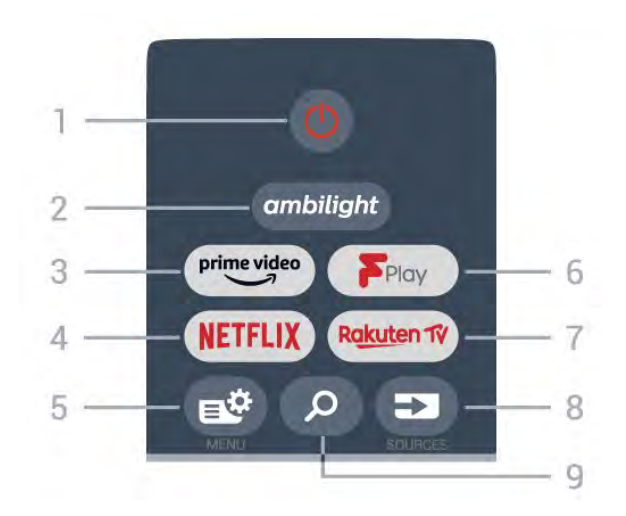

#### 1 – 🕛 Режим очікування / Увімкнути

Увімкнення телевізора або повернення у режим очікування.

#### **2** – <sup>ambilight</sup>

Вибір одного зі стилів Ambilight.

3 - <sup>prime video</sup>

Запуск додатка Amazon prime video.

#### 4 – NETFLIX

Безпосереднє відкривання додатка Netflix. Коли телевізор увімкнено або з режиму очікування.

• Якщо ви є членом Netflix, можна користуватися Netflix на цьому телевізорі. Телевізор має бути підключено до Інтернету.

• Щоб відкрити додаток Netflix, натисніть **NETFLIX**. Можна відразу відкрити Netflix із телевізора в режимі очікування. www.netflix.com

#### 5 – 🗳 Меню швидкого доступу

Відкривання меню швидкого доступу з типовими функціями телевізора.

## 6 – Freeview Play

Запуск Freeview Play.

### 7 — Rakuten TV

Запуск додатка Rakuten TV.

#### 8 – 🖘 SOURCES

- Відкривання або закривання меню "Джерела".
- З'єднання в пару пульта ДК і телевізора.

#### 9 – 🔎 Search

Відкривання сторінки пошукових запитів Smart TV.

## Посередині

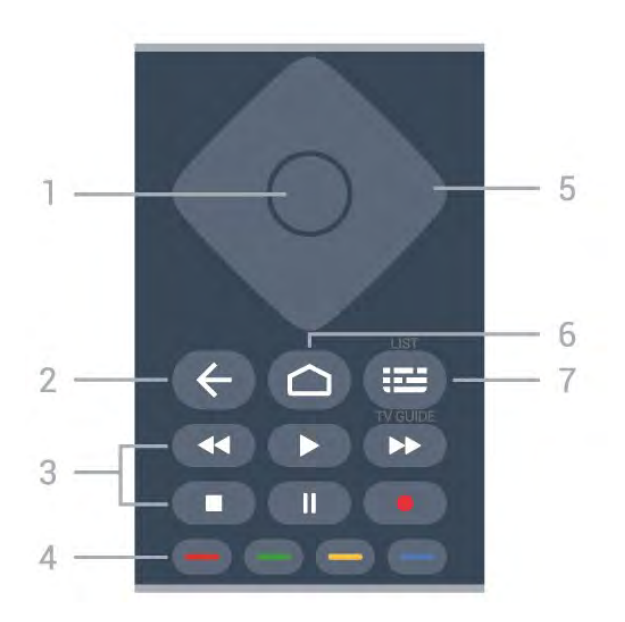

#### 1 – Кнопка ОК

Підтвердження вибору або налаштування. Відкривання списку каналів під час перегляду телевізора.

#### 2 – 🗲 Назад

Повернення до попереднього вибраного каналу. Повернення до попереднього меню. Попереднього додатка/інтернет-сторінки.

#### 3 – Відтворення і запис

- Відтворення 🕨 для відтворення.
- Пауза II для призупинення відтворення
- Стоп 🗖 для зупинки відтворення
- Перемотка назад < для перемотування назад
- Перемотка вперед 🍽 для швидкого переходу вперед
- Запис для запису

#### 4 – 💳 💳 💳 Кольорові кнопки

Безпосередній вибір параметрів. Блакитна кнопка — допомагає відкрити **довідку**.

#### 5 – Кнопки зі стрілками / навігаційні кнопки

Переміщення вгору, вниз, ліворуч або праворуч.

#### 6 – 🗀 HOME

Відкривання головного меню.

#### 7 – 🖼 Телегід / список каналів

Відкривання або закривання телегіда. Натисніть та утримуйте, щоб відкрити список каналів.

## Посередині (для моделей у Великобританії)

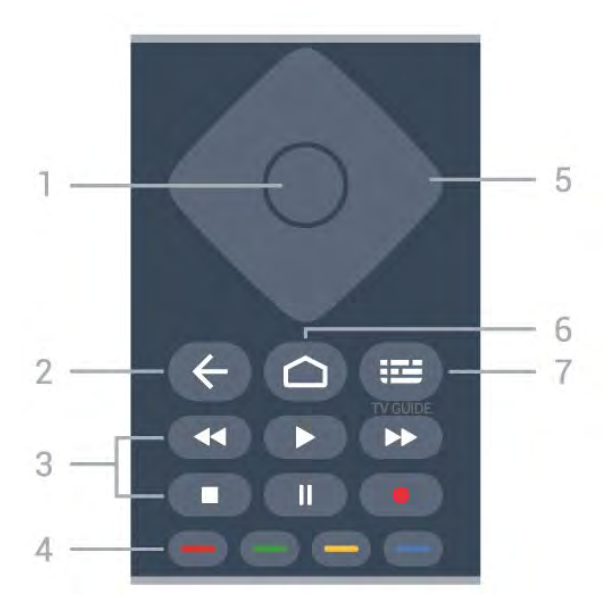

#### 1 – Кнопка ОК

Підтвердження вибору або налаштування. Відкривання списку каналів під час перегляду телевізора.

#### 2 – 🗲 Назад

Повернення до попереднього вибраного каналу. Повернення до попереднього меню. Попереднього додатка/інтернет-сторінки.

#### 3 – Відтворення і запис

- Відтворення 🕨 для відтворення.
- Пауза II для призупинення відтворення
- Стоп 🗖 для зупинки відтворення
- Перемотка назад < для перемотування назад
- Перемотка вперед 🍉 для швидкого переходу вперед
- Запис для запису

#### 4 – 🕳 📥 — Кольорові кнопки

Безпосередній вибір параметрів. Блакитна кнопка допомагає відкрити **довідку**.

5 – Кнопки зі стрілками / навігаційні кнопки Переміщення вгору, вниз, ліворуч або праворуч.

#### 6 – 🗅 номе

Відкривання головного меню.

#### 7 — 🎞 Телегід

Відкривання або закривання телегіда.

#### Внизу

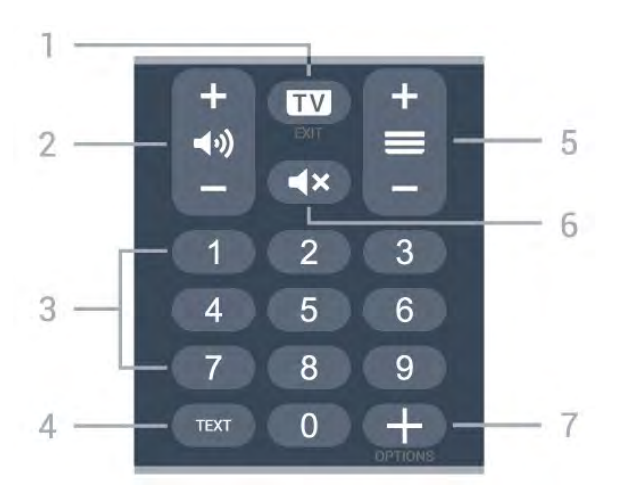

#### 1 – 🖾 – EXIT

Повернення до перегляду телевізора або вихід з інтерактивного додатка телевізора.

#### 2 — ◀•) Гучність

За допомогою кнопок + або - можна налаштувати рівень гучності.

3 – Кнопки з цифрами Безпосередній вибір каналу.

#### 4 – TEXT

Відкривання або закривання телетексту.

#### 5 — 🗮 Канал

За допомогою кнопок + або - перемикайте між наступним і попереднім каналом у списку. Відкривання наступної або попередньої сторінки в режимі телетексту.

#### 6 — **◀**× Без звуку

Вимкнення або увімкнення звуку.

#### 7 – + OPTIONS

Відкривання або закривання меню параметрів.

## Внизу (лише для моделей для Великобританії)

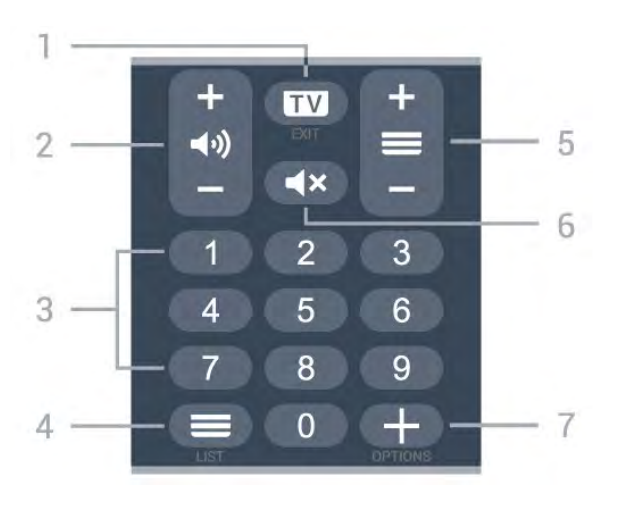

#### 1 – 💷 – EXIT

Повернення до перегляду телевізора або вихід з

інтерактивного додатка телевізора.

#### 2 – 📢) Гучність

За допомогою кнопок + або - можна налаштувати рівень гучності.

3 – Кнопки з цифрами Безпосередній вибір каналу.

Везносередни вногр канал

#### **4** – **= Список каналів** Відкривання списку каналів.

#### 5 — 🗮 Канал

За допомогою кнопок + або - перемикайте між наступним і попереднім каналом у списку. Відкривання наступної або попередньої сторінки в режимі телетексту.

#### 6 — ◀× Без звуку

Вимкнення або увімкнення звуку.

#### 7 – + OPTIONS

Відкривання або закривання меню параметрів.

### 3

# Для 9006/8506/8546

3.1

# Огляд кнопок

## Вгорі

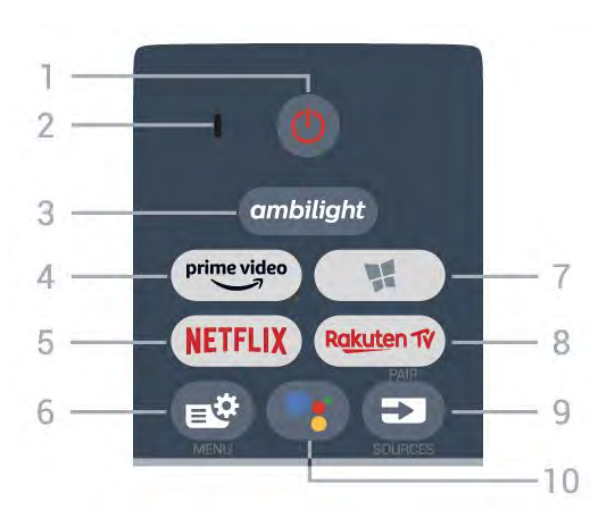

#### 1 – 🕛 Режим очікування / Увімкнути

Увімкнення телевізора або повернення у режим очікування.

2 – Мікрофон для функції VOICE

**3** – <sup>ambilight</sup>

Вибір одного зі стилів Ambilight.

4 - <sup>prime video</sup>

Запуск додатка Amazon prime video.

#### 5 – NETFLIX

Безпосереднє відкривання додатка Netflix. Коли телевізор увімкнено або з режиму очікування.

• Якщо ви є членом Netflix, можна користуватися Netflix на цьому телевізорі. Телевізор має бути підключено до Інтернету.

• Щоб відкрити додаток Netflix, натисніть **NETFLIX**. Можна відразу відкрити Netflix із телевізора в режимі очікування. www.netflix.com

#### 6 – 🗳 Меню швидкого доступу

Відкривання меню швидкого доступу з типовими функціями телевізора.

#### 7 — 賭 Колекція ТВ Philips

Запуск додатка "Philips TV Collection".

#### 8 - Rakuten TV

Запуск додатка Rakuten TV.

#### 9 – 🕶 SOURCES

• Відкривання або закривання меню "Джерела".

• З'єднання в пару пульта ДК і телевізора.

#### 10 – <sup>●</sup>: Google Assistant<sup>™</sup>

Запуск помічника Google Assistant™.

## Вгорі (лише для моделей для Великобританії)

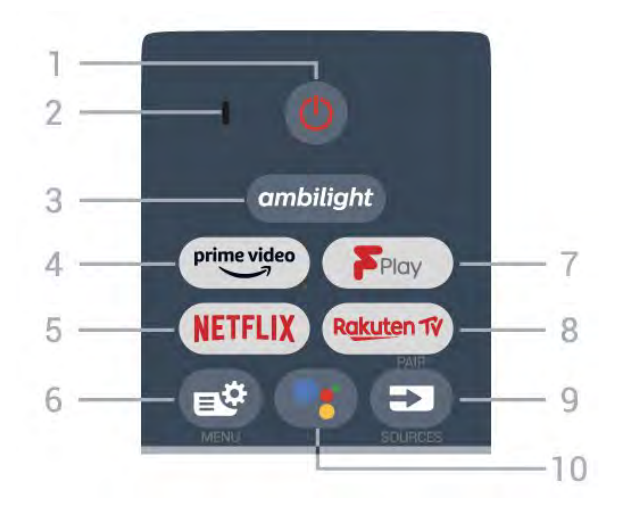

#### 1 – 🕛 Режим очікування / Увімкнути

Увімкнення телевізора або повернення у режим очікування.

2 – Мікрофон для функції VOICE

3 – ambilight

Вибір одного зі стилів Ambilight.

4 — <sup>prime video</sup>

Запуск додатка Amazon prime video.

#### 5 – NETFLIX

Безпосереднє відкривання додатка Netflix. Коли телевізор увімкнено або з режиму очікування.

• Якщо ви є членом Netflix, можна користуватися Netflix на цьому телевізорі. Телевізор має бути підключено до Інтернету.

• Щоб відкрити додаток Netflix, натисніть NETFLIX. Можна відразу відкрити Netflix із телевізора в режимі очікування. www.netflix.com

#### 6 – 🗳 Меню швидкого доступу

Відкривання меню швидкого доступу з типовими функціями телевізора.

#### 7 – Freeview Play

Запуск Freeview Play.

#### 8 - Rakuten TV

Запуск додатка Rakuten TV.

#### 9 – 🕶 SOURCES

- Відкривання або закривання меню "Джерела".
- З'єднання в пару пульта ДК і телевізора.

#### 10 – <sup>●</sup>: Google Assistant<sup>™</sup>

Запуск помічника Google Assistant™.

## Посередині

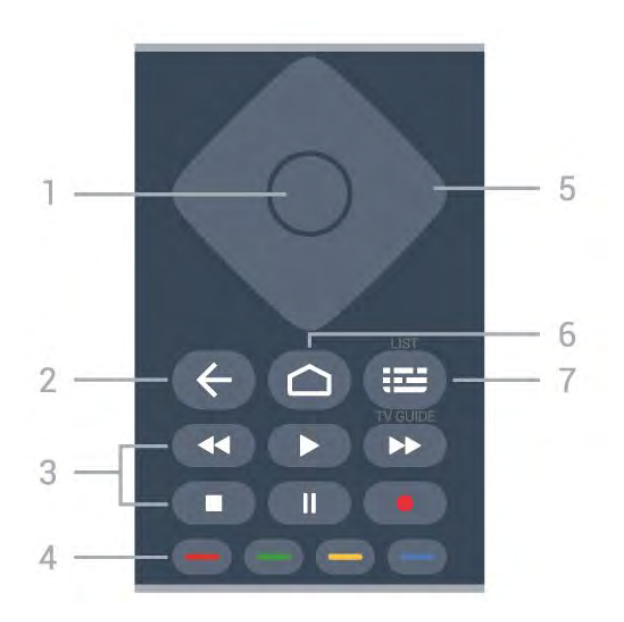

#### 1 – Кнопка ОК

Підтвердження вибору або налаштування. Відкривання списку каналів під час перегляду телевізора.

#### 2 – 🗲 Назад

Повернення до попереднього вибраного каналу. Повернення до попереднього меню. Попереднього додатка/інтернет-сторінки.

#### 3 – Відтворення і запис

- Відтворення 🕨 для відтворення.
- Пауза II для призупинення відтворення
- Стоп 🗖 для зупинки відтворення
- Перемотка назад < для перемотування назад
- Перемотка вперед 🍽 для швидкого переходу вперед
- Запис для запису

#### 4 – 💳 💳 💳 Кольорові кнопки

Безпосередній вибір параметрів. Блакитна кнопка — допомагає відкрити **довідку**.

#### 5 – Кнопки зі стрілками / навігаційні кнопки

Переміщення вгору, вниз, ліворуч або праворуч.

#### 6 – 🗀 HOME

Відкривання головного меню.

#### 7 – 🖼 Телегід / список каналів

Відкривання або закривання телегіда. Натисніть та утримуйте, щоб відкрити список каналів.

## Посередині (для моделей у Великобританії)

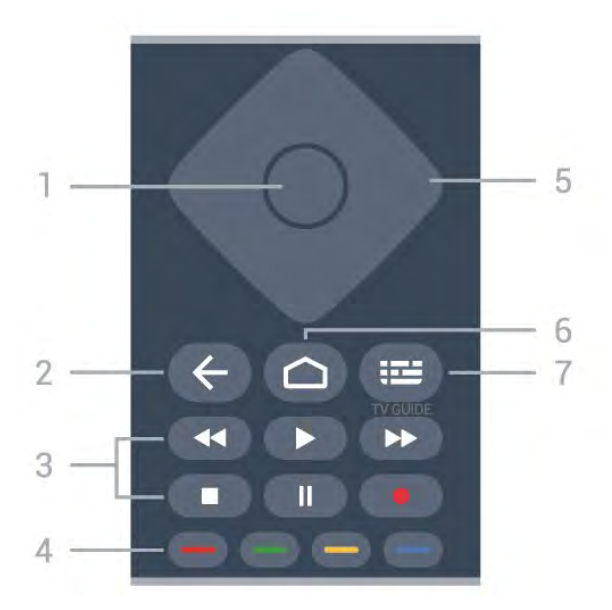

#### 1 – Кнопка ОК

Підтвердження вибору або налаштування. Відкривання списку каналів під час перегляду телевізора.

#### 2 – 🗲 Назад

Повернення до попереднього вибраного каналу. Повернення до попереднього меню. Попереднього додатка/інтернет-сторінки.

#### 3 – Відтворення і запис

- Відтворення 🕨 для відтворення.
- Пауза II для призупинення відтворення
- Стоп 🗖 для зупинки відтворення
- Перемотка назад < для перемотування назад
- Перемотка вперед 🍽 для швидкого переходу вперед
- Запис для запису

#### 4 – 🕳 📥 — Кольорові кнопки

Безпосередній вибір параметрів. Блакитна кнопка допомагає відкрити **довідку**.

## 5 – Кнопки зі стрілками / навігаційні кнопки

Переміщення вгору, вниз, ліворуч або праворуч.

#### 6 – 🗅 номе

Відкривання головного меню.

#### 7 — 🎞 Телегід

Відкривання або закривання телегіда.

#### Внизу

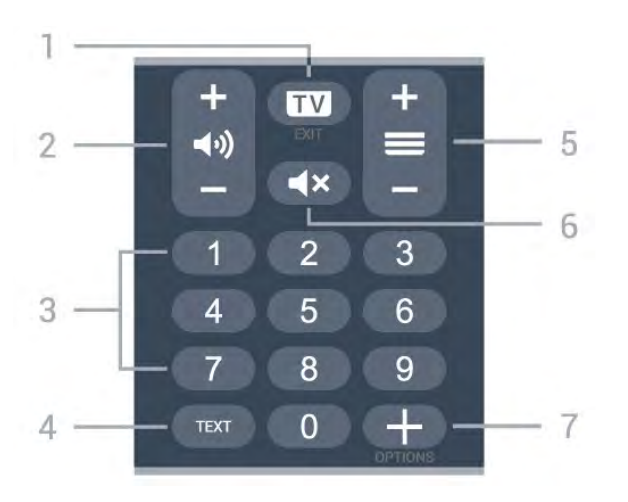

#### 1 – 🖾 – EXIT

Повернення до перегляду телевізора або вихід з інтерактивного додатка телевізора.

#### 2 — ◀•) Гучність

За допомогою кнопок + або - можна налаштувати рівень гучності.

3 – Кнопки з цифрами Безпосередній вибір каналу.

#### 4 – TEXT

Відкривання або закривання телетексту.

#### 5 — 💳 Канал

За допомогою кнопок + або - перемикайте між наступним і попереднім каналом у списку. Відкривання наступної або попередньої сторінки в режимі телетексту.

#### 6 — **◀**× Без звуку

Вимкнення або увімкнення звуку.

#### 7 – + OPTIONS

Відкривання або закривання меню параметрів.

## Внизу (лише для моделей для Великобританії)

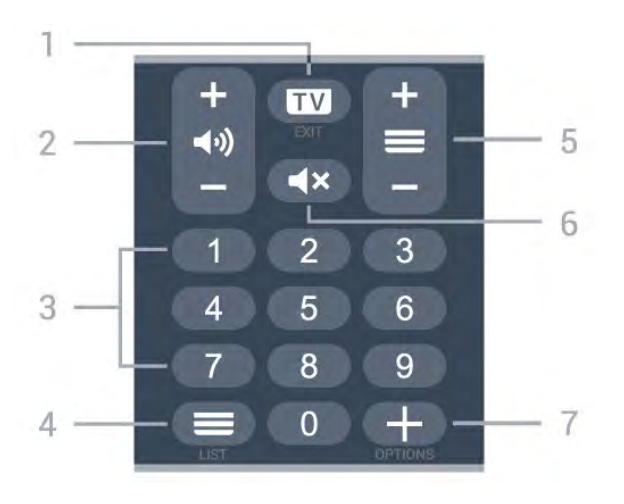

#### 1 – 🖾 – EXIT

Повернення до перегляду телевізора або вихід з

інтерактивного додатка телевізора.

#### 2 – **Ч**») Гучність

За допомогою кнопок + або - можна налаштувати рівень гучності.

3 – Кнопки з цифрами Безпосередній вибір каналу.

## 4 – 🚍 Список каналів

Відкривання списку каналів.

#### 5 — 🗮 Канал

За допомогою кнопок + або - перемикайте між наступним і попереднім каналом у списку. Відкривання наступної або попередньої сторінки в режимі телетексту.

#### 6 — ◀× Без звуку

Вимкнення або увімкнення звуку.

#### 7 – + OPTIONS

Відкривання або закривання меню параметрів.

#### 3.2

## З'єднання в пару пульта ДК і телевізора

Для надсилання команд телевізору цей пульт дистанційного керування використовує Bluetooth та IЧ (інфрачервоні) сигнали.

• Більшість операцій виконуються цим пультом саме з використанням ІЧ (інфрачервоних) сигналів.

• Для використання розширених функцій, як-от голосовий пошук або клавіатура пульта ДК, потрібно з'єднати пульт і телевізор у пару.

Пристрій з'єднується в пару внаслідок довгого натиснення кнопки **PAIR** під час попереднього налаштування телевізора.

#### Примітка.

1 - Коли пульт дистанційного керування успішно перейде у режим з'єднання в пару, синє світлодіодне індикаторне кільце навколо мікрофона на передній стороні пульта дистанційного керування почне блимати.

2 - Щоб забезпечити успішне з'єднання в пару, пульт дистанційного керування слід тримати поблизу телевізора (на відстані щонайбільше 1 м).

3 - Якщо телевізор не запускає поле голосового керування внаслідок натиснення кнопки <sup>●</sup>; це свідчить про помилку з'єднання в пару.

4 - Радимо дочекатися, поки пристрій не запуститься повністю та не запустяться всі фонові процеси, перш ніж буде виконано перехід у режим з'єднання в пару, оскільки спливне повідомлення-підказка з подальшими вказівками може з'явитися надто пізно, а це матиме негативний вплив на процес з'єднання в пару.

#### З'єднання в пару або повторне з'єднання в пару

У разі втрати зв'язку з пультом дистанційного керування телевізор можна повторно з'єднати з ним у пару. Просто натисніть та утримуйте кнопку **PAIR** (протягом 3 секунд) для з'єднання в пару.

Або виберіть **Ф "Налаштування**" > "Бездротові та дротові мережі" > "Дист. керування" > "Спарення пульта ДК" і виконайте вказівки на екрані.

У разі успішного з'єднання у пару з'явиться повідомлення.

#### Програмне забезпечення пульта ДК

"Налаштування" > "Бездротові та дротові мережі" > "Дист. керування" > "Інформація про дистанційне керування"

Після з'єднання пульта ДК в пару можна перевірити дані про поточну версію його програмного забезпечення.

 "Налаштування" > "Бездротові та дротові мережі"
 "Дист. керування" > "Оновлення програмного забезпечення пульта ДК"

Перевірте наявність оновлень програмного забезпечення пульта ДК.

### 3.3

## Голосовий пошук

Ви можете шукати відео, музику або будь-що в Інтернеті всього лише за допомогою функції голосу. Вимовляти команди можна у мікрофон на пульті дистанційного керування.

Щоб мати змогу користуватися голосовим пошуком, необхідно з'єднати телевізор і пульт у пару.

Щоб використовувати функцію голосу, виконайте подані нижче кроки.

 Натисніть кнопку
 на пульті ДК; на пульті засвітиться блакитний світловий індикатор, а на екрані відкриється поле для пошуку, і мікрофон стане активним.

**2** - Чітко скажіть, що саме потрібно знайти. Можна говорити 10 секунд, після чого мікрофон

вимкнеться. Результати можуть з'явитися через деякий час.

**3** - У списку з результатами пошуку можна вибрати потрібний елемент.

# Для 8536/8556

#### 4.1

4

## Огляд кнопок

## Вгорі

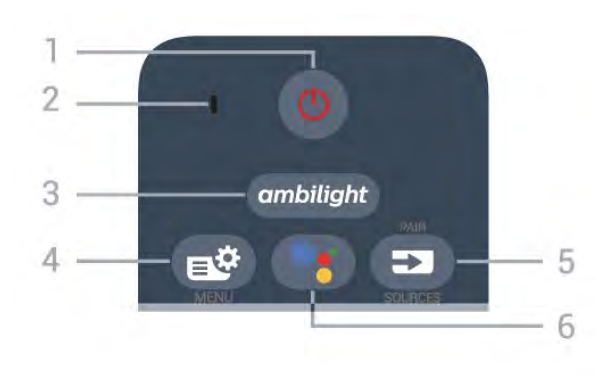

#### 1 – 😃 Режим очікування / Увімкнути

Увімкнення телевізора або повернення у режим очікування.

2 – Мікрофон для функції VOICE

3 – ambilight

Вибір одного зі стилів Ambilight.

#### 4 – 🗳 Меню швидкого доступу

Відкривання меню швидкого доступу з типовими функціями телевізора.

#### 5 – 🖘 SOURCES

- Відкривання або закривання меню "Джерела".
- З'єднання в пару пульта ДК і телевізора.

#### 6 – <sup>●</sup>: Google Assistant<sup>™</sup>

Запуск помічника Google Assistant™.

## Вгорі (лише для моделей для Великобританії)

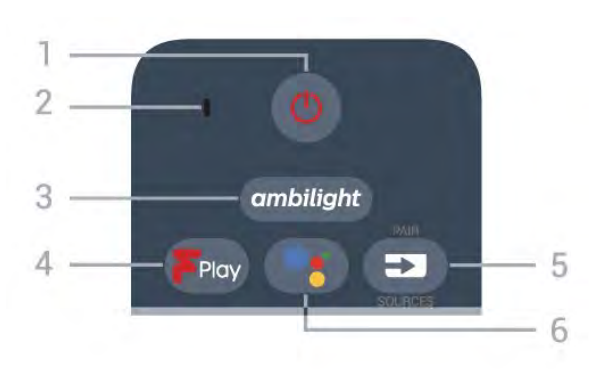

#### 1 – 🕛 Режим очікування / Увімкнути

Увімкнення телевізора або повернення у режим очікування.

- 2 Мікрофон для функції VOICE
- **3** <sup>ambilight</sup>

Вибір одного зі стилів Ambilight.

#### 4 – Freeview Play Запуск Freeview Play.

#### 5 – 🕶 SOURCES

- Відкривання або закривання меню "Джерела".
- З'єднання в пару пульта ДК і телевізора.

#### 6 – <sup>●</sup>: Google Assistant<sup>™</sup>

Запуск помічника Google Assistant™.

## Посередині

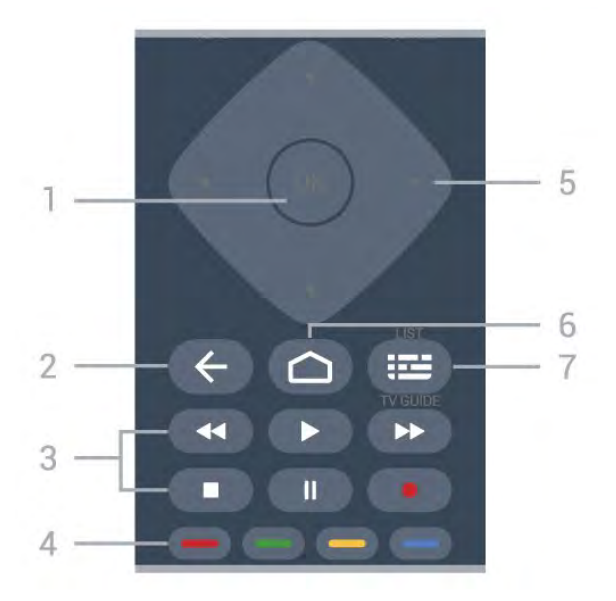

#### 1 – Кнопка ОК

Підтвердження вибору або налаштування. Відкривання списку каналів під час перегляду телевізора.

#### 2 — 🗲 Назад

Повернення до попереднього вибраного каналу. Повернення до попереднього меню. Попереднього додатка/інтернет-сторінки.

#### 3 – Відтворення і запис

- Відтворення 🕨 для відтворення.
- Пауза II для призупинення відтворення
- Стоп 🗖 для зупинки відтворення
- Перемотка назад < для перемотування назад
- Перемотка вперед 🍽 для швидкого переходу вперед
- Запис для запису

#### 4 – 🕳 🕳 🗕 Сольорові кнопки

Безпосередній вибір параметрів. Блакитна кнопка допомагає відкрити **довідку**.

5 — Кнопки зі стрілками / навігаційні кнопки Переміщення вгору, вниз, ліворуч або праворуч.

#### 6 – 🗀 HOME

Відкривання головного меню.

#### 7 – 🎞 Телегід / список каналів

Відкривання або закривання телегіда. Натисніть та утримуйте, щоб відкрити список каналів.

#### Внизу

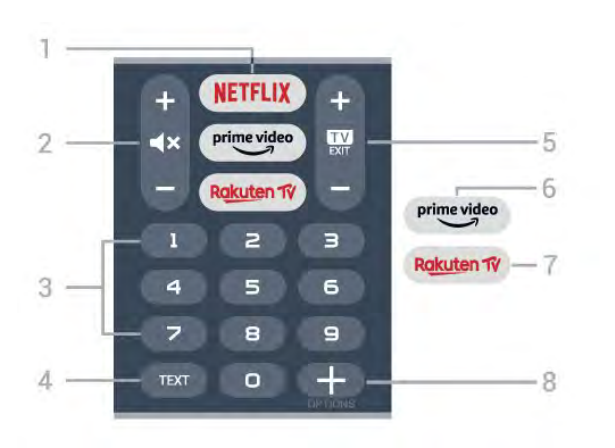

#### 1 - NETFLIX

Безпосереднє відкривання додатка Netflix. Коли телевізор увімкнено або з режиму очікування.

 Якщо ви є членом Netflix, можна користуватися Netflix на цьому телевізорі. Телевізор має бути підключено до Інтернету.

• Щоб відкрити додаток Netflix, натисніть **NETFLIX**. Можна відразу відкрити Netflix із телевізора в режимі очікування. www.netflix.com

#### 2 – 🛋 Х Без звуку / гучність

Натискайте посередині, щоб вимкнути звук або увімкнути його. За допомогою кнопок + або - можна налаштувати рівень гучності.

#### 3 – Кнопки з цифрами

Безпосередній вибір каналу.

#### 4 – TEXT

Відкривання або закривання телетексту.

#### 5 – 🖾 – EXIT

Натискайте посередині для повернення до перегляду телевізора. Зупинка інтерактивного додатка телевізора. Натискайте + або - для переходу до наступного або попереднього каналу у списку каналів. Відкривання наступної або попередньої сторінки в режимі телетексту.

#### 6 - <sup>prime video</sup>

Запуск додатка Amazon prime video.

#### 7 - Rakuten TV

Безпосереднє відкривання додатка Rakuten TV.

#### 8 – + OPTIONS

Відкривання або закривання меню параметрів.

## Внизу (лише для моделей для Великобританії)

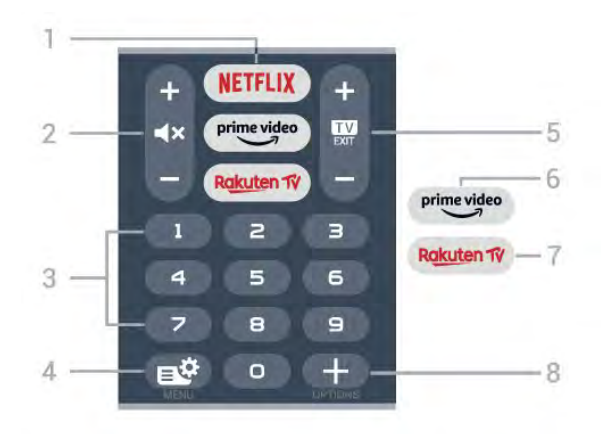

#### 1 - NETFLIX

Безпосереднє відкривання додатка Netflix. Коли телевізор увімкнено або з режиму очікування.

• Якщо ви є членом Netflix, можна користуватися Netflix на цьому телевізорі. Телевізор має бути підключено до Інтернету.

• Щоб відкрити додаток Netflix, натисніть **NETFLIX**. Можна відразу відкрити Netflix із телевізора в режимі очікування. www.netflix.com

#### 2 – 🛋 Х Без звуку / гучність

Натискайте посередині, щоб вимкнути звук або увімкнути його. За допомогою кнопок + або - можна налаштувати рівень гучності.

3 – Кнопки з цифрами Безпосередній вибір каналу.

#### 4 – 🗳 Меню швидкого доступу

Відкривання меню швидкого доступу з типовими функціями телевізора.

#### 5 – 💷 – EXIT

Натискайте посередині для повернення до перегляду телевізора. Зупинка інтерактивного додатка телевізора. Натискайте + або - для переходу до наступного або попереднього каналу у списку каналів. Відкривання наступної або попередньої сторінки в режимі телетексту.

#### 6 - <sup>prime video</sup>

Запуск додатка Amazon prime video.

#### 7 - Rakuten TV

Безпосереднє відкривання додатка Rakuten TV.

#### 8 - + OPTIONS

Відкривання або закривання меню параметрів.
## 4.2

# Клавіатура

## Загальний огляд

Огляд розкладки клавіатури Qwerty/Azerty

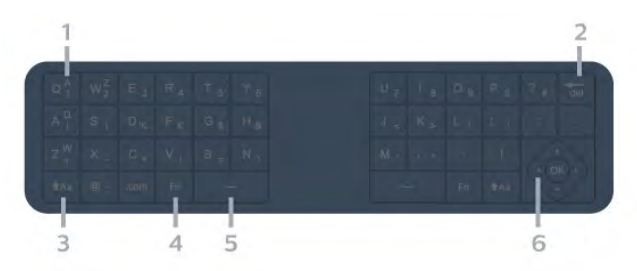

## 1 – Символ розкладки Azerty

Введення символу, коли вибрано розкладку Azerty.

## 2 – <sup>del</sup> Delete

Видалення введених символів.

**3** – **†**Аа Shift
Введення літер верхнього регістру.

4 – Клавіша Fn
Введення цифри чи знака пунктуації.

5 — 🖵 Пробіл

6 — Навігація та ОК

**Примітка**. Щоб мати змогу користуватися клавіатурою пульта ДК, необхідно з'єднати телевізор і пульт у пару.

## Написання тексту

За допомогою клавіатури на задній панелі пульта дистанційного керування можна вводити текст у будь-яке текстове поле на екрані.

Для написання тексту виконайте подані нижче кроки.

1 - Виберіть текстове поле, якщо його ще не вибрано.

2 - Щоб активувати клавіші клавіатури, поверніть її до себе. Тримайте пульт дистанційного керування обома руками та вводьте текст обома великими пальцями.

**3** - Щоб приховати екранну клавіатуру, натисніть кнопку **← Назад**.

Для підтвердження тексту натисніть **ОК**.

## Екранна клавіатура

Якщо ви вводите текст за допомогою екранної клавіатури, можна вибрати звичну для вас розкладку.

Щоб відкрити ці налаштування, виконайте подані нижче кроки.

Натисніть 🗅 НОМЕ, виберіть 🌣 "Налаштування" і натисніть ОК.

5 - Виберіть "Налаштування Android" і натисніть ОК.

6 - Виберіть "Пристрій" "Параметри" > "Клавіатура" і

## натисніть ОК.

7 - Виберіть пункт "Параметри Gboard" > "Мова" та натисніть ОК. Тут можна вибрати розкладку клавіатури для своєї мови.

8 - Натисніть кнопку ← Назад, щоб закрити меню і повернутися на один крок назад.

• Оптимальна відстань для роботи пульта дистанційного керування з телевізором становить менше 5 м.

 У разі використання клавіатури пульта дистанційного керування пульт найкраще тримати під кутом менше 50 градусів.

• Не блокуйте ІЧ-промені пульта дистанційного керування.

## Розкладки клавіатури Qwerty та Azerty

Стандартною розкладкою клавіатури пульта дистанційного керування є Qwerty.

## Розкладка клавіатури Azerty

Залежно від регіону для клавіатури пульта дистанційного керування можна вибрати розкладку Azerty. Символи розкладки Azerty подано у верхньому правому куті відповідних клавіш.

Щоб вибрати розкладку клавіатури Azerty, виконайте подані нижче кроки.

1 - Натисніть 🗅 НОМЕ, виберіть 🌣 "Налаштування" і натисніть ОК.

2 - Виберіть "**Регіон та мова**" і натисніть > (вправо), щоб відкрити меню.

3 - Виберіть "Клавіатура пульта ДК" та натисніть ОК.

4 - Виберіть "Qwerty" або "Azerty" та натисніть ОК.

5 - Натисніть ≺ (вліво) (у разі потреби кілька разів), щоб закрити меню.

## 4.3

## З'єднання в пару пульта ДК і телевізора

Для надсилання команд телевізору цей пульт дистанційного керування використовує Bluetooth та IЧ (інфрачервоні) сигнали.

• Більшість операцій виконуються цим пультом саме з використанням ІЧ (інфрачервоних) сигналів.

• Для використання розширених функцій, як-от голосовий пошук або клавіатура пульта ДК, потрібно з'єднати пульт і телевізор у пару.

Пристрій з'єднується в пару внаслідок довгого натиснення кнопки **PAIR** під час попереднього налаштування телевізора.

Примітка.

1 - Коли пульт дистанційного керування успішно перейде у режим з'єднання в пару, синє світлодіодне індикаторне кільце навколо мікрофона на передній стороні пульта дистанційного керування почне блимати.

2 - Щоб забезпечити успішне з'єднання в пару, пульт дистанційного керування слід тримати поблизу телевізора (на відстані щонайбільше 1 м).

3 - Якщо телевізор не запускає поле голосового керування внаслідок натиснення кнопки **Ч**;, це свідчить про помилку з'єднання в пару.

4 - Радимо дочекатися, поки пристрій не запуститься повністю та не запустяться всі фонові процеси, перш ніж буде виконано перехід у режим з'єднання в пару, оскільки спливне повідомлення-підказка з подальшими вказівками може з'явитися надто пізно, а це матиме негативний вплив на процес з'єднання в пару.

## З'єднання в пару або повторне з'єднання в пару

У разі втрати зв'язку з пультом дистанційного керування телевізор можна повторно з'єднати з ним у пару.

Просто натисніть та утримуйте кнопку **PAIR** (протягом 3 секунд) для з'єднання в пару.

Або виберіть **Ф "Налаштування**" > "Бездротові та дротові мережі" > "Дист. керування" > "Спарення пульта ДК" і виконайте вказівки на екрані.

У разі успішного з'єднання у пару з'явиться повідомлення.

### Програмне забезпечення пульта ДК

"Налаштування" > "Бездротові та дротові мережі" > "Дист. керування" > "Інформація про дистанційне керування"

Після з'єднання пульта ДК в пару можна перевірити дані про поточну версію його програмного забезпечення.

 "Налаштування" > "Бездротові та дротові мережі"
"Дист. керування" > "Оновлення програмного забезпечення пульта ДК"

Перевірте наявність оновлень програмного забезпечення пульта ДК.

## 4.4

## Голосовий пошук

Ви можете шукати відео, музику або будь-що в Інтернеті всього лише за допомогою функції голосу. Вимовляти команди можна у мікрофон на пульті дистанційного керування.

Щоб мати змогу користуватися голосовим пошуком, необхідно з'єднати телевізор і пульт у пару.

Щоб використовувати функцію голосу, виконайте подані нижче кроки.

 Натисніть кнопку
на пульті ДК; на пульті засвітиться блакитний світловий індикатор, а на екрані відкриється поле для пошуку, і мікрофон стане активним.
Чітко скажіть, що саме потрібно знайти. Можна говорити 10 секунд, після чого мікрофон вимкнеться. Результати можуть з'явитися через деякий час. **3** - У списку з результатами пошуку можна вибрати потрібний елемент.

# Для 8106/7906/7956/6906

5.1

5

## Огляд кнопок

## Вгорі

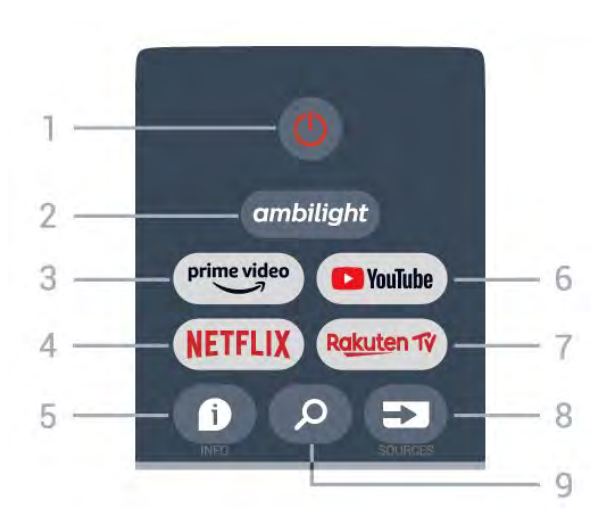

 Живлення (Режим очікування/увімкнення)
Увімкнення телевізора або повернення у режим очікування.

## 2 – Ambilight

Вибір одного зі стилів Ambilight.

## 3 – Amazon Prime Video

Запуск додатка Amazon Prime Video.

## 4 – NETFLIX

Запуск додатка Netflix на увімкненому телевізорі або з режиму очікування.

• Якщо ви є членом Netflix, можна користуватися Netflix на цьому телевізорі. Телевізор має бути підключено до Інтернету.

• Щоб відкрити Netflix, натисніть кнопку **NETFLIX** для запуску додатка Netflix. Можна відразу відкрити Netflix з телевізора в режимі очікування.

## 5 – INFO

Натисніть, щоб відкрити екран інформації про програму. Натисніть один раз, щоб коротко переглянути інформацію про канал. Натисніть знову, щоб переглянути розширений екран із заголовком програми й докладною інформацію. Натисніть ще раз, щоб переглянути всю інформація про програму. Повторне натискання кнопки дозволяє перемикати різні рівні інформації.

## 6 – YouTube

Запуск додатка YouTube.

## 7 – Rakuten TV

Запуск додатка Rakuten TV.

\* Примітка. Додаток **Rakuten TV** доступний не у всіх країнах.

## 8 – SOURCES

Відкривання або закривання меню "Джерела".

## 9 – SEARCH

Запуск пошуку введенням тексту.

## Вгорі (лише для моделей для Великобританії)

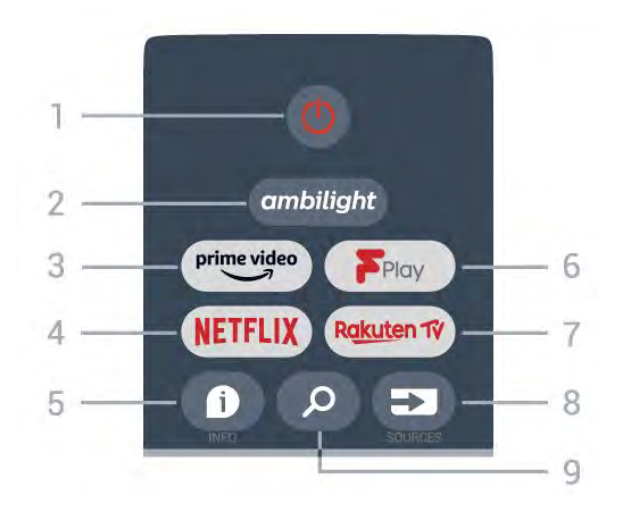

 Живлення (Режим очікування/увімкнення)
Увімкнення телевізора або повернення у режим очікування.

## 2 – Ambilight

Вибір одного зі стилів Ambilight.

## 3 – Amazon Prime Video

Запуск додатка Amazon Prime Video.

## 4 – NETFLIX

Запуск додатка Netflix на увімкненому телевізорі або з режиму очікування.

• Якщо ви є членом Netflix, можна користуватися Netflix на цьому телевізорі. Телевізор має бути підключено до Інтернету.

• Щоб відкрити Netflix, натисніть кнопку **NETFLIX** для запуску додатка Netflix. Можна відразу відкрити Netflix з телевізора в режимі очікування.

## 5 – INFO

Натисніть, щоб відкрити екран інформації про програму. Натисніть один раз, щоб коротко переглянути інформацію про канал. Натисніть знову, щоб переглянути розширений екран із заголовком програми й докладною інформацію. Натисніть ще раз, щоб переглянути всю інформація про програму. Повторне натискання кнопки дозволяє перемикати різні рівні інформації.

## 6 – Freeview Play

Запуск Freeview Play.

## 7 – Rakuten TV

Запуск додатка Rakuten TV.

## 8 – SOURCES

Відкривання або закривання меню "Джерела".

## 9 – SEARCH

Запуск пошуку введенням тексту.

## Посередині

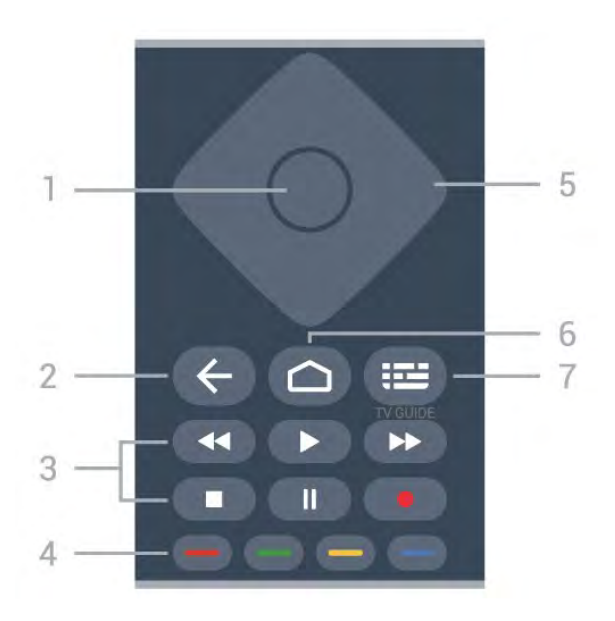

## 1 – Кнопка ОК

Підтвердження вибору або налаштування. Відкривання списку каналів під час перегляду телевізора.

## 2 – Назад

• Повернення до попереднього меню або джерела телевізора.

• Повернення до попереднього додатка.

## 3 – Відтворення і запис

- Відтворення для відтворення.
- Пауза для призупинення відтворення.
- Стоп для зупинки відтворення.
- Перемотка назад для перемотки назад.
- Швидка перемотка вперед для швидкої перемотки вперед.
- Запис ця функція не підтримується.

## 4 – Кольорові кнопки

Виконайте вказівки на екрані, щоб вибрати більше варіантів або операцій.

Натискайте **блакитну кнопку** на домашньому екрані, щоб відкрити **Довідку**.

## 5 – Навігаційні кнопки

Переміщення вгору, вниз, вліво або вправо.

## 6 – Дім

Відкривання головного меню.

## 7 — ТЕЛЕГІД

Відкривання або закривання телегіда.

## Внизу

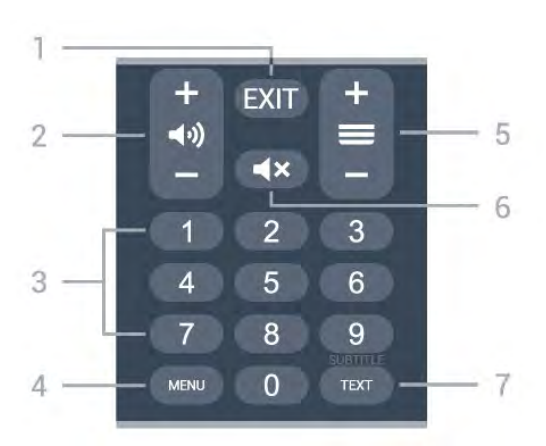

## 1 – EXIT

Вихід із поточного меню або додатка.

## 2 — Гучність

Натискайте + або - для налаштування рівня гучності.

## 3 – Кнопки з цифрами

Безпосередній вибір каналу.

## 4 – MENU

Відкривання меню телевізора з типовими функціями телевізора.

## 5 – Канал

Натискайте + або - для переходу до наступного або попереднього каналу у списку каналів. Відкривання наступної або попередньої сторінки в режимі телетексту.

## 6 – Без звуку

Натискайте для вимкнення або увімкнення звуку.

## 7 – TEXT / SUBTITLE

Відкривання або закривання телетексту. У разі довгого натиснення відкривається сторінка субтитрів.

## Внизу (лише для моделей для Великобританії)

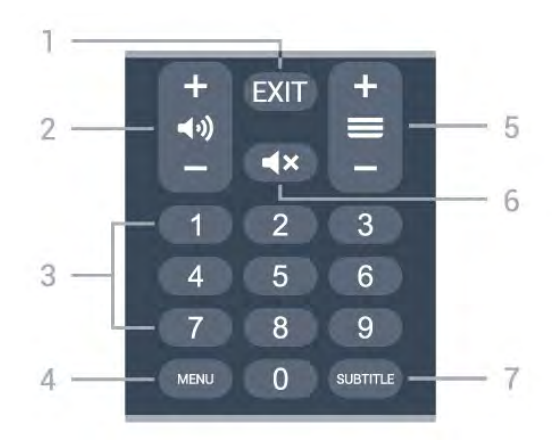

EXIT
Вихід із поточного меню або додатка.

## 2 — Гучність

Натискайте + або - для налаштування рівня гучності.

### 3 – Кнопки з цифрами

Безпосередній вибір каналу.

## 4 – MENU

Відкривання меню телевізора з типовими функціями телевізора.

### 5 – Канал

Натискайте + або - для переходу до наступного або попереднього каналу у списку каналів. Відкривання наступної або попередньої сторінки в режимі телетексту.

#### 6 – Без звуку

Натискайте для вимкнення або увімкнення звуку.

### 7 – SUBTITLE

Відкривання сторінки субтитрів.

# Для 7506/7556

6.1

6

## Огляд кнопок

## Вгорі

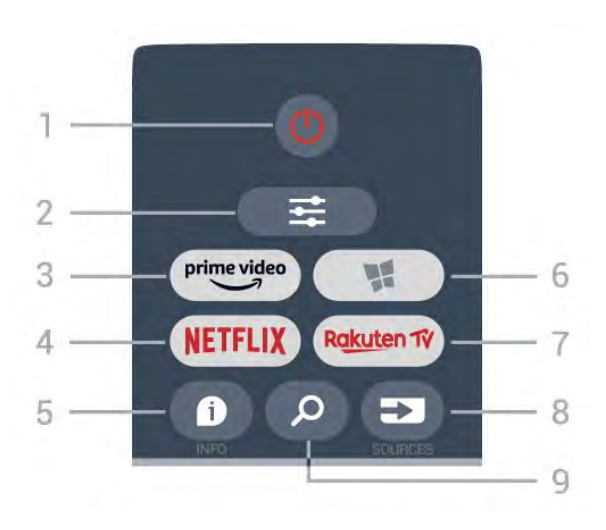

## 1 – 🕛 Режим очікування / Увімкнути

Увімкнення телевізора або повернення у режим очікування.

## 2 – 荦 OPTIONS

Відкривання або закривання меню параметрів.

3 - prime video

Запуск додатка Amazon Prime Video.

## 4 – NETFLIX

Безпосереднє відкривання додатка Netflix.. Коли телевізор увімкнено або з режиму очікування.

• Якщо ви є членом Netflix, можна користуватися Netflix на цьому телевізорі. Телевізор має бути підключено до Інтернету.

• Щоб відкрити додаток Netflix, натисніть **NETFLIX**. Можна відразу відкрити Netflix із телевізора в режимі очікування. www.netflix.com

## 5 – 🗊 INFO

Відкривання або закривання сторінки з інформацією про програму.

## 6 – 賭 SMART TV

Відкривання початкової сторінки Smart TV.

#### 7 - Rakuten TV

Запуск додатка Rakuten TV.

## 8 – 🕶 SOURCES

Відкривання меню "Джерела".

## 9 – ዖ Search

Відкривання сторінки пошукових запитів Smart TV.

## Вгорі (лише для моделей для Великобританії)

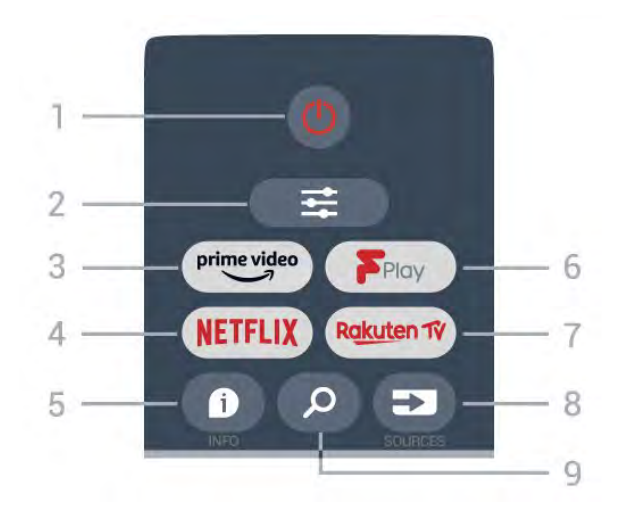

## 1 – 🕛 Режим очікування / Увімкнути

Увімкнення телевізора або повернення у режим очікування.

## 2 – 茸 OPTIONS

Відкривання або закривання меню параметрів.

3 - <sup>prime video</sup>

Запуск додатка Amazon Prime Video.

## 4 – NETFLIX

Безпосереднє відкривання додатка Netflix.. Коли телевізор увімкнено або з режиму очікування.

• Якщо ви є членом Netflix, можна користуватися Netflix на цьому телевізорі. Телевізор має бути підключено до Інтернету.

• Щоб відкрити додаток Netflix, натисніть **NETFLIX**. Можна відразу відкрити Netflix із телевізора в режимі очікування. www.netflix.com

## 5 – 🗊 INFO

Відкривання або закривання сторінки з інформацією про програму.

6 – Freeview Play Відкривання сторінки Explore Freeview Play.

## 7 – Rakuten TV

Запуск додатка Rakuten TV.

## 8 – 🕶 SOURCES

Відкривання меню "Джерела".

## 9 – 🖓 Search

Відкривання сторінки пошукових запитів Smart TV.

## Посередині

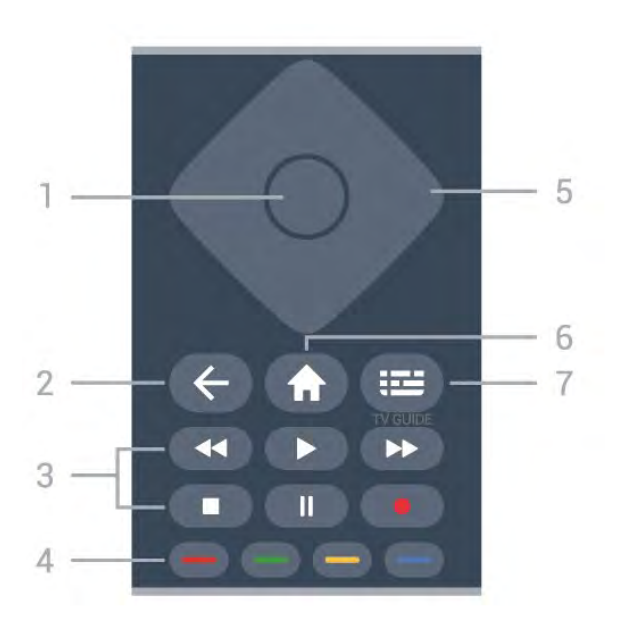

### 1 – Кнопка **ОК**

Підтвердження вибору або налаштування. Відкривання списку каналів під час перегляду телевізора, коли інтерактивна послуга недоступна.

## 2 – 🗲 назад

Вихід із меню без зміни налаштування.

## 3 – Відтворення і запис

- Відтворення 🕨 для відтворення.
- Пауза II для призупинення відтворення.
- Стоп 🗖 для зупинки відтворення.
- Перемотка назад < для перемотки назад.
- Швидка перемотка вперед → для швидкої перемотки вперед.
- Запис – ця функція не підтримується.

#### 4 – Кольорові кнопки 💳 💳 💳

Безпосередній вибір параметрів. Блакитна кнопка — допомагає відкрити **довідку**.

## 5 – Кнопки зі стрілками/ навігаційні кнопки

Переміщення вгору, вниз, ліворуч або праворуч.

### 6 – 🕈 Дім

Відкривання головного меню.

## 7 — 🎞 Телегід

Відкривання або закривання телегіда.

## Внизу

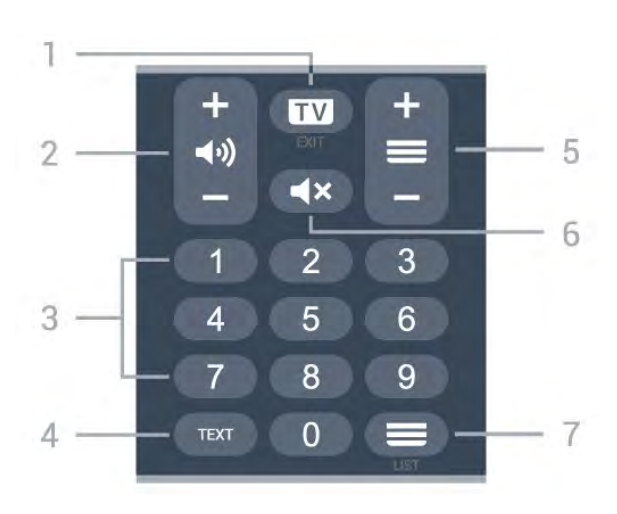

### 1 – 💷 – EXIT

Натискайте посередині для повернення до перегляду телевізора. Зупинка інтерактивного додатка телевізора. Натискайте + або - для переходу до наступного або попереднього каналу у списку каналів. Відкривання наступної або попередньої сторінки в режимі телетексту.

#### 2 — ◀•) Гучність

Натискайте + або - для налаштування рівня гучності.

Кнопки з цифрами
Безпосередній вибір каналу.

#### 4 – TEXT

Відкривання або закривання телетексту.

### 5 — 🗮 Канал

За допомогою кнопок + або - перемикайте між наступним і попереднім каналом у списку. Відкривання наступної або попередньої сторінки в режимі телетексту.

#### 6 — **◀**× Без звуку

Вимкнення або увімкнення звуку.

## 7 – 🗮 Список каналів

Відкривання списку каналів.

## Внизу (лише для моделей для Великобританії)

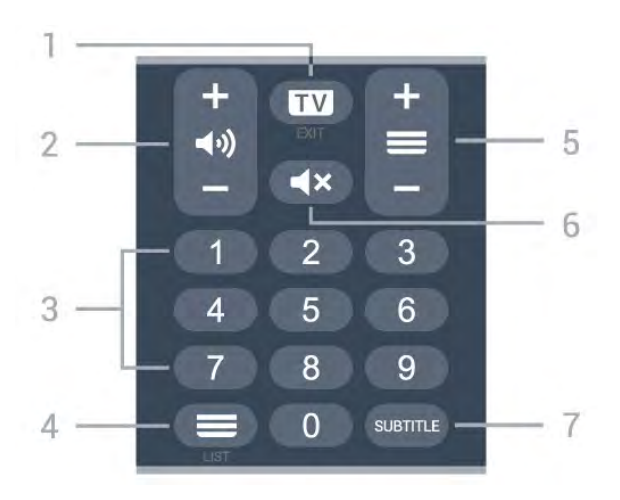

1 – 🖾 – EXIT

Натискайте посередині для повернення до перегляду телевізора. Зупинка інтерактивного додатка телевізора. Натискайте + або - для переходу до наступного або попереднього каналу у списку каналів. Відкривання наступної або попередньої сторінки в режимі телетексту.

### 2 – 📢 Уучність

Натискайте + або - для налаштування рівня гучності.

3 – Кнопки з цифрами Безпосередній вибір каналу.

4 – 🗮 Список каналів

Відкривання списку каналів.

## 5 — 🗮 Канал

За допомогою кнопок + або - перемикайте між наступним і попереднім каналом у списку. Відкривання наступної або попередньої сторінки в режимі телетексту.

## 6 — ◀× Без звуку

Вимкнення або увімкнення звуку.

## 7 – SUBTITLE

Відкривання сторінки субтитрів.

# Для 7406

## 7.1

7

## Огляд кнопок

## Вгорі

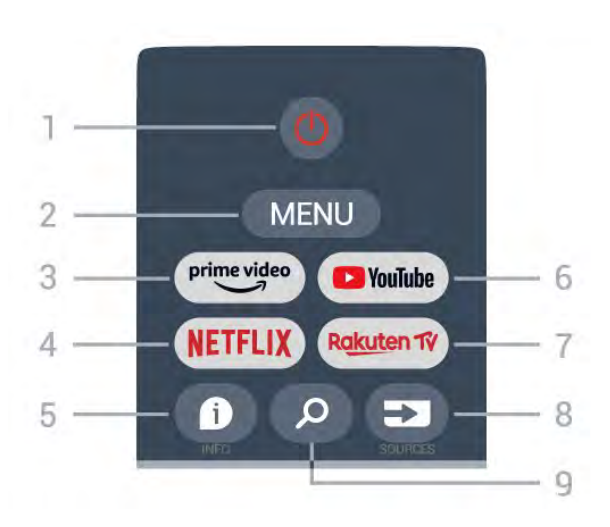

Живлення (Режим очікування/увімкнення)
Увімкнення телевізора або повернення у режим очікування.

## 2 – MENU

Відкривання меню телевізора з типовими функціями телевізора.

## 3 – Amazon Prime Video

Запуск додатка Amazon Prime Video.

## 4 – NETFLIX

Запуск додатка Netflix на увімкненому телевізорі або з режиму очікування.

• Якщо ви є членом Netflix, можна користуватися Netflix на цьому телевізорі. Телевізор має бути підключено до Інтернету.

• Щоб відкрити Netflix, натисніть кнопку **NETFLIX** для запуску додатка Netflix. Можна відразу відкрити Netflix з телевізора в режимі очікування.

## 5 – INFO

Натисніть, щоб відкрити екран інформації про програму. Натисніть один раз, щоб коротко переглянути інформацію про канал. Натисніть знову, щоб переглянути розширений екран із заголовком програми й докладною інформацію. Натисніть ще раз, щоб переглянути всю інформація про програму. Повторне натискання кнопки дозволяє перемикати різні рівні інформації.

## 6 – YouTube

Запуск додатка YouTube.

7 – Rakuten TV

Запуск додатка **Rakuten TV**. \* Примітка. Додаток **Rakuten TV** доступний не у всіх країнах.

## 8 – SOURCES

Відкривання або закривання меню "Джерела".

## 9 – SEARCH

Запуск пошуку введенням тексту.

## Вгорі (лише для моделей для Великобританії)

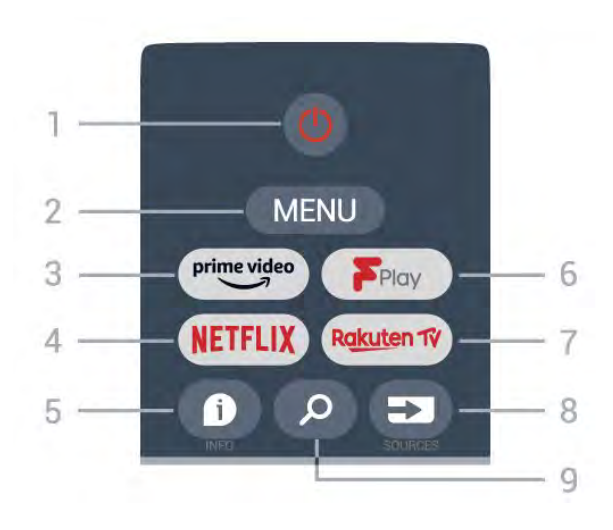

 Живлення (Режим очікування/увімкнення)
Увімкнення телевізора або повернення у режим очікування.

## 2 – MENU

Відкривання меню телевізора з типовими функціями телевізора.

## 3 – Amazon Prime Video

Запуск додатка Amazon Prime Video.

## 4 – NETFLIX

Запуск додатка Netflix на увімкненому телевізорі або з режиму очікування.

• Якщо ви є членом Netflix, можна користуватися Netflix на цьому телевізорі. Телевізор має бути підключено до Інтернету.

• Щоб відкрити Netflix, натисніть кнопку **NETFLIX** для запуску додатка Netflix. Можна відразу відкрити Netflix з телевізора в режимі очікування.

## 5 – INFO

Натисніть, щоб відкрити екран інформації про програму. Натисніть один раз, щоб коротко переглянути інформацію про канал. Натисніть знову, щоб переглянути розширений екран із заголовком програми й докладною інформацію. Натисніть ще раз, щоб переглянути всю інформація про програму. Повторне натискання кнопки дозволяє перемикати різні рівні інформації.

## 6 – Freeview Play

Запуск Freeview Play.

7 – Rakuten TV

Запуск додатка Rakuten TV.

#### 8 – SOURCES

Відкривання або закривання меню "Джерела".

#### 9 – SEARCH

Запуск пошуку введенням тексту.

## Посередині

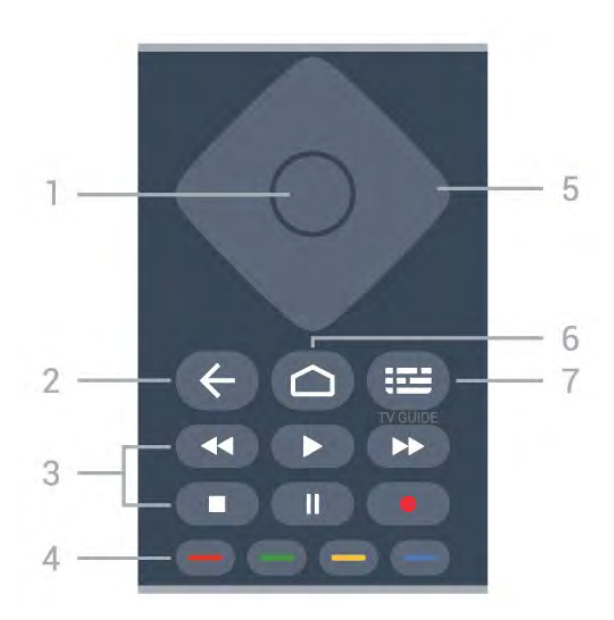

## 1 – Кнопка ОК

Підтвердження вибору або налаштування. Відкривання списку каналів під час перегляду телевізора.

## 2 – Назад

• Повернення до попереднього меню або джерела телевізора.

• Повернення до попереднього додатка.

#### 3 – Відтворення і запис

- Відтворення для відтворення.
- Пауза для призупинення відтворення.
- Стоп для зупинки відтворення.
- Перемотка назад для перемотки назад.
- Швидка перемотка вперед для швидкої перемотки вперед.
- Запис ця функція не підтримується.

#### 4 – Кольорові кнопки

Виконайте вказівки на екрані, щоб вибрати більше варіантів або операцій.

Натискайте **блакитну кнопку** на домашньому екрані, щоб відкрити **Довідку**.

## 5 – Навігаційні кнопки

Переміщення вгору, вниз, вліво або вправо.

#### 6 – Дім

Відкривання головного меню.

## 7 — ТЕЛЕГІД

Відкривання або закривання телегіда.

## Внизу

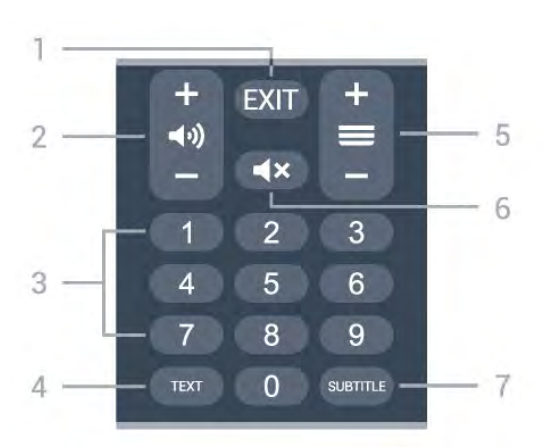

## $\mathbf{1} - \mathbf{EXIT}$

Вихід із поточного меню або додатка.

2 – Гучність Натискайте + або - для налаштування рівня гучності.

## 3 – Кнопки з цифрами Безпосередній вибір каналу.

#### 4 – TEXT

Відкривання або закривання телетексту.

### 5 – Канал

Натискайте + або - для переходу до наступного або попереднього каналу у списку каналів. Відкривання наступної або попередньої сторінки в режимі телетексту.

## 6 – Без звуку

Натискайте для вимкнення або увімкнення звуку.

#### 7 – SUBTITLE

Відкривання сторінки субтитрів.

## Внизу (лише для моделей для Великобританії)

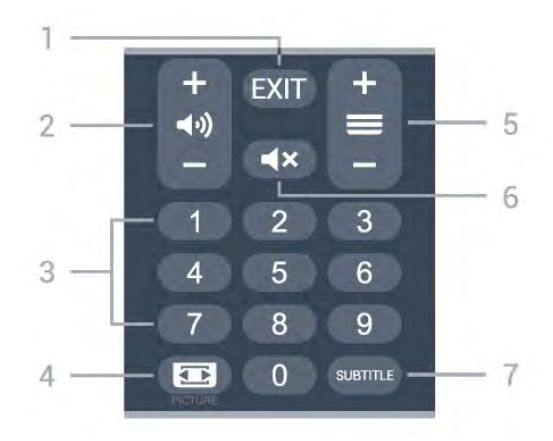

1 – EXIT

Вихід із поточного меню або додатка.

## 2 – Гучність

Натискайте + або - для налаштування рівня гучності.

## 3 – Кнопки з цифрами

Безпосередній вибір каналу.

## 4 – PICTURE

Відкривання або закривання меню режиму зображення.

#### 5 – Канал

Натискайте + або - для переходу до наступного або попереднього каналу у списку каналів. Відкривання наступної або попередньої сторінки в режимі телетексту.

#### 6 – Без звуку

Натискайте для вимкнення або увімкнення звуку.

## 7 – SUBTITLE

Відкривання сторінки субтитрів.

# ІЧ-сенсор

8

Телевізор може отримувати команди від пульта дистанційного керування, який для їх надсилання використовує інфрачервоні сигнали. У разі використання такого пульта спрямовуйте його на інфрачервоний сенсор спереду на телевізорі.

## **А** Попередження

Не ставте жодних предметів перед ІЧ-сенсором телевізора, оскільки вони можуть блокувати ІЧ-сигнал.

# Батареї

9

Якщо телевізор не реагує на натиснення кнопок на пульті дистанційного керування, можливо, батареї розрядилися.

Щоб замінити батареї, відкрийте батарейний відсік внизу на задній панелі пульта дистанційного керування.

**1** - Посуньте кришку батарейного відсіку в напрямку стрілки.

2 - Замініть старі батареї 2 лужними батареями типу ААА-LRO3-1,5 В. Полюси + та — на батареях мають збігатися з відповідними позначками всередині відсіку.

**3** - Встановіть кришку батарейного відсіку та посуньте її до фіксації.

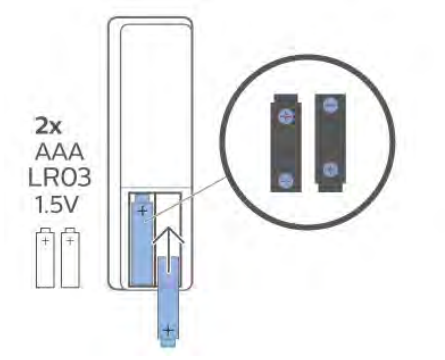

Якщо ви не плануєте користуватися пультом дистанційного керування протягом тривалого часу, батареї слід вийняти. Безпечно утилізуйте старі батареї відповідно до вказівок щодо завершення терміну експлуатації.

Для отримання детальнішої інформації в меню "**Довідка**" виберіть "Ключові слова" і знайдіть пункт "Завершення терміну експлуатації".

# <sup>10</sup> Чищення

Пульт дистанційного керування має покриття із захистом від подряпин.

Чистіть пульт дистанційного керування м'якою вологою ганчіркою. У жодному разі не чистіть пульт дистанційного керування такими речовинами, як спирт, хімікати або побутові миючі засоби.

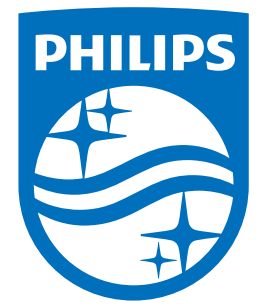

All registered and unregistered trademarks are property of their respective owners. Specifications are subject to change without notice. Philips and the Philips' shield emblem are trademarks of Koninklijke Philips N.V. and are used under license from Koninklijke Philips N.V. This product has been manufactured by and is sold under the responsibility of TP Vision Europe B.V., and TP Vision Europe B.V. is the warrantor in relation to this product. 2021© TP Vision Europe B.V. All rights reserved.

www.philips.com/welcome